# Quesť

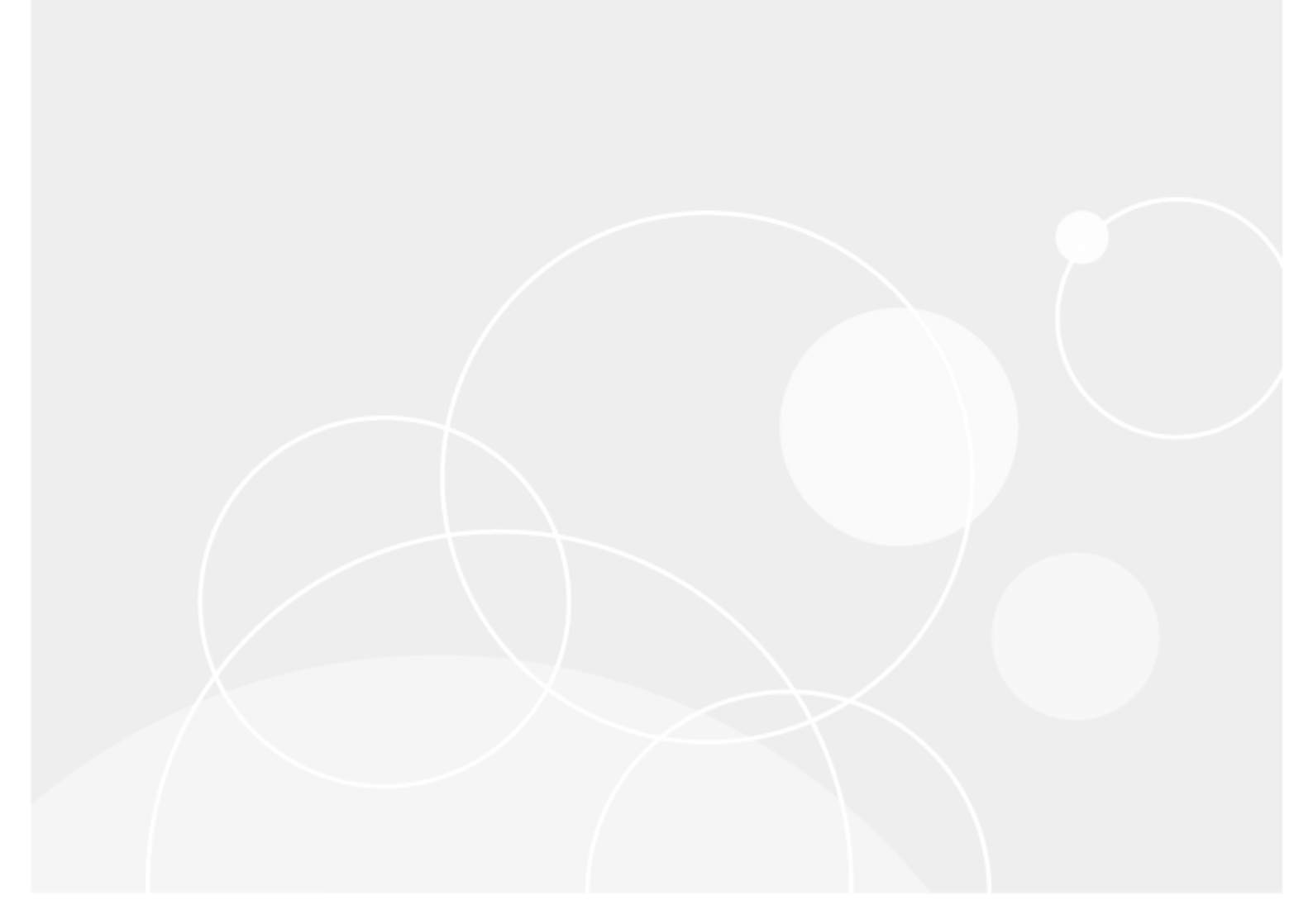

Toad® Data Modeler 8.0

## **User Guide**

## Copyright

#### Copyright 2025 Quest Software Inc. ALL RIGHTS RESERVED.

This guide contains proprietary information protected by copyright. The software described in this guide is furnished under a software license or nondisclosure agreement. This software may be used or copied only in accordance with the terms of the applicable agreement. No part of this guide may be reproduced or transmitted in any form or by any means, electronic or mechanical, including photocopying and recording for any purpose other than the purchaser's personal use without the written permission of Quest Software Inc.

The information in this document is provided in connection with Quest Software products. No license, express or implied, by estoppel or otherwise, to any intellectual property right is granted by this document or in connection with the sale of Quest Software products. EXCEPT AS SET FORTH IN THE TERMS AND CONDITIONS AS SPECIFIED IN THE LICENSE AGREEMENT FOR THIS PRODUCT, QUEST SOFTWARE ASSUMES NO LIABILITY WHATSOEVER AND DISCLAIMS ANY EXPRESS, IMPLIED OR STATUTORY WARRANTY RELATING TO ITS PRODUCTS INCLUDING, BUT NOT LIMITED TO, THE IMPLIED WARRANTY OF MERCHANTABILITY, FITNESS FOR A PARTICULAR PURPOSE, OR NON-INFRINGEMENT. IN NO EVENT SHALL QUEST SOFTWARE BE LIABLE FOR ANY DIRECT, INDIRECT, CONSEQUENTIAL, PUNITIVE, SPECIAL OR INCIDENTAL DAMAGES (INCLUDING, WITHOUT LIMITATION, DAMAGES FOR LOSS OF PROFITS, BUSINESS INTERRUPTION OR LOSS OF INFORMATION) ARISING OUT OF THE USE OR INABILITY TO USE THIS DOCUMENT, EVEN IF QUEST SOFTWARE HAS BEEN ADVISED OF THE POSSIBILITY OF SUCH DAMAGES. Quest Software makes no representations or warranties with respect to the accuracy or completeness of the contents of this document and reserves the right to make changes to specifications and product descriptions at any time without notice. Quest Software does not make any commitment to update the information contained in this document.

If you have any questions regarding your potential use of this material, contact:

Quest Software Inc. Attn: LEGAL Dept 4 Polaris Way Aliso Viejo, CA 92656

Refer to our Web site (www.quest.com) for regional and international office information.

#### Patents

Quest Software is proud of our advanced technology. Patents and pending patents may apply to this product. For the most current information about applicable patents for this product, please visit our website at www.quest.com/legal.

#### Trademarks

Quest, and the Quest logo are trademarks and registered trademarks of Quest Software Inc. in the U.S.A. and other countries. For a complete list of Quest Software trademarks, please visit our website at www.quest.com/legal. All other trademarks, servicemarks, registered trademarks, and registered servicemarks are the property of their respective owners.

### Content

| Copyright                                                | 3        |
|----------------------------------------------------------|----------|
| About Toad Data Modeler                                  |          |
| With Toad Data Modeler you can:                          |          |
| Benefits                                                 |          |
| Key Features                                             |          |
| New in Toad Data Modeler 8.0                             |          |
| Database Support                                         |          |
| Operating Systems Support                                |          |
| Product Improvement Program                              |          |
| Visit Toad World Community                               |          |
| Submit Your Ideas and Suggestions                        |          |
| Supported Databases                                      |          |
| Details of Database Support                              |          |
| Types of Connections by Databases                        |          |
| Toad Data Modeler Freeware                               |          |
| Freeware Version Limitations                             |          |
| Functionality Restrictions                               |          |
| About Us                                                 |          |
| Technical Support Resources                              |          |
| User Interface                                           | 31       |
| Toad Data Modeler Application Layout                     | 31       |
| Simple and Minimalist Lavout                             |          |
| Expanded Area                                            |          |
| Application View                                         |          |
| Application View Right-Click Options                     |          |
| Application Window                                       |          |
| Designer and Workspace                                   |          |
| Navigation on Workspace                                  |          |
| Workspace Right-Click Options                            |          |
|                                                          |          |
| Hot Keys                                                 |          |
| Inplace Editor                                           |          |
| Message Explorer Right-Click Options                     | 45<br>16 |
| Model Explorer                                           |          |
| Object Navigator Dropdown Menu                           |          |
| Object Types and Properties - OTPs                       | 50       |
| Default (System) Selected OTPs versus User Selected OTPs |          |

| Define and Save User OTPs    | 51 |
|------------------------------|----|
| Object Viewer                |    |
| Status of Items in Grids     |    |
| Menus                        |    |
| File                         |    |
| Edit                         | 61 |
| View                         |    |
| Objects                      |    |
| Layout                       |    |
| Model Menu                   |    |
| Tools Menu                   |    |
| Macros Menu                  |    |
| Expert Mode Menu             |    |
| Settings Menu                |    |
| Window Menu                  |    |
| Help Menu                    |    |
| Search Bar                   |    |
| Toolbars                     |    |
| Main Toolbar                 |    |
| Window Toolbar               |    |
| Views Toolbar                |    |
| Model Toolbar                |    |
| Display Toolbar              |    |
| Users Toolbar                |    |
| Naming Conventions Toolbar   |    |
| Grid Toolbar                 |    |
| Undo/Redo Toolbar            |    |
| Model Objects Toolbar        |    |
| Graphics Objects Toolbar     |    |
| Zoom Toolbar                 |    |
| Colors and Alignment Toolbar |    |
| Layout Toolbar               |    |
| Expert Mode Toolbar          |    |
| Scripting Window             |    |
| Alignment Toolbar            |    |
| Help Search                  |    |
| Intelligence Central Toolbar |    |
| Style                        |    |
|                              |    |
| nodels and Model Ubjects     |    |
| Andel Properties             | Q1 |
|                              |    |
| Nodel Statistics             |    |

| About Physical Data Modeling                       |     |
|----------------------------------------------------|-----|
| Benefits of Physical Data Model                    |     |
| Buttons:                                           |     |
| Buttons:                                           | 105 |
| Foreign Keys in the Attribute Properties Dialog    |     |
| Foreign Keys in the Relationship Properties Dialog |     |
| Automatic FK Mapping                               |     |
| Domains                                            |     |
| User Data Types                                    |     |
| Dictionary Types                                   |     |
| Cardinality                                        | 147 |
| Cardinality                                        | 149 |
| Identifying Relationship                           | 150 |
| Non-identifying Relationship                       | 150 |
| Non-identifying Self-relationship                  |     |
| M:N Polotionship                                   |     |
| Buttons:                                           |     |
| Multiple Selection/Move of Relationships           |     |
| Compare Procedures in Sync & Convert Wizard        |     |
| Default box versus Default Rule combo-box          | 177 |
| Method A - via the Users dialog                    | 180 |
| Method B - via the User Groups dialog              | 180 |
| Select Target Database                             |     |
| Create Entities                                    |     |
| Create Attributes                                  |     |
| Create Keys                                        |     |
| Create Relationships                               |     |
| Notation and Cardinality                           |     |
| Optional/Mandatory Parent/Child                    |     |
| Set up Referential Integrity Rules                 |     |
| Connect Parent and Child Entities                  |     |
| Driderstanding Foreign Keys                        |     |
| About Advanced Ontions                             | 202 |
| Alternate Keys                                     | 204 |
| Indexes                                            | 205 |
| Check Constraints                                  |     |
| Triggers                                           |     |
| Views                                              |     |
| Materialized Views                                 |     |
| Procedures                                         | 214 |
| Compare Procedures in Sync & Convert Wizard        |     |
|                                                    |     |
|                                                    |     |
|                                                    |     |
| user Groups                                        |     |

| Permissions                                            |            |
|--------------------------------------------------------|------------|
| About Universal Data Model                             |            |
| Specifics of Universal (Generic Relational) Data Model |            |
| About Logical Data Modeling                            |            |
| Benefits of Logical Data Model                         |            |
| Specifics of Logical Data Model                        |            |
| Benefits of Super and Sub Types                        |            |
| Model A - Utilizing Super and Sub Types                |            |
| Model B - Lacking Super and Sub Types                  |            |
| Disadvantage                                           |            |
| Objects in Logical Model                               |            |
| Format Logical Objects                                 |            |
| Edit Entities                                          |            |
| Entity Right-Click Options in Logical Model            |            |
| Create Attributes                                      |            |
| Buttons:                                               |            |
|                                                        |            |
| Greate Unique Identifier                               |            |
| Ealt Unique Identifiers                                |            |
| Edit Polationshing                                     |            |
| Create Inheritances                                    |            |
| Edit Inheritances                                      |            |
| Convert Logical Model to Physical Model                |            |
| Data Type Conversion                                   | 247        |
| M:N Relationships                                      |            |
| Migration of Keys                                      |            |
| Inheritance                                            |            |
| Defaults                                               |            |
| Rules                                                  |            |
| Add Objects                                            |            |
| Edit Objects                                           |            |
| Format Objects                                         |            |
| Select Objects                                         |            |
| Align Objects                                          | 264        |
| Rename Objects                                         | 266        |
| Conv Objects                                           | 266        |
| Move Objects                                           | 267        |
| Delete Objects                                         |            |
|                                                        |            |
|                                                        |            |
| External Objects                                       |            |
| About Shortcuts of Objects                             |            |
| Edit Shorteute                                         |            |
| Remove and List Shortcuts                              |            |
| 2-D Shanes                                             | 270<br>279 |
|                                                        |            |

|        | Note and Line                               | . 278 |
|--------|---------------------------------------------|-------|
|        | Image                                       | . 279 |
|        | Stamp                                       | .280  |
|        | Caption of Categories                       | .281  |
| Ap     | olication Variables                         | 281   |
|        | Accessing Application Variables             | . 282 |
|        | Syntax of Application Variables             | .283  |
| -      | Application Variables - Examples            | . 284 |
| E      | Export/Import - Microsoft Excel             | . 287 |
| E      | Export/Import - CSV                         | 290   |
| E      | Export to Graphic File                      | . 291 |
| I      | mport from ER/Studio Data Architect 11      | . 292 |
| [      | DDL Script Generation Preparation           | . 293 |
| H      | How to Generate DDL Script                  | .296  |
| E      | Example of Generated Script                 | . 303 |
| ŀ      | Autolayout                                  | .308  |
| A      | Arrange Objects in Layers                   | . 309 |
| A      | Arrange Relationship Lines                  | 310   |
|        | Move Lines, Anchor Points and Handle Points | .311  |
|        | Column to Column Alignment                  | . 312 |
|        | Add Handle Points                           | 312   |
|        | Add Horizontal or Vertical Lines Only       | .313  |
|        | Unhide Line                                 | .314  |
|        | Nove, Hide, Find Relationship Names         | 215   |
|        |                                             | 215   |
|        | Change Natation                             | .313  |
| r<br>L |                                             | .317  |
|        | Data Warenouse Types                        | 318   |
|        | Display Modes                               | .319  |
| L      | Display Level of Entities                   | . 322 |
| ŀ      | -ormat Workspaces and Objects               | . 323 |
| L      | ine Autolayout                              | .323  |
| S      | Select Colors for Attributes and Keys       | . 326 |
| S      | Show Grid and Grid Size                     | . 328 |
| S      | Shift and Zoom in Your Model                | . 328 |
|        | Navigation Tips on Workspace                | 328   |
| Ν      | Addel Actions                               | .329  |
|        | Change Script                               | 333   |
|        | Change Script Generation - Lemporary Lables | 343   |
|        | Simple Change Script                        | .343  |
|        | Nierge Niduels                              | 251   |
|        | Data Type Conversion Settings               | 352   |
|        | PER - PER Conversion Information            | 354   |
|        | PER - LER Conversion Information            | 357   |
|        |                                             |       |

| Convert Model                                    |                                       |
|--------------------------------------------------|---------------------------------------|
| Physical to Physical                             |                                       |
| Physical to Logical                              |                                       |
| Logical to Physical                              |                                       |
| Simple Model Conversion                          | 372                                   |
| Compare Models, Generate Change Report           |                                       |
| Model Update                                     | 390                                   |
| Synchronization                                  |                                       |
| Database and Model Synchronization               | 400                                   |
| Physical Model and Logical Model Synchronization |                                       |
|                                                  |                                       |
| Recommendations                                  |                                       |
| Model Size Limitations                           |                                       |
| Print                                            |                                       |
| Tips before You Print                            |                                       |
| Page Setup                                       | 402                                   |
| Preview                                          |                                       |
| PDF Printing                                     |                                       |
| Create New Project                               |                                       |
| Add Existing Models to Project                   |                                       |
| Project Reports                                  |                                       |
| XSL Transformation                               | 414                                   |
| Customize XSLT Templates                         |                                       |
| Predefined XSL Templates                         | 417                                   |
| Sample XSLT File                                 |                                       |
| Edit Existing XSLT Templates                     | 419                                   |
| HTML Reports                                     |                                       |
| RTF Reports                                      |                                       |
| PDF Reports                                      | 431                                   |
| Connections                                      |                                       |
| Reverse Engineering Wizard                       |                                       |
| Object Explorer                                  |                                       |
| Import Toad ERD                                  |                                       |
| Universal DB/ANSI Model                          | 446                                   |
| About Scripting and Customization                | 447                                   |
| Scripts/Macros                                   | 448                                   |
| Packages                                         | 044<br>1/18                           |
| Netamodel                                        | 440                                   |
| Form Customization                               |                                       |
| Other Notes                                      | 430<br><u>4</u> 51                    |
| Scripting Window                                 | ۰۰۰۰۰۰۰۰۰۰۰۰۰۰۰۰۰۰۰۰۰۰۰۰۰۰۰۰۰۰۰۰۰۰۰۰۰ |
| Script Explorer                                  |                                       |
| The Scrint Explorer Tree                         | 452<br>153                            |
| Options for Folders                              | 454                                   |
| Options for Scripts                              |                                       |
|                                                  |                                       |

| Script Properties                                     | . 455 |
|-------------------------------------------------------|-------|
| Script Editor                                         | 456   |
| Script Editor Right-Click Options                     | . 457 |
| How to Call Toad Data Modeler from Other Applications | . 457 |
| Package Explorer                                      |       |
| The Package Explorer Tree                             |       |
| Right-click Package options                           | 466   |
| Package Explorer Toolbar                              | 466   |
| Icons of Packages in Package Explorer                 | . 467 |
| Scripting in Script Editor                            | . 468 |
| Internal Scripting                                    | 469   |
| Key Words                                             | . 469 |
| Creating Custom Properties                            | 471   |
| Custom Property Example 1                             | 474   |
| Sample Scripts and Scripting Tips                     | 483   |
| Create Package                                        | 491   |
| Add New Properties in Metamodel                       | 493   |
| Creating New Objects                                  | .496  |
| Modify Form                                           | 498   |
| Set Default Values                                    | 501   |
| Add Events                                            | 502   |
| Dialogs                                               | . 507 |
| Access Property Values via Scripting Window           | . 509 |
| Code:                                                 | . 510 |
| File System Scripts                                   | 514   |
| Create Script                                         | . 515 |
| Code                                                  | . 516 |
| Getting Settings Information                          | . 517 |
| Iterate Entity And Attributes                         | . 517 |
| Call Existing Script from Model Properties Form       | 519   |
| Code                                                  | . 519 |
| Modify HTML Reports                                   | 519   |
| Code:                                                 | . 524 |
| Editable Forms and Frames                             | 526   |
| Editable Forms Right-Click Options                    | . 529 |
| Component Inspector                                   | . 529 |
| Component Palette                                     | . 530 |
| Form Explorer                                         | 531   |
| Macros                                                | 532   |
| Productivity Pack                                     | . 539 |
| Rename Objects Pack                                   | . 547 |
| Macros and User Forms                                 | 550   |
| EVENTS                                                | . 552 |
| CONTROL                                               | . 552 |
| Button                                                | 553   |
| Checkbox                                              | 553   |
| Combobox                                              | . 553 |

| Edit                                                                      |     |
|---------------------------------------------------------------------------|-----|
| Radio Rutton                                                              |     |
| Macros and User Forms - Use Case                                          |     |
| About Metamodel in Toad Data Modeler                                      |     |
| Open Metamodels                                                           |     |
| About Templates                                                           | 567 |
| Template Editor                                                           |     |
| Manage Templates                                                          |     |
| Toad for Oracle Templates                                                 |     |
| Toad for Oracle Auto Replacement Words                                    | 574 |
| Rename                                                                    |     |
| Tips and Hints for Large Models                                           |     |
| Command Line Parameters                                                   |     |
| Other Quick Tips                                                          | 581 |
| Objects on the Workspace and Keyboard Arrows                              |     |
| Navigation on Workspace                                                   | 582 |
| Make a Copy of Multiple Objects on the Workspace (CTRL+A, CTRL+C, CTRL+V) |     |
| Print Models                                                              | 582 |
| HTML Report Layout                                                        | 582 |
| About Integration Options                                                 |     |
| Toad for Oracle - Basic Information on Product                            | 583 |
| Default Settings for Toad for Oracle Integration                          |     |
| Toad for Oracle® Connections                                              |     |
| Import Toad for Oracle® ER Diagrams                                       |     |
| Open Toad for Oracle® Projects                                            |     |
| Toad for Oracle® as Default Editor                                        | 587 |
| Toad® for Oracle® Icons                                                   |     |
| Basic Actions                                                             |     |
| Publishing Models/Reports                                                 |     |
| Notifications                                                             |     |
| About Naming Conventions                                                  |     |
| Verification and Synchronization                                          |     |
| Valid Characters                                                          | 603 |
| Character Replacement                                                     |     |
| Word Replacement                                                          |     |
| Valid Characters + Replacement                                            |     |
| To Do List                                                                |     |
| Quick Search                                                              | 611 |
| Standard Search                                                           | 611 |
| Wildcards                                                                 | 612 |
| Word Recognition                                                          | 612 |
| Camel Case                                                                | 613 |
| Dot Notation                                                              | 614 |
| Gallery                                                                   | 614 |

| Modifying Items                               |     |
|-----------------------------------------------|-----|
| Gallery Explorer                              | 619 |
| Model Verification                            |     |
| Model Verification Form                       |     |
| Verification Log                              |     |
| On Form Verification                          |     |
| Syntax Validity                               |     |
| Settings                                      |     |
| Data Generation for SQL Server                |     |
| Refactoring Utility                           |     |
| Renamed Objects                               |     |
| Objects to Modify                             |     |
| Current and Modified Code Previews            |     |
| Schema/Owner Assignment                       |     |
| Infer Relationships                           |     |
| Infer Relationships and Reverse Engineering   |     |
| Git Version Control                           |     |
| Git application view                          |     |
| Getting Started - Subversion                  |     |
| Application Settings - Version Control System |     |
| Project Settings                              |     |
| Subversion Actions                            |     |
| About Version Manager                         |     |
| What Is a Project?                            |     |
| Projects and Files in Version Manager         | 652 |
| Version Manager Toolbar and Options           |     |
| List of Projects, Files, Versions             |     |
| Ontiona                                       | 650 |
|                                               |     |
| Application                                   |     |
| Model                                         |     |
| Import and Export of Settings                 |     |
| Default Values                                | 674 |
| Default Values Dialog                         |     |
| Dictionaries                                  |     |
| Localized HTML, RTF and PDF Reports           |     |
| File Extensions                               | 680 |
| *.TXP Files                                   | 681 |
| *.TXL Files                                   | 681 |
| *.TXM Files                                   |     |
| *.TXG and * TBG Files                         |     |
| *.TXD Files                                   |     |
| *.TXC Files                                   |     |
| *.TXE File                                    |     |
| *.TXS Files                                   |     |
| *.XSLT Files                                  |     |

| *.XSD Files                               |     |
|-------------------------------------------|-----|
| *.TXA Files                               |     |
| *.TXV Files                               |     |
| *.TXN Files                               |     |
| *.TXI Files                               |     |
| *. TXO Files                              |     |
| *.CSV Files                               |     |
| *.TXN Files                               |     |
| Enabled/Disabled Databases                |     |
| upported Databases                        |     |
| Details of Database Support               |     |
| Specifics - Amazon Redshift 1.0           |     |
| Reverse Engineering - Amazon Redshift 1.0 |     |
| Script Generation - Amazon Redshift 1.0   |     |
| Specifics - DB2 9 5 (LUW)                 | 692 |
| Attribute                                 | 693 |
| Index                                     | 695 |
| Dictionary Type                           | 696 |
| Extra Objecto DB2.0.5 (11)W()             | 606 |
| Poverse Engineering IBM DP2 LUW           |     |
|                                           |     |
| Specifics - DB2 9.7 (LUW)                 |     |
| Dictionary Type                           |     |
| User Data Type                            |     |
| Stored Procedure                          |     |
| Synonym                                   |     |
| Reverse Engineering - IBM DB2 LUW         |     |
| Specifics - DB2 10.1 (LUW)                |     |
| Entity                                    |     |
| Attribute                                 |     |
| Function                                  |     |
| Index                                     |     |
| Trigger                                   |     |
| Reverse Engineering - IBM DB2 LUW         |     |
| Script Generation - DB2 v.10.1 (LUW)      |     |
| Specifics - DB2 10.5 (LUW)                | 717 |
| Entity                                    | 718 |
| Index                                     | 722 |
| Туре                                      | 724 |
| Reverse Engineering - IBM DB2111W         |     |
| Script Generation - DB2 v 10.5 (111M/)    |     |
|                                           |     |
| Specifics - DB2 11.1 (LUW)                |     |
| Functions and Procedures                  |     |

| Datatypes                            |     |
|--------------------------------------|-----|
| Reverse Engineering - IBM DB2 LUW    |     |
| Script Generation - DB2 v.11.1 (LUW) |     |
| Specifics - DB2 z/OS v. 11           |     |
| Index                                | 733 |
| Exclude Null Keys                    |     |
| Business Time Period                 |     |
| Dictionary Type                      |     |
| Array Type                           |     |
| Inline Length parameter              |     |
| Attribute                            |     |
| Кеу                                  |     |
| Trigger                              |     |
| Function                             |     |
| Reverse Engineering - DB2 z/OS v. 11 |     |
| Script Generation - DB2 z/OS v. 11   |     |
| Specifics - Greenplum 4.1            |     |
| Entity                               |     |
| General tab                          |     |
| Storage Parameters tab               | 744 |
| Table Partitions tab                 |     |
| Attribute                            |     |
| Dictionary Type/Domain               |     |
| Function                             | 747 |
| Foreign Key (Referential Integrity)  |     |
| Trigger                              |     |
| Aggregate                            |     |
| Sequence                             |     |
| Rewrite Rules                        | 751 |
| External Tables                      |     |
| Reverse Engineering - Greenplum 4.1  |     |
| Specifics - Greenplum 4.2            |     |
| Entity                               |     |
| Attribute                            |     |
| External Table                       |     |
| User Data Type                       |     |
| Function                             | 758 |
| Aggregate Function                   | 759 |
| Reverse Engineering - Greenplum 4.2  | 759 |
| Script Generation - Greenplum 4.2    | 760 |
| Specifics - Ingres 0.3               | 761 |
| Entity                               |     |
|                                      |     |
|                                      |     |
| Synonyms                             |     |

| Reverse Engineering - Ingres 9.3                       |     |
|--------------------------------------------------------|-----|
| Script Generation - Ingres 9.5                         |     |
| Specifics - Ingres 10.0                                |     |
| Reverse Engineering - Ingres 10.0                      |     |
| Specifics - EDB Postgres Advanced Server 10            |     |
| Script Generation - EDB Advanced Server 10             |     |
| Reverse Engineering - EDB Advanced Server              |     |
| Specifics - Microsoft Access 2010                      | 772 |
| Entity                                                 |     |
| Attribute                                              |     |
| User Data Types in the Model menu                      | 774 |
| Specifics - Microsoft Access 2010                      |     |
| Entity                                                 |     |
| Attribute                                              |     |
| Reverse Engineering - Microsoft Access 2007/2010       |     |
| Script Generation - Microsoft Access 2007/2010         |     |
| Specifics - Microsoft Azure SQL Database V12           |     |
| Reverse Engineering - Microsoft Azure SQL Database V12 |     |
| Script Generation - Microsoft Azure SQL Database V12   |     |
| Specifics - Microsoft SQL Server 2012                  |     |
| Entity                                                 |     |
| Fulltext Index tab                                     |     |
| Search Property List                                   |     |
| Data Compression Tab                                   |     |
| Description Column                                     |     |
|                                                        |     |
| Columnstore option                                     |     |
| Spatial Index Parameters 1 ab                          |     |
| Data Compression Tab                                   |     |
| Secondary XMI Index Parameters Tab                     | 793 |
| Spatial Index Parameters Tab                           |     |
| Kev                                                    | 795 |
| Data Compression Tab                                   |     |
| Index Options Tab                                      |     |
| Data Space                                             |     |
| View                                                   |     |
| User Data Type                                         |     |
| Function                                               |     |
| Extended Properties                                    |     |
| Attribute                                              |     |
| Data Types                                             |     |
| Trigger                                                |     |
| CLR Trigger                                            |     |
| Removal of the With Append option                      |     |

| Index Options Tab                               |     |
|-------------------------------------------------|-----|
| Dictionary Type                                 |     |
| User Data Type                                  |     |
| Users                                           |     |
| Domain                                          |     |
| Schema                                          |     |
| View                                            |     |
| Procedure                                       |     |
| Functions                                       |     |
| Defaults                                        |     |
| Check Constraint Rules                          |     |
| Synonym                                         |     |
| Extended Properties                             | 818 |
| File Table                                      |     |
| Sequence                                        |     |
| Extended Properties                             |     |
| Reverse Engineering - Microsoft SQL Server 2012 |     |
| Script Generation - Microsoft SQL Server 2012   |     |
| Specifics - Microsoft SQL Server 2014           |     |
| Entity                                          |     |
| Index                                           |     |
| Кеу                                             |     |
| Procedure                                       |     |
| User Data Type                                  |     |
| Reverse Engineering - Microsoft SQL Server 2014 |     |
| Script Generation - Microsoft SQL Server 2014   |     |
| Specifics - Microsoft SQL Server 2016           |     |
| Entity                                          |     |
| Attribute                                       |     |
| Function                                        |     |
| Index                                           |     |
| User                                            |     |
| Misc.                                           |     |
| Reverse Engineering - Microsoft SQL Server 2016 |     |
| Script Generation - Microsoft SQL Server 2016   |     |
| Specifics - Microsoft SQL Server 2017           |     |
| Entity                                          |     |
| Details                                         |     |
| Reverse Engineering - Microsoft SQL Server 2017 |     |
| Script Generation - Microsoft SQL Server        |     |
| Specifics - Microsoft SQL Server 2019           |     |
| Indexes                                         |     |
| Functions                                       |     |
|                                                 |     |

| Reverse Engineering - Microsoft SQL Server 2019      |            |
|------------------------------------------------------|------------|
| Script Generation - Microsoft SQL Server             |            |
| Specifics - Microsoft SQL Server 2022                |            |
| Keys                                                 |            |
| Reverse Engineering - Microsoft SQL Server 2022      |            |
| Script Generation - Microsoft SQL Server             |            |
| Specifics - MySQL 5.6                                | 849        |
| Entity                                               | 849        |
| Row Format                                           |            |
| Partition tab                                        |            |
| Attribute                                            |            |
| Model Conversion from MySQL to SQL Server and Oracle |            |
| Relationship                                         |            |
| Index                                                |            |
| Trigger                                              |            |
| User Data Types, Dictionary Types                    |            |
| Databases                                            |            |
| Data Types                                           |            |
| Index                                                |            |
| Entities                                             |            |
| Reverse Engineering - MySQL 5.6                      |            |
| Script Generation - MySQL 5.6                        |            |
| Specifics - MySQL 5.7                                |            |
| Attributes                                           | 858        |
| Data Types                                           |            |
| Tables                                               |            |
| I riggers                                            |            |
| Change Script Generation                             |            |
| Reverse Engineering - MySQL 5.7                      |            |
|                                                      |            |
| Specifics - MySQL 8.0                                |            |
| Reverse Engineering - MySQL 8.0                      |            |
| Script Generation - MySQL 8.0                        |            |
| Specifics - Oracle 11g Release 1                     |            |
| Entity                                               |            |
| External tables                                      |            |
| Attribute                                            |            |
| Data Types                                           |            |
| Virtual Column                                       |            |
| Index                                                |            |
|                                                      |            |
|                                                      | 071        |
| Trigger (Entity)                                     | 012<br>87/ |
| Triager (View)                                       | 875        |
|                                                      | •••••      |

| User Data Type                                                       |     |
|----------------------------------------------------------------------|-----|
| Materialized View                                                    |     |
| Procedure                                                            |     |
| Function                                                             |     |
| Directory                                                            |     |
| Java                                                                 |     |
| Sequence                                                             |     |
| Synonym                                                              |     |
| Tablespaces                                                          |     |
| Reverse Engineering - Oracle 11g Release 1                           |     |
| Specifics - Oracle 11g Release 2                                     |     |
| View                                                                 |     |
| Edition                                                              |     |
| Trigger (Entity)                                                     |     |
| Trigger (View)                                                       |     |
| Change Script                                                        |     |
| Script Generation - Oracle 11g Release 2                             |     |
| Reverse Engineering - Oracle 11g Release 2                           |     |
| Specifics - Oracle 12c Release 1                                     |     |
| Entity                                                               |     |
| Attribute                                                            |     |
| Index                                                                |     |
| Keys                                                                 |     |
| Materialized View                                                    |     |
| Function, Procedure, Package, User Data Type, Synonym, View, Trigger |     |
| View                                                                 |     |
| Sequence                                                             | 904 |
| Reverse Engineering - Oracle 12c Release 1                           | 904 |
| Script Generation - Oracle 12c Release 1                             | 905 |
| Specifics - Oracle 12c Release 2                                     |     |
| Reverse Engineering - Oracle 12c Release 2                           | 910 |
| Script Generation - Oracle 12c Release 2                             | 911 |
| Specifics - Oracle 18c                                               |     |
| Reverse Engineering - Oracle 18c                                     |     |
| Script Generation - Oracle 18c                                       |     |
| Specifics - Oracle 19c                                               |     |
| Reverse Engineering - Oracle 19c                                     |     |
| Script Generation Oracle 19c                                         |     |
| Specifics - Oracle 21c                                               |     |
| Attribute Properties                                                 |     |
| JSON Data Type                                                       | 914 |
| Reverse Engineering - Oracle 21c                                     |     |
| Script Generation - Oracle 21c                                       |     |

| Specifics - PostgreSQL 9.5           |     |
|--------------------------------------|-----|
| Entity                               |     |
| Table Type checkbox                  |     |
| Unlogged checkbox                    |     |
| Table, Attribute - Check Constraint  |     |
| Foreign Table                        |     |
| Materialized Views                   |     |
| Views                                |     |
| Tables                               |     |
| Aggregates                           |     |
| Schemas                              |     |
| Foreign Server                       |     |
| Attribute                            |     |
| Collation combobox                   |     |
| Attributes - Foreign Table           |     |
| Collation                            |     |
| Index                                |     |
| Set Collation                        |     |
|                                      |     |
| Relationship                         |     |
| Key Properties                       |     |
| Trigger                              |     |
| View - Trigger                       |     |
| User Data Type                       |     |
| Tables                               |     |
|                                      |     |
| Materialized Views                   |     |
| User Groups                          |     |
|                                      |     |
| Functions                            |     |
| Reverse Engineering - PostgreSQL 9.5 |     |
| Script Generating - PostgreSQL 9.5   |     |
| Specifics - PostgreSQL 10            |     |
| Reverse Engineering - PostgreSQL 10  |     |
| Script Generating - PostgreSQL 10    |     |
| Specifics - PostareSQL 11            | 946 |
| Reverse Engineering - PostareSQL 11  | 946 |
| Script Generating - PostareSOL 11    | 946 |
|                                      |     |
| Specifics - PosigreSQL 12            |     |
| Reverse Engineering - PostgreSQL 12  |     |
| Script Generation - PostgreSQL 12    |     |
| Specifics - SQLite 3.7               |     |
| Entity                               |     |
| Attribute                            |     |
| Collation                            |     |

| Relationship                                 |  |
|----------------------------------------------|--|
| Кеу                                          |  |
| Index                                        |  |
| Trigger - Entity                             |  |
| Trigger - View                               |  |
| View                                         |  |
| Virtual Table                                |  |
| Database                                     |  |
| Reverse Engineering - SQLite 3.7             |  |
| Script Generation - SQLite 3.7               |  |
| Specifics - Sybase ASE 15.5                  |  |
| Entity                                       |  |
| Attribute                                    |  |
| Encryption Keys                              |  |
| Trigger                                      |  |
| Web Services                                 |  |
| Reverse Engineering - Sybase ASE 15.5        |  |
| Specifics - Sybase ASE 15.7                  |  |
| Entity                                       |  |
| Attribute                                    |  |
| Reverse Engineering - Sybase ASE 15.7        |  |
| Specifics - SAP ASE 16.0                     |  |
| Entities                                     |  |
| Triggers                                     |  |
|                                              |  |
| Procedures                                   |  |
| Reverse Engineering - SAP ASE 16.0           |  |
|                                              |  |
| Specifics - Sybase IQ 15.2                   |  |
| Aunpule                                      |  |
|                                              |  |
| Toxt Configuration Object                    |  |
|                                              |  |
| Lacr Defined Messages (MESSACE (52201))      |  |
| Bevere Engineering Subase (0.15.2            |  |
| Creatifies Cubase COL American 11            |  |
| Specifics - Sybase SQL Anywhere 11           |  |
| Aunpule                                      |  |
|                                              |  |
| Reverse Engineering - Subase SOL Anywhere 11 |  |
| Charles CAR COL Anywhere 17                  |  |
| Deverse Engineering SAD SQL Anywhere 17      |  |
| Reverse Engineering - SAP SQL Anywhere 17    |  |

| Script Generation - Sybase SQL Anywhere 11 |  |
|--------------------------------------------|--|
| Specifics - Teradata 13                    |  |
| Entity                                     |  |
| Attribute                                  |  |
| Index                                      |  |
| Procedure                                  |  |
| Images                                     |  |
| Reverse Engineering - Teradata 13          |  |
| Specifics - Vertica Database 8.0           |  |
| Reverse Engineering - Vertica 8.0          |  |
| Script Generation - Vertica Database 8.0   |  |
| Legal Notices                              |  |
| Third-party components                     |  |
| Acknowledgments                            |  |
| Glossary                                   |  |
| Index                                      |  |

# **About Toad Data Modeler**

Toad Data Modeler helps organizations create, maintain and document their database systems with an easy-to-use graphical interface.

## With Toad Data Modeler you can:

- Create database structures visually (Logical, Universal and Physical Entity Relationship Diagrams ERD)
- Create ERD for various target database systems (Oracle Database, SQL Server, DB2, MySQL, PostgreSQL and more, see Supported Databases)
- · Reverse engineer already existing database structures and see them in a form of a diagram
- · Add logical data to your diagrams and describe existing database structures better
- · Verify model, get a list of Errors, Warnings and Hints and use Quick Fixes to correct issues
- Automatically generate SQL code for selected target database
- · Generate detailed documentation in HTML, RTF or PDF format
- · Export database structures to Microsoft Excel and edit comments, notes and other model item properties
- Synchronize models with already existing databases (using Change Script Generation and Update Model features) and much more

## **Benefits**

Toad Data Modeler allows you to:

- · Reduce errors in development
- · Significantly improve your productivity
- · Visualize your database structures and get better understanding of your existing databases
- · Verify your work automatically
- · Generate very detailed HTML, RTF or PDF reports
- · Work with existing database structures
- · Keep existing database structures up-to-date

## **Key Features**

- Physical Model, Universal Model (Generic Relational Model) and Logical Model
- Support for Various Databases
- Reverse Engineering
- Version Control System (support for Apache Subversion and Git) and Internal Version Manager
- Projects for storing models and additional documentation
- SQL/DDL Script Generation
- HTML/RTF Reports (including Alter reports)
- Model Merge, Model Compare
- Model Verification
- Autolayout
- Refactoring Utility
- Automation
- Customization and Scripting
- Templates, Gallery, Default Values, Application Variables, Macros
- Undo/Redo
- To-Do List
- Zoom, Loupe, Model Overview features and many more...

Toad Data Modeler delivers increased level of efficiency, quality and comfort to all database professionals.

## New in Toad Data Modeler 8.0

### **Database Support**

The following databases are supported in the current release:

- Oracle 21c
- Microsoft SQL Server 2022

### **Operating Systems Support**

The following operating systems are supported in the current release:

- Windows 11\*
- Windows Server 2019
- Windows Server 2022

**Note:** Windows 11 24H2 patch and higher are not supported.

## **Product Improvement Program**

To prioritize enhancements in future releases, Toad Data Modeler collects data about the use of its different features, and periodically, this data is communicated back to us. Initially, this usage data includes an IP address. Upon its receipt at a temporary server in the U.S.A., the IP address is removed, and then the anonymous data is aggregated before it is sent to our servers in California. Our product team analyses the aggregated data to understand our user community's preferences and common practices. This analysis influences our future releases.

No personal information is collected and you can stop participating at any time.

Freeware users are required to participate in the product improvement program and cannot reject to participate. When you insert you license key the freeware version becomes full and you might modify product improvement program settings.

To view or change your participation in the product improvement program:

- 1. Go to Help Menu | Product Improvement Program
- 2. Select Yes, I want to participate or No, thank you

You can review the privacy policy at https://www.quest.com/legal/privacy.aspx.

## Visit Toad World Community

Watch instructional flash movies that will guide you through great features of Toad Data Modeler, learn about tips and tricks, read how-to's, tutorials, download sample scripts and user packages, dictionary files and templates for reports, join our discussion forum and much more at: https://www.toadworld.com.

### **Submit Your Ideas and Suggestions**

If you are already the community member, feel free to post any **ideas and suggestions for new features and improvements** for Toad Data Modeler.

## **Supported Databases**

Toad Data Modeler provides full support to the databases listed below:

- Amazon® Aurora MySQL 5.6
- Amazon® Aurora PostgreSQL 9.5
- Amazon® Redshift 1.0
- IBM® DB2® z/OS® 11
- IBM® DB2® LUW 9.7, 10.1, 10.5, 11.1, 11.5
- Greenplum Database® 4.2
- Ingres 9.3, 10.0
- EDB Postgres Advanced Server 10
- Microsoft® Access® 2010-2019, incl. Office 365
- Microsoft® Azure® SQL Database V12
- Microsoft® SQL Server® 2012, 2014, 2016, 2017, 2019, 2022
- MySQL 5.6, 5.7, 8.0
- Oracle® 11g R1, 11g R2, 12c R1, 12c R2, 18c, 19c, 21c
- PostgreSQL 9.5, 10, 11, 12
- SQLite 3.7, 3.32
- SAP® SQL Anywhere 17
- SAP® ASE 16.0
- Sybase® ASE 15.7
- Sybase® IQ 15.2
- Teradata 13, 16.2
- Vertica Database 8.0
- Other (Universal Model)
- **i IMPORTANT:** You can also create and work with models from other versions of databases that have been deprecated by their production companies. Toad Data Modeler cannot provide fixes and provide support for more features of these databases. Uncheck **Show Supported Databases Only** to display all databases that you can create and open models for.

## **Details of Database Support**

| Supported Database System         | From a Database | From a SQL File | Change<br>Script<br>Generation | SQL/DDL<br>Code<br>Generation |
|-----------------------------------|-----------------|-----------------|--------------------------------|-------------------------------|
| Amazon Aurora MySQL               | •               | ٠               | •                              | •                             |
| Amazon Aurora PostgreSQL          | •               | •               | ٠                              | •                             |
| Amazon Redshift                   | ٠               | •               |                                | ٠                             |
| IBM DB2 z/OS                      | ٠               | •               |                                | ٠                             |
| IBM DB2 LUW                       | •               | •               | ٠                              | •                             |
| Greenplum                         | •               | •               | ٠                              | ٠                             |
| Ingres                            | •               | •               |                                | •                             |
| EDB Postgres Advanced Server      | •               | •               | ٠                              | •                             |
| Microsoft Access                  | •               | •               |                                | •                             |
| Microsoft Azure SQL Database      | ٠               | •               | ٠                              | ٠                             |
| Microsoft SQL Server              | •               | •               | ٠                              | ٠                             |
| MySQL                             | •               | •               | ٠                              | ٠                             |
| Oracle                            | •               | •               | ٠                              | ٠                             |
| PostgreSQL 9.5 and newer          | •               | •               | ٠                              | ٠                             |
| SQLite                            | •               | •               |                                | ٠                             |
| SAP ASE                           | •               | •               |                                | ٠                             |
| Sybase ASE                        | •               | •               |                                | ٠                             |
| Sybase IQ                         | •               | •               |                                | ٠                             |
| SAP SQL Anywhere                  | •               | •               |                                | ٠                             |
| Teradata                          | •               | •               |                                | ٠                             |
| Vertica Database                  | ٠               | •               |                                | ٠                             |
| Other databases (Universal Model) | •               | •               |                                |                               |

#### **Reverse Engineering**

i Note: Toad Data Modeler includes also support of Universal DB/ANSI Models. See Universal DB/ANSI Model for more information.

## **Types of Connections by Databases**

**Native** Native connection via client. The provider does not require installation of any additional software on the client. Some databases do not require installation of a client because it is embedded in Toad Data Modeler (Amazon Aurora PostgreSQL, Greenplum, EDB Postgres, Greenplum, SQLite and PostgreSQL).

**ODBC** Connection via ODBC Database Connection via ODBC (Open Database Connectivity) Driver. ODBC Driver is not part of Toad Data Modeler. In most cases, it is distributed directly with database.

**ADO** Connection via ADO Database Connection via ADO (ActiveX Data Objects) with OLE DB Drivers. OLE DB Drivers are not part of Toad Data Modeler. In most cases, they are distributed directly with database.

**TCP/IP** Connection via TCP/IP This connection type allows you to connect to your database without client. To make the connection successfully, you need to know the TCP/IP server name and port.

| Supported Database System           | Native | ODBC | ADO | Other       |
|-------------------------------------|--------|------|-----|-------------|
| Amazon Aurora MySQL 5.6             |        |      |     | TCP/IP      |
| Amazon Aurora PostgreSQL 9.5        | ٠      | ٠    |     |             |
| Amazon Redshift 1.0                 |        | ٠    |     |             |
| DB2 z/OS v. 11                      | ۲      | ٠    |     |             |
| DB2 v. 11.1 (LUW)                   | ٠      | ٠    |     |             |
| DB2 v. 10.5 (LUW)                   | ٠      | ٠    | ٠   |             |
| DB2 v. 10.1 (LUW)                   | ٠      | ٠    | ٠   |             |
| DB2 v. 9.7 (LUW)                    | ٠      | ٠    | ٠   |             |
| DB2 v. 9.5 (LUW)                    | ٠      | ٠    | ٠   |             |
| Greenplum 4.2                       | ٠      |      |     |             |
| Greenplum 4.1                       | ۲      |      |     |             |
| Ingres 10.0                         |        | ٠    |     |             |
| Ingres 9.3                          |        | ٠    |     |             |
| EDB Postgres Advanced Server 10     | •      | •    |     |             |
| Microsoft Access 2010               |        |      |     | ADO and DAO |
| Microsoft Azure SQL Database<br>V12 | •      |      | •   |             |
| Microsoft SQL Server 2022           | ٠      |      | •   |             |
| Microsoft SQL Server 2019           | ٠      |      | •   |             |
| Microsoft SQL Server 2017           | ٠      |      | •   |             |
| Microsoft SQL Server 2016           | ٠      |      | •   |             |
| Microsoft SQL Server 2014           | ٠      |      | ٠   |             |

| Supported Database System            | Native | ODBC | ADO | Other         |
|--------------------------------------|--------|------|-----|---------------|
| Microsoft SQL Server 2012            | •      |      | •   |               |
| MySQL 8.0                            |        | ٠    |     | TCP/IP        |
| MySQL 5.7                            |        | ٠    |     | TCP/IP        |
| MySQL 5.6                            |        | ٠    |     | TCP/IP        |
| Oracle 21c                           | ٠      |      | ٠   | TCP/IP        |
| Oracle 19c                           | ٠      |      | ٠   | TCP/IP        |
| Oracle 18c                           | ٠      |      | ٠   | TCP/IP        |
| Oracle 12c R2                        | ٠      |      | ٠   | TCP/IP        |
| Oracle 12c R1                        | ٠      |      | ٠   | TCP/IP        |
| Oracle 11g R2                        | ٠      |      | ٠   | TCP/IP        |
| Oracle 11g R1                        | ٠      |      | ٠   | TCP/IP        |
| PostgreSQL 12                        | ٠      | ٠    |     |               |
| PostgreSQL 11                        | ٠      | ٠    |     |               |
| PostgreSQL 10                        | ٠      | ٠    |     |               |
| PostgreSQL 9.5                       | ٠      | ٠    |     |               |
| SQLite 3.7                           | ٠      |      |     |               |
| SAP ASE 16.0                         | ٠      | ٠    | ٠   |               |
| Sybase ASE 15.7                      | ٠      | ٠    | ٠   |               |
| Sybase ASE 15.5                      | ٠      | ٠    | ٠   |               |
| Sybase IQ 15.2                       |        | ٠    | ٠   |               |
| SAP SQL Anywhere 17                  |        | ٠    | ٠   |               |
| Sybase SQL Anywhere 11               |        | ٠    | ٠   |               |
| Teradata 13                          |        |      |     |               |
| Vertica Database 8.0                 |        | ٠    |     |               |
| Other databases (Universal<br>Model) |        |      |     | Universal ADO |

## **Toad Data Modeler Freeware**

- **i Important**: Toad Data Modeler Freeware:
  - expires on February 11, 2026 or 380 days after first run.
  - has some limitations. For more information see the list of limitations in Installation Guide.

### **Freeware Version Limitations**

Freeware version of Toad® Data Modeler does not require a license.

#### **Functionality Restrictions**

Freeware version of Toad Data Modeler has the following restrictions:

- Save Model You can save a model with max 25 entities.
- Preview You can preview a model with max 25 entities.
- Print You can print a model with max 25 entities.
- Export to Graphic File You can export a model with max 25 entities to graphic file.
- Alter Report You can generate alter report for a model with max 25 entities.
- **Report** PDF reports with watermark are limited to a maximum of 25 entities. Number of reported other objects is not limited. HTML and RTF reports cannot be generated.
- XSL Transformation Report You can generate the XSL Transformation report only for first 25 entities of the model. Other objects (procedures, functions etc.) don't have any limitation.
- **SQL/DDL Script Generation** You can generate SQL/DDL script only for first 25 entities of the model. Other objects (procedures, functions etc.) don't have any limitation.
- Change Script Generation This feature is not available at all.
- **Reverse Engineering** Reversing database schema is limited to 25 entities. Other objects have no limitation.
- Undo Only one step back is available in Freeware version.

# About Us

Quest creates software solutions that make the benefits of new technology real in an increasingly complex IT landscape. From database and systems management, to Active Directory and Office 365 management, and cyber security resilience, Quest helps customers solve their next IT challenge now. Around the globe, more than 130,000 companies and 95% of the Fortune 500 count on Quest to deliver proactive management and monitoring for the next enterprise initiative, find the next solution for complex Microsoft challenges and stay ahead of the next threat. Quest Software. Where next meets now. For more information, visit www.quest.com.

### **Technical Support Resources**

For sales or other inquiries, visit www.quest.com/company/contact-us.aspx or call +1 949 754-8000.

Technical support is available to Quest customers with a valid maintenance contract and customers who have trial versions. You can access the Quest Support Portal at https://support.quest.com.

The Support Portal provides self-help tools you can use to solve problems quickly and independently, 24 hours a day, 365 days a year. The Support Portal enables you to:

- Submit and manage a Service Request
- View Knowledge Base articles
- Sign up for product notifications
- Download software and technical documentation
- View how-to-videos
- Engage in community discussions
- Chat with support engineers online
- · View services to assist you with your product

## **User Interface**

Toad Data Modeler offers these basic ways how to work in it and control all its features and functions:

- Menus
- Toolbars
- Toad Data Modeler Application Layout

## **Toad Data Modeler Application Layout**

### **Simple and Minimalist Layout**

Layout of Toad Data Modeler can be both simple and complex. Various panes can be docked on the left side, the right side or at the bottom of the application and some of the areas can be collapsed using tiny buttons in the middle of window splitters. The default layout for basic operations and tasks can be similar to this:

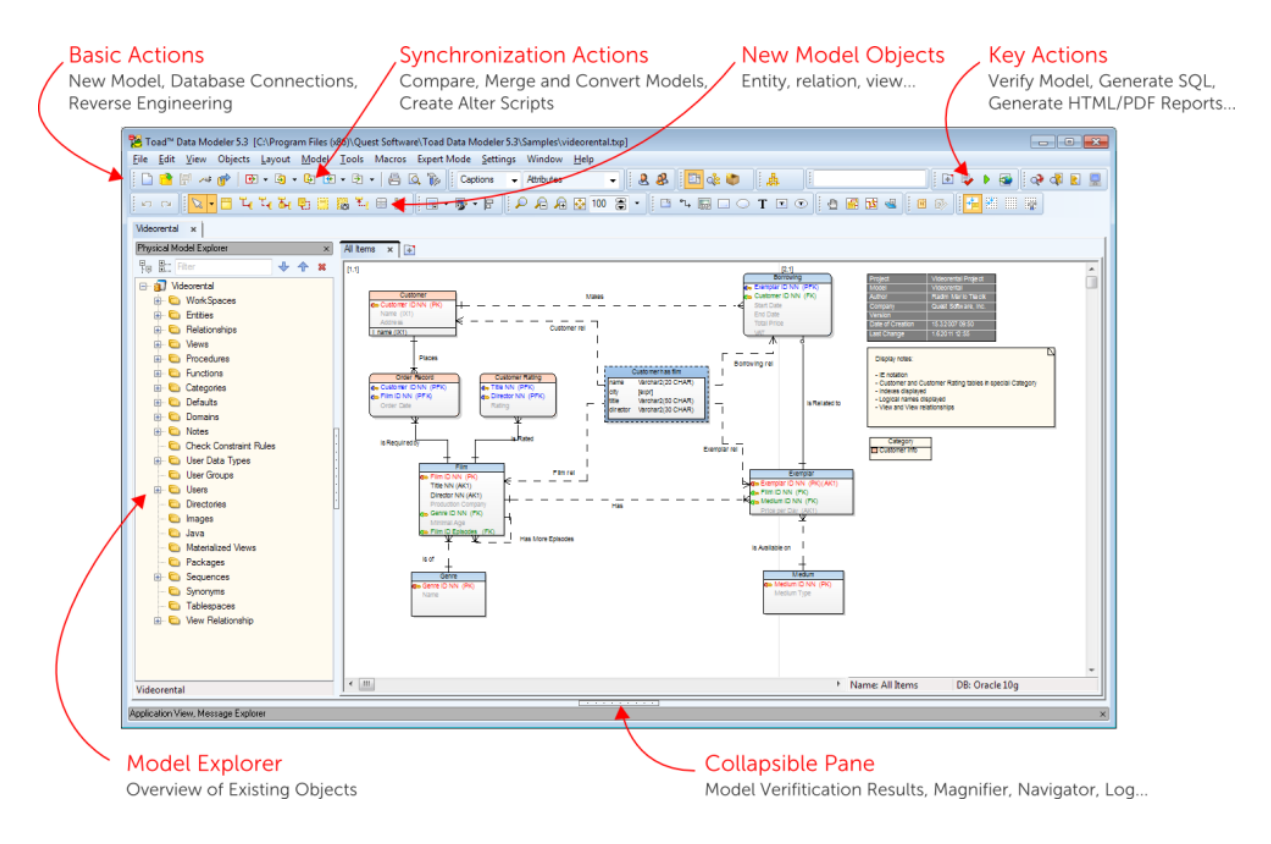

### **Expanded Area**

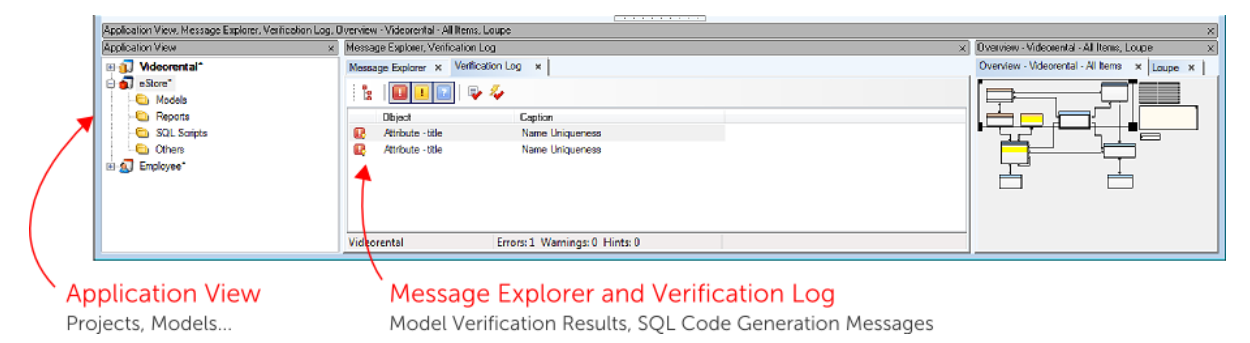

### **Application View**

All currently opened projects, models and their workspaces are listed in the Application View (AV). There, you can:

- Manage your models (activate, save, close, etc.)
- Edit model names (F2 or Rename)
- Work with Workspaces and Designers

Application View is by default docked on the bottom left side, next to the **Message Explorer**. You can close it at any time and open it later.

#### To open the Application View

Click in on the Window Toolbar (or go to Window Menu | Application View).

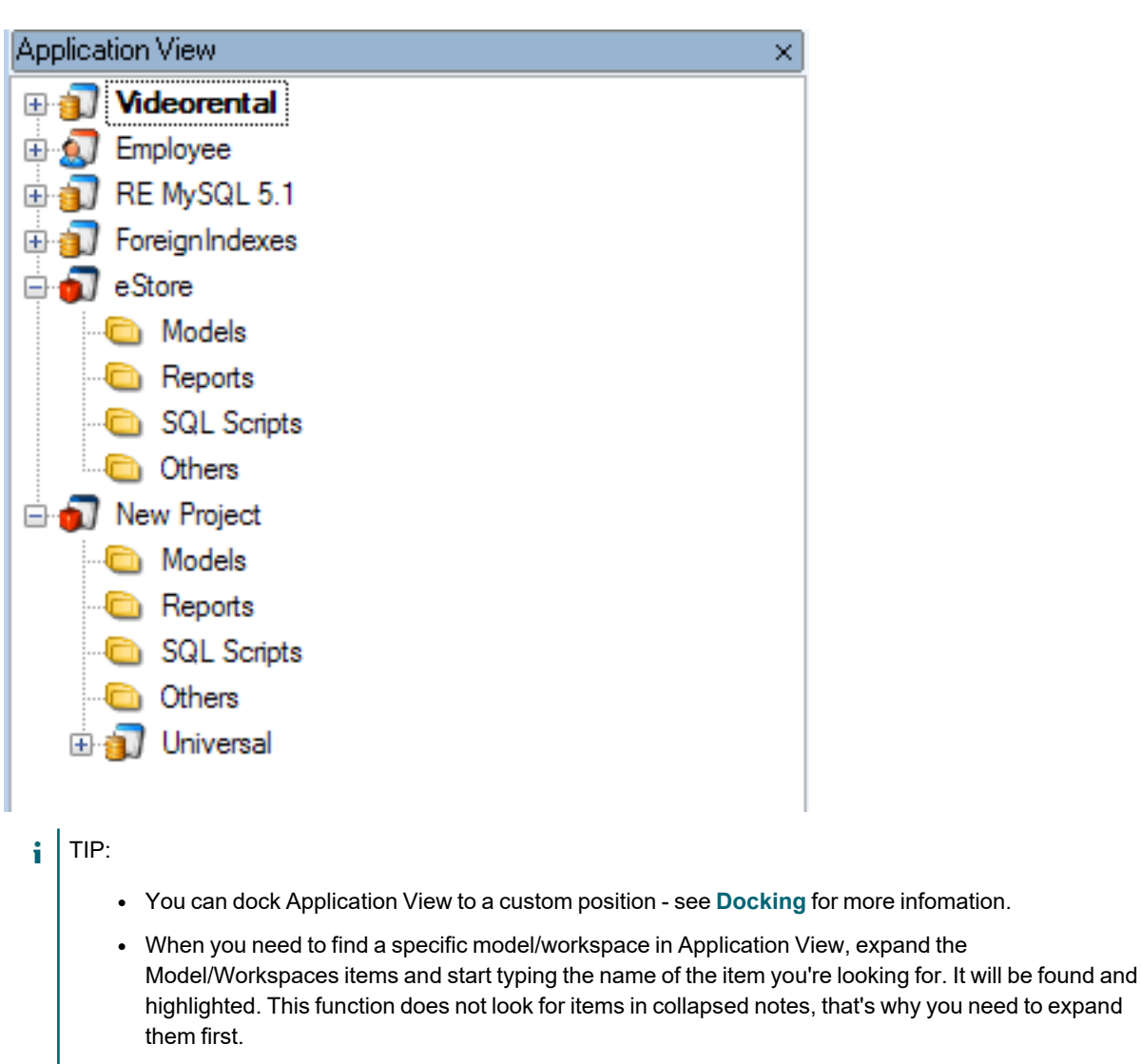

• Application View also displays versions and revisions of items checked out from Version Manager.

#### **Application View Right-Click Options**

#### Right-click a Model to see the following options:

| Option         | Description                                                                                                    |
|----------------|----------------------------------------------------------------------------------------------------|
| Activate Model | Highlights the selected model and enables menu and toolbar options for the model.                                                                                           |
| Add Workspace  | Adds a new workspace (WS) to the selected model. You can define the workspace name, description and objects in the automatically opened <b>Workspace Properties</b> dialog. |

| Option                                   | Description                                                                                                    |  |
|------------------------------------------|----------------------------------------------------------------------------------------------------|--|
|                                          | ITIP: To disable this function, go to Settings Menu   Options  General and uncheck the Open Workspace PropertiesDialog after Add Workspace checkbox.                                                                                                    |  |
| Model<br>Properties                      | Opens the <b>Model Properties</b> dialog.                                                                                                    |  |
| Save                                     | Saves the model.                                                                                                    |  |
| Save as                                  | Allows you to save the selected model in another file format or to another location.                                                                                                    |  |
| Object Viewer                            | Displays a complete list of model objects, e.g. attributes, triggers, check constraints, views, etc.<br>See <b>Object Viewer</b> for more information.                                                                                                    |  |
| Add to Project                           | Adds the model to a chosen Project.                                                                                                    |  |
| Rename                                   | Renames the model.                                                                                                    |  |
| Close Model                              | Closes the selected model. If any changes have been made in the model, a confirmation dialog is displayed.                                                                                                    |  |
| Create Indexes<br>to All Foreign<br>Keys | Creates Indexes for all foreign keys that don't already have one.  Note: This option is only available for Universal and Physical models.                                                                                                    |  |
| Infer Indexes of<br>Foreign Keys         | Binds suitable Indexes of foreign keys to an entity relationship.iNote: This option is only available with Universal and Physical<br>models. Indexes can only be bound to Non-Identifying<br>Relationship.                                                                                                    |  |
| In Expert Mode,                          | additional options are available:                                                                                                    |  |
| Add to Version<br>Manager                | Allows you to add the model to Version Manager.                                                                                                    |  |
| Test Model                               | Runs internal test of model consistency.                                                                                                    |  |
| Repair Model                             | Tries to fix errors found during Test Model. Fixes roughly 60 % of<br>problems.iNote: Verify Model versus Test Model:<br>Verify Model checks your model from the modeling point of<br>view. If your model is verified and you still encounter problems,<br>you can run Test Model. Test messages will be displayed in the<br>Message Explorer where they can be saved to a text file. |  |

#### Right-click the Workspaces node to see the following options:

| Option             | Description                                               |
|--------------------|-----------------------------------------------------------|
| Add Workspace      | Creates a new workspace (WS) in the model.                |
| Open All Designers | Opens Designers for all existing Workspaces in the model. |

#### Right-click a specific Workspace to see the following options:

| Option                                | Description                                                                                                    |
|---------------------------------------|----------------------------------------------------------------------------------------------------|
| Activate Designer                     | Activates already opened Designer of the selected WS,<br>or opens Designer for this WS in the Application<br>Window.                                                                                       |
| Open Designer                         | Opens another Designer for the selected WS.                                                                                                    |
| Edit                                  | Opens the <b>Workspace Properties</b> dialog where you can define the name of the WS and description.                                                                                                    |
| Model Properties                      | Opens the Model Properties dialog.                                                                                                    |
| Workspace Format                      | Opens the Workspace Format dialog.                                                                                                    |
| Copy Workspace Layout to              | Copies this layout to another Workspace                                                                                                    |
| Add All Model Objects to<br>Workspace | Adds shortcuts of Model objects to the selected workspace.                                                                                                    |
| Fill Relationships to Workspace       | Adds shortcuts of relationships to the selected WS.<br>Note that this function only adds shortcuts of existing<br>relationships between objects in case they are not<br>present on the selected workspace. |
| Optimal Style for All Lines           | Seeks an optimal relationship line arrangement and adjusts them accordingly.                                                                                                    |
| Straighten All Lines                  | Straightens all relationship lines wherever it is possible.                                                                                                    |
| Copy Workspace                        | Creates a copy of the selected WS.                                                                                                    |
| Rename                                | Renames the Workspace name.                                                                                                    |
| Delete Workspace                      | Deletes the selected WS from model.                                                                                                    |

#### **Application Window**

Application Window (AW) represents a work area where you design your models, work with scripts etc. Toad Data Modeler allows you to work with several models of the same or different databases simultaneously. The opened models, their workspaces and even Script Editor or Scripting Window are organized using the system of tabs.

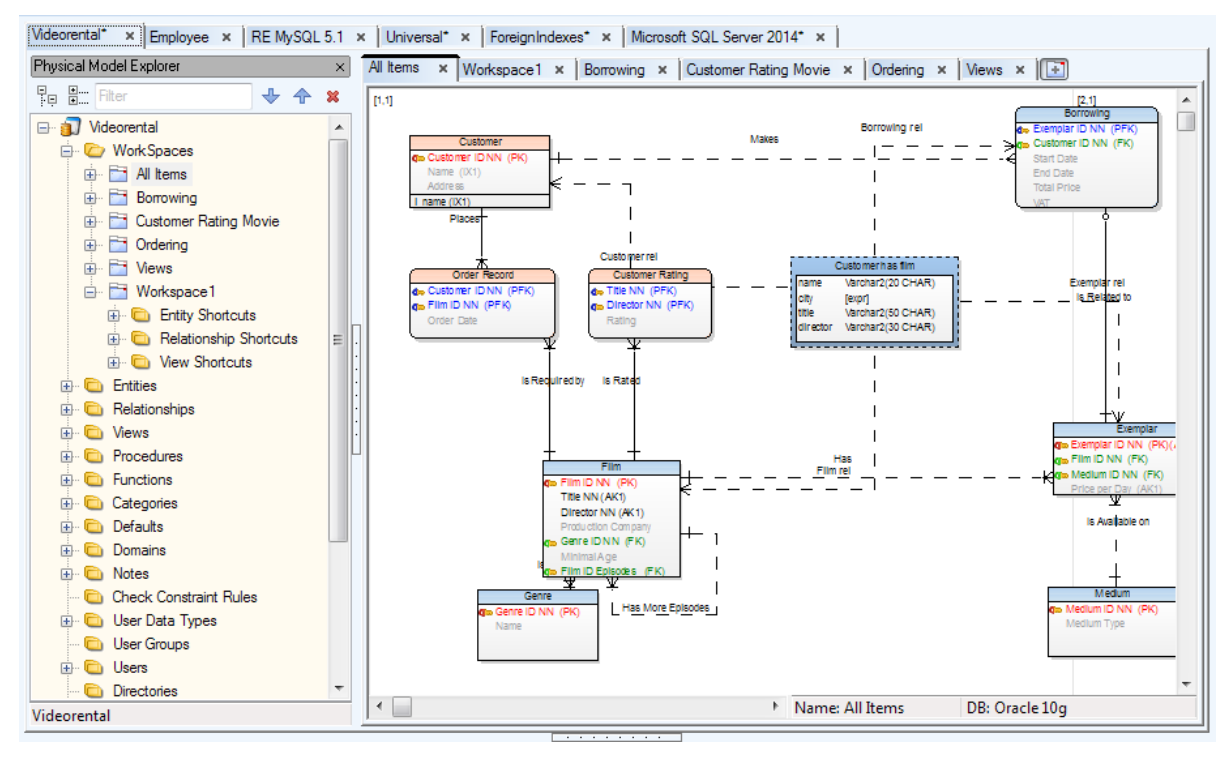

The system of tabs used by the Application Window can be divided into two levels:

- Top level tabs Models, Script Editor, Scripting
- Sub level tabs Designers (for Models), Scripts (for Script Editor, Scripting)

Closing a top level tab will close all of its sub level tabs (e.g. closing a model tab will close all its designer tabs)

### **Designer and Workspace**

#### Designer

- Designer is the are where a workspace is displayed.
- One workspace can be displayed in multiple designers (e.g. each designer can display a part of an especially large workspace)
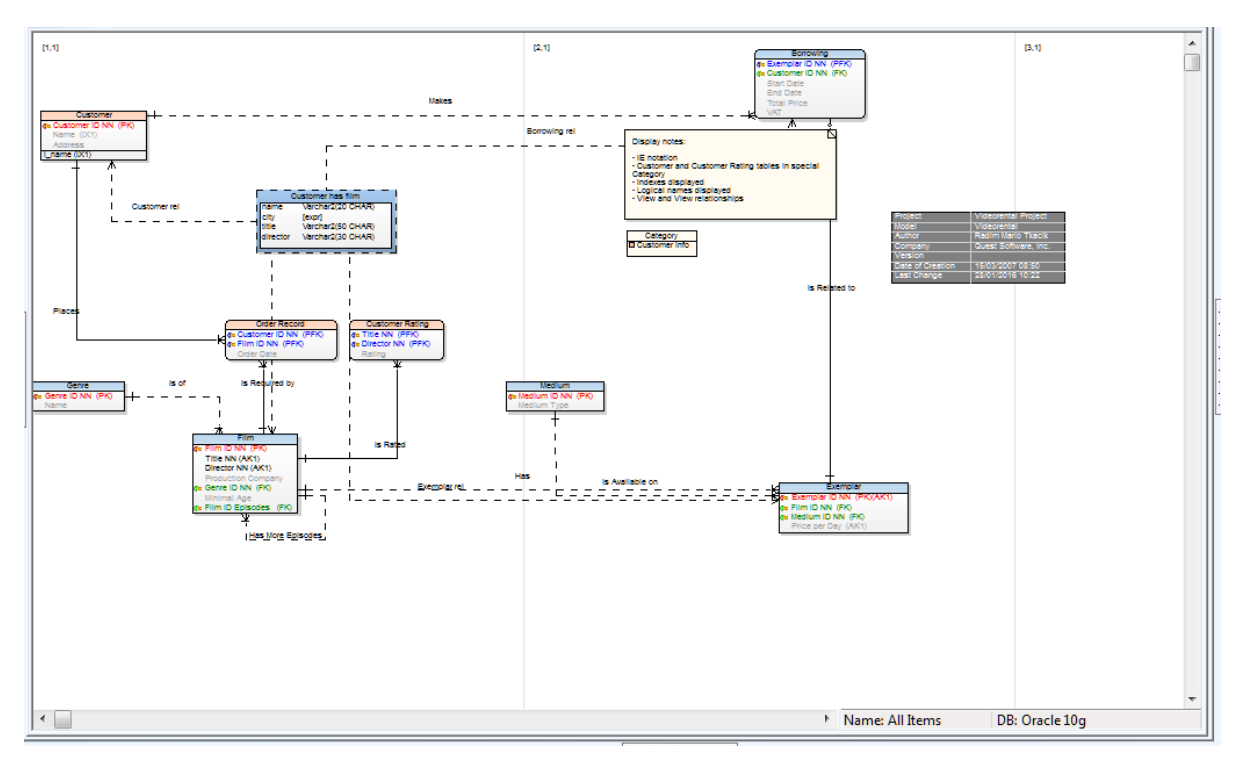

#### Workspace

- Workspaces can be seen as a sub-models. They may contain all or just some of the model objects.
- A default workspace is automatically created for all models *All Items* and it contains all of the model objects.
- A model can have several workspaces. In case of large models, it is often convenient to divide a model into multiple workspaces for easier management.

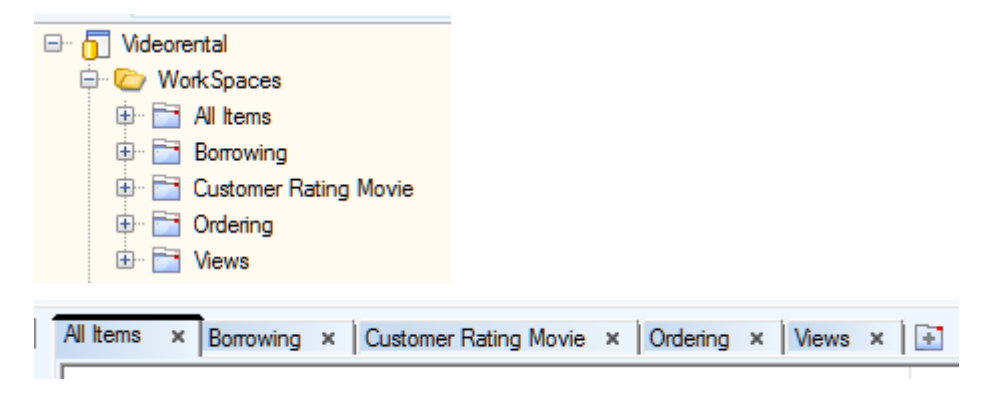

**i** TIP: It is possible to undock designers, for example if you need to work with designers of multiple models at once (you can also simply run **multiple instances** of Toad Data Modeler).

### To create a new workspace in your model, you can:

- Click 📴 on the tabs toolbar
- Go to Model Menu | Workspace and select New Workspace

• Right-click the model in Model Explorer or Application View and select Add Workspace

The **Workspace Properties** dialog opens automatically. In this dialog, you can define the name of the workspace, its description and which objects it should contain.

TIP: To not display the Properties dialog every time you create a new Workspace, go to Settings Menu |
 Options | General and uncheck the Open Workspace Properties Dialog after Add Workspace checkbox.

#### To open another designer for a workspace

Right-click the selected workspace in Model Explorer (or Application View) and select Open Designer.

### Navigation on Workspace

- CTRL + scroll mouse to zoom in/zoom out
- CTRL +, CTRL + Page Up to zoom in
- CTRL-, CTRL+ Page Down to zoom out
- Scroll up/down to move up/down
- SHIFT + scroll up/down to move to the right/left
- · Hold down the middle mouse button and move the mouse to move the entire workspace
- Page Down or CTRL + down to move to next page
- Page Up, CTRL + up to move to the previous page
- CTRL + left to move to the left page
- CTRL + right to move to the right page
- Click 🔛 on **Zoom Toolbar** to fit your entire ERD to screen.
- Press F11 to display the application in full screen mode.
- TIP:

Other useful shortcuts are:

- F2 to rename the selected object name/description on workspace.
- Enter to open Properties dialog of the selected object(s) on workspace.
- CTRL+F4 to close the currently active Workspace.
- · Keyboard arrows to move selected objects on workspace.
- SHIFT + keyboard arrows to resize objects on workspace.

### **Workspace Right-Click Options**

| Option           | Description                            |
|------------------|----------------------------------------|
| Edit             | Opens the Workspace Properties dialog. |
| Model Properties | Opens the Model Properties dialog.     |

| Option                             | Description                                                                                                    |
|------------------------------------|----------------------------------------------------------------------------------------------------|
| Workspace Format                   | Opens the <b>Workspace Format</b> dialog. See Format Objects for more information.                                                        |
| Copy Workspace<br>Layout to        | Copies this layout to another <b>Workspace</b>                                                                                            |
| Add All Model Objects to Workspace | Adds shortcuts of all objects of the model to the selected WS.                                                                            |
| Fill Relationships to<br>Workspace | Adds shortcuts of relationships to the WS.                                                                                                |
| Optimal Style for All<br>Lines     | Changes all relationship lines into letter Z or L shapes while not moving the endpoints.                                                  |
| Straighten All Lines               | Straightens all relationship lines where possible while moving the endpoints.                                                             |
| Copy Workspace                     | Creates a copy of the WS.                                                                                                    |
| Select Objects                     | Selects objects by category or schema/owner on Workspace.<br>Define a category or owner or category and owner and click<br><b>Select.</b> |
| Macros                             | Offers you available macros to ease your work on the WS.                                                                                  |

### **Graphic Options on the Workspace**

Select **Settings** | **Options** | **Graphics** to access the Settings. See <u>Graphics Options</u> for more information.

# Docking

Docking means moving an UI element (window, toolbar) to a custom position. This feature allows you to customize the Toad Data Modeler interface to meet your needs and requirements. You can dock the following UI elements:

- Big windows (Designer, Script Editor, etc.)
- Small windows (Message Explorer, Application View, etc.)
  - Model Specific exists for one model only (Model Explorer)
  - Non-Model Specific exists across multiple models (Application View)
- Toolbars

### **Docking rules**

| Big windows• Can be undocked and moved out of the applicationSmall windows -<br>Model Specific• Can be undocked and moved out of the application<br>• Can be docked to <b>right side</b> and <b>left side</b> of a <b>Big Window</b><br>(Model explorer -> right side of Designer)<br>• Can be docked to <b>any side</b> of another <b>Model Specific Window</b><br>(Object Viewer -> above Model Explorer)Small windows -<br>Non-Model<br>Specific• Can be undocked and moved out of the application<br>• Can be docked to <b>any side</b> of a <b>Big Window</b> (Message<br>explorer -> above Scripting Window]<br>• Can be docked to any side of another <b>Non-Model Specific</b><br>Window (Application View -> below Verification Log)Toolbars• Can be undocked and moved out of the application<br>• Can be docked to any side of a <b>Big Window</b> (Alignment Toolbar<br>• right side of Designer) | UI Element                               | Rules                                                                                                    |
|----------------------------------------------------------------------------------------------------|------------------------------------------|----------------------------------------------------------------------------------------------------|
| Small windows -<br>Model Specific• Can be undocked and moved out of the application<br>• Can be docked to <b>right side</b> and <b>left side</b> of a <b>Big Window</b><br>(Model explorer -> right side of Designer)Small windows -<br>Non-Model<br>Specific• Can be undocked and moved out of the application<br>• Can be undocked to <b>any side</b> of a <b>Big Window</b> (Message<br>explorer -> above Scripting Window]<br>• Can be docked to any side of another <b>Non-Model Specific</b><br>Window (Application View -> below Verification Log)Toolbars• Can be undocked and moved out of the application<br>• Can be docked to any side of a <b>Big Window</b> (Alignment Toolbar<br>• right side of Designer)                                                                                                    | Big windows                              | Can be undocked and moved out of the application                                                                                                    |
| Small windows -<br>Non-Model<br>Specific• Can be undocked and moved out of the application<br>• Can be docked to any side of a Big Window (Message<br>explorer -> above Scripting Window]<br>• Can be docked to any side of another Non-Model Specific<br>Window (Application View -> below Verification Log)Toolbars• Can be undocked and moved out of the application<br>• Can be docked to any side of a Big Window (Alignment Toolbar<br>-> right side of Designer)                                                                                                    | Small windows -<br>Model Specific        | <ul> <li>Can be undocked and moved out of the application</li> <li>Can be docked to right side and left side of a Big Window (Model explorer -&gt; right side of Designer)</li> <li>Can be docked to any side of another Model Specific Window (Object Viewer -&gt; above Model Explorer)</li> </ul> |
| <ul> <li>Can be undocked and moved out of the application</li> <li>Can be docked to any side of a <b>Big Window</b> (Alignment Toolbar -&gt; right side of Designer)</li> </ul>                                                                                                    | Small windows -<br>Non-Model<br>Specific | <ul> <li>Can be undocked and moved out of the application</li> <li>Can be docked to any side of a Big Window (Message explorer -&gt; above Scripting Window]</li> <li>Can be docked to any side of another Non-Model Specific Window (Application View -&gt; below Verification Log)</li> </ul>      |
|                                                                                                    | Toolbars                                 | <ul> <li>Can be undocked and moved out of the application</li> <li>Can be docked to any side of a <b>Big Window</b> (Alignment Toolbar -&gt; right side of Designer)</li> </ul>                                                                                                    |

i Note: Model Specific Windows cannot be docked to Non-Model Specific Windows. The opposite also applies.

### To dock windows using SHIFT key

When you are dragging a window, Toad Data Modeler by default shows you available docking positions. If you don't like this behavior, you can enable it only when you are dragging a window and holding down SHIFT key simultaneously.

- 1. Go to Settings Menu | Options.
- 2. In section General, check Use SHIFT to Dock Forms checkbox.

### General

| Open Only One Instance of Forms      |                           |
|--------------------------------------|---------------------------|
| Expert Mode                          |                           |
| Check for Updates on Startup         |                           |
| Provide User Experience Feedback     |                           |
| Show Hints in Designers              |                           |
| Run Only One Instance of Application |                           |
| Open Workspace Properties Dialog aft | er Add Workspace          |
| Save Models and Projects as Formatte | d XML Files               |
| Always Use CTRL to Select Attribute  |                           |
| Use SHIFT to Dock Forms              |                           |
| General Font:                        | Font Preview              |
|                                      | Font Settings             |
| Select Unit of Length                | (inch 🔹                   |
| Icons Theme:                         | Classic Toad Data Modeler |
| Number of "Undo/ Redo" Steps:        | 500                       |
| Toolbars and Menu Style:             | Office 2010 Blue          |
| Top Toolbar Rows:                    | 2                         |
| Recent Files Count:                  | 5                         |
|                                      |                           |

#### To dock a window

Drag a window to the desired position and drop.

### To dock a form/pane with SHIFT

- 1. Hold down SHIFT key.
- 2. Drag a window to the desired position.
- 3. Release the mouse button and then SHIFT to dock the window.

The changed layout will be automatically saved after you close the application (.txe file).

#### To undock a form/pane

Press SHIFT and double-click the top of the form (pane)

41

# **Hot Keys**

| Shortcut     | Description                                            |
|--------------|--------------------------------------------------------|
| CTRL+N       | Opens the <b>New Model</b> dialog.                     |
| CTRL+O       | Opens already existing model.                          |
| CTRL+S       | Saves a model.                                         |
| CTRL+W       | Creates a new Workspace (WS).                          |
| CTRL+F9      | Opens the Model Verification dialog.                   |
| CTRL+E       | Creates a new entity.                                  |
| CTRL+R       | Creates an identifying relationship.                   |
| CTRL+C       | Copies selected object(s).                             |
| CTRL+X       | Cuts selected objects(s).                              |
| CTRL+V       | Pastes copied or cut object(s).                        |
| CTRL+Z       | Undo step.                                             |
| SHIFT+CTRL+Z | Redo step.                                             |
| CTRL+A       | Selects all.                                           |
| CTRL+F       | Opens the <b>Find</b> dialog.                          |
| CTRL+ALT+F   | Opens the Find in Scripts dialog.                      |
| CTRL+M       | Minimizes all undocked forms.                          |
| Del          | Removes selected object(s) from Workspace.             |
| SHIFT+Del    | Deletes selected object(s) from model.                 |
| ALT+O        | The Delete Confirmation dialog - OK button.            |
| ALT+C        | The <b>Delete Confirmation</b> dialog - Cancel button. |
| CTRL+M       | Minimizes Forms.                                       |
| CTRL+ALT+S   | Synchronizes metamodel.                                |
| CTRL+I       | Creates Inheritance (Logical Model).                   |
| F1           | Opens the Help file.                                   |
| F2           | Renames model/object.                                  |
| F9           | Opens the DDL Script Generation dialog.                |

| Shortcut                                           | Description                                                                                                   |
|----------------------------------------------------|----------------------------------------------------------------------------------------------------|
| F11                                                | Displays Toad Data Modeler in full screen mode.                                                               |
| CTRL+Up                                            | Moves selected object(s) up. (Order of Generated Objects)                                                     |
| CTRL+Down                                          | Moves selected object(s) down. (Order of Generated Objects)                                                   |
| Keyboard arrows                                    | Moves shapes in Workspace (select a shape first).                                                             |
| SHIFT+keyboard arrows                              | Changes size of entity box.                                                                                   |
| CTRL+scroll mouse                                  | Zooms in/out.                                                                                                 |
| CTRL+, CTRL+Page Up                                | Zooms in.                                                                                                    |
| CTRL-, CTRL+Page Down                              | Zooms out.                                                                                                    |
| SHIFT+scroll mouse                                 | Moves to the right/left on the Workspace.                                                                     |
| Scroll mouse                                       | Moves up/down on the Workspace.                                                                               |
| Holding down the middle mouse button               | Moves in entire page/Workspace.                                                                               |
| Page Down, CTRL + down                             | Moves to next page.                                                                                           |
| Page Up, CTRL + up                                 | Moves to previous page.                                                                                       |
| CTRL + left                                        | Moves to the left page.                                                                                       |
| CTRL + right                                       | Moves to the right page.                                                                                      |
| SHIFT + drag&drop the heading<br>of a form/pane    | Docks the selected form/pane on a particular place in the Application Window.                                 |
| SHIFT + double-click the heading<br>of a form/pane | Undocks the selected form/pane.                                                                               |
| SHIFT                                              | Multiple selection of objects (on the WS, dialogs, forms, Model Explorer etc.)                                |
| Drag&Drop<br>techniques+CTRL+SHIFT                 | Creates a shortcut of object on the WS.                                                                       |
| Drag&Drop techniques from<br>Model Explorer        | Creates a shortcut of object on the WS.                                                                       |
| Drag&drop techniques+CTRL                          | Copies objects on the WS/Object dialog (e.g. Entities dialog)/Model Explorer.                                 |
| CTRL+Drag&Drop techniques                          | Copies attributes between entities in WS.                                                                     |
| CTRL+click an attribute                            | Selects an attribute to move it to another entity box on the WS. (Click the attribute and release CTRL key to |

| Shortcut                         | Description                                               |
|----------------------------------|-----------------------------------------------------------|
|                                  | move the selected attribute.)                             |
| CTRL+click attributes            | Multiple selection of attributes in entity box on the WS. |
| CTRL+double-click an object name | Renames the object name on the WS (including attributes). |
| CTRL+click a relationship line   | Adds a handle point.                                      |
| CTRL+click a handle point        | Deletes the selected handle point.                        |
| ALT+click a relationship line    | Selects a relationship line segment.                      |

# **Inplace Editor**

Toad Data Modeler allows you to edit items directly in appropriate place (Workspace, frame). E.g. you can change names of entities, attributes, indexes, relationships, views, categories, stamp items etc. directly on the WS. See the following examples.

### To change an entity name on the Workspace

- 1. Click an entity on the Workspace.
- 2. Press F2.

| Customer                              | 7 |
|---------------------------------------|---|
| Que Customer ID NN (PK)<br>Name (IX1) | ļ |
| Address                               | ╣ |

### To change an attribute name on the Workspace

- 1. Click an entity on the Workspace.
- 2. Press CTRL and click the attribute you want to rename.
- 3. Press F2 or hold the mouse left button for a while without moving (as in Windows).

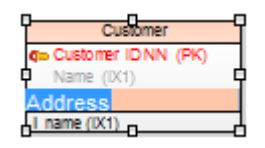

### To edit attribute properties directly in an entity frame:

- 1. Open the Entity Properties form.
- 2. Select the attribute property that you want to edit and press **F2** (or click the item that you want to change, wait a second and click it again). Note that not every property is editable from this form.

- 3. Change the value and click somewhere else in the grid.
- 4. Confirm by clicking on Apply.

| 送 Entity Pro     | perties - E                    |                                | -                                                                                                    |                        |                |                         |                |                  |                      |                                 | ×     |
|------------------|--------------------------------|--------------------------------|----------------------------------------------------------------------------------------------------|------------------------|----------------|-------------------------|----------------|------------------|----------------------|---------------------------------|-------|
| Caption          |                                |                                |                                                                                                    |                        |                |                         |                | <u>N</u> ame     |                      |                                 |       |
| Customer         |                                |                                |                                                                                                    |                        |                |                         | 2              | T_CUSTOMER       |                      | 1                               | ь     |
| Notes<br>General | SQL F<br>Attributes            | Preview                        | Relationshi<br>Indexes   Cl                                                                                                    | ips  <br>neck Constrai | Physic<br>ints | al Properti<br>Triggers | es  <br>  Perm | Table Properties | Cust<br>Before Scrip | omer Feedback<br>ot After Scrip | <br>t |
| Key              | Caption                        | Name                           | Data Type                                                                                                    |                        | p1             | p2                      | Not Null       | Comments         |                      | Status                          |       |
| <b>₽</b>         | Customer ID<br>Name<br>Address | customer_id<br>name<br>address | integer<br>important<br>important<br>i | 2(x)<br>dress_Type     | 20             | СН                      |                | Name column can  | contain First and    | Midd A                          |       |
| Add              |                                | jit 📃                          | Add<br>Delete                                                                                                    | * *                    |                |                         |                |                  |                      |                                 |       |
| 🦇 🗸 <u>G</u>     | enerate                        |                                |                                                                                                    |                        |                |                         | Ō              | Cancel           | Apply                | <u>H</u> elp                    |       |

### **Message Explorer**

In Message Explorer you can see hints, errors, warnings and other messages that appear during your work with Toad Data Modeler.

Message Explorer is by default docked at the bottom of the application window. However, you can hide or close it at any time.

### To open Message Explorer again

Select Window | Message Explorer Log.

| × Id |   | Date     | Time     | Message                                  |
|------|---|----------|----------|------------------------------------------|
|      | 1 | 7.8.2007 | 11:33:33 | Connecting to database                   |
|      | 2 | 7.8.2007 | 11:33:33 | Connecting to Oracle version: 10.2.0.1.0 |
|      | 3 | 7.8.2007 | 11:33:33 | Fetching tables from schema SYSTEM       |
|      | 4 | 7.8.2007 | 11:33:34 | Disconnected from database               |
|      | 5 | 7.8.2007 | 11:33:56 | Connecting to database.                  |
|      | 6 | 7.8.2007 | 11:33:57 | Reversing table details                  |
|      | 7 | 7.8.2007 | 11:33:58 | Reversing table comments                 |
|      | 8 | 7.8.2007 | 11:33:58 | Reversing columns                        |
|      | 9 | 7.8.2007 | 11:34:00 | Reversing primary keys                   |

You can sort messages by IDs, date, time and message type, simply click on the appropriate column.

45

### Message Explorer versus Log Area

Log area in appropriate forms/dialogs/wizard displays information only on the operation taking place in the particular form/dialog/wizard. (Show/Hide Log options are available.)

Message Explorer displays information about all ongoing operations.

### **Message Explorer Right-Click Options**

| ld | Date     | Time     | Message 🔺                |                        |
|----|----------|----------|--------------------------|------------------------|
| 19 | 7.8.2007 | 11:34:05 | Reversing synonyms       |                        |
| 7  | 7.8.2007 | 11:33:58 | Reversing table comments |                        |
| 6  | 7.8.2007 | 11:33:57 | Reversing table details  |                        |
| 15 | 7.8.2007 | 11:34:05 | Reversing triggers       | Details                |
| 20 | 7.8.2007 | 11:34:06 | Reversing users          | ⊻iew Options           |
| 14 | 7.8.2007 | 11:34:03 | Reversing views          | <u>⊂</u> lear Messages |
| 26 | 7.8.2007 | 11:35:31 | Verification Videorental | <u>S</u> ave Messages  |
| 31 | 7.8.2007 | 11:36:11 | Verification Videorental | Save Selected Messages |

Right-click the selected message to see the following options:

| Option         | Description                                                                                                    |
|----------------|----------------------------------------------------------------------------------------------------|
| Details        | Displays details on the selected message.                                                                                                    |
|                | <b>i</b> TIP: Double-click the selected message opens the details too.<br>Use <b>Next</b> and <b>Previous</b> buttons for quick navigation among messages.                                     |
| View Options   | Opens the <b>Message Explorer Properties</b> dialog where you can define:                                                                                                    |
|                | <ul> <li>What information you want to see in the Message Explorer<br/>(Date, Time, Format, Type),</li> </ul>                                                                                   |
|                | Type of messages (Errors, Warnings, Information, Hints etc.),                                                                                                    |
|                | <ul> <li>Path to save the Log.txt file on tab Message Saving.</li> </ul>                                                                                                    |
|                | <b>Save Messages to File</b> - If this checkbox is checked, the messages displayed in Message Explorer will be saved to the Log.txt file continuously.                                         |
|                | <b>Overwrite File</b> - If this checkbox is checked, new messages overwrite old messages. If this checkbox is unchecked, new messages are listed after the older messages in the Log.txt file. |
|                | By default, the following path is set up in the <b>Settings</b> menu   <b>Options</b>   <b>Paths</b>   <b>Message Explorer Log Path</b> :                                                      |
|                | C:\Documents and Settings\%UserName%\My Documents\Toad Data<br>Modeler\Log                                                                                                    |
| Clear Messages | Clears the Message Explorer.                                                                                                    |
|                | Note: Undo/Redo cannot be applied here.                                                                                                    |

| Option                    | Description                                                                                        |
|---------------------------|----------------------------------------------------------------------------------------------------|
| Save Messages             | Opens the <b>Save As</b> dialog via which you can save all messages to LocalLog.txt file.          |
| Save Selected<br>Messages | Opens the <b>Save As</b> dialog via which you can save the selected messages to LocalLog.txt file. |

# **Model Explorer**

In Model Explorer, you can see all objects that exist in your model.

Model Explorer is by docked on the left side of the **Application Window** by default. You can always undock it and move it somewhere else or close it.

### To display Model Explorer

Click 🔹 on the toolbar *or* go to **Window Menu** | **Model Explorer**.

The contents of Model Explorer depend on type of your model (Physical/Universal/Logical) and used database platform and version.

Example of Physical Model Explorer of Oragle 10g model:

| Physical Model Explorer   |   |   | × |
|---------------------------|---|---|---|
| Filter                    | ♣ | ✤ | × |
| 🖃 🗊 Videorental           |   |   | * |
| 🚊 😳 WorkSpaces            |   |   |   |
| 🕀 🗁 🔂 All Items           |   |   |   |
| 🕀 🛅 Borrowing             |   |   |   |
| 🕀 🛅 Customer Rating Movie |   |   |   |
| 🖽 🗁 Ordering              |   |   |   |
| 🗄 🗁 🔂 Views               |   |   |   |
| 🗄 💼 Entities              |   |   |   |
| 🕀 💼 Relationships         |   |   | Ξ |
| 🖶 🛅 Views                 |   |   |   |
| 🖶 💼 Procedures            |   |   |   |
| 🖶 🛅 Functions             |   |   |   |
| 🖶 🛅 Categories            |   |   |   |
| 🖶 💼 Defaults              |   |   |   |
| 🖶 🖻 Domains               |   |   |   |
| 🕀 💼 Notes                 |   |   |   |
| 💼 Check Constraint Rules  |   |   |   |
| 🖶 💼 User Data Types       |   |   |   |
| 💼 User Groups             |   |   |   |
| 🗄 🖻 Users                 |   |   |   |
| 💼 Directories             |   |   |   |
| 🛅 Images                  |   |   | - |
| Videorental               |   |   |   |

Note: Objects of your model that have the **Generate** checkbox disabled in their **Properties** dialogs are displayed in Model Explorer this way:

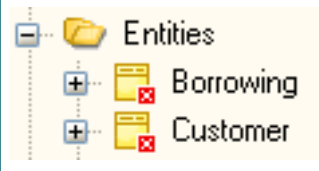

### Model Explorer settings

You can access the settings by **right-clicking** in **Model Explorer** and selecting **Settings**.

In settings, you can change the background color of the Explorer or enable the **Use Colors of Category to Draw** option to color items in the Explorer according to their category.

You can also hide/show specific item categories or make them bold to make the important objects stand out.

| Folders           |              |   |
|-------------------|--------------|---|
|                   |              |   |
| Folders (Visible) | Bold         |   |
| ⊡- Model          |              |   |
| 🖶 🔽 WorkSpaces    | $\checkmark$ |   |
| Entities          | $\checkmark$ |   |
| Shortcuts         |              |   |
| Permissions       |              | = |
| 🕀 🗹 Attributes    |              |   |
| Check Constraints |              |   |

### Managing Items in Model Explorer

In Model Explorer, you can:

- · View objects Properties dialog by double-clicking them
- Place object shortcuts on workspace (or even workspace of another model) using drag and drop
- Create a copy of the object in the Explorer or on workspace using CTRL + drag and drop
- Locate shortcuts of an object on workspace easily (using Find on Workspace context menu option)

# **Object Navigator Dropdown Menu**

Object Navigator Dropdown Menu, together with the modeless dialogs, can ease and speed up your work in Toad Data Modeler significantly.

Object Navigator Dropdown Menu:

- Is available in Object Properties dialogs and forms (entity, attribute, check constraint, view, function, users, user groups etc.).
- Allows you to select items for edit from one (the same) place.

#### Scenario

You need to edit several entities of your model.

- 1. Double-click ANY entity on the Workspace to edit it.
- 2. Click the small black arrow on top right-hand corner.

| Caption                 |                          |                                 |                                                   | <u>N</u> ame           |                  |                       | · · · · · · · · · · · · · · · · · · · |
|-------------------------|--------------------------|---------------------------------|---------------------------------------------------|------------------------|------------------|-----------------------|---------------------------------------|
| Customer                |                          |                                 | >                                                 | T_CUSTO                | MER              |                       | 6                                     |
| After Script<br>General | Notes SG<br>Attributes K | QL Preview   F<br>ievs   Indexe | Relationships   Physical<br>s   Check Constraints | Properties<br>Triggers | Table<br>  Permi | Properties<br>issions | Customer Feedback                     |
|                         | Cantion                  | Name                            | Data Type                                         | p1                     | p2               | Not Null              | Comments                              |
| Key                     | Caption                  | 1 Martine -                     |                                                   |                        |                  |                       |                                       |
| Key                     | Customer ID              | customer_id                     | integer                                           |                        |                  | 1                     |                                       |
| Rey<br>9                | Customer ID<br>Name      | customer_id                     | <ul> <li>Integer</li> <li>Varchar2(x)</li> </ul>  | 20                     | СН               | 1                     | Name column can co                    |

3. The form navigator area appears on the form.

| 🔁 Entity Properties 📃 🗖 💌 |                              |              |          |                   |      |  |
|---------------------------|------------------------------|--------------|----------|-------------------|------|--|
| SCOTT.T_CUSTOMER          |                              |              |          |                   |      |  |
| Capt <u>ion</u>           | <u>N</u> an                  | ne           |          |                   |      |  |
| Customer                  | > T_(                        | CUSTOMER     |          |                   | 6    |  |
| General Attributes Keys   | Indexes Check Constraints T  | riggers Perm | issions  | To Do Before Scr  | ipt  |  |
| Key Caption Nam           | ime Data Type                | p1 p2        | Not Null | Comments          |      |  |
| Customer ID cus           | ıstomer_id 🧓 İnteger         |              | 1        |                   |      |  |
| Name nam                  | ime 🧓 Varchar2(x)            | 20 CH        |          | Name column can o | cont |  |
| Address add               | ldress 🛛 🚵 Cust_Address_Type |              |          |                   |      |  |
|                           |                              |              |          |                   |      |  |

- 4. From the Object Navigator Dropdown, select the entity you need to edit (Borrowing).
- Change its properties and confirm Apply. -> The changes will be saved and the Entity Properties form remains opened.
- 6. Again, from the Object Navigator Dropdown, select another entity you need to edit (*Customer*). Confirm **Apply** to save the changes.
- 7. Take the same steps until you edit all entities you need.
- 8. For the last entity, you can confirm the changes OK to close the Entity Properties form.

Feel free to take advantage of this box when editing relationships, procedures, views, functions, users etc.

# **Object Types and Properties - OTPs**

OTPs (Object Types and Properties) enable you to select objects and properties on various forms, define default OTPs selection and store and load them.

**Example:** See the **Sync & Convert Wizard**, the **Select Object Types** page, **Detailed Settings** button where you can define object types and properties for model compare/merge/conversion. If a particular object is selected (e.g. entities, relationships, functions etc.), it means you want to compare the object between the Left model and Right model. (All objects are selected by default). uncheck the checkboxes at particular objects if you do not want to compare them and therefore ignore the possible changes.

By default, only basic selection of objects and properties is available. Saving, loading and creating default OTPs are options for Experts.

Object Types and Properties are available in:

- Reverse Engineering Wizard and Model Update Wizard What to Reverse page
- DDL Script Generation dialog What to Generate tab
- HTML/RTF Report Wizard What to Report page
- Sync & Convert Wizard Select Object Types page
- Model Verification What to Verify tab

# Default (System) Selected OTPs versus User Selected OTPs

In Toad Data Modeler there are:

• Default (System) Selected OTPs

They are stored by default at: C:\Program Files\Quest Software\Toad Data Modeler\Selected OTPs They cannot be modified/overwritten.

User Selected OTPs

They are stored by default at: C:\Documents and Settings\user name\My Documents\Toad Data Modeler\Installation name \Selected OTPs

They are preserved during update of Toad Data Modeler.

To set/change the path for user OTPs, select Settings | Options | Paths | Advanced tab | Selected OTPs.

### **Define and Save User OTPs**

See the differences between the following two dialogs (Expert Mode off versus Expert Mode on). **RE Wizard** (Oracle 10g db), **What to Reverse** page, default OTPs (Expert Mode disabled):

| 📙 Reverse Engineering Wizard                                                                                                    |                                                                                                    |                |
|----------------------------------------------------------------------------------------------------|----------------------------------------------------------------------------------------------------|----------------|
| <ul> <li>Stored Connections</li> <li>Select Data Source</li> <li>Select Data Provider</li> <li>Connecting</li> <li>What to Reverse</li> <li>Options</li> <li>Save Connection</li> <li>Tables</li> </ul> | Image: Property Name         Image: Model         Image: Model         Image: Property Name         Image: Property Name | Extended Value |
| Show Log Close after Executi                                                                                                    | on <u>Previous</u> <u>N</u> ext >                                                                                                    | Execute Qose   |
| Id A Date Time                                                                                                    | Message                                                                                                    |                |

What to Reverse page, OTPs options (Expert Mode enabled):

| 🔀 Reverse Engineering Wizard                 |                               |                |
|----------------------------------------------|-------------------------------|----------------|
| - Stored Connections<br>- Select Data Source | Selection [* Default [System] | - 3 🗐 🔒 🗙 🏹    |
| - Select Data Provider<br>- Connecting       |                               |                |
| - What to Reverse                            | Property Name                 | Extended Value |
| - Save Connection                            |                               |                |
| - Tables                                     | Directones                    |                |
|                                              |                               |                |
|                                              |                               |                |
|                                              | Materialized Views            |                |
|                                              | Packages                      |                |
|                                              | ✓ Procedures                  |                |
|                                              | Relationships                 |                |
|                                              | Sequences                     |                |
|                                              | 💟 Synonyms                    |                |
|                                              | 🗄 🔽 Views                     |                |
|                                              |                               |                |
|                                              |                               |                |
|                                              |                               |                |
| Show Log Close after Executi                 | on < <u>Previous</u> Next >   | Execute Qose   |
| Id 🔺 Date Time                               | Message                       |                |
|                                              |                               |                |
|                                              |                               |                |
|                                              |                               |                |
|                                              |                               | 1              |

In this dialog, you can see options for managing OTPs:

| Option                                                                               | Description                                                                                                    |
|--------------------------------------------------------------------------------------|----------------------------------------------------------------------------------------------------|
| Selection<br>videorental_RE_OTP1  * Default videorental_RE_OTP1 -videorental_RE_OTP2 | Select an OTP.                                                                                                    |
|                                                                                      | Saves the changed OTP settings to the OTP selected in the <b>Selection</b> box (either resaves the current OTP or overwrites another OTP).                                                                                                    |
|                                                                                      | Loads OTP settings of the OTP selected in the <b>Selection</b> box.                                                                                                    |
|                                                                                      | Saves the selection to a new OTP (similar to Save<br>as).<br>Define a name of the new OTP and press <b>OK</b> .<br>After you click <b>OK</b> , the OTP will be saved to .txo file<br>to particular database (Oracle 10g.txo in our<br>example). |
| ×                                                                                    | Deletes the selected OTP.                                                                                                    |

| Optic | on                                                             | Description                                                                                                   |
|-------|----------------------------------------------------------------|----------------------------------------------------------------------------------------------------|
|       |                                                                | Click <b>Yes</b> to delete the OTP from the .txo file of particular database (Oracle 10g.txo in our example). |
| R     |                                                                | Sets the selected OTP as default.                                                                             |
| i     | Note: The OTP options are the<br>Script Generation dialog or F | e same also in other dialogs and wizards - e.g. <b>DDL</b><br>Report Wizard etc.                              |

### Save User OTPs

Each database supported in Toad Data Modeler has its .txo file (Oracle 10g.txo, Microsoft SQL Server 2005.txo etc.).

Default (System) Selected OTPs are stored by default at: C:\Program Files\Quest Software\Toad Data Modeler\Selected OTPs.

As soon as you install Toad Data Modeler, the default .txo files will copy to the user section at: C:\Documents and Settings\user name\My Documents\Toad Data Modeler\Installation name\Selected OTPs. Here, you can store your user OTPs that will be preserved during update of Toad Data Modeler.

New OTPs, which you create, will be saved in .txo file of the particular database.

#### Example:

You create a new OTP in the **DDL Script Generation** dialog for your Oracle 10g model and save it. This OTP will be saved to Oracle 10g.txo. This OTP will be available in the **Selection** box in the **DDL Script Generation** dialog for all Oracle 10g models for which you need to generate SQL script. (OTPs are saved separately for every dialog, which means that OTPs defined in DDL Script Generation dialog will not be available in Model Verification dialog etc.)

If you want to save this OTP to a particular model, you have to click **Save Settings**. The OTP, including other settings defined in the **DDL Script Generation** dialog, will be saved within a model. Next time, when you open the **DDL Script Generation** for the model, the OTP will be selected automatically. If you didn't click **Save Settings**, you would have to select the OTP and load it again.

### **Available OTPs Dialog**

### To see a list of all OTPs available in your model

#### Select Expert Mode | Expert Mode Settings menu | Available OTPs.

This option is available for real experts interested in writing their own support for new database systems or for people who need to enhance existing support for the selected database system.

### **Object Viewer**

Toad Data Modeler allows you to display a complete list of selected objects of your model, e.g. attributes, triggers, check constraints, views, etc. with a possibility to open the **Properties** dialog of the selected object(s), delete them or find on the Workspace.

### To open Object Viewer

Click on the toolbar.

or

Select Window | Object Viewer....

Object Viewer is docked by default next to the Model Explorer.

| Physical Model Explorer, Object \    | /iewer ×        |
|--------------------------------------|-----------------|
| Physical Model Explorerx O           | bject Viewer x  |
| *customer                            |                 |
| Object Type:                         |                 |
| <all objects=""></all>               | •               |
| Delete Previous <u>R</u> esults      | cu              |
| Search in Object Names               |                 |
| Search in Object Captions            |                 |
| Search in Object Fullnames           |                 |
| Search in SQL Properties             |                 |
| Search in Comments and No            | otes Properties |
| Search in <u>All Text Properties</u> | i               |
| Name                                 | Caption         |
| Customer info                        |                 |
| Add indexes to T_Cus                 | tome            |
| Customer Rating WS                   | - infor         |
| SCOTT.T_CUSTOME                      | R Customer      |
| pk_T_CUSTOMER                        | pk_T_CUSTOMER   |
| Customer rel                         | Customer rel    |
|                                      |                 |

| Option        | Description                                                                                |
|---------------|--------------------------------------------------------------------------------------------|
| Object Name   | Type an object name (case sensitive).                                                      |
| Object Type   | Select a type of object.<br>Select options for the search process in the checkboxes below. |
| $\mathcal{P}$ | Click this icon to view the objects.                                                       |

In the list, you can see:

- Icon of an object type
- Physical object name
- Logical object name
- Information about parent object
- Object type (entity, attribute, key, trigger etc.)

Right-click the selected item in the list to display other options (edit, delete, find on Workspace).

### **Status of Items in Grids**

Various types of status are shown in the following examples of attributes and entities.

1. Normal state

|   | - + | Name        | Caption     | Data Type    | p1 | р2 | Not Null | Status |
|---|-----|-------------|-------------|--------------|----|----|----------|--------|
| ⇒ | 9   | customer_id | Customer ID | Integer      |    |    | <b>~</b> | ۲      |
|   |     | address     | Address     | Cust_Address |    |    |          | •      |
|   |     | name        | Name        | Varchar2(20) | 20 |    |          | ۲      |

2. Attribute Customer ID is being edited. - The item is in grey.

|   | - <b>v</b> | Name        | Caption     | Data Type    | p1 | p2 | Not Null | Status |
|---|------------|-------------|-------------|--------------|----|----|----------|--------|
| ⇒ |            | customer_id | Customer ID | Integer      |    |    | <b>V</b> | ۲      |
|   |            | name        | Name        | Varchar2(20) | 20 |    |          | ۲      |
|   | [          | address     | Address     | Cust_Address |    |    |          | ۲      |

3. A new attribute has just been added, the change has not been confirmed yet. (After the change is confirmed, the status will change and set to Normal. Until creation of the new item is confirmed, it's not possible to edit it.)

|   | - | Name        | Caption     | Data Type    | p1 | p2 | Not Null                                                                                                    | Status |
|---|---|-------------|-------------|--------------|----|----|----------------------------------------------------------------------------------------------------|--------|
|   | 9 | customer_id | Customer ID | Integer      |    |    | Image: A start of the start of the start | ۲      |
|   |   | name        | Name        | Varchar2(20) | 20 |    |                                                                                                    | ۲      |
|   |   | address     | Address     | Cust_Address |    |    |                                                                                                    | ۲      |
| ⇒ |   | Attribute1  | Attribute1  | Char(20)     | 20 |    | - E                                                                                                    | ÷P     |

4. The attribute has been modified in the grid directly (see the changed name). The change has not been confirmed yet.

|   | <b>-</b> | Name          | Caption       | Data Type    | р1 | p2 | Not Null Status                                                                                                    |
|---|----------|---------------|---------------|--------------|----|----|----------------------------------------------------------------------------------------------------|
|   | - 📍      | customer_id   | Customer ID   | Integer      |    |    | <ul> <li>Image: Image: Ima</li></ul> |
|   |          | name          | Name          | Varchar2(20) | 20 |    |                                                                                                    |
|   |          | address       | Address       | Cust_Address |    |    |                                                                                                    |
| ⇒ |          | New Attribute | New Attribute | Char(20)     | 20 |    |                                                                                                    |

5. Item NewAttribute has just been deleted, the change has not been confirmed yet.

|   |            |               |               | •            |    |    | •                                                                                                    |
|---|------------|---------------|---------------|--------------|----|----|----------------------------------------------------------------------------------------------------|
|   | - <b>-</b> | Name          | Caption       | Data Type    | p1 | p2 | Not Null Status                                                                                                    |
|   | - 📍        | customer_id   | Customer ID   | Integer      |    |    | <ul> <li>Image: Image: Ima</li></ul> |
|   |            | name          | Name          | Varchar2(20) | 20 |    |                                                                                                    |
|   |            | address       | Address       | Cust_Address |    |    |                                                                                                    |
| ⇒ |            | New Attribute | New Attribute | Char(20)     | 20 |    | <b>_</b>                                                                                                    |

 Deletion of item *NewAttribute* has been confirmed by clicking the **Apply** button. The item is marked as deleted and will not be displayed when you open the **Entity Properties** form/**Attributes** tab next time.

|   | - <b>v</b> | Name          | Caption       | Data Type    | p1 | p2 | Not Null                                                                                                    | Status |
|---|------------|---------------|---------------|--------------|----|----|----------------------------------------------------------------------------------------------------|--------|
|   | 1          | customer_id   | Customer ID   | Integer      |    |    | Image: A start of the start of the start | ۲      |
|   |            | name          | Name          | Varchar2(20) | 20 |    |                                                                                                    | ۲      |
|   | [          | address       | Address       | Cust_Address |    |    |                                                                                                    | ۲      |
| ⇒ |            | New Attribute | New Attribute | Char(20)     | 20 |    |                                                                                                    | ۲      |

7. You've opened two instances of the same **Entity Properties** form and started editing properties in one of them. That one will be marked by **E** and will be editable, while the other form will be marked by **n**/a and won't be editable.

| 🔀 Entity Properties - n/a                                                         |                                                  |              |                     |                                                                            |
|-----------------------------------------------------------------------------------|--------------------------------------------------|--------------|---------------------|----------------------------------------------------------------------------|
| Caption                                                                           |                                                  |              |                     |                                                                            |
| Borrowing                                                                         | Entity Properties - E                            |              |                     |                                                                            |
| Before Script         After Script           General         Attributes         K | SCOTT.T_BORROWING                                |              |                     | •                                                                          |
| Key Caption<br>Exemplar ID                                                        | Caption<br>Borrowing                             |              | Name<br>≥ T_BORROW  | ING 🔀                                                                      |
| Customer ID<br>Start Date                                                         | Before Script After Script<br>General Attributes | Notes SQL Pr | eview Relationships | Physical Properties   Table Properties  <br>Triggers   Permissions   To Do |
| End Date                                                                          | Key Caption                                      | Name         | Data Type p1        | p2 Not Null Comments                                                       |
| VAT                                                                               | 💡 Exemplar ID                                    | exemplar_id  | integer             | V                                                                          |
|                                                                                   | 💡 Customer ID                                    | customer_id  | integer             |                                                                            |
|                                                                                   | Start Date                                       | start_date   | Date                |                                                                            |
|                                                                                   | Total Price                                      | total price  | 📾 Date              |                                                                            |
|                                                                                   | VAT                                              | VAT          | S VAT               |                                                                            |
|                                                                                   |                                                  |              |                     |                                                                            |
|                                                                                   |                                                  |              |                     |                                                                            |
| •                                                                                 |                                                  |              |                     |                                                                            |

i Note: By default, you can open only one instance of a form. To open more instances at the same time, go to Settings | Options | General | and uncheck the Allow One Instance of Form checkbox.

# Menus

The following menus are available in Toad Data Modeler:

- File
- Edit
- View

- Objects
- Layout
- Model Menu
- Tools Menu
- Macros Menu
- Expert Mode Menu
- Settings Menu
- Window Menu
- Help Menu
- **TIP:** Find any menu option easily by typing its first letters into **Jump To...**

# File

The following options are displayed when there is at least one Designer opened inside the Application Window.

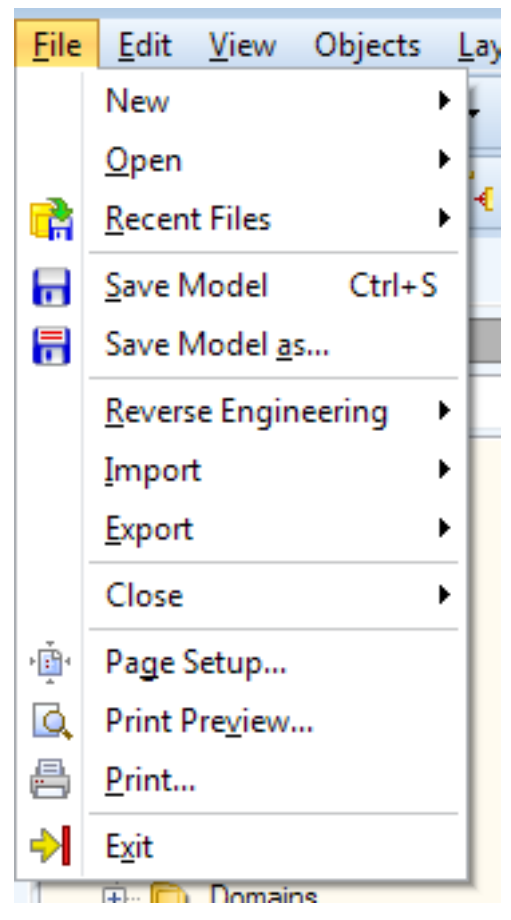

| Option         | Description                                                                                                    |  |  |  |
|----------------|----------------------------------------------------------------------------------------------------|--|--|--|
| New   Project  | Creates a new project, displays the <b>New Project</b> settings dialog.                                                                                                    |  |  |  |
| New   Model    | Opens the <b>New Model</b> dialog.<br>Supported models:<br>• Physical Data Model<br>• Universal Data Model<br>• Logical Data Model                                                                                                    |  |  |  |
|                | TIP: Right-click the dialog to select the display of the options (Large Icons, Small Icons, List).                                                                                                    |  |  |  |
|                | <b>Model Name</b> - Define a name of your model. (Also, you can change the name later in the Application View or Model Explorer (press F2).)                                                                                                    |  |  |  |
|                | Notes:                                                                                                    |  |  |  |
|                | Note:                                                                                                    |  |  |  |
|                | Database Name - A database for which<br>the model has been created (e.g. Oracle<br>10g). The database name information<br>can be found at the bottom of the<br>Application Window, or it is displayed in<br>the pop-up hint when you point your<br>mouse cursor at the Model Name in the<br>Application View or Model Explorer. |  |  |  |
|                | <ul> <li>Model Name - In Toad Data Modeler,<br/>Model Name should be understood as a<br/>title of a document that is saved.</li> </ul>                                                                                                    |  |  |  |
|                | <ul> <li>File Name - A name of file under which<br/>the model is saved. File Name is defined<br/>after you select Save Model or Save<br/>Model as.</li> </ul>                                                                                                    |  |  |  |
| New   Gallery  | Opens the <b>Gallery Edit</b> dialog.<br>You can create Gallery to store frequently used parts of<br>your models such as entities, attributes, stored<br>procedures and other objects. You can then access<br>these parts from any project.                                                                                     |  |  |  |
| Open   Project | Displays the <b>Open</b> dialog in your default Projects folder.                                                                                                    |  |  |  |
| Open   Model   | Displays the <b>Open</b> dialog in your default Models folder.                                                                                                    |  |  |  |
| Open   Samples | Displays the <b>Open</b> dialog in your default Samples folder.                                                                                                    |  |  |  |

| Option                                              | Description                                                                                                    |
|-----------------------------------------------------|----------------------------------------------------------------------------------------------------|
| Open   Gallery                                      | Displays the <b>Open</b> dialog in your default Gallery folder.                                                                                                    |
| Open   Sample Gallery                               | Displays the <b>Open</b> dialog in your default Sample Gallery folder.                                                                                                    |
| Recent Files                                        | Contains a list of recently opened files.                                                                                                    |
| Save Model                                          | Saves opened model or opens the <b>Save</b> file dialog.                                                                                                    |
| Save Model as                                       | Opens the <b>Save</b> file dialog and allows you to save your model to another folder or in another file format.                                                                                 |
| Reverse Engineering  <br>Connections                | Opens the <b>Connections</b> dialog.                                                                                                    |
| Reverse Engineering  <br>Reverse Engineering Wizard | Opens the <b>Reverse EngineeringWizard</b> .                                                                                                    |
| Import   Toad for Oracle Project                    | Displays the <b>Open</b> dialog in you default Toad Data<br>Modeler folder.                                                                                                    |
| Import   Toad for Oracle ERD                        | Displays the <b>Open</b> dialog in your default Toad Data Modeler folder and also opens <b>Connections</b> dialog.                                                                               |
| Import   Case Studio 2 Model                        | Displays the <b>Open</b> dialog in your default Models folder.<br>This option is used for importing model files from Case<br>Studio 2.                                                           |
| Import   Import from Excel                          | Opens the Import from Excel dialog.                                                                                                    |
| Import   Import from CSV                            | Opens the Import from CSV dialog.                                                                                                    |
| Export   Export to Excel                            | Opens the Export to Excel dialog.                                                                                                    |
| Export   Export to CSV                              | Opens the <b>Export to CSV</b> dialog.                                                                                                    |
| Export   Export to Image                            | Opens the <b>Export to Image</b> dialog.                                                                                                    |
| Close   Model                                       | Closes currently selected model.                                                                                                    |
| Close   All Models                                  | Closes all opened models.                                                                                                    |
| Page Setup                                          | Opens the Page Setup dialog.                                                                                                    |
| Print Preview                                       | Displays a preview of your ER diagram as it will look when printed.                                                                                                    |
| Print                                               | Opens the <b>Print</b> dialog to configure printer settings.                                                                                                    |
| Exit                                                | Finishes your work in Toad Data Modeler. Before closing the application your are asked to save changes you made in your models.<br>This is done in the <b>Application Close</b> dialog (shown on |
|                                                     | the screenshot below), where all of your opened models<br>and projects are listed. Select all the items that you                                                                                 |

### Description

want to save, all items that have been modified are selected to be saved by default.

| Saua     | Model                                                      | Project               | File                                                                                                    |
|----------|------------------------------------------------------------|-----------------------|----------------------------------------------------------------------------------------------------|
|          | RE MySQL 5.1     Employee     ForeignIndexes     Universal | eStore<br>New Project | C:\Users\knapek\Documents\Toad Data Modeler\Standard Installation 2\Models\RE MySQL 5_1 - changed.txp<br>C:\Users\knapek\Documents\Toad Data Modeler\Standard Installation 2\Models\Employee.txd<br>C:\Program Files (x86)\Quest Software\Toad Data Modeler 5.3\Samples\ForeignIndexes.txp<br>C:\Users\knapek\Documents\Toad Data Modeler\Standard Installation 2\Projects\Universal.txp<br>C:\Users\knapek\Documents\Toad Data Modeler\Standard Installation 2\Projects\Store.txj<br>C:\Users\knapek\Documents\Toad Data Modeler\Standard Installation 2\Projects\New Project.txj |
| Select / | All Deselect All                                           |                       | OK Dant Save Cancel                                                                                                    |

## Edit

61

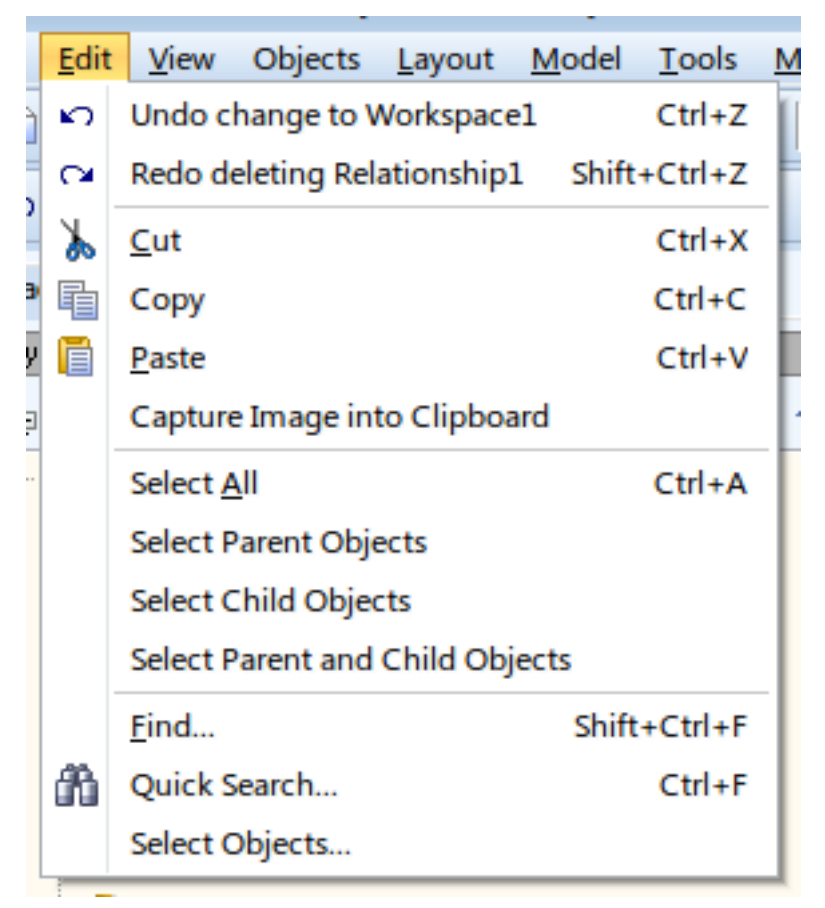

The Edit menu mostly contains basic actions such as Copy, Cut, Paste, Undo and Redo and also several options to select objects on Workspace.

| Option                       | Description                                                                                                    |
|------------------------------|----------------------------------------------------------------------------------------------------|
| Undo                         | Undoes the last action.                                                                                                    |
| Redo                         | Redoes the last undid action.                                                                                                    |
| Cut                          | Cuts selected object to clipboard.                                                                                                    |
| Сору                         | Copes selected object to clipboard.                                                                                                    |
| Paste                        | Pastes the copied/cut object from clipboard.                                                                                                    |
| Capture Image into Clipboard | Choosing this option allows you to select an area on your Workspace.<br>This area will be captured as an image and stored in your clipboard (can<br>be pasted to somewhere else). |
| Select All                   | Selects all objects on current Workspace.                                                                                                    |
| Select Parent<br>Objects     | Selects all Parent objects of the currently selected object.                                                                                                    |
| Select Child<br>Objects      | Selects all Child objects of the currently selected object.                                                                                                    |

| Option                                | Description                                                                                                    |  |
|---------------------------------------|----------------------------------------------------------------------------------------------------|--|
| Select Parent<br>and Child<br>objects | Selects both Parent and Child objects of the currently selected object.                                                                                                    |  |
| Find                                  | Opens the <b>Find</b> dialog.<br><b>i</b> TIP: Use wildcards - example: "*user" or "?ser".<br>* - replaces unlimited number of characters<br>? - replaces any single character |  |
| Quick Search                          | Opens <b>Quick Search</b> dialog which allows you to search through all objects in a model.                                                                                    |  |
| Select Objects                        | Allows you to select objects based on their <b>Owner</b> and <b>Category</b> .                                                                                                 |  |

### View

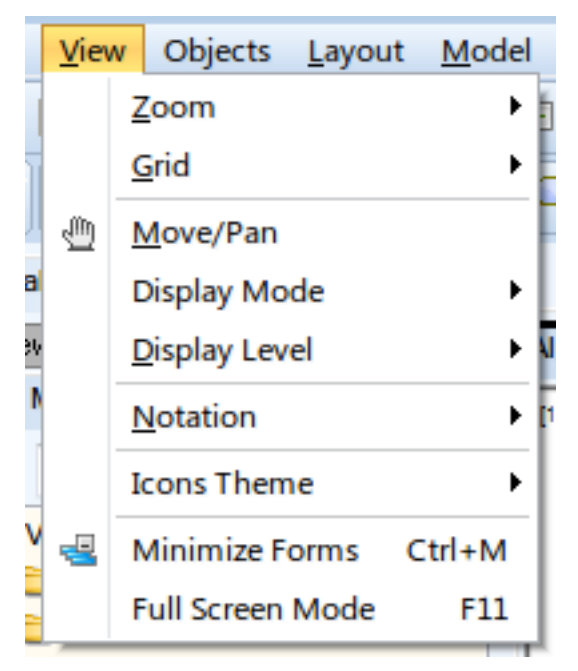

Display modes, display levels, used notation and icons are all configured in this menu.

| Option | Description                                                                         |
|--------|-------------------------------------------------------------------------------------|
| Zoom   | Zoom options:                                                                       |
|        | <b>Zoom In</b> Turns your cursor into a magnifier glass that allows you to zoom in. |
|        | Zoom Out Turns your cursor into a magnifier glass                                   |

63

| Option        | Description                                                                                                    |
|---------------|----------------------------------------------------------------------------------------------------|
|               | that allows you to zoom out.                                                                                                    |
|               | Note: To deactivate zoom tools, press <b>Esc</b> , or right-click the work area.                                                                                                    |
|               | <b>Zoom Box</b> - Turns your cursor into a magnifier glass that allows you to draw a selection box. The area will be then zoomed in.                                                                                                    |
|               | <b>Fit to Screen</b> - Sets the display level so the whole diagram can be seen completely.                                                                                                    |
|               | See <b>Designer and Workspace</b> for more tips on navigation on Workspace.                                                                                                    |
| Grid          | <ul> <li>Show Grid - Shows/hides the Grid.</li> <li>Snap to Grid - Toggles Snap to Grid function on/off.</li> <li>When on, it helps you to align objects while moving by snapping them to the Grid.</li> <li>Align Objects to Grid - Aligns already existing objects to the Grid.</li> </ul> |
|               | Grid Settings - Allows you to set properties of Grid.                                                                                                    |
|               | <b>Minimal Size of Displayed Grid -</b><br>Determines how big the Grid must be to be<br>displayed at all.                                                                                                    |
|               | <b>Grid Size</b> - Sets the horizontal and vertical distance between points of Grid.                                                                                                    |
| Move/Pan      | Activated the Move/Pan tool. Drag your mouse to move around workspace. Deactivate by right-clicking or pressing ESC.                                                                                                    |
| Display Mode  | Determines which property is shown in object<br>headers - captions/names/full names<br>(eg. Customer/T_CUSTOMER/SCOTT.T_<br>CUSTOMER)                                                                                                    |
| Display Level | In Physical model sets the level of details displayed:                                                                                                    |
|               | Entities                                                                                                    |
|               | Primary Keys                                                                                                    |
|               | PK and FK Keys                                                                                                    |
|               | • All Keys                                                                                                    |
|               | Attributes                                                                                                    |
|               | In Logical model determines the objects you want to display:                                                                                                    |
|               | Entities                                                                                                    |
|               | Primary Identifiers                                                                                                    |
|               |                                                                                                    |

| Option           | Description                                                                                    |
|------------------|------------------------------------------------------------------------------------------------|
|                  | <ul><li>Unique Identifiers</li><li>Attributes</li><li>Descriptions</li></ul>                   |
| Notation         | Allows you to switch between two types of notations<br>used in ER Diagram:<br>• IE<br>• IDEF1X |
| Icons Theme      | Allows you to use Toad Data Modeler icons or <b>Toad</b> for Oracle icons.                     |
| Minimize Forms   | Minimizes all currently opened forms and dialogs.                                              |
| Full Screen Mode | Displays Toad Data Modeler in full screen mode (F11).                                          |

# Objects

The **Objects** menu is model dependent. Different items appear in different Models.

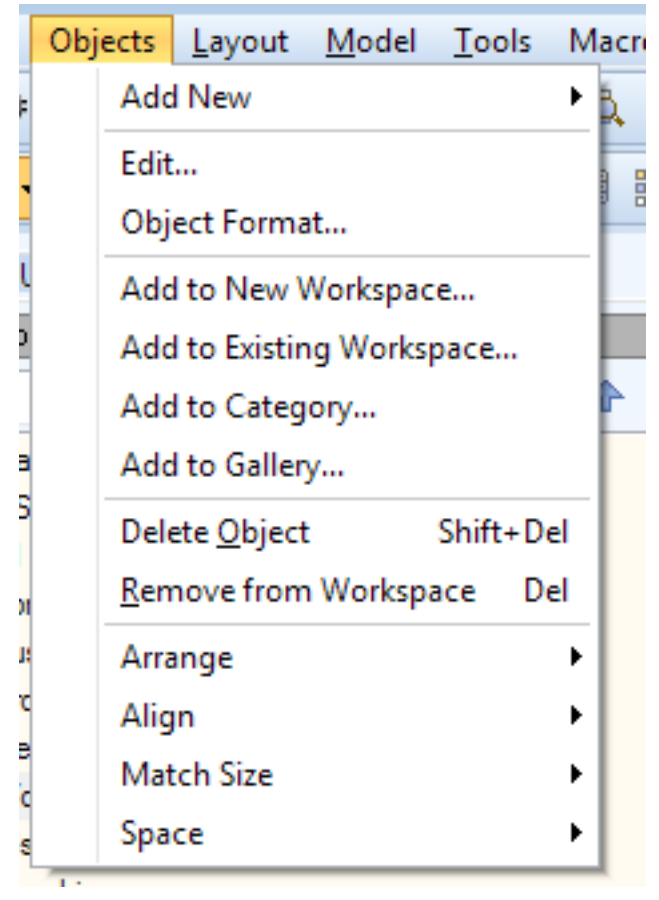

| Option                    | Description                                                                                          |
|---------------------------|----------------------------------------------------------------------------------------------------|
| Add New                   | Adds a new object to the currently selected<br>Workspace.                                            |
|                           |                                                                                                    |
|                           | • Enuly                                                                                              |
|                           | Relationship                                                                                         |
|                           | Solf Polotionship                                                                                    |
|                           | Sell Relationship                                                                                    |
|                           | MiN Relationship (universal physical)                                                                |
|                           | Wink Relationship (universal, physical)     View (universal, physical)                               |
|                           | View Relationship (universal, physical)                                                              |
|                           | Meterialized View (physical)                                                                         |
|                           |                                                                                                    |
|                           | Diagram objects:                                                                                     |
|                           | Note                                                                                                 |
|                           | • Line                                                                                               |
|                           | • Stamp                                                                                              |
|                           | Categories                                                                                           |
|                           | • Image                                                                                              |
|                           | Rectangle                                                                                            |
|                           | • Ellipse                                                                                            |
|                           | Text (universal, physical)                                                                           |
|                           | Label                                                                                                |
|                           | Label Quadrangle                                                                                     |
|                           | Label Ellipse                                                                                        |
|                           | i Note: If not followed by parentheses containing Model type, the object is available in all Models. |
| Edit                      | Edits currently selected object.                                                                     |
| Object Format             | Opens <b>Object Format</b> dialog of the currently selected object.                                  |
| Add to New Workspace      | Creates new Workspace and adds the selected object to it.                                            |
| Add to Existing Workspace | Adds object to an already existing Workspace.                                                        |
| Add to Category           | Adds object to new or existing Category.                                                             |
| Add to Gallery            | Adds object to new or existing Gallery.                                                              |

| Option                       | Description                                                                                                    |
|------------------------------|----------------------------------------------------------------------------------------------------|
| Delete Object                | Deletes selected object from Model.                                                                                                    |
| Remove Object from Workspace | Removes selected object from Workspace.                                                                                                    |
|                              | Note: The object still remains in the Model, only its graphical representation is removed.                                                                                                    |
| Arrange                      | Contains various options for arranging objects into layers:                                                                                                    |
|                              | • Bring to front - brings the object to the top layer.                                                                                                    |
|                              | <ul> <li>Bring forward - brings the object one layer<br/>up.</li> </ul>                                                                                                    |
|                              | <ul> <li>Send backward - sends the object one layer<br/>down.</li> </ul>                                                                                                    |
|                              | • Send to back - sends the object to the bottom layer.                                                                                                    |
|                              | • Setting - opens the Object Format dialog<br>where you can specify Z-Order - number<br>which determines the layer arrangement of<br>objects on workspace (objects with higher Z-<br>Order are shown on top of objects with lower<br>Z-Order) |
| Align                        | Aligns multiple selected objects:                                                                                                    |
|                              | • Top                                                                                                    |
|                              | • Left                                                                                                    |
|                              | Right                                                                                                    |
|                              | Bottom                                                                                                    |
|                              | Horizontal Center                                                                                                    |
|                              | Vertical Center                                                                                                    |
| Match size                   | Matches sizes of multiple selected objects:                                                                                                    |
|                              | • Width                                                                                                    |
|                              | • Height                                                                                                    |
|                              | Width and Height                                                                                                    |
| Space                        | Offsets selected objects by the same amount:                                                                                                    |
|                              | Vertical Equally                                                                                                    |
|                              | Horizontal Equally                                                                                                    |
|                              | <ul> <li>Anchor Points - Offsets anchor points of an<br/>object by the same amount)</li> </ul>                                                                                                    |

# Layout

Layout Menu contains various tools to organize your objects on Workspace.

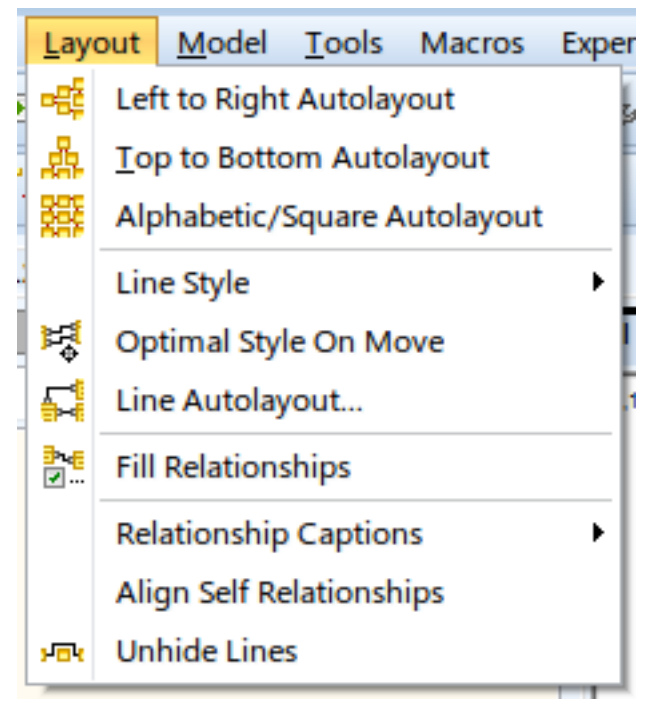

| Option                                                                                                    | Description                                                                                                    |
|----------------------------------------------------------------------------------------------------|----------------------------------------------------------------------------------------------------|
| Left to Right Autolayout                                                                                                    | Automatically organizes all objects from left to right hierarchically.                                                                                                    |
| Top to Bottom Autolayout                                                                                                    | Automatically organizes all objects from top to bottom hierarchically.                                                                                                    |
| Alphabetic/Square Autolayout                                                                                                    | Automatically organizes all objects to square shape and sorts them alphabetically.                                                                                                    |
| i TIP: Not selecting any object<br>select multiple objects before<br>show up and you will be aske<br>should be organized. Draw a | s will organize all objects on Workspace. You can<br>e choosing Autolayout style. In that case a prompt will<br>ed to choose the area where the selected objects<br>rectangle and the objects will move into the drawn |

area. The other way is to simply click, which defines the upper left corner of

Line Style

autolayout area.

Changes relationship and note lines into shapes of letters:

- Optimal Style
- U Style
- A Style
- C Style
- D Style

| Option                   | Description                                                                                                    |
|--------------------------|----------------------------------------------------------------------------------------------------|
|                          | <ul> <li>Vertical Style</li> <li>Horizontal Style</li> <li>Z Style</li> <li>L Style</li> </ul>                                                                                              |
| Optimal Style On Move    | As you move the object shapes on Workspace, all<br>lines will automatically change their style to the most<br>optimal one. This function can change the number of<br>break points on lines. |
| Line Autolayout          | Automatically tries to reorganize lines on Workspace to the most optimal variant.                                                                                                    |
| Fill Relationships       | Adds missing relationships between entities in<br>Workspace. The relationships already have to be a<br>part of the Model, this function does not create new<br>ones.                        |
| Relationship Captions    | <ul> <li>Moves or hides the relationship captions:</li> <li>Move to Parent</li> <li>Move to Child</li> <li>Move to Center</li> <li>Hide</li> </ul>                                          |
| Align Self-Relationships | Resets Self-Relationship lines into their default position.                                                                                                    |
| Unhide Lines             | Displays lines hidden behind object shapes.                                                                                                    |

# **Model Menu**

The options in the Model menu are model dependent. From here, key features such as Verify model, generate SQL script, generate report, synchronize model etc. can be accessed.

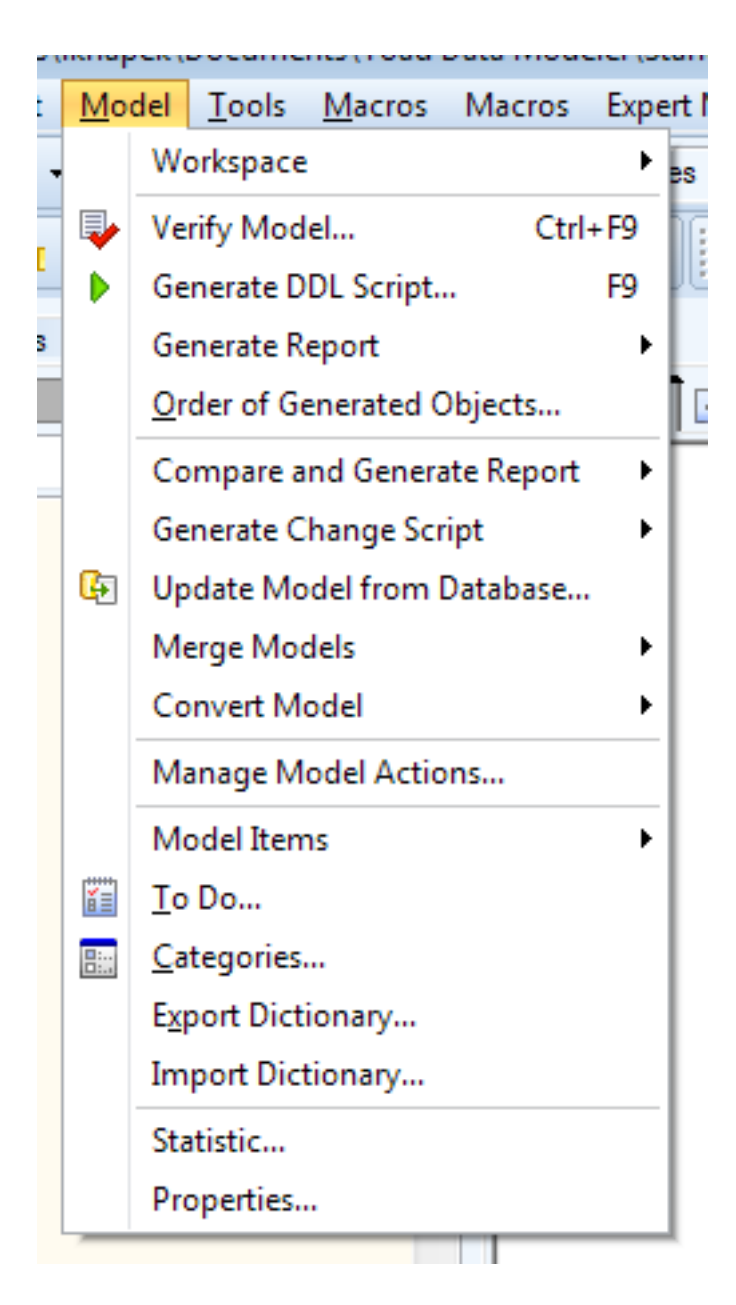

| Option                       | Description                                                                                                    |
|------------------------------|----------------------------------------------------------------------------------------------------|
| Workspace   New Workspace    | Creates a new Workspace, prompting you to name it and select objects it should contain.                                                                       |
| Workspace   Edit Workspace   | Allows you to edit active Workspace properties such<br>as name and description. You can also select objects<br>that will be shown or hidden in the Workspace. |
| Workspace   Delete Workspace | Deletes Workspace selected from list of currently opened Workspaces.                                                                                          |
| Workspace   Workspace Format | Contains mostly graphical settings that can be changed to your liking.                                                                                        |
| Verify Model                 | Displays Model Verification dialog which allows you                                                                                                    |

| Option                                            | Description                                                                                                    |
|---------------------------------------------------|----------------------------------------------------------------------------------------------------|
|                                                   | to quickly check for errors in your model and fix them.                                                                                                    |
| Generate DDL Script                               | Allows you to generate SQL code which can be run<br>to create a database identical to your Toad Data<br>Modeler model.                                                                                                    |
| Generate Report   Report Wizard                   | Opens <b>Report Wizard</b> , allowing you to generate<br>customizable HTML, RTF or PDF reports                                                                                                    |
| Generate Report   Reports / XSL<br>Transformation | Allows you to generate reports using customized XSL templates.                                                                                                    |
| Order of Generated Objects                        | The generation order of objects during DDL script generation can be changed here.                                                                                                    |
| Compare and Generate Report                       | Opens <b>Model Compare</b> Wizard, showing you the differences between two selected models. You can generate a report by clicking <b>Report</b> button in <b>Compare Tree</b> dialog.                                                                          |
| Generate Change Script                            | Opens <b>Generate Change Script</b> Wizard which<br>compares two different models (or a model and a<br>database) and generates a SQL script reflecting all<br>the changes you made in the first model to your<br>target.                                       |
| Update Model From Database                        | Compares local model with target database and changes the model to match the database.                                                                                                    |
| Merge Models   Run                                | Opens <b>Merge Model</b> Wizard which is able to merge two selected models into one.                                                                                                    |
| Merge Models   Simple Merge                       | Merges two selected models, bypassing a lot of options in <b>Merge Model</b> Wizard.                                                                                                    |
| Convert Model   Run                               | Opens <b>Convert Model</b> Wizard which converts selected model to another database platform or version.                                                                                                    |
| Convert Model   Simple<br>Conversion              | Converts selected model to another database platform or version, bypassing a lot of options in the <b>Convert Model</b> Wizard.                                                                                                    |
| Manage Model Actions                              | Opens <b>Model Actions</b> tool which contains key model functions.                                                                                                    |
| Model Items                                       | Allows you to see all objects in selected object group in and add, edit or delete.                                                                                                    |
| To Do                                             | You can create your own tasks and assign them<br>priority and deadline. These are only for organizing<br>your work and they do not have impact on the model<br>itself.                                                                                         |
| Categories                                        | This option allows you to create, edit and delete<br>categories, which are used to graphically organize<br>objects in your model. Each category has a certain<br>color and objects which are part of a category will<br>share its color (e.g. entity headers). |
| Export Dictionary                                 | Exports dictionary types, user data types and                                                                                                    |

| Option            | Description                                                                                                    |
|-------------------|----------------------------------------------------------------------------------------------------|
|                   | domains into <b>.txl</b> file.                                                                                              |
| Import Dictionary | Imports dictionary types, user data types and domains from <b>.txl</b> file.                                                |
| Statistic         | Displays information and various statistics about your model and workspaces.                                                |
| Properties        | Opens the <b>Model Properties</b> dialog which contains information about the model itself, its description and statistics. |

# **Tools Menu**

Tools Menu is not shown in Logical Models since it only contains options applicable to Universal and Physical Models.

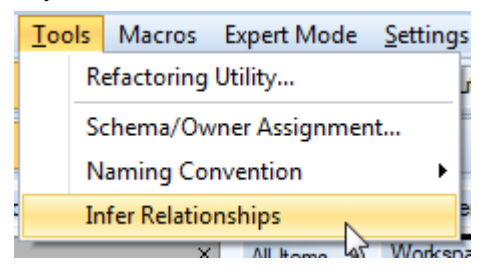

| Option                     | Description                                                                                                    |
|----------------------------|----------------------------------------------------------------------------------------------------|
| Refactoring Utility        | If you rename object in your model, the Refactoring Utility can be used for changing the old object name in SQL properties of other objects.                                    |
|                            | <b>Example:</b> Rename an attribute and use the Refactoring Utility to replace the old name with new name in SQL properties of database views, triggers, stored procedures etc. |
| Schema/Owner<br>Assignment | Allows you to assign multiple objects to a Schema/Owner/Database at once.                                                                                                    |
| Naming<br>Conventions      | Manage rules and naming standards for object groups. Also contains an option to verify current names.                                                                           |
| Infer Relationships        | Creates relationships between identically named Primary or<br>Alternate Key attributes, if they don't exist already.                                                            |

### **Macros Menu**

The Macros menu contains items that can be customized by users or new features developed by users.
| Macros Expert Mode | Setting | js Window <u>H</u> elp                    |
|--------------------|---------|-------------------------------------------|
| All                | Attrib  | outes 🗸 🛛 🗸 🕨 🖌 🌆 📃 🧕                     |
| Selected Objects   | ·       |                                           |
| Productivity       | •       | Add Entities                              |
| Rename             | •       | Add Attribute to Selected or All Entities |
| × All Items ×      | Worksp  | pace1 x                                   |

| Option              | Description                                                                                                    |
|---------------------|----------------------------------------------------------------------------------------------------|
| All                 | Displays sample macros that you can use for your currently active<br>model.<br>The selected macro will be applied to all objects on all Workspaces of<br>the model.<br>Sample macros:<br>• Convert Names to Lower Case                                                                                                    |
|                     | Convert Names to Upper Case                                                                                                    |
|                     | Alphabetic Autolayout—Autolayout                                                                                                    |
| Selected<br>Objects | <ul> <li>Displays sample macros that you can use for your currently active model.</li> <li>The selected macro will be applied only to selected objects on the currently active Workspace.</li> <li>Sample macros: <ul> <li><i>Remove Spaces from Names</i></li> <li><i>Display Entities Note on Workspace</i></li> </ul> </li> </ul> |
| Productivity        | <ul> <li>Displays macros which allow you to do multiple actions at once, enhancing your productivity.</li> <li>Add Entities— This macro allows you to add multiple entities in your model at the time.</li> <li>Add Attribute to Selected or All Entities— Fast and easy way to add new attributes to entities.</li> </ul>           |
| Rename              | Displays macros which serve to rename multiple objects at once.                                                                                                    |

## **Expert Mode Menu**

The Expert Mode Menu appears only if you enabled Expert Mode in Settings | Options | General.

| E | xp | ert Mode          | <u>S</u> ettings | Windo | w | <u>H</u> elp               |
|---|----|-------------------|------------------|-------|---|----------------------------|
|   |    | Customi           | zation           |       |   | New Custom Package         |
|   |    | <u>S</u> cripting | y Window         |       |   | Import Custom Package い    |
|   |    | Reference         | e Guide          |       | ٩ | Package Explorer           |
|   |    | Version I         | Manager          | ×     |   | Script <u>E</u> xplorer    |
| - |    | Expert M          | ode Settings     | •     |   | Find in Scripts Ctrl+Alt+F |
|   |    | Generate          | XSD File         |       | _ |                            |

| Option                                                     | Description                                                                                                    |  |  |
|------------------------------------------------------------|----------------------------------------------------------------------------------------------------|--|--|
| Customization   New<br>Custom Package                      | Allows you to create a new custom Package.                                                                                                    |  |  |
| Customization   Import<br>Custom Package                   | Imports Packages or Metamodels saved as .txg and .txm files.                                                                                                    |  |  |
| Customization   Package<br>Explorer                        | Opens an instance of Package Explorer window.                                                                                                    |  |  |
| Customization   Script<br>Explorer                         | Opens an instance of Script Explorer window.                                                                                                    |  |  |
| Customization   Find in Scripts                            | Allows you to quickly search through all system and user scripts.                                                                                                    |  |  |
| Scripting Window                                           | Opens an instance of Scripting Window.                                                                                                    |  |  |
| Reference Guide                                            | Opens the Reference Guide.                                                                                                    |  |  |
| Version Manager   Internal<br>Version Manager              | Allows you to use TDM integrated Version Manager.                                                                                                    |  |  |
| Version Manager   Add to<br>Version Manager                | Adds currently active model to TDM integrated Version Manager project.                                                                                                    |  |  |
| Expert Mode Settings  <br>Data Type Conversion<br>Settings | Here you can affect how Toad Data Modeler converts various data types during Model Conversion to another database platform or version.                                                                                                    |  |  |
| Expert Mode Settings  <br>Available OTPs                   | <ul> <li>Advanced settings that can be set for:</li> <li>Model Definition - specify model structure depending<br/>on database platform</li> <li>Other Model Features - define structure of selection<br/>trees in certain dialogs</li> </ul> |  |  |
| Generate XSD File                                          | Generates an XSD file which contains the structure definition of Toad Data Modeler XML model files(*.txp, *.txl).                                                                                                    |  |  |

## **Settings Menu**

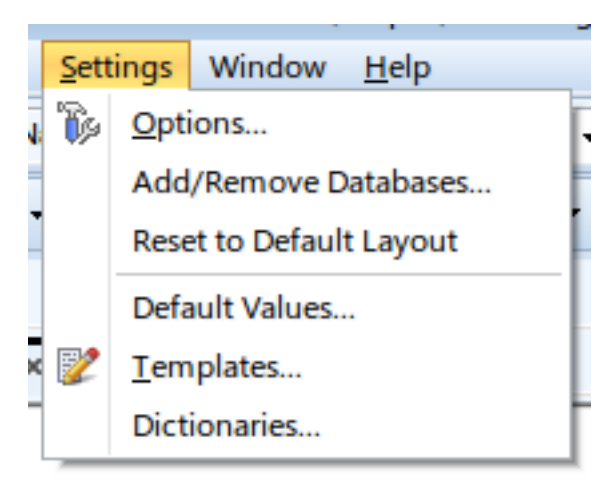

| Option                  | Description                                                                                                    |
|-------------------------|----------------------------------------------------------------------------------------------------|
| Options                 | Displays the Options dialog, where most of the Toad Data Modeler settings are located.                                                                 |
| Add/Remove Databases    | Opens a dialog where you can enable/disable installed databases.                                                                                       |
| Reset to Default Layout | Resets the application layout to default, requires restart.                                                                                            |
| Default Values          | Allows you to set various default properties (e.g.<br>Names, Captions, Values).                                                                        |
| Templates               | Displays the Template Editor where you can add or<br>edit your own templates. These can be used when<br>editing SQL code of some objects.              |
| Dictionaries            | Contains terms used in generated reports. Feel free<br>to add your own new terms, export/import<br>dictionaries or translate them to another language. |

## Window Menu

Window Menu is a basic access point for displaying dockable windows, panes and toolbars.

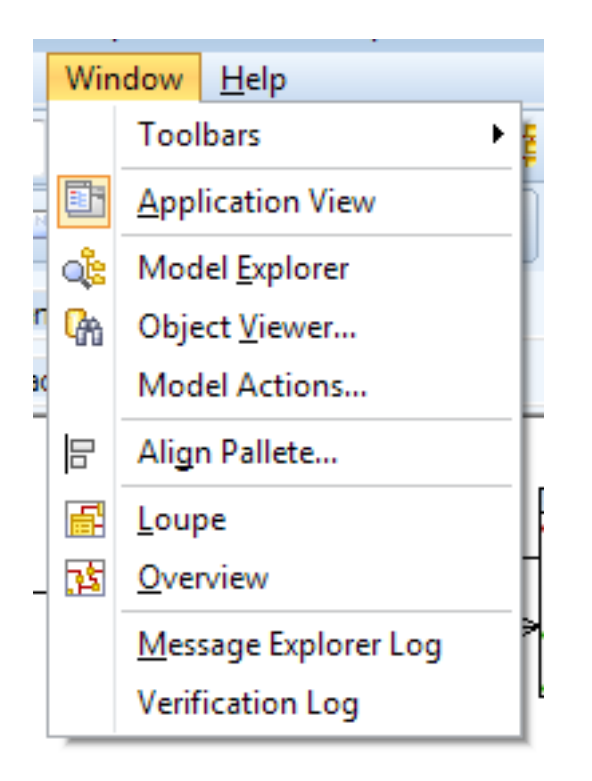

| Option               | Description                                                                             |
|----------------------|-----------------------------------------------------------------------------------------|
| Toolbars             | Used to show/hide all available toolbars.                                               |
| Application View     | Shows/hides Application View window.                                                    |
| Model Explorer       | Opens an instance of Model Explorer window.                                             |
| Object Viewer        | Opens an instance of Object Viewer window.                                              |
| Model Actions        | Opens Model Actions window.                                                             |
| Align Pallete        | Opens Align Palette where you can click buttons to align selected objects on workspace. |
| Loupe                | Shows/hides Loupe window.                                                               |
| Overview             | Shows/hides Overview window.                                                            |
| Message Explorer Log | Opens an instance of Message Explorer window.                                           |
| Verification Log     | Opens an instance of Verification Log window.                                           |

# Help Menu

Through the Help menu you can access many helpful resources (such as product documentation, Toad Web Site, community page on ToadWorld.com...) and manage Licenses for Toad Data Modeler.

| Window      | <u>H</u> elp |                             |       |
|-------------|--------------|-----------------------------|-------|
| ሰት 🦥        | H            | Help Topics                 | butes |
|             | N            | Web Site                    | -     |
| 05010       | C            | Community Site              |       |
| o PER' Pack | 1            | Foad World                  | -     |
|             | L            | icensing                    | -     |
|             | F            | Product Improvement Program |       |
|             | 4            | <u>A</u> bout               |       |

## Search Bar

Using Search Bar you can easily search for a term in multiple destinations, such as Help, ToadWorld.com and the Internet.

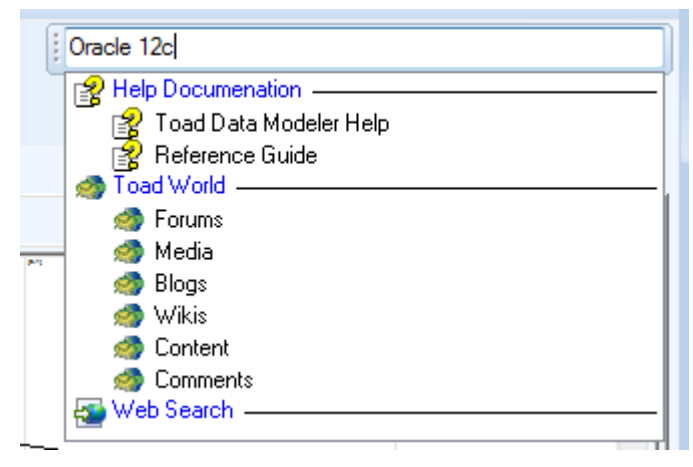

# Toolbars

The following toolbars are available in Toad Data Modeler:

- Main Toolbar
- Window Toolbar
- Views Toolbar

- Model Toolbar
- Display Toolbar
- Users Toolbar
- Naming Conventions Toolbar
- Grid Toolbar
- Undo/Redo Toolbar
- Model Objects Toolbar
- Graphics Objects Toolbar
- Zoom Toolbar
- Colors and Alignment Toolbar
- Layout Toolbar
- Expert Mode Toolbar
- Scripting Window
- Alignment Toolbar
- Help Search
- •
- Style

## Main Toolbar

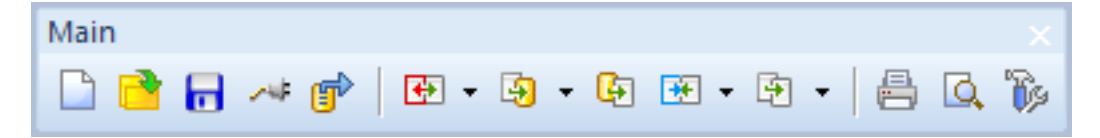

| Option    | Description                                                                                                    |
|-----------|----------------------------------------------------------------------------------------------------|
| New Model | Opens the <b>New Model</b> dialog.<br>Supported models:                                                                                      |
|           | <ul><li>Physical Data Model</li><li>Universal Data Model</li><li>Logical Data Model</li></ul>                                                |
|           | TIP: Right-click the dialog to select the display of the options (Large Icons, Small Icons, List).                                           |
|           | <b>Model Name</b> - Define a name of your model. (Also, you can change the name later in the Application View or Model Explorer (press F2).) |

| Option                     | Description                                                                                                    |  |  |
|----------------------------|----------------------------------------------------------------------------------------------------|--|--|
|                            | Notes:                                                                                                    |  |  |
|                            | <ul> <li>Note:</li> <li>Database Name - A database for<br/>which the model has been created<br/>(e.g. Oracle 10g). The database<br/>name information can be found at the<br/>bottom of the Application Window, or<br/>it is displayed in the pop-up hint when<br/>you point your mouse cursor at the<br/>Model Name in the Application View<br/>or Model Explorer.</li> </ul> |  |  |
|                            | <ul> <li>Model Name - In Toad Data Modeler,<br/>Model Name should be understood<br/>as a title of a document that is saved.</li> </ul>                                                                                                    |  |  |
|                            | <ul> <li>File Name - A name of file under<br/>which the model is saved. File Name<br/>is defined after you select Save<br/>Model or Save Model as.</li> </ul>                                                                                                    |  |  |
| Open Model                 | Displays the <b>Open</b> dialog in your default Models folder.                                                                                                    |  |  |
| Save Model                 | Saves opened model or opens the <b>Save</b> file dialog.                                                                                                    |  |  |
| Connections                | Opens the <b>Connections</b> dialog.                                                                                                    |  |  |
| Reverse Engineering        | Opens the <b>Reverse EngineeringWizard</b> .                                                                                                    |  |  |
| Run Compare                | Opens <b>Model Compare</b> Wizard, showing you the differences between two selected models. You can generate a report by clicking <b>Report</b> button in Compare Tree dialog.                                                                                                    |  |  |
| Run Generate Change Script | Opens <b>Generate Change Script</b> Wizard which<br>compares two different models (or a model and a<br>database) and generates a SQL script reflecting all<br>the changes you made in the first model to your<br>target.                                                                                                    |  |  |
| Update Model               | Compares local model with target database and changes the model so it's the same as the database.                                                                                                    |  |  |
| Run Merge                  | Opens <b>Merge Model</b> Wizard which is able to merge two selected models into one.                                                                                                    |  |  |
| Run Convert                | Opens <b>Convert Model</b> Wizard which converts selected model to another database platform or version.                                                                                                    |  |  |
| Print                      | Opens the <b>Print</b> dialog to configure printer settings.                                                                                                    |  |  |
| Print Preview              | Shows preview of the model as it will be printed.                                                                                                    |  |  |

### Description

Options

Displays the Options dialog, where most of the Toad Data Modeler settings are located.

## Window Toolbar

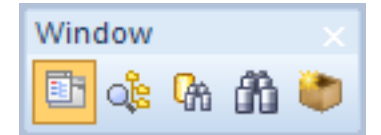

| Option                  | Description                                                                                        |
|-------------------------|----------------------------------------------------------------------------------------------------|
| Application View        | Toggles Application View on/off.                                                                   |
| Physical Model Explorer | Opens an instance of Physical Model Explorer.                                                      |
| Object Viewer           | Opens an instance of Object Viewer.                                                                |
| Quick Search            | Displays Quick Search Window.                                                                      |
| New Gallery             | Creates a new <b>Gallery</b> and displays <b>Gallery Edit</b> , where you can edit its properties. |

## **Views Toolbar**

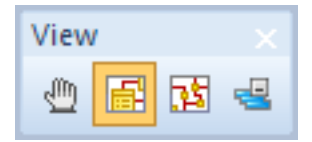

| Option                      | Description                                                                                   |
|-----------------------------|-----------------------------------------------------------------------------------------------|
| Move                        | Turns your cursor into a hand allowing you to move around easily by dragging on the workspace |
| Loupe                       | Toggles Loupe on/off. Use it to see the area around cursor more clearly.                      |
| Overview                    | Toggles Overview on/off. Useful for seeing the whole diagram when working with large models.  |
| Minimize All Undocked Forms | Minimizes all undocked windows and forms so they<br>don't block your view.                    |

## **Model Toolbar**

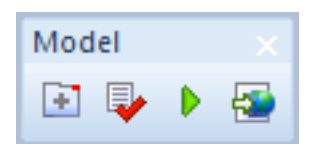

| Option              | Description                                                                                                    |
|---------------------|----------------------------------------------------------------------------------------------------|
| New Workspace       | Creates a new Workspace.                                                                                                    |
| Verify Model        | Displays <b>Model Verification</b> window, where you can select the items you want to verify and change verification settings.   |
| Generate DDL Script | Displays DDL Script Generation window, where you<br>can select the items you want to generate and<br>change generation settings. |
| Report              | Opens <b>Report Wizard</b> , a tool that you can use to generate HTML, RTF and PDF reports.                                      |

# **Display Toolbar**

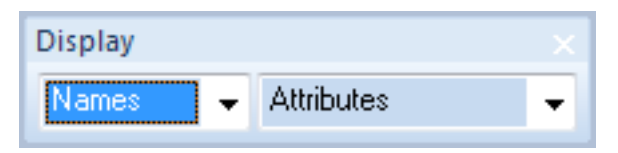

| Option                                                   | Description                                                                                                    |
|----------------------------------------------------------|----------------------------------------------------------------------------------------------------|
| Captions<br>Captions<br>Names<br>Full Names              | Determines what property should be displayed in<br>object headers and workspace properties.<br>• Captions - The label of an object<br>• Names - The identification of an object used<br>in database |
|                                                          | <ul> <li>Full Names - Shows the<br/>Schema/Owner/User of the object followed<br/>by object name</li> </ul>                                                                                          |
| Attributes -                                             | The level of detail shown in entities. Selecting an option will cause all options above it to be shown as well.                                                                                     |
| Primary Keys<br>PK and FK Keys<br>All Keys<br>Attributes | <ul><li>Entities</li><li>Primary Keys</li><li>PK and FK Keys</li></ul>                                                                                                    |

### Description

• Attributes

## **Users Toolbar**

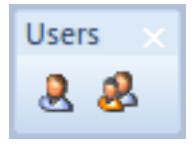

| Option      | Description                                                                              |
|-------------|------------------------------------------------------------------------------------------|
| Users       | Displays <b>Users</b> dialog where you can manage users and their memberships in groups. |
| User Groups | Displays <b>User Groups</b> dialog where you can manage user groups and their members.   |

## **Naming Conventions Toolbar**

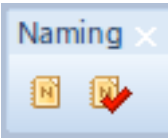

| Option                                             | Description                                                                                                    |
|----------------------------------------------------|----------------------------------------------------------------------------------------------------|
| Set up Naming Conventions to<br>Model              | Displays dialog in which you can link existing Naming<br>Convention to models, or create new Naming<br>Conventions.                           |
| Naming Convention Verification and Synchronization | Verifies if the model meets the criteria of currently<br>linked Naming Convention. Displays an overview of<br>items, whose names are invalid. |

## **Grid Toolbar**

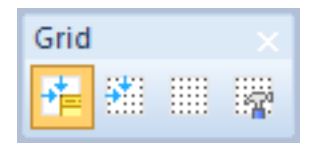

| Option          | Description                                                                                        |
|-----------------|----------------------------------------------------------------------------------------------------|
| Snap to Objects | Toggles Snap to Objects function on/off. When on, shows guidelines when you move an object to help |

| Option        | Description                                                                                                    |
|---------------|----------------------------------------------------------------------------------------------------|
|               | you align it better.                                                                                                    |
| Snap to Grid  | Toggles Snap to Grid function on/off. When on, it helps you to align objects while moving by snapping them to the Grid. |
| Show Grid     | Shows/hides the Grid.                                                                                                   |
| Grid settings | Opens Grid Settings. Grid size and minimum size is configured here.                                                     |

## **Undo/Redo Toolbar**

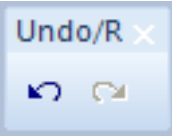

| Option | Description                    |
|--------|--------------------------------|
| Undo   | Reverses the last action.      |
| Redo   | Redoes the last undone action. |

## **Model Objects Toolbar**

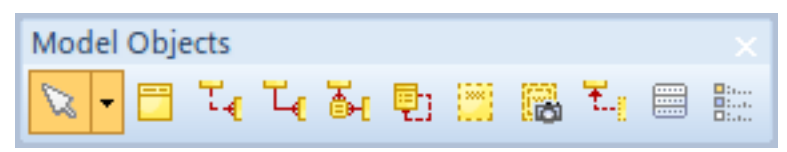

| Option      | Description                                                                                                    |
|-------------|----------------------------------------------------------------------------------------------------|
| Select Tool | Defines what object types you can select by creating<br>a selection box with your mouse. Default is Select<br>All. Other options are: |
|             | Select Entities                                                                                                    |
|             | Select Views                                                                                                    |
|             | Select Materialized Views                                                                                                    |
|             | Select Relations                                                                                                    |
|             | Select View Relations                                                                                                    |
|             | Select All Shapes                                                                                                    |
|             | Select All Lines                                                                                                    |
|             |                                                                                                    |

| Option | Description                                                                        |
|--------|------------------------------------------------------------------------------------|
| Create | The remaining buttons in the toolbar create specific objects. These are:           |
|        | Non-identifying relationships                                                      |
|        | Identifying relationships                                                          |
|        | M:N relationships                                                                  |
|        | Self relationships                                                                 |
|        | Views                                                                              |
|        | <ul> <li>Materialized Views (available only in<br/>supported databases)</li> </ul> |
|        | View Relationships                                                                 |
|        | Categories                                                                         |
|        | Stamps                                                                             |

# **Graphics Objects Toolbar**

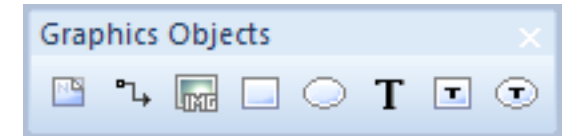

| Option | Description                                                    |
|--------|----------------------------------------------------------------|
| Create | The buttons in this toolbar create specific graphical objects: |
|        | Notes                                                          |
|        | • Lines                                                        |
|        | • Images                                                       |
|        | Rectangles                                                     |
|        | • Ellipses                                                     |
|        | Text fields                                                    |
|        | Label Quadrangles                                              |
|        | Label Ellipses                                                 |

## Zoom Toolbar

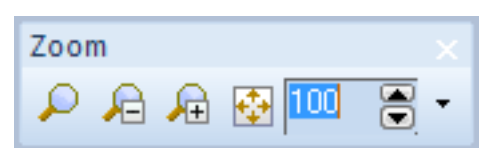

| Option        | Description                                                                                                    |
|---------------|----------------------------------------------------------------------------------------------------|
| Zoom Box      | Turns your cursor into a magnifying glass that allows<br>you to draw a selection box. The area will be then<br>zoomed in.                                  |
| Zoom Out      | Turns your cursor into a magnifying glass that allows you to zoom out.                                                                                     |
| Zoom In       | Turns your cursor into a magnifying glass that allows you to zoom in.                                                                                      |
| Fit to Screen | Sets the display level so the whole diagram can be seen completely.                                                                                        |
| 100           | Sets the display level of the workspace. You can<br>either enter a number, use the arrows or choose a<br>preset by clicking the little arrow on the right. |

# **Colors and Alignment Toolbar**

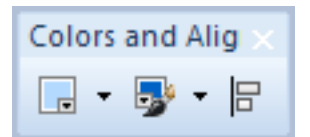

| Option      | Description                                                                      |
|-------------|----------------------------------------------------------------------------------|
| Brush Color | Sets the main color of selected objects that are not already part of a category. |
| Pen Color   | Sets the border color of selected objects.                                       |
| Align       | Displays/hides Alignment Toolbar.                                                |

## Layout Toolbar

| Layout   |   |    |                      |             |          |
|----------|---|----|----------------------|-------------|----------|
| <u>_</u> | 譺 | F. | <mark>}~€</mark><br> | CRP<br>)=={ | <b>₽</b> |

| Option                                 | Description                                                                                                    |  |
|----------------------------------------|----------------------------------------------------------------------------------------------------|--|
| Autolayout                             | Automatically organizes selected objects in one of these three ways:                                                                                                    |  |
|                                        | Top to Bottom                                                                                                    |  |
|                                        | Left to Right                                                                                                    |  |
|                                        | Alphabetic/Square                                                                                                    |  |
| Line Autolayout                        | Automatically tries to reorganize lines on Workspace to the most optimal variant.                                                                                                    |  |
| Fill Relationships to the<br>Workspace | Adds missing relationships between entities in<br>workspace. The relationships already have to be a<br>part of the model, this function does not create new<br>ones.                        |  |
| Hide Captions                          | Hides relationship captions.                                                                                                    |  |
| Optimal Style On Move                  | As you move the object shapes on Workspace, all<br>lines will automatically change their style to the most<br>optimal one. This function can change the number of<br>break points on lines. |  |

## **Expert Mode Toolbar**

| Expert Mode | e x |
|-------------|-----|
| 🧈 🤹 💈       |     |

| Option                   | Description                                                           |
|--------------------------|-----------------------------------------------------------------------|
| Package Explorer         | Opens an instance of Package Explorer.                                |
| Script Explorer          | Opens an instance of Script Explorer.                                 |
| Scripting Window         | Opens Scripting Window for writing scripts.                           |
| Internal Version Manager | Opens Version Manager dialog which contains internal version manager. |

## **Scripting Window**

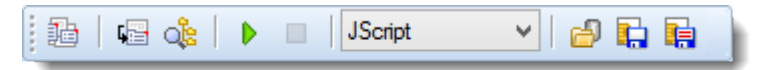

| Option                     | Description                                                                                          |
|----------------------------|----------------------------------------------------------------------------------------------------|
| Show Windows Automatically | Displays a corresponding side tab. When you are writing a script, Code Explorer is displayed. When a |

| Option                | Description                                                                                   |
|-----------------------|-----------------------------------------------------------------------------------------------|
|                       | script is being executed, Log is displayed.                                                   |
| Show Log              | Displays a log window that shows log messages and errors related to <b>Scripting Window</b> . |
| Show Code Explorer    | Displays a side tab that lists code segments.                                                 |
| Execute Script        | Executes a script in Scripting Window.                                                        |
| Stop Script           | Stops a running script.                                                                       |
| Туре                  | Switch between:                                                                               |
|                       | JScript                                                                                       |
|                       | VBScript                                                                                      |
|                       | Internal Script                                                                               |
| Load Script from File | Load a script from a file.                                                                    |
| Save Script           | Saves a script.                                                                               |
| Save Script as        | Saves a script under a new name.                                                              |

# **Alignment Toolbar**

| Option        | Description                                    |  |
|---------------|------------------------------------------------|--|
| Align         | Aligns selected objects:                       |  |
|               | • Left                                         |  |
|               | Horizontal Center                              |  |
|               | Right                                          |  |
|               | • Тор                                          |  |
|               | Vertical Center                                |  |
|               | Bottom                                         |  |
| Match Size    | Matches selected objects:                      |  |
|               | • Width                                        |  |
|               | • Height                                       |  |
|               | • Both                                         |  |
| Space Equally | Offsets selected objects by the same distance: |  |
|               | • Vertical                                     |  |

| Option                              | Description                                                                                                    |
|-------------------------------------|----------------------------------------------------------------------------------------------------|
|                                     | Horizontal                                                                                                    |
| Same Space Between Anchor<br>Points | Offsets anchor points of selected objects by the same distance:                                                                                                    |
|                                     | On Left Edge                                                                                                    |
|                                     | On Right Edge                                                                                                    |
|                                     | On Top Edge                                                                                                    |
|                                     | On Bottom Edge                                                                                                    |
|                                     | On All Edges                                                                                                    |
| Line Style                          | Changes the selected lines shape:                                                                                                    |
|                                     | • Letter styles (A, U, C, D)                                                                                                    |
|                                     | Straight line styles (horizontal, vertical)                                                                                                    |
|                                     | • Z line styles (horizontal, vertical)                                                                                                    |
|                                     | L line styles (left, right, top, bottom)                                                                                                    |
|                                     | <ul> <li>Line style Optimal - Toad Data Modeler<br/>automatically tries to change the shape of the<br/>line to the best possible variant. This function<br/>does not change the number of lines break<br/>points.</li> </ul>   |
| Unhide Lines                        | Changes shape of all lines hidden under object shapes, making them visible.                                                                                                    |
| Align Self Relationships            | Resets Self Relationship lines to their default position.                                                                                                    |
| Insert Break Point                  | Click once to activate this function. Select a line and<br>then click anywhere on the line to create a new break<br>point. Finish the action by moving one of the parts of<br>the line divided by the newly added break point. |

## **Help Search**

| Help Search |  |
|-------------|--|
|             |  |
|             |  |

This tool allows you to search in multiple locations to find the information you need. Simply enter a query and click on the location you wish to search. These locations are:

**Toad® Data Modeler Documentation** 

- Help
- Reference Guide

### **Toad World**

- Forums
- Media
- Blogs
- Wikis
- Content
- Comments

Web search

## Intelligence Central Toolbar

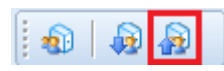

| Option                                     | Description                                                                                                    |
|--------------------------------------------|----------------------------------------------------------------------------------------------------|
| Intelligence Central                       | Shows/hides Intelligence Central window.                                                                                                    |
| Download File from Intelligence<br>Central | Displays <b>Pull Model File</b> dialog, where you can<br>download a model from Toad Intelligence Central<br>server. The model will be then immediately opened. |
| Publish to Intelligence Central            | Displays a dialog where you can publish your current<br>model to Toad Intelligence Central server. See<br>Publishing Models/Reports for more information.      |
| Notifications                              | Displays <b>Notifications</b> log. Notifications are fetched from TIC server, their purpose is to notify users about changes to objects made by other users.   |

## Style

Select your preferred visual style from the popup menu.

# **Models and Model Objects**

There are three types of models in Toad Data Modeler:

- About Physical Data Modeling
- About Logical Data Modeling
- and About Universal Data Model

# **Model Properties**

Select Model | Properties.

| 塔 Model Proper          | ties          |            | [              |              |
|-------------------------|---------------|------------|----------------|--------------|
| Naming Conv             | vention St    | atistics   | Databas        | e Parameters |
| General                 | Before Script | Arter Sc   | npt            | Description  |
| 1 insert<br>2 /         | into T_GENRE  | values (   | 1,'crim        | ie') 4       |
| <pre>3 insert 4 /</pre> | into T_GENRE  | values (   | 2,'west        | ern')        |
| 5 insert                | into T_GENRE  | values (   | 3,'dram        | a')          |
| 7 insert                | into T_GENRE  | values (   | 4,'biog        | raphy')      |
| 9 insert                | into T_GENRE  | values (   | 5,'come        | dy')         |
| 11<br>12 insert         | into T MEDIU  | M values   | (1.'CD         | - DivX')     |
| 13 /<br>14 insert       | into T MEDIU  | M values   | (2. 'CD        | - VideoCI    |
| 15 /                    | into T MEDIU  | M walwaa   | (2, 02         |              |
| 16 insert<br>17 /       | into I_MEDIU  | M Values   | (3, . DAD      |              |
| 18 insert<br>19 /       | into T_MEDIU  | M values   | (4,'Vid        | eotape')     |
| 20<br>21 insert         | into T_FILM   | values (1  | ,'The S        | hawshank     |
| 23 insert               | into T_FILM   | values (2  | ,'The G        | odfather',   |
| •                       |               |            |                | •            |
|                         |               | <u>о</u> к | <u>C</u> ancel | Apply        |

| Tab           | Description                                                                                      |
|---------------|--------------------------------------------------------------------------------------------------|
| General       | General information on the model (project, model, author, company, version etc.)                 |
| Before Script | Whatever you write on the Before Script tab, it will be generated before the generated SQL code. |
| After Script  | Whatever you write on the After Script tab, it will be generated after the generated SQL code.   |

| Tab                    | Description                                                                                                    |
|------------------------|----------------------------------------------------------------------------------------------------|
| Description            | Notes on the model                                                                                                    |
| Naming<br>Convention   | Here you can select a naming convention for the model.                                                                                                    |
| Database<br>Parameters | The value in the <b>Length Semantics</b> box shows which default length semantics (BYTE or CHAR) was set in the database for reverse engineering of Oracle database.  i Note: This tab is available only in Oracle models.                                                                            |
| Naming<br>Convention   | Here you can link or unlink a naming convention to/from your model.<br><b>Manage Naming Conventions</b> - Opens the <b>Naming Convention</b><br>dialog (available also from the <b>Tools</b> menu)<br><b>Edit Naming Convention</b> - Opens the <b>Naming Convention</b><br><b>Properties</b> dialog. |

# **Model Statistics**

## To display details on your model, its Workspaces, objects etc.

Select Model | Statistic .....

## To change some of the General Information (e.g. model name, author or company)

Select Model | Properties....

TIP: You can also change it via the shortcut of Stamp on the Workspace - just double-click the Stamp.

# **About Physical Data Modeling**

Toad Data Modeler allows you to design **Entity Relationship Diagrams** of specific database platforms, convert physical model from one database platform to another, create an ER Diagram directly from your database (Reverse Engineering feature), update physical models, generate DDL/SQL scripts and Change Scripts, create Dictionary Types, Views, Triggers, Functions, generate detailed documentation to your model (in HTML, RTF, PDF, XSLT formats) and much more.

This chapter describes features and functions related to Physical Data Modeling. Look around each section to get the information you need.

i Note: See the sample physical model *Videorental* (Oracle 10g db) that is included in the installation package of Toad Data Modeler. Default location is: C:\Program Files (x86)\Quest Software\Toad Data Modeler 8.0\Samples.

# **Benefits of Physical Data Model**

- Detailed definition of database structure, including database specific items, for example:
  - Stored procedures
  - Functions
  - Triggers
  - Views
  - Materialized views
  - Sequences (auto increments) etc.
- · Possibility to synchronize local model with existing database.
- Possibility to specify logical names for objects (captions for tables, attributes and other objects).
- Detailed database specific information can be exported to HTML/RTF/PDF or XML/XHTML/CSV reports.
- Automatic generation of SQL code for selected objects (SQL code generation is not available in Logical and Universal Model)
- Automatic migration of PK attributes to child entities (Attributes don't migrate to child entities in Logical Model)

### **Create Entities**

In Toad Data Modeler, there are several ways how to create entities - on the Workspace, via **Model Explorer** and in the **Entities** dialog (**Model | Model Items | Entities**). Create entities directly on the Workspace.

#### Scenario

Create entity Customer on the Workspace in your Videorental model.

- 1. Click on the toolbar (also CTRL+E) and then click anywhere on the Workspace.
- 2. Double-click the entity to edit it.
- 3. Define the entity caption and name

| Entity Prope             | rties - E                  |                            | <u>_</u>            |                                |                              |            |
|--------------------------|----------------------------|----------------------------|---------------------|--------------------------------|------------------------------|------------|
| Caption                  |                            |                            | Name                |                                |                              |            |
| Customer                 |                            |                            | ≥ T_CU              | STOMER                         |                              |            |
| Before Script<br>General | After Script<br>Attributes | Notes SQL                  | Preview Relationshi | ps Physical Prop<br>s Triggers | perties Table<br>Permissions | Properties |
| User / Scher             | na                         |                            |                     |                                |                              |            |
| - Not Speci              | fied                       |                            | ▼                   |                                |                              |            |
| Temporary                | Table                      |                            |                     |                                |                              |            |
| Globa                    | Temporary Tab              | le                         |                     |                                |                              |            |
|                          | mmit Preserve F            | c<br>lows (for Temporary T | able)               |                                |                              |            |
|                          | Initial Preserve In        | ows (or remporary r        | abic)               |                                |                              |            |
| Comment                  |                            |                            |                     |                                |                              |            |
| Basic custor             | ner contact infor          | mation should be stor      | ed in this table.   |                                |                              | *          |
|                          |                            |                            |                     |                                |                              |            |
|                          |                            |                            |                     |                                |                              |            |
|                          |                            |                            |                     |                                |                              |            |
|                          |                            |                            |                     |                                |                              | -          |
|                          |                            |                            |                     |                                |                              |            |
| Category                 |                            |                            |                     |                                |                              |            |
| Category                 |                            |                            | <b>-</b>            |                                |                              |            |
| Category                 | -                          |                            | ▼                   |                                |                              |            |
| Category                 |                            |                            | ▼                   |                                |                              |            |
| Category                 | -                          |                            | ▼                   |                                |                              |            |
| Category                 | -                          |                            | •                   | Court C                        |                              |            |

| Caption | Logical | entity na     | me - <i>Cu</i> | stomer.   |
|---------|---------|---------------|----------------|-----------|
| ouption | Logioui | officity file |                | 0.011101. |

Name Physical entity name - *T\_CUSTOMER*.

4. Define other properties on tab **General** and other tabs (e.g. **Notes**, **Comments** etc.). To save the changes simultaneously and leave the form open, click **Apply**.

### **Edit Entities**

To edit entities:

• Double-click the entity on the Workspace.

or

• Edit the entity in Model Explorer | Entities folder | double-click the selected entity (or right-click | Edit).

i Note: You can also edit entities in the Entities dialog (Model Menu | Model Items |Entities | Edit).

**Example:** The **Entity Properties** form (Oracle 10g db). Object navigator collapsed.

| 🔀 Entity Properties - E                                                                    | <u>\</u>                          |                                             | - • ×            |
|--------------------------------------------------------------------------------------------|-----------------------------------|---------------------------------------------|------------------|
| Capt <u>ion</u><br>Customer                                                                | Name                              | R                                           | 6                |
| Before Script   After Script   Notes   SQL Previe<br>General Attributes   Keys   Indexes   | w Relationships Check Constraints | Physical Properties  <br>Triggers   Permiss | Table Properties |
| User / Schema<br>Not Specified                                                             |                                   |                                             |                  |
| Temporary Table<br>Global Temporary Table<br>On Commit Preserve Rows (for Temporary Table) |                                   |                                             |                  |
| Comment<br>Basic customer contact information should be stored in t                        | this table.                       |                                             | *                |
| Category                                                                                   |                                   |                                             |                  |
| Senerate                                                                                   | <u>O</u> K <u>C</u> ar            | icel <u>A</u> pply                          | <u>H</u> elp     |

Example of tab Attributes, Object Navigator expanded.

| Entity Properties                                                                        |                                                                                                    |
|------------------------------------------------------------------------------------------|----------------------------------------------------------------------------------------------------|
| SCOTT.T_CUSTOMER                                                                         | <br>▼ (♠) ♦                                                                                                    |
| Caption<br>Customer                                                                      | Name<br>T_CUSTOMER                                                                                                    |
| After Script Notes S<br>General Attributes Key Caption<br>Customer ID<br>Name<br>Address | GQL Preview       Relationships       Physical Properties       Table Properties       Customer Feedback         Keys       Indexes       Check Constraints       Triggers       Permissions       To Do       Before Script         Name       Data Type       p1       p2       Not Null       Comments         customer_id       Integer       Integer       < |
| Option                                                                                   | Description                                                                                                    |
| Object Navigator<br>Dropdown Menu                                                        | All entities in your model are listed here. It allows you to edit<br>entities quickly and comfortably from one place.<br><b>Tip:</b> After you finish editing an entity, click <b>Apply</b> to confirm<br>changes and select another entity from the Object Navigator<br>box.                                                                                                    |
|                                                                                          | Buttons <b>Previous</b> and <b>Next</b> for quick navigation among entities.                                                                                                    |
| General Tab                                                                              | General properties of entity                                                                                                    |
| Caption                                                                                  | Logical name of entity                                                                                                    |
| Name                                                                                     | Physical name of entity<br>About Naming Conventions<br>Tip: You can choose if you want to display objects physical<br>names, logical names, or full names by selecting an option<br>from dropdown menu on Display Toolbar.<br>Captions<br>Names<br>Full Names                                                                                                    |
| Schema                                                                                   | Schema selection box. Click the small button on the right to access the <b>Schema</b> dialog.<br>(User/Schema stands only for Oracle models.)                                                                                                    |
| Category                                                                                 | Category selection box. To see a list of Categories of your model, click the small button on the right.                                                                                                    |
| Generate                                                                                 | Select it to generate the entity in final SQL (DDL) script. (It is selected by default.)                                                                                                    |

| Option | Description                                                                                                    |  |  |  |  |
|--------|----------------------------------------------------------------------------------------------------|--|--|--|--|
|        | <b>Note:</b> Objects of your model that have the <b>Generate</b> checkbox disabled in their <b>Properties</b> dialogs are displayed in Model Explorer this way: |  |  |  |  |
|        | 🚍 🕗 Entities                                                                                                    |  |  |  |  |
|        | 🗈 🔂 Borrowing                                                                                                    |  |  |  |  |
|        | 🕀 📴 Customer                                                                                                    |  |  |  |  |

Note: Other options on the **General** tab vary depending on a target database. See the specific options for your database in the "Databases" chapter.

| Attributes, Keys,<br>Indexes, Check<br>Constraints, Triggers,<br>Permissions Tabs | On these tabs, you can add, edit and delete particular items.<br>More details on each of them can be found in appropriate<br>topics that follow.      |
|-----------------------------------------------------------------------------------|----------------------------------------------------------------------------------------------------|
| To Do Tab                                                                         | On this tab, you can write some tasks on the selected entity.<br>To see all To Do tasks, select <b>Model</b>   <b>To Do</b> .                         |
| Before Script Tab                                                                 | Whatever you write into the Before Script section, it will be generated before the Entity definition.                                                 |
| After Script Tab                                                                  | Whatever you write into the After Script section, it will be generated after the Entity definition.                                                   |
| Notes Tab                                                                         | Write notes on the entity on this tab. The text will display in a pop-up box when you point your mouse cursor at the entity name in ER diagram.       |
| SQL Preview Tab                                                                   | Click at the bottom of this tab to see the part of SQL code<br>for the entity.<br>Select the <b>WordWrap</b> checkbox to wrap the code on this tab.   |
| Relationships Tab                                                                 | Information on parent and child entities, relationships and key attributes.<br>Double-click the selected object to open the <b>Properties</b> dialog. |
| Physical Properties<br>Tab                                                        | Storage characteristics of table can be defined on this tab.                                                                                          |
| Table Properties Tab                                                              | Other table characteristics can be defined here.                                                                                                    |
| Comment Tab                                                                       | Write comments on the entity on this tab.<br><b>Note:</b> CTRL+A, CTRL+C, CTRL+X and CTRL+V functions are available on this tab.                      |

## **Buttons:**

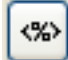

- opens the Application Variables form

**OK** - confirms all changes and closes the form

Cancel - cancels the changes you have made and closes the form

Apply - confirms the changes (the form will remain opened for further edit)

Help - opens Help file

## **Copy Entities**

In Toad Data Modeler there are several methods to copy entities. You can select from the following options.

**TIP:** If you find yourself copying objects too much, consider using the **Gallery** feature. See Gallery for more information.

### A. Drag&Drop techniques + CTRL on Workspace

Where to use: On a Workspace Example:

- 1. Click an entity on Workspace and hold the mouse button down.
- 2. Press CTRL key.
- 3. Drag the entity to another place.
- 4. Release the mouse button and the key.

### B. Copy&Paste functions: Edit | Copy/Paste (CTRL+C, CTRL+V)

### Where to use:

- On a Workspace
- Between Workspaces
- Between Models

### Example: Copying an entity to another Workspace

- 1. Select an entity.
- 2. Press CTRL+C. Activate the Workspace in which the entity copy will be created. It can be in your current model or in another model.
- 3. Press CTRL+V
- 4. A copy of the entity is created on the Workspace you selected.

### C. In the Entities dialog: Drag&Drop techniques + CTRL

### Where to use:

- In the Entities dialog itself (Model Menu | Model Items | Entities)
- Between the Entities dialog and a Workspace

- Between the Entities dialog and Model Explorer | Entities folder
- Between the Entities dialogs of two different models

Example: An entity in the Entities dialog of Model A needs to be copied to Model Explorer of Model B:

- 1. Open the Entities dialog in *Model A* in Model Menu | Entities.
- 2. Open Model Explorer in Model B.
- 3. Select an entity in the Entities dialog of Model A, hold down CTRL key.
- 4. Drag the entity over the Entities folder in Model Explorer and drop.

### D. In Model Explorer: Drag&Drop techniques + CTRL

### Where to use:

- In Model Explorer itself
- Between Model Explorer and a Workspace
- Between Model Explorer and the Entities dialog (in a different model as well)
- Between Model Explorer and Entities dialog of two different models

Example 1: Making a copy of an entity in Model Explorer.

- 1. Unfold the **Entities** folder in the Model Explorer tree.
- 2. Click an entity and hold the mouse button down.
- 3. Press CTRL.
- 4. Drag the entity to the **Entities** folder and drop.

A copy of the selected entity is listed in the Model Explorer tree and the entity appears on all the Workspaces of your model where the **Auto Complete** option is enabled.

**Example 2**: Copying an entity from Model Explorer to a Workspace.

- 1. Unfold the **Entities** folder in the Model Explorer tree.
- 2. Click an entity and hold the mouse button down.
- 3. Press CTRL.
- 4. Drag the entity to a Workspace.

**Example 3**: Creating an entity copy between Model Explorers of two models. The entity will be copied from *Model A* to *Model B*:

- 1. Open Model Explorers in both models. You may want to undock at least one of the Model Explorer windows.
- 2. Click an entity in *Model Explorer A* and hold the mouse button down.
- 3. Press CTRL.
- 4. Drag the entity to the **Entities** folder of the *Model Explorer B* an drop.

- Note:
  - A copied entity has the same properties as its source.
  - In some cases, entities cannot be copied between models. It's because they contain specific properties, that do not exist in the target mode. For example, copying two entities from Microsoft SQL 2019 model to MySQL 8.0 model. *Entity A* has Partition Schema, *Entity B* has Fulltext Catalog. Since these features do not exist in MySQL 8.0, the entities will not be copied.
  - Even though it is possible to copy and paste objects to a different model of different database platform or version, it is encouraged to use **Model Convert** function, even for single objects. The copy-pasting method is faster, but more error-prone, while the **Model Convert** method is slower, but more robust.

### **Move Entities**

In Toad Data Modeler there are several methods to move entities. You can select from the following options.

#### To move entities on a Workspace, use

• Drag&Drop techniques

or

Keyboard arrows

TIP:

- 1. Select Settings | Options | Graphics | Move Objects by (mm/10) to set the size of a step to move (in tenths of millimeters).
- 2. Select an entity, press SHIFT, hold it down and use the keyboard arrows to change size of the entity box.

### To move multiple entities at once

- 1. Make multiple selection of entities (see Select Objects for more information).
- 2. Point your mouse cursor at any of the selected entities, click and hold the mouse button down.
- 3. Drag the objects to the required position and drop. All selected entities will be moved there, including their relationships.

### To move entities to another Workspace or another model, select from the following options:

- Cut&Paste functions: Edit | Cut/Paste, or via shortcuts CTRL+X, CTRL+V
- Drag&Drop techniques between the Entities dialogs of two different models
- Drag&Drop techniques between the Entities dialog and Model Explorer
- Drag&Drop techniques in or from Model Explorer
- Drag&Drop techniques between Entities dialog/Model Explorer and Workspace

**Example:** Moving an entity from *Model A* to *Model B* using **Model Explorer**: *Method 1*: Moving an entity between Model Explorers of the two models.

- 1. Open Model Explorers in both models. You may want to undock at least one of the Model Explorer windows.
- 2. Select an entity in *Model Explorer A* and hold the mouse button down.
- 3. Drag the entity to the Entities folder in the Model Explorer B and drop.

Version B: Moving an entity from Model Explorer A directly to a Workspace of Model B.

- 1. Undock the *Model Explorer A* if it's docked, and click the Workspace tab of *Model B* in the Application Window.
- 2. Select an entity in *Model Explorer A* and hold the mouse button down.
- 3. Drag the entity to a Workspace of *Model B* and drop.

### **Entity Right-Click Options**

### Right-click the selected entity on the Workspace to see the following options:

| • | Custo m | er IDNN (PK)                                           | <br>_ |                                   |                                                                          |                                |
|---|---------|--------------------------------------------------------|-------|-----------------------------------|--------------------------------------------------------------------------|--------------------------------|
|   |         | Format<br>Add into Workspace<br>Add into New Workspace |       |                                   |                                                                          |                                |
| • |         | Remove from Workspace<br>Delete Object<br>Arrange      | ,     | name<br>city<br>title<br>director | Customerhas<br>Varchar2(20 (<br>[expr]<br>Varchar2(50 (<br>Varchar2(30 ( | lim<br>CHAR)<br>CHAR)<br>CHAR) |
|   |         | Add Object to Gallery                                  | F     |                                   |                                                                          |                                |
|   | ✓       | Recalculate Size                                       |       |                                   |                                                                          |                                |
|   |         | Align Self Relationship                                |       | _                                 |                                                                          |                                |
|   |         | Edit                                                   |       |                                   |                                                                          |                                |
|   |         | Add                                                    |       |                                   | Attribute                                                                |                                |
|   |         | Edit Attribute                                         |       |                                   | Key                                                                      | 15                             |
|   |         | Select                                                 | ٠Ļ    | 1                                 | Index                                                                    |                                |
|   |         | Fill                                                   | ۲     |                                   |                                                                          |                                |
|   |         | Add to Category                                        | ×     |                                   |                                                                          |                                |
|   |         | Macros                                                 | F     |                                   |                                                                          |                                |

| Option             | Description                                                    |
|--------------------|----------------------------------------------------------------|
| Format             | Opens the <b>Object Format</b> dialog for the selected entity. |
| Add into Workspace | Opens the Workspaces dialog where you can select               |

| Option                          | Description                                                                                                    |  |  |
|---------------------------------|----------------------------------------------------------------------------------------------------|--|--|
|                                 | a Workspace to add the entity to.                                                                                                    |  |  |
| Add into New Workspace          | Creates a new Workspace and adds the entity to it.                                                                                                    |  |  |
| Remove from Workspace           | Removes the selected shortcut from particular Workspace.                                                                                                 |  |  |
| Delete Object                   | Deletes selected entity from model.                                                                                                    |  |  |
| Arrange                         | Arranges the entity in another layer.<br>Arrange Objects in Layers                                                                                       |  |  |
| Copy Object Layout to           | Copies the layout of the selected object to another <b>Workspace</b>                                                                                     |  |  |
| Add Object to Gallery           | Adds objects to selected Gallery.                                                                                                    |  |  |
| Recalculate Size                | Adjusts the entity size to the length of its columns.                                                                                                    |  |  |
| Align Self Relationship         | Aligns self relationship.                                                                                                    |  |  |
| Edit                            | Opens the Entity Properties form.                                                                                                    |  |  |
| Add                             | Creates a new object (Attribute, Key or Index) in the selected entity.                                                                                   |  |  |
| Change Script                   | Contains one option that allows you to compare selected entity with any other entity in another model or database and generate Change Script.            |  |  |
| Edit Attribute                  | Opens <b>Attribute Properties</b> form (the item is active if attribute is selected)                                                                     |  |  |
| Select                          |                                                                                                    |  |  |
| Select Parent Objects           | Selects parent objects of the selected entity on Workspace.                                                                                              |  |  |
| Select Child Objects            | Selects child objects of the selected entity on Workspace.                                                                                               |  |  |
| Select Parent and Child Objects | Selects parent and child objects of the selected entity<br>on Workspace.<br>i TIP: Use these options for next multiple copy,<br>move, format change etc. |  |  |
| Fill                            |                                                                                                    |  |  |
| Fill Parent Objects             | Displays shortcuts of parent objects of the selected entity on Workspace.                                                                                |  |  |
| Fill Child Objects              | Displays shortcuts of child objects of the selected entity on Workspace.                                                                                 |  |  |
| Fill Parent and Child Objects   | Displays shortcuts of parent and child objects of the                                                                                                    |  |  |

| Option          | Description                                     |
|-----------------|-------------------------------------------------|
|                 | selected entity on Workspace.                   |
| Add to Category | Adds object to selected category.               |
| Macros          | Shows available macros for the selected entity. |

### **Create Attributes**

You can create attributes in:

- Entity right-click menu on Workspace
- Entity Properties dialog
- Attribute Properties dialog
- Model Explorer

### To create an attribute on the Workspace

Right-click an entity on the Workspace and select Add | Attribute. The Attribute Properties dialog opens.

Note: Select the **Primary Key** (**Unique**) checkbox to set the attribute as PK or unique attribute.

### To create an attribute in the Entity Properties form

- 1. Double-click an entity on Workspace.
- 2. In the Entity Properties form, switch to the Attributes tab and click Add.

| 😕 Entity Pro     | perties - E                    |                                |                                                                             |                                                                                                    |                            |          |                                                        | - • ×        |
|------------------|--------------------------------|--------------------------------|-----------------------------------------------------------------------------|----------------------------------------------------------------------------------------------------|----------------------------|----------|--------------------------------------------------------|--------------|
| Caption          |                                |                                |                                                                             |                                                                                                    |                            |          | Name                                                   |              |
| Customer         |                                |                                |                                                                             |                                                                                                    |                            | 2        | T_CUSTOMER                                             | 6            |
| Notes<br>General | SQL Attributes                 | Preview  <br>Keys   Ir         | Relationships  <br>ndexes   Check Const                                     | Physional Physion Physion Physion Physion Physical Physical PhysicaPhysicaPhysicaPhysicaPhysicaPhysicaPhysicaPhysicaPhysicaPhysicaPhysicaPhysicaPhysicaPhysi | cal Properties<br>Triggers | <br>Perm | Table Properties Custon<br>issions To Do Before Script | ner Feedback |
| Key              | Caption                        | Name                           | Data Type                                                                   | p1                                                                                                    | p2 N                       | ot Null  | Comments                                               | Status       |
| <b>→</b>         | Customer ID<br>Name<br>Address | customer_id<br>name<br>address | <ul> <li>Integer</li> <li>Varchar2(x)</li> <li>Cust_Address_Type</li> </ul> | 20                                                                                                    | СН                         |          | Name column can contain First and N                    | idd A        |
|                  |                                |                                | Add                                                                         |                                                                                                    |                            |          |                                                        |              |
| A <u>d</u> d     |                                | dit                            | Delete 🗙 🛠                                                                  |                                                                                                    |                            |          |                                                        |              |
| ✓ Get            | enerate                        |                                |                                                                             |                                                                                                    | (                          | Ōk       | Cancel Apply                                           | <u>H</u> elp |

### Entity Properties attribute columns

| Column/Option | Description                                                                                                    |  |
|---------------|----------------------------------------------------------------------------------------------------|--|
| Кеу           | Graphical representation of keys of a particular attribute                                                                                                    |  |
| Caption       | Logical attribute name                                                                                                    |  |
| Name          | Physical attribute name                                                                                                    |  |
| Data Type     | Data Type of an attributeiTIP: You can set a default data type for newly<br>created attributes. See Settings Menu   Options<br>  Physical Model   *database platform and<br>version*   Default Data Type combo-box. (The<br>selected data type will be also applied to<br>Dictionary Types and Domains.) |  |
| p1            | Parameter 1. Only some of the available data types have this parameter. Defines properties of the selected data                                                                                                    |  |

| Column/Option | Description                                                                                                    |
|---------------|----------------------------------------------------------------------------------------------------|
|               | type, e.g. length in case of the Char data type.                                                                                                    |
| p2            | Parameter 2. Only some of the available data types have<br>two parameters. E.g. the Decimal data type has two<br>parameters, which define precision and scale. |
| Not Null      | When checked, the attribute cannot be empty.                                                                                                    |
| Comments      | Comments or descriptions related to the attribute                                                                                                    |
| Status        | Shows status of attributes in grid. Status of Items in Grids                                                                                                   |

## **Buttons:**

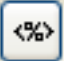

- opens the Application Variables form

Smaller Add button- adds new attributes quickly, just enter attribute name and then click Add.

Bigger Add button - adds an attribute

Edit - opens Attribute Properties of the selected entity

Delete - deletes the selected attribute

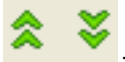

- moves the selected attribute up or down in the list

To create another attribute in the Attribute Properties form

Click OK+Add.

| Attribute Properties - T_CUSTOMER - E                                                                        |                                                                                                    |
|----------------------------------------------------------------------------------------------------|----------------------------------------------------------------------------------------------------|
| Caption                                                                                                    | Name                                                                                                    |
| Customer ID                                                                                                  | EUST_ID 🚯                                                                                                    |
| General Check Constraints Foreign Keys Permissions                                                           | Notes                                                                                                    |
| Data <u>T</u> ype                                                                                            | Domains                                                                                                    |
| 🥌 Integer 🔻 🏠                                                                                                | · · · · · · · · · · · · · · · · · · ·                                                                                                    |
| Default Value           Image: Primary Key         Image: Not Null         Image: Unique         (New AK)    | Default Rule<br>None                                                                                                    |
| Comment                                                                                                    |                                                                                                    |
| Customer ID - unique number.                                                                                 | *                                                                                                    |
| Not Null Constraint<br>Constraint Name<br>Deferrable<br>Initially Deferred<br>Disable<br>No Validate<br>Rely | Other Database Specifics   Used Sequence (trigger)   None   Encryption Specification     REF Type   Use REF Type   Inline REF Constraint |
| ∞ €                                                                                                    | Ok <u>+</u> Add <u>C</u> ancel <u>A</u> pply <u>H</u> elp                                                                                |

### To create an attribute in Model Explorer

Unfold the Entities folder | Unfold the specific entity folder | Right-click the Attributes folder | Add Attribute.

### **Edit Attributes**

• In the Entity Properties dialog | Attributes tab, double-click the selected attribute.

or

• Find the attribute in Model Explorer | EntityName folder | Attributes | Double-click the selected attribute.

| Attribute Properties - T_CUSTOMER - E                                                                                                    |                                                                                                    |
|----------------------------------------------------------------------------------------------------|----------------------------------------------------------------------------------------------------|
| Capt <u>ion</u><br>Customer ID                                                                                                    | Name<br>CUST_ID ₺                                                                                                    |
| General Check Constraints Foreign Keys Permissions                                                                                        | Notes                                                                                                    |
| De <u>f</u> ault Value          Primary Key       Not Null       Unique       (New AK)         Comment       Customer ID - unique number. | Default Rule                                                                                                    |
| Not Null Constraint<br>Constraint Name<br>Deferrable<br>Initially Deferred<br>Disable<br>No Validate<br>Rely                              | Other Database Specifics   Used Sequence (trigger)     None     Encryption Specification     REF Type     Inline REF Type     Inline REF Constraint |
| <u>ок</u>                                                                                                    | Ok <u>+</u> Add <u>C</u> ancel <u>A</u> pply <u>H</u> elp                                                                                           |

Example: The Attribute Properties dialog (Oracle 10g db):

| Tab/Option                        | Description                                                                                                    |
|-----------------------------------|----------------------------------------------------------------------------------------------------|
| Object Navigator<br>Dropdown Menu | Object Navigator Dropdown Menu can be expanded or collapsed<br>by clicking the right black arrow in top right corner.<br>All attributes in your entity are listed here. This allows you to edit<br>them quickly and comfortably from one place. |
|                                   | <b>Tip:</b> After you finish editing an entity, click <b>Apply</b> to confirm changes and select another entity from the Object Navigator box.                                                                                                  |

| Tab/Option                                                                                                    | Description                                                                                                    |  |
|----------------------------------------------------------------------------------------------------|----------------------------------------------------------------------------------------------------|--|
| General Tab                                                                                                    | General properties of attribute                                                                                                    |  |
| Caption                                                                                                    | Logical column name                                                                                                    |  |
| Name                                                                                                    | Physical attribute name<br>See <b>About Naming Conventions</b> for more information.                                                                                                    |  |
| Primary Key                                                                                                    | Select this checkbox to set the attribute to be a part of primary key.                                                                                                    |  |
| Not Null                                                                                                    | Select this checkbox to set the attribute Not Null.<br>See NotNull Property for PK and AK Attributes for more<br>information.                                                                                                    |  |
| Unique                                                                                                    | Select this checkbox to set the attribute as unique.<br>See <b>Unique Attributes</b> for more information.                                                                                                    |  |
| Data Type                                                                                                    | Data Type selection box         i       TIP:         • Before you create new attributes, set a default data type, including parameters, for particular database. See the Settings menu   Options   Physical Model   particular database version   Default Data Type combo-box. (The selected data type will be applied also for Dictionary Types and Domains.)         • Set maximal length for display of data types in the physical ERD. Select Settings   Options   Graphics   Maximal Number of Characters for Displayed Data Type. |  |
| Domains                                                                                                    | Domains selection box<br>Note: It's not possible to assign an attribute a data type and<br>a domain at the same time. If you select a domain, data<br>type will be set automatically from the domain.                                                                                                    |  |
| Default                                                                                                    | Default value definition                                                                                                    |  |
| Default Rule                                                                                                    | Default rule selection                                                                                                    |  |
| Note: Other options on the <b>General</b> tab vary according to a database type. Options specific for your database can be found in the <b>Databases</b> chapter. |                                                                                                    |  |
| Check Constraints<br>Tab                                                                                                    | On this tab, you can add, edit and delete check constraints.                                                                                                    |  |
| Foreign Keys Tab                                                                                                    | Details of a foreign key attribute are listed here.                                                                                                    |  |
| Entity                                                                                                    | Name of parent entity                                                                                                    |  |
| Tab/Option                 | Description                                                                                                    |
|----------------------------|----------------------------------------------------------------------------------------------------|
| Relationship               | Name of relationship connecting the parent entity and child entity                                                                                                    |
| Attribute                  | Name of attribute                                                                                                    |
| Permissions Tab            | On this tab, you can assign a User or User Group permissions for the selected attribute.                                                                                                    |
| Notes Tab                  | A tab for notes on the attribute. The text will display in a pop-up<br>box when you point your mouse cursor at the attribute name in ER<br>diagram (the Attributes item has to be selected in Display Level).                                        |
| Not Null Constraint<br>Tab | Options related to Not Null Constraint definition.                                                                                                    |
|                            | Click this button to open the parent form ( <b>Entity Properties</b> form).<br>i Note: Above the Object Navigator Dropdown Menu, you<br>can see name of the entity that the attribute belongs to.<br>The Properties dialog of this entity will open. |

# **Display Attributes in Model**

#### To display attributes in your ER diagram

From the **Display Level** box on the toolbar, select **Attributes**.

#### To define a display level for particular Workspace

Right-click the work area | Workspace Format... | Entities tab | Display Level | select Attributes.

To set the default Display Level properties for all models that you will create Select Settings | Options | Physical Model | Entity tab | Display Level.

#### To define different colors for attributes on your Workspace

Select Settings | Options | Model section | Physical Model | Entity tab | Attribute Colors area.

| Physical Model                         |               |
|----------------------------------------|---------------|
| General Workspace Shape Note Line      | Entity        |
| Default                                |               |
| Display Level                          | Attributes 👻  |
| Align                                  |               |
| Display Data Types                     | $\checkmark$  |
| Display Dictionary Types as Data Types |               |
| Display Keys Graphically               |               |
| Display Key and Index Marks            |               |
| Display Indexes                        |               |
| Display Not Null Mark                  |               |
| Gradient Effect                        |               |
| Attribute Colors                       |               |
| Primary Key                            | Red 🗸         |
| Primary Foreign Key                    | Blue 🔻        |
| Foreign Key                            | Green 👻       |
| Mandatory Attribute                    | Black -       |
| Optional Attribute                     | Medium Gray 🗸 |
| Form Settings                          |               |
| Disalau Data Wasahawaa Tung and Sar    |               |
| Display Data Warehouse Type and Size   |               |
|                                        |               |
|                                        |               |

# **Order Attributes**

In the Entity Properties form | Attributes tab, you can order attributes:

- Manually via the green arrows at the bottom of the form
- Automatically (e.g. by Name, Caption, Data type etc.)

#### **Manual Order**

The order you will set via the green arrows will be applied in particular entity box in the Designer (all workspaces). Example: Attributes in the Film Entity Properties form have been ordered manually using the green arrows and finally confirmed Apply. Now see the Film entity in Designer and compare its order of attributes with the order set in the Film Entity Properties form. The order is identical.

#### Automatic Order

Click the appropriate column name - e.g. click the Name column to sort attributes alphabetically.

This function offers you just a different view on the attributes in the **Entity Properties** form. It does not influence order of attributes in entity box in the Designer.

If you sort attributes this way, you cannot manually change order of attributes via the green arrows. If you click a green arrow, this message will display:

| Confirm |                                                                                                    |
|---------|----------------------------------------------------------------------------------------------------|
| ?       | Attributes are sorted by the column "Caption" now.<br>In this view, it is not possible to change the ordinal order of attributes.<br>Would you like to change the sorting method and set the ordinal order? |
|         | OK Cancel                                                                                                    |

Click OK to activate the green arrows and order the attributes manually.

Note:

- No green arrow is enabled when there is no attribute or when there are attributes but none is selected.
- If any sorting function is turned on (e.g. sorting by name), green arrows are both active, so you can click any of them to turn off the sorting and set the ordinal order.

# **Copy Attributes**

In Toad Data Modeler there are several methods and places where to copy attributes. You can select from the following options.

#### A. CTRL + Drag&Drop techniques on the Workspace

**Use:** This way, you can copy attributes within an entity and between entities on one WS. You can copy one or more attributes at one jump.

#### Example:

- 1. See Display Attributes in Model for more information.
- 2. Select an entity of which attributes you want to copy.
- 3. Press CTRL and hold the key down. Click the attributes that you want to copy.
- 4. Release CTRL key.

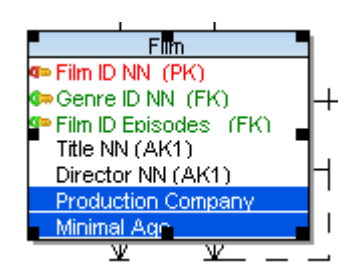

- 5. Now click the selected objects, hold the mouse button down. Press CTRL again and hold the key down.
- 6. Drag the selected attributes to a target entity. (If you want to copy the attributes within the entity, drag it a little in the entity box itself.)
- 7. Release your mouse button and CTRL.

#### B. In the Entity Properties form | Attributes tab: CTRL + Drag&Drop techniques

Use:

- In the **Entity Properties** form, you can copy attributes within an entity and between entities of the same model or a different model.
- From the Entity Properties form and Workspace, and vice versa
- Between the Entity Properties form and Model Explorer
- Multiple selection is possible here use SHIFT or CTRL keys

#### Example:

- 1. Open the *Customer Properties* form of the *Customer* entity and the *Employee Properties* form of the *Employee* entity.
- 2. Click the Attributes tabs in both forms.
- 3. Press CTRL and hold the key down.
- 4. Click the *Name* attribute in the *Customer Properties* form and drag it to the *Employee Properties* form | **Attributes** tab.
- 5. Release your mouse button and CTRL.

#### C. In Model Explorer

**Use:** You can make copies of attributes:

- In Model Explorer itself
- From Model Explorer to a Workspace and vice versa
- Between Model Explorer and the Entity Properties form | Attributes tab
- Between two Model Explorers of two different models (see the following examples)
- Multiple selection is possible here use SHIFT or CTRL keys

**Example:** Making a copy of attributes from Model Explorer to a WS.

- 1. Unfold the Entities folder | 'EntityName' | Attributes tab in Model Explorer tree.
- 2. Make selection of attributes.
- 3. Press CTRL, hold it down.
- 4. Click any selected attribute and drag the attribute to the appropriate entity box on the Workspace.
- 5. Release the mouse button and CTRL.

- Note:
  - An attribute is copied with all its properties.
  - It's possible to copy objects between models of a different database. However, some specific object properties cannot be copied properties that are in the source model but do not exist in target model.
     E.g. Copy of entity from Microsoft SQL 2019 to MySQL 8.0. *Entity A* has Partition Schema, *Entity B* has Fulltext Catalog. In these cases, the entities will not be copied to MySQL model.

#### **Move Attributes**

In Toad Data Modeler there are several methods how to move attributes. You can select from the following options.

#### A. Drag&Drop techniques on the Workspace

Use: This way, you can move one or more attributes to another entity at one jump.

#### Example:

- 1. Display attributes in your model.
- 2. Select an entity of which attribute/attributes you want to move.
- 3. Press CTRL and hold the key down. Click the attributes that you want to move.
- 4. Release CTRL.
- 5. Drag the selected attributes to a target entity.

#### B. In Entity Properties Form | Attributes tab: Drag&Drop techniques

#### Use:

- In the **Entity Properties** form, you can move attributes within an entity and between entities. (To change order of attributes within an entity, use the green arrows.)
- From the Entity Properties form to a Workspace, and vice versa
- Between the Entity Properties form and Model Explorer
- · Multiple selection is possible use SHIFT or CTRL keys

#### Example:

- 1. Open the *Customer Properties* form of the *Customer* entity and the *Employee Properties* form of the *Employee* entity.
- 2. Click the Attributes tabs in both forms.
- 3. Select attributes in the *Customer Properties* form and drag them to the *Employee Properties* form | **Attributes** tab.

#### C. In Model Explorer

**Use:** You can move attributes:

- Between entities in Model Explorer itself
- From Model Explorer to an entity on the Workspace directly
- · Between Model Explorer and the Entity Properties form | Attributes tab

- Between two Model Explorers of two different models
- Multiple selection is possible use SHIFT or CTRL keys

**Tip:** Use CTRL to select attributes of various entities in Model Explorer, and move them at one jump to another entity (of the same model or even a different model).

Example: Moving an attribute in Model Explorer.

- 1. Unfold the Entities folder in Model Explorer tree.
- 2. Select attributes (SHIFT or CTRL) and drag them to the Attributes or 'EntityName' folder of another entity.

## **Delete Attributes**

• In the Entity Properties form | Attributes tab, select the attribute and click Delete.

or

• Find the attribute in Model Explorer | EntityName folder | Attributes | right-click and select Delete Item.

# Parent Attributes (Rolenames)

You can change the attribute name e.g. in the following cases:

- When you create a self-relationship.
- Whenever you want to change a Foreign Key attribute name.

#### Scenario:

You have just added a self-relationship to the Film entity.

1. A copy of your identifying key attribute has been created in the entity - *Film ID*. Now you have two *Film ID* attributes in the *Film* entity.

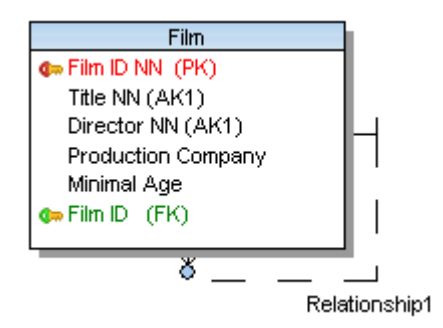

2. Edit the newly created Film ID attribute, define a new **Name**. The link to parent attribute is displayed on top right-hand corner of the form.

| Attribute Properties - SCOTT.T_FILM                                                                                                    |                                                                                                    |
|----------------------------------------------------------------------------------------------------|----------------------------------------------------------------------------------------------------|
| Caption<br>Film ID Episodes                                                                                                    | Name film id                                                                                                    |
| General Check Constraints Foreign Keys Permissions 1 Data Type Implication Integer Integer Implication Integer Implication Int | Notes                                                                                                    |
| De <u>f</u> ault Value Primary Key Not Null Unique (New AK) Comment                                                                                                    | Default Rule                                                                                                    |
| Not Null Constraint<br>Constraint Name<br>Deferrable<br>Initially Deferred<br>Disable<br>No Validate<br>Rely                                                                                                    | Other Database Specifics   Used Sequence (trigger)   ~ None ~   Encryption Specification     REF Type   Use REF Type   Inline REF Constraint |
|                                                                                                    | Ok±Add Cancel Apply Help                                                                                                    |

3. Confirm **OK** and see the change on the Workspace.

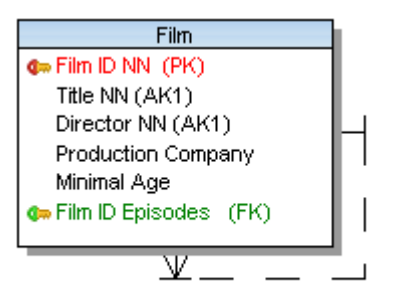

Has More Episodes

# **Display Keys in Model**

#### To display keys in your ER diagram

From the **Display Level** dropdown menu on the **Display Toolbar**, select **Primary Keys** or **PK and FK Keys** or **All Keys**.

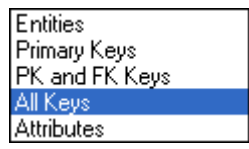

#### To define display level for a specificWorkspace

Right-click the work area | Workspace Format | Entity tab | Display Level.

#### To display keys graphically in your ER diagram

Right-click the work area | Workspace Format | Entity tab | check the Display Keys Graphically checkbox.

#### To change the default key attributes color

Select Settings | Options | Model section | Physical Model | Entity tab | Attribute Colors area.

#### To highlight key attributes on your Workspace

Point your cursor at a relationship line.

TIP: When you point your mouse cursor at a relationship line, parent and child attributes are highlighted on the Workspace. You can set the color at: Settings | Options | Graphics | Colors area | Highlight Color.

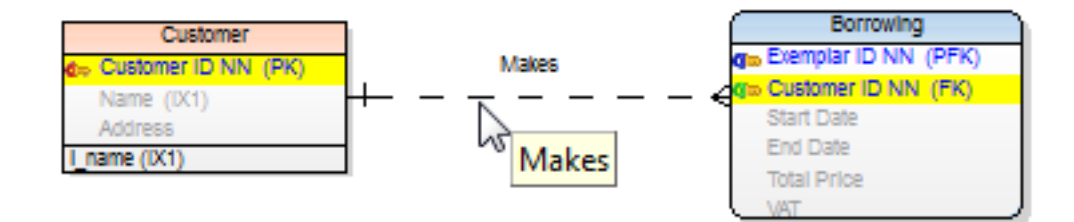

# **Create Keys**

An entity can have a primary key and many alternate keys. The keys are stored in the **Keys** tab in the **Entity Properties** form.

#### To create a key

• Right-click an entity on the Workspace and select Add | Key. The Key Properties dialog opens.

#### To create a PK (unique) attribute

- 1. Right-click an entity on the Workspace and select Add | Attribute. The Attribute Properties dialog opens.
- 2. On tab General, select the Primary Key (Unique) checkbox.

#### To assign an attribute to key

• In the Entity Properties dialog, Attributes tab, double-click the empty space in the Key column next to the selected attribute.

#### or

• In the Key Properties dialog | Attributes tab.

#### Note: i

· Primary keys are graphically marked by red key by default.

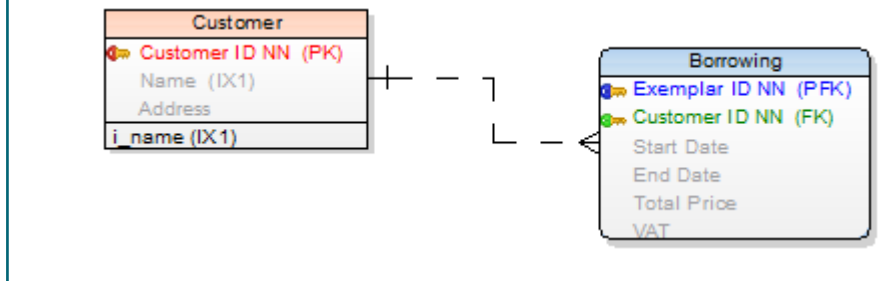

- A primary key can be added to more attributes.
- It is possible to delete primary keys. It is not possible to delete alternate keys of unique attributes.

#### NotNull Property for PK and AK Attributes

Toad Data Modeler allows you to check/uncheck the NotNull property for PK and AK attributes. This is possible only if the Allow Null Attributes in Keys checkbox is selected (unchecked by default).

#### To select this checkbox

Select Settings | Options | Physical Model and select the checkbox.

If this checkbox is not selected, Toad Data Modeler doesn't allow you to uncheck the NotNull checkbox in key attributes.

The availability of this option differs by database:

| Database                     | Allow NULL in PK | Allow NULL in AK |
|------------------------------|------------------|------------------|
| DB2 z/OS v. 11               | n/a              | n/a              |
| DB2 v. 8, 9.x, 10.x          | n/a              | n/a              |
| Greenplum                    | n/a              | available        |
| Ingres 9.3, 10               | n/a              | n/a              |
| Microsoft Access             | available        | available        |
| Microsoft Azure SQL Database | n/a              | available        |

| Database                      | Allow NULL in PK | Allow NULL in AK |
|-------------------------------|------------------|------------------|
| SQL Server 2012               | n/a              | available        |
| SQL Server 2014               | n/a              | available        |
| MySQL 5.5 and higher versions | n/a              | available        |
| Oracle                        | available        | available        |
| PostgreSQL                    | n/a              | available        |
| SQLite 3.7                    | available        | available        |
| Sybase ASE, Sybase IQ         | n/a              | n/a              |
| Sybase SQL Anywhere           | n/a              | n/a              |
| Teradata                      | n/a              | n/a              |

If the Allow Null Attributes in Keys checkbox is selected:

- When you assign an attribute to a key (PK, AK), the Not Null checkbox of the attribute will be checked. (But you are able to uncheck it)
- During propagation of the key via the identifying relationship, the Not Null property in child attribute is inherited from the parent attribute. The only exception is when a database doesn't support Null value in primary key, which would be created via the propagation.
- During Model Conversion, different settings of the Not Null property and its support in different databases are taken into consideration.
- For databases that support Null value in child attribute, the Mandatory Parent checkbox is selected in the Relationship Properties dialog and should behave coherently to Null value in child attribute as well as it behaves for non-identifying relationships.
- · For databases that support Null value in child attribute, the settings of the Synchronize NotNull with Mandatory Parent option work the same way for PFK as for FK.

See Synchronization of NotNull and Mandatory Parent for more information.

#### **Edit Keys**

• In the Entity Properties dialog | Keys tab | double-click the key.

or

• Find the key in Model Explorer | EntityName folder | Keys | Double-click (or right-click and select Edit).

| Attributes Tab | Description                                                            |
|----------------|------------------------------------------------------------------------|
| Available      | A list of all non-assigned attributes of the entity                    |
| Selected       | Attribute(s) that have been assigned the key.                          |
|                | Assigns selected attribute to the key.                                 |
|                | <b>Tip:</b> - For multiple selection of attributes, use SHIFT or CTRL. |

| <                          | Removes the selected attribute from the key.<br><b>Tip:</b> - For multiple selection of attributes, use<br>SHIFT or CTRL. |
|----------------------------|----------------------------------------------------------------------------------------------------|
| >>                         | Assigns all attributes at once.                                                                                           |
| <<                         | Removes all attributes from the key at once.                                                                              |
| Notes Tab                  | You can write notes related to the key you are editing.                                                                   |
| Using Index Properties Tab | Definition of other Key properties, dependent on the database platform and version you are using.                         |
|                            |                                                                                                    |

# **Delete Keys**

• In the Entity Properties form | Keys tab, select a key and click the Delete button.

or

• Find the key in Model Explorer | EntityName folder | Keys | right-click the key and select Delete Item.

Note: It is possible to delete a primary key. It's not possible to delete an alternate key of unique attribute.

# **Select Parent Key for Relationship**

#### **Linking Method**

In Toad Data Modeler, you can link parent and child entities:

- Through a Key (Primary or Alternate key) of parent entity
- Through Unique Index of parent entity

#### To set a linking method

- 1. Double-click the selected relationship.
- 2. From the **Parent Key** box, select the appropriate linking method.

| Relationship Properties                                                                                                    |                                                                                                    |
|----------------------------------------------------------------------------------------------------|----------------------------------------------------------------------------------------------------|
| Caption<br>Is Rated                                                                                                    | Name<br>is_rated                                                                                                    |
| General To Do Notes SQL Preview Index to Foreign<br>Relationship Type<br>Identifying Non-Identifying<br>Parent Key<br>Ittle-director<br>Parent Child<br>Title Ittle V<br>Director                                                                                                    | Referential Integrity Parent UPDATE Restrict Parent DELETE Restrict Settings Deferrable Deferrable Deferred Disable No Validate Rely |
| Cardinality         ✓ Mandatory Parent       Cardinality         ✓ Mandatory Child       11 to 1n         Parent Entity       +         SCOTT.T_FILM       +                                                                                                    | Category<br>□ None                                                                                                    |
| Generate     Generate     Generate | QK Cancel Apply Help                                                                                                    |

# **Unique Attributes**

Toad Data Modeler creates new alternate keys for unique attributes automatically. **Example:** There are two attributes in the  $T\_GENRE$  entity.

| 🔀 Entity Pro            | perties                |                               |                                                   |                        |                |                      |                |                                |
|-------------------------|------------------------|-------------------------------|---------------------------------------------------|------------------------|----------------|----------------------|----------------|--------------------------------|
| Caption                 |                        |                               |                                                   | Name                   |                |                      |                |                                |
| Genre                   |                        |                               | 2                                                 | T_GENRE                |                |                      |                | 6                              |
| After Script<br>General | Notes So<br>Attributes | QL Preview  <br>Keys   Indexe | Relationships   Physical<br>s   Check Constraints | Properties<br>Triggers | Table<br>Permi | Properties<br>ssions | Custo<br>To Do | omer Feedback<br>Before Script |
| Key                     | Caption 🔺              | Name                          | Data Type                                         | p1                     | p2             | Not Null             | Comme          | nts                            |
|                         | Genre ID<br>Name       | genre_id<br>name              | integer<br>Varchar2(x)                            | 20                     | CH             |                      |                |                                |
| 4                       |                        |                               |                                                   |                        |                |                      |                |                                |
|                         |                        |                               |                                                   |                        |                |                      |                |                                |
|                         |                        |                               | Add                                               |                        |                |                      |                |                                |
| Add                     | E                      | dit                           | Delete 🗙 🛠                                        |                        | 6              |                      |                |                                |
|                         | enerate                |                               | <u>o</u> k                                        |                        | ancel          |                      | ply            | Help                           |

No alternate key exists in this entity.

| 🔀 Entity Prop | erties              |                         |                              | - • •               |
|---------------|---------------------|-------------------------|------------------------------|---------------------|
| Caption       |                     |                         | Name                         |                     |
| Genre         |                     | 2                       | T_GENRE                      | 10                  |
| After Script  | Notes   SQL Preview | Relationships Physica   | Properties   Table Propertie | s Customer Feedback |
| General A     | ttributes Keys Ind  | lexes Check Constraints | Triggers Permissions         | To Do Before Script |
| PK (          | Caption             | Name                    | Items                        | Status              |
| 9             | pk_T_GENRE          | pk_T_GENRE              | genre_id                     | ۲                   |
| Add           | Edit                | Deļete                  |                              |                     |
|               | nerate              | <u></u> K               | <u>C</u> ancel A             | pply <u>H</u> elp   |

Edit the Name attribute and select the Unique checkbox.

| name                                                                                                    |                                                                                        | <b>-</b> |
|----------------------------------------------------------------------------------------------------|----------------------------------------------------------------------------------------|----------|
| aption                                                                                                    | Name                                                                                   |          |
| Name                                                                                                    | ≥ name                                                                                 |          |
| eneral Check Constraints Foreign Keys Permis                                                                   | ssions Notes                                                                           |          |
| Deta Tara                                                                                                    | Develop                                                                                |          |
| Vara Type                                                                                                    |                                                                                        |          |
| Length Column Length in                                                                                        |                                                                                        |          |
| 20 CHAR                                                                                                    | <b>_</b>                                                                               |          |
| Default Value                                                                                                  | Default Bule                                                                           |          |
|                                                                                                    | - None                                                                                 | ▼        |
|                                                                                                    | New Aro                                                                                |          |
|                                                                                                    | New ANJ                                                                                |          |
| Comment                                                                                                    |                                                                                        |          |
|                                                                                                    |                                                                                        |          |
|                                                                                                    | Other Database Specifics                                                               |          |
| Constraint Name                                                                                                | Used Sequence (trigger)                                                                |          |
|                                                                                                    |                                                                                        |          |
|                                                                                                    | None                                                                                   | ▼        |
| Deferrable                                                                                                    | None<br>Encryption Specification                                                       | •        |
| Deferrable                                                                                                    | None<br>Encryption Specification                                                       | •        |
| Deferrable Initially Deferred Disable                                                                          | - None<br>Encryption Specification                                                     | •        |
| Deferrable Initially Deferred Disable No Validate                                                              | None<br>Encryption Specification                                                       | •        |
| Deferrable Initially Deferred Disable No Validate Rely                                                         | None Encryption Specification      REF Type      Use REF Type                          | •        |
| <ul> <li>Deferrable</li> <li>Initially Deferred</li> <li>Disable</li> <li>No Validate</li> <li>Rely</li> </ul> | None<br>Encryption Specification<br>REF Type<br>Use REF Type<br>Inline REF Constraint  |          |
| <ul> <li>Deferrable</li> <li>Initially Deferred</li> <li>Disable</li> <li>No Validate</li> <li>Rely</li> </ul> | None Encryption Specification      REF Type      Use REF Type Inline REF Constraint    |          |
| <ul> <li>Deferrable</li> <li>Initially Deferred</li> <li>Disable</li> <li>No Validate</li> <li>Rely</li> </ul> | None Encryption Specification      REF Type      Use REF Type Inline REF Constraint    |          |
| <ul> <li>Deferrable</li> <li>Initially Deferred</li> <li>Disable</li> <li>No Validate</li> <li>Rely</li> </ul> | None Encryption Specification      REF Type     Use REF Type     Inline REF Constraint |          |
| <ul> <li>Deferrable</li> <li>Initially Deferred</li> <li>Disable</li> <li>No Validate</li> <li>Rely</li> </ul> | None<br>Encryption Specification<br>REF Type<br>Use REF Type<br>Inline REF Constraint  |          |

New alternate key has been added to the entity automatically.

| 🔀 Entity Pro                                                                                                    | perties          |                  |                          |                        |                        |                       |                         |                     |               |                               |
|----------------------------------------------------------------------------------------------------|------------------|------------------|--------------------------|------------------------|------------------------|-----------------------|-------------------------|---------------------|---------------|-------------------------------|
| Caption                                                                                                    |                  |                  |                          |                        | N                      | ame                   |                         |                     |               |                               |
| Genre                                                                                                    |                  |                  |                          |                        | 2                      | [_GENRE               |                         |                     |               | 6                             |
| After Script<br>General                                                                                                    | Notes Attributes | SQL Prev<br>Keys | iew Relatio<br>Indexes C | nships  <br>Check Cons | Physical F<br>straints | roperties<br>Triggers | Table Prop<br>Permissio | perties  <br>ns   T | Custo<br>o Do | mer Feedback<br>Before Script |
| PK                                                                                                    | Caption          |                  | Name                     |                        |                        | Items                 |                         |                     | Stat          | us                            |
| - 7                                                                                                    | pk_T_GEN         | IRE              | pk_T_G                   | IENRE                  |                        | genre_id              |                         |                     | ۲             |                               |
|                                                                                                    | Name             |                  | Name                     |                        |                        | name                  |                         |                     | ۲             |                               |
| Add                                                                                                    |                  | <u>E</u> dit     | Delete                   |                        |                        |                       |                         |                     |               |                               |
| Sector 10 mm ≤ 10 mm ≤ 10 | enerate          |                  |                          |                        | <u>о</u> к             |                       | ancel                   | Appl                | y             | Help                          |

# Foreign Keys in Toad Data Modeler

As soon as you create a relationship in Toad Data Modeler, foreign keys are created automatically in the child entity (automatic key migration).

There are two types of foreign keys:

- Foreign keys (FK, graphically marked by green key by default)
- Primary Foreign keys (PFK, graphically marked by blue key by default)

The type of FK depends on what relationship you create, see **Relationship Types** for more information.

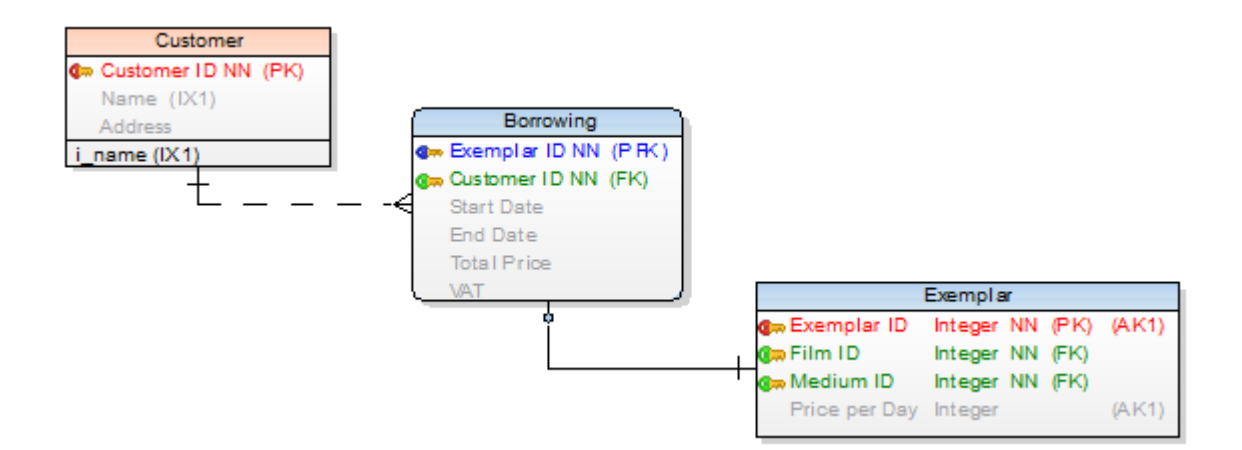

#### Synchronization of Not Null and Mandatory Parent

Select Settings | Options | Physical Model | General tab | Synchronize Not Null with Mandatory Parent. By default, this checkbox is selected. You can change the settings during your modeling, the new setting will be used by default in all new items you create in your model.

- Synchronization enabled: If cardinality has set Mandatory Parent, a FK attribute will be automatically Not Null. If you clear the **Not Null** checkbox of the FK attribute, Mandatory Parent option will be unchecked.
- Synchronization disabled: If you uncheck the **Not Null** checkbox of a FK attribute, the Mandatory Parent current status remains unchanged.

# **Foreign Keys in the Attribute Properties Dialog**

If you open the Attribute Properties dialog | Foreign Keys tab, you can see details on particular foreign key:

- Name of the parent entity
- · Name of relationship connecting the parent and child entity
- Name of PK Attribute

# Foreign Keys in the Relationship Properties Dialog

In the **Relationship Properties** dialog | **Foreign Keys** tab, you can set a linking method between parent and child entities.

See Select Parent Key for Relationship for more information on available linking methods.

# **FK Mapping**

In Toad Data Modeler, you can control your foreign keys. Foreign keys mapping feature allows you to create Compound Keys, use existing keys etc.

#### Scenario

In the *Genre* entity, there is a *Genre ID* attribute (primary key), and in the *Film* entity the *Genre ID* attribute exists too.

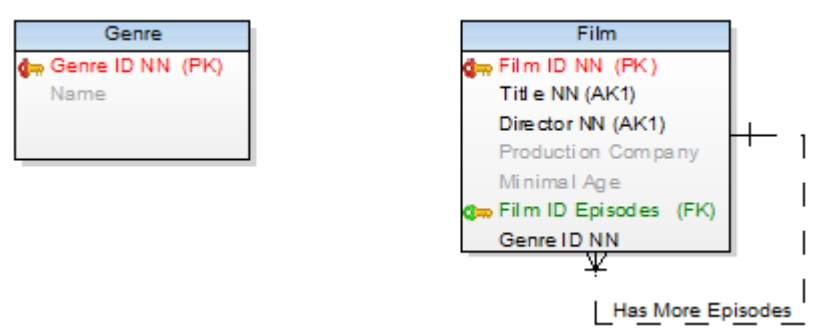

If you create a new relationship between the two entities, a new foreign key will be created automatically.

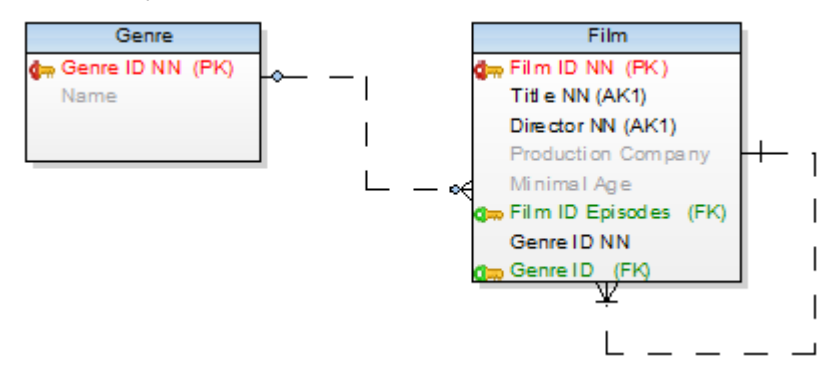

Solution: Map the newly created foreign key:

- 1. Double-click the new relationship to edit it.
- 2. Click the *Genre ID* item in the **Child** column to expand the combo-box with other attributes of the child entity.

| Caption     Name       Relationship3     =     Relationship3     Image: Constraint of the second second secon | 階 Relationship Propertie                                                           | s - E                                                                                                    |                                                                                                    |   |
|----------------------------------------------------------------------------------------------------|------------------------------------------------------------------------------------|----------------------------------------------------------------------------------------------------|----------------------------------------------------------------------------------------------------|---|
| Relationship Type     Referential Integrity       © Identifying <ul> <li>Non-Identifying</li> <li>Parent Key</li> <li>Parent UPDATE</li> <li>None</li> <li>Parent DELETE</li> <li>None</li> <li>Parent DELETE</li> <li>Parent DELETE</li> <li>Parent DELETE</li> <li>None</li> <li>Parent DELETE</li> <li>None</li> <li>Parent DELETE</li> <li>Parent DELETE</li> <li>Parent DELETE</li> <li>Parent DELETE</li> <li>Parent DELETE</li> <li>Parent DELETE</li> <li>Parent DELETE</li> <li>Parent DELETE</li> <li>Parent DELETE</li> <li>Parent DELE</li></ul>                                                                                                    | Caption<br>Relationship3                                                           | )                                                                                                    | Name<br>Relationship3                                                                                                    | ß |
| Parent Child<br>Genre ID genre_id<br>film_id<br>title<br>director<br>production_company<br>min_age<br>film_ID_episodes<br>genre_id<br>genre_id                                                                                                    | Relationship Type<br>Identifying<br>Parent Key<br>pk_T_GENRE<br>Parent<br>Genre ID | © Non-Identifying<br>© Non-Identifying<br>Child<br>genre_id<br>film_id<br>title<br>director<br>production_company<br>min_age<br>film_1D_episodes<br>genre_id<br>genre_id | Referential Integrity         Parent UPDATE         None         Parent DELETE         None         Settings         Deferrable         Deferred         Disable         No Validate         Rely | • |

- 3. Select the first Genre ID item and confirm OK.
- 4. **Result:** There is only one *Genre FK* in the *Film* attribute.

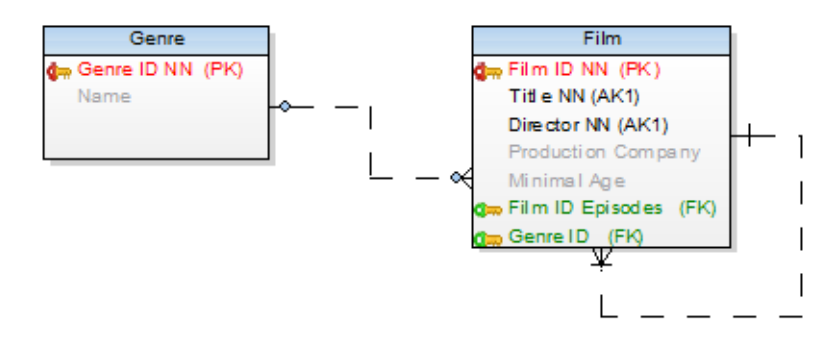

**i** TIP: To restore the original foreign key later, go to the **Relationship Properties**, double-click the *genre\_id* item in Child column and select *genre\_id* (*New*). This created a new *genre\_id* Foreign Key instead of mapping it to the already existing *genre\_id* attribute.

# **Automatic FK Mapping**

You can also set Automatic FK Mapping in Settings | Options | Model | Physical Model.

| Phys                               | ical Mod                    | el        |               |                            |                                    |  |  |
|------------------------------------|-----------------------------|-----------|---------------|----------------------------|------------------------------------|--|--|
| General                            | Workspace                   | Shape     | Note Line     | Entity                     |                                    |  |  |
|                                    |                             |           |               |                            |                                    |  |  |
| Word W                             | rap for SQL P               | review    |               |                            |                                    |  |  |
| Word W                             | rap for SQL, B              | efore Sci | ipt and After | Script                     |                                    |  |  |
| Synchro                            | nize NotNull w              | ith Mand  | atory Parent  |                            |                                    |  |  |
| Allow Nu                           | ull Attributes in           | Keys      |               |                            |                                    |  |  |
| Alphabe                            | tic Order in Att            | ribute Na | vigator List  |                            |                                    |  |  |
| Inverse                            | Relation Name               | •         |               |                            |                                    |  |  |
| Attribute                          | Properties Pro              | opagatior | n             | AII PK                     | Properties                         |  |  |
| Self Rel                           | ation Attribute             | Name:     |               | FK_<                       | FK_<%ParentAttributeName%>         |  |  |
| Self Rel                           | ation Attribute             | Caption:  |               | Foreig                     | Foreign <%ParentAttributeCaption%> |  |  |
| Relation                           | Attribute Nam               | ne:       |               | <%Pa                       | <%ParentAttributeName%>            |  |  |
| Relation                           | Relation Attribute Caption: |           | <%Pa          | <%ParentAttributeCaption%> |                                    |  |  |
| Automat                            | Automatic EK Manning:       |           | Enabl         | Enable                     |                                    |  |  |
| - SQL so                           | nipt                        |           |               | Disab                      | le 🖓                               |  |  |
| Encor                              | '<br>ding Used for '        | SQL Serie | te            | Enabl<br>Alway             | e<br>s Show Dialog                 |  |  |
| UTF                                | -8                          |           | -             |                            |                                    |  |  |
|                                    |                             |           |               |                            |                                    |  |  |
| Code Editor Type                   |                             |           |               |                            |                                    |  |  |
| Use Internal Editor                |                             |           |               | •                          |                                    |  |  |
| External Editor for generated Code |                             |           | Code          |                            |                                    |  |  |
|                                    |                             |           |               |                            |                                    |  |  |
|                                    |                             |           |               |                            |                                    |  |  |
|                                    |                             |           |               |                            |                                    |  |  |

- Disable FK mapping is OFF
- **Enable** Toad Data Modelersearches for matching attributes. If a single possible mapping option is found, the FK is mapped. If multiple possible mapping options are found, a dialog appears where you choose the attribute the FK should be mapped to.
- Always Show Dialog Displays a dialog whenever there is one or more possible mapping options. You get to choose the attribute the FK should be mapped to.

| 🔀 Automatic FK Mapping                          | ×                                         |
|-------------------------------------------------|-------------------------------------------|
| Equally Named Attributes Found in Both          | Parent and Child Entities. Select Action: |
| Settings<br>Parent Entity - Keys<br>pk_T_MEDIUM | Attributes To Be Mapped<br>medium_id      |
|                                                 | ОК                                        |

#### Indexes

#### To create an index

• Right-click an entity on Workspace and choose Add | Index. The Index Properties dialog opens.

or

• In the Entity Properties form, select the Indexes tab and click Add.

#### To edit indexes

• In the Entity Properties dialog | Indexes tab, double-click the index or Edit.

| Option                            | Description                                                                                                    |
|-----------------------------------|----------------------------------------------------------------------------------------------------|
|                                   | Above the Object Navigator Dropdown Menu, you can see name of<br>entity that the index belongs to. Click the button on top right-hand<br>corner to open the parent form (Entity Properties form).                                                    |
| Object Navigator<br>Dropdown Menu | All indexes of selected entity are listed here. The box allows you to<br>edit indexes quickly and comfortably from one place.<br>Use buttons to change order of indexes. Use Ctrl + Up to move<br>index upwards or Ctrl + Down to move it downwards. |

| Option                                        | Description                                                                                                    |  |  |  |
|-----------------------------------------------|----------------------------------------------------------------------------------------------------|--|--|--|
| General Tab                                   | Description                                                                                                    |  |  |  |
| Caption                                       | Logical attribute name.                                                                                                    |  |  |  |
| Name                                          | Physical attribute name.                                                                                                    |  |  |  |
| Schema                                        | Schema selection.                                                                                                    |  |  |  |
| Unique                                        | Select this option to set the index as unique. Via unique indexes, you can link entities together. See <b>Select Parent Key for Relationship</b> for more information on available linking methods. |  |  |  |
| Bitmap Index                                  | Database dependent item (Oracle). Select this checkbox to define the index as bitmap index.                                                                                                    |  |  |  |
| Generate                                      | Select it to generate the index in final SQL (DDL) script. (It is selected by default.)                                                                                                    |  |  |  |
| Note: Other op<br>you're using. C<br>chapter. | tions on the <b>General</b> tab vary according to the database platform ptions specific to your database can be found in the "Databases"                                                            |  |  |  |
| Items Tab                                     | Option                                                                                                    |  |  |  |
| Available                                     | A list of all attributes of the entity.                                                                                                    |  |  |  |
| Selected                                      | Attribute(s) that have been assigned to the index.                                                                                                    |  |  |  |
| Notes Tab                                     | Tab for notes on the index.                                                                                                    |  |  |  |
| Index Properties<br>Tab                       | Description                                                                                                    |  |  |  |
| Tablespace                                    | Select a tablespace or click the button on the right to define a net tablespace.                                                                                                    |  |  |  |
| Indextype                                     | Index type definition                                                                                                    |  |  |  |
| ODCI Parameters                               | ODCI parameters definition                                                                                                    |  |  |  |

# To display indexes on the Workspace

Right-click the WS, select **Workspace Format** | **Entity** tab and select the **Display Indexes** checkbox. See how indexes are displayed:

| T_CUSTOMER            |
|-----------------------|
| 🗣 customer_id NN (PK) |
| name NN (IX1,IX2)     |
| address NN (IX2)      |
| i_name (IX1)          |
| i_name_address (IX2)  |

Note: Even when the indexes are not displayed, you can see which attribute belongs to which index (e.g. attribute *Name* is assigned to indexes *i\_name* and *i\_name\_address* - (IX1,IX2)

#### To delete an index

In the Entity Properties dialog select the Indexes tab, choose the index and click Delete.

# **Check Constraints**

Check constraints can be created in the **Check Constraints** tab in **Entity Properties** form (for multiple column check constraints) or in the **Attribute Properties** dialog (for single column check constraint).

#### To add a check constraint

In Entity Properties form, select the Check Constraints tab and click Add.

#### To edit a check constraint

In Entity Properties form | Check Constraints tab, double-click the selected check constraint or press Edit .

| General Tab              | Description                                                                                         |
|--------------------------|----------------------------------------------------------------------------------------------------|
| Caption                  | Logical check constraint name                                                                       |
| Name                     | Physical check constraint name                                                                      |
| Check Constraint<br>Rule | Select rule or click the button on the right to define a new rule.                                  |
| Generate                 | Select it to generate the check constraint in final SQL (DDL) script (selected by default).         |
| SQL Tab                  | Write SQL script for the check constraint here.<br>See <b>About Templates</b> for more information. |
| Notes Tab                | Space for your notes on the check constraint.                                                       |

Note:

- To copy a check constraint, press CTRL and drag the constraint over the **Check Constraints** folder of a target entity in **Model Explorer**.
- To move a check constraint, drag it over the **Check Constraints** folder of a target entity in **Model Explorer**.
- To delete a check constraint, select it and click Delete in the Check Constraints tab of the Entity Properties form.

# Triggers

#### To add a trigger

In Entity Properties form, select the Triggers tab and click Add.

# To edit a trigger

In Entity Properties form, Triggers tab, double-click the selected trigger or press Edit. Example: Trigger Properties dialog (Oracle 10g db)

| 🔀 Trigger Properties                                                                         |                |
|----------------------------------------------------------------------------------------------|----------------|
| Entity: SCOTT.T_BORROWING                                                                    |                |
| SCOTT.tri_BORROWING                                                                          | -              |
| General SQL Notes                                                                            |                |
| Caption Name<br>tri_BORROWING = tri_BORROWING                                                |                |
| User / Schema SCOTT                                                                          |                |
| Trigger Fire BEFORE                                                                          |                |
| Trigger Events  Delete  Insert  Update                                                       |                |
| Correlation Names (REFERENCING)     Image: For Each Row       Old     New     When Condition |                |
| Generate Generate SQL Only                                                                   |                |
| OK         Ok±Add         Cancel         Apply                                               | / <u>H</u> elp |

| Option         | Description                                                                                                    |
|----------------|----------------------------------------------------------------------------------------------------|
|                | Above the Object Navigator Box, you can see name of entity the trigger belongs to. If you click the button in top right-hand corner, the parent form will open ( <b>Entity Properties</b> in this case). |
| General Tab    | Description                                                                                                    |
| Caption        | Logical trigger name                                                                                                    |
| Name           | Physical trigger name                                                                                                    |
| Schema         | Schema selection box                                                                                                    |
| Trigger Fire   | Before, After (database dependent) - select a trigger fire.                                                                                                    |
| Trigger Events | Delete, Insert, Update - select a trigger event.                                                                                                    |

| Option               | Description                                                                     |
|----------------------|---------------------------------------------------------------------------------|
| Generate             | Select to generate the trigger in final SQL (DDL) script (selected by default.) |
| Generate SQL<br>Only | Select to generate the SQL code written in tab <b>SQL</b> only.                 |
| SQL Tab              | Write SQL script for the trigger here.<br>About Templates                       |
| Notes Tab            | Space for your notes on the trigger.                                            |

#### Example: Trigger Properties dialog | SQL tab (Oracle 10g db)

| 🔁 Trigger Properties 📃 📼 💌                                                                                                    |
|----------------------------------------------------------------------------------------------------|
| Entity: SCOTT.T_BORROWING                                                                                                    |
| SCOTT.tri_BORROWING                                                                                                    |
| General SQL Notes                                                                                                    |
| Templates: Body                                                                                                    |
| <pre>declare price number(10,2); begin     select price_per_day     into price     from T_EXEMPLAR     where T_EXEMPLAR.exemplar_id = :new.exemplar_id;     :new.total_price := Price_Type((:new.end_date-:new.start_date)*price);     end; </pre> |
| OK         Ok±Add         Cancel         Apply         Help                                                                                                    |

#### Note:

- To copy a trigger, press CTRL and drag the trigger over the **Triggers** folder of a target entity in **Model Explorer**.
- To move a trigger, drag it over the Triggers tab (folder) of a target entity in Model Explorer.
- To delete a trigger, select it and click **Delete** on the **Triggers** tab in the **Entity Properties** form.

# Permissions

In Toad Data Modeler, you can assign permissions to the following objects:

- Entity
- Attribute
- User Data Type
- View
- Procedure
- Schema
- Users and User Groups.

This list is dependent on your current database platform and version. For example, some databases do not support assigning permissions to Users.

For every object, different permissions can be set (SELECT, INSERT, UPDATE etc.), depending on current database platform.

Options for permissions are described in the following example. Permissions for attributes, user data types etc. are set in the **Properties** dialog of particular object | **Permissions** tab (e.g. **Attribute Properties** | **Properties**).

#### Add Permissions

To be able to add a Permission, **it's necessary to define a User or User Group**. In case you forget, Toad Data Modeler allows you to define them directly from any **Permissions** tab of a particular object - click **Users** or **User Groups**.

#### To add a permission for entity

In the Entity Properties form, select the Permissions tab and click Add.

Example: Creating permission for user SCOTT in Entity Properties form:

| Entity Properties - E                                               |             |               |                                        |                  |
|---------------------------------------------------------------------|-------------|---------------|----------------------------------------|------------------|
| Capt <u>i</u> on                                                    |             | <u>N</u> ame  |                                        |                  |
| Customer                                                            |             | T_CUSTON      | 1ER                                    | 6                |
| Before Script   After Script   Notes<br>General   Attributes   Keys | SQL Preview | Relationships | Physical Properties<br>Triggers Permis | Table Properties |
| User (User Group) Grantor                                           | INSERT      | REFERENCES    | UPDATE                                 | Status           |
| SCOTT - None<br>Administrator1<br>Administrator2<br>SCOTT           | Unchanged   | Unchanged     | Unchanged                              | U                |

If you want to change the permission User or User Group, select the permission **User (User Group)** column, **press F2** and choose from the list.

TIP: This kind of editing properties is usable anywhere in Toad Data Modeler. For more information, see Inplace Editor.

| Permissions Tab    | Description                                                    |
|--------------------|----------------------------------------------------------------|
| User (User Group)  | Name of user (group) that the permission has been assigned to. |
| Grantor            | Name of user (group) that assigns the permission.              |
| Permissions: SELEC | CT, INSERT, UPDATE, DELETE, RULE, REFERENCES, TRIGGER          |

#### To edit a permission

In the Entity Properties form | Permissions tab, double-click the selected permission or press Edit .

| General Tab          | Description                                                                                                    |
|----------------------|----------------------------------------------------------------------------------------------------|
| Permissions          | List of all available permissions to a specific object.                                                                                                    |
| Status               | <ul> <li>Shows if the particular permission has been assigned or not.</li> <li>Unchanged - No change has been made.</li> <li>Grant - Permission has been granted.</li> <li>Deny - Permission has been denied. (E.g. in Microsoft SQL 2005 models.)</li> </ul> |
| with Grant<br>Option | <b>Yes/No</b> - Determines if the permission User (Group) can assign the permission to another User (Group).                                                                                                    |

# **User Data Types**

In Toad Data Modeler, you can define your own data types (in case the database platform you use supports this feature).

#### To add a user data type

Select Model Menu | Model Items | User Data Types and click Add in the User Data Types dialog. Example: User Data Types listed in User Data Types dialog

| 🔀 User Data Types       |                           | - • ×        |
|-------------------------|---------------------------|--------------|
| Caption                 | Name                      | Status       |
| Price_Type              | SCOTT.Price_Type          | ۲            |
| Cust_Address_Type       | SCOTT.Cust_Address_Type   | ۲            |
| Phone_List_Type         | SCOTT.Phone_List_Type     | ۲            |
|                         |                           |              |
|                         |                           |              |
| Add <u>E</u> dit Delete | <u>O</u> K <u>C</u> ancel | <u>Apply</u> |

#### To edit a user data type

Double-click the selected data type or click **Edit** in the **User Data Types** dialog. **Example:** The **User Data Type Properties** dialog (Oracle 10g)

| 🔁 User Data Type Properties                                  | - • • |
|--------------------------------------------------------------|-------|
| SCOTT.Price_Type                                             | -     |
| General Permissions To Do Used in Notes SQL Preview Object T | ype   |
| Caption <u>N</u> ame                                         | @     |
| User / Schema                                                | Ľo    |
| SCOTT 🔹                                                      |       |
| Type<br>Object Type                                          |       |
| Specification la Wranned                                     |       |
| Body Definition Is Wrapped                                   |       |
|                                                              |       |
|                                                              |       |
|                                                              |       |
|                                                              |       |
|                                                              |       |
|                                                              |       |
|                                                              |       |
| Generate Generate SQL Only                                   |       |
| OK         Ok±Add         Cancel         Apply               | Help  |

| General Tab | Description                                                                                    |
|-------------|------------------------------------------------------------------------------------------------|
| Caption     | Logical user data type name                                                                    |
| Name        | Physical user data type name                                                                   |
| Schema      | Schema selection box                                                                           |
| Туре        | This option is available in Oracle models only. Contains specific types of user defined types. |
| Generate    | Select this option to generate the user data type in final SQL script.                         |

| Generate SQL<br>Only           | This option is available only for Oracle user data types.<br>If this checkbox is selected, only the SQL code that you manually<br>entered in appropriate tab ( <b>Object Type</b> or <b>Varray Type</b> or <b>Nested</b><br><b>Table Type</b> ) will be generated in final DDL script. |
|--------------------------------|----------------------------------------------------------------------------------------------------|
| i Note: All ch<br>attributes c | nanges in your selected user data type will be automatically applied to all of this data type.                                                                                                    |
| To Do Tab                      | On this tab, you can write some tasks related to the user data type.          I       TIP: To see all To Do tasks in your entire model, select Model         Menu   To Do.                                                                                                    |
| Used In Tab                    | All objects where the user data type is used are listed here.                                                                                                    |
| Permissions<br>Tab             | On this tab, you can assign a User or User Group permissions for selected user data type.                                                                                                    |
| Notes Tab                      | Write notes related to the user data type.                                                                                                    |
| Object Type<br>Tab             | See example of specification and definition in the following screenshot.                                                                                                    |
| TIP: Click C                   | <b>DK+Add</b> to create another user data type.                                                                                                    |

Example: User Data Type Properties dialog | Object Type tab (Oracle 10g)

| 😕 User Data Type Properties                                                                                                    | × |
|----------------------------------------------------------------------------------------------------|---|
| SCOTT.Price_Type                                                                                                    | • |
| General       Permissions       To Do       Used in       Notes       SQL Preview       Object Type         Create Object Type Specification       AS OBJECT (price NUMBER(10,2), MEMBER FUNCTION total_price_VAT (vat number) RETURN NUMBER)       NUMBER | * |
|                                                                                                    | - |
| IS<br>MEMBER FUNCTION total_price_VAT (vat NUMBER)<br>RETURN NUMBER IS<br>BEGIN<br>RETURN (price*((vat+100)/100));<br>END;<br>END;                                                                                                    | 4 |
|                                                                                                    |   |
| OK         Ok <u>+</u> Add         Cancel         Apply         Help                                                                                                    |   |

## To assign a User Data Type to an attribute

- 1. Open the Attribute Properties dialog of the selected attribute | General tab.
- 2. From the **Data Type** box, select the required user data type.
- TIP: You can reach the User Data Types dialog from the Attribute Properties dialog see the small icons next to the Data Type box.

| Attribute Properties - SCOTT.T_BORROWING                                                   |                                                                                                    |   |
|--------------------------------------------------------------------------------------------|----------------------------------------------------------------------------------------------------|---|
| Capt <u>ion</u><br>Total Price                                                             | Name<br>total_price                                                                                                    |   |
| ieneral Check Constraints Foreign Keys Permissions 1<br>Data Type<br>S Price_Type          | Notes                                                                                                    | ▼ |
| Default Value Primary Key Not Null Unique (New AK) Comment                                 | Default Rule<br>None                                                                                                    | • |
| Not Null Constraint Constraint Name Deferrable Initially Deferred Disable No Validate Rely | Other Database Specifics<br>Used Sequence (trigger)<br>None<br>Encryption Specification<br>REF Type<br>Use REF Type<br>Inline REF Constraint |   |

- Note:
  - 1. To copy user data types, use CTRL + Drag&Drop techniques.
  - 2. To move user data types, use Drag&Drop techniques. You can copy and move your user data types:
    - In User Data Types dialog (Model Menu | Model Items)
    - Between Model Explorer and User Data Types dialog
  - 3. To delete user data types:
    - Go to Model Menu | User Data Types, select a user data type and click Delete.
    - In Model Explorer | User Data Types folderRight-click and select Delete Item.
- Note: When you delete an user data type, the changes will reflect in all attributes that had this type assigned. There, the user data type will be replaced with data type that it was originally created from. To find out which attributes use a specific user data type, go to **User Data Type Properties** dialog | **Used in** tab.

# **Dictionary Types**

In Toad Data Modeler, you can define dictionary types. Dictionary is an alias of data type (must be supported by database).

Note: Oracle databases support user data types only, Microsoft SQL Server supports both user data types and dictionary types.

#### To add a dictionary type

Select Model Menu | Model Items | Dictionary Types and click Add in the dialog.

#### To edit a dictionary type

Select Model | Model Items | Dictionary Types and double-click the selected dictionary type or click Edit.

| General Tab | Description                   |
|-------------|-------------------------------|
| Caption     | Logical dictionary type name  |
| Name        | Physical dictionary type name |
| Data Type   | Data Type selection box       |
|             |                               |

Note:

Other options on the **General** tab vary according to the current database platform. Options specific for your database can be found in the "Databases" chapter.

All changes in your selected dictionary type will be automatically applied to all attributes of the dictionary type.

#### To Do Tab

You can enter To Do tasks related to the object here.

Note: To display all To Do tasks, select **To Do** from **Model Menu**. **Used In Tab** All objects using this dictionary type are listed here.

**Notes Tab** Tab for notes related to the dictionary type.

#### To select a dictionary type for attributes

- 1. Open the Attribute Properties dialog of a selected attribute.
- 2. In General tab, select the dictionary type from the Data Type dropdown menu.

#### Note:

- 1. You can reach the **Dictionary Types** dialog also from the **Attribute Properties** dialog see the small icons next to the **Data Type** box.
- Click OK+Add in the Dictionary Type Properties dialog to apply changes and create another dictionary type at once.
- 3. To copy dictionary types, use CTRL + Drag&Drop techniques.
- To move dictionary types, use Drag&Drop techniques. You can copy and move your dictionary types within a model and between models of the same and different databases:
  - In the Dictionary Types dialog (ModelMenu)
  - Between Model Explorer and the Dictionary Types dialog
- 5. To delete dictionary types, select:
  - Model | Dictionary Types | Select a dictionary type and click Delete.
  - Model Explorer | Dictionary Types folder | Right-click and select Delete Item.
- **i** Note: When you delete a dictionary type, it will be also removed from all attributes in which it was used and replaced with the data type that it was based on (e.g. deleting dictionary type based on char data type will cause all attributes to revert back to the char data type). To find out which attributes will be changed when you delete a dictionary type, open the **Dictionary Type Properties dialog | Used In** tab.

#### Domains

Domain is another dictionary item in Toad Data Modeler. Domains only have logical meaning and are not generated. If a domain is used in a attribute, only the values of the domain are transferred to the attribute and are generated.

#### To add a domain

Select Model Menu | Model Items | Domains and click Add in the Domains dialog.

#### To edit a domain

Select **Model Menu | Model Items | Domains** and double-click the selected domain or click **Edit** in the **Domains** dialog.

Example: The Domain Properties dialog (Oracle 10g)

| 👺 Domain Properties                           |             |
|-----------------------------------------------|-------------|
| VAT                                           | <b>•</b>    |
| General Check Constraints To Do Used in Notes |             |
| Capt <u>ion N</u> ame                         |             |
| VAT = VAT                                     | 6           |
| Data Type Prec<br>Number(x.y)                 | ision Scale |
| Default                                       |             |
| Default Rule                                  |             |
| None 🗸 🛄                                      |             |
| Encryption Specification                      |             |
| OK         Ok±Add         Cancel              | Apply Help  |

| Gene                      | eral Tab | Description                                                                                                    |
|---------------------------|----------|----------------------------------------------------------------------------------------------------|
| Caption                   |          | Logical domain name                                                                                                    |
| Name Physical domain name |          | Physical domain name                                                                                                    |
| Data Type                 |          | Data Type selection box                                                                                                    |
| i                         | Note:    |                                                                                                    |
|                           | 1.       | Other options on the <b>General</b> tab vary according to the current database platform. Options specific for your database can be found in the " <b>Databases</b> " chapter. |
|                           | 2.       | All changes made to your domain will be automatically applied to every attribute which uses the domain.                                                                       |

Check Constraints On this tab, you can add, edit and delete check constraints of a Tab domain.

| To Do Tab   | On this tab, you can write some tasks related to the domain.                                                                         |
|-------------|----------------------------------------------------------------------------------------------------|
| Used In Tab | All attributes with this domain are listed on this tab.<br>Double-clicking any attribute will open its <b>Attribute Properties</b> . |
| Notes Tab   | Tab for notes on the domain.                                                                                                    |

#### To select domains for attributes

- 1. Open the Attribute Properties dialog of the selected attribute | General tab.
- 2. From the **Domains** box, select a domain.

| Attribute Properties - SCOTT.T_BORROWING                                                                     |                                                                                                    |  |
|----------------------------------------------------------------------------------------------------|----------------------------------------------------------------------------------------------------|--|
| Caption<br>VAT                                                                                               | Name<br>VAT                                                                                                    |  |
| General Check Constraints Foreign Keys Permissions 1 Data Type Precision Scale 4 Default Value 19            | Votes                                                                                                    |  |
| Primary Key Not Null Unique (New AK) Comment                                                                 | •                                                                                                    |  |
| Not Null Constraint<br>Constraint Name<br>Deferrable<br>Initially Deferred<br>Disable<br>No Validate<br>Rety | Other Database Specifics Used Sequence (trigger) None Encryption Specification REF Type Use REF Type Inline REF Constraint |  |
|                                                                                                    | Ok <u>+</u> Add <u>C</u> ancel <u>Apply</u> <u>H</u> elp                                                                   |  |
#### Note:

- 1. To copy domains, use CTRL + Drag&Drop techniques.
- To move domains, use Drag&Drop techniques. You can copy and move your domains within a model and between models of the same and different databases:
  - In Domains dialog (Model menu)
  - In Model Explorer | Domains folder
  - Between Model Explorer and Domains dialog
- 3. To delete domains, select:
  - Model | Domains | Select a domain and click Delete.
  - Model Explorer | Domains folder | Right-click and select Delete Item.
- **i** Note: Deleting a domain will remove it from all attributes that are using it. To find out which attributes they are, open the **Domain Properties dialog | Used In** tab.

## **Export/Import Dictionary**

Toad Data Modeler allows you to use dictionary items also in other models. You can simply export all of them to the .TXI file, and then import them to any model at any time. You can save the .TXI file where you want, no default path is defined.

Dictionary items are:

- User Data Types
- Dictionary Types
- Domains

# Domains

They have only a logical meaning. They are not generated in DDL/SQL script. If a domain is used in attribute, only values of the domain are transferred to the attribute during the DDL script generation process.

# **User Data Types**

They are data types defined by users and can be generated in final DDL script. User data types are not derived from data types.

# **Dictionary Types**

They are data types that are derived from other data types. They can be generated in final DDL script.

#### How to Export/Import Dictionary

#### You want to use dictionary items of Model A in Model B:

- 1. Open Model A.
- 2. Select Model | Export Dictionary.
- 3. Save the .txi file.
- 4. Open Model B.
- 5. Select Model | Import Dictionary.
- 6. Select the .txi file and click **Open**.
- Note:
  - Domain Check Constraints are imported/exported too.
  - It's not possible to make selection of the dictionary items for the import/export. All the dictionary items are always imported/exported at one jump.

## **Notation and Cardinality**

### **IE Notation**

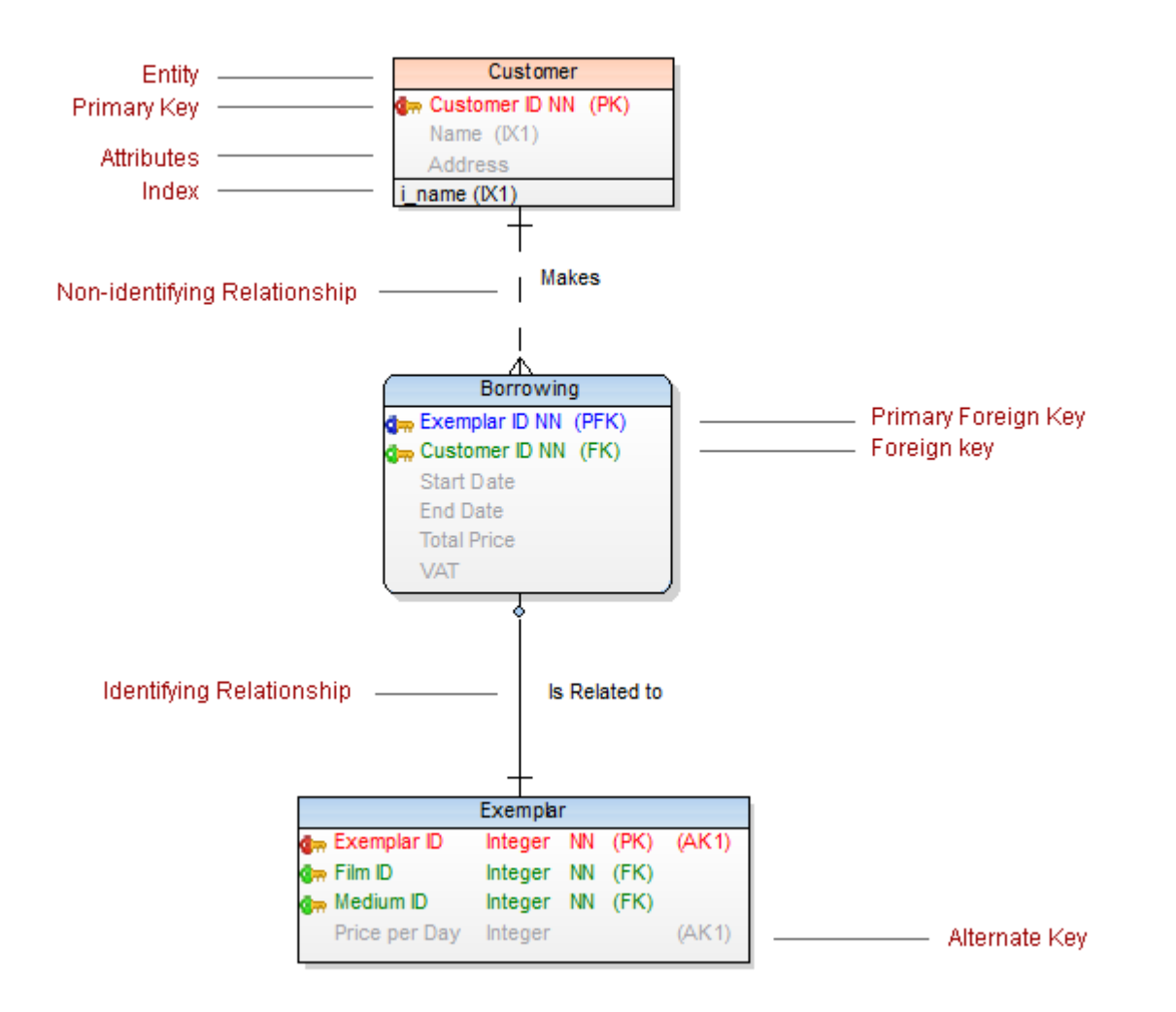

## Cardinality

One-to-many relationship is represented by this symbol:

One-to-one relationship is represented by this symbol:

Parent: mandatory Child: mandatory

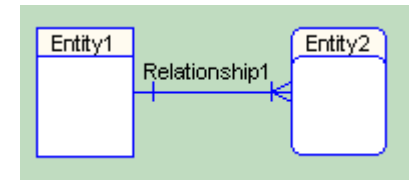

Parent: mandatory Child: optional

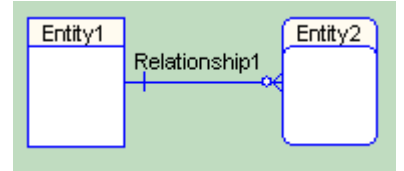

Parent: optional Child: mandatory

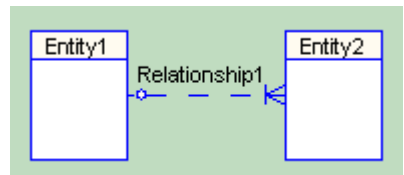

Parent: optional Child: optional

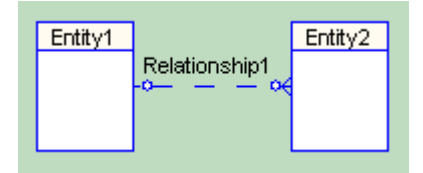

#### **IDF1X Notation**

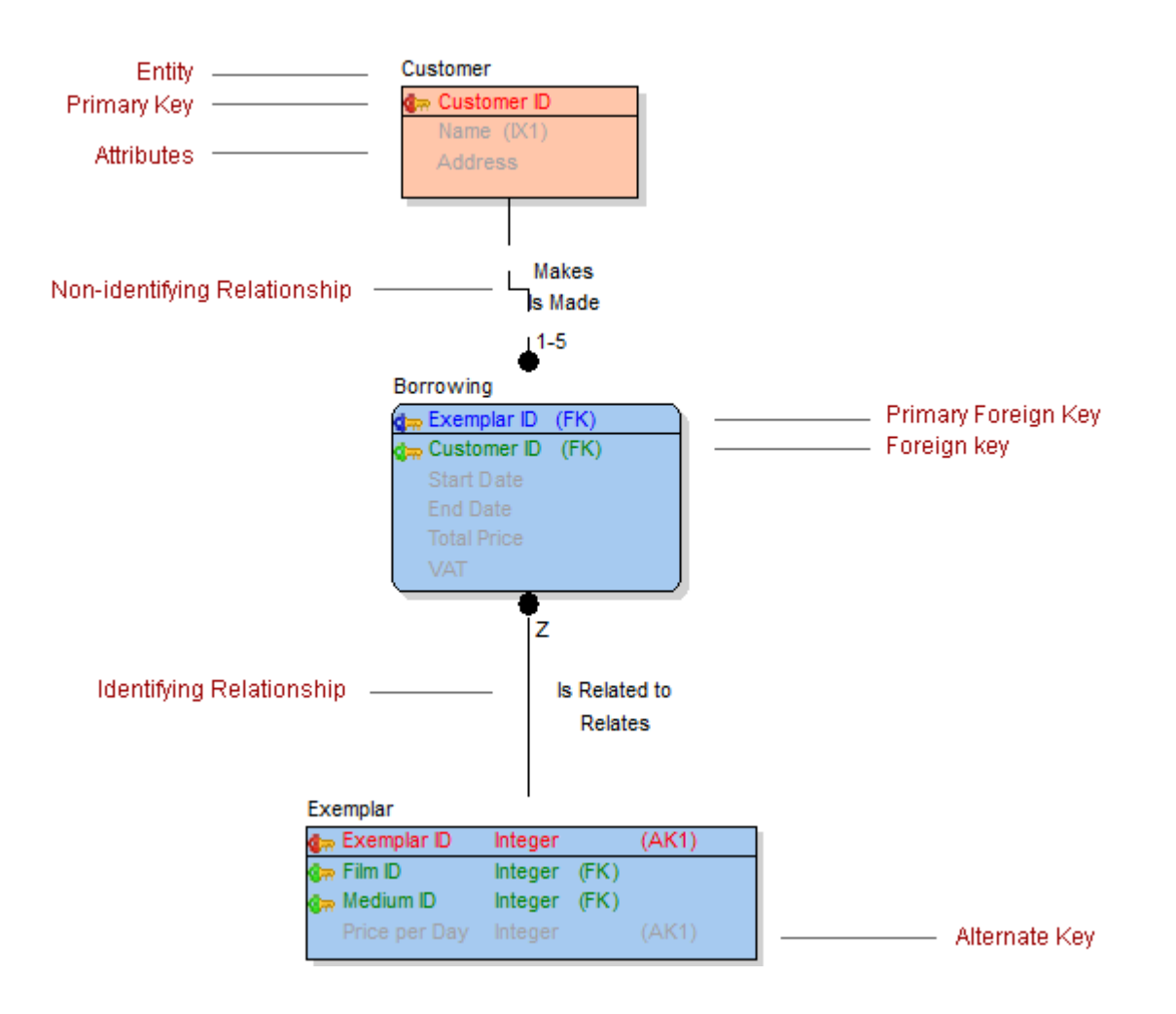

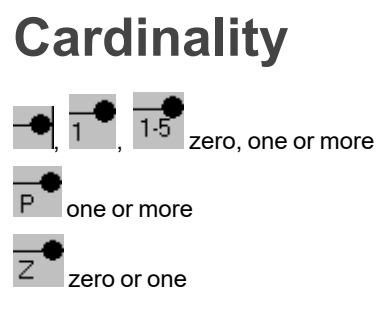

Parent: mandatory Child: mandatory

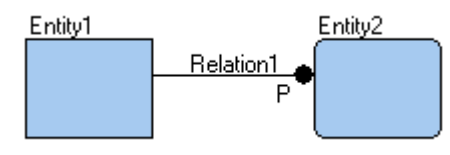

Parent: mandatory Child: optional

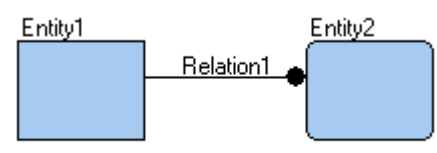

Parent: optional Child: mandatory

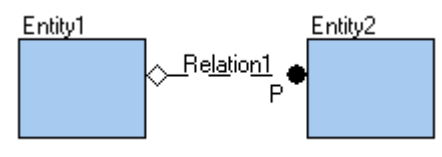

Parent: optional Child: optional

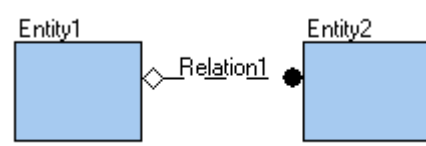

See Synchronization of Not Null and Mandatory Parent for more information.

**Relationship Types** 

# **Identifying Relationship**

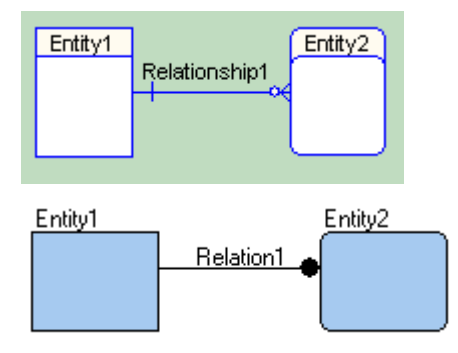

# **Non-identifying Relationship**

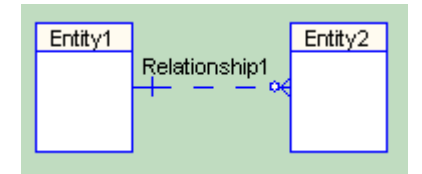

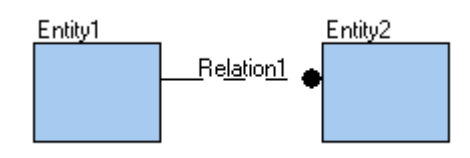

# Non-identifying Self-relationship

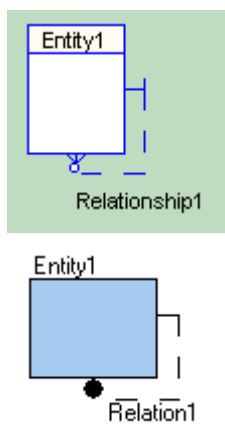

## **M:N Relationship**

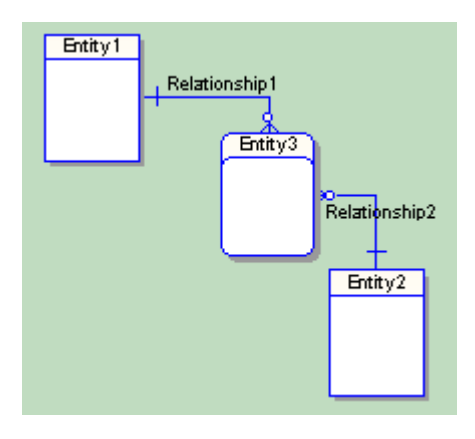

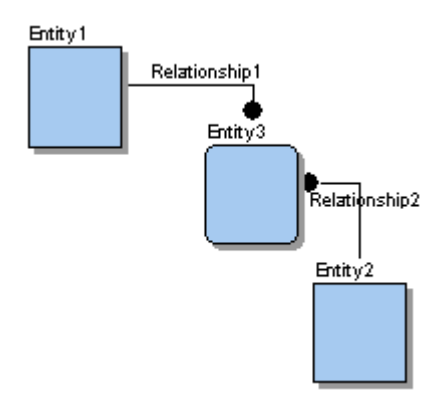

## **Relationship Types**

Toad Data Modeler supports the following relationship types (physical model):

- Identifying
- Non-identifying
- Self-relationship for non-identifying relationship
- M:N relationship

#### **Identifying Relationship**

۳ę

Primary key migrates from parent entity to child entity and there becomes a part of the primary key. It is used when the primary key of the child entity is unable to provide definite identification.

An entity, connected with a parent entity through an identifying relationship, is called "dependent" entity and is shown in a model with rounded corners.

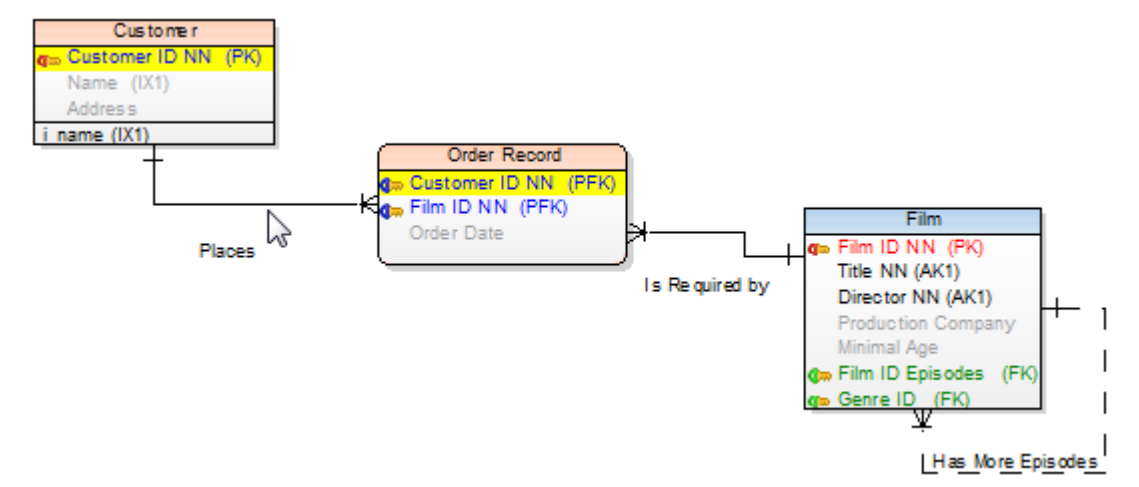

The Order Record entity cannot exist itself. It is dependent on entities Customer and Film. Therefore the Identifying relationship is used. The Order Record entity is a dependent entity, and the Customer ID and Movie ID items are its unique record identifiers.

#### Non-Identifying Relationship

τ<sub>€</sub>

Primary key migrates from parent entity to child entity and does not become a part of the primary key. Nonidentifying relationships are represented by dashed lines. In the dependent table, the attribute is referred to as a foreign key.

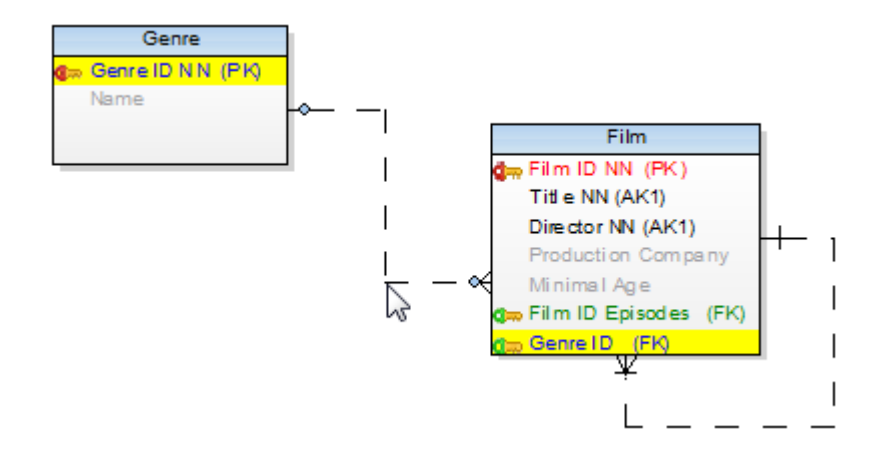

The *Film ID* as the unique identifier for Film is sufficient. Therefore the non-identifying relationship is used. The *Genre ID* is only a foreign key. The film can exist without being assigned to a genre, therefore the Film entity is an Independent entity.

#### Self-Relationship for Non-identifying Relationship

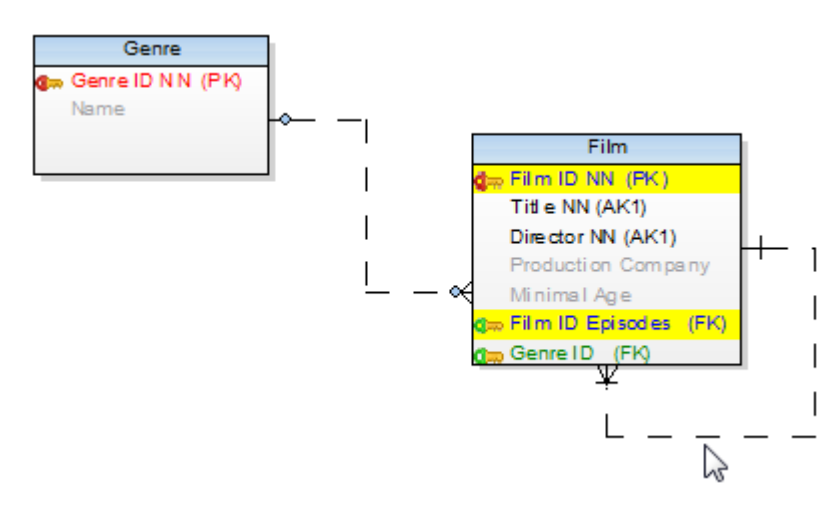

**M:N Relationship** 

Ğң

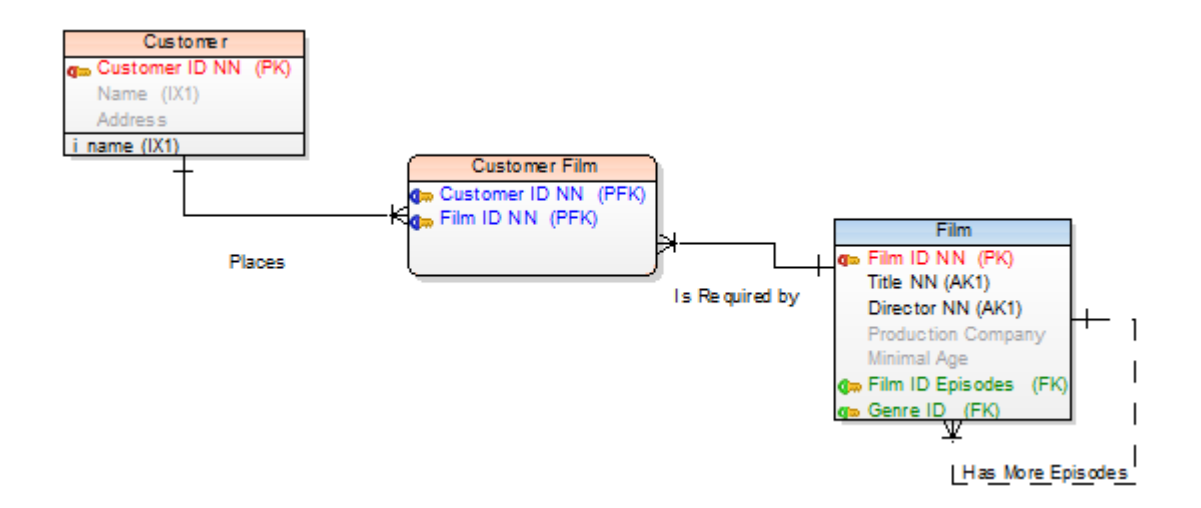

#### **Create Relationships**

- 1. Select a relationship type click the appropriate relationship icon on the toolbar:
  - Identifying relationship (also CTRL+R)
  - M:N relationship
- 2. Move your mouse cursor over the work area. (The cursor changes its appearance.)
- 3. Click the first entity (parent) and then the target entity (child).
- TIP: Hide relationship names:
  - 1. Right-click the Workspace and select Workspace Format.
  - 2. In the Workspace Format dialog | General tab, select Hide Line Captions checkbox.

#### To create self-relationship for non-identifying relationship

- 1. Click the Non-identifying relationship icon on the toolbar
- 2. Move your mouse cursor over the work area.
- 3. Double-click the selected entity on the Workspace.
- **i** TIP: Before you create a self-relationship, select **Settings | Options | Physical Model | Self Relation Attribute Name/Caption** and define a name for propagated attributes there (e.g. via prefix, suffix, application variable.)

#### To add multiple relationships

- 1. Press SHIFT and click the Relationship icon. See the blue frame in the icon now.
- 2. Create as many relationships in you model as you need.

3. Right-click the work area (or click the Relationship icon again) to turn this function off.

### **Edit Relationships**

Double-click the relationship on the Workspace.

or

Edit the relationship in **Model Explorer** | **Relationships** folder | double-click the selected relationship (or right-click | **Edit**).

| Example: The Relation | nship Properties | dialog (Oracle | 10g db) |
|-----------------------|------------------|----------------|---------|
|-----------------------|------------------|----------------|---------|

| 🔀 Relationship Properties                                                     |                                                          |
|-------------------------------------------------------------------------------|----------------------------------------------------------|
| Capt <u>ion</u><br>Is Related to                                              | Name<br>is_related_to                                    |
| General To Do Notes SQL Preview                                               |                                                          |
| Relationship Type                                                             | Referential Integrity                                    |
| <ul> <li>Identifying</li> <li>Non-Identifying</li> <li>Parent Key</li> </ul>  | Parent <u>U</u> PDATE<br>Restrict                        |
| pk_T_EXEMPLAR                                                                 | Parent DELETE                                            |
| Parent Child                                                                  | Restrict                                                 |
| Exemplar ID exemplar_ic   Exemplar ID exemplar_ic   Cardinality               | Settings<br>Deferrable<br>Disable<br>No Validate<br>Rely |
| ☑ Mandatory Parent     Cardinality     I       ☑ Mandatory Child     11 to 11 | Category                                                 |
| Parent Entity +                                                               | + Child Entity <u>SCOTT.T BORROWING</u>                  |
| Cenerate                                                                      | OK <u>Cancel</u> <u>Apply</u> <u>H</u> elp               |

**i** TIP: When you point your mouse cursor at a relationship line, parent and child attributes are highlighted on the Workspace. You can set the color at: **Settings | Options | Graphics | Colors** area | **Highlight Color**.

| Option                                         | Description                                                                                                    |
|------------------------------------------------|----------------------------------------------------------------------------------------------------|
| Caption                                        | Logical name of relationship                                                                                                    |
| Name                                           | Physical name of relationship<br>About Naming Conventions                                                                                                    |
| General Tab                                    | Description                                                                                                    |
| Relationship Type                              | Select this option to set the relationship as identifying or non-<br>identifying. There are also several setting related to Parent and<br>Child entities. The last checkbox gives you the option to create<br>Index to Foreign Key in Child Entity.                                                                       |
| Parent Key                                     | Linking Method selection box. Available options: primary key,<br>alternate key, unique item.<br>Select Parent Key for Relationship                                                                                                    |
| Referential Integrity                          | Referential Integrity                                                                                                    |
| Cardinality Area                               | Cardinality settings definition.<br>Toad Data Modelerallows you to set up synchronization of NotNull<br>and Mandatory Parent.<br>Synchronization of Not Null and Mandatory Parent                                                                                                    |
| Settings                                       | Database dependent options (Oracle in our example).                                                                                                    |
| Parent Entity Name<br>and Child Entity<br>Name | Names of entities that the relationship connects. Click the buttons next to these boxes to open the <b>Entity Properties</b> form of appropriate entities.                                                                                                    |
| To Do Tab                                      | On this tab, you can write some tasks on the selected relationship.<br><b>Note:</b> To see all To Do tasks, select <b>Model   To Do</b> .                                                                                                    |
| Notes Tab                                      | Tab for notes on particular relationship. The text will display in a pop-up box when you point your mouse cursor at the relationship name in ER diagram.                                                                                                    |
| SQL Preview Tab                                | Click at the bottom of this tab to see the part of SQL code for<br>the relationship.<br>Select the <b>WordWrap</b> checkbox to wrap the code on this tab.<br><b>Tip:</b> To select this option by default, select <b>Settings   Options  </b><br><b>Physical Model   General</b> tab   <b>Word Wrap for SQL Preview</b> . |

## **Buttons:**

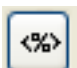

- opens the Application Variables form

 $\mathbf{OK}$  - confirms all changes and closes the form

Cancel - cancels the changes you have made, and closes the formApply - confirms the changes (The form will remain opened for further edit.)Help - opens the Help file

### **Referential Integrity**

# To define integrity rules of a relationship related to changing, adding or deleting a record inside parent or child entity

Set values in **Referential Integrity** group box.

| 🔀 Relationship Properties                                                                                                    |                                                                                                    |
|----------------------------------------------------------------------------------------------------|----------------------------------------------------------------------------------------------------|
| Caption<br>Makes<br>General To Do Notes SQL Preview Index to F                                                                                                    | Name<br>≥ makes  © oreign Key                                                                                                    |
| Relationship Type<br>ⓒ Identifying ⓒ Non-Identifying<br>Parent Key<br>pk_T_CUSTOMER<br>Parent Child<br>Customer ID customer_ic ▼                                                   | <ul> <li>Referential Integrity</li> <li>Parent UPDATE</li> <li>Restrict</li> <li>Parent DELETE</li> <li>Restrict</li> <li>Settings</li> <li>Deferrable</li> <li>Deferred</li> <li>Disable</li> <li>No Validate</li> <li>Rely</li> </ul> |
| Image: Cardinality       5         Image: Mandatory Parent       Cardinality         Image: Mandatory Child       11 to 15         Parent Entity       +         SCOTT T. CUSTOMER | Category<br>□- None  Child Entity<br>SCOTT T. PORPOWING                                                                                                    |
|                                                                                                    |                                                                                                    |

#### Option Description

Parent Update An event when the primary key of the record is going to be changed

| Option        | Description                                                                                                    |
|---------------|----------------------------------------------------------------------------------------------------|
|               | inside the parent entity. The rules are:                                                                                                    |
|               | None                                                                                                    |
|               | No rule.                                                                                                    |
|               | Restrict                                                                                                    |
|               | If the primary key is changed inside the parent entity record, and inside<br>the child entity there are records allocated to the original parent record<br>primary key, the change will not be made and database will report an<br>error.                             |
|               | Cascade                                                                                                    |
|               | If the primary key is changed inside the parent entity record, and inside<br>the child entity there are records allocated to the original parent record<br>primary key, the database will change appropriate foreign keys inside<br>the child entity.                 |
|               | Set NULL                                                                                                    |
|               | If the primary key is changed inside the parent entity record, and inside<br>the child entity there are records allocated to original parent record<br>primary key, the database will set appropriate foreign keys inside the<br>child entity to NULL.<br>Set Default |
|               | If the primary key is changed inside the parent entity record, and inside<br>the child entity there are records allocated to the original parent record<br>primary key, the database will set appropriate foreign keys inside the<br>child entity to a default value. |
| Parent Delete | An event when a record inside the parent entity is being deleted. The rules are:                                                                                                    |
|               | None                                                                                                    |
|               | No rule.                                                                                                    |
|               | Restrict                                                                                                    |
|               | If a record inside the parent entity is being deleted, and inside the child<br>entity there are records allocated to parent entity, the command won't<br>be executed.                                                                                                 |
|               | Cascade                                                                                                    |
|               | In case of record deletion inside the parent entity, the records inside the<br>child entity will be deleted as well.                                                                                                    |
|               | Set NULL                                                                                                    |
|               | In case of record deletion inside the parent entity, the foreign keys inside the child entity will be set to NULL.                                                                                                    |

#### Set Default

In case of record deletion inside the parent entity, the foreign keys inside the child entity will be set to a default value.

TIP: Define default values for referential integrity type. Default Values

## **Edit Relationship Lines**

Relationship lines consist of:

- Lines
  - Solid lines represent identifying relationships.
  - Dashed lines represent non-identifying relationships.
- Anchor Points End points directly connected to entity boxes. You can alter them as you need.
- Handle Points Other points that can be added on relationship lines via CTRL key. Handle points allow you to select a part of relationship line to move or delete.

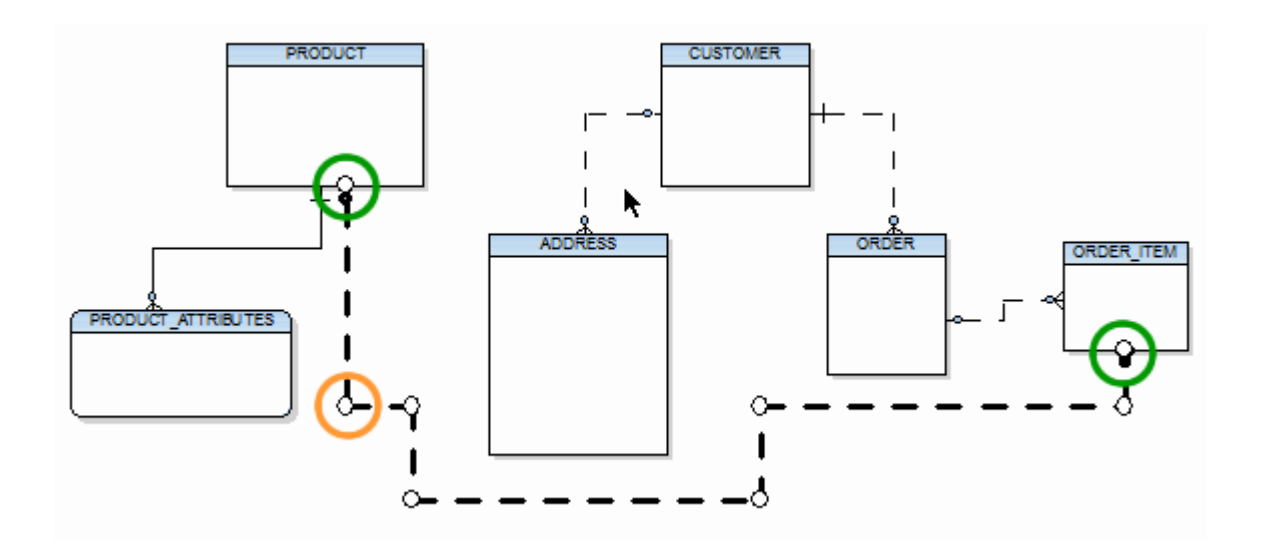

#### Move Lines, Handle Points and Anchor Points

#### To move part of line, handle point or anchor point

- 1. Select a relationship line.
- 2. Place mouse cursor over the line or point.
- 3. Use drag and drop technique to change position of the line or point.

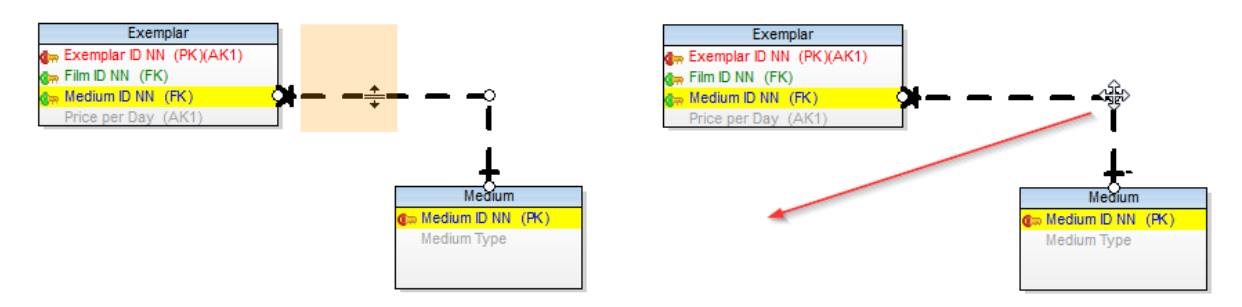

#### To move single anchor point and break a line

- 1. Select a relationship line.
- 2. Place mouse cursor over the anchor point.
- 3. Use drag and drop technique to change position of the break point.

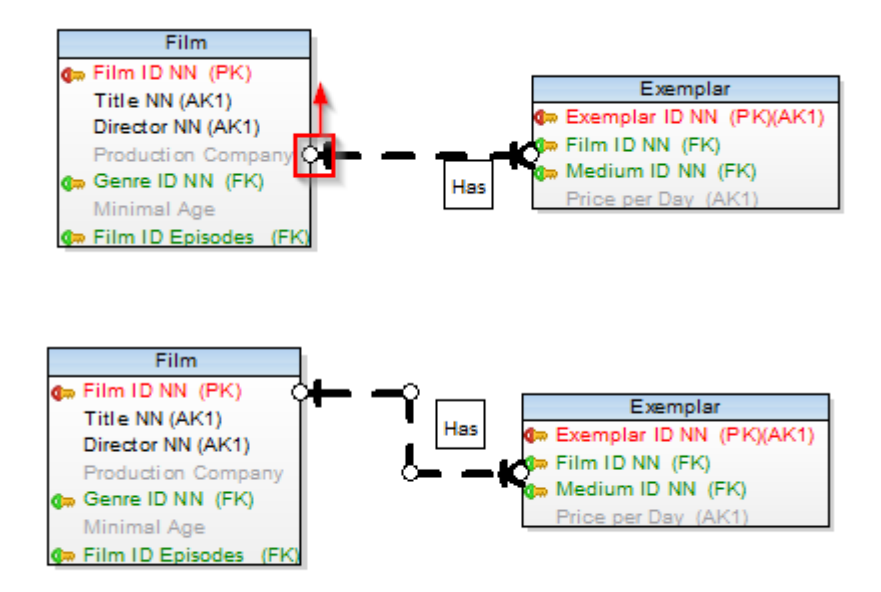

#### **Column to Column Alignment**

Lines can be rearranged manually and self-explanatory links from parent to child entities can be displayed in ER diagram.

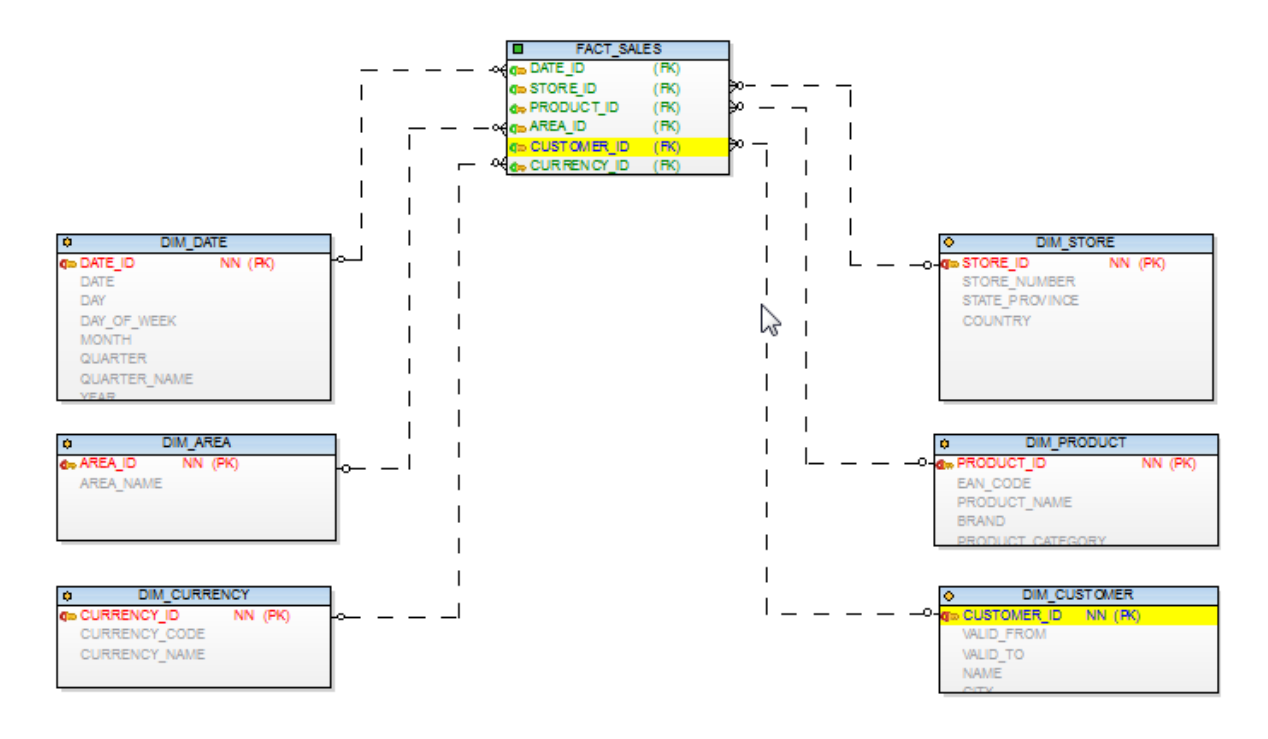

#### **Add Handle Points**

#### To add handle point to a relationship line and break horizontal line:

- 1. Click the selected relationship line.
- 2. Press CTRL and click the line. Red cross icon will show up. Release CTRL key.
- 3. Move your mouse cursor left or right and then move the highlighted part of the line up or down.

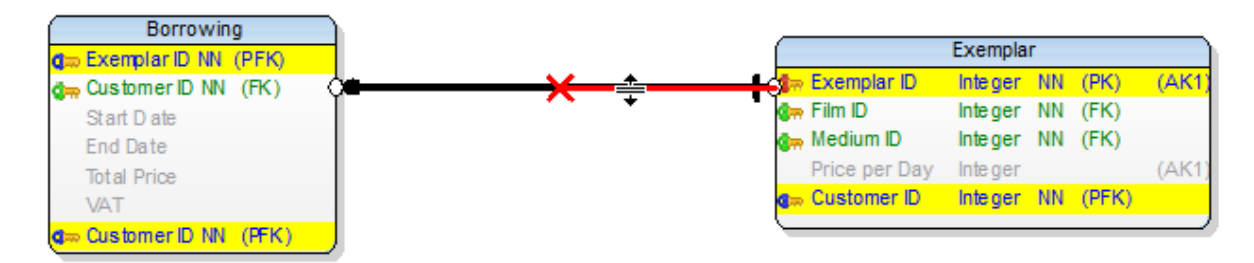

Result:

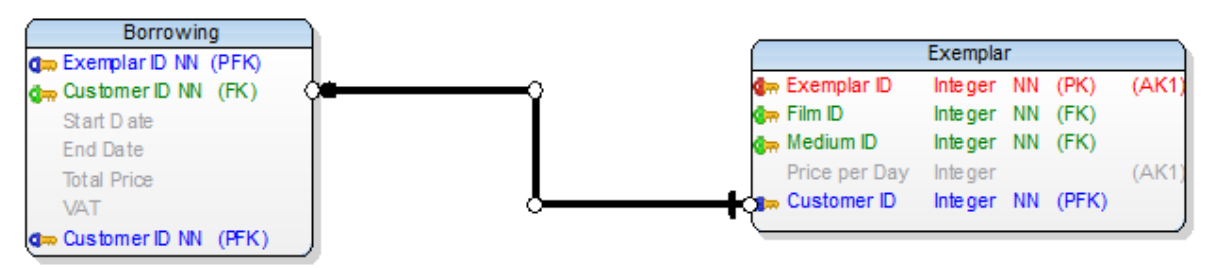

#### To break horizontal line using two handle points:

- 1. Click the selected relationship line.
- 2. Press CTRL and click the line. New red cross icon will show up.
- 3. Do the same for the second position.
- 4. Move your mouse cursor between the two handle points and then move the highlighted part of the line up or down.

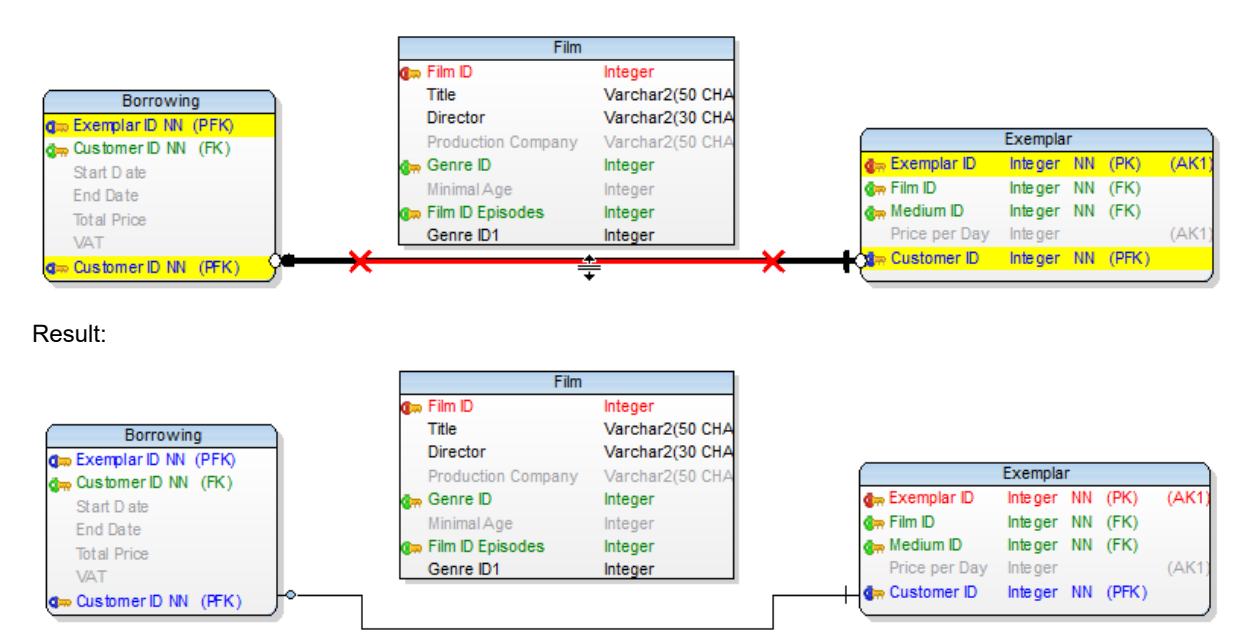

#### Add Horizontal or Vertical Lines Only

#### To create horizontally or vertically straight lines

(Entities are beside or below each other.)

- 1. Click the identifying or non-identifying relationship icon on the toolbar.
- Click parent entity and press and hold SHIFT key. Wherever you move your mouse cursor, only horizontal or 2. vertical straight lines are offered.
- 3. Move your mouse cursor to the desired position (over child entity)
- 4. Click the target entity and release SHIFT key.

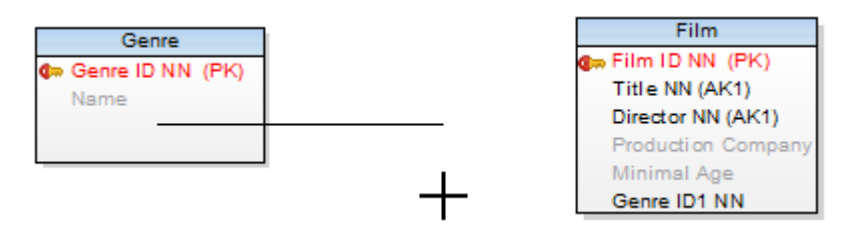

- TIP: Using this method (via SHIFT key), you can lead the relationship as you need. E. g. you want to go i around some entities in a particular way. If you just click the parent and child entity, the relationship will be created automatically and you will have to do some improvements later. To create your own track for the relationship:
  - 1. Click the identifying or non-identifying relationship icon on the toolbar.
  - 2. Click parent entity and press and hold SHIFT key. Wherever you move your mouse cursor, only horizontal or vertical straight lines are offered.
  - 3. Move your mouse cursor where you need to lead the line. Click the WS where you need to break it (still holding the SHIFT key). Make as many break points as you need.
  - 4. Finally, click the target entity and release SHIFT key.

#### Move, Hide, Find Relationship Names

#### To move the name of relationship on the Workspace

Right-click the selected relationship in particular place and select Move Caption Here, Move Caption to Parent or Move Caption to Child.

#### To hide relationship names on the Workspace

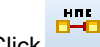

Click Hide Captions on the toolbar.

(Also right-click the Workspace | Workspace Format | General tab | select Hide Line Captions.)

#### To find the relationship line by its name on the Workspace

Click the relationship name (caption). The appropriate relationship line will be highlighted on the Workspace.

#### To find the relationship name (caption) by its line on the Workspace

Click the relationship line, its name (caption) will be highlighted in a frame.

## **Multiple Selection/Move of Relationships**

Relationships are moved together with selected group of entities. (Select Objects

To edit the selected relationships and change their format at one jump, use SHIFT for multiple selection. Then rightclick any selected relationship and select Edit or Format.

### Format Relationship Lines

In Toad Data Modeler, you can change format of a particular relationship or more relationships at one jump. (Use SHIFT key for multiple selection.)

#### To change format of all relationship lines on the Workspace

Right-click the WS and select Workspace Format.

#### To change format of the selected relationship(s)

Right-click the relationship and select Format.

#### To change format of the relationship name (caption)

Right-click the relationship | Format | Click Font Settings and define the settings in the Font dialog.

TIP: Use the Inplace editor to change the relationship name in your diagram directly. Inplace Editor

## **Relationship Right-Click Options**

| Format                 |
|------------------------|
| Add into Workspace     |
| Add into New Workspace |
| Remove from Workspace  |
| Delete Object          |
| Arrange •              |
| Add Object to Gallery  |
| Line Style >           |
| Delete Part of Line    |
| Move Caption Here      |
| Move Caption to Parent |
| Move Caption to Child  |
| Go to Parent           |
| Go to Child            |
| Edit                   |
| Edit Entities          |
| Add to Category        |
| Macros >               |

| Option                    | Description                                                                                                    |
|---------------------------|----------------------------------------------------------------------------------------------------|
| Format                    | Opens the <b>Object Format</b> dialog for the selected relationship.                                                                                             |
| Add into Workspace        | Opens the <b>Workspaces</b> dialog where you can select a WS to add the relationship to. (The entities that the relationship connects will be inserted as well.) |
| Add into New<br>Workspace | Creates a new Workspace in the Application Window and adds the relationship to it (including the entities that the relationship                                  |

| Option                    | Description                                                                                                    |  |  |
|---------------------------|----------------------------------------------------------------------------------------------------|--|--|
|                           | connects).                                                                                                    |  |  |
| Remove from<br>Workspace  | Removes the selected shortcut from particular Workspace.                                                                    |  |  |
| Delete Object             | Deletes the selected relationship from model.                                                                               |  |  |
| Arrange                   | Arranges the relationship in another layer.<br>Arrange Objects in Layers                                                    |  |  |
| Add Object to<br>Gallery  | You can add the relationship in a gallery.                                                                                  |  |  |
| Line Style                | There are several predefined patterns of line style. The letter in symbolizes the shape of the resulting relationship line: |  |  |
|                           | Optimal Style<br>U Style<br>A Style<br>C Style<br>D Style<br>Unhide Line                                                    |  |  |
|                           | entity/view boxes.                                                                                                    |  |  |
| Delete Part of Line       | Removes selected part of line.                                                                                              |  |  |
| Move Caption Here         | Moves the caption of the relationship to the position where you pressed the right-click.                                    |  |  |
| Move Caption to<br>Parent | Moves the caption of the relationship to the parent table of the relationship.                                              |  |  |
| Move Caption to Child     | Moves the caption of the relationship to the child table of the relationship.                                               |  |  |
| Go to Parent              | Locates parent entity in ERD.                                                                                               |  |  |
| Go to Child               | Locates child entity in ERD.                                                                                                |  |  |
| Edit                      | Opens the <b>Relationship Properties</b> dialog.                                                                            |  |  |
| Edit Entities/Views       | Parent: T_CUSTOMER<br>Child: v_Customer_Has_Film                                                                            |  |  |
| Add to Catogony           | Add the relationship to current or new category                                                                             |  |  |
| Macros                    | Provides available macros for relationships                                                                                 |  |  |
| Macros                    |                                                                                                    |  |  |

### Views

Toad Data Modeler allows you to display and model views in your ER diagrams visually.

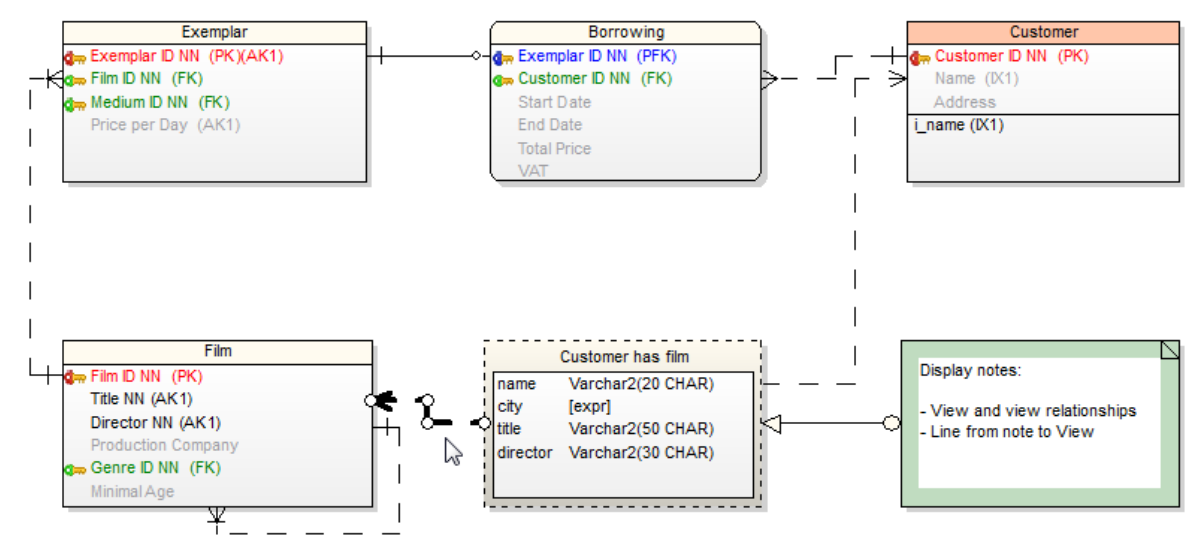

You can manage Views via:

- Model menu | Model Items |Views
- Model Explorer | Views folder

View properties and options are database dependent.

#### To create a new view

- 1. Click **click** on the toolbar and then click the workspace.
- 2. Click on the toolbar and draw view relationships between some existing table or view and your newly created view.

3. Double click the view relationship line to edit it. In Alias field you can specify a new alias name for the linked table.

| 🔁 Customer rel          |                      |
|-------------------------|----------------------|
| Customer rel            | <b>▼</b>             |
| General                 |                      |
| Caption<br>Customer rel | Name<br>Customer rel |
| Alias                   |                      |
|                         |                      |
| Categories<br>None      |                      |
|                         | OK Cancel Apply      |

- 4. Double-click the view to edit it.
- 5. Define properties on **General** tab and other tabs.
- 6. On tab **Attributes** you can select columns from the linked tables. Relationship aliases and names of entities are displayed.

|                                                                                                    | review               | Attributes | Where                                | Order                     | Group | Hav   | ving     |
|----------------------------------------------------------------------------------------------------|----------------------|------------|--------------------------------------|---------------------------|-------|-------|----------|
| Name c(T_CUSTOM customer_id address b(T_BORRON exemplar_id customer_id start_date end_date total_price VAT e(T_EXEMPL | IER)<br>≁ING)<br>AR) |            | Source c.nam f.title f.direce Alias: | e Attribute<br>ne<br>ctor | Alias |       | \$<br>\$ |
| Add<br>Select Settings<br>Comment Contain                                                                             | Remov                | e          | Nev                                  | w Expressior              | D     | elete |          |

- 7. You can use a template on **SQL** tab of the view.
- i NOTE: As well as for entities and relationships, you can create shortcuts of views on the workspaces of your model. List of view shortcuts can be found in **Model Explorer** | in particular Workspace folder and in the **Views** folder | **Shortcuts**.

- NOTE: There are some limitations for modeling and reverse engineering of views in Toad Data Modeler. In i the following cases views are loaded/modeled as "Select in Views as Text" without view relationships:
  - When JOIN is used inside FROM statement. CROSS JOIN is the only supported type of JOIN.
  - · When a simple format for a name of a table is not used in FROM or when anything follows after a name of a table, e.g. functions, subquery, partition extension clause, PIVOT, UNPIVOT, DBLINK, flashback\_query\_clause, and row\_pattern\_clause.
  - When "WITH common table expression", UNION, EXCEPT, INTERSECT, MINUS, model clause, and hierarchical query clause are used in view.
  - When another definition exists between ORDER BY and the end of view, e.g. FOR clause in SQL Server.

### Materialized Views

Materialized Views are supported in the following databases: Oracle, DB 2, DB2 zOS, , Sybase SQL Anywhere 11, Teradata 13.

Toad Data Modeler allows you to display materialized views graphically in your ER diagram.

#### To add a materialized view

Click in on the toolbar and then click anywhere on the work area.

or

Model Explorer | Right-click the Materialized Views folder | Add Materialized View.

#### To edit a materialized view

Double-click the materialized view on the Workspace.

or

Edit the materialized view in Model Explorer | Materialized Views folder | double-click the selected materialized view (or right-click | Edit).

| Option                  | Description                                                                                                    |
|-------------------------|----------------------------------------------------------------------------------------------------|
| Object Navigator<br>Box | All materialized views of your model are listed here. The combo-<br>box allows you to edit them, one by one from one place. Use <b>Apply</b><br>to confirm all the changes you make. |
| General Tab             | Description                                                                                                    |
| Caption                 | Logical materialized view name                                                                                                    |
| Name                    | Physical materialized view name                                                                                                    |
| Schema                  | Schema selection box                                                                                                    |
| Categories              | Category selection box                                                                                                    |

| Option                               | Description                                                                                                    |
|--------------------------------------|----------------------------------------------------------------------------------------------------|
| Generate                             | Select it to generate the materialized view in final SQL (DDL) script.                                                                                                    |
| Generate SQL only                    | Select it to generate only the SQL code written on tab <b>SQL</b> . The rest of items will be ignored.                                                                                      |
| SQL Tab                              | Write SQL code of materialized view subquery on this tab.<br>About Templates                                                                                                    |
| Permissions Tab                      | Here you can assign Users or User Groups permissions to the materialized view.                                                                                                    |
| To Do Tab                            | On this tab, you can write some tasks on the selected materialized view.  i Note: To see all To Do tasks, select Model   To Do.                                                             |
| Before Script Tab                    | I<br>Whatever you write here, it will be generated before the<br>materialized view definition.                                                                                              |
| After Script Tab                     | Whatever you write here, it will be generated after the materialized view definition.                                                                                                    |
| Notes Tab                            | Tab for notes on particular materialized view. The text written here will display in a pop up dialog when you point your mouse cursor at the materialized view shortcut in your ER diagram. |
| SQL Preview Tab                      | Click at the bottom of this tab to see the part of SQL code for the materialized view.                                                                                                    |
| Refresh Tab                          | Use this tab to specify the default methods, modes and times for the database to refresh the materialized view.                                                                             |
| Physical<br>Properties Tab           | Define storage characteristics of materialized view on this tab.                                                                                                    |
| Materialized Views<br>Properties Tab | Define other materialized view characteristics on this tab.                                                                                                    |
| Create Index Tab                     | Create index sentences are written on this tab.                                                                                                    |

## Procedures

#### To add a procedure

Right-click the **Procedures** item in **Model Explorer | Add Procedure**.

## To edit a procedure

Double-click the selected procedure in Model Explorer | Procedures (or right-click Edit).

| Kored Procedure Properties                                                       | - • •        |
|----------------------------------------------------------------------------------|--------------|
| SCOTT.p_Customer_Has_Num_Film                                                    | -            |
| General SQL Permissions To Do Before Script After Script Notes SQL P             | review       |
| Caption     Name       p_Customer_Has_Num_Film     =     p_Customer_Has_Num_Film | 6            |
| User / Schema SCOTT  Invoker Rights (CURRENT_USER)                               |              |
| Procedure Arguments<br>cid IN integer, num OUT integer                           | *            |
| Definition Is Wrapped                                                            |              |
| Generate Generate SQL Only                                                       |              |
| Cancel Apply                                                                     | <u>H</u> elp |

Example: The Procedure Properties dialog (Oracle 10g)

| General Tab              | Description                                                                                            |
|--------------------------|----------------------------------------------------------------------------------------------------|
| Caption                  | Logical procedure name                                                                                 |
| Name                     | Physical procedure name                                                                                |
| Schema                   | Schema selection box                                                                                   |
| Procedure<br>Arguments   | Define procedure arguments here.                                                                       |
| Invoker Rights           | Database dependent option. See particular database reference for more information.                     |
| Definition is<br>Wrapped | Database dependent option. See particular database reference for more information.                     |
| Generate                 | Select it to generate the procedure in final SQL (DDL) script.                                         |
| Generate SQL only        | Select it to generate only the SQL code written on tab <b>SQL</b> . The rest of items will be ignored. |

| SQL Tab           | SQL code. (See the example in the following screenshot.)<br>About Templates                                                           |
|-------------------|----------------------------------------------------------------------------------------------------|
| Permissions Tab   | On this tab, you can manage permissions to particular procedure.                                                                      |
| To Do Tab         | Here you can write some tasks on the selected procedure.<br><b>Note:</b> To see all To Do tasks, select <b>Model</b>   <b>To Do</b> . |
| Before Script Tab | Whatever you write here, it will be generated before the Store Procedure definition.                                                  |
| After Script Tab  | Whatever you write here, it will be generated after the Store Procedure definition.                                                   |
| Notes Tab         | Tab for notes on particular procedure.                                                                                                |

Example: The Procedure Properties dialog | SQL tab (Oracle 10g)

| 🔁 Stored Procedure Properties                                                                                                    |
|----------------------------------------------------------------------------------------------------|
| SCOTT.p_Customer_Has_Num_Film                                                                                                    |
| General SQL Permissions To Do Before Script After Script Notes SQL Preview                                                                                                    |
| Templates: Body 🔹 🕏                                                                                                    |
| <pre>1 AS<br/>2 BEGIN<br/>4 INTO num<br/>5 FROM T_CUSTOMER c, T_BORROWING b, T_EXEMPLAR e, T_FILM<br/>WHERE c.customer_id=cid<br/>7 and c.customer_id=b.customer_id<br/>8 and b.exemplar_id=e.exemplar_id<br/>9 and e.film_id=f.film_id;<br/>10 END;</pre> |
|                                                                                                    |
| OK         Ok±Add         Cancel         Apply         Help                                                                                                    |

## **Compare Procedures in Sync & Convert Wizard**

When the Sync & Convert Wizard shows differences between procedures (on page Select Items), you can double-click the SQL item of procedures to display details about differences between them.

## **Functions**

#### To add a function

Right-click the Functions item in Model Explorer | Add Function.

#### To edit a function

Double-click the selected function in Model Explorer | Functions (or right-click Edit). Example: The Function Properties dialog (Oracle 10g)

| Function Properties                                                                      |
|------------------------------------------------------------------------------------------|
| SCOTT.f_Customer_Has_Num_Film                                                            |
| After Script Notes SQL Preview<br>General SQL Permissions To Do Before Script            |
| Caption     Name       f_Customer_Has_Num_Film     =       f_Customer_Has_Num_Film     @ |
| SCOTT                                                                                    |
| Function Arguments<br>cid IN integer                                                     |
| Datatype of The Return Value       integer   Deterministic                               |
| Definition Is Wrapped                                                                    |
| Generate Generate SQL Only                                                               |
| OK         Ok±Add         Cancel         Apply         Help                              |

#### **General Tab**

Caption

Description

Logical function name

| Name                             | Physical function name                                                                         |
|----------------------------------|------------------------------------------------------------------------------------------------|
| Schema                           | Schema selection box                                                                           |
| Invoker Rights<br>(CURRENT_USER) | Database dependent option. See particular database reference for more information.             |
| Function Arguments               | Write function arguments here.                                                                 |
| Datatype of the<br>Return Value  | Define data type of the return value.                                                          |
| Deterministic                    | Database dependent option. See particular database reference for more information.             |
| Definition is<br>Wrapped         | Database dependent option. See particular database reference for more information.             |
| Generate                         | Select it to generate the function in final SQL (DDL) script.                                  |
| Generate SQL only                | Select it to generate only the content of the <b>SQL</b> tab. All other items will be ignored. |
| SQL Tab                          | SQL code. (See the example in the following screenshot.)<br>About Templates                    |
| To Do Tab                        | On this tab, you can write some tasks on the selected function.                                |
| Permissions Tab                  | On this tab, you can assign a User or User Group permissions for selected function.            |
| Before Script Tab                | Whatever you write here, it will be generated after the function definition.                   |
| After Script Tab                 | Whatever you write here, it will be generated before the function definition.                  |
| Notes Tab                        | Tab for notes on particular function.                                                          |

Example: The Function Properties dialog | SQL tab (Oracle 10g)

| Punction Properties                            | - • •         |
|------------------------------------------------|---------------|
| SCOTT.f_Customer_Has_Num_Film                  | •             |
| After Scrint Notes SQL                         | Preview       |
| General SQL Permissions To Do                  | Before Script |
| Templates: Body                                | - 🛃 📝         |
| 1 IS                                           |               |
| <pre>2 sol integer;<br/>2 DECIN</pre>          |               |
| 3 BEGIN<br>4 n Customer Has Num Film(cid.sol): |               |
| 5 RETURN (sol);                                |               |
| 6 END;                                         |               |
|                                                | E             |
| <                                              |               |
| OK         Ok±Add         Cancel         Apply | <u>H</u> elp  |

## Defaults

## To add a default

Select Model | Model Items | Defaults and click Add in the Defaults dialog.

#### To edit a default

Select Model | Model Items | Defaults and double-click the selected default or click Edit.

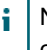

i Note: You can also edit/rename/delete defaults in Model Explorer | Defaults folder | Rightclick the selected default.

Example: The Default Properties dialog (Oracle 10g)

| 🔀 Default Properties                           | - • × |
|------------------------------------------------|-------|
| today                                          | -     |
| General SQL To Do Notes                        |       |
| Templates:                                     | - 🛃 🐉 |
| 1 sysdate                                      |       |
|                                                | 4     |
| OK         Ok±Add         Cancel         Apply | Help  |

#### To select a default for attributes

- 1. Open the Attribute Properties dialog of the selected attribute | General tab.
- 2. From the **Default Rule** box, select a default or write your own default to the **Default** box.

| Attribute Properties - SCOTT.T_BORROWING                                                                     |                                                                                                    |              |
|----------------------------------------------------------------------------------------------------|----------------------------------------------------------------------------------------------------|--------------|
| Caption<br>Start Date                                                                                        | <u>N</u> ame<br>≥ star_date                                                                                                  |              |
| General Check Constraints Foreign Keys Permissions                                                           | Notes  <br><u>D</u> omains                                                                                                   |              |
| Default Value<br>sysdate<br>Primary Key Not Null Unique (New AK)<br>Comment                                  | Default Rule<br>today ▼                                                                                                    |              |
| Not Null Constraint<br>Constraint Name<br>Deferrable<br>Initially Deferred<br>Disable<br>No Validate<br>Rely | Other Database Specifics Used Sequence (trigger)  None Encryption Specification  REF Type Use REF Type Inline REF Constraint | •            |
|                                                                                                    | Ok±Add Cancel Apply H                                                                                                    | <u>l</u> elp |

## Default box versus Default Rule combo-box

Default box - Set a default for particular attribute.

or

**Default Rule** - Select a default rule from the combo-box or click the button on the right to access the **Defaults** dialog (also accessible via **Model** menu | **Model Items** | **Defaults**). There, you can define a new default rule. Then, if you want to change the default rule, you can simply change it via the **Defaults** dialog. The change will automatically apply in all attributes with this default rule.

Note: You can define defaults for domains too.

## **Check Constraint Rules**

#### To add a check constraint rule

Select Model | Model Items |Check Constraint Rules and click Add in the Check Constraint Rules dialog.

#### To edit a check constraint rule

Select Model | Model Items |Check Constraint Rules and double-click the selected check constraint rule or click Edit.

Note: You can also edit/rename/delete check constraint rules in **Model Explorer** | **Check ConstraintRules** folder | Right-click the selected check constraint rule.

#### To assign a check constraint rule to attribute

- 1. Edit attribute and click the Check Constraints tab.
- 2. Add a new check constraint, confirm Apply and click Edit to open its Properties dialog.
- 3. In the Check Constraint Rule box, select a rule for the attribute.
- Note: You can assign rules to attributes and domains.

#### Schemas

#### To add a schema

Select Model | Model Items |Schemas and click Add in the Schemas dialog.

#### To edit a schema

Select Model |Model Items | Schemasand double-click the selected schema or click Edit.

i Note: You can also edit/rename/delete schemas in **Model Explorer** | Schemas folder | Right-click the selected schema.

#### Synonyms

#### To add a synonym

Select Model | Model Items |Synonyms and click Add in the Synonyms dialog.

#### To edit a synonym

Select Model | Model Items |Synonyms and double-click the selected synonym or click Edit.

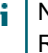

Note: You can also edit/rename/delete synonyms in **Model Explorer** | **Synonyms** folder | Right-click the selected synonym.

#### Users

Toad Data Modeler allows you to define Users and assign them to User Groups. Later you can assign the Users and User Groups permissions to particular objects.

### To add a user

Click **Add** in the **Users** dialog.

or

In Model Explorer | Right-click the Users folder | Add User.

#### To edit a user

Select Model | Model Items |Users | double-click the selected user or click Edit.

or

In Model Explorer | Users folder | double-click the selected user or right-click | Edit.

| Option                  | Description                                                                                                    |
|-------------------------|----------------------------------------------------------------------------------------------------|
| Object<br>Navigator Box | All users of your model are listed here. The combo-box allows you to edit them, one by one from one place. Use <b>Apply</b> to confirm all the changes you make.                                                                                                    |
| General Tab             | Description                                                                                                    |
| Caption                 | Logical user name                                                                                                    |
| Name                    | Physical user name                                                                                                    |
| Password                | User's password                                                                                                    |
| Membership<br>Tab       | <ul> <li>On this tab, you can assign a User to User Group.</li> <li>i Note: One user can be assigned to more User Groups.</li> <li>Select a User Group and click appropriate button:</li> <li>Adds selected item(s).</li> <li>Puts back selected item(s).</li> <li>Adds all items.</li> <li>Puts back all items.</li> </ul> |
| To Do                   | On this tab, you can write some tasks on particular user.                                                                                                    |

#### To assign users to user groups

Example: All admins should be assigned to user group Administrators.

## Method A - via the Users dialog

- 1. In the Users dialog, select the SCOTT user and click Edit.
- 2. In the User Properties dialog, click the Membership tab.
- Select the Administrators user group and click the Add arrow button to shift the selected group to the window Selected.

(The User Groups have already been defined in Model | Model Items |User Groups.)

**TIP:** If you confirm **Apply**, the **User Properties** dialog will remain opened, and you can comfortably assign other users to user groups. - Simply select another user from the object navigator box at the top.

## Method B - via the User Groups dialog

- 1. Click 🙆 on the toolbar.
- 2. From the User Groups dialog, select Administrators user group and click Edit.
- 3. In the User Group Properties dialog, click the Members tab.
- 4. Select SCOTT and click the Add arrow button to shift the selected user to the window Selected.

### **User Groups**

Toad Data Modeler allows you to define **Users** and assign them to **User Groups**. You can then assign User and User Groups permissions to objects.

### To add a user group

Click dialog.

or

In Model Explorer | Right-click the User Groups folder | Add User Group.

#### To edit a user group

Go to Model Menu | Model Items | User Groups | double-click the selected user group or click Edit.

or

In Model Explorer | User Groups folder | double-click the selected user group or right-click | Edit.

| Option               | Description                                                                                                    |
|----------------------|----------------------------------------------------------------------------------------------------|
| Object Navigator Box | All user groups of your model are listed here. The combo-box allows you to edit them, one by one from one place. Use <b>Apply</b> to confirm all the changes you make. |
| General Tab          | Description                                                                                                    |
| Caption              | Logical user group name                                                                                                    |
| Opt  | ion       |                                         | Description                                                                                                    |
|------|-----------|-----------------------------------------|----------------------------------------------------------------------------------------------------|
| Nan  | ne        |                                         | Physical user group name                                                                                                    |
| Men  | nbersh    | ip Tab                                  | Description                                                                                                    |
| Ava  | ilable    |                                         | Available user groups                                                                                                    |
| Sele | ected     |                                         | Selected user groups                                                                                                    |
| Men  | nbers 1   | ab                                      | Description                                                                                                    |
| Use  | r Group   | s section                               | You can create another group in already existing group. (This is possible for some databases.)<br>From the list of existing groups, select a group and click the <b>Add</b> arrow button. |
| Use  | rs sectio | on                                      | Here, you can assign users to a group.<br><b>Note:</b> You can assign users to a user group also in the <b>Users</b><br>dialog.                                                           |
| То [ | Do Tab    |                                         | On this tab, you can write some tasks on the selected user group.<br><b>Note:</b> To see all To Do tasks, select <b>Model</b>   <b>To Do</b> .                                            |
| i    | Note:     |                                         |                                                                                                    |
|      | 1.        | To copy us                              | er groups, use CTRL + Drag&Drop techniques.                                                                                                    |
|      | 2.        | To move u<br>You can co<br>different da | ser groups, use Drag&Drop techniques.<br>ppy and move your user groups within a model and between models of the same and<br>atabases:                                                     |
|      |           | • In U                                  | Jser Groups dialog (Model Menu   Model Items   User Groups)                                                                                                    |
|      |           | • In <b>I</b>                           | Model Explorer   User Groups folder                                                                                                    |
|      |           | • Be                                    | tween Model Explorer and User Groups dialog                                                                                                    |
|      | 3.        | To delete ι                             | user groups, go to:                                                                                                    |
|      |           | • Mo                                    | del Menu   Model Items   User Groups   Select a user group and click Delete.                                                                                                    |
|      |           | • Mo                                    | del Explorer   User Groups folder   Right-click and select Delete Item.                                                                                                    |

# Select Target Database

The first step to create a model in Toad Data Modeler is to choose your target database.

## Scenario

Creating new Oracle 10g physical model named Videorental.

- 1. Click on **Main Toolbar** (or press CTRL+N).
- 2. Click the Physical Data Model tab and select the target database Oracle 10g.
- 3. Write Videorental into the Model Name textbox.

4. Confirm by clicking **OK**.

#### Result:

- The model will be shown in Application View.
- The All Items workspace displays automatically.
- The status bar in of **Application Window** displays the database name. (*DB: Oracle 10g* in our case.)
- · Most of the menus and toolbars become activated.

#### Note:

**Database Name** - The target database for which the model is created (e.g. Oracle 10g). The database name can be found at the bottom of the Application Window or in displayed pop-up hint when you hover your mouse cursor on the model name in the **Application View**.

**Model Name** - A model can be saved to more files. In Toad Data Modeler, Model Name should be understood as a title of a document that can be saved to several files of a different name.

File Name - A name of the file where the model is saved. File Name is defined after you select **Save Model** or **Save Model as**.

Rename

# **Create Entities**

In Toad Data Modeler, there are several ways how to create entities - on the Workspace, via **Model Explorer** and in the **Entities** dialog (**Model | Model Items | Entities**). Create entities directly on the Workspace.

#### Scenario

Create entity Customer on the Workspace in your Videorental model.

- 1. Click on the toolbar (also CTRL+E) and then click anywhere on the Workspace.
- 2. Double-click the entity to edit it.

3. Define the entity caption and name

| 👺 Entity Properties - E                                                                                                    |                                                                                 | - • •                                          |
|----------------------------------------------------------------------------------------------------|---------------------------------------------------------------------------------|------------------------------------------------|
| Capt <u>i</u> on                                                                                                    | <u>N</u> ame                                                                    |                                                |
| Customer                                                                                                    | T_CUSTOMER                                                                      | 6                                              |
| Before Script   After Script   Notes   SQL Previ<br>General   Attributes   Keys   Indexes  <br>User / Schema<br>Not Specified  Temporary Table | iew   Relationships   Physical Properti<br>Check Constraints   Triqqers   P<br> | ies   Table Properties  <br>ermissions   To Do |
| Global Temporary Table On Commit Preserve Rows (for Temporary Table Comment                                                                    | ;)                                                                              |                                                |
| Basic customer contact information should be stored in                                                                                         | n this table.                                                                   | ~                                              |
| Category                                                                                                    |                                                                                 |                                                |
| ✓ Generate                                                                                                    | OK Cancel Ar                                                                    | pply <u>H</u> elp                              |

Caption Logical entity name - Customer.

Name Physical entity name - T\_CUSTOMER.

4. Define other properties on tab **General** and other tabs (e.g. **Notes**, **Comments** etc.). To save the changes simultaneously and leave the form open, click **Apply**.

# **Create Attributes**

You can create attributes in:

- Entity right-click menu on Workspace
- Entity Properties dialog
- Attribute Properties dialog
- Model Explorer

### To create an attribute on the Workspace

Right-click an entity on the Workspace and select Add | Attribute. The Attribute Properties dialog opens.

i Note: Select the Primary Key (Unique) checkbox to set the attribute as PK or unique attribute.

### To create an attribute in the Entity Properties form

- 1. Double-click an entity on Workspace.
- 2. In the Entity Properties form, switch to the Attributes tab and click Add.

| 🖥 Entity Pro               | perties - E                    |                                |                                                                             |                 |                           |           | [                                    | - • ×                       |
|----------------------------|--------------------------------|--------------------------------|-----------------------------------------------------------------------------|-----------------|---------------------------|-----------|--------------------------------------|-----------------------------|
| Caption                    |                                |                                |                                                                             |                 |                           |           | Name                                 |                             |
| Customer                   |                                |                                |                                                                             |                 |                           | 2         | T_CUSTOMER                           | 6                           |
| Notes<br>General           | Attributes                     | Preview  <br>Keys              | Relationships  <br>Indexes   Check Constra                                  | Physica<br>ints | al Properties<br>Triggers | <br>Permi | Table Properties Custom              | er Feedback<br>After Script |
| Key                        | Caption                        | Name                           | Data Type                                                                   | p1              | p2 No                     | ot Null   | Comments                             | Status                      |
| <b>→</b>                   | Customer ID<br>Name<br>Address | customer_id<br>name<br>address | <ul> <li>Integer</li> <li>Varchar2(x)</li> <li>Cust_Address_Type</li> </ul> | 20              | СН                        |           | Name column can contain First and Mi | e<br>dd<br>e                |
|                            |                                |                                | Add                                                                         |                 |                           |           |                                      |                             |
| A <u>d</u> d<br>↔ <u>⊽</u> | enerate                        |                                | Delete                                                                      |                 |                           | OK        | Cancel Apply                         | Help                        |

### Entity Properties attribute columns

| Column/Option | Description                                                |
|---------------|------------------------------------------------------------|
| Кеу           | Graphical representation of keys of a particular attribute |
| Caption       | Logical attribute name                                     |
| Name          | Physical attribute name                                    |
| Data Type     | Data Type of an attribute                                  |

| Column/Option | Description                                                                                                    |  |  |
|---------------|----------------------------------------------------------------------------------------------------|--|--|
|               | i TIP: You can set a default data type for newly<br>created attributes. See Settings Menu   Options<br>  Physical Model   *database platform and<br>version*   Default Data Type combo-box. (The<br>selected data type will be also applied to<br>Dictionary Types and Domains.) |  |  |
| p1            | Parameter 1. Only some of the available data types have<br>this parameter. Defines properties of the selected data<br>type, e.g. length in case of the Char data type.                                                                                                    |  |  |
| p2            | Parameter 2. Only some of the available data types have<br>two parameters. E.g. the Decimal data type has two<br>parameters, which define precision and scale.                                                                                                    |  |  |
| Not Null      | When checked, the attribute cannot be empty.                                                                                                    |  |  |
| Comments      | Comments or descriptions related to the attribute                                                                                                    |  |  |
| Status        | Shows status of attributes in grid. Status of Items in Grids                                                                                                    |  |  |

## **Buttons:**

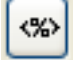

- opens the Application Variables form

Smaller Add button- adds new attributes quickly, just enter attribute name and then click Add.

Bigger Add button - adds an attribute

Edit - opens Attribute Properties of the selected entity

Delete - deletes the selected attribute

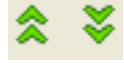

- moves the selected attribute up or down in the list

# To create another attribute in the Attribute Properties form

Click OK+Add.

| Attribute Properties - T_CUSTOMER - E                                                      |                                                                                        |
|--------------------------------------------------------------------------------------------|----------------------------------------------------------------------------------------|
| Capt <u>ion</u><br>Customer ID                                                             | Name<br>CUST_ID                                                                        |
| General Check Constraints Foreign Keys Permissions                                         | Notes                                                                                  |
| Data <u>T</u> ype<br>ico Integer • î                                                       | Domains                                                                                |
| De <u>f</u> ault Value<br><b>Primary Key Not Null Unique</b> (New AK)                      | Default Rule                                                                           |
| Comment<br>Customer ID - unique number.                                                    | *<br>*                                                                                 |
| Not Null Constraint<br>Constraint Name<br>Deferrable                                       | Other Database Specifics<br>Used Sequence (trigger)<br>- None Encryption Specification |
| <ul> <li>Initially Deterred</li> <li>Disable</li> <li>No Validate</li> <li>Rely</li> </ul> | REF Type Use REF Type Inline REF Constraint                                            |
| ∞ €                                                                                        | Ok <u>+</u> Add <u>C</u> ancel <u>A</u> pply <u>H</u> elp                              |

# To create an attribute in Model Explorer

Unfold the Entities folder | Unfold the specific entity folder | Right-click the Attributes folder | Add Attribute.

# **Create Keys**

An entity can have a primary key and many alternate keys. The keys are stored in the **Keys** tab in the **Entity Properties** form.

### To create a key

• Right-click an entity on the Workspace and select Add | Key. The Key Properties dialog opens.

#### To create a PK (unique) attribute

- 1. Right-click an entity on the Workspace and select Add | Attribute. The Attribute Properties dialog opens.
- 2. On tab General, select the Primary Key (Unique) checkbox.

#### To assign an attribute to key

 In the Entity Properties dialog, Attributes tab, double-click the empty space in the Key column next to the selected attribute.

or

- In the Key Properties dialog | Attributes tab.
- i Note:
  - Primary keys are graphically marked by red key by default.

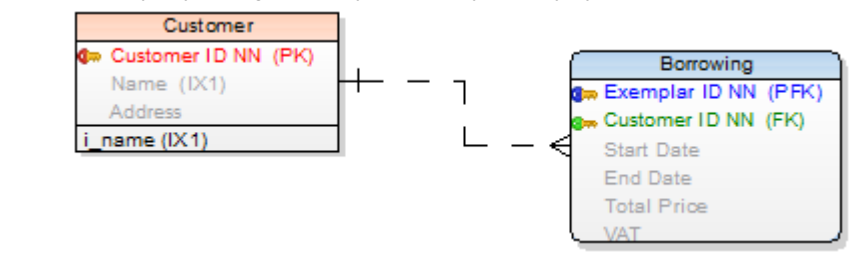

- A primary key can be added to more attributes.
- It is possible to delete primary keys. It is not possible to delete alternate keys of unique attributes.

# NotNull Property for PK and AK Attributes

Toad Data Modeler allows you to check/uncheck the NotNull property for PK and AK attributes. This is possible only if the Allow Null Attributes in Keys checkbox is selected (unchecked by default).

#### To select this checkbox

Select Settings | Options | Physical Model and select the checkbox.

If this checkbox is not selected, Toad Data Modeler doesn't allow you to uncheck the NotNull checkbox in key attributes.

The availability of this option differs by database:

| Database            | Allow NULL in PK | Allow NULL in AK |
|---------------------|------------------|------------------|
| DB2 z/OS v. 11      | n/a              | n/a              |
| DB2 v. 8, 9.x, 10.x | n/a              | n/a              |
| Greenplum           | n/a              | available        |

| Database                      | Allow NULL in PK | Allow NULL in AK |
|-------------------------------|------------------|------------------|
| Ingres 9.3, 10                | n/a              | n/a              |
| Microsoft Access              | available        | available        |
| Microsoft Azure SQL Database  | n/a              | available        |
| SQL Server 2012               | n/a              | available        |
| SQL Server 2014               | n/a              | available        |
| MySQL 5.5 and higher versions | n/a              | available        |
| Oracle                        | available        | available        |
| PostgreSQL                    | n/a              | available        |
| SQLite 3.7                    | available        | available        |
| Sybase ASE, Sybase IQ         | n/a              | n/a              |
| Sybase SQL Anywhere           | n/a              | n/a              |
| Teradata                      | n/a              | n/a              |

If the Allow Null Attributes in Keys checkbox is selected:

- When you assign an attribute to a key (PK, AK), the Not Null checkbox of the attribute will be checked. (But you are able to uncheck it)
- During propagation of the key via the identifying relationship, the Not Null property in child attribute is inherited from the parent attribute. The only exception is when a database doesn't support Null value in primary key, which would be created via the propagation.
- During Model Conversion, different settings of the Not Null property and its support in different databases • are taken into consideration.
- · For databases that support Null value in child attribute, the Mandatory Parent checkbox is selected in the Relationship Properties dialog and should behave coherently to Null value in child attribute as well as it behaves for non-identifying relationships.
- · For databases that support Null value in child attribute, the settings of the Synchronize NotNull with Mandatory Parent option work the same way for PFK as for FK.

See Synchronization of NotNull and Mandatory Parent for more information.

# **Create Relationships**

1. Select a relationship type - click the appropriate relationship icon on the toolbar:

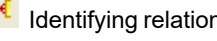

Identifying relationship (also CTRL+R)

Non-identifying relationship

🕂 M:N relationship

- 2. Move your mouse cursor over the work area. (The cursor changes its appearance.)
- 3. Click the first entity (parent) and then the target entity (child).
- TIP: Hide relationship names:
  - 1. Right-click the Workspace and select Workspace Format.
  - 2. In the Workspace Format dialog | General tab, select Hide Line Captions checkbox.

## To create self-relationship for non-identifying relationship

- 1. Click the Non-identifying relationship icon on the toolbar
- 2. Move your mouse cursor over the work area.
- 3. Double-click the selected entity on the Workspace.
- **i** TIP: Before you create a self-relationship, select **Settings | Options | Physical Model | Self Relation Attribute Name/Caption** and define a name for propagated attributes there (e.g. via prefix, suffix, application variable.)

### To add multiple relationships

- 1. Press SHIFT and click the **Relationship** icon. See the blue frame in the icon now.
- 2. Create as many relationships in you model as you need.
- 3. Right-click the work area (or click the Relationship icon again) to turn this function off.

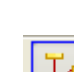

# **Notation and Cardinality**

# **IE Notation**

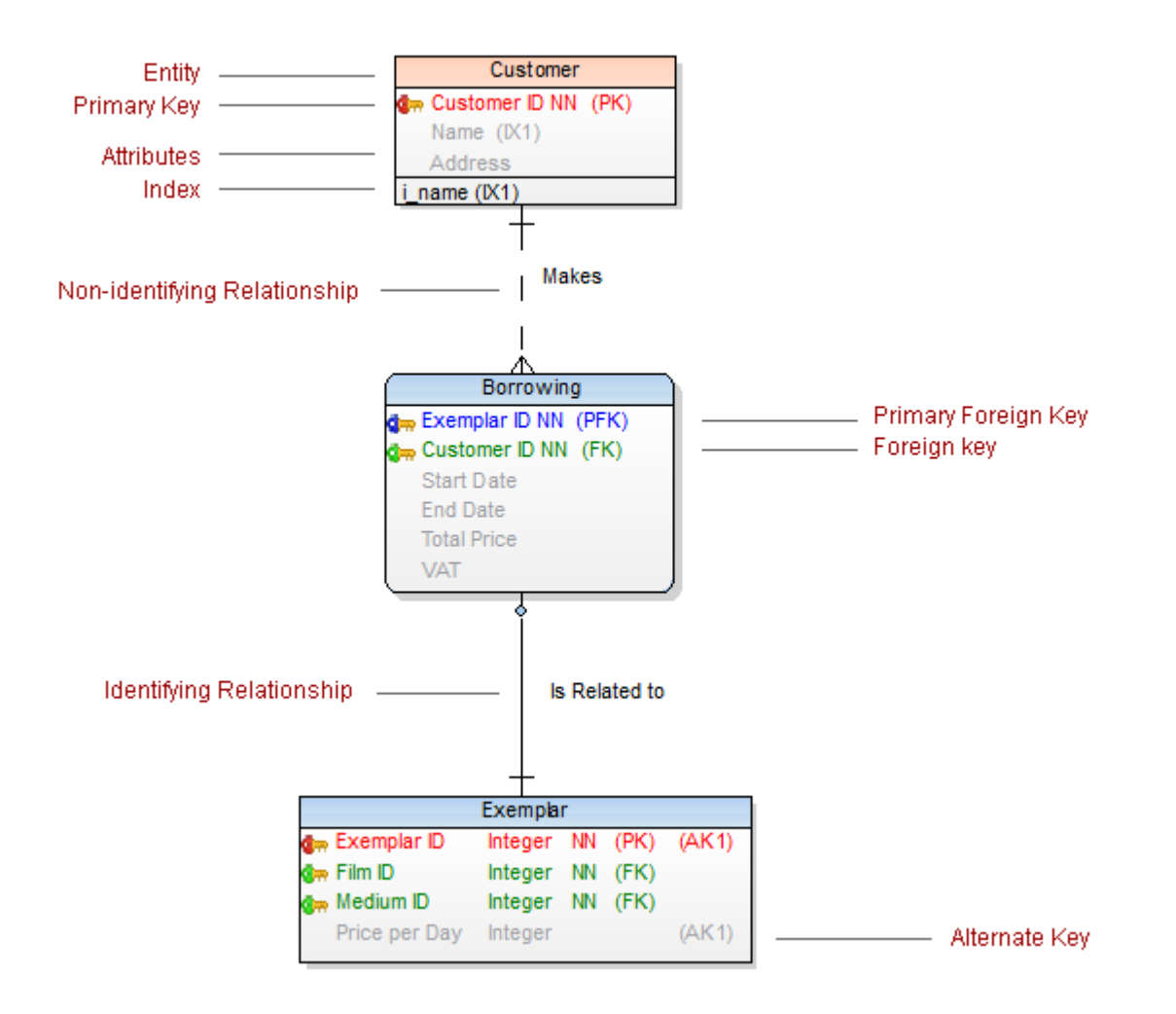

## Cardinality

One-to-many relationship is represented by this symbol: One-to-one relationship is represented by this symbol:

# Parent: mandatory Child: mandatory

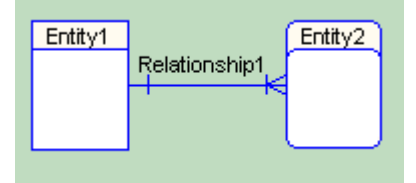

# Parent: mandatory Child: optional

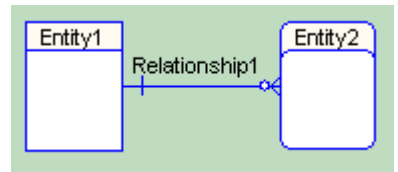

### Parent: optional Child: mandatory

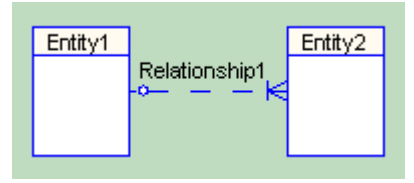

### Parent: optional Child: optional

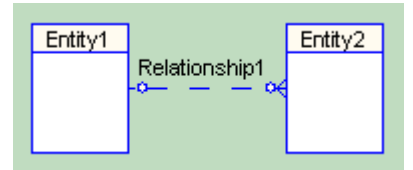

# **IDF1X Notation**

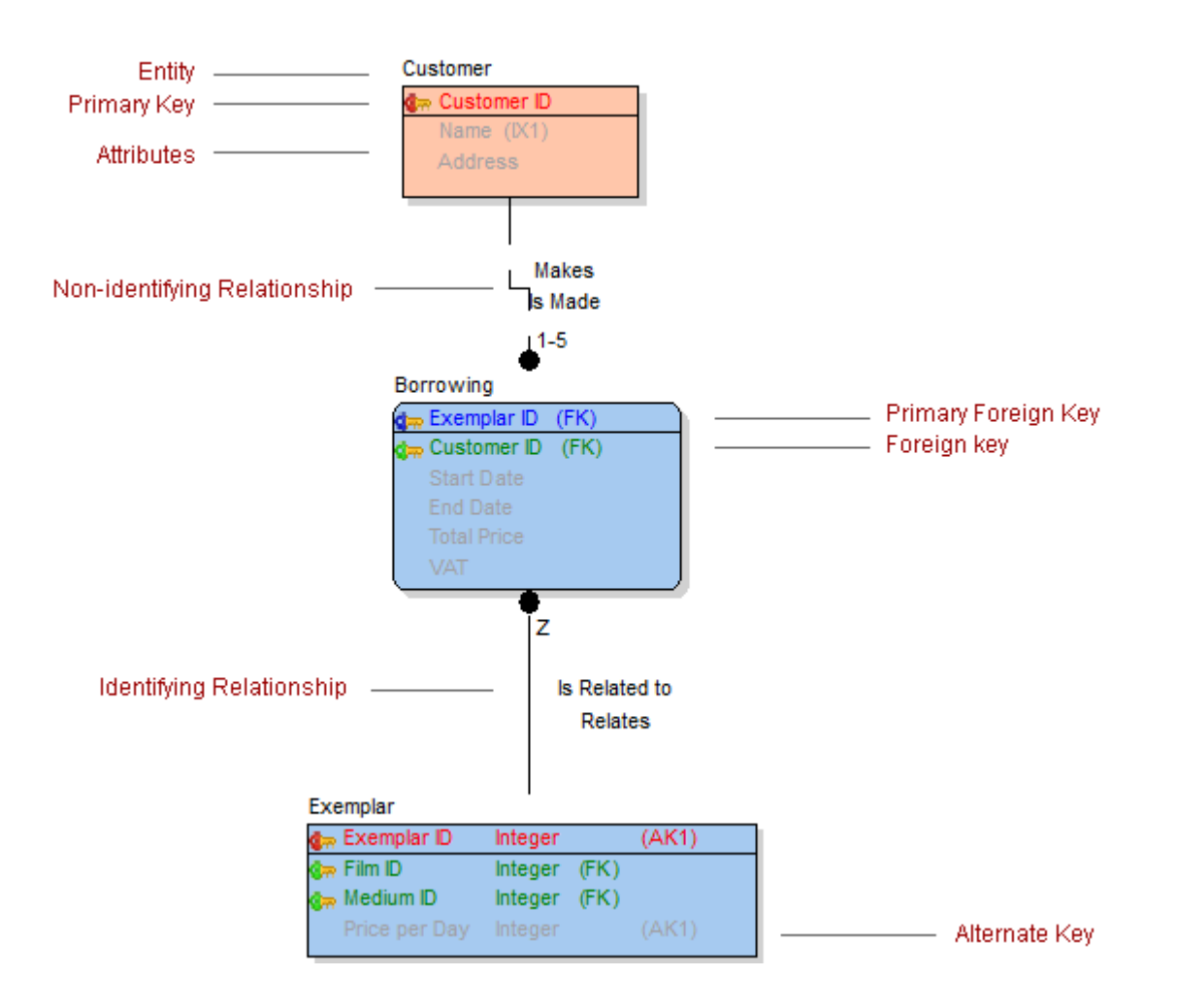

# Cardinality

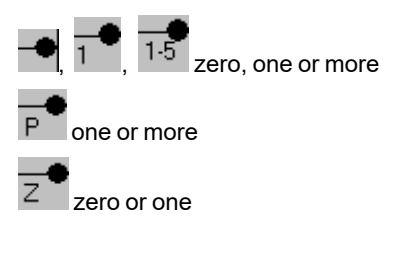

Parent: mandatory Child: mandatory

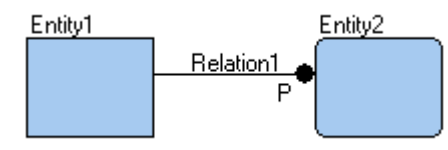

Parent: mandatory Child: optional

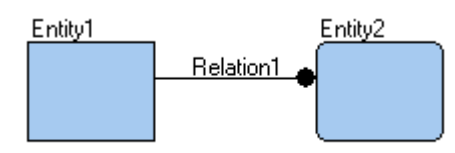

Parent: optional Child: mandatory

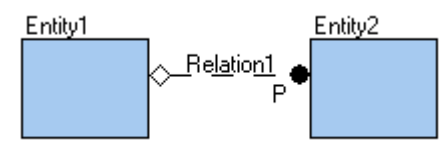

Parent: optional Child: optional

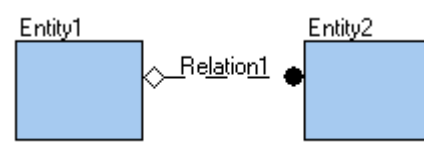

See Synchronization of Not Null and Mandatory Parent for more information.

# **Relationship Types**

# Identifying Relationship

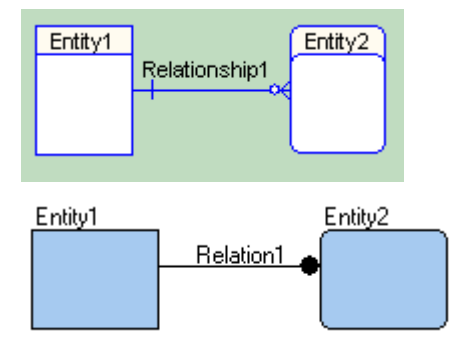

# Non-identifying Relationship

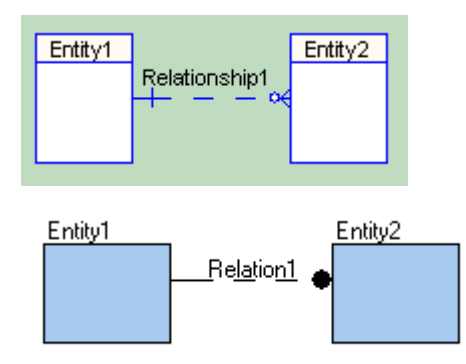

# Non-identifying Self-relationship

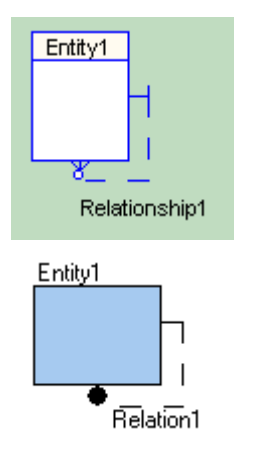

# M:N Relationship

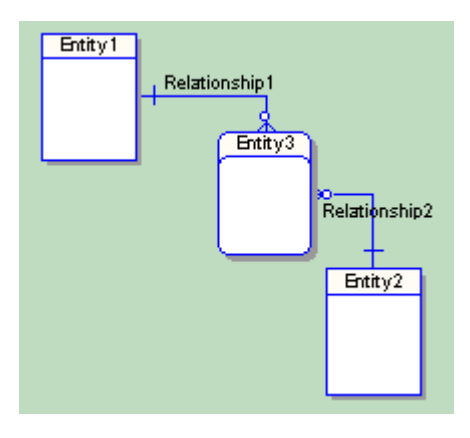

Entity1

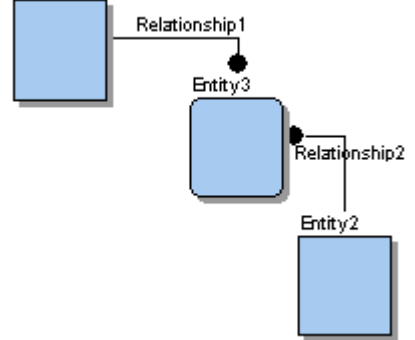

# **Optional/Mandatory Parent/Child**

# To set Parent/Child entity as Mandatory/Optional

- 1. Double-click a relationship on workspace to open Relationship Properties.
- 2. Switch to the **General tab** and check/uncheck **Mandatory Parent/Child** checkbox in the **Cardinality** section.

### Parent: Mandatory

#### Child: Mandatory

A teacher MUST teach a lecture (the record related to lecture is mandatory), a lecture MUST be taught by a teacher (the record related to teacher is also mandatory. Teacher is Mandatory.)

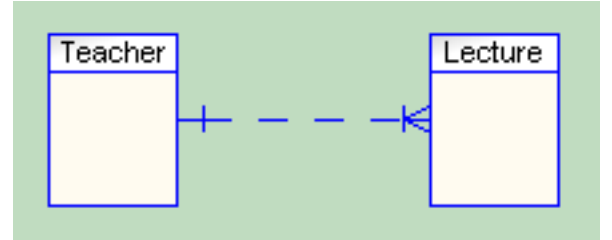

## Parent: Mandatory

### Child: Optional

A teacher MAY teach a lecture (the record related to lecture is Optional), a lecture MUST be taught by a teacher (Teacher is Mandatory.)

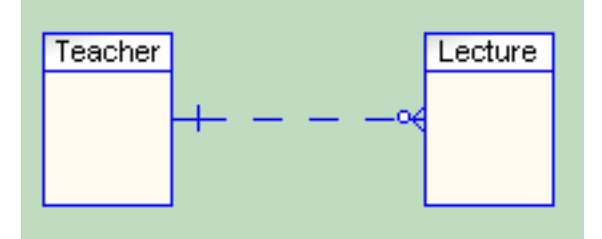

## Parent: Optional

## Child: Mandatory

A teacher MUST teach a lecture (lecture is Mandatory), a lecture MAY be taught by a teacher (teacher is Optional).

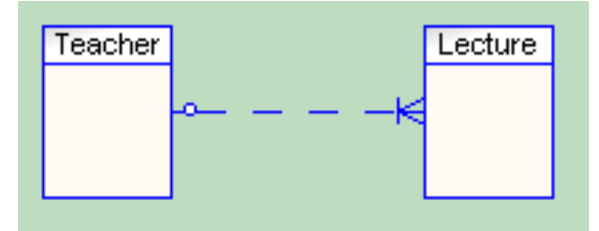

# Parent: **Optional**

Child: Optional

A teacher MAY teach a lecture (lecture is Optional), a lecture MAY be taught by a teacher (teacher is Optional).

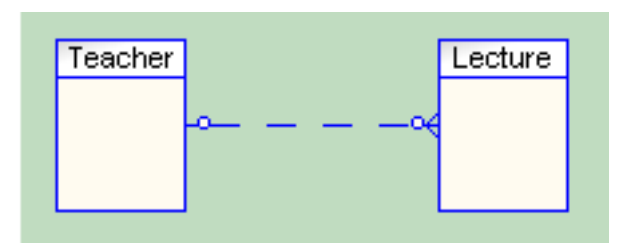

The information can be found on Relationship Properties form, see graphical representation at bottom of the form.

| Relationship Properties                                                                                                    |                                |                      |
|----------------------------------------------------------------------------------------------------|--------------------------------|----------------------|
| Caption                                                                                                    |                                | Name                 |
| Makes                                                                                                    |                                | ≥ makes              |
| General To Do Notes S<br>Relationship Type<br>Identifying<br>Parent Key<br>Parent<br>Customer ID                                                                                                    | QL Preview Index to Forei      | ign Key              |
| Cardinality          Image: Cardinality         Image: Cardinality         Image: Cardinality         Image: Cardinality         Image: Cardinality         Image: Cardinality         Image: Cardinality         Image: Cardinality         Image: Cardinality         Image: Cardinality         Image: Cardinality         Image: Cardinality         SCOTT.T         CUSTOMER | Cardinality 5<br>11 to 15<br>+ | Category<br>□- None  |
|                                                                                                    |                                | OK Cancel Apply Help |

# Set up Referential Integrity Rules

# To set up referential integrity rules for Parent entities

Open the Relationship Properties form and see the Referential Integrity group box.

Here, you can change the None rule to:

- Restrict
- Cascade
- Set Null
- Set Default

The default rule can be re-configured.

| Relationship Properties                                                               |                                                                      |
|---------------------------------------------------------------------------------------|----------------------------------------------------------------------|
| Caption                                                                               | Name                                                                 |
| General To Do Notes SQL Preview Index to Forei                                        | ign Key                                                              |
| Relationship Type                                                                     | Referential Integrity                                                |
| ○ Identifying<br><u>P</u> arent Key<br>pk_T_CUSTOMER                                  | Parent <u>U</u> PDATE<br>Restrict ▼<br>Parent <u>D</u> ELETE         |
| Parent Child                                                                          | Restrict                                                             |
| Customer ID customer_k                                                                | Settings<br>Deferrable<br>Deferred<br>Disable<br>No Validate<br>Rely |
| ☑ Mandatory Parent       Cardinality       5         ☑ Mandatory Child       11 to 15 | Category                                                             |
| Parent Entity +                                                                       | + Child Entity<br><u>SCOTT.T BORROWING</u>                           |
|                                                                                       | QK Cancel Apply Help                                                 |

i Note: Some databases do not support Referential Integrity (RI) rules.

# **Connect Parent and Child Entities**

Toad Data Modeler allows you to connect Parent and Child entities through the following unique values:

- Key (Primary or Alternate Key) of parent entity
- · Unique Index of parent entity

#### To change the linking method

- 1. Open the Relationship Properties form and see the Relationship Type group box.
- 2. From the **Parent Key** box, select the method. If neither Unique item, nor Alternate Key exists, only the Primary key is available.

| 🔀 Relationship Properties                                                                                                  |                                                                  |
|----------------------------------------------------------------------------------------------------|------------------------------------------------------------------|
| Caption<br>Is Rated                                                                                                    | Name<br>is_rated                                                 |
| Relationship Type<br><ul> <li>Identifying</li> <li>Non-Identifying</li> <li>Parent Key</li> <li>Ititle-director</li> </ul> | Referential Integrity Parent UPDATE Restrict Parent DELETE       |
| Parent Child<br>Title title •<br>Director director •                                                                       | Restrict  Settings  Deferrable Deferred Disable No Validate Rely |
| Cardinality       ✓ Mandatory Parent     Cardinality     N       ✓ Mandatory Child     11 to 1n                            | Category                                                         |
| Parent Entity +<br>SCOTT.T_FILM                                                                                            | ← Child Entity<br>SCOTT.T CUSTOMER RATING                        |
| Generate                                                                                                    | OK Cancel Apply Help                                             |

i Note: Some databases do not support Alternate Keys.

# **Understanding Foreign Keys**

There are two types of foreign keys in Toad Data Modeler:

- Primary Foreign keys (PFK, graphically marked by blue key).
- Foreign keys (FK, graphically marked by green key).

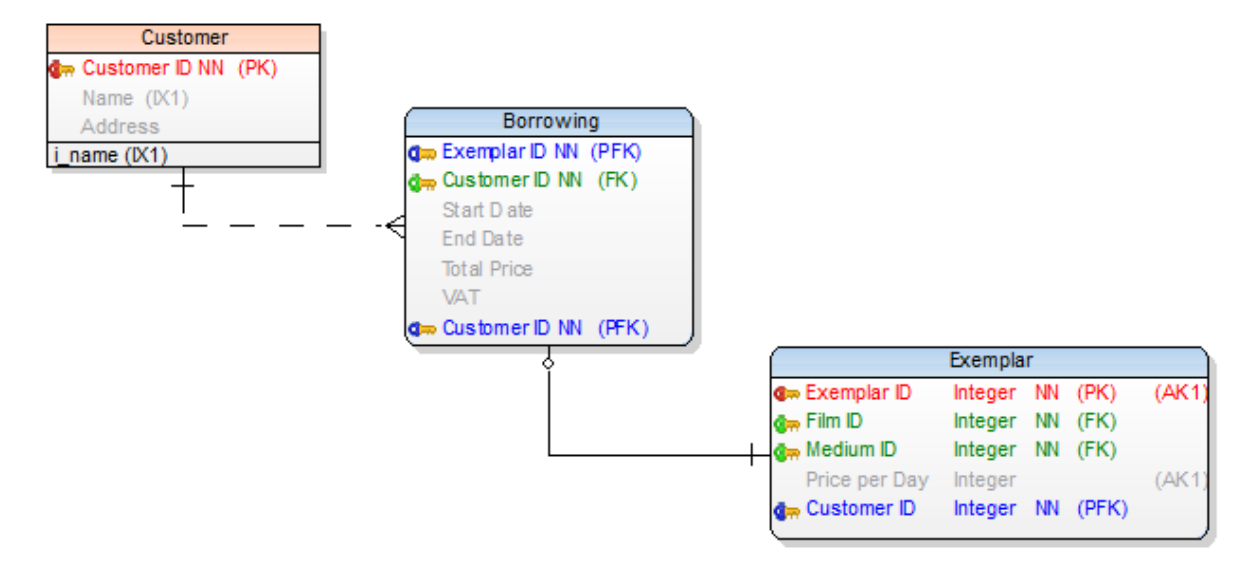

## PFK

As soon as you create an identifying relationship, Toad Data Modeler automatically adds a copy of the primary key of the Parent table to the Child table - **Primary Foreign Key** (PFK). (The foreign key in Child table is a part of the primary key.)

## FK

As soon as you create a non-identifying relationship, Toad Data Modeler automatically adds a copy of the primary key of the Parent table to the Child table - **Foreign key** (FK). (This foreign key in Child table is not a part of the primary key.)

In other words, foreign keys (PFKs and FKs) are imported from parent entities to child entities automatically when you create relationship. Foreign keys cannot exist without relationships. Therefore, you are not allowed to delete FK or PFK from Child tables either. To delete them, you have to delete appropriate relationship.

In Toad Data Modeler, information on foreign keys can be found in:

- The Attribute Properties dialog | Foreign Keys tab where you can see details on particular FK.
- The Relationship Properties dialog where you set linking method between parent and child entities.

# Foreign Keys Mapping

In Toad Data Modeler, you can control your foreign keys. Foreign keys mapping feature allows you to create Compound Keys, use existing keys etc.

## Example:

You have reverse engineered a model without relationships. In Toad Data Modeler, a new model has been created. However, information about foreign keys has been lost as in Toad Data Modeler stands that foreign keys cannot exist without relationships. Now you need to create relationships in Toad Data Modeler. As soon as you create a new relationship, a new foreign key is added to the child entity automatically or existing attribute is mapped to primary key automatically.

In case you need to choose different column for the relationship, edit the relationship and choose the new column on tab **General**.

| Capt <u>ion</u>         |                             | Name                  |   |
|-------------------------|-----------------------------|-----------------------|---|
| Relationship1           |                             | = Relationship1       | 6 |
| ieneral   To Do   Notes | SQL Preview Index to Foreig | n Key                 |   |
| Relationship Type       |                             | Referential Integrity |   |
| Identifying             | Non-Identifying             | Parent <u>U</u> PDATE |   |
| Parent Key              |                             | None                  | - |
| pk_T_GENRE              | •                           | Parent <u>D</u> ELETE |   |
| Parent                  | Child                       | None                  | - |
| Genre ID                | genre_id                    | Settings              |   |
|                         | title                       | Deferrable            |   |
|                         | director                    | Deferred              |   |
|                         | production_company          | Disable               |   |
|                         | film ID episodes            | No Validate           |   |
|                         | genre_id                    | Rely                  |   |
|                         |                             |                       |   |

# **Automatic FK Mapping**

You can also set Automatic FK Mapping in Settings | Options | Physical Model.

| 🔁 Options                                                                             |   |                                                                                                    |
|---------------------------------------------------------------------------------------|---|----------------------------------------------------------------------------------------------------|
| Graphics<br>Dialog Boxes                                                              | ^ | Physical Model                                                                                                 |
| Paths<br>Reverse Engineering<br>Boparts                                               |   | General Workspace Line Shape Note Line Entity                                                                  |
| - Version Manager<br>Editable Forms                                                   |   | Word Wrap for SQL Preview Word Wrap for SQL. Before Script and After Script                                    |
|                                                                                       |   | Synchronize NotNull with Mandatory Parent                                                                      |
| - Print                                                                               |   | Allow Null Attributes in Keys                                                                                  |
|                                                                                       | Ш | Attribute Properties Propagation All PK Properties                                                             |
| DB2 UDB v.8 (LUW)<br>DB2 v.9 (LUW)                                                    |   | Self Relation Attribute Name: FK_<%ParentAttributeName%>                                                       |
| DB2 v.9.5 (LUW)<br>DB2 v.9.7 (LUW)                                                    |   | Self Relation Attribute Caption:     Foreign <%ParentAttributeCaption%>       Automatic FK Mapping:     Enable |
|                                                                                       |   | SQL script Disable<br>Enable<br>Awaye Show Dialog                                                              |
| - Ingres<br>- Ingres 9.3                                                              |   | UTF-8                                                                                                    |
| Ingres 10.0<br>Microsoft Access                                                       |   | Code Editor <u>T</u> ype                                                                                       |
| Microsoft Access 2000-2003<br>Microsoft Access 2007-2010                              |   | External Editor for generated Code                                                                             |
| Microsoft SQL Azure     Microsoft SQL Azure (common)     Microsoft SQL Azure (common) |   |                                                                                                    |
| Microsoft SQL Server 2000                                                             |   |                                                                                                    |
| - Microsoft SQL Server 2008<br>- MySQL                                                |   |                                                                                                    |
| MySQL 5.0<br>MySQL 5.1<br>MuSQL 5.5                                                   | - | <u> </u>                                                                                                    |

- Disable—FK mapping is OFF
- Enable—Toad Data Modeler searches for matching attributes. If a single option is found, it gets mapped. If multiple options are found, a dialog appears.
- Always Show Dialog—The dialog opens even if only a single option is found.

| Automatic FK Mapping                            | ×                                         |
|-------------------------------------------------|-------------------------------------------|
| Equally Named Attributes Found in Both          | Parent and Child Entities. Select Action: |
| Settings<br>Parent Entity - Keys<br>pk_T_MEDIUM | Attributes To Be Mapped<br>medium_id      |
|                                                 | ок                                        |

# **Parent Attributes (Rolenames)**

You can change the attribute name e.g. in the following cases:

- When you create a self-relationship.
- Whenever you want to change a Foreign Key attribute name.

#### Scenario:

You have just added a self-relationship to the Film entity.

1. A copy of your identifying key attribute has been created in the entity - *Film ID*. Now you have two *Film ID* attributes in the *Film* entity.

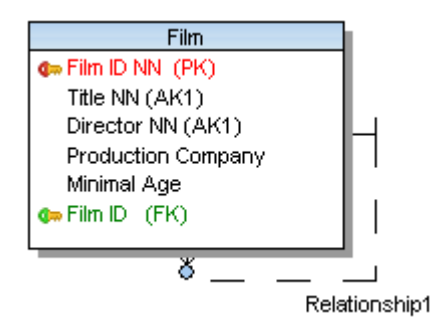

2. Edit the newly created Film ID attribute, define a new **Name**. The link to parent attribute is displayed on top right-hand corner of the form.

| Attribute Properties - SCOTT.T_FILM                                                                                                    |                                                                                                    |
|----------------------------------------------------------------------------------------------------|----------------------------------------------------------------------------------------------------|
| Caption<br>Film ID Episodes                                                                                                    | Name film id                                                                                                    |
| General Check Constraints Foreign Keys Permissions 1 Data Type Constraint to the second second secon | Notes                                                                                                    |
| Default Value Primary Key Not Null Unique (New AK) Comment                                                                                                    | Default Rule                                                                                                    |
| Not Null Constraint<br>Constraint Name<br>Deferrable<br>Initially Deferred<br>Disable<br>No Validate<br>Rely                                                                                                    | Conter Database Specifics Used Sequence (trigger)  None Encryption Specification  REF Type Use REF Type Inline REF Constraint |
| СК ОК                                                                                                    | Ok±Add Cancel Apply Help                                                                                                    |

3. Confirm **OK** and see the change on the Workspace.

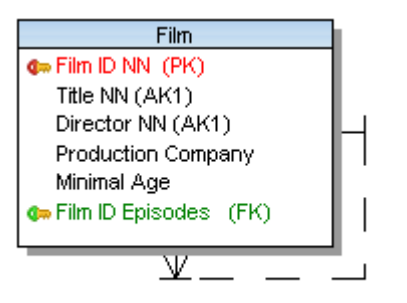

Has More Episodes

# About Advanced Options

Toad Data Modeler supports several database systems. As there are differences among databases, there are only applicable to specific databases.

For example:

- Microsoft SQL Server 2000 and higher only support Dictionary Types, which are called User-Defined Data Types in database itself
- · PostgreSQL databases do not support Users, only User Groups. Instead of Users, Roles are used for managing permissions.
- and others...

Database platform and version specific information are listed in the respective topics in the Databases chapter.

# Alternate Keys

You can create a relationship between a Parent and Child entities using:

- Key (Primary or Alternate Key) of parent entity
- · Unique Index of parent entity

Alternate keys are used when you want to link two entities using two attributes. These two attributes make one unique item.

#### Scenario

You would like to create a composite alternate key which contains Title and Director attributes in the Film entity.

#### Solution

- 1. Edit the Film entity.
- 2. In the Entity Properties form click the Keys tab. Here, primary keys and alternate keys are stored, and you can manage them easily using the Add, Edit and Delete buttons. Now click Add to create a new key and confirm by clicking Apply.
- 3. Edit the new key.
- 4. Define its properties on tab General and then switch to the Attributes tab.
- 5. From the window Available, select attributes Title and Director and click the Add arrow button to move them to the Selected window.
- 6. Set properties in other tabs as you wish (e.g. Notes) and confirm.

Scenario: After creating the alternate key, you would like to use it for linking entities.

## To select the alternate key for relationship

- 1. Double-click the relationship.
- 2. From the Parent Key box, select the alternate composite key title-director.

| Caption               |                             | Name                  |
|-----------------------|-----------------------------|-----------------------|
| Is Rated              |                             | ≥ is_rated            |
| General To Do Notes S | QL Preview   Index to Forei | an Key                |
| Relationship Type     |                             | Referential Integrity |
| Identifying           | Non-Identifying             | Parent UPDATE         |
| Parent Key            | · · · ·                     | Restrict              |
| title-director        | •                           | Parent DELETE         |
| Parent                | Child                       | Restrict              |
| Title                 | title 👻                     | Settings              |
| Director              | director 🚬 🔻                |                       |
|                       | 5                           |                       |
|                       |                             |                       |
|                       |                             | No Validate           |
|                       |                             | Rely                  |
| Cardinality           |                             |                       |
| Mandatory Parent      | Cardinality N               |                       |
| Mandatory Child       | 11 to 1n                    | Category              |
|                       |                             | U None V              |
|                       |                             |                       |
| Paraet Eetity         | 4                           |                       |
| SCOTT.T FILM          |                             | SCOTT.T CUSTOMER RAT  |
|                       |                             |                       |

# Indexes

# To create an index

• Right-click an entity on Workspace and choose Add | Index. The Index Properties dialog opens.

#### or

• In the Entity Properties form, select the Indexes tab and click Add.

# To edit indexes

• In the Entity Properties dialog | Indexes tab, double-click the index or Edit.

| Option                            | Description                                                                                                    |
|-----------------------------------|----------------------------------------------------------------------------------------------------|
|                                   | Above the Object Navigator Dropdown Menu, you can see name of<br>entity that the index belongs to. Click the button on top right-hand<br>corner to open the parent form (Entity Properties form).                                                    |
| Object Navigator<br>Dropdown Menu | All indexes of selected entity are listed here. The box allows you to<br>edit indexes quickly and comfortably from one place.<br>Use buttons to change order of indexes. Use Ctrl + Up to move<br>index upwards or Ctrl + Down to move it downwards. |

| Option                                        | Description                                                                                                    |
|-----------------------------------------------|----------------------------------------------------------------------------------------------------|
| General Tab                                   | Description                                                                                                    |
| Caption                                       | Logical attribute name.                                                                                                    |
| Name                                          | Physical attribute name.                                                                                                    |
| Schema                                        | Schema selection.                                                                                                    |
| Unique                                        | Select this option to set the index as unique. Via unique indexes, you can link entities together. See <b>Select Parent Key for Relationship</b> for more information on available linking methods. |
| Bitmap Index                                  | Database dependent item (Oracle). Select this checkbox to define the index as bitmap index.                                                                                                    |
| Generate                                      | Select it to generate the index in final SQL (DDL) script. (It is selected by default.)                                                                                                    |
| Note: Other op<br>you're using. C<br>chapter. | tions on the <b>General</b> tab vary according to the database platform ptions specific to your database can be found in the "Databases"                                                            |
| Items Tab                                     | Option                                                                                                    |
| Available                                     | A list of all attributes of the entity.                                                                                                    |
| Selected                                      | Attribute(s) that have been assigned to the index.                                                                                                    |
| Notes Tab                                     | Tab for notes on the index.                                                                                                    |
| Index Properties<br>Tab                       | Description                                                                                                    |
| Tablespace                                    | Select a tablespace or click the button on the right to define a new tablespace.                                                                                                    |
| Indextype                                     | Index type definition                                                                                                    |
| ODCI Parameters                               | ODCI parameters definition                                                                                                    |

# To display indexes on the Workspace

Right-click the WS, select **Workspace Format** | **Entity** tab and select the **Display Indexes** checkbox. See how indexes are displayed:

| T_CUSTOMER            |
|-----------------------|
| 🗣 customer_id NN (PK) |
| name NN (IX1,IX2)     |
| address NN (IX2)      |
| i_name (IX1)          |
| i_name_address (IX2)  |

Note: Even when the indexes are not displayed, you can see which attribute belongs to which index (e.g. attribute *Name* is assigned to indexes *i\_name* and *i\_name\_address* - (IX1,IX2)

### To delete an index

In the Entity Properties dialog select the Indexes tab, choose the index and click Delete.

# **Check Constraints**

Check constraints can be created in the **Check Constraints** tab in **Entity Properties** form (for multiple column check constraints) or in the **Attribute Properties** dialog (for single column check constraint).

#### To add a check constraint

In Entity Properties form, select the Check Constraints tab and click Add.

### To edit a check constraint

In Entity Properties form | Check Constraints tab, double-click the selected check constraint or press Edit .

| General Tab              | Description                                                                                         |
|--------------------------|----------------------------------------------------------------------------------------------------|
| Caption                  | Logical check constraint name                                                                       |
| Name                     | Physical check constraint name                                                                      |
| Check Constraint<br>Rule | Select rule or click the button on the right to define a new rule.                                  |
| Generate                 | Select it to generate the check constraint in final SQL (DDL) script (selected by default).         |
| SQL Tab                  | Write SQL script for the check constraint here.<br>See <b>About Templates</b> for more information. |
| Notes Tab                | Space for your notes on the check constraint.                                                       |

#### Note:

- To copy a check constraint, press CTRL and drag the constraint over the Check Constraints folder of a target entity in Model Explorer.
- To move a check constraint, drag it over the **Check Constraints** folder of a target entity in **Model Explorer**.
- To delete a check constraint, select it and click **Delete** in the **Check Constraints** tab of the **Entity Properties** form.

# Triggers

# To add a trigger

In Entity Properties form, select the Triggers tab and click Add.

# To edit a trigger

In Entity Properties form, Triggers tab, double-click the selected trigger or press Edit.

Example: Trigger Properties dialog (Oracle 10g db)

| 🔁 Trigger Properties                                  | - • • |
|-------------------------------------------------------|-------|
| Entity: SCOTT.T_BORROWING                             |       |
| SCOTT.tri_BORROWING                                   |       |
| General SQL Notes                                     |       |
| Caption <u>N</u> ame<br>tri_BORROWING = tri_BORROWING |       |
| User / Schema<br>SCOTT                                |       |
| Trigger Fire BEFORE                                   |       |
| Trigger Events<br>☐ Delete<br>☑ Insert<br>☐ Update    |       |
| Correlation Names (REFERENCING)                       |       |
| Old New When Condition                                |       |
| Generate Generate SQL Only                            |       |
| (%) <u>Ok±Add</u> <u>Cancel</u> <u>Apply</u>          | Help  |

| Option      | Description                                                                                                    |
|-------------|----------------------------------------------------------------------------------------------------|
|             | Above the Object Navigator Box, you can see name of entity the trigger belongs to. If you click the button in top right-hand corner, the parent form will open ( <b>Entity Properties</b> in this case). |
| General Tab | Description                                                                                                    |
| Caption     | Logical trigger name                                                                                                    |
| Name        | Physical trigger name                                                                                                    |

| Option               | Description                                                                     |
|----------------------|---------------------------------------------------------------------------------|
| Schema               | Schema selection box                                                            |
| Trigger Fire         | Before, After (database dependent) - select a trigger fire.                     |
| Trigger Events       | Delete, Insert, Update - select a trigger event.                                |
| Generate             | Select to generate the trigger in final SQL (DDL) script (selected by default.) |
| Generate SQL<br>Only | Select to generate the SQL code written in tab <b>SQL</b> only.                 |
| SQL Tab              | Write SQL script for the trigger here.<br>About Templates                       |
| Notes Tab            | Space for your notes on the trigger.                                            |

# Example: Trigger Properties dialog | SQL tab (Oracle 10g db)

| 🔀 Trigger Properties                                                                                                    |                   |
|----------------------------------------------------------------------------------------------------|-------------------|
| Entity: SCOTT.T_BORROWING                                                                                                    |                   |
| SCOTT.tri_BORROWING                                                                                                    |                   |
|                                                                                                    |                   |
| General SQL Notes                                                                                                    |                   |
| Templates: Body                                                                                                    |                   |
| <pre>1 declare price number(10,2);<br/>2 begin<br/>3 select price_per_day<br/>4 into price<br/>5 from T_EXEMPLAR<br/>where T_EXEMPLAR.exemplar_id = :new.exemplar_id;<br/>7 :new.total_price := Price_Type((:new.end_date-:new.start_date);<br/>8 end;</pre>                                                                                                    | )*price);         |
| Image: Concelter of the second second sec | ►<br><u>H</u> elp |

Note:

- To copy a trigger, press CTRL and drag the trigger over the **Triggers** folder of a target entity in **Model Explorer**.
- To move a trigger, drag it over the Triggers tab (folder) of a target entity in Model Explorer.
- To delete a trigger, select it and click Delete on the Triggers tab in the Entity Properties form.

# Views

Toad Data Modeler allows you to display and model views in your ER diagrams visually.

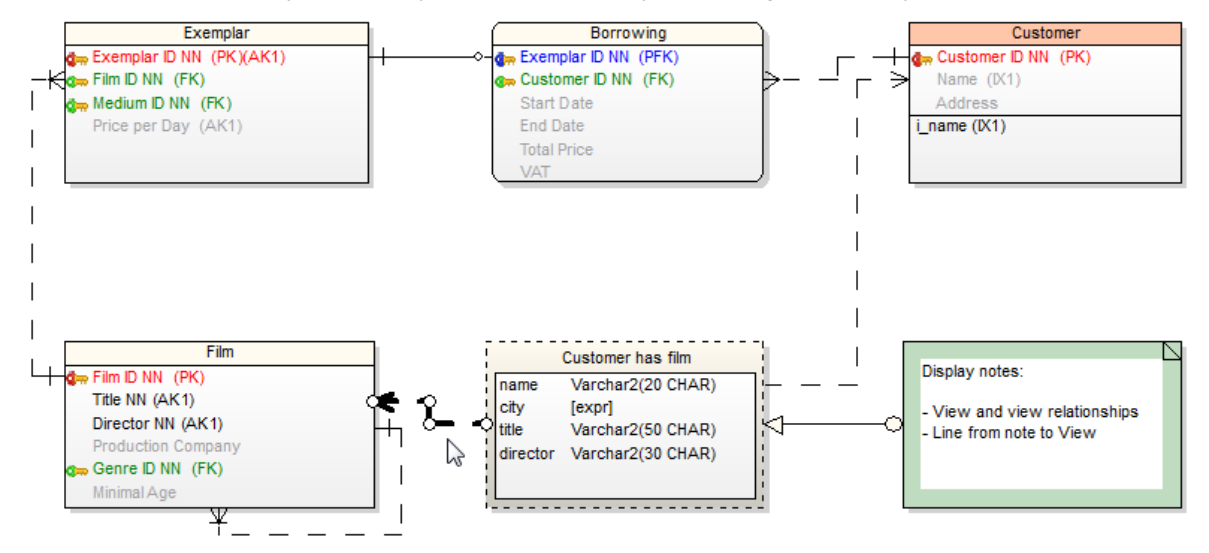

You can manage Views via:

- Model menu | Model Items |Views
- Model Explorer | Views folder

View properties and options are database dependent.

#### To create a new view

- 1. Click in the toolbar and then click the workspace.
- 2. Click on the toolbar and draw view relationships between some existing table or view and your newly created view.

3. Double click the view relationship line to edit it. In Alias field you can specify a new alias name for the linked table.

| 🔁 Customer rel          |                        |       |
|-------------------------|------------------------|-------|
| Customer rel            |                        | •     |
| General                 |                        |       |
| Caption<br>Customer rel | Name<br>= Customer rel | Ξ.    |
| Alias                   |                        | _     |
|                         |                        |       |
| Categories<br>None      | ·                      |       |
| **>                     | OK Cancel              | Apply |

- 4. Double-click the view to edit it.
- 5. Define properties on **General** tab and other tabs.
- 6. On tab **Attributes** you can select columns from the linked tables. Relationship aliases and names of entities are displayed.

| Notes   SUL Prev                                                                                                    | view Attributes                                                                                                    | Where Order                                | Group Having  |
|----------------------------------------------------------------------------------------------------|----------------------------------------------------------------------------------------------------|--------------------------------------------|---------------|
| Name c(T_CUSTOME customer_id address b(T_BORROWI exemplar_id customer_id start_date end_date total_price VAT e(T_EXEMPLAF | R)<br>NG)<br>T<br>R)<br>( )<br>( ) )<br>( )<br>( ) )<br>( ) )<br>( ) )<br>( ) )<br>( ) )<br>( ) )<br>( ) )<br>( ) )<br>( ) )<br>( ) )<br>( ) )<br>( ) )<br>( ) )<br>( ) )<br>( ) )<br>( ) )<br>( ) ) )<br>( ) )<br>( ) )<br>( ) )<br>( ) )<br>( ) )<br>( ) )<br>( ) )<br>( ) )<br>( ) )<br>( ) ) )<br>( ) ) )<br>( ) ) )<br>( ) ) )<br>( ) ) )<br>( ) ) ) ( ) ) ) ) | Source Attribute c.name f.title f.director | Alias<br>city |
| Add Select Settings                                                                                                    | Remove                                                                                                    | New Expressio                              | n Delete      |

- 7. You can use a template on **SQL** tab of the view.
- i NOTE: As well as for entities and relationships, you can create shortcuts of views on the workspaces of your model. List of view shortcuts can be found in **Model Explorer** | in particular Workspace folder and in the **Views** folder | **Shortcuts**.

- **i** NOTE: There are some limitations for modeling and reverse engineering of views in Toad Data Modeler. In the following cases views are loaded/modeled as "Select in Views as Text" without view relationships:
  - When JOIN is used inside FROM statement. CROSS JOIN is the only supported type of JOIN.
  - When a simple format for a name of a table is not used in FROM or when anything follows after a name of a table, e.g. functions, subquery, partition\_extension\_clause, PIVOT, UNPIVOT, DBLINK, flashback\_query\_clause, and row\_pattern\_clause.
  - When "WITH common\_table\_expression", UNION, EXCEPT, INTERSECT, MINUS, model\_clause, and hierarchical\_query\_clause are used in view.
  - When another definition exists between ORDER BY and the end of view, e.g. FOR clause in SQL Server.

# **Materialized Views**

Materialized Views are supported in the following databases: Oracle, DB 2, DB2 zOS, , Sybase SQL Anywhere 11, Teradata 13.

Toad Data Modeler allows you to display materialized views graphically in your ER diagram.

## To add a materialized view

Click in on the toolbar and then click anywhere on the work area.

or

Model Explorer | Right-click the Materialized Views folder | Add Materialized View.

## To edit a materialized view

Double-click the materialized view on the Workspace.

or

Edit the materialized view in **Model Explorer** | **Materialized Views** folder | double-click the selected materialized view (or right-click | **Edit**).

| Option                  | Description                                                                                                    |
|-------------------------|----------------------------------------------------------------------------------------------------|
| Object Navigator<br>Box | All materialized views of your model are listed here. The combo-<br>box allows you to edit them, one by one from one place. Use <b>Apply</b><br>to confirm all the changes you make. |
| General Tab             | Description                                                                                                    |
| Caption                 | Logical materialized view name                                                                                                    |
| Name                    | Physical materialized view name                                                                                                    |
| Schema                  | Schema selection box                                                                                                    |

| Option                               | Description                                                                                                    |
|--------------------------------------|----------------------------------------------------------------------------------------------------|
| Categories                           | Category selection box                                                                                                    |
| Generate                             | Select it to generate the materialized view in final SQL (DDL) script.                                                                                                    |
| Generate SQL only                    | Select it to generate only the SQL code written on tab <b>SQL</b> . The rest of items will be ignored.                                                                                      |
| SQL Tab                              | Write SQL code of materialized view subquery on this tab.<br>About Templates                                                                                                    |
| Permissions Tab                      | Here you can assign Users or User Groups permissions to the materialized view.                                                                                                    |
| To Do Tab                            | On this tab, you can write some tasks on the selected materialized view.  i Note: To see all To Do tasks, select Model   To Do.                                                             |
| Before Script Tab                    | Whatever you write here, it will be generated before the materialized view definition.                                                                                                    |
| After Script Tab                     | Whatever you write here, it will be generated after the materialized view definition.                                                                                                    |
| Notes Tab                            | Tab for notes on particular materialized view. The text written here will display in a pop up dialog when you point your mouse cursor at the materialized view shortcut in your ER diagram. |
| SQL Preview Tab                      | Click at the bottom of this tab to see the part of SQL code for the materialized view.                                                                                                    |
| Refresh Tab                          | Use this tab to specify the default methods, modes and times for the database to refresh the materialized view.                                                                             |
| Physical<br>Properties Tab           | Define storage characteristics of materialized view on this tab.                                                                                                    |
| Materialized Views<br>Properties Tab | Define other materialized view characteristics on this tab.                                                                                                    |
| Create Index Tab                     | Create index sentences are written on this tab.                                                                                                    |

# **Procedures**

# To add a procedure

Right-click the **Procedures** item in **Model Explorer | Add Procedure**.

# To edit a procedure

Double-click the selected procedure in **Model Explorer** | **Procedures** (or right-click **Edit**). **Example:** The **Procedure Properties** dialog (Oracle 10g)

| 🔁 Stored Procedure Properties                                                      |              |
|------------------------------------------------------------------------------------|--------------|
| SCOTT.p_Customer_Has_Num_Film                                                      | -            |
| General   SQL   Permissions   To Do   Before Script   After Script   Notes   SQL P | review       |
| Capt <u>i</u> on <u>N</u> ame                                                      |              |
| p_Customer_Has_Num_Film = p_Customer_Has_Num_Film                                  | 6            |
| User / Schema                                                                      |              |
| SCOTT                                                                              |              |
| Procedure Arguments                                                                |              |
| cid IN integer, num OUT integer                                                    | *            |
| Definition Is Wrapped                                                              |              |
| Generate Generate SQL Only                                                         |              |
| OK Ok±Add Cancel Apply                                                             | <u>H</u> elp |

| General Tab              | Description                                                                        |
|--------------------------|------------------------------------------------------------------------------------|
| Caption                  | Logical procedure name                                                             |
| Name                     | Physical procedure name                                                            |
| Schema                   | Schema selection box                                                               |
| Procedure<br>Arguments   | Define procedure arguments here.                                                   |
| Invoker Rights           | Database dependent option. See particular database reference for more information. |
| Definition is<br>Wrapped | Database dependent option. See particular database reference for more information. |

| Generate          | Select it to generate the procedure in final SQL (DDL) script.                                                                        |
|-------------------|----------------------------------------------------------------------------------------------------|
| Generate SQL only | Select it to generate only the SQL code written on tab <b>SQL</b> . The rest of items will be ignored.                                |
| SQL Tab           | SQL code. (See the example in the following screenshot.)<br>About Templates                                                           |
| Permissions Tab   | On this tab, you can manage permissions to particular procedure.                                                                      |
| To Do Tab         | Here you can write some tasks on the selected procedure.<br><b>Note:</b> To see all To Do tasks, select <b>Model</b>   <b>To Do</b> . |
| Before Script Tab | Whatever you write here, it will be generated before the Store Procedure definition.                                                  |
| After Script Tab  | Whatever you write here, it will be generated after the Store Procedure definition.                                                   |
| Notes Tab         | Tab for notes on particular procedure.                                                                                                |

Example: The Procedure Properties dialog | SQL tab (Oracle 10g)

| Stored Procedure Properties                                                                                                    |
|----------------------------------------------------------------------------------------------------|
| SCOTT.p_Customer_Has_Num_Film                                                                                                    |
| General SQL Permissions To Do Before Script After Script Notes SQL Preview                                                                                                    |
| Templates: Body 🔻 🖏 🖉                                                                                                    |
| <pre>1 AS<br/>2 BEGIN<br/>4 SELECI count(*)<br/>4 INTO num<br/>5 FROM T_CUSTOMER c, T_BORROWING b, T_EXEMPLAR e, T_FILM<br/>WHERE c.customer_id=cid<br/>7 and c.customer_id=b.customer_id<br/>8 and b.exemplar_id=e.exemplar_id<br/>9 and e.film_id=f.film_id;<br/>10 END;</pre> |
|                                                                                                    |
| OK         Ok±Add         Cancel         Apply         Help                                                                                                    |
### **Compare Procedures in Sync & Convert Wizard**

When the **Sync & Convert Wizard** shows differences between procedures (on page **Select Items**), you can double-click the SQL item of procedures to display details about differences between them.

### **Functions**

#### To add a function

Right-click the Functions item in Model Explorer | Add Function.

#### To edit a function

Double-click the selected function in **Model Explorer** | **Functions** (or right-click **Edit**). **Example:** The **Function Properties** dialog (Oracle 10g)

| Function Properties                                                                                  |
|----------------------------------------------------------------------------------------------------|
| SCOTT.f_Customer_Has_Num_Film                                                                        |
| After Script Notes SQL Preview General SQL Permissions To Do Before Script                           |
| Caption     Name       F_Customer_Has_Num_Film     =     f_Customer_Has_Num_Film       User / Schema |
| SCOTT   Invoker Rights (CURRENT_USER)                                                                |
| Function Arguments<br>cid IN integer                                                                 |
| Datatype of The Return Value integer Deterministic                                                   |
| Definition Is Wrapped                                                                                |
| Generate Generate SQL Only                                                                           |
| OK         Ok±Add         Cancel         Apply         Help                                          |

General Tab

Description

| Caption                          | Logical function name                                                                          |  |
|----------------------------------|------------------------------------------------------------------------------------------------|--|
| Name                             | Physical function name                                                                         |  |
| Schema                           | Schema selection box                                                                           |  |
| Invoker Rights<br>(CURRENT_USER) | Database dependent option. See particular database reference for more information.             |  |
| Function Arguments               | Write function arguments here.                                                                 |  |
| Datatype of the<br>Return Value  | Define data type of the return value.                                                          |  |
| Deterministic                    | Database dependent option. See particular database reference for more information.             |  |
| Definition is<br>Wrapped         | Database dependent option. See particular database reference for more information.             |  |
| Generate                         | Select it to generate the function in final SQL (DDL) script.                                  |  |
| Generate SQL only                | Select it to generate only the content of the <b>SQL</b> tab. All other items will be ignored. |  |
| SQL Tab                          | SQL code. (See the example in the following screenshot.)<br>About Templates                    |  |
| To Do Tab                        | On this tab, you can write some tasks on the selected function.                                |  |
| Permissions Tab                  | On this tab, you can assign a User or User Group permissions for selected function.            |  |
| Before Script Tab                | Whatever you write here, it will be generated after the function definition.                   |  |
| After Script Tab                 | Whatever you write here, it will be generated before the function definition.                  |  |
| Notes Tab                        | Tab for notes on particular function.                                                          |  |

Example: The Function Properties dialog | SQL tab (Oracle 10g)

| E Function Properties                                                                                                    |
|----------------------------------------------------------------------------------------------------|
| SCOTT.f_Customer_Has_Num_Film -                                                                                                    |
| After Script         Notes         SQL Preview           General         SQL         Permissions         To Do         Before Script |
| Templates: Body 🗸 🖏 💱                                                                                                    |
| <pre>1 IS 2 sol integer; 3 BEGIN 4  p_Customer_Has_Num_Film(cid,sol); 5  RETURN (sol); 6 END; </pre>                                 |
|                                                                                                    |
| OK         Ok±Add         Cancel         Apply         Help                                                                          |

### **Schemas**

#### To add a schema

Select Model | Model Items |Schemas and click Add in the Schemas dialog.

#### To edit a schema

Select Model |Model Items | Schemasand double-click the selected schema or click Edit.

Note: You can also edit/rename/delete schemas in **Model Explorer** | **Schemas** folder | Right-click the selected schema.

### Users

Toad Data Modeler allows you to define Users and assign them to User Groups. Later you can assign the Users and User Groups permissions to particular objects.

#### To add a user

Click **Add** in the **Users** dialog.

or

In Model Explorer | Right-click the Users folder | Add User.

#### To edit a user

Select Model | Model Items |Users | double-click the selected user or click Edit.

or

In Model Explorer | Users folder | double-click the selected user or right-click | Edit.

| Option                  | Description                                                                                                    |  |
|-------------------------|----------------------------------------------------------------------------------------------------|--|
| Object<br>Navigator Box | All users of your model are listed here. The combo-box allows you to edit them, one by one from one place. Use <b>Apply</b> to confirm all the changes you make.                                                                                      |  |
| General Tab             | Description                                                                                                    |  |
| Caption                 | Logical user name                                                                                                    |  |
| Name                    | Physical user name                                                                                                    |  |
| Password                | User's password                                                                                                    |  |
| Membership<br>Tab       | On this tab, you can assign a User to User Group.  Note: One user can be assigned to more User Groups.  Select a User Group and click appropriate button:  Adds selected item(s).  Puts back selected item(s).  Adds all items.  Puts back all items. |  |
| To Do                   | On this tab, you can write some tasks on particular user.                                                                                                    |  |

#### To assign users to user groups

Example: All admins should be assigned to user group Administrators.

#### Method A - via the Users dialog

- 1. In the Users dialog, select the SCOTT user and click Edit.
- 2. In the User Properties dialog, click the Membership tab.
- 3. Select the *Administrators* user group and click the **Add** arrow button to shift the selected group to the window **Selected**.

(The User Groups have already been defined in Model | Model Items |User Groups.)

**TIP:** If you confirm **Apply**, the **User Properties** dialog will remain opened, and you can comfortably assign other users to user groups. - Simply select another user from the object navigator box at the top.

#### Method B - via the User Groups dialog

- 1. Click <sup>&</sup> on the toolbar.
- 2. From the User Groups dialog, select Administrators user group and click Edit.
- 3. In the User Group Properties dialog, click the Members tab.
- 4. Select SCOTT and click the Add arrow button to shift the selected user to the window Selected.

### **User Groups**

Toad Data Modeler allows you to define **Users** and assign them to **User Groups**. You can then assign User and User Groups permissions to objects.

#### To add a user group

Click Add in the Users Toolbar and click Add in the displayed dialog.

or

In Model Explorer | Right-click the User Groups folder | Add User Group.

#### To edit a user group

Go to Model Menu | Model Items | User Groups | double-click the selected user group or click Edit.

or

In Model Explorer | User Groups folder | double-click the selected user group or right-click | Edit.

| Option               | Description                                                                                                    |  |
|----------------------|----------------------------------------------------------------------------------------------------|--|
| Object Navigator Box | <ul> <li>All user groups of your model are listed here. The combo-box<br/>allows you to edit them, one by one from one place. Use Apply<br/>confirm all the changes you make.</li> </ul> |  |
| General Tab          | Description                                                                                                    |  |
| Caption              | Logical user group name                                                                                                    |  |
| Name                 | Physical user group name                                                                                                    |  |
| Membership Tab       | Description                                                                                                    |  |

| Option              | Description                                                                                                    |
|---------------------|----------------------------------------------------------------------------------------------------|
| Available           | Available user groups                                                                                                    |
| Selected            | Selected user groups                                                                                                    |
| Members Tab         | Description                                                                                                    |
| User Groups section | You can create another group in already existing group. (This is possible for some databases.)<br>From the list of existing groups, select a group and click the <b>Add</b> arrow button. |
| Users section       | Here, you can assign users to a group.<br><b>Note:</b> You can assign users to a user group also in the <b>Users</b><br>dialog.                                                           |
| To Do Tab           | On this tab, you can write some tasks on the selected user group.<br><b>Note:</b> To see all To Do tasks, select <b>Model</b>   <b>To Do</b> .                                            |

#### Note:

- 1. To copy user groups, use CTRL + Drag&Drop techniques.
- To move user groups, use Drag&Drop techniques. You can copy and move your user groups within a model and between models of the same and different databases:
  - In User Groups dialog (Model Menu | Model Items | User Groups)
  - In Model Explorer | User Groups folder
  - Between Model Explorer and User Groups dialog
- 3. To delete user groups, go to:
  - Model Menu | Model Items | User Groups | Select a user group and click Delete.
  - Model Explorer | User Groups folder | Right-click and select Delete Item.

### Permissions

In Toad Data Modeler, you can assign permissions to the following objects:

- Entity
- Attribute
- User Data Type
- View
- Procedure
- Schema
- Users and User Groups.

This list is dependent on your current database platform and version. For example, some databases do not support assigning permissions to Users.

For every object, different permissions can be set (SELECT, INSERT, UPDATE etc.), depending on current database platform.

Options for permissions are described in the following example. Permissions for attributes, user data types etc. are set in the **Properties** dialog of particular object | **Permissions** tab (e.g. **Attribute Properties** | **Properties**).

#### Add Permissions

To be able to add a Permission, **it's necessary to define a User or User Group**. In case you forget, Toad Data Modeler allows you to define them directly from any **Permissions** tab of a particular object - click **Users** or **User Groups**.

#### To add a permission for entity

In the Entity Properties form, select the Permissions tab and click Add.

Example: Creating permission for user SCOTT in Entity Properties form:

| Entity Properties - E                                     |             |                 |                     |                  |
|-----------------------------------------------------------|-------------|-----------------|---------------------|------------------|
| Capt <u>io</u> n                                          |             | <u>N</u> ame    |                     |                  |
| Customer                                                  |             | ≥ T_CUSTOM      | ER                  |                  |
| Before Script After Script Notes                          | SQL Preview | Relationships   | Physical Properties | Table Properties |
| General Attributes Keys                                   | Indexes Che | eck Constraints | Triggers Permiss    | sions To Do      |
| User (User Group) Grantor                                 | INSERT      | REFERENCES      | UPDATE              | Status           |
| SCOTT - None<br>Administrator1<br>Administrator2<br>SCOTT | Unchanged   | Unchanged       | Unchanged           | U                |

If you want to change the permission User or User Group, select the permission **User (User Group)** column, **press F2** and choose from the list.

TIP: This kind of editing properties is usable anywhere in Toad Data Modeler. For more information, see Inplace Editor.

| Permissions Tab    | Description                                                    |
|--------------------|----------------------------------------------------------------|
| User (User Group)  | Name of user (group) that the permission has been assigned to. |
| Grantor            | Name of user (group) that assigns the permission.              |
| Permissions: SELEC | T, INSERT, UPDATE, DELETE, RULE, REFERENCES, TRIGGER           |

#### To edit a permission

In the Entity Properties form | Permissions tab, double-click the selected permission or press Edit .

General Tab Description

| Permissions          | List of all available permissions to a specific object.                                                                                                    |  |
|----------------------|----------------------------------------------------------------------------------------------------|--|
| Status               | <ul> <li>Shows if the particular permission has been assigned or not.</li> <li>Unchanged - No change has been made.</li> <li>Grant - Permission has been granted.</li> <li>Deny - Permission has been denied. (E.g. in Microsoft SQL 2005 models.)</li> </ul> |  |
| with Grant<br>Option | <b>Yes/No</b> - Determines if the permission User (Group) can assign the permission to another User (Group).                                                                                                    |  |

# About Universal Data Model

Universal (Generic Relational) Data Model allows you to model entity relationship diagrams without the necessity to select target database platform and database specific items.

## Specifics of Universal (Generic Relational) Data Model

- In Universal Data Models PK attributes migrate from parent to child entities as PFK or FK attributes.
- It is necessary to convert model to target database platform if you decide to generate SQL for your Universal Data .Model
- Reports can be generated in various formats.
- Reverse engineering via ADO/ODBC is available.

# About Logical Data Modeling

Toad Data Modeler allows you to design and maintain a logical model giving a complete picture of the business area. Logical model is independent of the database platform and is much simpler than physical model. It uses objects such as inheritance, valid values or M:N relationships. From the Logical ER (LER) diagram, you can build a Physical ER (PER) diagram of the selected database platform (LER to PER conversion).

#### Note:

- This topic contains information on objects and functions that are specific for logical modeling. General information and other features applicable in Logical model as well as in Physical model are contained and described in other sections of this Help file. See e.g. the "Model Objects" chapter, "Model Explorer" topic etc.
- See the sample logical model *Employee* that is included in the installation package for Toad Data Modeler. Default location is: C:\Program Files\Quest Software\Toad Data Modeler\Samples.

#### To create a logical model

Select File | New | Model |Logical Data Model tab.

| New Model                                                                                                    |  |  |  |
|----------------------------------------------------------------------------------------------------|--|--|--|
| Model Name<br>Logical model                                                                                                    |  |  |  |
| Physical Data Model Universal Data Model                                                                                                    |  |  |  |
|                                                                                                    |  |  |  |
|                                                                                                    |  |  |  |
|                                                                                                    |  |  |  |
| If you don't know what inheritance is, or if you don't plan to use inheritance at all, don't create logical model. Click the Physical Data Model tab and select your target database. A physical model created for Oracle can be easily converted to other database platform, for example Microsoft SQL Server. Logical model should be created only in case you need to specify inheritances. |  |  |  |
| Notes:<br>There are three methods how inheritances can be converted to physical models.<br>In logical models, attributes don't migrate to child entities!<br>It is not possible to define certain settings in logical model (autoincrement etc.).                                                                                                    |  |  |  |
| <u>O</u> K <u>Cancel</u>                                                                                                    |  |  |  |

# **Benefits of Logical Data Model**

Logical Data Model allows you to model inheritances in entity relationship diagrams. Universal Data Model and Physical Data Model do not support this feature.

# **Specifics of Logical Data Model**

- There are three methods how inheritance can be resolved when converting to physical model.
- Attributes do not migrate to child entities.
- It is not possible to define database specific items in Logical Model, for example sequences/autoincrements etc.
- You can define Valid Values in logical model (will be converted to physical model).

# **Benefits of Super and Sub Types**

In Logical Model you can define database structure in various ways. See the pictures below. Both of them show a structure modeled in Logical Model and both the models will result in the identical output when converted to Physical Model. The difference is that Model A uses Super and Sub Types while Model B doesn't use inheritance at all.

Model A - Utilizing Super and Sub Types

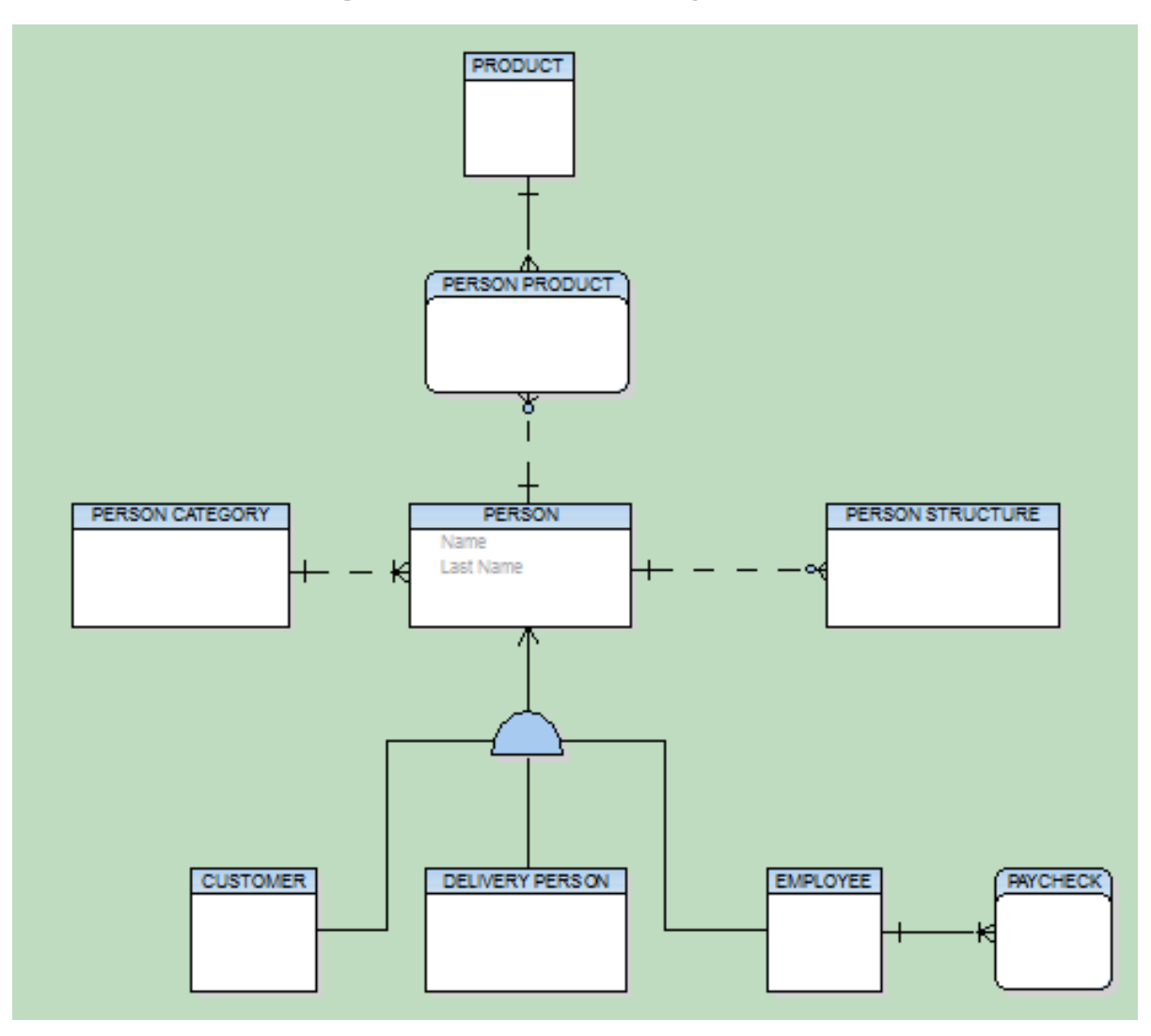

### Model B - Lacking Super and Sub Types

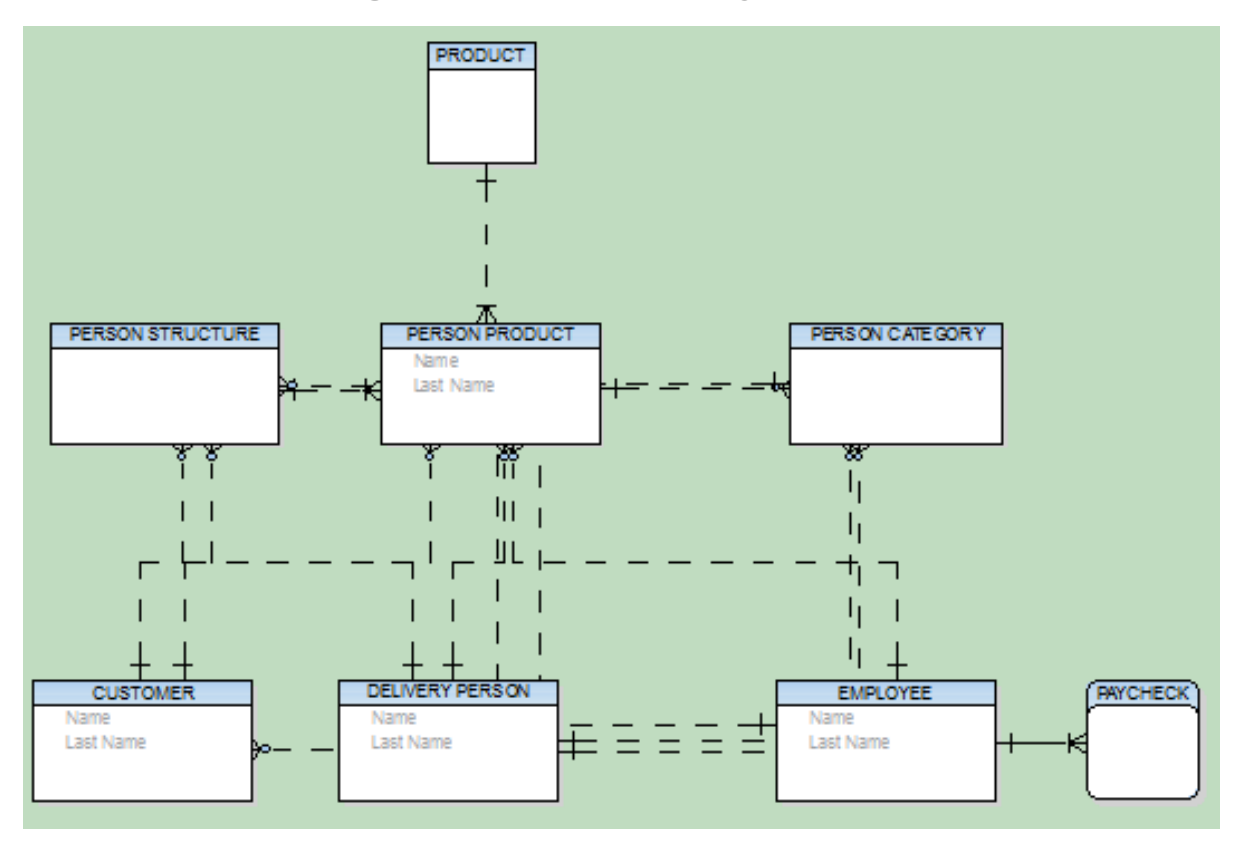

#### This example shows:

- 1. That you can create logical models in different ways and achieve the same result after conversion to physical model.
- 2. That you can be more productive when using inheritance. For example, you only need to change the Last Name attribute once in the first model. Without using inheritance in model B, you have to change it four times.
- 3. How much "readable" the first model is compared to the second one.
- 4. How important is to select appropriate inheritance resolution when converting your logical model to physical.
- 5. That creating logical models without inheritance has minimal benefits compared to using inheritance.

### Disadvantage

The main disadvantage of logical modeling is that direct synchronization with existing database **is not possible**. Only physical models of specific database platforms and versions may be synchronized with an existing database. Therefore, if you want to synchronize your logical model, you need to convert it to the physical model first.

### **Objects in Logical Model**

- Entity
- Relationship (Identifying and non-identifying)
- Inheritance
- Stamp
- Category (Caption of Categories)

All these objects are available in the Objects menu | Add New or via icons in the Designer toolbar.

i Note: Besides these objects you can add also other graphical shapes to your ER diagram. 2-D Shapes

### **Format Logical Objects**

- 1. Right-click the Workspace in your logical model and select Workspace Format.
- 2. Click the Entity tab.

| 🔁 Workspace Format - E         |                                  |
|--------------------------------|----------------------------------|
| General Shape Note Line En     | tity                             |
| Display Level                  | Attributes -                     |
| Align                          | Primary Identifiers              |
| Display Data Types             | Unique Identifiers<br>Attributes |
| Display Keys Graphically       | Descriptions                     |
| Display Unique Identifier Mark |                                  |
| Display Mandatory Mark         |                                  |
| Gradient Effect                |                                  |
| Display Domains                |                                  |
|                                |                                  |
|                                | OK <u>C</u> ancel <u>Apply</u>   |

**Display Level** - Select items you need to display in your logical model - Entities, Primary Identifiers, Unique Identifiers, Attributes, Descriptions.

See the Display Level box on the toolbar (also View menu | Display Level).

#### To define colors for attributes on your Workspace

Select Settings | Options | Model section | Logical Model | Entity tab | Attribute Colors area.

| Logical model                  |               |  |  |
|--------------------------------|---------------|--|--|
| General Shape Note Line Entity | Verification  |  |  |
| Default                        |               |  |  |
| Display Level                  | Attributes    |  |  |
| Align                          |               |  |  |
| Display Data Types             |               |  |  |
| Display Keys Graphically       |               |  |  |
| Display Unique Identifier Mark |               |  |  |
| Display Mandatory Mark         |               |  |  |
| Gradient Effect                |               |  |  |
| Display Domains                |               |  |  |
| Attribute Colors               |               |  |  |
| Primary Unique Identifier      | Red -         |  |  |
| Mandatory Attribute            | Black -       |  |  |
| Optional Attribute             | Medium Gray - |  |  |
|                                |               |  |  |

### **Edit Entities**

• Double-click the entity on the Workspace.

or

• Edit the entity in Model Explorer | Entities folder | double-click the selected entity (or right-click | Edit).

| Option                            | Description                                                                                                    |
|-----------------------------------|----------------------------------------------------------------------------------------------------|
| Object Navigator<br>Dropdown Menu | All entities of your logical model are listed here. It allows you to edit entities quickly and comfortably from one place.                     |
|                                   | <b>Tip:</b> After you finish editing an entity, click <b>Apply</b> to confirm changes and select another entity from the Object Navigator box. |
| General Tab                       | Description                                                                                                    |
| Caption                           | Logical name of entity                                                                                                    |
| Name                              | Physical name of entity                                                                                                    |
| Category                          | Category selection box. To see/add/edit categories of your model,                                                                              |

| Option                    | Description                                                                                                    |  |
|---------------------------|----------------------------------------------------------------------------------------------------|--|
|                           | click the small button on the right.                                                                                                    |  |
| Size                      | Definition of supposed table size. Toad Data Modeler also converts defined values to physical model.                                                                                                    |  |
| Nature                    | Definition of table nature (Logical information). Select existing value from the box or write a new value.                                                                                                    |  |
| Logical Only              | Select this checkbox not to convert the entity to physical model during LER to PER conversion.                                                                                                    |  |
| Attributes Tab            | On this tab, you can add, edit and delete attributes of the entity.                                                                                                    |  |
| Unique Identifiers<br>Tab | On this tab, you can manage unique identifiers. A unique identifier<br>for each entity is created by default.<br><b>Note:</b> Working with attributes and unique identifiers in logical<br>model is similar to working with attributes and primary keys in<br>physical model. More details about the operations can be found in<br>appropriate sections of the "Physical Data Model" chapter. |  |
| Description Tab           | You can enter the object description and technical description here.                                                                                                    |  |
| To Do Tab                 | You can enter To Do tasks related to the object here. i Note: To display all To Do tasks, select <b>To Do</b> from <b>Model menu</b> .                                                                                                    |  |

## Entity Right-Click Options in Logical Model

|   | Format                  |
|---|-------------------------|
|   | Add into Workspace      |
|   | Add into New Workspace  |
|   | Remove from Workspace   |
|   | Delete Object           |
|   | Arrange •               |
|   | Add Object to Gallery   |
| ✓ | Recalculate Size        |
|   | Align Self Relationship |
|   | Edit                    |
|   | Add +                   |
|   | Edit Attribute          |
|   | Add to Category         |

| Option                    | Description                                                                        |
|---------------------------|------------------------------------------------------------------------------------|
| Format                    | Opens the <b>Object Format</b> dialog for selected entity.                         |
| Add into<br>Workspace     | Opens the <b>Workspaces</b> dialog where you can select a WS to add the entity to. |
| Add into New<br>Workspace | Creates a new Workspace in the Application Window and adds the entity to it.       |
| Remove from<br>Workspace  | Removes the selected shortcut from particular Workspace.                           |
| Delete Object             | Deletes the selected entity from model.                                            |
| Arrange                   | Arranges the entity in another layer.<br>Arrange Objects in Layers                 |
| Add Object to<br>Gallery  | Adds object to new or selected Gallery.                                            |

| Option                     | Description                                                                                              |
|----------------------------|----------------------------------------------------------------------------------------------------|
| Recalculate Size           | Adjusts the entity size to the length of its attributes.                                                 |
| Align Self<br>Relationship | Aligns self relationship.                                                                                |
| Edit                       | Opens the Entity Properties form.                                                                        |
| Add                        | Adds new object (Attribute, Unique Identifier Attribute or empty Unique Identifier)                      |
| Edit Attribute             | Opens the Attribute Properties form. This option is active only if attribute is selected in the diagram. |
| Add to Category            | Adds object to selected Category.                                                                        |

### **Create Attributes**

#### To create an attribute in LER model

• Double-click an entity on the Workspace to open the Entity Properties form | Attributes tab | Add.

or

• Model Explorer | Entities folder | Unfold the selected entity. | Right-click the Attributes item. | Add Attribute.

#### Entity Properties attribute columns:

| Option/Column | Description                                                            |
|---------------|------------------------------------------------------------------------|
| ldent.        | Graphical representation of unique identifier of particular attributes |
| Caption       | Logical attribute name                                                 |
| Name          | Physical attribute name                                                |
| Data Type     | Data Type of an attribute                                              |
| Mandatory     | The Mandatory selection box                                            |
| Status        | Status of Items in Grids                                               |

### **Buttons:**

- opens the Application Variables form Add - adds an attribute Edit - opens the Attribute Properties dialog

Delete - deletes selected attribute

- changes position of selected attribute - up and down

### **Edit Attributes**

• In the Entity Properties dialog | Attributes tab, double-click the selected attribute.

or

• Find the attribute in Model Explorer | EntityName folder | Attributes | Double-click the selected attribute.

| 🔁 Attribute Properties                 |                       |  |
|----------------------------------------|-----------------------|--|
| Entity: Internal employee              |                       |  |
| Health Insurance                       | -                     |  |
| General Rules Valid Values Description | 1                     |  |
| Caption                                | Name                  |  |
| Health Insurance =                     | Health Insurance      |  |
| Data <u>T</u> ype                      | Domain                |  |
|                                        | ▼                     |  |
| Precision                              | De <u>f</u> ault Rule |  |
| 126                                    | No default 🗸 🛄        |  |
| Propagate Name                         |                       |  |
|                                        |                       |  |
| Logical Only Mandatory                 |                       |  |
|                                        |                       |  |
|                                        |                       |  |
|                                        |                       |  |
|                                        |                       |  |
| <u>Q</u> K Ok±Add                      | Cancel Apply Help     |  |

Option

Description

|                                   | Above the Object Navigator Dropdown Menu, you can see name of<br>entity that the attribute belongs to. Click the button on top right-<br>hand corner to open the parent form (Entity Properties form). |
|-----------------------------------|----------------------------------------------------------------------------------------------------|
| Object Navigator<br>Dropdown Menu | All attributes of selected entity are listed here. The box allows you to edit attributes quickly and comfortably from one place.                                                                       |

| Option           | Description                                                                                                    |  |  |
|------------------|----------------------------------------------------------------------------------------------------|--|--|
| General Tab      | Description                                                                                                    |  |  |
| Caption          | Logical attribute name.                                                                                                    |  |  |
| Name             | Physical attribute name.                                                                                                    |  |  |
| Data Type        | Data Type selection box.                                                                                                    |  |  |
| Domain           | <ul> <li>Domain selection box.</li> <li>Note: It's not possible to assign a data type and a domain to an attribute at the same time. If you select a domain, appropriate data type will be set automatically from the domain.</li> </ul>                                                                                                    |  |  |
| Default Rule     | Default selection box. Defaults are converted to physical model also.                                                                                                    |  |  |
| Logical Only     | Select this checkbox to not convert the attribute to physical model during LER to PER conversion.                                                                                                    |  |  |
| Mandatory        | Mandatory items will be converted to Not Null items in physical model.                                                                                                    |  |  |
| Rules Tab        | A tab where you assign rules to the attribute. Rules are used for the generation of Rules in physical model and later for Check Constraints in the generated SQL code (generated from physical model). In Rules, check constraints for multiple columns can be defined, for example.                                                                                                    |  |  |
| Valid Values Tab | <ul> <li>Valid values can be defined for the following data types:</li> <li>Bigint</li> <li>Float</li> <li>Integer</li> <li>Char</li> <li>VarChar</li> <li>Valid values are used for generation of simple check constraints.</li> <li>Valid values can be defined as Enumeration (for VarChar data type, for Example) or as a Range (for Integer data type.)</li> <li>As soon as you add a new Enumeration, the in-place editor in the Enumeration box will activate automatically.</li> <li>i Note: In Toad Data Modeler, valid values in LER model = check constraints in PER model (feel free to check out the conversion).</li> </ul> |  |  |

| Option          | Description                                                                                                    |  |  |
|-----------------|----------------------------------------------------------------------------------------------------|--|--|
|                 | If the <b>Valid Values</b> tab is not available (depends on the selected data type), you can use rules (see the <b>Rules</b> tab).    |  |  |
| Description Tab | <b>Tab</b> You can enter the object description here.                                                                                 |  |  |
| To Do Tab       | You can enter To Do tasks related to the object here.  Note: To display all To Do tasks, select <b>To Do</b> from <b>Model menu</b> . |  |  |

### **Create Unique Identifier**

#### To create a unique identifier

In the **Entity Properties** dialog, tab **Attributes**, double-click the space in the **Ident.** column next to the selected attribute.

#### To create a new key

- 1. In the Entity Properties form | Unique Identifiers tab | click Add.
- 2. Edit the new unique identifier and on tab Attributes, assign an attribute to it.
- Important: Primary keys are graphically marked by red key.

Keys do NOT migrate in Logical models, only in Physical models. In Logical model, only logical information is available and the relationships have only a logical meaning (therefore keys do not migrate). In Physical model the information about foreign keys is necessary, that's why after converting your Logical model to Physical model, FKs will migrate properly. This process is done automatically.

### **Edit Unique Identifiers**

#### To add or edit the unique identifier

• Open the Entity Properties dialog | Unique Identifiers tab | double-click the unique identifier.

or

• Find the unique identifier in **Model Explorer** | *EntityName* folder | **Unique Identifiers** | Double-click or rightclick it and select **Edit**.

#### To assign unique identifier to an attribute

1. Click the Attributes tab in the Unique Identifier Properties dialog and select an attribute (attributes).

2. Click to shift the selected attribute(s) to the section **Selected**.

3. Confirm by clicking **OK**.

### **Select Linking Method**

#### To select a unique identifier before the LER - PER model conversion

- 1. Edit the selected relationship and click the General tab.
- 2. From the **Foreign Unique Identifier** box, select the identifier that will be used during LER to PER conversion.
  - i Note: For inversed relationships, you can select the identifier from the **Opposite Foreign Unique Identifier** dropdown menu.

| Relationship Properties               | - • • |
|---------------------------------------|-------|
| Relationship4                         |       |
| General Cardinality Description To Do |       |
| Caption Name                          |       |
| Relationship4 = Relationship4         |       |
| Entity 1 Entity 2                     |       |
| Building Office                       |       |
| Foreign Unique Identifier             |       |
| Unique Identifier15                   |       |
| Unique Identifier15                   |       |
| Unique_Identifier1                    |       |
| Channe                                |       |
|                                       |       |
| None •                                |       |
| Logical Only                          |       |
|                                       |       |
| OK Cancel Apply                       | Help  |

### **Edit Relationships**

Logical model supports the following relationship types:

- Identifying relationship
- Non-identifying relationship

- Self-relationship (identifying as well as non-identifying)
- M:N relationship M:N Relationships
  - **i** Note: M:N relationships are created by adding an identifyng/non-identifying relationship and then changing its cardinality to **Many Many**.

#### To edit a relationship

• Double-click the relationship on the Workspace.

#### or

• Edit the relationship in **Model Explorer** | **Relationships** folder | double-click the selected relationship (or right-click | **Edit**).

| Relationship Properties - E                |   | X   |
|--------------------------------------------|---|-----|
| Relationship1                              |   | -   |
| General Cardinality Description To Do      |   |     |
| Caption     Name       Relationship1     = |   |     |
| Entity 1 Entity 2<br>Entity1 Entity2       |   |     |
| Foreign Unique Identifier                  |   |     |
| Unique_Identifier1                         |   | •   |
| Opposite Foreign Unique Identifier         |   | _   |
| Category None                              |   |     |
| Logical Only                               |   |     |
| OK Cancel Apply                            | Н | elp |

| Option                                | Description                                                                                                    |  |
|---------------------------------------|----------------------------------------------------------------------------------------------------|--|
| Object Navigator<br>Dropdown Menu     | All relationships of your logical model are listed here. Edit<br>relationships quickly and comfortably from one place.<br><b>Tip:</b> After you finish editing a relationship, click <b>Apply</b> to confirm<br>changes and select another relationship from the Object<br>Navigator Dropdown Menu. |  |
| General Tab                           | Description                                                                                                    |  |
| Caption                               | Logical name of relationship                                                                                                    |  |
| Name                                  | Physical name of relationship                                                                                                    |  |
| Foreign Unique<br>Identifier          | Select the linking method for the relationship. According to your selection, the LER model will be converted to PER model. Migration of Keys                                                                                                    |  |
| Opposite Foreign<br>Unique Identifier | Select the linking method for the inversed relationship.                                                                                                    |  |
| Logical only                          | Select this checkbox to not convert the relationship during LER to PER conversion.                                                                                                    |  |

| Relationship Properties - E          |                   |
|--------------------------------------|-------------------|
| Relationship1                        |                   |
| General Cardinality Description To D | 0                 |
| Left Side                            | Right Side        |
| Dependency                           | V Dependency      |
| Mandatory                            | Mandatory         |
| Exactly 2                            | Exactly 2         |
| ✓ Dominant                           | Dominant          |
|                                      |                   |
| One                                  | One 🔘             |
| © Many                               | Many              |
| © X 2                                | © X 2             |
|                                      |                   |
| 1.1.1                                | m                 |
| 1                                    |                   |
|                                      |                   |
| СК                                   | Cancel Apply Help |
|                                      |                   |

Cardinality<br/>TabDefine the cardinality.<br/>Left Side:<br/>Dependency - definition of dependency<br/>Mandatory - definition of mandatory item on the left side<br/>Exactly - definition of the lower cardinality range limit<br/>Dominant - definition of a would-be parent for conversion to PER on the<br/>left side (if active and not defined otherwise)<br/>One - definition of one to many or many to many relationship<br/>Many - definition of the higher cardinality range limit

|                    | Right Side:                                                                                                    |  |  |  |  |
|--------------------|----------------------------------------------------------------------------------------------------|--|--|--|--|
|                    | Dependency - definition of dependency                                                                                           |  |  |  |  |
|                    | Mandatory - definition of mandatory item on the right side                                                                      |  |  |  |  |
|                    | Exactly - definition of the lower cardinality range limit                                                                       |  |  |  |  |
|                    | <b>Dominant</b> - definition of a would-be parent for conversion to PER on the right side (if active and not defined otherwise) |  |  |  |  |
|                    | One - definition of one to many or many to many relationship                                                                    |  |  |  |  |
|                    | Many - definition of one to many or many to many relationship                                                                   |  |  |  |  |
|                    | X - definition of the higher cardinality range limit                                                                            |  |  |  |  |
| Description<br>Tab | You can enter the object description here.                                                                                      |  |  |  |  |
| To Do Tab          | You can enter To Do tasks related to the object here.                                                                           |  |  |  |  |
|                    | Note: To display all To Do tasks, select <b>To Do</b> from <b>Model menu</b> .                                                  |  |  |  |  |

i Important: Keys do NOT migrate in Logical models, only in Physical models. In Logical model, only logical information is available and the relationships have only a logical meaning (therefore keys do not migrate). In Physical model the information about foreign keys is necessary, that's why after converting your Logical model to Physical model, FKs will migrate properly. This process is done automatically.

### **Create Inheritances**

- 1. Click on the toolbar (also CTRL+I)
- 2. Move your mouse cursor over the work area and click the parent entity and then the target entity (child).

#### TIP:

- While creating an inheritance, you can add handle points at the same time. Click the parent entity and then click the work area as many times as many handle points you want to create. Finally click the child entity.
- Create several Children of the existing inheritance:
  - 1. Click the Inheritance icon on the toolbar.
  - 2. Click the inheritance in the model.
  - 3. Click another entity in the model.

### **Edit Inheritances**

• Double-click the inheritance on the Workspace.

or

• Edit the inheritance in **Model Explorer** | **Inheritances** folder | double-click the selected inheritance (or rightclick | **Edit**).

| 階 Inheritance Properties                                    | - • ×        |
|-------------------------------------------------------------|--------------|
| Inheritance1                                                | _            |
|                                                             | •            |
| General Generation Descendents To Do Description            | 1            |
| Physical Implementation                                     |              |
| Single Table - Parent Inherits All Children                 |              |
| Discriminator                                               |              |
| N - <u>1</u> Tables - Each Child Inherits the Parent        |              |
| $\bigcirc$ <u>N</u> Tables - Physical Model Matches Logical |              |
|                                                             |              |
|                                                             |              |
|                                                             |              |
|                                                             |              |
| OK Cancel Apply                                             | <u>H</u> elp |
|                                                             |              |

| Option                                  | Description                                                                                                    |
|-----------------------------------------|----------------------------------------------------------------------------------------------------|
| Object<br>Navigator<br>Dropdown<br>Menu | All inheritances in your model are listed here. Use it to switch between multiple objects and edit them easily.                                                                                                    |
| General Tab                             | Description                                                                                                    |
| Caption                                 | Logical name of inheritance                                                                                                    |
| Name                                    | Physical name of inheritance                                                                                                    |
| Parent                                  | Name of the parent entity                                                                                                    |
| Logical Only                            | Select this checkbox to not convert the inheritance during LER to PER conversion.                                                                                                    |
| Exclusive                               | Definition of exclusive inheritance.<br>For exclusive inheritances, Toad Data Modeler generates triggers that<br>will perform a check whether a correct record in siblings exists or not,<br>and decide whether a record can be added to table or not etc.<br>Exclusive inheritances are displayed with cross in the middle of the<br>graphics: |

| Option                       | Description                                                                                                    |
|------------------------------|----------------------------------------------------------------------------------------------------|
|                              |                                                                                                    |
|                              | Standard inheritances don't have the cross inside the graphics:                                                                        |
| Complete                     | Logical information only. The information says that all records must be complete.                                                      |
| Generation<br>Tab            | On this tab, select how do you want to resolve the inheritance during conversion from LER to PER. Inheritance                          |
| Descendents<br>Tab           | Description                                                                                                    |
| Name                         | Name of descendent                                                                                                    |
| Discriminator<br>Valid Value | Valid values of Discriminator                                                                                                    |
| Edit<br>Discriminator        | Opens the Valid Values dialog for the selected Discriminator.                                                                          |
| To Do Tab                    | You can enter To Do tasks related to the object here. i Note: To display all To Do tasks, select <b>To Do</b> from <b>Model menu</b> . |
| Description<br>Tab           | You can enter the object description here.                                                                                             |

### **Convert Logical Model to Physical Model**

Toad Data Modeler allows you to convert your logical model to a physical model of any supported database system.

#### i Note:

Before you convert your Logical model to Physical model, you should be aware of the following:

- Physical model supports only non-identifying self relationship.
- Inheritance is not supported in PER model. Toad Data Modeler solves this by converting Inheritance object into either Single Table, N-1 Tables or N Tables. See Inheritance.
- Keys in LER models do not migrate.
- You can select a linking method in LER model. ٠
- M:N relationships are supported in both models. •
- Before you start the conversion, you can set up the conversion rules in the Data Type Conversion . Settings dialog. This option is available only if Expert Mode is enabled.
- Cycled relationships will be ignored during LER to PER conversion and will not be converted. A • message informing you about this will be displayed in Message Explorer Log.

| 🔀 Model Conversion                                                              |                                                                                                    |
|---------------------------------------------------------------------------------|----------------------------------------------------------------------------------------------------|
| - Conversion Settings<br>- Select Object Types<br>- Items Selection<br>- Review | Select Target (Database Platform)           DB2 UDB v.8 (LUW)           Select a target database system. Your model will be converted to the selected database system. |
|                                                                                 |                                                                                                    |
|                                                                                 | < Previous Next > Finish Close                                                                                                    |

• Select your desired database platform.

243

| Nodel Conversion                                                                                   |                                                                                                    | - • • |
|----------------------------------------------------------------------------------------------------|----------------------------------------------------------------------------------------------------|-------|
| - Target<br>- <u>Conversion Settings</u><br>- Select Object Types<br>- Items Selection<br>- Review | Settings<br>© Comment Out Database Specific Items (code of stored procedure etc.)<br>Resolve Application Variables<br>Log Progress to File |       |
|                                                                                                    | Select the Log Progress to File checkbox to store log messages to a file.                                                                  |       |
|                                                                                                    |                                                                                                    |       |
|                                                                                                    |                                                                                                    |       |
|                                                                                                    |                                                                                                    |       |
|                                                                                                    | < Previous Next > Finish                                                                                                    | Qlose |

• Change any of the conversion settings, if necessary.

| 🔀 Model Conversion                                                                                                    |    |                                                                                                    |
|----------------------------------------------------------------------------------------------------|----|----------------------------------------------------------------------------------------------------|
| <ul> <li>1 arget</li> <li>2 conversion Settings</li> <li>3 Select Object Types</li> <li>4 lems Selection</li> <li>7 Review</li> </ul> | Se | lect Object Types and Properties  Convert All  Convert All without Graphics (shapes, colors, fonts, etc.)  Custom Settings  Convert Entities and Relationships  Convert Procedures and Functions  Convert Vote, Note Line, ToDo  Convert Graphics  Convert All Others |
|                                                                                                    | 0  | Click Detailed Settings to display a list of all available object types and properties.                                                                                                    |
|                                                                                                    |    | < Previous Next > Finish Qlose                                                                                                    |

• Choose what object types will be converted. You can access full list of Objects and Properties by clicking on **Detailed Settings**.

| 🔁 Model                  | Convers               | sion                                                                                 |               |       |
|--------------------------|-----------------------|--------------------------------------------------------------------------------------|---------------|-------|
| 1 🖻 - 👔                  | <b>-</b>   Q          | 🖲 😨 🍸 🕴 📪 🗄 Hide All Properties 🔹 🔻                                                  |               |       |
|                          | ⊡ · Vi                | ideorental                                                                           |               |       |
|                          | ÷.                    | Entities                                                                             |               |       |
|                          | ÷.                    | Relations                                                                            |               |       |
| <b>V</b>                 |                       | ··· makes                                                                            |               |       |
| <b>v</b>                 |                       | ··· is_related_to                                                                    |               |       |
| <b>V</b>                 |                       | places                                                                               |               |       |
|                          |                       | ···· is_available_on                                                                 |               |       |
| <b>V</b>                 |                       | is_required_by                                                                       |               |       |
|                          |                       | ···· is_of                                                                           |               |       |
|                          |                       | has                                                                                  |               |       |
| <b>J</b>                 |                       | ··· is_rated                                                                         |               | E     |
|                          |                       | has_more_episodes                                                                    |               |       |
|                          | ÷.                    | Defaults                                                                             |               |       |
|                          |                       | today                                                                                |               |       |
|                          | ÷.                    | Domains                                                                              |               |       |
|                          |                       | Notes                                                                                |               |       |
| <b>v</b>                 |                       | All Items WS - information                                                           |               |       |
|                          |                       | Borrowing WS - information                                                           |               |       |
| <b>v</b>                 |                       | Customer Rating WS - information                                                     |               |       |
| <b>V</b>                 |                       | ···· Ordering WS - information                                                       |               |       |
| ~                        |                       | Views WS - information                                                               |               |       |
|                          | ±.                    | ToDoltems                                                                            |               |       |
|                          | -                     | Categories                                                                           |               |       |
| Name: Bom<br>Fullname: B | rowing W<br>Borrowing | /S - information<br>g WS - information                                               |               |       |
| If you and s             | want to<br>select Ch  | select checkbox for all entities, right-click the Entities item<br>eck All Children. | Next > Finish | Glose |

• Check items you want to convert to another model. For easier item management use buttons located on the top.

| Nodel Conversion      |                                                                                                    |                                                                               |                                                                                                    |
|-----------------------|----------------------------------------------------------------------------------------------------|-------------------------------------------------------------------------------|----------------------------------------------------------------------------------------------------|
| - Target              | Information                                                                                                |                                                                               |                                                                                                    |
| - Conversion Settings | Statistic:                                                                                                 |                                                                               |                                                                                                    |
| - Select Object Types |                                                                                                    | Videorental                                                                   | Commit                                                                                                    |
| - Items Selection     | Attribute:                                                                                                 | 13                                                                            | 13                                                                                                    |
| - Review              | Categories Shortcut:                                                                                       | 1                                                                             | 1                                                                                                    |
|                       | Category:                                                                                                  | 1                                                                             | 1                                                                                                    |
|                       | Default:                                                                                                   | 1                                                                             | 1                                                                                                    |
|                       | Domain:                                                                                                    | 1                                                                             | 1                                                                                                    |
|                       | Entity:                                                                                                    | 6                                                                             | 6                                                                                                    |
|                       | Entity Shortcut:                                                                                           | 19                                                                            | 19                                                                                                    |
|                       | Model Title Shortcut:                                                                                      | 1                                                                             | 1                                                                                                    |
|                       | Note:                                                                                                    | 5                                                                             | 5                                                                                                    |
|                       | Note Shortcut:                                                                                             | 5                                                                             | 5                                                                                                    |
|                       | Relation:                                                                                                  | 3                                                                             | 3                                                                                                    |
|                       | Relation Shortcut:                                                                                         | 7                                                                             | 7                                                                                                    |
|                       | To Do:                                                                                                    | 4                                                                             | 4                                                                                                    |
|                       | Unique Identifier:                                                                                         | 7                                                                             | 7                                                                                                    |
|                       | Unique Identifier Item.                                                                                    | 5                                                                             | 5                                                                                                    |
|                       | Workarage.                                                                                                 | 5                                                                             | 5                                                                                                    |
|                       | workspace.                                                                                                 | 5                                                                             | 5                                                                                                    |
|                       | New Model Name                                                                                             |                                                                               |                                                                                                    |
|                       | Videorental                                                                                                |                                                                               |                                                                                                    |
|                       | In the Information section, you c<br>example, if you don't select Dom<br>Data Modeler will display such in | can find statistic and o<br>nains for conversion b<br>nformation in this area | other information about necessary actions. What are necessary actions? For<br>ut a domain is used in entity, the domain will have to be converted too. Toad |
|                       | S                                                                                                    | ave Action                                                                    | < Previous Next > Finish Qose                                                                                                    |

- Review the statistic and when you're done, click the Finish button.
- After a short while your Logical model will be converted to Physical model of your desired database platform.

TIP:If you plan to do this action again in the future, you might want to click the **Save Action** button to save this **Action Definition**. See **Model Actions** for more information.

#### Selection Tree Overview

| Collapse All.                                                                                                    |
|----------------------------------------------------------------------------------------------------|
| Import selection from a saved file.                                                                                                    |
| Save selection to a file.                                                                                                    |
| Checks all items.                                                                                                    |
| Unchecks all items.                                                                                                    |
| Opens the Wildcard Dialog where you can define settings for bulk selection/deselection of the<br>Action box of the items listed on page Select Items. |

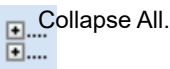

### Refresh Necessitated Items

Explanation: Some objects are related together (e.g. entity and domain, entity and relationship). Let's say you uncheck a Domain in **Select Object Types** dialog. However you keep an Attribute of the Domain type checked for conversion. In the next screen the Domain will be selected for conversion (and highlighted in gray), even if you don't want it to. This is because of its relationship with the Attribute, which cannot exist without the Domain.

Now, if you uncheck the Attribute, the Domain will still be checked for conversion. This is where you use this button. It runs through all checked objects and removes the Domain highlighted in gray since the Attribute is no longer checked. That means the Domain is no longer necessary, since it has no relationships with currently checked objects and you unchecked it in **Select Object Types** dialog.

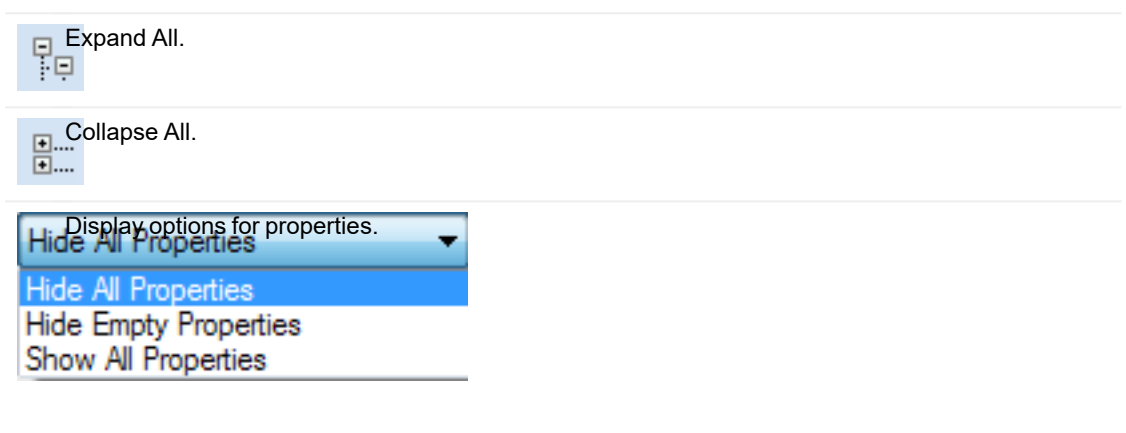

#### Right-click an item to see the following options:

| Option                | Description                                   |  |
|-----------------------|-----------------------------------------------|--|
| Expand All Children   | Expands all sub-items of the selected item.   |  |
| Collapse All Children | Collapses all sub-items of the selected item. |  |

### Data Type Conversion

#### To define rules for data type conversion

Select Expert Mode | Expert Mode Settings | Data Type Conversion Settings. Data Type Conversion Settings

Note: To enable Expert Mode, select Settings | Options | General | Expert Mode checkbox.

| 12 | Data Type Conver | sion Settings |    |                              |                |           | • 🗙           |
|----|------------------|---------------|----|------------------------------|----------------|-----------|---------------|
| 4  | 🕽 1 Source:      | Logical model |    | <ul> <li>Destinat</li> </ul> | ion: Microsof  | t SQL Ser | ver 2012      |
|    | Source           |               | D  | estination                   |                | Param1    | Param2        |
|    | Bigint           |               | B  | igInt                        |                |           |               |
|    | Binary           |               | In | nage                         |                |           |               |
|    | Boolean          |               | В  | it                           |                |           |               |
| ⇒  | Character(x)     |               | N  | archar(%p1)                  | -              |           |               |
|    | Date             |               | Ū  | ate                          |                |           | =             |
|    | Date & Time      |               | D  | ateTime                      |                |           |               |
|    | Decimal(x,y)     |               | D  | ecimal(x,y)                  |                |           |               |
|    | Float(x)         |               | F  | oat                          |                |           |               |
|    | Integer          |               | Ir | teger                        |                |           |               |
|    | Money            |               | Ν  | loney                        |                |           |               |
|    | Number           |               | В  | ig Int                       |                |           |               |
|    | <u> </u>         |               |    |                              |                |           | · ·           |
| -  |                  |               |    |                              |                |           | •             |
|    |                  |               |    | <u>0</u> K                   | <u>C</u> ancel |           | <u>A</u> pply |

### **M:N Relationships**

LER and PER models both support M:N relationships. See below how they are converted.

#### LER Model

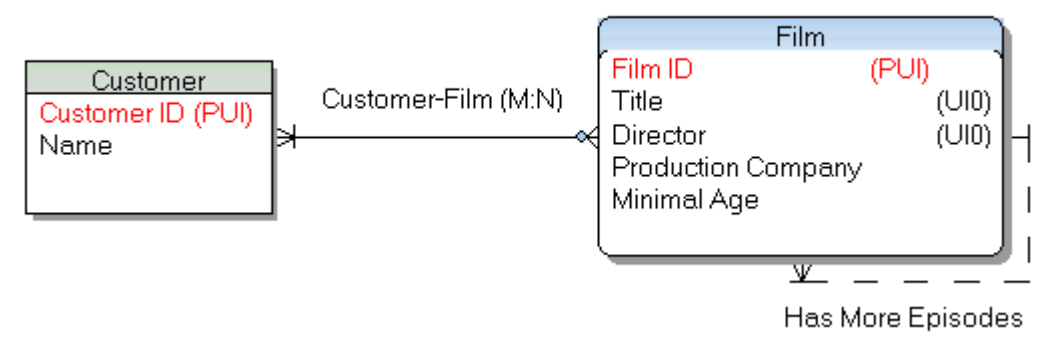

PER Model (After Conversion)

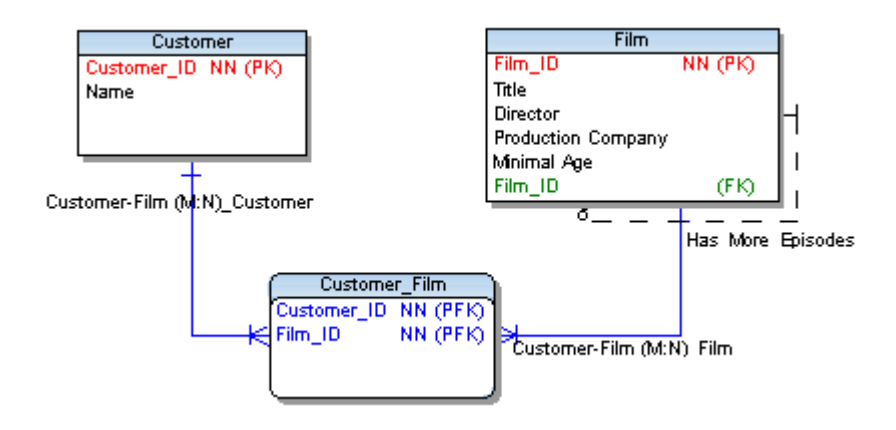

### **Migration of Keys**

In Logical model, keys **do not migrate** from parent entities to child entities. In Logical model, only logical information is available. The relationships have only a logical meaning (-> FKs do not migrate). However, in Physical model the information on foreign keys is necessary. Therefore when you convert your logical model to a physical model, foreign keys will be displayed properly in the physical model.

#### Linking Method

Before you start the LER to PER conversion, you can select a linking method in relationships in your LER model. See the following example and the differences after the conversion to PER model:

Example: Department entity has two unique identifiers (non-identifying relationship).

| Conorol | nt<br>Attribu | too Unique Identifi | ers Description To Do |                               | -                         |
|---------|---------------|---------------------|-----------------------|-------------------------------|---------------------------|
| PI      | Auno          | Caption             | Name                  | Items                         | Status                    |
|         | 9             | Unique Identifier1  | Unique Identifier1    | Department ID                 | <ul> <li>Otdus</li> </ul> |
|         | •             | Unique Identifier2  | Unique Identifier2    | Department ID, DepartmentName | ۲                         |
|         |               |                     |                       |                               |                           |
|         |               |                     | Delate                |                               |                           |

#### a) UI1 has been selected.

| 🔀 Relationship Properties             |      |
|---------------------------------------|------|
| Relation 1                            | •    |
| General Cardinality Description To Do |      |
| Capt <u>i</u> on <u>N</u> ame         |      |
| Relation1 = Relation1                 |      |
| Entity 1 Entity 2                     |      |
| Department Employee                   |      |
| Foreign Unique Identifier             |      |
| Unique Identifier1                    | -    |
| Unique Identifier1                    |      |
|                                       |      |
| Category                              |      |
| None 🔹 📖                              |      |
| Logical Only                          |      |
| Cancel Apply                          | Help |

#### Result after Conversion to Physical Model

- Department ID FK is now in the Employee table (child table).
- Alternate key has been created in the PER model automatically.

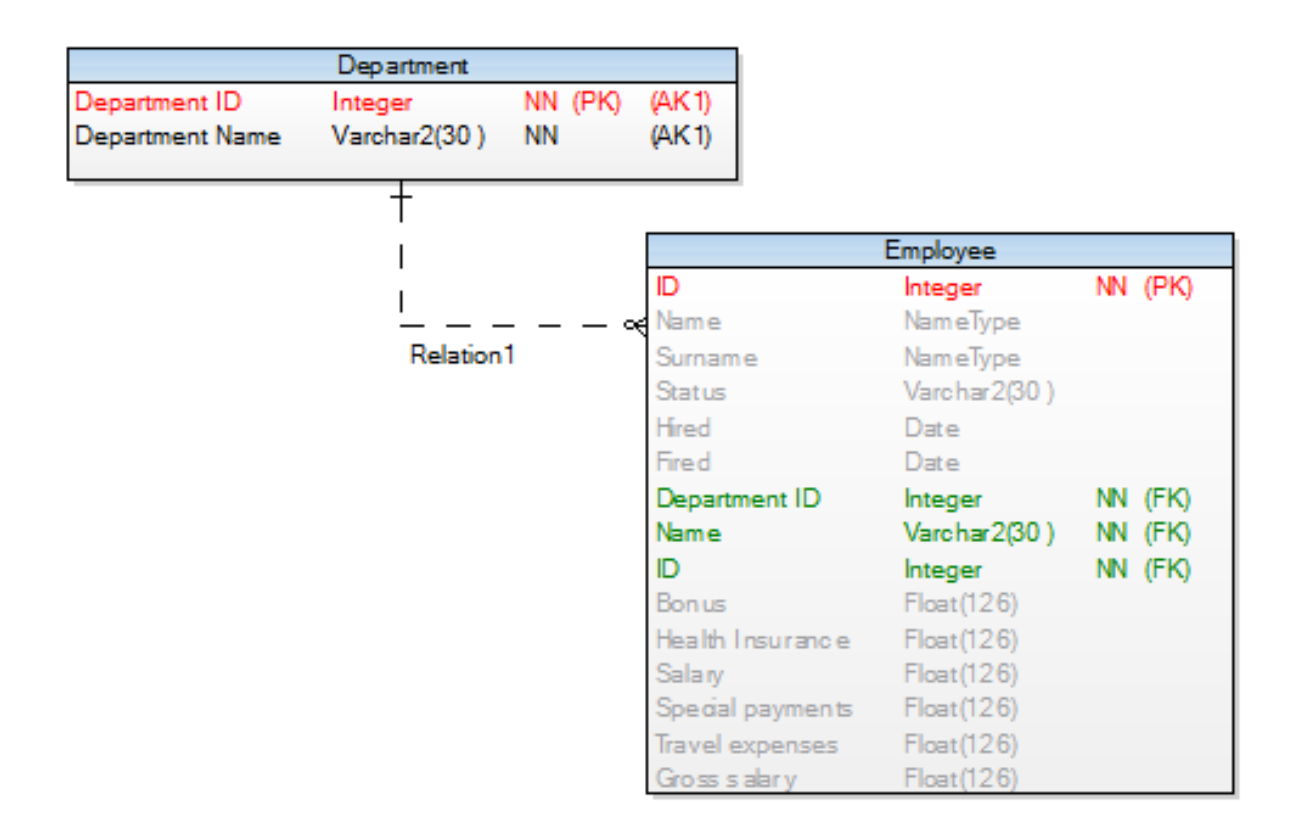

#### b) UI2 has been selected in LER model.

i Note: In previous Toad Data Modeler versions, during conversion to physical model, primary key was always selected for the relationship as a parent key. Now you can select also alternate key (e.g. UI2) and opposite foreign unique identifiers.

#### **Result after Conversion to Physical Model**

- Department ID and Department Name FKs are now in the Employee table (child table).
- Alternate key has been created in the PER model automatically.

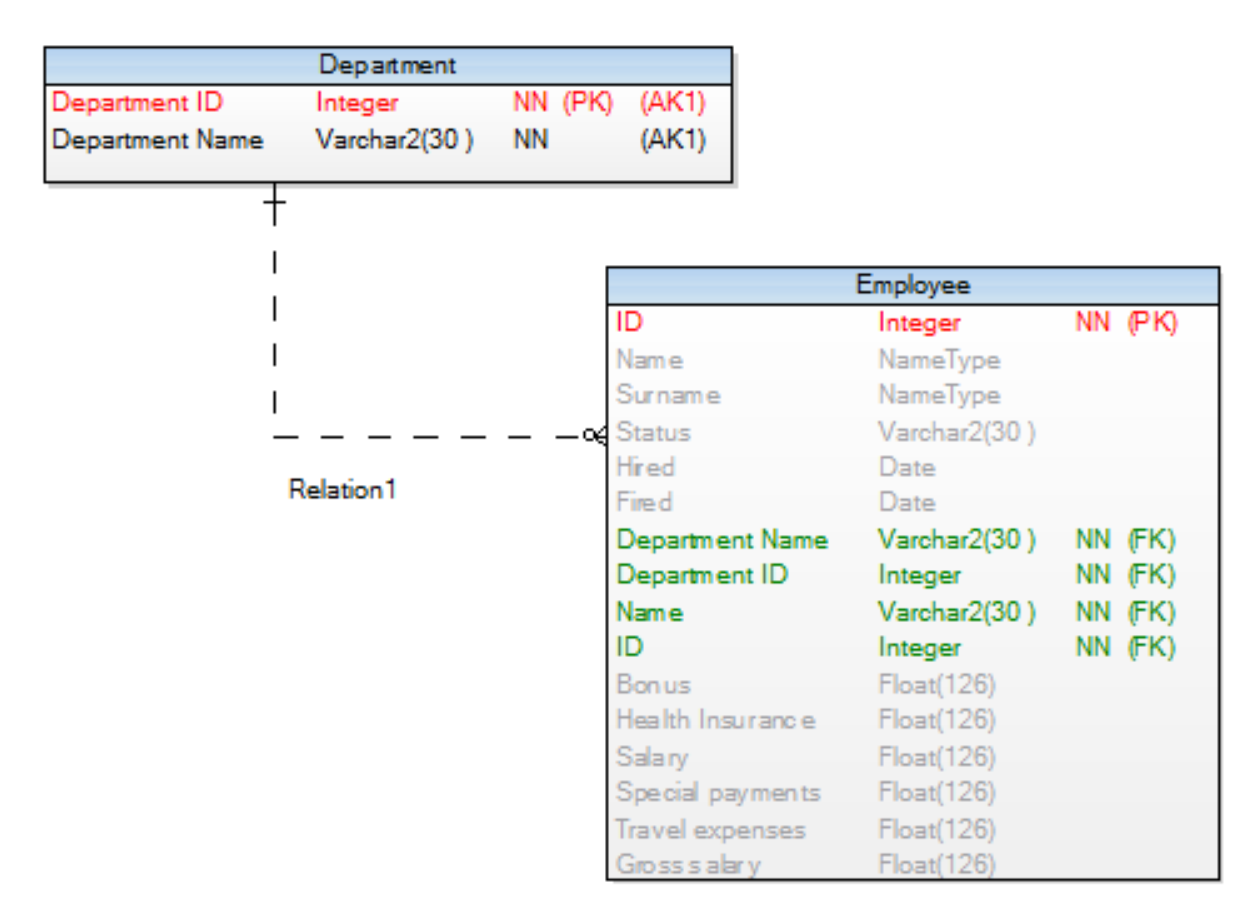

See the Relationship Properties dialog | Foreign Keys tab in PER model after conversion:
| 🔀 Relationship Properties                                                                                                 |                                                                      |
|----------------------------------------------------------------------------------------------------|----------------------------------------------------------------------|
| Relation 1                                                                                                    | •                                                                    |
| Caption<br>Relation1                                                                                                    | Name<br>Relation 1                                                   |
| General To Do Notes SQL Preview Index to Foreign<br>Relationship Type<br>Identifying<br>Parent Key<br>Unique, Identifier? | Referential Integrity Parent UPDATE None                             |
| Parent Child                                                                                                    | None                                                                 |
| Department Name     Department       Department ID     Department       Cardinality                                       | Settings<br>Deferrable<br>Deferred<br>Disable<br>No Validate<br>Rely |
| Image: Mandatory Parent       Cardinality       N         Mandatory Child       11 to 0n                                  | Category                                                             |
| Parent Entity +                                                                                                    | - — — — — ≪ Child Entity<br>Employee                                 |
| Generate                                                                                                    | OK Cancel Apply Help                                                 |

### LER to PER Conversion - Self-Relationship

If there is a self-relationship in LER model, the entity has two columns, both of the same name (primary key), in converted PER model. Other modifications are necessary.

Possible solution: You can define a name for the propagated attributes in LER model before the conversion. Open the Attribute Properties dialog | General tab | enter the name to the Propagated Name box.

If this box is empty, Toad Data Modeler will behave standardly (two columns of the same name in PER model).

i Note: It is also possible to set a self relationship attribute name and caption for PER model in Settings Options | Physical Model | Self Relation Attribute Name, Caption.

## Inheritance

Inheritance is a special abstract object which can be used in early phases of database development to visualize the inheritance process.

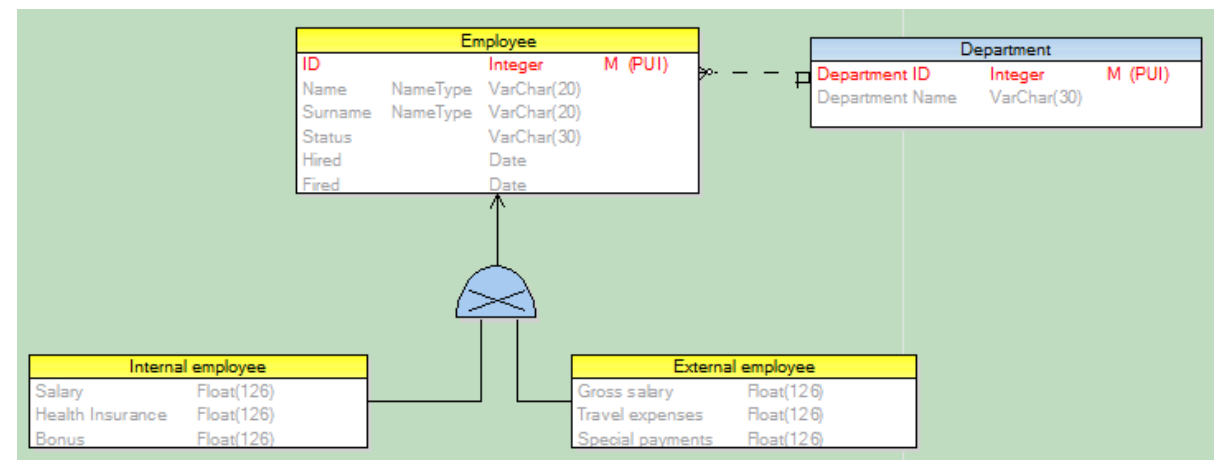

However, Inheritance is only supported in Logical Model. When converting Logical Model to Physical Model, Toad Data Modeler resolves Inheritance one of the three ways:

- Single Table
- N 1 Tables
- N Tables

Before you convert your Model, you have the option to pick one of the three ways to resolve all Inheritance objects:

- 1. Double-click the Inheritance and select tab Generation.
- 2. In the Physical Implementation area, select any of available options:

| 🔀 Inheritance Properties                                                      | - • <b>x</b>     |
|-------------------------------------------------------------------------------|------------------|
| Inheritance1                                                                  | -                |
| General Generation Descendents To Do Description                              |                  |
| Physical Implementation                                                       |                  |
| ○ Single Table - Parent Inherits All Children                                 |                  |
| Discriminator                                                                 | ▼                |
| $\textcircled{O}$ N - $\underline{1}$ Tables - Each Child Inherits the Parent |                  |
| M Tables - Physical Model Matches Logical                                     |                  |
|                                                                               |                  |
|                                                                               |                  |
|                                                                               |                  |
| <u>O</u> K <u>Cancel</u> App                                                  | bly <u>H</u> elp |

### a) Single Table - Parent Inherits All Children

The conversion output is the following:

|                  | Employee     |    |      |
|------------------|--------------|----|------|
| ID               | Integer      | NN | (PK) |
| Name             | NameType     |    |      |
| Surname          | NameType     |    |      |
| Status           | Varchar2(30) |    |      |
| Hired            | Date         |    |      |
| Fired            | Date         |    |      |
| Department ID    | Integer      | NN | (FK) |
| Name             | Varchar2(30) | NN | (FK) |
| ID               | Integer      | NN | (FK) |
| Bonus            | Float(126)   |    |      |
| Health Insurance | Float(126)   |    |      |
| Salary           | Float(126)   |    |      |
| Special payments | Float(126)   |    |      |
| Travel expenses  | Float(126)   |    |      |
| Gross salary     | Float(126)   |    |      |

### b) N - 1 - Each Child Inherits the Parent

The conversion output is the following:

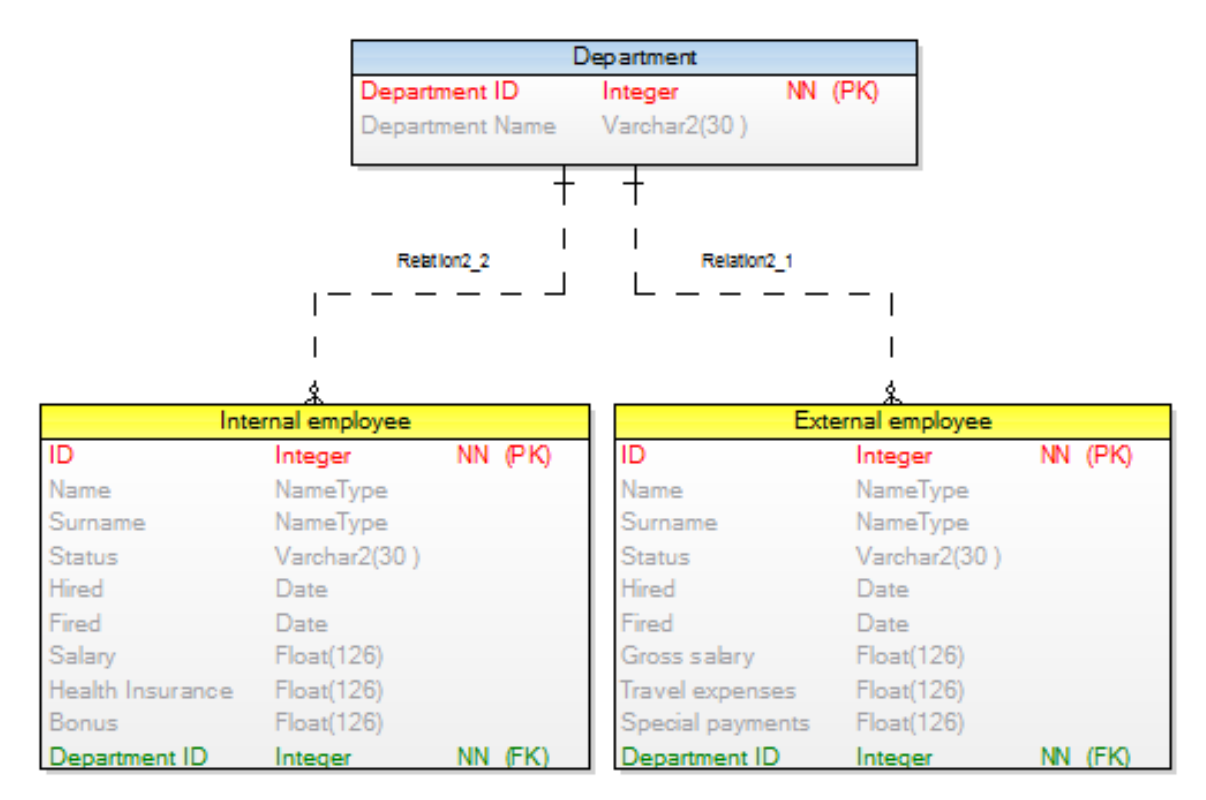

### c) N Tables - Physical Model Matches Logical

The conversion output is the following:

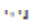

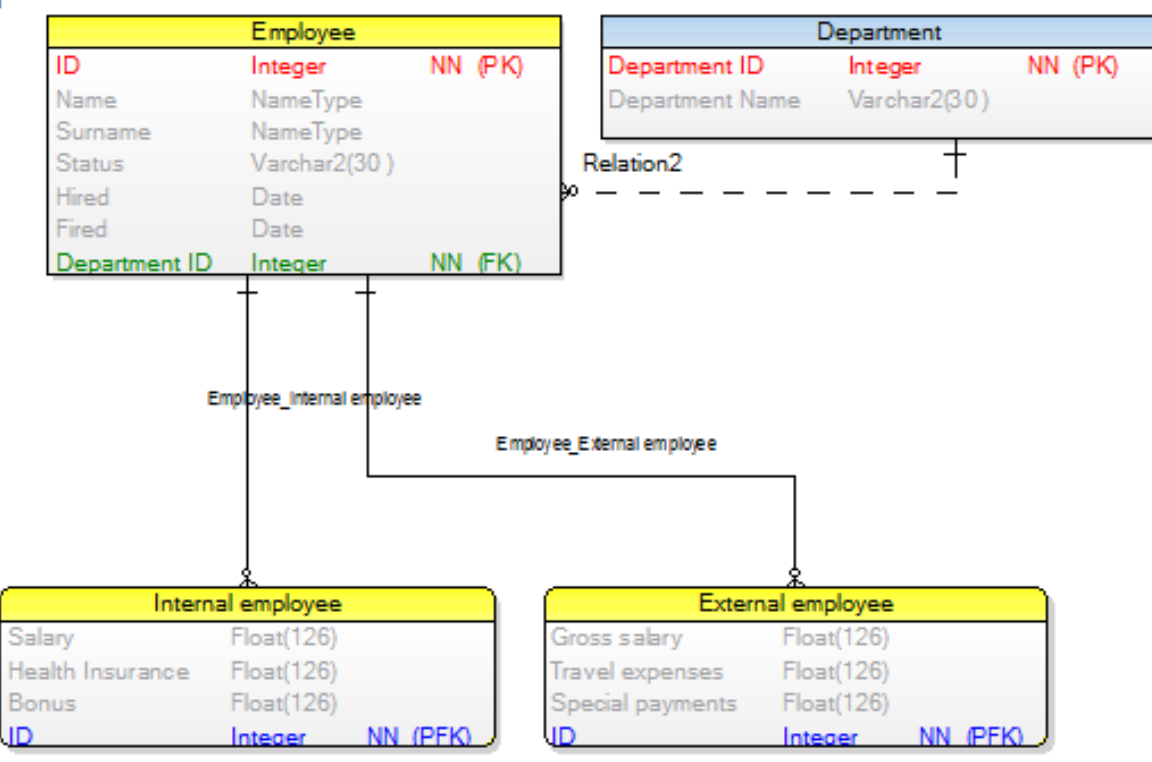

#### Note:

Single Table Generation (Parent Inherits All Children), Discriminator for Child Entities is Set - After the conversion, a check constraint will be created in parent entity in PER model. This check constraint determines conditions for setting Not Null value of attributes taking into account options set in Discriminator.

- Inheritance Exclusive, N 1 Generation (Each Child Inherits the Parent) During the conversion, all attributes of parent entity will be passed to child entities and triggers will be created in the child entities. These triggers determine creation of new items in child entities. Rule: it is not possible that two child entities with the same key of parent entity would exist.
- N Tables Generation (Physical Model Matches Logical) Instead of inheritance, relationship (identifying by default) will be created between parent and child entities in PER model.
- Inheritance conversion Relationship names are made unique in physical model.
  - N 1 Tables Each Child Inherits the Parent: *Relationship name\_number* (e.g. Relationship1\_1, Relationship1\_2)
  - N Tables Physical Model Matches Logical: Parent Entity Name\_Child Entity Name

### Defaults

### To add a default

Select Model | Model Items | Defaults and click Add in the Defaults dialog.

### To edit a default

Select Model |Model Items | Defaults and double-click the selected default or click Edit.

Note: You can also edit/rename/delete defaults in **Model Explorer** | **Defaults** folder | Right-click the selected default.

### To select a default for attributes

- 1. Open the Attribute Properties dialog of the selected attribute | General tab.
- 2. From the Default Rule box, select a default or write your own default to the Default box.

Note: You can define defaults for domains too.

### **Rules**

### To add a rule

Select Model | Model Items | Rules and click Add in the Rules dialog.

#### To edit a rule

Select Model |Model Items | Rules and double-click the selected rule or click Edit.

Note: You can also edit/rename/delete rules in **Model Explorer** | **Rules** folder | Right-click the selected rule.

### To select a rule for attributes

- 1. Open the Attribute Properties dialog of the selected attribute | Rules tab.
- 2. Select a rule and click the Add arrow button.

Note: You can define rules for domains too.

## **Add Objects**

Toad Data Modeler allows you to add objects from multiple places. See the following options:

### To add an object on Workspace

- 1. Click the object icon on the toolbar, e.g.
- 2. Click anywhere on the workspace to add the object.

#### or

- 1. In Objects Menu | Add New select the object you want to add to Workspace
- 2. Click anywhere on the workspace to add the object
- TIP: You can also use hot keys to add some objects, e.g. CTRL+E for entity, CTRL+I for inheritance. See Hot Keys for more information.

### To add multiple objects to Workspace

- 1. Press SHIFT and click the object icon on toolbar.
- 2. Click on workspace as many times as many objects you need to add.
- 3. Right-click the work area (or click the object icon again) to turn this function off.

### To add objects to Model Explorer

1. Find the object group in Model Explorer (e.g. Entities) | right-click and select Add (e.g. Add Entity).

### To add objects from Model menu

- 1. Select Model | Model Items | and the object type (e.g. Entities).
- 2. In following dialog click the Add button.

# **Edit Objects**

Toad Data Modeler allows you to edit objects from multiple places. See the following options.

### To edit objects on the Workspace

Double-click or Enter the selected object.

### To edit objects from Model Explorer

Find the object in tree and **double-click** it (or **right-click** | **Edit**).

i Note: Double-clicking in Model Explorer does not highlight the object on the Workspace (WS) but opens the **Object Properties** dialog instead. To highlight a object on WS, right-click and select **Find on Workspace**.

To edit objects from Objects menu

- 1. Select an object on Workspace or in Model Explorer.
- 2. Select Objects Menu | Edit

To edit objects from Model menu

- 1. Select Model Menu | Model Items | the object type (e.g. Entities).
- 2. In the dialog (Entities), select the object and click Edit.

### **Buttons in Object Properties dialogs:**

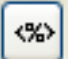

- opens the Application Variables form

**OK** - confirms changes, closes the form/dialog

Cancel - cancels changes

Apply- confirms changes, doesn't close the form/dialog

Help - Help navigation

**Note:** Objects of your model that have the **Generate** checkbox disabled in their **Properties** dialogs are displayed in Model Explorer this way:

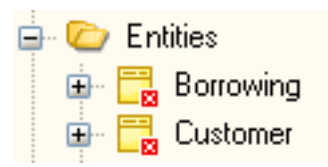

# **Format Objects**

- Object Format for New Models
- Object Format for Existing Models
- Object Format for Particular Object

#### To set format for new models (models that you will create)

- 1. Select Settings | Options | Model section | Physical/Logical Model.
- 2. Define options on tabs General, Workspace, Shape, Note Lineand Entity.
- 3. Press CTRL+N to create a new model.

The format will be used for new models/workspaces. Using this option you cannot change format of objects in already existing models.

### To change format of objects in existing models

• Right-click the Workspace and select Workspace Format.

The format is applied to all objects on current Workspace, that share the Workspace format and all objects that you will create on the Workspace.

#### Example

You have two entities on your Workspace. One has blue brush color and the other one has red brush color. Your Workspace has red brush color. When you change your Workspace format brush color from red to white, the entity with red brush will also change.

| Description                                                                                                    |
|----------------------------------------------------------------------------------------------------|
| This option automatically adds newly created objects to all Workspaces where this option is enabled.                              |
| Select <b>Settings   Options   Physical Model   Workspace</b> tab<br>where you can:<br>a] Check the <b>Auto Complete</b> checkbox |
| All newly create Workspaces will have this option enabled.                                                                        |
| b] Uncheck the Auto Complete checkbox                                                                                             |
| <ul> <li>Except for the All Items workspace, all newly created<br/>workspaces will have this option <b>disabled</b>.</li> </ul>   |
|                                                                                                    |

|                                   | <ul> <li>Note: The All Items workspace is intended to serve as a main workspace for your models, containing all model objects. By default, all newly created objects in other workspaces are created in All Items workspace as well. This can be disabled by unchecking Auto Complete option in the Workspace Format dialog (right-click the workspace in Model Explorer).</li> </ul> |  |  |
|-----------------------------------|----------------------------------------------------------------------------------------------------|--|--|
| Hide Line Captions                | Select this option to hide relationship names on Workspace.                                                                                                    |  |  |
| Font Settings                     | Contains several font settings such as font type, style, size etc.                                                                                                    |  |  |
| Shape Tab                         | Description                                                                                                    |  |  |
| Recalculate Size                  | Select this option to automatically adjust size of an object (entity, note) to fit the length of the text it contains.                                                                                                    |  |  |
| Shadow Effect                     | Displays shadows in ER diagram.                                                                                                    |  |  |
| Use Brush Color for<br>Full Shape | The object brush color will be used as main color of the object shape.                                                                                                    |  |  |
| Note Line Tab                     | Description                                                                                                    |  |  |
| End Type 1, 2                     | You can select endings for note lines here.                                                                                                    |  |  |
| Entity Tab                        | Description                                                                                                    |  |  |
| Display options                   | Defines display options for entities such as the display level, what<br>properties should be displayed etc. Options for Physical model<br>differ from those in Logical model.                                                                                                    |  |  |

### To change format of a particular object

Right-click the object on the Workspace and select Format.

| 🔁 Object Format             |                                       |
|-----------------------------|---------------------------------------|
| General Shape Entity        |                                       |
| Display Level<br>Align      | All Keys                              |
| Display Data Types          |                                       |
| Display Keys Graphically    |                                       |
| Display Key and Index Marks |                                       |
| Display Indexes             |                                       |
| Display Not Null Mark       |                                       |
| Gradient Effect             |                                       |
|                             | <u>O</u> K <u>Cancel</u> <u>Apply</u> |

TIP:

- 1. You can arrange objects on Workspace in different layers. Arrange Objects in Layers
- 2. If you need to preserve format of a particular object when you change the format of your Workspace, select the **Lock Format** option in the **Object Format** | **General** tab.

# **Select Objects**

### To select multiple objects on Workspace:

- Hold SHIFT and click the objects you want to select. This option works regardless of the currently used Selection tool.
- Drag your mouse over the objects on Workspace.
  - i Note: If you drag your mouse from the left side, only the objects that are entirely in the selection box will be selected. If you drag your mouse from the right side, all objects that are partly in the frame will be selected.

#### Scenario

You want to select *Customer* and *Order Record* entities and the relationship between them.

**Solution:** Drag your mouse from the left side as long as both entities are completely in the frame (see the image below).

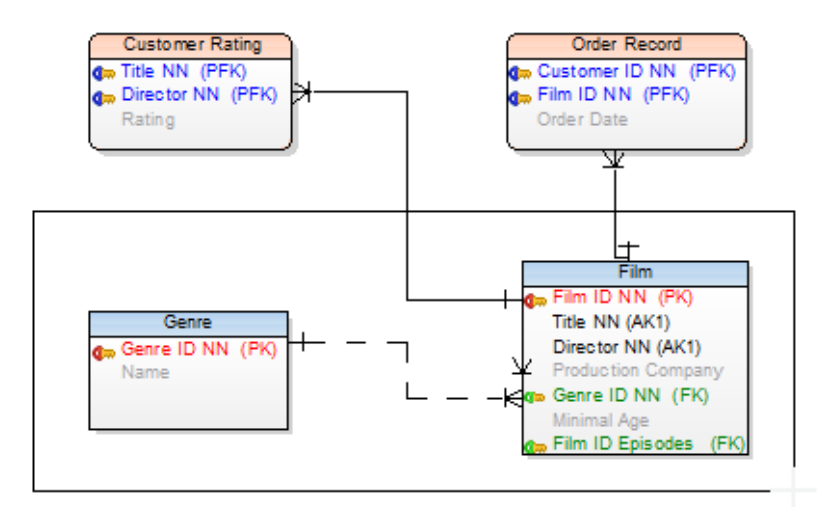

Release your mouse button. Objects have been selected.

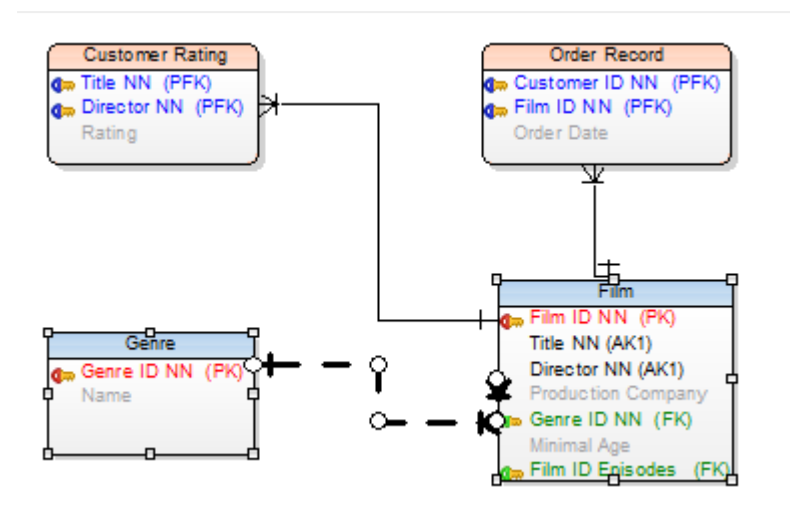

The result will be the same if you drag your mouse from the right side and include even a small part of the two entities in the frame.

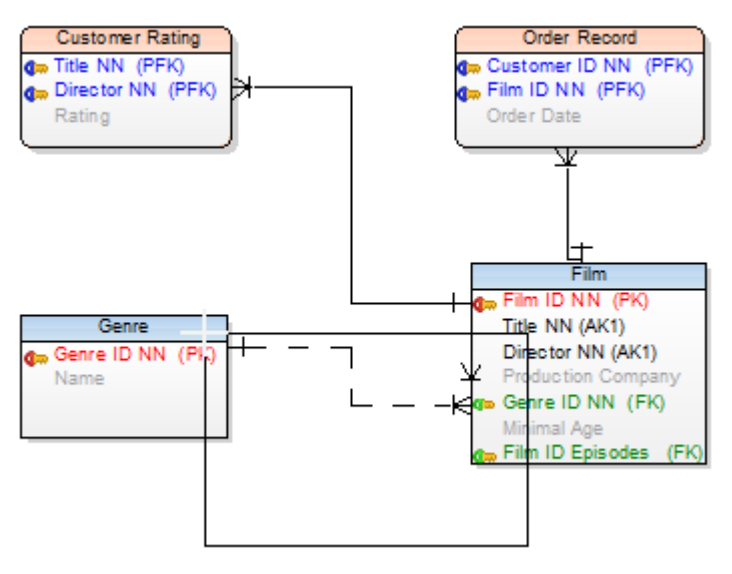

### To select more objects on WS by category or schema/owner

- 1. Right-click the Workspace | Select Objects.
- 2. Define a category or owner, or category and owner and click Select.

### To select child and parent objects of the selected entity on the Workspace

Right-click the selected entity and select Select | Parent Objects or Select Child Objects or Select Parent and Child Objects.

## To select multiple objects in Model Explorer and grids (e.g. Entity Properties form)

Use SHIFT or CTRL keys.

### To select a specific type of objects on Workspace:

There are several tools to select specific objects in Toad Data Modeler. All of them are located under the button on **Model Objects Toolbar**. Once you select a tool from the dropdown menu, you are only able to select the object type you chose (e.g. with Select Entities tool you are able to select entities only).

Physical Model Selection tool options:

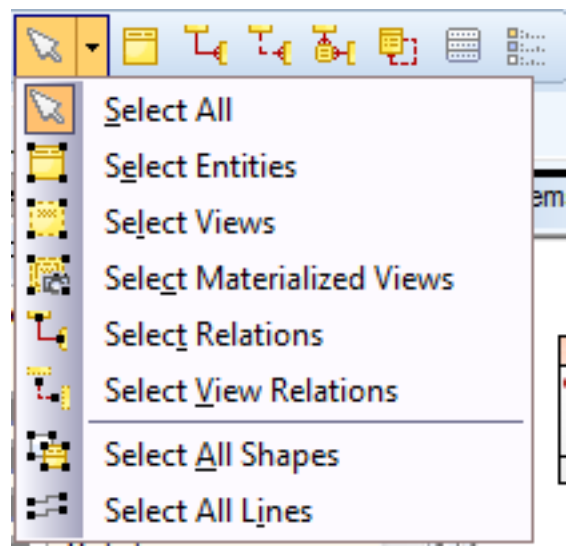

Logical Model Selection tool options:

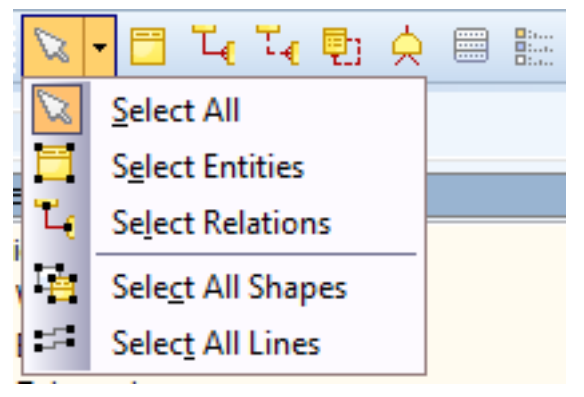

Metamodel Selection tool options:

| 8                | 🕶 📑 Ն Ն 🖾 🗳       |          |
|------------------|-------------------|----------|
| $\square$        | Select All        | model* × |
| T <mark>e</mark> | Select All Shapes |          |
| 5                | Select All Lines  |          |

# **Align Objects**

TIP: When aligning objects manually, you might want to use the **Snap to Objects** function.

### To align objects on Workspace

- 1. Select objects you want to align.
- 2. Select align style from the Alignment Toolbar.

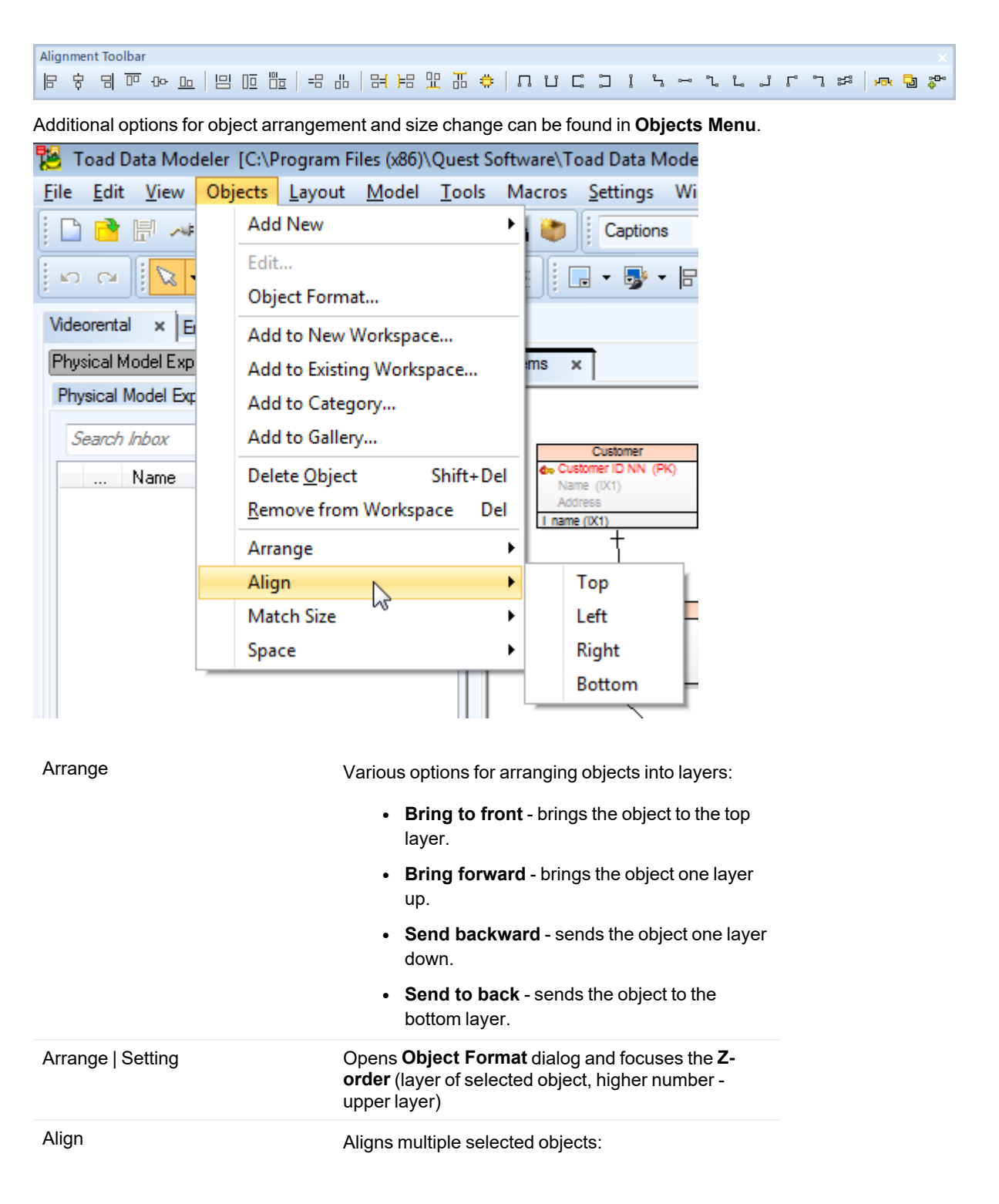

|            | • Top                                        |
|------------|----------------------------------------------|
|            | • Left                                       |
|            | Right                                        |
|            | Bottom                                       |
| Match size | Matches sizes of multiple selected objects:  |
|            | • Width                                      |
|            | Height                                       |
|            | Width and Height                             |
| Space      | Offsets selected objects by the same length: |
|            | Vertical Equally                             |
|            | Horizontal Equally                           |

# **Rename Objects**

### To rename objects on Workspace

Select the object (entity, view etc.), press F2.

### To rename object in Model Explorer

Select the object and press F2 or right-click and select Rename.

# **Copy Objects**

In Toad Data Modeler you can copy objects between models of the same or different database platforms and versions.

- i Note: Even though it is possible to copy and paste objects to a different model of different database platform or version, it is encouraged to use **Model Convert** function, even for single objects. The copy-pasting method is faster, but more error-prone, while the **Model Convert** method is slower, but more robust.
- **TIP:** Instead of copying one object multiple times, it is better to add it to a **Gallery**. See **Gallery** for more information.

### To copy objects on Workspace

- Drag an object on Workspace, hold CTRL and drop the object copy somewhere else on Workspace.
- Select Edit Menu | Copy/Paste
- Use CTRL+C and CTRL+V shortucts

### To copy objects between Workspaces/Models

- Select Edit Menu | Copy in source model, Paste in target model
- Use CTRL+C and CTRL+V shortucts

### To copy objects in Model Explorer

• Drag an object in Model Explorer, hold **CTRL** and drop the object copy on the object type folder (e.g. Entities).

### To copy objects in object type dialogs (Model Menu |Model Items | Entities, Views etc.)

- Drag an object in the dialog, hold CTRL and drop the object.
- Use CTRL+C and CTRL+V shortucts

Combinations of these copy methods are possible - e.g. copy from Model Explorer to Workspace.

TIP:

- To copy more objects at once, make multiple selection and use one of the copy techniques.
- Making a Copy of Multiple Objects in Workspace (CTRL+A, CTRL+C, CTRL+V): Before you press CTRL+V to paste the objects, close the Model Explorer dialog to accomplish the operation much faster. (The larger your model is, the more significant difference in speed you will notice.)

## **Move Objects**

#### To move objects on Workspace, you can use:

- Drag&Drop technique
- · Keyboard arrows
- TIP: To set the size of a step for moving shapes on Workspace, select Settings | Options | Application |
   Graphics | Move Objects by (mm/10) (in tenths of millimeter).

#### To move objects between Model Explorers

Use Drag&Drop technique. You need to drop the object onto its root folder in the target Model Explorer.

### To move objects in object type dialogs (Model Menu |Model Items | Entities, Views etc.) Use Drag&Drop technique.

### To move objects between Workspaces/Models

Use Drag&Drop technique.

- **i** Note: Even though it is possible to move objects from a model to a different model of different database platform or version, it is encouraged to use **Model Convert** function, even for single objects. The Drag&Drop method is faster, but more error-prone, while the **Model Convert** method is slower, but more robust.
- **TIP:** Combinations of the listed methods are possible e.g. moving object from Model Explorer in one Model to Model Explorer in another Model.

### Snap to Objects

When moving an object on workspace (e.g. entity or relationship line), light blue guidelines appear and help you to align the object more precisely.

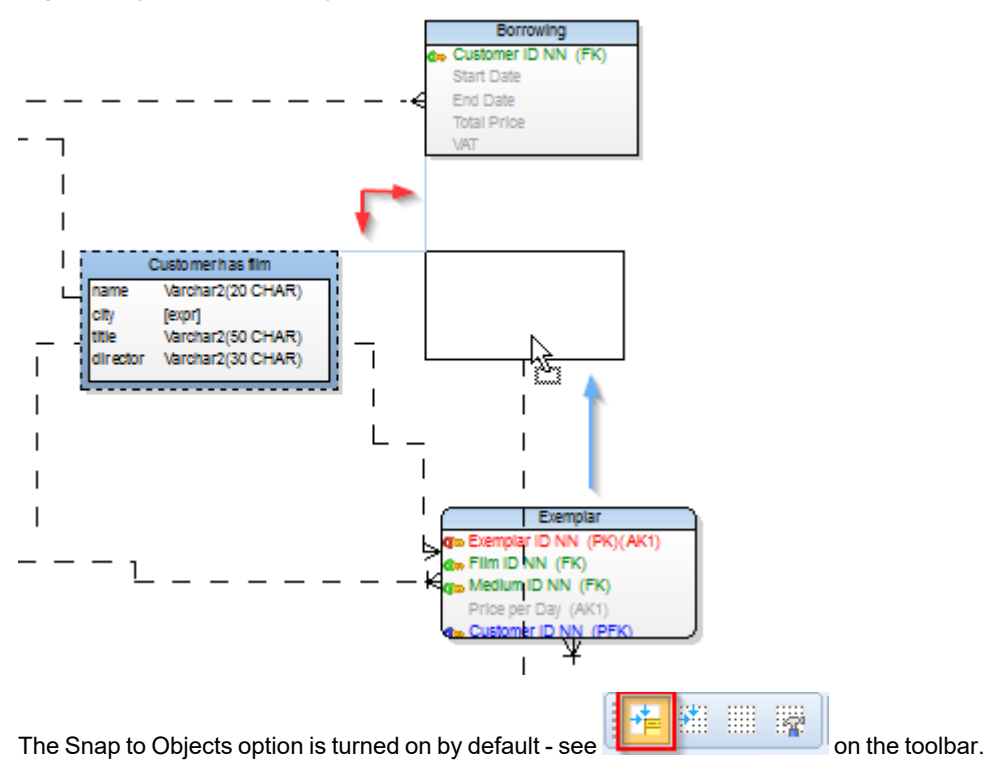

### To turn it off

• Click the Snap to Objects icon on the Grid Toolbar.

or

• Select Settings Menu | Options | Graphics and uncheck the Snap to Objects checkbox

| Graphics                                             |        |
|------------------------------------------------------|--------|
| General Colors                                       |        |
| Default                                              |        |
| Mouse Scroll Speed                                   | 10 凄   |
| Minimal Size of Displayed Grid (mm)                  | 1      |
| Grid Size (mm)                                       | 3      |
| Crid On                                              |        |
| Grid Visible                                         |        |
| Move Objects by (mm)                                 | 0,5    |
| Join Line Distance                                   | 10     |
| Snap to Objects<br>Snap to Objects Distance          | 10     |
| Autolayout                                           |        |
| Horizontal Distance Coefficient                      | 70 🕃   |
| Vertical Distance Coefficient                        | 70 🕃   |
| Alphabetical Autolayout - Sort By                    | Name - |
| Visible Page Boundaries                              |        |
| Visible Page Numbers                                 |        |
| Maximal Number of Characters for Displayed Data Type | 30 🗭   |

### To turn Snap to Objects off temporarily

Press and hold ALT Key while dragging an object.

# **Delete Objects**

Objects in Toad Data Modeler can be deleted in two ways:

- Delete Object (Shift+Del) Deletes an object with all its shortcuts from model.
- Remove from Workspace (Del) Removes an object shortcut from Workspace. The object is still accessible in the model, only its graphical representation is deleted.

### Scenario

Your model has two Workspaces - WS1 and WS2. You have added a new entity to your

model. The entity is places on both Workspaces (assuming the **Auto Complete** function is enabled). However, you need to have the entity on **WS1** only.

**Solution:** You select the entity on **WS2** and simply press **Delete**. The entity graphical representation on **WS2** will be removed, but the entity is still in your model and can be accessed in **Model Explorer**.

If you would have wanted to delete the entity from your model completely (including all its shortcuts on all Workspaces), you would select **Delete Object**option in **Objects Menu** (or press SHIFT+**Delete**).

### To remove shortcut of object from Workspace

Select an object (shortcut of object) on the WS and press Delete.

Tip: You can delete shortcuts in **Model Explorer** too - select particular shortcut of an object in the **Shortcuts** folder | right-click | **Delete Item**.

### To delete objects from model (including all its shortcuts)

Select the shortcut of object on Workspace and press SHIFT+Delete.

TIP: You can also delete the objects:

i

- In Model Explorer select an object | right-click | Delete Item.
- In the Object dialog (Model menu | Model Items | Entities, Relationships etc.) - select the object and click Delete.

When you press Delete in your ER diagram, the following message will display:

| Delete Confirmation Dialog                                                                                                    |
|----------------------------------------------------------------------------------------------------|
| Define the action you wish to perform:                                                                                                    |
| Remove only graphical representative of object(s)                                                                                                    |
| Delete selected object(s) from model                                                                                                    |
| If you select the first option, only graphical representative of<br>selected object(s) will be removed from your ER diagram on<br>particular workspace. Object(s) will not be deleted from your<br>model and therefore will be accessible via Model Explorer etc. |
|                                                                                                    |
| <u>O</u> K <u>Cancel</u>                                                                                                    |

Select the action you want to perform.

To set the default Delete options in Toad Data Modeler: Select Settings | Options | Dialog Boxes | Other tab.

| Option         | Description                                                                                                    |
|----------------|----------------------------------------------------------------------------------------------------|
| Display Dialog | Whenever you press <b>Delete</b> or SHIFT <b>+Delete</b> in your ER diagram,<br>the <b>Delete Confirmation Dialog</b> will pop up and you will be able to<br>select what action you want to perform in particular case. |

| Option                                          | Description                                                                                                    |
|-------------------------------------------------|----------------------------------------------------------------------------------------------------|
| Remove Graphical<br>Representative of<br>Object | If this option is selected, the <b>Delete</b> will always remove selected shortcut(s) of object from particular Workspace. SHIFT+ <b>Delete</b> will have to be used to completely delete an object from your model.                                                   |
| Delete Object                                   | If this option is selected, the <b>Delete</b> will completely delete selected object(s) from your model, including all the object shortcuts. There is no option to only remove selected shortcut(s) of object. (The <b>Delete</b> will replace SHIFT+ <b>Delete</b> .) |

# **Find Objects**

### To quickly find any object on any Workspace

• Use the Quick Search function (CTRL + F). It helps you find any object swiftly by showing you instant results as you type.

For more information see Quick Search.

### To find a specific object on specific Workspace in your large model

- Use the Find function
  - 1. Activate the Workspace in Application Window.
  - 2. From Edit Menu, select Find (SHIFT + CTRL + F shortcut).
  - 3. Write the name of the searched object to the **Object Name** box and click **OK** to find and highlight the object on the Workspace.

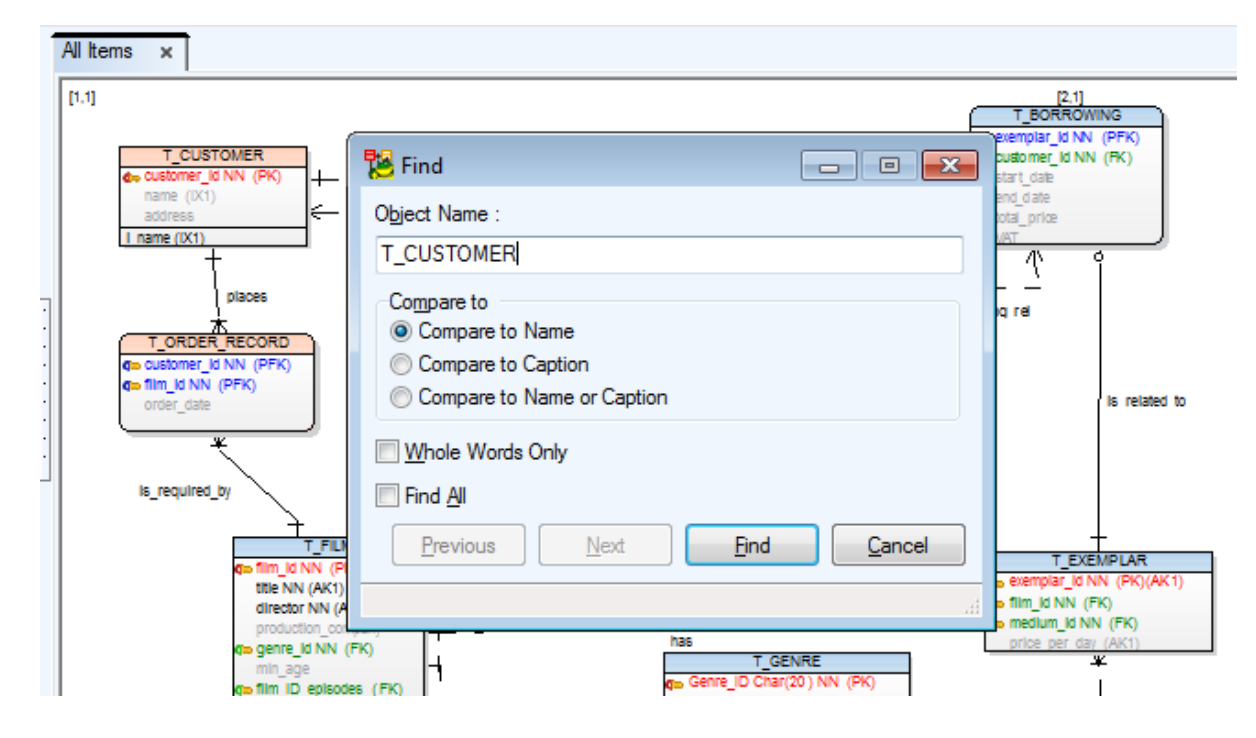

#### Model Explorer ٠

Right-click an object in Model Explorer | Find on Workspace. The object will be focused and highlighted.

Object Viewer

Object Viewer displays a complete lists of all objects in your model. You can find and highlight any selected object (and also its shortcuts) by right-clicking it and selecting Find on Actual Workspace or Find all Shotcuts on Actual Workspace.

| Videorenta | al* × DNN* ×      | Microsoft SQL Server 2012* ×           |
|------------|-------------------|----------------------------------------|
| Physica    | d Model Explore   | r, Object Viewer × All Items ×         |
| Physical   | Model Explorer Ob | oject Viewer                           |
| *custor    | ner*              |                                        |
|            | Name              | Caption                                |
|            | Customer info     | address                                |
| ă I        | Add indexes to T  | Custome                                |
|            | Customer Rating V | VS - infor                             |
| ⇒ 🛅        | SCOTT.T_CUST      | DMER Customer                          |
| -          | customer_id       | Edit                                   |
| ۶          | pk_T_CUSTOME      | NN NN                                  |
|            | customer_id       | Delete from Model                      |
|            | customer_id       | Delete from Selection                  |
|            | SCOTT.T_CUST      | Find on Actual WorkSpace red           |
| ۶          | PK_T_CUSTOM       | Find all Shortcuts on Actual Workspace |
| <b>P</b> 0 | SCOTT.p_Custor    | This an shoreers on Actual Workspace   |
| 5000       | SCOTT.v_Custor    | Macros •                               |
| = f()      | SCOTT f Custome   | er Has r Customer Has Ivum Him II I    |

**Object Viewer** 

# **External Objects**

External objects are objects dynamically linked from another model. This feature can help you to divide a large model into several smaller elements.

External objects are read-only, and therefore it is not possible to insert any objects that would have effect on dependencies such as relations. However, it is possible to add entities, procedures, domains and others.

External objects are synchronized with their source objects only when prompted. Both models need to be available during the synchronization process.

### Add External Objects to a Model

- Right-click the root of a model in Model Explorer or Application View and select External Sources to import external objects
- · Both models must be opened in Toad Data Modeler in order to use external sources
- · Select the source model to import from and check objects you want to use in your destination model

- If an object with the same name as the imported object already exists in the model you will be asked about overwriting it:
  - Click Yes to overwrite the original object with the external object
  - Click No to insert the external object and keep the name
- If asked about inserting linked objects:
  - · Click OK to insert external objects and the objects that are linked to it
  - Click Cancel to cancel import. The external object will not be inserted into the model
  - For linked objects that are named identically to already existing objects:
    - · Check Overwrite to replace the original target object with the imported linked objects
    - Leave **Overwrite** unchecked to keep the names of both objects

| 🔁 Confirmation Dialog                | -                                            |                           |                  |
|--------------------------------------|----------------------------------------------|---------------------------|------------------|
| Source object "<br>inserted to the r | Entity.Entity5'' has links to obje<br>nodel. | ects below. The linked ob | jects need to be |
| Object Name                          | Object Type                                  | Exist in Model            | Overwrite        |
| Tablespace1                          | Tablespace                                   | Yes                       |                  |
|                                      |                                              |                           |                  |
|                                      |                                              | ОК                        | Cancel           |

- **NOTE:** Exist in Model field has four states:
  - No There is no object with the same name as the imported object
  - · Yes There is a non-external object with the same name as the imported object
  - Mapped External There is a external object with the same name as the imported object, which comes from the same source as the currently imported object
  - External There is a external object with the same name as the imported object, which comes from a different source than the currently imported object

#### Manage External Objects

- Right-click a model and select External Objects | Update All to easily update all external objects
- · Select Window | External Dependencies Explorer to manage imported and exported objects
- Imported Objects shows a list of objects from an external source and Exported Objects shows a list of
  objects inserted into other models
- Click Update to update the imported objects if they had been modified in the source model
- External objects are marked by an icon (<sup>1</sup>) in **Designer** and in **Model Explorer**

### **External Dependencies Explorer Actions**

| Button                           | Description                                                                                                    |
|----------------------------------|----------------------------------------------------------------------------------------------------|
| Refresh                          | Refreshes the list of external objects                                                                                                    |
| Check Item                       | Performs a validity check against the external source model                                                                                                    |
| Check All                        | Performs a validity check for all external objects against the external source models                                                                                                    |
| Delete Object                    | Deletes the object in the target model                                                                                                    |
| Create Reference in Source Model | Creates a dependency reference in the source model in order to indicate that the object has been linked from other models                                                                                                    |
| Delete Reference                 | Deletes the reference to the target model from this model                                                                                                    |
| View Object/Item                 | Displays properties of the object                                                                                                    |
| Open Model                       | Opens the model that contains the external object                                                                                                    |
| Update from External Source      | Updates the model with changes from the external source                                                                                                    |
| Propagate to External Source     | Updates the source model with changes from this model<br>NOTE: There is one exception when the external source is not<br>read-only. Create an object in the source model and<br>synchronize it with your target model. Then create a relation to<br>the object in the target model and an attributed is created in<br>consequence. This attribute will be propagated to the source<br>model when synchronized. |

## **About Shortcuts of Objects**

In Toad Data Modeler, you can create multiple graphical representatives of an object - Shortcuts.

- A shortcut is a graphical representative of an object in the Workspace (WS). It is not a copy of an object.
- A shortcut has the same name as its object + a number indicator.
- A shortcut has the same data properties as its object. You can edit any shortcut and all changes will be applied to its object. Also, changes made to an object will be reflected on its shortcuts.
- An object can have none or many shortcuts. Their number is not limited.
- You can set individual graphical format for each single shortcut of the same object.

You can create shortcuts of these objects:

- Entity
- · Relationship
- Inheritance
- View (Materialized View)
- Note
- Stamp

- Category (caption of Category)
- Image

Shortcuts help you to organize your large models. Let's say you have a model, where an entity is related to a large number of other entities. You can break the model down into multiple workspaces and create a shortcut of the entity for each workspace. The structure of model is not affected, but you get to see the important things more clearly. For further distinction of model objects using colors, see **Categories**.

### Scenario

You have a Student entity, which is related to many other entities across the entire model. You want to divide the model into two blocks and you also want the Student entity to be contained in both of these blocks.

Solution: A shortcut of the *Student* entity has been created and used in another part of the model. This way, the model has been logically divided into two blocks and became much clearer and better arranged.

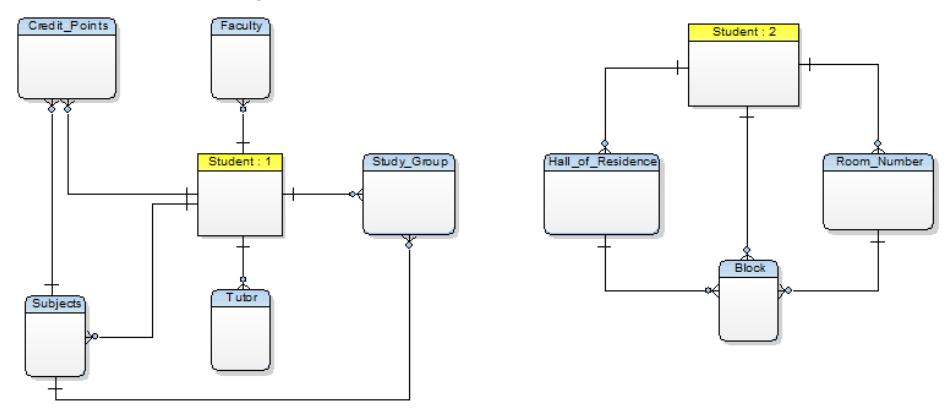

## **Create Shortcuts**

Toad Data Modeler allows you to create shortcuts of objects on Workspaces in many ways.

### To add a shortcut within a Workspace

Drag&Drop techniques and CTRL+SHIFT

### Example:

Create a shortcut of the Customer entity on one WS - Borrowing WS:

- 1. Click the Customer entity on the Borrowing WS and hold the mouse key down.
- 2. Press CTRL+SHIFT keys and hold them down.
- 3. Drag the Customer entity to any place on the work area (the mouse cursor will change its appearance).
- 4. Release the mouse button and the keys.
- Note: This method cannot be used for creating shortcuts of relationship and inheritance objects.

### To add a shortcut from Model Explorer to Workspace

Drag&Drop techniques from Model Explorer to particular WS

### Example:

- 1. Activate the Workspace where you want to add a shortcut of the *Customer* entity.
- 2. In Model Explorer, find the Customer entity.
- 3. Click the *Customer* entity and hold the mouse key down.
- 4. Drag the Customer entity to the WS (the mouse cursor will change its appearance).
- 5. Release the mouse button.

### To add a shortcut of selected object(s) from one Workspace to another Workspace

Right-click the selected object(s) (e.g. entity) on the WS and select:

• Add into Workspace to select the particular WS.

or

• Add into New Workspace to create a new WS and add the shortcut there. The layout and format of the shortcuts remain preserved when you use this option.

### To add a shortcut of objects related to an entity on Workspace (including relationships)

Right-click the entity and select from the following options:

- Fill Parent Objects to add shortcuts of parent objects of the selected entity to the WS.
- Fill Child Objects to add shortcuts of child objects of the selected entity to the WS.
- Fill Parent and Child Objects to add shortcuts of parent and child objects of the selected entity to the WS.

### To add a shortcut of object(s) to the selected Workspace

Right-click the selected Workspace and select **Add All Model Objects to Workspace** to add shortcuts of all objects that exist in your model.

## **Edit Shortcuts**

### To edit object property

Double-click the selected shortcut on the Workspace.

You can edit any shortcut you want. The changed properties will be automatically applied to the parent object and to any other existing shortcuts of the object.

### To change graphical format of a shortcut

Right-click the selected shortcut on the Workspace and select Format.

The changed graphical format will be applied only to the selected shortcut. Toad Data Modeler allows you to define a different graphical format settings for each shortcut of the same object.

### **Remove and List Shortcuts**

### To remove a shortcut of object on the Workspace

Select a shortcut on the WS and press Delete.

Only the selected shortcut will be removed from the Workspace. The object itself still exists in the model.

- TIP: More ways to do this:
  - 1. Right-click the shortcut in Model Explorer and select Delete Item.
  - 2. To remove more shortcuts on WS at once, make multiple selection and then press Delete.

### **List Shortcuts**

To list all shortcuts that exist in your model see Model Explorer and the following folders.

### List all shortcuts by object type (entity, relationship, inheritance)

Select the particular object folder (e.g. **Entities**) | **Shortcuts** folder. Here, you can also see names of the Workspaces where the particular shortcuts are located.

### List all shortcuts by Workspace

Click the **Workspaces** folder | particular workspace folder (e.g. *Ordering*) | **Entity Shortcuts**, **Relationship Shortcuts**, **View Shortcuts**.

### To find shortcuts of objects on the Workspace quickly

Double-click the shortcut in Model Explorer to highlight it on the Workspace.

i Note: Shortcuts can also be found in Workspace Properties which can be opened by right-clicking a workspace in Model Explorer, Application View or Designer and selecting Edit.

### Shortcut Right-Click Options in Model Explorer

### Right-click a shortcut in Model Explorer to see the following options:

| Option                    | Description                                                                       |
|---------------------------|-----------------------------------------------------------------------------------|
| Add Object to<br>Gallery  | Adds the selected object to gallery.                                              |
| Edit                      | Opens the Object <b>Properties</b> dialog.                                        |
| Select on<br>Workspace    | Highlights the shortcut on the Workspace.                                         |
| Add into Workspace        | Adds the shortcut to the WS that you select from the list of existing Workspaces. |
| Add into New<br>Workspace | Creates a new WS and adds the shortcut there.                                     |
| Macros                    | Opens the list of available macros.                                               |
| Delete Item               | Removes the shortcut from Workspace.                                              |

| Option                             | Description                                                                         |
|------------------------------------|-------------------------------------------------------------------------------------|
| Add                                | Creates a new item in the entity:                                                   |
|                                    | Attribute                                                                           |
|                                    | • Key                                                                               |
|                                    | • Index                                                                             |
| Fill   Parent Objects              | Displays shortcuts of parent objects of the selected entity on Workspace.           |
| Fill   Child Objects               | Displays shortcuts of child objects of the selected entity on Workspace.            |
| Fill   Parent and<br>Child Objects | Displays shortcuts of parent and child objects of the selected entity on Workspace. |

### Right-click an entity shortcut in Model Explorer to see other options:

## 2-D Shapes

Toad Data Modeler allows you to insert the following 2-D shapes to your ER diagram:

- Note
- Line
- Stamp
- Categories
- Image
- Rectangle
- Ellipse
- Text
- Label Quadrangle
- Label Ellipse

The objects are available on **Graphics Objects Toolbar** and in the **Objects Menu** | **Add New** for both physical and logical model.

### To change format of these objects

Right-click the object and select Format.

TIP: Feel free to arrange and order the objects on Workspace. Arrange Objects in Layers

### **Note and Line**

A note can refer to a model, Workspace, particular entity, attribute, relationship etc.

### To add a note to your model

- 1. Click icon on Graphics Objects Toolbar or select Objects | Add New | Note and click the work area.
- 2. Double-click the Note to edit it.
- 3. Write a text on tab General. The automatic word wrap function is available.

TIP: To change a format of Note, right-click it and select **Format**. To adjust the size of a Note to a length of text contained, click the **Shape** tab and select **Recalculate Size**.

### **Note Shortcuts**

You can also create shortcuts of Notes:

#### Scenario

i

You have a Note which describes your *Customer* entity. The entity is places on multiple Workspaces. You would like to have the Note on every Workspace where is the entity. **Solution:** Create multiple shortcuts of your Note object and place each onto a different Workspace.

To make a connection between a Note and an object that the note relates to, you can use a Line.

### Lines

### To add a Line

- 1. Click or select Objects | Line.
- 2. Click the object and then click the Note.

#### To change the look of the lines on the Workspace

- 1. Right-click the WS and select Workspace Format.
- 2. Click the **Line** tab and select the line end type.
- 3. Right-click the line and select Line Style.

### Image

You can add logos and other images to your ER diagrams and then relate them to any object on Workspace using a Line.

#### To insert an image

- 1. Click icon on Graphic Objects Toolbar (or select Objects | Add New | Image).
- 2. Click on the Workspace where you want to insert the image.
- 3. Select the image from the Open dialog and click Open.

Note: Images that you insert to your ER diagrams aren't saved together with your model.

### To edit an image

Double-click the image on the Workspace.

### Image in Model Explorer

Take notice of the Image item in Model Explorer. From here, you can manage your images as well.

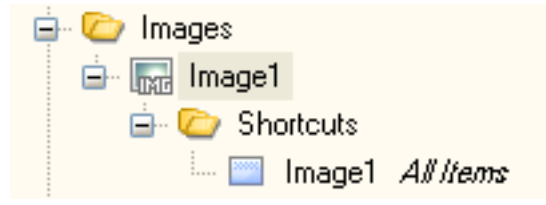

### **Image and Shortcuts**

You can create shortcuts of an Image on every Workspace of your model or create multiple shortcuts on one Workspace.

## Stamp

Add a Stamp to the Workspace to display information about your model such as Author, Company, Date of Creation etc.

### To add a stamp

1. Click icon on **Model Objects Toolbar** (or select **Objects | Add New | Stamp**), and click anywhere on Workspace.

| Project          | Videorental Project  |
|------------------|----------------------|
| Model            | Videorental          |
| Author           | Radim Mario Tkacik   |
| Firm             | Quest Software, Inc. |
| Version          |                      |
| Date of Creation | 3/15/2007 08:50      |
| Last Change      | 2/5/2008 13:01       |
|                  |                      |

2. To change the format of the Stamp, right-click it and select **Format**.

### To edit a stamp

Double-click the Stamp on Workspace. **Model Properties** dialog displays, here you enter the information which is shown in Stamp.

### **Stamp and Shortcuts**

You can create shortcuts of a Stamp on every Workspace of your model or create multiple shortcuts on one Workspace.

## **Caption of Categories**

Caption of Categories is an object that lists all categories used and displayed on your Workspace and their respective colors.

See Categories for more information.

### To add Caption of Categories

• Click icon on **Model Objects Toolbar** and place Caption of Categories anywhere on your Workspace.

### To change format of Caption of Categories

• Right-click and select Format.

### **Caption of Categories and Shortcuts**

You can create shortcuts of Caption of Categories and add them to several Workspaces.

#### Scenario

You have created several Categories and colorfully distinguished the objects on Workspace. As some of the objects occur in multiple Workspaces, you would like to display the Caption of Categories there too.

### Solution:

- 1. Right-click the existing Caption of Categories and choose Add into Workspace.
- 2. Select a Workspace from list.

# **Application Variables**

In Toad Data Modeler you can use application variables in:

- Names/captions in **Physical Model Explorer** and **Designer** use the percent button ()) to enter the selected variable in the current cursor location
- DDL Script and Change Script Generators
- Report Generation Check Resolve Application Variables in Report Wizard | Options
- Default Values (e.g. relationship names) Select Settings | Default Values to adjust default values for objects
- About Templates
- Certain properties (most notable ones are SQL, Before Script, After Script)
  - Note: To see where you can use application variables, see **Expert Mode Menu** | **Reference Guide**. If a property has **Resolve Application Variables** attribute, you can use application variables within it (e.g. *PEREntity - BeforeScript*).

|                                                                                                    | minutesorder need only | macang     |                                                                                                    |         |
|----------------------------------------------------------------------------------------------------|------------------------|------------|----------------------------------------------------------------------------------------------------|---------|
| E PERCarybionokeyAS15     E PERCarybionKeyAS15     E PERCarybionKeyAS15     E PERCarybionKeyAS15     E PERCarybionKeyAS15     E PERCarybionKeyAS15     E PERCarybionKeyAS15 | BeforeScript           | widestring | Store property<br>SQL dependent<br>Feature<br>Resolve Application Variables<br>Supports Templates<br>Refactor by rename | PERBase |
| PEREntityAS                                                                                                    | Caption                | widestring | Store property                                                                                                    |         |
| _                                                                                                    |                        |            |                                                                                                    |         |

Application variables are usually resolved during SQL script generation.

## **Accessing Application Variables**

Application variables can be easily accessed via the which can be found in object properties forms. When you click it, the Application Variable dialog opens and displays available variables and in which properties they are supported.

| 🔁 Application Variables 🔜 |
|---------------------------|
| AccessParameters          |
| AfterScript               |
| AttributesOrder           |
| Author                    |
| BeforeScript              |
| Caption                   |
| Comments                  |
| Date                      |
| DateTime                  |
| FullName                  |
| FullNameRE                |
| GalleryID                 |
| GalleryItemID             |
| GalleryObjectID           |
| LocationSpecifierList     |
| Name                      |
| NewProperty               |
| Notes                     |
| OwnerCaption              |
| OwnerFullName             |
| OwnerName                 |
| PhysicalProp              |
| TableProp                 |
| Time                      |
| UniqueNumber              |
| Year                      |
|                           |
| Supported Properties      |
| Before Script             |
| After Script              |
| Notes                     |
| Comments                  |
| Table Properties          |
| Physical Properties       |
|                           |
|                           |
|                           |
|                           |
|                           |

## **Syntax of Application Variables**

- 1. <%ApplicationVariableName%> Example: <%Date%>
- 2. <%<% ApplicationVariableName %>%> Example: <%<%Date%>%>

Syntax 2) is useful in **Templates** and **Default Values**. Variables using this syntax will be resolved only during SQL Script/Report generation as opposed to variables with syntax 1) which are resolved immediately after creating an object.

Note: OwnerName, OwnerCaption - Explanation: E.g. For attribute it is an entity, for entity it is a model. It has nothing to do with object Owner/Schema.

# **Application Variables - Examples**

### **Application Variables and User Template**

| orental*       | × Employee* × Templates                 | ×                |                                 |                     |           |          |        |                        |
|----------------|-----------------------------------------|------------------|---------------------------------|---------------------|-----------|----------|--------|------------------------|
| plate Edit     | or x                                    |                  |                                 |                     |           |          |        |                        |
| <u>C</u> ommit | Commit and <u>S</u> ave <u>R</u> ollbac | sk 😼 Imp         | oort Toad for Oracle Templates  | Model <u>Type</u> : | Oracle 10 | 9        |        |                        |
|                | Object Category                         | Parent           | Template Name                   |                     | Default   | Active   | Status | Template               |
| 0              | Entities                                |                  |                                 |                     |           |          |        |                        |
|                | Attributes                              |                  |                                 |                     |           |          |        |                        |
| Ð              | Check Constraints                       |                  |                                 |                     |           |          |        |                        |
| •              | Check Constraints                       |                  |                                 |                     |           |          |        |                        |
| •              | Triggers                                |                  |                                 |                     |           |          |        |                        |
|                | - SQL                                   | Model\Entity     | Body                            |                     | <b>V</b>  | <b>V</b> |        | BEGIN /"trigger_body*/ |
| 2              |                                         |                  | Complete                        |                     |           | <b>V</b> | ۲      | /                      |
| _              | Domains                                 |                  |                                 |                     |           |          |        |                        |
| Ð              | Check Constraints                       |                  |                                 |                     |           |          |        |                        |
| •              | Defaults                                |                  |                                 |                     |           |          |        |                        |
| <del>[]</del>  | Check Constraint Rules                  |                  |                                 |                     |           |          |        |                        |
|                |                                         |                  |                                 |                     |           |          |        | )                      |
| nlate ho       | dy for template: Complete               |                  |                                 |                     |           |          |        |                        |
|                | ay for template. Complete               |                  |                                 |                     |           |          |        |                        |
|                | IOTES.                                  |                  |                                 |                     |           |          |        |                        |
| 1              | NOIES:                                  |                  |                                 |                     |           |          |        |                        |
| ****           | ******                                  | ******           | *****                           | *******             | 1         |          |        |                        |
|                |                                         |                  |                                 |                     |           |          |        |                        |
| CRE/           | ATE OR REPLACE TRIG                     | GER <%<%FullName | ≥ <del>8</del> > <del>8</del> > |                     |           |          |        |                        |
| AFTE           | ER /*BEFORE*/                           |                  |                                 |                     |           |          |        |                        |
| INSE           | SRT /*UPDATE   DELET                    | ΓE*/             |                                 |                     |           |          |        |                        |
| DECI           | ON <%<%TableFullNar                     | ne\$>%>          |                                 |                     |           |          |        |                        |
| BEGI           | LN                                      |                  |                                 |                     |           |          |        |                        |
| 1.             | .ctrddet_podA*\                         |                  |                                 |                     |           |          |        |                        |

### **Application Variables and Default Values**

Example: Define a new name and caption for relationships of your model.

Caption: <%ParentTableName%> - <%ChildTableName%>

Name: <%ParentTableName%>\_<%ChildTableName%>

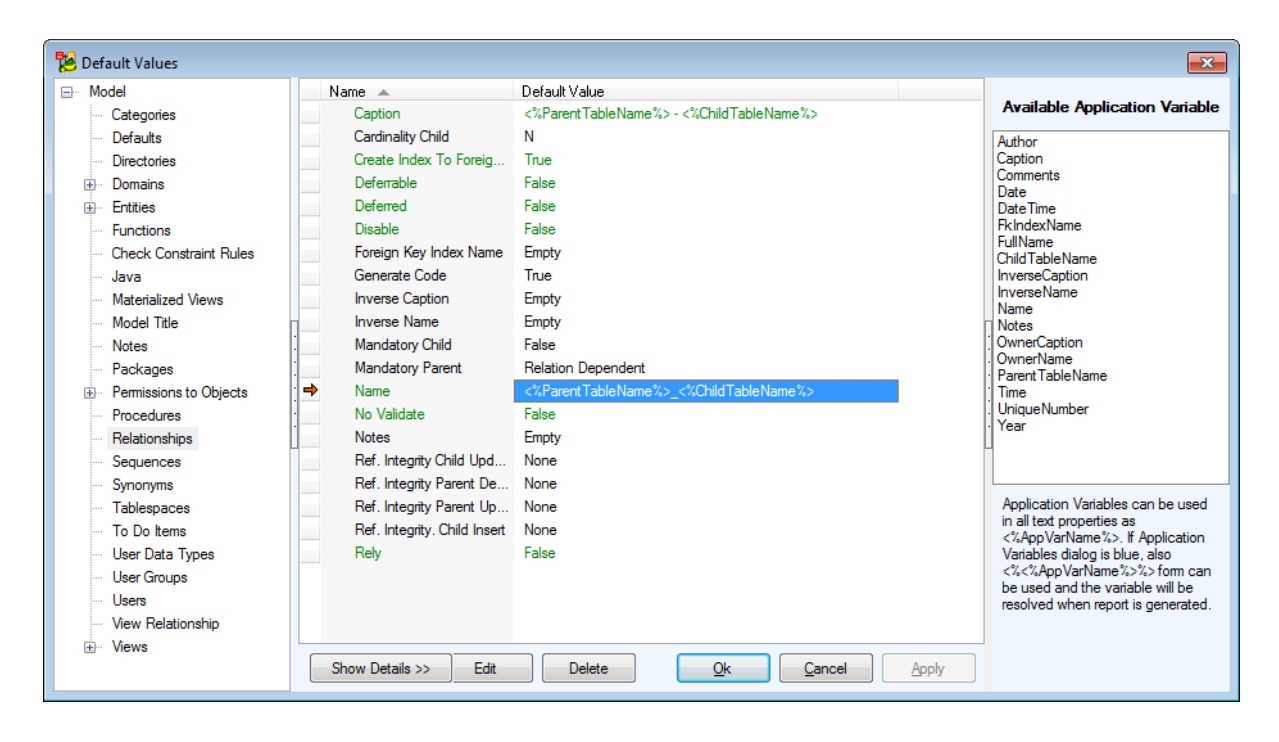

### **Application Variables and Self-Relationships**

Possibility to define a name for propagated attributes in self-relationships (e.g. via prefix, suffix etc.) Select Settings | Options | Physical Model | Self Relation Attribute Name/Caption.

Example: Name: FK\_<%ParentAttributeName%>, Caption: Foreign <%ParentAttributeCaption%>

| 🔀 Options                                   |   |                                                                   | ×                           |
|---------------------------------------------|---|-------------------------------------------------------------------|-----------------------------|
| ···· General<br>···· Graphics               | * | Physical Model                                                    |                             |
| ···· Dialog Boxes<br>···· Paths             |   | General Workspace Line Shape Not                                  | te Line Entity              |
| ···· Reverse Engineering<br>···· Reports    |   | Word Wrap for SQL Preview                                         |                             |
| ···· Version Manager<br>···· Editable Forms |   | Word Wrap for SQL, Before Script and After S                      | Script                      |
| Scripting<br>TOAD for Oracle Integration    |   | Synchronize NotNull with Mandatory Parent                         |                             |
| ···· Version Control System<br>···· Print   | Ξ | Alphabetic Order in Attribute Navigator List                      |                             |
| ····· Model<br>···· Physical Model          |   | Inverse Relation Name                                             |                             |
| DB2<br>DB2 UDB v.8 (LUW)                    |   | Attribute Properties Propagation                                  | All PK Properties           |
| DB2 v.9 (LUW)<br>DB2 v.9.5 (LUW)            |   | Self Relation Attribute Name:<br>Self Relation Attribute Caption: | FK_<%ParentAttributeName %> |
| DB2 v.9.7 (LUW)<br>DB2 v.10.1 (LUW)         |   | Relation Attribute Name:                                          | <%ParentAttributeName%>     |
| DB2 z/OS<br>DB2 z/OS v.9                    |   | Relation Attribute Caption:                                       | <%ParentAttributeCaption %> |
| DB2 z/OS v.10                               |   | Automatic FK Mapping:                                             | Enable 🔻                    |

### **Application Variables and Text Properties**

You can use some text properties of particular objects in a similar way as application variables.

**Example:** You want to see your comments in a pop-up window on the Workspace whenever you point your mouse cursor at the entity name. But comments are not displayed this way, only notes. OR You want to generate notes in SQL script.

Possible solution: In the Entity Properties form,

- 1. On tab Notes, write the text, e.g. My Description.
- 2. On tab **Comments**, write: <%*Notes%*>.
- 3. Confirm **Apply**.
- 4. See the SQL Preview tab.

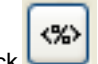

5. Click to display a quick help bar with application variables that are possible to use in entity.

**Example:** Name is property of entity. It is of widestring data type, so you can use application variable <%Name%>. Author is not property of entity. However, you can use the application variable

<%Author%> in entity. - All the application variables that you can use for entity are available in the list.

Note:

- Double-click the selected application variable to use it in the box/place where you have your cursor.
- Press Esc to close the dialog.

### **Application Variables in Wizards**

Sync & Convert Wizard| page Settings and Report Wizard | page Options and the Resolve Application Variables checkbox.

Uncheck the checkbox to compare models/generate report without resolving the application variables.

Check the checkbox to compare models/generate report while resolving the application variables.

# **Export/Import - Microsoft Excel**

Toad Data Modeler allows you to export metadata to Microsoft Excel. Comments, notes and other properties can be modified and the file can be then imported back into Toad Data Modeler.

### To export your model to a Microsoft Excel document

- 1. Select File Menu | Export | Export to Excel.
- 2. Select the entities and relationships you want to export.

|                        | Filter:                                                                                                    | ·                                                                                                    |  |
|------------------------|----------------------------------------------------------------------------------------------------|----------------------------------------------------------------------------------------------------|--|
| Entities Relationships | Name<br>T_CUSTOMER<br>T_BORROWING<br>T_EXEMPLAR<br>T_MEDIUM<br>T_ORDER_RECORD<br>T_FILM<br>T_CUSTOMER_RATING<br>T_GENRE | Caption<br>Customer<br>Borrowing<br>Exemplar<br>Medium<br>Order Record<br>Film<br>Customer Rating<br>Genre |  |
|                        |                                                                                                    |                                                                                                    |  |

3. Click Export. A new Microsoft Excel document will be created in the specified destination.

### To import the data back from a Microsoft Excel document

- 1. Select File Menu | Import | Import from Excel.
- 2. Locate the Excel document and click **Open**.
- 3. Select which tables and relationships should be imported.
4. Click Import. The existing model will be updated to reflect the changes made in the Excel document.

| 🔀 Import from Excel                  |                                                                                                    |              |
|--------------------------------------|----------------------------------------------------------------------------------------------------|--------------|
|                                      | Filter:                                                                                                    |              |
| Entities Relationships               | Name       Caption         Image: Customer       T_CUSTOMER       Customer         Image: T_BORROWING       Borrowing         Image: T_EXEMPLAR       Exemplar         Image: T_MEDIUM       Medium         Image: T_ORDER_RECORD       Order Record         Image: T_FILM       Film         Image: T_CUSTOMER_RATING       Customer Rating         Image: T_GENRE       Genre |              |
| File: C:\Users\vnitrova\Documents\To | ad Data Modeler\export.xlsx                                                                                                    |              |
|                                      |                                                                                                    | Import Close |

The following table illustrates the modified properties:

| Modification | Property type | Properties              |
|--------------|---------------|-------------------------|
| Unlocked     | String        | Alias                   |
|              |               | Where                   |
|              |               | Having                  |
|              |               | SQL                     |
|              |               | Comment                 |
|              |               | Note                    |
|              |               | BeforeS                 |
|              |               | AfterS                  |
|              |               | Boolean GenerateSQLOnly |
|              |               | SelectViewsInText       |
| Locked       | List          | Attributes              |
|              |               | From                    |
|              |               | Order                   |
|              |               | Group                   |
|              |               |                         |

NOTE: Aliases of entities and attributes are in columns "From" or "Attributes" in a format: "Object AS alias" in i an exported file

# **Export/Import - CSV**

Toad Data Modeler allows you to export metadata to a CSV file. Comments, notes and other properties can be modified and the the file can be then imported back into Toad Data Modeler.

### To export your model to a CSV file

- 1. Select File | Export | Export to CSV.
- 2. Select the entities and relationships you want to export.
- 3. Click Export. A new CSV file will be created in the specified destination.

| 🔀 Export To CSV                    |                                                                 |                                                                       |       |
|------------------------------------|-----------------------------------------------------------------|-----------------------------------------------------------------------|-------|
|                                    | Filter:                                                         |                                                                       |       |
| Entities Relationships             | Name<br>ACTIVITY<br>PROJ<br>PROJ<br>PROJ1<br>Futity1<br>Hueland | Caption<br>ACTIVITY<br>EMP_ACT<br>PROJ<br>PROJ1<br>Entity1<br>Hueland |       |
| File: C:\Users\knapek\Documents\To | ad Data Modeler\export.csv                                      |                                                                       |       |
| Export Settings Import Settings    | <b>•</b>                                                        | Save Settings Expo                                                    | Close |

### To import the data from a CSV file

- 1. Select File Menu | Import | Import from Excel.
- 2. Locate the CSV file and click Open.
- 3. Select which tables and relationships should be imported.

4. Click Import. The existing model will be updated to reflect the changes made in the CSV file.

| 🔀 Import fron           | n CSV                    |           |                                                                    |   |                                                                       |    |        |       |
|-------------------------|--------------------------|-----------|--------------------------------------------------------------------|---|-----------------------------------------------------------------------|----|--------|-------|
| ∃∃∷ ⊟× ∃×               |                          | Filter:   |                                                                    | Ť |                                                                       | ▼× |        |       |
| ✓ Entities ✓ Relationsh | ips                      |           | Name<br>ACTIVITY<br>EMP_ACT<br>PROJ<br>PROJ1<br>Entity1<br>Hueland |   | Caption<br>ACTIVITY<br>EMP_ACT<br>PROJ<br>PROJ1<br>Entity1<br>Hueland |    |        |       |
| File: C:\U              | sers\knapek\Documents\To | ad Data M | odeler\export.csv                                                  |   |                                                                       |    |        |       |
|                         |                          |           |                                                                    |   |                                                                       |    | Import | Close |

# **Export to Graphic File**

In Toad Data Modeler, you can export your ER diagram into the following graphical formats:

- BMP
- JPEG
- PNG
- SVG

### To export your ER diagram to a graphic file

- 1. Select File Menu| Export | Export to Image.
- 2. Define options on **Settings** tab.

| Option    | Description                                                          |
|-----------|----------------------------------------------------------------------|
| File Type | Choose one of the available formats.                                 |
| Color     | When not enabled, the image will be black and white only.            |
| Pages     | Creates an image for each page on workspace. (Not available for SVG) |

| Option                      | Description                                                                                                    |
|-----------------------------|----------------------------------------------------------------------------------------------------|
| Paint Frame of<br>Pages     | Displays page boundaries. (Not available for SVG)                                                                    |
| Scale                       | Size of the output in percentage scale (Initial value is 100 per cent.)                                              |
| Width                       | Changes automatically according to the set percentage scale.                                                         |
| Height                      | Changes automatically according to the set percentage scale.                                                         |
| Margin                      | Set Margin for the exported graphics.  I TIP: Measurement units can be changes in Settings Menu   Options   General. |
| Destination File            | The output image destination path.                                                                                   |
| Open Folder After<br>Export | When checked, the destination folder is opened once the export is finished.                                          |

3. Define other settings specific to the selected graphical format on other tabs.

NOTE: Images of large models are generated as multiple smaller ones joined together in a html file.

### **Export to Image Limitations**

Please note that there is a limit to the site of the exported images imposed by Windows interface. The maximum size depends on chosen **Pixel Format**, for **32-bit**, the size limit is about **12500x10000 px**. The lower the Pixel Format, the larger image you are able to export. This limitation affects all image formats.

# Import from ER/Studio Data Architect 11

- Toad Data Modeler is able to import physical models for Oracle versions 9, 10, 11, and 12
- ER/Studio Data Architect 11 needs to be installed in order to import physical models into Toad Data Modeler
- Select File | Import | ER/Studio Data Architect to import models

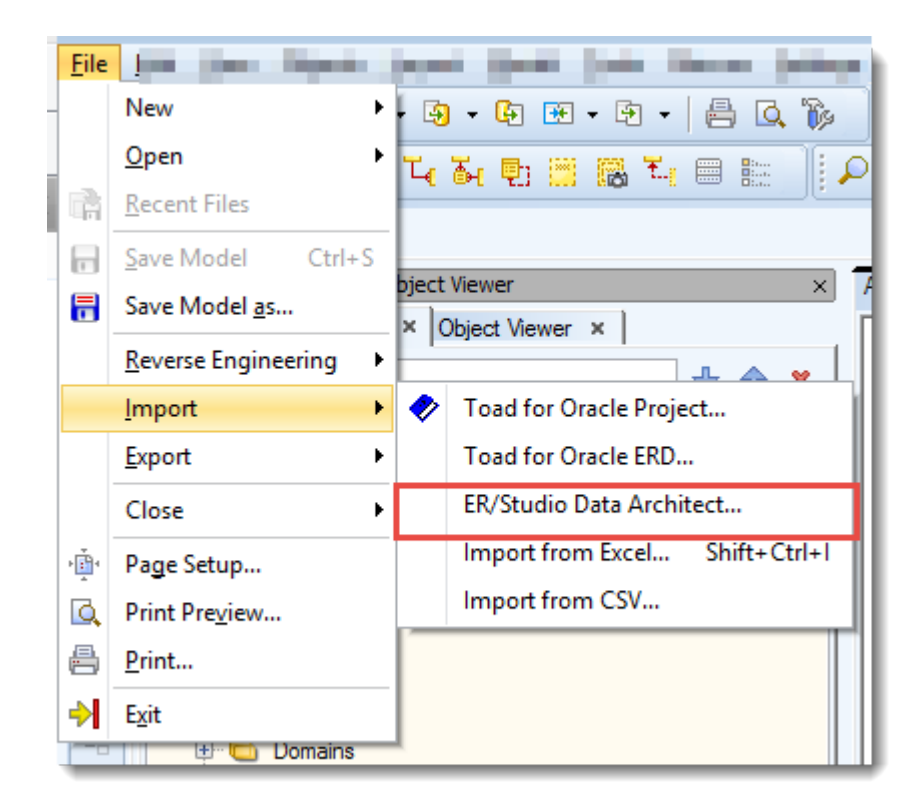

# **DDL Script Generation Preparation**

Before generating a DDL script, you might want to configure the following things:

- Order of Generated Objects
- Script Encoding

### **Order of Generated Objects**

Toad Data Modeler allows you to set the order of objects before SQL/DDL script generation. **Example:** You want to generate Users before User Permissions to a table. You can change order of the following objects:

- Domains
- Entities
- Views
- Dictionary types
- Sequences
- Stored procedures
- Functions
- Users
- User data types

### To set an order of objects for SQL/DDL script generation

- 1. Go to Model Menu | Order of Generated Objects.
- 2. Select an object, or an object type.

i

3. Use to move your selection up/down by one step or use drag&drop to place your selection wherever you want.

Note: To display full names of objects, click on

4. Switch to **Extension tab** for more options. Press F2 or left-click and hold any of the values to set it as desired.

| 12                | Order of Generated Objects        | - | × |
|-------------------|-----------------------------------|---|---|
| General Extension |                                   |   |   |
| Caption           | Value                             |   |   |
| Entity Triggers   | After each CREATE TABLE Statement |   |   |
| Indexes           | After each CREATE TABLE Statement |   |   |
| Keys              | After each CREATE TABLE Statement |   |   |
| Relationships     | After CREATE TABLE Section        |   |   |
| View Triggers     | After each CREATE TABLE Statement |   |   |
|                   | After CREATE TABLE Section        |   |   |
|                   | Inside CREATE TABLE Statement     |   |   |
|                   |                                   | - |   |
|                   |                                   |   |   |

You can configure when should be the listed object types generated.

### To sort objects automatically according to their relationships

- 1. Select Model | Order of Generated Objects to set the desired order of entities
  - a. Select **Move Parent Entity before Child Entity** lists each parent entity before their respective child entities or
  - b. Select Move Child Entity after Parent Entity lists all child entities after their parent entities
- i Note: When you set *After CREATE TABLE Section* value for an object, the object will not be shown in **Entity SQL Preview**.

Order of Generated Objects dialog is also accessible from DDL Script Generation dialog | Detail Settings tab| Edit.

| DDL Script Generation of Videorental                                                                                                    |                                       |       |
|----------------------------------------------------------------------------------------------------|---------------------------------------|-------|
| What to Generate Detail Settings Referential Integrity Select                                                                                                    | 🔁 Order of Generated Objects          | - • • |
| <ul> <li>Use Quotation Marks</li> <li>Generate User/Schema to Objects</li> <li>Text Case Selection:</li> <li>Preserve Case</li> <li>Generate Constraint Names (Not Null, Foreign Keys)</li> <li>Generate Check Constraint Names Used in Domains</li> <li>Create Triggers for Update of Columns That Uses Sequence</li> <li>Drop Tables with CASCADE CONSTRAINTS Clause</li> <li>Drop Tables with PURGE Clause</li> <li>Create Comments</li> <li>Grant Roles to User/ Role</li> <li>Generate Permissions Only to Object Types Selected on Tab Terminator</li> </ul> | General Extension                     |       |
| Order of Generated Objects<br>You can change order of generated objects. Click Edit and def                                                                                                    | <u>Q</u> K <u>Q</u> ancel             |       |
| Save Action Load Action Verify S                                                                                                    | Edit Show Log Generate Show Code Help |       |

## Script Encoding

### To set encoding for generated scripts

- 1. Go to Settings Menu | Options | Model | Physical Model | SQL Generation Script tab | SQL Script section.
- 2. Choose the preferred encoding from Encoding Used for SQL Scripts box.

| Physical Model                                                 |
|----------------------------------------------------------------|
| General Generation SQL Script Workspace Shape Note Line Entity |
| SQL script                                                     |
| Encoding Used for SQL Scripts                                  |
| UTF-8                                                          |
|                                                                |
| UTF-8 (without BOM)                                            |
| External Editor for generated Code                             |
|                                                                |
|                                                                |
| Verification                                                   |
| Verify Model Before Generate SQL Script                        |
| Show Verification Alert On                                     |
| Error, Warnings                                                |
|                                                                |
|                                                                |
|                                                                |
|                                                                |
|                                                                |
|                                                                |
|                                                                |
|                                                                |
|                                                                |
|                                                                |
|                                                                |
|                                                                |
|                                                                |
|                                                                |

# How to Generate DDL Script

This topic describes full configuration of a DDL script generation. In most cases, you will not need to configure all of the available settings.

- Selecting Items for Generation
- Detailed Settings
- Referential Integrity
- Select List
- Script Preview

i Note: An **Oracle 10g** model is used in this topic. The dialogs and options available may vary depending on your model database platform and version.

Start by opening DDL Script Generation dialog using any of these methods:

- Click the button on Model Toolbar
- Go to Model Menu | Generate DDL Script | Run
- Use shortcut F9

### **Selecting Items for Generation**

This essential part of script generation, you need to select items which should be generated.

| BDL Script Generation of Videorental              |                   |                |
|---------------------------------------------------|-------------------|----------------|
| What to Generate Detail Settings Referential Inte | grity Select List |                |
|                                                   |                   |                |
| Scrint sal                                        |                   |                |
|                                                   |                   | Annend To File |
| User/ Schema                                      | -                 | Append to File |
| - Not Specified -                                 | •                 |                |
| Selection                                         |                   |                |
| * Default [System]                                |                   |                |
|                                                   | •                 |                |
| Property Name                                     | Extended Value    |                |
| Model                                             |                   |                |
| After Script                                      |                   |                |
| Before Script                                     |                   |                |
| Directories                                       | Create            |                |
|                                                   | Create            |                |
| Kevs                                              | Create all Keys   | E              |
| Physical Properties                               |                   |                |
| Table Properties                                  |                   |                |
| Triggers                                          | Create            |                |
| ···· 🗹 Functions                                  | Create            |                |
| Java                                              | Create            |                |
| Materialized Views                                | Create            |                |
|                                                   | Create            |                |
| Permissions to Objects                            |                   |                |
| Procedures                                        | Create            | <b>•</b>       |
| Show Preview                                      |                   |                |
| Save Action Load Action 🔹 Verify                  | Show Log Generate | Show Code Help |

| Option               | Description                                                                                                    |
|----------------------|----------------------------------------------------------------------------------------------------|
| Location of SQL File | Select the location where the generated script will be saved. You can also select an already existing script and check <b>Append to File</b> checkbox to append the generated code to the original file. |
| User/Schema          | Choose a user/schema from this box to only generate all of its assigned items.                                                                                                    |
| Selection            | You can save/load your custom selections. To do that, simply select the objects you want to be generated from the Objects Grid and then click for button to save your                                    |
|                      | selection. If you will generate scripts in the future, you can load your selection 👔 or                                                                                                    |
|                      | even make it default 👔.                                                                                                    |
| Bulk Selection       | This section contains several buttons that help you select multiple objects quickly. You can:                                                                                                    |

| Option       | Description                                                                                                    |
|--------------|----------------------------------------------------------------------------------------------------|
|              | Select All                                                                                                    |
|              | Deselect All                                                                                                    |
|              | Invert Selection                                                                                                    |
|              | <ul> <li>Auto Check (if enabled, automatically checks sub-items when the parent item is checked)</li> </ul>                                                                                                    |
|              | There is also a combobox which can be used to assign <b>Extended Value</b> to all items in <b>Objects Grid</b> at once.                                                                                                    |
| Objects Grid | In this grid you select objects you want to generate by checking them in the <b>Property</b><br><b>Name</b> column. And in the <b>Extended Value</b> column you can choose the SQL<br>statement which should be used for the specific item in the final script (e.g. create,<br>replace, drop). |

## **Detailed Settings**

Specific and database related settings can be found on this tab. Usually it is not necessary to change them in any way.

| BDL Script Generation of Videorental                                                                                                    | - • × |
|----------------------------------------------------------------------------------------------------|-------|
| What to Generate Detail Settings Referential Integrity Select List                                                                                                    |       |
| What to Generate       Decknigs       Referential integrity       Select List         Use Quotation Marks       Image: Constraint on the end of the end of the e |       |
| <ul> <li>Generate Permissions Only to Object Types Selected on Tab What to Generate Terminator</li> <li>I</li> <li>Order of Generated Objects</li> <li>You can change order of generated objects. Click Edit and define how objects will be generated</li> </ul>                                                                                                    |       |
| Edit                                                                                                    |       |
| Show Preview                                                                                                    |       |
| Save Action     Load Action     Verify     Show Log     Generate     Show Code                                                                                                    | Help  |

### **Referential Integrity**

The main selection of objects for generation takes place in **Select List**. Referential integrity further specifies which relations are generated. It has the following options:

- Always relationships are always generated if they are included in Select List
- If Child Table is Generated relationship is generated only when its child table is included in Select List
- If Parent Table is Generated relationship is generated only when its parent table is included in Select List
- If Child or Parent Table is Generated relationship is generated only when child, parent or both are included in **Select List**
- If Child and Parent Tables are Generated relationship is generated only when both child and parent tables
   are included in Select List

| 🔀 DDL Script Generation of Videorental                                                                                                    | - • • |
|----------------------------------------------------------------------------------------------------|-------|
| What to Generate Detail Settings Referential Integrity Select List                                                                                                    |       |
| What to Generate       Detail Settings       Referential Integrity       Select List         Generate Referential Integrity (relationships)       Aways (no restriction)       If Child Table is Generated         If Parent Table is Generated       If Parent Table is Generated       If Child or Parent Table is Generated         If Child and Parent Table are Generated       If Child and Parent Table are Generated       If Child and Parent Table are Generated |       |
| Show Preview                                                                                                    |       |
| Save Action Load Action Verify Show Log Generate Show Code                                                                                                    | Help  |

## Select List

If you want to generate only a set of specific model objects, you can do exactly that on Select List tab. By default, all objects that have Generate checkbox checked (e.g. Entity Properties) will be generated (unless you edited some other setting). If you uncheck the Generate by Property "Generate", you are able to select any objects you want.

| 🔁 DDL Scri      | pt Gen  | eration of Vie | deorental  |                |                  |          |               |                |              |
|-----------------|---------|----------------|------------|----------------|------------------|----------|---------------|----------------|--------------|
| What to Ge      | enerate | Detail Setting | gs Referen | tial Integrity | Select List      |          |               |                |              |
| Workspace       | E.      | Entire Model   |            |                |                  | •        | Generate I    | by Property "( | Generate"    |
| <u>F</u> ilter: |         |                |            |                |                  | Ŷ        |               |                |              |
| Entities        | Views   | Procedures     | Functions  | Relationship   | user Data Types  | Sequence | Packages      | Directories    | Synonyms     |
|                 | Name    | 9              |            |                | Caption          |          |               |                |              |
| <b>V</b>        | T_C     | JSTOMER        |            |                | Customer         |          |               |                |              |
|                 | T_B     | ORROWING       |            |                | Borrowing        |          |               |                |              |
| <b>V</b>        | T_E     | XEMPLAR        |            |                | Exemplar         |          |               |                |              |
| <b>V</b>        | T_M     | EDIUM          |            |                | Medium           |          |               |                |              |
|                 | T_O     | RDER_RECO      | RD         |                | Order Record     |          |               |                |              |
|                 | T_FI    | LM             |            |                | Film             |          |               |                |              |
|                 | T_C     | JSTOMER_R      | ATING      |                | Customer Rating  |          |               |                |              |
|                 | T_G     | ENRE           |            |                | Genre            |          |               |                |              |
|                 |         |                |            |                |                  |          |               |                |              |
|                 |         |                |            |                |                  |          |               |                |              |
| Show Pr         | review  |                |            |                |                  |          |               |                |              |
| Save Actio      | on      | Load Action    | •          | Verify         | Show <u>L</u> og | Gene     | rate <u>s</u> | how Code       | <u>H</u> elp |

**i** Note: This tab is linked to the **What to Generate tab** | **Objects Grid**. If you uncheck an object type there, it you won't be able to select any of its objects in **Select List** tab.

## **Script Preview**

You can preview the generated SQL script at any time. To do that, check the **Show Preview** checkbox on **What to Generate** tab. Then click the **Generate** button. Toad Data Modeler will offer you a preview of the script before you decide to save it. If you wouldn't have checked the **Show Preview** checkbox, the script would be saved first before you could preview it.

i Note: Models are automatically verified before generating DDL script. To learn more, see Model Verification.

| Warning |                                                                                                    |
|---------|----------------------------------------------------------------------------------------------------|
|         | Problems found during Verification! See details in Verification Log. Do you want to continue and generate DDL file? |
| Set     | ings                                                                                                    |

| Î       | Miller ID Mill (LK) Admin Mellio Hadik                 |                                                                   |
|---------|--------------------------------------------------------|-------------------------------------------------------------------|
| in<br>o | DDL Script Generation of Videorental                   |                                                                   |
| (4      | What to Generate Detail Settings Referential Integrity | Select List                                                       |
| -       | Location of SQL File:                                  |                                                                   |
| 1       | C:\Users\Iknapek\Documents\Toad Data Modeler\Gen       | eratedScripts\Script2.sql                                         |
|         | User / Schema                                          |                                                                   |
|         | - Not Specified -                                      | SQL File Viewer                                                   |
|         | Selection                                              | 1 /*  2 Created: 3/15/2007                                        |
|         | * Default (System)                                     | 3 Modified: 6/1/2011 ≡                                            |
|         |                                                        | 4 Project: Videorental Project                                    |
|         |                                                        | 5 Model: Videorental                                              |
|         | Property Name                                          | 6 Company: Quest Software, Inc.                                   |
|         | ⊡ Model                                                | Author: Radim Mario TRacik<br>8 Database: Oracle 10g              |
| 1       | After Script                                           | 9 */                                                              |
|         | Before Script                                          | 10                                                                |
| A       | Directories                                            | 11                                                                |
|         | Entities                                               | 12 Create sequences section                                       |
|         | - V Functions                                          |                                                                   |
|         | 🔲 Java                                                 | 14 CREATE SEQUENCE SCOTT.SeqExemplar                              |
|         | Materialized Views                                     | 16 START WITH 1                                                   |
|         | E Packages                                             | 17 NOMAXVALUE                                                     |
|         | Permissions to Objects                                 | 18 NOMINVALUE                                                     |
|         | Procedures                                             | 19 NOCACHE                                                        |
|         | Relationships                                          | 20 /                                                              |
|         | Sequences                                              |                                                                   |
|         | Synonyms                                               | 22 Create procedures section                                      |
|         | User Data Types                                        | 24 CREATE PROCEDURE SCOTT.p Customer Has Num Film(cid IN integer. |
|         | User Groups                                            | 25 AS T                                                           |
|         | Users                                                  |                                                                   |
|         |                                                        |                                                                   |
|         | Show Preview                                           |                                                                   |
|         |                                                        |                                                                   |
|         | Save Action Load Action   Verify                       | Hide Log Generate Show Code Help                                  |
|         |                                                        |                                                                   |
|         | ID A Date Time Message                                 | with Ollow Boundary Trad Date Maded Occur                         |
|         | 48 2/20/2015 10:32:33 AM Saving SQL                    | script to C(Users\iknapek) Documents\ I load Data Modelen Genera  |
|         |                                                        |                                                                   |
|         |                                                        |                                                                   |
| 1       |                                                        |                                                                   |

**TIP:** If you plan to do this action again in the future, you might want to click the **Save Action** button to save this **Action Definition**. See **Model Actions** for more information.

# **Example of Generated Script**

#### Videorental Model

CREATE TYPE SCOTT.Phone List TypeAS VARRAY(5) OF VARCHAR2(25)/ CREATE TYPE SCOTT.Cust Address TypeAS OBJECT ( street address VARCHAR2(40) , postal codeVARCHAR2(10) , cityVARCHAR2(30) , state province VARCHAR2(10) , country idCHAR(2) , phonePhone List Type ) / CREATE TYPE SCOTT.Price TypeAS OBJECT (price NUMBER(10,2), MEMBER FUNCTION total price VAT (vat number) RETURN NUMBER)/ CREATE TYPE BODY SCOTT.Price TypeISMEMBER FUNCTION total price VAT (vat NUMBER) RETURN NUMBER ISBEGINRETURN (price\*((vat+100)/100)); END; END;/ -- Create sequences section ------CREATE SEQUENCE SCOTT.SeqExemplarINCREMENT BY 1START WITH 1NOMAXVALUENOMINVALUENOCACHE/ -- Create tables section ------- Table SCOTT.T CUSTOMERCREATE TABLE SCOTT.T CUSTOMER( customer id Integer NOT NULL, name Varchar2(20 CHAR), address SCOTT.Cust Address Type ) / -- Create indexes for table SCOTT.T CUSTOMERCREATE INDEX i name ON SCOTT.T CUSTOMER (name) / -- Add keys for table SCOTT.T CUSTOMERALTER TABLE SCOTT.T CUSTOMER ADD CONSTRAINT pk T CUSTOMER PRIMARY KEY (customer id) / -- Table and Columns comments sectionCOMMENT ON COLUMN SCOTT.T CUSTOMER.name IS 'Name column can contain First and Middle name. Surname must be in different column.'/ -- Table SCOTT.T GENRECREATE TABLE SCOTT.T GENRE( genre\_id Integer NOT NULL, name Varchar2(20 CHAR) ) / -- Add keys for table SCOTT.T GENREALTER TABLE SCOTT.T GENRE ADD CONSTRAINT pk T GENRE PRIMARY KEY (genre id) / -- Table SCOTT.T MEDIUMCREATE TABLE SCOTT.T MEDIUM( medium id Integer NOT NULL, medium\_type Varchar2(20 BYTE) ) / -- Add keys for table SCOTT.T MEDIUMALTER TABLE SCOTT.T MEDIUM ADD CONSTRAINT pk T MEDIUM PRIMARY KEY (medium id) / -- Table SCOTT.T EXEMPLARCREATE TABLE SCOTT.T EXEMPLAR( exemplar id Integer NOT NULL, film id Integer NOT NULL, medium id Integer NOT NULL, price\_per\_day Integer ) /

```
-- Add keys for table SCOTT.T EXEMPLARALTER TABLE SCOTT.T EXEMPLAR ADD
CONSTRAINT pk T EXEMPLAR PRIMARY KEY (exemplar id) /
       ALTER TABLE SCOTT.T EXEMPLAR ADD CONSTRAINT ak exemplar ppd UNIQUE
(exemplar id, price per day) /
        -- Table SCOTT.T FILMCREATE TABLE SCOTT.T FILM(
        film_id Integer NOT NULL,
        title Varchar2 (50 CHAR) NOT NULL,
        director Varchar2(30 CHAR) NOT NULL,
        production company Varchar2(50 CHAR),
        genre id Integer NOT NULL,
        min age Integer,
        film ID episodes Integer
        ) /
        -- Add keys for table SCOTT.T FILMALTER TABLE SCOTT.T FILM ADD CONSTRAINT
pk T FILM PRIMARY KEY (film id)/
       ALTER TABLE SCOTT.T FILM ADD CONSTRAINT ak title director UNIQUE
(title, director) /
        -- Table and Columns comments sectionCOMMENT ON COLUMN SCOTT.T
FILM.production company IS 'Company name must contain also information about company
type - LTD, Inc. and so on.'/
        -- Table SCOTT.T BORROWINGCREATE TABLE SCOTT.T BORROWING(
        exemplar id Integer NOT NULL,
        customer id Integer NOT NULL,
        start_date Date DEFAULT sysdate,
        end date Date,
        total price SCOTT.Price Type,
        VAT Number(4,2) DEFAULT 19,
        CONSTRAINT check end after start CHECK ((end date>start date) or (end date
is null))
        ) /
        -- Add keys for table SCOTT.T BORROWINGALTER TABLE SCOTT.T BORROWING ADD
CONSTRAINT pk T BORROWING PRIMARY KEY (exemplar id) /
        -- Create triggers for table SCOTT.T BORROWINGCREATE TRIGGER SCOTT.tri
BORROWINGBEFORE INSERTON SCOTT.T BORROWINGFOR EACH ROWdeclare price number(10,2);
        beginselect price_per_dayinto pricefrom T_EXEMPLARwhere T_EXEMPLAR.exemplar_
id = :new.exemplar id;
        :new.total price := Price Type((:new.end date-:new.start date)*price);
        end;/
        CREATE TRIGGER SCOTT.tru BORROWINGBEFORE UPDATEON SCOTT.T BORROWINGFOR EACH
ROWdeclareprice number(10,2);
        total price old number(10,2);
        end_d date;
        start_d date;
        beginselect e.price per dayinto pricefrom T EXEMPLAR ewhere e.exemplar id =
:new.exemplar id;
       total price old := :new.total price.price;
        end d := :new.end date;
        start d := :new.start date;
        if (total_price_old is null) thentotal_price_old := 0;
        end if;
        if ((end d-start d)*price != total price old) then
```

```
:new.total price := Price Type((end d-start d)*price);
       end if;
       end;/
       -- Table and Columns comments sectionCOMMENT ON TABLE SCOTT.T BORROWING IS
'Borrowed items'/
       -- Table SCOTT.T ORDER RECORDCREATE TABLE SCOTT.T ORDER RECORD(
       customer id Integer NOT NULL,
       film id Integer NOT NULL,
       order date Date
       ) /
       -- Add keys for table SCOTT.T ORDER RECORDALTER TABLE SCOTT.T ORDER RECORD
ADD CONSTRAINT pk T ORDER RECORD PRIMARY KEY (customer id, film id) /
       -- Table and Columns comments sectionCOMMENT ON TABLE SCOTT.T ORDER RECORD
IS 'All records are stored in list of records. It will be possible to book a
movie.'/
       -- Table SCOTT.T CUSTOMER RATINGCREATE TABLE SCOTT.T CUSTOMER RATING(
       title Varchar2 (50 CHAR) NOT NULL,
       director Varchar2(30 CHAR) NOT NULL,
       rating Integer DEFAULT 3CONSTRAINT check rating CHECK (rating > 0)
       ) /
       -- Add keys for table SCOTT.T CUSTOMER RATINGALTER TABLE SCOTT.T CUSTOMER
RATING ADD CONSTRAINT pk T CUSTOMER RATING PRIMARY KEY (title,director)/
       -- Table and Columns comments sectionCOMMENT ON TABLE SCOTT.T CUSTOMER
RATING IS 'Movie ratings (by customers) '/
       -- Create procedures section -----
       CREATE PROCEDURE SCOTT.p Customer Has Num Film(cid IN integer, num OUT
integer)
       ASBEGINSELECT count(*)
       INTO numFROM T CUSTOMER c, T BORROWING b, T EXEMPLAR e, T FILM fWHERE
c.customer id=cidand c.customer id=b.customer idand b.exemplar id=e.exemplar idand
e.film id=f.film id;
       END;/
       -- Create views section -----
       CREATE VIEW SCOTT.v_Customer_Has_Film ASSELECT DISTINCT c.name,
c.address.city AS city, f.title, f.directorFROM SCOTT.T CUSTOMER c, SCOTT.T
BORROWING b, SCOTT.T EXEMPLAR e, SCOTT.T FILM fWHERE c.customer id=b.customer idand
b.exemplar_id=e.exemplar_idand e.film_id=f.film_id/
       -- Create functions section -----
       CREATE FUNCTION SCOTT.f_Customer_Has_Num_Film(cid IN integer)
       RETURN integerISsol integer;
       BEGINp_Customer_Has_Num_Film(cid, sol);
       RETURN (sol);
       END;/
       -- Trigger for sequence SCOTT.SeqExemplar for column exemplar id in table
SCOTT.T EXEMPLAR -----
       CREATE OR REPLACE TRIGGER SCOTT.ts T EXEMPLAR SeqExemplar BEFORE INSERTON
SCOTT.T EXEMPLAR FOR EACH ROWBEGINSELECT SCOTT.SeqExemplar.nextval INTO
:new.exemplar id FROM DUAL;
       END;/
```

CREATE OR REPLACE TRIGGER SCOTT.tsu T EXEMPLAR SeqExemplar AFTER UPDATE OF exemplar idON SCOTT.T EXEMPLAR FOR EACH ROWBEGINRAISE APPLICATION ERROR(-20010, 'Cannot update column exemplar id in table SCOTT.T EXEMPLAR as it uses sequence.'); END;/ -- Create relationships section -----\_\_\_\_ ALTER TABLE SCOTT.T BORROWING ADD CONSTRAINT makes FOREIGN KEY (customer id) REFERENCES SCOTT.T CUSTOMER (customer id) / ALTER TABLE SCOTT.T BORROWING ADD CONSTRAINT is related to FOREIGN KEY (exemplar id) REFERENCES SCOTT.T EXEMPLAR (exemplar id) / ALTER TABLE SCOTT.T ORDER RECORD ADD CONSTRAINT places FOREIGN KEY (customer\_id) REFERENCES SCOTT.T\_CUSTOMER (customer\_id) / ALTER TABLE SCOTT.T EXEMPLAR ADD CONSTRAINT is available on FOREIGN KEY (medium id) REFERENCES SCOTT.T MEDIUM (medium id)/ ALTER TABLE SCOTT.T ORDER RECORD ADD CONSTRAINT is required by FOREIGN KEY (film id) REFERENCES SCOTT.T FILM (film id)/ ALTER TABLE SCOTT.T FILM ADD CONSTRAINT is of FOREIGN KEY (genre id) REFERENCES SCOTT.T GENRE (genre id) / ALTER TABLE SCOTT.T EXEMPLAR ADD CONSTRAINT has FOREIGN KEY (film id) REFERENCES SCOTT.T FILM (film id) / ALTER TABLE SCOTT.T CUSTOMER RATING ADD CONSTRAINT is rated FOREIGN KEY (title, director) REFERENCES SCOTT.T\_FILM (title, director) / ALTER TABLE SCOTT.T\_FILM ADD CONSTRAINT has\_more\_episodes FOREIGN KEY (film\_ ID episodes) REFERENCES SCOTT.T FILM (film id)/ -- Grant permissions section ----insert into T GENRE values (1,'crime')/ insert into T GENRE values (2,'western')/ insert into T GENRE values (3,'drama')/ insert into T\_GENRE values (4, 'biography')/ insert into T GENRE values (5, 'comedy')/ insert into T MEDIUM values (1, 'CD - DivX')/ insert into T MEDIUM values (2,'CD - VideoCD')/ insert into T\_MEDIUM values (3,'DVD')/ insert into T MEDIUM values (4,'Videotape')/ insert into T FILM values (1, 'The Shawshank Redemption', 'Frank Darabont', 'Castle Rock Entertainment', 1, 15, null) / insert into T FILM values (2, 'The Godfather', 'Francis Ford Coppola', 'Paramount Pictures', 1, 15, null) / insert into T FILM values (3, 'The Godfather: Part II', 'Francis Ford Coppola', 'Paramount Pictures', 1, 15, 2) / insert into T\_FILM values (4,'The Good, the Bad and the Ugly','Sergio Leone', 'PEA', 2, 15, null) / insert into T\_FILM values (5,'Pulp Fiction','Quentin Tarantino','Miramax Films',1,18,null)/ insert into T FILM values (6,'12 Angry Men', 'Sidney Lumet', 'Orion-Nova Productions', 3, 15, null) / insert into T\_FILM values (7,'Schindler''s List','Steven Spielberg','Universal Pictures',4,15,null)/

```
Forman', 'Fantasy Films', 3, 15, null) /
        insert into T EXEMPLAR values (1,1,3,3)/
        insert into T EXEMPLAR values (2,1,3,3)/
        insert into T EXEMPLAR values (3,1,3,3)/
        insert into T EXEMPLAR values (4,1,4,2)/
        insert into T EXEMPLAR values (5,1,4,2)/
        insert into T EXEMPLAR values (6,2,3,3)/
        insert into T EXEMPLAR values (7,2,4,2)/
        insert into T EXEMPLAR values (8,3,3,3)/
        insert into T EXEMPLAR values (9,4,4,2)/
        insert into T EXEMPLAR values (10,5,3,3)/
        insert into T EXEMPLAR values (11,6,4,2)/
        insert into T EXEMPLAR values (12,6,4,2)/
        insert into T EXEMPLAR values (13,7,4,2)/
        insert into T CUSTOMER values (1, 'Audrey', Cust Address Type('92A Campton
Avenue', '60021', 'Fox River Grove', null, 'us', null))/
        insert into T CUSTOMER values (2, 'Simon', Cust Address Type('12 Hillpeak
Street','60006','Arlington Heights',null,'ca',null))/
        insert into T CUSTOMER values (3, 'Dave', Cust Address Type('31D South
Avenue', '60001', 'Alden', null, 'us', Phone List Type('541 123 456')))/
        insert into T CUSTOMER values (4, 'Chris', Cust Address Type('5 Quiet
Street', '60061', 'Vernon Hills', null, 'us', Phone List Type('541 123 456', '596 815
641')))/
        insert into T_CUSTOMER values (5,'Elen',Cust_Address_Type('47 My
Avenue', '60083', 'Beach Park', 'Illinois', 'us', null))/
        insert into T BORROWING (exemplar id, customer id, start date, end date) values
(11,1,to date('01-01-2010','DD-MM-YYYY'),to date('03-01-2010','DD-MM-YYYY'))/
        insert into T BORROWING (exemplar id, customer id, start date, end date) values
(12,2,to date('02-01-2010','DD-MM-YYYY'),to date('10-01-2010','DD-MM-YYYY'))/
        insert into T BORROWING (exemplar id, customer id, start date) values (1,2,to
date('06-01-2010', 'DD-MM-YYYY'))/
        insert into T BORROWING (exemplar id, customer id, start date) values (6,4,to
date('07-01-2010', 'DD-MM-YYYY'))/
        insert into T BORROWING (exemplar id, customer id, start date) values (7,3,to
date('07-01-2010', 'DD-MM-YYYY'))/
        insert into T BORROWING (exemplar id, customer id) values (9,3)/
        insert into T ORDER RECORD values (1,2,to date('01-01-2010','DD-MM-YYYY'))/
        insert into T_ORDER_RECORD values (1,1,to_date('01-01-2010','DD-MM-YYYY'))/
        insert into T ORDER RECORD values (2,2,to date('03-01-2010','DD-MM-YYYY'))/
        insert into T ORDER RECORD values (3,3,to date('06-01-2010','DD-MM-YYYY'))/
```

## **Autolayout**

There are three autolayout methods available in Toad Data Modeler.

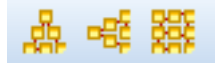

- 1. Top to Bottom
- 2. Left to Right

3. Alphabetic

### To re-arrange objects on your Workspace automatically

Click any of the autolayout icons on the Layout Toolbar (these options are also available in Layout Menu). Autolayout is especially handy when you:

- · Reverse engineer a database with a large number of items
- · Add a large number of model objects to a new Workspace

### To configure properties of Autolayout

### Go to Settings Menu | Options | Graphics | Autolayout.

You can configure horizontal and vertical distance coefficients (the distance between objects) and Alphabetic Autolayout sorting property.

| Shapes                            |      |   |
|-----------------------------------|------|---|
| Horizontal Distance Coefficient   | 70   |   |
| Vertical Distance Coefficient     | 70   | ۲ |
| Alphabetical Autolayout - Sort By | Name | • |

# **Arrange Objects in Layers**

Toad Data Modeler allows you to rearrange/order objects on the Workspace in different layers.

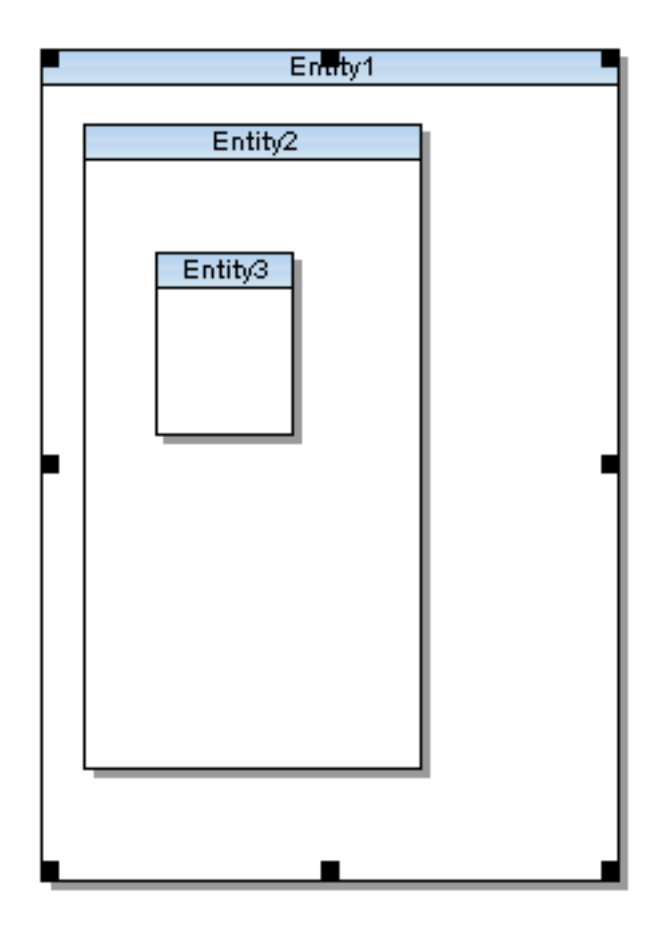

### To re-arrange the selected object on the Workspace

Right-click the object | Arrange and select any of the following options:

- **Bring to Front** Brings the object on the top layer.
- Bring Forward Brings the object one layer up.
- Send Backward Sends the object one layer down.
- Send to Back Sends the object to the lowest layer.

### Z-Order Box

#### To specify exact layer for an object on Workspace:

- 1. Right-click the object and select Arrange | Settings.
- 2. In the **Object Format** dialog, change the **Z-Order** value. Object with greater Z-Order value are placed on top of objects with lower Z-Order value.

# **Arrange Relationship Lines**

Relationship lines consist of:

- Lines
- Anchor points End points directly connected to entity boxes. You can move them.
- Handle points Other points that can be added to relationship lines via CTRL key. Handle points allow you • to select a part of relationship line to move or delete.

## Move Lines, Anchor Points and Handle Points

### To move Line or Handle point

- 1. Select a relationship line.
- 2. Place mouse cursor over a part of the line or over a Handle point.
- 3. Drag and drop to change the position of the line/handle point.

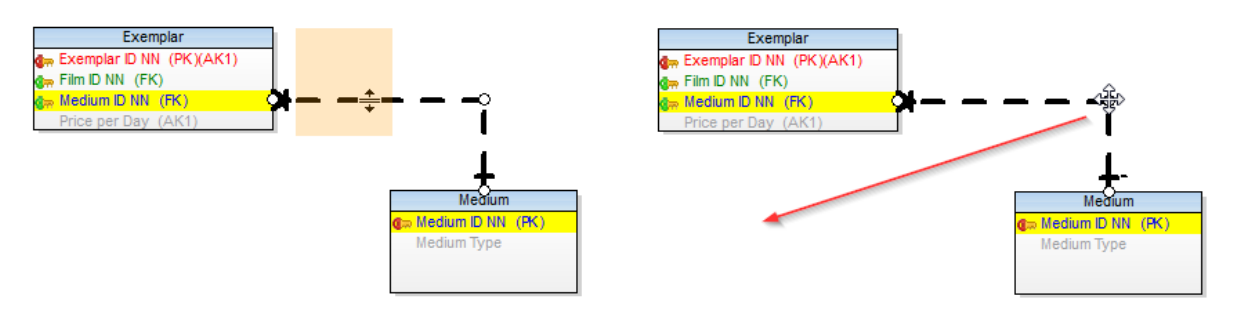

### To move single anchor point and break a line

- 1. Select a relationship line.
- 2. Place mouse cursor over an anchor point.
- 3. Use drag and drop technique to change position of the break point.

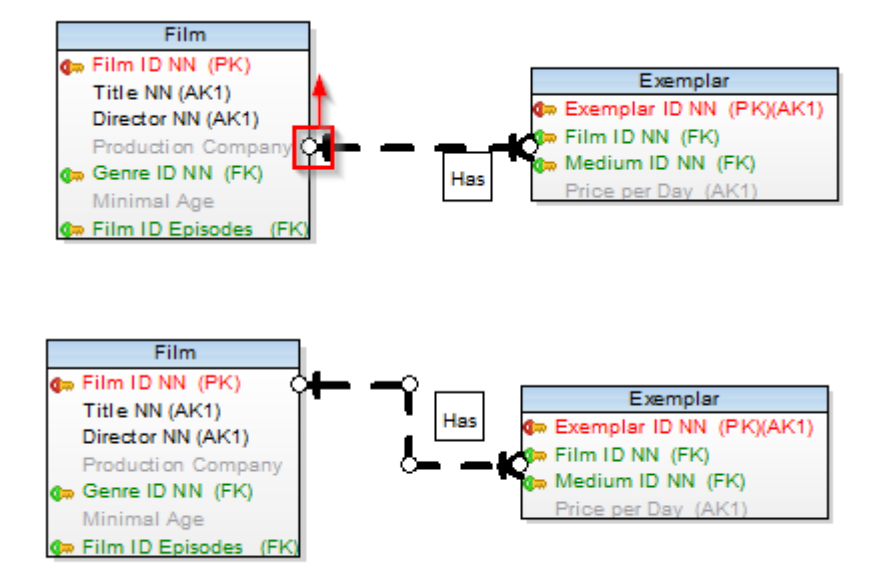

## **Column to Column Alignment**

Lines can be rearranged manually to clearly express a link between columns in entities.

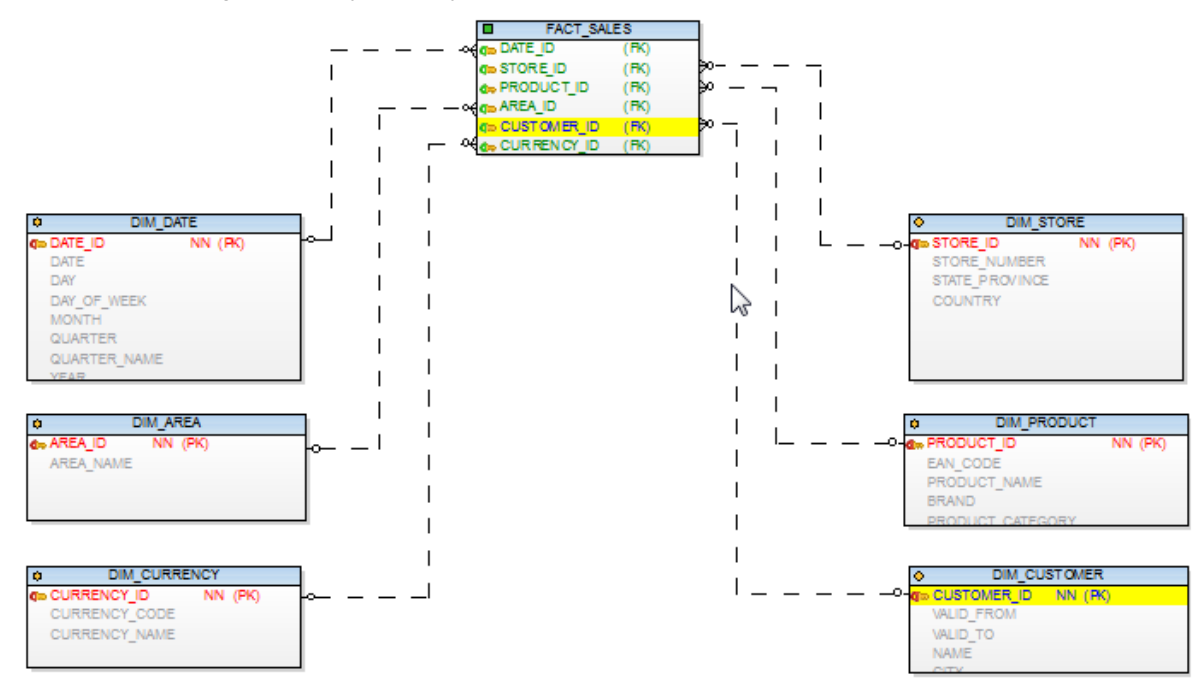

## **Add Handle Points**

### To break a horizontal line using one Handle point:

- 1. Select a relationship line.
- 2. Press CTRL and click the line in any place. A red cross icon appears. Release CTRL key.
- 3. Move your mouse cursor left or right of the cross icon and move the highlighted part of the line up or down.

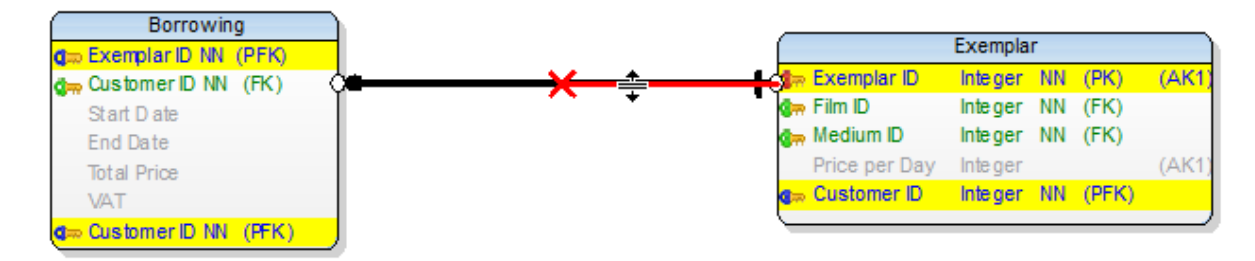

Result:

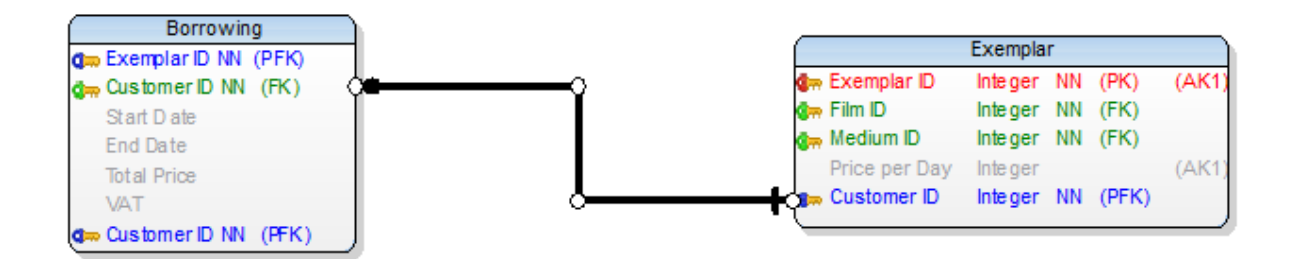

### To break horizontal line using two handle points:

1. Select a relationship line.

End Date

Total Price

Customer ID NN (PFK)

1///

- 2. Press CTRL and click the line. A red cross icon appears.
- 3. Click the line somewhere else. A second red cross appears.
- 4. Move the highlighted part between the two crosses up or down.

|                               | Film                            |                            |                 |            |               |
|-------------------------------|---------------------------------|----------------------------|-----------------|------------|---------------|
|                               | om Film ID<br>T#le              | Integer<br>Varobar2/50 CHA |                 |            |               |
| Borrowing                     | Director                        | Varchar2(30 CHA            |                 |            |               |
| <b>g</b> ⇔ ExemplarIDNN (PFK) | Director<br>Deschustise Compose | Varchar2(50 CHA            |                 | Evemplar   |               |
| 🚛 Customer ID NN (FK)         | Production Company              | varchar2(50 CHA            | E. Frankland    | LACINPIAI  | (0)(2) (A)(2) |
| Start Date                    | 👍 Genre D                       | Integer                    | Car Exemplar ID | integer NN | (PK) (AK1     |
| End Date                      | MinimalAge                      | Integer                    | 🛛 🖓 Film ID     | Integer NN | (FK)          |
| Total Price                   | 🚛 Film ID Episodes              | Integer                    | 🚛 Medium ID     | Integer NN | (FK)          |
| VAT                           | Genre ID1                       | Integer                    | Price per Day   | Integer    | (AK1          |
|                               | <u> </u>                        | <u> </u>                   | Customer ID     | Integer NN | (PFK)         |
| Result:                       | Film                            |                            |                 |            |               |
|                               | Eim D                           | Integer                    |                 |            |               |
|                               |                                 | integer                    |                 |            |               |
| Borrowing                     | Intie                           | Varchar2(50 CHA            |                 |            |               |
| 🚛 ExemplarID NN (PFK)         | Director                        | varcnar2(30 CHA            |                 |            |               |
| de Customer ID NN (FK)        | Production Company              | Varchar2(50 CHA            | <u> </u>        | Exemplar   |               |
| Start Date                    | 🚛 Genre ID                      | Integer                    | 🚛 Exemplar ID   | Integer NN | (PK) (AK1)    |

Integer

Integer

Integer

## Add Horizontal or Vertical Lines Only

Minimal Age

Genre ID1

Film ID Episodes

#### To create horizontally or vertically straight lines

(Assuming it is possible to link two entities using only horizontal/vertical line)

- 1. Click the identifying or non-identifying relationship icon on Model Objects Toolbar.
- 2. Click parent entity and hold SHIFT key. As long as you hold it, you can only create vertically/horizontally straight line.
- 3. Move your mouse cursor over the desired position (child entity)
- 4. Click the target entity and release SHIFT key.

🦛 Film ID

🛻 Medium ID

Price per Day

Restorer ID

Integer NN (FK)

Integer NN (FK)

Integer NN (PFK)

(AK1

Inte ger

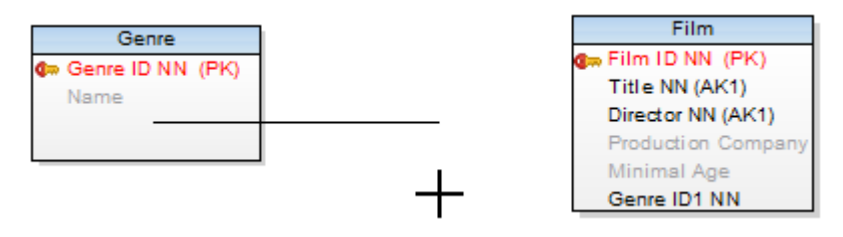

- **i** TIP: Relationship lines between entities are created automatically once you click the parent and the child entity. The line created may not be ideal and you may have to edit it so it looks as you wish. But you can also create your own custom relationship line from scratch:
  - 1. Click the identifying or non-identifying relationship icon on Model Objects Toolbar.
  - 2. Click the parent entity and hold **SHIFT** key. As long as you hold it, you can only create vertically/horizontally straight line.
  - 3. Lead the line to the child entity. Click on Workspace to create a break point. By using break points, you can create any path you want.
  - 4. Finally, click the target entity and release SHIFT key.

## **Unhide Line**

### To display relationship line hidden behind objects on Workspace

Select the relationship and click <sup>Perest</sup> button on **Layout Toolbar** or right-click the line | **Line Style** | **Unhide Line**.

## Move, Hide, Find Relationship Names

### To move relationship name

Right-click the selected relationship in particular place and select **Move Caption Here** or **Move Caption to Parent** or **Move Caption to Child**.

### To hide relationship names on the Workspace

Click

Hide Captions button on Layout Toolbar.

i Note: You can also right-click the Workspace | Workspace Format | General tab | Hide Line Captions.

### To find a relationship line by its caption on Workspace

Click the relationship caption. The appropriate relationship line will be highlighted on the Workspace.

### To find a relationship caption by its line on Workspace

Click the relationship line, its caption will be highlighted in a frame.

## **Format Relationship Lines**

### To change format of all relationship lines on Workspace

Right-click the WS and select Workspace Format.

### To change format of selected relationship(s)

Right-click the relationship and select Format.

# Categories

Categories allow you to colorfully distinguish parts of your model. Categories can be assigned to **entities**, **views** and **relationships**.

### Scenario

You would like to graphically distinguish all entities related to Ordering process. Or maybe you want to mark all entities containing personal data of your employees.

*Solution:* You can simply create a category, select its color and assign it to the appropriate entities. All the entities will share the category color.

### To add a category to your model

• Select Model Menu | Categories and click Add in the Category List dialog.

or

• Right-click the Categories folder in Model Explorer and select Add Category.,

or

• In Entity/View/Relationship Properties dialog, click the ... button in the Category section.

### To assign category to objects

• Open Category Properties (via Model Menu or Model Explorer) | Switch to Objects tab and move objects to right section.

| Customer info                                                                                                    | )bjects To                                                                                                    | Do |             |                                                         |        |
|----------------------------------------------------------------------------------------------------|----------------------------------------------------------------------------------------------------|----|-------------|---------------------------------------------------------|--------|
| Available<br>Borrowing<br>Exemplar<br>Medium<br>Film<br>Genre<br>Customer has film<br>Makes<br>Is Related to<br>Places<br>Is Available on<br>Is Required by<br>Is of<br>Has | Status       •       •       •       •       •       •       •       •       •       •       •       •       •       •       •       •       •       •       •       •       •       •       •       •       •       •       •       •       •       •       • | E  | ><br><<br>> | Selected<br>Order Record<br>Customer<br>Customer Rating | Status |
| Is Rated<br>Has More Episo                                                                                                    | •                                                                                                    | Ŧ  |             |                                                         |        |

or

• In Entity/View/Relationship Properties, choose the desired category in the Category section on General tab.

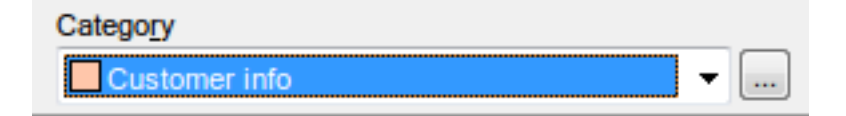

TIP:

- If your model contains multiple categories, you can display captions of categories on Workspace. See **Caption of Categories** for more information.
- To use category colors in Model Explorer, right-click in **Model Explorer | Settings |** enable **Use Colors of Category to Draw**. Object names will be now match their category color.

# **Change Notation**

### To change notation in your model

• Go to View Menu | Notation | choose IE or IDEF1X.

IDF1X

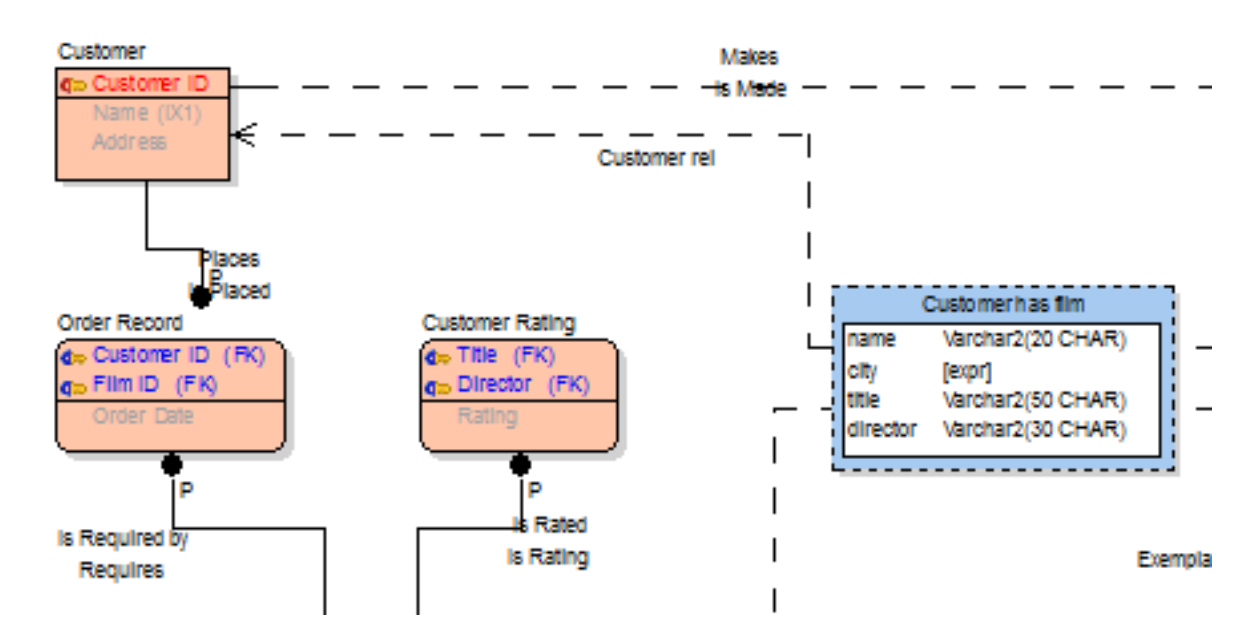

IΕ

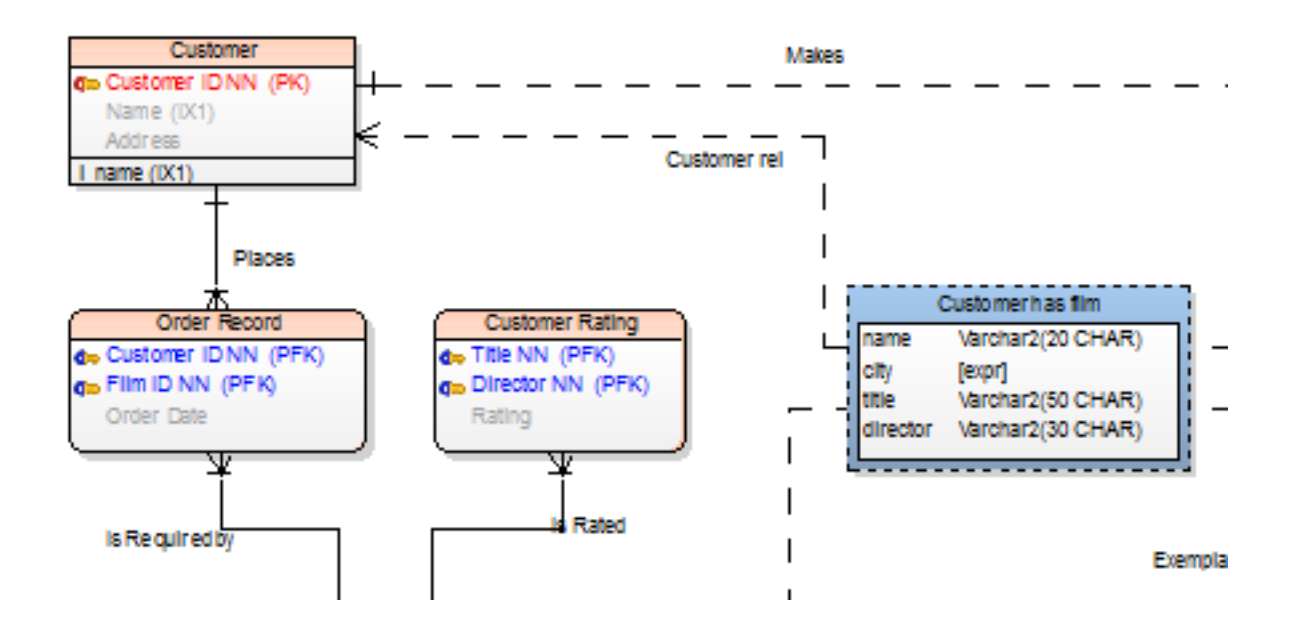

## **Data Warehouse Types**

In physical model, you can define a Data Warehouse Type for your entities and graphically distinguish Fact and Dimension entities.

#### Example:

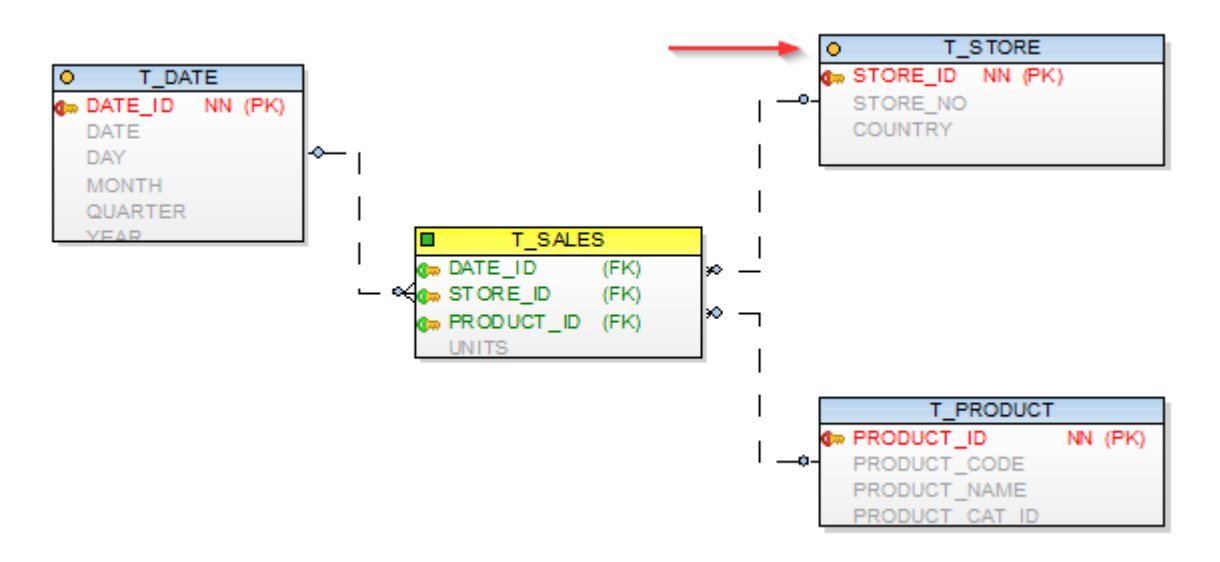

By default, the Data Warehouse options are not available and have to be activated in Settings menu.

#### To display Data Warehouse Type options

Select Settings Menu | Options | Physical Model | Entity tab | Form Settings | check Display Data Warehouse Type and Size.

Data Warehouse Type and Size options then become available in Entity Properties.

| Caption                            |                           |                 |                       | Name                                  |              |                       |                                    |                    |
|------------------------------------|---------------------------|-----------------|-----------------------|---------------------------------------|--------------|-----------------------|------------------------------------|--------------------|
| Genre                              |                           |                 |                       |                                       | E            |                       |                                    | 0                  |
| Before Scri<br>General             | After Scrip<br>Attributes | t Notes<br>Keys | SQL Previe<br>Indexes | ew Relationships<br>Check Constraints | Physical Pro | operties<br>Permiss   | Table F<br>sions                   | Propertie<br>To Do |
| User / Sch<br>SCOTT                | ema                       |                 | ▼                     |                                       |              |                       |                                    |                    |
| Glot                               | al Temporary Ta           | ble             | Table)                |                                       |              |                       |                                    |                    |
| Comment                            | Commit Preserve           | Rows (for Te    | mporary rable)        |                                       |              |                       |                                    |                    |
| Comment                            | 20mmit Preserve           | Rows (for Te    | inporary rable)       |                                       |              |                       |                                    | *                  |
| Comment                            | 20mmit Preserve           | Rows (tor Te    |                       |                                       |              |                       |                                    | *                  |
| Comment Category Category Category | e                         | Rows (for Te    |                       |                                       |              | Data Warel<br>– Not S | house Ty<br>Specified<br>Specified | pe                 |

# **Display Modes**

In Toad Data Modeler, you can switch between Logical (Captions), Physical (Names) and Full Names view of object names.

Select the display mode on **Display Toolbar** or in **View Menu | Display Mode**.

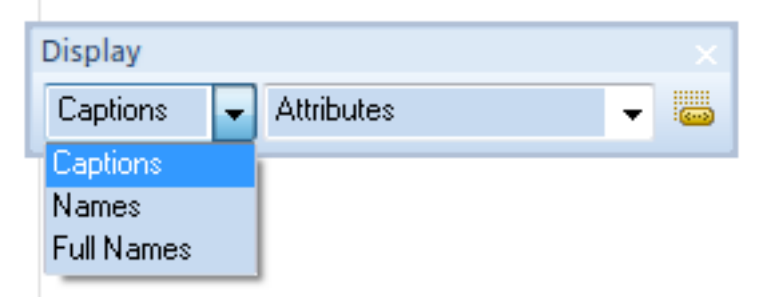

### Logical View (Captions)

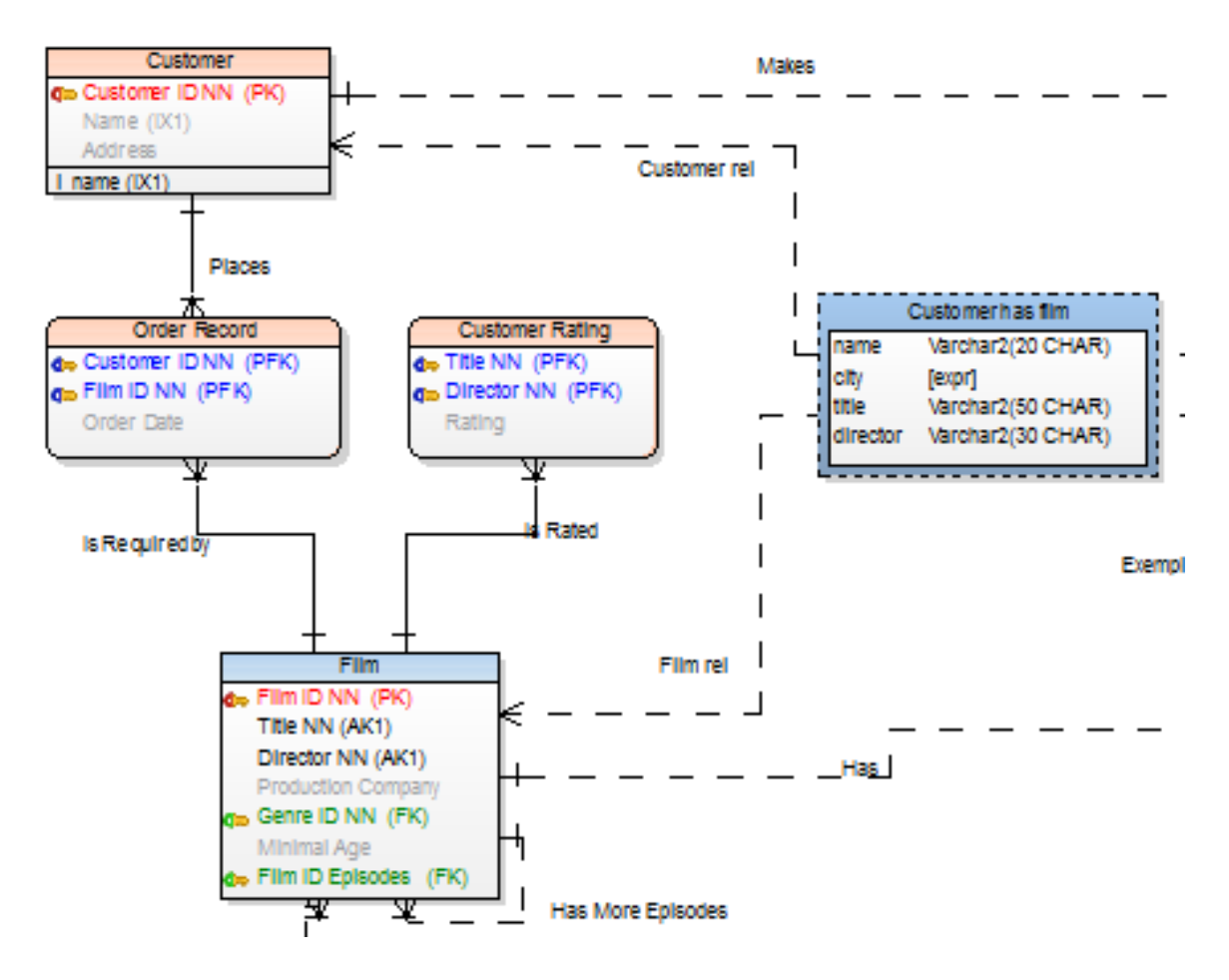

### **Physical View (Names)**

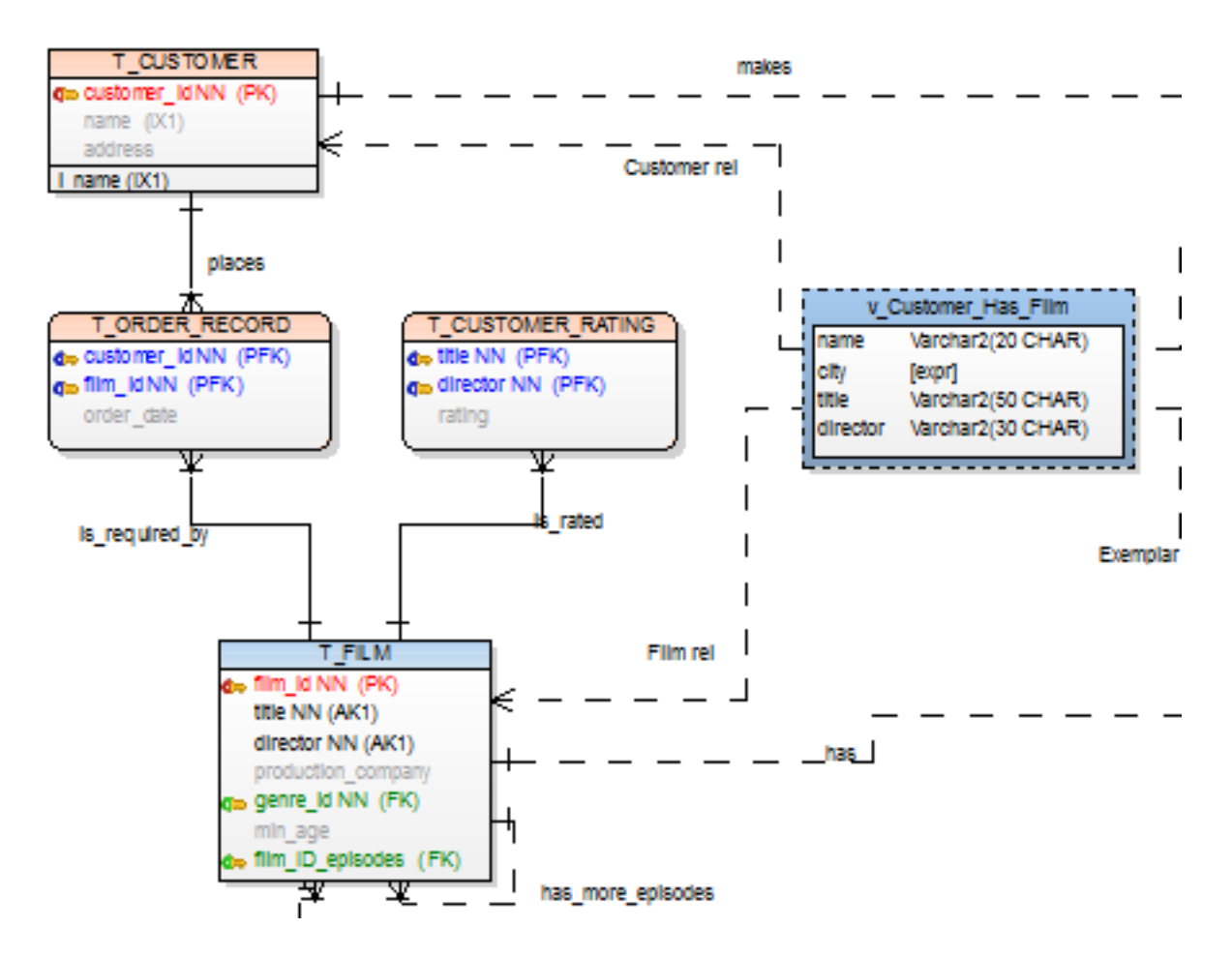

### **Full Names**

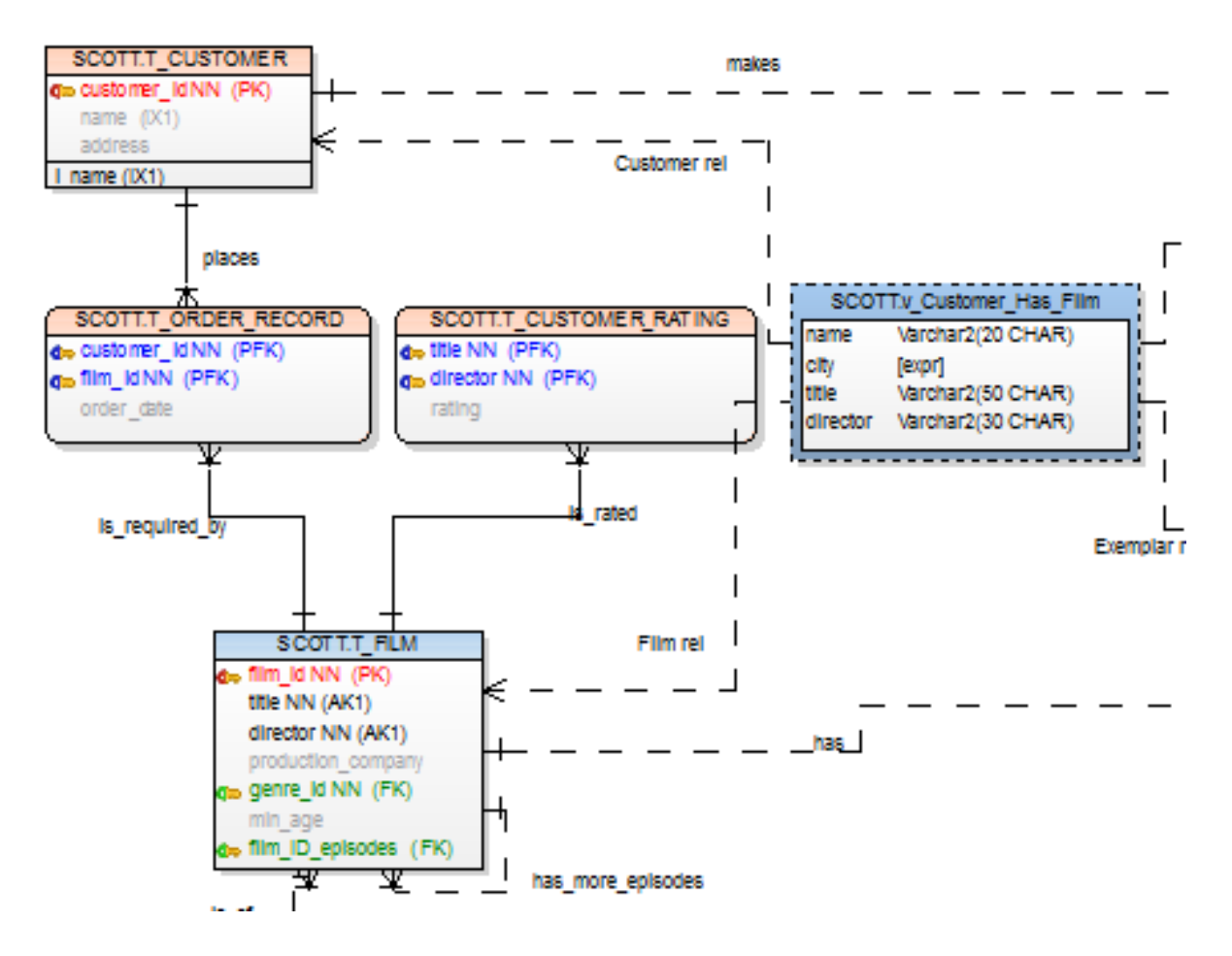

# **Display Level of Entities**

Toad Data Modeler allows you to display entities on Workspaces in several levels: **PER Model** 

- Entities
- Primary Keys
- PK and FK keys
- All Keys
- Attributes

#### LER Model

- Entities
- Primary Identifiers
- Unique Identifiers

- Attributes
- Descriptions Text written in the **Description** tab of entity will be displayed on the WS.

### To set the default display level for the selected Workspace

Change the display level from the Display Level box on the toolbar (also View | Display Level).

### To set the default display level for new model (models that you will create) Select Settings | Options | Physical/Logical Model | Entity tab.

## **Format Workspaces and Objects**

You can set format for all Workspaces of your model, for each Workspace separately and also for particular objects.

#### To set format for new models (models that you will create)

- 1. Select Settings | Options | Model section | Physical/Logical Model.
- 2. Define options on tabs Workspace, Shape, Note Line and Entity.
- 3. Press CTRL+N to create a new model.

### To change format of objects in existing models

Right-click the Workspace and select Workspace Format.

### To change format of a particular object

Right-click the object on the Workspace and select Format.

i Note: If you need to preserve format of a particular object against changes of format of your WS, select the Lock Format option in the Object Format dialog | General tab.

## Line Autolayout

Toad Data Modeler provides you with an useful tool that is capable of automatically organizing your lines in your model diagram.

### How to use Line Autolayout

- 1. On workspace select lines which you want to organize (or don't select any to organize all lines).
- 2. Go to Layout Menu | Line Autolayout or click Þ on Layout Toolbar. .4 [C:\Users\Iknapek\Documents\Toad Data Modelei Model Tools Macros ects Layout Expert Mor Left to Right Autolayout -8 ÷ Top to Bottom Autolayout T Æ Alphabetic/Square Autolayout 55 2L 9. Line Style ۲ Items ₽₽ Optimal Style On Move Line Autolayout... 5 1] **₽**€ ☑... Fill Relationships **Relationship Captions** ۲ Align Self Relationships ŝ Unhide Lines y Tr
3. Line Autolayout dialog displays. You can now customize its settings.

| ine Autolayou | t                  |         |                  | <b></b>        |
|---------------|--------------------|---------|------------------|----------------|
| Speed Settin  | gs                 |         |                  |                |
|               |                    | Q       |                  |                |
| Fast          | Faster             | Average | Better<br>Result | Best<br>Result |
| Max. Calo     | culated Variants o | n Shape |                  | 3000           |
| Minimal Dis   | tance Between L    | ines    |                  | 25             |
| Cross Lines   | es                 |         |                  |                |
|               |                    |         | ОК               | Cancel         |

| Option                         | Description                                                                                                    |
|--------------------------------|----------------------------------------------------------------------------------------------------|
| Speed Settings                 | Line Autolayout function tries to find the most optimal<br>result from a set generated number of line variations.<br>Generally, the more variants, the better the result<br>and the more time Line Autolayout takes.<br>You can select the <b>Simple</b> option and use the slider<br>to set the number of generated variations. Or select<br>the <b>Custom</b> option and enter the maximum number<br>of calculated variants manually.<br>Note that the bigger the number of variants and<br>shapes on workspace is, the more time the process |
| Minimal Distance Batween Lines | takes.                                                                                                    |
|                                | edge.                                                                                                    |
| Cross Lines                    | When checked, variants where lines are crossed are preferred.                                                                                                    |
| Straight Lines                 | When checked, variants where lines are straight are preferred.                                                                                                    |

#### Line Autolayout settings

Go to Settings Menu | Options | Graphics | Autolayout tab.

| Autolayout                        |      |
|-----------------------------------|------|
| Max. Calculated Variants on Shape | 7500 |
| Minimal Distance Between Lines    | 30 🕃 |
| Cross Lines                       |      |
| Straight Lines                    |      |

In Lines | Autolayout section you can define the default settings of Line Autolayout function.

# **Select Colors for Attributes and Keys**

#### To define different colors for attributes on your Workspace

Select Settings | Options | Model section | Physical Model/Logical Model| Entity tab | Attribute Colors area.

| Entity        |
|---------------|
|               |
| Attributes    |
|               |
|               |
|               |
|               |
|               |
|               |
|               |
|               |
|               |
| Red 👻         |
|               |
| ∎ biue ▼      |
| Green 👻       |
| Black -       |
| Medium Gray 🗸 |
|               |
|               |
|               |
|               |
|               |

**TIP**: When you point your mouse cursor at a relationship line, parent and child attributes are highlighted on the Workspace. You can set the color at: **Settings | Options | Graphics | Colors** area | **Highlight Color**.

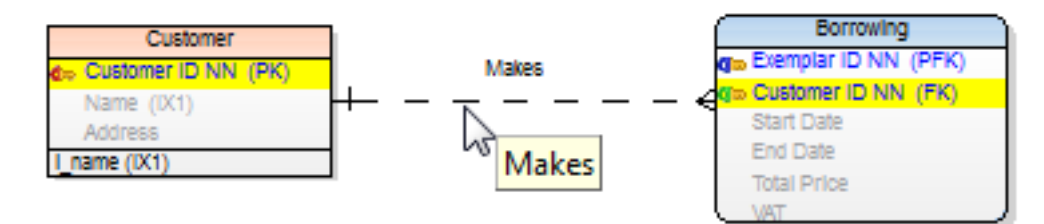

# Show Grid and Grid Size

The Grid options are available directly from the toolbar or from the View menu.

#### To show grid and set a grid size

- 1. Click to show grid.
- 2. To change a grid size, click
- 3. To snap objects of your ERD to grid, click

# Shift and Zoom in Your Model

Toad Data Modeler allows you to move around your large models quickly and views various parts of a model in various zoom levels.

For this purpose, the following functions can be used:

- Zoom (Zoom In, Zoom Out, Zoom Box)
- Loupe (magnifier glass)
- Overview (navigator)
- Move

All these functions are available on Zoom Toolbar or in View and Windows menus.

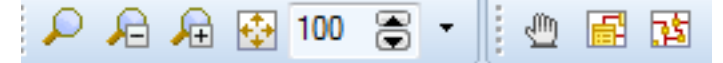

## **Navigation Tips on Workspace**

- CTRL + scroll mouse to zoom in/zoom out
- CTRL + Page Up/Page Down to zoom in/out
- · Scroll mouse to move up/down on the Workspace
- SHIFT + scroll mouse to move right/left on the Workspace
- · Holding down the middle mouse button to move around the entire page/Workspace
- Page Down, CTRL + down to move down
- Page Up, CTRL + up to move up
- CTRL + left to move left
- CTRL + right to move right
- Click on **Zoom Toolbar** to adjust the zoom level so the entire ER diagram fits on screen.

### **Objects on Workspace and keyboard arrows**

- Move objects on Workspace using keyboard arrows.
  - iTIP: To set the move distance of one keypress, see Settings Menu | Options | Graphics |Move Objects by (mm/10) (in tenths of milimeters).
- Select a shape on Workspace, hold down SHIFT and use the keyboard arrows to change size of the shape.

# **Model Actions**

### **Basic Information**

Model Actions can be opened by clicking **Window | Model Actions** or **Model | Manage Model Actions**. This tool contains following Model features:

- Compare and Generate Report
- Generate Change Script
- Merge Models
- Convert Model
- Generate SQL
- Report

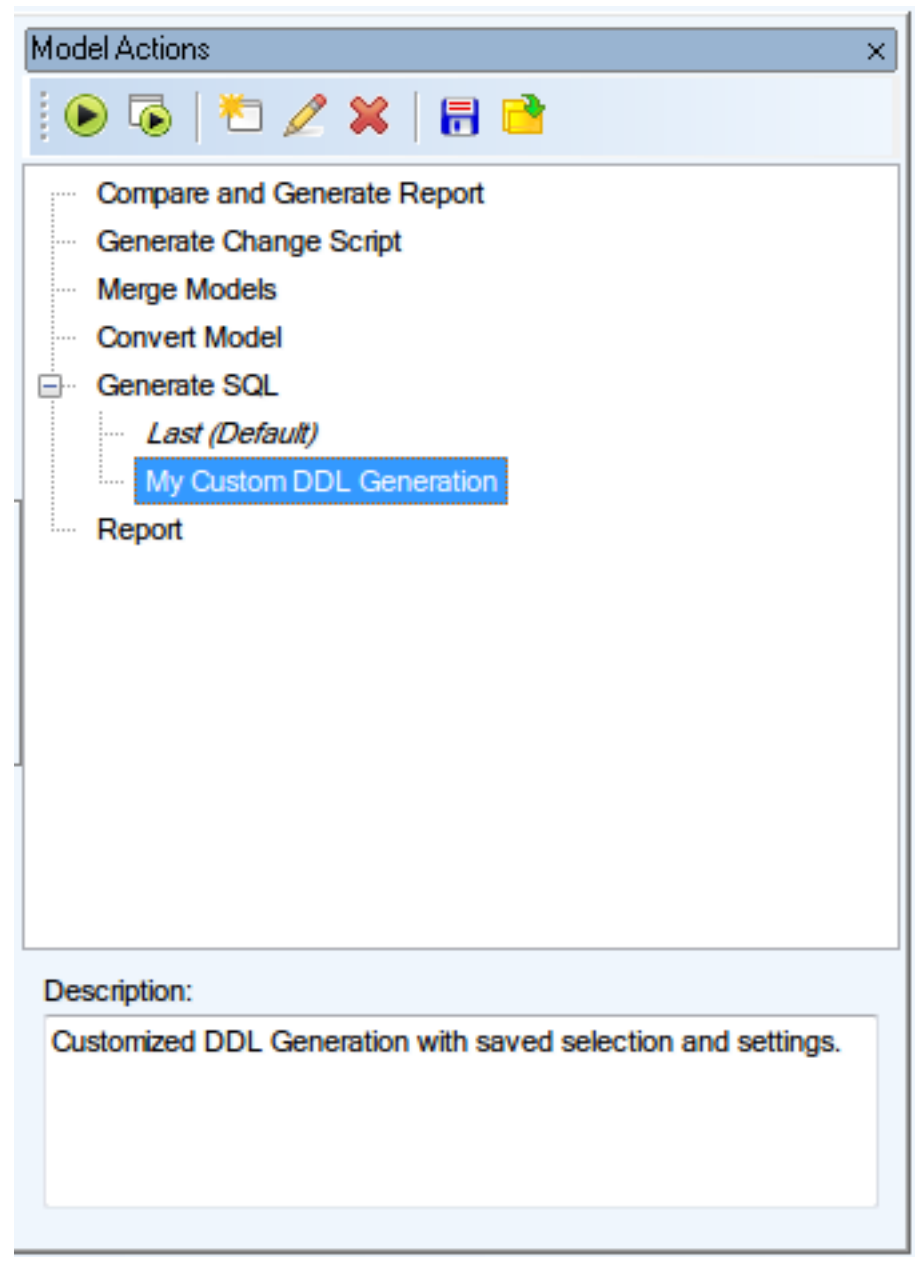

Using Model Actions helps you work more effectively. You can:

- Find the most used Model features all in one place
- Save Action Definitions for future use, even to a file
- Load Action Definitions to reduce time spent configuring Actions, even from a file
- Reduce the number of dialogs using Run Promptly button

i Note: Action Definition is a custom configuration of an Action (e.g. Convert Model). Instead of configuring Action every time from scratch, you are now able to save its Definition for later use (e.g. Convert Model from DB2 10.5 to DB2 10.1). In the future you can simply execute the Action Definition without worrying about its settings.

If you clicked through Action dialogs and forgot to save the Action Definition in progress, worry not. Every executed Action creates an Action Definition called *Last \*Action\**. It contains the settings of the last Action you ran.

Also please note that all saved Action Definitions are part of the model. You can transfer Action Definitions from one Model to another by saving them to a file in original Model and loading them from the file in target Model.

| Option                                 | Description                                                                                                    |
|----------------------------------------|----------------------------------------------------------------------------------------------------|
| Run Action<br>Definition<br>Promptly   | Allows you to execute Action Definition with minimum of dialogs shown.                                                                   |
| Run Action<br>Definition               | Executes the selected Action/Action Definition. You can save the configuration as a new Action Definition in progress.                   |
| New Action<br>Definition               | Executes the selected Action/Action Definition. An extra dialog displays asking you to enter name and comment for new Action Definition. |
| Edit Action<br>Definition              | Allows you to go through the dialogs of an Action Definition and edit any options.                                                       |
| Delete Action<br>Definition            | Removes Action Definition from list.                                                                                                    |
| Save Action<br>Definition to file      | Allows you to save selected Action Definition to a <b>.txad</b> file.                                                                    |
| Load Action<br>Definition from<br>file | Allows you to load an Action Definition from <b>.txad</b> file.                                                                          |

### **Model Actions Options**

### **Saving Action Definition**

Action Definition can be saved by clicking the **Save Action** button which is located in the Review dialog (the last dialog every Action has).

| 🔀 Models Compare                                                                                           |                                                                                                    |                                                                                           |                                                                                      |                                                               |                                                          |                                                                                                    |                                                                      |  |
|----------------------------------------------------------------------------------------------------|----------------------------------------------------------------------------------------------------|-------------------------------------------------------------------------------------------|--------------------------------------------------------------------------------------|---------------------------------------------------------------|----------------------------------------------------------|----------------------------------------------------------------------------------------------------|----------------------------------------------------------------------|--|
| Models Compare  - Model to Compare  - Comparison Settings - Select Object Types - Items Selection - Review | Information<br>Statistic:<br>Attribute:<br>Database:<br>Entity:<br>Entity Shortcut:<br>Foreign Key:<br>Index:<br>Index:<br>Index Item:<br>Key:<br>Key Item:<br>Relation:<br>Relation Shortcut:<br>User:<br>Workspace: | Reverse MySQL 5.1<br>24<br>0<br>6<br>6<br>6<br>7<br>7<br>7<br>6<br>11<br>6<br>6<br>3<br>1 | RE MySQL 5.1<br>24<br>9<br>6<br>6<br>6<br>7<br>7<br>7<br>6<br>11<br>6<br>6<br>3<br>1 | +<br>0<br>0<br>0<br>0<br>0<br>0<br>0<br>0<br>0<br>0<br>0<br>0 | -<br>9<br>0<br>0<br>0<br>0<br>0<br>0<br>0<br>0<br>0<br>0 | O     O     O | =<br>24<br>0<br>6<br>6<br>7<br>7<br>7<br>6<br>11<br>6<br>6<br>3<br>1 |  |
|                                                                                                    | In the Information section                                                                                                    | n, you can find statistic data.                                                           |                                                                                      |                                                               |                                                          |                                                                                                    |                                                                      |  |
|                                                                                                    |                                                                                                    | Save Action                                                                               | < Previous                                                                           | <u>N</u> ext                                                  | >                                                        |                                                                                                    | Finish                                                               |  |

Fill in the new Action Definition name and an optional description. Click **Save**.

| Save Action Definition                  |      |        |
|-----------------------------------------|------|--------|
| Action Definition Name:                 |      |        |
| MySQL 5.1 Compare Model v1 and Model v2 |      |        |
| Description                             |      |        |
| Compare and Generate HTML report.       |      | *      |
|                                         |      |        |
|                                         |      |        |
|                                         |      |        |
|                                         |      |        |
|                                         |      |        |
|                                         |      |        |
|                                         |      |        |
|                                         |      |        |
|                                         |      | -      |
|                                         |      |        |
|                                         | Save | Cancel |
|                                         |      |        |

The newly saved Action Definition will now show up in the list.

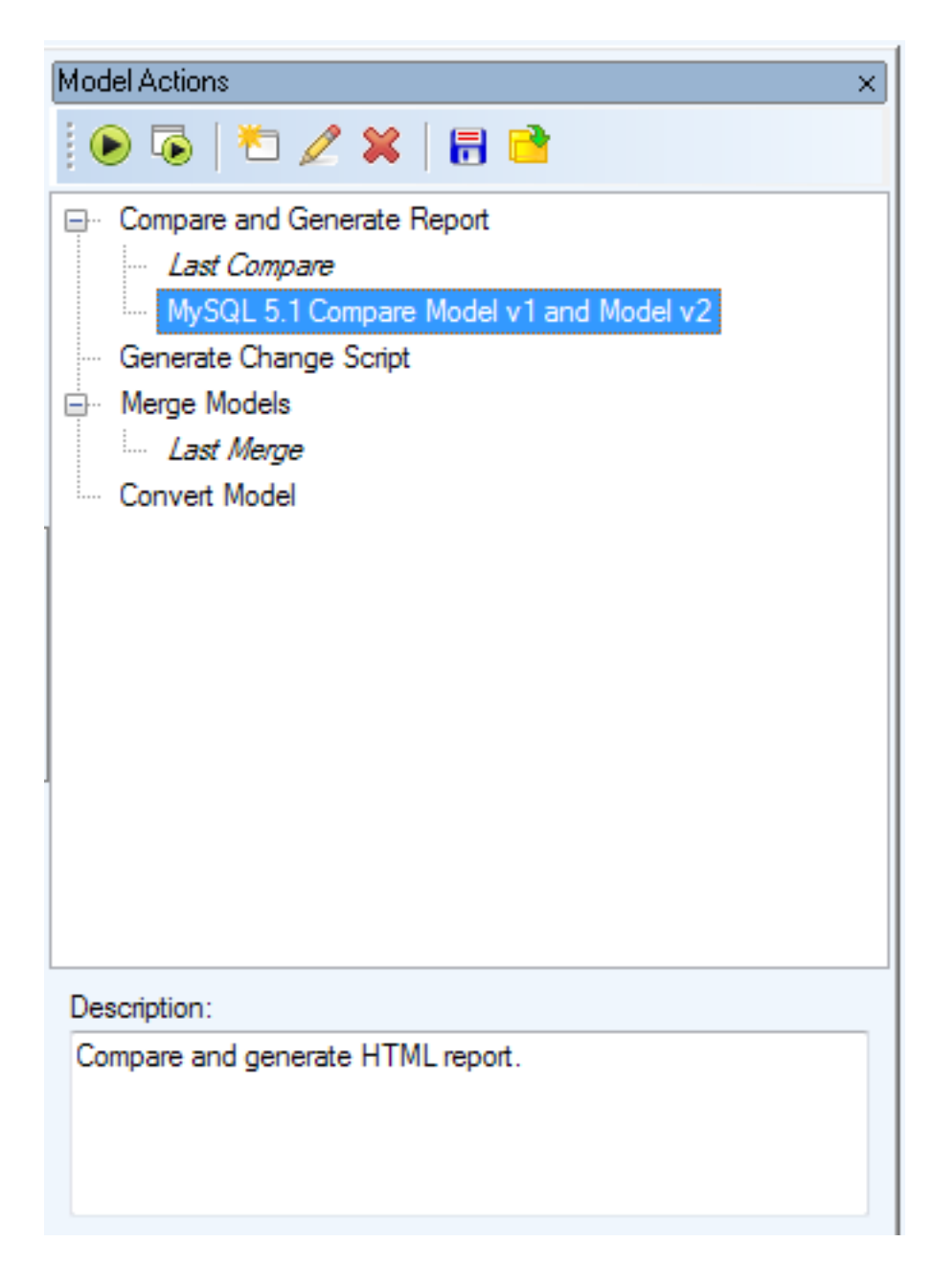

# **Change Script**

**Change Script** is useful for transferring changes done to your database or another model into the model you are currently working with. You can generate change script from a modified model or from a connection to a database or to a DDL script file. For executing the resulting script you will need another application such as Toad for Oracle. See Toad for Oracle® as Default Editor for more information.

For the list of databases for which **Change Script Generation** is supported in Toad Data Modeler see **Supported** Databases. For those supported you can either generate Simple Change Script or complete change script using a **Generate Change Script** wizard:

#### To generate change script

1. Click Run Generate Change Script button or select Model | Generate Change Script or click Model Actions | Generate Change Script.

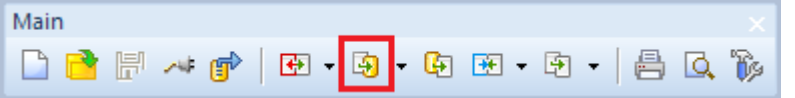

- 2. Select your target:
  - Available Model Select any open model of the same type
  - Model File Select and browse for any saved model file of the same type
  - Stored connection to Database/SQL file Select any saved connection. See Connections for more information

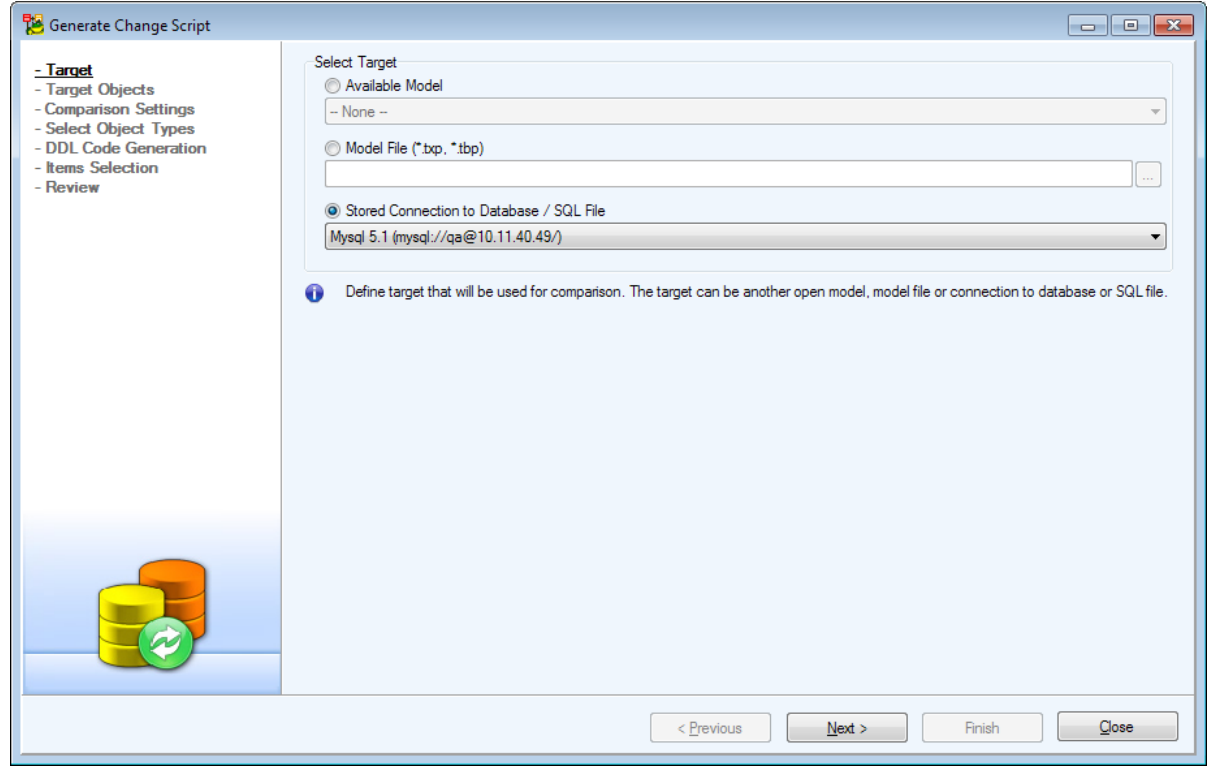

 If you select a connection to a database or to a DDL file as the target you need to select the target objects you would like to include in your change script. The following buttons and the filter can be used to easily select objects:

| Feature                  | Description                                                                                          |
|--------------------------|----------------------------------------------------------------------------------------------------|
| Schema                   | Select a specific schema you want to include in the target model, all tables or all selected tables. |
| Select All on All Tabs   | Selects all objects on all tabs.                                                                     |
| Deselect All on All Tabs | Deselects all objects on all tabs.                                                                   |
| Filter                   | Type to filter objects.                                                                              |

| Feature                        | Description                                                                                                    |  |
|--------------------------------|----------------------------------------------------------------------------------------------------|--|
|                                | <ul> <li>TIP: Use wildcards - example: "*user" or "?ser".</li> <li>* - replaces unlimited number of characters</li> <li>? - replaces any single character</li> </ul> |  |
| Select All                     | Selects all object on the current tab.                                                                                                    |  |
| Deselect All                   | Deselects all object on the current tab.                                                                                                    |  |
| Invert Selection               | Inverts selection on the current tab.                                                                                                    |  |
| Select Parent Tables           | Selects all parent tables of the currently selected tables.                                                                                                    |  |
| Select Child Tables            | Selects all child tables of the currently selected tables.                                                                                                    |  |
| Select Parent and Child Tables | Selects all child and all parent tables of the currently selected tables.                                                                                            |  |
| Export Selection               | Export selection as a *.wsxr file.                                                                                                    |  |
| Import Selection               | Imports a selection from *.wsxr file.                                                                                                    |  |

Import Selection

| 🔀 Generate Change Script     |                                   |
|------------------------------|-----------------------------------|
| <b>T</b> .                   | Show Tables from:                 |
| - Target<br>- Target Objects |                                   |
| - Comparison Settings        | Database. Lemphoyees              |
| - Select Object Types        | 🖓 🖓 Filter:                       |
| - Items Selection            |                                   |
| - Review                     | Tables Views Procedures Functions |
|                              | Table                             |
|                              | employees.departments             |
|                              | employees.dept_emp                |
|                              | employees.dept_manager            |
|                              | employees salaries                |
|                              | employees titles                  |
|                              |                                   |
|                              |                                   |
|                              |                                   |
|                              |                                   |
|                              |                                   |
|                              |                                   |
|                              |                                   |
|                              |                                   |
|                              |                                   |
|                              |                                   |
|                              |                                   |
|                              |                                   |
|                              |                                   |
|                              | <u>Previous</u> Next >   Finish   |
|                              |                                   |

4. Adjust your comparison rules and settings:

| Feature     | Description                                                                            |
|-------------|----------------------------------------------------------------------------------------|
| lgnore Text | Toad Data Modeler will ignore all differences in text case when pairing model objects. |
| Case        | E.g. "Entity1", "eNTITY1", "ENTITY1" are treated as identical.                         |

| Feature                                        | Description                                                                                                    |  |  |  |
|------------------------------------------------|----------------------------------------------------------------------------------------------------|--|--|--|
| Remove<br>Trailing<br>Whitespace               | Trailing whitespace, i.e. any whitespace characters at the end of a line including blank lines at the end of bodies of definitions, will be ignored during comparison. E.g. If checked, the following pieces of script will be treated as identical:                                                                                                    |  |  |  |
|                                                | "Insert Into "Test" Values("aaa");"                                                                                                    |  |  |  |
|                                                | "Insert Into "Test" Values("aaa");                                                                                                    |  |  |  |
|                                                | TH COMPANY AND A COMPANY AND A COMPANY A COMPANY AND A COMPANY AND A |  |  |  |
|                                                | "Insert Into "Test" Values("aaa"); "                                                                                                    |  |  |  |
| Ignore Model<br>Name                           | Ignores the name of the model. Set the name in <b>Model Properties   Model</b> .                                                                                                    |  |  |  |
| Resolve<br>Application                         | Resolves application variables during comparison. If left unchecked variables will be compared as variables.                                                                                                    |  |  |  |
| Variabico                                      | i NOTE: In names, application variables are supported in the following objects:<br>Relations, Keys, Check Constraints, and Indexes. For more information on<br>application variables see Application Variables.                                                                                                    |  |  |  |
|                                                | E.g. Your name is John Doe Your user name is "jdoe". An index is called "Index1_ <%Author%>". If you check <b>Resolve Application Variables</b> the index will be treated as "Index1_jdoe". If unchecked it will be treated as "Index1_<%Author%>".                                                                                                    |  |  |  |
| Ignore Empty<br>Primary Keys                   | Primary keys with no attributes will be ignored during comparison.                                                                                                    |  |  |  |
| Pair Primary<br>Keys<br>Regardless of<br>Names | Primary keys will be mapped with no regard to their names.                                                                                                    |  |  |  |
| Force<br>Comparison<br>by Data Type            | Objects and properties will be compared also according to their data types.<br>E.g. Source and target attributes in domains are named identically but they have different                                                                                                    |  |  |  |
|                                                | considered identical because their names and the names of the domains are identical.                                                                                                    |  |  |  |
| Log Progress<br>to File                        | Progress and errors will be logged to a file.                                                                                                    |  |  |  |

| 階 Generate Change Script                                                                                                    |                                                                                                    | - • • |
|----------------------------------------------------------------------------------------------------|----------------------------------------------------------------------------------------------------|-------|
| <ul> <li>Target</li> <li>Target Objects</li> <li>Comparison Settings</li> <li>Select Object Types</li> <li>DDL Code Generation</li> <li>Items Selection</li> <li>Review</li> </ul> | Comparison Rules          Ignore Text Case         Remove Trailing Whitespace         Ignore Model Name         Resolve Application Variables         Ignore Empty Primary Keys         Force Compare by Data Type         Settings         Log Progress to File         Isolect the Log Progress to File checkbox to store log messages to a file. |       |
|                                                                                                    | < Previous Next > Finish                                                                                                    | Glose |

5. By default **Simple Settings** are displayed. Select which object types and properties from several preset options will be compared between the models. Switch to **Detailed Settings** to display finer settings in order to select specific object types and properties.

| 🔀 Generate Change Script                                                                                                    |                                                                                                    | - I <b>I</b> X |
|----------------------------------------------------------------------------------------------------|----------------------------------------------------------------------------------------------------|----------------|
| <ul> <li>Target</li> <li>Comparison Settings</li> <li>Comparison Settings</li> <li>Bede Object Types</li> <li>ODL Code Generation</li> <li>Tems Selection</li> <li>Review</li> </ul> | Select Object Types and Properties            © Compare All             © Custom Settings             © Compare Entities and Relationships             © Compare Users and User Groups             © Compare Note, Note Line, ToDo             © Compare All Others |                |
|                                                                                                    | Olick Detailed Settings to display a list of all available object types and properties.                                                                                                    | d Settings     |
|                                                                                                    | < Previous Next > Finish                                                                                                    | Close          |

337

6. Adjust settings for **DDL Code Generation**. The following options for **DDL Code Generation** are common for more database types. The wording of the options is dependent on the database type selected.

| Option                                                                                                    | Description                                                                                                    |
|----------------------------------------------------------------------------------------------------|----------------------------------------------------------------------------------------------------|
| Use Quotation Marks                                                                                                    | Names of objects and properties will be generated in quotation marks (or as delimited identifers etc.).                                          |
| Generate Database<br>Name to Identifies                                                                                                    | Names of objects and properties will be generated together with the name of the related database, user or schema or similar.                     |
| Text Case Selection                                                                                                    | <ul> <li>Select the case in which the change script will be generated:</li> <li>Preserve Case</li> <li>Lower Case</li> <li>Upper Case</li> </ul> |
| 💀 Carrante Charace Saviet                                                                                                    |                                                                                                    |
| Venerate Change Script     Target     Target Objects     Comparison Settings     Select Object Types     DDL Code Generation     Tems Selection     Review | Use Quotation Marks Generate Database Name to Identifiers Use Temporary Tables to Preserve Data Text Case Selection: Preserve Case Terminator :  |
|                                                                                                    | < Previous Next > Finish Qose                                                                                                    |
|                                                                                                    |                                                                                                    |

7. Map entities and attributes in the last step. Click the **Rename** button (\_\_\_\_\_) to map an entity or attribute to a target entity or attribute. The Description column in **Rename** dialog displays the current state of the object. Objects can be unmapped.

**Compare Tree** displays all differences between the two given models. The generated change script modifies the target model on the right so it matches the source model on the left. Check the changes you would like to execute.

| 12                                                                                                    | Generate Change Script                               |                        |                                               |                    |  |  |
|----------------------------------------------------------------------------------------------------|------------------------------------------------------|------------------------|-----------------------------------------------|--------------------|--|--|
| i 🖻 • 🖶 📭                                                                                                    | 🕫 😼 🎜 🞜 🔆 🇯 🏗 🖶 🔶 🏫                                  | Show Different Object  | s v Show Different Properties v               | •                  |  |  |
| Operation                                                                                                    | Source: Videorental C:\Program Files\Quest Software\ | Toad Data Modeler 6.2\ | Target: Oracle 10g C:\Users\dbizon\Documents\ | Toad Data Modeler\ |  |  |
| Image: A state of the state of the state | ⊟- Videorental                                       |                        | ⊟- Oracle 10g                                 |                    |  |  |
| Image: A state of the state of the state | - After Script                                       | insert into T_GENR     | - After Script                                |                    |  |  |
| V 🔽                                                                                                    | - Project                                            | Videorental Project    | - Project                                     |                    |  |  |
| Image: A state of the state of the state | - Model                                              | Videorental            | - Model                                       | Oracle 10g         |  |  |
| V 🔽                                                                                                    | - Author                                             | Rad                    | Rename                                        | ×                  |  |  |
| 🖌 🔽                                                                                                    | - Company                                            | Que                    |                                               |                    |  |  |
| <b>2</b>                                                                                                    | UserDataTypes                                        | Select entity to       | hat should be used for mapping.               | - L.               |  |  |
|                                                                                                    | Domains                                              |                        | a cross co coco rei mapping.                  |                    |  |  |
|                                                                                                    | ⊕- Users                                             | Entity                 | Description                                   |                    |  |  |
|                                                                                                    | Entties                                              | Entity1                | The entity is currently mapped to "T_0        | CUSTOMER".         |  |  |
| V 2                                                                                                    | SCOTT.T_CUSTOMER                                     | Entity2                | Not mapped to any entity.                     | - L                |  |  |
|                                                                                                    | P- SCOTT.T_BORROWING                                 |                        |                                               |                    |  |  |
|                                                                                                    | SCOTT.T_EXEMPLAR                                     | _                      |                                               |                    |  |  |
|                                                                                                    | SCOTT.T_MEDIUM                                       |                        |                                               |                    |  |  |
|                                                                                                    | B SCOTT.T_ORDER_RECORD                               | _                      |                                               |                    |  |  |
|                                                                                                    | SCOTT.T_FILM                                         |                        |                                               |                    |  |  |
|                                                                                                    | B- SCOTT.I_CUSTOMER_RATING                           | _                      |                                               |                    |  |  |
|                                                                                                    | G (cloth)                                            |                        |                                               |                    |  |  |
|                                                                                                    | (D Deletions                                         |                        |                                               |                    |  |  |
|                                                                                                    | B News                                               |                        |                                               |                    |  |  |
|                                                                                                    | C Prestere                                           |                        | 01                                            |                    |  |  |
|                                                                                                    | B. Frocedures                                        |                        | OK                                            | Cancel             |  |  |
|                                                                                                    | Punctons     Defaulte                                |                        | (i) - Defende                                 |                    |  |  |

### Compare Tree Overview

| Option                 | lcon     | Description                                                                                               |
|------------------------|----------|----------------------------------------------------------------------------------------------------|
| Import<br>Selection    | <b>*</b> | Import selection from a saved file.                                                                       |
| Export<br>Selection    | 8        | Save selection to a file.                                                                                 |
| Verify                 |          | Runs the verification process.                                                                            |
|                        |          | The verification might return a warning <sup>4</sup> . Details are available in <b>Verification Log</b> . |
| Check All              |          | Checks all items.                                                                                         |
| Uncheck All            |          | Unchecks all items.                                                                                       |
| Check All to<br>Add    | ₽        | Checks all items that exist in the Source model, but not in the Target model (CREATE).                    |
| Check All to<br>Remove | <b>5</b> | Checks all items that do not exist in the Source model, but exist in the Target model (DROP).             |

| Option                            | lcon                         | Description                                                                                                    |
|-----------------------------------|------------------------------|----------------------------------------------------------------------------------------------------|
| Check All to<br>Modify            | 5                            | Checks all items that exist in both models and are different (ALTER).                                                                                                    |
| Wildcard Filter                   | $\dot{\nabla}$               | Opens the <b>Wildcard</b> Dialog where you can define settings for bulk selection/deselection of the <b>Action</b> box of the items listed on page <b>Select Items</b> .                                                                                                    |
| Refresh<br>Necessitated<br>Items  |                              | Some objects are related together (e.g. entity and domain, entity and relationship). In case you uncheck an object or property in <b>Select Object Types</b> step and a related object or property is selected, the unchecked object or property will be automatically selected too.<br>E.g. You uncheck a domain in <b>Select Object Types</b> but you keep an attribute of the domain type checked for conversion. In the next screen the domain will be selected for conversion (and highlighted in gray). This is because of its relationship with the attribute, which cannot exist without the domain.<br>If you uncheck the attribute, the domain will still be checked for conversion. This is where you use this button. It inspects all checked objects and removes the domain highlighted in gray since the attribute is no longer checked. That means the domain is no longer necessary, since it has no relationships with currently checked objects and you unchecked it in <b>Select Object Types</b> step. |
| Display options<br>for objects    | Show<br>Show<br>Show<br>Show | All ObjeStew All Objects<br>Equal Cation Equal Objects<br>Different Objects                                                                                                    |
| Display options<br>for properties | Show<br>Show<br>Show<br>Show | Compare Tree will show only:<br>All Properties<br>Equal Properties<br>Differer Show Different Properties                                                                                                    |
| Source                            | -                            | The updated or modified model.                                                                                                    |
| Target                            | -                            | The model for which you want to generate change script.                                                                                                    |
| Operation                         | -                            | Check this checkbox to generate change script for the difference.<br>Uncheck this checkbox to not generate change script for the<br>difference.<br>Default selection: Default selection of the <b>Action</b> checkboxes depend<br>on your settings on page <b>Settings</b> in the <b>Options for Default</b><br><b>Selection of Items</b> area. If you select all the options in this area, the<br><b>Action</b> checkboxes will be selected for all changes (CREATE, DROP<br>and ALTER) by default.                                                                                                    |

#### **Compare Tree Icons**

Ŧ

🚊 Entities

Difference between original model and Target model.

🔁 📄 SCOTT.T\_MEDIUM

This object exists in original model but does not exist in Target model.

💼 (not exists)

Contexists)

This object is missing in original model but exists in Target model.

#### Right-click menu

Right-click any item to display the following menu:

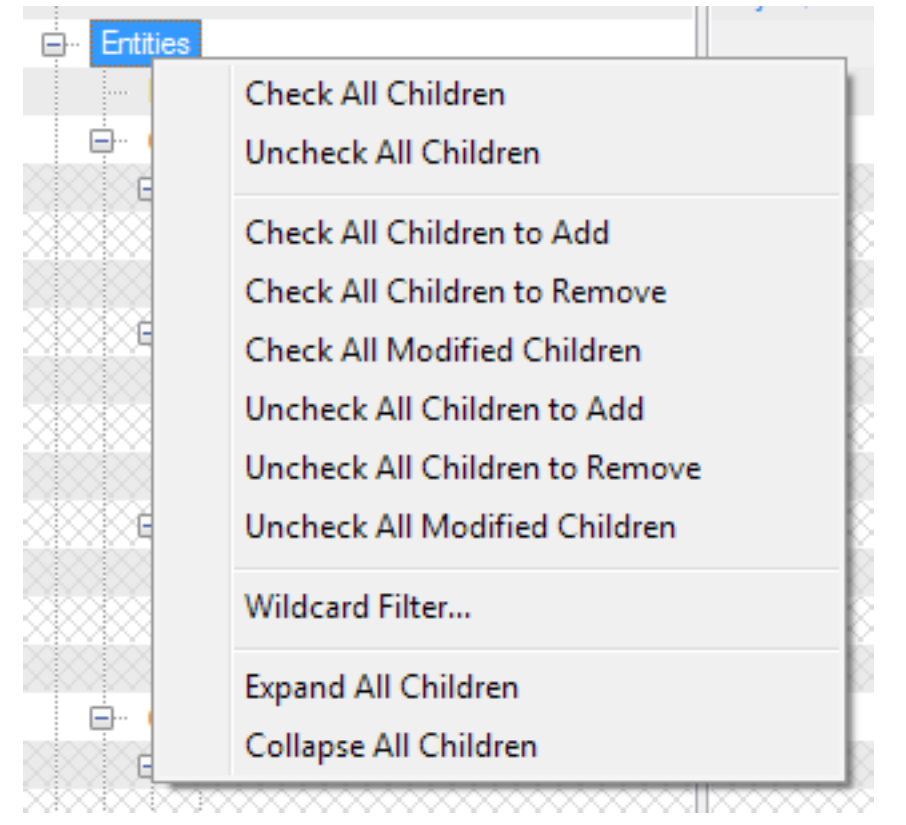

| Option                    | Description                                                                           |
|---------------------------|---------------------------------------------------------------------------------------|
| Check All Children        | Checks the <b>Operation</b> checkbox of all children items.                           |
| Uncheck All Children      | Unchecks the <b>Operation</b> checkbox of all children items.                         |
| Check All Children to Add | Checks the <b>Operation</b> checkbox of children items that exist in                  |
|                           | Source model but not in the Target model ( 🕒 items) to generate the CREATE statement. |

| Option                            | Description                                                                                                    |
|-----------------------------------|----------------------------------------------------------------------------------------------------|
| Check All Children to<br>Remove   | Checks the <b>Operation</b> checkbox of children items that are missing<br>Source model and exist in Target model ( items) to generate<br>the DROP statement.        |
|                                   |                                                                                                    |
| Check All Modified<br>Children    | Checks the <b>Operation</b> checkbox of children items where properties differ ( items) to generate the ALTER statement.                                             |
| Uncheck All Children to<br>Add    | Unchecks the <b>Operation</b> checkbox of children items that exist in Source model but not in the Target model ( items) to not                                      |
|                                   | generate the CREATE statement.                                                                                                    |
| Uncheck All Children to<br>Remove | Unchecks the <b>Operation</b> checkbox of children items that are missing Source model and exist in Target model (                                                   |
|                                   | generate the DROP statement.                                                                                                    |
| Uncheck All Modified<br>Children  | Unchecks the <b>Operation</b> checkbox of children items where properties differ ( items) to not generate Change Script for this change.                             |
| Mildoord Filtor                   | On one the Wildoord Dieless where you can define a stilling for built                                                                                                |
|                                   | Spens the wildcard Dialog where you can define settings for bulk selection/deselection of the <b>Operation</b> box of the items listed on page <b>Select Items</b> . |
| Expand All Children               | Expands all sub-items of the selected item.                                                                                                    |
|                                   | Collansos all sub itoms of the selected itom                                                                                                    |
| Collapse All Children             | Collapses all sub-items of the selected item.                                                                                                    |

 Review your comparison. You can set your own path for change script output file here. Click Save Action to save the comparison as Model Action for repeated use. See Model Actions for more information. Click Finish to generate the script.

| 🔁 Generate Change Script                                        |                                                    |                                                                 |                                                                                     |                                 |                              |                     |                    |                                                               | - • •                                   |
|-----------------------------------------------------------------|----------------------------------------------------|-----------------------------------------------------------------|-------------------------------------------------------------------------------------|---------------------------------|------------------------------|---------------------|--------------------|---------------------------------------------------------------|-----------------------------------------|
| - Target                                                        | Information                                        |                                                                 |                                                                                     |                                 |                              |                     |                    |                                                               |                                         |
| <ul> <li>Target Objects</li> <li>Comparison Settings</li> </ul> | Requested hidde<br>Statistic:                      | en actions:                                                     |                                                                                     |                                 |                              |                     |                    |                                                               |                                         |
| - Select Object Types                                           |                                                    | MySQL 5.1                                                       | RE MySQL 5.1                                                                        | +                               | -                            | $\diamond$          | =                  | Commit                                                        |                                         |
| - DDL Code Generation                                           | Attribute:                                         | 0                                                               | 14                                                                                  | 0                               | 14                           | 0                   | 0                  | 14                                                            |                                         |
| - Items Selection                                               | Database:                                          | 0                                                               | 1                                                                                   | 0                               | 1                            | 0                   | 0                  | 1                                                             |                                         |
| - Review                                                        | Entity:                                            | 1                                                               | 4                                                                                   | 1                               | 4                            | 0                   | 0                  | 5                                                             |                                         |
|                                                                 | Foreign Key:                                       | 0                                                               | 1                                                                                   | 0                               | 1                            | 0                   | 0                  | 1                                                             |                                         |
|                                                                 | Index:                                             | 0                                                               | 5                                                                                   | 0                               | 5                            | 0                   | 0                  | 5                                                             |                                         |
|                                                                 | Index Item:                                        | 0                                                               | 5                                                                                   | 0                               | 5                            | 0                   | 0                  | 5                                                             |                                         |
|                                                                 | Kev:                                               | 0                                                               | 4                                                                                   | 0                               | 4                            | 0                   | 0                  | 4                                                             |                                         |
|                                                                 | Kev Item:                                          | 0                                                               | 8                                                                                   | 0                               | 8                            | 0                   | 0                  | 8                                                             |                                         |
|                                                                 | Relation:                                          | 0                                                               | 1                                                                                   | 0                               | 1                            | ō                   | 0                  | 1                                                             |                                         |
|                                                                 | User:                                              | 0                                                               | 3                                                                                   | 0                               | 3                            | 0                   | ō                  | 3                                                             |                                         |
|                                                                 | Output Settings                                    |                                                                 |                                                                                     |                                 |                              |                     |                    |                                                               |                                         |
|                                                                 | Output File:                                       |                                                                 |                                                                                     |                                 |                              |                     |                    |                                                               |                                         |
|                                                                 | C:\Users\knapek\                                   | Documents\Toad                                                  | Data Modeler\General                                                                | tedScri                         | pts∖Alter                    | Script.             | sql                |                                                               |                                         |
|                                                                 | View File after Ge                                 | eneration                                                       |                                                                                     |                                 |                              |                     |                    |                                                               |                                         |
|                                                                 | In the Information you don't select too. Toad Data | on section, you ca<br>t Domains for alter<br>Modeler will displ | an find statistic and info<br>r script generation but a<br>ay such information in t | ormatior<br>a domai<br>this are | n about r<br>in is use<br>a. | necessa<br>d in ent | ary actionity, the | ons. What are necessary acti<br>code for the domain will have | ons? For example, if<br>to be generated |
|                                                                 |                                                    | Sa                                                              | ve Action                                                                           | Previo                          | us                           |                     | <u>N</u> ext :     | Finish                                                        | Close                                   |

## **Change Script Generation - Temporary Tables**

You can decide whether or not to use Temporary Tables during Change Script generation. The settings are available in Settings | Options | Physical Model | \*Specific Database\*| Change Script Settings.

- Use Temporary Tables to Preserve Data If you uncheck this checkbox, a sequence of commands DROP TABLE / CREATE TABLE will be generated instead of temporary tables. (The exception are the changes in data types where ALTER TABLE command is generated.)
- Use Temporary Tables to Preserve Data on Data Type Change This option is only available with Use Temporary Tables to Preserve Data option checked. Unchecking this option results in generating ALTER commands where there are changes in data types instead of using Temporary Tables.
- i Note: For Microsoft Azure SQL Database, Microsoft SQL Server, and PostgreSQL, if you uncheck the Use Temporary Tables to Preserve Data checkbox, temporary UDT/DictType will not be generated either. (They are created together with Temporary Tables.)

# Simple Change Script

**Simple Change Script** is generated for one entity. You might find it useful when you want to transfer minor changes in your model to your database.

#### To generate Simple Change Script

• Right-click the entity you want to generate change script for and select Change Script | Run

| <b>P</b> |   | Format                  |   |     |
|----------|---|-------------------------|---|-----|
| 6        |   | Add into Workspace      |   |     |
|          |   | Add into New Workspace  |   |     |
|          |   | Remove from Workspace   |   |     |
|          |   | Delete Object           |   |     |
|          |   | Arrange                 | • |     |
|          |   | Copy Object Layout      |   |     |
|          |   | Add Object to Gallery   | ۲ |     |
|          | • | Recalculate Size        |   |     |
|          |   | Align Self Relationship |   |     |
|          |   | Edit                    |   |     |
|          |   | Add Custom Property     |   |     |
|          |   | Add                     | ► |     |
|          |   | Change Script           | • | Run |
|          |   | Edit Attribute          |   |     |
|          |   | Select                  | • |     |
|          |   | Fill                    | ۲ |     |
|          |   | Add to Category         | • |     |
|          |   | Macros                  | • |     |

· Follow the steps in Change Script to create simple change script

### **Merge Models**

Toad Data Modeler offers you two options to merge your models:

- **Simple Model Merge** allows you to merge physical models quickly due to skipping several settings dialogs and Model Comparison. The target model will always be overwritten.
  - Simple Model Merge is available in Model Menu | Simple Merge.
  - Simple Model Merge
- Model Merge in the Model Actions allows you to see differences between two models, select particular items to merge and merge the models either to already existing model or to a new model.

• Example: You work with several models. Use **Model Merge** to compare the models and merge them either to an existing model, or to a new model altogether.

### How to Merge Models

Model Merge can be found in **Model Actions** (**Window Menu | Model Actions**), or in **Model Menu | Merge Models | Run**.

| 🔀 Models Merge                                                                                             |                                                                                                    | - • × |
|----------------------------------------------------------------------------------------------------|----------------------------------------------------------------------------------------------------|-------|
| <u>- Model to Merge</u><br>- Comparison Settings<br>- Select Object Types<br>- Items Selection<br>- Review | Select Model to Merge O Available Model MySQL 5.1 O Model File ("txp, "txb, "txl, "tbl) C:\Users\knapek\Documents\Toad Data Modeler\Standard Installation 2\Models\RE MySQL 5_1.txp | •     |
|                                                                                                    | Select Model to Merge. This is the model that serves as a basis for the result.                                                                                                    |       |
|                                                                                                    |                                                                                                    |       |
|                                                                                                    | < Previous Next > Rinish                                                                                                    | Qose  |

- In the first step select either an opened model or a model from a file.
- i note: The selected model has to be of the same database platform and version. You cannot compare DB2 10.5 and MySQL 8.0 models.

| 🔀 Models Merge                                                                                             |                                                                                                    |      |
|----------------------------------------------------------------------------------------------------|----------------------------------------------------------------------------------------------------|------|
| - Model to Merge<br>- <u>Comparison Settings</u><br>- Select Object Types<br>- Items Selection<br>- Review | Comparison Rules          Image: Comparison Rules         Image: Remove Trailing Whitespace         Image: Remove Trailing Whitespace <td></td> |      |
|                                                                                                    |                                                                                                    |      |
|                                                                                                    | < Previous Prinish C                                                                                                    | lose |

• The next dialog presents you with a couple of setting related to **Model Comparison**. When you're done editing the options, click on Next.

| 🔁 Models Merge                                                                                             |                                                                                                    |    |
|----------------------------------------------------------------------------------------------------|----------------------------------------------------------------------------------------------------|----|
| - Model to Merge<br>- Comparison Settings<br><u>- Select Object Types</u><br>- Items Selection<br>- Review | Select Object Types and Properties <ul> <li>Compare All</li> <li>Compare All without Graphics (shapes, colors, fonts, etc.)</li> <li>Custom Settings</li> <li>Compare Entities and Relations</li> <li>Compare Procedures and Functions</li> <li>Compare Vote Une, ToDo</li> <li>Compare Graphics</li> <li>Compare Captions</li> <li>Compare All Others</li> </ul> |    |
|                                                                                                    | Otechnic Click Detailed Settings to display a list of all available object types and properties.                                                                                                    | 32 |
|                                                                                                    | < Previous Next > Finish Qose                                                                                                    |    |

- Now you have to choose what types of objects will be included in the comparison. If you wish to select objects in more detail, click on **Detailed Settings**.
  - Entities and attributes can be easily mapped here in the last step
  - Double-click the button (\_\_\_\_) to map an entity or attribute to a target entity or attribute
  - The Description column displays the current state of the object. Objects can be unmapped

| 12                                                                                                    |                                                                  | Mod                      | dels Merg         | le                          |             |                              | - 🗆 🗙                 |
|----------------------------------------------------------------------------------------------------|------------------------------------------------------------------|--------------------------|-------------------|-----------------------------|-------------|------------------------------|-----------------------|
| i 🖻 • 🐻                                                                                                    | 🕲 😼 🎜 🎜 🎝 🔆 🇯   🎭 🗄 🔸 4                                          | Show Different Objects   | s v               | Show Different Properties   | ~           |                              |                       |
| Operation                                                                                                    | Source Model: Videorental C:\Program Files\Quest S               | oftware\Toad Data Modele | Model to          | Merge: Oracle 10g C:\Users\ | dbizon\Docu | ments\Toad Data Modeler\Stan | dard Installation\Mod |
| V 🔽                                                                                                    | ⊟- Videorental                                                   |                          | - Oracle          | 10g                         |             |                              | ^                     |
| Image: A state of the state of the state | - Name Mode                                                      | 0                        | — N               | me Mode                     |             | 1                            |                       |
| 🖌 🔽                                                                                                    | - After Script                                                   | insert into T_GENRE      | - A               | er Script                   |             |                              |                       |
| 🖌 🔽                                                                                                    | - Project                                                        | Videorental Project      | - Pr              | oject                       |             |                              |                       |
| 🖌 🔽                                                                                                    | - Model                                                          | Videorental              | — M               | odel                        |             | Oracle 10g                   |                       |
| V 🔽                                                                                                    | - Author                                                         | Radim Mario Tkacik       | - A               | thor                        |             |                              |                       |
| 🗸 🔽                                                                                                    | - Company                                                        | Quest Software, Inc.     | - Co              | mpany                       |             |                              |                       |
|                                                                                                    | UserDataTypes                                                    |                          | ⊕- U              | erDataTypes                 |             |                              |                       |
|                                                                                                    | Domains                                                          |                          |                   | mains                       |             |                              |                       |
|                                                                                                    | ⊕- Users                                                         |                          | ⊕- U              | ers                         |             |                              |                       |
|                                                                                                    | - Entities                                                       |                          | 0- 6              | tities                      |             |                              |                       |
|                                                                                                    | B- SCOTT T CUSTOMER                                              |                          | <b>0</b> -        | (not exists)                |             |                              |                       |
|                                                                                                    | B- SCOTT.T_BORROWING                                             |                          | E E               | (not exists)                |             |                              |                       |
| V 🖸                                                                                                    | SCOTT.T_EXEMPLAR                                                 |                          |                   | (not exists)                |             |                              |                       |
|                                                                                                    | SCOTT.T MEDIUM                                                   |                          |                   | (not exists)                |             |                              |                       |
|                                                                                                    | SCOTT T ORDER RECORD                                             |                          |                   | (not exists)                |             |                              |                       |
|                                                                                                    | E- SCOTT T FILM                                                  |                          |                   | (not exists)                |             |                              |                       |
|                                                                                                    | E SCOTT T CUSTOMER RATING                                        |                          |                   | (not exists)                |             |                              |                       |
|                                                                                                    | E SCOTT T GENRE                                                  |                          |                   | (not exists)                |             |                              |                       |
|                                                                                                    | (not exists)                                                     |                          |                   | Fetty1                      |             |                              |                       |
|                                                                                                    | (not exists)                                                     |                          |                   | Entity2                     |             |                              |                       |
|                                                                                                    | (t) - Relations                                                  |                          | (t) - R           | lations                     |             |                              | ~                     |
| Name: T_CUS<br>Caption: Custor                                                                                                    | TOMER                                                            |                          | Name:<br>Caption: |                             |             |                              |                       |
| i f you wa<br>Children.                                                                                                    | nt to select checkbox for all entities, right-click the Entities | item and select Check Al |                   | < Previous                  | Next >      | Finish                       | Close                 |

• You are now presented with Compare Tree dialog displaying all differences between the two given models. Check or uncheck items to select what objects will be merged.

| 🔀 Models Merge        |                                                                                                    |                                                                   |                                                        |                   |                    |                     |                      |                                                                                 | ×    |
|-----------------------|----------------------------------------------------------------------------------------------------|-------------------------------------------------------------------|--------------------------------------------------------|-------------------|--------------------|---------------------|----------------------|---------------------------------------------------------------------------------|------|
| - Model to Merge      | Information                                                                                                 |                                                                   |                                                        |                   |                    |                     |                      |                                                                                 |      |
| - Comparison Settings | Statistic:                                                                                                  |                                                                   |                                                        |                   |                    |                     |                      |                                                                                 |      |
| - Select Object Types | Statistic.                                                                                                  | MySOL 5 1                                                         | MySOL 5 1                                              | +                 | _                  | ~                   | =                    | Commit                                                                          |      |
| - Items Selection     | Attribute:                                                                                                  | 14                                                                | 24                                                     |                   | 10                 | õ                   | 14                   | 10                                                                              |      |
| - Review              | Database:                                                                                                   | 9                                                                 | 9                                                      | ň                 | 0                  | 0                   | 9                    | 0                                                                               |      |
|                       | Entity:                                                                                                    | 5                                                                 | 7                                                      | 1                 | ä                  | õ                   | 4                    | 4                                                                               |      |
|                       | Entity Shortcut:                                                                                            | 5                                                                 | 7                                                      | 1                 | ă                  | 0                   | 4                    | 4                                                                               |      |
|                       | Foreign Key:                                                                                                | 2                                                                 | 6                                                      | â                 | 4                  |                     | 2                    | 4                                                                               |      |
|                       | Index:                                                                                                    | 3                                                                 | 7                                                      | ŏ                 | 4                  | õ                   | 2                    | 4                                                                               |      |
|                       | Index.                                                                                                    | 3                                                                 | 7                                                      | ~                 | 4                  | ä                   | 3                    | 4                                                                               |      |
|                       | Vev.                                                                                                    | 3                                                                 | 6                                                      | 0                 | 3                  | 0                   | 3                    | 2                                                                               |      |
|                       | Key.                                                                                                    | 5                                                                 | 11                                                     |                   | 6                  | ~                   | 5                    | 5                                                                               |      |
|                       | Rey Item:                                                                                                   | 5                                                                 | 11                                                     |                   | 0                  | ~                   | 5                    | 6                                                                               |      |
|                       | Relation:                                                                                                   | 2                                                                 | 6                                                      | 0                 | 4                  | 0                   | 4                    | 4                                                                               |      |
|                       | Relation Shortcut:                                                                                          | 2                                                                 | 0                                                      |                   | *                  |                     | 2                    | 4                                                                               |      |
|                       | User:                                                                                                    | 3                                                                 | 3                                                      |                   |                    |                     | 2                    | 0                                                                               |      |
|                       | HOIRDPROCT                                                                                                  | -                                                                 | -                                                      | Ŭ                 |                    | -                   | Ŭ                    | -                                                                               |      |
|                       |                                                                                                    |                                                                   |                                                        |                   |                    |                     |                      |                                                                                 |      |
|                       |                                                                                                    |                                                                   |                                                        |                   |                    |                     |                      |                                                                                 |      |
|                       | Output Settings                                                                                             |                                                                   |                                                        |                   |                    |                     |                      |                                                                                 |      |
|                       | Merge to New Model                                                                                          |                                                                   |                                                        |                   |                    |                     |                      |                                                                                 |      |
|                       |                                                                                                    |                                                                   |                                                        |                   |                    |                     |                      |                                                                                 |      |
|                       | Model Name                                                                                                  |                                                                   |                                                        |                   |                    |                     |                      |                                                                                 |      |
|                       | MySQL 5.1 - newly merged                                                                                    |                                                                   |                                                        |                   |                    |                     |                      |                                                                                 |      |
|                       | <ul> <li>In the Information section<br/>example, if you don't selv<br/>Modeler will display such</li> </ul> | n, you can find sta<br>ect Domains for M<br>n information in this | atistic and other inf<br>odel Merge but a (<br>s area. | ormatio<br>domain | n about<br>is used | necess<br>in entity | ary acti<br>, the do | ions. What are necessary actions? For<br>omain will have to be merged too. Toad | Data |
|                       |                                                                                                    |                                                                   |                                                        |                   |                    |                     |                      |                                                                                 |      |
|                       |                                                                                                    | Save Action                                                       | n < <u>P</u> rev                                       | /ious             |                    | <u>N</u> ex         | t >                  | Finish <u>C</u> lose                                                            |      |

- Check the Review screen which show you the changes for each object type. If you want to merge models into a new model, check **Merge to New Model** and enter its name.
- TIP:If you plan to do this action again in the future, you might want to click the **Save Action** button to save this **Action Definition**. See **Model Actions** for more information.

| Option              | lcon     | Description                                                                                                    |
|---------------------|----------|----------------------------------------------------------------------------------------------------|
| Import<br>Selection | <b>P</b> | Import selection from a saved file.                                                                                                    |
| Export<br>Selection | 8        | Save selection to a file.                                                                                                    |
| Verify              |          | Runs the verification process.<br>The verification might return a warning <sup>1</sup> . Details are available in<br><b>Verification Log</b> . |
| Check All           |          | Checks all items.                                                                                                    |

#### Compare Tree Overview

| Option                            | lcon                                                                                                    | Description                                                                                                    |
|-----------------------------------|----------------------------------------------------------------------------------------------------|----------------------------------------------------------------------------------------------------|
| Uncheck All                       |                                                                                                    | Unchecks all items.                                                                                                    |
| Check All to<br>Add               | ₽                                                                                                    | Checks all items that exist in the Source model, but not in the Target model (CREATE).                                                                                                    |
| Check All to<br>Remove            | <b>5</b>                                                                                                    | Checks all items that do not exist in the Source model, but exist in the Target model (DROP).                                                                                                    |
| Check All to<br>Modify            | 5                                                                                                    | Checks all items that exist in both models and are different (ALTER).                                                                                                    |
| Wildcard Filter                   | $\dot{\nabla}$                                                                                                    | Opens the <b>Wildcard</b> Dialog where you can define settings for bulk selection/deselection of the <b>Action</b> box of the items listed on page <b>Select Items</b> .                                                                                                    |
| Refresh<br>Necessitated<br>Items  | ,<br>Alexandrian<br>Alexandrian<br>Alex | <ul> <li>Some objects are related together (e.g. entity and domain, entity and relationship). In case you uncheck an object or property in Select Object</li> <li>Types step and a related object or property is selected, the unchecked object or property will be automatically selected too.</li> <li>E.g. You uncheck a domain in Select Object Types but you keep an attribute of the domain type checked for conversion. In the next screen the domain will be selected for conversion (and highlighted in gray). This is because of its relationship with the attribute, which cannot exist without the domain.</li> <li>If you uncheck the attribute, the domain will still be checked for conversion. This is where you use this button. It inspects all checked objects and removes the domain highlighted in gray since the attribute is no longer checked. That means the domain is no longer necessary, since it has no relationships with currently checked objects and you unchecked it in Select Object Types step.</li> </ul> |
| Display options<br>for objects    | Show<br>Show<br>Show                                                                                                    | All Objects<br>Equal Objects<br>Different Objects<br>• Show Different Objects                                                                                                    |
| Display options<br>for properties | Show<br>Show<br>Show                                                                                                    | All Properties<br>Equal Properties<br>Different Properties                                                                                                    |
| Source                            | _                                                                                                    | The updated or modified model.                                                                                                    |
| Target                            | -                                                                                                    | The model for which you want to generate change script.                                                                                                    |
| Operation                         | -                                                                                                    | Check this checkbox to generate change script for the difference.                                                                                                    |

| Option         | lcon            | Description                                                                                                    |                                                                                                |                                                                                                    |                                                                                       |                                                                              |                                                             |              |
|----------------|-----------------|----------------------------------------------------------------------------------------------------|------------------------------------------------------------------------------------------------|----------------------------------------------------------------------------------------------------|---------------------------------------------------------------------------------------|------------------------------------------------------------------------------|-------------------------------------------------------------|--------------|
|                |                 | Uncheck this cher<br>Default selection:<br>your settings on p<br><b>Items</b> area. If you<br>will be selected fo | ckbox to not g<br>Default select<br>page <b>Settings</b><br>I select all the<br>or all changes | generate chang<br>stion of the <b>Act</b><br>in the <b>Option</b><br>options in this<br>(CREATE, DR | ge script f<br>i <b>on</b> checl<br><b>s for Def</b><br>area, the<br>ROP and <i>I</i> | or the differ<br>kboxes dep<br><b>ault Selec</b> t<br>Action ch<br>ALTER) by | rence.<br>bend on<br><b>tion of</b><br>eckboxes<br>default. | s            |
| Compare T      | ree Icons       |                                                                                                    |                                                                                                |                                                                                                    |                                                                                       |                                                                              |                                                             |              |
| <b>e</b>       | 😑 Entiti        | es                                                                                                    |                                                                                                |                                                                                                    |                                                                                       |                                                                              |                                                             |              |
| Difference be  | tween origina   | al model and Target                                                                                               | model.                                                                                         |                                                                                                    |                                                                                       |                                                                              |                                                             |              |
| <b>B</b>       | 🖶 SCOTI         | F.T_MEDIUM                                                                                                    |                                                                                                |                                                                                                    |                                                                                       |                                                                              | <b>.</b>                                                    | (not exists) |
| This object ex | ists in origina | al model but does no                                                                                              | ot exist in Tar                                                                                | get model.                                                                                          |                                                                                       |                                                                              |                                                             |              |
|                | (not exists)    |                                                                                                    |                                                                                                |                                                                                                    |                                                                                       | SCOTT                                                                        | .v_Custom                                                   | er_Has_Film  |
| This object is | missing in or   | iginal model but exi                                                                                              | sts in Target r                                                                                | nodel.                                                                                              |                                                                                       |                                                                              |                                                             |              |

#### Right-click menu

Right-click any item to display the following menu:

|        | Check All Children             |
|--------|--------------------------------|
|        | Uncheck All Children           |
|        | Check All Children to Add      |
|        | Check All Children to Remove   |
|        | Check All Modified Children    |
|        | Uncheck All Children to Add    |
|        | Uncheck All Children to Remove |
| 86 - C | Uncheck All Modified Children  |
|        | Wildcard Filter                |
|        | Expand All Children            |
|        | Collapse All Children          |

| Option                            | Description                                                                                                    |
|-----------------------------------|----------------------------------------------------------------------------------------------------|
| Check All Children                | Checks the <b>Operation</b> checkbox of all children items.                                                                                                    |
| Uncheck All Children              | Unchecks the <b>Operation</b> checkbox of all children items.                                                                                                    |
| Check All Children to Add         | Checks the <b>Operation</b> checkbox of children items that exist in Source model but not in the Target model ( <sup>1</sup> items) to generate the CREATE statement.       |
| Check All Children to<br>Remove   | Checks the <b>Operation</b> checkbox of children items that are missing<br>Source model and exist in Target model ( items) to generate the<br>DROP statement.               |
| Check All Modified Children       | Checks the <b>Operation</b> checkbox of children items where properties differ (                                                                                            |
| Uncheck All Children to Add       | Unchecks the <b>Operation</b> checkbox of children items that exist in Source model but not in the Target model ( CREATE statement.                                         |
| Uncheck All Children to<br>Remove | Unchecks the <b>Operation</b> checkbox of children items that are missing<br>Source model and exist in Target model (<br>BROP statement.                                    |
| Uncheck All Modified<br>Children  | Unchecks the <b>Operation</b> checkbox of children items where properties differ (                                                                                          |
| Wildcard Filter                   | Opens the <b>Wildcard Dialog</b> where you can define settings for bulk selection/deselection of the <b>Operation</b> box of the items listed on page <b>Select Items</b> . |
| Expand All Children               | Expands all sub-items of the selected item.                                                                                                    |
| Collapse All Children             | Collapses all sub-items of the selected item.                                                                                                    |

## Simple Model Merge

This feature allows you to merge two physical models very quickly. However, in comparison to the model merge in the **Sync & Convert Wizard**:

- You cannot select particular items for the model merge (e.g. not to merge particular entity). You can select only Object Types and Properties for the model merge.
- The target model will always be overwritten.

#### To use the Simple Model Merge feature

- 1. Open both models that you want to merge.
- 2. Make the modified (updated) model active in the Application Window (source model).
- 3. Select File |Synchronization | Simple Model Merge.

- 4. From the **To Model** box, select a model that you want to update (target model). This model will be overwritten.
- 5. See other options.

| Option               | Description                                                                                                    |
|----------------------|----------------------------------------------------------------------------------------------------|
| To Model             | Select a target model.                                                                                                    |
| More>>               | Click this button to see and modify Object Types and<br>Properties for the model merge.Object Types and Properties -<br>OTPs |
| Close after<br>Merge | Closes the <b>Merge</b> dialog after the process is finished.                                                                |
| Merge                | Executes the process of model merge.                                                                                         |
| Close                | Closes the Merge dialog.                                                                                                    |

6. Click Merge.

## **Data Type Conversion Settings**

Before you start the conversion process, you can set conversion settings for data types.

- 1. Enable Expert mode: Select Settings | Options | General | check the Expert Mode checkbox.
- 2. From the main menu, select Expert Mode | Expert Mode Settings | Data Type Conversion Settings.

| 🔊 ‰ Source: Oracle 10g              | Destination: Mic  | crosoft SQL Ser | ver 2012 | -      |   |
|-------------------------------------|-------------------|-----------------|----------|--------|---|
| Source                              | Destination       | Param1          | Param2   | Script |   |
| Char(x)                             | Char(x)           |                 |          |        |   |
| NChar(x)                            | NChar(x)          |                 |          |        | ſ |
| Varchar2(x)                         | Varchar(%p1)      | -               |          |        |   |
| NVarchar2(x)                        | NVarChar(x)       | -               |          |        |   |
| Number(x,y)                         | Decimal(x,y)      |                 |          |        |   |
| Number                              | Decimal(x.y)      | 38              | 0        |        |   |
| Integer                             | Integer           |                 |          |        |   |
| Real                                | Real              |                 |          |        |   |
| Float                               | Float             |                 |          |        |   |
| Float(x)                            | Float             |                 |          |        |   |
| Date                                | DateTime2         |                 |          |        |   |
| Long                                | Text              |                 |          |        |   |
| Blob                                | Image             |                 |          |        |   |
| Clob                                | Text              |                 |          |        |   |
| NClob                               | NVarChar(max)     |                 |          |        |   |
| Long raw                            | Image             |                 |          |        |   |
| Raw(x)                              | Binary(x)         |                 |          |        |   |
| Rowid                               | VarChar(x)        | 64              |          |        |   |
| Urowid(x)                           | VarChar(x)        |                 |          |        |   |
| Bfile                               | Image             |                 |          |        |   |
| Timestamp(x)                        | DateTime2(x)      |                 |          |        |   |
| Timestamp(x) with time zone         | DateTimeOffset(x) |                 |          |        |   |
| The state 6.0 mile to all the state | D-1-TOff143       |                 |          |        |   |

- 3. In the **Source** and **Destination** boxes choose the desired databases.
- 4. Press 🔨 to display available data types. Click <sup>16</sup> to view only exceptions.

You can see a list of data types of source model that will be converted to data types in destination model.

**Example:** Oracle **Blob** data type will be converted to Microsoft SQL Server 2012 model as **Image** data type. You can change the destination model data type.

Note: The modified database conversion settings are saved to **DataTypeConversion.txn** file stored by default in: C:\Users\\**username*\*\AppData\Roaming\Quest Software\Toad Data Modeler\\**Installation name*\*\Configs. If you want to restore the original conversion settings, you can simply delete this .txn file.

5. Confirm OK.

i

#### **Execute Script**

If you want to use your own script for data type conversion, click the **Go to Exception Script** button. A dialog offer you to create a new script. Confirm and the newly created script will be shown in **Script Editor**, where you can edit it as you like.

#### Example:

```
function Convert() {
  var Log = System.CreateObject('Log');
  Log.Information('Konverze');
  Log.Information('Input MD: '+ InputModelDef.Abbrev );
  Log.Information('Output MD: '+ OutputModelDef.Abbrev );
  Log.Information(InputDataType.ConversionID.Code);
  var outDT
  if (InputDataType.ConversionID.Code == 'C_X') {
  Log.Information('HERE');
    for( i = 0; i < OutputDataTypes.Count; i++ )</pre>
    {
      outDT = OutputDataTypes.GetObject( i );
      Log.Information( outDT.Name );
      if (outDT.Name=='Box') {
        return(i);
      }
    }
  }
  return(0);
}
```

## **PER - PER Conversion Information**

See some basic information on what is converted and how during the PER to PER conversion.

- Data Types are converted.
- Permissions are compared by names.
- SQL code is copied and commented not to generate any code.

See other details here:

| Item to Convert | Model A<br>(Source Model)       | Model B<br>(Destination<br>Model) | Result                                                                      |
|-----------------|---------------------------------|-----------------------------------|-----------------------------------------------------------------------------|
| Data Types      |                                 |                                   |                                                                             |
|                 | Supported data<br>type          | Supported data<br>type            | Same data type                                                              |
| Example*:       | Integer                         | Integer                           | Integer                                                                     |
|                 | Supported data<br>type          | Equivalent data<br>type           | Equivalent data<br>type                                                     |
| Example**:      | Float                           | Real                              | Real                                                                        |
| Permissions     |                                 |                                   |                                                                             |
|                 | Supported<br>Permission         | Supported<br>Permission           | Same<br>Permission                                                          |
| Example:        | SELECT                          | SELECT                            | SELECT                                                                      |
|                 | Supported<br>Permission         | Unsupported<br>Permission         | None                                                                        |
| Example:        | DROP (MySQL<br>8.0)             | None<br>(Microsoft SQL<br>2019)   | None<br>(Microsoft SQL<br>2019)                                             |
|                 | Unsupported<br>Permission       | Supported<br>Permission           | Model B<br>Permission                                                       |
| Example:        | None<br>(Microsoft SQL<br>2019) | DROP (MySQL<br>8.0)               | DROP (MySQL<br>8.0)<br>(DROP<br>preserved in<br>already existing<br>model.) |
| Deny Permission |                                 |                                   |                                                                             |
|                 | Deny Permission<br>Supported    | Deny Permission<br>Supported      | Deny Permission<br>Converted                                                |
|                 | Deny Permission<br>Supported    | Deny Permission<br>Unsupported    | None                                                                        |
|                 | Deny Permission<br>Unsupported  | Deny Permission<br>Supported      | Model B Deny<br>Permission                                                  |
| Example:        | MySQL 8.0                       | Microsoft SQL                     | Microsoft SQL                                                               |

| Item to Convert  | Model A<br>(Source Model)             | Model B<br>(Destination<br>Model)           | Result                                                                        |
|------------------|---------------------------------------|---------------------------------------------|-------------------------------------------------------------------------------|
|                  |                                       | 2019                                        | 2005 (Deny<br>permission<br>preserved in<br>already existing<br>model.)       |
| Grantor          |                                       |                                             |                                                                               |
|                  | Grantor<br>Supported                  | Grantor<br>Supported                        | Grantor<br>Converted                                                          |
|                  | Grantor<br>Supported                  | Grantor<br>Unsupported                      | None                                                                          |
|                  | Grantor<br>Unsupported                | Grantor<br>Supported                        | Grantor is empty.                                                             |
| Example:         | MySQL 8.0                             | Microsoft SQL<br>2019                       | Microsoft SQL<br>2019 (Grantor<br>preserved in<br>already existing<br>model.) |
| Users and User G | roups                                 |                                             |                                                                               |
|                  | Supported                             | Supported                                   | Converted successfully                                                        |
|                  | Supported                             | Unsupported                                 | None                                                                          |
|                  | Unsupported                           | Supported                                   | None                                                                          |
| Example:         | Users<br>unsupported in<br>PostgreSQL | Users supported<br>in Microsoft SQL<br>2019 | None                                                                          |

Model A - Currently opened model that you want to convert.

Model B - Model to which you want to convert Model A.

Complete Model A is converted to Model B.

#### **Other Information**

 Conversion between PostgreSQL and Microsoft SQL: Serial and BigSerial data types in PostgreSQL are converted to Identity in Microsoft SQL. Identity in Microsoft SQL is converted to combination of sequence and default "nextval" in PostgreSQL.

- Conversion between PostgreSQL and MySQL: Serial data type in PostgreSQL is converted to Autoincrement in MySQL. Autoincrement in MySQL is converted to combination of sequence and default "nextval" in PostgreSQL.
- Conversion between PostgreSQL and Oracle: Serial and BigSerial data types in PostgreSQL are converted to combination of sequence and a sequence selected for attribute in Oracle. A sequence selected for attribute in Oracle is converted to default "nextval" in PostgreSQL (the sequence is converted automatically).
- Conversion from Oracle to Microsoft SQL (and Microsoft SQL to Oracle): Automatic conversion of Identity in Microsoft SQL to Sequence in Oracle (and back).
- Conversion from Oracle to MySQL (and back): Sequence in Oracle are converted to Autoincrement in MySQL (and back).
- Conversion from Microsoft SQL to MySQL (and back): During conversion of Identity (Microsoft SQL) to Autoincrement (MySQL) and back the new IdentitySeed/Initial Autoincrement is taken into consideration. (In version 3.4, only conversion between checkbox Identity and Autoincrement was possible.)
- Model Conversion from MySQL to Microsoft SQL and Oracle: MySQL Enum data type is converted to Char data type, a check constraint for the attribute is created, the parameter is preserved (see the **SQL** tab of the **Check Constraint Properties** dialog).

\* Data types conversion examples - conversion from MySQL 8.0 model to SQL Server 2019 model.

\*\* See the equivalent data types for conversion in the Settings menu | Data Type Conversion Settings.

## **PER - LER Conversion Information**

See the following basic information on what is converted during PER to LER and LER to PER conversion and how.

| Item to<br>Convert   | Notes:                                                                                                    | PER - LER Conversion                                                                                                    | LER - PER Conversion                                                                                            |
|----------------------|----------------------------------------------------------------------------------------------------|----------------------------------------------------------------------------------------------------|----------------------------------------------------------------------------------------------------|
| Data Types           | Similar to PER to PER conversion.                                                                                                    | The conversion rules<br>should be defined in the<br>Data Types Conversion<br>Settings dialog.                                                                                  | The conversion rules<br>should be defined in the<br>Data Types Conversion<br>Settings dialog.                   |
| Self<br>Relationship | In PER model, only non-<br>identifying self<br>relationship is supported.                                                                                                    | Self relationship is converted properly.                                                                                                    | Identifying self<br>relationship will change to<br>non-identifying self<br>relationship.                        |
| Cardinality          | In PER model, cardinality<br>of one side of relationship<br>is 1n.                                                                                                    | Cardinality is converted properly.                                                                                                    | E.g. 25 cardinality in<br>LER model is converted<br>to 15 in PER model.                                         |
| Parent Key           | Parent key can be<br>defined in LER model.<br>In LER model, open the<br><b>Relationship</b><br><b>Properties</b> dialog  <br><b>General</b> tab   <b>Foreign</b><br><b>Unique Identifier</b> box. | Parent key in PER model<br>is different than PK<br>(alternate key, unique<br>attribute or index)><br>Parent key defined in PER<br>model is converted to LER<br>model properly. | Selected UI of LER model<br>is converted to PER<br>model (PK and<br>appropriate alternate keys<br>are created). |

| Item to<br>Convert                        | Notes:                                                                                                    | PER - LER Conversion                                                                  | LER - PER Conversion                                                                                                    |
|-------------------------------------------|----------------------------------------------------------------------------------------------------|---------------------------------------------------------------------------------------|----------------------------------------------------------------------------------------------------|
|                                           | (In PER model, Parent<br>Key is defined in the<br><b>Relationship properties</b><br>dialog   <b>Foreign Keys</b><br>tab.)                          |                                                                                       |                                                                                                    |
| Foreign Keys                              | In LER model, keys are<br>not transferred from<br>parent to child entity.                                                                          | No FKs are displayed in child entity in LER model.                                    | FKs that are not displayed<br>in LER model are visible<br>in child entity in PER<br>model.                                                     |
| Primary Keys                              |                                                                                                    | PK (Primary key) in PER -><br>PUI (Primary unique<br>identifier) in LER               | PUI (Primary unique<br>identifier) in LER -> PK<br>(Primary key) in PER                                                                        |
| Alternate Keys                            | You can select alternate<br>key as a parent key.                                                                                                   | AK (Alternate key) in PER -<br>> UI (Unique identifier) in<br>LER                     | UI (Unique identifier) in<br>LER -> AK (Alternate key)<br>in PER                                                                               |
| NN versus M<br>Attributes                 | NN - Not Null in PER<br>model.<br>M - Mandatory in LER<br>model.<br>The values can be<br>displayed in ER diagram.                                  | NN -> M                                                                               | M -> NN                                                                                                    |
| Inheritance                               | Inheritance is not supported in PER model.                                                                                                    |                                                                                       | Conversion of inheritance<br>to PER model will be<br>executed by the rules set<br>in the <b>Inheritance</b> dialog  <br><b>Generation</b> tab. |
| Valid Values<br>in Attribute              | Valid values are<br>supported only in LER<br>model.<br>They can be defined for<br>the following data types:<br>Bigint, Float, Integer,<br>VarChar. | <br>(Check constraints from<br>PER model are not<br>converted to LER model.)          | Default values in LER<br>model -> Check<br>constraints in PER model.                                                                           |
| Defaults for<br>Attributes and<br>Domains |                                                                                                    | Converted properly.                                                                   | Converted properly.                                                                                                    |
| Rules for<br>Attributes and<br>Domains    | In LER model, attributes<br>and domains can have<br>rules.                                                                                         | Attribute check constraint<br>has rules in PER model><br>Rules for this attribute are | Attribute has rules in LER<br>model> Check<br>constraint with this rule for                                                                    |

| Item to<br>Convert | Notes:                                                                                                    | PER - LER Conversion    | LER - PER Conversion                     |
|--------------------|----------------------------------------------------------------------------------------------------|-------------------------|------------------------------------------|
|                    | In PER model, attributes<br>and domains have check<br>constraints and these<br>check constraints can<br>have rules. | converted to LER model. | the attribute is available in PER model. |

#### LER to PER Conversion - Self-Relationship

If there is a self-relationship in LER model, the entity has two columns, both of the same name (primary key), in converted PER model. Other modifications are necessary.

Possible solution: You can define a name for the propagated attributes in LER model before the conversion. Open the **Attribute Properties** dialog | **General** tab | enter the name to the **Propagated Name** box.

If this box is empty, Toad Data Modeler will behave standardly (two columns of the same name in PER model).

## **Convert Model**

Toad Data Modeler allows you to convert:

- Physical models from one database platform to another (e.g. Oracle 10g model can be converted to SQL Server 2008 model)
- Physical model to Logical model
- Logical model to Physical model

The conversion can be executed via:

- Model Actions | Convert Model or Model Menu | Convert | Run
- Simple Model Conversion in Model Menu | Convert
  - Simple Model Conversion

### How to Convert Model

# **Physical to Physical**

| 🔁 Model Conversion                                                                          |                                                                |
|---------------------------------------------------------------------------------------------|----------------------------------------------------------------|
| - Target<br>- Conversion Settings<br>- Select Object Types<br>- Items Selection<br>- Review | Select Target (Database Platform)<br>Microsoft SQL Server 2012 |
|                                                                                             |                                                                |
|                                                                                             | < <u>Previous</u> <u>Next</u> > Finish <u>Qose</u>             |

• Select your desired database platform.
| 🔀 Model Conversion                                                                                 |                                                                                                    |       |
|----------------------------------------------------------------------------------------------------|----------------------------------------------------------------------------------------------------|-------|
| - Target<br>- <u>Conversion Settings</u><br>- Select Object Types<br>- Items Selection<br>- Review | Settings<br>© Comment Out Database Specific Items (code of stored procedure etc.)<br>Resolve Application Variables<br>Log Progress to File |       |
|                                                                                                    | Select the Log Progress to File checkbox to store log messages to a file.                                                                  |       |
|                                                                                                    |                                                                                                    |       |
|                                                                                                    |                                                                                                    |       |
|                                                                                                    |                                                                                                    |       |
|                                                                                                    |                                                                                                    |       |
|                                                                                                    | < <u>Previous</u> Next >   Finish                                                                                                    | Qlose |

- Pay attention to the Conversion Settings dialog.
- i Note: Converting between different platforms means that some items, which contain SQL code, may not be converted correctly (e.g. After Scripts, Before Scripts, Procedures...). In this case, it is recommended to check the **Comment Out Database Specific Items** checkbox. This way, SQL code, that cannot be successfully converted, will be commented out. You can review these parts of code later and fix them on your own.

| 🔀 Model Conversion                                                                                                    |                                                                                                    |          |
|----------------------------------------------------------------------------------------------------|----------------------------------------------------------------------------------------------------|----------|
| <ul> <li>- Target</li> <li>- Conversion Settings</li> <li>- Select Object Types</li> <li>- Items Selection</li> <li>- Review</li> </ul> | Select Object Types and Properties            © Convert All             © Convert All without Graphics (shapes, colors, fonts, etc.)             © Custom Settings             © Convert Entities and Relationships             © Convert Procedures and Functions             © Convert Users and User Groups             © Convert Graphics             © Convert Graphics             © Convert All Others |          |
|                                                                                                    | Click Detailed Settings to display a list of all available object types and properties.                                                                                                    | Settings |
|                                                                                                    | < <u>Previous</u> <u>Next</u> > Finish                                                                                                    | Close    |

Choose what object types will be converted. You can access full list of Objects and Properties by clicking on
 Detailed Settings.

| 🔀 Model Conversion                                                                                                    |                                                                |
|----------------------------------------------------------------------------------------------------|----------------------------------------------------------------|
| 🗄 📑 🗸 🔚 🛛 😨 🙀 🍹 🔤 🐘 🛛 😽 🗸 🗸                                                                                                    |                                                                |
| Image: Constraint of the second second se |                                                                |
| V_ustomer_Has_Him  Procedures  Functions  Potes  Notes  VoteLines  VoteLines  VoteS  Name: T_CUSTOMER_RATING Caption: Customer Rating                                                                                                    |                                                                |
| If you want to select checkbox for all entities, right-click the Entities item<br>and select Check All Children.                                                                                                    | <         Previous         Next >         Finish         Close |

• Check items you want to convert to another model. For easier item management use buttons located on the top.

| 🔁 Model Conversion    |                                                                                                    |                                                                          |                                                                                                    |                                      |
|-----------------------|----------------------------------------------------------------------------------------------------|--------------------------------------------------------------------------|----------------------------------------------------------------------------------------------------|--------------------------------------|
|                       | Information                                                                                                    |                                                                          |                                                                                                    |                                      |
| - Larget              |                                                                                                    |                                                                          |                                                                                                    |                                      |
| - Conversion Settings | Statistic:                                                                                                    |                                                                          |                                                                                                    | *                                    |
| - Select Object Types |                                                                                                    | Videorental                                                              | Commit                                                                                                    |                                      |
| - Items Selection     | Attribute:                                                                                                    | 30                                                                       | 18                                                                                                    |                                      |
| - Keview              | Categories Shortcut:                                                                                                    | 1                                                                        | 1                                                                                                    |                                      |
|                       | Category:                                                                                                    | 1                                                                        | 1                                                                                                    |                                      |
|                       | Check Constraint Attribute:                                                                                                 | 1                                                                        | 0                                                                                                    |                                      |
|                       | Check Constraint Entity:                                                                                                    | 1                                                                        | 0                                                                                                    | =                                    |
|                       | Default:                                                                                                    | 1                                                                        | 1                                                                                                    |                                      |
|                       | Domain:                                                                                                    | 1                                                                        | 1                                                                                                    |                                      |
|                       | Entity:                                                                                                    | 8                                                                        | 5                                                                                                    |                                      |
|                       | Entity Shortcut:                                                                                                    | 27                                                                       | 19                                                                                                    |                                      |
|                       | Entity Trigger:                                                                                                    | 2                                                                        | 0                                                                                                    |                                      |
|                       | Foreign Key:                                                                                                    | 10                                                                       | 5                                                                                                    |                                      |
|                       | Function:                                                                                                    | 1                                                                        | 1                                                                                                    |                                      |
|                       | Index:                                                                                                    | 1                                                                        | 1                                                                                                    |                                      |
|                       | Index Item:                                                                                                    | 1                                                                        | 1                                                                                                    |                                      |
|                       | Key:                                                                                                    | 10                                                                       | 7                                                                                                    |                                      |
|                       | Key Item:                                                                                                    | 14                                                                       | 10                                                                                                    |                                      |
|                       | Line:                                                                                                    | 1                                                                        | 1                                                                                                    |                                      |
|                       | Model Title Shortcut:                                                                                                    | 1                                                                        | 1                                                                                                    |                                      |
|                       | Note:                                                                                                    | 5                                                                        | 5                                                                                                    |                                      |
|                       | Noto Tipo Chortout.                                                                                                    | 1                                                                        | 1                                                                                                    |                                      |
|                       | New Model Name                                                                                                    |                                                                          |                                                                                                    |                                      |
|                       | Videorental                                                                                                    |                                                                          |                                                                                                    |                                      |
|                       | In the Information section, you can fin<br>example, if you don't select Domains f<br>Data Modeler will display such informa | d statistic and other in<br>or conversion but a d<br>ation in this area. | nformation about necessary actions. What are necess<br>formain is used in entity, the domain will have to be con | ary actions? For<br>verted too. Toad |
|                       | Save A                                                                                                    | ction < <u>P</u> n                                                       | evious Next > Finish                                                                                             | Gose                                 |

- A review dialog shows with some statistics about how many and what kinds of objects will be converted. Once you're done reviewing, click on Finish.
- **TIP:**If you plan to do this action again in the future, you might want to click the **Save Action** button to save this **Action Definition**. See **Model Actions** for more information.
  - The conversion process occurs and your model is now converted to another database platform.

## **Physical to Logical**

| 🔀 Model Conversion                                                                          |                                                           |
|---------------------------------------------------------------------------------------------|-----------------------------------------------------------|
| - Target<br>- Conversion Settings<br>- Select Object Types<br>- Items Selection<br>- Review | Select Target (Database Platform)           Logical model |
|                                                                                             |                                                           |
|                                                                                             | < Previous Next > Finish Qose                             |

• Select Logical model from the list of available database platforms.

| 🔀 Model Conversion                                                                                                    |     |                                                                                                    |
|----------------------------------------------------------------------------------------------------|-----|----------------------------------------------------------------------------------------------------|
| <ul> <li>Target</li> <li>Conversion Settings</li> <li>Select Object Types</li> <li>Items Selection</li> <li>Review</li> </ul> | Sel | ect Object Types and Properties  Convert Al Convert Al without Graphics (shapes, colors, fonts, etc.)  Custom Settings  Convert Entities and Relationships Convert Users and Functions Convert Users and User Groups Convert Vote, Note Line, ToDo Convert Graphics Convert All Others |
|                                                                                                    | 0   | Click Detailed Settings to display a list of all available object types and properties.                                                                                                    |
|                                                                                                    |     | < Previous Next > Finish Qose                                                                                                    |

- Pay attention to the Conversion Settings dialog.
- Note: Since Logical Model doesn't have any objects which contain SQL, all your procedures, scripts and functions will be lost.

| 🔀 Model                    | Conversion                                                                                           |                                 |
|----------------------------|----------------------------------------------------------------------------------------------------|---------------------------------|
| 1 🖻 - 👔                    | 📲 🛛 😨 🐈 🍹 📲 🚛 🗍 Hide All Properties                                                                  |                                 |
|                            | ⊡- Videorental                                                                                       |                                 |
|                            | Domains                                                                                              |                                 |
| <b>V</b>                   | VAT                                                                                                  |                                 |
|                            | Entities                                                                                             |                                 |
| 1                          | T_CUSTOMER                                                                                           |                                 |
| <b>V</b>                   | T_BORROWING                                                                                          |                                 |
| 1                          | T_EXEMPLAR                                                                                           |                                 |
|                            | T_MEDIUM                                                                                             |                                 |
| 1                          | T_ORDER_RECORD                                                                                       |                                 |
|                            |                                                                                                    |                                 |
| <b>v</b>                   | T_CUSTOMER_RATING                                                                                    | =                               |
| <b>V</b>                   | T_GENRE                                                                                              |                                 |
|                            | Relations                                                                                            |                                 |
|                            | Defaults                                                                                             |                                 |
|                            | Notes                                                                                                |                                 |
| <b>V</b>                   | All Items WS - information                                                                           |                                 |
| 1                          | Borrowing WS - information                                                                           |                                 |
| <b>V</b>                   | Customer Rating WS - information                                                                     |                                 |
| 1                          | <ul> <li>Ordering WS - information</li> </ul>                                                        |                                 |
| <b>V</b>                   | Views WS - information                                                                               |                                 |
|                            | ToDoltems                                                                                            |                                 |
| <b>V</b>                   | <ul> <li>Add indexes to T_Customer table</li> </ul>                                                  |                                 |
| 1                          | - Analyze requirements                                                                               | -                               |
|                            |                                                                                                    | · · · · · · · · · · ·           |
| Name: T_F<br>Caption: Fili | n                                                                                                    |                                 |
| If you and s               | want to select checkbox for all entities, right-click the Entities item<br>elect Check All Children. | <u>Previous</u> Next >   Finish |

• Check items you want to convert to another model. For easier item management, use buttons located on the top.

| 🔀 Model Conversion                                                                               |                                                                                                    |                                                                             |                                                                                                    |
|--------------------------------------------------------------------------------------------------|----------------------------------------------------------------------------------------------------|-----------------------------------------------------------------------------|----------------------------------------------------------------------------------------------------|
| Kodel Conversion - Target - Conversion Settings - Select Object Types - Items Selection - Review | Information<br>Statistic:<br>Attribute:<br>Categories Shortcut:<br>Category:<br>Default:<br>Domain:<br>Entity:<br>Entity Shortcut:<br>Key:<br>Key Item:<br>Note Table Comments | Videorental<br>20<br>1<br>1<br>1<br>1<br>8<br>27<br>10<br>9                 | Commit 13 1 1 1 1 1 1 1 1 7 5 1 1 1 1 1 1 1 1 1 1                                                                                                    |
|                                                                                                  | Model Title Shortcut:<br>Note:<br>Note Shortcut:<br>Relation:<br>Relation Shortcut:<br>To Do:<br>Workspace:                                                                    | 1<br>5<br>9<br>23<br>4<br>5                                                 | 1<br>5<br>3<br>7<br>4<br>5                                                                                                    |
|                                                                                                  | New Model Name<br>Videorental                                                                                                    |                                                                             |                                                                                                    |
|                                                                                                  | In the Information section, yo<br>example, if you don't select I<br>Data Modeler will display suc                                                                              | u can find statistic ar<br>)omains for conversio<br>h information in this a | d other information about necessary actions. What are necessary actions? For<br>n but a domain is used in entity, the domain will have to be converted too. Toad<br>rea. |
|                                                                                                  | [                                                                                                    | Save Action                                                                 | < <u>Previous</u> <u>Next</u> > Finish <u>Close</u>                                                                                                    |

- Review the statistic and when you're done, click the Finish button.
- After a short while your Physical model will be converted to Logical model.
- **i** TIP:If you plan to do this action again in the future, you might want to click the **Save Action** button to save this **Action Definition**. See **Model Actions** for more information.

## Logical to Physical

Note:

Before you convert your Logical model to Physical model, you should be aware of the following:

- · Physical model supports only non-identifying self relationship.
- Inheritance is not supported in PER model. Toad Data Modeler solves this by converting Inheritance object into either Single Table, N-1 Tables or N Tables. See Inheritance.
- Keys in LER models do not migrate.
- You can select a linking method in LER model.
- M:N relationships are supported in both models.
- Before you start the conversion, you can set up the conversion rules in the **Data Type Conversion Settings** dialog. This option is available only if Expert Mode is enabled.
- Cycled relationships will be ignored during LER to PER conversion and will not be converted. A
  message informing you about this will be displayed in Message Explorer Log.

| Nodel Conversion                                                                                   |                                                                                                    |
|----------------------------------------------------------------------------------------------------|----------------------------------------------------------------------------------------------------|
| <u>- Target</u><br>- Conversion Settings<br>- Select Object Types<br>- Items Selection<br>- Review | Select Target (Database Platform)           DB2 UDB v.8 (LUW)           •           •   Select a target database system. Your model will be converted to the selected database system. |
|                                                                                                    | < <u>Previous</u> Next > Finish <u>C</u> lose                                                                                                    |

• Select your desired database platform.

| 🔀 Model Conversion                                                                                 |                                                                                                    |  |
|----------------------------------------------------------------------------------------------------|----------------------------------------------------------------------------------------------------|--|
| - Target<br>- <u>Conversion Settings</u><br>- Select Object Types<br>- Items Selection<br>- Review | Settings<br>© Comment Out Database Specific Items (code of stored procedure etc.)<br>Resolve Application Variables<br>Log Progress to File |  |
|                                                                                                    | Select the Log Progress to File checkbox to store log messages to a file.                                                                  |  |
|                                                                                                    |                                                                                                    |  |
|                                                                                                    |                                                                                                    |  |
|                                                                                                    |                                                                                                    |  |
|                                                                                                    | < Previous Next > Finish                                                                                                    |  |

• Change any of the conversion settings, if necessary.

| 🔀 Model Conversion                                                                                                    |     |                                                                                                    |
|----------------------------------------------------------------------------------------------------|-----|----------------------------------------------------------------------------------------------------|
| <ul> <li>- Target</li> <li>- Conversion Settings</li> <li>- Select Object Types</li> <li>- Items Selection</li> <li>- Review</li> </ul> | Sel | ect Object Types and Properties  Convert Al  Convert Al without Graphics (shapes, colors, fonts, etc.)  Custom Settings  Convert Entities and Relationships Convert Procedures and Functions Convert Vote, Note Line, ToDo Convert Graphics  Convert All Others |
|                                                                                                    | 0   | Detailed Settings Click Detailed Settings to display a list of all available object types and properties.                                                                                                    |
|                                                                                                    |     | < Previous Next > Finish Qlose                                                                                                    |

• Choose what object types will be converted. You can access full list of Objects and Properties by clicking on **Detailed Settings**.

| 🔁 Model                  | Convers               | sion                                                                                 |               |       |
|--------------------------|-----------------------|--------------------------------------------------------------------------------------|---------------|-------|
| 1 🖻 - 👔                  | 8                     | 🖲 😨 🍸 🕴 📪 🗄 Hide All Properties 🔹 🔻                                                  |               |       |
|                          | ⊡ · Vi                | ideorental                                                                           |               |       |
|                          | ÷.                    | Entities                                                                             |               |       |
|                          | ÷.                    | Relations                                                                            |               |       |
| <b>V</b>                 |                       | ··· makes                                                                            |               |       |
| <b>v</b>                 |                       | ··· is_related_to                                                                    |               |       |
| <b>V</b>                 |                       | places                                                                               |               |       |
|                          |                       | ···· is_available_on                                                                 |               |       |
| <b>V</b>                 |                       | is_required_by                                                                       |               |       |
|                          |                       | ···· is_of                                                                           |               |       |
|                          |                       | has                                                                                  |               |       |
| <b>J</b>                 |                       | ··· is_rated                                                                         |               | E     |
|                          |                       | has_more_episodes                                                                    |               |       |
|                          | ÷.                    | Defaults                                                                             |               |       |
|                          |                       | today                                                                                |               |       |
|                          | ÷.                    | Domains                                                                              |               |       |
|                          |                       | Notes                                                                                |               |       |
| <b>v</b>                 |                       | All Items WS - information                                                           |               |       |
|                          |                       | Borrowing WS - information                                                           |               |       |
| <b>v</b>                 |                       | Customer Rating WS - information                                                     |               |       |
| <b>V</b>                 |                       | ···· Ordering WS - information                                                       |               |       |
| ~                        |                       | Views WS - information                                                               |               |       |
|                          | ±.                    | ToDoltems                                                                            |               |       |
|                          | -                     | Categories                                                                           |               |       |
| Name: Bom<br>Fullname: B | rowing W<br>Borrowing | /S - information<br>g WS - information                                               |               |       |
| If you and s             | want to<br>select Ch  | select checkbox for all entities, right-click the Entities item<br>eck All Children. | Next > Finish | Glose |

· Check items you want to convert to another model. For easier item management use buttons located on the top.

| 🔀 Model Conversion    |                                                                                                    |                                                                               |                                                                                                    |
|-----------------------|----------------------------------------------------------------------------------------------------|-------------------------------------------------------------------------------|----------------------------------------------------------------------------------------------------|
| - Target              | Information                                                                                                    |                                                                               |                                                                                                    |
| - Conversion Settings | Statistic:                                                                                                    |                                                                               |                                                                                                    |
| - Select Object Types |                                                                                                    | Videorental                                                                   | Commit                                                                                                    |
| - Items Selection     | Attribute:                                                                                                    | 13                                                                            | 13                                                                                                    |
| - Review              | Categories Shortcut:                                                                                                    | 1                                                                             | 1                                                                                                    |
|                       | Category:                                                                                                    | 1                                                                             | 1                                                                                                    |
|                       | Default:                                                                                                    | 1                                                                             | 1                                                                                                    |
|                       | Domain:                                                                                                    | 1                                                                             | 1                                                                                                    |
|                       | Entity:                                                                                                    | 6                                                                             | 6                                                                                                    |
|                       | Entity Shortcut:                                                                                                    | 19                                                                            | 19                                                                                                    |
|                       | Model Title Shortcut:                                                                                                    | 1                                                                             | 1                                                                                                    |
|                       | Note:                                                                                                    | 5                                                                             | 5                                                                                                    |
|                       | Note Shortcut:                                                                                                    | 5                                                                             | 5                                                                                                    |
|                       | Relation:                                                                                                    | 3                                                                             | 3                                                                                                    |
|                       | Relation Shortcut:                                                                                                    | 7                                                                             | 7                                                                                                    |
|                       | To Do:                                                                                                    | 4                                                                             | 4                                                                                                    |
|                       | Unique Identifier:                                                                                                    | 7                                                                             | 7                                                                                                    |
|                       | Unique Identifier Item.                                                                                                    | 5                                                                             | 5                                                                                                    |
|                       | Workapage.                                                                                                    | 5                                                                             | 5                                                                                                    |
|                       | workspace.                                                                                                    | 5                                                                             | 5                                                                                                    |
|                       | New Model Name                                                                                                    |                                                                               |                                                                                                    |
|                       | Videoretal                                                                                                    |                                                                               |                                                                                                    |
|                       | videorentai                                                                                                    |                                                                               |                                                                                                    |
|                       | <ul> <li>In the Information section, you c<br/>example, if you don't select Dom<br/>Data Modeler will display such in</li> </ul> | can find statistic and o<br>nains for conversion b<br>nformation in this area | other information about necessary actions. What are necessary actions? For<br>ut a domain is used in entity, the domain will have to be converted too. Toad<br>i. |
|                       | S                                                                                                    | ave Action                                                                    | < Previous Next > Finish Qose                                                                                                    |

- Review the statistic and when you're done, click the Finish button.
- After a short while your Logical model will be converted to Physical model of your desired database platform.
- **i** TIP:If you plan to do this action again in the future, you might want to click the **Save Action** button to save this **Action Definition**. See **Model Actions** for more information.

### Selection Tree Overview

| Option                                    | Description                                                                                                    |
|-------------------------------------------|----------------------------------------------------------------------------------------------------|
| <b>P</b>                                  | Import selection from a saved file.                                                                                                    |
| 8                                         | Save selection to a file.                                                                                                    |
| 2                                         | Checks all items.                                                                                                    |
|                                           | Unchecks all items.                                                                                                    |
| Ÿ                                         | Opens the <b>Wildcard Dialog</b> where you can define settings for bulk selection/deselection of the <b>Action</b> box of the items listed on page <b>Select Items</b> .                                                                                                    |
|                                           | Refresh Necessitated Items<br>Explanation: Some objects are related together (e.g. entity and domain, entity and<br>relationship). Let's say you uncheck a Domain in <b>Select Object Types</b> dialog. However you<br>keep an Attribute of the Domain type checked for conversion. In the next screen the Domain<br>will be selected for conversion (and highlighted in gray), even if you don't want it to. This is<br>because of its relationship with the Attribute, which cannot exist without the Domain.<br>Now, if you uncheck the Attribute, the Domain will still be checked for conversion. This is<br>where you use this button. It runs through all checked objects and removes the Domain<br>highlighted in gray since the Attribute is no longer checked. That means the Domain is no<br>longer necessary, since it has no relationships with currently checked objects and you<br>unchecked it in <b>Select Object Types</b> dialog. |
| ÷÷                                        | Expand All.                                                                                                    |
| ♥<br>♥                                    | Collapse All.                                                                                                    |
| Hide All<br>Hide All<br>Hide En<br>Show A | Properties<br>Properties<br>pty Properties<br>Il Properties                                                                                                    |

## *Right-click an item to see the following options:*

| Option                | Description                                   |
|-----------------------|-----------------------------------------------|
| Expand All Children   | Expands all sub-items of the selected item.   |
| Collapse All Children | Collapses all sub-items of the selected item. |

## Simple Model Conversion

This feature allows you to convert your logical models to physical models and your physical models to models of another database system very quickly.

#### Scenario

You want to convert your Oracle 10g model to Microsoft SQL Server 2005.

- 1. Open your Oracle 10g model.
- 2. Select File | Synchronization | Simple Model Conversion.
- 3. Define the settings in the **Conversion** dialog.

| Option                    | Description                                                                                                    |
|---------------------------|----------------------------------------------------------------------------------------------------|
| To Database               | Select a target database system - Microsoft SQL Server 2005.                                                                                               |
| New Model<br>Name         | Define a name for the converted model.                                                                                                    |
| More>>                    | Click this button to see and modify Object Types and<br>Properties for the conversion. No modification is necessary.<br>Object Types and Properties - OTPs |
| Close after<br>Conversion | Select it to close the <b>Conversion</b> dialog after the process is finished.                                                                             |
| Convert                   | Executes the process of conversion.                                                                                                    |
| Close                     | Closes the <b>Conversion</b> dialog.                                                                                                    |

4. Click Convert.

# **Compare Models, Generate Change Report**

Toad Data Modeler allows you to view differences between two models and for physical models you can generate change reports in HTML, RTF and PDF formats. Change reports are not available in logical models. You can compare your models and generate the change report via the **Model Actions**.

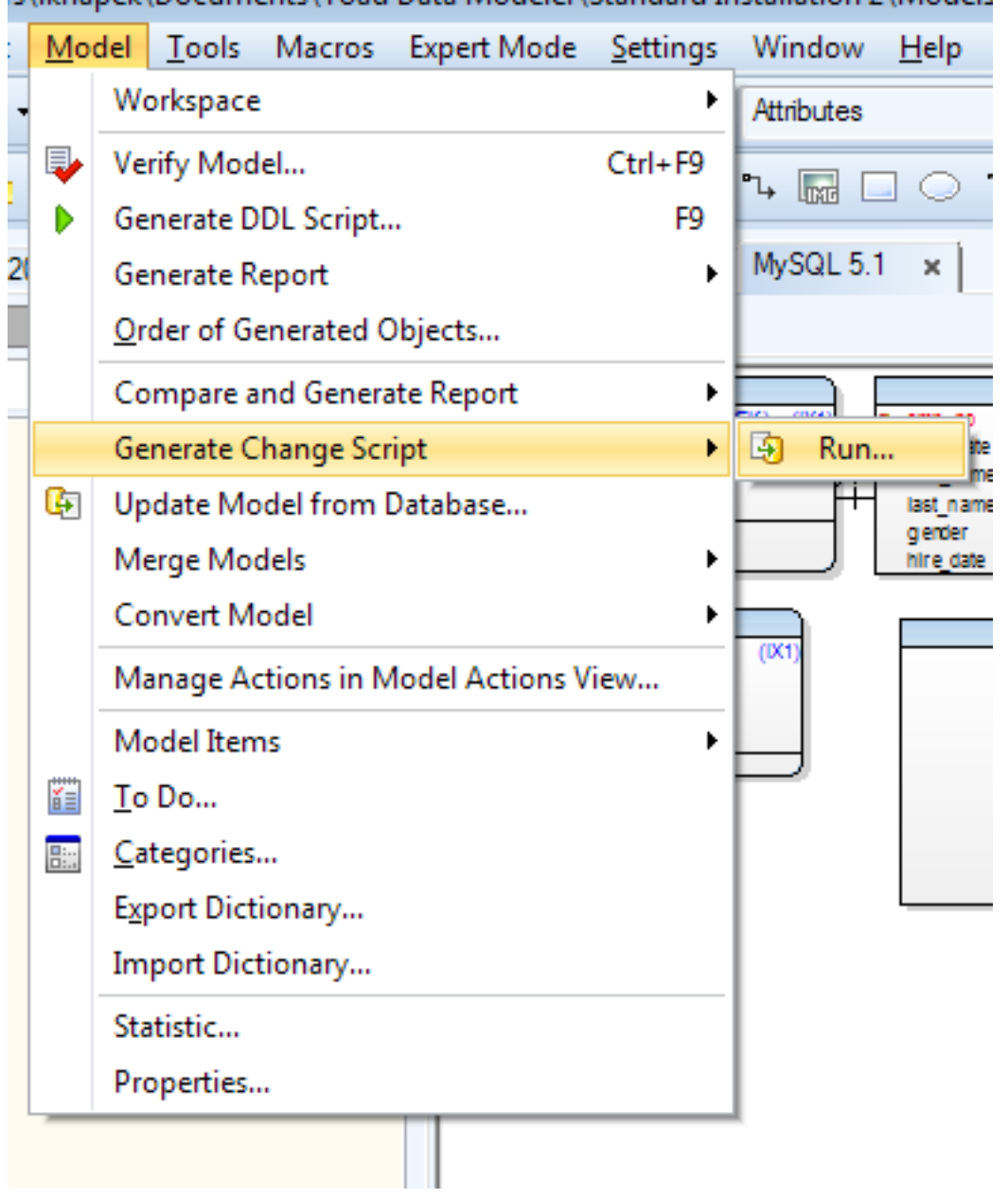

### How to Compare Models and Generate Change Reports

s\iknapek\Documents\Toad Data iviodeler\Standard Installation 2\iviodels

 Click on Compare and Generate Report | Run in Model Menu or Run Compare and Generate Report Action in Model Actions.

| 🔀 Models Compare                                                                                      |                                                                                                    |  |
|----------------------------------------------------------------------------------------------------|----------------------------------------------------------------------------------------------------|--|
| - Model to Compare<br>- Comparison Settings<br>- Select Object Types<br>- Items Selection<br>- Review | Select Model to Compare  Available Model  RE MySQL 5.1  Model File (".txp, ".tbp, ".txl, ".txl)  C:\Users\knapek\Documents\Toad Data Modeler\Standard Installation 2\Models\RE MySQL 5_11xp  Select Model to Compare (right side) that will be compared with actual Model (left side). |  |
|                                                                                                    |                                                                                                    |  |
|                                                                                                    | < Previous Next > Finish                                                                                                    |  |

- Select another model for comparison. It can be either a model opened in Toad Data Modeler or a model loaded from **Model File**.
- **i** Note: The selected model has to be of the same database platform and version. You cannot compare DB2 10.5 and MySQL 8.0 models.

| 🔀 Models Compare                                                                                             |                                                                                                    |
|----------------------------------------------------------------------------------------------------|----------------------------------------------------------------------------------------------------|
| - Model to Compare<br><u>- Comparison Settings</u><br>- Select Object Types<br>- Items Selection<br>- Review | Comparison Rules          Ignore Text Case         Ignore Trailing Whitespace         Ignore Model Name         Resolve Application Variables         Ignore Empty Primary Keys         Force Compare by Data Type         Others         Log Progress to File         Isolect the Log Progress to File checkbox to store log messages to a file. |
|                                                                                                    |                                                                                                    |
|                                                                                                    | < Previous Next > Finish Qose                                                                                                    |

- Check Resolve Application Variables to resolve variables during generation including variables in names
- The next dialog presents you with a couple of setting related to **Model Comparison**. When you're done editing the options, click on Next.

| 🔀 Models Compare                                                                                                    |     |                                                                                                    |
|----------------------------------------------------------------------------------------------------|-----|----------------------------------------------------------------------------------------------------|
| <ul> <li>Model to Compare</li> <li>Comparison Settings</li> <li>Select Object Types</li> <li>Items Selection</li> <li>Review</li> </ul> | Sel | ect Object Types and Properties  Compare All Compare All without Graphics (shapes, colors, fonts, etc.) Custom Settings  Compare Entities and Relationships Compare Procedures and Functions Compare Users and User Groups Compare Graphics Compare Graphics Compare All Others |
|                                                                                                    | 0   | Click Detailed Settings to display a list of all available object types and properties.                                                                                                    |
|                                                                                                    |     | < <u>Previous</u> <u>Next</u> > <u>Finish</u> <u>Qose</u>                                                                                                    |

• Now you have to choose what types of objects will be included in the comparison. If you wish to select objects in more detail, click on **Detailed Settings**.

| 😕 Models Compare                                                                                                    |           |                        |              |  |  |  |
|----------------------------------------------------------------------------------------------------|-----------|------------------------|--------------|--|--|--|
| 🔁 🗄 🗮 🔸 🋧 Show Different Objects 🔹 Show Different Properties 🔹                                                                                                    |           |                        |              |  |  |  |
| Diff Source Model: MvSQL 51 C:\LIsers\knanek\Documents\Toad Data Modeler\St                                                                                                    |           |                        |              |  |  |  |
| B. MvSQL 5.1                                                                                                    |           | E MySQL 5.1            |              |  |  |  |
| Model                                                                                                    | MySQL 5.1 | - Model                | RE MySQL 5.1 |  |  |  |
| 🔁 🖨 Entities                                                                                                    |           | Entities               |              |  |  |  |
| Entity1                                                                                                    |           | (not exists)           |              |  |  |  |
| (not exists)                                                                                                    |           | employees.departments  |              |  |  |  |
| (not exists)                                                                                                    |           | employees.dept_manager |              |  |  |  |
| (not exists)                                                                                                    |           |                        |              |  |  |  |
| Relations                                                                                                    |           | Relations              |              |  |  |  |
| (not exists)                                                                                                    |           |                        |              |  |  |  |
| ☐ (not exists)                                                                                                    |           | ⊕ dept_manager_ibfk_1  |              |  |  |  |
| (not exists)                                                                                                    |           | dept_manager_ibfk_2    |              |  |  |  |
| Image: Image: Image |           |                        |              |  |  |  |
| Users                                                                                                    |           | Users                  |              |  |  |  |
| Databases                                                                                                    |           | ····· Databases        |              |  |  |  |
|                                                                                                    |           |                        |              |  |  |  |
|                                                                                                    |           |                        |              |  |  |  |
|                                                                                                    |           |                        |              |  |  |  |
|                                                                                                    |           |                        |              |  |  |  |
|                                                                                                    |           |                        |              |  |  |  |
|                                                                                                    |           |                        |              |  |  |  |
|                                                                                                    |           |                        |              |  |  |  |
|                                                                                                    |           | · · · · · · ·          |              |  |  |  |
|                                                                                                    |           |                        |              |  |  |  |
| If you want to select checkbox for all entities, right-click the Entities item <u>Report</u> <u>Report</u> <u>Next</u> <u>Next</u> <u>Report</u>                                                                                                    |           |                        |              |  |  |  |

• You are now presented with Compare Tree dialog displaying all differences between the two given models. Now you have the option to generate a report by clicking on **Report** button.

| 🔀 Models Compare      |                            |                                 |           |   |   |            |    | - • × |
|-----------------------|----------------------------|---------------------------------|-----------|---|---|------------|----|-------|
| - Model to Compare    | Information                |                                 |           |   |   |            |    |       |
| - Comparison Settings | Statistic:                 |                                 |           |   |   |            |    |       |
| - Select Object Types |                            | MySOL 5.1 - newly merged        | MySOL 5.1 | + | - | $\diamond$ | =  |       |
| - Items Selection     | Attribute:                 | 14                              | 14        | 0 | 0 | 0          | 14 |       |
| - Review              | Database:                  | 9                               | 9         | 0 | 0 | 0          | 9  |       |
|                       | Entity:                    | 5                               | 5         | 0 | 0 | 0          | 5  |       |
|                       | Entity Shortcut:           | 5                               | 5         | 0 | 0 | 0          | 5  |       |
|                       | Foreign Key:               | 2                               | 2         | ñ | 0 | 0          | 2  |       |
|                       | Index:                     | 3                               | 3         | ň | ő | 0          | 3  |       |
|                       | Index Item:                | 3                               | 3         | 0 | ő |            | 3  |       |
|                       | Vou.                       | 3                               | 3         | 0 | 0 |            | 3  |       |
|                       | Key.                       | 5                               | 5         |   |   |            | 5  |       |
|                       | Rey Item:                  | 5                               | 2         | 0 |   |            | 5  |       |
|                       | Relation:                  | 2                               | 2         | 0 |   |            | 2  |       |
|                       | Relation Shortcut:         | 2                               | 2         | 0 |   | 0          | 4  |       |
|                       | User:                      | 3                               | 3         | 0 | 0 | 0          | 3  |       |
|                       | Workspace:                 | 1                               | 1         | 0 | 0 | 0          | 1  |       |
|                       |                            |                                 |           |   |   |            |    |       |
|                       | In the Information section | n, you can find statistic data. |           |   |   |            |    |       |
|                       |                            | Save Action < Previous          | Next      | > |   | Finisł     | 1  | Qlose |

- Check the Review screen which shows you the final statistics and close Model Compare by clicking the **Finish** button.
- **TIP:** If you plan to do this action again in the future, you might want to click the **Save Action** button to save this **Action Definition**. See **Model Actions** for more information.

| 🔁 Report Wizard                                                                                                    |                                                                                           | - • • |
|----------------------------------------------------------------------------------------------------|-------------------------------------------------------------------------------------------|-------|
| <ul> <li>Select Format</li> <li>Select Report</li> <li>Select Layout</li> <li>What to Report</li> <li>Options</li> </ul> | Select a suitable format of report:<br><ul> <li>HTML</li> <li>RTF</li> <li>PDF</li> </ul> |       |
| Hide Log Close after Execut                                                                                              | ion Show < Previous Next > Execute                                                        |       |
|                                                                                                    |                                                                                           |       |

- Select Format of the generated report.
- There are two options available during the entire process of generating a report. **Hide Log** hides the bottom part of the dialogs which otherwise displays information related to the generation. Checking **Close after Execution** closes the dialog window after you're done creating your report.

## **Generating HTML Reports**

| 🔁 Report Wizard                                                                                                |                                                                                                    | - • • |
|----------------------------------------------------------------------------------------------------|----------------------------------------------------------------------------------------------------|-------|
| - Select Format<br><u>- Select Report</u><br>- Select File<br>- Select Layout<br>- What to Report<br>- Options | Select a suitable type of report from the list.<br>Report Caption<br>Universal Model Compare Report<br>Languages of Localized Report Version<br>English (United States) |       |
| Hide Log Close after Execution                                                                                 | on Show Previous Next > Execute Message                                                                                                    | Qiose |
|                                                                                                    | mussage                                                                                                    |       |

- After you select HTML from previous dialog and click on Next, you have the option to change **Report** Caption and Language of the report.
- i nOTE: You can generate Reports in many languages provided that you have the appropriate Dictionaries installed. For more information see **Dictionaries**.

| 📜 Report Wizard                                                               |                                                                                                    | - • × |  |  |  |
|-------------------------------------------------------------------------------|----------------------------------------------------------------------------------------------------|-------|--|--|--|
| - Select Format<br>- Select Report<br>- <u>Select File</u><br>- Select Lavout | Select a file where you like to generate the report.<br>C:\Users\knapek\Documents\Toad Data Modeler\Reports\HTML\defaul2t.html |       |  |  |  |
| - What to Report<br>- Options                                                 |                                                                                                    |       |  |  |  |
|                                                                               |                                                                                                    |       |  |  |  |
|                                                                               |                                                                                                    |       |  |  |  |
|                                                                               |                                                                                                    |       |  |  |  |
| Hide Log 🔲 Close after Executi                                                | on Show < Previous Execute Execute                                                                                             | Close |  |  |  |
| ID 🔺 Date Time                                                                | Message                                                                                                    |       |  |  |  |
|                                                                               |                                                                                                    |       |  |  |  |

• You are able to define your own path where the generated report will be saved, if you need to.

| 🔀 Report Wizard                                                                                                    |                                                                                                    |                                                                                                    |                                                                                                    |                                                                                                    |                                                                                        | - • • |
|----------------------------------------------------------------------------------------------------|----------------------------------------------------------------------------------------------------|----------------------------------------------------------------------------------------------------|----------------------------------------------------------------------------------------------------|----------------------------------------------------------------------------------------------------|----------------------------------------------------------------------------------------|-------|
| <ul> <li>Select Format</li> <li>Select Report</li> <li>Select File</li> <li>Select Layout</li> <li>What to Report</li> <li>Options</li> </ul> | Report Layout Frames - Top menu CSS Style Default O Default O Others Modem Orange Green Tables Scotting_BORROWING Scotting_Customer_Antrop Scotting_relations Scotting_relations Scottin | 2     Columns     Indexets     Key       SCOTT-1_BORROWIT       Table properties       Schama     SCOTT       Table properties       Schama     SCOTT       Table properties       Schama     SCOTT       Table properties     Scott       Schama     SCOTT       Table properties     Scott       Schama     SCOTT       Schama     SCOTT       Schama     Scott       Schama     Scott       Schama     Scott       Schama     Scott       Schama     Scott       Scott | Marketsenships Co<br>Marketsenships Co<br>NG<br>NG<br>NG<br>Defa type<br>Dreser<br>Dreser<br>Dreser<br>Dreser<br>Preser<br>P | Not rull         User Date           Y15         H0           Y15         H0           Y15         H0           Y15         H0           Y15         H0           Y15         H0           Y15         H0           N0         H0           N0         H0           T_CVSTORER         T_EVERHAR | ve Check<br>No<br>No<br>No<br>No<br>No<br>No<br>No<br>No<br>No<br>No<br>No<br>No<br>No |       |
| Hide Log Close after Execution                                                                                                    | on Show                                                                                                    | < <u>P</u> revious                                                                                                    | <u>N</u> ext >                                                                                                    |                                                                                                    | Execute                                                                                | Close |
| ID A Date Time                                                                                                    | Message                                                                                                    |                                                                                                    |                                                                                                    |                                                                                                    |                                                                                        |       |

• In this dialog there are several options for customizing the look of the report.

| Select Layout<br>Page | Description                                                                                                    |
|-----------------------|----------------------------------------------------------------------------------------------------|
| Report Layout         | <ul> <li>Frameless (for Internet Explorer 7 and FireFox<br/>2 users. Reports with Frameless layout is not<br/>displayed in older browsers correctly.)</li> </ul>                                                                                                    |
|                       | Frames - Top menu                                                                                                    |
|                       | Frames - Left menu                                                                                                    |
|                       | i Note: For large models, <i>Frames - top menu</i> or<br><i>Frames - left menu</i> options are recommended.<br>(Frameless report layout is not recommended<br>as it uses Java script that goes through all<br>objects, which takes too much time if your<br>model is large.) |
| CSS Style             | Available styles for HTML report:                                                                                                    |

Default

| Select Layout | Description |
|---------------|-------------|
| Page          |             |

• Others (select the most convenient for you)

**i** TIP:You can also create your own report styles using **CSS**. To integrate a custom style into Toad Data Modeler, you have to create a **.txs** file referencing the style resources and save it to **Style folder**.

| 階 Report Wizard                  |                                                                                 | х |
|----------------------------------|---------------------------------------------------------------------------------|---|
| - Select Format                  | Selection Custom selection                                                      |   |
| - Select File<br>- Select Layout |                                                                                 |   |
| - What to Report<br>- Options    | Property Name Extended Value  Model  After Script                               | Â |
|                                  | Before Script      Databases      Defaults                                      |   |
|                                  | Caption<br>Wame                                                                 | E |
|                                  | Votes Votinal SQL                                                               |   |
|                                  | Domains     Demains     Demains     Demains     Demains     Demains     Demains |   |
|                                  | Check Constraint Rules                                                          |   |
|                                  | Notes     Permissions to Objects                                                | Ŧ |
| Hide Log Close after Executi     | on Show < Previous Next > Execute Qose                                          |   |
| ID 🔺 Date Time                   | Message                                                                         |   |
|                                  |                                                                                 |   |

• Now is the time for you to decide what kind of information should the generated report contain. If you want to get a complete report, check all boxes. For easier management use buttons located on the top.

| 🔀 Report                                                               | Wizard                                         |                   |                                                                      |
|------------------------------------------------------------------------|------------------------------------------------|-------------------|----------------------------------------------------------------------|
| - Select<br>- Select<br>- Select<br>- Select<br>- What to<br>- Options | Format<br>Report<br>File<br>Layout<br>D Report |                   | Resolve Application Variables  Generate Unselected Objects in Parent |
| Hide I                                                                 | Log Clos                                       | e after Executior | n Show < <u>P</u> revious <u>N</u> ext > Execute <u>C</u> lose       |
| ID                                                                     | Date                                           | Time              | Message 🔺                                                            |
| 1                                                                      | 8.8.2014                                       | 9:34:27           | Generating alter report                                              |
| 3                                                                      | 8.8.2014                                       | 9:34:27           | Saving report                                                        |
| 2                                                                      | 8.8.2014                                       | 9:34:27           | - Generating Model Info                                              |

- The final dialog where you can set a few last options.
- Click on **Execute** to generate the report. A dialog window will inform you when the process is done.

## **Generating RTF and PDF Reports**

| 🔁 Report Wizard                                                                                                    |                                                                                                    |
|----------------------------------------------------------------------------------------------------|----------------------------------------------------------------------------------------------------|
| <ul> <li>Select Format</li> <li>Select File</li> <li>Select Layout</li> <li>What to Report</li> <li>Options</li> </ul> | Select a suitable type of report from the list.<br>Report Caption<br>Universal Model Compare RTF Report<br>Languages of Localized Report Version<br>English (United States) |
| Hide Log Close after Execut                                                                                            | on Show < Previous Next > Execute Qose                                                                                                    |
| ID Date Time                                                                                                    | Message                                                                                                    |

- On this dialog you are able to change the report caption and its language.
- **i** nOTE: You can generate Reports in many languages provided that you have the appropriate Dictionaries installed. For more information see **Dictionaries**.

| 🔁 Report Wizard                                            |                                                                                                    | - • × |
|------------------------------------------------------------|----------------------------------------------------------------------------------------------------|-------|
| - Select Format<br>- Select Report<br><u>- Select File</u> | Select a file where you like to generate the report.<br>C:\Users\knapek\Documents\Toad Data Modeler\Reports\RTF\report.rtf |       |
| - Select Layout<br>- What to Report<br>- Options           |                                                                                                    |       |
|                                                            |                                                                                                    |       |
|                                                            |                                                                                                    |       |
|                                                            |                                                                                                    |       |
| Hide Log 🔲 Close after Executi                             | ion Show < Previous Next > Execute                                                                                         | Close |
| ID 🔺 Date Time                                             | Message                                                                                                    |       |
|                                                            |                                                                                                    |       |

• You are able to define your own path where the generated report will be saved, if you need to.

| 🔁 Report Wizard                                                                                                    |                                                                                                    | × |
|----------------------------------------------------------------------------------------------------|----------------------------------------------------------------------------------------------------|---|
| <ul> <li>Select Format</li> <li>Select Report</li> <li>Select Layout</li> <li>What to Report</li> <li>Options</li> </ul> | <ul> <li>Frames Drawing</li> <li>Cells Background</li> <li>Watemark <ul> <li>No Watemark</li> <li>Insert Image Watemark</li> <li>File:</li> <li>Insert Text Watemark</li> <li>Text:</li> <li>Dell</li> <li>Color:</li> <li>Black</li> </ul> </li> </ul> |   |
| Hide Log Close after Execution                                                                                           | on Show < Previous Next > Execute Glose                                                                                                    |   |
| ID 🔺 Date Time                                                                                                    | Message                                                                                                    |   |

· A few options regarding the report look are available here. Also note the option to insert text or image watermark.

| 🔁 Report Wizard                                     |                                                                                                    | × |
|-----------------------------------------------------|----------------------------------------------------------------------------------------------------|---|
| - Select Format<br>- Select Report<br>- Select File | Selection<br>Custom selection                                                                                                    |   |
| - What to Report                                    | Property Name Extended Value                                                                                                    |   |
| - Options                                           | Image: Model         Image: Model         Image: Model |   |
| Hide Log Close after Execut                         | Check Constraint Rules     Lines     V Notes     Permissions to Objects     Show     < Previous <u>Next</u> >     Execute <u>Qlose</u> Message                                                                                                    | • |
|                                                     |                                                                                                    |   |

• Now is the time for you to decide what kind of information should the generated report contain. If you want to get a complete report, check all boxes. For easier management use buttons located on the top.

| 🔁 Report Wizard                                                                                                    |                                                                                                    | - • • |
|----------------------------------------------------------------------------------------------------|----------------------------------------------------------------------------------------------------|-------|
| <ul> <li>Select Format</li> <li>Select Report</li> <li>Select Layout</li> <li>What to Report</li> <li>Options</li> </ul> | Image: Second Application Variables         Image: Generate Title Page         Generate Title Page         Generated Sections         Summary and Details         Image: Details Section with Modified Objects Only         Image: Generate Unselected Objects in Parent |       |
| Hide Log 🔲 Close after Executi                                                                                           | on Show < Previous Next > Execute                                                                                                    |       |
| ID 🔺 Date Time                                                                                                    | Message                                                                                                    |       |

- A few final options are available here. For example, you can decide between generating Summary only, Details only, or both.
- Click on Execute to generate the report. A dialog window will inform you when the process is done.

| Option         | Description                                                                                                    |
|----------------|----------------------------------------------------------------------------------------------------|
| Selection Menu | Allows you to save time by loading saved selection.<br>For example, you may decide that you only want your report to<br>cover Entities, some properties of Relationships and After<br>Scripts. Selecting these items every time you generate a report<br>would be frustrating. That's why you have the option to check<br>these items once and then save the selection and load it every<br>time you generate another report. |
| Save Selection | Saves the current selection. If a selection is chosen in the Selection Menu, it will be rewritten.                                                                                                    |
| Load Selection | Load the selection chosen in the Selection Menu.                                                                                                    |

## What to Report Dialog Buttons

| Option            | Description                                                                                                    |
|-------------------|----------------------------------------------------------------------------------------------------|
| Save as New       | Saves the current selection as a new selection. You will be prompted to enter a name.                                                    |
| Delete            | Deletes the selection chosen in the Selection Menu.                                                                                      |
| Set as Default    | Sets the selection chosen in the Selection Menu as default.<br>Such selection is marked by an asterisk in Selection Menu.                |
| Select All        | Selects all items.                                                                                                    |
| Deselect All      | Deselects all items.                                                                                                    |
| Inverse Selection | Inverts the selection.                                                                                                    |
| Auto Check        | On: Checking/Unchecking an item will also check all its sub-<br>items.<br>Off: Checking/Unchecking an item will not check its sub-items. |

### **Compare Tree Overview**

| Option                                                                                           | Description                                                |
|--------------------------------------------------------------------------------------------------|------------------------------------------------------------|
|                                                                                                  | Generate a Change Report.                                  |
| ₽<br>F.                                                                                          | Expand All.                                                |
| •                                                                                                | Collapse All.                                              |
| <b>\$</b>                                                                                        | Go to next object in the tree.                             |
| <b>^</b>                                                                                         | Go to previous object in the tree.                         |
| Show Different Obje<br>Show All Objects<br>Show Equal Objects<br>Show Different Objects          | Display options for objects.                               |
| Show Different Properties<br>Show All Properties<br>Show Equal Propertie<br>Show Different Prope | etties<br>etties                                           |
| Source Model                                                                                     | The source model to which the second model is compared to. |
| Model to Compare                                                                                 | The model which is compared to the source model.           |

#### **Compare Tree Icons**

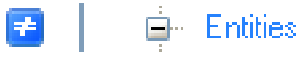

Difference between Source model and Compared model.

#### Right-click an item to see the following options:

| Option                | Description                                   |
|-----------------------|-----------------------------------------------|
| Expand All Children   | Expands all sub-items of the selected item.   |
| Collapse All Children | Collapses all sub-items of the selected item. |

# **Model Update**

Toad Data Modeler allows you to update models to synchronize changes between your database and your model. **Example:** You loaded the database structure of your database to Toad Data Modeler (Reverse Engineering). -Model A was created. Then you made some changes in your database and now you want to update the Model A. For this purpose, you can use the **Model Update** feature.

Model Update includes operations such as Connections, Model Comparison and Model Merge

#### To update your model

• Open the model that you want to update.

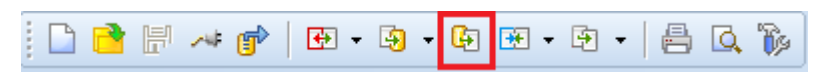

Click the button on the Menu Toolbar or Select Model | Update Model from Database to open the Model
 Update Wizard

| 🔀 Model Update Wizard                                                                         |                                          |                                         | - • •  |
|-----------------------------------------------------------------------------------------------|------------------------------------------|-----------------------------------------|--------|
| <u>- Stored Connections</u><br>- Select Data Source<br>- Select Data Provider<br>- Connecting | If you want to use previously save       | ed connection, select it from the list. |        |
| - What to Reverse<br>- Options<br>- Save Connection<br>- Tables                               | Name ▲<br>- No Connection<br>→ Mysql 5.1 | Description<br>mysql://qa@10.11.40.49/  |        |
|                                                                                               | Load Connection                          | Delete Connection                       | ctions |
| Hide Log Close after Execut                                                                   | ion < <u>Previous</u>                    | Next > Execute                          | Close  |
| Id A Date Time                                                                                | Message                                  |                                         |        |

- Select Connection from the list of stored Connections. If you don't already have one, see How to Set Up A New Connection.
- i Note: You might be prompted to enter a password to connect to the database. This can be changed by checking **Save Password** checkbox in specific Connection settings.

| 🔀 Model Update Wizard                                                                                                    |                                                                                                    |  |  |
|----------------------------------------------------------------------------------------------------|----------------------------------------------------------------------------------------------------|--|--|
| <ul> <li>Stored Connections</li> <li>Select Data Source</li> <li>Select Data Provider</li> <li>Connecting</li> <li>What to Reverse</li> <li>Options</li> <li>Save Connection</li> <li>Tables</li> </ul> | Show Tables from:         Database:         employees         Image: Image: |  |  |
|                                                                                                    |                                                                                                    |  |  |
|                                                                                                    | employees.departments                                                                                                    |  |  |
|                                                                                                    | employees.dept_emp     employees.dept_mppser                                                                                                    |  |  |
|                                                                                                    | employees.cept_manager                                                                                                    |  |  |
|                                                                                                    | employees alaries                                                                                                    |  |  |
|                                                                                                    | employees titles                                                                                                    |  |  |
|                                                                                                    | Close Previous Next Auto Hide<br>Selected 3 of 269 Tables / 3 of 294 All Objects                                                                                                    |  |  |
| Hide Log 🗸 Close after Executi                                                                                                    | on < Previous Next > Execute Close                                                                                                    |  |  |
| Id 🔺 Date Time                                                                                                    | Message                                                                                                    |  |  |
| 80 7.8.2014 14:09:05                                                                                                    | Connecting to database                                                                                                    |  |  |
| 81 7.8.2014 14:09:15                                                                                                    | Disconnected from database                                                                                                    |  |  |
|                                                                                                    |                                                                                                    |  |  |

- Select the objects you want to update in your model. You can use the Filter and Select All/Deselect All/Invert Selection buttons for easier object management. Also note that you can Export or Import your selection to or from a file. After you're done selecting, click on **Execute** button.

| 📙 Model Update Wizard                                                                  |                                                                                                    |
|----------------------------------------------------------------------------------------|----------------------------------------------------------------------------------------------------|
| <u>- Comparison Settings</u><br>- Select Object Types<br>- Items Selection<br>- Review | Comparison Rules          Ignore Text Case         Remove Trailing Whitespace         Ignore Model Name         Resolve Application Variables         Ignore Empty Primary Keys         Force Compare by Data Type         Settings         Log Progress to File         Select the Log Progress to File checkbox to store log messages to a file. |
|                                                                                        | < Previous Next > Finish Qose                                                                                                    |

• Before Toad Data Modeler compares your model with the database, you need to go through some settings related to comparison.

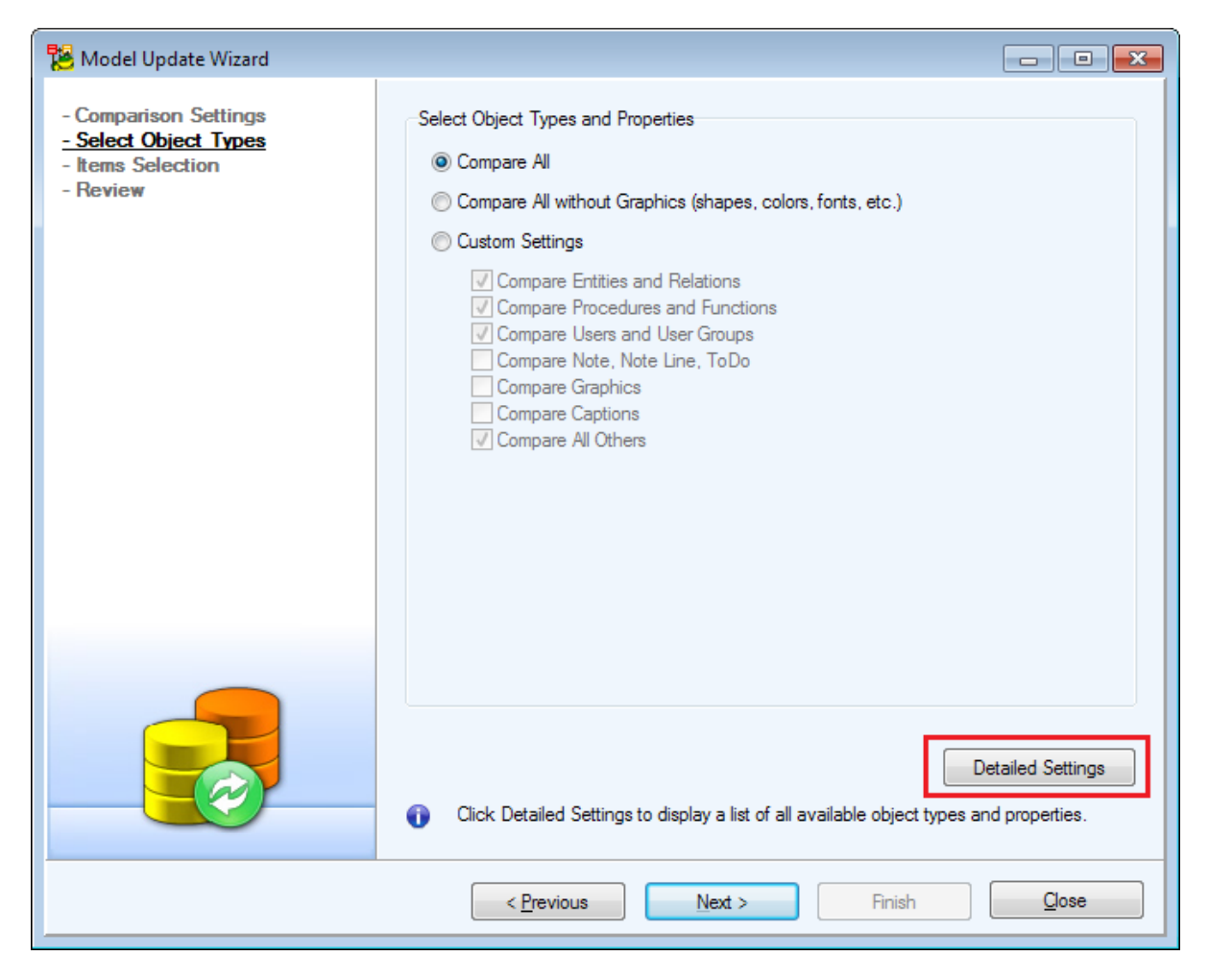

- Here you can select what types of objects should Toad Data Modeler compare between given model and the database. If shown settings aren't detailed enough for you, click on the **Detailed Settings** button. This will allow you to choose not only from all groups of objects, but from the objects themselves. To update everything in your model, check every checkbox or select **Compare All**.
- After you're done with selecting the objects, proceed to the next dialog.

| 🔁 Model Up                                                                                                    | date Wizard                                         |                        |                                            |
|----------------------------------------------------------------------------------------------------|-----------------------------------------------------|------------------------|--------------------------------------------|
| i 🖻 + 🖥                                                                                                    | 🕄 🕄 🗊 🎜 🌮 🏅   🎨 🗄 🔸 🕯                               | Show Different Objects | Show Different Properties                  |
| Operation                                                                                                    | Source Model: MySQL 5.1 Unsaved Model               | Model to               | Merge: MySQL 5.1 C:\Users\knapek\Documents |
| V 🗲                                                                                                    | B → MySQL 5.1                                       |                        | L 5.1                                      |
| . 🔁                                                                                                    |                                                     |                        | tities                                     |
| <b>F</b>                                                                                                    | 🛱 🖷 Relations                                       |                        | ations                                     |
| Image: A state of the state of the state  | ⊕ dept_emp_ibfk_1                                   |                        | (not exists)                               |
| I I I I I I I I I I I I I I I I I I I                                                                                                    | iiles_ibfk_1                                        | <u> </u>               | (not exists)                               |
|                                                                                                    | Foreign Keys                                        |                        | ⊕                                          |
| Image: Image: | FK emp_no - emp_no                                  |                        |                                            |
|                                                                                                    | Users                                               | Us                     | ers                                        |
|                                                                                                    |                                                     |                        |                                            |
| i If you wa<br>checkbo                                                                                                    | nt to select<br>x for all entities,<br>the Entities | Next > Finish          | Glose                                      |

• You are now able to see the Compare Tree. It displays all differences between your current model and the database. The Model Update changes the model on the right (your model) so it matches the model on the left (the database). Check the changes you would like to execute and proceed to the next dialog.

| 🔀 Model Update Wizard |                                                          |                                                            |                                                                 |                                 |                                  |                                 |                                 |                                                                                   |
|-----------------------|----------------------------------------------------------|------------------------------------------------------------|-----------------------------------------------------------------|---------------------------------|----------------------------------|---------------------------------|---------------------------------|-----------------------------------------------------------------------------------|
| - Comparison Settings | Information                                              |                                                            |                                                                 |                                 |                                  |                                 |                                 |                                                                                   |
| - Select Object Types | Statistic:                                               |                                                            |                                                                 |                                 |                                  |                                 |                                 |                                                                                   |
| - Items Selection     |                                                          | MySQL 5.1                                                  | MySQL 5.1                                                       | +                               | -                                | $\diamond$                      | =                               | Commit                                                                            |
| - Keview              | Attribute:                                               | 14                                                         | 4                                                               | 11                              | 1                                | 0                               | 3                               | 12                                                                                |
|                       | Database:                                                | 9                                                          | 9                                                               | 0                               | 0                                | 0                               | 9                               | 0                                                                                 |
|                       | Entity:                                                  | 3                                                          | 1                                                               | 2                               | 0                                | 1                               | 0                               | 3                                                                                 |
|                       | Foreign Key:                                             | 2                                                          | 0                                                               | 2                               | 0                                | 0                               | 0                               | 2                                                                                 |
|                       | Index:                                                   | 3                                                          | 2                                                               | 1                               | 0                                | 1                               | 1                               | 2                                                                                 |
|                       | Index Item:                                              | 3                                                          | 2                                                               | 2                               | 1                                | 0                               | 1                               | 3                                                                                 |
|                       | Key:                                                     | 3                                                          | 1                                                               | 2                               | 0                                | 1                               | 0                               | 3                                                                                 |
|                       | Key Item:                                                | 6                                                          | 2                                                               | 5                               | 1                                | 0                               | 1                               | 6                                                                                 |
|                       | Relation:                                                | 2                                                          | 0                                                               | 2                               | 0                                | 0                               | 0                               | 2                                                                                 |
|                       | User:                                                    | 3                                                          | 3                                                               | 0                               | 0                                | 0                               | 3                               | 0                                                                                 |
|                       | Output Settings                                          | Model                                                      |                                                                 |                                 |                                  |                                 |                                 |                                                                                   |
|                       | Model Name                                               |                                                            |                                                                 |                                 |                                  |                                 |                                 |                                                                                   |
|                       |                                                          |                                                            |                                                                 |                                 |                                  |                                 |                                 |                                                                                   |
|                       | In the Informatic<br>necessary action<br>the domain will | on section, you ca<br>ns? For example,<br>have to be merge | n find statistic and<br>if you don't select<br>d too. Toad Data | l other ir<br>Domain<br>Modeler | nformati<br>is for M<br>will dis | ion abou<br>odel Me<br>play suo | ut nece<br>erge but<br>ch infor | essary actions. What are<br>t a domain is used in entity,<br>mation in this area. |
|                       |                                                          | < <u>P</u> r                                               | evious                                                          | <u>N</u> ext                    | >                                |                                 | Finis                           | h <u>C</u> lose                                                                   |

• The last dialog shows you the review of the **Model Comparison**. An option to **Merge Model** is available in case you don't want to only update your model. This option creates a new model which will appear in your **Application View** after finishing the update. Click on **Finish** and after a short while your Model will be updated.

## Compare Tree Overview

| Option   | Description                                                                                                    |
|----------|----------------------------------------------------------------------------------------------------|
| 2        | Import selection from a saved file.                                                                                                 |
| <b>—</b> | Save selection to a file.                                                                                                    |
|          | Runs the verification process.<br>The verification might return a warning <sup>1</sup> . Details are available in Verification Log. |
| 2        | Checks all items.                                                                                                    |
| Option                                         | Description                                                                                                    |
|------------------------------------------------|----------------------------------------------------------------------------------------------------|
|                                                | Unchecks all items.                                                                                                    |
| <b>F</b>                                       | Checks all items that exist in the Source model, but not in the Target model (CREATE).                                                                                                    |
| <b>5</b>                                       | Checks all items that does not exist in the Source model, but exist in the Target model (DROP).                                                                                                    |
| 5                                              | Checks all items that exist in both models, but are different (ALTER).                                                                                                    |
| ÷.                                             | Opens the <b>Wildcard Dialog</b> where you can define settings for bulk selection/deselection of the <b>Action</b> box of the items listed on page <b>Select Items</b> .                                                                                                    |
|                                                | Refresh Necessitated Items<br>Explanation: Some objects are related together (e.g. entity and domain, entity and<br>relationship). Let's say you uncheck a Domain in <b>Select Object Types</b> dialog. However<br>you keep an Attribute of the Domain type checked for conversion. In the next screen the<br>Domain will be selected for conversion (and highlighted in gray), even if you don't want it<br>to. This is because of its relationship with the Attribute, which cannot exist without the<br>Domain.<br>Now, if you uncheck the Attribute, the Domain will still be checked for conversion. This is<br>where you use this button. It runs through all checked objects and removes the Domain<br>highlighted in gray since the Attribute is no longer checked. That means the Domain is no<br>longer necessary, since it has no relationships with currently checked objects and you<br>unchecked it in <b>Select Object Types</b> dialog. |
| ÷                                              | Expand All.                                                                                                    |
| ♥                                              | Collapse All.                                                                                                    |
| ₽                                              | Go to next object in the tree.                                                                                                    |
| ✤                                              | Go to previous object in the tree.                                                                                                    |
| Show Diff<br>Show All<br>Show Equ<br>Show Diff | Display options for objects<br>Objects<br>Jal Objects<br>erent Objects                                                                                                    |

#### Option Description

| Show Different Properties for properties. Source<br>Show All Properties |                                                                                         |  |  |
|-------------------------------------------------------------------------|-----------------------------------------------------------------------------------------|--|--|
| Show Equa<br>Show Diffe                                                 | al Properties<br>rent Properties                                                        |  |  |
| Source<br>Model                                                         | The source model (often the database).                                                  |  |  |
| Model to<br>Merge                                                       | The model which is going to be updated.                                                 |  |  |
| Operation                                                               | Check this checkbox toupdate the item.<br>Uncheck this checkbox to not update the item. |  |  |
| Compare Tr                                                              | ee Icons                                                                                |  |  |

| 7         | Ē          | - Entities                        |                        |        |                    |        |
|-----------|------------|-----------------------------------|------------------------|--------|--------------------|--------|
| Differenc | ce betwe   | en Source model and the updated   | model.                 |        |                    |        |
| <b>B</b>  | Ŧ          | SCOTT.T_MEDIUM                    |                        |        | 🗄 🛛 (not e         | xists) |
| This obje | ect exists | in Source model but does not exis | t in the updated model |        |                    |        |
|           | - I III (  | not exists)                       |                        | - SCO1 | TT.v_Customer_Has_ | Film   |
|           |            |                                   |                        |        |                    |        |

This object is missing in Source model but exists in the updated model.

#### *Right-click an item to see the following options:*

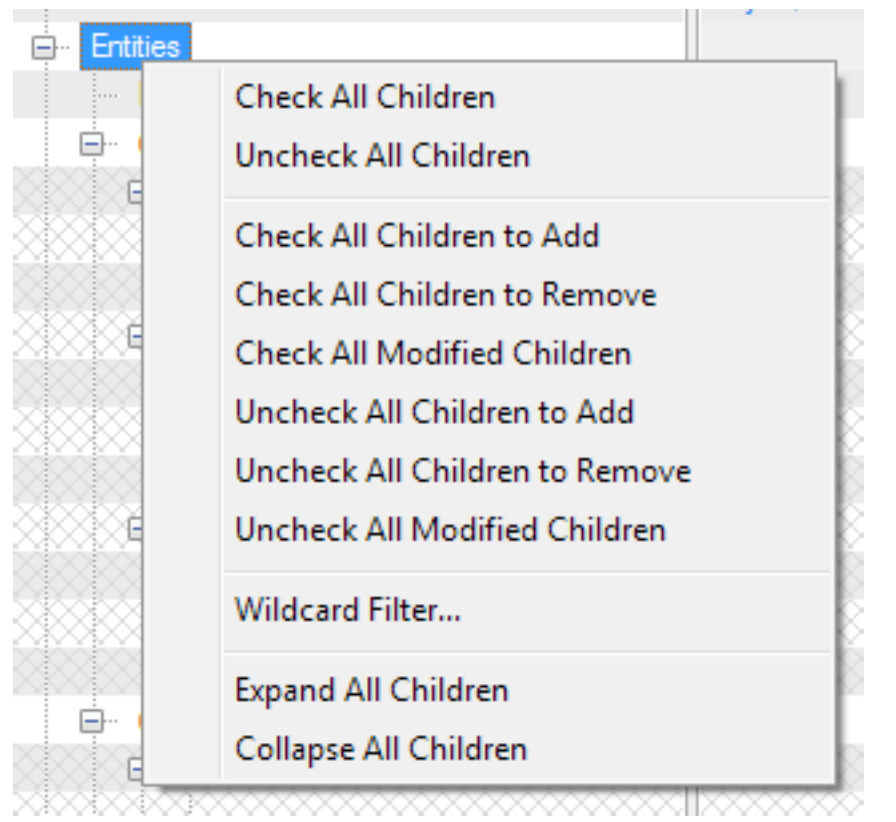

| Option                          | Description                                                                                                    |
|---------------------------------|----------------------------------------------------------------------------------------------------|
| Check All Children              | Checks the <b>Operation</b> checkbox of all children items.                                                                                                    |
| Uncheck All Children            | Unchecks the <b>Operation</b> checkbox of all children items.                                                                                                    |
| Check All Children to Add       | Checks the <b>Operation</b> checkbox of children items that exist in Source model but not in the Target model ( <sup>1</sup> items) to generate the CREATE statement. |
| Check All Children to<br>Remove | Checks the <b>Operation</b> checkbox of children items that are missing<br>Source model and exist in Target model ( items) to generate the<br>DROP statement.         |
| Check All Modified Children     | Checks the <b>Operation</b> checkbox of children items where properties differ (                                                                                      |
| Uncheck All Children to Add     | Unchecks the <b>Operation</b> checkbox of children items that exist in Source model but not in the Target model (                                                     |
| Uncheck All Children to Remove  | Unchecks the <b>Operation</b> checkbox of children items that are missing Source model and exist in Target model ( items) to not generate the                         |

| Option                           | Description                                                                                                    |
|----------------------------------|----------------------------------------------------------------------------------------------------|
|                                  | DROP statement.                                                                                                    |
| Uncheck All Modified<br>Children | Unchecks the <b>Operation</b> checkbox of children items where properties differ ( items) to not generate Change Script for this change.                                    |
| Wildcard Filter                  | Opens the <b>Wildcard Dialog</b> where you can define settings for bulk selection/deselection of the <b>Operation</b> box of the items listed on page <b>Select Items</b> . |
| Expand All Children              | Expands all sub-items of the selected item.                                                                                                    |
| Collapse All Children            | Collapses all sub-items of the selected item.                                                                                                    |

# Synchronization

Toad Data Modelerhelps you with synchronization tasks and allows you to:

- Generate SQL scripts representing changes made to your model
- Transfer changes made in your database to your existing physical models
- · Keep your model and your database synchronized and up-to-date during the development process

### **Database and Model Synchronization**

#### Situation A - Generation of Change Scripts

You have made changes in your physical ER diagram in Toad Data Modeler and now you need to apply the changes to your database.

Solution: Compare the models and generate **Alter Script** in Toad Data Modeler. Then use a third party software to connect to your database and execute the generated script. All your changes are now reflected in database. (Note: Change Script generation is not supported for all databases, for further information see **Supported Databases**.)

#### Situation B - Model Update

You or someone else made changes to your existing database (development version of database) and you need to transfer the changes to your model.

Solution: Use the Model Update or Model Merge features to update your physical model.

### Physical Model and Logical Model Synchronization

You have created a Logical model in Toad Data Modeler and need to convert the logical model to physical model for the selected database system.

Solution: Use the **Model Convert** or **Simple Model Conversion** feature for logical (LER) to physical (PER) model conversion.

i Note: If you make changes in your LER model and need to update the existing PER model, perform the LER to PER conversion again and then compare the two PER models.

### Limitations

There are many factors that affect synchronization features in Toad Data Modeler. For example:

- Data types can be defined through logical types that do not exist in physically existing databases, such as Domains, Dictionary Types etc. Toad Data Modeler has to correctly resolve the data types when comparing attribute (table column) properties.
- Objects must be paired by specific rules, for example in your Oracle Database model, schema assignment is not required, but in your database, schema is always present.
- There can be application variables defined in your models, for example <%ParentTableName%> and the application variables must be resolved during the comparison as well.

In result, the synchronization of your model and your database is more complicated than comparison of two physically existing databases. From technical point of view, the comparison is based on more complicated algorithm that requires more resources.

### Recommendations

- Use the synchronization features on models of small to average size. If you work with large models, try to split the model to smaller parts (separate models), if possible.
- Use specialized software for comparing and synchronizing two large physically existing databases. You could theoretically reverse engineer both databases, create two models, compare them and try to generate change scripts, but due to limitations mentioned above the process would require more resources and take more time. Other products, that do not work with models, but rather with databases (e.g. Toad for Oracle, Toad for SQL Server, etc.), can offer better performance and additional benefits like comparison of physical properties and data. Toad Data Modeler is a tool primarily used to create a visual representation of database structure and it should be used during database development. It is not an alternative or competitive tool for specialized schema comparison.

### **Model Size Limitations**

- Toad Data Modeler doesn't have fixed limitations based on number of objects. You can work with models
  that contain hundreds, or thousands of tables. Please note that large number of objects in a model may
  hinder performance significantly, depending on your computer specifications. Number of other items in your
  model (stored procedures, functions, sequences etc.) affects the performance as well. Other factors include:
  - Type of task you can model large database structure, generate complex SQL scripts or detailed reports, but synchronization tasks might reach the application limits sooner than generation of SQL scripts, for example.
  - Number of running processes on your machine.
  - Limited access to Microsoft Scripting Engine (standard part of operating system, however in some situations access can be monitored by antiviral software etc.)

# Print

### **Tips before You Print**

- To set size of the pages, select File | Page Setup. To customize the page size, see the Page Setup dialog | Scale area | and from the Page box, select Custom. Define Height and Width on the right.
- To print your ER diagram on one page, select File | Page Setup | select the Fit to Page checkbox.
- Turn off the display of page boundaries select Settings | Options | Graphics | clear the Visible Page Boundaries checkbox.
- In Settings | Options | General, clear the Print Gradients checkbox for much faster print performance. (It is disabled by default.)
- Turn off page numbering and a frame around your ER diagram select File | Print | Settings tab | clear the Print Frame and Print Page Number checkboxes.

#### To print your model

- 1. Click 😑 on the toolbar (or select File | Print).
- 2. Select a printer and click Properties for more configuration options.
- 3. On tab Settings, select from the available options.
- Note:
  - You can also print to PDF and plotter, see **Printing to PDF and plotter** for more information.

# **Page Setup**

- 1. Select File | Page Setup.
- 2. Select page size, margins, orientation etc.

To define the page size on your own, select **Custom** from the **Page** box. Define Height and Width on the right.

#### Note:

- The measure unit can be set in **Settings** | **Options** | **General** | **Select Unit of Length** inches or millimeters.
- Page Format settings are saved with a model.

| Option      | Description                                                              |
|-------------|--------------------------------------------------------------------------|
| Fit to Page | Select this option to print the entire model on one page. This option is |
|             | model-dependent.                                                         |

| Option             | Description                                                                                                    |
|--------------------|----------------------------------------------------------------------------------------------------|
| Enlarge            | Select a scale of your model for print.                                                                                                    |
| Portrait/Landscape | The option selected in the <b>Page</b><br><b>Format</b> dialog will be automatically<br>set in the <b>Printer Properties</b><br>dialog. You can set a different<br>orientation for every model, the<br>option is model-dependent.            |
| Printer            | Select your printer.<br>Then in the <b>Page</b> box you can see<br>formats that the selected printer<br>supports (enabled items) and other<br>formats (disabled items). (This<br>feature should solve problem with<br>printing on plotters.) |

# Preview

| Option                                                                                                    | Description                                              |
|----------------------------------------------------------------------------------------------------|----------------------------------------------------------|
| < >>                                                                                                    | Switch between pages.                                    |
| 1/2                                                                                                    | Displays current page number/total number of pages.      |
| 47         ▼           300         200           100         90           80         50           50         47           25         5 | Sets Scale percentage.                                   |
|                                                                                                    | Opens the <b>Print Setup</b> dialog.                     |
|                                                                                                    | Displays/hides all pages on the left side of the dialog. |
| ⇒                                                                                                    | Exits the dialog.                                        |

Click on the toolbar (or select File | Preview).

# **PDF** Printing

Toad Data Modeler allows you to print ER diagram of your model to a PDF file, which is especially useful step in order to print the diagram to a plotter.

Printing to PDF is similar to printing to printer:

1. Go to **File Menu** | **Page Setup** and configure printing properties such as your document size, orientation, margins...

| 🔀 Page S             | etup - E |            |                 | x |
|----------------------|----------|------------|-----------------|---|
| Scale                |          |            |                 | _ |
| Page:                | A4       |            | ✓ Height: 11.7  |   |
|                      |          |            | Width: 8.3      |   |
| - Print Opt          | tions    |            |                 |   |
| Fit to Pag           | je:      | <b>V</b>   | Enlarge: 10     |   |
| - O <u>r</u> ientati | on       | Margin     | ı [inch]        |   |
| Portra               | ait      | Left:      | 0.5 Right: 0.5  |   |
| Lands                | scape    | Top:       | 0.5 Bottom: 0.5 |   |
| Printer              |          |            |                 |   |
| Adobe F              | PDF      |            |                 |   |
|                      |          | <u>о</u> к | Cancel Apply    |   |

2. Once you're done configuring, go to **File Menu** | **Print**. There are also several options available on **Settings** tab.

| 🔀 Print               |                           |
|-----------------------|---------------------------|
| Main Settings         |                           |
| Print Page Number     |                           |
| Print Frame           |                           |
| Print Only BlackWhite |                           |
|                       |                           |
|                       |                           |
|                       |                           |
|                       |                           |
|                       |                           |
|                       |                           |
|                       |                           |
|                       |                           |
|                       |                           |
|                       | <u>Q</u> K <u>C</u> ancel |

- 3. Click **OK** to print the PDF document. Some PDF printers display an additional configuration dialog in order to print the PDF.
- i Note: Most PDF printers work with parameters set in the **Page Setup** dialog. However, some PDF printers allow you to customize page size and other settings right before actually printing the document (e.g. Adobe PDF Printer or PDF Factory).

Generally, you should not configure a property in the PDF printer itself if the property can be configured via Page Setup. The exception to this rule are settings that are not available in Page Setup, such as **Image Compression and Downsampling** in Adobe PDF Printer. These settings should not impact the configuration set in Page Setup.

#### **PDF Printing Limitations**

There are several situations, where you may not be able to print the PDF file at all, or the result may not look as intended. Usually, this is not limitation of TDM itself rather than a limitation of some component TDM uses.

#### Windows PDF size limitation

Toad Data Modeler uses Windows GDI (graphics device interface) to print PDF files. The GDI has **129 inches** (about 3200 millimeters) limitation, meaning neither height or width may exceed the limit. If any size of the PDF exceeds 129 inches, you will receive a warning message when you try to print the PDF.

| Warning  |                                                                                     |
|----------|-------------------------------------------------------------------------------------|
| <u> </u> | The Margins are set outside of printable area of the page. Do you want to continue? |
|          | Yes <u>N</u> o                                                                      |

If you print the document anyway, its page size will be reverted to A4 (which is default).

#### **PDF** printers size limitation

PDF printers which allow you to customize print properties right before printing the actual document (Adobe PDF Printer, PDF Factory) seem to have one limitation in common. If you configure the page size in the PDF printer properties (which is not recommended, see the note above), the height and width should not add up to more than 129 inches (about 3200 millimeters). If the width+height is more than 129 inches, one of the two things will happen:

- You confirm the Print dialog, but nothing happens afterwards (Adobe PDF Printer).
- You confirm the Print dialog and get "The Margins are set outside..." error (PDF Factory).

Printers using properties set in **Page Setup** seem to handle larger sizes well (e.g. PDF Creator, Bullzip PDF Printer, Nitro PDF).

#### **Printing to Plotter**

When printing to plotter, it is recommended to print PDF of your model ER diagram first. Toad Data Modeler supports variety of common plotter paper size formats, but you may find yourself in a situation where you need to print diagram larger than 129 inches, but you keep running into various limitations (mentioned in chapter above). To print such a diagram, follow these steps:

- 1. Know your plotter paper size. In our case, let's say the desired size is 150 to 75 inches.
- 2. Calculate the paper size height to width ratio (e.g. 150/75 = 2).
- Create a PDF file with the same ratio as your desired paper size. Make sure it does not exceed any limitation (e.g. 100x50, 50x25). Also make sure that the model looks good enough when printed (Does the model fit on the 50x25 paper size? Or should you rather print 100x50 PDF?).
- 4. Print the PDF file to your plotter. The PDF file should be upscaled (e.g. 100x50 should be multiplied by 1.5 -> 150x50). It may be necessary to configure the upscaling in your plotter settings. Since the diagram image has been vectorized when it was printed to PDF, it can be upscaled at no quality cost.
- 5. The result should come out as a sharp, clear, well readable diagram of your model.

# **Create New Project**

Projects are used to group multiple models, files and other items.

#### To create a new project

• Select File | New | Project

| 12                                                                         | New Project – 🗆 🗙                                                                                                    |
|----------------------------------------------------------------------------|----------------------------------------------------------------------------------------------------|
| Project Settings     Version Control System     Subversion Remote Settings | New Project   Project Name   Name Project Description (Optional) Write description of your project   Write description of your project   Path to Project   C:\Users\usemame\Documents\Toad Data Modeler\Standard Installation\Projec   Project Settings   Image: Create TDM Directory Structure   Image: Use Version Control System (Subversion/Git)   (Require VCS client installed on your system) |
|                                                                            | < Previous Next > Create Close                                                                                                    |

• Check Create TDM Directory Structure to create a project with a predefined directory structure

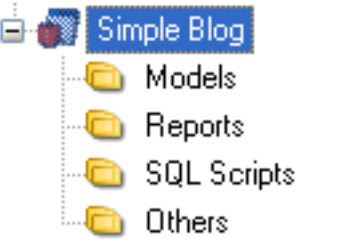

Check Use Version Control to create a version controlled project. In the following steps you will need to configure it in order to create a new project. You can set up Version Control system for your projects anytime later

#### To select a version control system

- Select a type of version control system:
- Git Enter the path to the Git client executable (e.g git.exe)
- Subversion Enter the path to the svn client executable (e.g svn.exe)
  - Check Use Read Only Locking Mechanism to enable locking files (set read-ony attributes to them)
  - · Check Non Interactive to disable all interactive prompting
  - · Check No Authentication Cache to not save authentication tokens into cache
- Click Next to enter details of your repository

#### To setup your repository

- Subversion Enter the path (server address) to your subversion repository
  - Enter your User Name and Password
  - Check Checkout an existing repository into the working directory to checkout the files into your project folder

| 8                                              | New Project                                                | -     |        | ×     |
|------------------------------------------------|------------------------------------------------------------|-------|--------|-------|
| - Project Settings<br>- Version Control System | Path to Subversion Repository<br>http://10.12.45.16/SVN    |       |        |       |
| <ul> <li>Subversion Remote Settings</li> </ul> | User Name                                                  |       |        |       |
|                                                | Name                                                       |       |        |       |
|                                                | Password                                                   | 🖌 Sar | ve Pas | sword |
|                                                | •••••                                                      |       |        |       |
|                                                | Test Connection                                            |       |        |       |
|                                                | Options                                                    |       |        | _     |
|                                                | Checkout an Existing Repository into the Working Directory |       |        |       |
|                                                |                                                            |       |        |       |
|                                                |                                                            |       |        |       |
|                                                |                                                            |       |        |       |
|                                                | < Previous Next > Create                                   |       | Close  |       |

- Git Check Initialize Local Repository to initialize your local Git repository
  - · Check Configure Remote Repository to enter details of your remote Git repository, click Next
  - Enter the path to your local Git repository and check **Clone an Existing Repository to the Working Directory** if you want to pull the latest files from your remote repository

| 8                                                                                                    | New Project                                                                                    |         | ×      |
|----------------------------------------------------------------------------------------------------|------------------------------------------------------------------------------------------------|---------|--------|
| <ul> <li>Project Settings</li> <li>Version Control System</li> <li>Repository Options</li> <li>Git Remote Settings</li> </ul> | Path to Git Repository<br>C:\Users\dbizon\Documents\GIT\TDM<br>User Name                       |         |        |
|                                                                                                    | Password Test Connection Addional Option Clone an Existing Repository to the Working Directory | Save Pa | ssword |
|                                                                                                    | < Previous Next > Create                                                                       | Close   |        |

**i** NOTE: The working directory for your SVN/git repository is the root folder of your new project.

# **Add Existing Models to Project**

When you create a new project, you might want to add already existing models to it. This can be achieved in two ways:

 In Application View or Model Explorer right-click a model and select Add to Project | \*Project Name\*.

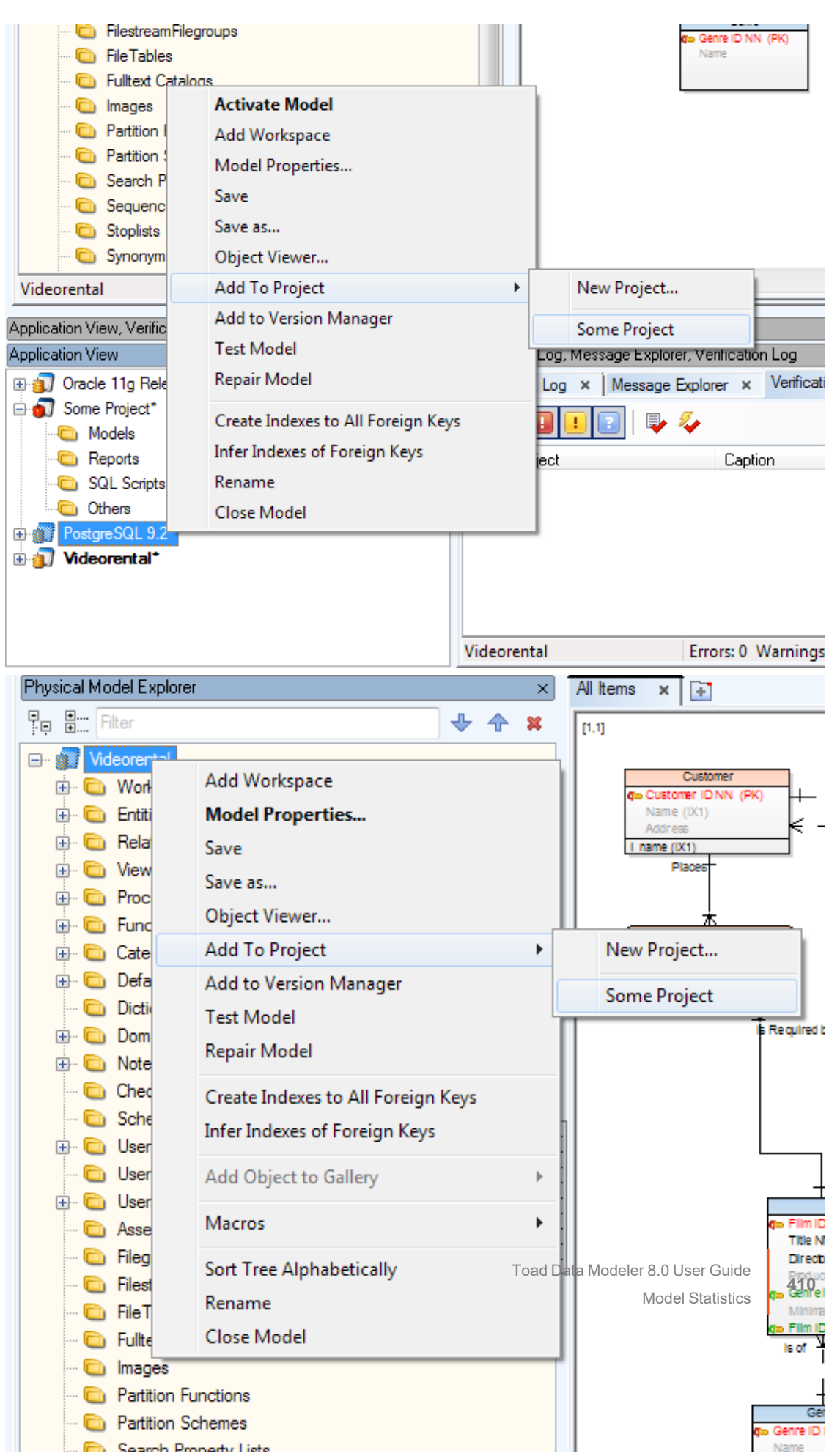

Project Add Model dialog displays and you can decide where to save the model.

| 🔀 Project Add Model 📃 🖃 💌 |
|---------------------------|
| Models:                   |
| Videorental               |
| Create in                 |
| Root   New Folder         |
| OK <u>Cancel</u>          |

or

411

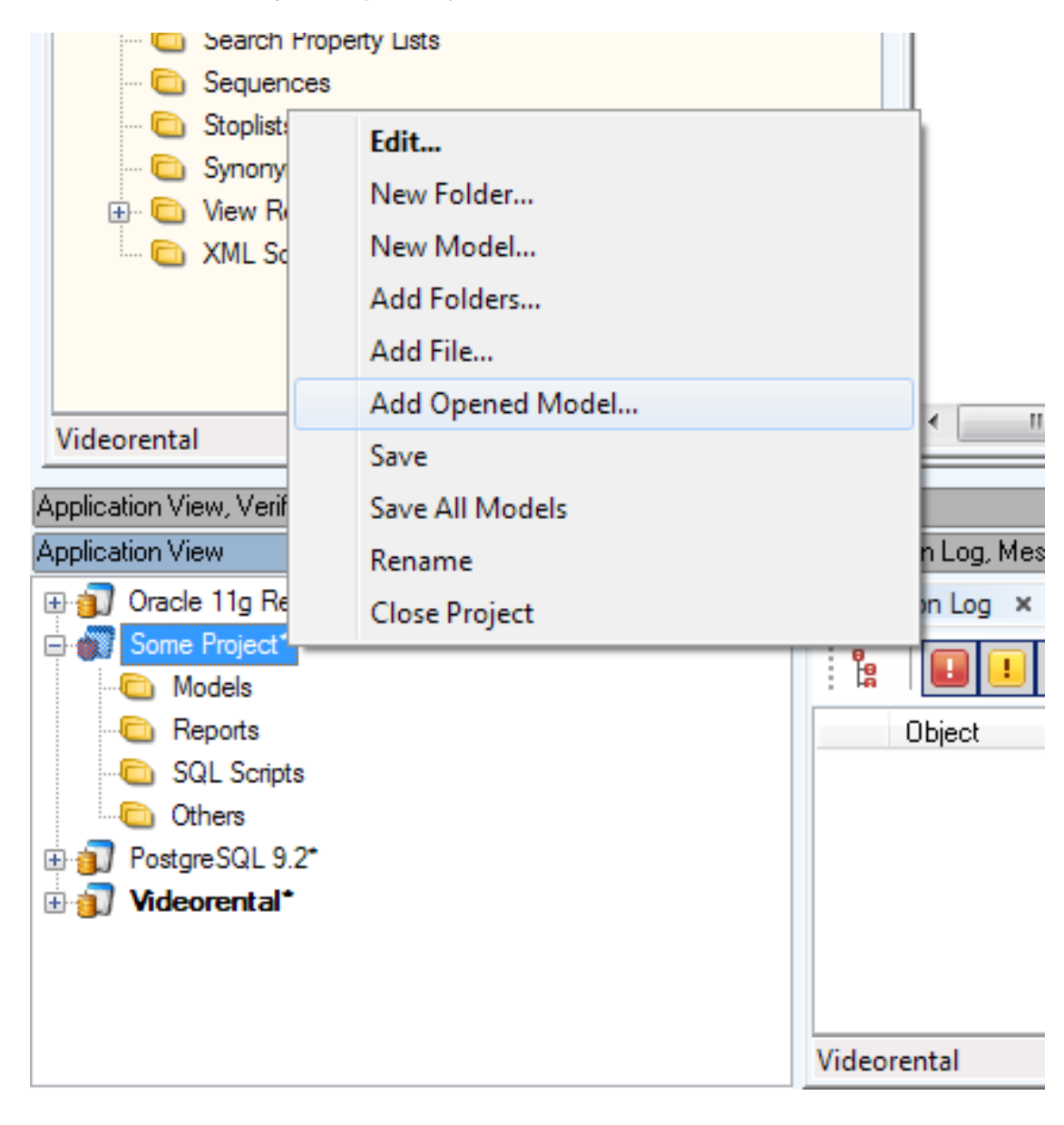

• In Application View, right-click your project and select Add Opened Model

• **Project Add Model** dialog displays and you can choose from currently opened models and specify their location in the Project structure.

| 🔁 Project Add Model | - • <b>X</b> |
|---------------------|--------------|
| Models:             |              |
| PostgreSQL 9.2      | <b>•</b>     |
| Create in           |              |
| Root                | New Folder   |
| ОК                  | Cancel       |
|                     |              |

### **Project Reports**

Now you can easily create a report for your Toad Data Modeler projects.

#### To create a project report

- Right-click a project in Application View and select Report
- Select the desired format for your report
- Select the destination:
  - Intelligence Central
  - A designated folder
- Choose your layout and style for the report and preview the look below
- In Options select what you want to include in your report
- In Models & Actions select which models you want to include and which Model Action you want to perform
- After clicking Execute the report will be created in Intelligence Central or your local destination folder

| 12                                                                                            | Project Report Wizard -                                                                                                    | ×    |
|-----------------------------------------------------------------------------------------------|----------------------------------------------------------------------------------------------------|------|
| - Select Format<br>- Select File<br><u>- Select Layout</u><br>- Options<br>- Models & Actions | Report Layout       Frameless       CSS Style       Default          • Others        Clean Blue          Modelinfo BR Digram Entities Attributes Indexes Keys Relationships Domains User Data Types Orfaults       Check Constraints Triggers Procedures Functions View Relationships Sequences Users Notes        Scottr.t_Bollsmounds        Scottr.t_Customarka       Scottr.t_Customarka       Scottr.t_Costemarka       Scottr.t_C                                                                                                    | >    |
|                                                                                               | SCOTT.T_VADUM         FK         re         Normalia         No         No           SCOTT.T_VADER_RECORD         FK         reading         Normalia         No         No           reading         Integer         NO         NO         NO         NO         NO                                                                                                    |      |
|                                                                                               | Relationships         Reset Setup         Cost Setup         Cert           Basicontrip Inne         Setupship Type         Peers Setup         Cost Setup         Cert           Basicontrip Inne         Setupship Type         Setup Type         Setup Type         Cost Setup         Cert           Basicontrip Inne         Setup Type         Setup Type |      |
| Show Log Close after Exe                                                                      | secution Show < Previous Next > Execute C                                                                                                    | lose |

# **XSL Transformation**

This feature allows you to create user outputs for your physical models very fast. The output can be in any format that supports XSL language - e.g. HTML, PDF, CSV, text or XML.

You select among various XSL templates. Each template generates a different output (HTML, CSV etc.) Advanced users can customize the templates and modify their content to generate an output that will fit their needs. You can generate the following reports or outputs:

- Comments (HTML)
- Complete XML (XML)
- Entities (CSV)
- Notes (HTML)
- Tablespaces (HTML)
- To Do Report (HTML)

#### To generate any of the outputs

Select Model | Generate Report | Reports / XSL Transformation.

| Option               | Description                                                                                                    |  |  |
|----------------------|----------------------------------------------------------------------------------------------------|--|--|
| XSL Template Name    | Shows types of various XSL templates that you can select.                                                                       |  |  |
| Output File          | Path where the output file will be saved. It corresponds with the path defined in <b>Settings   Options   Paths   Reports</b> . |  |  |
| Template Description | Gives information on the selected template.                                                                                     |  |  |
| More>>               | Shows/hides options for advanced users interested in                                                                            |  |  |

| Option            | Description                                                                                                    |
|-------------------|----------------------------------------------------------------------------------------------------|
|                   | customization of the templates.                                                                                                    |
| XSL File Location | Path where appropriate system template is stored. System templates shouldn't be modified. Via the button on the right, you can add other templates you created and that are missing in the box <b>XSL Template Name</b> . |
| Input Values      | In this area, templates with parameters are displayed. You can edit them directly here.                                                                                                    |
| Save XSD File As  | Allows you to save the XSD file without the necessity to open it in associated application.                                                                                                    |
| Show XSD File     | Shows the XSD file. The XSD file describes structure of source XML that is an input for XSL transformation.                                                                                                    |
| Transform         | Starts the process of transformation.                                                                                                    |
| View              | Shows the result.                                                                                                    |

# **Customize XSLT Templates**

XSLT is an XML based language used for transformation of XML source documents into other documents. Output files can be XML, HTML, TXT, CSV, SVG, XSD and so on.

In general, for transformation of XML files it is necessary to specify:

- 1. Source (XML)
- 2. Template with instructions on how to convert a source to ouput (XSLT file)
- 3. Output file (where to store the output)

Toad Data Modeler allows you to transform simplified XML structure to the selected output. The simplified XML contains less XML data than standard TXP files (TXP is a standard file suffix for Toad Data Modeler models, however, its structure is also XML.)

#### Where to Find the Simplified XML File?

You will not find it. You have to generate it. Every database system contains different items (sequences...), that's why also simplified XML structures for MySQL and Oracle may differ.

#### To generate XML file

1. Click Model | Generate Report | XSL Transformation and from the XSL Template Name box select Complete XML (XML).

| 🔁 XSL Transformation                                                             |                                                |
|----------------------------------------------------------------------------------|------------------------------------------------|
| XSL Template Name:                                                               |                                                |
| Complete XML (XML)                                                               | •                                              |
| Output File:                                                                     |                                                |
| C:\Users\vfrolik.PROD\Documents\Toad D                                           | ata Modeler\Reports\XSLT\completeXml.xml       |
| Template Description:                                                            |                                                |
| Output contains complete copy of XML s                                           | tructure.                                      |
|                                                                                  | More <<                                        |
| XSL File Location:<br>C:\Program Files (x86)\Quest Software\Toa<br>Input Values: | d Data Modeler 5.0\XSL\completecopy-xml.xslt   |
| Parameter name                                                                   | Parameter value                                |
|                                                                                  |                                                |
|                                                                                  |                                                |
|                                                                                  |                                                |
|                                                                                  |                                                |
|                                                                                  | Save XSD File <u>A</u> s <u>S</u> how XSD File |
|                                                                                  | Transform View                                 |

2. Click Transform and View to open the generated simplified XML file for your database model. You will see a structure of XML file and a content of your model, including entity names, attribute names, information about relationships, comments etc.

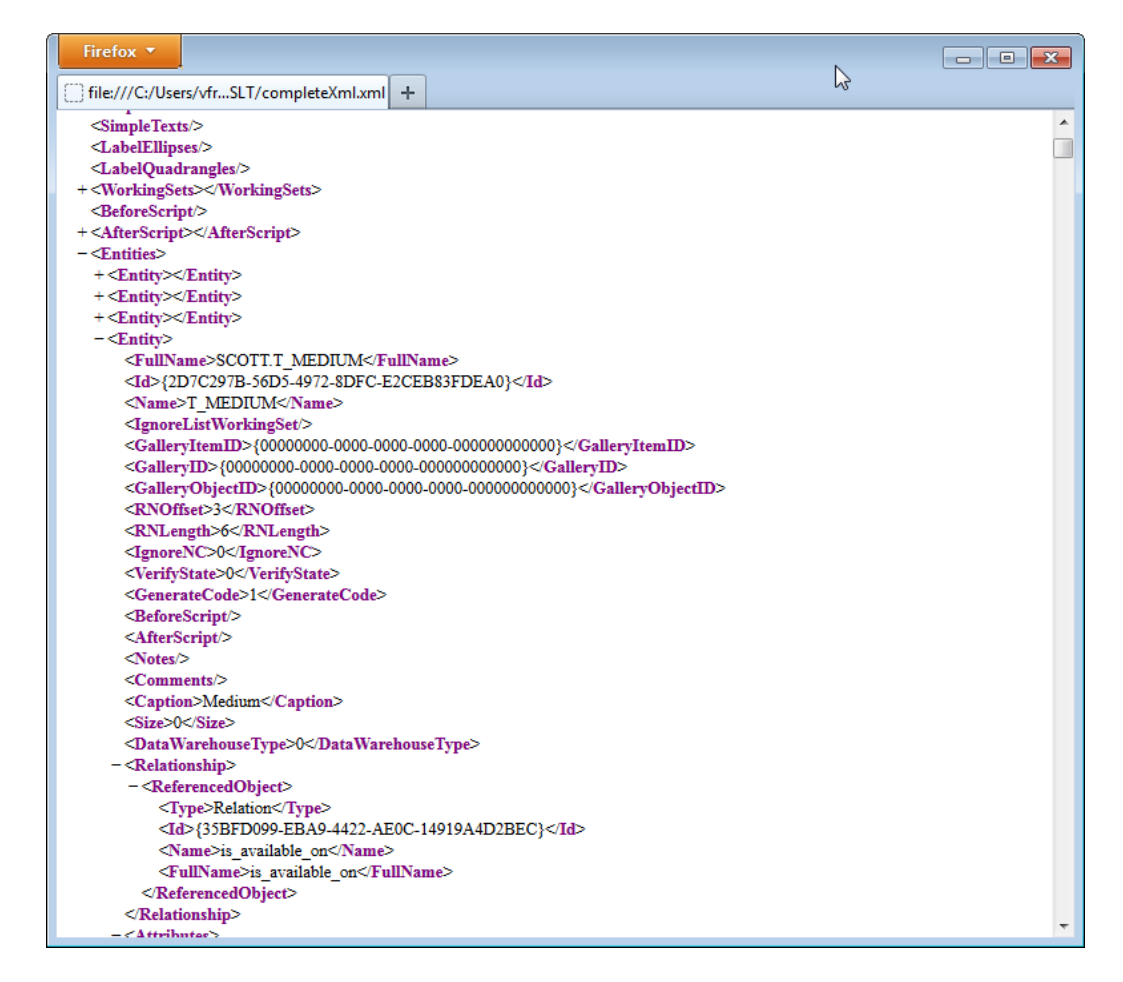

For creation of new XSL templates, it is useful to work with XSD files. XSD files describe structure of XML source file and helps you to understand the XML structure, what nodes may appear in XML and so on. You can click **Show XSD File** or **Save XSD File As** to display or save XSD file for your simplified XML structure.

### **Predefined XSL Templates**

By default, the following reports or outputs can be generated:

- Comments (HTML)
- Complete XML (XML)
- Entities (CSV)
- Notes (HTML)
- Tablespaces (HTML)
- ToDo Report (HTML)

Using these predefined items you can generate report of all ToDo items, create CSV files with information about entity names, captions and descriptions etc.

#### Path to XSLT files

There are two folders where XSLT files are stored.

- 1. System folder: C:\Program Files\Quest Software\Toad Data Modeler 3\XSL
- 2. User-defined files: C:\Documents and Settings\<user name>\My Documents\Toad Data Modeler\<installation name>\XSL

### Sample XSLT File

```
<msxsl:script language="JScript" implements-prefix="tdm">
    function closeInApostrophes( nodelist ) {
    var text = nodelist.nextNode().text;
    return( ''' + text.replace( \/"/g, '''' ) + ''' );
}
       </msxsl:script>
      <xsl:value-of select="tdm:closeInApostrophes(Name)" />
                    </xsl:i
<xsl:te
</xsl:for-each>
</xsl:template>
ylesheet>
                    </xsl:if
                        :text>
</xsl:text>
```

```
</xsl:stylesheet>
```

#### Special instructions, parameters

In all XSLT files there must be the following special instructions:

```
<tdm:description>Description</tdm:description>
<tdm:caption>Caption (CSV) - will appear in combo box</tdm:caption>
<tdm:default-filename>output-file-name</tdm:default-filename>
<tdm:default-suffix>html</tdm:default-suffix>
<tdm:db-platforms>
          <tdm:db-platform>all</tdm:db-platform>
</tdm:db-platforms>
```

If you want to create a template only for selected target databases, use the following:

```
<tdm:db-platforms>
        <tdm:db-platform>OR9</tdm:db-platform>
        <tdm:db-platform>OR10</tdm:db-platform>
        <tdm:db-platform>OR11</tdm:db-platform>
</tdm:db-platforms>
```

Parameters specified this way:

<xsl:param name="GenerateModelInfo" select="True" />

will display in the Input Values table of the XSL Transformation dialog.

### **Edit Existing XSLT Templates**

1. Copy the system XSLT template to your user section. Default locations are:

System: C:\Program Files\Quest Software\Toad Data Modeler 5.0\XSL

User: C:\Documents and Settings\<user name>\My Documents\Toad Data Modeler\<installation name>\XSL

2. Edit the code then.

# **HTML Reports**

HTML report is great for viewing information about your model objects in an interactive matter. HTML report can also contain images of workspaces, as opposed to RTF/PDF reports. It is also the only type of report you can generate for **Metamodels**.

To generate a HTML report:

1. Click 🕍 on Model Toolbar (or go to Model Menu | Generate Report | Run).

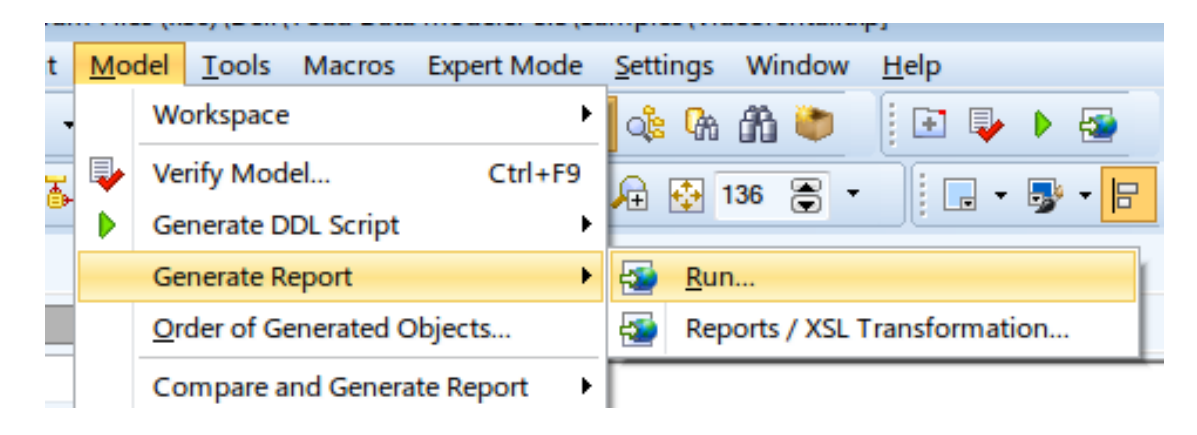

| 🔁 Report Wizard                                                                                                    |                                                   |
|----------------------------------------------------------------------------------------------------|---------------------------------------------------|
| - Select Format<br>- Select Report<br>- Select File<br>- Select Layout<br>- What to Report<br>- Select Workspaces<br>- Options | Select a suitable format of report:<br>PTF<br>PDF |
| Hide Log Close after Executi                                                                                                   | on Show < Previous Next > Execute Qose            |
| ID 🔺 Date Time                                                                                                    | Message                                           |

2. In Select Format section, choose HTML format.

3. In the next section, select the type of the  $\ensuremath{\text{HTML}}$  report.

| 🔁 Report Wizard                                                                                                    |                                                                                                    | - • • |
|----------------------------------------------------------------------------------------------------|----------------------------------------------------------------------------------------------------|-------|
| - Select Format<br>- Select Report<br>- Select File<br>- Select Layout<br>- What to Report<br>- Select Workspaces<br>- Options | Select a suitable type of report from the list.<br>Report Caption<br>Basic HTML Report for PER Model |       |
| Hide Log Close after Execution                                                                                                 | on Show < <u>Previous</u> <u>Next</u> > Execute Message                                              | Qlose |
|                                                                                                    |                                                                                                    |       |

4. In **Select File** section, select the report location. You can either save the report to a folder, or you can publish it to a **Toad Intelligence Central** (TIC) server (see **Basic TIC Actions** for more information).

| Report Wizard                                                                                                    |                                                                                                    | - • - |
|----------------------------------------------------------------------------------------------------|----------------------------------------------------------------------------------------------------|-------|
| - Select Format<br>- Select Report<br>- Select File<br>- Select Layout<br>- What to Report<br>- Select Workspaces<br>- Options | Select where you like to generate the report.  Publish to Intelligence Central  Save to folder  C\Users\knapek\Documents\Toad Data Modeler\Reports\HTML\default.html |       |
|                                                                                                    | Languages of Localized Report Version                                                                                                    |       |
|                                                                                                    | English (United States)                                                                                                    |       |
|                                                                                                    |                                                                                                    |       |
| Hide Log Close after Execution                                                                                                 | m Show Execute                                                                                                    | Close |
| ID + Date Time                                                                                                    | Macsana                                                                                                    |       |
|                                                                                                    | ncssage                                                                                                    |       |

Tip: You can generate localized reports. Download the appropriate language package from the **community website** and import it to Toad Data Modeler. See **Dictionaries** for more information.

5. In the next section, you can choose the **Report Layout**. If you generate report for a large model, you should choose **Frames - Top/Left menu**. Generating **Frameless** reports consumes more RAM and viewing the report might feel sluggish on lower-spec PCs. Other than that, the layout choice is a purely cosmetic one.

| 🔁 Report Wizard                                                                                                    |                                                                                                    |
|----------------------------------------------------------------------------------------------------|----------------------------------------------------------------------------------------------------|
| - Select Format<br>- Select Report<br>- Select File<br><b>- Select Layout</b><br>- What to Report<br>- Select Workspaces<br>- Options | Report Layout Frameless CSS Style Default Others Dark Database Report Mediate Information Engineers and Attributes Loop Relationships Demines. Less Ref                                                                                                    |
|                                                                                                    | Check Constraints     Triggers     Procedure     Functions     View     View     New Relationships     Sequences     Liters     Notes       SCOTT.J., DOINBUWING<br>SCOTT.J., CUSTOWING RELATIONS<br>SCOTT.J., CUSTOWING RELATIONS<br>SCOTT.J., CUSTOWING RELATIONS     SCOTT.J., CUSTOWING RELATIONS     Scott.J., CUSTOWING RELATIONS     Scott.J., CUSTOWING RELATIONS       SCOTT.J., CUSTOWING RELATIONS     SCOTT.J., CUSTOWING RELATIONS     Scott.J., CUSTOWING RELATIONS     Scott.J., CUSTOWING RELATIONS       SCOTT.J., CUSTOWING RELATIONS     Scott.J., CUSTOWING RELATIONS     Scott.J., CUSTOWING RELATIONS     Scott.J., CUSTOWING RELATIONS       SCOTT.J., CUSTOWING RELATIONS     Scott.J., SCOTT.J., SCOTT.J., S |
| Hide Log Close after Execut                                                                                                    | on Show < Previous Next > Execute Qlose                                                                                                    |
| ID Date Time                                                                                                    | Message                                                                                                    |

6. The What to Report section allows you to select specific object types that should be included in the report.

| 🔀 Report Wizard                                                                                                    |                                                                                                    | - • •           |
|----------------------------------------------------------------------------------------------------|----------------------------------------------------------------------------------------------------|-----------------|
| <ul> <li>Select Format</li> <li>Select Report</li> <li>Select File</li> <li>Select Layout</li> <li>What to Report</li> <li>Select Workspaces</li> <li>Options</li> </ul> | Selection         • Default [System]         • Default [System]         • Defaults         • Defaults         • Defaults         • Directories         • Domains         • V Entities         • V Entities         • V Relationships         • V Relationships         • V Relationships         • Synonyms         • • • • • • • • • • • • • • • • • • • |                 |
| Hide Log Close after Execution                                                                                                    | Show Show Execut                                                                                                    | e <u>C</u> lose |
| ID A Date Time                                                                                                    | Message                                                                                                    |                 |
|                                                                                                    |                                                                                                    |                 |

- 7. Select Workspaces section allows to you specify for which workspaces the report should be generated.
  - Note: The report will be generated for model objects based on the following rules:
    - When you check a specific workspace, all of its objects and an image of the workspace will be included in the report.
    - When you check **Generate All Model Objects**, all model objects will be included in the report.
    - Both rules respect the selection made in What to Report section.

| 🔀 Report Wizard                                                                                                    |                                                                                                    |
|----------------------------------------------------------------------------------------------------|----------------------------------------------------------------------------------------------------|
| - Select Format<br>- Select Report<br>- Select File<br>- Select Layout<br>- What to Report<br>- Select Workspaces<br>- Options | Generate All Model Objects Select Workspaces  Other Select Workspace  Other Select Select Se |
| Show Log Close after Execution                                                                                                 | Show < Previous Next > Execute Qlose                                                                                                    |

8. The final section contains several options allowing you to further customize the generated report. Click on **Execute** to generate the report. Once the report is generated, you can view it by clicking on **Show**.

| 🔀 Report Wizard                                                                                                    |                                                                                                    |
|----------------------------------------------------------------------------------------------------|----------------------------------------------------------------------------------------------------|
| <ul> <li>Select Format</li> <li>Select Report</li> <li>Select File</li> <li>Select Layout</li> <li>What to Report</li> <li>Select Workspaces</li> <li>Options</li> </ul> | Prime       Prime         Select Display Mode:       Prime         Pull Names       Prime         Soft Objects Alphabetically       Prime         Resolve Application Variables       Prime         Add Column's Comments and Notes to Tables       Prime         Generate Model Info       Preserve Preformatted Text         Preserve Preformatted Text       Generate ER Diagram         Generate Comments       Generate Comments         Generate Before/ After Script of Objects       Generate Unselected Objects in Parent         Generate Only Used Domains       Generate Only Used Domains         Generate Only Used User Data Types       Preserve Preformate Types |
| Show Log Close after Executi                                                                                                    | on Save Action Show < Previous Next > Execute Glose                                                                                                    |

# **RTF Reports**

To generate a RTF report:

1. Click 🤷 on Model Toolbar (or go to Model Menu | Generate Report | Run).

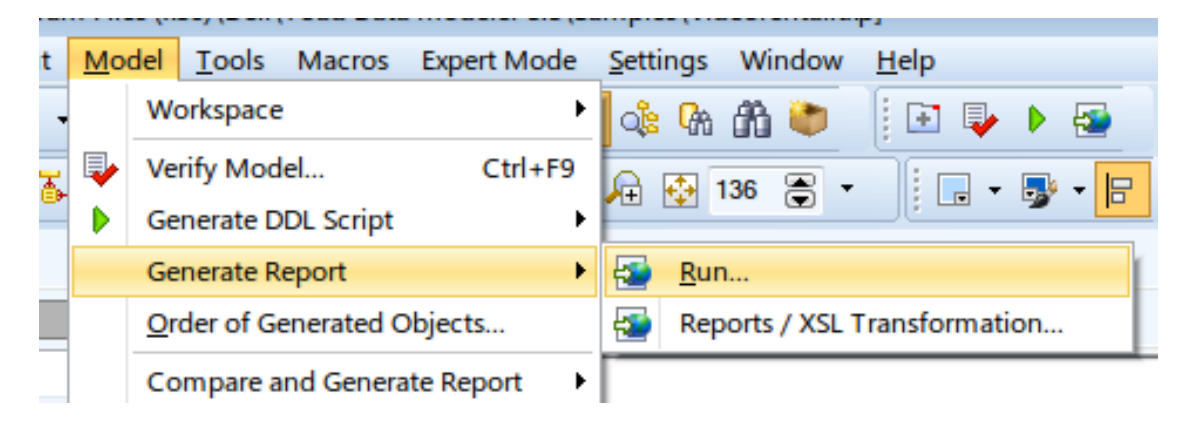

2. In Select Format section, choose RTF format.

| 🔁 Report Wizard                                                                                                    |                                                                                           |    |
|----------------------------------------------------------------------------------------------------|-------------------------------------------------------------------------------------------|----|
| <ul> <li>Select Format</li> <li>Select Report</li> <li>Select File</li> <li>Select Layout</li> <li>What to Report</li> <li>Select Workspaces</li> <li>Options</li> </ul> | Select a suitable format of report:<br><ul> <li>HTML</li> <li>RTF</li> <li>PDF</li> </ul> |    |
| Show Log Close after Executi                                                                                                    | an Show Execute                                                                           | se |

3. In the next section, select the type of the  $\ensuremath{\textbf{RTF}}$  report.

| 🔁 Report Wizard                                                                                                    |                                                                                                    | - • - |
|----------------------------------------------------------------------------------------------------|----------------------------------------------------------------------------------------------------|-------|
| <ul> <li>Select Format</li> <li>Select Report</li> <li>Select File</li> <li>Select Layout</li> <li>What to Report</li> <li>Select Workspaces</li> <li>Options</li> </ul> | Select a suitable type of report from the list.<br>Report Caption<br>Basic RTF Report for PER Model |       |
| Show Log Close after Executi                                                                                                    | on Show Show Execute                                                                                | Close |

 In Select File section, select the report location. You can either save the report to a folder, or you can publish it to a Toad Intelligence Central (TIC) server (see Basic TIC Actions for more information).

| 🔀 Report Wizard                                                                                                    |                                                                                                    |          |
|----------------------------------------------------------------------------------------------------|----------------------------------------------------------------------------------------------------|----------|
| - Select Format<br>- Select Report<br>- Select File<br>- Select Layout<br>- What to Report<br>- Select Workspaces<br>- Options | Select where you like to generate the report.  Publish to Intelligence Central  Save to folder  C\Users\lknapek\Documents\Toad Data Modeler Beta\Reports\RTF\report.rtf |          |
|                                                                                                    | Languages of Localized Report Version English (United States)                                                                                                    | <b>-</b> |
|                                                                                                    |                                                                                                    |          |
|                                                                                                    |                                                                                                    |          |
| Show Log Close after Execution                                                                                                 | on Show < Previous Next > Execute                                                                                                    | Qlose    |

- **i** Tip: You can generate localized reports. Download the appropriate language package from the **community website** and import it to Toad Data Modeler. See **Dictionaries** for more information.
- 5. The next section allows you to customize the look of your report. You can change the report **Orientation**, **Font Settings** and add **Watermark**.

| 🔁 Report Wizard                                                                                                    |                                                                                                    | - • • |
|----------------------------------------------------------------------------------------------------|----------------------------------------------------------------------------------------------------|-------|
| - Select Format<br>- Select Report<br>- Select File<br>- Select Layout<br>- What to Report<br>- Select Workspaces<br>- Options | Paper Orientation <ul> <li>Portrait</li> <li>Landscape</li> </ul> <li>Table Font Settings <ul> <li>Font Family:</li> <li>Verdana</li> <li>Font Preview: RTF report</li> </ul></li> |       |
|                                                                                                    | Size: 12 🕞 Settings Pagebreaks Before Entities V Frames Drawing V Cells Background                                                                                                 |       |
|                                                                                                    | Watermark           No Watermark         Image Watermark           C:\Users\lknapek\Pictures\Toad_World_Logo_PIX.jpg                                                               |       |
| Show Log Close after Execution                                                                                                 | Show <u>Previous</u> <u>Next</u> > <u>Execute</u>                                                                                                    | Close |

6. The **What to Report** section allows you to select specific object types that should be included in the report.

| Report Wizard                                                                              |                                                |                                         |
|--------------------------------------------------------------------------------------------|------------------------------------------------|-----------------------------------------|
| - Select Format<br>- Select Report<br>- Select File<br>- Select Layout<br>- What to Report | Selection       * Default [System]       Ø:::: | - I I I I I I I I I I I I I I I I I I I |
| - Select Workspaces                                                                        | Property Name                                  | Extended Value                          |
| - Options                                                                                  |                                                | A                                       |
|                                                                                            | Check Constraint Rules                         | Summary and Details                     |
|                                                                                            | Defaults                                       | Summary and Details                     |
|                                                                                            | Directories                                    | Summary and Details                     |
|                                                                                            | Domains                                        | Summary and Details                     |
|                                                                                            | Entities                                       | Summary and Details                     |
|                                                                                            | - Functions                                    | Summary and Details                     |
|                                                                                            | Java                                           | Summary and Details                     |
|                                                                                            | Materialized Views                             | Summary and Details                     |
|                                                                                            | Notes                                          | Summary and Details                     |
|                                                                                            | Packages                                       | Summary and Details                     |
|                                                                                            | Permissions to Objects                         |                                         |
|                                                                                            | Procedures                                     | Summary and Details                     |
|                                                                                            | Relationships                                  | Summary and Details                     |
|                                                                                            | Sequences                                      | Summary and Details                     |
|                                                                                            | Cimonium                                       | Cummon and Datails                      |
| Show Log Close after Execution                                                             | in Show                                        | < Previous Next > Execute Glose         |

- 7. Select Workspaces section allows to you specify for which workspaces the report should be generated.
  - Note: The report will be generated for model objects based on the following rules:
    - When you check a specific workspace, all of its objects and an image of the workspace will be included in the report.
    - When you check **Generate All Model Objects**, all model objects will be included in the report.
    - Both rules respect the selection made in What to Report section.

| 🔀 Report Wizard                                                                                                    |                                                                                                    | - • • |
|----------------------------------------------------------------------------------------------------|----------------------------------------------------------------------------------------------------|-------|
| <ul> <li>Select Format</li> <li>Select Report</li> <li>Select Layout</li> <li>What to Report</li> <li>Select Workspaces</li> <li>Options</li> </ul> | Generate All Model Objects Select Workspaces  All Items Borrowing Customer Rating Movie Offenting Views |       |
| Show Log Olose after Execution                                                                                                    | Show < <u>Previous</u> <u>Next</u> > Execute                                                            | Close |

8. The final section contains several options allowing you to further customize the generated report. Click on **Execute** to generate the report. Once the report is generated, you can view it by clicking on **Show**.

| 🔀 Report Wizard                                                                                                    |                                                                                                    |
|----------------------------------------------------------------------------------------------------|----------------------------------------------------------------------------------------------------|
| <ul> <li>Select Format</li> <li>Select Report</li> <li>Select File</li> <li>Select Layout</li> <li>What to Report</li> <li>Select Workspaces</li> <li>Options</li> </ul> | Select Display Mode:         Full Names         Image: Select Display Mode:         Full Names         Image: Select Display Mode:         Full Names         Image: Select Display Mode:         Image: Select Display Mode:         Image: Select Display Mode:         Image: Select Display Mode:         Image: Select Display Mode:         Image: Select Display Mode:         Image: Select Display Mode:         Image: Select Display Mode:         Image: Select Display Mode:         Image: Select Display Mode:         Image: Select Display Mode: Select Display Mode:         Image: Select Display Mode: Select Display Mode: Select Display Mode: Select Display Mode: Select Display Mode: Select Display Select Display S |
| Show Log Close after Executi                                                                                                    | ion Save Action Show < Previous Next > Execute Qose                                                                                                    |

### **PDF Reports**

PDF report generation is similar to RTF report generation. To generate a RTF report:

1. Click 🚰 on Model Toolbar (or go to Model Menu | Generate Report | Run).

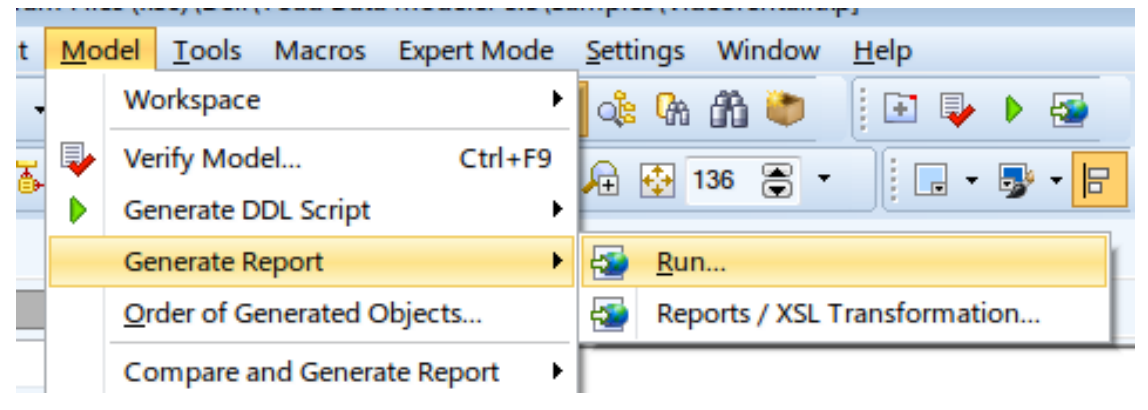

2. In Select Format section, choose PDF format.

| Report Wizard                                                                                                    |                                                                                                    |     |
|----------------------------------------------------------------------------------------------------|----------------------------------------------------------------------------------------------------|-----|
| <ul> <li>Select Format</li> <li>Select Report</li> <li>Select Layout</li> <li>What to Report</li> <li>Select Workspaces</li> <li>Options</li> </ul> | Select a suitable format of report:<br>PTTL<br>PTTL |     |
| Show Log Close after Executi                                                                                                    | on Show Show Execute                                                                                                    | ose |

3. In the next section, select the type of the  $\ensuremath{\text{PDF}}$  report.

| Report Wizard                                                                                                    |                                                                                                    | - • - |
|----------------------------------------------------------------------------------------------------|----------------------------------------------------------------------------------------------------|-------|
| <ul> <li>Select Format</li> <li>Select Report</li> <li>Select Layout</li> <li>What to Report</li> <li>Select Workspaces</li> <li>Options</li> </ul> | Select a suitable type of report from the list.<br>Report Caption<br>Basic PDF Report for PER Model |       |
| Show Log Close after Executi                                                                                                    | on Show Show Execute                                                                                | Qlose |
In Select File section, select the report location. You can either save the report to a folder, or you can publish it to a Toad Intelligence Central (TIC) server (see Basic TIC Actions for more information).

| 🔀 Report Wizard                                                                                                    |                                                                                                    | - • • |
|----------------------------------------------------------------------------------------------------|----------------------------------------------------------------------------------------------------|-------|
| - Select Format<br>- Select Report<br>- Select File<br>- Select Layout<br>- What to Report<br>- Select Workspaces<br>- Options | Select where you like to generate the report.  Publish to Intelligence Central  Save to folder  C:\Users\knapek\Documents\Toad Data Modeler\Reports\PDF\report.pdf |       |
|                                                                                                    | Languages of Localized Report Version<br>English (United States)                                                                                                   | •     |
| Show Log Close after Execut                                                                                                    | ion Show < <u>Previous</u> Next> Execute                                                                                                    | Qlose |

- Tip: You can generate localized reports. Download the appropriate language package from the **community website** and import it to Toad Data Modeler. See **Dictionaries** for more information.
- 5. The next section allows you to customize the look of your report. You can change the report **Orientation**, **Font Settings** and add **Watermark**.

| 🔁 Report Wizard                                                                                                    |                                                                            | - • • |
|----------------------------------------------------------------------------------------------------|----------------------------------------------------------------------------|-------|
| - Select Format<br>- Select Report<br>- Select File<br>- Select Layout<br>- What to Report<br>- Select Workspaces<br>- Options | Paper Orientation                                                          |       |
|                                                                                                    | Settings                                                                   |       |
|                                                                                                    | Watermark O No Watermark C:\Users\Iknapek\Pictures\Toad_World_Logo_PIX.jpg |       |
| Show Log Close after Execution                                                                                                 | Show <a>Previous</a> <a>Next &gt;</a> <a>Execute</a>                       | Close |

6. The **What to Report** section allows you to select specific object types that should be included in the report.

| Report Wizard                                                          |                                                                                                    |                                |
|------------------------------------------------------------------------|----------------------------------------------------------------------------------------------------|--------------------------------|
| - Select Format<br>- Select Report<br>- Select File<br>- Select Layout | Selection       * Default [System]       Image: Image: Image |                                |
| - Select Workspaces                                                    | Property Name                                                                                                    | Extended Value                 |
| - Options                                                              |                                                                                                    | A                              |
|                                                                        | Check Constraint Rules                                                                                                    | Summary and Details            |
|                                                                        | Defaults                                                                                                    | Summary and Details            |
|                                                                        | Directories                                                                                                    | Summary and Details            |
|                                                                        | Domains                                                                                                    | Summary and Details            |
|                                                                        | Entities                                                                                                    | Summary and Details            |
|                                                                        | Functions                                                                                                    | Summary and Details            |
|                                                                        | Java                                                                                                    | Summary and Details            |
|                                                                        | Materialized Views                                                                                                    | Summary and Details            |
|                                                                        | Notes                                                                                                    | Summary and Details            |
|                                                                        | Packages                                                                                                    | Summary and Details            |
|                                                                        | Permissions to Objects                                                                                                    |                                |
|                                                                        | Procedures                                                                                                    | Summary and Details            |
|                                                                        | Relationships                                                                                                    | Summary and Details            |
|                                                                        | Sequences                                                                                                    | Summary and Details            |
|                                                                        | Cinonima                                                                                                    | Cummon and Datails             |
| Show Log Close after Execution                                         | n Show                                                                                                    | < Previous Next > Execute Gose |

- 7. Select Workspaces section allows to you specify for which workspaces the report should be generated.
  - Note: The report will be generated for model objects based on the following rules:
    - When you check a specific workspace, all of its objects and an image of the workspace will be included in the report.
    - When you check **Generate All Model Objects**, all model objects will be included in the report.
    - Both rules respect the selection made in What to Report section.

| 🔁 Report Wizard                                                                                                    |                                                                           | • 🗙   |
|----------------------------------------------------------------------------------------------------|---------------------------------------------------------------------------|-------|
| - Select Format<br>- Select Report<br>- Select File<br>- Select Layout<br>- What to Report<br>- Select Workspaces<br>- Options | Cenerate All Model Objects Select Workspaces  Contemp  Description  Views |       |
| Show Log Close after Execution                                                                                                 | Show < Previous Next > Execute                                            | Close |

8. The final section contains several options allowing you to further customize the generated report. Click on **Execute** to generate the report. Once the report is generated, you can view it by clicking on **Show**.

| 🔀 Report Wizard                                                                                                    |                                                                                                    |
|----------------------------------------------------------------------------------------------------|----------------------------------------------------------------------------------------------------|
| <ul> <li>Select Format</li> <li>Select Report</li> <li>Select File</li> <li>Select Layout</li> <li>What to Report</li> <li>Select Workspaces</li> <li>Options</li> </ul> | Select Display Mode:     Full Names     Soft Objects Alphabetically     Use References Inside Report     Resolve Application Variables     Generate Title Page     Generate Title Page     Generate Model Description Page     Generate Statistic Information Page     Generate Statistic Information Page     Generate Columns under Tables     Generate Summary/ Details with Used User Data Types Only     Generate Summary/ Details with Used Domains Only     Generate Comments     Generate Notes     Generate Before/ After Script of Objects     Generate Unselected Objects in Parent     Add Column's Comments and Notes to Details of Table                                                                                                    |
| Show Log Close after Executi                                                                                                    | on Save Action Show Solution Show Save Action Show Save Action Save Action Save Action Save |

## Connections

**Connections** displays all connections to databases and to DDL files. You can easily create and edit connections and also launch **Reverse Engineering** wizard or perform operations with models.

### To manage connections

• Select File | Reverse Engineering | Connections.

| Button                | Description                                                                                                    |
|-----------------------|----------------------------------------------------------------------------------------------------|
| New<br>Connection     | Create a new connection to a database or to a DDL script file.                                                                                                    |
| Edit<br>Connection    | Edit existing database or DDL file connection.                                                                                                    |
| Test<br>Connection    | Tests a connection.                                                                                                    |
| Copy<br>Connection    | Clones a connection. Creates a connection based on an existing one.                                                                                                    |
| Delete<br>Connection  | Deletes a connection.                                                                                                    |
| Reload<br>Connections | Refreshes the list of connections. If you manually add a connection to Connections file this list needs to be refreshed. The path to Connections file is defined in <b>Settings   Options   Reverse</b> |

| Button                               | Description                                                                                                  |
|--------------------------------------|----------------------------------------------------------------------------------------------------|
|                                      | Engineering   Path to Connections.                                                                           |
| Show<br>Favorites Only               | Only displays your favorite connections. Double-click into Favorite column to mark a connection as favorite. |
| Create New<br>Model from<br>Database | Launches <b>Reverse Engineering</b> wizard.                                                                  |
| Open Object<br>Explorer              | Launches <b>Object Explorer</b> to drag and drop objects into your model from the connection.                |
| Import Toad<br>ERD                   | Creates a new model based on *.erx or *erd file from Toad.                                                   |
| Show Right<br>Bar                    | Displays a right-hand bar with extra buttons.                                                                |

| 18                                                                    |                                                                                                    |                                                                                                    |          | Connections                                                                                                    |                                                                                 | - 🗆 🗙                                                                                                    |
|-----------------------------------------------------------------------|----------------------------------------------------------------------------------------------------|----------------------------------------------------------------------------------------------------|----------|----------------------------------------------------------------------------------------------------|---------------------------------------------------------------------------------|----------------------------------------------------------------------------------------------------|
| ****                                                                  | 🗸 📑 🖏 🔝                                                                                                    |                                                                                                    |          |                                                                                                    |                                                                                 |                                                                                                    |
| Name ▲<br>DB2 10.5 DDL<br>LUW DB2 10.5 b<br>MySQL 5.7<br>Oracle 12c 2 | Database Platform<br>DB2 v.10.5 (LUW)<br>DB2 v.10.5 (LUW)<br>DB2 v.10.5 (LUW)<br>MySQL 5.7<br>Oracle 12c Release 2 | Description<br>FrieName=C:\Users\<br>HostName=10.11.40<br>HostName=10.11<br>mysd://roce?10.11<br>HostName=10.11.40 | Favorite | Connection Type<br>DDL script file data provider<br>Native Connection<br>Native Connection<br>Connection via TCP/IP<br>Connection via TCP/IP | Last Connect On<br>N/A<br>03/10/2017 15:18:50<br>03/10/2017 15:18<br>N/A<br>N/A | Create New Model from Database Open Reverse Engineering Wizard, select objects from different schemas using advanced filters and create a new model.  Copen Schema Browser and use drag and drop technique to add new objects from connected database to your model.  Composed Total ERD Select "nex or "serd file created in Toad for Oracle and create new model. |
| Count of Connections: 5                                               | Selected Connection:                                                                                               | LUW DB2 10.5 b                                                                                                    |          |                                                                                                    |                                                                                 |                                                                                                    |

#### To create a new database connection

- 1. Click **New Connection** and define a new connection name.
- Select data source. Select the desired type of database RE. See the Supported Databases for more info on Toad Data Modeler support for Reverse Engineering. Click Add/Remove Databases to enable or disable databases. Check Show Enabled Databases to only show your enabled database types.

| 12                                                                                                    | Connections – 🗆                                                                                                    | × |
|----------------------------------------------------------------------------------------------------|----------------------------------------------------------------------------------------------------|---|
| - Name<br>- Select Data Source<br>- Select Data Provider<br>- Connecting<br>- What to Reverse<br>- Options | Database RE           Aurora MySQL 5.6           B2 UDB v.8 (LUW)           DB2 v.9.1 (LUW)           DB2 v.9.5 (LUW)           DB2 v.9.7 (LUW)           DB2 v.9.7 (LUW)           < |   |
|                                                                                                    | Add/Remove Databases Show Enabled Databases Only                                                                                                    | ~ |
| Hide Log Close after Execution                                                                             | n < Previous Next > Finish Close                                                                                                    |   |
| Id 📥 Date Time                                                                                             | Message                                                                                                    |   |

- 3. Select the data provider for your connection to a database. See more information on the connection methods available for specific databases in Types of Connections by Databases.
- 4. Enter your connection information or edit your connection string directly.
- 5. Select what you want to perform **Reverse Engineering** with. Use **Auto Check** button to automatically select parent objects when any of their dependent objects are selected.
- In Options configure settings used for Reverse Engineering. See Help | Databases | {specific database} | Reverse Engineering for more information on available options. The following options for Reverse Engineering are common for more database types:

| Option                                       | Description                                                                                                    |
|----------------------------------------------|----------------------------------------------------------------------------------------------------|
| Divide Objects<br>to Workspaces<br>by Schema | The resulting model will have a workspace for each schema.                                                                                                    |
| Infer<br>Relationships                       | Check to automatically generate relationships between entities in the resulting model. If unchecked you will be prompted during <b>Reverse Engineering</b> only when no relationships are found in the resulting model. <i>Default: Unchecked</i> . |
| Terminator                                   | Select the desired terminator for SQL statements.                                                                                                    |

| 12                                                                                                    | Connections – 🗆 🗙                                                                                                    |
|----------------------------------------------------------------------------------------------------|----------------------------------------------------------------------------------------------------|
| <ul> <li>Name</li> <li>Select Data Source</li> <li>Select Data Provider</li> <li>Connecting</li> <li>What to Reverse</li> <li>Options</li> </ul> | Options for Reverse Engineering         Divide Objects to Workspaces by Schema         Infer Relationships         Add Quotes to Defaults of Numeric Type Attributes         Ignore Auto-Created Index for Foreign Keys         Items to Load         Comments for Tables and Columns         Permissions         Objects for All Databases         Select in Views as Text |
| Show Log Cose after Execut                                                                                                    | on < Previous Next > Finish Close                                                                                                    |

7. Click **Finish** to save the new connection.

### To create a new DDL file connection

- 1. Click **New Connection** and define a new connection name.
- 2. Select data source. Select the desired type of DDL Script RE. See the Supported Databases for more info on Toad Data Modeler support for Import from SQL files. Click Add/Remove Databases to enable or disable databases. Check Show Enabled Databases to only show your enabled database types.

| 12                                                                                                    | Connections -                                                                                                    | . 🗆   | × |
|----------------------------------------------------------------------------------------------------|----------------------------------------------------------------------------------------------------|-------|---|
| <ul> <li>Name</li> <li>Select Data Source</li> <li>Select Data Provider</li> <li>Connecting</li> <li>What to Reverse</li> <li>Options</li> </ul> | Database RE     DDL Script RE     DDL Script RE     DDL Script RE     DDL 2019 v.8 (LUW)     DB2 UDB v.8 (LUW)     DB2 v.9 (LUW)     DB2 v.9 (LUW)     DB2 v.9 (LUW)     DB2 v.9 (LUW)     DB2 v.10.1 (LUW)     DB2 v.10.1 (LUW)     DB2 v.10.5 (LUW)     DB2 v.10.5 (LUW)     DB2 v.10 (LUW)     DB2 v.10 (LUW)     DB2 v.10 (LUW)     DB2 v.10 (LUW)     DB2 v.10 (LUW)     DB2 v.10 (LUW) |       | ~ |
| Show Log Close after Executi                                                                                                    | on < Previous Next > Finish                                                                                                    | Close |   |

3. Select the data provider for your connection to a DDL script file.

| 12                                                                              | Connections – 🗖                                                                                                    | × |  |  |  |
|---------------------------------------------------------------------------------|----------------------------------------------------------------------------------------------------|---|--|--|--|
| - Name<br>- Select Data Source<br><u>- Select Data Provider</u><br>- Connecting | Select a Data Provider. All available Data Providers for selected Data Source are listed below. DDL script file data provider |   |  |  |  |
| - What to Reverse<br>- Options                                                  | Description:<br>This data provider enables you to reverse model from a DDL script file.                                       |   |  |  |  |

4. Click **Open DDL Script File** and select the file that you want to use for connecting. Enter the desired terminator for SQL statements. The DDL script is displayed after opening the file.

| 2                                                                                                    | Connections                                                                                                    | -          |         | ×      |
|----------------------------------------------------------------------------------------------------|----------------------------------------------------------------------------------------------------|------------|---------|--------|
| - Name<br>- Select Data Source<br>- Select Data Provider<br><u>- Connecting</u><br>- What to Reverse | DDL Script C: DDL Script :                                                                                                    | Check      | DDL Sor | <br>pt |
| - Options                                                                                            | <pre> ccreate type "toad"."MGR_UNDER_EMP" cs AS ("BONUS" DECIMAL(10,2)) instantiable not final MODE DB2SQL ; ccreate type "toad"."US_ADDR_T" UNDER AS ("ZIP" VARCHAR(10)) cont final Not final MODE DB2SQL </pre> | "TOAD". "A | DDRESS  | *<br>* |
| . 🔾                                                                                                  | Description                                                                                                    | Row        | Colum   | ,<br>n |
|                                                                                                    | column 57: Found 'OCTETS': Expecting: )                                                                                                    | 98         | 52      | ^      |
|                                                                                                    | column 60: Found 'OCTETS': Expecting: )                                                                                                    | 101        | 55      | - 16   |
|                                                                                                    | <                                                                                                    | 110        | 04      | × .    |
| Show Log Close after Execut                                                                          | on < Previous Next > Finish                                                                                                    |            | Close   |        |

- 5. Select what you want to perform **Reverse Engineering** with.
- In Options configure settings used for Reverse Engineering. See Help | Databases | {specific database} | Reverse Engineering for more information on available options. The following options for Reverse Engineering are common for more database types:

| Option                                       | Description                                                                                                    |
|----------------------------------------------|----------------------------------------------------------------------------------------------------|
| Divide Objects<br>to Workspaces<br>by Schema | The resulting model will have a workspace for each schema.                                                                                                    |
| Infer<br>Relationships                       | Check to automatically generate relationships between entities in the resulting model.<br>If unchecked you will be prompted during <b>Reverse Engineering</b> only when no<br>relationships are found in the resulting model. <i>Default: Unchecked</i> . |

| 2                                                                                                    | Connections – 🗆 🗙                                                                                                    |
|----------------------------------------------------------------------------------------------------|----------------------------------------------------------------------------------------------------|
| - Name<br>- Select Data Source<br>- Select Data Provider<br>- Connecting<br>- What to Reverse<br><u>- Options</u> | Options for Reverse Engineering                                                                                                    |
| Show Log Cose after Executi                                                                                       | tems to Load         Comments for Tables and Columns         Permissions         Character Sets and Collation for Tables and Columns         Objects for All Databases         Select in Views as Text |

7. Click Finish to save the new connection.

## **Reverse Engineering Wizard**

Reverse Engineering Wizard guides you through the process of creating a model from an existing database or a DDL file.

#### To create a model by Reverse Engineering

1. Click **File | Reverse Engineering | Reverse Engineering Wizard**. Select one of your stored connections or select "No connection" to define a new source in the following steps of the wizard. You can also select one of the connections shared with Toad for Oracle or created during import of an ERD file from Toad for Oracle. Select a connection and click **Load** to proceed to the last step of the wizard or define a new connection. See Connections for more information on how to create a connection to a database or to a DDL file.

| 12                                           | Reverse Engineer                                                                                                    | ing Wizard 🛛 🗕 🗖 🗙                                                                                                    |
|----------------------------------------------|----------------------------------------------------------------------------------------------------|----------------------------------------------------------------------------------------------------|
| - Stored Connections<br>- Select Data Source | If you want to use previously sav                                                                                                    | red connection, select it from the list.                                                                                                    |
| - Select Data Provider<br>- Connecting       | Connections Toad for Oracle O                                                                                                    | Connections                                                                                                    |
| - What to Reverse                            | Name 🔺                                                                                                    | Description                                                                                                    |
| - Save Connection<br>- Tables                | <ul> <li>No Connection</li> <li>DB2 10.5 DDL</li> <li>LUW DB2 10.5</li> <li>LUW DB2 10.5 b</li> <li>MySQL 5.7</li> <li>Oracle 12c 2</li> </ul> | FileName=C:\Users\dbizon\Desktop\LUW DB2<br>HostName=10.11.40.81; Port=50000; Database<br>HostName=10.11.40.81; Port=50000; Database<br>mysql://root@10.11.40.129:3306/<br>HostName=10.11.40.65; Port=1521; ServiceNa |
| Show Log Close after Executi                 | Load Connection                                                                                                    | Delete Connection     Reload Connections       Next >     Execute     Close                                                                                                    |

2. Select the objects you want to include in your target model and click **Execute** to create a new model.

| Feature                        | Description                                                                                                    |  |  |
|--------------------------------|----------------------------------------------------------------------------------------------------|--|--|
| Schema                         | Select a specific schema you want to include in the target model, all tables or all selected tables.                                                       |  |  |
| Select All on All Tabs         | Selects all objects on all tabs.                                                                                                    |  |  |
| Deselect All on All Tabs       | Deselects all objects on all tabs.                                                                                                    |  |  |
| Filter                         | Type to filter objects.  I TIP: Use wildcards - example: "*user" or "?ser".  * - replaces unlimited number of characters ? - replaces any single character |  |  |
| Select All                     | Selects all object on the current tab.                                                                                                    |  |  |
| Deselect All                   | Deselects all object on the current tab.                                                                                                    |  |  |
| Invert Selection               | Inverts selection on the current tab.                                                                                                    |  |  |
| Select Parent Tables           | Selects all parent tables of the currently selected tables.                                                                                                |  |  |
| Select Child Tables            | Selects all child tables of the currently selected tables.                                                                                                 |  |  |
| Select Parent and Child Tables | Selects all child and all parent tables of the currently selected tables.                                                                                  |  |  |

| Feature          | Description                           |  |
|------------------|---------------------------------------|--|
| Export Selection | Export selection as a *.wsxr file.    |  |
| Import Selection | Imports a selection from *.wsxr file. |  |

**TIP:** Select parent and child tables easily using the right-click menu. You can select child and/or parent tables up to 3 levels of depth or all levels (Infinity Depth).

| neverse Engineering Wizard                                                                                                    | - 0                                                                                                    | × |
|----------------------------------------------------------------------------------------------------|----------------------------------------------------------------------------------------------------|---|
| <ul> <li>Stored Connections</li> <li>Select Data Source</li> <li>Select Data Provider</li> <li>Connecting</li> <li>What to Reverse</li> <li>Options</li> <li>Save Connection</li> <li>Tables</li> </ul> | Reg Rel Filter:     Tables     Views     videorental.myTable5   videorental.myTestTable1   videorental.numetest   videorental.numetest2   videorental.numetest   videorental.numetest   videorental.select   videorental.select   videorental.sel                                                                                                    | Ŷ |
| Show Log Close after Execut                                                                                                    | image: state of the state of the state o | ~ |

## **Object Explorer**

i

Use Object Explorer to easily drag and drop objects from your connections.

### To use Drag and Drop method

1. Click File | Reverse Engineering | Connections, select a connection and click Open Object Explorer to launch it for the selected connection.

| 18                                                                                   |                                                                                                    |                                                                                                    | Connections – 🗆 💌                                                                                                    |                                                                                              |                                                                                                    |  |
|--------------------------------------------------------------------------------------|----------------------------------------------------------------------------------------------------|----------------------------------------------------------------------------------------------------|----------------------------------------------------------------------------------------------------|----------------------------------------------------------------------------------------------|----------------------------------------------------------------------------------------------------|--|
| ****                                                                                 | ာ   🛩   💣 🛐 🗶   🗔                                                                                                    |                                                                                                    |                                                                                                    |                                                                                              |                                                                                                    |  |
| Name ▲<br>DB2 10.5 DDL<br>LUW DB2 10.5<br>LUW DB2 10.55<br>MySQL 5.7<br>Oracle 12c 2 | Database Platform<br>DB2 v.10.5 (LUW)<br>DB2 v.10.5 (LUW)<br>DB2 v.10.5 (LUW)<br><b>MySQL 5.7</b><br>Oracle 12c Release 2 | Description Favorit<br>FileName=C:\Users\<br>HostName=10.11.40<br>mysql://nocd@10<br>HostName=10.11.40 | Connection Type     DDL script file data provider     Native Connection     Native Connection     Connection via TCP/IP     Connection via TCP/IP | Last Connect On<br>04/10/2017 13:<br>04/10/2017 12:<br>03/10/2017 15:<br>04/10/2017 1<br>N/A | Create New Model from Database<br>Open Reverse Engineering Wizard, select<br>objects from different schema using<br>advanced filters and create a new model. |  |

 Drag and drop any objects to your model. The model needs to be of the same type as the database connection or the DDL script file. You may drag and drop objects directly to **Designer** or into **Physical Model Explorer** by dragging them onto the root or into the correct folder. Some objects such as synonyms may only be dragged to **Physical Model Explorer**.

|                                            |                        | events_stages_history          |                       |
|--------------------------------------------|------------------------|--------------------------------|-----------------------|
|                                            | THREAD_ID              | Bigint                         | NN                    |
|                                            | EVENT_ID               | Bigint                         | NN                    |
|                                            | END_EVENT_ID           | Bigint                         |                       |
|                                            | EVENT_NAME             | Varchar(128)                   | NN                    |
|                                            | SOURCE                 | Varchar(64)                    |                       |
| Object Explorer -                          | = 🗆 🗙                  | Bigint                         |                       |
|                                            |                        | Bigint                         |                       |
| Database performance_s                     | chema 🗸 🔀 LETED        | Bigint                         |                       |
| the last in the second                     | ATED                   | Bigint                         |                       |
| ables Views Procedur                       | es Functions NT_D      | Bigint                         |                       |
| accounte                                   | NT_TYP                 | 2E Enum('TRANSACTION', 'STATEM | IENT'                 |
| accounts                                   | ^                      |                                |                       |
| cond_instances                             |                        | 0                              |                       |
| events_stages_current                      |                        | Ĭ                              | events_stages_history |
| <ul> <li>events_stages_history</li> </ul>  |                        | THREAD_ID                      | Bigint                |
| events_stages_history_                     | long                   | EVENT_D                        | Bigint                |
| events_stages_summa                        | ry_by_acount_by_ev     | EVENT NAME                     | Varchar(128)          |
| events_stages_summar                       | ry_by_hos, by_event    | SOURCE                         | Varchar(64)           |
| events stages summa                        | ry by thread k eve     | TIMER START                    | Bigint                |
| events stages summa                        | why user by eact       | TIMER_END                      | Bigint                |
| - evente stages summa                      | v dobal by event       | TIMER_WAIT                     | Bigint                |
| events_stages_summa                        | y_gooal_by_event_      | WORK_COMPLETED                 | Bigint                |
| events_statements_cur                      | Tent                   | WORK_ESTIMATED                 | Bigint                |
| events_statements_his                      | tory                   | NESTING_EVENT_D                | Bigint                |
| <ul> <li>events_statements_hist</li> </ul> | tory_long              | NESTING_EVENT_TYPE             | Enum(TRANSACTR        |
| events_statements_sur                      | nmary_by_account_b     |                                |                       |
| events_statements_sur                      | nmary_by_digest        |                                |                       |
| events statements sur                      | nmary by host by en    |                                |                       |
| events statements sur                      | mary by program        |                                |                       |
| - evente statemente eur                    | many by thread by      |                                |                       |
| events_statements_sur                      | initialy_oy_triedo_oy_ |                                |                       |
| events_statements_sur                      | nmary_oy_user_oy_e     |                                |                       |
| <ul> <li>events_statements_sur</li> </ul>  | nmary_global_by_eve    | Drag and drog                  | )                     |
| <ul> <li>events_transactions_ci</li> </ul> | urrent                 | objects into                   | r                     |
| avante transantione hi                     | eton. Y                | vour Designer                  |                       |
|                                            | <b>&gt;</b> :          | your Designer                  |                       |

## Import Toad ERD

**i** NOTE: For more info on Toad for Oracle integration see Toad for Oracle® Connections and other related help topics.

### To create a model by importing a diagram created in Toad for Oracle

1. Click **File | Reverse Engineering | Connections**, click **Import Toad ERD** and select a file to import. You can use a selected connection or the connection saved in the imported file. Click "No" to use your own saved connection. If you click "Yes" an alias for a connection will be temporarily saved. The alias is removed after having refreshed **Connections** or restarting Toad Data Modeler.

| 18 |                                                                                                   |                                                                                                    |                                                                                                    |                              | Connections                                                                                                    |                                                                                                    |                                                                                                    |
|----|---------------------------------------------------------------------------------------------------|----------------------------------------------------------------------------------------------------|----------------------------------------------------------------------------------------------------|------------------------------|----------------------------------------------------------------------------------------------------|----------------------------------------------------------------------------------------------------|----------------------------------------------------------------------------------------------------|
|    | * 🦻 🕫 🗟 🔹 🕈                                                                                       | 🗸   💕 🐮 🔕 🗔                                                                                                    |                                                                                                    |                              |                                                                                                    |                                                                                                    |                                                                                                    |
| •  | Name<br>MySQL 5.7<br>Oracle 12c 2<br>DB2 10.5 DDL<br>LUW DB2 10.5<br>LUW DB2 10.5<br>LUW DB2 10.5 | Database Platform<br>MySQL 5.7<br>Oracle 12c Release 2<br>DB2 v.10.5 (LUW)<br>DB2 v.10.5 (LUW)<br>DB2 v.10.5 (LUW) | Connection Type<br>Connection via TCP/IP<br>Connection via TCP/IP<br>DDL script file data provider<br>Native Connection<br>Native Connection | F ▲<br>✓<br>✓<br>✓<br>✓<br>✓ | Description<br>mysql://toot@10.11.40.129-3306/<br>Host Name=10.11.40.65; Port=1521<br>FileName=C:\Usen'sdbizon'Desktop\U.U.W<br>HostName=10.11.40.81; Port=50000; Data<br>HostName=10.11.40.81; Port=50000; Data | Last Connect On<br>04/10/2017 14:04:45<br>04/10/2017 14:27<br>04/10/2017 13:47:49<br>04/10/2017 12:43:33<br>03/10/2017 15:18:50 | Create New Model from Database<br>Open Reverse Engineering Wizard, select<br>objects from different schemas using<br>advanced filters and create a new model. |
|    | You can                                                                                           | use selected connection or con<br>t show next time                                                                 | Toad Data Model<br>nection saved in ERD file. Wo<br>Yes No                                                                                   | er<br>uld you li             | ke to use connection saved in ERD file?                                                                                                    |                                                                                                    | Open Schema Browser and use drag and<br>drap technique to add new objects from<br>connected database to your model.                                           |

2. A new model is created from the imported Toad for Oracle file.

## **Universal DB/ANSI Model**

Toad Data Modeler allows you to reverse engineer a database structure of unsupported database platforms. Tables, columns, primary keys, indexes, relationships, procedures and views are loaded (depends on the database). It is necessary to convert the reversed model to a model of any supported databases.

### To reverse an ANSI model

• Follow the steps defined in Connections and select Universal DB in Select Data Source step.

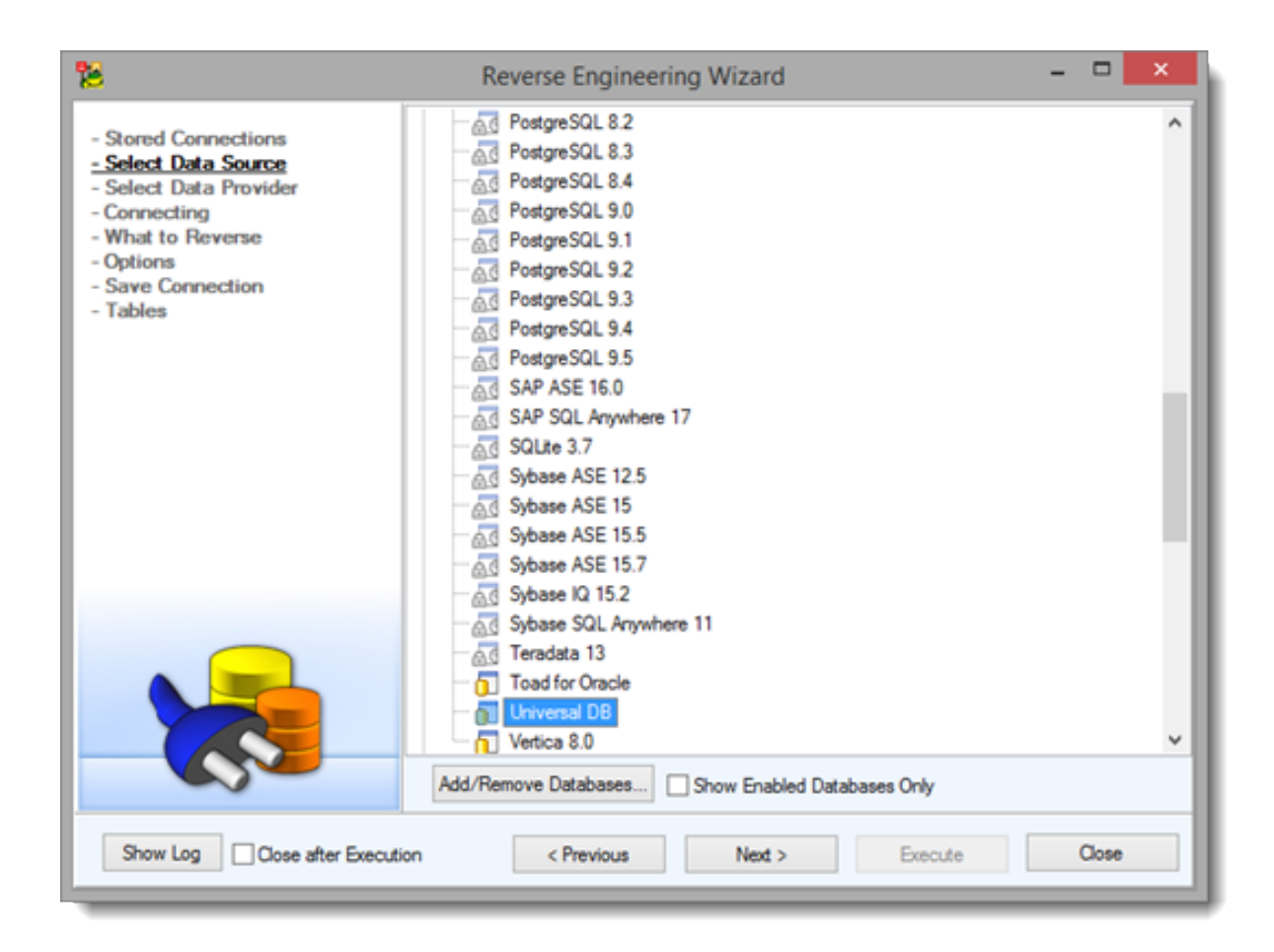

# **About Scripting and Customization**

Toad Data Modeler and its behavior can be easily customized in several ways to better fit your needs and requirements. You can also leverage the power of scripting and automation to improve your workflow. To start scripting/customizing, you need to enable **Expert Mode** first.

### To enable Expert Mode

Check Expert Mode in Settings | Options | General

Expert Mode menu and Options section Expert Mode will appear.

Right-click a model name in **Model Explorer** or **Application View** and select **Test Model** to run an internal test of model consistency.

Right-click a model name in **Model Explorer** or **Application View** and select **Repair Model** to repair broken models.

The scripting and customization capabilities include:

- · Scripts and macros
- Packages

- Metamodel
- Form customization
- **i** Note: Useful information about available classes, methods, functions and properties accessible in Toad Data Modeler can be found in the **Reference Guide**.

This document is available in the Expert Mode | Reference Guide (with Expert Mode enabled).

## Scripts/Macros

Code written in JScript, VBScript or Internal script may be used to access and modify various model objects or even perform model actions such as model renaming, merging, DDL script customization, etc.

**Note**: Macros are similar to scripts except they can be configured to appear in custom Macro menu or context menu of selected objects.

Scripts/Macros can be accessed via **Expert Mode Menu** | **Customization** | **Script Explorer**. To create and immediately execute scripts, take advantage of **Scripting Window** located in **Expert Mode Menu**.

| Script Explorer ×          |  |  |  |
|----------------------------|--|--|--|
| Physical Model             |  |  |  |
| 🖃 🕒 Toad Data Modeler      |  |  |  |
| 🖶 🔚 Constants              |  |  |  |
| 🖶 🔚 CSAO Class Definitions |  |  |  |
| 🖶 🔚 Form Events            |  |  |  |
| 🖶 🕒 Generation             |  |  |  |
| PERCodeGenerator           |  |  |  |
| PERCodeGeneratorExt        |  |  |  |
| 🖨 🗁 Macros                 |  |  |  |
| 🕀 🖷 Microsoft SQL Server   |  |  |  |
| Add Entities Macro         |  |  |  |
| AddSingleAttributeMacro    |  |  |  |
| R AlphabeticAutolayout     |  |  |  |

## Packages

A package contains various means of customization such as scripts, macros, customized form definitions, data type conversion rules, etc. Packages affect models of various database platforms and versions depending on their Visibility and relations with other packages (Extension, Dependency).

Packages can be accessed via Expert Mode Menu | Customization | Package Explorer.

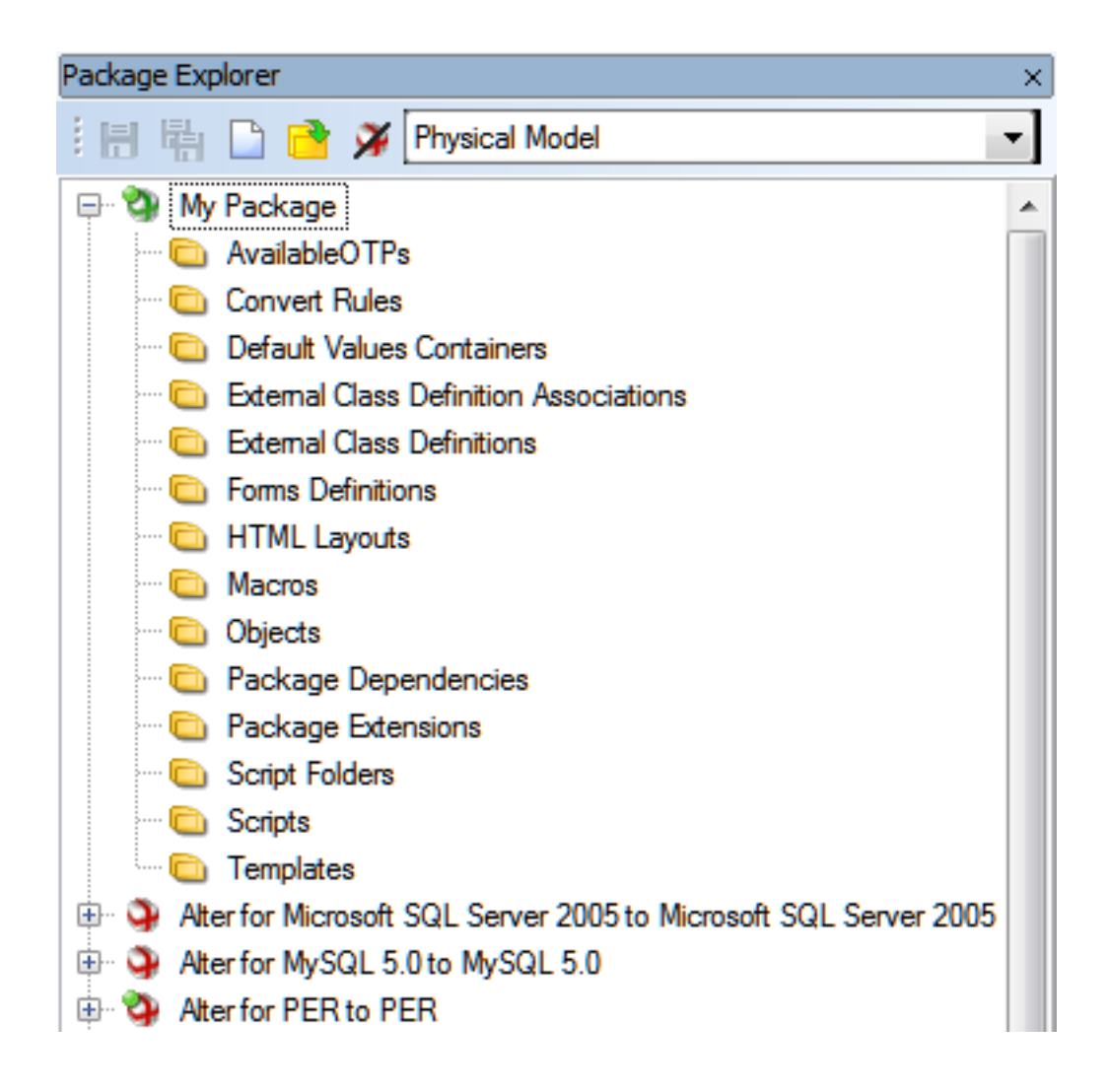

## Metamodel

Metamodel is a graphical representation of objects (classes, properties, methods, etc.) that belong to a selected package. In metamodels, you can create new classes, properties, methods, associations, generalizations, and others in a way similar to UML Class Diagram.

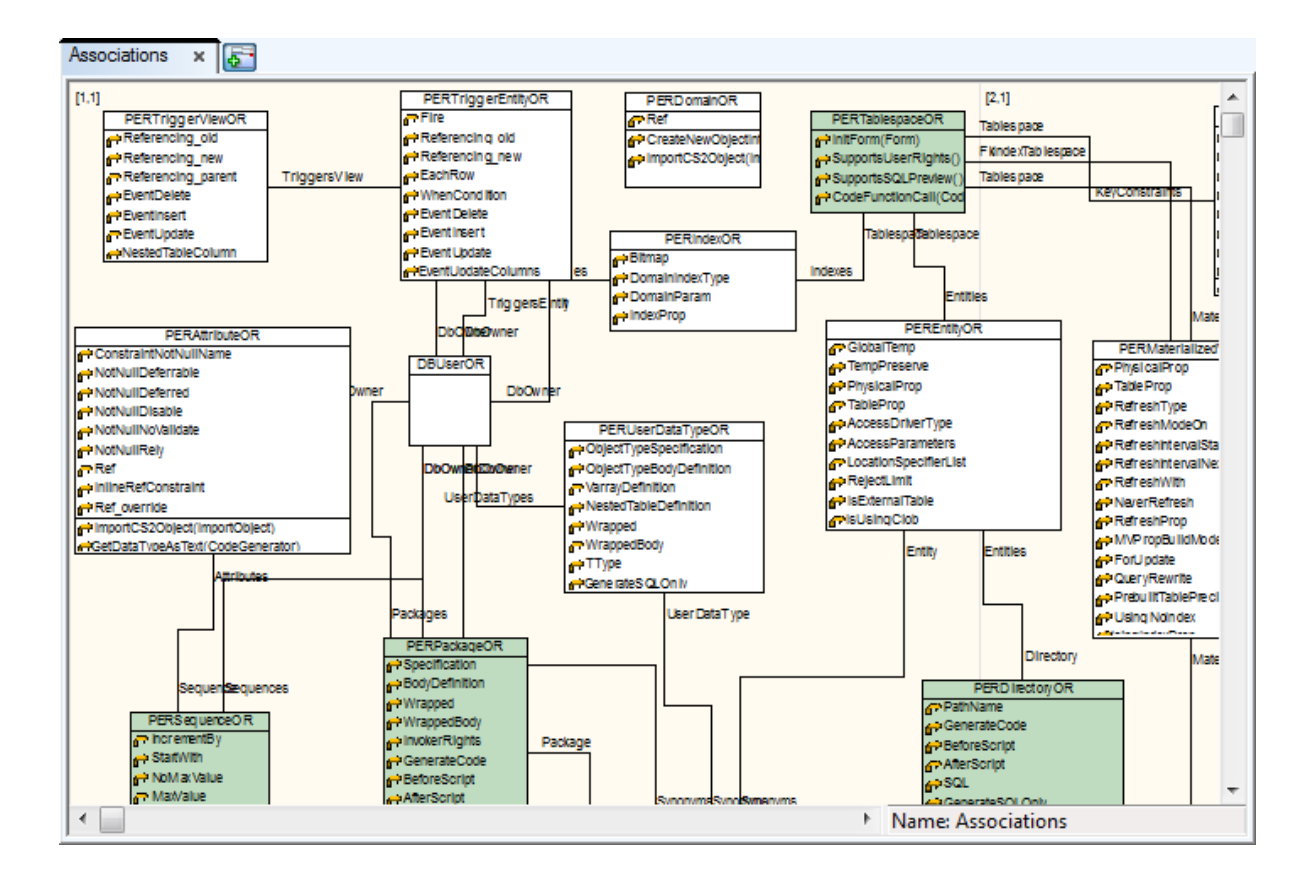

### **Form Customization**

It is also possible to modify certain application forms (mostly **Properties** dialogs) and either change existing elements or add custom ones.

| TaGanani TTab Shoet                                                                                                    |
|----------------------------------------------------------------------------------------------------|
|                                                                                                    |
| Image: Second in the Second in the Secon |

### **Other Notes**

### **Toad Data Modeler Order of Priority**

1. Scripts and definitions stored in My Package.txg file have the highest priority.

2. Scripts and definitions stored in other user defined packages (distributed as add-ons, add-on packages) have higher priority than scripts and definitions stored in system packages.

3. Scripts and definitions stored in system packages have the lowest priority.

## **Scripting Window**

Scripting Window allows you to run simple scripts only. In **Scripting Window**, you cannot save scripts as they do not relate to any package.

### To open Scripting Window

- 1. Enable Expert mode: select Settings | Options | General | select the Expert Mode checkbox.
- 2. Select Expert Mode | Scripting Window.

In the Application Window, see the new tab Scripting with the Scripting Window open.

| 🔀 Toad Data Modeler [Scripting Window]                                                                                                    | $\searrow$                                                                                                    |                                   |
|----------------------------------------------------------------------------------------------------|----------------------------------------------------------------------------------------------------|-----------------------------------|
| <u>File Edit View Script Expert Mode Settings</u>                                                                                                    | Window Help                                                                                                    |                                   |
|                                                                                                    | )<br>                                                                                                    | - 1                               |
| Videorental × Employee × Scripts × Scripting                                                                                                    | x                                                                                                    | ×                                 |
| Scripting Window x                                                                                                    |                                                                                                    | Ľ                                 |
| Available Objects                                                                                                    | Selected Objects Name in Script                                                                                                    |                                   |
| Employee                                                                                                    | Videorental OrigModel                                                                                                    |                                   |
| <pre>function main(){     var i, e;     var Ent;     var Ent;     var EntListConfirmed =     var EntListNotConfirme     // iterate through enti     for (i=0; i<origmodel.e e<="" ent="OrigModel" entlistconfirm="" if(ent.confirme="" th="" {=""><td><pre>new Array();<br/>i = new Array();<br/>ites and check the value of ConfirmedByCustomer property<br/>ntities.Count; i++)<br/>Entities.GetObject(i);<br/>iByCustomer — true)<br/>ned[EntListConfirmed.length] = Ent.Name;</pre></td><td></td></origmodel.e></pre>                                                                                                    | <pre>new Array();<br/>i = new Array();<br/>ites and check the value of ConfirmedByCustomer property<br/>ntities.Count; i++)<br/>Entities.GetObject(i);<br/>iByCustomer — true)<br/>ned[EntListConfirmed.length] = Ent.Name;</pre>                                                                                                    |                                   |
| Application View Message Explorer Verification Log Loupe                                                                                                    | Dverview - Videorental - Orderino                                                                                                    |                                   |
| Application View ×                                                                                                    | Message Explorer, Verification Log x Lour                                                                                                    | pe, Overview - Videorental - Or 🗙 |
| P                                                                                                    | Message Explorer × Verification Log ×                                                                                                    | pe 🗴 Overview - Videor 💶 🕨        |
| <ul> <li>IVdeorental</li> <li>Imployee</li> <li>Imployee</li> <li< th=""><td>Id         Date         Time         Message           23         3.5.2013         12:10:48         I_HILM           24         3.5.2013         12:10:48         T_CUSTOMER_RATING           25         3.5.2013         12:10:48         T_GENRE           26         3.5.2013         12:10:48         # Number of NOT confirmed entities: 8</td><td></td></li<></ul> | Id         Date         Time         Message           23         3.5.2013         12:10:48         I_HILM           24         3.5.2013         12:10:48         T_CUSTOMER_RATING           25         3.5.2013         12:10:48         T_GENRE           26         3.5.2013         12:10:48         # Number of NOT confirmed entities: 8 |                                   |

### Scripting Window toolbar

| 🗄 🗎 🖓 👍 🕨 📄 🛛 JScript 🗸 🗸 | 🗗 🔂 |  |
|---------------------------|-----|--|
|---------------------------|-----|--|

| Option                     | Description                                                                                                    |
|----------------------------|----------------------------------------------------------------------------------------------------|
| Show Windows Automatically | Displays a corresponding side tab. When you are writing a script, Code Explorer is displayed. When a script is being executed, Log is displayed. |
| Show Log                   | Displays a log window that shows log messages and errors related to <b>Scripting Window</b> .                                                    |
| Show Code Explorer         | Displays a side tab that lists code segments.                                                                                                    |
| Execute Script             | Executes a script in Scripting Window.                                                                                                    |
| Stop Script                | Stops a running script.                                                                                                    |
| Туре                       | Switch between:<br>• JScript<br>• VBScript<br>• Internal Script                                                                                  |
| Load Script from File      | Load a script from a file.                                                                                                    |
| Save Script                | Saves a script.                                                                                                    |
| Save Script as             | Saves a script under a new name.                                                                                                    |

To display the Available Objects and the Selected Objects windows in Scripting Window Select View | Show Registered Objects.

## **Script Explorer**

In Script Explorer, you can edit existing scripts, write your own scripts/macros and more.

### To open Script Explorer

- 1. Enable Expert mode: select Settings Menu | Options | General | check the Expert Mode checkbox.
- 2. Click on the toolbar or select Expert Mode Menu | Customization | Script Explorer.

Script Explorer does not contain all data that you can find in **Package Explorer**, but only scripts stored in folders. Via the Script Explorer, you can:

- Make fine modifications in user scripts see option Edit Source Code (in New Window)
- View source code of read-only scripts (via the Edit Source Code option as well), and copy their parts to use them in new scripts

- Extend functionality of existing scripts and modify them significantly see option Add New Script
- Delete user scripts

See Scripting in Script Editor for more information.

### The Script Explorer Tree

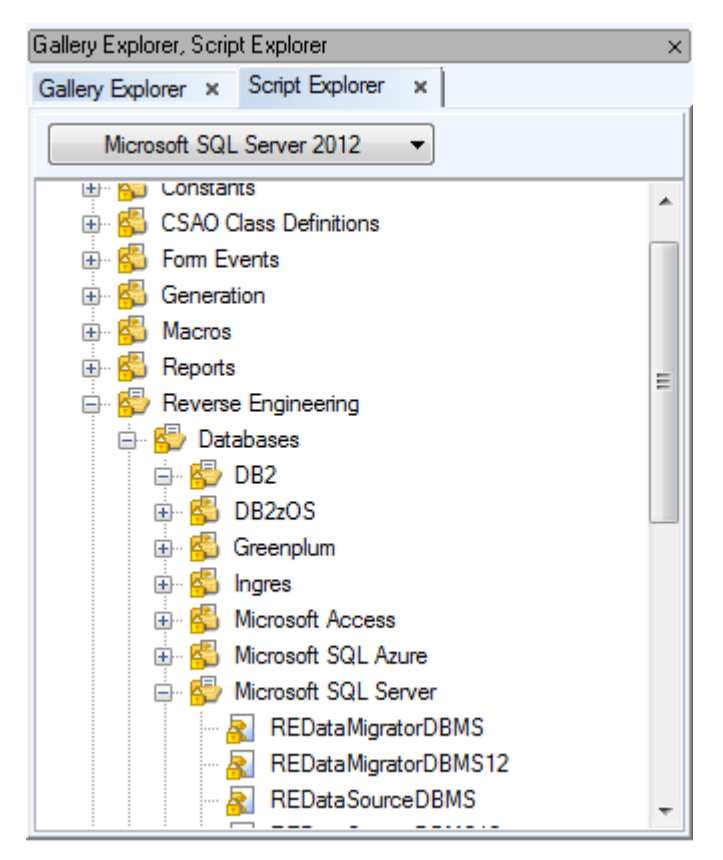

From the combo-box at the top, you can select a script for:

- All Models
- Physical Model
- Specific database
- Metamodel
- Logical Model

**Example**: See the screenshot above - **Microsoft SQL Server 2012** has been selected. The scripts with visibility enabled in Microsoft SQL Server 2012 are displayed.

### **Options for Folders**

### Folders (Script Categories):

- Constants scripts with constants
- CSAO Class Definitions scripts with class definitions, mostly organized to folders with specific database names
- Dictionaries contains dictionary scripts
- Form Events contains event scripts
- Reports contains scripts for HTML and RTF report generation
- Reverse engineering contains scripts for creating a model via reverse engineering
- Verification contains scripts for verification

### Right-click a folder to see the following options:

| Option         | Description                                                                                                    |
|----------------|----------------------------------------------------------------------------------------------------|
| Add New Script | Adds a new script under the selected folder.                                                                                                    |
| Delete Folder  | Deletes the selected folder, including its contents.<br>Folders which contain system scripts cannot be deleted - they are<br>locked (see the padlock icon).                     |
| Add New Folder | Creates a new folder in selected folder.                                                                                                    |
| Properties     | Opens the <b>Properties</b> dialog of the selected folder From here, you can also manage items of the folder - add, delete and edit them, provided the folder is not read-only. |
| General Tab    | This tab contains some basic information on the folder.                                                                                                    |
| Items Tab      | All subfolders and scripts of a particular folder are listed on this tab.<br>Here, you can also manage them - add, edit, delete. (Provided that they<br>are not read-only.)     |

### **Options for Scripts**

### Right-click a script to see the following options:

| Option               | Description                                                                                                    |
|----------------------|----------------------------------------------------------------------------------------------------|
| Create New<br>Script | Creates a new script under the selected script.                                                                                                    |
| Delete Script        | Deletes the selected script. If this script contains other script items, they<br>will be deleted as well.<br>System scripts cannot be deleted. They are locked (see the padlock |

| Option                               | Description                                                                                                    |  |
|--------------------------------------|----------------------------------------------------------------------------------------------------|--|
|                                      | icon). It's not possible to delete other read-only scripts either.                                                                                                    |  |
| Edit Source<br>Code                  | <ul> <li>Opens Script Editor in the Application Window.</li> <li>This option is available for all scripts - user, system and read-only scripts. Note that there is a significant difference though: <ul> <li>User scripts that are not locked: You can edit the source code entirely.</li> <li>System scripts and read-only scripts: You can only view the script and copy its parts. You cannot edit source code of such scripts directly.</li> </ul></li></ul>                    |  |
| Edit Source<br>Code in New<br>Window | Same as above, however the source code of the selected script will<br>open in a new instance of <b>Script Editor</b> .<br>i Note: You can open source code of the same script multiple<br>times, for example when viewing different parts of a script in two<br>windows.<br>If any of the <b>Edit</b> options is selected, the script will be locked<br>automatically, and other modifications of this script won't be allowed. (In<br>Script Explorer, such scripts are disabled.) |  |
| Properties                           | Opens the <b>Script Properties</b> dialog. Properties of system and read-<br>only scripts cannot be edited.                                                                                                    |  |

## **Script Properties**

| General Tab    | Description                                                                                                    |
|----------------|----------------------------------------------------------------------------------------------------|
| Name           | Physical Script name                                                                                                    |
| Caption        | Logical Script name                                                                                                    |
| Category       | Selects the script category (folder) in which it can be found.                                                                                                    |
| Script Type    | Select Script Type: JScript, VBScript and Internal script are available.                                                                                                    |
| Package        | Name of the package where the script is stored. User scripts are stored in " <i>My Package</i> " by default.                                                                                                    |
| Script Folder  | Name of the folder in Script Explorer in which the script was created.<br>Cannot be changed.                                                                                                    |
| Visibility Tab | On this tab, you can find information about the script visibility. It defines when the script is visible when you filter scripts in Script Explorer.<br>Let's say your script visibility is set to " <i>Physical Model</i> ". When you filter scripts in <b>Script Explorer</b> by category, your script will be shown each time the filtered category falls under <i>Physical Model</i> . But if you filter script by the <i>Logical Model</i> category, your script won't be shown. |

| General Tab | Description                                                            |
|-------------|------------------------------------------------------------------------|
| Others Tab  | Contains mostly identifying info such as Author, Company, Version etc. |
| Notes Tab   | A tab for writing notes about the script.                              |

## **Script Editor**

Script Editor is accessible from Script Explorer or Package Explorer.

### To open Script Editor

• Right-click a script and choose Edit Source Code or Edit Source Code in New Window.

or

• Simply double click a script/macro in Script Explorer

When you open an instance of Script Editor, the **Scripts** tab is displayed at the top of the Application Window. When this tab is focused, a new tab row appears. All opened scripts are shown as tabs there.

i Note: Read-only scripts (system scripts and locked scripts) can be viewed only. You can still copy their code and use it in your own scripts.

| Left section of Script Editor | List of functions in currently opened script.                             |
|-------------------------------|---------------------------------------------------------------------------|
| Save                          | Saves changes you made in the script. (Shortcut: <i>CTRL</i> + <i>S</i> ) |
| Rollback                      | Discards all changes made since the last save.                            |

Note: Double-click a function in the left section of Script Editor to move to its source code in the editor itself.

TIP:

- You can insert bookmarks in your code:
  - 1. Press CTRL+SHIFT+number 0-9 to insert a bookmark on selected row.
  - 2. To move to a created bookmark, press CTRL + bookmark number.
- You can also quickly search through all of existing scripts by going to **Expert Mode Menu | Customization | Find in Scripts** or pressing *CTRL+ALT+F.*

### **Script Editor Right-Click Options**

| Cody                      | Ctrl+C       |
|---------------------------|--------------|
| Cut                       | Ctrl+X       |
| Paste                     | Shift+Ins    |
| Select All                | Ctrl+A       |
| Undo                      | Ctrl+Z       |
| Redo                      | Shift+Ctrl+Z |
| Find                      | Ctrl+F       |
| Search Next               | F3           |
| Search All                |              |
| Go To Line                | Ctrl+G       |
| Convert Internal Script   |              |
| Script Properties         |              |
| Convert Internal Script 2 | 2            |

These are standard functions that can be used while working with scripts in Script Editor.

| Convert Internal<br>Script   | Option for internal scripts that allows you to see your internal script in JScript.                                                                                                    |
|------------------------------|----------------------------------------------------------------------------------------------------|
| Convert Internal<br>Script 2 | Option for internal scripts that allows you to see your internal script<br>in JScript. Moreover, via this option, you can see numbers of lines<br>that you can map in case of errors in the script. |

i Note: If an error occurs and it is an error in script, the script will open in **Script Editor** and the particular problematic line in the script will be highlighted. (Expert mode must be enabled.)

## How to Call Toad Data Modeler from Other Applications

Toad Data Modeler can be called from other applications, for example by running JavaScript code. This section showcases several possible scripts that may be used to perform various Toad Data Modeler tasks.

Note: By default, scripts from outside Toad Data Modeler will use the latest installed version of the application. If you want to use some other version, you will need to locate its executable file and execute the following command in its folder:

TDM.exe /regserver

### Available tasks

By calling Toad Data Modeler from other applications, you can perform the following tasks silently:

- DDL script generation
- Report and change report generation

- Reverse engineering
- Model conversion

#### **DDL script generation - Generate.js**

```
function Generate (Model, Output)
{
      var Generator = Model.DefaultCodeGenerator;
      Generator.GenerateToFile(Output);
}
var App = new ActiveXObject("TDM.App");
//Wait until all TDM packages are loaded
while(!App.Application.IsPackagesLoaded)
{
      WScript.Sleep(1000);
}
//Model for which DDL script will be generated
var Model = App.OpenModelFromFile("C:\\My\ Models\\Videorental.txp");
//DDL script destination folder and name
Generate(Model, 'C:\\Scripts\\VideorentalGeneratedScript.sql');
// Model is deleted only from memory
```

#### HTML report generation - HtmlReport.js

while(!App.Application.IsPackagesLoaded)

Model.Delete();

```
function HTMLReport(Model, System, OutputPath)
{
      var ReportRegistrar = System.CreateObject('ReportRegistrar');
      ReportRegistrar.DataSource = Model;
      var Report = ReportRegistrar.CreateReport
('BasicHTMLPERReport'+Model.ModelDef.Abbrev, 1 , Model); //1 - HTML report
      ReportRegistrar.RegisterLayoutClasses(1);
      Report.Path = OutputPath;
      Report.FileName = 'Report';
                                   //Name of the HTML report file
      Report.Language = 'ENU'; //Abbreviation of language of dictionary used to translate
terms in report (default is english - ENU)
      Report.Kind = 'HTML';
      Report.Layout = ReportRegistrar.GetLayoutClass(0); //Report Layout (0 - Frameless,
1 - Top Menu, 2 - Left Menu)
      Report.CSS = Report.Layout.CSSList.GetObject(0); //CSS style (Frameless 0-10, Top
Menu 0-2, Left Menu 0-1)
      Report.GenerateInfo = false; //If true, adds information about model to the report
      Report.Generate();
}
var App = new ActiveXObject("TDM.App");
//Wait until all TDM packages are loaded
```

Toad Data Modeler 8.0 User Guide

Model Statistics

```
WScript.Sleep(1000);
}
//Model for which the report will be generated
var Model = App.OpenModelFromFile("C:\\Models\\Videorental.txp");
//Report destination folder
HTMLReport(Model, App.System, 'C:\\Reports\\' );
```

#### Change script generation - GenerateChangeScript.js

{

```
function ChangeFiles(App, FileName1, FileName2, Output)
{
      var Model1 = App.OpenModelFromFile(FileName1);
      var Model2 = App.OpenModelFromFile(FileName2);
      var Convertor = Model1.CreateNewObjectInternal(25000);
      Convertor.Model2ToAlter = true;
      Convertor.Converting = true; // Do not modify
      Convertor.Altering = false; // Do not modify
      Convertor.Model1Model = Model1;
      Convertor.Model2Model = Model2;
      Convertor.CreateDefaultAlterScriptSetting();
      Convertor.InitSelectedOTPs();
      Convertor.InitAvailableOTPs();
      Convertor.SelectPhysicalPropertiesOnlyInSelectedOTPs();
      Convertor.AlterFileName = Output;
      var Stream = App.System.CreateObject('TextStream');
      Convertor.SynchronizeModels();
      Convertor.LoadAllDifferences();
      Convertor.SelectAllModel1ToModel2(true, false);
      Convertor.RunAlter();
      Stream.Text = Convertor.AlterScript;
      Stream.FileName = Convertor.AlterFileName;
      Stream.SaveToFile();
      Convertor.Delete();
      Model1.Delete();
      Model2.Delete();
}
var App = new ActiveXObject("TDM.App");
//Wait until all TDM packages are loaded
while(!App.Application.IsPackagesLoaded)
{
      WScript.Sleep(1000);
}
//First and second model to be compared, change script destination folder and name
ChangeFiles(App, "C:\\Models\\Videorental.txp", "C:\\Models\\Videorental2.txp",
"C:\\Scripts\\VideorentalChangeScript.sql" );
```

#### Change report generation - GenerateChangeReport.js

```
function ChangeReport (App, FileName1, FileName2, OutputPath)
{
      var System = App.System;
      var Model1 = App.OpenModelFromFile(FileName1);
       var Model2 = App.OpenModelFromFile(FileName2);
      var Convertor = Model1.CreateNewObjectInternal(25000);
      Convertor.Model2ToAlter = false;
      Convertor.Converting = true; //Do not modify
      Convertor.Altering = false;
                                    //Do not modify
      Convertor.Model1Model = Model1;
      Convertor.Model2Model = Model2;
      Convertor.CreateDefaultAlterScriptSetting();
      Convertor.InitSelectedOTPs();
      Convertor.InitAvailableOTPs();
      Convertor.SynchronizeModels();
       Convertor.LoadAllDifferences();
      Convertor.SelectAllModel1ToModel2(true, false);
      var ReportRegistrar = System.CreateObject('ReportRegistrar');
      ReportRegistrar.DataSource = Convertor;
      var Report = ReportRegistrar.CreateReport('UniversalHTMLAlterReport', 6,
Convertor); // 6 - diff HTML
       ReportRegistrar.RegisterLayoutClasses(6);
       Report.Path = OutputPath;
      Report.FileName = 'Report'; //Name of the HTML report file
      Report.Language = 'ENU'; //Abbreviation of language of dictionary used to translate
terms in report (default is english - ENU)
      Report.Kind = 'HTML';
      Report.Layout = ReportRegistrar.GetLayoutClass(0); //Report Layout (0 - Frameless,
1 - Top Menu, 2 - Left Menu)
       Report.CSS = Report.Layout.CSSList.GetObject(0); //CSS style (Frameless 0-10, Top
Menu 0-2, Left Menu 0-1)
      Report.Generate();
      Convertor.Delete();
      Model1.Delete();
      Model2.Delete();
var App = new ActiveXObject("TDM.App");
//Wait until all TDM packages are loaded
while(!App.Application.IsPackagesLoaded)
{
      WScript.Sleep(1000);
}
```

ChangeReport (App,"C:\\Models\\Videorental.txp","C:\\Models\\Videorental2.txp","C:\\Reports\\")

### Converting model to PostgreSQL - ConvertToPg.js

```
function Convert(Model, App)
      var Convertor = Model.CreateNewObjectInternal(25000);
      Convertor.Model2ToAlter = false;
      Convertor.Model2ToConvert = true;
      Convertor.Model2ModelTemp = true;
      Convertor.Converting = true; //Do not modify
      Convertor. Altering = false; //Do not modify
      Convertor.Model1Model = Model;
      var PM = App.System.GetInterface('PackageManager');
      var DestinationMDef = PM.ModelDefs.GetObjectByName('PostgreSQL 9.0'); //Target
database platform and version
      DestinationMDef.LoadPackages();
      Convertor.Model2ModelDef = DestinationMDef;
      Convertor.Model2Model = App.NewModel(2001, DestinationMDef, true, true); //2001 =
Physical ER Model (PERModel)
      Convertor.CreateDefaultAlterScriptSetting();
      Convertor.InitSelectedOTPs();
      Convertor.InitAvailableOTPs();
      Convertor.SynchronizeModels();
      Convertor.LoadAllDifferences();
      Convertor.SelectAllModel1ToModel2(true, false);
      Convertor.RunConvert();
      var Result = Convertor.Model2Model;
      Convertor.Delete();
      return Result;
}
function Generate(Model, Output)
{
      var Generator = Model.DefaultCodeGenerator;
      // Sample generator settings changes. For more available settigs, see class
PERCodeGenerator in Reference Guide
      Generator.UseQuotations = false;
      Generator.GenerateToFile(Output);
}
var App = new ActiveXObject("TDM.App");
//Wait until all TDM packages are loaded
while(!App.Application.IsPackagesLoaded)
```

```
{
    WScript.Sleep(1000);
}
//Source Model Path
var Model = App.OpenModelFromFile("C:\\Models\\Videorental.txp");
var ModelPG = Convert(Model, App);
// Save model
App.SaveModelToFile(Model, 'C:\\Models\\VideorentalPG.txp');
// Generate SQL
Generate(ModelPG, 'C:\\Models\\script.sql');
// Delete only from memory.
ModelPG.Delete();
Model.Delete();
```

### Reverse engineering using existing Alias - REExistingAlias.js

```
function LoadPackagesByModelDefName(AName, System)
{
     var PM = System.GetInterface('PackageManager');
     var MDef = PM.ModelDefs.GetObjectByName(AName);
     MDef.LoadPackages();
}
function REByAlias (Alias)
{
     var REDataMigrator = Alias.REDataMigrator;
     REDataMigrator.InitiateREDataMigrator();
     REDataMigrator.InitObjects();
     var List = Alias.REStruct.Tables;
      var i;
      for (i=0;i<List.Count;i++)
      {
             List.GetObject(I).Selected = true;
      }
     Alias.REDataMigrator.REDataProvider.OpenConnection();//NEW
     Alias.REDataMigrator.LoadObjects();
     Alias.REDataMigrator.REDataProvider.CloseConnection();//NEW
      if (Alias.REStruct.Model!=null)
      {
            return Alias.REStruct.Model;
      }
      else
      {
            return null;
      }
}
function RE(AliasName, App, AModelDefName)
{
```

```
var REManager = App.REManager;
      //Load Packages
      LoadPackagesByModelDefName(AModelDefName, App.System);
      var Alias;
      Alias = REManager.REAliases.GetObjectByName(AliasName);
      if (Alias==null)
      {
             var AliasPath = App.ApplicationConfig.AliasesPath;
             Alias = REManager.LoadREAliasFromFile(AliasPath+AliasName+'.txa');
      }
      return REByAlias(Alias);
}
var App = new ActiveXObject("TDM.App");
//Wait until the application loads all packages
while(!App.Application.IsPackagesLoaded)
{
      WScript.Sleep(1000);
}
var Model = RE('PG9 unidac', App, 'PostgreSQL 9.0');
if (App.Application.SaveModelToFile(Model, 'C:\\test.txp'))
{
      WScript.Echo("OK");
}
else
{
      WScript.Echo("Error");
}
```

### Reverse engineering and new alias - RENewAlias.js

```
function REByAlias(Alias)
{
      var REDataMigrator = Alias.REDataMigrator;
      REDataMigrator.InitiateREDataMigrator();
      REDataMigrator.InitObjects();
      var List = Alias.REStruct.Tables;
      var i;
       //Select some objects to RE, only example
       for (i=0;i<List.Count;i++)
       {
              List.GetObject(i).Selected = true;
       }
      Alias.REDataMigrator.LoadObjects();
      if (Alias.REStruct.Model!=null)
       {
              return Alias.REStruct.Model;
       }
```

```
}
function LoadPackagesByModelDefName(AName, System)
{
     var PM = System.GetInterface('PackageManager');
     var MDef = PM.ModelDefs.GetObjectByName(AName);
     MDef.LoadPackages();
function SetAliasParameters (REAlias)
{
      var REDataProvider = REAlias.REDataProvider;
     REDataProvider.SetConnectionParam('HostName', 'Localhost');
     REDataProvider.SetConnectionParam('DatabaseName', 'Videorental');
      REDataProvider.SetConnectionParamAsInt('Port', 0);
      REDataProvider.SetConnectionParam('UserName', 'Scott');
     REDataProvider.Password = 'Lion';
      return REAlias;
}
*******
var App = new ActiveXObject("TDM.App");
//Wait until the application loads all packages
while(!App.Application.IsPackagesLoaded)
{
      WScript.Sleep(1000);
}
LoadPackagesByModelDefName('PostgreSQL 9.0', App.System);
var REManager = App.System.GetInterface('REManager');
var REAlias = REManager.CreateAlias('REDataSourceDBPG90',
'REDataProviderUniDACClientPG');
REAlias = SetAliasParameters(REAlias);
var Model = REByAlias(REAlias);
REAlias.Delete();
if (App.SaveModelToFile(Model, 'C:\\Models\\Videorental.txp'))
{
     WScript.Echo("OK");
}
else
{
     WScript.Echo("Error");
}
```

## Package Explorer

Package Explorer displays package structure in Toad Data Modeler and allows you to:

- Manage objects saved in the packages (rename, move, copy objects, open Object Properties dialog etc.)
- Access all package Metamodels

### To open Package Explorer

- 1. Enable Expert mode: select Settings Menu | Options | General | select the Expert Mode checkbox.
- 2. Click voltaria on the toolbar or select Expert Mode Menu | Customization | Package Explorer.

Toad Data Modeler contains packages for:

- Specific supported databases (e.g. Oracle, Microsoft SQL Server 2019, MySQL 8.0 etc.)
- Physical ER models
- Logical models
- HTML and RTF reports
- and other functions, such as SQL/DDL generation, reverse engineering etc.

### The Package Explorer Tree

Via the box at the top, you can filter the list of packages.

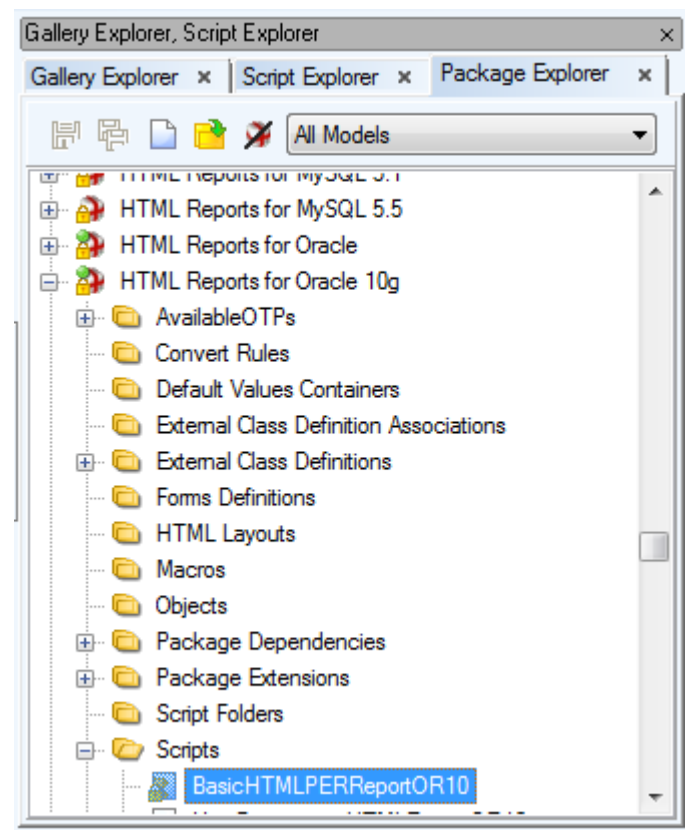

Read-only packages/scripts cannot be edited.

Root folders contain packages that have various lists of objects, e.g.:

- Forms Definitions contain partial definitions with a list of changed visual components of forms modified by user
- External Class Definitions- contain classes and their members designed by user (see the "Metamodel" topic)
- Package Dependencies show dependencies between the selected package and other packages

### **Right-click Package options**

| Option                      | Description                                                                                                    |
|-----------------------------|----------------------------------------------------------------------------------------------------|
| Load Package                | Loads the package from disk to Toad Data Modeler. For faster<br>work with packages and for faster loading of application, some<br>information is loaded only on demand.                                                                                                    |
| Delete Package              | Deletes the selected Package and all items it contains.                                                                                                    |
| Disallow Package            | Selected package won't be loaded during next Toad Data Modeler launch.                                                                                                    |
| Export Package              | Exports the selected Package in .tbg format to the chosen folder                                                                                                    |
| Open Metamodel              | Opens the selected Package Metamodel. See <b>Metamodels</b> for more information.                                                                                                    |
| Extend with New<br>Package  | Creates a new package that will extend the currently selected package.                                                                                                    |
| Create Dependent<br>Package | Creates a new package that will be dependent on the currently selected package (will inherit from it).                                                                                                    |
| Properties                  | Contains information about the selected package and its items (General information, Visibility, Script folders, Scripts, Description).<br>From here, you can also manage the scripts in the package - add, delete or edit them. (See the following example.)<br><b>Package File</b> box in the <b>Package Properties</b> dialog - Path to the location where the package is stored. Click the button on the right to open the location in file explorer. |
| Save BIN                    | The selected XML package (*.txg) will be saved in binary format (*.tbg).                                                                                                    |
| Save All as BIN             | All XML packages (*.txg) will be saved in binary format (*.tbg).                                                                                                    |

### Package Explorer Toolbar

| lcon     | Command                                                |
|----------|--------------------------------------------------------|
| <b>.</b> | Save Actual - saves changes to actually active Package |

| lcon | Command                                                                   |
|------|---------------------------------------------------------------------------|
| 围    | <b>Save All</b> - saves all changes made in all modified Packages         |
|      | Creates a new user Package.                                               |
| 2    | Adds an existing Package to the Package Explorer.                         |
| ¥    | Hides all system Packages, leaving only the user and add-on ones visible. |

## Icons of Packages in Package Explorer

| Package                      | Unlocked   |                             |              | Locked         |            |              |                |                                |
|------------------------------|------------|-----------------------------|--------------|----------------|------------|--------------|----------------|--------------------------------|
| Type of<br>Package/St<br>ate | Loade<br>d | Loade<br>d-<br>Modifie<br>d | Unloade<br>d | Disallow<br>ed | Loade<br>d | Unloade<br>d | Disallow<br>ed | Error<br>during<br>Loadin<br>g |
| System                       | ۹          | <b>%</b>                    | 9            | Ф,             | 2          | 2            | 2              | 9                              |
| Add-On                       | 3          | <b>%</b>                    | 9            | Э,             | 2          | <u></u>      | 2              | 9                              |
| My Package                   | 2          | <b>e</b> h                  | 9            | -              | 2          | <u> </u>     | -              | <b>9</b>                       |

| State                | Description                                                                                                    |  |  |  |  |
|----------------------|----------------------------------------------------------------------------------------------------|--|--|--|--|
| Locked               | A package is locked when:<br>a) it is marked as read-only on the disk<br>b) it is a system package and user does not have <b>Expert Mode</b> enabled                                                                                                    |  |  |  |  |
|                      | Note: All system packages are read-only by default. However, in Expert mode it is possible to change the lock/unlock property of the package (right-click the package in Package Explorer   <b>Properties</b> .) Generally, in Expert mode it is possible to lock/unlock system packages and add-on packages. |  |  |  |  |
| Loaded               | Complete package has been loaded to memory.                                                                                                    |  |  |  |  |
| Loaded -<br>Modified | Package has been modified by user.                                                                                                    |  |  |  |  |
| Unloaded             | Package has not been loaded to memory.                                                                                                    |  |  |  |  |
| Disallowed           | Package has been disallowed by user (right-click the package in                                                                                                    |  |  |  |  |

| State                   | Description                                                                                                    |  |  |  |  |
|-------------------------|----------------------------------------------------------------------------------------------------|--|--|--|--|
|                         | Package Explorer   <b>Disallow Package</b> ).                                                                                                    |  |  |  |  |
| Error during<br>Loading | Loading of the package failed. It is an error state. This situation can happen e.g. when a dependent package of this package is missing (for example it was not selected during installation of the application). |  |  |  |  |
|                         | Note: It is not possible to edit a script when package is locked.<br>Unlock a package to edit its scripts.                                                                                                    |  |  |  |  |

## **Scripting in Script Editor**

In Toad Data Modeler, you can create and edit scripts via Script Explorer and Package Explorer. For scripting purposes, Script Explorer should be used. (Script Explorer)

### To create a new script

Select a script/folder in Script Explorer | right-click and select Create New Script.

### To edit already existing script

Select a script/folder in Script Explorer | right-click and select Edit Source Code(in New Window). In both cases Script Editor opens.

When you modify a script source code or write a new script code:

- The particular script is locked and no other user can modify it.
- The script is disabled in Script and Package Explorers.
- Use Commit to save the changes and Rollback to cancel the changes in Script Editor. As soon as you
  press any of these buttons, the script becomes available for other users (will be unlocked automatically).
  - i Note: After you click **Commit**, the changes you've made for the script will be saved within the TDM application, however they will not be saved in particular package on your disk (My Package). You can either save the package in Package Explorer, or close the application the changes will be saved in appropriate package and on disk automatically.

Scripting Languages in Toad Data Modeler:

- JScript
- Visual Basic
- Internal Script -Internal Scripting

#### To make a petty script modification

(It doesn't work for read-only scripts.)

- 1. In Script Explorer, select a script that you want to modify.
- 2. Right-click the script and select Edit Source Code.
- 3. In the Script Editor, edit the source code directly.
- 4. Press Commit to confirm changes, or Rollback to cancel the changes.
- 5. Save the changes in appropriate package and on your disk Click 📙 🛅 in Package Explorer.

#### To modify functions of system scripts

System scripts are read-only and it's not possible to edit their source code directly. (See disabled **Commit** and **Rollback** icons in **Script Editor**.)

If you want to edit any functions of a system script, you have to create a new script and edit appropriate functions in it. For detailed example, please see User Guide, "Customization - Sample" chapter.

#### To write a new script from scratch

In Toad Data Modeler, you can create a new script or further extend functionality of already existing scripts - user and also system scripts.

- 1. Open Script Explorer.
- 2. Select a folder (category) where you want to add the new script.
- 3. Right-click the selected folder and select **Add New Script**. -> A new item will display in the **Script Explorer** under the selected folder.
- 4. Double-click the new script to open it in Script Editor.
- 5. Write or insert the scripting code to the right window. Use **Commit** or **Rollback** for saving and canceling the changes. Remember to save the changes in the package too.

# **Internal Scripting**

In Toad Data Modeler, the following scripts are supported:

- JScript
- Visual Basic
- Internal Script

Use the internal script for writing more extensive texts where only few commands are contained. The internal script is similar to markup languages such as XML, HTML etc. Every sign that is not a text must be marked by this sign - "#".

## **Key Words**

- import
- require
- if
- else
- endif
- script Script function is generated. It allows users to define script type (e.g. JScript or VBScript) where the
  content between script and endscript commands is written.
- endscript

- proc Creates a function in JScript. It is possible to define parameters here.
- endproc -
- call Calls a procedure (function). It is possible to define parameters here.
- <% Beginning of macro.
- %> End of macro.
- Forall Executes iteration over list.
- @ Shows that the following text is an expression.

#### "script" Command

Use this command to insert to the internal script another part of a scripting language. #script language="{Scripting language}" {Code of Scripting Language} #endscript

#### Example:

```
#script language="Jscript"
function something() {
  Log.Infomation(`My Message');
}
```

#endscript

## "proc" and "endproc" Command

Use this command to create a procedure that is available in internal language. #proc Name([parameters]) Code of Procedure #endproc **Example:** #proc Greetings() Hello

Buy

#endproc

## "Call" Command

Use this command to call procedures defined by command "proc". **Example:** 

```
#call Greetings()
```

## "forall" Command

Use this command if you want to execute iteration over a list. The result of the iteration should be a text. Command syntax is the following:

#forall LIST\_NAME (PARAM1, PARAM2, PARAM3, PARAM4, PARAM5 );

#### Example:

#forall Model.tables('Create Table'+IterateItem.Name+'(',",GenerateColumns(),',',')');

## "<%", "%>" Command

Angled brackets with percentage insert part of internal script where JScript is used (or another scripting language). The expression is evaluated immediately.

#### Example:

```
<% if (Model.Count>0) Log.Information(`something'); %>
```

## "@" Command

It is similar to "<% %>", however the difference is that after the @ sign, only one expression follows.

# **Creating Custom Properties**

To further extend the functionality of Toad Data Modeler, you can create your own custom properties for most objects. To create a new custom property:

1. Right-click an object in Model Explorer and select Add Custom Property.

| New Custom Property            |                       |
|--------------------------------|-----------------------|
| Caption<br>EntityVersion       | Name<br>EntityVersion |
| Level<br>PEREntity             | •                     |
| Type<br>widestring             |                       |
| Readonly Script Implementation |                       |
| Package<br>My Package          |                       |
| INIT Fackage                   | <b>\</b>              |
|                                | OK Cancel             |

2. **New Custom Property** dialog appears. Here you can configure your property. Once, you're done, restart Toad Data Modeler and your property will be created and accessible via scripting.

| New Custom Property   |                |        |
|-----------------------|----------------|--------|
| Caption               | Name           |        |
| RevisionNeeded        | RevisionNeeded |        |
| Level                 |                |        |
| PEREntity             |                | -      |
| Туре                  |                |        |
| boolean               | •              |        |
| Readonly              |                |        |
| Script Implementation |                |        |
| Package               |                |        |
| My Package            |                | -      |
|                       |                |        |
|                       | ОК             | Cancel |
|                       | UK             | Cancel |

| Option       | Description                                                                                                    |
|--------------|----------------------------------------------------------------------------------------------------|
| Caption/Name | Logical and physical name of the property. <b>Name</b> is used to refer to the property in scripting.                                                                                      |
| Level        | Determines on which level the property should be created. For example, if you create a new custom property for an entity (in Oracle 10g model), you can choose from the following options: |
|              | <ul> <li>PEREntityOR10 - The property can be used only in Entities in Oracle 10g models.</li> </ul>                                                                                        |
|              | <ul> <li>PEREntityOR - The property can be used only in Entities in any Oracle models.</li> </ul>                                                                                          |
|              | • <b>PEREntity</b> - The property can be used in all Entities.                                                                                                    |
| Туре         | Sets the custom property data type. The data type should be chosen depending on what would you like to store in the property:                                                              |
|              | Widestring - Text strings in general, supports Unicode characters.                                                                                                    |
|              | String - Text strings in general, does not support Unicode characters.                                                                                                    |

| Option                | Description                                                                                                    |
|-----------------------|----------------------------------------------------------------------------------------------------|
|                       | Integer - Positive/negative whole numbers.                                                                                                    |
|                       | Boolean - True/False values.                                                                                                    |
|                       | Real - Floating points numbers.                                                                                                    |
|                       | Dispatch - Any Toad Data Modeler object (Entities, Attributes)                                                                                                    |
| Readonly              | Flags the property as <b>Read Only</b> , meaning its value cannot be changed.                                                                                                    |
| Script Implementation | This option allows you to customize the way your property will behave using scripting. You should check it in two cases:                                                                                                    |
|                       | <ul> <li>Your custom property value will be set according to other property<br/>values - In this case, use the automatically generated Get method to get<br/>other properties values and set your custom property value according to<br/>them.</li> </ul> |
|                       | <ul> <li>Other properties values will be changed depending on your custom<br/>property value - This can be done using the automatically generated Set<br/>method. From there, you can change the value of any other property.</li> </ul>                  |
| Package               | Determines in which Package the custom property will be stored.<br><b>Loading/Disallowing</b> the selected Package will cause the property to be<br><b>usable/unavailable</b> .                                                                           |

# **Custom Property Example 1**

#### Scenario

You would like to add an additional property to all entities which would indicate that modeling of a particular entity is not done yet and there are more things to be done before the entity is considered complete. The property could be named **InProgress**.

Solution:

Create a simple custom property and add a checkbox to **Entity Properties** linked to the property. Use the following steps as a guide:

1. Right-click any entity in Model Explorer and select Add Custom Property.

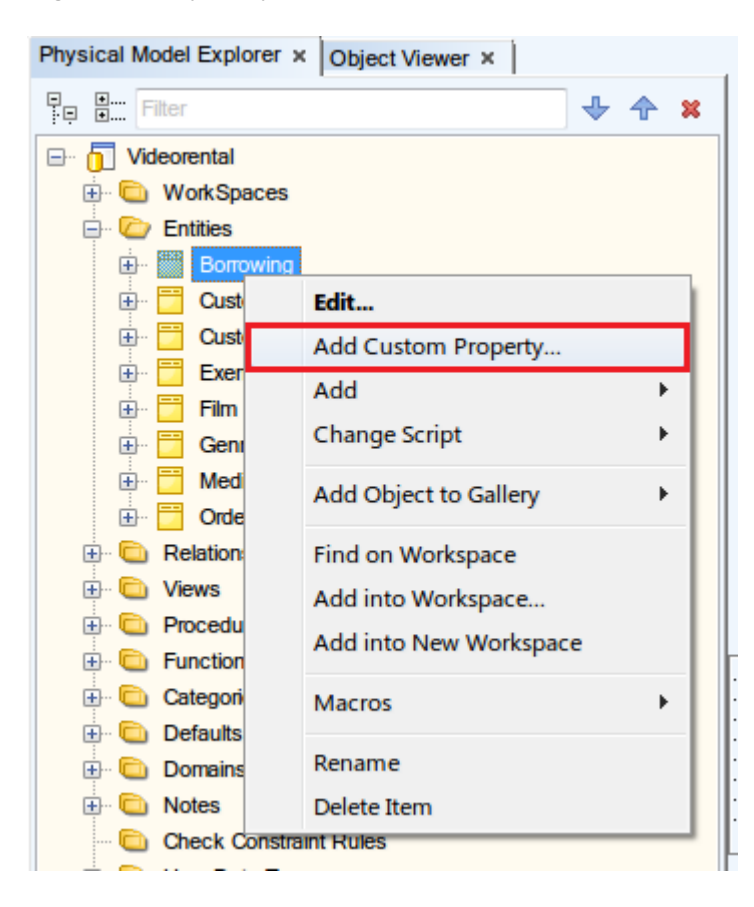

2. In the New Custom Property dialog, enter the following:

**Caption/Name** - enter **InProgress** as Name and anything you want as Caption **Level** - we assume the property should be available in all entities in all models, select **PEREntity** 

**Type** - the **boolean** type is the most suitable for our type of property (true/false) **Readonly** - the property value should be editable, do not check this checkbox **Script Implementation** - the property value is not dependent on other property values and it doesn't change any other property value either, do not check this checkbox **Package** - feel free to choose any Package

| New Custom Property                |      | - • •  |
|------------------------------------|------|--------|
| Caption<br>InProgress              | Name |        |
| Level                              |      | •      |
| Type<br>boolean                    |      |        |
| Readonly     Script Implementation |      |        |
| Package<br>My Package              |      |        |
| ling i dokugo                      |      |        |
|                                    | ОК   | Cancel |

3. Confirm the changes, you will need to restart the application in order to access the newly created property.

|   | It is necessary to rest | art 1 | foad D | ata Mod | eler. T | o Restart ( | Click here. |  |
|---|-------------------------|-------|--------|---------|---------|-------------|-------------|--|
| • | Attributes              | •     |        | 1       | 2       |             |             |  |

4. The custom property is now available for use. You can verify that by accessing it via scripting.

|                                                                                                    |                                                                            |                  | _                   |                                             |                                                                       |                                                                         |                                                                                        |   |
|----------------------------------------------------------------------------------------------------|----------------------------------------------------------------------------|------------------|---------------------|---------------------------------------------|-----------------------------------------------------------------------|-------------------------------------------------------------------------|----------------------------------------------------------------------------------------|---|
| 2                                                                                                    | <pre>var Entity;</pre>                                                     |                  |                     |                                             |                                                                       |                                                                         |                                                                                        |   |
| 4                                                                                                    | Model.Lock();                                                              |                  |                     |                                             |                                                                       |                                                                         |                                                                                        |   |
| 5                                                                                                    | 5 Entity = Model.Entities.GetObject(0);                                    |                  |                     |                                             |                                                                       |                                                                         |                                                                                        |   |
| 7 8                                                                                                    | Log.Informatic                                                             | ni('             | "Cı                 | urre                                        | nt statu                                                              | s of the InH                                                            | <pre>Progress property: " + Entity.InProgress.toString());</pre>                       |   |
| 9<br>10                                                                                                    | Model.UnLock()                                                             | ;                |                     |                                             |                                                                       |                                                                         |                                                                                        |   |
| •                                                                                                    |                                                                            |                  |                     |                                             |                                                                       |                                                                         |                                                                                        |   |
|                                                                                                    |                                                                            |                  |                     |                                             |                                                                       |                                                                         |                                                                                        |   |
| Application View, Mes                                                                                                    | ssage Explorer, Verification                                               | .og,             | Lou                 | upe                                         |                                                                       |                                                                         |                                                                                        |   |
| Application View, Mes<br>Application View                                                                                   | ssage Explorer, Verification ×                                             | Log,<br>Me       | Lou<br>essa         | upe<br>age Ex                               | plorer, Verifica                                                      | ation Log                                                               |                                                                                        | × |
| Application View, Mes<br>Application View<br>                                                                               | ssage Explorer, Verification<br>×                                          | Log,<br>Me<br>Me | Lou<br>essa<br>less | upe<br>age Ex<br>sage E                     | plorer, Verifica<br>xplorer x \                                       | ation Log<br>Verification Log ×                                         | 1                                                                                      | × |
| Application View, Mes<br>Application View<br>- 1<br>Videorental<br>- 2<br>WorkSpace                                         | ssage Explorer, Verification<br>×                                          | Log,<br>Me<br>Me | Lou<br>essa<br>less | upe<br>age Ex<br>sage E<br>Id 🔺             | plorer, Verifica<br>xplorer x v<br>Date                               | ation Log<br>Verification Log ×<br>Time                                 | )<br>Message                                                                           | × |
| Application View, Mes<br>Application View<br>                                                                               | esage Explorer, Verification ×<br>×<br>ces<br>ms                           | Log,<br>Me       | Lou<br>essa<br>less | upe<br>age Ex<br>sage E<br>Id A<br>11       | plorer, Verifica<br>xplorer x v<br>Date<br>9/ 18/ 2015                | ation Log<br>Verification Log ×<br>Time<br>5 3:00:24 PM                 | Message<br>Current status of the InProgress property: true                             | x |
| Application View, Mes<br>Application View<br>                                                                               | ces<br>wing                                                                | Log,<br>Me       | Lou<br>essa<br>less | upe<br>age Ex<br>sage E<br>Id A<br>11<br>12 | plorer, Verifica<br>xplorer x v<br>Date<br>9/ 18/ 2015<br>9/ 18/ 2015 | Verification Log ×<br>Time<br>3 3:00:24 PM<br>3 3:00:24 PM              | Message<br>Ourrent status of the InProgress property: true<br>Script has been finished | × |
| Application View, Mes<br>Application View<br>                                                                               | ssage Explorer, Verification<br>×<br>ces<br>ms<br>wing<br>mer Rating Movie | Log,<br>Me       | Lou<br>essa<br>less | upe<br>age Ex<br>sage E<br>Id A<br>11<br>12 | plorer, Verifica<br>xplorer ×<br>Date<br>9/ 18/ 2015<br>9/ 18/ 2015   | Verification Log ×<br>Time<br>3 3:00:24 PM<br>3 3:00:24 PM              | Message<br>Current status of the InProgress property: true<br>Script has been finished | × |
| Application View, Mes<br>Application View<br>Videorental<br>WorkSpac<br>                                                    | ssage Explorer, Verification × ces ms wing mer Rating Movie ing            | Log,<br>Me       | Lou<br>essa<br>less | upe<br>age Ex<br>sage E<br>Id A<br>11<br>12 | plorer, Verifica<br>xplorer x<br>Date<br>9/ 18/ 2015<br>9/ 18/ 2015   | Ation Log<br>Verification Log ×<br>Time<br>5 3:00:24 PM<br>5 3:00:24 PM | Message<br>Current status of the InProgress property: true<br>Script has been finished | × |
| Application View, Mess<br>Application View<br>Videorental<br>Videorental<br>All ter<br>All ter<br>Sorrow<br>Custor<br>Views | ssage Explorer, Verification × ces ms wing mer Rating Movie ing            | Log,<br>Me       | Lou<br>essa<br>less | upe<br>age Ex<br>sage E<br>Id A<br>11<br>12 | plorer, Verifica<br>ixplorer ×<br>Date<br>9/18/2015<br>9/18/2015      | Verification Log ×<br>Time<br>5 3:00:24 PM<br>5 3:00:24 PM              | Message<br>Current status of the InProgress property: true<br>Script has been finished | × |

- 5. Now it's time to add a checkbox to the **Entity Properties** form. Right-click anywhere in the form and select **Customize Form**.
  - i Note: If you have chosen Package other than My Package, you need to select **Customize Form as** option and choose the Package you have selected previously (step 2). This option is disabled by default. To enable it, go to **Settings Menu | Options | Expert Mode** and uncheck the **Save the definitions the the 'My Package'** option.

|   | 🔀 Package List 🛛                                                   | x  |
|---|--------------------------------------------------------------------|----|
|   | Object RE DDL Parser for Oracle                                    |    |
|   | RTF Reports for Oracle                                             |    |
|   | Database Oracle                                                    |    |
|   | Custom Physical Entity Relationship Model                          |    |
|   | Templates                                                          | _  |
|   | Convert LER to PER                                                 | Ξ  |
|   | Convert PER to PER                                                 |    |
|   | Dictionary English (United States) Physical Entity Relationship Mo | bd |
|   | Dictionary System KeyWords Physical Entity Relationship Model      |    |
|   | Alter for PER to PER                                               |    |
| J | Generations for PER Model                                          |    |
|   | OK Cance                                                           | 1  |

| Entity Properties     |                                                 |                                                          |                             |
|-----------------------|-------------------------------------------------|----------------------------------------------------------|-----------------------------|
| Caption               |                                                 | Name                                                     |                             |
| Borrowing             |                                                 | ≥ T_BORROWING                                            | 6                           |
| Before Script Afte    | er Script Notes SQL Previe<br>Ites Kevs Indexes | w Relationships Physical P<br>Check Constraints Triagers | Properties Table Properties |
| Caption               | Name                                            | ltems                                                    | Unique Status               |
|                       |                                                 | <u>Customize Form</u><br>C <u>u</u> stomize Form as      | S                           |
|                       |                                                 | Load Form                                                |                             |
|                       |                                                 | S <u>a</u> ve Form to                                    |                             |
|                       |                                                 | Designer Mode Op                                         | tions                       |
| Add                   | <u>E</u> dit Delete                             | D <u>e</u> fault Values for                              | Class                       |
| ≫  ✓ <u>G</u> enerate |                                                 | <u>O</u> K <u>C</u> ancel                                | Apply Help                  |

- 6. The Entity Properties form is now editable and several other forms appear. The checkbox for our property should be placed somewhere where we can see it no matter what tab is currently selected. Let's place it next to the **Generate** option. First, click the bottom section of the form, where the option is placed along with several buttons.
  - Note: If you accidentally close some of the customization forms, go to Settings Menu | Options |Expert Mode | Editable Forms and check the appropriate option to show them again.

| Entity Properties - E                                                                                             |                                                               |                            |
|----------------------------------------------------------------------------------------------------|---------------------------------------------------------------|----------------------------|
| AttributeDownes                                                                                                   | ActionListErroPanel                                           | <b>-</b> €₽                |
| Borrowing                                                                                                    |                                                               |                            |
| Before Script   APmGerASyntReplaceDialog1;L Preview<br>General Attributes   Keys   Indexes   C                    | Relationships   PmEdit<br>heck Constraints   PmEdit<br>magers | Permissions To Do          |
| User / Schema SCOTT  Temporary Table Global Temporary Table On Commit Preserve Rows (for Temporary Table) Comment |                                                               |                            |
| Borrowed items                                                                                                    | [                                                             | DWT                        |
| Category                                                                                                    | Size D<br>O AttributeOrderTimer                               | ata Warehouse Type         |
| T                                                                                                    |                                                               |                            |
| 🖚 : 🔽 Generate                                                                                                    | OK Cancel                                                     | <u>A</u> pply <u>H</u> elp |

7. Now find the **Component Palette**, go to **Data** section and double-click **DataCheckBox** to add it to the form.

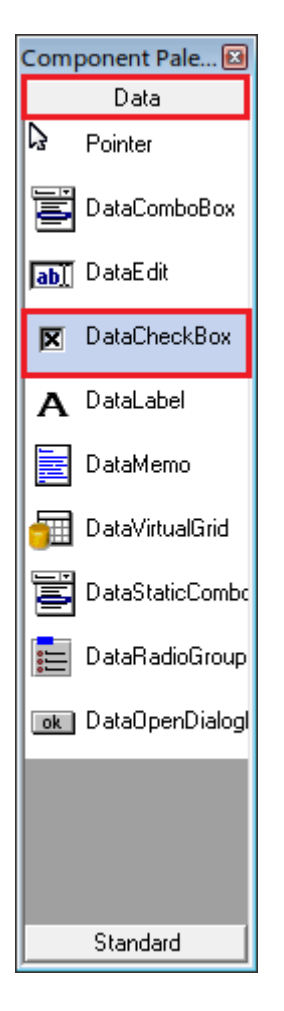

8. Move the newly added checkbox next to the **Generate** option (you can use **Alignment** form). Make sure the checkbox is selected, then locate the **Component Inspector**.

| 🔁 Component Inspector |                  |  |  |  |  |
|-----------------------|------------------|--|--|--|--|
| DataCheckBox1{CSAO    | DataCheckBox}    |  |  |  |  |
| Alignment             | taRightJustify 🔺 |  |  |  |  |
| AllowGrayed           | False            |  |  |  |  |
| Anchors               | [left, top]      |  |  |  |  |
| AutoEnablePropert     | y III            |  |  |  |  |
| Caption               | DataCheckBox1    |  |  |  |  |
| DataField             |                  |  |  |  |  |
| DataSource            |                  |  |  |  |  |
| Height                | 17 🗉             |  |  |  |  |
| Hint                  |                  |  |  |  |  |
| Left                  | 131              |  |  |  |  |
| Name                  | DataCheckBox1    |  |  |  |  |
| ShowHint              | False            |  |  |  |  |
| StoreDirectly         | True             |  |  |  |  |
| TabOrder              | 3                |  |  |  |  |
| TabStop               | True             |  |  |  |  |
| Тор                   | 13               |  |  |  |  |
| Visible               | True             |  |  |  |  |
| Objects: 1            | Properties: 36   |  |  |  |  |

 In Component Inspector, change the following properties: Caption - enter a descriptive caption, e.g. In Progress DataSource - choose Entity DataField - find your custom property in the list and select it (InProgress in our case)

| 🔁 Component Inspe               | ector 🗖 🗖 💌      |  |  |  |
|---------------------------------|------------------|--|--|--|
| DataCheckBox1{CSAODataCheckBox} |                  |  |  |  |
| Alignment                       | taRightJustify 🔺 |  |  |  |
| AllowGrayed                     | False            |  |  |  |
| Anchors                         | [left, top]      |  |  |  |
| AutoEnableProper                | rty              |  |  |  |
| Caption                         | In Progress      |  |  |  |
| DataField                       | InProgress       |  |  |  |
| DataSource                      | Entity           |  |  |  |
| Height                          | 17 🗉             |  |  |  |
| Hint                            |                  |  |  |  |
| Left                            | 131              |  |  |  |
| Name                            | DataCheckBox1    |  |  |  |
| ShowHint                        | False            |  |  |  |
| StoreDirectly                   | True             |  |  |  |
| TabOrder                        | 3                |  |  |  |
| TabStop                         | True             |  |  |  |
| Тор                             | 13               |  |  |  |
| Visible                         | True             |  |  |  |
| Objects: 1                      | Properties: 36   |  |  |  |

10. Close the editable **Entity Properties** via cross button in the **upper-right corner**. This will cause you to exit the editable mode of the form.

11. Right-click anywhere in the form and select Save Form. The changed form definition will be saved to My Package.

| Note: Sentity Properties                                                                                                    |                                                                                                    |
|----------------------------------------------------------------------------------------------------|----------------------------------------------------------------------------------------------------|
| Caption                                                                                                    | Name                                                                                                    |
| Borrowing                                                                                                    |                                                                                                    |
| Before Script   After Script   Notes   SQL Preview<br>General   Attributes   Keys   Indexes   Chu<br>User / Schema<br>SCOTT  Temporary Table<br>Global Temporary Table<br>On Commit Preserve Rows (for Temporary Table) | Relationships       Physical Properties       Table Properties         eck Constraints       Triggers       Permissions       To Do         Customize Form       Customize Form as       Customize Form as |
| Comment                                                                                                    |                                                                                                    |
| Borrowed items                                                                                                    | Save Form Save Form to Designer Mode Options                                                                                                    |
| Category                                                                                                    | 0 - Not Specified -                                                                                                    |
| Generate      In Progress                                                                                                    | QK Qancel Apply Help                                                                                                    |

- 12. Your custom property is now available in all entities across all databases. The property and the modified form definition are stored in **My Package** (or in other package, depending on what you chose in step 2).
- **i** TIP: If you want to transfer your customizations to another installation of Toad Data Modeler, simply move the package file from the **Packages** folder to the same folder of the target installation (e.g. "C:\Program Files (x86)\Quest Software\Toad Data Modeler 5.5\Packages\User\My Package.txg")

# **Sample Scripts and Scripting Tips**

In this topic, you can find sample scripts that can be executed via Scripting Window or used in user macros.

#### **Reorder attributes/columns**

Option 1:

Attributes.InitSort();

```
//set ordinal values as you need
var temp = Attr1.Ordinal;
Attr1.Ordinal = Attr2.Ordinal;
Attr2.Ordinal = temp;
Attributes.Sort(); //it will get ordered according to the ordinal values
set for individual items
```

Option 2:

Attributes.Move(2,0) // Moves the third attribute to the place of the first attribute (parameters are current\_index,

The first parameter is the Current index in the list and the second is the index where an item should move.

## **Refresh of Model Explorer and Workspace**

RefreshAllWorkspaces
- Refreshes all Workspaces of currently active model.
RefreshWorkspace
- Refreshes the selected Workspaces by ID.
RefreshModel
- Refreshes all Workspaces and also Model Explorer.

## Add a Relationship and Key

//Create Relation with Shortcut on WS workspace
var Rel = Model.AddLink(2004,ParentEntShape.ID, ChildEntShape.ID, WS.ID);
OR
//Create Relation without Shortcut
Model.AddLinkObject(2004, ParentEnt, ChildEnt);

## Add Columns to Keys

Key.AddAttribute(Attr) – Adds an attribute to key. Key.CommitChanges() – Propagates the changes.

## Possibility to Set User Rights

//SelectedObject - Every object that can have permission (Entity, Function, Procedure etc.)
//User - User or User Group
Model.AddUserRight(SelectedObject, User, 'SELECT', 'Grant');

## Accessing First Entity in First Model

function main()

```
{
  var app = System.GetInterface('Application');
  var Model = app.Models.GetObject(0); // first model in Application View
  var Entity = Model.Entities.GetObject(0); // first entity in a model
  ...
  ...
}
```

## **Using Lock and Unlock Methods**

It is good to use the Lock and Unlock methods, otherwise you will not see changes on your Workspace directly. Use both methods to make safe modifications and refresh your WS automatically.

```
function main()
{
    ...
    Entity.Lock();
    Entity.Name = "new_name";
    Entity.UnLock();
    ...
```

## Accessing Log (Message Explorer)

Use the following to make Log accessible.

```
function main()
{
    ...
    Log = System.CreateObject('Log');
    ...
}
```

#### Iterating Entities and Modifying Second Parameter of Attribute Data Type

This sample is for **Oracle** models only and changes the second parameter of Char(x) and Varchar2(x) data types to BYTE.

```
function main()
{
```

```
var app = System.GetInterface('Application');
  var Model = app.Models.GetObject(0);
  var e, a, Entity, Attribute;
  Model.Lock();
  for (e=0; e<Model.Entities.Count; e++) // iterate entities</pre>
  {
    Entity = Model.Entities.GetObject(e);
    Entity.Lock();
    for (a=0; a<Entity.Attributes.Count; a++) // iterate attributes</pre>
    {
     Attribute = Entity.Attributes.GetObject(a);
      if ((Attribute.DataType.Caption == "Char(x)") || (Attribute.DataType.Caption
== "Varchar2(x)"))
     {
       Attribute.DataTypeParam2 = "BYTE";
      }
    }
   Entity.UnLock();
  }
 Model.UnLock();
}
```

## **Creating New Entities**

```
function main()
{
    var app = System.GetInterface('Application');
    var Model = app.Models.GetObject(0);
    Model.Lock();
    var Entity = Model.CreateNewObject( 2002 );
    Entity.Name = 'MyNewEntity';
    Model.UnLock(); // Refresh all windows associated with your model
}
```

Object type of PEREntity is 2002. More information can be found in the Reference document. Click **Help** | **Reference** to open the Reference.

#### **Converting Entity and Attribute Names to Lower Case**

```
function main()
{
 var app = System.GetInterface('Application');
 var Model = app.Models.GetObject(0);
 for (e=0; e<Model.Entities.Count; e++)</pre>
  {
   Entity = Model.Entities.GetObject(e);
   Entity.Lock();
   Entity.Name = Entity.Name.toLowerCase();
   Entity.UnLock();
   Log.Information("Name of entity "+Entity.Name+" was changed.");
    for (a=0; a<Entity.Attributes.Count; a++)</pre>
    {
     Attribute = Entity.Attributes.GetObject(a);
     Attribute.Lock();
     Attribute.Name = Attribute.Name.toLowerCase();
     Attribute.UnLock();
     Log.Information("Name of attribute "+Attribute.Name+" in entity
"+Attribute.Owner.Name+" was changed.");
    }
 }
}
```

**Note:** The toLowerCase function is a JavaScript function.

## Adding a Prefix to Entity, Index and Trigger Names

```
function main()
{
    var prefix = "abc"; // defined prefix
```

```
var regular_expression_prefix = new RegExp(prefix+"_");
  var app = System.GetInterface('Application');
  var Model = app.Models.GetObject(0);
  // Entities
  for (e=0; e<Model.Entities.Count; e++)</pre>
  {
    Entity = Model.Entities.GetObject(e);
    if (Entity.Name.search(regular_expression_prefix) == -1) // if prefix is not
used in name
    {
      Entity.Lock();
      Entity.Name = prefix+" "+Entity.Name;
      Entity.UnLock();
     Log.Information("Name of entity "+Entity.Name+" was changed.");
    }
    // Indexes
    for (i=0; i<Entity.Indexes.Count; i++)</pre>
    {
      Index = Entity.Indexes.GetObject(i);
      if (Index.Name.search(regular_expression_prefix) == -1) //if prefix is not
used in name
      {
        Index.Lock();
        Index.Name = prefix+"_"+Index.Name;
        Index.UnLock();
        Log.Information("Name of index "+Index.Name+" in entity "+Index.Owner.Name+"
was changed.");
      }
```

}

```
// Triggers
    for (t=0; t<Entity.Triggers.Count; t++)</pre>
    {
      Trigger = Entity.Triggers.GetObject(t);
      if (Trigger.Name.search(regular expression prefix) == -1) //if prefix is not
used in name
      {
        Trigger.Lock();
        Trigger.Name = prefix+"_"+Trigger.Name;
        Trigger.UnLock();
        Log.Information("Name of trigger "+Trigger.Name+" in entity
"+Index.Owner.Name+" was changed.");
      }
    }
  }
}
```

#### **Renaming NotNull Constraints**

The script is for **Oracle** models only. It goes through all NotNull attributes and sets their notnull constraint name in format NN\_nameoftable\_number. For names exceeding 30 characters, it will truncate the NN\_nameoftable part.

```
function main()
{
  var app = System.GetInterface('Application');
  var Model = app.Models.GetObject(0);
  for (e=0; e<Model.Entities.Count; e++)
  {
    Entity = Model.Entities.GetObject(e);
    count = 0;
    for (a=0; a<Entity.Attributes.Count; a++)
    {
    Attribute = Entity.Attributes.GetObject(a);
    count++;
  }
}</pre>
```

```
if (Attribute.NotNull)
{
    ConstraintNotNullName = "NN_" + Entity.Name;
    SumLength = ConstraintNotNullName.length + 1 + count.toString().length;
    if (SumLength > 30)
        ConstraintNotNullName = ConstraintNotNullName.substr(0,30-(count+1));
        ConstraintNotNullName = ConstraintNotNullName + "_" + count.toString();
        Attribute.ConstraintNotNullName = ConstraintNotNullName; // change name
of index
        Log.Information("NotNull Constraint Name of attribute "+Attribute.Name+" in
entity "+Attribute.Owner.Name+" was changed.");
    }
}
```

#### Selecting Override Identity Checkboxes at Once

This script is valid for Microsoft SQL Server 2000 and Microsoft SQL Server 2005 models only.

You can use the script provided that you set autoincrement in a domain, use the domain in PK attribute and create relationship to another entity. In this case, FK attribute with the domain (and identity) will be created in child entity. However, you need to override the identity. Not to do it for each FK attribute individually, you can run this script that goes through all FK attributes and automatically selects the checkbox **Override Identity**. After you execute the script, take a look at the Log window where all entities and attributes where the checkbox was selected is written out.

```
function main()
{
  var app = System.GetInterface('Application');
  var Model = app.Models.GetObject(0);
  for (e=0; e<Model.Entities.count; e++)
  {
    Entity = Model.Entities.GetObject(e);
    for (a=0; a<Entity.Attributes.count; a++)
    {
        Attr = Entity.Attributes.GetObject(a);
        for (i=0; i<Attr.PKForeignKeys.count; i++)</pre>
```

```
{
    PKAttr = Attr.PKForeignKeys.GetObject(i).AttrParent;
    FKAttr = Attr.PKForeignKeys.GetObject(i).AttrChild;
    if (PKAttr.Domain != null)
    {
        if (PKAttr.Domain.Identity)
        {
            Log.Information(FKAttr.Owner.Name+"."+FKAttr.Name);
            FKAttr.Identity_override = true;
        }
    }
}
```

## **Create Package**

}

#### Why Do We Need a New Package?

Packages are containers for groups of scripts, customized Form definitions, metamodels etc. In Toad Data Modeler, the following three types of packages may exist.

- System packages have the lowest priority (distributed with Toad Data Modeler application).
- Add-on packages have higher priority than system packages (can be downloaded from web site, shared among users etc. No add-on package exists after installation.).
- My Package has the highest priority (created automatically upon installation of Toad Data Modeler).

User packages exist as separate XML files with extension .TXG. System packages are in binary format with extension .TBG.

You can make your modification without the necessity to create a new package, but all scripts and modifications you will ever make will be stored in the My Package.txg file. If you plan to share your modifications with others, it's a good idea to create a new package for this purpose. In this example, we will create a new package *CustomerFeedback*, and store all scripts used in this tutorial, metamodel and form modifications into this package. It will give us the possibility to share the CustomerFeedback.txg file with others.

#### Create a New Package

Click Expert Mode| Customization | New Package or activate Package Explorer and click the New Custom Package icon.

| 2                | ad Da                            | ita Modele | er 5.0\Samples            | \vid | eorei | ntal.txp]                  |
|------------------|----------------------------------|------------|---------------------------|------|-------|----------------------------|
|                  | Expert Mode Settings Window Help |            |                           |      |       |                            |
| ]                |                                  | Customi    | zation                    | •    |       | New Custom Package         |
| Scripting Window |                                  |            | Import Custom Package 🗟 🚽 |      |       |                            |
|                  |                                  | Referenc   | e Guide                   |      | ٩     | Package Explorer           |
|                  |                                  | Version I  | Manager                   | ►    |       | Script <u>E</u> xplorer    |
| 1                |                                  | Expert M   | ode Settings              | ►    |       | Find in Scripts Ctrl+Alt+F |
|                  |                                  | Generate   | XSD File                  |      | _     |                            |

#### Define Name of the package.

| leler 5.0\Samples\videorental.txp]                         |                                                                              |
|------------------------------------------------------------|------------------------------------------------------------------------------|
| e <u>S</u> ettings Window <u>H</u> elp                     |                                                                              |
| - Attributes - 🕴 🔂 🗣 🕨 🔛 🔛 🥵 👶 🗍 🎄 🖷 🧱 🖓                   | 3 256                                                                        |
| ▷ 🔏 🛱 🔁 100 🎅 ▾ 📗 🗅 🗢 T 📼 🕤 📗 🔂 🚟 🖷                        |                                                                              |
|                                                            | Package Explorer 🔪 🛛 🗙                                                       |
| ving × Customer Rating Movie × Ordering ×                  | All Models                                                                   |
|                                                            | My Package     Atter for DB2 to DB2     Atter for DB2 UDB v.8 to DB2 UDB v.8 |
| Rew Package                                                |                                                                              |
| General Package Dependency, Package Extension, Description |                                                                              |
|                                                            |                                                                              |
| Name                                                       |                                                                              |
| K) Customerreedback                                        |                                                                              |
| Version                                                    |                                                                              |
| 1.0                                                        |                                                                              |
|                                                            |                                                                              |
| System Package                                             |                                                                              |
| of<br>ienr<br>Iam                                          |                                                                              |
|                                                            | <u>QK</u> <u>Cancel</u>                                                      |
| dering                                                     | ×                                                                            |

Select packages on which the new package depends. In this example, the Customer Feedback will not be dependent package. It will just extend existing packages.

Example of dependent package: Package RE Microsoft SQL Server 2005 depends on RE Microsoft SQL Server package and extends Microsoft SQL Server 2005 package. (RE is abbreviation for Reverse Engineering.)

Select packages you want to extend. In our example, we will be extending Database Oracle 10g package and HTML Reports for Oracle 10g.

You can write description to the Description tab.

Newly created package will appear in the Package Explorer. You can also see package extensions there. Custom packages have blue icon.

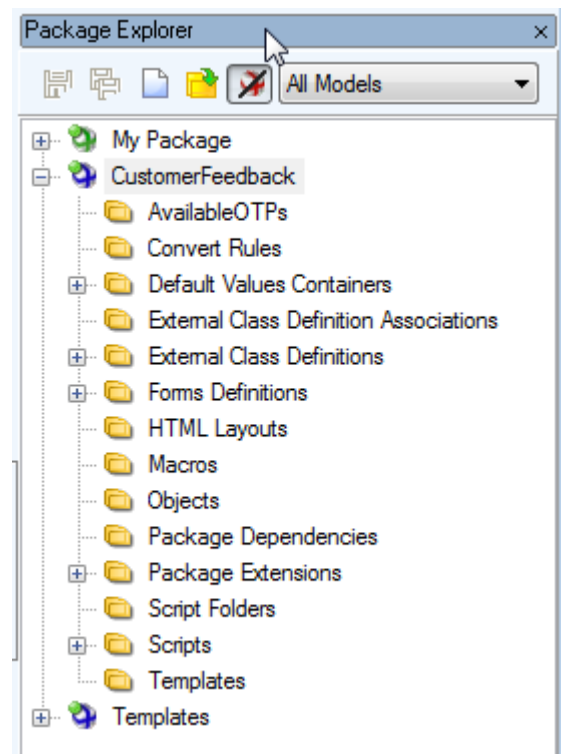

Just to compare, see My Package (where all modifications are stored if you don't use add-on packages) - it has a green icon and is listed at the top.

Well, a new package exists, let's continue adding new properties.

For more information, see Add New Properties in Metamodel on page 493.

# Add New Properties in Metamodel

Properties and methods can be added visually, via Metamodel. For our purpose, we will need two new properties.

- ConfirmedByCustomer (boolean)
- NotesFromCustomer (string) •

This is where our values will be stored. The properties will be assigned to items that will appear in Entity Properties form. The ConfirmedByCustomer property value will be assigned to a checkbox, and the NotesFromCustomer value will be assigned to a text box.

#### **How To Add New Properties**

Right-click the CustomerFeedback package and select Open Metamodel.

| Package Explorer × |                          |  |  |  |  |
|--------------------|--------------------------|--|--|--|--|
|                    | 🗄 🖶 📄 📸 🕅 All Models 🔹 🗸 |  |  |  |  |
| 🕂 🕲 My             | Package                  |  |  |  |  |
| 🖶 📎 🖸              | stomerFeedback           |  |  |  |  |
| (                  | Load Package             |  |  |  |  |
| [                  | Delete Package           |  |  |  |  |
|                    | Disallow Package         |  |  |  |  |
| <b>⊕</b> (         | Export Package           |  |  |  |  |
| ÷.                 | Open Metamodel           |  |  |  |  |
| 0                  | Extend with New Package  |  |  |  |  |
|                    | Create Dependent Package |  |  |  |  |
| <b>.</b>           | Properties               |  |  |  |  |
|                    | Save BIN                 |  |  |  |  |

Empty metamodel digram opens.

Right-click the workspace and select Add Class...

| Videorental* × Employ | ee x CustomerFeedback* x                                                 |
|-----------------------|--------------------------------------------------------------------------|
| Workspace1 ×          |                                                                          |
| [2,1]                 |                                                                          |
|                       | Workspace Format<br>Add All Model Objects to Workspace<br>Copy Workspace |
|                       | Add Class                                                                |
|                       | Straight All Lines                                                       |
|                       | Change Lines to Right Angled                                             |
|                       | Select Objects                                                           |
| _                     |                                                                          |

Select class you want to extend. For our purpose, we need to extend **PEREntityOR10** class.

**PER** - Physical Entity Relationship model.

Entity - Items must be accessible in the Entity Properties form.

OR10 - Modification will be made for Oracle 10g only.

Select the newly added class and right-click it. Select Edit.

| Videorental*  | x Employee x CustomerFeedback* x |  |  |
|---------------|----------------------------------|--|--|
| Workspace     | ×                                |  |  |
| [1,1]         |                                  |  |  |
|               | PEREnti tyOR10                   |  |  |
|               | Format                           |  |  |
|               | Add into Workspace               |  |  |
|               | Add into New Workspace           |  |  |
|               | Remove from Workspace            |  |  |
| Delete Object |                                  |  |  |
|               | Arrange •                        |  |  |
|               | Add Object to Gallery            |  |  |
|               | Recalculate Size                 |  |  |
|               | Align Self Relationship          |  |  |
|               | Edit                             |  |  |

Add two new properties to the class.

ConfirmedByCustomer, data type Boolean.

On tab **Attributes** of the **Property Properties** dialog, you can define property Attributes. Select **Editable** (we need to be able to edit the values) and **Store Property** (we want to store the values with model).

Now define the second Property **NotesFromCustomer**, on tab **Attributes**, select the same attributes - **Editable** and **Store Property**.

| R | 💁 Toad Dat       | a Modeler    | [C:\Users\vfrolik.Pf          | ROD\Documents     | \Toad Data Mo        | deler\ | \50 noora\Packages\{DCB5CB9B-CF65-4350-86B5-285D246FC5AC}\Metamodels\\Custor                                                                                                  |
|---|------------------|--------------|-------------------------------|-------------------|----------------------|--------|----------------------------------------------------------------------------------------------------|
| E | ile <u>E</u> dit | View Ob      | jects <u>L</u> ayout <u>M</u> | odel Expert Mo    | ode <u>S</u> ettings | Wine   | dow Heln                                                                                                    |
|   |                  | <u>- ~ r</u> | s   🖻 🗅 🐧                     | >    🛄 🎮 🔌        | 2                    |        |                                                                                                    |
|   | N CI             |              | ՝ Ը <sub>ն</sub> լայ ու       |                   | - 😼 - 🗄              | 1      | NotesFromCustomer                                                                                                    |
|   | Videorental*     | 🔀 Class      | Properties                    |                   |                      |        | General Attributes Description Notes To Do                                                                                                    |
|   | Workspace        | PEREnt       | tityOR10                      |                   |                      |        | Estandad                                                                                                    |
|   | [1,1]            |              |                               |                   |                      |        |                                                                                                    |
|   |                  | General      | Properties Metho              | ds Inherited Prop | perties   Inherited  | Met    | Editable - Property value is editable in forms and can be accessed in Object Inspector to                                                                                     |
|   | r Co             |              | Name<br>Confirmed PuCuston    | ar.               | Data Type<br>Reclean |        | Event - Property contains an object event. Feature - If attribute Feature is selected for property, it is possible to permit or ban this property.                            |
|   |                  | <b>→</b>     | NotesFromCustome              | r                 | WideString           |        | List - Property is a list. It supports the CSList interface.                                                                                                    |
|   |                  |              |                               |                   |                      |        | No Owned Always Visible In Convertor - Property bude vzdy viditelna v Convertoru, poku<br>Not owned object - Property represents an object which is not owned by this object. |
|   |                  |              |                               |                   |                      |        | Refactor by rename - Property will be used during refactor by rename.<br>Resolve Application Variables - Application Variables in this property will be automatically         |
|   |                  |              |                               |                   |                      |        | Show in AV tree - Property will be visible in Application View form                                                                                                    |
|   |                  |              |                               |                   |                      |        | SQL dependent - Property contains SQL code. The SQL code will be commented in the                                                                                             |
|   |                  |              |                               |                   |                      |        | Supports Templates - Property marked with this attribute supports templates.                                                                                                  |
|   |                  |              |                               |                   |                      |        |                                                                                                    |
|   |                  |              |                               |                   |                      |        |                                                                                                    |
|   |                  |              |                               |                   |                      |        |                                                                                                    |
|   |                  |              |                               |                   |                      |        |                                                                                                    |
|   |                  |              |                               |                   |                      |        |                                                                                                    |
|   |                  |              |                               |                   |                      |        |                                                                                                    |
|   |                  |              |                               |                   |                      |        |                                                                                                    |
|   |                  |              |                               |                   |                      |        |                                                                                                    |
|   |                  | -            | Add Edit                      | Delete            |                      |        |                                                                                                    |
|   |                  |              |                               |                   |                      |        |                                                                                                    |
|   | •                | <%>          |                               |                   | ОК                   | Cano   |                                                                                                    |
|   | policotion Vis   | Mass         | - Euplorer Marific - Ver      | Les Leure Our     | uiou Vidoorata       | 1 0    | Cancei Apply Help                                                                                                    |
| A | pplication Vie   | ew, message  | e Explorer, vehication        | Log, Loupe, Over  | view - videorenta    |        | -                                                                                                    |

Properties have been added to the metamodel. Now it's necessary to save the metamodel and restart the application. Then we can continue modifying Entity Properties form.

Note: Metamodels are XML documents stored as .TXM files.

For more information, see Modify Form on page 498.

## **Creating New Objects**

In this topic you can find information about how to create new objects via scripting.

#### **Creating a New Entity**

```
function main()
{
var app = System.GetInterface('Application');
var Model = app.Models.GetObject(0);
Model.Lock();
```

```
var Entity = Model.CreateNewObject( 2002 ); // 2002 is object type
of PEREntity
Entity.Name = 'Customer';
Model.UnLock();
Model.RefreshModel();
}
```

More information about the Entity object can be found in the Reference Guide (in Expert Mode main menu, Expert Mode has to be enabled first). See PEREntity class or PEREntityOR (for Oracle) class etc.

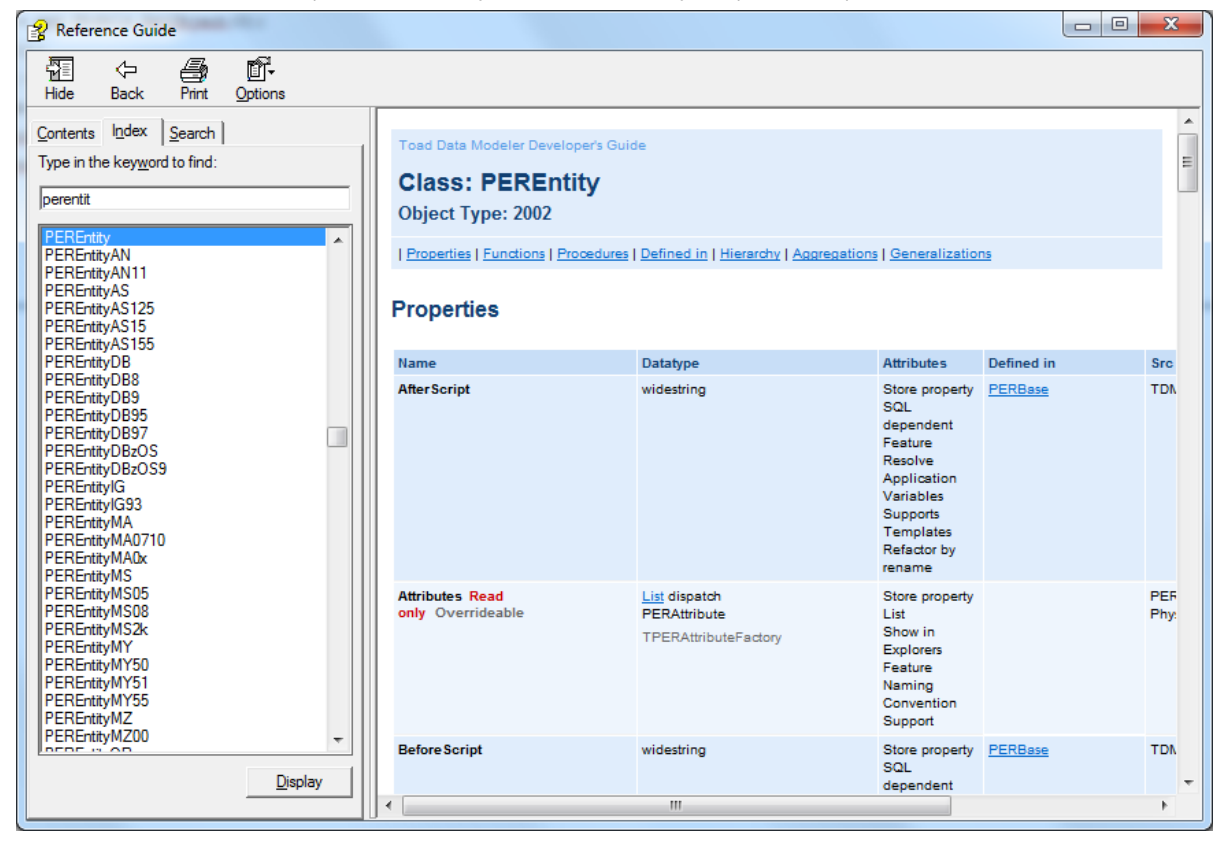

#### **Creating a New Index**

```
function main()
{
  var app = System.GetInterface("Application");
  var Model = app.Models.GetObject(0); // gets first model in application
  Model.Lock();
  var Entity = Model.Entities.GetObject(0); // gets first entity in model
```

```
Attribute = Entity.Attributes.GetObject(0); // gets first attribute
in entity
var Index = Entity.CreateNewObject( 2012 ); // 2012 is object type
of PERIndex
Index.Name = "IXName";
var IndexItem = Index.CreateNewObject ( 2013 ); //2013 is object type of
PERIndexItem
IndexItem.Attribute = Attribute;
Model.UnLock();
Model.RefreshModel();
}
```

## **Creating a New Domain**

```
function main()
{
var app = System.GetInterface('Application');
var Model = app.Models.GetObject(0);
var Domain;
var DataType_Number = Model.ModelDef.DataTypes.GetObjectById("{3A22E4F9-
EE24-4A39-835D-62C3EF76CAA4}"); // Number(x,y);
Model.Lock();
Domain = Model.CreateNewObject( 2006 ); // 2006 is object type of
PERDomain
Domain.Name = 'MyDomain';
Domain.SetLinkedObject("DataType", DataType_Number);
Domain.DataTypeParam1 = "10";
Domain.DataTypeParam2 = "2";
Model.UnLock();
}
```

# **Modify Form**

Back to our Oracle 10 physical model. Edit an entity to open standard **Entity Properties** form. Right-click the form and select **Customize Form as**...

| General Attributes Keys Indexes Check Constraint                                                               | ts Triggers Permissions To Do Before Script                                   |
|----------------------------------------------------------------------------------------------------|-------------------------------------------------------------------------------|
| User / Schema<br>SCOTT  Temporary Table  Global Temporary Table  On Commit Preserve Rows (for Temporary Table) | Customize Form<br>Customize Form as<br>Load Form<br>Save Form<br>Save Form to |
| Comment                                                                                                    | Designer Mode Options<br>Default Values for Class                             |

Select a package you want to store modifications in.

| 🔀 Package List                                     | ×     |
|----------------------------------------------------|-------|
| CustomerFeedback                                   | ×     |
| A HTML Reports for Oracle 10g                      |       |
| Alter for Oracle 10g to Oracle 10g                 |       |
| Generations for Oracle 10g                         | =     |
| Object RE Database for Oracle 10                   |       |
| Object RE DDL Parser for Oracle 10g                |       |
| A RTF Reports for Oracle 10g                       |       |
| Database Oracle 10g                                |       |
| HTML Reports for Oracle                            |       |
| Convert Oracle to Greenplum                        |       |
| Convert Oracle to Microsoft SQL Server             |       |
| Convert Oracle to MySQL                            |       |
| Convert Oracle to Microsoft SQL Azure              |       |
| Convert Oracle to Oracle                           |       |
| Convert Oracle to PostgreSQL                       |       |
| Dictionary English (United States) Database Oracle |       |
| 🔊 Dictionary System KeyWords Database Oracle       | · ·   |
| ОК Са                                              | ancel |
|                                                    |       |

The following forms and palettes will appear. Note that the **Entity Properties** form has dotted grid now. In the **Form Explorer**, see that the form name is **FmPEREntityEdit**. We will need this information later. To add a new tab to the Entity form, right-click any tab in the form and select **New Page**.

Define Caption for the new tab in **Component Inspector**.

Then select DataCheckBox item from the Component Palette.

And add a new checkbox to the CustomerFeedback tab.

Select the Entity item from DataSource field in the Component Inspector.

Then select ConfirmedByCustomer item from DataField.

Select **DataMemo** from **Component Palette** and add new text field (datamemo) item to the **Customer Feedback** tab.

Result:

| Component Pale 🖾    | FmPEREntityEditOR10                                                                                             | 🛛 🔁 Form Explorer, Compo     | nent I 👝 💿 💌                 |
|---------------------|----------------------------------------------------------------------------------------------------|------------------------------|------------------------------|
| Data                |                                                                                                    | Form Explorer × Compon       | ent Inspector x              |
| Pointer             |                                                                                                    | Data Charals Paul / CEAOData | Chaels Rev \                 |
| E DataComboBoy      | teUrder i men?'s                                                                                                | DataCheckBox I{CSAOData      | CheckBox?                    |
|                     |                                                                                                    | Alignment                    | taRightJustify               |
| ab DataEdit         |                                                                                                    | AllowGrayed                  | False                        |
|                     | General Attributes Keys Indexes Check Constraints Triggers Permissions To Do Before Script                      | Anchors                      | [left, top]                  |
| DataCheckBox        | After Script   Notes   SQL Preview   Relationships   Physical Properties   Table Properties   Customer Feedback | AutoEnableProperty           | C-C-                         |
| ▲ DataLabel         |                                                                                                    | Data Field                   | Confirmed by customer        |
| A Palazabor         | Confirmed by customer                                                                                           | Data Source                  | Entity                       |
| 📄 🔄 DataMemo        |                                                                                                    | Height                       | 17                           |
|                     |                                                                                                    | Hint                         |                              |
| DataVirtualLind     |                                                                                                    | Left                         | 11                           |
| 🗒 📰 DataStaticCombo |                                                                                                    | Name                         | DataCheckBox1                |
|                     |                                                                                                    | ShowHint                     | False                        |
| 崖 DataRadioGroup    |                                                                                                    | StoreDirectly                | True                         |
|                     |                                                                                                    | TabOrder                     | 0                            |
|                     |                                                                                                    | TabStop                      | True                         |
|                     |                                                                                                    | Тор                          | 14                           |
|                     |                                                                                                    | Visible                      | True                         |
|                     |                                                                                                    | Width                        | 160<br>E-l                   |
|                     |                                                                                                    | vvorovvrap                   | raise                        |
| Standard            |                                                                                                    |                              |                              |
|                     | l i                                                                                                    | Alignment                    | Convert Aules                |
|                     |                                                                                                    |                              | Default Values Containers    |
|                     |                                                                                                    | ╒┙╦╛╝╜╦                      | External Class Definition As |
|                     | UK Cancel Apply Help                                                                                            | Ĺ╷╘┙ <u>╙</u> ┦╚╷╱           | External Class Definitions   |
|                     |                                                                                                    | ▁▁▁▋▀▔▁▓▁▋▁▝▁▁▋ᡧ             | Forms Definitions            |

Close the **Entity Properties** form by clicking the red X button at top of the form. Component Inspector, Component palette, Form Explorer will disappear.

Then right-click the form and select Save Form to CustomerFeedback.

| 👺 Entity Properties                                                                                                    |                                                                                                    |
|----------------------------------------------------------------------------------------------------|----------------------------------------------------------------------------------------------------|
| Caption<br>Genre                                                                                                    | Name<br>T_GENRE                                                                                                    |
| After Script       Notes       SQL Preview       Relationships       Physical         General       Attributes       Keys       Indexes       Check Constraints         User / Schema       Image: Constraint of the second second sec | Properties       Table Properties       Customer Feedback         Triggers       Permissions       To Do       Before Script         Customize Form       Customize Form as       Load Form         Save Form       Save Form       Save Form |
| Comment                                                                                                    | Save Form to CustomerFeedback<br>Designer Mode Options<br>Default Values for Class                                                                                                    |
| Category Size<br>□ None ▼ 0                                                                                                    | ▼<br>Data Warehouse Type<br>Not Specified ▼                                                                                                    |
| Generate OK                                                                                                    | Cancel Apply Help                                                                                                    |

New items are in the form.

For more information, see Set Default Values on page 501.

# **Set Default Values**

## How to Define Default Values

If you need to change the default value for new items, do the following: Right-click the form (**Entity Properties** form in our example) and select **Default Values for Class**.

| Entity Properties                                                                                                    |                                                                                                    |
|----------------------------------------------------------------------------------------------------|----------------------------------------------------------------------------------------------------|
| Caption<br>Customer<br>After Script   Notes   SQL Preview   Relationships   Physica<br>General   Attributes   Keys   Indexes   Check Constraints | Name         T_CUSTOMER         cal Properties       Table Properties         cal Properties       Permissions         s       Triggers         Permissions       To Do         Before Scr |
| User / Schema<br>SCOTT  Temporary Table  Global Temporary Table  On Commit Preserve Rows (for Temporary Table)                                   | Customize Form<br>Customize Form as<br>Load Form                                                                                                    |
| Comment                                                                                                    | Save Form to Designer Mode Options Default Values for Class                                                                                                    |

We want the Confirmed by customer checkbox to be selected by default for new entities.

Select property name and click the Default Value column. Then press F2 to edit the value.

Select where the definition will be stored. In our example, we need to store it into the **CustomerFeedback** package. Click the dialog to confirm your selection in combo box and then confirm **OK**.

Done.

For more information, see Add Events on page 502.

# Add Events

The following events are available in Toad Data Modeler scripting:

- OnCreate
- OnCheck
- OnChange
- OnClick
- OnClickSilent
- OnClose

Let's add **OnCheck** event to the checkbox on the **Customer Feedback** tab of the **Entity Properties** dialog. When the checkbox is selected, the text box with **Notes from Customer** will be visible. When the checkbox is unchecked, the text box will disappear.

In Package Explorer, select the Script folder under the CustomerFeedback package. Right-click it and select **AddScript**.

Set the script name to **FmPEREntityEdit**. - This is the name of the form we want to write the script for. See the "Modifying a Form" topic to find out where the form name is defined.

| Script Progerties 'FmPEREntityEdit' |
|-------------------------------------|
| General Visibility Others Notes     |
| Name                                |
| FmPEREntityEdit                     |
| Caption                             |
| FmPEREntityEdit                     |
| Category                            |
| Form Events                         |
| Language                            |
| Language Independent 🔹              |
| Script Type                         |
| JScript                             |
| Package                             |
| CustomerFeedback 👻                  |
| Lock Package                        |
| Script Folder:                      |
| Form Events                         |
|                                     |
|                                     |
| OK Cancel Apply                     |

Set visibility to Oracle 10g only.

| 🔁 Package Properties "Alter for MySQL 5.7 — 🛛           | ×             |
|---------------------------------------------------------|---------------|
| Conserved Visibility Seriet Foldern Serieta Description |               |
| General Visibility Schpt Folders Schpts Description     |               |
|                                                         | ^             |
|                                                         |               |
|                                                         |               |
|                                                         |               |
|                                                         |               |
|                                                         |               |
|                                                         |               |
|                                                         |               |
|                                                         |               |
| EDB Advanced Server 10                                  |               |
| Microsoft SQL Server                                    |               |
| Microsoft SQL Server 2005                               |               |
| Microsoft SQL Server 2008                               |               |
| Microsoft SQL Server 2012                               |               |
| Microsoft SQL Server 2014                               |               |
| Microsoft SQL Server 2016                               |               |
| Microsoft SQL Server 2017                               |               |
| i MySQL                                                 |               |
| MySQL 5.0                                               |               |
| MySQL 5.1                                               |               |
| B. D. MySQL 5.5                                         |               |
| B MySQL 5.6                                             |               |
| MySQL 5.7                                               |               |
|                                                         | ~             |
| Multiplatform package                                   |               |
| <u>O</u> K <u>C</u> ancel                               | <u>A</u> pply |

Close the window, right-click the script again and select **Edit Source Code**. Add there the event function.
| 🔁 Toad Data Modeler []                                           |
|------------------------------------------------------------------|
| <u>File Edit View Script Expert Mode Settings Window H</u> elp   |
|                                                                  |
|                                                                  |
| Videorental* × Employee × CustomerFeedback* × Scripts ×          |
| FmPEREntityEdit ×                                                |
| Save Rollback                                                    |
| <pre>function DataCheckBox</pre> function DataCheckBox1OnCheck() |
| 3 if (DataCheckBox1.Checked == true)                             |
| 4 DataMemol.Visible = true;                                      |
| 5 else                                                           |
| 6 DataMemo1.Visible = false;                                     |
|                                                                  |

Code:

```
function DataCheckBox1OnCheck()
```

{

```
if(DataCheckBox1.Checked == true)
DataMemo1.Visible = true;
else
DataMemo1.Visible = false;
```

}

Explanation of items in bold. **DataCheckBox1OnCheck()** 

- DataCheckBox1 name of item that has been added to the Entity form.
- OnCheck name of event.

### DatacheckBox1 and DataMemo1

• Both are names of items that were added to the Entity form. Modify Form

Press Commit to confirm the script.

Result:

When the checkbox is unchecked, the text area is hidden.

| Entity Properties - E                    |                                                                                                    |                            |
|------------------------------------------|----------------------------------------------------------------------------------------------------|----------------------------|
| Caption<br>Customer                      | Name<br>T CUSTOMER                                                                                                    |                            |
| General Attributes<br>After Script Notes | Keys         Indexes         Check Constraints         Triggers         Permissions         To Do         B           SQL Preview         Relationships         Physical Properties         Table Properties         Custome | efore Script<br>r Feedback |
| Confirmed by custor                      | ner                                                                                                    |                            |
|                                          |                                                                                                    |                            |
|                                          |                                                                                                    |                            |
|                                          |                                                                                                    |                            |

If you select the checkbox, the text area will display.

| 🔀 Entity Properties - E                                                                                                    |                                    |
|----------------------------------------------------------------------------------------------------|------------------------------------|
| Capt <u>i</u> on <u>N</u> ame                                                                                                    |                                    |
| Customer > T_CUSTOMER                                                                                                    | 6                                  |
| General Attributes Keys Indexes Check Constraints Triggers Permissions To<br>After Script Notes SQL Preview Relationships Physical Properties Table Properties | Do Before Script Customer Feedback |
| For this table the customer requires form in his application.                                                                                                  |                                    |
|                                                                                                    |                                    |
| Generate OK Cancel Apply                                                                                                    | Help                               |

For more information, see Access Property Values via Scripting Window on page 509.

## Dialogs

Samples for Message Dialogs:

### ShowMessageDialog

System.ShowMessageDialog(1004,'WarningDialog','Please select shapes on your Workspace before running the macro.',2,4);

### **Dialog type index**

- 0 warning
- 1 error
- 2 info
- 3 confirm

4 - no icon

#### **Dialog buttons index**

- 0 no button
- 1 yes
- 2 no
- 3 yes/no
- 4 ok
- 5-yes/ok
- 6 no/ok
- 7 yes/no/ok
- 8 cancel
- 9 yes/cancel
- 10 no/cancel
- 11 yes/no/cancel....

### ShowMessageDialogScript

This way you can create dialog with hyperlinks at the bottom.

```
var DlgParams = System.CreateObject('DialogParams');
DlgParams.Caption = 'Add Entities Info';// Name appears in Settings |
Options in section Dialog Boxes.
DlgParams.DialogIndex = 202; // Unique number, must be above 200
DlgParams.Msg = 'This macro allows you to quickly add entities to your
model. Specify one entity caption per line. ';
DlgParams.Msg += 'Spaces in entity captions can be converted to entity
names as underscore characters. ';
DlgParams.Msg += 'For more infomation click the Help link at bottom. Do
you wish to continue?';
DlgParams.Buttons = 3;
DlgParams.DlgType = 2;
DlgParams.HyperLink =
'http://www.casestudio.com/help/ProductivityPack.aspx';
DlgParams.HyperLinkCaption = 'Help';
DlgParams.ScriptName = 'AddEntitiesMacro';
if(System.ShowMessageDialogScript(DlgParams) != 6)
{
return;
```

}

| Information                                                                  |                                                                           |                                                                                                    |                         |            |                          | x  |
|------------------------------------------------------------------------------|---------------------------------------------------------------------------|----------------------------------------------------------------------------------------------------|-------------------------|------------|--------------------------|----|
| This macro allows you to quickly add<br>underscore characters. For more info | l entities to your model. Specify a<br>mation click the Help link at both | one entity caption per line. Sp.<br>om. Do you wish to continue?                                             | aces in entity captions | can be con | verted to entity names a | IS |
| Do not show next time Help Show Code                                         |                                                                           |                                                                                                    |                         |            |                          |    |
| 👔 Reference Guide                                                            |                                                                           |                                                                                                    |                         |            |                          | 3  |
| Hide Back Print Options                                                      |                                                                           |                                                                                                    |                         |            |                          |    |
| Contents Index Search                                                        | Root                                                                      | Appvantante, indesting                                                                                       | dispatch                | Base       | TDM3 Application         | *  |
| Type in the key <u>w</u> ord to find:<br>CSAOSystem<br>CSAOSystem            | ShowMessageDialog                                                         | DialogIndex: integer<br>DialogCaption: widestring<br>Msg: widestring<br>DIgType: integer<br>Buttons: integer | integer                 |            | TDM3 Application         |    |
| CSAOTabSheet<br>CSAOVirtualColumn                                            | ShowMessageDialogScript                                                   | DlgParams: dispatch                                                                                          | integer                 |            | TDM3 Application         |    |
| CSAOVirtualColumns                                                           | SupportsProperty                                                          | APropertyName: widestring                                                                                    | boolean                 | CSAO       | TDM3 Application         |    |
| CSAOVirtualGridOptions                                                       | UnLock                                                                    |                                                                                                    | boolean                 | Base       | TDM3 Application         |    |
| CSAU VirtualGirid TreeOptions<br>CSAO VirtualHeader                          | Verification                                                              |                                                                                                    | boolean                 | Base       | TDM3 Application         |    |

## **Access Property Values via Scripting Window**

You can write scripts inToad Data Modeler, save the scripts to packages, distribute the packages etc. - This will be explained later. Now you will see how to work with **Scripting Window** that allows you to run scripts at once, without the necessity to have them stored in packages.

Click Expert Mode | Scripting Window to open it. (Of course, Expert Mode has to be turned on.)

The following dialog appears. If you don't see the upper part of the **Scripting Window**, select **View | Show Registered Objects**.

On the left, you can see available models. Use the arrows to select model you want to work with. In our example, we will execute script for *Videorental model* (for Oracle 10g).

In the **Name in Script** column, you can define name that will be used in the script. Our OrigModel value will represent the selected Videorental model.

| Videorental × Employee × Scripts × Sc | ripting x |                  |                |  |
|---------------------------------------|-----------|------------------|----------------|--|
| Scripting Window ×                    |           |                  |                |  |
| Available Objects                     |           | Selected Objects | Name in Script |  |
| ➡ Employee                            |           | ➡ Videorental    | OrigModel      |  |
|                                       |           |                  |                |  |
|                                       | <         |                  |                |  |
|                                       |           |                  |                |  |

Write script to the main() function.

| Toad Data Modeler [Scripting Window]                                                                                                    | $\triangleright$                                                                                                    |                                    |
|----------------------------------------------------------------------------------------------------|----------------------------------------------------------------------------------------------------|------------------------------------|
| <u>File Edit View Script Expert Mode Settings</u>                                                                                                    | Window Help                                                                                                    |                                    |
|                                                                                                    | 🏷                                                                                                    | •   📸 🖬                            |
| Videorental × Employee × Scripts × Scripting                                                                                                    | x                                                                                                    | ×                                  |
| Scripting Window ×                                                                                                    |                                                                                                    |                                    |
| Available Objects                                                                                                    | Selected Objects Name in Script  Videorental OrigModel                                                                                                    |                                    |
| <pre>function main(){     var i, e;     var Ent;     var EntListConfirmed =     var EntListNotConfirme     // iterate through enti     for (i=0; i<origmodel.e e<="" ent="OrigModel" entlistconfirme="" if(ent.confirme="" td="" {=""><td><pre>new Array();<br/>d = new Array();<br/>ties and check the value of ConfirmedByCustomer property<br/>ntities.Count; i++)<br/>.Entities.GetObject(i);<br/>dByCustomer — true)<br/>med[EntListConfirmed.length] = Ent.Name;</pre></td><td></td></origmodel.e></pre> | <pre>new Array();<br/>d = new Array();<br/>ties and check the value of ConfirmedByCustomer property<br/>ntities.Count; i++)<br/>.Entities.GetObject(i);<br/>dByCustomer — true)<br/>med[EntListConfirmed.length] = Ent.Name;</pre>                                                                                                    |                                    |
| Application View, Massage Euplayer Verification Los Lours                                                                                                    | - Ouenieu Mideaentel Ordeire                                                                                                    |                                    |
| Application View, Message Explorer, Verification Edg, Edup                                                                                                    | Message Explorer, Verification Log x Loupe.                                                                                                    | ×<br>Overview • Videorental • Or × |
| <br>Đ                                                                                                    | Message Explorer × Verification Log ×                                                                                                    | × Overview - Videor • •            |
| Videorental<br>Employee<br>Store<br>Simple CMS<br>Videorental Project                                                                                                    | Id         Date         Time         Message           23         3.5.2013         12:10:48         I_FLM           24         3.5.2013         12:10:48         T_CUSTOMER_RATING           25         3.5.2013         12:10:48         T_GENRE           26         3.5.2013         12:10:48         # Number of NOT confirmed entities: 8 |                                    |

### Code:

function main() {

```
var i, e;
var Ent;
var EntListConfirmed = new Array();
var EntListNotConfirmed = new Array();
// iterate through entities and check the value of ConfirmedByCustomer property
for (i=0; i<OrigModel.Entities.Count; i++)
{
Ent = OrigModel.Entities.GetObject(i);
if(Ent.ConfirmedByCustomer == true)
```

EntListConfirmed[EntListConfirmed.length] = Ent.Name; // add to list of confirmed entities

```
else
```

EntListNotConfirmed[EntListNotConfirmed.length] = Ent.Name; // add to list of not confirmed entities }  $\ensuremath{{\prime}}\xspace$  // write list of confirmed entities to Log. Log.Information ("-----"); Log.Information ("List of entities confirmed by customer"); Log.Information ("-----"); for (e=0; e<EntListConfirmed.length; e++)</pre> { Log.Information(EntListConfirmed[e]); } Log.Information ("# Number of confirmed entities: "+EntListConfirmed.length.toString()); // write list of NOT confirmed entities to Log. Log.Information ("-----"); Log.Information ("List of entities NOT confirmed by customer"); Log.Information ("-----"); for (e=0; e<EntListNotConfirmed.length; e++)</pre> { Log.Information(EntListNotConfirmed[e]); } Log.Information ("# Number of NOT confirmed entities: "+EntListNotConfirmed.length.toString());

}

### Where to find information about objects and their properties and methods?

Explanation of Items in Bold:

**OrigModel.Entities.Count** 

• **OrigModel** - represents object assigned in the upper part of the Scripting Window (Videorental object renamed to OrigModel).

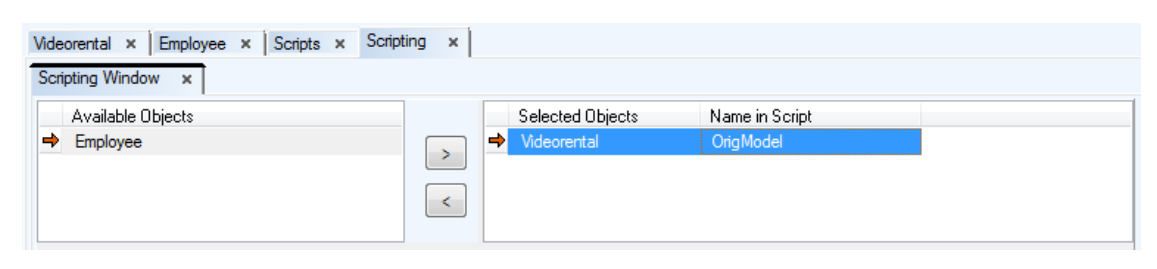

• Entities - we work with Physical Entity Relationship model, therefore we need to search for PER object. Model is for Oracle 10g, let's find the PERModelOR10 object in the Reference.

| 😵 Reference Guide                                                                                                    | 2                                   |                                                     |                                                                                                    |
|----------------------------------------------------------------------------------------------------|-------------------------------------|-----------------------------------------------------|----------------------------------------------------------------------------------------------------|
| Hide Back Print Options                                                                                                    | <i>v</i> 3                          |                                                     |                                                                                                    |
| Contents Index Search                                                                                                    | Ellipses Read only                  | <u>List</u> dispatch<br>TEIlipseFactory             | Store property Moc<br>List<br>Feature<br>No Default Value                                                       |
| PERModelOR PERModelOR PERModelOR PERModelOR PERModelOR PERModelOR PERModelOR PERModelOR PERModelOR PERModelOR PERModelOR PERModelOR PERModelOR PERModelOR PERModelOR PERModelOR PERModelOR PERModelOR PERModelOR PERModelOR PERModelOR PERModelOR PERModelOR PERModelOR PERMOdelOR PERMOdelOR PERMODELOR PERMODELOR | Entities Read only Overrideable     | List dispatch<br>PEREntity<br>TPEREntityFactory     | Store property PEF<br>List<br>Generates code<br>Show in Explorers<br>Feature<br>Naming<br>Convention<br>Support |
| PERModelPG82                                                                                                    | FilePath Read only                  | widestring                                          | Moc                                                                                                    |
| Display                                                                                                    | Functions Read<br>only Overrideable | List dispatch<br>PERFunction<br>TPERFunctionFactory | Store property PEF<br>List<br>Generates code                                                                    |

• **Count** - represents a feature that is available for all List objects. On the screenshot above, you can see that the Entities datatype is a List. Let's click the List link and see details of the List class.

| 😵 Reference Guide                                                                                                    | N                                                                                              |                                  |                  |             |                  | x |
|----------------------------------------------------------------------------------------------------|------------------------------------------------------------------------------------------------|----------------------------------|------------------|-------------|------------------|---|
| Hide Back Print Options                                                                                                    | 3                                                                                              |                                  |                  |             |                  |   |
| Contents     Index     Search       PERModelOR10     PERModelOR10       PERModelOR11     PERModelOR11       PERModelOR11R2     PERModelOR11R2       PERModelOR9     PERModelOR1 | Toad Data Modeler Developer<br>Class: List<br>  Properties   Functions   Process<br>Properties | s Guide<br>dures   <u>Define</u> | d in   Hierarchy |             |                  | < |
| PERModelPG<br>PERModelPG21                                                                                                    | Name                                                                                           | Datatype                         | Attributes       | Defined in  | Src              |   |
| PERModelPG82                                                                                                    | ClassDefinition Read only                                                                      | dispatch                         | Dont compare     | CSAO        | TDM3 Application |   |
| IPERModelPG83                                                                                                    | ClassName Read only                                                                            | string                           |                  | <u>CSAO</u> | TDM3 Application |   |
| Display                                                                                                    | Count Read only                                                                                | integer                          |                  |             | TDM3 Application | - |

#### OrigModel.Entities.GetObject(i)

• GetObject - belongs to the List class.

#### Ent.ConfirmedByCustomer

- Ent is a variable that holds assigned Entity objects (assigned earlier using the OrigModel.Entities.GetObject(i)function).
- ConfirmedByCustomer property of PEREntityOR10 object, added to Metamodel of the CustomerFeedback package.

| Videorental Metamodel of package'CustomerFeedback' Package* Scripting | 3 |
|-----------------------------------------------------------------------|---|
| Workspace1                                                            | 3 |
| [1,1]                                                                 |   |
|                                                                       |   |
| PEREntityOR10                                                         |   |
| ConfirmedByCustomer  RNotesFromCustomer                               |   |
|                                                                       |   |
|                                                                       |   |
|                                                                       |   |
|                                                                       | ~ |
| Name: Workspace1                                                      |   |

#### Ent.Name

- Ent is a variable that holds assigned Entity objects (assigned earlier using the OrigModel.Entities.GetObject(i)function).
- **Name** property of PEREntityOR10 object. We still work with PER model and now we need to find property of Entity in Oracle 10g model. Let's see properties of the PEREntityOR10 object.

| 😵 Reference Guide                                                     | N                    |                                          |                                                                  |                  | x   |
|-----------------------------------------------------------------------|----------------------|------------------------------------------|------------------------------------------------------------------|------------------|-----|
| 1 (고 🎒 🛍 -<br>Hide Back Print Options                                 | 6                    |                                          |                                                                  |                  |     |
| Contents Index Search                                                 |                      |                                          | Editable<br>Feature                                              |                  | *   |
| PEREntityOR10                                                         | Name                 | widestring                               | Store property<br>Editable<br>Store basic<br>Feature             | <u>Base</u>      |     |
| PEREntityOR10 PEREntityOR11 PEREntityOR11R2 PEREntityOR9 PEREntityOR9 | NoteLines            | <u>List</u> dispatch<br>TNoteLineFactory | Store property<br>List<br>Not owned<br>object<br>Dont compare    | <u>PEREntity</u> | (=) |
| PEREntityPG81<br>PEREntityPG82<br>PEREntityPG82<br>Display            | Notes                | widestring                               | Store property<br>Feature<br>Resolve<br>Application<br>Variables | PERBase          |     |
|                                                                       | ObjectType Read only | integer                                  |                                                                  | Base             | Ŧ   |

.length and .toString()

• both are standard JavaScript items.

### **Executing the Script**

| Click Execute Script                                                                                                    | ult will be displayed in the <b>Message Explorer</b> and <b>Log</b> a                                                                                                    | area.                                    |
|----------------------------------------------------------------------------------------------------|----------------------------------------------------------------------------------------------------|------------------------------------------|
| 🔀 Toad Data Modeler [Scripting Window]                                                                                                    | $\searrow$                                                                                                    |                                          |
| <u>File Edit View Script</u> Expert Mode Settings                                                                                                    | Window <u>H</u> elp                                                                                                    |                                          |
|                                                                                                    | )<br>  <   • • • • • • • • • • • • • • • • •                                                                                                    | 🗆   JScript 🔷 📄 🔛                        |
| Videorental × Employee × Scripts × Scripting                                                                                                    | x                                                                                                    | ×                                        |
| Scripting Window ×                                                                                                    |                                                                                                    | le le le le le le le le le le le le le l |
| Available Objects                                                                                                    | Selected Objects Name in Script<br>Videorental OrigModel                                                                                                    |                                          |
| <pre>function main() {     var i, e;     var Ent;     var Ent;     var EntlistConfirmed =     var EntListNotConfirmed     for (i=0; i<crigmodel.en ent="OrigModel.In" entl<="" entlistconfirmed="" if(ent.confirmed="" td="" {=""><td><pre>new Array();<br/>= new Array();<br/>ies and check the value of ConfirmedByCustomer property<br/>tities.Count; i++)<br/>Entities.GetObject(i);<br/>ByCustomer == true<br/>ed[EntListConfirmed.length] = Ent.Name;</pre></td><td></td></crigmodel.en></pre>                                                                                                    | <pre>new Array();<br/>= new Array();<br/>ies and check the value of ConfirmedByCustomer property<br/>tities.Count; i++)<br/>Entities.GetObject(i);<br/>ByCustomer == true<br/>ed[EntListConfirmed.length] = Ent.Name;</pre>                                                                                                    |                                          |
|                                                                                                    | ······                                                                                                    |                                          |
| Application view, Message Explorer, Verification Log, Loupe,                                                                                                    | uverview - videorenkai - urdefing<br>Aessane Explorer Verification Log                                                                                                    | X Loune Overview Videorental - Or        |
|                                                                                                    | Message Explorer × Verification Log ×                                                                                                    | Loupe x Overview - Videor + >            |
| Imployee         Imployee         Imployee | Id         Date         Time         Message           23         3.5.2013         12:10:48         I_HLM           24         3.5.2013         12:10:48         T_CUSTOMER_RATING           25         3.5.2013         12:10:48         T_GENRE           26         3.5.2013         12:10:48         # Number of NOT confirmed entities: 8 |                                          |

For more information, see Create Script on page 515.

## **File System Scripts**

You can create new files or folders using simple javascript code.

```
function CreateFolder(folder)
{
  var fso;
  fso = new ActiveXObject("Scripting.FileSystemObject");
  fso.CreateFolder (folder);
  }
  function CopyFolder(sourceFolder, destinationFolder, overwrite)
  {
   var fso;
```

```
fso = new ActiveXObject("Scripting.FileSystemObject");
fso.CopyFolder (sourceFolder, destinationFolder, overwrite);
}
function CopyFile(sourceFile, destinationFile)
{
var fso;
fso = new ActiveXObject("Scripting.FileSystemObject");
fso.CopyFile (sourceFile, destinationFile);
}
```

## **Create Script**

You know how to execute scripts from the Scripting Window. If you want to store the script and call it from another form in the application, for example, do the following:

Create a new script WriteFeedbackToLog. See the "Adding Events" topic to find out how to create new scripts.

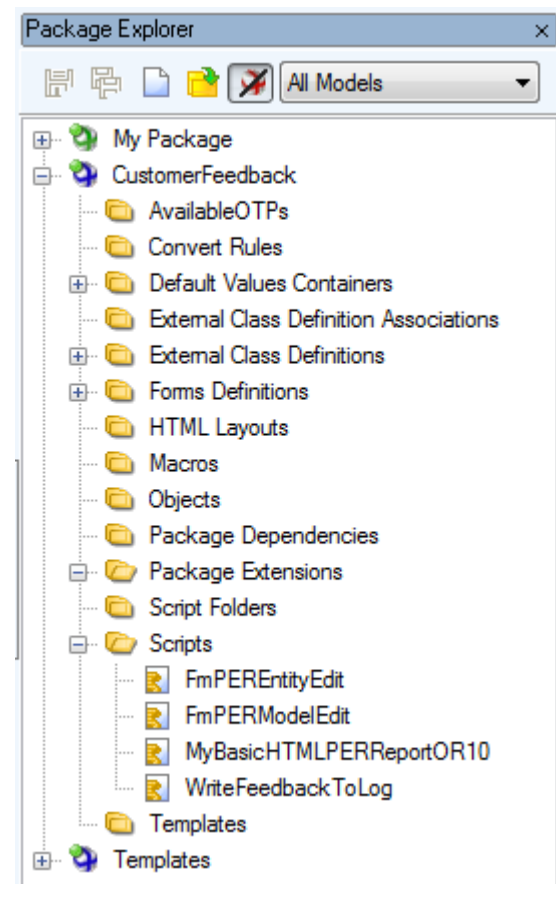

Write there function WriteFeedback.

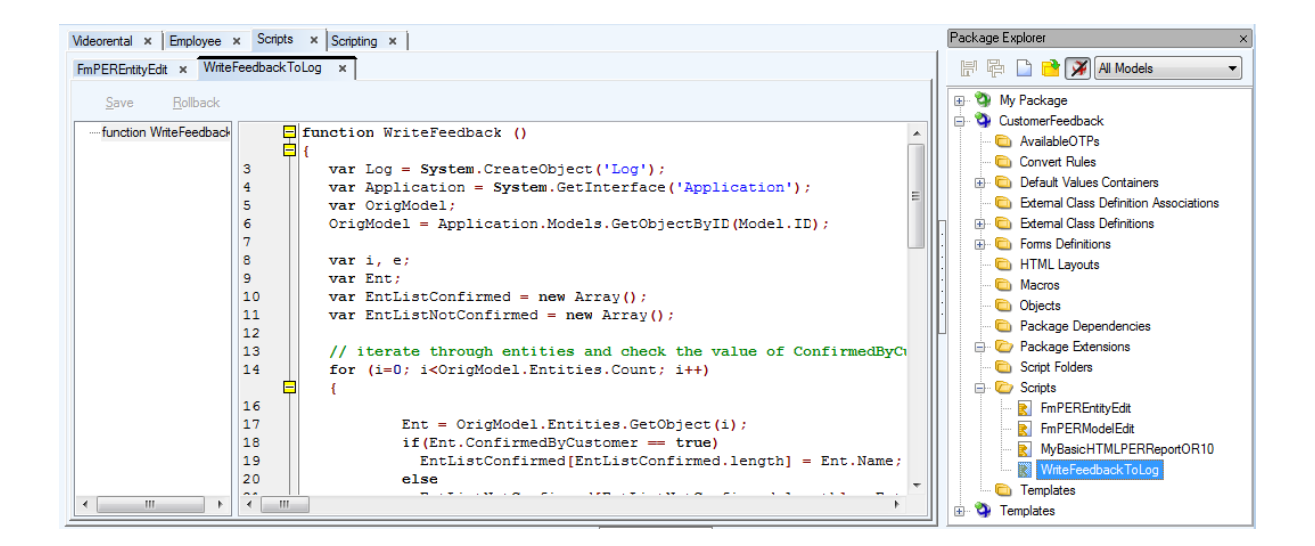

## Code

```
function WriteFeedback ()
{
  var Log = System.CreateObject('Log');
  var Application = System.GetInterface('Application');
  var OrigModel;
  OrigModel = Application.Models.GetObjectByID(Model.ID);
  ....
  ....
}
```

### Explanation

The WriteFeedback function is almost identical to the Main function we were executing from the Scripting Window. The only difference is in the definition of OrigModel object. In the **Scripting Window**, we could select Videorental and define the OrigName name.

However, now we have no means to select the object visually (and we do not need it, the function will be executed for active model). Therefore we need to define the OrigModel object via Application.Models.GetObjectByID method, with parameter Model.ID.

This way we can get the currently active model.

We also need to register object Log. (It is not necessary to register Log in the Scripting Window. Log is registered in the Scripting Window automatically.)

The rest of the script is identical.

For more information, see Call Existing Script from Model Properties Form on page 519.

## **Getting Settings Information**

In Toad Data Modeler you can access Application Settings via ApplicationConfig class:

```
function main() {
var App = System.GetInterface("Application");
var Log = System.CreateObject("Log");
var Model = App.Models.GetObject(0);
Log.Information(App.ApplicationConfig.PackagePath);
}
```

If you need to find out the path to the folder where your model is stored, use the property **FilePath** of the Model object (PERModel class):

```
function main() {
var App = System.GetInterface("Application");
var Log = System.CreateObject("Log");
var Model = App.Models.GetObject(0);
Log.Information(Model.FilePath);
}
```

More information can be found in Reference Guide (in Expert Mode main menu, Expert Mode has to be enabled first).

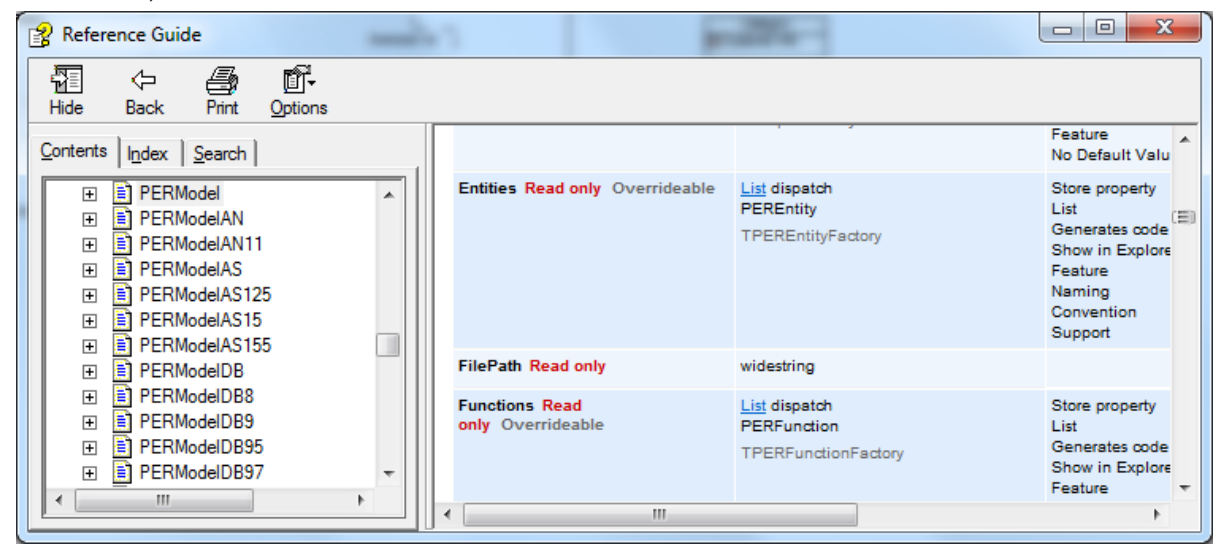

## **Iterate Entity And Attributes**

This sample shows you how to iterate entities and attributes and how to recognize PK, PFK or FK attributes.

```
function main()
{
var app = System.GetInterface('Application');
var Model = app.Models.GetObject(0); // gets first model in application
var e, a, iterEntity, iterAttribute;
Model.Lock();
for (e=0; e<Model.Entities.Count; e++) // iterate entities</pre>
{
iterEntity = Model.Entities.GetObject(e);
iterEntity.Lock();
for (a=0; a<iterEntity.Attributes.Count; a++) // iterate attributes</pre>
{
iterAttribute = iterEntity.Attributes.GetObject(a);
if(iterAttribute.IsPrimaryKey == 1) // check if attribute is PK
{
if(iterAttribute.FKForeignKeys.Count !=0)
Log.Information(iterEntity.Name+'-'+iterAttribute.Name+'-PFK');
else
Log.Information(iterEntity.Name+'-'+iterAttribute.Name+'-PK');
}
else
{
if(iterAttribute.FKForeignKeys.Count !=0)
Log.Information(iterEntity.Name+'-'+iterAttribute.Name+'-FK');
}
}
iterEntity.UnLock();
}
Model.UnLock();
Model.RefreshModel();
```

}

## **Call Existing Script from Model Properties Form**

Edit the Model Properties form. See the "Modify Form" topic to find out how to edit existing form.

Add there a new button and remember the name of the form - **FmPERModelEdit**. The name can be found in the **Form Explorer**.

Defined caption for the button - Write Customer Feedback To Log.

Set the name of the button to **FeedbackButton**.

Create a new script with the name of the Model Properties form - FmPERModelEdit.

Write event function to the script.

## Code

```
function FeedbackButtonOnClick()
```

```
{
```

```
WriteFeedbackToLog.WriteFeedback()
```

```
}
```

### Explanation

- FeedbackButton = name of the button.
- OnClick = event.
- WriteFeedbackToLog = name of script that contains called function.
- WriteFeedback = called function.

When you click the button, an output will be displayed in **Message Explorer** (Log). For more information, see Modify HTML Reports on page 519.

# **Modify HTML Reports**

To modify HTML reports, we need to extend existing method. The first thing we need to do is to find out what script should be extended.

In **Script Explorer**, you can see **BasicHTMLPERReportOR** script with function **ReportTableUserProperties**. This is the script that generates Tables pages in HTML reports, specifically the section **Table Properties**.

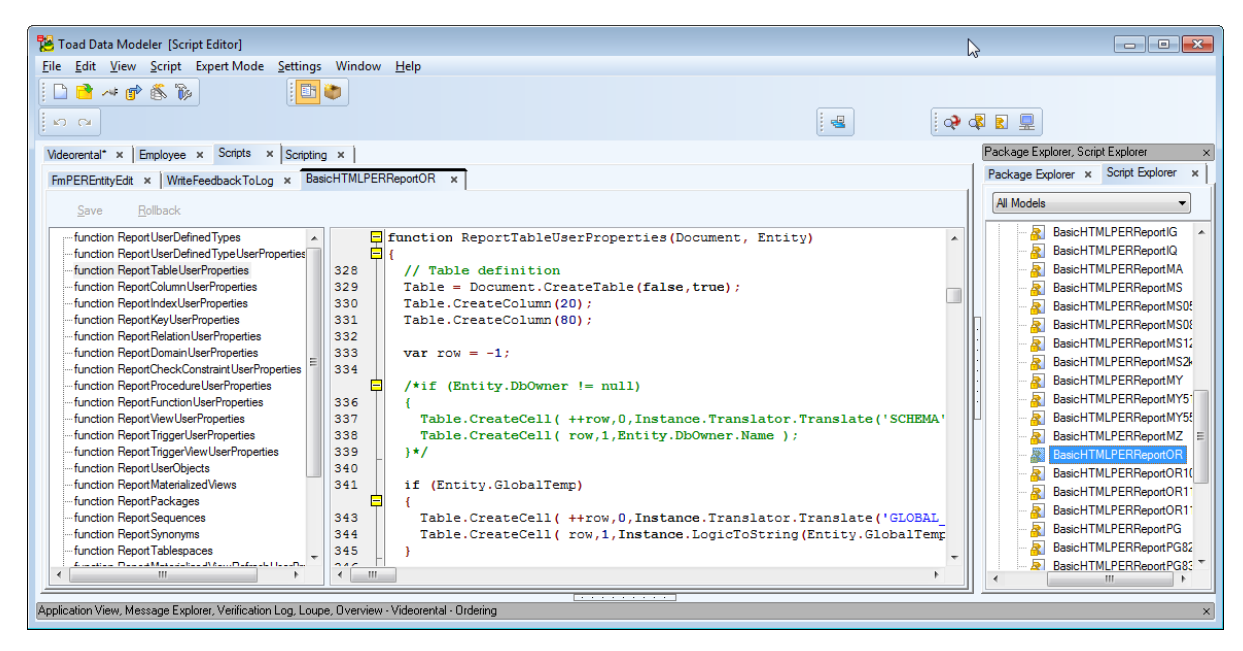

You can also see script **BasicHTMLPERReportOR10** that extends the **BasicHTMLPERReportOR** script. Now we now need to write a script that will extend the **ReportTableUserProperties** function defined in the **BasicHTMLPERReportOR** script.

For that purpose, we need to open our CustomerFeedback metamodel and the method there.

Open the **CustomerFeedback** metamodel, add there a new class (see the **Class** icon in the toolbar), edit the class and set the name to **BasicHTMLPERReportOR10.** (One extension of that class already exists, in our metamodel we will create another extension of the class).

Define Object Type (the value can be currently found out in metamodel to HTML report for Oracle 10g package).

| 🔁 Class Properties - E                                                                       |
|----------------------------------------------------------------------------------------------|
| BasicHTMLPERReportOR10                                                                       |
| Inherited Methods Description Notes To Do<br>General Properties Methods Inherited Properties |
| Name                                                                                         |
| BasicHTMLPERReportOR10                                                                       |
| Caption                                                                                      |
|                                                                                              |
| Object Type                                                                                  |
| ☑ External                                                                                   |
| Default Name                                                                                 |
|                                                                                              |
|                                                                                              |
|                                                                                              |
|                                                                                              |
|                                                                                              |
| Category                                                                                     |
| □ None ▼                                                                                     |
|                                                                                              |
| OK         Cancel         Apply         Help                                                 |

#### Add the ReportTableUserProperties method to the class.

Add two new parameters to the method. (The method name and number of parameters must be identical to the original method - see the first screenshot).

| 🖰 Metho  | d Properties  | 2           |                |       |       |
|----------|---------------|-------------|----------------|-------|-------|
| ReportTa | ableUserPrope | rties       |                |       |       |
| General  | Parameters    | Description | n Notes To     | Do    |       |
|          | Name          |             | Data Ty        | pe    | State |
|          | Documen       | t           | Dispato        | h     |       |
|          | Entity        |             | Dispato        | h     | ۲     |
| Ac       | łd            | Edit        | Delete         | ]     | •     |
| <%>      | Ĺ             | <u>)</u> K  | <u>C</u> ancel | Apply | Help  |

Return back to the **General** tab. Click **Reload**. Script name and method name will appear there. Add a prefix **My** to it (this will be changed in future, no manual modification will be required).

| Nethod Properties                                                                |
|----------------------------------------------------------------------------------|
| Report Table User Properties                                                     |
| General Parameters Description Notes To Do                                       |
| Name                                                                             |
| Report Table User Properties                                                     |
| Result Data Type                                                                 |
| Dispatch 🗸                                                                       |
| Implementation <u>M</u> ethod MyBasicHTMLPERReportOR10.ReportTableUserProperties |
| Edit <u>S</u> cript                                                              |
| CustomerFeedback 🗸                                                               |
|                                                                                  |
| OK         Cancel         Apply         Help                                     |

#### Click Edit Script.

Click **OK** and define code for the **ReportTableUserProperties** method that extends the existing method of the same name.

| Videorental* × Employee × Scripts ×       | Scripting × CustomerFeedback* ×                             |
|-------------------------------------------|-------------------------------------------------------------|
| FmPEREntityEdit × WriteFeedbackToLog      | x BasicHTMLPERReportOR x MyBasicHTMLPERReportOR10 x         |
| Save Rollback                             |                                                             |
|                                           |                                                             |
| ·····Tunction Report Table OserProperties | Function ReportiableOserProperties(Document, Entity)        |
|                                           | 3                                                           |
|                                           | 4                                                           |
|                                           | 5                                                           |
|                                           | 6 // Table definition                                       |
|                                           | 7 Table = Document.Createrable(raise, true);                |
|                                           | G Table CreateColumn(20):                                   |
|                                           |                                                             |
|                                           | 11 var row = -1;                                            |
|                                           | 12                                                          |
|                                           | 13 if (Entity.ConfirmedByCustomer — true)                   |
|                                           |                                                             |
|                                           | 15 Table.CreateCell( ++row,0,'Confirmed' );                 |
|                                           | 16 Table.CreateCell( row,1,'Yes');                          |
|                                           |                                                             |
|                                           | <pre>18 else if (Entity.ConfirmedByCustomer == false)</pre> |
|                                           |                                                             |
|                                           | 20 Table.Greatecell(++row,0, confirmed');                   |
|                                           | • III •                                                     |

## Code:

```
function ReportTableUserProperties(Document, Entity)
{
 // Table definition
 Table = Document.CreateTable(false,true);
 Table.CreateColumn(20);
 Table.CreateColumn(80);
 var row = -1;
 if (Entity.ConfirmedByCustomer == true)
  {
  Table.CreateCell( ++row,0,'Confirmed' );
  Table.CreateCell( row,1,'Yes' );
  }
 else if (Entity.ConfirmedByCustomer == false)
  {
  Table.CreateCell( ++row,0,'Confirmed' );
  Table.CreateCell( row,1,'No' );
 }
 else
  {
  Table.CreateCell( ++row, 0, 'Confirmed' );
  Table.CreateCell( row,1,'Undefined' );
 }
 if (Entity.NotesFromCustomer.length > 0)
  {
  Table.CreateCell( ++row, 0, 'Notes from Customer' );
  Table.CreateCell( row,1, Entity.NotesFromCustomer );
```

}

```
if (row > -1)
{
    Document.WriteStyled( 'CAPTION2', 'Customer Feedback' );
    Table.Draw();
    Table.Close();
}
```

Instance.ReportTableUserProperties(Document, Entity);

};

### Explanation

Table.**CreateColumn(20)** - the CreateColumn function belongs to the HTMLReportTable class. All functions related to the Table object can be found in the Toad Data Modeler Reference.

Entity.**ConfirmedByCustomer -** represents the variable we added earlier to the **CustomerFeedback** metamodel. Entity.NotesFromCustomer.length - standard JavaScript function that returns number of characters of the NotesFromCustomer string.

Document. WriteStyled - represents function that belongs to the HTMLDocument class.

Instance.ReportTableUserProperties(Document, Entity);

- **Instance** using the Instance keyword, we can call existing function we extended. We could copy and paste the content of the **ReportTableUserProperties** function defined in the **BasicHTMLPERReportOR** script. However, if a change was made to the script later, we would have to update our script too, which would be difficult to maintain. That's why it's better to write code that will extend the existing functionality only, and call the rest from existing script via the **Instance** keyword.
- ReportTableUserProperties represents existing function we call.

When you generate HTML reports now, you will see the following output. New section **Customer Feedback** is generated on top, followed by the **Table Properties** part, as originally defined in the ReportTableUserProperties function in script BasicHTMLPERReportOR.

| Entities                                                         |                |                                |             |                        |              | SC          | OTT.T_(  | CUSTON  | IER 💊                                                   |   |
|------------------------------------------------------------------|----------------|--------------------------------|-------------|------------------------|--------------|-------------|----------|---------|---------------------------------------------------------|---|
| Model Info ER Diagram Entitie                                    | es Attribut    | tes Indexe                     | es Key      | s Relationships        | Domains      | User Dat    | a Types  | Defau   | lts                                                     | ¢ |
| SCOTT.T_BORROWING<br>SCOTT.T_CUSTOMER<br>SCOTT.T_CUSTOMER_RATING | S S            | COTT.T_                        | сията       | DMER                   |              |             |          |         |                                                         |   |
| SCOTT.T_EXEMPLAR<br>SCOTT.T_FILM                                 | Captio         | on                             | Custom      | ier                    |              |             |          |         |                                                         |   |
| SCOTT.T_GENRE<br>SCOTT.T_MEDIUM                                  | Custo          | o <mark>mer Feed</mark><br>med | back<br>Yes |                        |              |             |          |         |                                                         |   |
| SCOTT.T_ORDER_RECORD                                             | Notes<br>Custo | from<br>mer                    | For this    | s table the customer r | equires form | in his appl | ication. |         |                                                         |   |
|                                                                  | Attri          | outes                          |             |                        |              |             |          |         |                                                         |   |
|                                                                  | Key            | Attribute<br>Name              | Domain      | Data Type              | Not<br>Nul   | Unique      | Check    | Default | Comments                                                |   |
|                                                                  | PK             | customer_id                    |             | Integer                | YES          | NO          | NO       |         |                                                         |   |
| < >                                                              |                | name                           |             | Varchar?(?0 CHAD)      | NO           | NO          | NO       |         | Name column<br>can contain<br>First and<br>Middle name. |   |

# **Editable Forms and Frames**

Toad Data Modeler allows you to edit some forms and frames for more comfortable work.

### What Is Editable Form?

It is a form of which appearance you can edit to meet your needs and requirements. You can add, change components and delete user components (those you created).

### How Do I know the Form is Editable?

Right-click the form to see the pop-up menu. If there's the **Customize Form (as)** option, the form is editable. **Example:** The **Entity Properties** form

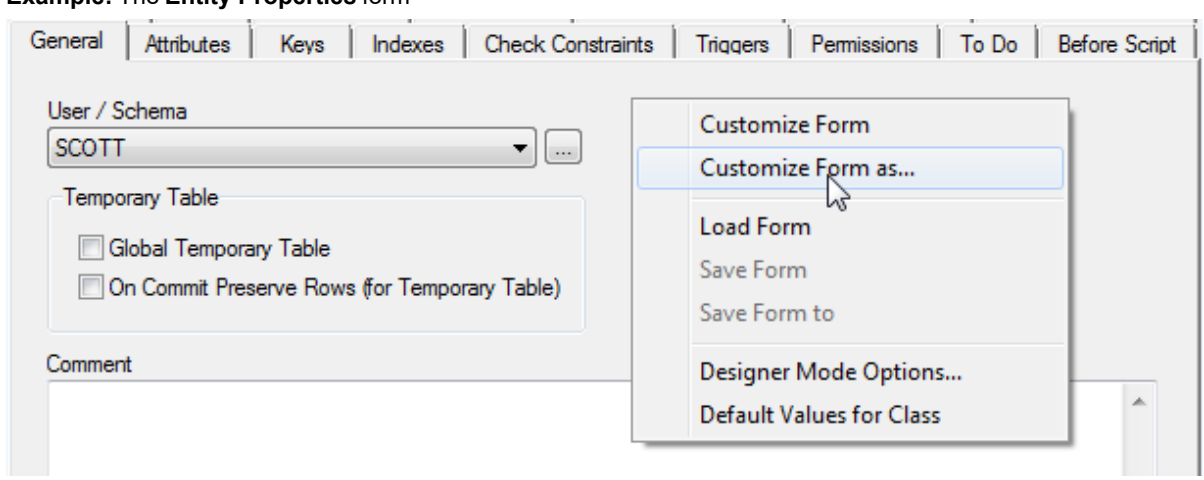

### What Is Editable Frame?

Properties of editable frames are similar to properties of editable forms, however frame represents only a part of a form, not complete form. E.g. the **Options** form has editable frames **Application**, **Graphics** etc.

### What Is Editable Form for?

To customize appearance and functionality of forms to suit your needs, e.g. you want to have different options for different database types.

If you model your own property in metamodel, you will probably want to visualize it somehow (write out its value to edit etc.) Therefore it's necessary to edit appropriate form and insert to it a new component to which you will assign appropriate property then. Also, to inserted components, you can add values by scripting.

### To edit a form

Right-click the form and select Customize Form or CustomizeForm as.

| Customize<br>Form    | The changes will be saved to your user package <i>My Package</i> .                                                                                                    |
|----------------------|----------------------------------------------------------------------------------------------------|
| Customize<br>Form as | The changes will be saved to another package than <i>My Package</i> . This option is disabled by default. To enable it, select <b>Settings   Options  </b><br><b>Expert Mode</b> and uncheck the <b>Save the definitions to the My</b><br><b>Package</b> checkbox. |

Forms can be edited via the following tools :

- · Component Inspector list of properties of selected component in the form. Here, you can edit properties
- · Component Palette list of components that you can add to a form
- Form Explorer tree structure of the edited form
- Alignment alignment options

Forms of these three tools can be docked in Toad Data Modeler environment at your convenience. If you want to hide/show any of these tools permanently, you can clear/select appropriate option in:

- Right-click the form and select **Designer Mode Options**.
- From the Settings menu, select Options | Editable Forms.

Example: The Entity Properties form that is being edited now.

| Co  | mponent Pale 🖾    | FmPEREntityEditOR10                                                                                 | 😤 Form Explorer, Compo      | nent I 👝 💷 🗾                  |
|-----|-------------------|----------------------------------------------------------------------------------------------------|-----------------------------|-------------------------------|
|     | Data              |                                                                                                    | Form Explorer × Compone     | ent Inspector ×               |
| 3   | Pointer           |                                                                                                    |                             |                               |
|     | B Data Camba Barr | teOrderTime#**s                                                                                     | DataCheckBox I{CSAOData     | _heckBox} 🔻                   |
|     |                   |                                                                                                    | Alignment                   | taRightJustify                |
| a   | 👖 DataEdit        |                                                                                                    | AllowGrayed                 | False                         |
|     |                   | General Attributes Keys Indexes Check Constraints Triggers Permissions To Do Before Script          | <ul> <li>Anchors</li> </ul> | [left, top]                   |
| Þ   | DataCheckBox      | After Script Notes SQL Preview Relationships Physical Properties Table Properties Customer Feedback | AutoEnableProperty          |                               |
|     |                   |                                                                                                    | Caption                     | Confirmed by customer         |
| ∏ F | DataLabel         | Confirmed by customer                                                                               | DataField                   | ConfirmedByCustomer           |
|     | DataMamo          |                                                                                                    | DataSource                  | Entity                        |
|     |                   |                                                                                                    | Height                      | 17                            |
| 15  | DataVirtualGrid   |                                                                                                    | Hint                        |                               |
|     | _                 |                                                                                                    | Left                        | 11                            |
|     | DataStaticCombo   |                                                                                                    | Name                        | DataCheckBox1                 |
|     |                   |                                                                                                    | ShowHint                    | False                         |
|     | DataRadioGroup    |                                                                                                    | StoreDirectly               | True                          |
|     |                   |                                                                                                    | TabOrder                    | 0                             |
|     |                   |                                                                                                    | TabStop                     | True                          |
|     |                   |                                                                                                    | Тор                         | 14                            |
|     |                   | ~                                                                                                   | Visible                     | True                          |
|     |                   |                                                                                                    | Width                       | 160                           |
|     |                   |                                                                                                    | WordWrap                    | False                         |
|     |                   |                                                                                                    |                             |                               |
|     | Standard          |                                                                                                    | P                           |                               |
|     |                   |                                                                                                    | Alignment 🛛                 | Default Values Containers     |
|     |                   | ·                                                                                                   | ┙╘┛╘╝╻┙                     | External Class Definition Ass |
|     |                   | OK Cancel Anniv Hein                                                                                |                             | External Class Definitions    |
|     |                   |                                                                                                    | ┐╹╹╹ <u>╹</u> ┓╹┓           | Forms Definitions             |
|     |                   |                                                                                                    |                             |                               |

#### To finish editing a form

Close the form that you have just edited (click **x** in the right-hand corner, e.g. in the **Entity Properties** form). After you close the edited form, you need to save the changes to package.

Note: You will not finish editing the form by closing any of the tool forms (Inspector, Explorer or Palette Component). If you close any of them, the Show option for the tool (Show Inspector, Show Explorer...) will be automatically cleared. If you edit a form next time, the form of this tool will not display. To display it again, you need to enable the Show option either in the Designer Mode Options or in the Settings menu |
 Options | Editable Forms.

### To save the changes

1. Right-click the form and select **Save Form** or **Save Form to**.

The changes will be saved to appropriate packages, however to preserve them even after you close the application, you have to save also the packages.

2. Save the packages in Package Explorer.

Changes will be saved either to actual package, or user package (according to the settings in the **Settings** menu | **Options** | **Paths**).

If you want to save the changes to another package, you have to start the edit process with option **Edit Form as**, then select the package and finally click **Save Form to** to save the changes.

# **Editable Forms Right-Click Options**

| Option                      | Description                                                                                                    |
|-----------------------------|----------------------------------------------------------------------------------------------------|
| Customize Form              | Edits a form. All changes will be stored to <i>My Package</i> user package (file <i>My Package.txg</i> ).                                                                                            |
| Customize Form as           | Edits a form in a state according to the selected package. (Only the components that are saved in the selected package and its child packages will be available.)                                    |
|                             | This option is available only if checkbox <b>Save the Definitions to</b><br><b>the 'My Package'</b> is clear See the checkbox in the <b>Settings</b><br>menu   <b>Options</b>   <b>Expert Mode</b> . |
| Load Form                   | Reloads a form.                                                                                                    |
| Save Form                   | Saves changes in the default package (see the Settings menu).                                                                                                    |
| Save Form to                | Saves changes to previously selected package (see Edit Form as).                                                                                                    |
| Designer Mode<br>Options    | Here, you can hide/show the tools for next form edit.                                                                                                    |
| Default Values of<br>Object | Opens the dialog where you can define or edit default values of appropriate form/dialog/frame.                                                                                                    |

### Right-click the form to see the following options:

## **Component Inspector**

Component Inspector is a list of properties of the selected component in the form. Here, you can edit properties.

| <mark>е</mark> н<br>Form | orm Explorer, Compor<br>n Explorer × Compone | ent I                 |  |  |  |  |
|--------------------------|----------------------------------------------|-----------------------|--|--|--|--|
| Data                     | aCheckBox1{CSAODataC                         | heckBox} 🗸            |  |  |  |  |
|                          | Alignment taRightJustify                     |                       |  |  |  |  |
|                          | AllowGrayed                                  | False                 |  |  |  |  |
| +                        | Anchors                                      | [left, top]           |  |  |  |  |
|                          | Auto Enable Property                         |                       |  |  |  |  |
|                          | Caption                                      | Confirmed by customer |  |  |  |  |
|                          | DataField                                    | ConfirmedByCustomer   |  |  |  |  |
|                          | DataSource                                   | Entity                |  |  |  |  |
|                          | Height                                       | 17                    |  |  |  |  |
|                          | Hint                                         |                       |  |  |  |  |
|                          | Left                                         | 11                    |  |  |  |  |
|                          | Name                                         | DataCheckBox1         |  |  |  |  |
|                          | ShowHint                                     | False                 |  |  |  |  |
|                          | StoreDirectly                                | True                  |  |  |  |  |
|                          | TabOrder                                     | 0                     |  |  |  |  |
|                          | TabStop                                      | True                  |  |  |  |  |
|                          | Тор                                          | 14                    |  |  |  |  |
|                          | Visible                                      | True                  |  |  |  |  |
|                          | Width                                        | 160                   |  |  |  |  |
|                          | WordWrap                                     | False                 |  |  |  |  |

| Option                               | Description                                                                                                    |
|--------------------------------------|----------------------------------------------------------------------------------------------------|
| Top combo-box                        | Select a component to display in this dialog.                                                                                                    |
| Left Column                          | Displays property names.                                                                                                    |
| Right Column                         | Displays values. Most of the values can be changed in inplace editors.                                                                                             |
| Note: If yo<br>componen<br>in Compon | u select components directly in the form you edit, you can select more<br>ts using the SHIFT key. Then, only common properties will be displayed<br>ent Inspector. |

### Right-click the **Component Inspector** form and select **Properties.** Here you can edit colors of specific parts of the dialog, and select other options.

# **Component Palette**

Component Palette is a list of components that you can add to a form. It is divided into two parts:

- Data here you can find components that can follow up with already existing properties
- Standard other components that can be used for change of appearance or better classification of components

#### To insert a component to a form

- 1. Select a component from the Component Palette.
- 2. Click to a place where you want to insert it.

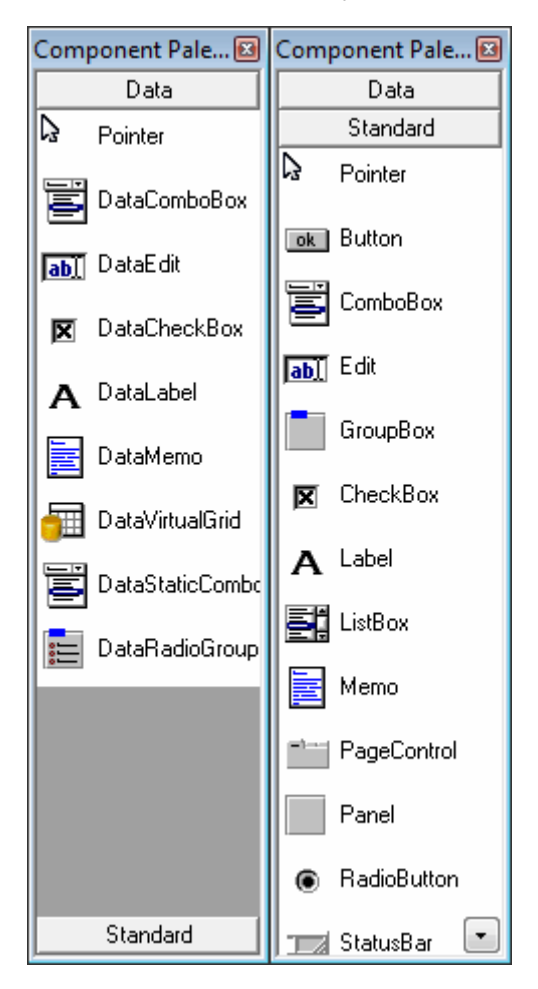

### To display components with small buttons

Right-click the Component Palette form and select Properties | Small Buttons.

### **Form Explorer**

Form Explorer displays tree structure of components in a form.

In **Form Explorer**, you can move components, select them for edit in **Component Inspector** (via mouse), and delete them (Delete key).

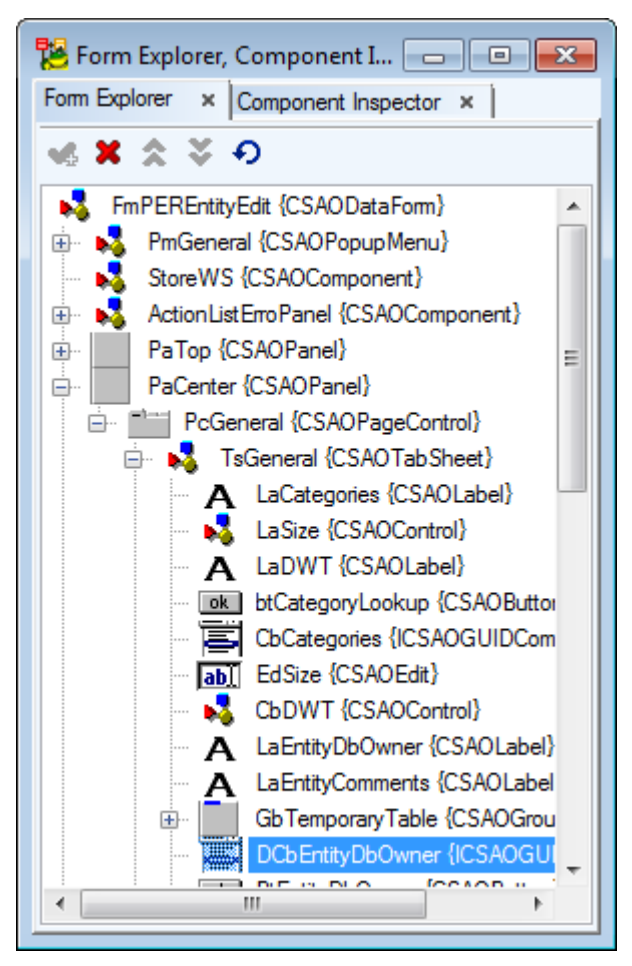

Right-click the Explorer form and select Properties.

# Macros

Toad Data Modeler supports macros. You can use sample macros available in the **Macros** menu or create your own macros. You can create a macro in Package Explorer or Script Explorer and modify its properties to display the macro either in the main menu or pop-up menu (of specific object or on the Workspace etc.). Visual components for creation of macros are also available (User Forms).

Macros menu contains:

- All The selected macro will be applied either on all objects on all Workspaces or all objects of the active Workspace.
- Selected Objects The selected macro will be applied only on the selected objects on the currently active Workspace.
- Productivity Pack
- Rename Objects Pack

Scenario

You want to create a macro Add Attribute to PK and add this macro to pop-up menu of attributes in Model Explorer.

#### To create your own macro

- 1. Open Script Explorer (Tools menu, Expert mode must be enabled).
- 2. Right-click the Macros item and select Add New Macro.

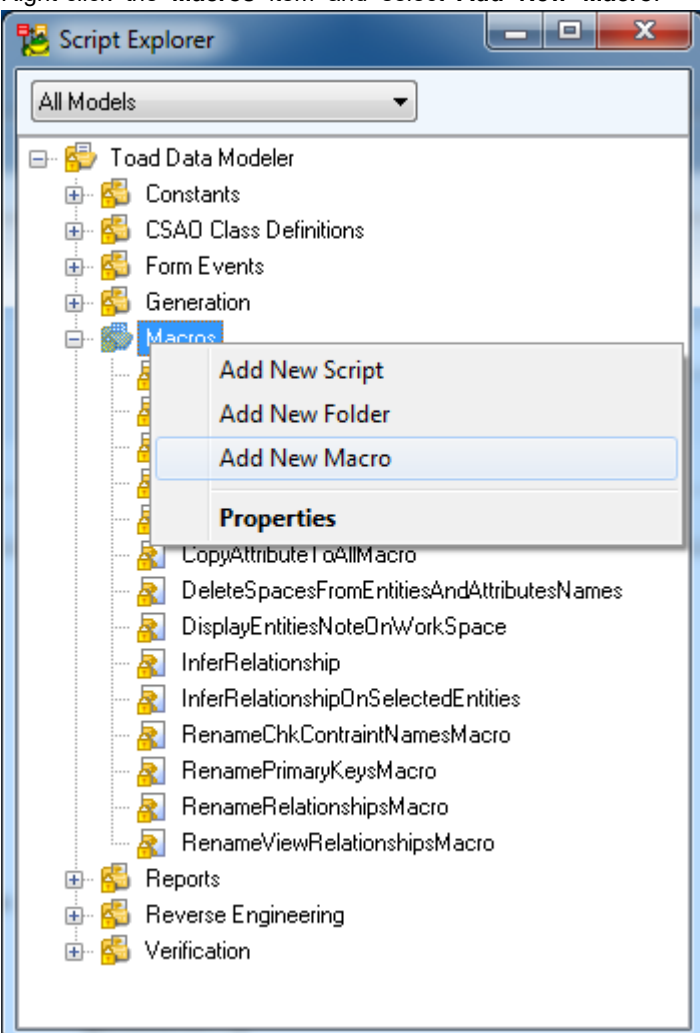

3. Right-click the newly created macro and select Properties.

4. Define properties of the new macro. Remember to define its caption (macro name that will be displayed), visibility on tab **Visibility** (if for all databases etc.).

| 🔀 Macro Properties 'AddAttributetoPK' 📃 💻 🗙       |
|---------------------------------------------------|
| General Visibility Others Notes Menu Object Types |
| Name                                              |
| AddAttributetoPK                                  |
| Caption                                           |
| Add Attribute to PK                               |
| Category                                          |
| None                                              |
| Language                                          |
| Language Independent                              |
| Script Type                                       |
| JScript 👻                                         |
| Package                                           |
| My Package 🔹 🗸                                    |
| Lock Package                                      |
| Script Eolder:                                    |
| Macros                                            |
|                                                   |
| <u>OK</u> <u>Cancel</u> Apply                     |
|                                                   |

5. On tab Others, you can define Undo options. It is recommended to keep the default settings.

| 🐕 Macro Properties 'AddAttributetoPK'                              |
|--------------------------------------------------------------------|
| General Visibility Others Notes Menu Object Types<br>Author        |
| Company                                                            |
| Version                                                            |
| History                                                            |
|                                                                    |
|                                                                    |
| Undo                                                               |
| We recommend to keep the default settings for correct run of Undo. |
| Clear Undo before Macro Execution                                  |
| Stop Recording Undo Steps during Macro Execution                   |
| <u>QK</u> <u>C</u> ancel <u>Apply</u>                              |

6. On tab **Menu**, you can define where you want to display the macro - in Main menu, pop-up menu or both.

| 🔁 Macro Properties 'AddAttributetoPK'             |
|---------------------------------------------------|
| General Visibility Others Notes Menu Object Types |
| 📝 Add To Main Menu<br>Main Menu                   |
| Path:<br>Macros                                   |
| Register Order:<br>15 🍧                           |
| Always Add to Main Menu                           |
| 📝 Add ToPopup Menu                                |
| Popup Menu<br>Path:                               |
| Examples                                          |
|                                                   |
|                                                   |
|                                                   |
| <u>OK</u> <u>C</u> ancel <u>Apply</u>             |

Select Add to Popup Menuand write the path name.

7. On tab **Object Types**, select object types for which the macro will be available in their pop-up menu.

Select Attribute and confirm OK.

| 階 Macro Properties 'AddAttributetoPK'                                                                            |
|----------------------------------------------------------------------------------------------------|
| General Visibility Others Notes Menu Object Types                                                                |
| <ul> <li>All Object Types</li> <li>Physical Object Types</li> <li>Logical ObjectTypes</li> <li>Custom</li> </ul> |
| Physical Model Logical Model                                                                                     |
| Model     Category     Default                                                                                   |
| Dictionary Type                                                                                                  |
| Entity<br>⊕ ☑ Entity<br>⊕ ☑ Attribute<br>□ Check Constraint Entity                                               |
| <ul> <li>Entity Trigger</li> <li>Index</li> </ul>                                                                |
|                                                                                                    |
| I ahel Flinse                                                                                                    |
| <u>OK</u> <u>Cancel</u> Apply                                                                                    |

8. Double-click the new macro to open the **Script Editor**. Modify the default code at your convenience.

```
function IsAttrInKey(Attr, Key){
  var i, item;
  for(i=0; i<Key.KeyItems.Count;i++){</pre>
    item = Key.KeyItems.GetObject(i);
    if (item.Attribute.Id=Attr.Id)
    £
      return true;
    }
  }
  return false;
}
function Main(){
  var App = System.GetInterface("Application");
  var Model = App.ActiveModel;
  var WS = App.ActiveWorkSpace;
  var Log = System.CreateObject("Log");
  var i, SelectObject;
var PK;
  for(i=0; i<This.Count;i++)</pre>
  ſ
    SelectObject = This.GetObject(i);
    if (SelectObject.ObjectType = 2003)
    £
      PK = SelectObject.Owner.PK;
      if (!IsAttrInkey(SelectObject, PK))
      £
        PK.Lock();
        SelectObject.Owner.Lock();
        PK.AddAttribute(SelectObject);
        PK.CommitChanges();
        SelectObject.Owner.UnLock();//Refreh Entity
        PK.UnLock();//Refresh Key
      }
    }
  }
ł
```

9. Confirm Commit and Save.

10. The Macros will be available accordingly.

| 🚊 🗠 🙋 Attributes                  |             | _          |                     |
|-----------------------------------|-------------|------------|---------------------|
| 🕀 💼 Keys                          | Edit        |            |                     |
| - 💼 Indexes                       | Macros 🕨    | Add Prefix |                     |
| Check Lonsi                       | Rename      | Examples 🕨 | Add Attribute to PK |
| <ul> <li>Relationships</li> </ul> | Delete Item |            |                     |

# **Productivity Pack**

Productivity pack contains three macros.

- Add Entities
- Add Attribute to Selected or All Entities
- Copy Attribute to All Entities

### Add Entities

Select Macros | Productivity | Add Entities to run the macro.

|   | Macros | Expert Mode   | <u>S</u> e | ttings Window | <u>H</u> elp                   |
|---|--------|---------------|------------|---------------|--------------------------------|
|   | All    |               | ۲          | Attributes    | 🖵 🛛 🖶 🕨 🗛 🗍 🚨 🛛                |
|   | Sele   | ected Objects | ۲          |               |                                |
|   | Pro    | ductivity     | •          | Add Entities  |                                |
| 2 | Ren    | iame          | ۲          | Add Attribu   | te to Selected or All Entities |

The same macro can be executed from Workspace.

| Object Viewer × P | hysical Model Explorer ×           |                                                                                                    |
|-------------------|------------------------------------|----------------------------------------------------------------------------------------------------|
| 🖃 🗊 Videorental   | <u> </u>                           |                                                                                                    |
| 🖃 🙋 WorkSpa       | ces de client_id NN (F             | *                                                                                                    |
| 🕀 🛗 All Ite       | ms name (IX1)                      |                                                                                                    |
| 🕀 📑 Bon           | Activate Designer                  | Cust                                                                                                    |
| 🕀 🔂 Cus           | Open Designer                      |                                                                                                    |
| 🕀 🔂 Ord           |                                    | e6                                                                                                    |
| 🕀 🔂 Viev          | Edit                               |                                                                                                    |
| Entities          | Model Properties                   | (PFK) (PFK)<br>K) (PFK)                                                                                                    |
|                   | Workspace Format                   | rating                                                                                                    |
| ± •               | Add All Madel Objects to Wadenson  | Is_rated                                                                                                    |
|                   | Add All Model Objects to Workspace |                                                                                                    |
|                   | Copy Workspace                     |                                                                                                    |
|                   | Add Object to Gallery              | T_FILM                                                                                                    |
|                   |                                    |                                                                                                    |
|                   | Macros •                           | Add Entities                                                                                                    |
|                   | Rename                             | p genre_ld NN (FK)                                                                                                    |
| Videesetal        | Dalata Washing as                  | hard and the National Action of the National Action of the National Action of the National Action of the National Action of the National Action of the National Action of the National Action of the National Action of the National Actional Actional |
| videorental       | Delete workspace                   | 1148                                                                                                    |

New dialog opens. Specify entity captions, one per line.

| Add Entities Define table names, one per line: Product Product |       |  |  |  |
|----------------------------------------------------------------|-------|--|--|--|
| Product Picture<br>Product Category<br>Vendor                  |       |  |  |  |
| Customer<br>Address                                            |       |  |  |  |
| Order<br>Order Item<br>Delivery Method<br>Payment Method       |       |  |  |  |
| Replace space to underscore char in Names                      |       |  |  |  |
| Execute                                                        | Close |  |  |  |

Click **Execute** to create the new tables.
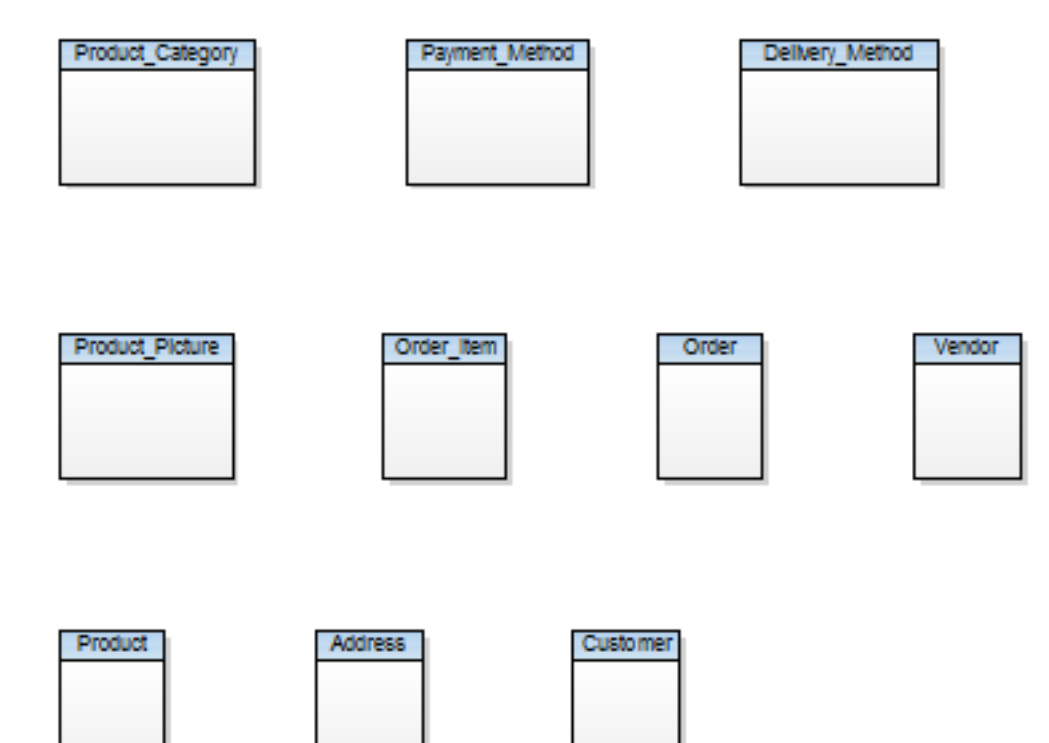

The tables will be added to your model.

In case your workspace option Autocomplete is activated the entities will appear also on our workspace.

# Add Attribute to Selected or All Entities

Select Macros | Productivity | Add Attribute to Selected or All Entities to run the macro.

New dialog opens. Specify caption, name, data type and other options.

Tip: If you want to use table caption/name as prefix, type a "space" as the first character in Attribute Caption field and an underscore as the first character to Attribute Name field.

| Attribute Caption:             | Attribute Name:           |
|--------------------------------|---------------------------|
| ID                             | _ID                       |
| Data type:<br>Integer          | added to first found kev) |
| Add to Key Attribute will be a |                           |
| Use Table Name as Prefix       | ·····                     |

Note that if you select the Add to Key checkbox, the Not Null checkbox disappears.

| 🔁 Add Attribute                    |                       |
|------------------------------------|-----------------------|
| Attribute Caption:                 | Attribute Name:       |
| ID                                 | _id                   |
| Data type:                         |                       |
| Integer                            | •                     |
| Add to Key (Attribute will be adde | d to first found key) |
| Use I able Name as Prerix          |                       |
|                                    | Europute Class        |
|                                    | Execute               |

In case you selected an entity, the attribute will be added to the selected entity. Otherwise the following dialog opens.

Click **Yes** to add attribute to all entities.

| Confirm | ×                                                                          |
|---------|----------------------------------------------------------------------------|
| ?       | No entity was selected. Do you wish to add this attribute to all entities? |
|         | Yes No                                                                     |
| 🔲 Do no | ot show next time                                                          |

Result:

| Product Category                                      | Payment Method                               |                                                                    |
|-------------------------------------------------------|----------------------------------------------|--------------------------------------------------------------------|
| o Product_Category_Id Integer (PK)                    | <b>e</b> ⊷ Payment_Method_Id Integer (P      | K)                                                                 |
| Product_Picture<br>g= Product_Picture_ld Integer (PK) | Order_item<br>g=> Order_item_id integer (PK) |                                                                    |
| Customer<br>de Customer_ld Integer (PK)               | Address<br>& Address_id integer (PK)         | Delivery_Method<br>g <sub>to</sub> Delivery_Method_id Integer (PK) |
| Product<br>dre Product_id Integer (PK)                | Vendor<br>dre Vendor_ld Integer (PK)         | Order<br>dre Order_Id Integer (PK)                                 |

Verification: There is some basic verification of the required items.

| 🔁 Add Attri              | bute     |                                  |            | 23 |
|--------------------------|----------|----------------------------------|------------|----|
| Attribute Cap            | tion:    | Attribute Name:                  |            |    |
| ID                       | Warning  | 1.00                             | <b>—</b> X |    |
| Data type:<br>Char(%p1 % | <u>^</u> | Param 1 is required for this dat | atype.     |    |
| 🗖 Add to Ki              |          | ОК                               |            |    |
| 🔲 Not Null               | Do no    | ot show next time                |            |    |
|                          | -        |                                  |            | e  |

Notes:

- If you run the macro on entities with identically named attributes, the attribute will not be added to the entity more than once.
- If you specify Varchar(%p1 %p2) as the data type, you need to know whether the second parameter is BYTE or CHAR. There is no verification for parameter values.

# **Copy Attribute to All Entities**

Select an attribute in physical Model Explorer, right-click and select Macros | Copy Attribute to All Entities.

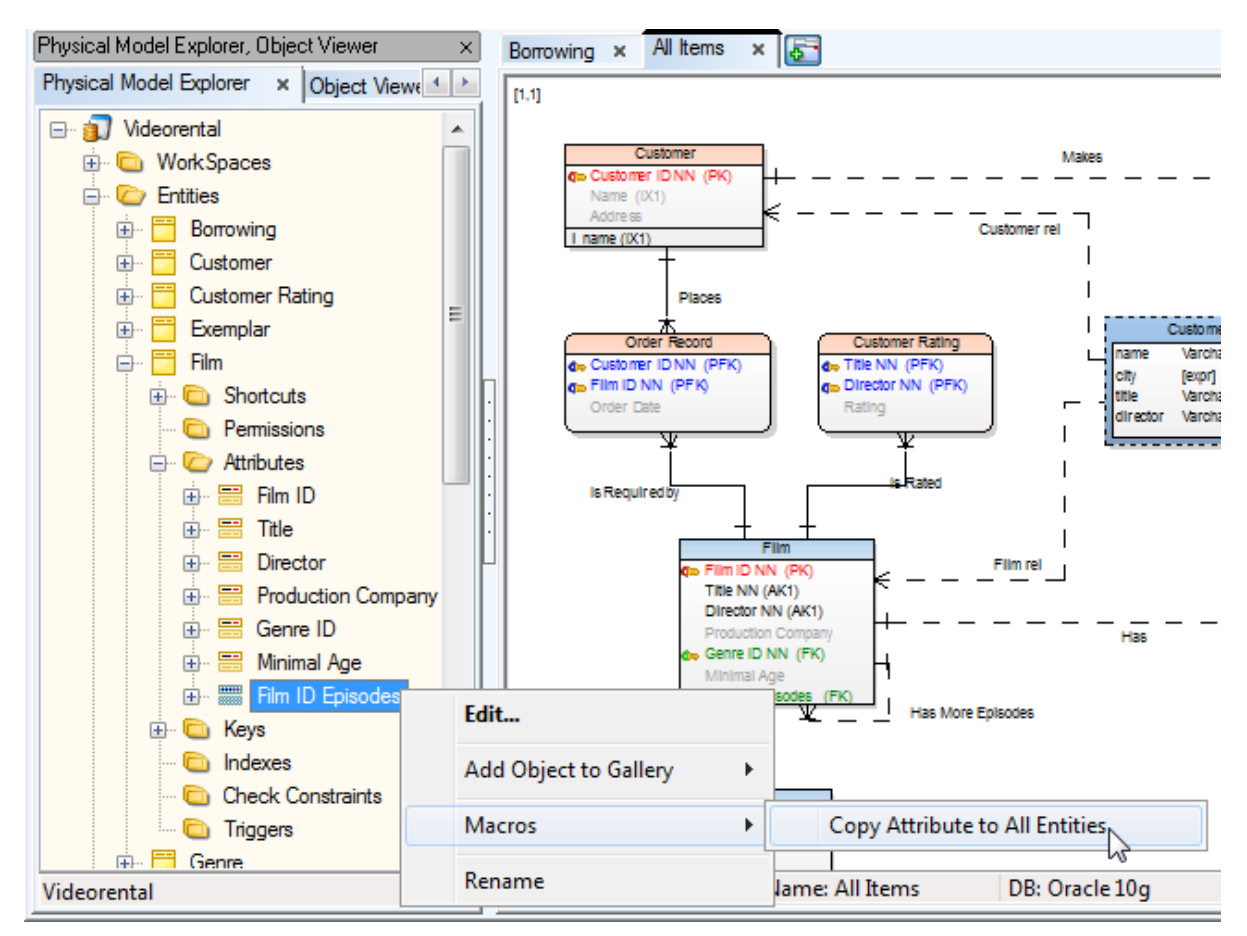

#### It is possible to run the macro also from **Object Viewer**.

| Videorental Scripts Oracle 11g Ro    | elease 2×                            |                                |
|--------------------------------------|--------------------------------------|--------------------------------|
| Physical Model Explorer, Object View | er ×                                 | All Items                      |
| Physical Model Explorer Object Vie   | ewer                                 |                                |
| *created                             | ۶ ک                                  |                                |
| Name                                 | Caption                              |                                |
| ➡ I Crosted<br>Edit                  | i Created                            |                                |
| Delete from Mo<br>Delete from Sel    | odel<br>ection                       |                                |
| Find on Actual<br>Find all Shortcu   | WorkSpace<br>its on Actual Workspace |                                |
| Macros                               |                                      | Copy Attribute to All Entities |
|                                      |                                      |                                |

Result:

| Product_Category                                                                                                    | Payment_Method                                            |                |
|----------------------------------------------------------------------------------------------------|-----------------------------------------------------------|----------------|
| erection of the second second sec | d⊷ Payment_Method_id integer (PK)<br>Created Timestamp(6) |                |
| Product_Picture g= Product_Picture (PK)                                                                                                    | Order_item<br>g=> Order item Id integer (PK)              |                |
| Created T Imestamp (6)                                                                                                    | Created Timestamp(6)                                      |                |
| Customer                                                                                                    | Address D                                                 | elivery_Method |
| Customer_id Integer (PK)     Created Timestamp(6)                                                                                                    | Created Timestamp(6)     Created Timestamp(6)             | Timestamp(6)   |
|                                                                                                    |                                                           |                |
| Constant la C                                                                                                    |                                                           |                |

|                         | Product                        |               | ] [ | Vendor               |                         | Order |  |                         |                         |      |
|-------------------------|--------------------------------|---------------|-----|----------------------|-------------------------|-------|--|-------------------------|-------------------------|------|
| ⊕ Product_ld<br>Created | <b>integer</b><br>Timestamp(6) | ( <b>F</b> K) |     | Vendor_id<br>Created | Integer<br>Timestamp(6) | (PK)  |  | dro Order_Id<br>Created | Integer<br>Timestamp(6) | (PK) |

Note: The attribute will be added only to the entities which don't have an identically named attribute.

#### Sources

You can find them in **Package Explorer** in section Productivity Pack | Macros. Right-click any macro and select **Edit Source Code** to see JavaScript code.

546

| Package Explorer                           | × |
|--------------------------------------------|---|
| 🗗 🛱 🗋 📑 🏈 All Models 🔹                     | • |
| ProductivityPack                           | * |
| 💼 AvailableOTPs                            |   |
| 💼 Convert Rules                            |   |
| 💼 Default Values Containers                |   |
| - 💼 External Class Definition Associations |   |
| - 💼 External Class Definitions             |   |
| - 💼 Forms Definitions                      |   |
| - 💼 HTML Layouts                           |   |
| 🖶 🙋 Macros                                 |   |
| AddEntitiesMacro                           |   |
| AddSingleAttributeMacro                    |   |
| CopyAttributeToAllMacro                    |   |

# **Rename Objects Pack**

Rename Objects Pack contains the following macros:

- Rename Primary Keys
- Rename Relationships
- Rename Check Constraint Names
- Rename View Relationships

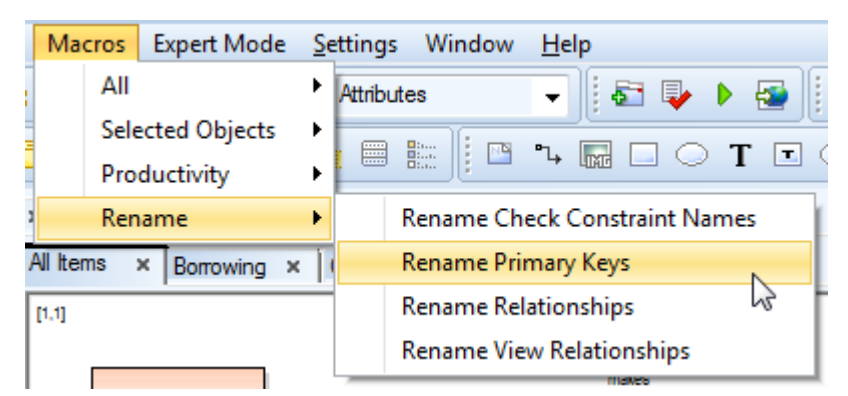

# **Rename Primary Keys**

This macro renames primary keys to **PK\_<tablename>**. When you create a new entity, its primary key is named Key1.

| 階 Entity Properties                                            |                                                     |                                                                             |              |
|----------------------------------------------------------------|-----------------------------------------------------|-----------------------------------------------------------------------------|--------------|
| Product                                                        |                                                     |                                                                             | -            |
| After Script   Notes   SQL Pr<br>General   Attributes Keys   I | eview   Relationships  <br>ndexes   Check Constrair | Physical Properties   Table Propert<br>nts   Triggers   Permissions   To Do | ties Comment |
| PK Caption                                                     | Name                                                | Items                                                                       | Status       |
| 宁 Key1                                                         | Key1                                                | Product_ID                                                                  | ۲            |
|                                                                |                                                     |                                                                             |              |

When you execute the macro, the key name and caption changes.

| 🔀 Entity Properties                                       |                                                       |                                 |                                     |
|-----------------------------------------------------------|-------------------------------------------------------|---------------------------------|-------------------------------------|
| Product                                                   |                                                       |                                 | -                                   |
| After Script Notes SQL Prev<br>General Attributes Keys In | view   Relationships   P<br>dexes   Check Constraints | hysical Properties   Table Prop | perties Comment<br>Do Before Script |
| PK Caption                                                | Name<br>DK Brackush                                   | Items                           | Status                              |

Notes:

- If you select an entity, the macro will modify the primary key name and caption of the selected entity only.
- If you need to change the prefix or if you want to use suffix, create a new macro and modify its JavaScript • code accordingly.

## **Rename Relationships**

This macro renames relationship captions and names and modifies them to:

New caption: <parenttablecaption> - <childtablecaption>

New name: <parenttablename>\_<childtablename>

By default, relationships are named as Relationship1, Relationship2 etc. When you execute the macro, the following result is achieved:

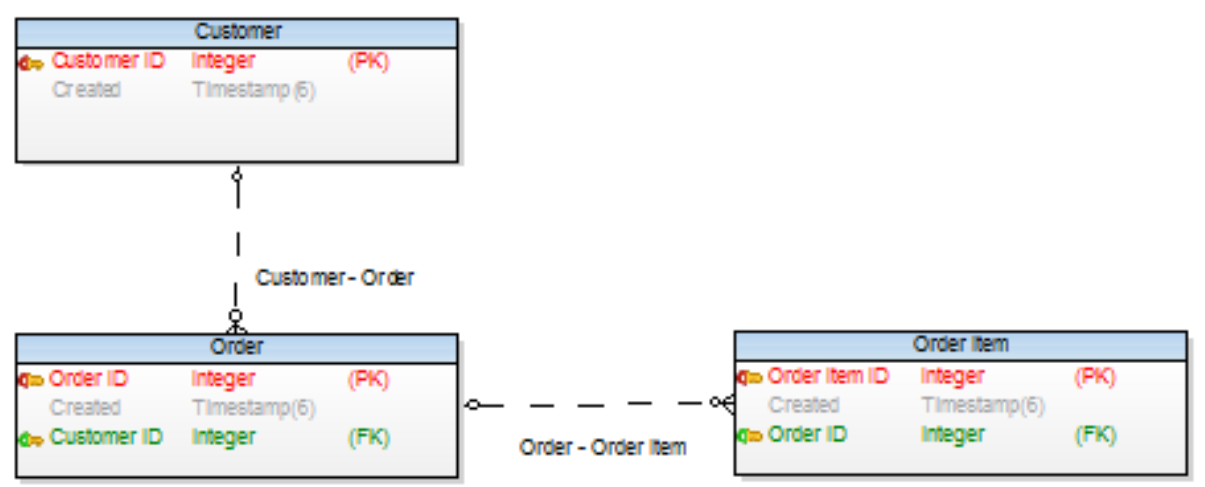

Toad Data Modeler 8.0 User Guide 548 Model Statistics

Notes:

- If you select a relationship, the macro will modify only the selected relationship, otherwise you will be asked if you want to run the macro on all relationships.
- If multiple relationships exist between two entities, a random number will be added at the end of the relationship name.

# **Rename Check Constraint Names**

This macro renames Table and Column check constraint names and captions.

By default, Toad Data Modeler names check constraints as CheckConstraint1,2,3 etc.

| Entity Properties                                                 |                                                                                           |                                    |
|-------------------------------------------------------------------|-------------------------------------------------------------------------------------------|------------------------------------|
| Order_Item                                                        |                                                                                           | -                                  |
| After Script Notes SQL Preview<br>General Attributes Keys Indexes | Relationships Physical Properties Table Prop<br>Check Constraints Triggers Permissions To | erties Comment<br>Do Before Script |
| Caption                                                           | Name                                                                                      | Status                             |
| CheckConstraint1                                                  | CheckConstraint1                                                                          | ۲                                  |
| CheckConstraint2                                                  | CheckConstraint2                                                                          | ۲                                  |
| CheckConstraint3                                                  | CheckConstraint3                                                                          | ۲                                  |

After you execute the macro, check constraints will be renamed to CHK\_<tablename>\_<index> and CHK\_<columnname>\_<index>.

| 🔀 Entity Properties                                               |                                                                                                    |                       |
|-------------------------------------------------------------------|----------------------------------------------------------------------------------------------------|-----------------------|
| Order_Item                                                        |                                                                                                    | -                     |
| After Script Notes SQL Preview<br>General Attributes Keys Indexes | Relationships Physical Properties Table Properties<br>Check Constraints Triggers Permissions To Do | Comment Before Script |
| Caption                                                           | Name                                                                                               | Status                |
| CHK Order Item 0                                                  | CHK_Order_Item_0                                                                                   | •                     |
| CHK Order Item 1                                                  | CHK_Order_Item_1                                                                                   | •                     |
| CHK Order Item 2                                                  | CHK_Order_Item_2                                                                                   | •                     |

Notes:

- If you select an entity, the macro will modify check constraint names and captions of the entity and its attributes.
- If you need to change the prefix or if you want to use suffix, create a new macro and modify its JavaScript code accordingly.

## **Rename View Relationships**

This macro works similarly to the Rename Relationships macro. New caption: <object1caption> - <object2caption> New name: <object1name>\_<object2name> The macro renames existing View relationships.

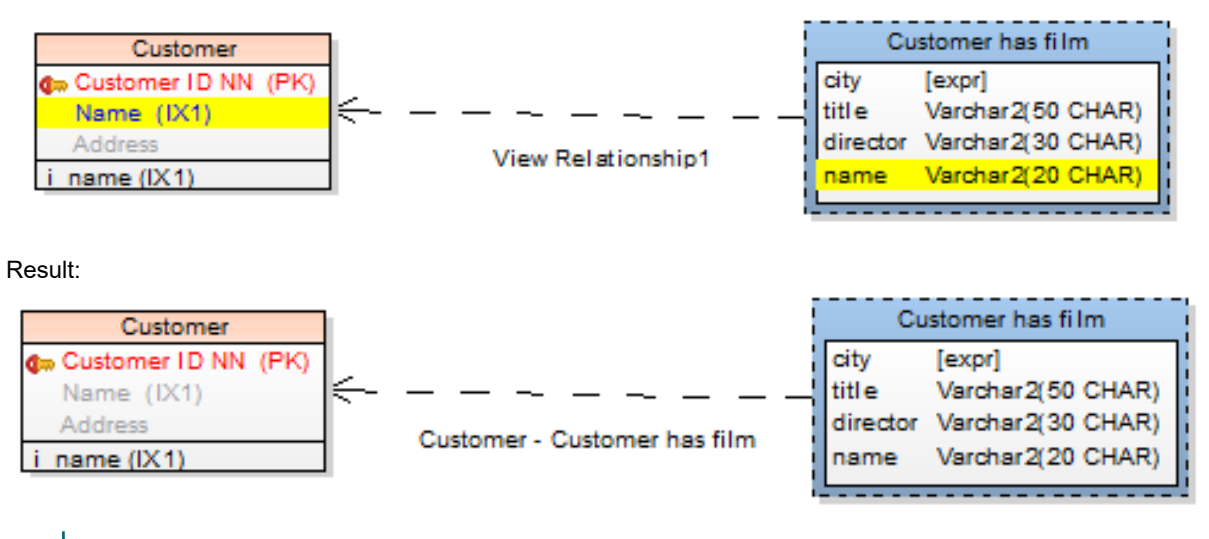

Note:

• If you select a View relationship, the macro will modify only the selected View relationship, otherwise you will be asked if you want to run the macro on all View relationships.

# **Macros and User Forms**

Toad Data Modeler allows you to create a macro in Package Explorer or Script Explorer and modify its properties to display the macro either in main menu or pop-up menu (of specific object or on the Workspace etc.).

Older versions allowed you to define such macros via a script written in Script Editor. To execute the script directly, you simply selected the macro in the appropriate menu.

Toad Data Modeler version 3.5 is bringing some improvements for using macros - visual components for macros (User Forms). So, now when you select a macro, a user form can display.

## **User Forms - Brief Information:**

- You can create and use user forms to interact with Toad Data Modeler during script and macro execution. You can enter input parameters or see some output information.
- Function Main only creates and displays the user form. Other functionalities must be implemented/added via form events or its controls. So, a form is not a dialog.

### Create a Form

To create a form, use the object System that is registered in every script.

The method you need is called *CreateForm* and has four optional parameters:

#### Example:

var form = System.CreateForm('FormName', 'Form Caption', 200, 150);

- 1. First Parameter Name of form (it mustn't contain spaces and other invalid/not permitted characters).
- 2. Second Parameter Caption that will be displayed in the heading of the form.

- 3. Third Parameter Width of the form.
- 4. Fourth Parameter Height of the form.

#### **Functions of Form**

#### AddControl(ControlName: widestring, ControlType: Integer): IDispatch;

- ControlName Name under which the control is accessible.
- ControlType Number of control type that should be created.

#### See the following table:

| - 1  | - Edit Box     |
|------|----------------|
| -2   | - Check Box    |
| - 3  | - Memo         |
| - 4  | - Panel        |
| - 5  | - Label        |
| - 6  | - Group Box    |
| - 7  | - Radio Button |
| - 8  | - Combo Box    |
| - 9  | - List Box     |
| - 10 | - Button       |

This function adds control on the form.

#### ShowModal()

This function displays the form.

#### **Procedures of Form**

#### AddUserVariable(AName: widestring, DefaultValue)

- AName Name under which a variable is accessible in events of forms.
- DefaultValue Default value. It can be of types integer, widestring or boolean.

This procedure adds a variable on the form. The variable is then accessible in events via calling the Instance. VariableName. The variable is accessible across events. If you change a content of the variable in one event, the changed status will be accessible in another event.

#### RegisterObject(AName: widestring, AObject: IDispatch)

- AName Name of object via which it will be accessible in events.
- Aobject Object that is registered.

Use this procedure to register objects in events.

#### **Properties of Form**

Caption – Heading of the form.

**CloseAfterExecute** – *True* – When you click **Execute**, the code will be executed and the form closes. *False* – The form will not close after execution. Default: False.

**ExecuteMethodName** – Name of method that should be executed when you press the **Execute** button. **ExecuteScriptName** – Name of script for calling out the method when you click the **Execute** button.

Note: If you don't want to use the button **Execute**, do not set up the properties *ExecuteMethodName* and *ExecuteScriptName*. The button will not be visible on the form then.

# **EVENTS**

To assign events, assign the component of particular event to properties of names NameEventScriptName, NameEventMethodName with reference to particular service method.

#### Example:

Button.OnClickScriptName = 'MyScript'; Button.OnClickMethodName = 'DoOnClick';

# CONTROL

Control is an ancestor from which all controls, including the form, inherit.

### **Properties of Control**

Align – Alignment of control. Possible values to use:

- 0 No alignment
- 1 Alignment Top
- 2 Alignment Bottom
- 3 Alignment Left
- 4 Alignment Right
- 5 Alignment All client

AnchorTop, AnchorBottom, AnchorLeft, AnchorRight – Determines the position of control. Default place – top left-hand corner.

**Parent** – Control on which a control is placed. Default position of all controls is on the form and this property is not set up.

Note: Description of value Align 0..5:

alNone - The control remains where it was placed. This is the default value.

*alTop* - The control moves to the top of its parent and resizes to fill the width of its parent. The height of the control is not affected.

*alBottom* - The control moves to the bottom of its parent and resizes to fill the width of its parent. The height of the control is not affected.

*alLeft* - The control moves to the left side of its parent and resizes to fill the height of its parent. The width of the control is not affected.

*alRight* - The control moves to the right side of its parent and resizes to fill the height of its parent. The width of the control is not affected.

alClient - The control resizes to fill the client area of its parent. If another control already occupies part of the client area, the control resizes to fit within the remaining client area.

# **Button**

# Event

OnClick – Occurs when you click the button.

# Checkbox

# Event

OnClick - Occurs when the check in checkbox is changed.

# Combobox

## Event

OnSelect - Occurs when combo box is selected.

# Edit

#### **Event** OnChangeText – Occurs when text in edit box is changed.

# Memo

## Event

OnChangeText - Occurs when text in memo is changed.

# **Radio Button**

### Event

OnClick - Occurs when the button is selected.

For more properties, please read the Reference Guide (Expert Mode main menu, Expert Mode has to be enabled.). See objects: UserButton, IUserCheckBox, IUserComboBox, UserControl, UserEdit, UserFormBasic, UserForm, UserGroupBox, IUserLabel, UserListBox, UserMemo, IUserPanel, UserRadioButton, UserStrings.

# Macros and User Forms - Use Case

### Scenario

You want to create a macro that will add a prefix to all attributes in your model. Solution: You will create a macro *Add Prefix*. The macro will be available via right-click menu on the Workspace. You want to create a user form where you will define the prefix

and decide if you want to apply the change in Caption of attributes too.

- 1. Open Script Explorer.
- 2. Right-click the Macros item and select Add New Macro.
- 3. Right-click the new item and select Properties.
- 4. On tab General, define properties of the macro.
  - i Important: Name of macro mustn't contain spaces and other forbidden characters. The name must start with a character (not number). Then you can use characters, numbers or possibly '\_'. The rules don't refer to caption. Caption can be any title you want.

| 🛓 Macro   | Properties '/ | AddPrefix' |        |             |      |
|-----------|---------------|------------|--------|-------------|------|
| General   | Visibility Ot | hers Note  | s Menu | Object Type | es   |
| Name      |               |            |        |             |      |
| AddPref   | x             |            |        |             |      |
| Caption   |               |            |        |             |      |
| Add Pre   | fix           |            |        |             |      |
| Category  | r             |            |        |             |      |
| None      |               |            |        |             | -    |
| Languag   | e             |            |        |             |      |
| Langua    | ge Independe  | ent        |        |             |      |
| Script Ty | ре            |            |        |             |      |
| JScript   |               |            |        |             |      |
| Packa     | ge            |            |        |             |      |
| Examp     | ole Macro Use | er Form    |        | •           |      |
| Loc       | k Package     |            |        |             |      |
| Script Fo | lder:         |            |        |             |      |
| Macros    |               |            |        |             |      |
|           |               |            |        |             |      |
|           |               | <u>о</u> к | Cance  |             | pply |

- 5. On tab Visibility, select where you want to apply the macro Physical Model.
- 6. On tab Menu, define whether you want to display the macro in:
  - Macro menu,
  - pop-up menu,
  - both places.

Parameter **Path** specifies position in main menu (or pop-up menu). Example: '*Test\My Items*'. In this example, you decide to display it only in pop-up menu.

Path box is empty as '*Macros*' item is set as default.

| 🔀 Macro Properties 'AddPrefix'       |                  |
|--------------------------------------|------------------|
| General Visibility Others Notes Menu | Object Types     |
| 🔲 Add To Main Menu                   |                  |
| Main Menu                            |                  |
| Path:                                |                  |
| Macros                               |                  |
| Register Order:                      |                  |
| 13 🗭                                 |                  |
| Always Add to Main Menu              |                  |
|                                      |                  |
| Add To Popup Menu                    |                  |
| Popup Menu                           |                  |
| Path:                                |                  |
|                                      |                  |
|                                      |                  |
|                                      |                  |
|                                      |                  |
|                                      |                  |
|                                      |                  |
|                                      |                  |
| <u> </u>                             | el <u>A</u> pply |

7. On tab **Object Types**, select in which object pop-up menu you want to display it. Select *Workspace*. Confirm **OK**.

| Macro Properties 'AddPrefix'                                                                                      |
|----------------------------------------------------------------------------------------------------|
| General Visibility Others Notes Menu Object Types                                                                 |
| <ul> <li>All Object Types</li> <li>Physical Object Types</li> <li>Logical Object Types</li> <li>Custom</li> </ul> |
| Physical Model Logical Model                                                                                      |
| Procedure                                                                                                    |
| Rectangle                                                                                                    |
| Relation                                                                                                    |
| - Rule                                                                                                    |
| Schema                                                                                                    |
| Simple Text                                                                                                    |
| Synonym                                                                                                    |
| 🔲 To Do                                                                                                    |
| User                                                                                                    |
| User Data Type                                                                                                    |
| User Group                                                                                                    |
| time I View ■                                                                                                    |
| ···· 🔲 View Relationship                                                                                          |
| Working Set                                                                                                    |
| 🗄 🐨 🔽 Workspace 🔍 👻                                                                                               |
|                                                                                                    |
| OK Cancel Apply                                                                                                   |

8. Double-click the macro in Script Explorer to open Script Editor. Modify the default code.

| AddPrefix  Commit and Save Bollback  function Main  function RenameAttribute  function Execute  function Execute                                                                                                    | Videorental Scripts                 |                   |                                                                                  | 6 |
|----------------------------------------------------------------------------------------------------|-------------------------------------|-------------------|----------------------------------------------------------------------------------|---|
| <pre>Commit and Save Bollback function Main function RenameAlthibute function RenameAlthibute function Execute function Execu</pre> | AddPrefix                           |                   |                                                                                  | 8 |
| <pre>function Main<br/>function RenameAttribute<br/>function Execute<br/>function Execute<br/>function Execute<br/>function Execute<br/>function Execute<br/>function Execute<br/>function Execute<br/>function Execute<br/>function Execute<br/>function Execute<br/>form = System.CreateForm('Form','Add Prefix to Attributes',200, 170);<br/>form = System.CreateForm('Form','Add Prefix to Attributes',200, 170);<br/>form.ExecuteScriptName = 'AddPrefix';<br/>form.ExecuteMethodName = 'Execute';<br/>form.CloseAfterExecute = true;<br/>form.CloseAfterExecute = true;<br/>form.AddControl('Label', 5);<br/>lb.Caption = 'Prefix';<br/>form.ExecuteMethodName', 2);</pre>                                                                                                    | <u>Commit</u> Commit and <u>Sav</u> | ve <u>R</u> ollba | ick .                                                                            |   |
| <pre>function RenameAltribute 2 var App = System.GetInterface("Application");<br/>function Execute 3 var Model = App.ActiveModel;<br/>var WS = App.ActiveMorkSpace;<br/>var Ucg = System.CreateObject("Log");<br/>6 7<br/>8 var form, lb, ed, chb;<br/>9 10 form = System.CreateForm('Form','Add Prefix to Attributes',200, 170);<br/>11 form.ExecuteScriptName = 'AddPrefix';<br/>12 form.ExecuteMethodName = 'Execute';<br/>13 form.CloseAfterExecute = true;<br/>14 lb = form.AddControl('Label', 5);<br/>16 lb.Caption = 'Prefix';<br/>17<br/>18 ed = form.AddControl('EdPrefix', 1);<br/>19 ed.Width = 160;<br/>20 21 chb = form.AddControl('ChbOnlyName', 2);</pre>                                                                                                    | function Main                       | Ē                 | function Main(){                                                                 | ^ |
| <pre>function Execute 3</pre>                                                                                                    | - function RenameAttribute          | 2                 | <pre>var App = System.GetInterface("Application");</pre>                         |   |
| <pre>4 var WS = App.ActiveWorkSpace;<br/>5 var Log = System.CreateObject("Log");<br/>6<br/>7<br/>8 var form, lb, ed, chb;<br/>9<br/>10 form = System.CreateForm('Form','Add Prefix to Attributes',200, 170);<br/>11 form.ExecuteScriptName = 'AddPrefix';<br/>12 form.ExecuteScriptName = 'Execute';<br/>13 form.CloseAfterExecute = true;<br/>14<br/>15 lb = form.AddControl('Label', 5);<br/>16 lb.Caption = 'Prefix:';<br/>17<br/>18 ed = form.AddControl('EdPrefix', 1);<br/>19 ed.Width = 160;<br/>20<br/>21 chb = form.AddControl('ChbOnlyName', 2);</pre>                                                                                                    | function Execute                    | 3                 | <pre>war Model = App.ActiveModel;</pre>                                          |   |
| <pre>5 var Log = System.CreateObject("Log"); 6 7 8 var form, lb, ed, chb; 9 10 form = System.CreateForm('Form','Add Prefix to Attributes',200, 170); 11 form.ExecuteScriptName = 'AddPrefix'; 12 form.ExecuteMethodName = 'Execute'; 13 form.CloseAfterExecute = true; 14 15 lb = form.AddControl('Label', 5); 16 lb.Caption = 'Prefix:'; 17 18 ed = form.AddControl('EdPrefix', 1); 19 ed.Width = 160; 20 21 chb = form.AddControl('ChbOnlyName', 2); </pre>                                                                                                    |                                     | 4                 | <pre>var WS = App.ActiveWorkSpace;</pre>                                         |   |
| <pre>6 7 8 9 10 10 10 10 10 10 10 10 10 10 10 10 10</pre>                                                                                                    |                                     | 5                 | <pre>var Log = System.CreateObject("Log");</pre>                                 |   |
| <pre>7 8 9 10 10 10 10 10 10 10 10 10 10 10 10 10</pre>                                                                                                    |                                     | 6                 |                                                                                  |   |
| <pre>8 var form, lb, ed, chb; 9 10 form = System.CreateForm('Form','Add Prefix to Attributes',200, 170); 11 form.ExecuteScriptName = 'AddPrefix'; 12 form.ExecuteMethodName = 'Execute'; 13 form.CloseAfterExecute = true; 14 15 lb = form.AddControl('Label', 5); 16 lb.Caption = 'Prefix:'; 17 18 ed = form.AddControl('EdPrefix', 1); 19 ed.Width = 160; 20 21 chb = form.AddControl('ChbOnlyName', 2); </pre>                                                                                                    |                                     | 7                 |                                                                                  |   |
| <pre>9 10 10 10 10 10 10 10 10 10 10 10 11 10 10</pre>                                                                                                    |                                     | 8                 | <b>var</b> form, lb, ed, chb;                                                    |   |
| <pre>10 form = System.CreateForm('Form','Add Prefix to Attributes',200, 170);<br/>11 form.ExecuteScriptName = 'AddPrefix';<br/>12 form.ExecuteMethodName = 'Execute';<br/>13 form.CloseAfterExecute = true;<br/>14<br/>15 lb = form.AddControl('Label', 5);<br/>16 lb.Caption = 'Prefix:';<br/>17<br/>18 ed = form.AddControl('EdPrefix', 1);<br/>19 ed.Width = 160;<br/>20<br/>21 chb = form.AddControl('ChbOnlyName', 2);</pre>                                                                                                    |                                     | 9                 |                                                                                  |   |
| <pre>11 form.ExecuteScriptName = 'AddPrefix'; 12 form.ExecuteMethodName = 'Execute'; 13 form.CloseAfterExecute = true; 14 15 lb = form.AddControl('Label', 5); 16 lb.Caption = 'Prefix'; 17 18 ed = form.AddControl('EdPrefix', 1); 19 ed.Width = 160; 20 21 chb = form.AddControl('ChbOnlyName', 2); </pre>                                                                                                    |                                     | 10                | <pre>form = System.CreateForm('Form','Add Prefix to Attributes',200, 170);</pre> |   |
| <pre>12 form.ExecuteMethodName = 'Execute'; 13 form.CloseAfterExecute = true; 14 15 lb = form.AddControl('Label', 5); 16 lb.Caption = 'Prefix:'; 17 18 ed = form.AddControl('EdPrefix', 1); 19 ed.Width = 160; 20 21 chb = form.AddControl('ChbOnlyName', 2); </pre>                                                                                                    |                                     | 11                | form.ExecuteScriptName = 'AddPrefix';                                            |   |
| <pre>13 form.CloseAfterExecute = true;<br/>14<br/>15 lb = form.AddControl('Label', 5);<br/>16 lb.Caption = 'Prefix:';<br/>17<br/>18 ed = form.AddControl('EdPrefix', 1);<br/>19 ed.Width = 160;<br/>20<br/>21 chb = form.AddControl('ChbOnlyName', 2);</pre>                                                                                                    |                                     | 12                | form.ExecuteMethodName = 'Execute';                                              |   |
| <pre>14 15 1b = form.AddControl('Label', 5); 16 1b.Caption = 'Prefix:'; 17 18 ed = form.AddControl('EdPrefix', 1); 19 ed.Width = 160; 20 21 chb = form.AddControl('ChbOnlyName', 2); </pre>                                                                                                    |                                     | 13                | form.CloseAfterExecute = true;                                                   |   |
| <pre>15 lb = form.AddControl('Label', 5);<br/>16 lb.Caption = 'Prefix:';<br/>17<br/>18 ed = form.AddControl('EdPrefix', 1);<br/>19 ed.Width = 160;<br/>20<br/>21 chb = form.AddControl('ChbOnlyName', 2);</pre>                                                                                                    |                                     | 14                |                                                                                  |   |
| <pre>16 lb.Caption = 'Prefix:'; 17 18 ed = form.AddControl('EdPrefix', 1); 19 ed.Width = 160; 20 21 chb = form.AddControl('ChbOnlyName', 2);</pre>                                                                                                    |                                     | 15                | <pre>lb = form.AddControl('Label', 5);</pre>                                     |   |
| <pre>17 18 ed = form.AddControl('EdPrefix', 1); 19 ed.Width = 160; 20 21 chb = form.AddControl('ChbOnlyName', 2); </pre>                                                                                                    |                                     | 16                | <pre>lb.Caption = 'Prefix:';</pre>                                               |   |
| <pre>18 ed = form.AddControl('EdPrefix', 1); 19 ed.Width = 160; 20 21 chb = form.AddControl('ChbOnlyName', 2);</pre>                                                                                                    |                                     | 17                |                                                                                  |   |
| <pre>20 21 chb = form.AddControl('ChbOnlyName', 2); </pre>                                                                                                    |                                     | 18                | <pre>ed = form.AddControl('EdPrefix', 1);</pre>                                  |   |
| 21 chb = form.AddControl('ChbOnlyName', 2);                                                                                                    |                                     | 19                | ed.Width = 160;                                                                  |   |
| 21 Chb = Iorm.AddControl('ChbOnlyName', 2);                                                                                                    |                                     | 20                |                                                                                  | ~ |
|                                                                                                    |                                     | <                 | <pre>cnb = form.kddcontrol('cnbontywame', 2);</pre>                              | 2 |

```
function Main(){
    var App = System.GetInterface("Application");
    var Model = App.ActiveModel;
    var WS = App.ActiveWorkSpace;
    var Log = System.CreateObject("Log");
   var form, 1b, ed, chb;
    //Create form
form = System.CreateForm('Form','Add Prefix to Attributes',200, 170);
//Add script that should be executed after you click the Execute button
form.ExecuteScriptName = 'AddPrefix';
form.ExecuteMethodName = 'Execute';
form.CloseAfterExecute = true;
    //Add component Label on the form
lb = form.AddControl('Label', 5);
lb.Caption = 'Prefix:';
    //Add component Edit on the form
ed = form.AddControl('EdPrefix', 1);
ed.width = 160;
    //Add component Checkbox on the form
chb = form.AddControl('ChbOnlyName', 2);
chb.Caption = 'Modify Caption';
chb.Checked = true;
    //Macro can be executed for Attributes, Model or Workspace
//If macro is executed only for attributes, it relates only to selected attributes.
var onlyAttributes = true;
var i, Select0bject;
for(i=0; i<This.Count;i++) {</pre>
        SelectObject = This.GetObject(i);
if (SelectObject.ObjectType!=2003) //2003 = Attribute
         È
            OnlyAttributes = false;
   }
    //Variable will be accessible also in event via calling Instance.VariableName (Instance.OnlyAttributes)
form.AddUserVariable('OnlyAttributes',OnlyAttributes);
//Registerdo bjects will be accessible in events.
form.RegisterObject(This, 'SelectedObjects');
form.RegisterObject(Model,'Model');
form.RegisterObject(Log,'Log');
    form.ShowModal();
P
 function RenameAttribute(Attribute)
    Log.Information('Attribute has been renamed from "'+Attribute.Name+'" to "'+EdPrefix.Text+Attribute.Name+'"'); if (ChbOnlyName.Checked)
    f
        Attribute.Caption = EdPrefix.Text+Attribute.Caption;
    }
else
        Attribute.Name = EdPrefix.Text+Attribute.Name;
   }
}
 function Execute()
    var i, j, SelectObject, Ent;
if (Instance.OnlyAttributes)
        for(i=0; i<SelectedObjects.Count;i++)
{</pre>
           SelectObject = SelectedObjects.GetObject(i);
RenameAttribute(SelectObject);
        ł
    élse
{
        for(i=0; i<Model.Entities.Count; i++)
{</pre>
            Ent = Model.Entities.GetObject(i);
for(j=0; j<Ent.Attributes.Count; j++)</pre>
               selectObject = Ent.Attributes.GetObject(j);
RenameAttribute(SelectObject);
            }
       3
   Ъ
Model.RefreshModel();
}
```

#### 9. Click Commit and Save.

10. Right-click the Workspace |Macros |Add Prefix to open the user form.

| Edit<br>Model Properties                                                                                    |              |
|----------------------------------------------------------------------------------------------------|--------------|
| Workspace Format<br>Add All Model Objects to Workspace<br>Fill Relationships to Workspace<br>Copy Workspace |              |
| Select Objects                                                                                              |              |
| Macros 🕨                                                                                                    | Add Entities |
|                                                                                                    | Add Prefix   |

# **About Metamodel in Toad Data Modeler**

Toad Data Modeler implements the concept of metamodels. Metamodels are accessible only in **Expert Mode** (via **Package Explorer**).

Metamodel is a graphical representation of objects, classes, methods and relationships between them in a specific **Package**.

Using metamodels, you can create your own classes, methods and properties and define relationships between those items and items that are created in the application by default.

i Important: It is recommended to only use lower and uppercase letters for naming your objects in metamodels (no numbers and special characters).

Example: The metamodel of Oracle package

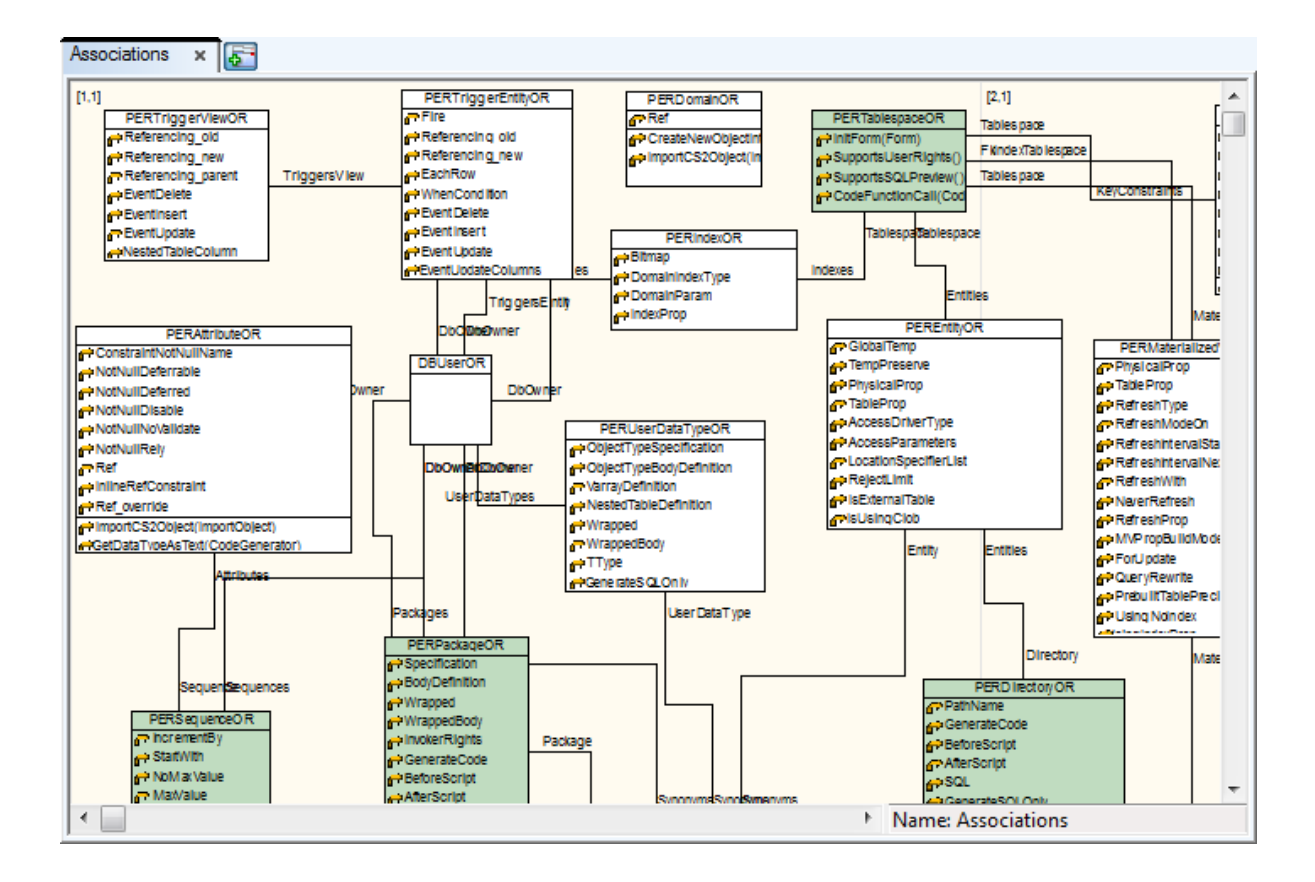

# **Open Metamodels**

- 1. Open (or select Expert Mode Menu | Customization | Package Explorer).
- 2. Select a package.
- 3. Right-click the package and select Open Metamodel.

| Gallery Explorer x | Script Explorer × Package Explorer × |
|--------------------|--------------------------------------|
| F F 🔓 🗋            | All Models                           |
| 🖶 🥸 My Packa       | age                                  |
| 🗄 🕀 🔇 Customer     | Feedback                             |
| 🗄 🥸 Tem            | Load Package                         |
| 🗄 🔇 🏠 Toa          | Delete Package                       |
|                    | Disallow Package                     |
|                    | Export Package                       |
|                    | Open Metamodel                       |
|                    | Extend with New Package              |
|                    | Create Dependent Package             |
|                    | Properties                           |
|                    | Save BIN                             |
|                    |                                      |

## Add Existing Classes to Metamodel

- 1. Right-click the work area and select Add Class.
- 2. In the Class Selection dialog, select a class and define settings on tab Settings.

Result: The selected class will be added to your metamodel and you will be able to modify it.

### **Create Classes**

Click **Class** on the toolbar and then anywhere in the work area.

### To add multiple classes on the Workspace

- 1. Press SHIFT and click the Class icon. A blue frame displays in the icon.
- 2. Click the work area as many times as many classes you want to add.
- 3. Right-click the work area (or click the Class icon again) to turn this function off.

#### To see all classes of your model

Select **Model | Model Items |Classes**. In the **Classes** dialog, you can add, edit classes, edit their names (F2) and delete them.

| 🔁 Classes              |                                |                       |              |
|------------------------|--------------------------------|-----------------------|--------------|
| Name<br>Basich<br>PERE | HTMLPERReportOR10<br>ntityOR10 | Object Type<br>0<br>0 | ●<br>●       |
| Add                    | <u>E</u> dit Delete            | <u>O</u> K            | Cancel Apply |

# Edit Classes

Double-click the class graphics on the Workspace

or

Edit the class in the Classes dialog (Model menu | Model Items | Classes | Edit).

| 7 | 🛓 Toad Dat       | a Modeler    | [C:\Users\vfrolik.PROD\Do            | cuments\Toad Data Mod       | eler | \50 noora\Packages\{DCB5CB9B-CF65-4350-86B5-285D246FC5AC}\Metamodels\\Custo                                                                                                   |
|---|------------------|--------------|--------------------------------------|-----------------------------|------|----------------------------------------------------------------------------------------------------|
| E | ile <u>E</u> dit | View Ob      | jects <u>L</u> ayout <u>M</u> odel E | xpert Mode <u>S</u> ettings | Win  |                                                                                                    |
|   | 🗋 📑 🖡            | 🖬 🛹 💣        | · 🚳 🔺 🗛 🐌 📜                          | 3 🗛 🧼                       |      | Property Properties                                                                                                    |
|   | 50               | <b>N</b> - E | ՝ ՟՟ ՟ ՟ ՟                           | e 🛛 🖬 🗕 🤛 🖉 🖛 🕞 🖉           | \$   | Notes FromCustomer                                                                                                    |
|   |                  | Class        | Properties                           |                             |      |                                                                                                    |
| ŀ | videorental      |              |                                      |                             |      | General Attributes Description Notes To Do                                                                                                    |
|   | vvorkspace       | PEREN        | tityOR10                             |                             |      | Extended                                                                                                    |
|   | [1,1]            | General      | Properties Methode Inh               | arited Properties           | Mot  | Compare object - Attribute has to be set in case the property represents a not owned obj                                                                                      |
|   | q                | Genera       | Name                                 | Data Tupe                   | MCL  | Editable - Property value is editable in forms and can be accessed in Object Inspector to<br>Event - Property contains an object event.                                       |
|   |                  |              | ConfirmedByCustomer                  | Boolean                     |      | Feature - If attribute Feature is selected for property, it is possible to permit or ban this pro                                                                             |
| Ĺ |                  |              | NotesFromCustomer                    | WideString                  |      | Naming Convention Support - Property supports naming conventions                                                                                                    |
|   |                  |              |                                      |                             |      | No Owned Always Visible In Convertor - Property bude vzdy viditelna v Convertoru, poku<br>Not owned object - Property represents an object which is not owned by this object. |
|   |                  |              |                                      |                             |      | Refactor by rename - Property will be used during refactor by rename.                                                                                                    |
|   |                  |              |                                      |                             |      | Show in AV tree - Property will be visible in Application View form                                                                                                    |
|   |                  |              |                                      |                             |      | Snow in Explorers - Property will be visible in explorers.                                                                                                    |
|   |                  |              |                                      |                             |      | Store property - Property value will be stored when saving the object.                                                                                                    |
|   |                  |              |                                      |                             |      |                                                                                                    |
|   |                  |              |                                      |                             |      |                                                                                                    |
|   |                  |              |                                      |                             |      |                                                                                                    |
|   |                  |              |                                      |                             |      |                                                                                                    |
|   |                  |              |                                      |                             |      |                                                                                                    |
|   |                  |              |                                      |                             |      |                                                                                                    |
|   |                  |              |                                      |                             |      |                                                                                                    |
|   |                  |              |                                      |                             |      |                                                                                                    |
|   |                  |              |                                      |                             | _    |                                                                                                    |
|   |                  |              | Add Edit                             | Delete 🔺                    | -    |                                                                                                    |
|   |                  |              |                                      |                             |      |                                                                                                    |
|   |                  | 3            |                                      |                             | and  |                                                                                                    |
|   | •                |              |                                      |                             |      | (%) OK Cancel Apply Help                                                                                                    |
|   | polication Vi    | aw Messare   | - Evoluter Verification Log Lo       | une Overview Videorental    | .0   |                                                                                                    |
|   | ррісаций мі      | ew, messayt  | e Explorer, veniloation Log, Lo      | upe, overview - videoreniar | -01  |                                                                                                    |

| General Tab  | Description                                                                                                    |
|--------------|----------------------------------------------------------------------------------------------------|
| Name         | Defined object class. Its value consists of CSAOClassName +<br>Abbreviation.<br><b>Example:</b><br>PERSequenceOR<br>PER = Physical Entity Relationship model<br>Sequence = Sequence<br>OR = Oracle (all Oracle databases. OR10 stands for Oracle 10g,<br>OR9 is for Oracle 9i etc.) |
| Object Type  | Numeric representation of object class without dependence on database system. A list of Object types is available in the TDM Reference document.                                                                                                    |
| External     | This checkbox has just an informative value. External class represents a class created in metamodel.                                                                                                    |
| Default Name | Default name that will be assigned to the object after its creation. If you add "%d" to the default name, a numeric value will be added to the end of the default name.                                                                                                    |

| Category                    | Category selection box. To see a list of Categories of your model, click the small button on the right. |
|-----------------------------|----------------------------------------------------------------------------------------------------|
| Properties Tab              | List of class properties.                                                                               |
| Methods Tab                 | List of methods that belong to the class.                                                               |
| Inherited<br>Properties Tab | Properties defined in predecessors.                                                                     |
| Inherited Methods<br>Tab    | Methods defined in predecessors.                                                                        |
| Description Tab             | You can enter the class description here.                                                               |
| Notes Tab                   | Write notes on this tab.                                                                                |
| To Do Tab                   | You can enter To Do tasks related to the class here.                                                    |

# **Create Properties**

- 1. In the Class Properties form, click the Properties tab.
- 2. Click Add.
- 3. Confirm Apply.
- 4. Edit the new item and define properties of the new property.

# **Edit Properties**

Double-click a property or press Edit in the Class Properties dialog | Properties tab.

| General Tab                                   | Description                                                                                                    |
|-----------------------------------------------|----------------------------------------------------------------------------------------------------|
| Name                                          | Name of property                                                                                                    |
| Data Type                                     | Property data type                                                                                                    |
| Default value                                 | Property default value                                                                                                    |
| External                                      | Only properties that are marked as External are taken to particular class. Every new property defined by users must be set as External, otherwise the property will not be accessible in the class. If you need to add a property for just an informative purpose to your metamodel, uncheck the checkbox <b>External</b> . |
| Implementation<br>Area                        | Description                                                                                                    |
| Get Script Method<br>and Set Script<br>Method | Access methods for property. Name consists of ScriptName.MethodName - without brackets.                                                                                                    |

|                | fields to assign default values there.<br><b>Example:</b> PERSequenceOR.GetIncrementBy                                                                                                    |
|----------------|----------------------------------------------------------------------------------------------------|
| Package        | Name of package where the access methods are stored                                                                                                    |
| Overridable    | Select to set the property as Overrideable.                                                                                                    |
| Dynamic        | Select to set the property as Dynamic.                                                                                                    |
| Read Only      | Select to set the property as Read Only.                                                                                                    |
| Write Only     | Select to set the property as Write Only.                                                                                                    |
| Attributes Tab | On tab <b>Attributes</b> , you can assign attributes to properties. Every attribute may change class behaviour.<br><b>Example:</b> You create a new property MyDescription. This property will be used for storing data entered into a new Text Field in the Entity Properties form. For this purpose, the following property attributes must be enabled: Editable and Store.<br><b>Tip:</b> A list of attributes is accessible via <b>Model   Attributes</b> menu. |

# **Create Methods**

In the Class Properties dialog | Methods tab | Add.

## **Edit Methods**

Double-click a method or press Edit in the Class Properties dialog | Methods tab.

| General Tab            | Description                                                                                                    |
|------------------------|----------------------------------------------------------------------------------------------------|
| Name                   | Name of method                                                                                                    |
| Result Data Type       | Data type that the method returns                                                                                                    |
| External               | Only methods that are marked as External will be taken to particular class. Every new method defined by users must be set as External, otherwise the method will not be accessible in the class. If you need to add a method for just an informative purpose to your metamodel, uncheck the checkbox <b>External</b> . |
| Implementation<br>Area | Description                                                                                                    |
| Method                 | Location of the access methods of property in the form:<br>ScriptName.MethodName. After you click , default value will be<br>inserted to this box.                                                                                                    |

#### Package Name of package where the access methods are stored.

Parameters TabAdd parameters to methods on this tab.Click Add to create a new method parameter.

| 🔁 Metho  | d Properties  |             |                |               | - • • |
|----------|---------------|-------------|----------------|---------------|-------|
| ReportTa | ableUserPrope | rties       |                |               | •     |
| General  | Parameters    | Description | Notes To Do    | þ             |       |
|          | Name          |             | Data Type      |               | State |
|          | Documen       | t           | Dispatch       |               | •     |
|          | Entity        |             | Dispatch       |               | •     |
|          |               |             |                |               |       |
| Ac       | id            | Edit        | Delete         | ▲ ▼           |       |
| <%>      | <u> </u>      | <u>)</u> K  | <u>C</u> ancel | <u>A</u> pply | Help  |

### Generalization

Generalization is a link that defines a relation between two classes. Using generalizations, you can model inheritance.

Child class has all properties and methods of parent class, plus it may add new behaviors. If you create a new class (class name doesn't exist), then it will be necessary to define an inheritance to more general classes from the core or its successors.

#### To create Generalization

- 1. Click on the toolbar.
- 2. Move your mouse cursor over the work area.
- 3. Click parent class and then the child class.

## **Edit Generalizations**

• Double-click the generalization line on the Workspace.

#### or

• Edit the generalization in the Generalizations dialog (Model menu | Model Items |Generalizations).

# **Associations / Aggregations**

Associations and aggregations represent a relationship between two classes. If one class owns another class, then it's an aggregation. (Attribute has a Domain, Entity is owned by Model and Model has a list or collection of Entities etc.)

#### To create Associations / Aggregations

- 1. Click on the toolbar.
- 2. Move your mouse cursor over the work area.
- 3. Click the first class and then the target class.

## **Edit Associations**

Double-click the association line on the Workspace.

or

Edit the association in the Associations dialog (Model menu | Model Items |Associations).

| General Tab                     | Description                                                                                                    |
|---------------------------------|----------------------------------------------------------------------------------------------------|
| Name                            | Name of the association/aggregation                                                                                                    |
| Advanced Tab                    | Description                                                                                                    |
| Role                            | Name of property that will be added to class                                                                                                    |
| Aggregation                     | Represents an owner of the second class.                                                                                                    |
| Many                            | Property created in the second class will not be of the Dispatch type but the List type, and will work as a collection.                                                                                                    |
| External                        | External associations create new properties in the selected class.<br>Uncheck the <b>External</b> checkbox not to create the properties. In<br>both cases, a relationship with information about linkages is<br>created.                                                                                                   |
| Attributes1,<br>Attributes2 Tab | Represent attributes that can be assigned to classes on both sides<br>of the association or aggregation. Names of properties are defined<br>on tab <b>Advanced</b> in the <b>Role</b> box. Every attribute may change<br>class behavior.<br>A list of attributes is accessible via <b>Model</b> menu   <b>Attributes</b> . |

# **About Templates**

Toad Data Modeler allows you to:

- Use pre-defined templates for properties that contain SQL code in your model (SQL, Before Script, After Script etc.).
- Create your own user templates for these properties.
- Set a default template for each property.
- Import Toad for Oracle templates.

**Example:** You have created an entity trigger. Edit it and see the **SQL** tab in the **Trigger Properties** dialog. The SQL code has been pre-defined = particular default template has been used (according to the database). You don't have to write the code manually for every new created trigger.

| 🔀 Trig        | gger Properties - E | :             |              |       |              |          | - • •    |
|---------------|---------------------|---------------|--------------|-------|--------------|----------|----------|
| Entity:       | SCOTT.T_BORRO       | WING          |              |       |              |          |          |
| SCOT          | T.tri_BORROWING     | à             |              |       |              |          |          |
|               |                     |               |              |       |              |          |          |
| Gene          | ral SQL Notes       | ;             |              |       |              |          |          |
| Temp          | lates: Complete     |               |              |       |              |          | B, 😢     |
| 2             | Body<br>Complete    |               |              |       |              | -0       | <b>^</b> |
| 3             | FURFUSE.            |               |              |       |              |          |          |
| 5             | REVISION            | IS:           |              |       |              |          |          |
| 6             | Ver                 | Date          | Author       |       | Description  |          |          |
| 7             |                     |               |              |       |              |          | =        |
| 8             | 1.0                 | 6.5.2013      | vfrolik      | 1.    | Created this | trigger. |          |
| 10            | NOTES:              |               |              |       |              |          |          |
| 11            |                     |               |              |       |              |          |          |
| 12            | *******             | *****         | *******      | ***** | *******      | ******   | *******  |
| 13            | CDEATE OD D         | FDLACE TRICCE | D -SFullName | s. <  |              |          |          |
| 15            | AFTER /*BEF         | ORE*/         | N Coruliname | ~     |              |          |          |
| 16            | INSERT /*UP         | DATE   DELETE | */           |       |              |          |          |
| 17            | ON <%Ta             | bleFullName%> |              |       |              |          |          |
| 18            | BEGIN               | body*/        |              |       |              |          |          |
| 20            | END                 | _body /       |              |       |              |          |          |
| •             |                     |               |              |       |              |          | *        |
|               |                     |               |              |       |              |          |          |
| <b>~%&gt;</b> |                     |               | ОК           | Ok+   | +Add Cancel  | Apply    | Help     |

#### To select another than default template in object Properties dialog

Press CTRL+A to highlight all text in the text box and select another template from the Templates box.

i Note: To replace one template with another, all text should be selected. Otherwise, the new template selected from the **Templates** box will be inserted to the position of cursor in the box. This behavior allows you to put together partial templates.

| Option     | Description                                 |
|------------|---------------------------------------------|
| Templates  | Shows all active templates for this object. |
| <b>E</b> . | Inserts the selected template.              |
| <b>2</b>   | Opens the Template Editor.                  |

All templates are available in Template Editor.

Note: Templates for Properties with SQL Code - To find out for which properties you can create the templates, see the Reference Guide and search the *Supports Templates* attribute.

# **Template Editor**

#### To open Template Editor

Select Settings | Templates.

### To display templates for particular database or database version

- 1. From the Model Type box, select the database or particular database version.
- 2. Click Load Templates.

i Note: This option is available only if packages with the templates for selected database haven't been loaded so far.

| deorental*     | × Employee × Templates                  | ×            |                                |                     |           |          |        |                          |
|----------------|-----------------------------------------|--------------|--------------------------------|---------------------|-----------|----------|--------|--------------------------|
| emplate Edit   | tor ×                                   |              |                                |                     |           |          |        |                          |
| <u>C</u> ommit | Commit and <u>S</u> ave <u>R</u> ollbac | ok 😼 Imj     | port Toad for Oracle Templates | Model <u>T</u> ype: | Oracle 10 | )        |        | •                        |
|                | Object Category                         | Parent       | Template Name                  |                     | Default   | Active   | Status | Template                 |
| $\bigcirc$     | Entities                                |              |                                |                     |           |          |        |                          |
|                | Attributes                              |              |                                |                     |           |          |        |                          |
| 0              | Check Constraints                       |              |                                |                     |           |          |        | E                        |
| 0              | Check Constraints                       |              |                                |                     |           |          |        |                          |
| 0              | Triggers                                |              |                                |                     |           |          |        |                          |
| • 🔾 🌽          | - SQL                                   | Model\Entity | Body                           |                     |           | V        | ۲      | BEGIN /*trigger_body*/EN |
| 02             | - SQL                                   | Model\Entity | Complete                       |                     |           | <b>v</b> | ۲      | /                        |
|                | Domains                                 |              |                                |                     |           |          |        |                          |
| 0              | Check Constraints                       |              |                                |                     |           |          |        |                          |
| 0              | Defaults                                |              |                                |                     |           |          |        |                          |
| 0              | Check Constraint Rules                  |              |                                |                     |           |          |        | *                        |
| •              |                                         |              |                                |                     |           |          |        | *                        |
| BEGI           | /*trigger_body*/                        |              | I                              |                     |           |          |        | E                        |
| •              | III                                     |              |                                |                     |           |          |        | 4                        |

| Option                              | Description                                                                                                    |
|-------------------------------------|----------------------------------------------------------------------------------------------------|
| Commit                              | Confirms changes made in the Template Editor and saves them to particular packages.  Note: Packages are not saved to your hard disk.                                                                                            |
| Commit and Save                     | Confirms changes made in the Template Editor and saves them to particular packages (.txg files). The packages are saved to your hard disk.                                                                                      |
| Rollback                            | Cancels changes made in Template Editor.                                                                                                    |
| Import Toad for Oracle<br>Templates | Imports templates from Toad for Oracle to the Toad Data<br>Modeler Template Editor.  I Note: This option is available only if you have Toad for<br>Oracle installed on your computer.                                           |
| Model Type                          | Select a database or particular database version for which you want to display the templates.  I TIP: Feel free to open Templates Editor for different database platforms or versions, dock the windows, compare the templates. |

| Option                     | Description                                                                                                    |
|----------------------------|----------------------------------------------------------------------------------------------------|
| <b>O</b>                   | Creates a new template.                                                                                                    |
| •                          | Deletes the selected template. Click <b>Commit</b> to confirm the deletion.                                                                                                 |
| 2                          | Opens the Template Properties dialog.                                                                                                    |
| Object Category            | List of objects (entities, attributes, triggers, check constraints, views, procedures etc.) with list of available SQL properties (SQL, Before Script , After Script etc.). |
| Parent                     | Information on parent object                                                                                                    |
| Template Name              | Specify any name for your template to distinguish it from others.                                                                                                    |
| Default                    | Select this checkbox to set the template as default. The template will be pre-defined in the object <b>Properties</b> dialog.                                               |
| Active                     | Select this checkbox to display the template in the <b>Templates</b><br>box in the object <b>Properties</b> dialog.                                                         |
| Template                   | Provides a quick view on the body of the SQL code.                                                                                                    |
| Template body for template | Write the SQL code to this window.  I Note: Remember to save the changes <b>Commit</b> or                                                                                   |

Commit and Save.

# **Available Pre-defined Templates**

There are two pre-defined templates – *Body* and *Complete*. Both relate to the **Generate SQL Only** checkbox on tab **General** of object **Properties** dialog.

• Body - The Generate SQL Only checkbox is deselected.

Example of default code for trigger:

BEGIN /\*trigger body\*/

END

• Complete – The Generate SQL Only checkbox is selected. (It means that settings on tab General are ignored in final SQL code.)

Example of default code for trigger:

CREATE OR REPLACE TRIGGER <%<%FullName%>%>

```
AFTER /*BEFORE*/
INSERT /*UPDATE | DELETE*/
ON <%<%TableFullName%>%>
BEGIN
/*trigger_body*/
END
```

To set this property for your user templates, see the **Template Properties** dialog, **General** tab and select or clear the **Generate SQL Only** checkbox.

# Where Templates Are Stored

All pre-defined templates are saved in the *Templates.txg* file that is copied among user packages during first startup of Toad Data Modeler.

All user templates are by default saved to My Package.txg.

Both files are stored among user packages at (default location):

C:\Documents and Settings\user name\My Documents\Toad Data Modeler\Installation name\Packages\{GUI}

Why are pre-defined templates stored in another package? - Once our team brings new pre-defined templates, you will be able to replace the old pre-defined templates with the new ones (*Templates.txg*). Your user templates will stay preserved in your *My Package.txg*.

We do NOT recommend to modify the pre-defined templates. If you do so, please remember to save the template to My Package.txg (see the **Template Properties** dialog, **General** tab, **Package** area.)

# **Manage Templates**

### To create a user template

- 1. In Template Editor, select Object Category (e.g. Triggers).
- 2. Click 👽 and write the code in the **Template body for template** window.
- 3. Confirm the changes Commit or Commit and Save.

#### To change properties of a user template (e.g. location, visibility etc.)

- 1. Select a template.
- 2. Click *L* to open the **Template Properties** dialog.
- 3. Check properties of the template.

Option

Description

**General Tab** 

| Option             | Description                                                                                                    |
|--------------------|----------------------------------------------------------------------------------------------------|
| Name               | Write a name of your template.                                                                                                    |
| Property Selection | Select for which database, object type and property the template should be used.                                                                        |
| Active Template    | Select this checkbox to display the template in the <b>Templates</b> box in the object <b>Properties</b> dialog.                                        |
| Default Template   | Select this checkbox to set this template as default in particular object <b>Properties</b> dialog.                                                     |
| Generate SQL Only  | Select this checkbox to set the property <b>Generate SQL</b><br><b>Only</b> enabled in the object Properties dialog.<br>Available Pre-defined Templates |
| Package            | Select a package where you want to save the template. By default, user packages are saved to <i>My Package.txg</i> . Where Templates Are Stored         |
| Lock Package       | Sets the ReadOnly property of the .txg file on the disk.                                                                                                |
| Visibility Tab     | Select databases and database versions for which the template should be valid and available.                                                            |

- 4. Confirm OK.
- 5. Confirm Commit and Save.

#### To set a template as Default

- 1. Select a template in Template Editor.
- 2. Select the Default checkbox for the template.
- 3. Confirm Commit and Save.

#### To disable a template

(not to display it in the combo-box in the object Properties dialog)

- 1. In Template Editor, find the template that you want to disable and uncheck the Active checkbox.
- 2. Confirm Commit and Save.

#### To delete a template

- 1. In Template Editor, select the template that you want to delete.
- 2. Click 😑 .
- 3. Confirm Commit and Save. Now it is not possible to edit the template.
  - Note: After you reopen the Template Editor, the deleted item will be removed. The template has been deleted from the .txg package.

# **Toad for Oracle Templates**

Toad Data Modeler allows you to import the templates you created in Toad for Oracle and refresh them at any time you need.

We do NOT recommend to modify these templates in Toad Data Modeler as export of the templates to Toad for Oracle is not possible.

Toad Data Modeler imports Toad for Oracle templates of the following objects:

- Stored Procedures
- Functions
- Entity Triggers
- Packages (object in Oracle)

#### To import Toad for Oracle template to Toad Data Modeler

1. Open Template Editor - Select Settings | Template Editor.

2. Click Import Toad for Oracle Templates

i Note: This option is available only if you have Toad for Oracle installed on your computer.

3. Confirm OK and take notice of new templates in Template Editor (e.g. "Default" templates).

| nit Commit and <u>S</u> ave <u>E</u>                                                                                                    | Bolback 🥙 Synch                                                                                                    | ronize Toad for Oracle Templates                                                                                                    |                           |                     |        | Model Type: Oracle 10g                                                                                                    |          |
|----------------------------------------------------------------------------------------------------|----------------------------------------------------------------------------------------------------|----------------------------------------------------------------------------------------------------|---------------------------|---------------------|--------|----------------------------------------------------------------------------------------------------|----------|
| Object Category                                                                                                    | Parent                                                                                                    | Template Name                                                                                                    | Default                   | Active              | Status | Template                                                                                                    |          |
| 🖉 - SQL                                                                                                    | Model                                                                                                    | Complete                                                                                                    |                           | ~                   | ۲      | ///////////////////////////////////////                                                                                                    | II NAME: |
| Triggers                                                                                                    |                                                                                                    |                                                                                                    |                           |                     |        |                                                                                                    |          |
| 🧷 - SQL                                                                                                    | ModelWiew                                                                                                    | Template4                                                                                                    |                           | <b>~</b>            | ۲      |                                                                                                    |          |
| 🖉 - SQL                                                                                                    | ModelWiew                                                                                                    | Body                                                                                                    | <b>V</b>                  | <b>V</b>            | ۲      | proxesses and a second second s | I NAME:  |
| 🧷 - SQL                                                                                                    | ModelWiew                                                                                                    | Complete                                                                                                    |                           | <b>V</b>            | ۲      | />                                                                                                    | I NAME:  |
| Schemas                                                                                                    |                                                                                                    |                                                                                                    |                           |                     |        |                                                                                                    |          |
| Functions                                                                                                    |                                                                                                    |                                                                                                    |                           |                     |        |                                                                                                    |          |
| 🧷 - SQL                                                                                                    | Model                                                                                                    | Body                                                                                                    | <b>V</b>                  | <b>V</b>            | ۲      |                                                                                                    | II NAME: |
| 🧷 - SQL                                                                                                    | Model                                                                                                    | Complete                                                                                                    |                           | <ul><li>✓</li></ul> | ۲      | />                                                                                                    | II NAME: |
| 🖉 - SQL                                                                                                    | Model                                                                                                    | Default                                                                                                    | ✓                         | <b>V</b>            | ۰      | CREATE OR REPLACE FUNCTION <%<%FullName%>%> RETURM                                                                                                    | N NUMBER |
| Synonyms                                                                                                    |                                                                                                    |                                                                                                    |                           |                     |        |                                                                                                    |          |
| Materialized Views                                                                                                    |                                                                                                    |                                                                                                    |                           |                     |        |                                                                                                    |          |
| 🧷 - SQL                                                                                                    | Model                                                                                                    | Body                                                                                                    | <b>V</b>                  | <b>~</b>            | ۲      | />                                                                                                    | I NAME:  |
| 🧷 - SQL                                                                                                    | Model                                                                                                    | Complete                                                                                                    |                           | <b>~</b>            | ۲      | penenenenenenenenenenenenenenenenenenen                                                                                                    | I NAME:  |
| REATE OR REPLACE F<br>mpVar NUMBER;<br>NAME: <*<*                                                                                                    | 'UNCTION <%<%FullNam                                                                                                    | ne%>%> RETURN NUMBER IS                                                                                                    | ****                      |                     |        |                                                                                                    |          |
| REATE OR REPLACE F<br>mpVar NUMBER;<br>NAME: <%<%<br>PURPOSE:<br>REVISIONS:<br>Ver Date                                                                                                    | 'UNCTION <%<%FullNam<br>FullName%>%>                                                                                                    | et>+> RETURN NUMBER IS                                                                                                    | ****                      |                     |        |                                                                                                    |          |
| HEATE OR REPLACE F<br>apVar NUMBER;<br>NAME: <<<br>PURPOSE:<br>REVISIONS:<br>Ver Date<br>1.0 < <dat< td=""><td>UNCTION &lt;%&lt;%FullNam<br/>FullName%&gt;%&gt;<br/>Author<br/></td><td>Description<br/>1. Created this function.</td><td>****</td><td></td><td></td><td></td><td></td></dat<> | UNCTION <%<%FullNam<br>FullName%>%><br>Author<br>                                                                                                    | Description<br>1. Created this function.                                                                                                    | ****                      |                     |        |                                                                                                    |          |
| VEATE OR REPLACE F<br>spVar NUMBER;<br>NAME: <*<*<br>PURPOSE:<br>REVISIONS:<br>Ver Date<br>1.0 <*Dat<br>NOTES:                                                                                                    | UNCTION <%<%FullNam<br>FullName\$>%><br>Author<br>                                                                                                    | Description<br>1. Created this function.                                                                                                    | ****                      |                     |        |                                                                                                    |          |
| VERTE OR REPLACE F<br>NAME: <><<br>PURPOSE:<br>Ver Date<br>1.0 <\$Date<br>NOTES:<br>Automatically av                                                                                                    | UNCTION <% <pullname<br>FullName<br/>Author<br/>et&gt; <tauthor<br>allable Auto Replace</tauthor<br></pullname<br>                                                                                                    | Description<br>1. Created this function.<br>te Keywords:                                                                                                    |                           |                     |        |                                                                                                    |          |
| ARATE OR REPLACE F<br>PVAR NUMBER;<br>NAME: <<<<><br>PURPOSE:<br>REVISIONS:<br>Ver Date<br>                                                                                                    | UNCTION <% <pullname<br>FullName<br/>&gt;&gt;&gt;<br/>Author<br/>et&gt; <tauthor<br><tauthor<br>&gt;&gt;&gt;<br/>ailable Auto Replac<br/>&lt; &gt; FullName<br/>&gt; &gt; PullName<br/>&gt;&gt;&gt;</tauthor<br></tauthor<br></pullname<br>                                                                                                    | <pre>&gt;&gt;&gt; RETURN NUMBER IS Description Created this function. &gt;&gt;</pre>                                                                                                    | ****                      |                     |        |                                                                                                    |          |
| ARATE OR REPLACE F<br>PVAR NUMER;<br>ANNE: <><<br>NUMER;<br>Ver Date<br><br>NOTES:<br>Automatically av<br>Cbject Name:<br>Sysdate:<br>Date and Time                                                                                                    | UNCTION <% <pullman<br>FullName\$&gt;\$&gt;<br/>Author<br/>e\$&gt; &lt;\$Author<br/>c&gt; FullMame \$<br/>&lt; \$ PullMame \$<br/>&lt; \$ PullMame \$<br/>&lt; \$ PullMame \$<br/>&lt; \$ PullMame \$</pullman<br>                                                                                                    | Description<br>. Created this function.<br>Keywords:<br>. Time % >, and < % DateTime % >                                                                                                    |                           |                     |        |                                                                                                    |          |
| ARATE OR REPLACE F<br>PURPOSE:<br>REVISIONS:<br>Ver Date<br>1.0 <<br>NOTES:<br>Automatically av<br>Object Name:<br>                                                                                                    | UNCTION <% <pullname%>%<br/>Author<br/>re%&gt; &lt;%Author%&gt;<br/>railable Auto Replac<br/>&lt;% FullName%<br/>&lt;% FullName%<br/>&lt;% FullName%<br/>&lt;% FullName%<br/>&lt;% FullName%</pullname%>                                                                                                    | <pre>bet&gt;+&gt; RETURN NUMBER IS  Description  1. Created this function.  re Keywords: &gt; '* Time the second second sec</pre> | ·****                     |                     |        |                                                                                                    |          |
| ARATE OR REPLACE F<br>PURPOSE:<br>REVISIONS:<br>Ver Date<br>1.0 < <dat<br>NOTES:<br/>Automatically av<br/>Object Name:<br/>Sysdate:<br/>Date and Time<br/>Username:<br/>Table Name:</dat<br>                                                                                                   | UNCTION <% <pullname%>%&gt; Author e%&gt; &lt;%Author%&gt; vallable Auto Replac &lt; % FullName% &lt; % Date %&gt; :&lt; &lt; % Date %&gt; &lt; &lt; % Author %&gt; &lt; &lt; % TableFullName% </pullname%>                                                                                                    | Description<br>. Created this function.<br>Ke Keywords:<br>><br>'\$ Time \$>, and < \$ DateTime \$ ><br>(set in TOAD Options, Procedure Edito<br>me \$ > (set in the "New PL/SQL Object                                                                                                    | r;)<br>" dialog)          |                     |        |                                                                                                    |          |
| ARATE OR REPLACE F<br>pyvar NUMEER;<br>NAME: <<+<+<br>PURPOSE:<br>REVISIONS:<br>Ver Date<br>1.0 <<>Date<br>NOTES:<br>Automatically av<br>Object Name:<br>Syndate:<br>Date and Time<br>Username:<br>Table Name:<br>Note: Template w                                                             | UNCTION <% <pullname<br>Author<br/>railable Auto Replac<br/>&lt; % PullName<br/>&lt; % PullName<br/>&lt; % Pul</pullname<br> | <pre>Description<br/>Description<br/>1. Created this function.<br/>re Keywords:<br/>&gt;<br/>i Time i, and &lt; pateTime i &gt;<br/>(set in ToAD Options, Procedure Edito<br/>me i &gt; (set in the "New PL/SQL Object<br/>we Toad for Oracle application. Some of<br/>the toad for Oracle application. Some of<br/>the toad for Oracle application.</pre>                                                                                                    | r)<br>" dialog)<br>f the  |                     |        |                                                                                                    |          |
| REATE OR REPLACE BY<br>MNHE: <>>><br>PURPOSE:<br>PURPOSE:<br>REVISIONS:<br>Ver Date<br>1.0 <>Date<br>NOTES:<br>Automatically av<br>Object Name:<br>Sysdate:<br>Date and Time<br>Username:<br>Table Name:<br>Note: Template w<br>Auto Reple                                                     | UNCTION <% <pullname<br>Author<br/>Author<br/>railable Auto Replac<br/>&lt; % PullName %<br/>&lt; % Date %<br/>&lt; % Date %<br/>&lt; % TableFullName %<br/>&lt; % TableFullName %<br/>&lt; % TableFullNa</pullname<br>                                                                                                    | <pre>Description<br/>Description<br/>1. Created this function.<br/>We Keywords:<br/>&gt;<br/>* Time % &gt;, and &lt; % DateTime % &gt;<br/>(set in ToAD Options, Procedure Edito<br/>me % &gt; (set in the "New PL/SQL Object<br/>the Toad for Oracle application. Some o<br/>be available in Toad Data Modeler.</pre>                                                                                                    | r))<br>" dialog)<br>f the |                     |        |                                                                                                    |          |
| REATE OR REPLACE B<br>PUPA'N NUMBER;<br>NAME: <-<-<br>PURPOSE:<br>REVISIONS:<br>Ver Date<br>                                                                                                    | UNCTION <% <fullmane<br>FullMane%&gt;%&gt;<br/>Author<br/>e%&gt; &lt;%Author%&gt;<br/>%allable Auto Replac<br/>&lt;% FullMane %<br/>&lt;% Date %&gt;<br/>&lt;% Author %&gt;<br/>&lt;% Author %&gt;<br/>&lt;% Author %<br/>% TableFullMane<br/>mas imported from th<br/>ce Keywords may not</fullmane<br>                                                                                                    | <pre>bet&gt;&gt;&gt; RETURN NUMBER IS  Description  1. Created this function.  te Keywords: &gt;  Time t&gt;, and &lt; t DateTime t&gt; (set in TOAD Options, Procedure Edito me t&gt; (set in the "New PL/SQL Object te Toad for Oracle application. Some o be available in Toad Data Modeler</pre>                                                                                                    | r)<br>" dialog)<br>f the  |                     |        |                                                                                                    |          |

i Note: The Toad for Oracle templates are stored in TOAD.txg file at: C:\Documents and Settings\user name\My Documents\Toad Data Modeler\Installation name\Packages\{GUI}

#### To refresh your existing Toad for Oracle templates in Toad Data Modeler

Click 🚰 Synchronize Toad for Oracle Templates

# **Toad for Oracle Auto Replacement Words**

Toad Data Modeler allows you to use Application Variables in your templates.

Toad for Oracle templates can have Auto Replacement Words.

During import of Toad for Oracle templates, the Toad for Oracle Auto Replacement Words are replaced by Toad Data Modeler Application Variables. See how:

| Toad for Oracle Auto<br>Replacement Word | Toad Data Modeler Application Variable |
|------------------------------------------|----------------------------------------|
| %YourObjectName%                         | <%FullName%>                           |
| %Date%                                   | <%Date%>                               |
| %SysDate%                                | <%Date%>                               |
| %DateTime%                               | <%DateTime%>                           |
| %Time%                                   | <%Time%>                               |
| %TableName%                              | <%TableFullName%>                      |
| %UserName%'                              | <%Author%>                             |

Note: Not all Toad for Oracle Auto Replacement Words are supported.

# Rename

#### To rename your model

Right-click the model name in Model Explorer (or Application View) and select Rename.

#### To rename objects on Workspace

- 1. Select the object (entity, view etc.) and press F2.
- 2. Enter new name.
- 3. Click anywhere else on Workspace to apply changes.

#### To rename object in Model Explorer

Select an object and press F2 or right-click an object and select Rename.

# **Tips and Hints for Large Models**

- How to divide your large model?
- How to work concurrently in two or more places of the same Workspace?
- How to avoid creating the same or similar objects?
- How to display related entities, which are far from each other, close to each other?
- How to transparently display an entity that has a lot of relationships in your ER diagram?
- How to colorfully distinguish entities in your model?
- How to select objects in ERD by schema or category?
- Print large model
- Generating HTML reports

# How to divide your large model?

#### Create new Workspaces!

Workspaces (WS) are similar to submodels. A model can have as many WS as you need. Each WS can display different (or same) parts (objects) of your large model. Each WS can have a different format or display view. On the Workspaces, you can manage your model objects quickly, easily and comfortably.

To create a new WS, simply click <sup>1</sup> on the toolbar.

For more information, see Designer and Workspace on page 36.

## How to avoid creating the same or similar objects?

Use the Gallery feature. There, you can store frequently used parts of your models - entities, single attributes, stored procedures and other objects. Then simply use the drag-and-drop technique to insert gallery items into your models. For more information, see Gallery on page 614.

### How to work concurrently in two or more places on the same Workspace?

Open another Designer for your Workspace (WS)!

Designer displays a Workspace (WS). You can open as many Designers (tabs) for the selected WS as you need. This allows you to display different parts of the same WS and also the same objects of the WS in a different zoom. For more information, see Designer and Workspace on page 36.

#### Scenario

Your model has one Workspace WS1. WS 1 represents main model and is large. You need to work with two parts of the model concurrently.

 Right-click Workspace1 item in the Application View or Model Explorer and select Open Designer. -> Another tab of the same name - Workspace1 will open in the Application Window. It displays the same objects.

**Scenario:** You're working in the second Designer and need to move fast to find the required part/objects that you need to edit.

2. Click <sup>1</sup> on the toolbar.

In the **Overview** dialog, use drag&drop techniques to move the small frame in the **Overview** dialog. -> You will move on the WS at the same time. Change size of the frame at your convenience to zoom in or out the objects on the WS.

- 3. Find the required objects. (You can close the Overview dialog then.)
- 4. Now you can comfortably work in two places of the same WS at the same time.
  - You can switch between the two Designers (tabs Workspace1).
  - You can undock one of the Designers and see them in one screen, or move it to your second monitor if you have any.

# How to display related entities, which are far from each other, close to each other?

Create an entity shortcut!

Entity shortcut is another graphical representative of an entity. It's not a copy but the same object with the same properties. You can create as many shortcuts of an entity as you need (and of course, not only entities...). For more information, see About Shortcuts of Objects on page 274.

#### Scenario

*Entity1* and *Entity42* are related, however each is on a different page. You want to see them closer to each other.

**Scenario:** Create a shortcut of the *Entity 1* and place it next to the *Entity 42*. (You can also create a shortcut of the *Entity 42* and place it to the *Entity 1*.):

- 1. Find *Entity 1* on the Workspace.
- 2. Find *Entity 42* in **Model Explorer**.
- 3. Click the Entity 42 item and drag it to the WS where you want to add the shortcut, next to the Entity1.

## How to transparently display entity that has a lot of relationships?

Create an entity shortcut and move shortcuts of some relationships to it!

#### Scenario

Entity *Film* has five relationships leading from or to it. You want to create a shortcut of this entity, place it next to it, and move two relationships to it.

Scenario:Create an entity shortcut on the Workspace.

- 1. Click the *Film* entity on the WS and hold the mouse key down.
- 2. Press CTRL+SHIFT keys and hold them down.
- 3. Drag the Film entity on the WS.
- 4. Release the mouse button and then the keys.
Result: There are two shortcuts of the Film entity on the WS - Film : 1 and Film : 2.

Scenario: Create shortcuts of the two relationships of the Film entity.

- 5. Right-click the WS and select Add Selected Objects to Workspace.
- 6. From the dialog, select the relationships that you want to 'redirect' to the *Film : 2* shortcut. (See the object details next to the relationship name in the dialog).
- 7. Confirm your selection.

**Result:** There are two shortcuts of the two selected relationships connected to the Film : 2 entity shortcut. **Scenario:** Remove redundant relationship shortcuts of the *Film : 1* shortcut.

- 8. Select the two needless relationship shortcuts on the WS (use SHIFT for multiple selection).
- 9. Press Delete.

Result: The selected shortcuts will be removed from the WS.

### How to colorfully distinguish entities in your model?

Assign selected entities to a Category!

Categories allow you to colorfully distinguish entities that logically go together. Each entity can be assigned only to one category.

For more information, see Categories on page 315.

#### Scenario

You want to distinguish all entities that contain information on your customers on the Workspace.

- 1. Right-click the Categories item in Model Explorer and click Add Category.
- 2. Double-click the new category.
- 3. Define properties of the category its name (Customer Info) and select a color (Money Green).
- 4. On tab **Objects**, select entities that you want to assign to the category.
- 5. Confirm OK.

**Result:** All the selected entities will have Money Green background color on all Workspaces of the model. **Scenario:** As you have many categories in your model, you want to display a caption of categories on the Workspace.

- 6. Click on the toolbar.
- 7. Click the work area where you want to place the caption.

**Scenario:** You want to display the entities of the category in Model Explorer (they will be Money Green in Model Explorer).

- 8. Right-click the Model Explorer and select Settings.
- 9. Select the Use Colors of Category to Draw checkbox.

For more information, see Caption of Categories on page 281.

## How to select objects in ERD by schema or category?

Right-click the Workspace and select Select Objects

## **Print Large Model**

### Is Print to PDF Possible?

Yes, you can print your ER diagram to PDF using "PDF printer" (Note: not all PDF printers are supported.) If you print your model on plotter, we recommend to print your ER diagram to PDF format first.

- 1. Install PDF Printer.
- 2. In Toad Data Modeler select File | Page Setup.
- 3. Select the PDF printer in the **Printer** box a the bottom of the dialog.
- 4. Define the following options:
  - Page: Ledger
  - Print Options: Fit to Page
  - Orientation: Portrait

| 🔁 Page Setup                  |                    |
|-------------------------------|--------------------|
| Scale<br>Page: Ledger         | ➡ Height: 279      |
|                               | Width: 431         |
| Print Options<br>Fit to Page: | Enlarge: 100       |
| Orientation                   | Margin [mm]        |
| Portrait                      | Left: 10 Right: 10 |
| Landscape                     | Top: 15 Bottom: 15 |
| Printer                       |                    |
| PDFCreator                    | ▼                  |
|                               | OK Cancel Apply    |

- 5. Confirm OK.
- 6. Select File | Print.
- 7. On page Settings | uncheck checkboxes Print Page Number and Print Frame.
- 8. Print the output.

### Can I print whole ER diagram on one page?

Yes. In the Page Format dialog, select the Fit to Page checkbox.

### Is there a way to speed up the printing process?

Yes. Disable graphical options. Either select **Settings** | **Options** | **General**, uncheck the **Print Gradients** checkbox (it is disabled by default) or disable the graphical options **Gradient Effect**, **Graphical Display of Keys** etc. in the **Workspace Format** dialog.

## **Generating HTML reports**

With especially large models, it is possible to run out of memory while generating HTML report. In such situation, try the following suggestions:

#### Change Report Layout

In **Select Layout** section of **Report Wizard**, try choosing **Frames - top/left menu** instead of **Frameless** layout. Frameless layout is not recommended for large models as it uses Javascript, which means more RAM is used. Additionally, navigating a Frameless HTML report for a large model might feel sluggish on lower-spec machines.

#### Close other models and restart Toad Data Modeler

This will free some more RAM that can be used for report generation, so you're less likely to run into an Out of Memory error.

#### Generate report one workspace at a time

In **Select Workspaces** section of **Report Wizard**, you can choose to generate report for specific workspaces only. The fewer workspaces, the less RAM will be needed for the generation process.

# **Command Line Parameters**

You can start Toad Data Modeler from command line and add additional parameters to make it perform various tasks on startup:

- Open files
- Create a new model
- Script execution
- Start logging
- Import Toad for Oracle Diagram or Model

### **Open files**

#### Definition:

Open-File -File:"Name=\*Path to file\*"[,Name=<string>]\* Open-File -File:Name="\***Path to file**\*"

**TIP:** You can include more than one parameters. Use comma (,) to separate multiple parameters. See examples for more information.

#### Example:

The following command opens a model called Videorental.txp:

TDM.exe Open-File -File:Name="C:\Models\Videorental.txp"

The following command opens two models at once:

TDM.exe Open-File -File:Name="C:\Models\Videorental.txp", Name="C:\Program Files (x86)\Quest Software \Toad Data Modeler - Beta\Samples\Employee.txl"

## Create a new model

Definition:

New-Model -ModelType:"\*model type\*"[ -ModelName:"\*model name\*"]

Examples:

Creates a new logical model with default name: TDM.exe New-Model -ModelType:"Logical Model" Creates Oracle 10g model with the specified name: TDM.exe New-Model -ModelType:"Oracle 10g" -ModelName:"My Physical Model"

## Script execution

Executes script stored in the application. First parameter is **ScriptName** (name of the script), second is **MethodName**(name of the method in script) and the following parameters (**Par1Name**, **Par2Name**...) will be passed as parameters to the script method.

#### Definition:

Execute-Script -Parameter:ScriptName="**\*script name**\*",MethodName="**\*method name in script**\*" [,Par1Name=**Par1Value**, Par2Name=**Par2Value**...] -TDM [-Silent]

#### Examples:

TDM.exe Execute-Script -Parameter:ScriptName=MyScript,MethodName=MyMethod,Par1Name="ABC",Par2Name="DEF" -TDM -Silent

#### Switches:

-TDM: The executed script is stored in Toad Data Modeler.

-Silent: Script will be executed in Silent mode and you will be able to work with the application regardless the state of the executed script.

## Start logging

Writes messages to log. May be useful for sending reports to TDM developers.

#### Definition:

Start-Log

## Import Toad for Oracle ER Diagram or Toad for Oracle Project

TDM.exe Import-ToadForOracleERD -file:"NopathMovERD.erd"

TDM.exe Import-ToadForOracleERD -file:NopatMovERD.erd -Connection:"SERVER=OstDbServer:1521/ORCL, USER=movies,PROTOCOL=TNS,CONNECTAS=NORMAL,SAVEPASSWORD=1,ORACLEHOME=c:\oracle\pro duct\10.2.0\db\_1,HOST=OstDbServer,SErVICENAME=ORCL, PORT=1521,LDAP=,METHOD=1"

# **Other Quick Tips**

## **Objects on the Workspace and Keyboard Arrows**

• Move entities on the Workspace via keyboard arrows.

Note: To set the size of a step to move, select Settings | Options | Graphics | Move

Objects by (mm/10) (in tenths of millimeters).

• Select an entity, press SHIFT, hold it down and use the keyboard arrows to change size of the entity box.

## Navigation on Workspace

- · CTRL + scroll mouse to zoom in/zoom out
- CTRL +, CTRL + Page Up to zoom in
- CTRL-, CTRL+ Page Down to zoom out
- · Scroll mouse to move up/down on the Workspace
- · SHIFT + scroll mouse to move to the right/left on the Workspace
- Holding down the middle button to move on entire page/Workspace •
- · Page Down, CTRL + down to move to next page
- · Page Up, CTRL + up to move to previous page
- CTRL + left to move to the left page
- · CTRL + right to move to the right page
- Click to fit your entire ERD to screen.
- Press F11 to display the application in full screen mode.

## Make a Copy of Multiple Objects on the Workspace (CTRL+A, CTRL+C, CTRL+V)

• Before you press CTRL + V to paste the objects, close the Model Explorer dialog to accomplish the operation much faster.

(The larger your model is, the more significant difference in speed you will notice.)

## Print Models

• In Settings | Options | General, clear the Print Gradients checkbox for much faster print performance. (It is disabled by default.)

## **HTML Report Layout**

· For large models, Frames - top menu or Frames - left menu options are recommended.

(Frameless report layout is not recommended as it uses Java script that goes through all objects, which takes too much time if your model is large.)

# About Integration Options

Toad Data Modeler and Toad for Oracle products have started the integration process.

# **Toad for Oracle - Basic Information on Product**

Toad for Oracle® is a powerful application development tool built around an advanced SQL - PL/SQL editor. Using Toad, you can build and test scripts, PL/SQL packages, procedures, triggers, and functions. You can create and edit database tables, views, indexes, constraints, and users. The Schema Browser and Project Manager provide quick access to database objects.

Toad's Editor provides an easy and efficient way to write and test scripts and queries, and its powerful data grids provide an easy way to view and edit Oracle data. With the optional DB Admin module you can manage space, compare schemas, monitor database performance, create new databases, maintain redo logs, perform health checks, and much more.

Toad for Oracle Integration in Toad Data Modeler

- Loading of Toad for Oracle® aliases
- Opening Toad for Oracle® projects
- Importing Toad for Oracle® ER diagrams
- · Possibility to define Toad for Oracle® as a default editor for generated SQL scripts
- · Possibility to use Toad for Oracle® icons in Toad Data Modeler
- · Import of Toad for Oracle® templates. Toad for Oracle Templates

## **Default Settings for Toad for Oracle Integration**

Select Settings | Options | Toad for Oracle Integration.

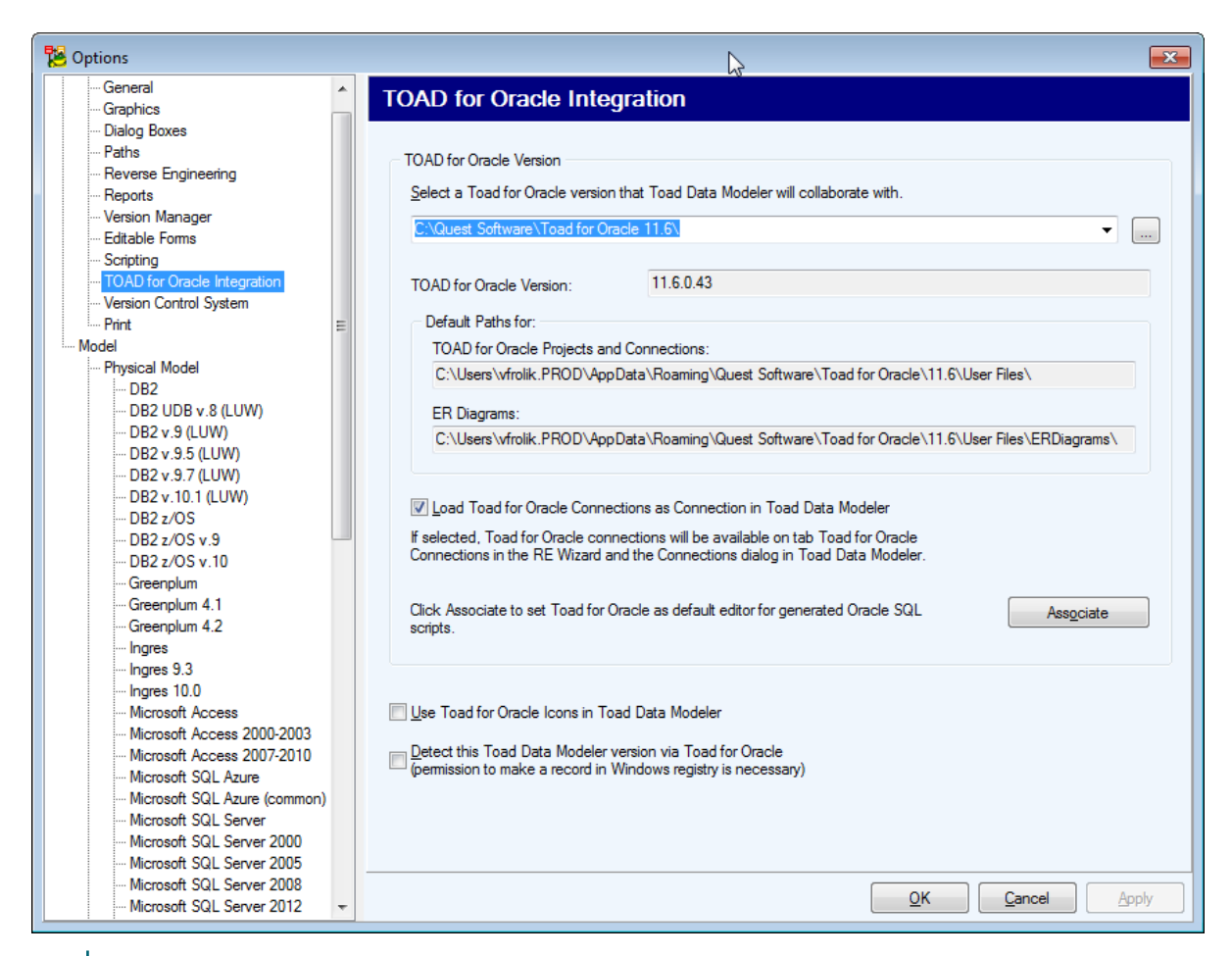

#### Note:

 Since Toad for Oracle® 10.0, the list of installed programs is not saved to registry but to a special file SettingsLocations.ini. What it means in reality: During start-up Toad Data Modeler searches for all Toad for Oracle® versions that you have on your computer. By default Toad Data Modeler pairs with the last installed Toad for Oracle® version. Once the Toad for Oracle® version is found, it is written in Config file of Toad Data Modeler.

If you want Toad Data Modeler to pair with another Toad for Oracle® version, you have to define it manually in Toad Data Modeler: **Settings | Options | Toad for Oracle Integration**.

2. Toad for Oracle® cannot auto-detect Toad Data Modeler. To detect Toad Data Modeler via Toad for Oracle®, check the **Detect this Toad Data Modeler...** checkbox at the bottom in this window.

## **Toad for Oracle® Connections**

Toad Data Modeler recognizes Toad for Oracle connections and displays them in the:

Connections dialog - click on Main Toolbar.
Reverse Engineering Wizard - click on Main Toolbar.

#### Note:

- Both options are available from the File Menu | Reverse Engineering.
- Toad Data Modeler allows you to use Toad for Oracle aliases but it doesn't allow you to save changes to these aliases.

| 🔁 Connections           |                     | Þ                                          |          |                                                                                                    |
|-------------------------|---------------------|--------------------------------------------|----------|----------------------------------------------------------------------------------------------------|
| 124 🥠 🐗 🖓 🤹             | )   🗸   💣 🛅 🏟   🗖   | VI                                         |          |                                                                                                    |
| Name                    | Database Platform   | Description                                | Favorite |                                                                                                    |
| ⇒ XE                    | Oracle 10g          | HostName=EU9910.prod.quest.corp; Po        | ×        | Create New Model from Database                                                                                      |
| Toad Project Alias 1    | N/A                 | Home=XE; NetServiceName=XE; UserId=SCOT    | ×,       |                                                                                                    |
| Toad Project Alias2     | N/A                 | Home=XE; NetServiceName=XE; UserId=SYS1    | ×,       | Open Reverse Engineering Wizard, select                                                                             |
| Toad Project Alias3     | N/A                 | Home=XE; NetServiceName=XE; UserId=STST    | ×.       | objects from different schemas using<br>advanced filters and create a new model                                     |
| Toad Project Alias4     | N/A                 | HostName=ora3codepro; Port=1521; ServiceNa | ~        |                                                                                                    |
|                         |                     |                                            |          | Dpen Object Explorer                                                                                                |
|                         |                     |                                            |          | Open Schema Browser and use drag and<br>drop technique to add new objects from<br>connected database to your model. |
|                         |                     |                                            |          | 🖄 Import Toad ERD                                                                                                   |
|                         |                     |                                            |          | Select *.erx or *.erd file created in Toad for<br>Oracle and create new model.                                      |
| 1                       | 111                 |                                            |          |                                                                                                    |
| Count of Connections 5  | Selected Connection | ANY VE                                     |          |                                                                                                    |
| Count of Connections: 5 | Selected Connectio  | JII: AE                                    |          |                                                                                                    |

## Import Toad for Oracle® ER Diagrams

1. Select File | Import |Toad for Oracle ERD *or* File | Reverse Engineering | Connections | Import Toad ERD. 2. In the Open dialog, select a \*.erd or \*.erx file and click Open.

| 🔁 Open Toad for | Oracle ERD     |                                 |           |                 | ×       |
|-----------------|----------------|---------------------------------|-----------|-----------------|---------|
| Look in:        | 🔰 User Files   | •                               | G 🤌 📂 🛄 - |                 |         |
| An              | Name           | *                               |           | Date modified   | Туре    |
|                 | AppBackups     |                                 |           | 6.1.2015 12:02  | File f  |
| Recent Places   | FormatterExa   | amples                          |           | 12.12.2014 9:48 | File fe |
|                 | 퉬 GUISettings  |                                 |           | 5.2.2015 10:40  | File f  |
|                 | 鷆 Reports      |                                 |           | 12.12.2014 9:48 | File f  |
| Desktop         | 퉬 RMAN Temp    | plates                          |           | 12.12.2014 9:48 | File f  |
|                 | OracleDiagra   | am.erx                          |           | 5.2.2015 12:16  | ERX F   |
| 67              |                |                                 |           |                 |         |
| Libraries       |                |                                 |           |                 |         |
|                 |                |                                 |           |                 |         |
| Computer        |                |                                 |           |                 |         |
|                 |                |                                 |           |                 |         |
| Network         | •              |                                 |           |                 |         |
|                 | File name:     | OracleDiagram.erx               |           | - Ot            | ben     |
|                 | Files of type: | All Diagram Files (*.ERD;*.ERX) |           | ▼ Ca            | ncel    |

3. If you want to use connection string stored in ERD file, click Yes in the following dialog window:

| Toad Data Modeler                                                                                                    |
|----------------------------------------------------------------------------------------------------|
| You can use selected connection or connection saved in ERD file. Would you like to use connection saved in ERD file? |
| Yes No                                                                                                    |
| Do not show next time                                                                                                |

4. Toad Data Modeler needs to reverse engineer database which contains the objects in your diagram. You will be asked for the database password.

| Enter Passwo | ord   | <b>—</b> |
|--------------|-------|----------|
| User Name:   | SCOTT |          |
| Password:    | ••••• |          |
|              | ОК    | Cancel   |

5. The import starts and ERD is created.

| Import Toad ERD     |  |  |
|---------------------|--|--|
| Loading in progress |  |  |
|                     |  |  |
| Cancel              |  |  |
|                     |  |  |

## **Open Toad for Oracle® Projects**

- 1. Select File Menu | Import | Open Toad for Oracle Project.
- 2. In the Open dialog, select a \*.tpr file. Toad Project Manager opens.
- 3. Select a connection type, right-click it and select Connect.

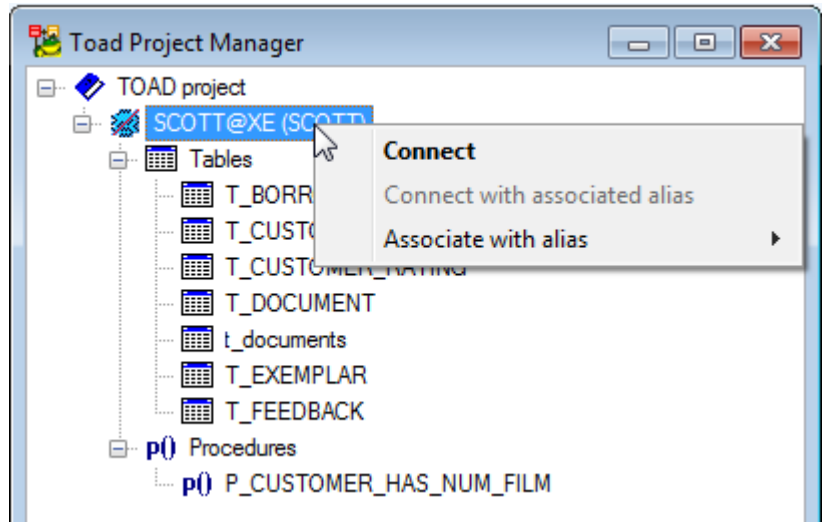

- 4. After you are connected, you can select items from the Toad Project Manager and drag them to a Workspace or Model Explorer of your model in Toad Data Modeler.
- 5. Right-click the connection and select **Disconnect** or simply close **Toad Project Manager**.
- Note: Tables that already exist in the model cannot be added to the model. i

## Toad for Oracle® as Default Editor

Select Toad for Oracle® as a default editor to open every generated SQL script in Toad for Oracle® (Oracle models only).

You can define any other third party application as default editor.

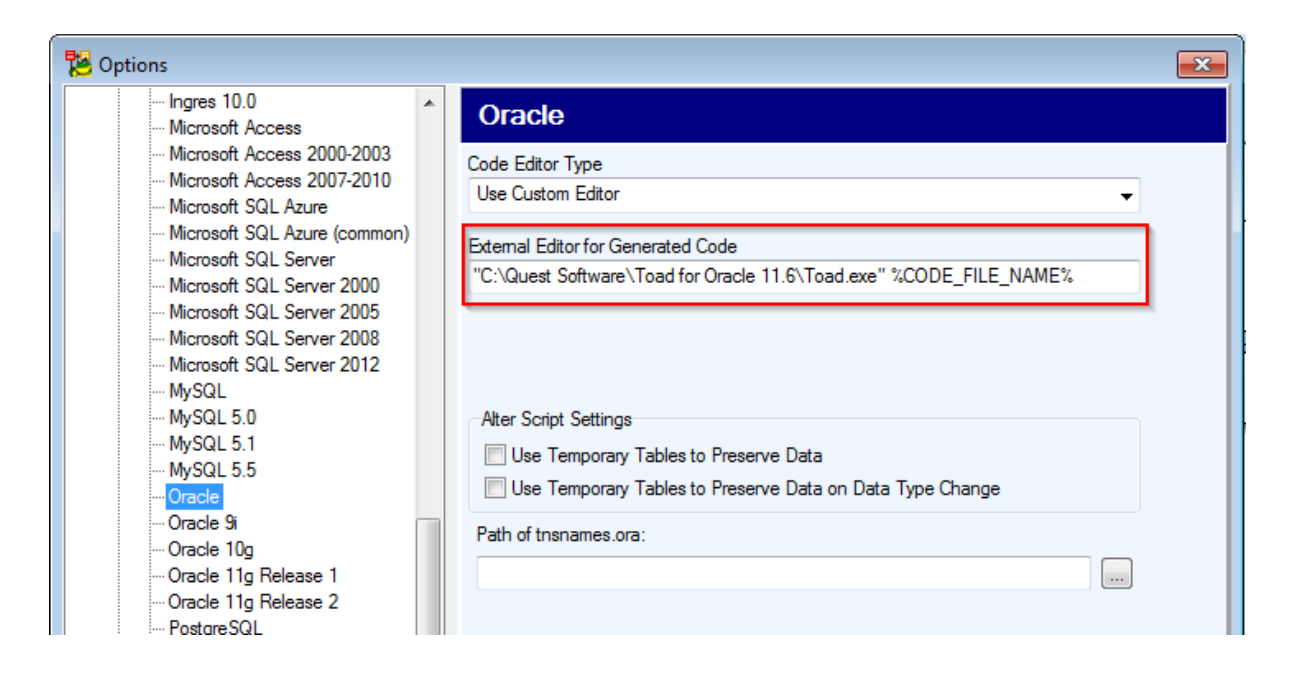

# **Toad® for Oracle® Icons**

If you are used to Toad for Oracle icons, Toad Data Modeler gives you the option to change the icon theme. Go to **View Menu** | **Icons Theme** and select **Toad for Oracle Icons**. Notice the changed icons on toolbars and in Model Explorer.

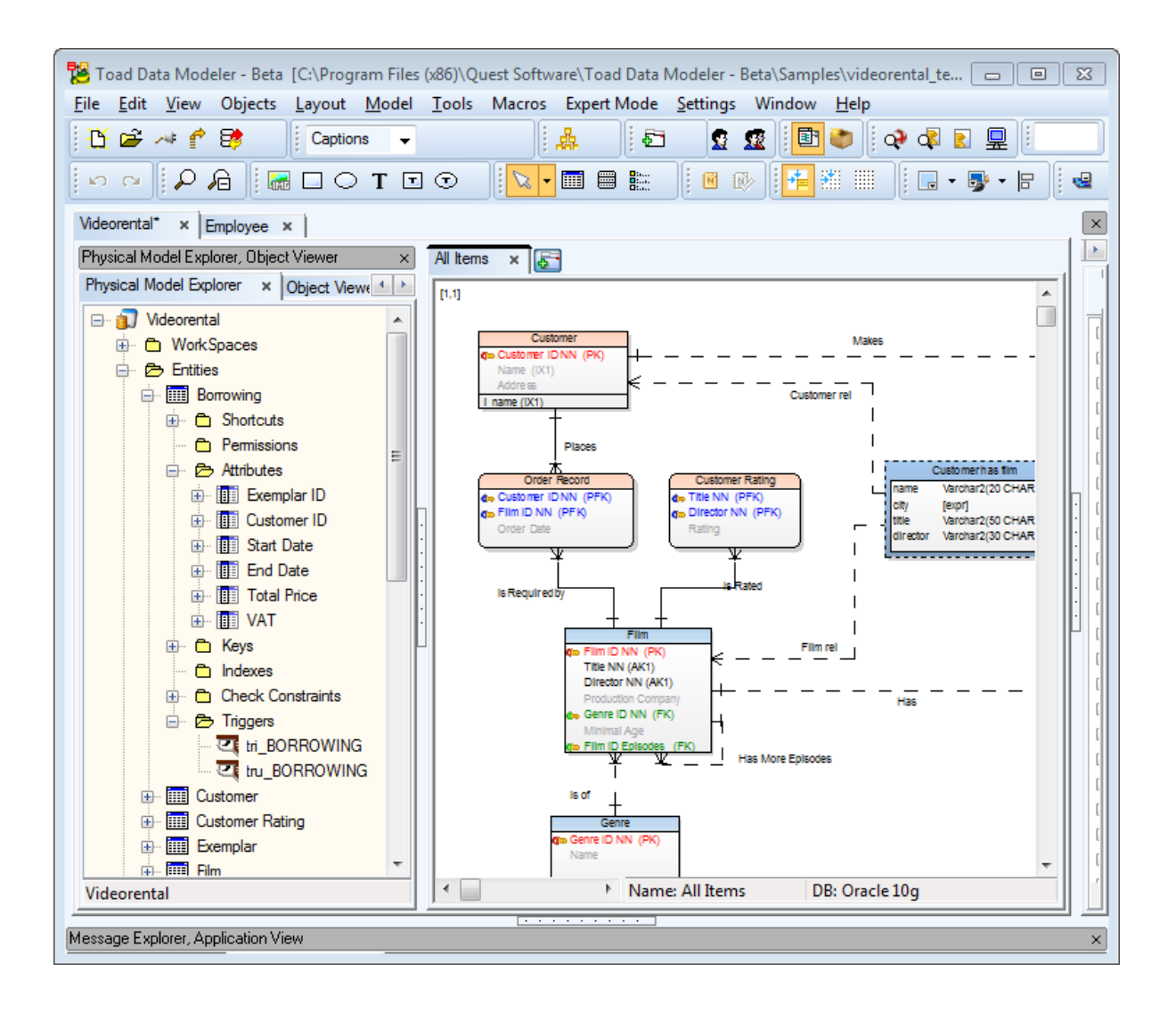

## **Basic Actions**

With Toad Intelligence Central, you can store and access all of your important files created in various Toad tools in one place. Learn how to:

- Connect to your TIC server
- Save files from TIC server
- Publish your models/projects to TIC server

## **Connecting to TIC server**

- 1. Open Intelligence Central using one of the two ways:
  - a. Go to Window Menu and choose Intelligence Central.

|   | Win | ndow <u>H</u> elp      |  |
|---|-----|------------------------|--|
| t |     | Toolbars •             |  |
|   |     | Application View       |  |
|   | 2   | Intelligence Central   |  |
| _ | de  | Model <u>E</u> xplorer |  |

b. Click the Intelligence Central button on Intelligence Central Toolbar.

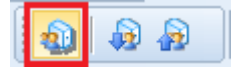

2. Click the Connect button in Intelligence Central.

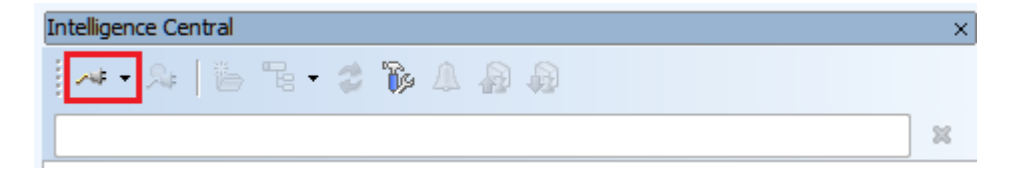

3. In the opened TIC Connections dialog, click the New Connection button and fill in connection details. Then, click the Save Connection button (or you can Connect right away, changes will be saved).

| TIC Connections |                |                                  |
|-----------------|----------------|----------------------------------|
| ↓ 🏂 🛗 🌿         |                |                                  |
| * Connection 1  | Server         |                                  |
|                 | Host:          | 10.11.40.236                     |
|                 | Port:          | 8066                             |
|                 | Display Name:  | My TIC Server                    |
|                 | Lloor          |                                  |
|                 | User           |                                  |
|                 | Connect Using: | Intelligence Central credentials |
|                 |                |                                  |
|                 | User:          | root                             |
|                 | Password:      |                                  |
|                 |                | Save Password                    |
|                 |                |                                  |
|                 |                | Connect Cancel                   |

i Note: If your TIC server is located in the same domain as your computer, you can server discovery to detect its connection details (the ... button next to Host).

| 8066 |
|------|
|      |
|      |
|      |
|      |
|      |
| -    |

4. Now simply choose your saved Connection from the list in the Intelligence Central.

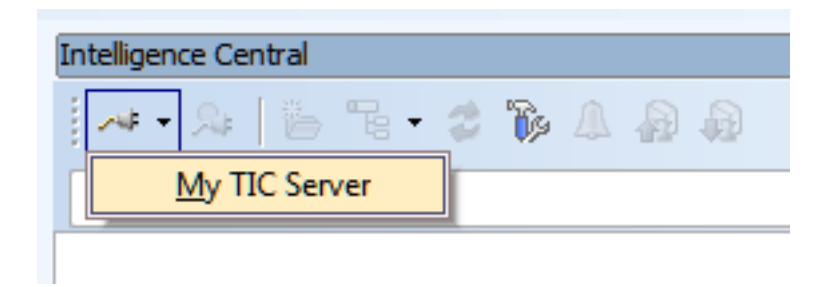

### Saving files (artifacts) from TIC server

In Intelligence Central, you can save any file you see to your computer. To do so, **right-click** a file, select **Save** and then choose a location on your drive.

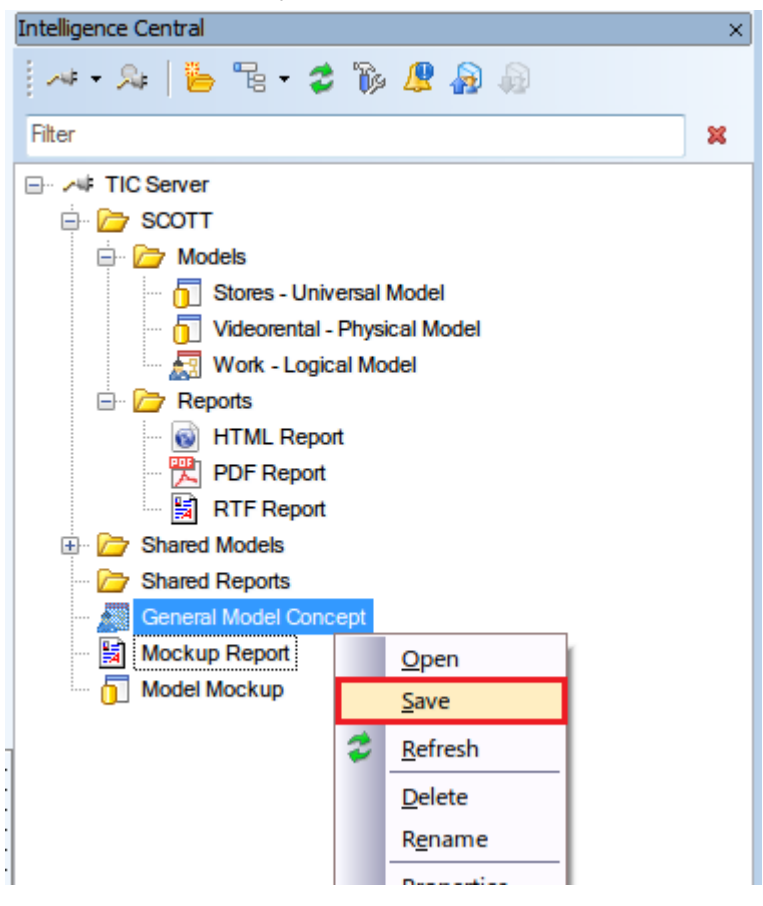

### Publishing files to TIC server

Intelligence Central displays all items that are shared with you. You can publish all types of models and reports to your TIC server:

#### Models

Click the Publish to Intelligence Central button on Intelligence Central Toolbar. See Publishing
 Models/Reports for more information.

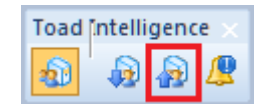

#### Reports

• Reports can be published to TIC by checking the appropriate option in the **Select File** section of **Report Wizard**. See **Publishing Models/Reports** for more information.

| 🔁 Report Wizard                                                                                                    |                                                                                                    | × |
|----------------------------------------------------------------------------------------------------|----------------------------------------------------------------------------------------------------|---|
| - Select Format<br>- Select Report<br>- Select File<br>- Select Layout<br>- What to Report<br>- Select Workspaces<br>- Options | Select where you like to generate the report.    Publish to Intelligence Central   Save to folder  C:\Users\knapek\Documents\Toad Data Modeler Beta\Reports\HTML\default.html |   |
|                                                                                                    | Languages of Localized Report Version English (United States)                                                                                                    | • |

#### Naming Conventions

 You can also publish your customized Naming Conventions to a TIC server. Go to Tools Menu | Naming Convention | Manage, select your Naming Conventions and choose Export | Intelligence Central.

| 12                   | Naming Cor | iventions            |                          | - • •        |
|----------------------|------------|----------------------|--------------------------|--------------|
|                      | Name       |                      | File Name                | Status       |
| Naming Conventions 1 |            | onventions 1         | Naming Conventions 1.txn | ۲            |
|                      |            |                      |                          |              |
|                      |            |                      |                          |              |
|                      |            |                      |                          |              |
|                      |            |                      |                          |              |
|                      |            |                      |                          |              |
|                      |            |                      |                          |              |
|                      |            |                      |                          |              |
|                      | Add 🚽      | Export V Edit        | Delete Ok                | Cancel Apply |
|                      |            | File                 |                          | h.           |
|                      |            | Intelligence Central |                          |              |
|                      |            |                      |                          |              |

# **Publishing Models/Reports**

When you choose to publish model/report to your TIC server, you can also describe your file, customize its sharing and link it to existing artifacts.

| 🔀 Publish Toad Data Modeler model (.txp)                          |                  | <b>X</b>                                                                                                    |
|-------------------------------------------------------------------|------------------|----------------------------------------------------------------------------------------------------|
| 🛹 • 🎭   造 🖫 • 🛷                                                   | General Sha      | ring Links                                                                                                    |
| □··· → TIC Server<br>□···                                         | Name:            | Videorental                                                                                                    |
| Models     Stores - Universal Model     Videorental - Physical Mo | Type:<br>Server: | Toad Data Modeler model (.txp)<br>10.11.40.236:8066                                                                                                    |
|                                                                   | Location:        | / Shared Models                                                                                                    |
| I 🔂 Model Mockup                                                  | Description:     | Model name: Videorental<br>Target database: Oracle 10g<br>Model path: C:\ Program Files (x86)\ Dell\ Toad<br>Data Modeler - Beta\ Samples\ videorental.txp<br>Model created: 3/ 15/ 2007 |
| TIC Server                                                        | Tags:            | physical model, videorental                                                                                                    |
|                                                                   |                  | Save Cancel                                                                                                    |

- 1. Choose the destination folder in the section on the left. There, you can also see all files of the same type as the file you are going to publish.
- 2. Look into the General, Sharing and Links tabs and customize the options.

#### General tab

| Option      | Description                                                      |
|-------------|------------------------------------------------------------------|
| Name        | The name under which the file will be stored on TIC server.      |
| Туре        | The file type.                                                   |
| Server      | Server host name/IP address.                                     |
| Location    | Folder on the server in which the published file will be stored. |
| Description | An editable file description                                     |
| Tags        | You can enter several comma separated, searchable tags.          |

#### Sharing tab

You can choose to share your file in several ways:

Note: 'Artifact' refers to a file stored on a TIC server.

- Do not share this artifact with any other user Only you will be able to see and manage the file on TIC server.
- Share this artifact with any other user All users will be able to see the file on TIC server. Additionally, when you check Allow any user to manage this artifact, all users will be able to manage the file.
- Share this artifact with selected user or group You can share the file with a specific user/group by moving them to the Shared with field. You can also allow users/groups to manage the file by checking the appropriate checkbox.

#### Links tab

Links represent logical relationships between artifacts. You can create one between your published file and one or more existing artifacts. In **Link Description**, describe the nature of the relationship.

## **Notifications**

Toad Data Modeler notifies you about actions of other users done on your TIC server. These actions can be found in **Notifications** window.

To open the Notifications window, click the Notifications button either in Intelligence Central window or on Intelligence Central toolbar.

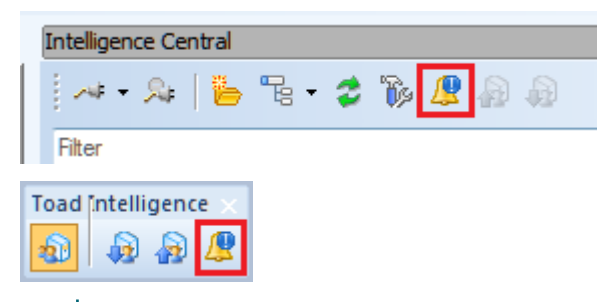

Note: The Notifications icon will have a blue exclamation mark decorator whenever there is a notification that hasn't been reviewed and cleared yet.

Notifications windows displays the timestamp of recent actions, the object on which the action was applied and type of the action (event).

| 😕 Notification  | s (4)                                                                               |                                                                                                    |                                                                                                    |
|-----------------|-------------------------------------------------------------------------------------|----------------------------------------------------------------------------------------------------|----------------------------------------------------------------------------------------------------|
| Recent Notifica | ations                                                                              |                                                                                                    |                                                                                                    |
|                 | Timestamp 💌                                                                         | Object Name                                                                                                  | Event                                                                                                    |
|                 | 19/7/2016 13:11:36<br>11/7/2016 6:05:49<br>30/6/2016 13:51:10<br>30/6/2016 13:51:07 | SQL Server 2016 - HTML report<br>alterHTMLeportikt<br>Videorental Sample Report<br>Videorental - HTML report | qa shared SQL Server 2016 - HTML report with power<br>admin shared alterHTMLeportikt with power<br>root deleted Videorental Sample Report<br>root deleted Videorental - HTML report |
| Clear All       | Clear Selected                                                                      |                                                                                                    |                                                                                                    |

To acknowledge the changes, you can select any or all of the notifications and click **Clear Selected** or **Clear All** to remove them from the list.

## **About Naming Conventions**

Naming conventions can be defined for physical models and used to:

- Define custom rules for physical names of objects (e.g. adding prefix, suffix, use particular letter case...).
- Synchronize logical names (captions) and physical names (names) of your objects.
- Verify your model to see if it matches the naming convention rules. If not, there are quick fixes available to solve any issues.
- i Note: Naming conventions can be only used to alter physical names (**names**) of model objects, NOT logical names (**captions**).

### **Basic Information About Naming Conventions**

- Naming conventions rules can be set for most physical model objects that have a defines name and a caption.
- Naming conventions are stored as .txn files in the Documents folder on local drive (Documents | Toad Data Modeler | Installation Name | Naming Conventions).
- Multiple sets of naming conventions can be created, but one model may use only one set at a time.

Naming conventions allow you to:

- Automatically create physical names based on captions and set naming conventions rules, e.g. Customer ID (caption) => T\_CUSTOMER\_ID (name).
- Define a set of valid/invalid characters used in physical names (and define now invalid characters should be replaced).
- · Verify and automatically update names of multiple objects at once.
- Use glossaries to automatically replace language-specific characters or abbreviations. Glossaries can be exported/imported as CSV files.
- i TIP:Toad Data Modeler comes with several CSV files to help you replace language-specific characters with English characters. The files are located in **Documents** | **Toad Data Modeler** | *Installation Name* | **Naming Conventions** | **CSV**.

### Managing Naming Conventions

To start using naming conventions, you can go to **Tools Menu | Naming Conventions | Settings** or click 💹 on **Naming Conventions Toolbar**.

• If no naming conventions are found by Toad Data Modeler, you will be asked to create a new set of naming conventions which will become linked to the currently active model.

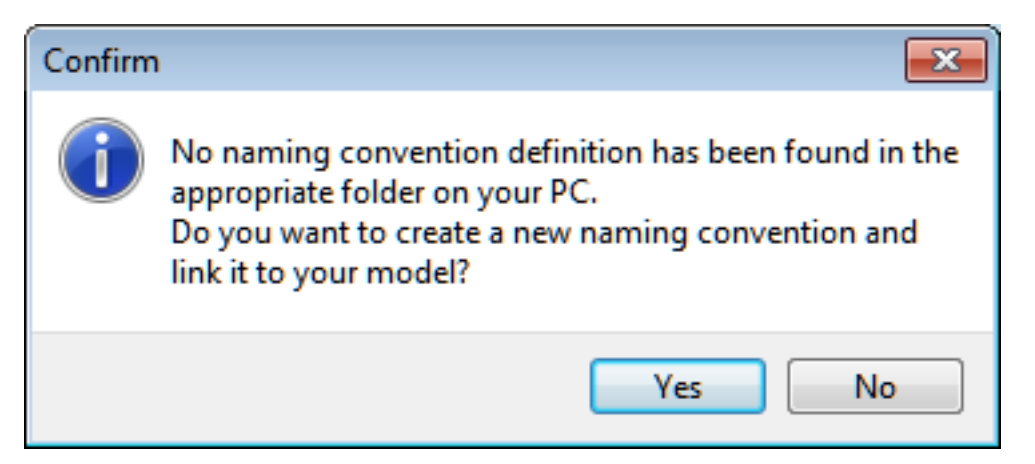

• You can link your model to another set of naming conventions in Model Menu | Properties (or Model Properties in context menu) | Naming Convention tab.

| 🚪 Model Properti | es        |        |         |        | - • ×          |
|------------------|-----------|--------|---------|--------|----------------|
| General          | Before \$ | Script | After S | Script | Description    |
| Naming Conve     | ention    | Stati  | stics   | Datab  | ase Parameters |
| <u>N</u> ame:    |           |        |         |        |                |
| Naming Conver    | ntions 1  |        |         |        | -              |
|                  |           |        |         |        |                |
| Naming Conver    | ntions 1  |        |         |        |                |
| Naming Conver    | ntions 2  |        |         |        |                |

• Additional naming conventions can be created and managed in a dialog opened by clicking Manage Naming Convention in Model Properties.

| ا 😤 | Naming Conventions               |                          | - • ×  |
|-----|----------------------------------|--------------------------|--------|
|     | Name                             | File Name                | Status |
|     | Naming Conventions 1             | Naming Conventions 1.bm  | ۲      |
| ⇒   | Naming Conventions 2             | Naming Conventions 2.txn |        |
|     |                                  |                          |        |
|     |                                  |                          |        |
|     |                                  |                          |        |
|     |                                  |                          |        |
|     |                                  |                          |        |
|     | A <u>d</u> d <u>E</u> dit Delete | Ok <u>C</u> ancel        | Apply  |
|     |                                  |                          | H.     |

## **Verification and Synchronization**

Naming Convention Verification and Synchronization can be accessed from:

- Naming Convention Properties | General tab | Verify and Synchronize button
- \* Naming Convention toolbar | Naming Convention Verification and Synchronization

The verification and synchronization process allows you to do two things to multiple objects at once:

- Verification verifies object Names to see if they satisfy Naming Convention Rules.
- Synchronization synchronizes object Name with its Caption.

Names that do not pass verification or synchronization check can be automatically updated by applying the suggested Name modification. To update such Names, simply check the listed violations/suggestions and click on **Update**.

i Note: The behavior of verification and synchronization process is heavily influenced by Naming Convention Properties.

| Naming Convention Verification & | k Synchronization |       |      |                        |        | - • • |
|----------------------------------|-------------------|-------|------|------------------------|--------|-------|
| Model Objects                    |                   |       |      |                        |        |       |
| 🖲 🗉 🗄 🕈 🛧 🔸 😽                    |                   |       |      |                        |        |       |
| Logical Name                     | Physical Name     | NC    | Sync | Expected Physical Name |        |       |
|                                  |                   |       |      |                        |        |       |
| Entities                         |                   |       |      |                        |        |       |
| Customer                         | CUSTOMER          |       | B    | Customer               |        |       |
| Borrowing                        | borrowing_entity  | B     | 3    | Borrowing              |        |       |
| Exemplar                         | Exemplar          | B     |      | EXEMPLAR               |        |       |
| Medium                           | Medium            | B     |      | MEDIUM                 |        |       |
| ····· V Order Record             | Order Record      | B     |      | ORDER RECORD           |        |       |
| - Film                           | movie             | B     | B    | Film                   |        |       |
| ····· 🔽 Customer Rating          | Customer Rating   | B     |      | CUSTOMER RATING        |        |       |
| 🔤 📝 Genre                        | Genre             | ß     |      | GENRE                  |        |       |
| Relationships                    |                   |       |      |                        |        |       |
| Makes                            | rel_makes         |       | R    | Makes                  |        |       |
| 🖾 📝 Is Rated                     | rel_is_rated      |       | R    | Is Rated               |        |       |
|                                  |                   | · · · |      |                        |        |       |
|                                  |                   |       |      |                        |        |       |
|                                  |                   |       |      |                        |        |       |
|                                  |                   |       |      |                        |        |       |
|                                  |                   |       |      |                        |        |       |
| L                                |                   |       |      |                        |        |       |
|                                  |                   |       |      |                        |        |       |
|                                  |                   |       |      |                        | Update | Close |
|                                  |                   |       |      |                        |        |       |

To show/hide Naming Convention Violations ( ) or Synchronization violations ( ), use the buttons on the toolbar.

| i | Note: Yo | ou can disable Verification | /Synchronization checking | for particul | ar items by | clicking the violation ( |
|---|----------|-----------------------------|---------------------------|--------------|-------------|--------------------------|
|   | 🚯 j 🕻    | ) icon. This will influence | e the suggested Name mod  | lification.  |             |                          |
|   |          | Film                        | movie                     | ß            |             | Film                     |
|   |          | Film                        | movie                     | ß            | 0           | MOVIE                    |
|   |          | Film                        | movie                     | Po           | 0           | movie                    |

## **On Form Synchronization**

Toad Data Modeler offers you the possibility of synchronizing and verifying objects **Name/Caption** in various **Properties dialogs** as you type. This behavior is controlled by two options located in **Naming Convention Properties | General tab**.

- Automatic Synchronization
- Apply Naming Convention Rules during Synchronization

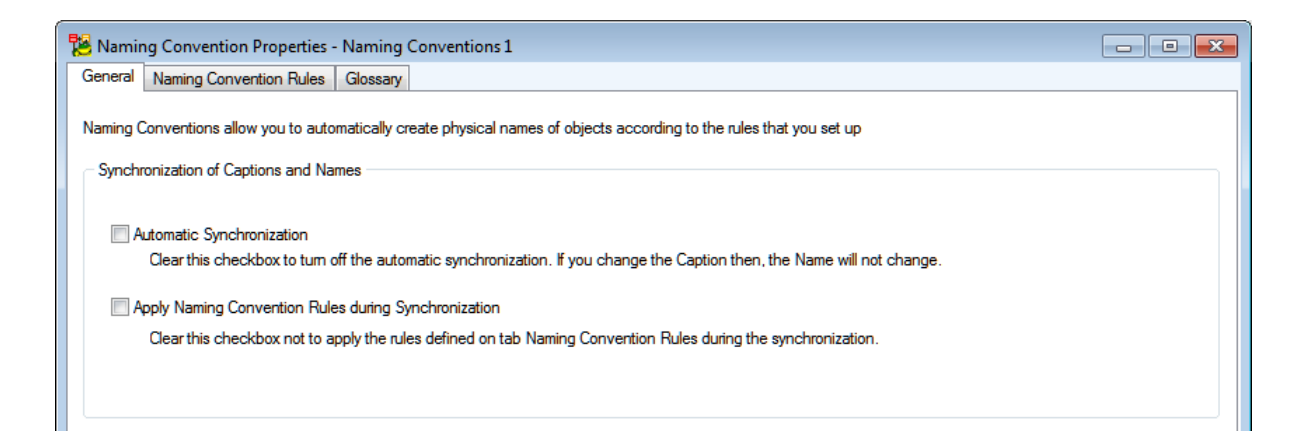

### Example 1:

- Automatic Synchronization disabled
- Apply Naming Convention Rules during Synchronization disabled

When neither option is enabled, you can change an object Caption but its Name won't change automatically. To

synchronize Name/Caption manually, click the 之 button.

| <u>N</u> ame    |                                             |
|-----------------|---------------------------------------------|
| > Entity        | N                                           |
|                 |                                             |
| Name            |                                             |
| Entity_modified | Й                                           |
|                 | Name<br>Entity (<br>Name<br>Entity_modified |

### Example 2:

- Automatic Synchronization enabled
- Apply Naming Convention Rules during Synchronization disabled

The object Name will be changed to match the Caption as you type.

| Caption |   | Name    |  |
|---------|---|---------|--|
| NewEnti | = | NewEnti |  |

### Example 3:

- Automatic Synchronization disabled
- Apply Naming Convention Rules during Synchronization enabled
- Naming convention rule enforces upper case and replaces non-alphanumeric characters with ? character.
- Glossary contains a defined entry which replaces 'Customer' with 'CSTMR'

Similar to Example 1, **Name** won't be automatically updated. Additionally, **naming convention rules** and **glossary replacements** will be applied when performing manual synchronization.

| Caption          | Name            |   |
|------------------|-----------------|---|
| Customer_Entity  | > Entity1       | м |
|                  |                 |   |
| Capt <u>i</u> on | Name            |   |
| Customer_Entity  | CUSTOMER?ENTITY | м |
|                  |                 |   |

### Example 4:

- Automatic Synchronization enabled
- Apply Naming Convention Rules during Synchronization enabled
- Naming convention rule enforces upper case and replaces non-alphanumeric characters with ? character.
- Glossary contains a defined entry which replaces 'Customer' with 'CSTMR'

The object **Name** will be changed to match the **Caption** as you type, **naming convention rules** and **glossary replacements** will be applied to the **Name** as you type as well.

| Capt <u>ion</u> |   | Name         |  |
|-----------------|---|--------------|--|
| Customer_Ent    | = | CUSTOMER?ENT |  |

## **Naming Convention Properties**

In the Naming Convention Properties dialog | General tab, you can see options for:

- Synchronization of Captions and Names
- Verification of Names

This topic describes how various options affect the Naming Convention Verification and Synchronization process.

Note: Options mentioned in this topic also affect On Form Synchronization behavior.

## **Automatic Synchronization**

Description: When enabled, Name/Caption synchronization will be checked during process.

Example: An entity Caption is "Example Entity" and its Name is "ex\_entity".

A suggestion will be offered to rename the entity Name so it matches its current Caption - "Example Entity".

### Apply Naming Convention Rules During Synchronization

**Description**: When enabled, **Naming Convention Rules** will be applied and characters/words will be replaced according to **Glossary** during **Name/Caption** synchronization.

Example: An attribute Caption is "Customer main ID" and its Name is "Customer ID".

- A Naming Convention Rule defined for attributes enforces upper case.
- A word replacement in Glossary replaces "Customer" with "CSTMR".

Automatic Synchronization enabled: The suggested Name will be synchronized with the object Caption and then have the NC Rule and Glossary word replacement applied to it - CSTMR MAIN ID.

Automatic Synchronization disabled: The option only affects manual synchronization (see On Form Synchronization for more information).

### Automatic Verification

Description: When enabled, model objects will be automatically verified to see if they don't violate Naming Convention Rules. The verification will occur during Naming Convention Verification and Synchronization process and also when you open Properties dialog of any object.

| Confirm |                                                                                                    |
|---------|----------------------------------------------------------------------------------------------------|
| ?       | Current object name 'Customer ID' violates the defined naming convention rules.<br>Do you want to change the name to 'CUSTOMER ID' according the naming convention rules? |
|         | Customer ID -> CUSTOMER ID                                                                                                    |
|         | Yes No                                                                                                    |
| 🔲 Do no | t show next time                                                                                                    |

Example: A relationship Name is "ASSIGNS\_orders".

- A Naming Convention Rule defined for relationships considers underscore characters invalid and replaces them with space characters.
- A Naming Convention Rule defined for relationships enforces lower case.

A suggestion will be offered to modify the Name so it matches the rules - "assigns orders".

#### To Use Glossary for Naming Convention Verification

Description: When enabled, Glossary character and word replacements will be applied during both Automatic Verification and manual verification.

Example: An entity Name is "Entrée kinds"

- A Naming Convention Rule defined for entities enforces upper case.
- A word replacement defined in Glossary replaces "kinds" with "types"
- A character replacement defined in Glossary replaces "é" with "e".

A suggestion will be offered to modify the Name so it matches the rule and has the defined characters/words replaced - "ENTREE TYPES".

#### To Turn Case-Sensitivity On

Allow Case Sensitivity in Tools | Naming Convention | Settings | Glossary | Word Replacement

### Naming Convention Rules

Naming convention rules can be defines in Naming Convention Properties (Tools Menu | Naming Conventions

| Settingsor click in on Naming Conventions Toolbar.)

i Note: Click the particular column and use F2 to turn on the edit mode. Press Enter to confirm every rule you define in the form.

| Enabled      | Object Type            | Prefix | Suffix | Case          | Valid Chars        | Replacer       | Status           |  |
|--------------|------------------------|--------|--------|---------------|--------------------|----------------|------------------|--|
| <b>V</b>     | Entities               | T_     |        | Upper Case    | 0-127              | x              | ۲                |  |
|              | Attributes             |        |        | Preserve Case | 0-31,33-\$7FFFFFFF | -              | ۲                |  |
|              | Check Constraints      |        |        | Preserve Case |                    |                |                  |  |
| <b>V</b>     | Keys                   |        |        | Lower Case    |                    |                | ۲                |  |
| <b>V</b>     | Indexes                |        |        | Lower Case    |                    |                | ۲                |  |
|              | Check Constraints      |        |        | Preserve Case |                    |                |                  |  |
|              | Triggers               |        |        | Preserve Case |                    |                |                  |  |
| 1            | Domains                |        | -DOM   | Preserve Case |                    |                | ۲                |  |
|              | Dictionary Types       |        |        | Preserve Case |                    |                |                  |  |
|              | User Data Types        |        |        | Preserve Case |                    |                |                  |  |
|              | Relationships          |        |        | Preserve Case |                    |                |                  |  |
|              | Defaults               |        |        | Preserve Case |                    |                |                  |  |
|              | Check Constraint Rules |        |        | Preserve Case |                    |                |                  |  |
|              | User Groups            |        |        | Preserve Case |                    |                |                  |  |
|              | Users                  |        |        | Preserve Case |                    |                |                  |  |
|              | Procedures             |        |        | Preserve Case |                    |                |                  |  |
|              | Views                  |        |        | Preserve Case |                    |                |                  |  |
| d Unaracters | S                      |        |        |               |                    |                |                  |  |
| All Characte | ers                    |        |        |               | Selected Charac    | ters           |                  |  |
| ✓ Excep      | t Space Character      |        |        |               | All standard /     | ASCII characte | rs (0-127)       |  |
| Excep        | it:                    |        |        |               | Space (3           | 2)             | Underscore (95)  |  |
|              |                        |        |        |               | Numbers            | '0'-'9'        |                  |  |
| User Define  | ed Character Set       |        |        |               | Lower Ch           | aracters       | Upper Characters |  |
|              |                        |        |        |               | Language Sp        | ecific Chars   |                  |  |
|              |                        |        |        |               |                    |                |                  |  |

| Option         | Description                                                                                                    |
|----------------|----------------------------------------------------------------------------------------------------|
| Enabled        | Enables set rule for particular Object Type.                                                                     |
| Prefix         | Defines a prefix for selected Object Type.                                                                       |
| Suffix         | Defines a suffix for selected Object Type.                                                                       |
| Case           | You can define Upper/Lower Case as a rule for object names.                                                      |
| Valid<br>Chars | Lists characters that can be used in object name. The list can be configured in <b>Valid Characters</b> section. |
| Replacer       | If set, replaces all invalid characters during verification and update.                                          |

# **Valid Characters**

You can define a set of characters that can be used in object names. Characters outside the defined set will be considered invalid and will be replaced during verification and update process (either by **Replacer**, if defined, otherwise by a blank space).

To define valid characters, choose one of the three options.

### All characters

All possible characters will be considered valid. You can choose to except space or any other characters. See **Character Set Syntax** for more information on how to specify a set of characters.

## **User Defined Character Set**

Only characters defined in this set will be considered valid. See **Character Set Syntax** for more information on how to specify a set of characters.

### **Selected Characters**

You can choose categories of characters that will be considered valid. Language Specific Characters can be also included, simply select one of the option from the menu. If you language is not present, you can create your own CSV file with characters specific to your language, see files in C:\Program Files (x86)\Quest Software\Toad Data Modeler\Naming Conventions\CSV as an example.

#### **Character Set Syntax**

Example: Character set for letters a,b,c and numbers 0,1,2:

- Single character in single quote, divided by comma: 'a', 'b', 'c', '0', '1', '2'
- Single character's ordinal value divided by comma: 97,98,99,48,49,50
- Single character's ordinal value divided by comma, in hexadecimal format: \$61, \$62, \$63, \$30, \$31, \$32
- Set of characters in single quote: 'a'-'c', '0'-'2'
- Set of characters as ordinal value: 97-99, 48-50
- Set of characters as ordinal value in hexadecimal format: \$61-\$63, \$30-\$32
- Any combination: 'a'-\$63, \$30-49, '2'

## Naming Convention Valid Characters

Naming Conventions also allow you to define valid and invalid characters.

On **Naming Convention Rules** tab you can define valid characters for physical names and also set how invalid characters should be replaced.

**Example:** Let's say you have set a space as invalid character for entity names in your naming convention. See how Toad Data Modeler will behave in the following situation:

*Customer Data* logical name in the **Caption** box, will automatically change to *CustomerData* physical name in the **Name** box. -> The space will be ignored.

You edit the naming convention and define that every space should be replaced with '\_'.

*Customer Data* logical name in the **Caption** box, will change to *Customer\_Data* physical name in the **Name** box. Once you manually edit the physical name, the automatic synchronization will turn off.

#### Valid Characters and Character/Word Replacement

## **Character Replacement**

Use Character Replacement to replace diacritical characters. Do not use Character Replacement to replace a space with another character.

# **Word Replacement**

Use Word Replacement to replace **one** word with another word or more words. Word Replacement launches after characters are replaced.

# Valid Characters + Replacement

Use this combination to define valid characters. Also, it is possible to replace invalid characters with an alternative character. Check of valid characters launches as last. See the example below.

## Example: Character Replacement: ñ -> n Word Replacement: espanoles -> esp residentes -> res Valid Characters: Space -> \_ Toad Data Modeler proceeds in the following order: 1) "residentes españoles" -> "residentes espanoles" 2) "residentes españoles" -> "res esp"

#### Valid Characters Definition

| 🔀 Na  | ming Con            | vention Properties - MyN          | lamingConventi | ions   |                 |                           |                 | - • ×      |
|-------|---------------------|-----------------------------------|----------------|--------|-----------------|---------------------------|-----------------|------------|
| Gener | ral Namir           | ng Convention <u>R</u> ules Gloss | sary           |        |                 |                           |                 |            |
|       | Enabled             | Object Type                       | Prefix         | Suffix | Case            | Valid Chars               | Repla           | Status     |
| ⇒     | 1                   | Entities                          | T_             |        | Upper Case      | 'A'-'Z','a'-'z','Å','Å'   | .'0'            | e 🖉 🔺      |
|       | 1                   | Attributes                        |                |        | Lower Case      |                           |                 | ÷          |
|       |                     | Check Constraints                 |                |        | Preserve Case   |                           |                 |            |
|       |                     | Keys                              |                |        | Preserve Case   |                           |                 |            |
|       |                     | Indexes                           |                |        | Preserve Case   |                           |                 |            |
|       |                     | Check Constraints                 |                |        | Preserve Case   |                           |                 |            |
|       |                     | Triggers                          |                |        | Preserve Case   |                           |                 |            |
|       |                     | Domains                           |                |        | Preserve Case   |                           |                 |            |
|       |                     | Dictionary Types                  |                |        | Preserve Case   |                           |                 |            |
|       |                     | User Data Types                   |                |        | Preserve Case   |                           |                 |            |
|       | 1                   | Relationships                     |                |        | Lower Case      |                           |                 | <b>⊕</b> ≡ |
|       |                     | Defaults                          |                |        | Preserve Case   |                           |                 |            |
|       |                     | Check Constraint Rules            |                |        | Preserve Case   |                           |                 |            |
|       |                     | User Groups                       |                |        | Preserve Case   |                           |                 |            |
|       |                     | Users                             |                |        | Preserve Case   |                           |                 |            |
|       |                     | Procedures                        |                |        | Preserve Case   |                           |                 |            |
|       |                     | Views                             |                |        | Preserve Case   |                           |                 |            |
|       |                     | Triggers                          |                |        | Preserve Case   |                           |                 |            |
|       |                     | Schemas                           |                |        | Preserve Case   |                           |                 |            |
|       |                     | Functions                         |                |        | Preserve Case   |                           |                 |            |
|       |                     | Synonyms                          |                |        | Preserve Case   |                           |                 |            |
|       |                     | Materialized Views                |                |        | Preserve Case   |                           |                 | -          |
| Valid | Characters          | 3                                 |                |        |                 |                           |                 |            |
| 0     | All Characte        | ers                               |                |        | () <u>S</u> ele | cted Characters           |                 |            |
|       | Excep               | t Space Character                 |                |        | - A             | NI standard ASCII charact | ters (0-127)    |            |
|       | Excep               | t:                                |                |        | [               | Space (32)                | Underscore (9   | 5)         |
|       |                     |                                   |                |        |                 | Numbers '0'-'9'           |                 |            |
| 0     | <u>U</u> ser Define | ed Character Set                  |                |        |                 | Lower Characters          | 🔽 Upper Charac  | ters       |
|       |                     |                                   |                |        | V La            | anguage Specific Chars:   | Finnish         | •          |
|       |                     |                                   |                |        |                 | <u>O</u> K <u>C</u> ance  | I <u>A</u> pply | Help       |

| Option                        | Description                                                                                                    |
|-------------------------------|----------------------------------------------------------------------------------------------------|
| All Characters                |                                                                                                    |
| Except Space Character        | If it is selected, all characters are valid except for a space.                                                                                                    |
| Except                        | Click this checkbox and manually write out character set that<br>you want to forbid.<br>For more information, see Character Set Syntax on page<br>607.                                   |
| User Defined Character<br>Set | Select this option to manually define character set. Incorrect definition will be highlighted in red.  Note: Valid character set is automatically written out in the Valid Chars column. |
| Selected Characters           | Select any of the following options to set:                                                                                                    |
| All Standard ASCII            | - all standard ASCII characters valid, others are forbidden.                                                                                                    |

| Option                  | Description                                                                                                    |  |  |  |  |
|-------------------------|----------------------------------------------------------------------------------------------------|--|--|--|--|
| Characters (0-127)      |                                                                                                    |  |  |  |  |
| Space (32)              | - only Space (32) character as valid.                                                                                                    |  |  |  |  |
|                         | character.                                                                                                    |  |  |  |  |
| Number '0'-'9'          | - number 0 – 9 as valid.                                                                                                    |  |  |  |  |
| Lower Characters        | - only lower characters as valid.                                                                                                    |  |  |  |  |
| Underscore (95)         | - Underscore 95 as valid.<br>(Number 95 is an ordinal value of the Underscore character.)                                                                                                    |  |  |  |  |
| Upper Characters        | - only upper characters as valid.                                                                                                    |  |  |  |  |
| Language Specific Chars | - a diacritical character set of the particular language as valid. Click the box on the right to select the language.                                                                                                    |  |  |  |  |
|                         | TIP: You can create your own table with diacritical<br>character set for your language. See: C:\Program<br>Files\Quest Software\Toad Data Modeler 3\Naming<br>Conventions\CSV. Create your CSV file in this<br>location.                                                                                                    |  |  |  |  |
| Valid Chars Column      | In this column, a complete character set is written out –<br>according to your settings in the <b>Valid Characters</b> area.<br>i Note: You can also define the character set manually<br>to this column – via F2 key. However, to make sure<br>your character set is correct, please use the <b>User</b><br><b>Defined Character Set</b> option. |  |  |  |  |
| Replacer Column         | Define a character that will be used as a replacer.<br>Example: underscore character.                                                                                                    |  |  |  |  |

#### **Character Set Syntax**

Example: Character set for letters a,b,c and numbers 0,1,2:

- Single character in single quote, divided by comma: 'a', 'b', 'c', '0', '1', '2'
- Single character's ordinal value divided by comma: 97,98,99,48,49,50
- Single character's ordinal value divided by comma, in hexadecimal format: \$61, \$62, \$63, \$30, \$31, \$32
- Set of characters in single quote: 'a'-'c', '0'-'2'
- Set of characters as ordinal value: 97-99, 48-50
- Set of characters as ordinal value in hexadecimal format: \$61-\$63, \$30-\$32
- Any combination: 'a'-\$63, \$30-49, '2'

### Glossary

Glossary has two main functions:

- Character replacement
  - Note: This function serves primarily to replace various language-specific characters with standard English ones. A replacement is invalid (red) if:
    - The left or the right side contains more than one character
    - The left side is equal to the right side
    - The left side character is an ASCII character (has ASCII value <= 128, except for space character)
- Word replacement

In order to replace characters using glossary, you have to define one first. Simply **Add** a new glossary in **Naming Convention Properties** | **Glossary tab** and start defining your custom replacements. Another option is to **Import** glossary from a CSV file.

i Note: Toad Data Modeler includes several existing glossaries used for character replacement. They can be found in:

| C:\Users\*username*\Documents\Toad Data Modeler\Standard Installation\Namin | g |
|-----------------------------------------------------------------------------|---|
| Conventions\CSV                                                             |   |

| 🔀 Naming Convention Properties - Nami                                                                  | ng Conver | itions 1 📃 🗖 🖉                                                                                                   |
|----------------------------------------------------------------------------------------------------|-----------|----------------------------------------------------------------------------------------------------|
| General Naming Convention Rules Gloss                                                                  | ary       |                                                                                                    |
| Character Replacement                                                                                  |           |                                                                                                    |
| Glossaries:                                                                                            |           | Characters:                                                                                                    |
| <ul> <li>✓ Czech</li> <li>✓ Finnish</li> <li>✓ Estonia</li> <li>✓ Latvia</li> <li>✓ Slovene</li> </ul> | *<br>*    | A=A     ▲       C=C     E=E       G=G     E       I=I     K       K=L     E                                      |
| Add Delete                                                                                             |           | N=N<br>S=S<br>D=U<br>Ž=Z<br>ā=a<br>Define each character replacement setting on a new line and use the following |
| <u>W</u> ord Replacement                                                                               |           | Words                                                                                                    |
| Replacements                                                                                           |           | Customer=CSTMR<br>Production=PROD                                                                                |
|                                                                                                    | â         |                                                                                                    |
| Add Delete                                                                                             | 8         |                                                                                                    |
| Import Export                                                                                          |           | Define each word replacement setting on a new line and use the following form                                    |
|                                                                                                    |           |                                                                                                    |
|                                                                                                    |           | <u>QK</u> <u>Cancel</u> <u>Apply</u> <u>H</u> elp                                                                |

To use glossary during name verification, make sure to enable the options **Automatic Verification** and **Use Glossary for Naming Convention Verification** are enabled.

#### To Turn Case-Sensitivity On

Allow Case Sensitivity in Tools | Naming Convention | Settings | Glossary | Word Replacement

#### To Set Delimiters

· Select from space, underscore, dot, colon or define your own delimiter

# To Do List

To-Do List allows you to keep records of tasks and make notes on unfinished actions. You can assign tasks to:

- Particular object of your model in its Properties dialog (see the Entity Properties form | To Do tab)
- Main To Do dialog see the Model menu | To Do (A complete list of all To Do items can be found here.)

| 18 т   | o Do                                                                                                    |               |                                                                               |           |      |            |          |                 | - • ×        |
|--------|----------------------------------------------------------------------------------------------------|---------------|-------------------------------------------------------------------------------|-----------|------|------------|----------|-----------------|--------------|
|        |                                                                                                    |               |                                                                               |           |      |            |          |                 |              |
| Filter |                                                                                                    |               |                                                                               |           | ♣    | <b>∱ ≍</b> |          |                 |              |
|        | Completed                                                                                                    | Name          | Text                                                                          | Added     |      | Completed  | Priority | Object Name     | Categ Status |
| -      | []     []     []     []     []     []     []     []     []     []     []     []     []     []     []     []     []     []     []     []     []     []     []     []     []     []     []     []     []     []     []     []     []     []     []     []     []     []     []     []     []     []     []     []     []     []     []     []     []     []     []     []     []     []     []     []     []     []     []     []     []     []     []     []     []     []     []     []     []     []     []     []     []     []     []     []     []     []     []     []     []     []     []     []     []     []     []     []     []     []     []     []     []     []     []     []     []     []     []     []     []     []     []     []     []     []     []     []     []     []     []     []     []     []     []     []     []     []     []     []     []     []     []     []     []     []     []     []     []     []     []     []     []     []     []     []     []     []     []     []     []     []     []     []     []     []     []     []     []     []     []     []     []     []     []     []     []     []     []     []     []     []     []     []     []     []     []     []     []     []     []     []     []     []     []     []     []     []     []     []     []     []     []     []     []     []     []     []     []     []     []     []     []     []     []     []     []     []     []     []     []     []     []     []     []     []     []     []     []     []     []     []     []     []     []     []     []     []     []     []     []     []     []     []     []     []     []     []     []     []     []     []     []     []     []     []     []     []     []     []     []     []     []     []     []     []     []     []     []     []     []     []     []     []     []     []     []     []     []     []     []     []     []     []     []     []     []     []     []     []     []     []     []     []     []     []     []     []     []     []     []     []     []     []     []     []     []     []     []     []     []     [ | Add indexes t | Add indexes to newly crated attributes.                                       | 10/10/2   | 2008 | 10/28/2    | 2        | T_CUSTOMER      | Datab 🖲      |
| -      | []     []     []     []     []     []     []     []     []     []     []     []     []     []     []     []     []     []     []     []     []     []     []     []     []     []     []     []     []     []     []     []     []     []     []     []     []     []     []     []     []     []     []     []     []     []     []     []     []     []     []     []     []     []     []     []     []     []     []     []     []     []     []     []     []     []     []     []     []     []     []     []     []     []     []     []     []     []     []     []     []     []     []     []     []     []     []     []     []     []     []     []     []     []     []     []     []     []     []     []     []     []     []     []     []     []     []     []     []     []     []     []     []     []     []     []     []     []     []     []     []     []     []     []     []     []     []     []     []     []     []     []     []     []     []     []     []     []     []     []     []     []     []     []     []     []     []     []     []     []     []     []     []     []     []     []     []     []     []     []     []     []     []     []     []     []     []     []     []     []     []     []     []     []     []     []     []     []     []     []     []     []     []     []     []     []     []     []     []     []     []     []     []     []     []     []     []     []     []     []     []     []     []     []     []     []     []     []     []     []     []     []     []     []     []     []     []     []     []     []     []     []     []     []     []     []     []     []     []     []     []     []     []     []     []     []     []     []     []     []     []     []     []     []     []     []     []     []     []     []     []     []     []     []     []     []     []     []     []     []     []     []     []     []     []     []     []     []     []     []     []     []     []     []     []     []     []     []     []     []     []     []     []     []     []     []     []     []     []     []     []     [ | Analyze requi | Analyze requirements for T_Customer table. Discuss what end-user wishes t     | 10/16/2   | 2008 | 11/ 16/ 2  | 1        | T_CUSTOMER      | Requi 🖲      |
|        | 1                                                                                                    | ToDo3         | Add index to Name attribute.                                                  | 10/ 1/ 20 | 800  | 10/ 16/ 2  | 1        | T_CUSTOMER      | Datab 💿      |
|        | <b>V</b>                                                                                                    | Ask for appro | Discuss cardinality settings with end-user. Current settings: one customer ca | 9/5/200   | 8    | 10/ 17/ 2  | 1        | makes           | Requi 🖲      |
|        |                                                                                                    |               |                                                                               |           |      |            |          |                 |              |
|        |                                                                                                    |               | A <u>d</u> d <u>E</u> dit                                                     |           | De   | lete       | <u>0</u> | K <u>C</u> ance | Apply        |
|        |                                                                                                    |               |                                                                               |           |      |            |          |                 | .4           |

- Hides/shows To Do items that were entered out of the **To Do** dialog.

In Toad Data Modeler, you can assign tasks to the following objects:

Model, Entity, Relationship, Attributes, Keys, Indexes, Check constraints, Triggers, Users, User groups, Dictionary Types, User Data Types, Domains, Defaults, Rules, Views, Procedures, Schemas, Categories, Metamodels.

Note: Toad Data Modeler allows you to generate a To Do report. XSL Transformation

#### To add a new To Do item

Select Model | To Do | Add.

#### To edit a To Do item

Select Model | To Do | double-click the selected item.

| 🔀 To Do Properties                                                                                                    |                                                                          |
|----------------------------------------------------------------------------------------------------|--------------------------------------------------------------------------|
| General                                                                                                    | •                                                                        |
| Name                                                                                                    |                                                                          |
| Category<br>Requirements                                                                                                    | Priority                                                                 |
| Date of Creation                                                                                                    | Deadline                                                                 |
| 2. 5.2013                                                                                                    | 5. 6.2013                                                                |
| Completed                                                                                                    |                                                                          |
| Discuss cardinality settings with end-us<br>can borrow up to five movies. Is it suffi<br>accordigly to end-user requirements. | er. Current settings: one customer<br>cient? Modify cardinality settings |
|                                                                                                    | <b>T</b>                                                                 |
|                                                                                                    | Cancel Apply Help                                                        |

| General Tab         | Description                                                                                                    |
|---------------------|----------------------------------------------------------------------------------------------------|
| Name                | Task name                                                                                                    |
| Priority            | Task priority                                                                                                    |
| Category            | To logically divide your To Do items, you can define categories for them.<br>Simply write a category name to the <b>Category</b> box.<br>The existing categories will be available here via a drop-down menu for<br>other To Do items as well. |
| Date of<br>Creation | Date when the task has been entered to To Do.                                                                                                    |
| Deadline            | Date when the task should be accomplished.                                                                                                    |
| Completed           | If selected, the task has already been accomplished.                                                                                                    |
| Text                | On this tab, you can write a text description on particular task.                                                                                                    |

# **Quick Search**

To quickly find an object in your model or on your workspace:

- 1. Press CTRL + F.
- 2. Type an object name or caption, or part of object name or caption.
- 3. Click the object or use the arrow down key on your keyboard to select it.
- 4. Press Enter to perform suggested action. Select the suggested action via the Arrow button at the bottom of the dialog. Possible actions (depend on the selected item): Edit, Find on Workspace, Format.

| stomer               |                          |                              |                   | -               |
|----------------------|--------------------------|------------------------------|-------------------|-----------------|
| Name                 | Caption                  | Parent Object                | Object Type       |                 |
| Model                |                          |                              |                   |                 |
| SCOTT.T_CUSTC        | MER Customer             |                              | Entity            |                 |
| Customer info        |                          |                              | Category          |                 |
| Customer Rating V    | /S - infor               |                              | Note              | =               |
| customer_id          | Customer ID              | Entity: SCOTT.T_CUSTOMER     | Attribute         |                 |
| customer_id          | Customer ID              | Entity: SCOTT.T_BORROWING    | Attribute         |                 |
| customer_id          | Customer ID              | Entity: SCOTT.T_ORDER_RECORI | ) Attribute       |                 |
| SCOTT.T_CUSTO        | MER_R Customer Rating    |                              | Entity            |                 |
| SCOTT.v_Custom       | er_Has Customer has film |                              | View              |                 |
| Customer rel         | Customer rel             |                              | View Relationship |                 |
| Workspace - All Item | 3                        |                              |                   |                 |
| SCOTT.T_CUSTO        | MER Customer             |                              | Entity Shortcut   |                 |
| SCOTT.T_CUSTO        | MER_R Customer Rating    |                              | Entity Shortcut   | -               |
|                      |                          |                              |                   |                 |
|                      |                          |                              | Edit 🔻            | Close           |
|                      |                          |                              |                   | Edit            |
|                      |                          |                              |                   | Find on Worksna |
|                      |                          |                              |                   | ind on monopu   |

## **Standard Search**

When you search for an object, write part of the name or caption to the first field.

| 🔁 Quic | k Search                          |                   |                              |                         | x |  |  |
|--------|-----------------------------------|-------------------|------------------------------|-------------------------|---|--|--|
| cust   |                                   |                   |                              |                         | • |  |  |
|        | Name                              | Caption           | Parent Object                | Object Type             |   |  |  |
| Model  |                                   |                   |                              |                         |   |  |  |
|        | Customer info                     |                   |                              | Category                |   |  |  |
|        | Customer Rating WS - infor        |                   |                              | Note                    |   |  |  |
| -      | customer_id                       | Customer ID       | Entity: SCOTT.T_CUSTOMER     | Attribute               |   |  |  |
| ⇒ 🖯    | SCOTT.T_CUSTOMER                  | Customer          |                              | Entity                  |   |  |  |
|        | customer_id                       | Customer ID       | Entity: SCOTT.T_BORROWING    | Attribute               |   |  |  |
|        | customer_id                       | Customer ID       | Entity: SCOTT.T_ORDER_RECORD | Attribute               |   |  |  |
|        | SCOTT.T_CUSTOMER_R                | Customer Rating   |                              | Entity                  |   |  |  |
|        | SCOTT.Cust_Address_Type           | Cust_Address_Type |                              | User Data Type          | Ξ |  |  |
| 2000   | SCOTT.v_Customer_Has              | Customer has film |                              | View                    |   |  |  |
| - T.   | Customer rel                      | Customer rel      |                              | View Relationship       |   |  |  |
| Work   | cspace - All Items                |                   |                              |                         |   |  |  |
|        | SCOTT.T_CUSTOMER                  | Customer          |                              | Entity Shortcut         |   |  |  |
|        | SCOTT.T_CUSTOMER_R                | Customer Rating   |                              | Entity Shortcut         |   |  |  |
|        | SCOTT.v_Customer_Has              | Customer has film |                              | View Shortcut           |   |  |  |
|        | Customer rel                      | Customer rel      |                              | Workspace Line PERRelat |   |  |  |
| Work   | cspace - Borrowing                |                   |                              |                         |   |  |  |
|        | SCOTT.T_CUSTOMER                  | Customer          |                              | Entity Shortcut         |   |  |  |
| Work   | Workspace - Customer Rating Movie |                   |                              |                         |   |  |  |
|        | SCOTT.T_CUSTOMER_R                | Customer Rating   |                              | Entity Shortcut         |   |  |  |
| Work   | cspace - Ordering                 |                   |                              |                         | Ŧ |  |  |
|        |                                   |                   | Ē                            | Edit 💌 Close            |   |  |  |

## Wildcards

Available wildcards are \* and ? characters. (The star wildcard at the end of search term is not required).

| 🔁 Quick Search |                       |                           |                         |
|----------------|-----------------------|---------------------------|-------------------------|
| *after         |                       |                           | ▼                       |
| Name           | Caption               | Parent Object             | Object Type             |
| Model          |                       |                           |                         |
| →              | check_end_after_start | Entity: SCOTT.T_BORROWING | Check Constraint Entity |
|                |                       |                           |                         |

## **Word Recognition**

If you use underscores in names, you can type just first characters of the words to refine search. The following example shows search results of string **tcr**. Results include **T\_C**USTOMER\_**R**ATING. Underscore characters were used as word delimiter.
| 🗏 Qui | ck Search                      |                 |               |                 |
|-------|--------------------------------|-----------------|---------------|-----------------|
| tcr   |                                |                 |               | •               |
|       | Name                           | Caption         | Parent Object | Object Type     |
| Mo    | del                            |                 |               |                 |
| ⇒ 🚞   | SCOTT.T_CUSTOMER_RATING        | Customer Rating |               | Entity          |
| Wor   | kspace - All Items             |                 |               |                 |
|       | SCOTT.T_CUSTOMER_RATING        | Customer Rating |               | Entity Shortcut |
| Wor   | kspace - Customer Rating Movie |                 |               |                 |
|       | SCOTT.T_CUSTOMER_RATING        | Customer Rating |               | Entity Shortcut |
|       |                                |                 | <u>E</u> dit  | ▼ Close         |

Similar functionality is available for search in captions where **space** is used as word delimiter.

You can partially combine the standard search with the word recognition based search.

| 🔀 Quid  | 🔁 Quick Search            |                   |               |               |  |
|---------|---------------------------|-------------------|---------------|---------------|--|
| c has f |                           |                   |               | -             |  |
|         | Name                      | Caption           | Parent Object | Object Type   |  |
| Mo      | del                       |                   |               |               |  |
| ➡       | SCOTT.v_Customer_Has_Film | Customer has film |               | View          |  |
| Wor     | kspace - All Items        |                   |               |               |  |
|         | SCOTT.v_Customer_Has_Film | Customer has film |               | View Shortcut |  |
| Wor     | kspace - Views            |                   |               |               |  |
|         | SCOTT.v_Customer_Has_Film | Customer has film |               | View Shortcut |  |
|         |                           |                   |               | Edit  Close   |  |

### **Camel Case**

In case your objects are defined using CamelCase, type just the characters you expect to be in uppercase. Example: To find **EventLogConfig**, search for **elc**.

| 🔁 Quio | ck Search          |                |               |                 |
|--------|--------------------|----------------|---------------|-----------------|
| elc    |                    |                |               | •               |
|        | Name               | Caption        | Parent Object | Object Type     |
| Mo     | del                |                |               |                 |
| 🔿 🛅    | dbo.EventLogConfig | EventLogConfig |               | Entity          |
| Wor    | kspace - All Items |                |               |                 |
|        | dbo.EventLogConfig | EventLogConfig |               | Entity Shortcut |
|        |                    |                |               | Edit  Close     |

### **Dot Notation**

Define object name and type . character to display child items of the object. The dot notation works for schemas as well.

| 18 | Quio        | k Search                            |                    |                   | - • •                      |  |
|----|-------------|-------------------------------------|--------------------|-------------------|----------------------------|--|
| t  | t_customer. |                                     |                    |                   |                            |  |
|    |             | Name                                | Caption            | Parent Object     | Object Type                |  |
|    | Мос         | iel                                 |                    |                   |                            |  |
| ⇒  |             | customer_id                         | Customer ID        | Entity: SCOTT.T_C | Attribute                  |  |
|    |             | name                                | Name               | Entity: SCOTT.T_C | Attribute                  |  |
|    |             | address                             | Address            | Entity: SCOTT.T_C | Attribute                  |  |
|    | P           | pk_T_CUSTOMER                       | pk_T_CUSTOMER      | Entity: SCOTT.T_C | Key                        |  |
|    | 122         | i_name                              | i_name             | Entity: SCOTT.T_C | Index                      |  |
|    |             | title                               | Title              | Entity: SCOTT.T_C | Attribute                  |  |
|    |             | director                            | Director           | Entity: SCOTT.T_C | Attribute                  |  |
|    |             | rating                              | Rating             | Entity: SCOTT.T_C | Attribute                  |  |
|    | P           | check_rating                        | check_rating       | Attribute: rating | Check Constraint Attribute |  |
|    | P           | PK_T_CUSTOMER_RATING_TITLE_DIRECTOR | PK_T_CUSTOMER_RATI | Entity: SCOTT.T_C | Key                        |  |
|    |             |                                     |                    |                   |                            |  |
|    |             |                                     |                    |                   |                            |  |
|    |             |                                     |                    |                   |                            |  |
|    |             |                                     |                    | <u> </u>          | Close                      |  |
| -  |             |                                     |                    |                   |                            |  |

# Gallery

Toad Data Modeler allows you to reuse frequently used parts of your model, no matter if they are entities, single attributes, stored procedures or other objects. This can be done using Gallery where you can simply drag and drop items from your models and use them in your other models.

Some basic Gallery actions include:

- Creating a new Gallery
- Adding objects to a Gallery
- Inserting objects to a Model

### **Creating a new Gallery**

1. Go to File Menu and select New | Gallery.

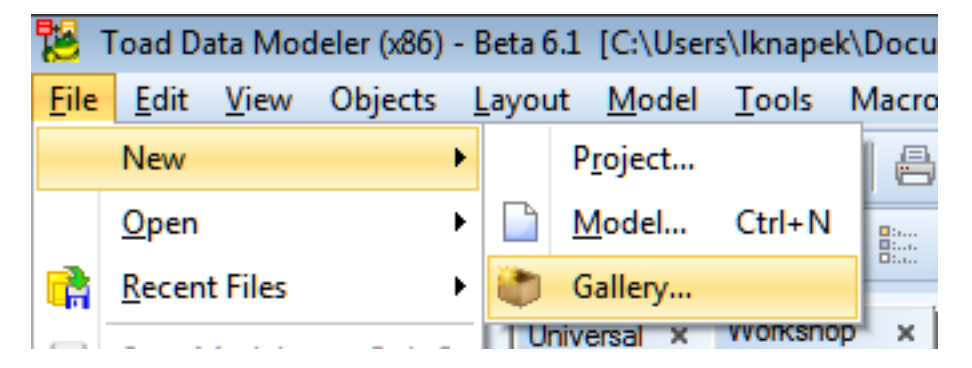

2. Choose the **Gallery Name**, enter its **Description** and choose whether you want to comment out code of database specific objects (this option is explained in the **Inserting objects...** section).

| Gallery Properties                                                                   | 23 |
|--------------------------------------------------------------------------------------|----|
| General                                                                              |    |
| Name                                                                                 |    |
| New Gallery                                                                          |    |
| Description                                                                          |    |
|                                                                                      |    |
|                                                                                      |    |
|                                                                                      |    |
|                                                                                      |    |
|                                                                                      |    |
| Comment out code from database exercitic objects when adding callery item to a model |    |
| Comment out code nom database specific objects when adding gallery item to a model   |    |
| Path                                                                                 |    |
| Path New Gallery is not saved yet.                                                   |    |
| Path New Gallery is not saved yet.                                                   |    |

3. Your Gallery will be opened in the Gallery Explorer.

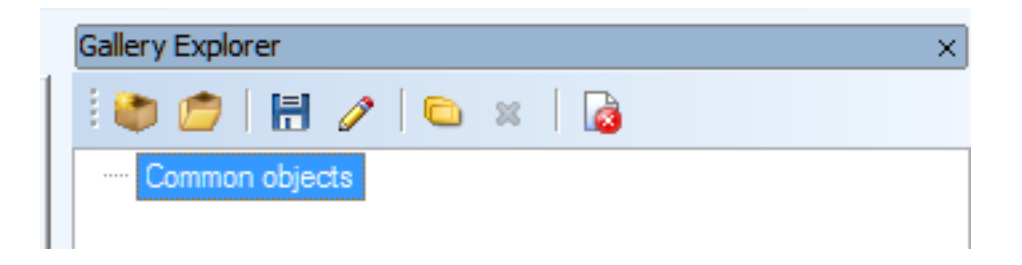

### Adding new objects to a Gallery

1. To add a new object to a Gallery, simply drag it from **Workspace** or **Model Explorer** to and drop it on the Gallery name in **Gallery Explorer**.

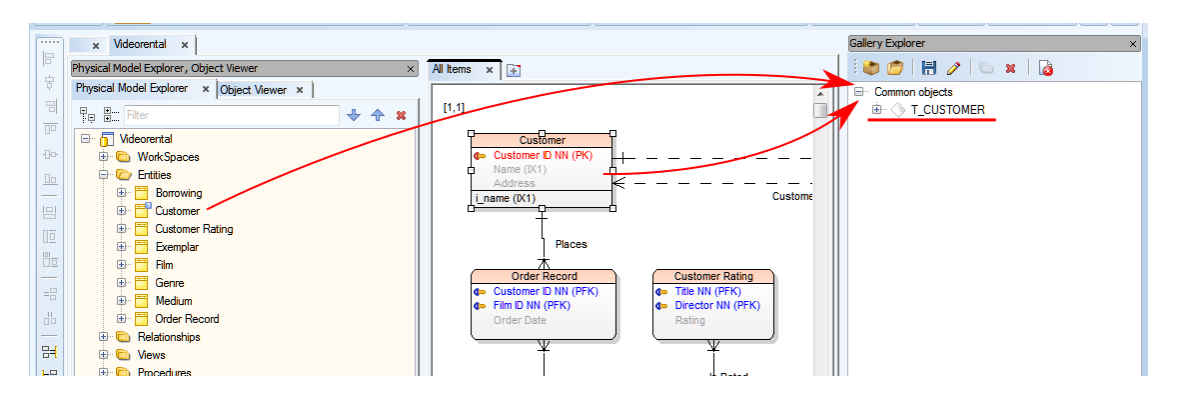

2. Your object is now part of the Gallery and you can view its properties by expanding it.

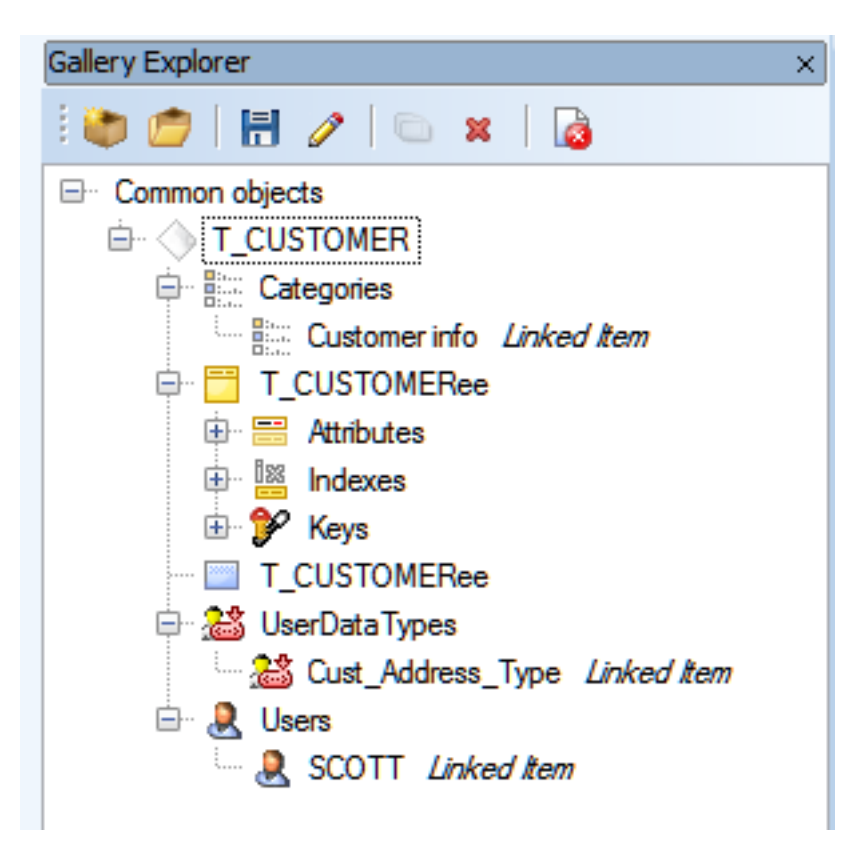

#### Inserting objects to a Model

1. If you have one or more objects stored in Gallery, you can insert them into a model by simply dragging them to workspace.

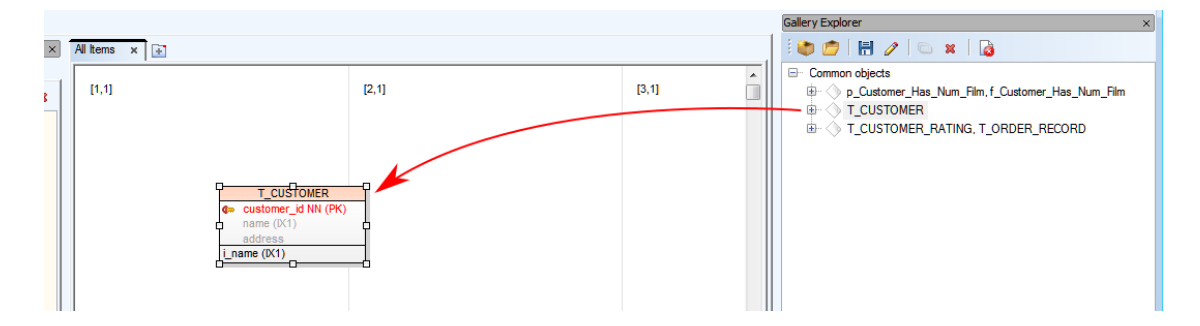

- i Note: If the model database of the object is different from the target model database (e.g. Entity created in Oracle 10g model dragged to SQL Server 2010 model), it will be converted. Note that database-specific properties (mainly SQL code) may be syntactically invalid in the target database. If you have enabled the **Comment out code from database specific objects...** option, the properties will be commented out and you can fix their syntax later.
- Note: You have to drag and drop the main node of the object in the Gallery to actually move the object, not any of its child nodes.

## **Modifying Items**

Items in Gallery can be easily modified in a temporary model and the changes can be saved immediately.

1. In Gallery Explorer, open your Gallery, right-click the item(s) you wish to modify and select Modify....

| Gallery Explorer ×    |  |  |  |  |  |
|-----------------------|--|--|--|--|--|
| 🗄 🙋 🍺 📄 🛃 🥒 🛛 📼 🗶 🛛 🔯 |  |  |  |  |  |
| ⊡ Common objects      |  |  |  |  |  |
| 🖮 🗁 Entities          |  |  |  |  |  |
|                       |  |  |  |  |  |
| 🖃 🛅 Item Properties   |  |  |  |  |  |
| Delete Item           |  |  |  |  |  |
| Add to Active Model   |  |  |  |  |  |
| Modify                |  |  |  |  |  |
| 📰 genre_id            |  |  |  |  |  |
| min_age               |  |  |  |  |  |
| production_company    |  |  |  |  |  |
| title                 |  |  |  |  |  |
| 🖨 🦻 Keys              |  |  |  |  |  |
| 🕀 🌮 ak_title_director |  |  |  |  |  |
| 🖮 🌮 pk_T_FILM         |  |  |  |  |  |
| 🖮 🧶 Users             |  |  |  |  |  |
| SCOTT Linked Item     |  |  |  |  |  |
|                       |  |  |  |  |  |

- 2. The item(s) will be placed into a temporary model and you will be able to modify them. The exact way to modify the items varies depending on the number of objects and whether they are shortcuts or not:
  - One object (not shortcut) the Properties dialog of the objects will be opened right away. Example Entity added to a Gallery by dragging it from Model Explorer.
  - One object (a shortcut) the object will be shown on workspace, you can view and change its Properties.

Example - Entity added to a Gallery by dragging it from Workspace.

Multiple objects (not shortcuts) - no Properties dialog or Workspace will be shown, you will have to open Properties by locating the object in Model Explorer.
 Example - Two entities added to a Gallery at once by dragging them from Model Explorer.

• Multiple objects (shortcuts) - the objects will be shown on Workspace, you can view and change their **Properties**.

Example - Two entities added to a Gallery at once by dragging them from Model Explorer.

3. One way or another, you should be able to modify the item(s) as you need. Once you're done, click the **Save to Gallery** button on **File Toolbar**.

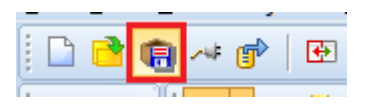

4. In the opened dialog, you can choose if you want to save the changes made to the modified item and its related items.

| 🔁 Save to Gallery                                                                                                    |            |
|----------------------------------------------------------------------------------------------------|------------|
| Select Objects to be Saved in Gallery                                                                                                    |            |
| Unselected objects will be saved only if required by the selected objects.<br>For example, when you select attribute, which has assigned domain and this doma<br>unselected, so domain will be saved to gallery as linked item. | in will be |
| 🕀 🛅 WorkSpaces                                                                                                    |            |
| All Items                                                                                                    |            |
| T_FILM_MODIFIED                                                                                                    |            |
|                                                                                                    |            |
| 🖮 🗹 🛅 T_FILM_MODIFIED                                                                                                    |            |
|                                                                                                    |            |
|                                                                                                    |            |
|                                                                                                    |            |
|                                                                                                    |            |
|                                                                                                    |            |
| ОК                                                                                                    | Cancel     |

### **Gallery Explorer**

This windows is capable of displaying all of your Galleries and their objects and it also allows you to change their structure.

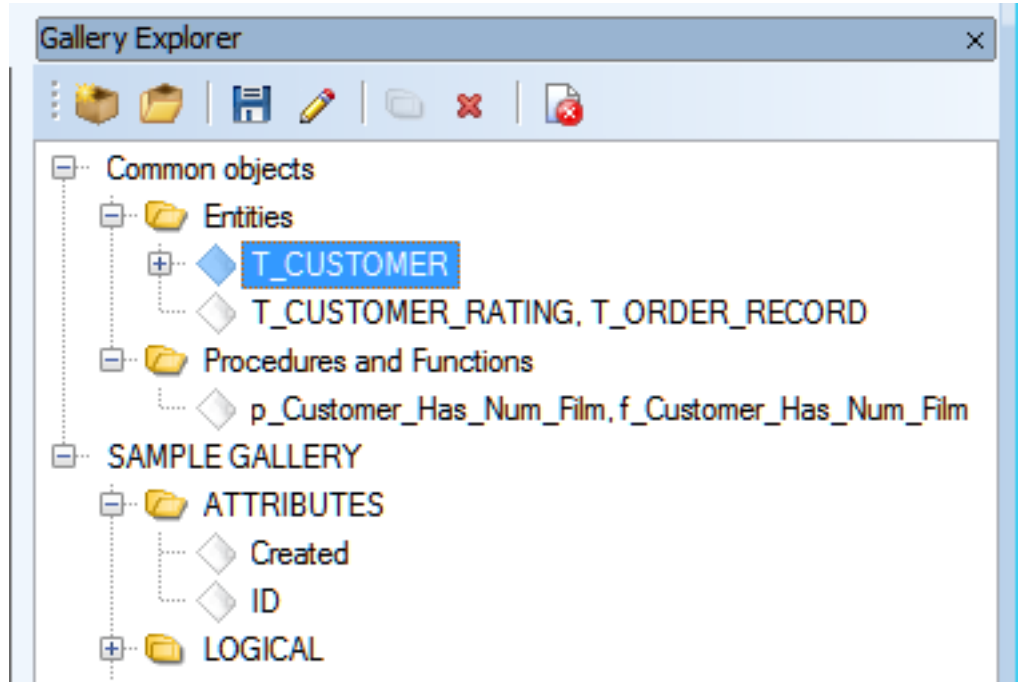

The Explorer toolbar contains several options:

| Option               | Description                                                    |
|----------------------|----------------------------------------------------------------|
| New Gallery          | Creates a new Gallery as described in <b>Basic</b><br>Actions. |
| Open Gallery         | Opens an existing Gallery file (.txgall file format)           |
| Save Gallery         | Saves recent changes made to Gallery.                          |
| Properties           | Displays Gallery Properties - Name, Decription, Path.          |
| New Folder           | Creates a new folder in the Gallery.                           |
| Delete Selected Item | Deleted the selected object.                                   |
| Close Gallery        | Closes (not deletes) the selected Gallery.                     |

Items in the Explorer also have the following unique right-click options:

| Option                 | Description                                                                                                    |
|------------------------|----------------------------------------------------------------------------------------------------|
| Save as (Gallery)      | Allows you to save Gallery as a .txgall file to the selected location.                                                                                                    |
| Item properties (Item) | Allows you to modify item properties (Name, Author, Descriptio) and view its objects.                                                                                        |
| Modify (Item)          | Allows you to modify the stored item in a separate<br>model and synchronize the changes with the item in<br>the Gallery. See <b>Modifying Items</b> for more<br>information. |

# **Model Verification**

Toad Data Modeler allows you to verify your models. You can choose the items you want to verify, find out what errors and flaws your model contains and use quick fixes to resolve any issues.

#### To verify your model

- 1. Select Model Menu | Verify Model... (also CTRL+F9).
- 2. On the **Model Objects** tab you can mark items for verification. Select either entire object group types or single objects.
- 3. On the **Verification Settings** tab select the rules that should be part of the verification. To save the settings, click **Save & Verify**.
- 4. The result of the Model Verification is shown in **Verification Log**, which is displayed automatically. To display the log manually, select **Windows Menu | Verification Log**. Objects that did not pass the verification are also marked by error/warning icons in **Model Explorer**.

## **Model Verification Form**

**Model Objects tab** - lists all objects and object group types in your model. Checked object are those that will be verified.

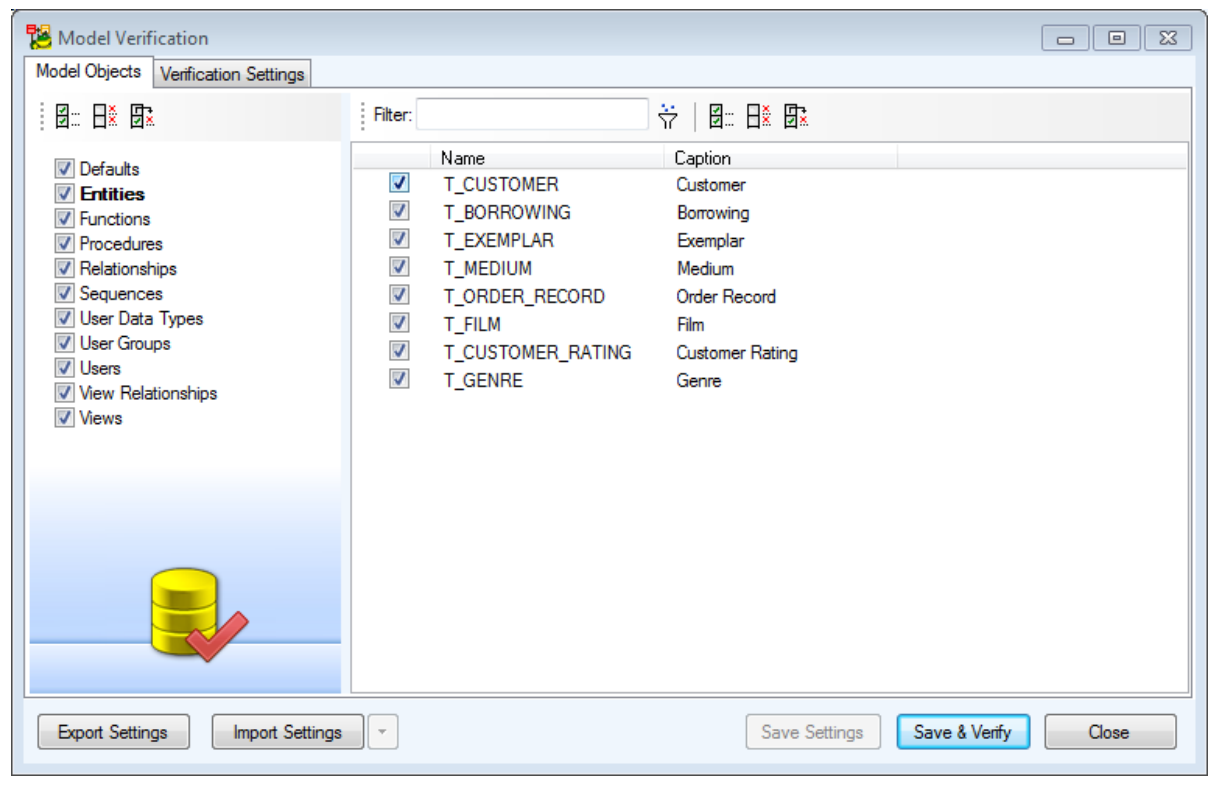

**Verification Settings tab** - Here you can enable/disable rules that should be considered during verification. Use the buttons on the top of the form to check/uncheck all errors/warnings/hints at once.

Rules are database dependent, the following screenshot shows rules for Microsoft SQL Server 2012.

| 18 | 2 Model Verification                |    |                                                          |                                   |  |  |
|----|-------------------------------------|----|----------------------------------------------------------|-----------------------------------|--|--|
| Mo | Model Objects Verification Settings |    |                                                          |                                   |  |  |
| 1  |                                     | )  |                                                          |                                   |  |  |
|    | Enabled                             |    | Caption                                                  |                                   |  |  |
|    | <b>V</b>                            |    | Name Uniqueness                                          | Verification Rules Information    |  |  |
|    | 1                                   |    | Spatial Index and Primary Key Check                      |                                   |  |  |
|    | 1                                   |    | Empty Name                                               |                                   |  |  |
|    | <b>V</b>                            |    | Max Name Length                                          |                                   |  |  |
|    | <b>V</b>                            |    | Clustered Indexes Check                                  |                                   |  |  |
|    | 1                                   |    | Text Filegroup Settings Check                            |                                   |  |  |
|    | <b>V</b>                            |    | Partition Scheme Settings Check                          |                                   |  |  |
|    | <b>V</b>                            |    | FilestreamOn in Objects Check                            |                                   |  |  |
|    | 1                                   |    | Multiple Columnstore Index Check                         |                                   |  |  |
|    | <b>V</b>                            |    | Filestream in Right Adjusted Table Check                 |                                   |  |  |
|    | 1                                   |    | Sparse Column Check                                      |                                   |  |  |
|    | 1                                   |    | Duplicity Views Attributes                               |                                   |  |  |
|    | 1                                   |    | Index Options Unique and Ignore Duplicate Key Check      |                                   |  |  |
|    | <b>V</b>                            |    | Spatial Index - Tessalation Scheme and Data Type Check   |                                   |  |  |
|    | 1                                   |    | Spatial Index - Geometry Grid Tessalation Scheme and Bou |                                   |  |  |
|    | <b>V</b>                            |    | Columnstore Index Allowed Options Check                  |                                   |  |  |
|    | <b>V</b>                            |    | Partition Scheme and Partition Function Unity Check      |                                   |  |  |
|    | <b>V</b>                            | !  | Empty Object                                             |                                   |  |  |
|    | 1                                   | !  | Missing Key or Unique Index                              |                                   |  |  |
|    | <b>V</b>                            | !  | Unique Index Items                                       |                                   |  |  |
|    | 1                                   | !  | Reserved Word or Keyword                                 |                                   |  |  |
|    | 1                                   | !  | Description Generation Check                             |                                   |  |  |
|    | 1                                   | !  | Extended Property Generation Check                       |                                   |  |  |
|    | <b>V</b>                            | !  | Parameter Size of Data Type                              |                                   |  |  |
|    | 1                                   | !  | Default Rule Is Default Object Check                     |                                   |  |  |
|    | 1                                   | !  | Assembly Settings Check                                  |                                   |  |  |
|    | 1                                   | !  | User SQL Empty Check                                     |                                   |  |  |
|    | $\checkmark$                        | 2  | Filegroup Assignment Check                               |                                   |  |  |
|    | Export Settin                       | gs | Import Settings                                          | Save Settings Save & Verify Close |  |  |

## **Verification Log**

Verify Model results are displayed in Verification Log.

| Verific | /erification Log ×      |                                |                                     |  |  |
|---------|-------------------------|--------------------------------|-------------------------------------|--|--|
|         |                         |                                |                                     |  |  |
| •       | Object                  | Caption                        |                                     |  |  |
|         | Entity - T_EXEMPLAR     | Name Uniqueness                |                                     |  |  |
|         | Entity - T_EXEMPLAR     | Name Uniqueness                |                                     |  |  |
| •       | Entity - Entity1        | Empty Object                   |                                     |  |  |
|         | Entity - Entity1        | Missing Key or Unique Index    |                                     |  |  |
|         | Key - ak_title_director | Tablespace Assignment Check    |                                     |  |  |
|         | Entity - Entity1        | Tablespace Assignment Check    |                                     |  |  |
| Video   | rental                  | Errors: 1 Warnings: 2 Hints: 2 | 9:41:58 AM: Verification completed. |  |  |

Toad Data Modeleroffers **Quick Fixes** - recommended solutions for problems and issues found by Model Verification. Quick Fixes are accessible for problematic objects both in **Verification Log** and **Physical Model Explorer**, in right-click menu.

|        | [1,4]                   |                                | [4.4]                                                    |
|--------|-------------------------|--------------------------------|----------------------------------------------------------|
|        |                         | III                            | Edit                                                     |
|        |                         |                                | Quick Fixes                                              |
| : Veri | fication Log            |                                | Add Number as Postfix. First Object Will Not Be Renamed. |
|        | :   III   🔁   🍽         | To 💽 🗣 🍫 🔒                     | Save Messages                                            |
|        | Object                  | Caption                        | Save Selected Messages                                   |
|        | Entity - T_EXEMPLAR     | Name Uniqueness                | <ul> <li>Show Ignored Messages</li> </ul>                |
|        | Entity - T_EXEMPLAR     | Name Uniqueness                |                                                          |
|        | Key - ak_title_director | Tablespace Assignment Check    |                                                          |
|        | Entity - Entity1        | Empty Object                   |                                                          |
|        | Entity - Entity1        | Missing Key or Unique Index    |                                                          |
|        | Entity - Entity1        | Tablespace Assignment Check    |                                                          |
| Vide   | eorental                | Errors: 1 Warnings: 2 Hints: 2 | 9:41:58 AM: Verification completed.                      |

The Verification Log toolbar contains several buttons:

| Button        | Option                      | Description                                                                                                    |
|---------------|-----------------------------|----------------------------------------------------------------------------------------------------|
| 0             | Tree View                   | Switches Verification Log to tree view where the problem description, affected objects and quick fix suggestion can be all seen. Note that you cannot ignore messages or remove them from ignored in this view. |
| <b>.</b><br>? | Show Errors/Warnings/Hints  | When enabled, Errors/Warnings/Hints are shown in Verification Log.                                                                                                    |
| ۱             | Ignore Message              | Marks the selected message as ignored.                                                                                                    |
| 0             | Remove Message from Ignored | Removes the selected message from ignored list.                                                                                                    |
| ٢             | Show Ignored Messages       | Shows/hides ignored messages.                                                                                                    |
|               | Verify Form                 | Displays Model Verification dialog.                                                                                                    |
| 🍫             | Verify                      | Verifies model using the last saved settings.                                                                                                    |
| 8             | Save Verification Log       | Saves all verification messages (including the ignored ones) to a CSV file.                                                                                                    |

### **On Form Verification**

Errors, warning and hints can be displayed directly in the Object Properties form, at the bottom. Every time you make changes to the object and confirm, the object is verified and all issues are displayed at the bottom, similar to the screenshot below. Quick Fixes are not available in this mode.

| 🔀 Ent            | tity Prop           | oerties             |                             |                                  |               |                        |                   |            | [              |                         | x         |
|------------------|---------------------|---------------------|-----------------------------|----------------------------------|---------------|------------------------|-------------------|------------|----------------|-------------------------|-----------|
| SCO              | TT.T_CU             | ISTOMER_RATI        | NG                          |                                  |               |                        |                   |            |                | -                       |           |
| Aft<br>Gei       | ter Script<br>neral | Notes<br>Attributes | SQL Preview<br>Keys Indexes | Relationships<br>Check Constrain | Physi<br>s Tr | ical Proper<br>riggers | ties<br>Permissio | Table Prop | erties<br>o Do | Comment<br>Before Scrip | t  <br>xt |
|                  | Key                 | Caption             | Name                        | Data Type                        | p1            | p2                     | Not Null          | Comments   | s              | Status                  |           |
|                  | 2                   | Title               | title                       | Varchar2(5                       | 50            | CH                     | 1                 |            |                | •                       |           |
|                  | J                   | Bating              | airector                    | Varcharz(3)                      | 30            | UH                     |                   |            |                | •                       |           |
|                  | A <u>d</u> d        | Ēdī                 | Add<br>Delete               | * *                              |               |                        |                   |            |                |                         |           |
| <u>&lt;%&gt;</u> |                     |                     |                             |                                  | Ōł            | K                      | <u>C</u> ancel    | A          | pply           | <u>H</u> elp            |           |
|                  |                     |                     |                             |                                  |               |                        |                   |            | lar            | ore & Close             | ×         |
| _                | Object              |                     |                             | Ca                               | otion         |                        |                   |            |                |                         | _         |
| U.S.             | Key - Pł            | CT_CUSTOME          | K_RATING_TITLE_DIRE         | CTOR Ma                          | Name Le       | ength                  |                   |            |                |                         |           |
| Videor           | ental               |                     | Erors: 1 Warnings: 0        | Hints: 0                         | 14:29:45:     | Verificat              | ion comp          | leted.     |                |                         |           |

On Form Verification can be enabled/disabled in **Settings Menu | Options | Model**. You can also decide what kind of verification messages should be shown - errors/warning/hints.

| 🔁 Options                            |        |                            |                                 |          | x |
|--------------------------------------|--------|----------------------------|---------------------------------|----------|---|
| General                              | *      | Model                      |                                 |          |   |
| ···· Graphics                        |        | model                      |                                 |          |   |
| ···· Dialog Boxes                    |        | New Model                  |                                 |          |   |
| - Paths                              |        | Default Model Type         |                                 | _        |   |
| ···· Reverse Engineering             |        |                            |                                 |          |   |
| Reports                              |        | Last Model Type as Default |                                 | <b>V</b> |   |
| - Scripting                          |        |                            |                                 |          |   |
| TOAD for Oracle Integration          |        | Model Verification         |                                 |          |   |
| ···· Version Control System          |        |                            |                                 |          |   |
| Print                                |        | Verification on Forms      | Show Errors, Warnings and Hints | •        |   |
| B B. Model                           | =      | Max number of messages     | 30                              | ۲        | Ξ |
| Logical Model                        |        |                            |                                 |          |   |
| Physical Model                       |        |                            |                                 |          |   |
| Universal                            |        |                            |                                 |          |   |
| <b>⊡</b> DB2                         |        |                            |                                 |          |   |
| DB2 v.10.5 (LUW)                     |        |                            |                                 |          |   |
| Microsoft SQL Server                 |        |                            |                                 |          |   |
| Microsoft SQL Server 2005            |        |                            |                                 |          |   |
| Microsoft SQL Server 2008            |        |                            |                                 |          |   |
| Microsoft SQL Server 2012            |        |                            |                                 |          |   |
| Microsoft SQL Server 2014            |        |                            |                                 |          |   |
|                                      |        |                            |                                 |          |   |
| MySQL 5.0                            |        |                            |                                 |          |   |
| MySQL 5.1                            |        |                            |                                 |          |   |
| MySQL 5.5                            | -      |                            |                                 |          |   |
| < III >                              |        |                            |                                 |          | - |
|                                      |        |                            |                                 |          |   |
| Enter Search Term Here V X Default S | Settin | ngs Import Export          | <u>Q</u> K <u>C</u> ancel       | Apply    |   |

## Syntax Validity

SQL Preview tab now highlights errors in SQL script syntax.

- Check Syntax Validity to perform syntax checks in SQL Preview for the following objects:
  - Procedure, Function, View, Materialized View
  - User Data Type, Package (Oracle only)
- Options are available in Options | Model | Physical Model | Verification | SQL Syntax Options
- Syntax Validity check is supported for the following databases:
  - IBM DB2 LUW, IBM DB2 z/OS, Microsoft Azure SQL Database, Microsoft SQL Server, MySQL, Oracle, PostgreSQL, SAP Anywhere, SAP ASE, SAP IQ, Teradata

## Settings

Model Verification can be configured for each specific database. Go to **Settings Menu | Options | Model | Physical Model | \*Target Database\***. In the Verificator frame you can enable/disable verification rules or change their category, e.g. Empty Object can be shown as an error instead of warning.

| Options                                                                               |                                                               | -                             |  |  |  |  |  |
|---------------------------------------------------------------------------------------|---------------------------------------------------------------|-------------------------------|--|--|--|--|--|
| Model  Physical Model                                                                 | Microsoft SQL Server 2012                                     |                               |  |  |  |  |  |
|                                                                                       | Code Editor Type<br>Use the Setting from Microsoft SQL Server |                               |  |  |  |  |  |
| DB2 v.9.5 (LUW)<br>DB2 v.9.7 (LUW)<br>DB2 z/OS                                        | External Editor for Generated Code                            |                               |  |  |  |  |  |
| DB2 z/OS v.9<br>DB2 z/OS v.10<br>Ingres                                               | Default DataType                                              | Parameter 1 Parameter 2       |  |  |  |  |  |
| Ingres 9.3<br>Ingres 10.0                                                             | Verificator                                                   |                               |  |  |  |  |  |
| Microsoft Access     Microsoft Access 2000-2003     Microsoft Access 2007-2010        | Ena Caption                                                   | Category<br>Error             |  |  |  |  |  |
| Microsoft SQL Azure     Microsoft SQL Azure     Microsoft SQL Azure                   | Spatial Index and Primary Key Check     Empty Object          | Error<br>Warning              |  |  |  |  |  |
| Microsoft SQL Server<br>Microsoft SQL Server 2000                                     | Missing Key or Unique Index           Image: Max Name Length  | Error                         |  |  |  |  |  |
| Microsoft SQL Server 2005     Microsoft SQL Server 2008     Microsoft SQL Server 2012 | Description Generatation Check     Oustered Indexes Check     | Warning<br>Error <del>-</del> |  |  |  |  |  |
|                                                                                       | R                                                             | leset Update                  |  |  |  |  |  |

Syntax validity check may be disabled in Settings | Options | Model | Physical Model | <database> | Syntax Validity checkbox

## **Data Generation for SQL Server**

Use Toad Data Modeler random data generation to quickly and easily create data for your databases. Data generation is supported for SQL Server 2005 and onwards

#### To generate data

- 1. Double click any of your entities to open Entity Properties
- 2. Setup your Attributes and switch to Data tab to generate your data
- 3. Click Add to add one record, click Generate to add a specified number of new records

#### To work with records

- Click **Delete** to remove the selected record and **Clear** to clear out all your generated data. Cleared data
   appears grayed out
- Click **Settings** to disable/enable attributes and adjust minimum and maximum values for generation of data for each column (attribute) for the current model

- Click Settings | Options | Model | Physical Model | Microsoft SQL Server | Generating Data to adjust default data generation settings for all MS SQL Server models. When you change any of these default values it will be carried on to all your SQL Server models
- **TIP:** Click <%> to add application variables in **Attributes** in order to use them in your generated data

| 12                          |                          |                          | Entity P                  | roperties - E                   |                                   | -                       | ×                           |
|-----------------------------|--------------------------|--------------------------|---------------------------|---------------------------------|-----------------------------------|-------------------------|-----------------------------|
| Capt <u>i</u> on<br>Entity1 |                          |                          |                           | Name<br>Entity1                 | 1                                 |                         | E                           |
| General<br>After Sc         | Attributes<br>ript Notes | Keys Index<br>SQL Previo | es Check Co<br>w Relation | onstraints Trigo<br>nships Data | gers Permissions<br>Fulltext Inde | s To Do I<br>x Extended | Before Script<br>Properties |
|                             | Attribute 1              | Attribute2               | Attribute3                | Attribute4                      | <%FullNam                         | <%Date%>                | Status                      |
|                             | 0                        | 0.0                      | 0                         |                                 |                                   |                         | -                           |
|                             | 32                       | 1013.06                  | 4                         | L                               | 2                                 | G                       | ÷                           |
|                             | 10                       | 8145.19                  | 5                         | 6                               | R                                 | 3                       | ÷                           |
|                             | 25                       | 4314.84                  | 12                        | М                               | 6                                 | r                       | +P                          |
|                             | 11                       | 9658.46                  | 2                         | V                               | 1                                 | z                       | •                           |
|                             | 7                        | 7227.49                  | 16                        | е                               | L                                 | w                       | <b>₽</b>                    |
|                             | 28                       | 2292                     | 5                         | 0                               | Q                                 | р                       | <b>₽</b>                    |
|                             | 1                        | 8349.08                  | 10                        | 9                               | Р                                 | Q                       | +P                          |
|                             | 16                       | 1742.4                   | 5                         | 0                               | 8                                 | s                       | <b>₽</b>                    |
| ⇒                           | 1                        | 1363.55                  | 1                         | 9                               | Z                                 | d                       |                             |
|                             | 3                        | 2734.01                  | 8                         | Y                               | R                                 | 6                       | <b>₽</b>                    |
|                             | 15                       | 5141.77                  | 11                        | m                               | U                                 | 0                       | <b>₽</b>                    |
|                             | 5                        | 9407.5                   | 17                        | В                               | G                                 | Q                       | <b>⊕</b>                    |
|                             | 17                       | 628.89                   | 14                        | 0                               | 2                                 | 4                       | +P                          |
|                             | 32                       | 7703.54                  | 3                         | 4                               | 0                                 | ь                       | <b>+P</b>                   |
|                             | n                        | 0000.04                  | E                         | -                               | 147                               | 0                       | <u>~</u> ×                  |
| Ado                         | d De                     | ete Cle                  | ear Gene                  | rate                            |                                   |                         | Settings                    |
| <∞> ✓                       | Generate                 |                          |                           | ОК                              | Cancel                            | Apply                   | Help                        |

# **Refactoring Utility**

Toad Data Modeler provides you with a tool that is able to refactor all references to an object when you change its name. For example, let's say you've changed name of an entity. Usually, you would have to go through the rest of the model and change the name in all the places where it is referenced. Refactoring Utility is able to do this automatically, saving your time.

i Note: The utility refactors text properties only (e.g. AfterScript, BeforeScript, SQL tab, text Views...)

#### To open Refactoring Utility

• Click Tools | Refactoring Utility

| 🔁 Refactoring Utility (Videorental)                                                                                                    |           |                                                                                                    |                                                                                                    |                                                                      |                 |
|----------------------------------------------------------------------------------------------------|-----------|----------------------------------------------------------------------------------------------------|----------------------------------------------------------------------------------------------------|----------------------------------------------------------------------|-----------------|
| Objects to Modify (Refactoring Target Objects)           (2)           (2)                                                                                                    | เ<br>ดิ ( | Previously Renamed Objects (Refa                                                                                   | ictoring Sources)<br>ted Items                                                                              |                                                                      |                 |
| <ul> <li>Model</li> <li>Videorental</li> <li>Procedure</li> <li>□ Customer_Has_Num_Film</li> <li>□ View</li> <li>□ V_Customer_Has_Film</li> <li>□ WhereText</li> </ul>                                                                                              |           | Origin Name<br>V C<br>Customer_id<br>V customer_id<br>V customer_id<br>V EntityA                                   | Current Name<br>v_Customer_Has_Film<br>client_id<br>client_id<br>client_id<br>T_Medium_Category             | Object Type<br>View<br>Attribute<br>Attribute<br>Attribute<br>Entity | Forget          |
| p_Customer_Has_Num_Film (p_Customer_Has_Num_Film)                                                                                                    |           |                                                                                                    | Object T                                                                                                    | ype: Procedure                                                       | Property: SQL 😮 |
| LumentLode<br>AS<br>BEGIN<br>SELECT count(*)<br>INTO num<br>FROW T_CUSTOMER c, T_BORROWING b, T_EXEMPLAR e, T_FILM f<br>MHERE c.customer_id=b.customer_id<br>and b.exemplar_id=e.exemplar_id<br>and b.exemplar_id=c.exemplar_id<br>and e.film_id=f.film_id;<br>END; |           | Preview of Modified Lode  AS  BEGIN SELECT count( INTO num FROM T_CUSTON MHERE c.clien and c.cli and b.cli END;  C | *)<br>HER c, T_BORROWING b,<br>tt_id=cid<br>.ent_id=b.client_id<br>mplar_id=e.exemplar_i<br>m_id=f.film_id; | T_EXEMPLAR e<br>d                                                    | , T_FILM f      |
| Next Term                                                                                                    |           |                                                                                                    | <u>R</u> efact                                                                                              | or <u>C</u> lose                                                     | <u>H</u> elp    |

**Fast Parser** checkbox - When checked, the Refactoring Utility uses Fast Parser to find broken references. In some cases it might be able to find more inconsistencies than the default Advanced Parser.

## **Renamed Objects**

In section Previously Renamed Objectst (top-right), you can find objects that were renamed.

| Previously Renamed Objects (Refactoring Sources) |                     |             |        |  |  |  |  |
|--------------------------------------------------|---------------------|-------------|--------|--|--|--|--|
|                                                  |                     |             |        |  |  |  |  |
| Origin Name                                      | Current Name        | Object Type | Forget |  |  |  |  |
| C C                                              | v_Customer_Has_Film | View        | T      |  |  |  |  |
| 🗹 customer_id                                    | client_id           | Attribute   | Ö      |  |  |  |  |
| 🗹 customer_id                                    | client_id           | Attribute   | Ū      |  |  |  |  |
| 🗹 customer_id                                    | client_id           | Attribute   | Ü      |  |  |  |  |
| 🗹 EntityA                                        | T_Medium_Category   | Entity      | to     |  |  |  |  |

Use checkboxes to select what items you wish to use for current refactoring action.

Renamed objects will stay in section Previously Renamed Objects until you change names in other objects or until you enable icon in column **Forget** and click the **Forget Selected Items** button. (In this sample it should be used for EntityA).

## **Objects to Modify**

In section Objects to Modify, you can find objects and properties that contain old names.

| Objects to Modify (Refactoring Target Objects) | ୶ |
|------------------------------------------------|---|
| ⊒~ Model                                       |   |
| 🖮 Videorental                                  |   |
|                                                |   |
| j⊒_ p_Customer_Has_Num_Film                    |   |
| 🔤 🔽 SQL                                        |   |
| 🖮 View                                         |   |
| ia⊸ v_Customer_Has_Film                        |   |
| - VhereText                                    |   |

### **Current and Modified Code Previews**

In section **Current Code**, the body of SQL code is shown. Use buttons **Previous Term** and **Next Term** to navigate among names in the same code.

Section **Preview of Modified Code** displays a preview of refactored code. Click any of the highlighted names and select old or new name or use the icons in middle column to reject suggested changes.

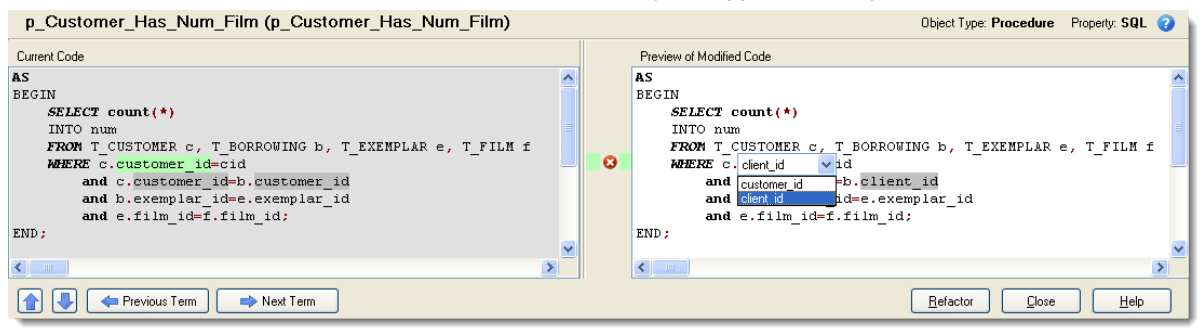

Note: Renaming from the default name (Entity1, Entity2...) is ignored deliberately.

# **Schema/Owner Assignment**

This tool allows you to assign or remove schema/owner/database to/from multiple object groups in your model at once.

#### To assign a schema/owner to your model

i

Select Tools | Schema/Owner Assignment.

| Schema/Owner/Database Assignment                                                                                                    | 3 |
|----------------------------------------------------------------------------------------------------|---|
| Select Schema/Owner/Database                                                                                                    |   |
| - None                                                                                                    |   |
| Assign to objects where value is not defined                                                                                                    |   |
| Confirm before assignment                                                                                                    |   |
| Select types of objects                                                                                                    |   |
| <ul> <li>Entities</li> <li>Views</li> <li>Materialized Views</li> <li>Procedures</li> <li>Functions</li> <li>Indexes</li> <li>TriggersEntity</li> <li>Synonyms</li> <li>UserDataTypes</li> <li>TriggersView</li> <li>Sequences</li> <li>Packages</li> <li>Javas</li> </ul> |   |
| <u>Execute</u> <u>Close</u>                                                                                                    |   |

| Option                                       | Description                                                                                                    |
|----------------------------------------------|----------------------------------------------------------------------------------------------------|
| Select<br>Schema/Owner/Database              | Contains existing Schemas/Owners/Users in your model.<br>SelectNone from the list to remove the existing schema<br>from objects you mark in the <b>Select types of objects</b><br>section. |
| Assign to objects where value is not defined | Assigns schema/owner to objects, which have none assigned yet.                                                                                                    |
| Confirm before assignment checkbox           | Confirmation dialog for each object where schema is being assigned/removed will be displayed.                                                                                              |
| Select types of objects area                 | Mark objects which should be assigned a Schema/Owner.                                                                                                    |

# **Infer Relationships**

This feature tries to map **Primary Keys** or **Alternate Keys** to identically named attributes in other entities. Conditions:

- Mapping is performed between key and non-key attributes. In other words, if identically named attributes are part of primary key in various tables, e.g. ID column in table Customer and ID column in table Order, the two ID columns will not be mapped and no relationship will be created.
- Names must be identical and data type must be the same, including parameters.
- Non-identifying relationships are created by default. In case you need an identifying relationship, edit the automatically added relationship and change its type to identifying manually.

#### To run the Infer Relationship function

Select Tools | Infer Relationship.

| I | <u>T</u> ools       |                         | Macros     | s <u>S</u> ettings Window |          | low <u>I</u> | <u>H</u> elp |       |  |
|---|---------------------|-------------------------|------------|---------------------------|----------|--------------|--------------|-------|--|
|   |                     | R                       | efactoring | U                         | tility   |              |              | utes  |  |
|   |                     | Schema/Owner Assignment |            |                           |          |              |              |       |  |
|   | Naming Convention   |                         |            |                           |          |              |              | 0:    |  |
| 1 | Infer Relationships |                         |            |                           |          |              |              |       |  |
|   | X                   |                         | All Items  | ×                         | Borrowin | ng-vix       | Custo        | mer R |  |

i Note: Relationships created this way will be marked with a **To-Do task** prompting you to check whether the relationship has been created correctly.

| Caption                   | Name                                                   |                 |           |    |  |  |
|---------------------------|--------------------------------------------------------|-----------------|-----------|----|--|--|
| Relationship1             | = Relationship1                                        | = Relationship1 |           |    |  |  |
| General To Do Notes SQL P | review                                                 |                 |           | 1  |  |  |
| Compl Name                | Text                                                   | Added           | Completed | Pr |  |  |
| New relationship          | Relationship was created with Infer Relationspis tool. | 4/25/2016       | 4/25/2016 |    |  |  |

### Example:

Model with no relationships. See the Customer ID column in tables Customer and Order Record.

In table **Film** there is an alternate key with two columns **Title** and **Director**. Identically named columns are in table **Customer Rating**.

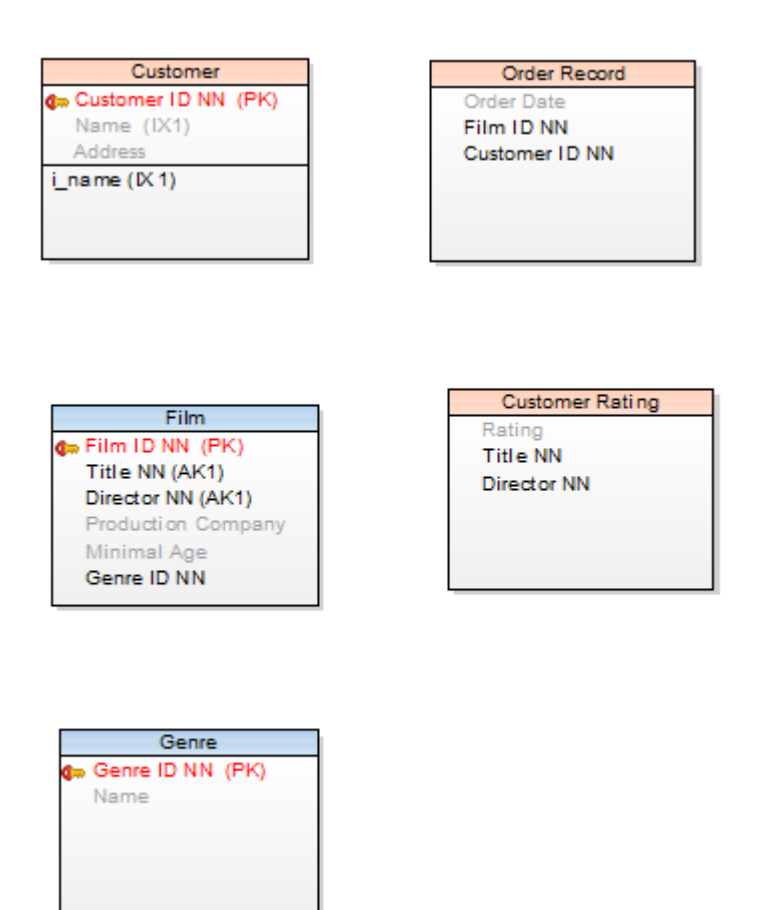

Run the Infer Relationship function and see the result:

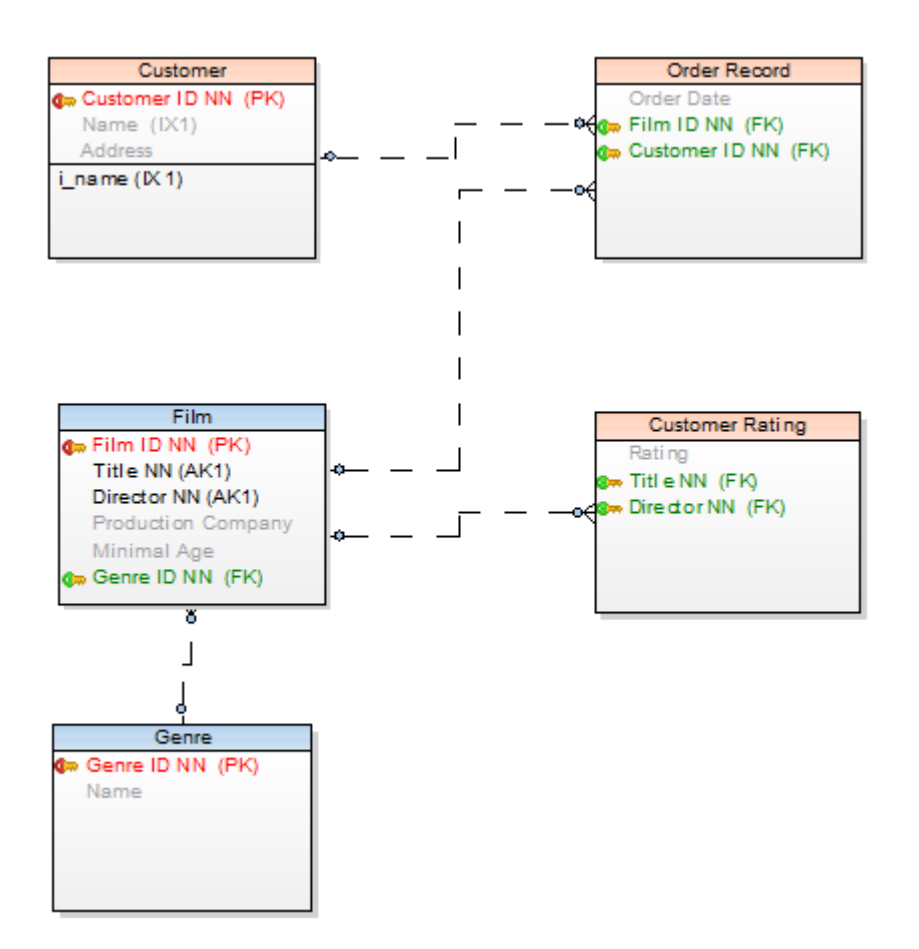

# **Infer Relationships and Reverse Engineering**

The same tool can be used automatically during reverse engineering.

Create a new connection or edit an existing stored connection and check the **Infer Relationships** checkbox to activate this feature.

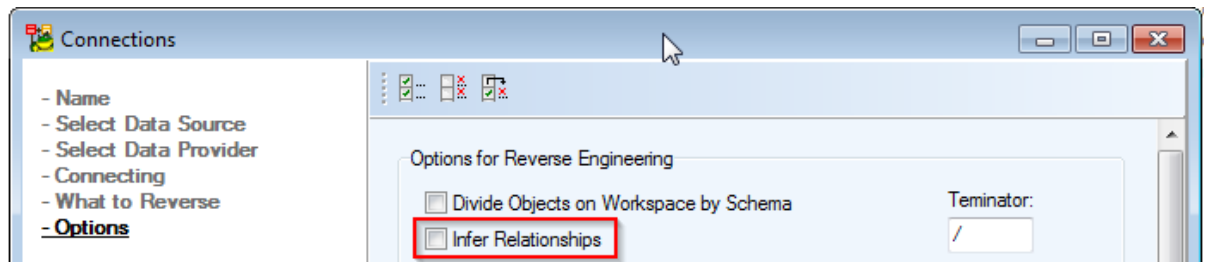

# **Git Version Control**

### To configure git

Configure Toad Data Modeler to work with Git in **Options | Application | Version Control System**. The values set here will be your default values for setting up new repositories in Toad Data Modeler.

- 1. Select Git in Type
- 2. Set paths to your Git client and working directory for your repository
- 3. Click Apply and Initialize Local Repository. The folder will be created (if it does not exist) and initialized
- 4. Enter a path to the remote repository, user name, and password
- 5. Click Apply and Clone Repository

**NOTE:** If users select the **Override the default branch name for new repositories** option during Git installation, the branch name (Master/Non-Master) specified for the Toad Data Modeler product must match the branch name in the GitHub or Bitbucket repository.

| 🚸 Git 2.47.1 Setup                                                                                                    | _                           |                          | ×           |  |  |  |
|----------------------------------------------------------------------------------------------------|-----------------------------|--------------------------|-------------|--|--|--|
| Adjusting the name of the initial branch in new repositorie<br>What would you like Git to name the initial branch after "git init                                                                                        | : <b>s</b><br>."?           |                          | <b>&gt;</b> |  |  |  |
| ◯ Let Git decide                                                                                                    |                             |                          |             |  |  |  |
| Let Git use its default branch name (currently: "master") for the initial branch<br>in newly created repositories. The Git project <u>intends</u> to change this default to<br>a more inclusive name in the near future. |                             |                          |             |  |  |  |
| Override the default branch name for new repositories                                                                                                    |                             |                          |             |  |  |  |
| NEW! Many teams already renamed their default branche<br>are "main", "trunk" and "development". Specify the name<br>for the initial branch:<br>main                                                                      | es; commo<br>e "git init" e | on choices<br>should use | 9           |  |  |  |
| This setting does not affect existing repositories.                                                                                                    |                             |                          |             |  |  |  |
| https://gitforwindows.org/                                                                                                    |                             |                          |             |  |  |  |
| Only show new options                                                                                                    | <u>N</u> ext                | Ca                       | incel       |  |  |  |

## **Git application view**

• The following Git commands are displayed in **Application View** toolbar when you work with a model that is tracked:

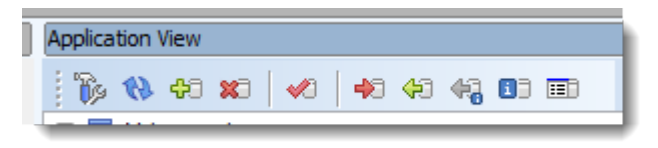

Add Existing Models to Project to display the Git commands in Application View

| Application View Button            | Description                                                                                          |
|------------------------------------|----------------------------------------------------------------------------------------------------|
| Version Control System<br>Settings | Opens <b>Options</b> page where you can set the <b>Version Control System</b> preferences            |
| Refresh                            | Refreshes file status in Toad Data Modeler                                                           |
| Add to Index                       | Adds the file to the list of tracked files                                                           |
| Remove from Index                  | Removes the file from the list of tracked files                                                      |
| Commit                             | Commits changes                                                                                      |
| Push                               | Pushes the committed changes into the remote repository                                              |
| Pull                               | Pulls the current state from the remote repository                                                   |
| Fetch                              | Fetches information about the current state of the remote repository                                 |
| Information                        | Displays information about the commit and its author                                                 |
| History Browser                    | Allows you to browse different versions of the file, merge and compare them and create change script |

# **Getting Started - Subversion**

Toad Data Modeler offers you integration with a third party version control system - Apache™ Subversion®.

i Note: If you are familiar with Apache Subversion, you can skip this topic and navigate to the Application Settings topic.

### To configure Apache Subversion on your machine

1. Download your preferred installation package. Here, the VisualSVN is the preferred package because it contains Server, Management Console and svn.exe.

| 😸 VisualSVN Server 2.5.9 Setup              |                                                                                                    |
|---------------------------------------------|----------------------------------------------------------------------------------------------------|
| VISUALSVNSERVER<br>Right thing. Done right. | The Setup Wizard will install VisualSVN Server 2.5.9 on your<br>computer. Click Next to continue or Cancel to exit the Setup<br>Wizard.<br>This product includes the following components:<br>Apache HTTP Server 2.2.22<br>Apache Subversion 1.7.9 |
|                                             | Back Next Cancel                                                                                                    |

2. Install both VisualSVN Server and Management Console.

| 😸 VisualSVN Server 2.5.9 Setup                                                                                                    | - • •          |
|----------------------------------------------------------------------------------------------------|----------------|
|                                                                                                    |                |
| VisualSVN Server and Management Console can be installed together of<br>Please select components you want to be installed on this machine. | r separately.  |
| VisualSVN Server and Management Console<br>Install VisualSVN Server and management console to administer it.                               |                |
| Management Console Only<br>Install only Microsoft management console snap-in to administer Vision<br>installed on another computer.        | sualSVN Server |
|                                                                                                    |                |
|                                                                                                    |                |
|                                                                                                    |                |
| <u>B</u> ack Next                                                                                                    | Cancel         |

3. Define a path to your SVN Server location, specify folder for your repository and select an authentication method.

| 😸 VisualSVN Serve  | er 2.5.9 Setup                                                 | - • •  |
|--------------------|----------------------------------------------------------------|--------|
|                    |                                                                |        |
| Change if nece     | ssary installation path and initial VisualSVN Server settings. |        |
| Location:          | D:\Program Files (x86)\VisualSVN Server\                       | Browse |
| Repositories:      | D:\Repositories\                                               | Browse |
| Server Port:       | 8443  Vuse secure connection (https://)                        |        |
| Authenticatio      | n                                                              |        |
| Use Suby           | resion authentication                                          |        |
| VisualSV           | N Server will maintain own users and groups.                   |        |
| 🔘 Use <u>W</u> ind | lows authentication                                            |        |
| VisualSV           | N Server will use Windows users and groups.                    |        |
|                    |                                                                |        |
|                    | Back Next                                                      | Cancel |

4. After the installation, run the Visual Server SVN Manager and create a new user.

| G VisualSVN Server |                                            |  |  |  |  |  |  |  |
|--------------------|--------------------------------------------|--|--|--|--|--|--|--|
| File Action        | File Action View Help                      |  |  |  |  |  |  |  |
| 🗢 🔿 🚺              | 🗐 🖬 🛃 🖬                                    |  |  |  |  |  |  |  |
| 🚺 VisualSVN Se     | erver (Local)                              |  |  |  |  |  |  |  |
| Bepositor          | ries                                       |  |  |  |  |  |  |  |
| Gr Gr              | Create User                                |  |  |  |  |  |  |  |
|                    | New +                                      |  |  |  |  |  |  |  |
|                    | View •                                     |  |  |  |  |  |  |  |
|                    | Refresh                                    |  |  |  |  |  |  |  |
|                    | Export List                                |  |  |  |  |  |  |  |
|                    | Help                                       |  |  |  |  |  |  |  |
|                    |                                            |  |  |  |  |  |  |  |
| Create New User    |                                            |  |  |  |  |  |  |  |
| <u>U</u> ser name: | vadav                                      |  |  |  |  |  |  |  |
| Password:          |                                            |  |  |  |  |  |  |  |
| Confirm password:  |                                            |  |  |  |  |  |  |  |
| () User name a     | User name and password are case sensitive. |  |  |  |  |  |  |  |
|                    | OK Cancel                                  |  |  |  |  |  |  |  |

5. Create a new repository.

| G VisualSVI                         | Server                                                                                                    |                                                                       |           |
|-------------------------------------|----------------------------------------------------------------------------------------------------|-----------------------------------------------------------------------|-----------|
|                                     |                                                                                                    |                                                                       |           |
|                                     |                                                                                                    |                                                                       |           |
| ♥ VisualSV<br>► Prove<br>□ U<br>□ G | N Server (Local)<br>citorios<br>Create New Repository<br>Browse<br>Properties<br>New<br>All Tasks<br>View     | ···· 23                                                               |           |
|                                     | Refresh<br>Export List<br>Help                                                                                |                                                                       |           |
| Create New I                        | Repository                                                                                                    |                                                                       |           |
| MyRepository I                      |                                                                                                    |                                                                       |           |
| Repository                          | Pl + https://EU9910.prod.au                                                                                   | lest corp:8443/svp/h                                                  | NPenosity |
| You can<br>and Created              | efault structure (trunk, branc<br>create desired repository str<br>ate Project Structure commar<br>cy layout. | thes, tags)<br>ucture later using Cre<br>uds. Learn about <u>recc</u> | ate Folde |
|                                     |                                                                                                    |                                                                       |           |

6. Edit properties of your repositories and add the setup permissions for your newly created user.

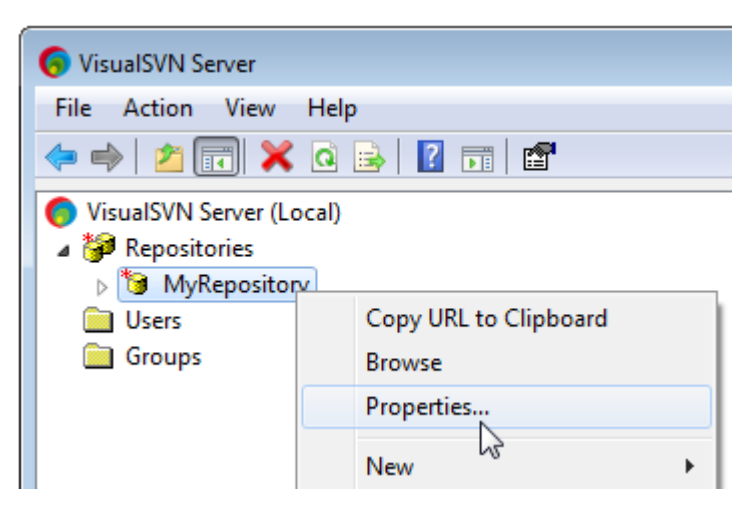

7. Next step: configure the Toad Data Modeler Application Settings.

### **Application Settings - Version Control System**

To configure settings for Version Control System in Toad Data Modeler

- 1. Select Settings | Options | Version Control System.
- 2. On the General tab, specify user name, password and Working Directory.

| 🔁 Options                         |   |                                 | × |
|-----------------------------------|---|---------------------------------|---|
| General                           | ^ | Version Control System          |   |
| ···· Dialog Boxes                 |   | General Subversion              |   |
| Paths<br>Reverse Engineering      |   | Туре:                           |   |
| Reports                           |   | Subversion 🔹                    |   |
| Version Manager<br>Editable Forms |   | User Name:                      |   |
| Scripting                         | F | Password:                       |   |
| ···· Version Control System       |   | *****                           |   |
| ···· Print                        | = | Working Directory:              |   |
| Model                             |   | D:\TDM-Projects                 |   |
| DB2                               |   | Use Read Only Locking Mechanism |   |

3. On tab Subversion, define a path to folder with svn.exe file.

| 🔁 Options                                                                                                    |                                                                          |
|----------------------------------------------------------------------------------------------------|--------------------------------------------------------------------------|
| General                                                                                                    | Version Control System                                                   |
| With the second second se | General         Subversion           SVN Client Path:                    |
| Version Manager<br>Editable Forms<br>Scripting                                                                                                    | Server Path (http://):                                                   |
| ···· TOAD for Oracle Integration<br>···· Version Control System<br>···· Print ==                                                                                                    | <ul> <li>✓ Non Interactive</li> <li>✓ No Authentication Cache</li> </ul> |

| То   | save   | e son | ne tin | ne, | make  | your  | Visual  | Server | SVN | Manager | active, | select | your | repository, | right- |
|------|--------|-------|--------|-----|-------|-------|---------|--------|-----|---------|---------|--------|------|-------------|--------|
| clic | k it : | and   | select | Сс  | opy U | RL to | o Clipb | oard.  |     |         |         |        |      |             |        |

| 🌀 VisualSVN Server                                                                                                    |                       |
|----------------------------------------------------------------------------------------------------|-----------------------|
| File Action View                                                                                                    | Help                  |
| 🗢 🔿 🖄 📰 🕽                                                                                                    | 🕻 🗟 🗟 🔢 📷 🖬           |
| VisualSVN Server (<br>Provide the server of the server of th | Local)                |
| Users                                                                                                    | Copy URL to Clipboard |
| 🚞 Groups                                                                                                    | Browse                |

Then paste the content of your clipboard to the Server Path field.

| Coptions Options                                      |   |                                                       |
|-------------------------------------------------------|---|-------------------------------------------------------|
| General<br>Graphics                                   | * | Version Control System                                |
| Dialog Boxes<br>Paths                                 |   | General Subversion SVN Client Path:                   |
| Reverse Engineering     Reports     Version Manager   |   | D:\Program Files (x86)\VisualSVN Server\bin           |
| Editable Forms<br>Scripting                           |   | https://EU9910.prod.quest.corp:8443/svn/MyRepository/ |
| TOAD for Oracle Integration<br>Version Control System |   | Non Interactive                                       |
| Print                                                 | - | V No Authentication Cache                             |

4. If you want to use Working folder for all your projects, select section Paths and define **Path to Projects** to the same folder as you specified in field **Working Directory**.

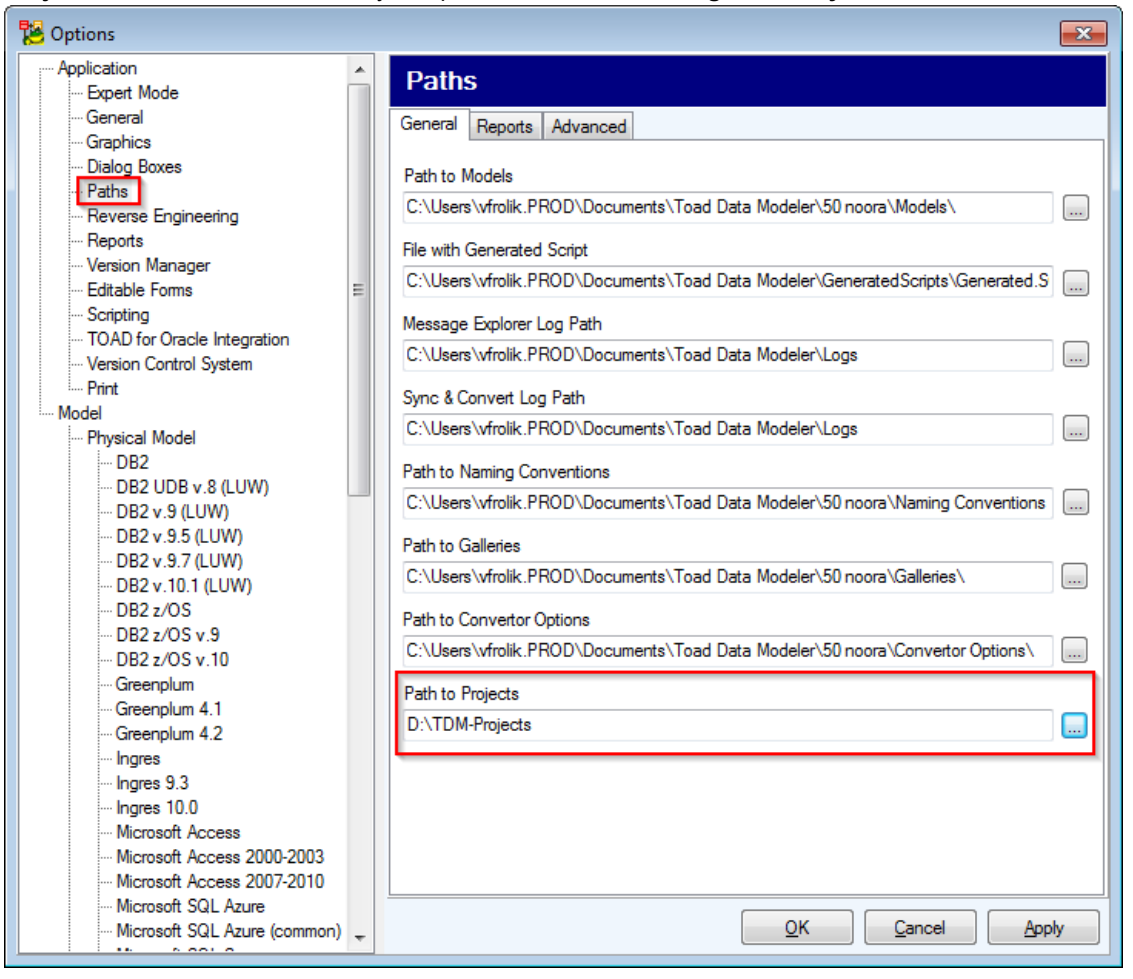

### **Project Settings**

1. Before you create a new project (with Version Control System) in Toad Data Modeler, run Visual Server SVN Manager and add a new folder to your repository.

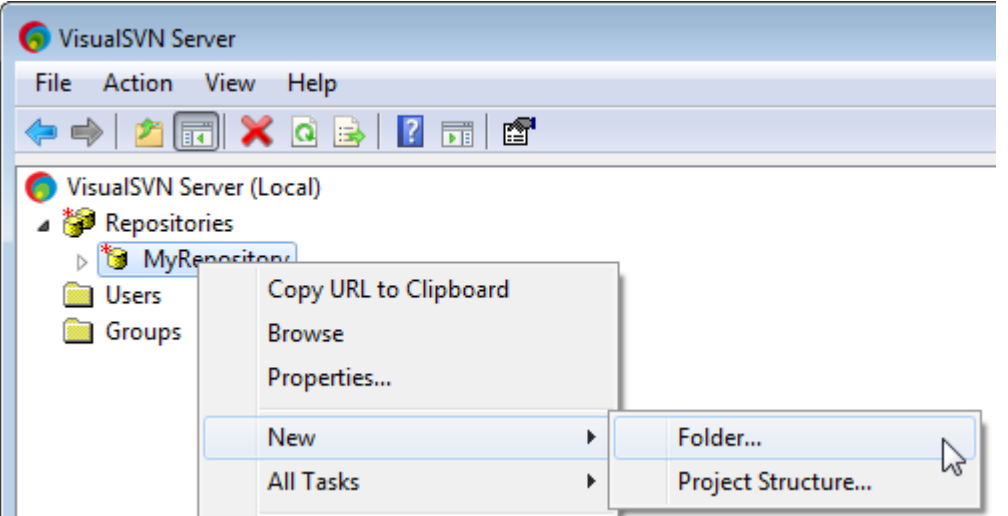

In this example, the new folder E-commerce will be created.

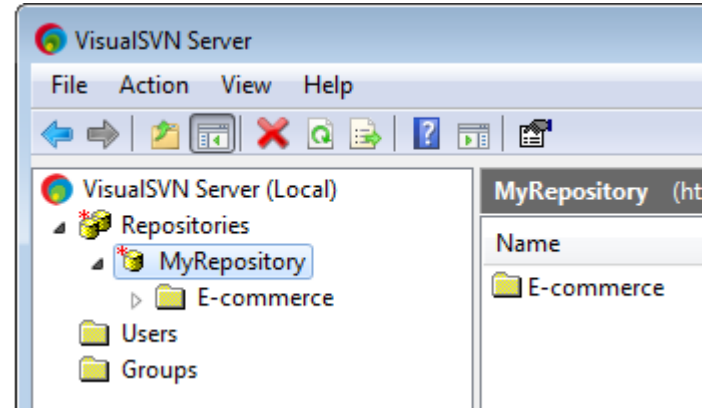

2. In Toad Data Modeler select File | New | Project.

 If you want to define folders manually, select Empty Project with Version Control System. (Toad Data Modeler project has a predefined structure. See Create new project for more information.)

| 🔁 New Project                                                                               |                                                                                                    | - • × |
|---------------------------------------------------------------------------------------------|----------------------------------------------------------------------------------------------------|-------|
| <u>- Project Type</u><br>- Project Name<br>- Version Control System<br>- Subversion Setting | <ul> <li>Toad Data Modeler Project with Version Control System</li> <li>Empty Project with Version Control System</li> <li>Toad Data Modeler Project</li> <li>Empty Project</li> </ul> |       |
|                                                                                             | < Previous Create Create                                                                                                    | Glose |

4. Define the project settings and to keep the configuration simple, use the recommended option - **Project and Repository Structures are Identical**.

| 📜 New Project                                                                                                    |                                                                                                    |
|----------------------------------------------------------------------------------------------------|----------------------------------------------------------------------------------------------------|
| - Project Type<br><u>- Project Name</u><br>- Version Control System<br>- Subversion Setting                               | Project Name:<br>New Project<br>Path to Project:<br>C:\TDM-Projects\E-commerce                                                                                                    |
| New Project                                                                                                    | < Previous Next > Create Qose                                                                                                    |
| <ul> <li>Project Type</li> <li>Project Name</li> <li><u>Version Control System</u></li> <li>Subversion Setting</li> </ul> | Type Subversion User Name vaclav Password  Over the second second |
|                                                                                                    | < Previous Next > Create Close                                                                                                    |

5. Finally, specify a path to the folder with svn.exe file and **Server Path**. To save time, select your folder in **Visual SVN Server Manager**, right-click it and select **Copy URL to Clipboard**.

| 🌀 VisualSVN Server         |                       |  |  |  |  |  |
|----------------------------|-----------------------|--|--|--|--|--|
| File Action View Help      |                       |  |  |  |  |  |
| 🗢 🔿 🗾 💢 Q 🗟 🔢 🖬 🖀          |                       |  |  |  |  |  |
| 🜔 VisualSVN Server (Local) |                       |  |  |  |  |  |
| Repositories               |                       |  |  |  |  |  |
| 🔺 🍯 MyRepository           |                       |  |  |  |  |  |
| E-commerce                 |                       |  |  |  |  |  |
| 📄 Users                    | Copy URL to Clipboard |  |  |  |  |  |
| 📄 Groups                   | Browse                |  |  |  |  |  |

6. Paste the path to Server Path field in Toad Data Modeler Project Wizard.

| 🔀 New Project                                                                               |                                                                                                    |
|---------------------------------------------------------------------------------------------|----------------------------------------------------------------------------------------------------|
| - Project Type<br>- Project Name<br>- Version Control System<br><u>- Subversion Setting</u> | SVN Client Path D:\Program Files (x86)\VisualSVN Server\bin Server Path (http://) https://EU9910.prod.quest.corp:8443/svn/MyRepository/E-commerce IN Non Interactive IN No Authentication Cache Load Default Settings |
|                                                                                             | <u>Previous</u> <u>N</u> ext > Create <u>Q</u> lose                                                                                                    |

7. Important: Now you have to **right-click** your created project in the **Application View** and select **Subversion** | **Check Out**. This step is required!

| Application View ×        |                  | Message Explorer, Verification Log |                 |           |                 |
|---------------------------|------------------|------------------------------------|-----------------|-----------|-----------------|
| Q                         |                  |                                    | Message E       | cplorer x | Verification Lo |
| 🗄 <u>[</u> ] Videorental* |                  |                                    | ld 🔺            | Date      | Time            |
| Employee*                 |                  |                                    |                 |           |                 |
| 🗄 👩 eStore                |                  |                                    |                 |           |                 |
| 🕀 🗊 Simple CMS            |                  |                                    |                 |           |                 |
| 🗄 ਗ਼ Videorental Proje    | ect              |                                    |                 |           |                 |
| E-commerce                | Edit             |                                    |                 |           |                 |
|                           | New Folder       |                                    |                 |           |                 |
|                           | New Model        |                                    |                 |           |                 |
|                           | Add Folders      |                                    |                 |           |                 |
|                           | Add File         |                                    |                 |           |                 |
|                           | Add Opened Model |                                    |                 |           |                 |
|                           | Save             |                                    |                 |           |                 |
|                           | Save All Models  |                                    |                 |           |                 |
|                           | Subversion 🔹     | - L                                | Jpdate          |           |                 |
|                           | Rename           | (                                  | Commit          |           |                 |
|                           | Close Project    | F                                  | Revert          |           |                 |
|                           |                  | (                                  | Check Out       |           |                 |
|                           |                  | I                                  | nformation      |           | 15              |
|                           |                  | F                                  | Refresh All Sta | ates      |                 |
|                           |                  | (                                  | Custom SVN      | Comman    | d               |
|                           |                  | _                                  |                 | _         |                 |

### **Subversion Actions**

You can run Subversion actions from the Application View.

#### To add a new folder

- 1. Right-click your project name and select **New Folder**. Create a new folder.
- 2. Right-click the folder and select **Subversion** | Add.
- 3. To commit changes right-click the folder again and select Subversion | Commit.
#### To add a new model to project

1. Right-click the project name or folder name and select New Model.

| Application View ×      |                     |  |  |
|-------------------------|---------------------|--|--|
| Q                       |                     |  |  |
| 🖽 🗊 Videorent           | al*                 |  |  |
| 🗄 🔊 Employee*           |                     |  |  |
| 🗄 🗑 Simple CMS          | 🗄 🕤 Simple CMS      |  |  |
| 🗄 🗊 Videorental Project |                     |  |  |
| 🗄 🗑 E-commerc           | E-commerce project* |  |  |
|                         |                     |  |  |
|                         | Edit                |  |  |
| New Folder              |                     |  |  |
|                         | New Model           |  |  |
|                         | Add Folders         |  |  |

2. Right-click the model name and select Subversion | Add. Confirm it by Subversion | Commit.

#### **Other Files in Project**

You can add also \*.doc, \*.xls and other file formats to your projects (check them out from subversion etc.) Toad Data Modeler allows you to open them from the **Application View**.

#### To open an existing file

Right-click the file name in the Application View and select Open File.

#### Sample User Defined Structure of Custom Project with Version Control System

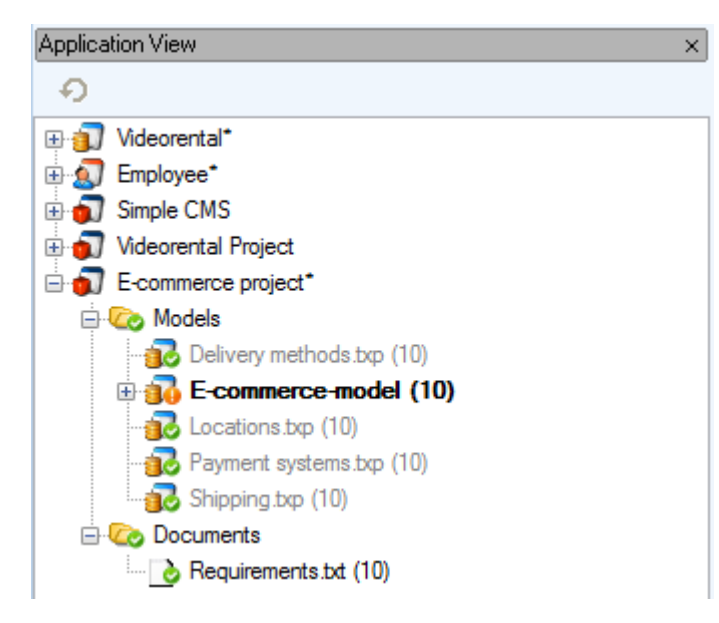

## Legend

- Added item was added to subversion, COMMIT is expected.
- Conflict something is wrong
- Current items in TDM project and subversion are identical
- Deleted item was deleted, COMMIT is expected.
- Misssing item is in subversion and not in TDM project
- Modified item was modified in TDM project, COMMIT is expected.
- No version control
- Out of date item was modified in subversion. UPDATE is expected.
- Unknown status is unknown, ADD action is expected.

#### **Direct Comparison**

To compare any two revisions of the same model:

1. In **Application View**, locate your Model tracked by SVN and open **History Browser** either from toolbar, or context menu (**Subversion** | **History**).

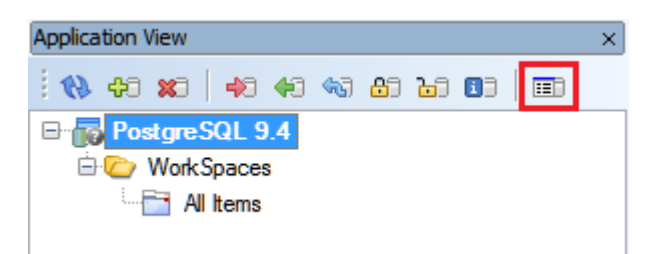

2. In **History Browser**, select two of the available revisions and click either on **Compare Revisions** or **Generate Change Script** button on the toolbar.

| 階 Subversion History - PostgreSQL 9.4 |                       |                   |                              |
|---------------------------------------|-----------------------|-------------------|------------------------------|
| 1 🚯   🗇                               | <b>40 40 40 80 80</b> | 🔁 🚯               |                              |
| Revision 🔻                            | User                  | Date/Time         | Comment                      |
| 169                                   | tdm                   | 27.6.2016 6:16:37 | Reduced the model complexity |
| 168                                   | tdm                   | 27.6.2016 6:15:47 | Divided into workspaces      |
| 167                                   | tdm                   | 27.6.2016 6:15:22 | Layout modifications         |
| 129                                   | tdm                   | 22.2.2014 4:24:25 | none                         |
| Modified                              |                       | Unlock            | łł.                          |

3. In the opened dialog, you can see the differences between the models.

| 🔁 м      | 🔀 Models Compare                                                                                                    |                        |                                |                         |
|----------|----------------------------------------------------------------------------------------------------|------------------------|--------------------------------|-------------------------|
| 1        | 🗱 📴 🗄 🕂 🕂 Show Different Objects 🔹 Show Different Properties 🔹                                                                                                    |                        |                                |                         |
| Diff.    | Diff Source Model: PostoreSQL 9.4 (166) (168) (169) Chilleers Witnanek Ann Diata Vioc Model to Compare: PostoreSQL 9.4 (166) (167) Chilleers Witnanek Ann Diata Vioca Vienne V78 |                        |                                |                         |
|          | PostgreSQL 9.4 (166) (168)                                                                                                    |                        | Postgre SQL 9.4 (166)          |                         |
|          | Model                                                                                                    | PostgreSQL 9.4 (166) ( | Model                          | PostgreSQL 9.4 (166)    |
| 1        | ···· Version                                                                                                    | 169                    | ···· Version                   | 167                     |
|          | UserGroups                                                                                                    |                        | UserGroups                     |                         |
| 1        | ⊨ Entities                                                                                                    |                        |                                |                         |
| 1        |                                                                                                    |                        |                                |                         |
| 1        | ···· Attributes Order                                                                                                    | COUNTRY_ID,COUNT       | Attributes Order               | COUNTRY_ID,COUNTRY_NAMI |
| 1        | Attributes                                                                                                    |                        | 🛱 ·· Attributes                |                         |
|          | (not exists)                                                                                                    |                        | REGION_ID                      |                         |
|          | ····· Keys                                                                                                    |                        | ····· Keys                     |                         |
| 1        | DEPARTMENTS                                                                                                    |                        | DEPARTMENTS                    | E                       |
| 1        | ···· Attributes Order                                                                                                    | DEPARTMENT_ID,DE       | ···· Attributes Order          | DEPARTMENT_ID,DEPARTMEN |
| 1        | ⊕ Attributes                                                                                                    |                        | Attributes                     |                         |
|          | Keys                                                                                                    |                        | Keys                           |                         |
|          | Indexes                                                                                                    |                        | ····· Indexes                  |                         |
|          | ⊕ (not exists)                                                                                                    |                        | EMPLOYEES                      |                         |
|          | ⊕ (not exists)                                                                                                    |                        | ■ JOB_HISTORY                  |                         |
|          | ⊕ (not exists)                                                                                                    |                        |                                |                         |
| 1        | ⊕ Relations                                                                                                    |                        | Relations                      |                         |
| 1        | ⊕ ·· Views                                                                                                    |                        | ⊕ ··· Views                    |                         |
| 1        | InstanceUserGroupRelations                                                                                                    |                        | ⊕ Instance UserGroup Relations |                         |
| 1        |                                                                                                    |                        | ViewRelations                  | <b></b>                 |
|          |                                                                                                    |                        |                                |                         |
|          |                                                                                                    |                        |                                |                         |
| <u>.</u> |                                                                                                    |                        | L                              |                         |
|          | Report      Next >     Finish     Close                                                                                                    |                        |                                |                         |
|          |                                                                                                    |                        |                                |                         |

- 4. You can now choose an action depending on the button you have clicked on before:
  - Compare Revisions a comparison report can be generated by clicking the Report button.
  - · Generate Change Script finish the comparison to generate a change script.

# **About Version Manager**

Version Manager allows you to create projects, add models (logical models, physical models) and other files (e.g. text files, images etc.) to your projects, create versions and revisions etc.

Toad Data Modeler allows you to create unlimited number of projects.

i Note: The version manager is meant to be used by single user only, multiple user collaboration is not supported. Please see Subversion section to learn how to set up multiple user collaboration environment.

#### To open Version Manager

- 1. Enable Expert Mode: select Settings | Options | General | select the Expert Mode checkbox.
- 2. Click don the toolbar (or select **Expert Mode** | **Version Manager**).

Version Manager window is a place from where you can access all files stored in Version Manager.

TIP: You can open several instances of Version Manager, e.g. for each project. i

# What Is a Project?

Project is a group of models and other files that logically match together although they are not of the same origin (physical data model, document file, image etc.).

**Example**: You have created a project for Company "X". This project contains various models (LER, PER models) and some other files (text files, images etc). The models are models of different databases and have a different number of versions/revisions. Nevertheless, all these models and files logically match together - all of them relate to Company "X".

As stated above, projects can contain models as well as other files of any type (e.g. any documentation to models, text files, images, other programs...) Nevertheless, Toad Data Modeler is not able to work directly with such files. It can only call appropriate programs or allows you to view them only (see the **Show Version (only to read)** option).

# **Projects and Files in Version Manager**

There are several ways how to create a project and add files to it:

- A. Create a new project from scratch (plus possibility to add several files to the project at one jump. It is recommended when you store all files that you want to add to the new project in one directory.)
- B. Create a new project while adding an ER Diagram to the project. It is recommended when you want to add a single Toad Data Modeler model to a new or already existing project.
- C. Add a single file to already existing project additionally (no matter if it is a model, text document, screenshot etc.).
- D. Summary Add a model and file to already existing project.

### A. Create a New Project from Scratch

- 1. Click not the toolbar.
- 2. Right-click the Local Server item and select Add Project.
- 3. Define properties of the project (see the following details).

| General Tab | Description                                                                                                    |
|-------------|----------------------------------------------------------------------------------------------------|
| Name        | Define a project name.                                                                                                    |
|             | The project name has to carry out conditions for file names set in Windows, e.g. question mark "?" cannot be contained.                                                                               |
|             | The project name will become a directory name on a disk.<br>See the path where it will be created in the <b>Settings</b> menu  <br><b>Options</b>   <b>Version Manager</b> . The default path can be: |
|             | C:\Documents and Settings\user\Application Data\Quest<br>Software\Toad Data Modeler\Installation<br>Name\VersionManager\Server\Project\Project_Name.                                                  |
|             | All files created in Version Manager will be saved here until you change the path.                                                                                                    |

|                            | i N<br>ot<br>ar<br>S<br>S<br>N<br>A<br>m                   | ote: Information on versions (and their relations to<br>her versions and revisions) are saved by default to<br>nother file. Possible path is: C:\Documents and<br>ettings\userName\Application Data\Quest<br>oftware\Toad Data Modeler\Installation<br>ame\VersionManager\Server\projects.xml<br>gain, you can change the path in the <b>Settings</b><br>enu. |  |
|----------------------------|------------------------------------------------------------|----------------------------------------------------------------------------------------------------|--|
| Load Files in<br>Directory | Uncheck<br>and let it                                      | ncheck (or not to select) this option to create a new project nd let it be empty.                                                                                                    |  |
|                            | Select th<br>on the ri<br>want to a<br>be adde<br>ignored. | lect this option to enable the <b>Directory</b> box. Click the icon<br>the right to define a path to a directory with files that you<br>nt to add to the project. All files stored in the directory will<br>added to the project automatically. Sub-directories will be<br>ored.                                                                              |  |
| Description<br>Tab         | You can                                                    | ou can enter the project description here.                                                                                                    |  |

4. If you want to add a group of files to this project, follow the next steps 5 and 6.

You already need to have all the files stored in one directory.

- 5. Select **Load Files in Directory** and click the small icon on the right. Find a directory where files that you want to add to the project are stored.
- 6. Confirm OK to load all files stored in the directory to the project.

## B. Create a New Project + Add an ER Diagram to the Project

- 1. Create a new model or open an existing one.
- 2. Click ion the toolbar (or Expert Mode | Version Manager | Add to Version Manager) to open the New Version Location dialog.
- 3. If no project exists on your local server, click **Add Project** (And follow step 4.)

If the project where you want to add the model exists on your local server, simply select it and click **OK** to add the model to the project.

- 4. The New Project dialog opens. Define a name and description of your project.
- 5. Press **OK** to confirm and turn back to the **New Version Location** dialog.
- 6. Select the new project and confirm **OK** to add the model to the project.
- 7. The **Check Out**message displays and you are prompted to define a path where your file should be checked out
- 8. Confirm OK. The file doesn't exist and therefore will be created.
- 9. Click Yes. See the Version Manager now.

## C. Add a Single File to Existing Project

- 1. Click don the toolbar to open Version Manager.
- 2. Right-click the selected project and click Add File to display a File browser.
- 3. From the Files of Type box, select the appropriate type, find the file and confirm Open.

# D. Summary - Add a Model and File to Existing Project

Model: Open the model and simply click in the toolbar. Select a project and confirm **OK**. (See B.) Model or any other file: In Version Manager, right-click the selected project and click **Add File**, find the file and confirm **Open**. (See C.)

# **Version Manager Toolbar and Options**

In Version Manager, the items are sorted this way:

- Projects are listed alphabetically.
- Under projects, files are listed in the alphabetical order too. Under files, their versions and revisions are displayed.
- Versions and revisions of files are sorted in the order they were created. This sorting allows you to see what version precedes which one, what version has been derived from which etc. No other sorting is available in Version Manager itself, however you can sort the items also in the List of Versions and dock the **List** on Version Manager.

## Version Manager Toolbar

| lcon     | Command         |
|----------|-----------------|
| -        | Check Out       |
| 1        | Check In        |
|          | Lock            |
|          | Unlock          |
| <b>=</b> | Save Version as |

These options are active for versions/revisions and also file (if you click a file in Version Manager, the options will relate to its latest version).

## **Project Right-Click Options**

# Right-click a project to see the following options:

| Option                 | Description                                                                                                    |  |
|------------------------|----------------------------------------------------------------------------------------------------|--|
| Lock Project           | Locks project not to be overwritten.                                                                                                    |  |
|                        | i Note: Lock option: Generally, there are two colors of padlock in<br>Version Manager. Blue padlock means that you are the person<br>who locked the project/file/version, so only you can modify it.<br>Yellow padlock means that another person locked the<br>project/file/version, so you are not allowed to make any changes<br>in it unless the project/file/version is unlocked by the particular<br>person again. |  |
| Unlock Project         | Unlocks project.                                                                                                    |  |
| Add File               | Opens a dialog where you select a file that you want to add to the project. Via this option, you can add any file to the project - Toad Data Modeler model(s) as well as any other files.                                                                                                    |  |
| Remove Project         | Removes the selected project including all its files, versions and revisions. If any version/revision is locked, this option is disabled.                                                                                                    |  |
| Synchronize<br>Project | Synchronizes latest versions of files of selected project with files saved<br>on your local computer. (On the server, the latest versions of files will be<br>found and copied to your local disk.)                                                                                                    |  |
| Properties             | Opens the <b>Project Properties</b> dialog where you can edit a project name, add a description on the project etc.                                                                                                    |  |
| List of Files          | Opens a list of all files of the project. Here, you can sort the files by name, date of creation, owner etc.                                                                                                    |  |

## **File Right-Click Options**

## *Right-click a file to see the following options:*

| Option                    | Description                                                            |  |
|---------------------------|------------------------------------------------------------------------|--|
| Lock File                 | To preserve the selected file from overwriting, select this option.    |  |
| Unlock File               | Unlocks previously locked file.                                        |  |
| Last Version<br>Check-Out | Opens the latest version for edit.                                     |  |
| Last Version<br>Check-In  | Saves changes made in the latest version.                              |  |
| Add Version               | You have modified a file, saved it and now you want to add it as a new |  |

| Option                 | Description                                                                                                    |  |
|------------------------|----------------------------------------------------------------------------------------------------|--|
| (2.0)                  | version. For this purpose, select this option, and find the appropriate file in the <b>Open</b> dialog.                                                                                                    |  |
|                        | i Note: This option is available even though a project is locked,<br>nevertheless, only provided that a user who's locked it and user<br>who is logged in Version Manager is the same person. (If it was<br>Administrator who locked the file and a User was logged in, the<br>Add Version option would be disabled.)                                                                                                    |  |
| Remove from<br>Project | Removes a file from project. This option is not available if any version or revision of this file is locked.                                                                                                    |  |
| Save Version<br>as     | Saves the latest version as a standard file Toad Data Modeler models with extension .txp or .txl).                                                                                                    |  |
| Properties             | Opens the <b>File Properties</b> dialog where information on the file name,<br>location, date and time of creation and last modifications can be found.<br>Tab <b>Lock</b> is read-only and provides information on the lock hierarchy:<br><b>Ancestor Locked</b> - It's selected if ancestor (Project in this case) has<br>been locked.<br><b>Descendent Locked</b> - It's selected if any descendent of this file has<br>been locked. |  |
| List of Versions       | Displays list of versions and revisions of the selected file.                                                                                                    |  |

# Version/Revision Right-Click Options

| Option                                                                                                    | Description                                                                                                    |
|----------------------------------------------------------------------------------------------------|----------------------------------------------------------------------------------------------------|
| Lock Version                                                                                                    | To prevent the selected version from overwriting, select this option. (If the version is checked out, the version is locked automatically.) |
| Unlock Version Unlocks previously locked version. (If you check in the version, it unlocked automatically.) How does it work? |                                                                                                    |
|                                                                                                    |                                                                                                    |
|                                                                                                    | Version lock properties show information on who locked the project and when.                                                                |
|                                                                                                    | Note: For now, all users in Version Manager are Admins.                                                                                     |
| Check Out                                                                                                    | Opens the selected version/revision for edit.                                                                                               |
|                                                                                                    | <b>i</b> Note: Multiple Version Check Out is possible Use SHIFT key to select versions and click <b>Check Out</b> then.                     |
|                                                                                                    |                                                                                                    |

Right-click a version/revision to see the following options:

| Option                         | Description                                                                                                    |
|--------------------------------|----------------------------------------------------------------------------------------------------|
| Check In                       | Saves changes and closes the version/revision. This option is available from the pop-up menu of the selected version in Version Manager and also in the Application View.                                                                                                    |
|                                | Description - here, you can write description on the version/revision.                                                                                                    |
|                                | <b>Finish Work on Model</b> - select it to close your model during the Check In. Otherwise it remains open.                                                                                                    |
|                                | After you confirm <b>OK</b> , the version will be saved to your local disk and<br>possible changes will be applied on a server. Version will be<br>automatically unlocked and will become accessible for other team<br>members. (Projects.xml file is saved after every change made in the<br>project. The file is being updated continuously - changes made and<br>saved by user A will be visible to user B.)<br><b>i</b> Note: Multiple Version Check In is possible Use SHIFT key to<br>select versions and click <b>Check In</b> then. |
|                                |                                                                                                    |
| Show Version<br>(only to read) | Opens the selected version in appropriate associated program, e.g.<br>Word, Notepad, Windows Viewer, Acrobat Reader etc. Toad Data<br>Modeler models will open in the Application Window.<br>If your file has an extension that does not associate with any program, it                                                                                                    |
|                                | will open in the <b>Version Viewer</b> dialog. On tab <b>Content of Local File</b> , you can see the text.                                                                                                    |
| Add Version<br>(2.0)           | Adds another version.                                                                                                    |
| Add Revision                   | Adds another revision.                                                                                                    |
| (1.1)                          | (If you checked out a version and saved the changes to new a version or revision, the result would be the same as if you used these options.)                                                                                                    |
| Remove<br>Version              | Removes the selected version and all its revisions.                                                                                                    |
| Exclude<br>Version             | Excludes only the selected version, its revisions will remain.                                                                                                    |
| Save Version<br>as             | Saves the selected version as a standard file (Toad Data Modeler models with extension .txp or .txl).                                                                                                    |
| Properties                     | Opens the <b>Version Properties</b> dialog. On tab <b>Notes</b> , you can define notes on the version/revision.                                                                                                    |

# List of Projects, Files, Versions

The **List** displays information on items in Version Manager - projects, files and versions. Here, you can sort the items by different conditions (by name, version number, date of creation etc.), however you are not able to edit them.

The **List** opens together with Version Manager. You can dock it wherever you want. If you close it, you can find it later in appropriate pop-up menus of items in Version Manager. E.g. Right-click the server and select **List of Projects** 

i Note: You don't have to close the List of Projects to open List of Files. To see all files of the selected project, simply click the project in the Version Manager tree and the List of Projects will change to List of Files automatically. To see all versions/revisions of a file, simply click a file in Version Manager tree to display the List of Versions.

Click a column to sort the data by:

- Name in alphabetical order
- Owner
- Created chronologically by date of creation
- Changed chronologically by date of a change
- Locked locked items will be moved at the beginning or at the end of the list
- Lock Time chronologically by time of locking an item
- Description items with description will be moved at the beginning or at the end of the list

# **Options**

The **Options** contain most of the settings available in Toad Data Modeler. This topic divides all settings into categories and describes what each individual option controls.

TIP: To find a specific setting quickly, use Search Inbox

| not                                       | Import Export OK Cancel Apply |
|-------------------------------------------|-------------------------------|
| Config Item                               | Parent Config Item            |
| Synchronize NotNull with Mandatory Parent | Physical Model: 'General'     |
| Show Not Enabled Databases                | Physical Model: 'General'     |
| Display Not Null Mark                     | Physical Model: 'Default'     |
|                                           |                               |

There are two kinds of Options:

- **Default Options** (most of the Model related settings) these apply to newly created Models only, they do not influence existing Models
- Other Options (most of the general settings) these are changeable at any time, the changes are applied immediately

The main Options Categories are:

- Application Options affect the application behavior and user interface
- Model Options affect every existing or created Model

The Options categories are:

- General
- Graphics
- Dialog Boxes
- Paths
- Reverse Engineering
- Reports
- Scripting
- TOAD for Oracle Integration
- Version Control System
- Print
- Expert Mode
- Physical Model
- Specific Databases
- Logical Model

The Import and Export of Settings is discussed at the end of the topic.

# Application

## General

| Option                                                        | Description                                                                                                    |
|---------------------------------------------------------------|----------------------------------------------------------------------------------------------------|
| Open Only One<br>Instance of Forms                            | With this option unchecked it is possible to have multiple identical forms opened at the same time (such as various object properties, model actions wizards, etc). When checked, TDM only opens one instance of a form and instead of opening another form, the one already opened is focused. |
| Expert Mode                                                   | Turns <b>Expert Mode</b> on/off. When on, several new options become available. Recommended for power users and developers.                                                                                                    |
| Show Hints in<br>Designers                                    | When checked, shows objects notes and description on mouseover on Workspace.                                                                                                    |
| Run Only One<br>Instance of<br>Application                    | Checked means you can open only one instance of Toad Data<br>Modeler. When unchecked, you can open multiple instances of the<br>application.                                                                                                    |
| Open Workspace<br>Properties Dialog<br>after Add<br>Workspace | Determines if <b>Workspace Properties</b> dialog will be shown every time you add a new workspace.                                                                                                    |
| Save Models and<br>Projects as<br>Formatted XML<br>Files      | Models saved in XML format are by default not very readable when<br>opened in editor. Checking this option will cause the models to be<br>saved in more comprehensible format.                                                                                                    |
| Always Use CTRL to<br>Select Attribute                        | When holding CTRL key, you can click on attributes in entities to select them. Unchecking this option allows you to do this without holding CTRL. The downside is that you need to drag entities by their headers or whitespace to move them.                                                   |
| Use Shift to Dock<br>Forms                                    | While moving forms, Toad Data Modeler automatically suggests you docking positions. If you dislike this behavior, you can uncheck this option. In this case docking positions will be suggested only when you hold SHIFT during moving a form.                                                  |
| General Font                                                  | Sets the font application uses in most of the user interface. Doesn't include menus.                                                                                                    |
| Select Unit of Length                                         | You can choose between using millimeters or inches. This choice is reflected in many dialogs which contain any kind of size.                                                                                                    |
| Icons Theme                                                   | You can switch between Toad Data Modeler and Toad for Oracle icon themes.                                                                                                    |
| Number of<br>"Undo/Redo" Steps                                | Sets the number of Undo/Redo steps available. Higher amounts require slightly more system memory.                                                                                                    |
| Toolbars and Menu<br>Style                                    | There are several graphical styles available for Menu and Toolbars in TDM.                                                                                                    |
| Toolbar Rows                                                  | Sets the number of rows dedicated to Toolbars.                                                                                                    |

#### Option Description **Recent Files Count**

Sets the number of recent files TDM remembers (these are files opened in the past, accessible in **File Menu | Recent Files**)

# Graphics

## General tab

| Option                                                     | Description                                                                                                    |
|------------------------------------------------------------|----------------------------------------------------------------------------------------------------|
| Default                                                    |                                                                                                    |
| Mouse Scroll     Speed                                     | Sets the scroll speed for scrolling in Workspace.                                                                                                    |
| <ul> <li>Minimal Size<br/>of Displayed<br/>Grid</li> </ul> | Determines how large/small the grid must be to be displayed at various zoom levels.                                                                                                    |
| Grid Size                                                  | Sets the grid size.                                                                                                    |
| Grid On                                                    | Enables/disables Grid.                                                                                                    |
| Grid Visible                                               | Shows/hides Grid. The Grid may be enabled (and objects will still snap to it), but it will be invisible.                                                                                                    |
| Move Objects by                                            | Sets the distance the objects are moved by when using arrow keys.                                                                                                    |
| Join Line Distance                                         | Sets the distance needed for a part of a line to be snapped to another part of a line with the same orientation (horizontal, vertical).                                                                                                    |
| Snap to Objects                                            | When checked, TDM automatically aligns moved objects to other objects on the workspace using guidelines.                                                                                                    |
| Snap to Objects<br>Distance                                | Sets the distance from an object to the nearest guideline needed to activate Snap to Objects.                                                                                                    |
| Visible Page<br>Boundaries                                 | Shows/hides page boundaries.                                                                                                    |
| Visible Page<br>Numbers                                    | Shows/hides page numbers.                                                                                                    |
| Max. Number of<br>Characters for<br>Displayed Data<br>Type | Some enumeration or user data types might be very long and if the<br>Recalculate Size option is turned on, the entity containing them can<br>become wide. This option sets the maximal number of characters<br>shown in the entity and therefore limits the entity maximum width.                                                           |
| Hints in Designer                                          | Controls what is displayed in a popup hint in both physical and<br>logical models. Notes are displayed for physical models and<br>descriptions for logical models.<br>• Disable - no popup hints are displayed<br>• Notes - notes/descriptions are displayed<br>• Technical Notes - technical notes/technical descriptions are<br>displayed |

#### Colors tab

• Colors used in Toad Data Modeler can be set here.

### Autolayout tab

| Option                                                                        | Description                                                                                                    |
|-------------------------------------------------------------------------------|----------------------------------------------------------------------------------------------------|
| Shapes                                                                        |                                                                                                    |
| Horizontal     Distance     Coefficient                                       | Sets the horizontal distance coefficient for left-to-right and top-to-<br>down autolayout.                                                                                                    |
| <ul> <li>Vertical<br/>Distance<br/>Coefficient</li> </ul>                     | Sets the vertical distance coefficient for left-to-right and top-to-<br>down autolayout.                                                                                                    |
| <ul> <li>Alphabetic<br/>Autolayout -<br/>Sort By</li> </ul>                   | When using Alphabetic Autolayout, this option determines if the objects are sorted by their Name or Caption.                                                                                                  |
| Lines   Autolayout                                                            |                                                                                                    |
| <ul> <li>Max.<br/>Calculated<br/>Variants on<br/>Shape</li> </ul>             | Sets the number of variants Toad Data Modeler generates.<br>Generally, the higher the number, the better the final result and<br>also the more resources used.                                                |
| <ul> <li>Minimum</li> <li>Distance</li> <li>Between</li> <li>Lines</li> </ul> | Sets the offset distance between lines, both horizontal and vertical.                                                                                                    |
| Cross Lines                                                                   | When checked, Toad Data Modeler prefers crossed lines variants.                                                                                                    |
| <ul> <li>Straight<br/>Lines</li> </ul>                                        | When checked, Toad Data Modeler prefers straight lines variants.                                                                                                    |
| Lines   Optimal Styl<br>On Move                                               |                                                                                                    |
| <ul> <li>Max.<br/>Calculated<br/>Variants on<br/>Shape</li> </ul>             | Sets the number of variants Toad Data Modeler generates every<br>time an object is moved. Generally, the higher the number, the<br>better the final result and also the more "choppier" moving objects<br>is. |
| <ul> <li>Minimum</li> <li>Distance</li> <li>Between</li> <li>Lines</li> </ul> | Sets the offset distance between lines, both horizontal and vertical.                                                                                                    |
| Cross Lines                                                                   | When checked, Toad Data Modeler prefers crossed lines variants.                                                                                                    |
| <ul> <li>Straight<br/>Lines</li> </ul>                                        | When checked, Toad Data Modeler prefers straight lines variants.                                                                                                    |

### Page Setup tab

• This tab contains options for default page setup configuration for printing.

| Option      | Description                                                           |
|-------------|-----------------------------------------------------------------------|
| Size        | Allows you to select among common page sizes or even define your own. |
| Orientation | Choose between <b>Portrait</b> and Landscape paper orientation.       |
| Margin      | Allows you to define page margin.                                     |

## **Dialog Boxes**

#### Hidden Dialog Boxes tab

Most dialog prompts have a **Do Not Show Next Time** checkbox. When you check it, the specific dialog
won't be shown anymore. It will also appear in this tab, so if you change your mind, you can allow it again by
unchecking it.

#### Other tab

• You can configure **Delete in Designer** dialog here. It determines what action will be performed by default when you delete an object on workspace.

| Option                                          | Description                                                                                                    |
|-------------------------------------------------|----------------------------------------------------------------------------------------------------|
| Display Dialog                                  | A dialog will be shown where you can choose to delete an object entirely, or only delete its graphical representation. |
| Remove Graphical<br>Representative of<br>Object | Removes the selected object from workspace, but not from model itself.                                                 |
| Delete Object                                   | Deletes the selected object entirely.                                                                                  |

## Paths

• This section contains default paths where Toad Data Modeler looks for objects and where objects are saved.

## **Reverse Engineering**

| Option                                                         | Description                                                                                                    |
|----------------------------------------------------------------|----------------------------------------------------------------------------------------------------|
| Path to Connections                                            | The path where Toad Data Modeler saves all configured Connections.                                                                                                    |
| Save Passwords with Connections                                | Sets the default behavior when creating Connections. If<br>unchecked, you will be prompted to enter the password every time<br>you work with a Connection.                                            |
| Load Orphaned FK<br>Constraints to Child<br>Table After Script | If you Live Reverse Engineer a child entity without its parent entity,<br>this function will create a SQL code for generating the foreign key<br>constraint and save it into the entity After Script. |

| Option                               | Description                                                                                                    |
|--------------------------------------|----------------------------------------------------------------------------------------------------|
| Check After Script                   | If you Live Reverse Engineer a parent entity and you already<br>reversed the child entity, Toad Data Modeler will use the SQL code<br>mentioned in the previous example and regenerate the foreign key<br>constraint. Unchecking this option means the child entity after<br>script won't be checked. |
| Search                               |                                                                                                    |
| Auto Hide     Items                  | Automatically hides all objects that do not match the search criteria.                                                                                                    |
| <ul> <li>Search<br/>Delay</li> </ul> | Sets the delay between entering a term into Filter and actually filtering the objects.                                                                                                    |
| Load Selection                       | Determines the behavior of your custom saved selection, if there<br>are new items found and not included in it. They may be either<br>added to the selection, excluded from it, or you may be alerted<br>when such situation happens and decide for yourself.                                         |

## Reports

• You can set default file name and preferred language of generated reports here.

# Scripting

| Option                        | Description                                                                  |
|-------------------------------|------------------------------------------------------------------------------|
| Show Windows<br>Automatically | Shows Scripting Window parts when needed (e.g. Log when executing a script). |
| Show Log                      | Shows/hides log in Scripting Window.                                         |

## **Toad for Oracle Integration**

| Option                                                                                                    | Description                                                                                                    |
|----------------------------------------------------------------------------------------------------|----------------------------------------------------------------------------------------------------|
| Toad for Oracle<br>Version                                                                                  | Navigate to the folder, where you have installed Toad for Oracle.<br>Toad Data Modeler will automatically detect its version and<br>default paths. |
| <ul> <li>Load Toad for<br/>Oracle<br/>Connections<br/>as Connection<br/>in Toad Data<br/>Modeler</li> </ul> | If checked, all Connections stored in Toad for Oracle will be made available in Toad Data Modeler.                                                 |
| Use Toad for Oracle<br>Icons in Toad Data<br>Modeler                                                        | Check to use Toad for Oracle icons in Toad Data Modeler. This option is also available in the General section of Options.                          |
| Detect this Toad Data<br>Modeler version via<br>Toad for Oracle                                             | When enabled, Toad Data Modeler creates a registry entry, which allows Toad for Oracle to identify it easily.                                      |

## **Version Control System**

| Option                                                      | Description                                                                                              |
|-------------------------------------------------------------|----------------------------------------------------------------------------------------------------|
| General                                                     |                                                                                                    |
| • Туре                                                      | Decide if you want to use Subversion, or no Version Control System.                                      |
| User Name                                                   | User name of Version Control System user.                                                                |
| Password                                                    | Password of Version Control System user.                                                                 |
| Working     Directory                                       | Enter path to the Working Directory.                                                                     |
| <ul> <li>Use Read Only<br/>Locking<br/>Mechanism</li> </ul> | Flags all unlocked files as "Read Only".                                                                 |
| Subversion                                                  |                                                                                                    |
| SVN Client Path                                             | Enter path to the SVN client of your choice.                                                             |
| Server Path                                                 | Enter address of your SVN server.                                                                        |
| Non Interactive                                             | When checked, disables interactive prompts in SVN (e.g. authentication credentials, conflict decisions). |

No Doesn't store passwords in authentication cache (asks for user password every time).
 Cache

## Print

| Option                                                 | Description                                                                                                    |
|--------------------------------------------------------|----------------------------------------------------------------------------------------------------|
| Default                                                |                                                                                                    |
| <ul> <li>Print Page<br/>Numbers</li> </ul>             | Include/exclude page numbers in printed document.                                                                      |
| Print Frame                                            | Prints/doesn't print a frame around the printed ER diagram.                                                            |
| <ul> <li>Print Only<br/>Black and<br/>White</li> </ul> | If checked, prints the diagram in black and white only.                                                                |
| Print Gradients                                        | If checked, gradients in model objects (mostly in entities) will be printed. Uncheck to save some ink during printing. |

# Expert Mode

| Option                                   | Description                                          |
|------------------------------------------|------------------------------------------------------|
| Save the definitions to the 'My Package' | By default you can choose the package where you save |

| Option                                           | Description                                                                                                    |
|--------------------------------------------------|----------------------------------------------------------------------------------------------------|
|                                                  | customized forms definitions. With this option checked, all of these definitions will be saved to 'My Package'.                                                                                                    |
| Allow to Modify<br>System Selected<br>OTPs       | Checking this option allows you to edit default System selection of OTPs which is used in many dialogs such as generation of DDL scripts, reports, change scripts                                                                    |
| Check Dictionaries<br>When Generating<br>Reports | This function checks if there are not any missing terms in Dictionary which is used for report generation before generating the report itself.                                                                                       |
| Old Look of IE<br>Notation                       | When checked, Toad Data Modeler uses the old look of the objects, assuming IE notation is currently used.                                                                                                    |
| Work with System<br>Dictionary                   | Checking this option allows you to edit the default English System dictionary.                                                                                                    |
| Support for Import<br>Old Dictionaries           | Check to support importing dictionaries from older versions of Toad Data Modeler (older than 5.0).                                                                                                    |
| Eureka Log                                       | A log created whenever the application crashes. Contains information useful to the product developers.                                                                                                    |
| Freeze     Activate                              | When checked, an Eureka log is created after the application freezes for longer than the <b>Freeze Exception Timeout</b> is set.                                                                                                    |
| Send Email                                       | When checked, an email to developer team with Eureka log attached is created in case the application crashes or freezes.                                                                                                    |
| Installation<br>Information                      | Contains settings that are configured during the first launch of the program. You can change the path where Toad Data Modeler stores its configuration files or change the <b>Installation Name</b> and <b>Installation Number</b> . |
| Benchmark                                        | When checked, measures the duration of some of the application actions and logs results to the Message Explorer.                                                                                                    |

## Expert Mode | Version Manager

• Paths to Version Control server and client files and projects can be set here.

# Expert Mode | Editable Forms

#### Design Mode tab

• You can choose which windows should be visible when in Design Mode.

#### **Component Palette tab**

• Shows small/large buttons in Component Palette when in Design Mode.

#### **Object Inspector tab**

• Contains options to configure Object Inspector when in Design Mode.

## Form Explorer tab

• Has several options to configure Form Explorer when in Design Mode.

# Expert Mode | Eclipse

| Option                                                            | Description                                                                                                    |
|-------------------------------------------------------------------|----------------------------------------------------------------------------------------------------|
| Eclipse Support On                                                | With Eclipse support enabled, a new "Open in Eclipse" button<br>appears when writing scripts. It allows you to write your scripts in<br>Eclipse and them import the result back to Toad Data Modeler. |
| Path to Eclipse                                                   | Enter the path to your Eclipse folder which contains <b>eclipse.exe</b> file.                                                                                                    |
| Path to Working<br>Directory                                      | Enter the path to your Javascript Project directory (created in Eclipse).                                                                                                    |
| Delete Working File<br>After Close Script in<br>Toad Data Modeler | If checked, deletes script which has been closed in Toad Data<br>Modeler from Working Directory.                                                                                                    |
| Associate Eclipse as<br>Default SQL Editor                        | Click a specific button to associate Eclipse as the default editor for<br>Oracle/MySQL/PostgreSQL files.                                                                                              |

# Model

| Option                                                 | Description                                                                                                    |
|--------------------------------------------------------|----------------------------------------------------------------------------------------------------|
| New Model                                              |                                                                                                    |
| Default     Model Type                                 | The model type selected here will be highlighted every time you create a new model, which means you only need to click OK to create it.                                                                                  |
| <ul> <li>Last Model<br/>Type as<br/>Default</li> </ul> | Uses last model type as the default model type.                                                                                                    |
| Model Verification                                     |                                                                                                    |
| <ul> <li>Verification<br/>on Forms</li> </ul>          | Allows you to choose what should be shown in <b>Form Verification</b><br>or disable it entirely (See <b>Projects and Models   Models  </b><br><b>Physical Data Models   Model Verification</b> for more<br>information). |
| <ul> <li>Max number<br/>of messages</li> </ul>         | Limits the maximum number of messages shown in <b>Form Verification</b> .                                                                                                    |
| Other Settings                                         |                                                                                                    |
| Restore Last     Open Models                           | If enabled, open models from last session will be restored at startup.                                                                                                    |

at Startup

# Logical Model

General Tab

| Option                      | Description                                                                                                    |
|-----------------------------|----------------------------------------------------------------------------------------------------|
| Auto Complete<br>Workspaces | When checked, applies to all newly created workspaces. If you create an object on any workspace, this action will be executed on the other workspaces in the modelwith this function enabled as well. |
| Display Line Names          | Shows/hides relationship captions.                                                                                                    |
| Brush Color                 | Defines the main color of the newly created objects.                                                                                                    |
| Pen Color                   | Defines the border color of the newly created objects                                                                                                    |
| Background Color            | Defines the background color of the newly created objects.                                                                                                    |
| Pen Width                   | Sets the width of the newly created objects border.                                                                                                    |
| Font                        | Sets the default font for all text in newly created objects.                                                                                                    |
| Display Mode                | Sets the default display mode for newly created workspaces.                                                                                                    |

#### Shape tab

| Option                            | Description                                                                                                    |
|-----------------------------------|----------------------------------------------------------------------------------------------------|
| Recalculate Size                  | This function automatically resizes an object so it fits the length of the text contained inside. Checking/unchecking this option will activate/deactivate the function in newly created workspaces. |
| Shadow Effect                     | A shadow effect is applied to all objects. Checking/unchecking this option will activate/deactivate the shadow effect in newly created workspaces.                                                   |
| Use Brush Color for<br>Full Shape | Uses brush color instead of background color in objects.<br>Checking/unchecking this option will activate/deactivate this<br>function in newly created workspaces.                                   |

## Note Line tab

| Option        | Description                                                       |
|---------------|-------------------------------------------------------------------|
| End Type 1, 2 | Sets the default note line end types in newly created workspaces. |

### Entity tab

| Option                      | Description                                                                            |
|-----------------------------|----------------------------------------------------------------------------------------|
| Display Level               | Sets the default display level in newly created workspaces.                            |
| Align                       | When checked, entities in newly created workspaces will have their attributes aligned. |
| Display Data Types          | Shows/hides the data types of attributes in newly created workspaces.                  |
| Display Keys<br>Graphically | Shows/hides the key icons in entities in newly created workspaces.                     |

| Option                            | Description                                                                                                 |
|-----------------------------------|----------------------------------------------------------------------------------------------------|
| Display Unique<br>Identifier Mark | Shows/hides the unique identifier mark indicator in entities in newly created workspaces.                   |
| Display Mandatory<br>Mark         | Shows/hides the mandatory mark in entities in newly created workspaces                                      |
| Gradient Effect                   | Uses/doesn't use gradient effect in objects in newly created workspaces.                                    |
| Display Domains                   | Shows/hides the domains in entities in newly created workspaces                                             |
| Description width (px)            | Enter maximum width of descriptions in pixels. Descriptions exceeding this limit are broken into more lines |
| Attribute Colors                  | This section allows you to define your own colors for all kinds of attributes                               |

#### Verification tab

• This tab contains Model Verification criteria. You can enable/disable them and Model Verification will/won't use them.

## **Physical Model**

### General Tab

| Option                                                  | Description                                                                                                    |
|---------------------------------------------------------|----------------------------------------------------------------------------------------------------|
| Show Enabled<br>Databases Only                          | Shows only enabled databases in several dialogs.                                                                              |
| Word Wrap for SQL<br>Preview                            | Enables/disables Word Wrap in SQL Preview. Useful when TDM generates long SQL statements.                                     |
| Word Wrap for SQL,<br>Before Script and<br>After Script | Enables/disables Word Wrap in Before and After script.                                                                        |
| Synchronize NotNull<br>with Mandatory<br>Parent         | When checked, Mandatory Parent in Relationship Properties is synchronized with Not Null property in child entity Foreign Key. |
| Allow Null Attributes<br>in Keys                        | When checked, you can create a Key without the Not Null property.<br>This setting applies to <b>Universal Model</b> as well.  |
| Alphabetic Order in<br>Attribute Navigator<br>List      | Defines if the Attributes in Object Navigator Dropdown Menu in Entity properties should be alphabetically sorted, or not.     |
| Inverse Relation<br>Name                                | Allows you to set Inverse Relationship Name and Caption in Relationship Properties.                                           |
| Show Non-printable<br>Characters in SQL<br>Editors      | Shows/hides non-printable characters marking end of a line in SQL Editors.                                                    |
|                                                         |                                                                                                    |

Index to Foreign Key Binds indexes to Foreign keys located in Child Entities.

| Option                              | Description                                                                                                    |
|-------------------------------------|----------------------------------------------------------------------------------------------------|
| in Child Entity                     |                                                                                                    |
| Index to Foreign Key<br>Name        | Sets the default name of an index bound to a Foreign Key in Child Entity.                                                                  |
| Attribute Properties<br>Propagation | Defines what Attribute properties should migrate when an Attribute migrates to a child entity.                                             |
| Self Relation<br>Attribute Name     | Sets the default name of the foreign key attribute in self-<br>relationship. Application variables can be used.                            |
| Self Relation<br>Attribute Caption  | Sets the default caption of the foreign key attribute in self-<br>relationship. Application variables can be used.                         |
| Relation Attribute<br>Name          | Sets the default name of the foreign key attribute in relationship.<br>Application variables can be used.                                  |
| Relation Attribute<br>Caption       | Sets the default name of the foreign key attribute in relationship.<br>Application variables can be used.                                  |
| Automatic FK<br>Mapping             | TDM can automatically map appropriate Foreign Key or create a new Foreign Key or prompt you to decide whenever both choices are available. |
| Primary Key Default<br>Name         | Sets the default name for primary keys. Application variables can be used.                                                                 |
| Primary Key Default<br>Caption      | Sets the default caption for primary keys. Application variables can be used.                                                              |

### Generation SQL Script tab

| Encoding Used for SQL Scripts         | You can select which encoding should be used in all generated SQL scripts.                                                                 |
|---------------------------------------|----------------------------------------------------------------------------------------------------|
| Code Editor Type                      | Defines what Editor Type should be used to open generated DDL and Change Scripts.                                                          |
|                                       | <ul> <li>Internal - scripts are opened in TDM itself</li> </ul>                                                                            |
|                                       | <ul> <li>Associated Application - scripts are opened in application<br/>which is associated to the scripts format</li> </ul>               |
|                                       | Custom editor - scripts are opened in an user defined editor                                                                               |
| External Editor for<br>Generated Code | Enter the path to your custom editor for opening SQL scripts if you checked "Use Custom Editor" in previous option.                        |
| Verification                          | You can enable/disable <b>Model Verification</b> before SQL Script generation and choose in which cases should the Verification alert you. |
| Verification                          |                                                                                                    |
| Option                                | Description                                                                                                    |
| Error Row                             | Defines the color used to highlight background of error text.                                                                              |

| Option          | Description                                         |
|-----------------|-----------------------------------------------------|
| Background      |                                                     |
| Error Item Text | Defines the color used to highlight the error text. |

### Workspace Tab

| Option             | Description                                                                                                    |
|--------------------|----------------------------------------------------------------------------------------------------|
| Auto Complete      | When checked, applies to all newly created workspaces. If you create an object on any workspace, this action will be executed on the other workspaces in the model with this function enabled as well. |
| Display Line Names | Shows/hides relationship captions.                                                                                                    |
| Brush Color        | Defines the main color of the newly created objects.                                                                                                    |
| Pen Color          | Defines the border color of the newly created objects                                                                                                    |
| Background Color   | Defines the background color of the newly created objects.                                                                                                    |
| Pen Width          | Sets the width of the newly created objects border.                                                                                                    |
| Font               | Sets the default font for all text in newly created objects.                                                                                                    |
| Display Mode       | Sets the default display mode for newly created workspaces.                                                                                                    |

#### Shape tab

| Option                            | Description                                                                                                    |
|-----------------------------------|----------------------------------------------------------------------------------------------------|
| Recalculate Size                  | This function automatically resizes an object so it fits the length of the text contained inside. Checking/unchecking this option will activate/deactivate the function in newly created workspaces. |
| Shadow Effect                     | A shadow effect is applied to all objects. Checking/unchecking this option will activate/deactivate the shadow effect in newly created workspaces.                                                   |
| Use Brush Color for<br>Full Shape | Uses brush color instead of background color in objects.<br>Checking/unchecking this option will activate/deactivate this<br>function in newly created workspaces.                                   |

#### Note Line tab

| Option        | Description                                                       |
|---------------|-------------------------------------------------------------------|
| End Type 1, 2 | Sets the default note line end types in newly created workspaces. |

### Entity tab

| Option                                       | Description                                                                                                    |
|----------------------------------------------|----------------------------------------------------------------------------------------------------|
| Display Level                                | Sets the default display level in newly created workspaces.                                                                                                    |
| Align                                        | When checked, entities in newly created workspaces will have their attributes aligned.                                                                                                    |
| Display Data Types                           | Shows/hides the data types of attributes in newly created workspaces.                                                                                                    |
| Display Dictionary<br>Types as Data<br>Types | Switches between displaying Dictionary Types or Data Types on which Dictionary Types are based in the entities.                                                                            |
| Display Keys<br>Graphically                  | Shows/hides the key icons in entities in newly created workspaces.                                                                                                    |
| Display Key and<br>Index Marks               | Shows/hides the index and key marks in entities in newly created workspaces.                                                                                                    |
| Display Indexes                              | Shows/hides indexes in entities in newly created workspaces.                                                                                                    |
| Display Not Null<br>Mark                     | Shows/hides not null (NN) marks in entities in newly created workspaces.                                                                                                    |
| Gradient Effect                              | Uses/doesn't use gradient effect in objects in newly created workspaces.                                                                                                    |
| Attribute Colors                             | This section allows you to define your own colors for all kinds of attributes.                                                                                                    |
| Display Data<br>Warehouse Type<br>and Size   | Checking this option will make several new options in Entity<br>Properties available. These are all logical and used to organizing<br>your model if you plan to use it for Data Warehouse. |

## **Specific Databases**

• Specific databases have their own settings, for more information see chapter Databases.

# Import and Export of Settings

## Export

You can export your customized settings at any time by clicking the Export button.

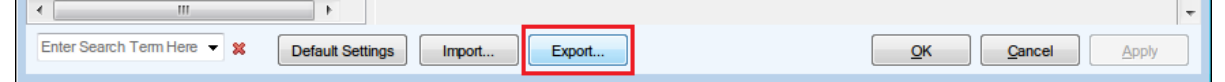

Choose a destination folder and Toad Data Modeler exports several *.txc* files to it. These are configuration files, one file matches one category in **Options**. The more categories settings you change, the more files will be exported.

| Name                  | Date modified      | Туре             | Size |
|-----------------------|--------------------|------------------|------|
| Application.txc       | 3/16/2015 10:41 AM | Toad Data Modele | 9 KB |
| ApplicationServer.txc | 3/16/2015 10:41 AM | Toad Data Modele | 1 KB |
| Debug.txc             | 3/16/2015 10:41 AM | Toad Data Modele | 1 KB |
| 🖬 LER.txc             | 3/16/2015 10:41 AM | Toad Data Modele | 4 KB |
| MD.txc                | 3/16/2015 10:41 AM | Toad Data Modele | 1 KB |
| Model.txc             | 3/16/2015 10:41 AM | Toad Data Modele | 1 KB |

## Import

To load your exported customized settings, click the **Import** button.

| ٠ III                      | •                |        |        |           | -    |
|----------------------------|------------------|--------|--------|-----------|------|
| Enter Search Term Here 🔻 🗱 | Default Settings | Import | Export | QK Qancel | pply |

You can either import settings from a folder or from an existing Toad Data Modeler installation.

| Import Settings                | × |
|--------------------------------|---|
|                                |   |
| Import from Folder             |   |
| Import from Other Installation |   |
|                                |   |
| OK Cancel                      |   |

#### Import from Folder

Select the **Import from Folder** option and in the following dialog navigate to your folder where your *.txc* files are stored. Toad Data Modeler will then import the configuration.

#### Import from Other Installation

**Import Settings** dialog is displayed. You can choose from which Toad Data Modeler installation should the settings be imported. If your installation directory is not shown, you can add it manually by clicking **Add Location**.

| 🔁 Import Settings                                                                             |                                  |
|-----------------------------------------------------------------------------------------------|----------------------------------|
| Installation 24 - Used<br>Installation 32 - Used<br>Installation 36 - Used<br>Installation 19 | Installation 33 Path:            |
| Installation 32<br>Installation 33                                                            | Name:                            |
| Installation 36<br>Installation 37                                                            | Standard Installation 7 Version: |
| Installation 38<br>Installation 39                                                            | 5.4                              |
| Installation 40<br>Installation 41<br>Installation 42                                         |                                  |
| Installation 43 - Current<br>Beta - Used<br>Beta - Used                                       |                                  |
| Deta - Useu                                                                                   |                                  |
| Add Location                                                                                  | Cancel Import                    |

# **Default Values**

Toad Data Modeler allows you to define and change default values of objects in your models.

Examples:

- You want to define default values for referential integrity type in your model.
- You want to define Not Null property for all new attributes that you create in your model.
- You want to define a name for your relationships in the following format: 'parent table child table'.

**TIP:** You can use application variables in default values. Application Variables and Default Values

### To open the Default Values dialog

Select Settings | Default Values...

or

Open the **Properties** dialog of specific object (e.g. **Relationship Properties** form) | right-click the form and select **Default Values for Class**.

i Note: The second option is available only in Expert Mode.

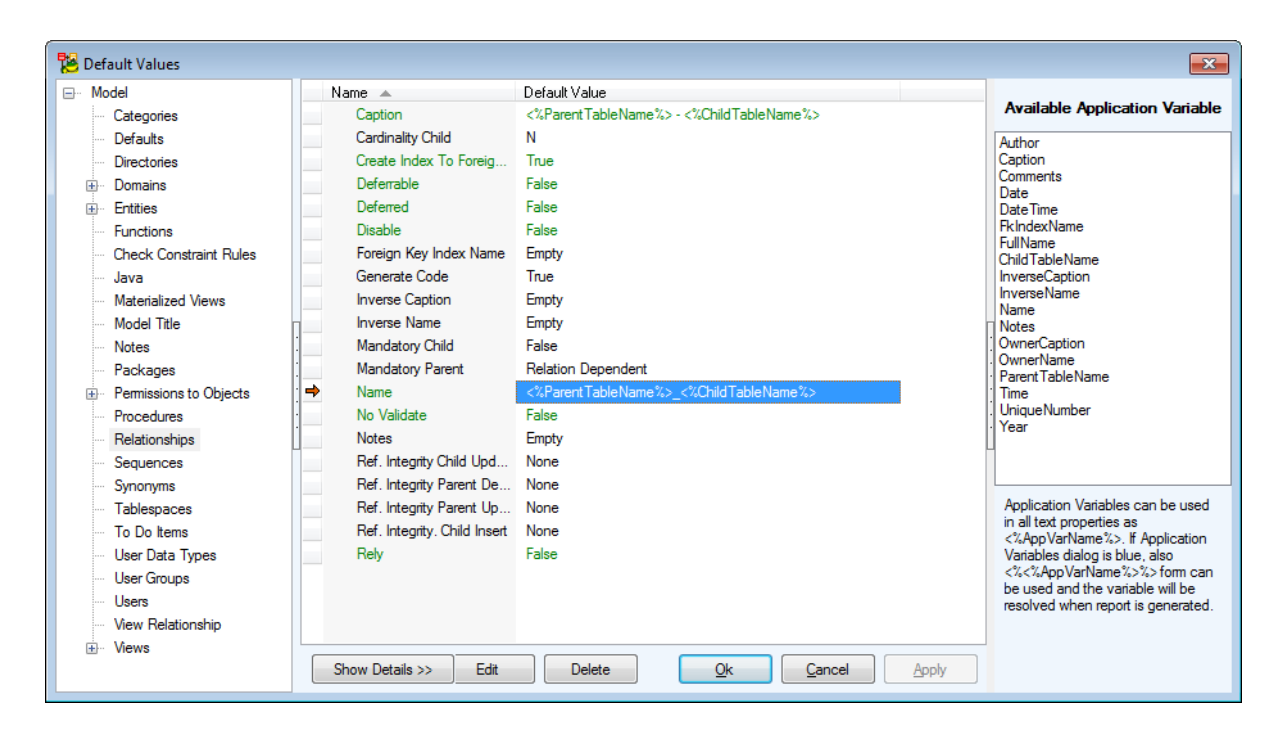

#### To define a default value e.g. for relationships in your Oracle 10g model

- 1. Open your Oracle 10g model.
- 2. Select Settings | Default Values.
- 3. Select the Relationships item in the list.
- 4. Select the default value you want to modify.
- 5. Press F2 in the Default Value column.
- 6. Define the value and click anywhere else in the dialog.
- 7. Confirm OK.
- 8. Restart Toad Data Modeler.

Note: When you change the default values, you make modifications in package (by default in *My Package.txg* file). So, to apply the changes, you need to save the package.

9. Create a new relationship. - All newly created relationships will have the new default value.

#### To restore the original default values

- 1. Open the Default Values dialog.
- Select the default value that you want to change back to original. (For multiple selection use CTRL or SHIFT.)
- 3. Click Delete to restore the original default values.
- 4. Confirm OK.
- 5. Restart Toad Data Modeler.

# **Default Values Dialog**

See the dialog for the Entities item and after the Show Details button has been clicked.

| 🔁 Default Values                    |                                                                                                    |                              |            |                    |                 |            | ×                                                              |
|-------------------------------------|----------------------------------------------------------------------------------------------------|------------------------------|------------|--------------------|-----------------|------------|----------------------------------------------------------------|
| Model Class context PERRelationOR10 |                                                                                                    |                              |            |                    |                 |            |                                                                |
| Categories                          | Name                                                                                                | Default Value                | Source     | Status             | Ancestor Source | Ancestor V | Available Application Variable                                 |
| Defaults                            | Caption                                                                                             | <%Parent Table Name %> - <%C | My Package | Citatue<br>Citatue | 11100001000100  | Empty      | Author                                                         |
| Directories                         | Cardinality Child                                                                                   | N                            | My Package |                    |                 | N          | Caption                                                        |
| Domains                             | Create Index To Foreig                                                                              | Not Defined                  | My Package |                    | Metamodel       | True       | Date                                                           |
| Entities                            | Deferrable                                                                                          | Not Defined                  | My Package |                    | Metamodel       | False      | DateTime                                                       |
| Functions                           | Deferred                                                                                            | Not Defined                  | My Package |                    | Metamodel       | False      | FkIndexName                                                    |
| Check Constraint Rules              | Disable                                                                                             | Not Defined                  | My Package |                    | Metamodel       | False      | ChildTableName                                                 |
| Java                                | Foreign Key Index Name                                                                              | Empty                        | My Package |                    |                 | Empty      | InverseCaption                                                 |
| Materialized Views                  | Generate Code                                                                                       | True                         | My Package |                    |                 | True       | Name                                                           |
| Model Title                         | Inverse Caption                                                                                     | Empty                        | My Package |                    |                 | Empty      | Notes                                                          |
| Notes                               | Inverse Name                                                                                        | Empty                        | My Package |                    |                 | Empty      | OwnerCaption                                                   |
| Packages                            | Mandatory Child                                                                                     | False                        | My Package |                    |                 | False      | Parent Table Name                                              |
| Permissions to Objects              | Mandatory Parent                                                                                    | Relation Dependent           | My Package |                    |                 | Relation D | Line<br>UniqueNumber                                           |
| Procedures                          | ➡ Name                                                                                              | <%ParentTableName%>_<%Chi    | My Package | <b>3</b>           |                 | Empty      | Year                                                           |
| Relationships                       | No Validate                                                                                         | Not Defined                  | My Package |                    | Metamodel       | False      |                                                                |
| Sequences                           | Notes                                                                                               | Empty                        | My Package |                    |                 | Empty      |                                                                |
| Tablassa                            | Ref. Integrity Child Upd                                                                            | None                         | My Package |                    |                 | None       |                                                                |
| Tablespaces                         | Ref. Integrity Parent De                                                                            | None                         | My Package |                    |                 | None       |                                                                |
| Liese Date Trace                    | Ref. Integrity Parent Up                                                                            | None                         | My Package |                    |                 | None       | •                                                              |
| User Groups                         | Ref. Integrity. Child Insert                                                                        | None                         | My Package |                    |                 | None       | 1                                                              |
| User Groups                         | Rely                                                                                                | Not Defined                  | My Package |                    | Metamodel       | False      |                                                                |
| View Polationship                   |                                                                                                    |                              |            |                    |                 |            |                                                                |
| View Relationship                   |                                                                                                    |                              |            |                    |                 |            |                                                                |
| EL. Mews                            |                                                                                                    |                              |            |                    |                 |            |                                                                |
|                                     |                                                                                                    |                              |            |                    |                 |            |                                                                |
|                                     |                                                                                                    |                              |            |                    |                 |            |                                                                |
|                                     |                                                                                                    |                              |            |                    |                 |            |                                                                |
|                                     |                                                                                                    |                              |            |                    |                 |            | Application Variables can be used<br>in all text properties as |
|                                     |                                                                                                    |                              |            |                    |                 |            | <%AppVarName%>. If Application                                 |
|                                     |                                                                                                    |                              |            |                    |                 |            | Variables dialog is blue, also                                 |
|                                     |                                                                                                    |                              |            |                    |                 |            | be used and the variable will be                               |
|                                     |                                                                                                    |                              |            |                    |                 |            | resolved when report is generated.                             |
|                                     | •                                                                                                   |                              |            |                    |                 | Þ.         |                                                                |
|                                     | Hide Details </td <td>Eda</td> <td>Delete</td> <td>OF</td> <td>Cancel</td> <td>Apply</td> <td></td> | Eda                          | Delete     | OF                 | Cancel          | Apply      |                                                                |
|                                     | HUC Details XX                                                                                      | Edit                         | Delete     | <u>o</u> k         |                 | Орру       |                                                                |

| Option        | Description                                                                                                    |
|---------------|----------------------------------------------------------------------------------------------------|
| Model Objects | List of objects for which you can define or modify default values.                                                                                                    |
| Class Context | Level on which you want to apply the default values.<br><b>Example:</b> PEREntityOR10 (entities in Oracle 10g models only),<br>PEREntityOR (entities in all Oracle models), PEREntity (entities in<br>physical model of any database.) |
| Name          | Name of default value                                                                                                    |
| Default Value | Values of specific default values. Press F2 to change the selected default value.                                                                                                    |
| Source        | A place where changed or newly modified default values are saved.<br>By default they are saved to <i>My Package.txg</i> file.                                                                                                    |
| Status        | <ul> <li>Default values stored in Metamodel.</li> <li>Default values defined or modified by user, saved in <i>My</i></li> <li><i>Package</i>.</li> <li>Default values defined or modified by user, saved in add-on</li> </ul>          |

| Option          | Description                                                                                                    |
|-----------------|----------------------------------------------------------------------------------------------------|
|                 | package.                                                                                                    |
| Ancestor Source | Add-on Package - A place where some default values are stored.<br>Such default values can be modified, however the changes can be<br>saved only to <i>My Package</i> . |
|                 | Metamodel - A place where some default values are stored. Such default values can be modified, however the changes can be saved only to Metamodel.                     |

# **Dictionaries**

Dictionary allows you to add and translate new terms in your current dictionary from other dictionaries, import webbased dictionaries and export dictionaries to the web (in CSV file format).

#### To open Dictionaries

#### Select Settings | Dictionaries.

| Videorental Dictionaries  |                       |                                    |        | 6                       |
|---------------------------|-----------------------|------------------------------------|--------|-------------------------|
| Dictionaries              |                       |                                    |        | a                       |
| Dictionary Items Keywords |                       |                                    |        |                         |
| Reywords                  |                       |                                    |        |                         |
| 🕂 💢 🗐 🏹 🖍 🔊               |                       |                                    |        | 2 🖌 🖉                   |
| Source Word 🔺             | Result Word           | Visibility                         | Status | English (United States) |
| AGGREGATES                | Aggregates            | Database PostgreSQL                | •      | Czech (Czech Republic)  |
| AGGREGATION_BETWE         | Aggregation Between   | Metamodel                          | •      |                         |
| AGGREGATION_NAME          | Aggregation Name      | Metamodel                          | •      |                         |
| AGGREGATIONS              | Aggregations          | Metamodel                          | •      |                         |
| AK                        | AK                    | Physical Entity Relationship Model | ۲      |                         |
| ➡ ALGORITHM               | Algorithm             | Database MySQL                     | ۲      |                         |
| ALIAS                     | Alias                 | Physical Entity Relationship Model | •      |                         |
| ALIASES                   | Aliases               | Database DB2 zOS                   | ۲      |                         |
| ALIASES                   | Aliases               | Database Sybase SQL Anywhere       | •      |                         |
| ALIASES                   | Aliases               | Database Sybase IQ                 | •      |                         |
| ALIASES                   | Aliases               | Database Sybase ASE                | •      |                         |
| ALIASES                   | Aliases               | Database Oracle                    | •      | •                       |
| ALIASES                   | Aliases               | Database MySQL                     | •      |                         |
| ALIASES                   | Aliases               | Database Microsoft SQL Server      | •      |                         |
| ALIASES                   | Aliases               | Database Microsoft SQL Server 2000 | •      |                         |
| ALIASES                   | Aliases               | Database Microsoft SQL Azure (com  | •      |                         |
| ALIASES                   | Aliases               | Database Ingres                    | •      |                         |
| ALIASES                   | Aliases               | Database DB2                       | •      |                         |
| ALIGNMENT                 | Alignment             | Database PostgreSQL                | •      |                         |
| ALL                       | All                   | Database DB2 zOS                   | • •    |                         |
| Czech (Czech Republic) W  | ords Count: 1564/1564 |                                    |        |                         |
| • • •                     |                       |                                    |        | · /                     |

TIP: To modify system dictionaries (such as the default English one), you need to enable Work with System Dictionary option in Settings.

# Localized HTML, RTF and PDF Reports

## To generate localized HTML, RTF or PDF reports

- 1. Download dictionaries from community website.
- 2. In Toad Data Modeler select Settings | Dictionaries. New Dictionaries tab opens.
- 3. On tab Dictionaries click the Dictionary Items sub-tab.

| ictionary Items Keywords |                        |                   |    |                         |
|--------------------------|------------------------|-------------------|----|-------------------------|
| +∝∎Ÿñ₽                   |                        |                   |    | 12 📘 🖉 🛃 🖻              |
| Source Word              | Result Word            | Visibility        |    | English (United States) |
| COMPARISON_REPORT        | Comparison Report      | Toad Data Modeler |    |                         |
| FLAG                     | Flag                   | Toad Data Modeler |    |                         |
| LIST                     | List                   | Toad Data Modeler |    |                         |
| NOTE_NAME                | Note Name              | Toad Data Modeler |    |                         |
| NOTE_SUMMARY             | Note Report            | Toad Data Modeler |    |                         |
| FOR_PROJECT              | For Project            | Toad Data Modeler |    |                         |
| FOR_PROJECTS             | For Projects           | Toad Data Modeler |    |                         |
| PROJECT                  | Project                | Toad Data Modeler | :  |                         |
| WORKSPACE                | Workspace              | Toad Data Modeler |    |                         |
| SUBMODEL                 | Submodel               | Toad Data Modeler |    |                         |
| VERSION                  | Version                | Toad Data Modeler | L  |                         |
| COMPANY                  | Company                | Toad Data Modeler |    |                         |
| AUTHOR                   | Author                 | Toad Data Modeler |    |                         |
| CREATED                  | Created                | Toad Data Modeler |    |                         |
| LAST_MODIFIED            | Last Modified          | Toad Data Modeler |    |                         |
| MODEL_INFO               | Model Info             | Toad Data Modeler | -  |                         |
| _                        |                        |                   | P. |                         |
| alish (United States) V  | Vords Count: 1745/1745 |                   |    |                         |

4. Click Import Dictionary

5. Select the downloaded .csv file and click Import. All the imported words will be displayed. Dictionaries v

| Dictionaries ×                         |                                             |                   |          |                         |  |
|----------------------------------------|---------------------------------------------|-------------------|----------|-------------------------|--|
| Dictionary Items Keywords              |                                             |                   |          |                         |  |
|                                        |                                             |                   |          |                         |  |
| Source Word                            | Result Word                                 | Visibility        | _        | English (United States) |  |
| MODEL                                  | Madalla                                     | Taad Data Madalar | *        | Italian (Italy)         |  |
| MODEL                                  | Modello<br>Madalla Infa                     | Toad Data Modeler |          |                         |  |
| MODEL_INFO                             |                                             | Toad Data Modeler |          |                         |  |
| MODELS                                 | Modelli                                     | Toad Data Modeler |          |                         |  |
| MODIFIED_OBJECT                        | "Object %1%"" is unequal in models ""%2%    | Toad Data Modeler |          |                         |  |
| MT_DIAGRAM                             | MT Diagramma                                | Metamodel         |          |                         |  |
| N_TABLES                               | n Tabelle                                   | Logical Model     | ·        |                         |  |
| N-1_TABLES                             | n-1 Tabelle                                 | Logical Model     | :        |                         |  |
| NAME                                   | nome                                        | Toad Data Modeler |          |                         |  |
| NAME_COMPONENTS                        | Nome componente                             | Database DB2      | <u> </u> |                         |  |
| NAME_OF_INDEX_GENE                     | Nome dell'indice generato per la chiave est | Database Oracle   | L        |                         |  |
| NATURE_OF_DATA_USE                     | Nature of Data Use By the Routine           | Database MySQL    |          |                         |  |
| NESTED_TABLE_COLUMN                    | Colonna della tabella innestata             | Database Oracle   |          |                         |  |
| NESTED_TABLE_TYPE                      | Tipo della tabella innestata                | Database Oracle   |          |                         |  |
| NESTED_TABLE_TYPES                     | Tipi della tabella innestata                | Database Oracle   |          |                         |  |
| NEVER_REFRESH                          | Never Refresh                               | Database Oracle   | -        |                         |  |
| •                                      |                                             | Þ                 |          |                         |  |
| Italian (Italy) Words Count: 1043/1043 |                                             |                   |          |                         |  |

- 6. Make changes if necessary. Otherwise close the Dictionaries tab and generate .
- 7. In the Report Wizard, page Select Report, select a report type and the newly added language.

| 階 Report Wizard                                                                                                    |                                                                                                    |
|----------------------------------------------------------------------------------------------------|----------------------------------------------------------------------------------------------------|
| <ul> <li>Select Format</li> <li>Select Report</li> <li>Select File</li> <li>Select Layout</li> <li>What to Report</li> <li>Options</li> </ul> | Select a suitable type of report from the list.  Report Caption Basic HTML Report for PER Model  Languages of Localized Report Version English (United States) English (United States) talian (Italy) |
| Hide Log Close after Executi                                                                                                    | on Show < Previous Next > Execute Close                                                                                                    |
| ID Date Time                                                                                                    | Message                                                                                                    |

8. Go through other steps in the  $\ensuremath{\textbf{Report Wizard}}.$ 

# **File Extensions**

Toad Data Modeler works with the following files:

| File                                             | Description |                                                                          |  |  |  |  |
|--------------------------------------------------|-------------|--------------------------------------------------------------------------|--|--|--|--|
| *.TXF                                            | D           | Physical data models in XML format                                       |  |  |  |  |
| *.TXL                                            | -           | Logical data models in XML format                                        |  |  |  |  |
| *.TXN                                            | Л           | Metamodels in XML format                                                 |  |  |  |  |
| *.TXG                                            |             | User packages in XML format                                              |  |  |  |  |
| *. TBG                                           |             | System packages in binary format                                         |  |  |  |  |
| *.TXD                                            |             | Default Config files                                                     |  |  |  |  |
| *.TXC                                            |             | Config files                                                             |  |  |  |  |
| *.TXE                                            |             | File with saved environment configuration                                |  |  |  |  |
| *.TXS                                            |             | Style definition files for HTML reports                                  |  |  |  |  |
| *.XSLT                                           |             | File for XSL transformation                                              |  |  |  |  |
| *.XSD                                            |             | File describing structure of XML file                                    |  |  |  |  |
| *.TXA                                            |             | File with Aliases                                                        |  |  |  |  |
| *.TXV                                            |             | File with versions and revisions of the Version Manager                  |  |  |  |  |
| *.TXN                                            |             | Exceptions                                                               |  |  |  |  |
| *.TXI                                            |             | Export/Import of Dictionary                                              |  |  |  |  |
| *.TXO                                            |             | OTPs settings                                                            |  |  |  |  |
| *.CSV                                            |             | File for import/export of glossaries to naming conventions               |  |  |  |  |
| *.TXN                                            |             | File with defined naming convention rules                                |  |  |  |  |
| i Note: Meanir<br>"T" - Toad Da<br>"X" - XML for |             | Meaning of the extensions:<br>oad Data Modeler<br>(ML format             |  |  |  |  |
|                                                  | for Ve      | tter is intuitive, e.g. ۳۲ for Physical model, "V"<br>rsion Manager etc. |  |  |  |  |

# \*.TXP Files

Physical models created in Toad Data Modeler have \*.TXP extension. These files are in XML format.

# \*.TXL Files

Logical models created in Toad Data Modeler have \*.TXL extension. These files are in XML format. By default, the .TXP and .TXL files are saved to a path defined in the **Settings** menu | **Options** | **Application** | **Paths** | **Advanced** tab | **Paths to Models**.

# \*.TXM Files

Metamodels in XML format.

System metamodels are saved together with the application installation package. Possible path is: C:\Program Files\Quest Software\Toad Data Modeler 3\Packages\System\MetaModels.

Path to user's metamodels can be set in the **Settings** menu | **Options** | **Application** | **Paths** | **Paths to Metamodels**.

# \*.TXG and \* TBG Files

Packages where definition of database or its part, scripts, forms, data types etc. are saved. System packages are in binary format, user packages in XML format.

System packages are saved together with the application installation package. Possible path is:

C:\Program Files\Quest Software\Toad Data Modeler 3\Packages\System.

User packages are saved in user's Documents and Settings directory, e.g.:

C:\Documents and Settings\user name\My Documents\Toad Data Modeler\Installation Name\Packages\{SOME GUID Number}.

# \*.TXD Files

Default config files that are saved together with the application installation package, e.g.: C:\Program Files\Quest Software\Toad Data Modeler 3\Configs.

# \*.TXC Files

Config files that contain settings of Toad Data Modeler. The settings are accessible in the **Settings** menu | **Options**. .TXC files are modified .TXD files. If .TCX file doesn't exist, it will be created in user's Documents and Settings directory automatically after running the application. Settings of .TXD file will be copied to the new .TXC file then.

# \*.TXE File

Changed environment of Toad Data Modeler will be saved to this file after the application is closed. This file is saved in user's Documents and Settings directory.

# \*.TXS Files

Files with Style definitions for HTML reports. CSS styles are saved in user's Documents and Settings directory.

# \*.XSLT Files

Templates for XSL transformation. Default path: C:\Program Files\Quest Software\Toad Data Modeler 3\XSL

# \*.XSD Files

XSD file describes structure of XML file - of your physical model created in Toad Data Modeler (TXP file). XSD shows how the TXP file looks like, how it is structured etc.

By default, the XSD file is generated to:

C:\Documents and Settings\user\My Documents\Toad Data Modeler\Reports

# \*.TXA Files

Files where aliases created during reverse engineering are saved. They are saved in user's Documents and Settings directory.

The path to aliases can be set in the Settings menu | Options | Application | Reverse Engineering | Paths to Aliases.

# \*.TXV Files

Local files created after the **Check Out** operation in Version Manager. These files are contained in projects saved in Version Manager. They are saved in user's Documents and Settings directory.

The paths can be set in the Settings menu | Options | Application | Version Manager.

# \*.TXN Files

Files that contain exceptions for data type conversion between databases.

# \*.TXI Files

Files where dictionary items (User Data Types, Dictionary Types and Domains) are saved during export/import between models. You can save the .TXI file where you want, no default path is defined.

# \*. TXO Files

Files where selected OTPs settings are saved.

- 1. Default (System) Selected OTPs are stored by default at:
- C:\Program Files\Quest Software\Toad Data Modeler\Selected OTPs
- 2. User Selected OTPs are stored by default at:
- C:\Documents and Settings\user\My Documents\Toad Data Modeler\Installation Name\Selected OTPs

# \*.CSV Files

Import/export of glossaries (\*.CSV files) also from/to other tools is possible. See the **Naming Convention Properties** dialog | **Glossary** tab | **Import** button. You can find some CSV files with diacritical marks at: C:\Program Files\Quest Software\Toad Data Modeler 3\Naming Conventions\CSV.

# \*.TXN Files

Every defined naming convention is stored in external .TXN file stored by default in user Documents folder, directory Toad Data Modeler\ Installation name\Naming Conventions.

#### Note:

1. Generally, it stands that system files are saved together with the application installation package. (E.g.: C:\Program Files\Quest Software\Toad Data Modeler 3).

Files modified by a user are saved in the user's Documents and Settings directory. (E.g.: C:\Documents and Settings\user name\My Documents\Toad Data Modeler, or C:\Documents and Settings\user name\Application Data\Quest Software\Toad Data Modeler.

2. The Documents and Settings directory is empty until you run Toad Data Modeler. Then, all appropriate files will be copied to this directory from the application installation package.

All changes you make for the files (e.g. changes in the application layout, new aliases, modified styles in reports, new default path to generated SQL/DDL code, modified *My Package.txg* file etc.) will be saved here and will be preserved when you update the application.

If you need to restore the original default settings, you can simply delete appropriate file in the Documents and Settings directory. When you run Toad Data Modeler then, appropriate original default file from C:\Program Files\Quest Software\Toad Data Modeler 3 will be copied to the Documents and Settings directory again.

# **Enabled/Disabled Databases**

Starting with version 5.4, Toad Data Modeler implements a new system of managing databases.

#### Toad Data Modeler 5.3 and older:

· During application installation you were able to choose which databases should/should not be installed. This could not be changed in the application, you had to launch installation program again. By not installing unused databases, you were able to save space on drive.

#### Toad Data Modeler 5.4 and newer:

• All databases are now installed with the application. A default set of databases is enabled and you can enable/disable databases at any time. By disabling unused databases you can decrease the application startup time.

#### How to enable/disable databases

You can configure enabled/disabled databases by going to Settings Menu | Add/Remove Databases.
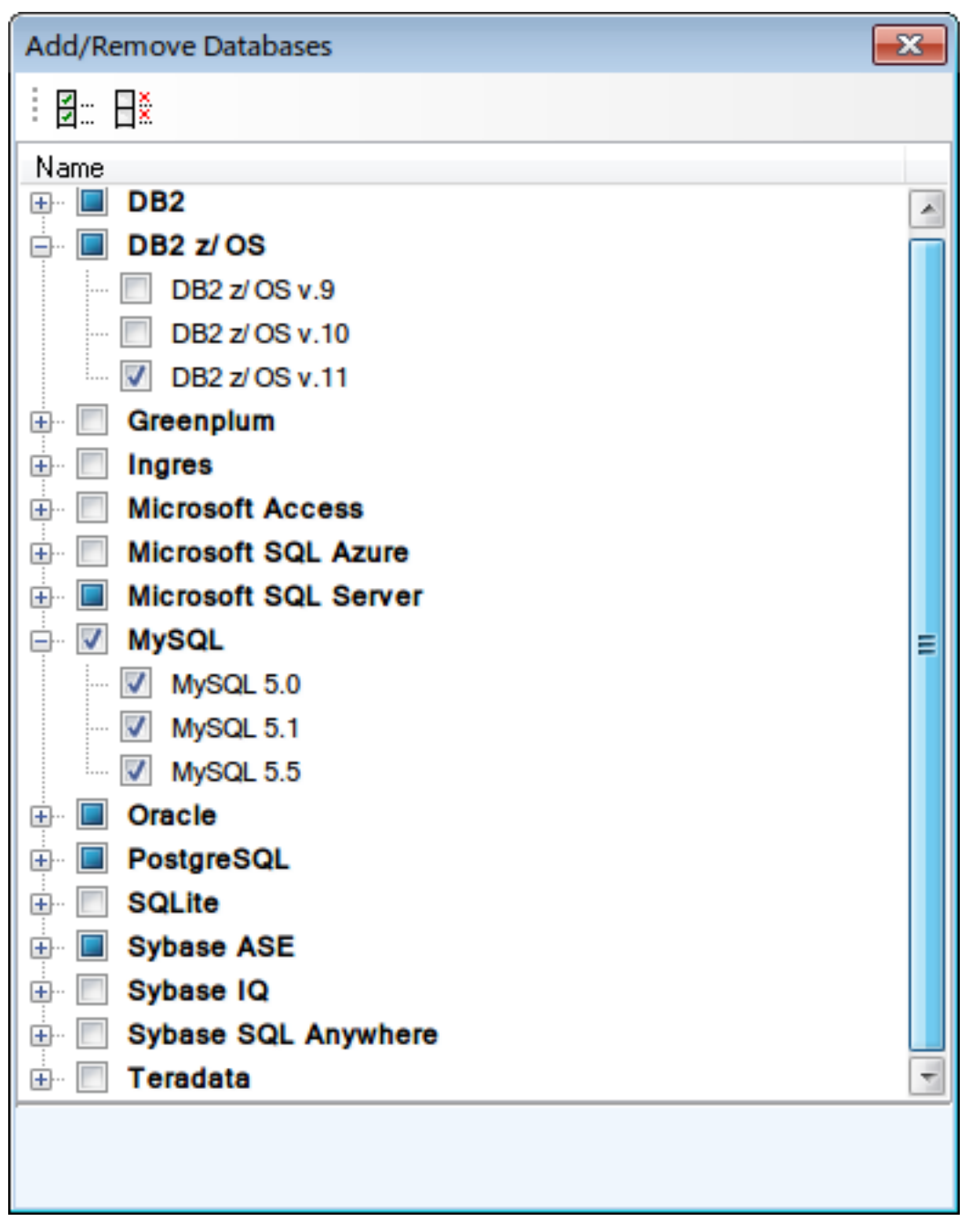

Disabled databases cannot be used in certain application actions (create new model, open existing model, reverse engineering...). However, most of the time you are able to enable a specific database at the time you want to work with it (see screenshot below).

| licrosoft SQL Server 2014 |              |                       |                                                                          |            |
|---------------------------|--------------|-----------------------|--------------------------------------------------------------------------|------------|
| Physical Data Model Un    | iversal Data | Model Logical Data Me | odel                                                                     |            |
| Microsoft Access 2000-    | 2003 🛓 O     | racle 11g Release 1   | Sybase ASE 12.5                                                          |            |
| Microsoft Access 2007-    | 2010 🔠 O     | racle 11g Release 2   | Sybase ASE 15                                                            |            |
| Microsoft SQL Azure       | ad o         | racle 12c             | Sybase ASE 15.5                                                          |            |
| Microsoft SQL Server 2    | 000 🗟 P      | ostgreSQL 8.1         | Sybase ASE 15.7                                                          |            |
| Microsoft SQL Server 2    | 005 🗟 P      | ostgreSQL 8.2         | SAP ASE 16.0                                                             |            |
| Microsoft SQL Server 2    | 008 🗟 P      | ostgreSQL 8.3         | Sybase IQ 15.2                                                           |            |
| Microsoft SQL Server 2    | 012 🗟 P      | ostgreSQL 8.4         | Sybase SQL Anywhere 11                                                   |            |
| Microsoft SQL Server 2    | 014 👸 P      | ostgreSQL 9.0         | Teradata 13.0                                                            |            |
| A MySQL 5.0               | A D          | ostgreSQL 9.1         |                                                                          |            |
| A MySQL 5.1               |              |                       |                                                                          | <u>  </u>  |
| A MySQL 5.5               | Confirm      |                       |                                                                          | l          |
| AC Oracle 9i              |              |                       |                                                                          |            |
| a Oracle 10g              | ?            | New models can be     | Aicrosoft SQL Server 2014' is not e<br>created only for enabled database | nabi<br>s. |
| •                         | L.           | Do you want to enab   | le it now?                                                               |            |
|                           |              | Ver                   | No                                                                       |            |

## **Supported Databases**

Toad Data Modeler provides full support to the databases listed below:

- Amazon® Aurora MySQL 5.6
- Amazon® Aurora PostgreSQL 9.5
- Amazon® Redshift 1.0
- IBM® DB2® z/OS® 11
- IBM® DB2® LUW 9.7, 10.1, 10.5, 11.1, 11.5
- Greenplum Database® 4.2
- Ingres 9.3, 10.0
- EDB Postgres Advanced Server 10
- Microsoft® Access® 2010-2019, incl. Office 365
- Microsoft® Azure® SQL Database V12
- Microsoft® SQL Server® 2012, 2014, 2016, 2017, 2019, 2022
- MySQL 5.6, 5.7, 8.0
- Oracle  $\ensuremath{\mathbb{R}}$  11g R1, 11g R2, 12c R1, 12c R2, 18c, 19c, 21c
- PostgreSQL 9.5, 10, 11, 12
- SQLite 3.7, 3.32
- SAP® SQL Anywhere 17
- SAP® ASE 16.0
- Sybase® ASE 15.7
- Sybase® IQ 15.2
- Teradata 13, 16.2
- Vertica Database 8.0
- Other (Universal Model)
- **i IMPORTANT:** You can also create and work with models from other versions of databases that have been deprecated by their production companies. Toad Data Modeler cannot provide fixes and provide support for more features of these databases. Uncheck **Show Supported Databases Only** to display all databases that you can create and open models for.

## **Details of Database Support**

#### **Reverse Engineering**

| Supported Database System         | From a Database | From a SQL File | Change<br>Script<br>Generation | SQL/DDL<br>Code<br>Generation |
|-----------------------------------|-----------------|-----------------|--------------------------------|-------------------------------|
| Amazon Aurora MySQL               | •               | ٠               | ٠                              | ٠                             |
| Amazon Aurora PostgreSQL          | •               | •               | ٠                              | ٠                             |
| Amazon Redshift                   | •               | •               |                                | ٠                             |
| IBM DB2 z/OS                      | •               | •               |                                | ٠                             |
| IBM DB2 LUW                       | •               | •               | ٠                              | ٠                             |
| Greenplum                         | •               | •               | ٠                              | ٠                             |
| Ingres                            | •               | •               |                                | ٠                             |
| EDB Postgres Advanced Server      | •               | •               | ٠                              | ٠                             |
| Microsoft Access                  | •               | •               |                                | ٠                             |
| Microsoft Azure SQL Database      | •               | •               | ٠                              | ٠                             |
| Microsoft SQL Server              | •               | •               | ٠                              | ٠                             |
| MySQL                             | •               | •               | ٠                              | ٠                             |
| Oracle                            | •               | •               | ٠                              | ٠                             |
| PostgreSQL 9.5 and newer          | •               | •               | ٠                              | ٠                             |
| SQLite                            | •               | •               |                                | ٠                             |
| SAP ASE                           | •               | •               |                                | ٠                             |
| Sybase ASE                        | •               | •               |                                | ٠                             |
| Sybase IQ                         | •               | •               |                                | ٠                             |
| SAP SQL Anywhere                  | •               | •               |                                | ٠                             |
| Teradata                          | •               | •               | •                              | ٠                             |
| Vertica Database                  | •               | •               | •                              | ٠                             |
| Other databases (Universal Model) | •               | •               |                                |                               |

Note: Toad Data Modeler includes also support of Universal DB/ANSI Models. See Universal DB/ANSI Model for more information.

## **Specifics - Amazon Redshift 1.0**

Toad Data Modeler offers support for Amazon Redshift 1.0, including support for Reverse Engineering and DDL Script Generation. There are however the following limitations to Redshift support:

- Databases and Libraries (and grants for them) are not supported
- CREATE TABLE: IF NOT EXISTS clause is not supported

#### **Reverse Engineering - Amazon Redshift 1.0**

Available Data Providers are:

Connection via ODBC

In order to connect using ODBC, install an appropriate ODBC driver for your database first.

| 12                                                          | Connections                                  |        | - 0                | ×  |
|-------------------------------------------------------------|----------------------------------------------|--------|--------------------|----|
| - Name<br>- Select Data Source                              | Data Source Name<br>Amazon Redshift ODBC DSN |        |                    | ~  |
| - Select Data Provider<br>- Connecting<br>- What to Reverse | Liner Name                                   | Reload | Property Data Link |    |
| - Options                                                   | Test                                         |        |                    |    |
|                                                             | Password                                     |        |                    | _  |
|                                                             | ✓ Save Password                              |        |                    | -1 |
|                                                             |                                              |        |                    |    |
|                                                             |                                              |        |                    |    |
|                                                             |                                              |        |                    |    |
|                                                             |                                              |        |                    |    |
|                                                             |                                              |        |                    |    |
|                                                             |                                              |        |                    |    |
|                                                             |                                              |        | Cut Cur            | _  |
| Hide Log Close after Executi                                | on < Previous Ne                             | ext >  | Finish             |    |

#### To create Amazon Redshift connections

- 1. Select Amazon Redshift ODBC driver in Data Source Name
- 2. Click **Property Data Link** to configure connection properties
- 3. Enter the address to your Redshift server into Server
- 4. Enter your port number (default: 5439) and database name
- 5. Enter your user name and password
- 6. Change any other necessary settings and Test or click OK

- **i** NOTE: In case of access violation during **Reverse Engineering** of Amazon Redshift when using ODBC driver perform the following steps:
  - 1. Select your ODBC driver in ODBC Data Source Administration
  - 2. Click Configure
  - 3. Click Additional Options
  - 4. In Additional Configuration, check Use Multiple Statements

#### **Script Generation - Amazon Redshift 1.0**

| 📜 DDL Script Generation of Amaz      | on Redshift 1.0       |                            |           |        | ×    |
|--------------------------------------|-----------------------|----------------------------|-----------|--------|------|
| What to Generate Detail Settings F   | Referential Integrity | Select List                |           |        |      |
| Location of SQL File                 |                       |                            |           |        |      |
| C:\Users\dimeriiCinnameriniiCinnal C | hale Mashele Clever   | aled Toripic Committee SQL |           |        |      |
| Schema                               |                       | Split Output File          | Append To | File 🗌 | ]    |
| Not Specified                        | ~                     |                            |           |        |      |
|                                      |                       | ~                          |           |        |      |
| Property Name                        |                       | Extended Value             |           |        |      |
| ⊡… Model                             |                       |                            |           |        |      |
| After Script                         |                       |                            |           |        |      |
| Before Script                        |                       |                            |           |        |      |
| Entities                             |                       | Create                     |           |        |      |
| Keys                                 |                       | Create All Keys            |           |        |      |
| External Schemas                     |                       | Create                     |           |        |      |
| Permissions                          |                       |                            |           |        |      |
| External Tables                      |                       | Create                     |           |        |      |
| Partition List                       |                       | Create                     |           |        |      |
| Functions                            |                       | Create                     |           |        |      |
| Permissions to Objects               |                       |                            |           |        |      |
| Relationships                        |                       | Create                     |           |        |      |
| Schemas                              |                       | Create                     |           |        |      |
| User Groups                          |                       |                            |           |        |      |
| Users                                |                       | Create                     |           |        |      |
| Views                                |                       | Create                     |           |        |      |
|                                      |                       |                            |           |        |      |
| Show Preview                         |                       |                            |           |        |      |
|                                      |                       |                            | ОК        | Car    | ncel |

| 🔁 DDL Script Generation of Am                                                                                                    | azon Redshift 1.0                                                                                          |                           |   | - |     | ×   |
|----------------------------------------------------------------------------------------------------|----------------------------------------------------------------------------------------------------|---------------------------|---|---|-----|-----|
| What to Generate Detail Settings                                                                                                    | Referential Integrity                                                                                      | Select List               |   |   |     |     |
| <ul> <li>✓ Use Quotation Marks</li> <li>✓ Generate Schema-Qualified Natest Case Selection:</li> <li>Preserve Case</li> <li>✓ Generate Empty Comments as</li> <li>Generate IF EXISTS in DROP</li> <li>✓ Create Comments</li> <li>✓ Grant Roles to User/Role</li> <li>✓ Generate Permissions Only to C</li> <li>Terminator</li> <li>Dollar Quoting Typ</li> <li></li> <li>SS</li> <li>Order of Generated Objects</li> <li>You can change order of generate generated.</li> </ul> | ames<br>NULL<br>statements<br>Dbject Types Selected<br>e in Function Definition<br>ted objects. Click Edit | I on Tab What to Generate |   |   |     |     |
| Show Preview                                                                                                    |                                                                                                    |                           |   |   |     |     |
|                                                                                                    |                                                                                                    |                           | 0 | К | Can | cel |

# Specifics - DB2 9.5 (LUW)

692

#### Attribute

| Attribute Properties - Entity1 - E    |                               |                                                                                                    |
|---------------------------------------|-------------------------------|----------------------------------------------------------------------------------------------------|
| Capt <u>i</u> on                      | Name                          |                                                                                                    |
| Attribute1                            | Attribute1                    | L                                                                                                    |
| General Check Constraints Foreign Key | s Permissions Notes Generated |                                                                                                    |
| Data <u>T</u> ype                     | Domains                       |                                                                                                    |
| 🔤 Char(x)                             |                               | ▼                                                                                                    |
| 👜 Bigint                              |                               |                                                                                                    |
| 📾 Blob                                |                               |                                                                                                    |
| 😑 Blob(x)                             | Default Pula                  |                                                                                                    |
| i Clob                                |                               |                                                                                                    |
| Clob(x)                               | None                          | ▼                                                                                                    |
| DD2Cesuitul start                     | (New AK)                      |                                                                                                    |
| DPCIable)                             |                               |                                                                                                    |
|                                       |                               | *                                                                                                    |
| Decimal(x)                            |                               |                                                                                                    |
| Double                                |                               |                                                                                                    |
| Float(x)                              |                               |                                                                                                    |
| Graphic(x)                            |                               |                                                                                                    |
| 👜 Char(x)                             |                               |                                                                                                    |
| 🥯 Integer                             |                               | ~                                                                                                    |
| 👝 Long Vargraphic                     |                               |                                                                                                    |
| Cong Varchar                          | User Data Type Attribute      |                                                                                                    |
|                                       | Reference Type                |                                                                                                    |
| Smallint                              |                               |                                                                                                    |
| Timetamo                              |                               |                                                                                                    |
|                                       |                               |                                                                                                    |
| Varchar(x)                            |                               |                                                                                                    |
| w XML                                 |                               |                                                                                                    |
|                                       |                               |                                                                                                    |
|                                       |                               |                                                                                                    |
|                                       |                               |                                                                                                    |
|                                       |                               |                                                                                                    |
|                                       |                               |                                                                                                    |
|                                       |                               |                                                                                                    |
|                                       |                               |                                                                                                    |
|                                       |                               |                                                                                                    |
|                                       |                               |                                                                                                    |
| 36> [                                 | OK Ok±Add Cancel              | <u>A</u> pply <u>H</u> elp                                                                                                    |
|                                       |                               | ,,,,,,,,,,,,,,,,,,,,,,,,,,,,,,,,,,,,,,,,,,,,,,,,,,,,,,,,,,,,,,,,,,,,,,,,,,,,,,,,,,,,,,,,,,,,,,,,,,,,,,,,,,,,,,,,,,,,,,,,,,,,,,,, |

Data type *DecFloat(x)*.

| Caption                   |                          | Name                       |   |
|---------------------------|--------------------------|----------------------------|---|
| Attribute 1               |                          | = Attribute 1              | 0 |
| General Check Constraints | Foreign Keys Permissions | Notes Generated            |   |
| Identity                  |                          | Column Based on Expression |   |
| Identity                  |                          | Is Based on Expression     |   |
| Generated Type            |                          | Expression                 |   |
| ALWAYS                    | <b>v</b>                 |                            | * |
| Start With                |                          |                            | - |
| 1                         |                          |                            |   |
| Increment By              |                          |                            |   |
| 1                         |                          |                            |   |
| MAXVALUE                  |                          |                            |   |
|                           | NO MAXVALUE              |                            |   |
| MINVALUE                  |                          |                            |   |
|                           | ✓ NO MINVALUE            |                            |   |
| CACHE                     |                          |                            |   |
| 20                        | NO CACHE                 |                            |   |
|                           |                          |                            |   |
| V NO ORDER                |                          |                            |   |
|                           |                          |                            |   |
| Row Change Timestamp      |                          |                            |   |
| Row Change Times          | stamp                    |                            |   |
| Generated Type            |                          |                            |   |
| ALWAYS                    | •                        |                            |   |
| Implicitly Hidden Co      | lumn                     |                            |   |
|                           |                          |                            |   |
|                           |                          |                            |   |
|                           |                          |                            |   |
|                           |                          |                            |   |

For data type *Timestamp*, the **Row Change Timestamp** area is available on tab **Generated**. To enable the **Implicitly Hidden Column** checkbox, select the **Row Change Timestamp** checkbox.

#### Index

| 🔀 Index Properties                       |                      |
|------------------------------------------|----------------------|
| Entity: Entity1                          | v 💽                  |
| index1                                   |                      |
| General Items Notes Comment Index Proper | rties                |
| PctFree Reverse Scans                    | Tablespace for Index |
| DISALLOW                                 | Not Specified 💌 🛄    |
| XML Index Specification                  |                      |
| Use XML Specification                    | Data Type Length     |
|                                          | Not Specified 🔻      |
|                                          | Invalid Values       |
|                                          |                      |
| Pattern Expression                       |                      |
|                                          | <u>^</u>             |
|                                          | ·                    |
|                                          |                      |
|                                          | *                    |
|                                          |                      |
|                                          |                      |
|                                          | -                    |
|                                          |                      |
|                                          | Cancel Apply Help    |

### **Dictionary Type**

| 🔀 Dictionary Type Properties                               |     |
|------------------------------------------------------------|-----|
| DictionaryType1                                            | •   |
| General To Do Used in Notes Comment                        |     |
| Capt <u>i</u> on <u>N</u> ame                              |     |
| DictionaryType1 = DictionaryType1                          | 6   |
| Schema<br>Not Specified 🔻 🛄                                |     |
| Data Type<br>Char(x)                                       |     |
| Length 1 For Bit Data                                      |     |
| Array Type<br>✓ Is Array<br>Integer Constant<br>2147483647 |     |
| Generate                                                   | Hab |

New Array Type.

## Extra Objects - DB2 9.5 (LUW)

See other objects in Model Explorer:

- Security Labels
- Security Policies
- Sequences
- Tablespaces

### **Reverse Engineering - IBM DB2 LUW**

Available Data Providers are:

- Native Connection
- Connection via ADO
- Connection via ODBC

Native Connection:

| 🔁 Connections                                                                                       |                                                                                         |                        |
|----------------------------------------------------------------------------------------------------|-----------------------------------------------------------------------------------------|------------------------|
| - Name<br>- Select Data Source<br>- Select Data Provider<br>- <u>Conceting</u><br>- What to Revence | Host<br><u>H</u> ost Name<br>10.11.40.26                                                | P <u>o</u> rt<br>50000 |
| - Options                                                                                           | User<br>User Name                                                                       | Password               |
|                                                                                                    | Save Password                                                                           |                        |
|                                                                                                    | Database<br><u>D</u> atabase Name<br>SAMPLE                                             |                        |
|                                                                                                    | <u>C</u> onnection String<br>HostName=10.11.40.26; Port=50000; Database=SAMPLE; UID=db2 | 2admin;                |
|                                                                                                    |                                                                                         |                        |
| Show Log Close after Executi                                                                        | on < <u>P</u> revious <u>N</u> ext >                                                    | Finish Qose            |

Connection via ADO:

| 🔀 Reverse Engineering Wizard                                                                                                    |                                                                                         | - • •                                         |
|----------------------------------------------------------------------------------------------------|-----------------------------------------------------------------------------------------|-----------------------------------------------|
| <ul> <li>Stored Connections</li> <li>Select Data Source</li> <li>Select Data Provider</li> <li><u>Connecting</u></li> <li>What to Reverse</li> <li>Options</li> <li>Save Connection</li> <li>Tables</li> </ul> | Connection String<br>Provider=DB2OLEDB.1;Password=root;Persist Secur<br>Data Link Prope | rity Info=True;User ID=db2admin;Net<br>enties |
|                                                                                                    | User Identification<br><u>U</u> ser Name<br>db2admin<br>IV Save Password                | Pass <u>w</u> ord                             |
|                                                                                                    |                                                                                         |                                               |
| Show Log Cose after Execution                                                                                                    | on < <u>P</u> revious <u>N</u> ext >                                                    | Execute Qose                                  |

Connection via ODBC:

| 🔀 Reverse Engineering Wizard                                                                                                    |                                                                                                    |
|----------------------------------------------------------------------------------------------------|----------------------------------------------------------------------------------------------------|
| <ul> <li>Stored Connections</li> <li>Select Data Source</li> <li>Select Data Provider</li> <li>Connecting</li> <li>What to Reverse</li> <li>Options</li> <li>Save Connection</li> <li>Tables</li> </ul> | Data Source Name          DB2_UDB_LUW         Reload       Property Data Link         User Name         db2admin         Password         ••••         If Save Password |
| Show Log Close after Executi                                                                                                    | on < <u>Previous N</u> ext > <u>Execute Qlose</u>                                                                                                    |

## Specifics - DB2 9.7 (LUW)

### **Dictionary Type**

| 階 Dictionary Type Properties                                                                          | 2                 | - • •          |
|----------------------------------------------------------------------------------------------------|-------------------|----------------|
| Dictionary Type 1                                                                                     | -0                | <b>~</b>       |
| General To Do Used in Notes                                                                           | Comment           |                |
| Caption                                                                                               | Name              |                |
| Dictionary Type 1                                                                                     | Dictionary Type 1 | 16             |
| Schema                                                                                                |                   |                |
| - Not Specified                                                                                       | •                 |                |
| Data Type                                                                                             |                   |                |
| i i i i i i i i i i i i i i i i i i i                                                                 |                   |                |
| Length<br>1                                                                                           | 🔲 For Bit Data    |                |
| Алтау Туре                                                                                            |                   |                |
| 🔲 Is Array                                                                                            |                   |                |
| Integer Constant                                                                                      |                   |                |
| 2147483647                                                                                            |                   |                |
| Associative Array Type<br>Is Associative Array<br>Data Type2<br>INTEGER<br>Anchored Non Row Data Type | Length            |                |
| Anchored Data Type                                                                                    |                   |                |
|                                                                                                    |                   |                |
|                                                                                                    |                   |                |
| ✓ Generate                                                                                            |                   |                |
| CK Ok±Add                                                                                             | Cancel Apply      | / <u>H</u> elp |

### User Data Type

| 🔀 User Data Type Properties - E                            | - • •        |
|------------------------------------------------------------|--------------|
| UserData Type 1                                            | <b>*</b>     |
| General To Do Used in Notes SQL Preview Comment SQL Struct | ured Type    |
| Capt <u>i</u> on <u>N</u> ame                              |              |
| UserDataType1 = UserDataType1                              | 6            |
| Schema                                                     |              |
| Not Specified 🔹 🛄                                          |              |
| Туре                                                       |              |
| Structured Type                                            |              |
| Cursor Type<br>Row Type                                    |              |
| Structured Type                                            |              |
|                                                            |              |
|                                                            |              |
|                                                            |              |
|                                                            |              |
|                                                            |              |
|                                                            |              |
|                                                            |              |
|                                                            |              |
| Cenerate                                                   |              |
|                                                            |              |
| OK         Ok±Add         Cancel         Apply             | <u>H</u> elp |

#### **Stored Procedure**

| B Stored Procedure Properties                                                                                                    | - • ×                             |
|----------------------------------------------------------------------------------------------------|-----------------------------------|
| StoredProcedure1                                                                                                    | •                                 |
| General         SQL         Permissions         To Do         Before Script           Notes         SQL Preview         Comment         Procest | t After Script<br>dure Parameters |
| SQL Data Access                                                                                                    |                                   |
| Not Specified 🔻                                                                                                    |                                   |
| Deterministic                                                                                                    |                                   |
| Not Specified 🔻                                                                                                    |                                   |
| Called on Null                                                                                                    |                                   |
| Not Specified 🔻                                                                                                    |                                   |
| Inherit Special Registers                                                                                                    |                                   |
| Not Specified 🔻                                                                                                    |                                   |
| Save point level                                                                                                    |                                   |
| Not Specified 🔻                                                                                                    |                                   |
| External Action                                                                                                    |                                   |
| Not Specified 🔻                                                                                                    |                                   |
|                                                                                                    |                                   |
|                                                                                                    |                                   |
| Commit On Return                                                                                                    |                                   |
| Not Specified                                                                                                    |                                   |
| Autonomous                                                                                                    |                                   |
| - Not Specified                                                                                                    |                                   |
| AUTONOMOUS                                                                                                    |                                   |
| OK     Ok+Add     Cancel     Apply                                                                                                    | Help                              |

#### Synonym

| 🔀 Synonym - E                                    |          |
|--------------------------------------------------|----------|
| Synonym1                                         | ~        |
| General Before Script After Script Notes Comment |          |
| Name                                             |          |
| Synonym1                                         |          |
| Public                                           |          |
| Schema                                           |          |
| Not Specified                                    | <b>-</b> |
| Object                                           |          |
| Sequence1                                        | -        |
| Base Object is not in List                       |          |
|                                                  |          |
|                                                  |          |
|                                                  |          |
|                                                  |          |
| Generate                                         |          |
| OK Ok+Add Cancel                                 | Apply    |

Aliases (Synonyms) are supported, including Public Synonym:

Public Synonym specifies that the alias is an object in the system schema SYSPUBLIC.

To select a sequence in the list of objects, open the **Synonym Properties** dialog | **General** tab | **Object** box.

If the sequence is not defined in the model, select the **Base Object is not in List** checkbox and write the sequence to box **Base Object Name** (start with text SEQUENCE).

Other objects in Model Explorer:

- Security Labels
- Security Policies
- Sequences
- Tablespaces

#### **Reverse Engineering - IBM DB2 LUW**

Available Data Providers are:

- Native Connection
- Connection via ADO
- Connection via ODBC

#### Native Connection:

| 🔀 Connections                                                                                                    |                                                            |                       |
|----------------------------------------------------------------------------------------------------|------------------------------------------------------------|-----------------------|
| - Name<br>- Select Data Source<br>- Select Data Provider<br><u>- Connecting</u><br>- What to Reverse<br>- Options | Host<br>Host Name<br>10.11.40.26                           | P <u>o</u> t<br>50000 |
| optoria                                                                                                    | User<br>User Name                                          | Password              |
|                                                                                                    | db2admin                                                   | ••••                  |
|                                                                                                    | ☑ Save Password                                            |                       |
|                                                                                                    | Database                                                   |                       |
|                                                                                                    | Database Name                                              |                       |
|                                                                                                    | SAMPLE                                                     |                       |
|                                                                                                    | Connection String                                          |                       |
|                                                                                                    | HostName=10.11.40.26; Port=50000; Database=SAMPLE; UID=db2 | admin;                |
|                                                                                                    |                                                            |                       |
| Show Log Close after Execution                                                                                    | on < <u>Previous</u>                                       | Finish <u>C</u> lose  |

#### Connection via ADO:

| 😕 Reverse Engineering Wizard                                                                                                    |                                                                   |                                                     |
|----------------------------------------------------------------------------------------------------|-------------------------------------------------------------------|-----------------------------------------------------|
| - Stored Connections<br>- Select Data Source<br>- Select Data Provider<br><u>- Connecting</u><br>- What to Reverse<br>- Options | Connection String<br>Provider=DB2OLEDB.1;Password=root;Persist Se | ecurity Info=True;User ID=db2admin;Net<br>roperties |
| - Save Connection<br>- Tables                                                                                                   | User Identification                                               | Password                                            |
|                                                                                                    | db2admin                                                          | ••••                                                |
|                                                                                                    | ☑ Save Password                                                   |                                                     |
|                                                                                                    |                                                                   |                                                     |
|                                                                                                    |                                                                   |                                                     |
| Show Log Close after Execution                                                                                                  | on < <u>P</u> revious <u>N</u> ext >                              | Execute Qose                                        |

Connection via ODBC:

| 🔀 Reverse Engineering Wizard                                                                                                    |                                                                                                    |
|----------------------------------------------------------------------------------------------------|----------------------------------------------------------------------------------------------------|
| <ul> <li>Stored Connections</li> <li>Select Data Source</li> <li>Select Data Provider</li> <li>Connecting</li> <li>What to Reverse</li> <li>Options</li> <li>Save Connection</li> <li>Tables</li> </ul> | Data Source Name          DB2_UDB_LUW         Reload       Property Data Link         User Name         db2admin         Password         ••••         If Save Password |
| Show Log Close after Executi                                                                                                    | on < <u>Previous N</u> ext > <u>Execute Qose</u>                                                                                                    |

## Specifics - DB2 10.1 (LUW)

### Entity

| 🔁 Entity Properties                                                 |                                                                                                    |
|---------------------------------------------------------------------|----------------------------------------------------------------------------------------------------|
| Capt <u>ion</u><br>Entity1                                          | Name<br>Entity1                                                                                                    |
| Before Script After Script Notes<br>General Attributes Keys Indexes | SQL Preview         Relationships         Table Properties           Check Constraints         Triggers         Permissions         To Do |
| Schema<br>Not Specified 🔻                                           | ·                                                                                                    |
| Settings                                                            |                                                                                                    |
| Organize By<br>TIME<br>Organize by Dimensions (List of Columns)     |                                                                                                    |
| Compression Value                                                   | Security Policy Name                                                                                                    |
| Not applicable                                                      | ▼ - Not Specified ▼                                                                                                    |
| Compression Mode<br>STATIC                                          | PctFree     Append                                                                                                    |
| Period Definition                                                   |                                                                                                    |
| Period Type                                                         |                                                                                                    |
| SYSTEM_TIME                                                         | <b>•</b>                                                                                                    |
| Begin Column Name                                                   | End Column Name                                                                                                    |
|                                                                     |                                                                                                    |
| Comments                                                            |                                                                                                    |
|                                                                     | · · · · · · · · · · · · · · · · · · ·                                                                                                    |
| Category                                                            | ▼                                                                                                    |
| Generate                                                            | OK Cancel Apply Help                                                                                                    |

Organize by Insert Time option added.

Compression Mode option added with values ADAPTIVE/STATIC.

Period Definition (BUSINESS\_TIME/SYSTEM\_TIME values) option added.

#### Attribute

| Attribute 1 <ul> <li>Attribute 1</li> <li>Increment By</li> <li>Implicitly Hidden Column</li> </ul>                                                                                                    | Caption                 |                                  | Name                         |   |
|----------------------------------------------------------------------------------------------------|-------------------------|----------------------------------|------------------------------|---|
| Beneral Check Constraints Foreign Keys Permissions Notes Generated   I Image: Column Based on Expression   ALWAYS Image: Column Based on Expression   Start With Image: Column Based on Expression   I Image: Column Based on Expression   Start With Image: Column Based on Expression   Image: Column Based on Expression   ALWAYS   Image: Column Based on Expression   Image: Column Based on Expression   Image: Column Ba                                                                                                    | Attribute 1             |                                  | = Attribute1                 |   |
| Identity   Generated Type   ALWAYS   Stat With   1   Increment By   1   MAXVALUE   I   MAXVALUE   I   NO MAXVALUE   MINVALUE   I   NO MINVALUE   I   NO CYCLE   NO CYCLE   NO CYCLE   NO CYCLE   NO CYCLE   NO CYCLE   NO CYCLE   NO CYCLE   NO CYCLE   NO CYCLE   Implicitly Hidden Column                                                                                                    | General Check Constrain | nts   Foreign Keys   Permissions | Notes Generated              |   |
| Widentity   Generated Type   ALWAYS   Start Wth   1   Increment By   1   MAXVALUE   Image: Implexity Provided and Provided and Provided And Provided And Provided And Provided | Identity                |                                  | Column Based on Expression   |   |
| Generated Type   ALWAYS   Start Wth   1   Increment By   1   MAXVALUE   Implexity Pinon MAXVALUE   MINVALUE   Implexity No MAXVALUE   MINVALUE   Implexity No MAXVALUE   No CACHE   20   No CACHE   20   No CACHE   20   No CACHE   V No ORDER     Row Change Timestamp   Generated Type   ALWAYS   Implexity Hidden Column                                                                                                    | 🔽 Identity              |                                  | Is Based on Evoraceion       |   |
| ALWAYS   Start Wth   1   Increment By   1   MAXVALUE   Implexity Provided Type   Row Change Timestamp   Generated Type   ALWAYS   Implicitly Hidden Column                                                                                                    | Generated Type          |                                  | Expression                   |   |
| Start With   1   Increment By   1   MAXVALUE   Implicitly Hidden Column                                                                                                    | ALWAYS                  | ▼                                |                              |   |
| Start with   1   Increment By   1   MAXVALUE   Implicitly Hidden Column                                                                                                    | Ctort M/th              |                                  |                              | ~ |
| Increment By   1   MAXVALUE   MAXVALUE   MINVALUE   Implicitly Hidden Column     Row Transaction Timestamp   Row Transaction Start Id   Row Transaction Start Id     Row Change Timestamp   Generated Type   ALWAYS                                                                                                    |                         |                                  |                              |   |
| Increment By  I I I I I I I I I I I I I I I I I I                                                                                                    |                         |                                  | Row Transaction Timestamp    |   |
| MAXVALUE   MINVALUE   MINVALUE   MINVALUE   NO MINVALUE   CACHE   20   NO CACHE   20   NO CYCLE   NO ORDER     Row Change Timestamp   Generated Type   ALWAYS   Implicitly Hidden Column                                                                                                    | Increment By            |                                  | Is Row Transaction Timestamp |   |
| MAXVALUE  MINVALUE  MINVALUE  CACHE  20 NO CACHE  NO ORDER  Row Change Timestamp Generated Type ALWAYS Implicitly Hidden Column                                                                                                    |                         |                                  | Row Type                     |   |
| MINVALUE   MINVALUE   NO MINVALUE   CACHE   20   NO CYCLE   NO ORDER     Row Change Timestamp   Generated Type   ALWAYS   Implicitly Hidden Column                                                                                                    | MAXVALUE                |                                  | BEGIN -                      |   |
| MINVALUE CACHE 20 NO CACHE 20 NO CYCLE NO ORDER  Row Change Timestamp Generated Type ALWAYS Implicitly Hidden Column                                                                                                    |                         | NO MAXVALUE                      |                              |   |
| Image: Cache   20   Image: No CACHE   Image: No CYCLE   Image: No ORDER     Row Change Timestamp   Generated Type   ALWAYS   Implicitly Hidden Column                                                                                                    | MINVALUE                |                                  | Row Transaction Start Id     |   |
| CACHE<br>20 NO CACHE<br>NO CYCLE<br>NO ORDER<br>Row Change Timestamp<br>Generated Type<br>ALWAYS<br>Implicitly Hidden Column                                                                                                    |                         | NO MINVALUE                      | Row Transaction Start Id     |   |
| 20 NO CACHE  V NO CYCLE NO ORDER  Row Change Timestamp Generated Type ALWAYS V Implicitly Hidden Column                                                                                                    | CACHE                   |                                  |                              |   |
| <ul> <li>NO CYCLE</li> <li>NO ORDER</li> </ul> Row Change Timestamp <ul> <li>Generated Type</li> <li>ALWAYS ▼</li> <li>Implicitly Hidden Column</li> </ul>                                                                                                    | 20                      | NO CACHE                         |                              |   |
| NO ORDER   Row Change Timestamp   Generated Type   ALWAYS   Implicitly Hidden Column                                                                                                    | NO CYCLE                |                                  |                              |   |
| Row Change Timestamp         Row Change Timestamp         Generated Type         ALWAYS         Implicitly Hidden Column                                                                                                    | <b>NO ORDER</b>         |                                  |                              |   |
| Row Change Timestamp         Generated Type         ALWAYS         Implicitly Hidden Column                                                                                                    |                         |                                  |                              |   |
| Row Change Timestamp     Generated Type     ALWAYS     T     Implicitly Hidden Column                                                                                                    | Row Change Timesta      | mp                               |                              |   |
| Generated Type       ALWAYS       Implicitly Hidden Column                                                                                                    | Row Change Tim          | nestamp                          |                              |   |
| ALWATS  Implicitly Hidden Column                                                                                                    | Generated Type          |                                  |                              |   |
| Implicitly Hidden Column                                                                                                    | ALWAYS                  | × .                              |                              |   |
|                                                                                                    | Implicitly Hidden       | Column                           |                              |   |
|                                                                                                    |                         |                                  |                              |   |
|                                                                                                    |                         |                                  |                              |   |
|                                                                                                    |                         |                                  |                              |   |

New data types - nchar, nvarchar, nclob.

New tab  $\ensuremath{\textbf{Generated}}$  in the  $\ensuremath{\textbf{Attribute Properties}}$  dialog.

#### Function

| Punction Properties                          |                                                                 |
|----------------------------------------------|-----------------------------------------------------------------|
| Function 1                                   | <b>•</b>                                                        |
| General SQL Permissions<br>Notes SQL Preview | To Do Before Script After Script<br>Comment Function Parameters |
| Deterministic                                | Parameter Style                                                 |
| Not Specified 🔻                              | Not Specified 🔻                                                 |
| External Action                              | DBInfo                                                          |
| Not Specified 🔻                              | Not Specified 🔻                                                 |
| Called on Null                               | Parallel                                                        |
| Not Specified 🔻                              | - Not Specified 🔻                                               |
| SQL Data Access                              | Scratchpad Length                                               |
| Not Specified 🔻                              | Not Specified 🔻                                                 |
| Inherited Special Registers                  | Final Call                                                      |
| Not Specified 🔻                              | Not Specified 🔻                                                 |
| Fenced and Threadsafe                        |                                                                 |
| Not Specified 🔻                              |                                                                 |
| Transform Group                              | Cardinality                                                     |
|                                              |                                                                 |
| Predicates                                   |                                                                 |
|                                              |                                                                 |
| External Name                                |                                                                 |
|                                              |                                                                 |
| Secured                                      |                                                                 |
| CK Ok±Add                                    | Cancel Apply Help                                               |

For function types *External Scalar, External Table, OLE DB, SQL* defined on tab **General**, the **Secured** checkbox is available on tab **Function Parameters**.

#### Index

| 🔀 Index Properties                              |        |
|-------------------------------------------------|--------|
| Entity: Entity1                                 |        |
| Index1                                          | •      |
| General Items Notes Comment Index Properties    |        |
| Capt <u>i</u> on <u>N</u> ame                   |        |
| Index1 = Index1                                 |        |
| Schema<br>Not Specified 🔻 📖                     |        |
| Unique Clustered Business Time Without Overlaps |        |
|                                                 |        |
|                                                 |        |
|                                                 |        |
|                                                 |        |
|                                                 |        |
|                                                 |        |
| Generate                                        |        |
| OK Cancel Apply                                 | y Help |

Business Time Without Overlaps option added on tab General.

### Trigger

Trigger event allows OR option, set for generating SQL script in Extended Value, option Create or Replace.

See other objects in Model Explorer:

- Security Labels
- Security Policies
- Sequences
- Tablespaces

#### **Reverse Engineering - IBM DB2 LUW**

Available Data Providers are:

- Native Connection
- Connection via ADO
- Connection via ODBC

#### Native Connection:

| 🔁 Connections                                                                                                    |                                                                                                    |                                |
|----------------------------------------------------------------------------------------------------|----------------------------------------------------------------------------------------------------|--------------------------------|
| - Name<br>- Select Data Source<br>- Select Data Provider<br><u>- Connecting</u><br>- What to Reverse<br>- Options | Host<br><u>Host Name</u><br>10.11.40.26<br>User<br><u>User Name</u><br>db2admin<br>☑ Save Password<br>Database<br><u>Database Name</u><br>SAMPLE | Port<br>50000                  |
| Show Log Close after Execution                                                                                    | Connection String<br>HostName=10.11.40.26; Port=50000; Database=SAMPLE; UID=db2;<br>on < <u>Previous</u> <u>Next</u> >                           | admin;<br>Finish <u>O</u> lose |

#### Connection via ADO:

| 😕 Reverse Engineering Wizard                                                                                                    |                                                                                                    |              |  |
|----------------------------------------------------------------------------------------------------|----------------------------------------------------------------------------------------------------|--------------|--|
| <ul> <li>Stored Connections</li> <li>Select Data Source</li> <li>Select Data Provider</li> <li>Connecting</li> <li>What to Reverse</li> <li>Options</li> <li>Save Connection</li> <li>Tables</li> </ul> | Connection String Provider=DB2OLEDB.1;Password=root;Persist Security Info=True;User ID=db2admin;Net Data Link Properties |              |  |
|                                                                                                    | User Identification                                                                                                    | Password     |  |
|                                                                                                    | db2admin                                                                                                    | ••••         |  |
|                                                                                                    | ☑ Save Password                                                                                                    |              |  |
|                                                                                                    |                                                                                                    |              |  |
|                                                                                                    |                                                                                                    |              |  |
| Show Log Close after Execution                                                                                                    | on < <u>P</u> revious <u>N</u> ext >                                                                                     | Execute Qose |  |

Connection via ODBC:

| 🔀 Reverse Engineering Wizard                                                                                                    |                                                                                                    |
|----------------------------------------------------------------------------------------------------|----------------------------------------------------------------------------------------------------|
| <ul> <li>Stored Connections</li> <li>Select Data Source</li> <li>Select Data Provider</li> <li>Connecting</li> <li>What to Reverse</li> <li>Options</li> <li>Save Connection</li> <li>Tables</li> </ul> | Data Source Name          DB2_UDB_LUW         Reload       Property Data Link         User Name         db2admin         Password         ••••         If Save Password |
| Show Log Close after Executi                                                                                                    | on < <u>Previous N</u> ext > <u>Execute Qose</u>                                                                                                    |

### Script Generation - DB2 v.10.1 (LUW)

| 🔁 DDL Script Generation of DB2 v.10.1 (LUW)                                                                                                    |      |
|----------------------------------------------------------------------------------------------------|------|
| What to Generate Detail Settings Referential Integrity Select List                                                                                                    |      |
| <ul> <li>Use Quotation Marks</li> <li>Generate Schema to Objects         Text Case Selection:         Preserve Case     </li> <li>Generate Constraint Names (Foreign Keys)</li> <li>Generate Check Constraint Names Used in Domains</li> <li>Create Indexes to Foreign Keys ("Generate Constraint Names" must be checked)</li> <li>Create Comments</li> <li>Generate Permissions Only to Object Types Selected on Tab What to Generate Terminator</li> </ul> |      |
| /<br>Order of Generated Objects<br>You can change order of generated objects. Click Edit and define how objects will be<br>generated.<br>Edit                                                                                                    |      |
| Show Preview                                                                                                    |      |
| Verify Show Log Save Settings Generate Show Code                                                                                                    | Help |

## Specifics - DB2 10.5 (LUW)

### Entity

| Entity Properties - E                                                                                                    |
|----------------------------------------------------------------------------------------------------|
| Caption Name                                                                                                    |
| Entity = Entity                                                                                                    |
|                                                                                                    |
| Before Script After Script Notes SQL Preview Relationships Table Properties                                                                                                    |
| Ceneral Attributes   Keys   Indexes   Check Constraints   Indgers   Permissions   10 Do                                                                                                    |
| Schema                                                                                                    |
| - Not Specified 🔹 🐨                                                                                                    |
| Settings                                                                                                    |
| Organize By                                                                                                    |
| DIMENSIONS                                                                                                    |
| Organize by Dimensions (List of Columns)                                                                                                    |
|                                                                                                    |
| Compression Value Security Policy Name                                                                                                    |
| Not applicable    Not Specified                                                                                                    |
| Compression Mode PctFree                                                                                                    |
| Not Enabled   Append                                                                                                    |
| Period Derinition Period Type Not Specified Begin Column Name End Column Name                                                                                                    |
| Comments                                                                                                    |
| Category                                                                                                    |
| □ None                                                                                                    |
| Image: Wage of the second second |

Organize by Row Using Insert Time, Organize by Row Using Dimensions and Organize by Column options added.

Example:

CREATE TABLE p\_tab4 (a varchar(20), b char(10), c integer) organize by dimensions (b,c)

CREATE TABLE p\_tabl1 (a varchar(20), b char(10), c integer) organize by insert time

CREATE TABLE p\_tab5 (a varchar(20), b char(10), c integer) organize by row CREATE TABLE p\_tab6 (a varchar(20), b char(10), c integer) organize by row using DIMENSIONS (b)

CREATE TABLE  $p_{tab7}$  (a varchar(20), b char(10), c integer) organize by row using insert time

CREATE TABLE STAFF ( ID SMALLINT NOT NULL, NAME VARCHAR(9), DEPT SMALLINT) ORGANIZE BY COLUMN;

| 🗏 Attribute Properties - Entity - E                    |                                                                                                  |
|--------------------------------------------------------|--------------------------------------------------------------------------------------------------|
| Capt <u>i</u> on<br>Attribute 1                        | Name Attribute1                                                                                  |
| General Check Constraints Foreign Keys Permissions     | lotes Generated                                                                                  |
| Data <u>T</u> ype<br>└── Varchar(x)                    | Domains ↓                                                                                        |
| 20<br>Default Value                                    | Default Rule<br>None 	▼                                                                          |
| Comments:                                              |                                                                                                  |
| Character Data Type Attribute                          | User Data Type Attribute                                                                         |
| Secured With<br>Security Label Name<br>- Not Specified | String Unit In Unicode Database<br>Unit Char Data Type<br>Not Specified<br>OCTETS<br>CODEUNITS32 |
|                                                        |                                                                                                  |
New option to set parameters OCTETS/CODEUNITS16/CODEUNITS32 for the following Data Types:

- CHAR, VARCHAR, CLOB **allow** OCTETS/CODEUNITS32
- GRAPHIC, VARGRAPHIC, DBCLOB **allow** CODEUNITS16/CODEUNITS32

```
Note: The attribute length must be always set!
```

```
Example:
```

```
CREATE TABLE A_TEST
(
a integer,
b char,
c char(21),
d graphic,
e graphic(12),
```

```
f graphic (12 CODEUNITS16),
```

```
g char(1 BYTE),
```

```
h char (20 OCTETS)
```

)

#### Index

| 🔀 Index Properties - E                             |      |
|----------------------------------------------------|------|
| Entity: Entity                                     |      |
| Index1                                             |      |
|                                                    |      |
| General   Items   Notes   Comment Index Properties |      |
| PctFree Reverse Scans Tablespace for Index         |      |
| DISALLOW    Not Specified                          | ▼    |
| Compression VII Keys                               |      |
| XML Index Specification                            |      |
| ✓ Use XML Specification                            |      |
| Data Type Length String Unit In Unicode Database   |      |
| - Not Specified                                    |      |
| Invalid Values OCTETS                              |      |
|                                                    |      |
|                                                    | *    |
|                                                    |      |
|                                                    | Ŧ    |
|                                                    |      |
|                                                    | ~    |
|                                                    |      |
|                                                    | -    |
|                                                    |      |
| (%) OK Cancel Apply                                | Help |
|                                                    |      |

#### • INDEX INCLUDE NULL KEYS / EXCLUDE NULL KEYS

#### Example:

CREATE TABLE P\_TAB20 (A char, B char, C char)

CREATE INDEX ix0 ON P\_TAB20 (C) EXCLUDE NULL KEYS CREATE INDEX ix11 ON P\_TAB20 (C) INCLUDE NULL KEYS  $\circ~$  XML Index Specifications allows parameter <code>OCTETS/CODEUNITS32</code>

Example: CREATE TABLE TEST\_C (A INTEGER, B XML)

CREATE UNIQUE INDEX MYIDX2 ON TEST\_C(B) GENERATE KEY USING XMLPATTERN '/book/title' AS SQL VARCHAR(20 OCTETS)

## Туре

| Kattribute Properties - Entity - E                             |                                                          |
|----------------------------------------------------------------|----------------------------------------------------------|
| Capt <u>ion</u><br>Attribute 1                                 | Name<br>Attribute 1                                      |
| General Check Constraints Foreign Keys Permissions             | lotes Generated                                          |
| Data <u>Type</u><br>Varchar(x)<br>Length<br>20                 | Domains                                                  |
| De <u>f</u> ault Value                                         | Default Rule                                             |
|                                                                | None 🔹 🗔                                                 |
| Primary Key     Not Null     Unique     (New AK)     Comments: |                                                          |
|                                                                | *                                                        |
|                                                                |                                                          |
|                                                                |                                                          |
|                                                                | _                                                        |
| Character Data Type Attribute                                  | User Data Type Attribute                                 |
| For Bit Data                                                   | Reference Type                                           |
| Secured With                                                   | String Unit In Unicode Database                          |
| Security Label Name                                            | Unit Char Data Type                                      |
| - Not Specified 💌 🗔                                            | CODEUNITS32                                              |
|                                                                | Unit Graphic Data Type - Not Specified                   |
|                                                                |                                                          |
|                                                                |                                                          |
|                                                                |                                                          |
|                                                                |                                                          |
|                                                                | Ok <u>+</u> Add <u>C</u> ancel <u>Apply</u> <u>H</u> elp |

#### • New option to set parameters of data types

- CHAR, VARCHAR, CLOB **allow** OCTETS/CODEUNITS32
- $\circ\,$  graphic, vargraphic, dbclob allow codeunits16/codeunits32  $\,$

#### Example:

CREATE TYPE dict3 AS Char(20 OCTETS) WITH COMPARISONS

CREATE TYPE dict5 AS GRAPHIC(20 CODEUNITS16)

CREATE TYPE arr7 AS GRAPHIC(1 CODEUNITS16) ARRAY[VARCHAR(8 OCTETS)]

#### **Reverse Engineering - IBM DB2 LUW**

Available Data Providers are:

- Native Connection
- Connection via ADO
- Connection via ODBC

#### Native Connection:

| 🔁 Connections                                                                                        |                                                               |                             |          |                        |
|----------------------------------------------------------------------------------------------------|---------------------------------------------------------------|-----------------------------|----------|------------------------|
| - Name<br>- Select Data Source<br>- Select Data Provider<br><u>- Connecting</u><br>- What to Reverse | Host<br><u>H</u> ost Name<br>10.11.40.26                      |                             |          | P <u>o</u> rt<br>50000 |
| - Options                                                                                            | User<br><u>U</u> ser Name<br>db2admin<br>☑ Save Password      | ]                           | Password |                        |
|                                                                                                    | Database<br><u>D</u> atabase Name<br>SAMPLE                   |                             |          |                        |
|                                                                                                    | <u>C</u> onnection String<br>HostName=10.11.40.26; Port=50000 | ); Database=SAMPLE; UID=db2 | admin;   |                        |
| Show Log Close after Executi                                                                         | on <u>Previo</u>                                              | bus <u>N</u> ext >          | Finish   |                        |

Connection via ADO:

| 🔀 Reverse Engineering Wizard                                                                                                    |                                                                                     |                                                                                      |
|----------------------------------------------------------------------------------------------------|-------------------------------------------------------------------------------------|--------------------------------------------------------------------------------------|
| - Stored Connections<br>- Select Data Source<br>- Select Data Provider<br><u>- Connecting</u><br>- What to Reverse<br>- Options | Connection String<br>Provider=DB2OLEDB.1;Password=root;Persist Sec<br>Data Link Pro | urity Info=True;User ID=db2admin;Net <sup>,</sup><br>perties <u>T</u> est Connection |
| - Save Connection<br>- Tables                                                                                                   | User Identification<br>User Name                                                    | Password                                                                             |
|                                                                                                    | db2admin<br>Save Password                                                           | ••••                                                                                 |
|                                                                                                    |                                                                                     |                                                                                      |
|                                                                                                    |                                                                                     |                                                                                      |
| Show Log Close after Execution                                                                                                  | on < <u>P</u> revious <u>N</u> ext >                                                | Execute <u>C</u> lose                                                                |

Connection via ODBC:

| 🔀 Reverse Engineering Wizard                                                                                                    |                                                                                                    |
|----------------------------------------------------------------------------------------------------|----------------------------------------------------------------------------------------------------|
| <ul> <li>Stored Connections</li> <li>Select Data Source</li> <li>Select Data Provider</li> <li>Connecting</li> <li>What to Reverse</li> <li>Options</li> <li>Save Connection</li> <li>Tables</li> </ul> | Data Source Name DB2_UDB_LUW  Reload Property Data Link User Name db2admin Password  Save Password |
| Show Log Cose after Execution                                                                                                    | on < <u>Previous N</u> ext > <u>Execute Qlose</u>                                                  |

## Script Generation - DB2 v.10.5 (LUW)

| 🔀 DDL Script Generation of DB2 v.10.5 (LUW)                                                                                                    | - • <b>×</b> |
|----------------------------------------------------------------------------------------------------|--------------|
| What to Generate Detail Settings Referential Integrity Select List                                                                                                    |              |
| <ul> <li>Use Quotation Marks</li> <li>Generate Schema to Objects</li> <li>Text Case Selection:</li> <li>Preserve Case</li> <li>Generate Constraint Names (Foreign Keys)</li> <li>Generate Check Constraint Names Used in Domains</li> <li>Create Comments</li> <li>Generate Permissions Only to Object Types Selected on Tab What to Generate Terminator</li> <li>:</li> </ul> |              |
| Order of Generated Objects<br>You can change order of generated objects. Click Edit and define how objects will be<br>generated.<br>Edit                                                                                                    |              |
| Show Preview                                                                                                    |              |
| Verify         Show Log         Save Settings         Generate         Show Code                                                                                                    | <u>H</u> elp |

# Specifics - DB2 11.1 (LUW)

### **Functions and Procedures**

- New option STAY RESIDENT NO on the Function/Procedure Parameters tab in Properties
- Available for external scalar and external table functions and for external procedures
- Set the type of Function/Procedure in Properties | General

#### **Datatypes**

• New datatypes (BINARY, VARBINARY, BINARY VARYING, BOOLEAN) have been implemented

#### **Reverse Engineering - IBM DB2 LUW**

Available Data Providers are:

- Native Connection
- Connection via ADO
- Connection via ODBC

Native Connection:

| 🔀 Connections                                                                                                    |                                                                                          |                      |
|----------------------------------------------------------------------------------------------------|------------------------------------------------------------------------------------------|----------------------|
| - Name<br>- Select Data Source<br>- Select Data Provider<br><u>- Connecting</u><br>- What to Reverse<br>- Options | Host<br>Host Name<br>10.11.40.26<br>User<br>User Name<br>db.2admin                       | Pgrt<br>50000        |
|                                                                                                    | Database<br>Database Name<br>SAMPLE                                                      |                      |
|                                                                                                    | <u>C</u> onnection String<br>HostName=10.11.40.26; Port=50000; Database=SAMPLE; UID=db2a | admin;               |
| Show Log Close after Execution                                                                                    | on < <u>Previous</u> <u>Next &gt;</u>                                                    | Finish <u>C</u> lose |

#### Connection via ADO:

| 🔀 Reverse Engineering Wizard                                                                                                    |                                                                                                    | - • •                                                    |
|----------------------------------------------------------------------------------------------------|----------------------------------------------------------------------------------------------------|----------------------------------------------------------|
| <ul> <li>Stored Connections</li> <li>Select Data Source</li> <li>Select Data Provider</li> <li><u>Connecting</u></li> <li>What to Reverse</li> <li>Options</li> <li>Save Connection</li> </ul> | Connection String<br>Provider=DB2OLEDB.1;Password=root;Persist Security In<br>Data Link Properties | nfo=True;User ID=db2admin;Net<br><u>T</u> est Connection |
| - Tables                                                                                                    | User Identification                                                                                |                                                          |
|                                                                                                    | db2admin Pas                                                                                       | s <u>w</u> ord                                           |
|                                                                                                    | Save Password                                                                                      |                                                          |
|                                                                                                    |                                                                                                    |                                                          |
| Show Log 🔲 Close after Executio                                                                                                    | n < <u>P</u> revious <u>N</u> ext >                                                                | Execute <u>Close</u>                                     |

Connection via ODBC:

| 🔀 Reverse Engineering Wizard                                                                                                    |                                                                                                    |
|----------------------------------------------------------------------------------------------------|----------------------------------------------------------------------------------------------------|
| <ul> <li>Stored Connections</li> <li>Select Data Source</li> <li>Select Data Provider</li> <li>Connecting</li> <li>What to Reverse</li> <li>Options</li> <li>Save Connection</li> <li>Tables</li> </ul> | Data Source Name DB2_UDB_LUW  Reload Property Data Link User Name db2admin Password  Save Password |
| Show Log Cose after Execution                                                                                                    | on < <u>Previous N</u> ext > <u>Execute Qlose</u>                                                  |

## Script Generation - DB2 v.11.1 (LUW)

| 18                                                                                                    | DI                                                                                                    | L Script Generation of DB2 v.11.1 (LU                                                                                                   | JW) | - 🗆 | ×    |
|----------------------------------------------------------------------------------------------------|----------------------------------------------------------------------------------------------------|----------------------------------------------------------------------------------------------------|-----|-----|------|
| What to Generate                                                                                                    | Detail Settings                                                                                                    | Referential Integrity Select List                                                                                                    |     |     |      |
| <ul> <li>✓ Use Quotation</li> <li>✓ Generate Schuter</li> <li>✓ Text Case Selection</li> <li>✓ Preserve Case</li> <li>✓ Generate Construction</li> <li>✓ Generate Chert</li> <li>✓ Generate Permitter</li> <li>✓ Generate Permitter</li> <li>✓ Generate Permitter</li> <li>✓ Order of Generate</li> <li>You can change generated.</li> </ul> | a Marks<br>ema to Objects<br>ion:<br>straint Names (For<br>ck Constraint Nar<br>nissions Only to C<br>ated Objects<br>e order of general | eign Keys)<br>es Used in Domains<br>ject Types Selected on Tab What to Generate<br>d objects. Click Edit and define how objects will be | 3   |     |      |
|                                                                                                    |                                                                                                    | Edit                                                                                                    |     |     |      |
| Show Preview                                                                                                    |                                                                                                    |                                                                                                    |     |     |      |
|                                                                                                    |                                                                                                    |                                                                                                    | ОК  | Car | ncel |

# Specifics - DB2 z/OS v. 11

### Index

#### **Exclude Null Keys**

| 🔀 Index Properties - E  |                       |                            |
|-------------------------|-----------------------|----------------------------|
| Entity: Entity1         |                       |                            |
| Index1                  |                       |                            |
| General Items Notes Com | ment Index Properties |                            |
| Cluster                 | Buffer Pool           |                            |
| Compress                | Piece Size            |                            |
| No Close Copy           |                       |                            |
|                         |                       | <b>^</b>                   |
|                         |                       |                            |
|                         |                       |                            |
|                         |                       | <b>v</b>                   |
|                         |                       |                            |
| (%)                     | OK <u>C</u> ancel     | <u>A</u> pply <u>H</u> elp |

New option to Include/Exclude Null Keys

#### **Business Time Period**

Business Time Period added in Entity Properties dialog, tab General.

## **Dictionary Type**

#### Array Type

| 階 Dictionary Type Properties - E               | - • •    |
|------------------------------------------------|----------|
| 11                                             | <b>~</b> |
| General To Do Used in Notes Comment            |          |
| Caption     Name       DictionaryType1     ≥   | 6        |
| Schema<br>Not Specified 🔻                      |          |
| Data Type                                      |          |
| Encoding<br>Not Specified                      | ~        |
| Inline Length Subtype Not Specified            | ~        |
| Аптау Туре<br>Туре                             |          |
| - Not Specified                                |          |
| Data Type 2 Length Encoding                    |          |
| Subtype                                        |          |
|                                                |          |
| Generate                                       |          |
| OK         Ok±Add         Cancel         Apply | Help     |

New Type available for Dictionary Types - Array Type.

#### Inline Length parameter

Inline Length parameter for BLOB, CLOB and DBCLOB user data types/dictionary types.

| 🔀 Dictionary Type Properties - E               | - • •        |
|------------------------------------------------|--------------|
| DictionaryType1                                | •            |
| General To Do Used in Notes Comment            |              |
| Caption <u>N</u> ame                           |              |
| DictionaryType1 = DictionaryType1              | 6            |
| Schema                                         |              |
| Not Specified 🔻                                |              |
| Data Tune                                      |              |
|                                                |              |
|                                                |              |
|                                                |              |
| Inline Length                                  |              |
|                                                |              |
|                                                |              |
|                                                |              |
|                                                |              |
|                                                |              |
| OK         Ok±Add         Cancel         Apply | <u>H</u> elp |

## Attribute

| 🛎 Attribute Properties - Entity1 - E                         |                                           |
|--------------------------------------------------------------|-------------------------------------------|
| Caption                                                      | Name                                      |
| Attribute 1                                                  | Attribute 1                               |
| General Check Constraints Foreign Keys Permissions           | Notes   Identity and Row Change Timestamp |
| Data <u>T</u> ype                                            | Domains                                   |
| 📩 Timestamp with time zone 🗾 🔽 📖 🏠                           | )                                         |
| Default Value  Primary Key Not Null Unique (New AK Comments: | Default Rule                              |
| Settings                                                     | <b>v</b>                                  |
| Subtype                                                      |                                           |
| Not Specified Vot                                            |                                           |
| Inline Length                                                |                                           |
|                                                              |                                           |
| Implicitly Hidden                                            |                                           |
|                                                              |                                           |
| ≪> <b>⊡</b>                                                  | Ok±Add Cancel Apply Help                  |

New data types Timestamp(x), Timestamp with time zone, Timestamp(x) with time zone.

## Key

Column Names Business Time Without Overlaps box added in Key Properties dialog, tab Attributes, and Index Properties dialog, tab Items.

| 🔀 Key Properties                       |        |          |        | 8    |
|----------------------------------------|--------|----------|--------|------|
| Entity: Entity1                        |        |          |        |      |
| Key1                                   |        |          |        | •    |
| General Attributes Notes               |        |          |        |      |
| Available Status                       |        | Selected | Status |      |
|                                        | > <    |          |        |      |
| Column Names Business Time Without Ove | erlaps |          |        |      |
|                                        |        |          |        |      |
| <%>                                    | ОК     | Cancel   | Apply  | lelp |

## Trigger

| 🔀 Trigger Properties                         |        |  |  |
|----------------------------------------------|--------|--|--|
| Entity: Entity1                              |        |  |  |
| Trigger1                                     |        |  |  |
| General   SQL   Notes   Comment              |        |  |  |
| Capt <u>ion N</u> ame<br>Trigger1 = Trigger1 |        |  |  |
| Schema<br>Not Specified 💌                    |        |  |  |
| Trigger Time<br>BEFORE                       |        |  |  |
| Trigger Event                                |        |  |  |
| Correlation and Table Names (REFERENCING)    |        |  |  |
| Old New                                      |        |  |  |
| Old Table New Table                          |        |  |  |
| For Each                                     |        |  |  |
| ROW                                          |        |  |  |
| When Condition                               |        |  |  |
| Secured                                      |        |  |  |
| Generate Generate SQL Only                   |        |  |  |
| Cancel Appl                                  | y Help |  |  |

### Function

Checkbox **SECURED** in **Trigger Properties** dialog and **Function Properties** dialog for function types *External Scalar and Table* and *SQL*.

| 🔀 Function Properties                                |                                                                 |
|------------------------------------------------------|-----------------------------------------------------------------|
| Function 1                                           | •                                                               |
| General   SQL   Permissions  <br>Notes   SQL Preview | To Do Before Script After Script<br>Function Parameters Comment |
| Deterministic                                        | Parameter Style                                                 |
| Not Specified 🗸                                      | Not Specified 🗸                                                 |
| External Action<br>Not Specified                     | DBInfo<br>Not Specified                                         |
| Called on Null                                       | Parallel                                                        |
| SQL Data Access                                      | Scratchpad Length                                               |
| Inherited Special Registers                          | Final Call                                                      |
| Not Specified 🗸                                      | Not Specified 🗸                                                 |
| External Name                                        |                                                                 |
| Secured                                              |                                                                 |
| (SP) OK Ok+Add                                       | Cancel Apply Help                                               |
|                                                      |                                                                 |

## Reverse Engineering - DB2 z/OS v. 11

Available Data Providers are:

- Native Connection
- Connection via ODBC

#### Native Connection:

| 🗏 Reverse Engineering Wizard                                                                                       |                                                |                      |
|----------------------------------------------------------------------------------------------------|------------------------------------------------|----------------------|
| - Stored Connections<br>- Select Data Source<br>- Select Data Provider<br><u>- Connecting</u><br>- What to Reverse | Host<br><u>H</u> ost Name<br>10.10.180.221     | P <u>o</u> rt<br>905 |
| - Options<br>- Save Connection                                                                                     | User<br>User Name                              | Password             |
| - Tables                                                                                                    | TOADTDM                                        | •••••                |
|                                                                                                    | Save Password                                  |                      |
|                                                                                                    | Database<br><u>D</u> atabase Name              |                      |
|                                                                                                    | RU9A                                           |                      |
|                                                                                                    | Connection String                              |                      |
|                                                                                                    | HostName=10.10.180.221; Port=905; Database=RU9 | A; UID=TOADTDM;      |
| Show Log Close after Execut                                                                                        | on < <u>Previous</u> <u>N</u> ext >            | Execute <u>Close</u> |

#### Connection via ODBC:

| 🔀 Reverse Engineering Wizard                                  |                                                                 |
|---------------------------------------------------------------|-----------------------------------------------------------------|
| - Stored Connections<br>- Select Data Source                  | Data Source Name DB2_ZOS                                        |
| - Select Data Provider     - Connecting     - What to Reverse | Reload Property Data Link                                       |
| - Options<br>- Save Connection                                | TOADTDM                                                         |
| - Tables                                                      | Password                                                        |
|                                                               | •••••                                                           |
|                                                               | Save Password                                                   |
|                                                               |                                                                 |
|                                                               |                                                                 |
|                                                               |                                                                 |
|                                                               |                                                                 |
| Show Log Close after Executi                                  | on < <u>Previous</u> <u>N</u> ext > <u>Execute</u> <u>Close</u> |

## Script Generation - DB2 z/OS v. 11

| 🔁 DDL Script Generation of DB2 z/OS v.11                                             |      |  |  |  |
|--------------------------------------------------------------------------------------|------|--|--|--|
| What to Generate Detail Settings Referential Integrity Select List                   |      |  |  |  |
| I Les Quetation Marks                                                                |      |  |  |  |
| Generate Schema to Objects                                                           |      |  |  |  |
| Text Case Selection:                                                                 |      |  |  |  |
| Preserve Case                                                                        |      |  |  |  |
| Generate Constraint Names (Foreign Keys)                                             |      |  |  |  |
| Generate Check Constraint Names Used in Domains                                      |      |  |  |  |
| Create Comments                                                                      |      |  |  |  |
| Generate Permissions Only to Object Types Selected on Tab What to Generate           |      |  |  |  |
| Terminator                                                                           |      |  |  |  |
|                                                                                      |      |  |  |  |
| Order of Generated Objects                                                           |      |  |  |  |
| You can change order of generated objects. Click Edit and define how objects will be |      |  |  |  |
| generated.                                                                           |      |  |  |  |
| Edit                                                                                 |      |  |  |  |
|                                                                                      |      |  |  |  |
|                                                                                      |      |  |  |  |
|                                                                                      |      |  |  |  |
|                                                                                      |      |  |  |  |
|                                                                                      |      |  |  |  |
|                                                                                      |      |  |  |  |
|                                                                                      |      |  |  |  |
|                                                                                      |      |  |  |  |
| Show Preview                                                                         |      |  |  |  |
| Verify Show Log Save Settings Generate Show Code                                     | Help |  |  |  |
|                                                                                      |      |  |  |  |

# **Specifics - Greenplum 4.1**

Greenplum database is based on PosgtreSQL 8.2, which defines basic features and structure.

**Supported features** - SQL/DDL script generation, reverse engineering, HTML/RTF/PDF reports, change scripting, verification.

Permissions can be set for entities, views and functions.

## Entity

#### **General tab**

| Entity Properties                            |                                                |      |
|----------------------------------------------|------------------------------------------------|------|
| Caption                                      | Name                                           |      |
| customer                                     | - Customer                                     |      |
| Before Script After Script Notes SQL Preview | Relationships Storage Parameters Table Partit  | ions |
| General Attributes Keys Indexes Ch           | neck Constraints   Triggers   Permissions   To | Do   |
| Schema<br>schema1                            |                                                |      |
| Settings                                     | Distribution Policy                            |      |
| Temporary Table                              | Туре                                           |      |
| With OIDs                                    | Hash Distribution 🔹                            |      |
| Tablespace                                   | Distributed Column List                        |      |
| Not Specified 🔻 📖                            | "customer_id"                                  |      |
| Inherited Tables                             | -                                              |      |
| Comment                                      |                                                |      |
|                                              |                                                | *    |
|                                              |                                                | _    |
| Catagory                                     |                                                |      |
|                                              |                                                |      |
|                                              |                                                |      |
|                                              |                                                |      |
|                                              |                                                |      |
|                                              |                                                |      |
|                                              | OK Cancel Apply Help                           |      |

#### **Storage Parameters tab**

| Fillfactor            |
|-----------------------|
| 20                    |
| Append-Only Table     |
| Orientation           |
| - Not Specified       |
| Compress Type         |
| NONE                  |
| Compress Level        |
| 8 🗸                   |
| Block Size (in bytes) |
| 32768                 |
|                       |

#### **Table Partitions tab**

Define partitions/subpartitions textually.

| Before Script                                                 | After Script                                     | Notes            | SQL Preview         | Relationships    | Storage Parameters | Table Partitions |
|---------------------------------------------------------------|--------------------------------------------------|------------------|---------------------|------------------|--------------------|------------------|
| PARTITION BY I<br>(PARTITION p<br>VALUES(4,5),<br>DEFAULT PAI | LIST(col1)<br>part1 VALUES(1,<br>RTITION defpart | 2,3) WITH (<br>) | fillfactor=11) TABL | .ESPACE tablespa | ce1,               | *                |

During reverse engineering, sub-tables of partitioned tables are filtered (the tables created because of partitioned tables). The behavior can be influenced in reverse engineering options, in checkbox **Load Sub-Tables of Partitioned Tables**.

### **Attribute**

| Attribute Properties - Entity1 - E                 |                          |
|----------------------------------------------------|--------------------------|
| Caption<br>Attribute 1                             | Name<br>Attribute1       |
| Data Type                                          | Domains                  |
| Default Value Primary Key Not Null Unique (New AK) | Default Rule             |
| Comment                                            | *                        |
| Алтау Туре<br>Is Array Type<br>Алтау Dimensions    |                          |
| ОК                                                 | Ok+Add Cancel Apply Help |

Array Type - Select the Is Array Type checkbox to enable the Array Dimension box.

## **Dictionary Type/Domain**

| 🔀 Dictionary Type Properties                         | - • •  |
|------------------------------------------------------|--------|
| schema1.us_zip_code                                  | •      |
| General To Do Used in Notes Comment After Script     | 1      |
| Capt <u>i</u> on <u>N</u> ame                        |        |
| us_zip_code = us_zip_code                            | 6      |
| Schema<br>schema1                                    |        |
| Data Type<br>Text 🗸 💭                                |        |
| Not Null                                             |        |
| Default                                              |        |
| Check Constraint Expression Check Constraint I       | Name   |
| (VALUE ~ '^\\d{5}\$':text) OR (VALUE us_zip_code_che | ck     |
| ☑ Generate                                           |        |
|                                                      |        |
| Cancel Appl                                          | y Help |

Array Type - Select the Is Array Type checkbox to enable the Array Dimension box.

#### **Function**

| 😕 Function Properties                                                          |                                                                  |
|--------------------------------------------------------------------------------|------------------------------------------------------------------|
| Function1                                                                      | •                                                                |
| After Script Notes SQL<br>General SQL Perm                                     | Preview Internal Language Parameters issions To Do Before Script |
| Caption<br>Function1 =                                                         | Name<br>Function1                                                |
| Schema<br>Not Specified 🔻 📖                                                    | Language<br>internal                                             |
| Function Arguments                                                             | SQL<br>C<br>internal                                             |
|                                                                                | PL/pgSQL 😞<br>user-defined                                       |
|                                                                                | ~                                                                |
| Return Data Type                                                               | Volatility<br>VOLATILE                                           |
| <ul> <li>Security Definer</li> <li>Generate</li> <li>Generate SQL O</li> </ul> | Returns Null on Null Input                                       |
| OK Ok+Add                                                                      | Cancel Apply Help                                                |

If C is selected in Language combo box, C Language Parameters tab appears.

| After Script         | Notes | SQL Preview | C Language Parameters |
|----------------------|-------|-------------|-----------------------|
| File Name            |       |             |                       |
| \$libdir/gpextprotoc | ol.so |             |                       |
| Link Symbol          |       |             |                       |
| demoprot_import      |       |             |                       |

If internal is selected in Language combo box, Internal Language Parameters tab appears.

| After Script        | Notes   | SQL Preview | Internal Language Parameters |
|---------------------|---------|-------------|------------------------------|
|                     |         |             |                              |
| Internal Function   | Name    |             |                              |
| \$libdir/gpextprote | ocol.so |             |                              |
|                     |         |             |                              |

#### **Foreign Key (Referential Integrity)**

NO FUNCTIONALITY - Foreign key constraints are not supported in Greenplum database. They can be created but are not enforced.

## Trigger

Triggers can be created but the functionality is considerably limited. Other supported objects:

- Aggregate
- Sequences
- Rewrite Rules
- External Tables

Objects not supported in Toad Data Modeler:

- Resource Queue
- (Trusted) Protocol
- Filespace

## Aggregate

| 🧏 agg4                           | - • • |
|----------------------------------|-------|
| public.agg4                      | -     |
|                                  |       |
| General SQL Preview              |       |
| Name                             |       |
| agg4                             |       |
| Schema                           |       |
| public 🗾                         |       |
| Ordered Aggregate                |       |
| Input Data Type List             |       |
| "int4"                           |       |
| State Transition Function        |       |
| mysfunc3 🔹                       |       |
| Data Type For State Value        |       |
| int4                             |       |
| Preliminary Aggregation Function |       |
| mypretunc4                       |       |
|                                  |       |
| Initial Setting For State Value  |       |
| {0.0}                            |       |
| Sort Operator                    |       |
| +                                |       |
|                                  |       |
| Generate Generate SQL Univ       |       |
| (%) OK Canc                      | Apply |
|                                  | , 450 |

### Sequence

| 🐸 tab_seq_a_ser_seq                                    |       |  |  |
|--------------------------------------------------------|-------|--|--|
| public.tab_seq_a_ser_seq                               |       |  |  |
| General SQL Preview Before Script After Script Comment |       |  |  |
| Name                                                   |       |  |  |
| tab_seq_a_ser_seq                                      |       |  |  |
| Schema                                                 |       |  |  |
| public 🗸 🗐                                             |       |  |  |
| Increment By                                           |       |  |  |
| Start With                                             |       |  |  |
|                                                        |       |  |  |
| Maxvalue Minvalue                                      |       |  |  |
| NOMAXVALUE NOMINVALUE Cache                            |       |  |  |
| 1                                                      |       |  |  |
|                                                        |       |  |  |
|                                                        |       |  |  |
| Table Column                                           |       |  |  |
| tab_seq 🔹 a_ser                                        |       |  |  |
|                                                        |       |  |  |
| Generate Generate SQL Only                             |       |  |  |
|                                                        | Apply |  |  |
| Cand                                                   | лариу |  |  |

### **Rewrite Rules**

| 🔀 prot_gc_upd     |                        | - • ×  |
|-------------------|------------------------|--------|
| b2001.prot_gc_upd | I                      | •      |
|                   |                        |        |
| General SQL Prev  | view                   |        |
| Name              |                        |        |
| prot_gc_upd       |                        |        |
| Event             | Entity                 |        |
| UPDATE +          | View                   |        |
|                   | Not Specified          |        |
| Condition         | <u> </u>               |        |
| (old.id < 4)      |                        | *<br>* |
| Execute Method    |                        |        |
| INSTEAD           | •                      |        |
| Do Nothing        |                        |        |
| 🔽 Generate        | Generate Commands Only |        |
| **>               | OK Cance               | Apply  |

#### **External Tables**

Object specifics for Greenplum db not present in PosgtreSQL 8.2.

| 🔁 ext_customer                                                                       |
|--------------------------------------------------------------------------------------|
| schema1.ext_customer                                                                 |
| General Distribution Policy SQL Preview                                              |
| Name                                                                                 |
|                                                                                      |
| Schema                                                                               |
|                                                                                      |
| Readable      Writable     Regular     Web                                           |
| List of Columns                                                                      |
| URI Location                                                                         |
| Execute OS Command                                                                   |
| Segment Instances (for OS Command) Parameter of Segment Instances                    |
| Not Specified V                                                                      |
| Format Type Client Encoding                                                          |
|                                                                                      |
|                                                                                      |
| -                                                                                    |
| Error Table Name                                                                     |
| Segment Reject Limit for Rows with Errors Reject Limit Threshold Type ROWS (default) |
| Generate Generate SQL Only                                                           |
| OK Cancel Apply                                                                      |

• Set External Table to be Readable/Writable

Writable External Table - enables the Distribution Policy tab

| General  | Distribution Policy   SQL Preview |   |
|----------|-----------------------------------|---|
| Туре     |                                   |   |
| Roun     | d-Robin Distribution (Randomly)   | • |
| Distribu | ited Column List                  |   |
|          |                                   | * |
|          |                                   |   |
|          |                                   | ~ |

• Set External Table to be Web or Regular type External Table

Web External Table - set Execute OS Command, Segment Instances, Parameter of Segment Instances

• Error Table Name - allows full table name, e.g. "schema1"."tablename"

#### **Reverse Engineering - Greenplum 4.1**

Available Data Providers are:

Native Connection

Native Connection:

| 🔁 Connections                                                                                                    |                                                                                          |                      |
|----------------------------------------------------------------------------------------------------|------------------------------------------------------------------------------------------|----------------------|
| - Name<br>- Select Data Source<br>- Select Data Provider<br><u>- Connecting</u><br>- What to Reverse<br>- Options | Host<br>Host Name<br>10.11.40.67<br>User                                                 | P <u>ort</u><br>5432 |
|                                                                                                    | gpadmin<br>I Save Password                                                               |                      |
|                                                                                                    | Database<br>Database Name                                                                |                      |
|                                                                                                    | SSL                                                                                      |                      |
|                                                                                                    | SSL Mode Disable  SSL CA File                                                            |                      |
|                                                                                                    | SSL Cert File SSL Key File                                                               |                      |
|                                                                                                    | <u>C</u> onnection String<br>HostName=10.11.40.67; Port=5432; Database=gpdemo; UID=gpadm | in;                  |
| Show Log Close after Executi                                                                                      | on < <u>P</u> revious <u>N</u> ext >                                                     | Finish <u>C</u> lose |

# **Specifics - Greenplum 4.2**

**Supported features** - SQL/DDL script generation, reverse engineering, HTML/RTF/PDF reports, change scripting, verification.

Permissions can be set for entities, views and functions.

#### Entity

| Caption Name<br>Entity1 = Entity1 (<br>General Attributes Keys Indexes Check Constraints Triggers Permissions To Do<br>Before Script After Script Notes SQL Preview Relationships Storage Parameters Table Partitions<br>Filfactor<br>© Append-Only Table<br>Orientation<br>- Not Specified - •<br>Compress Level<br>- Not Specified - •<br>Block Size (in bytes)                                                                                                    | Entity Properties - E                                                                                                    |                                                                             |                                                                   |
|----------------------------------------------------------------------------------------------------|----------------------------------------------------------------------------------------------------|-----------------------------------------------------------------------------|-------------------------------------------------------------------|
| Entity1 = Entity1 General Attributes Keys Indexes Check Constraints Triggers Permissions To Do Before Script After Script Notes SQL Preview Relationships Storage Parameters Table Paritions Filfactor  M Append-Only Table Orientation - Not Specified -  Compress Type - Not Specified -  Compress Level - Not Specified -  Block Size (in bytes)                                                                                                    | Capt <u>i</u> on                                                                                                    | <u>N</u> ame                                                                |                                                                   |
| General       Attributes       Keys       Indexes       Check Constraints       Triggers       Permissions       To Do         Before Script       After Script       Notes       SQL Preview       Relationships       Storage Parameters       Table Partitions         Filfactor       Indexes       Append-Only Table       Indexes       Concentration       Indexes       Compress Type         - Not Specified -       Indexes       Indexes       Indexes       Indexes       Storage Parameters       Table Partitions         Block Size (in bytes)       Indexes       Indexes       Indexes       Indexes       Indexes       Storage Parameters       Table Partitions         rev       If Specified -       Indexes       Indexes       Index       Indexes       Indexes< | Entity1                                                                                                    | = Entity1                                                                   |                                                                   |
| Filfactor                                                                                                    | General Attributes Before Script After Script                                                                                 | Keys   Indexes   Check Constraints  <br>Notes   SQL Preview   Relationships | Triggers Permissions To Do<br>Storage Parameters Table Partitions |
| Append-Only Table Orientation - Not Specified - Compress Type - Not Specified - Block Size (in bytes)                                                                                                    | Fillfactor                                                                                                    |                                                                             |                                                                   |
| so Generate OK Cancel Apply Help                                                                                                    | Append-Only Table Orientation  Not Specified Compress Type  Not Specified Compress Level  Not Specified Block Size (in bytes) | ▼                                                                           |                                                                   |
| x) V Generate                                                                                                    | Block Size (in bytes)                                                                                                    |                                                                             |                                                                   |
| rsa)                                                                                                    |                                                                                                    |                                                                             |                                                                   |
| %)                                                                                                    |                                                                                                    |                                                                             |                                                                   |
| %)                                                                                                    |                                                                                                    |                                                                             |                                                                   |
| So Generate OK Cancel Anoly Halo                                                                                                    |                                                                                                    |                                                                             |                                                                   |
|                                                                                                    | Seperate                                                                                                    |                                                                             |                                                                   |

Storage Parameters tab- Select the Append-Only Table checkbox to enable the Block Size (in bytes) box. Compress Type combo box - new options added:

- ZLIB (default)
- QUICKLY
- RLE\_TYPE
- NONE

#### Attribute

| Name<br>Attribute 1                                                    |
|------------------------------------------------------------------------|
| <u>D</u> omains<br>▼                                                   |
| Default Rule<br>None                                                   |
| Column Encoding                                                        |
| Compress Type<br>e window from list<br>Compress Level<br>Not Specified |
|                                                                        |

Column Encoding - only in Column Oriented tables, cannot be combined with table's compression parameters

- Compress Type (ZLIB, QUICKLY, RLE\_TYPE, NONE)
- Compress Level (0 to 9)
• Block Size (in bytes)

## **External Table**

General tab, Format Typebox - new option CUSTOM.

# User Data Type

| 🚪 User Data Type Properties - E              |                                   |
|----------------------------------------------|-----------------------------------|
| UserDataType1                                |                                   |
| General   To Do   Used in   Notes   SQL Prev | riew Base Type Comment            |
| Input Function (required)                    | Alignment                         |
| Output Function (required)                   | Storage                           |
| Receive Function                             | Default                           |
| Send Function - Not Specified                | Element                           |
| Analyze Function Not Specified               | Delimiter                         |
| Internal Length (in bytes)                   |                                   |
| Passed by Value                              |                                   |
| Compress Type<br>- Not Specified 🗸           | Compress Level<br>Not Specified 🗸 |
| Block Size (in bytes)                        |                                   |
|                                              |                                   |
| W OK Ok+Add                                  | Cancel Apply Help                 |

New options added on tab Base Type:

- Compress Type (ZLIB, QUICKLY, RLE\_TYPE, NONE options)
- Compress Level (0 to 9)
- Block Size (in bytes)

## Function

General pane - new **With Parameter (Describe Functions)** option, only for generating and reporting functions. **Other objects**:

## **Aggregate Function**

| 🔀 Aggregate1 - Ε 👘 🔲 🖸                                                    | 3 |
|---------------------------------------------------------------------------|---|
| Aggregate 1                                                               | - |
|                                                                           |   |
| General SQL Preview                                                       | _ |
| Name                                                                      |   |
| Aggregate1                                                                |   |
| Schema<br>Not Specified                                                   |   |
| Ordered Aggregate                                                         |   |
| State Transition Function                                                 |   |
| Data Type For State Value                                                 |   |
| Preliminary Aggregation Function           Not Specified                … |   |
|                                                                           |   |
| Initial Setting For State Value                                           |   |
| Sort Operator                                                             |   |
| Generate Generate SQL Only                                                |   |
| OK Cancel Apply                                                           |   |

**Ordered Aggregate** option added. If selected, **Preliminary Aggregation Function** is disabled and when applied (OK/Apply), the combo box is set to value -- *Not Specified* --.

## **Reverse Engineering - Greenplum 4.2**

See Reverse Engineering - Greenplum 4.1 for more information.

# **Script Generation - Greenplum 4.2**

| B DDL Script Generation of Greenplum 4.2                                                                                                    | - • • |
|----------------------------------------------------------------------------------------------------|-------|
| What to Generate Detail Settings Referential Integrity Select List                                                                                                    |       |
| What to Generate       Detail Settings       Referential Integrity       Select List         Image: Use Quotation Marks       Image: Generate Schema-Qualified Names       Image: Generate Schema-Qualified Names         Text Case Selection:       Image: Generate Schema-Qualified Names       Image: Generate Schema-Qualified Names         Image: Generate Schema-Qualified Names       Image: Generate Schema-Qualified Names       Image: Generate Schema-Qualified Names         Image: Generate Schema-Qualified Names       Image: Generate Schema-Qualified Names       Image: Generate Schema-Qualified Names         Image: Generate Schema-Qualified Names       Image: Generate Schema-Qualified Names       Image: Generate Schema-Qualified Names         Image: Generate Schema-Qualified Names       Image: Generate Schema-Qualified Names       Image: Generate Schema Schema Sc |       |
| <ul> <li>Create Comments</li> <li>Grant Roles to User/Role</li> <li>Generate Permissions Only to Object Types Selected on Tab What to Generate</li> <li>Terminator Dollar Quoting Type in Function Definition String</li> <li>SS</li> </ul>                                                                                                    |       |
| Order of Generated Objects<br>You can change order of generated objects. Click Edit and define how objects will be<br>generated.                                                                                                    |       |
|                                                                                                    |       |
| Show Preview                                                                                                    |       |
| Verify Show Log Save Settings Generate Show Code                                                                                                    | Help  |

# **Specifics - Ingres 9.3**

# Entity

| Entity Properties  |              |               |               |           |             | • <b>*</b>   |
|--------------------|--------------|---------------|---------------|-----------|-------------|--------------|
| Caption            |              | <u>N</u> am   | ie<br>Calaani | - 11      |             |              |
| test Schema.t I    |              | = test        | Schema        | a.t i     |             | 10           |
| Before Script      | After Script | Notes         | SG            | L Preview | Relation    | nships       |
| General Attributes | Keys Indexes | Check Constra | ints          | Triggers  | Permissions | To Do        |
| Schema             |              |               |               |           |             |              |
| - Not Specified    |              | ·]            |               |           |             |              |
| With Clause:       |              |               |               |           |             |              |
| I                  |              |               |               |           |             | ^            |
|                    |              |               |               |           |             |              |
|                    |              |               |               |           |             |              |
|                    |              |               |               |           |             |              |
|                    |              |               |               |           |             |              |
|                    |              |               |               |           |             | Ŧ            |
| Comments:          |              |               |               |           |             |              |
|                    |              |               |               |           |             |              |
|                    |              |               |               |           |             |              |
|                    |              |               |               |           |             |              |
|                    |              |               |               |           |             | Ŧ            |
| Category           |              |               |               |           |             |              |
| None               | •            |               |               |           |             |              |
|                    |              |               |               |           |             |              |
| ✓ Generate         |              | <u>О</u> К    |               | ancel     | Apply       | <u>H</u> elp |
|                    |              |               |               |           |             |              |

## Index

| 🔀 Index Properties                                                                               |                 | - • × |
|--------------------------------------------------------------------------------------------------|-----------------|-------|
| Entity: testSchema.t1                                                                            |                 |       |
| Index1                                                                                           |                 | •     |
| General Items Notes With Clause Storage Structure ISAM Unique Scope ROW Persistent NOPERSISTENCE |                 |       |
|                                                                                                  |                 |       |
| *>                                                                                               | OK Cancel Apply |       |

Entity and Index dialogs contain With Clause.

# Synonyms

| Synonym 🗆 🖾                              |
|------------------------------------------|
| testSchema.sampletable 🗸                 |
| General Before Script After Script Notes |
| Name                                     |
| sampletable                              |
| Schema                                   |
| testSchema 🔻 📖                           |
| Object                                   |
| testSchema.t1 🗸                          |
| Base Object is not in List               |
| Generate                                 |
| OK Ok+Add Cancel Apply                   |

Other objects:

| 🔀 Sequence1 - E           |                          |              |
|---------------------------|--------------------------|--------------|
| Sequence1                 |                          |              |
|                           |                          |              |
| General SQL Preview Aft   | er Script Before Script  |              |
| Name                      |                          |              |
| seq1                      |                          |              |
| Schema                    |                          |              |
| Not Specified             | ▼                        |              |
| Data Tura far Saguenes Va | hua.                     |              |
| INTEGER                   |                          |              |
| Start With                |                          |              |
| 1                         |                          |              |
| Increment By              |                          |              |
| 1                         |                          |              |
| Maxvalue                  | MinValue                 | Cache        |
| Is Defined                | Is Defined               | Is Defined   |
| yes 👻                     | yes 👻                    | yes 🗸        |
| Value                     | Value                    | Value        |
| 500                       | 1                        | 50           |
| _                         | _                        |              |
| NO CYCLE                  | Associated with an Ident | tity Column  |
| NO ORDER                  |                          |              |
| Conorsto                  | Concerto SQL Only        |              |
|                           | Cenerate SQL Only        |              |
| <%>                       | <u>0</u> K               | Cancel Apply |

## **Reverse Engineering - Ingres 9.3**

Available Data Providers are:

Connection via ODBC

Connection via ODBC:

| 🔀 Reverse Engineering Wizard                                                                                                    |                                                                                                    |
|----------------------------------------------------------------------------------------------------|----------------------------------------------------------------------------------------------------|
| <ul> <li>Stored Connections</li> <li>Select Data Source</li> <li>Select Data Provider</li> <li>Connecting</li> <li>What to Reverse</li> <li>Options</li> <li>Save Connection</li> <li>Tables</li> </ul> | Data Source Name   INGRESS   Reload   Property Data Link   User Name   qa   Password   ••     Image: Save Password |
| Show Log Close after Execution                                                                                                    | on < <u>Previous N</u> ext > <u>Execute Qlose</u>                                                                  |

# **Script Generation - Ingres 9.3**

| BDL Script Generation of Ingres 9.3                                                                                                    |      |
|----------------------------------------------------------------------------------------------------|------|
| What to Generate Detail Settings Referential Integrity Select List                                                                                                    |      |
| What to Generate       Detail Settings       Referential Integrity       Select List         Image: Use Quotation Marks       Image: Generate Schema to Objects         Image: Generate Schema to Objects         Text Case Selection:         Preserve Case         Image: Generate Constraint Names (Foreign Keys)         Image: Generate Constraint Names (Foreign Keys)         Image: Generate Constraint Names Used in Domains         Image: Create Indexes to Foreign Keys ("Generate Constraint Names" must be checked)         Image: Create Comments         Terminator         Image: Order of Generated Objects |      |
| Order of Generated Objects<br>You can change order of generated objects. Click Edit and define how objects will be<br>generated.<br>Edit                                                                                                    |      |
| Show Preview                                                                                                    |      |
| Verify Show Log Save Settings Generate Show Code                                                                                                    | Help |

# **Specifics - Ingres 10.0**

See Specifics - Ingres 9.3 for more information.

## **Reverse Engineering - Ingres 10.0**

See Reverse Engineering - Ingres 9.3 for more information.

# Specifics - EDB Postgres Advanced Server 10

EDB Advanced Server is closely based on PostgreSQL 10.

EDB 10 also offers support for packages and synonyms. Packages and synonyms are supported in Change Script Generation, Reverse Engineering and in Reports.

Change Script Generation is based on PostgreSQL 10 and differences between EDB and Postgres might not be generated correctly.

#### **Stored procedures**

COST in stored procedures is rounded to 3 decimals during Reverse Engineering.

SET in stored procedures is loaded into AfterScript. Default value is 100.

By default procedures will execute with the privileges of the user that created them (SECURITY DEFINER). By default VOLATILE is set for procedures. By default procedures cannot be executed in parallel mode (PARALLEL UNSAFE). Default values are not generated in TDM.

## **Script Generation - EDB Advanced Server 10**

| Note: The series of the server the server th | -  |     | ×    |
|----------------------------------------------------------------------------------------------------|----|-----|------|
| What to Generate Detail Settings Referential Integrity Select List                                                                                                    |    |     |      |
| Image: Product and Provide and Provide and Prov                                |    |     |      |
| Terminator     Dollar Quoting Type in Function Definition String       :     \$\$                                                                                                    |    |     |      |
| Order of Generated Objects You can change order of generated objects. Click Edit and define how objects will be generated. Edit Show Preview                                                                                                    |    |     |      |
|                                                                                                    | ОК | Car | ncel |

## **Reverse Engineering - EDB Advanced Server**

Available Data Providers are:

- Connection via ODBC
- Native Connection

Connection via ODBC:

- 1. Install the correct ODBC driver for your database
- 2. In Reverse Engineering Wizard | Connecting select Property Data Link
- 3. Click Add and select the driver
- 4. Enter your connection details, click Test and Save
- 5. Click Reload to refresh the list of data sources and select your desired ODBC connection

| 🔁 Reverse Engineering Wizard                                                                                                    |                                                                                    |             |          | × |
|----------------------------------------------------------------------------------------------------|------------------------------------------------------------------------------------|-------------|----------|---|
| <ul> <li>Stored Connections</li> <li>Select Data Source</li> <li>Select Data Provider</li> <li><u>Connecting</u></li> <li>What to Reverse</li> <li>Options</li> <li>Save Connection</li> <li>Tables</li> </ul> | Data Source Name PostgreSQL30 Reload User Name enterprisedb Password Save Password | Property Da | ita Link | > |
| Show Log Close after Executi                                                                                                    | on < Previous Next > Exe                                                           | cute        | Close    |   |

#### Native Connection:

| 🔁 Reverse Engineering Wizard                                                                                                    |                                                                                                    |       |
|----------------------------------------------------------------------------------------------------|----------------------------------------------------------------------------------------------------|-------|
| <ul> <li>Stored Connections</li> <li>Select Data Source</li> <li>Select Data Provider</li> <li><u>Connecting</u></li> <li>What to Reverse</li> <li>Options</li> <li>Save Connection</li> <li>Tables</li> </ul> | Host Host Name Port 10.11.40.173 User User User Name enterprisedb Save Password Database Database SSL SSL SSL SSL SSL SSL CA File                | 60    |
|                                                                                                    | SSL Cert File         SSL Key File         Connection String         HostName=10.11.40.173; Port=55960; Database=enterprisedb; UID=enterprisedb; |       |
| Hide Log Close after Execut                                                                                                    | ion < Previous Next > Execute                                                                                                    | Close |
| ld ▲ Date Time                                                                                                    | Message                                                                                                    |       |

# **Specifics - Microsoft Access 2010**

# Entity

| Entity Properties                   |                                       |        |               |                     |
|-------------------------------------|---------------------------------------|--------|---------------|---------------------|
| Capt <u>i</u> on                    | Name                                  |        |               |                     |
| Customers                           | = Custome                             | rs     |               | 10                  |
| Notes                               | SQL Preview                           | 1      | Relationship  | s                   |
| General Attributes Keys Inc         | dexes Check Constraints               | To Do  | Before Script | After Script        |
| -                                   |                                       |        |               |                     |
| Owner                               |                                       |        |               |                     |
| aumin                               | · · · · · · · · · · · · · · · · · · · |        |               |                     |
| Linked Table                        |                                       |        |               |                     |
| Linked Table                        |                                       |        |               |                     |
| Link Datasource                     |                                       |        |               |                     |
| C:\Documents and Settings\mario\Doc | uments\MSAccess\fileaccess.md         | lb     |               |                     |
| Link Provider String                |                                       |        |               |                     |
| MS Access; PWD=mypassword           |                                       |        |               |                     |
| Remote Table Name                   |                                       |        |               |                     |
| TableName                           |                                       |        |               |                     |
|                                     |                                       |        |               |                     |
| Descriptions                        |                                       |        |               |                     |
|                                     |                                       |        |               |                     |
|                                     |                                       |        |               |                     |
|                                     |                                       |        |               |                     |
|                                     |                                       |        |               | $\overline{\nabla}$ |
| Category                            |                                       |        |               |                     |
| None                                | ▼                                     |        |               |                     |
|                                     |                                       |        |               |                     |
|                                     |                                       |        |               |                     |
|                                     | <u>0</u> K                            | Cancel | Apply         | <u>H</u> elp        |

Select the **Linked Table** checkbox and fill out the following boxes (name: *filled\_value*): Link Datasource: C:\Documents and Settings\mario\Documents\MSAccess\fileaccess.mdb Link Provider String: *Microsoft Access;PWD=mypassword* 

Remote Table Name: TableName

## Attribute

| 🔀 Attribute Properties - Customers - E                                                       |                                                           |
|----------------------------------------------------------------------------------------------|-----------------------------------------------------------|
| Caption<br>Attribute 1                                                                       | Name<br>Attribute 1                                       |
| General Check Constraints Foreign Keys Notes                                                 |                                                           |
| Data <u>Type</u>                                                                             | Domains                                                   |
| Default Value Primary Key Not Null Unique (New AK) Descriptions                              | Default Rule<br>None                                      |
|                                                                                              | *<br>*                                                    |
| Settings Auto Number Type Random Number of Decimal Places Allow Zero Length Compress Unicode | Format Own Format None Input Mask                         |
|                                                                                              | Ok <u>+</u> Add <u>C</u> ancel <u>A</u> pply <u>H</u> elp |

Select the AutoNumber LI data type to display the **Auto Number Type** box. From this box, you can select **Increment** or **Random**.

Select the *Byte, Currency, Decimal, Double, Integer, Long Integer, Single* data type to display the **Number of Decimal Places** box.

Select the *Hyperlink, Memo, Text* data type to display the **Allow Zero Length** and **Compress Unicode** checkboxes.

## User Data Types in the Model menu

Microsoft Access database does not have user data types. Nevertheless, these user data types in Toad Data Modeler work only as an additional structure that can be used for a data type that Microsoft Access database supports but that is not available in Toad Data Modeler.

#### Generation of names in brackets

- Check Delimited Identifiers in DDL Script Generation | Detail Settings to generate all names in brackets
- · If unchecked, names will be generated without brackets with exception of names that include spaces

#### **Generation of captions**

Check Generate Captions in DDL Script Generation | Detail Settings for MS Access models

## **Specifics - Microsoft Access 2010**

## Entity

| Entity Properties                   |                                       |                            |
|-------------------------------------|---------------------------------------|----------------------------|
| apt <u>i</u> on                     | Name                                  |                            |
| Customers                           | = Customers                           |                            |
| Notes                               | SQL Preview                           | Relationships              |
| General Attributes Keys In          | dexes   Check Constraints   To Do   B | Before Script After Script |
| _                                   |                                       |                            |
| Owner                               |                                       |                            |
| admin                               | ▼                                     |                            |
| Linked Table                        |                                       |                            |
| V Linked Table                      |                                       |                            |
| Link Datasource                     |                                       |                            |
| C:\Documents and Settings\mario\Doc | cuments\MSAccess\fileaccess.mdb       |                            |
| Link Provider String                |                                       |                            |
| MS Access; PWD=mypassword           |                                       |                            |
| Remote Table Name                   |                                       |                            |
| TableName                           |                                       |                            |
|                                     |                                       |                            |
| Descriptions                        |                                       |                            |
|                                     |                                       | *                          |
|                                     |                                       |                            |
|                                     |                                       |                            |
|                                     |                                       | -                          |
| Category                            |                                       |                            |
|                                     | ▼                                     |                            |
|                                     |                                       |                            |
|                                     |                                       |                            |
| Generate                            | OK Cancel                             | Apply Help                 |

Select the **Linked Table** checkbox and fill out the following boxes (name: *filled\_value*): Link Datasource: C:\Documents and Settings\mario\Documents\MSAccess\fileaccess.mdb Link Provider String: *Microsoft Access;PWD=mypassword* Remote Table Name: *TableName* 

#### Attribute

| Attribute Properties - Customers - E                                |                          |
|---------------------------------------------------------------------|--------------------------|
| Caption<br>Attribute1                                               | Name<br>Attribute 1      |
| General Check Constraints Foreign Keys Notes                        |                          |
| Data <u>T</u> ype                                                   | Domains                  |
| De <u>f</u> ault Value Primary Key Not Null <u>U</u> nique (New AK) | Default Rule<br>None     |
| Descriptions                                                        |                          |
| Settings                                                            |                          |
| Auto Number Type                                                    | Format Own Format        |
| Number of Decimal Places                                            | Input Mask               |
| Allow Zero Length                                                   |                          |
| СК <u>О</u> К                                                       | Ok±Add Cancel Apply Help |

Select the AutoNumber LI data type to display the **Auto Number Type** box. From this box, you can select **Increment** or **Random**.

Select the *Byte, Currency, Decimal, Double, Integer, Long Integer, Single* data type to display the **Number of Decimal Places** box.

Select the *Hyperlink, Memo, Text* data type to display the **Allow Zero Length** and **Compress Unicode** checkboxes.

#### User Data Types in the Model menu

Microsoft Access database does not have user data types. Nevertheless, these user data types in Toad Data Modeler work only as an additional structure that can be used for a data type that Microsoft Access database

supports but that is not available in Toad Data Modeler.

#### Generation of names in brackets

- Check Delimited Identifiers in DDL Script Generation | Detail Settings to generate all names in brackets
- · If unchecked, names will be generated without brackets with exception of names that include spaces

#### **Generation of captions**

Check Generate Captions in DDL Script Generation | Detail Settings for MS Access models

# **Reverse Engineering - Microsoft Access** 2007/2010

Available Data Providers are:

Connection via ADO and DAO

#### Connection via ADO and DAO:

| 🔀 Reverse Engineering Wizard                                                                                                    |                                                                                                    |
|----------------------------------------------------------------------------------------------------|----------------------------------------------------------------------------------------------------|
| <ul> <li>Stored Connections</li> <li>Select Data Source</li> <li>Select Data Provider</li> <li>Connecting</li> <li>What to Reverse</li> <li>Options</li> <li>Save Connection</li> <li>Tables</li> </ul> | Microsoft Access Database<br>C:\Users\knapek\Desktop\factory2000-sample-tables.mdb Database Password                                                                                        |
| Show Log Close after Executi                                                                                                    | Connection String         Provider=Microsoft.Jet.OLEDB.4.0;Data Source=C:\Users\knapek\Desktop\factory200C         Data Link Properties         Test Connection         on       < Previous |

## Script Generation - Microsoft Access 2007/2010

Toad Data Modeler doesn't generate an SQL script for the Microsoft Access database, but does generate a fully functional source code in the VBA language. The source code can be executed directly in the Microsoft Access as

Module. Appropriate libraries in Microsoft Access are necessary - "Microsoft ActiveX Data Objects 2.x Library" and "Microsoft ADO Ext. 2.x for DDL and Security" for ADO, or "Microsoft DAO 3.6 Object Library" for DAO.

To select a suitable library, click the **Tools menu** | **References** (in Microsoft Access main menu). In the beginning of every script generated for Microsoft Access, you will see the following order:

| BDL Script Generation of Microsoft Access 2007-2010                                                                                                    |      |
|----------------------------------------------------------------------------------------------------|------|
| What to Generate Detail Settings Referential Integrity Select List                                                                                                    |      |
| Text Case Selection:<br>Preserve Case                                                                                                    |      |
| Create Defaults:<br>Inside Table Definition                                                                                                    |      |
| <ul> <li>Create Descriptions</li> <li>Use DAO for Property that is not Generable with ADO</li> <li>Set Owner for Tables and Queries</li> <li>Order of Generated Objects</li> <li>You can change order of generated objects. Click Edit and define how objects will be generated.</li> </ul> |      |
|                                                                                                    |      |
|                                                                                                    |      |
| Show Preview                                                                                                    |      |
| Verify Show Log Save Settings Generate Show Code                                                                                                    | Help |

# Specifics - Microsoft Azure SQL Database V12

#### Specifics of Toad Data Modeler support

• It is not possible to specify a Filegroup in **Entity Properties | General | Data Space**. When you enable Partition Scheme you can select from available schemes

| D | ata Space                                               |        |  |
|---|---------------------------------------------------------|--------|--|
|   | <ul> <li>Filegroup</li> <li>Partition Scheme</li> </ul> |        |  |
|   | - Not Specified -                                       | $\lor$ |  |
|   | Partition Column Name                                   |        |  |

- · Definitions of User and Schema objects are not loaded
- There are differences between Azure SQL Database and SQL Server 2016 in External Table syntax
- Right-click External Tables in the Physical Model Explorer and select Add to create external tables.

| 🛓 ExternalTable1 - E 🚽 🗖 🔜                                                                                                    |
|----------------------------------------------------------------------------------------------------|
| Capton Name<br>EcemalTable1 EcemalTable1 E                                                                                        |
| Uennem Before Solot   After Solot   Notes   Permissions   Desolotion   Edended Properties   SQL Preview   Schema -Not Specified - |
| Course Cerrition Lat                                                                                                    |
| Sharded External Table Options External Data Source - Net Second - v                                                              |
| Renote Schema Name                                                                                                    |
| Destibution Sharding Column Name                                                                                                  |
| ap I Generate OK Cancel Apply                                                                                                    |

i NOTE: Rule, Default - Settings of Attributes are loaded into AfterScript during Reverse Engineering

#### New Objects in Azure SQL Database V12

- Partition Scheme and Partition Function
- · Fulltext Catalog, Fulltext Index and Fulltext Stoplist

- Extended Property
- XML Schema Collection
- Primary, Secondary, Selective and Secondary Selective XML Index
- Spatial Index, Columnstore Index
- Sequence
- Column Encryption Key
- External Table
- External Data Source
- Security Policy

#### SQL Server unsupported features in Azure SQL Database

These objects are not supported by Microsoft Azure in comparison with Microsoft SQL Server:

- Assembly
- CLR features such as (CLR procedures, functions, triggers, user-defined type, ORDER property in functions)
- Aggregate Function
- Extended Stored Procedure
- Filestream and its settings
- Semantic search (STATISTICAL\_SEMANTICS in CREATE FULLTEXT INDEX)
- FileTable
- Search Property List and its application in Fulltext Index
- STATISTICS\_INCREMENTAL property of keys and indexes
- External File Format
- Stretch database (REMOTE\_DATA\_ARCHIVE v CREATE TABLE)

## **Reverse Engineering - Microsoft Azure SQL** Database V12

Available Data Providers are:

- Connection via ADO
- Native Connection

Connection via ADO:

| 🔀 Reverse Engineering Wizard                                                                                                    |                                                                                   | _ • •                 |
|----------------------------------------------------------------------------------------------------|-----------------------------------------------------------------------------------|-----------------------|
| - Stored Connections<br>- Select Data Source<br>- Select Data Provider<br><u>- Connecting</u><br>- What to Reverse<br>- Options<br>- Save Connection | Connection String<br>Provider=Microsoft.AZU.OLEDB.15.0;Data Source<br>Data Link P | roperties             |
| - Tables                                                                                                    | User Identification<br><u>U</u> ser Name<br>qa@zfdbde4mye<br>IV Save Password     | Pass <u>w</u> ord     |
|                                                                                                    |                                                                                   |                       |
| Show Log Close after Executi                                                                                                    | on < <u>P</u> revious <u>N</u> ext >                                              | Execute <u>C</u> lose |

Native Connection:

| 🔀 Reverse Engineering Wizard                                                                                                    |                                                                                                    |                                                                |
|----------------------------------------------------------------------------------------------------|----------------------------------------------------------------------------------------------------|----------------------------------------------------------------|
| <ul> <li>Stored Connections</li> <li>Select Data Source</li> <li>Select Data Provider</li> <li><u>Connecting</u></li> <li>What to Reverse</li> <li>Options</li> <li>Save Connection</li> <li>Tables</li> </ul> | Host <u>Host Name zfdbde4mye.database.windows.net OLE DB Provider Auto If the SQL Native Client provider is found, equals to SQL.</u> | P <u>o</u> rt (optional)<br>Native Client, otherwise equals to |
|                                                                                                    | User<br>Authentication<br>Server<br>User Name<br>qa@zfdbde4mye                                                                        | Password                                                       |
|                                                                                                    | ✓ Save Password         Database         Database Name         test                                                                   |                                                                |
| Show Log Close after Executio                                                                                                    | n < <u>P</u> revious <u>N</u> ext >                                                                                                   | Execute Gose                                                   |

## **Script Generation - Microsoft Azure SQL Database V12**

| 18                                                                                                    | DDL Script                                                                                                    | Generation of N                                                                                                    | Aicrosoft                              | Azure SQL Dat                                | abase V12 | - |      | ×  |
|----------------------------------------------------------------------------------------------------|----------------------------------------------------------------------------------------------------|----------------------------------------------------------------------------------------------------|----------------------------------------|----------------------------------------------|-----------|---|------|----|
| What to Generate                                                                                                    | Detail Settings                                                                                                    | Referential Integrity                                                                                                 | Select List                            |                                              |           |   |      |    |
| Delimited Identifi     Generate Scherr<br>Text Case Selection     Preserve Case     Generate Constr     Generate Check     Check Object E     Create Fulltext In     Drop Fulltext Ind     Create Descripti     Create Extended     Generate Permis     Terminator     go     Order of Generate     You can change of     generated. | fiers (Use Brack<br>ma to Objects<br>in:<br>traint Names (Fork<br>K Constraint Nar<br>Existence Before<br>Indexes<br>dexes<br>ions<br>d Properties<br>User/Role<br>issions Only to C<br>ted Objects<br>order of general | ets)<br>reign Keys)<br>mes Used in Domains<br>Processing Drop Cor<br>Object Types Selected<br>ted objects. Click Edit | nmands<br>I on Tab Wha<br>and define h | at to Generate<br>ow objects will be<br>Edit |           |   |      |    |
| Show Preview                                                                                                    |                                                                                                    |                                                                                                    |                                        |                                              |           |   |      |    |
|                                                                                                    |                                                                                                    |                                                                                                    |                                        |                                              | OK        |   | Cano | el |

# **Specifics - Microsoft SQL Server 2012**

## Entity

## Fulltext Index tab

| Entity Properties                                                                                                    | - • •                                  |
|----------------------------------------------------------------------------------------------------|----------------------------------------|
| Centing                                                                                                    | •                                      |
|                                                                                                    |                                        |
|                                                                                                    | 10                                     |
| General         Attributes         Keys         Indexes         Check Constraints         Triggers         Per           Before Script         After Script         Notes         SQL Preview         Relationships         Fulltext Index | missions   To Do  <br>Data Compression |
| List of Columns                                                                                                    |                                        |
|                                                                                                    | ~                                      |
| index Name                                                                                                    |                                        |
| Fulltext Catalog Filegroup                                                                                                    |                                        |
| - Not Specified                                                                                                    | ▼                                      |
| Change Tracking AUTO Stoplist                                                                                                    |                                        |
| ≪><br>Cancel<br>App                                                                                                    | v <u>H</u> elp                         |

### **Search Property List**

Fulltext Index tab, new combo box Search Property List.

| 🔀 Entity Properties - E                     |                   |                | - • •            |
|---------------------------------------------|-------------------|----------------|------------------|
| Caption                                     | Name              |                |                  |
| Entity1                                     | = Entity1         |                | 6                |
|                                             |                   |                |                  |
| General Attributes Keys Indexes             | Check Constraints | Triggers Pen   | missions To Do   |
| Before Script After Script Notes SQL Previo | ew Relationships  | Fulltext Index | Data Compression |
| List of Columna                             |                   |                |                  |
| atr1 atr2 STATISTICAL SEMANTICS             |                   |                |                  |
|                                             |                   |                |                  |
|                                             |                   |                |                  |
|                                             |                   |                |                  |
|                                             |                   |                |                  |
|                                             |                   |                |                  |
|                                             |                   |                | -                |
| Index Name                                  |                   |                |                  |
| i_name                                      |                   |                |                  |
| Fulltext Catalog                            | Filegroup         |                |                  |
| Not Specified 👻 🗔                           | Not Specified     |                | ▼                |
| Change Tracking                             |                   |                |                  |
| AUTO                                        |                   |                | <b>•</b>         |
| Stoplist                                    |                   |                |                  |
| <system></system>                           |                   |                | <b>•</b> []      |
| Search Property List                        |                   |                |                  |
| SearchPropertyList1                         |                   |                |                  |
|                                             |                   |                |                  |
|                                             |                   |                |                  |
| Generate                                    |                   | ncel And       | hr Help          |
|                                             |                   |                |                  |

SearchPropertyList object has only listing function. It is not possible to define it (CREATE/DROP/ALTER not supported).

| 🔀 SearchPropertyList1 |                 | x |
|-----------------------|-----------------|---|
| SearchPropertyList1   |                 | • |
| General               |                 |   |
| Name                  |                 |   |
| SearchPropertyList 1  |                 |   |
|                       |                 |   |
|                       |                 |   |
| <b>3</b>              | OK Cancel Apply |   |

## Data Compression Tab

| 😕 Entity Properties                                                                              |                                     |                                                                     |
|--------------------------------------------------------------------------------------------------|-------------------------------------|---------------------------------------------------------------------|
| Capt <u>i</u> on                                                                                 | Name                                | 12                                                                  |
|                                                                                                  |                                     |                                                                     |
| General Attributes Keys<br>Before Script After Script                                            | Notes   SQL Preview   Relationships | Triggers   Permissions   To Do  <br>Fulltext Index Data Compression |
| Compression Type<br>NONE<br>Set Compression Type on Individu<br>Set Compression Type on Individu | dual Partitions<br>al Partitions    |                                                                     |
| Compression Type for Partition                                                                   | Partition Number Add to List        |                                                                     |
|                                                                                                  |                                     | ~                                                                   |
|                                                                                                  |                                     |                                                                     |
|                                                                                                  |                                     | Incel Apply Help                                                    |

#### **Description Column**

| Entity Properties - E                   |                                                    |
|-----------------------------------------|----------------------------------------------------|
| Caption                                 | Name                                               |
| Entity1                                 | Entity1                                            |
| Before Script After Script Notes        | SQL Preview Relationships Fulltext Index           |
| General Attributes Neys Indexes         | Crieck Constraints   Inggers   Permissions   10 Do |
| Schema                                  |                                                    |
| - Not Specified                         |                                                    |
|                                         |                                                    |
| Hilegroup     Net Specified             | Partition Scheme                                   |
| Text Filegroup for Table (TEXTIMAGE ON) | Partition Column Name                              |
| - Not Specified -                       |                                                    |
|                                         |                                                    |
| Description                             |                                                    |
|                                         | <u>^</u>                                           |
|                                         |                                                    |
|                                         |                                                    |
|                                         | <b>v</b>                                           |
|                                         |                                                    |
| LI None                                 | •                                                  |
|                                         |                                                    |
| ☆ Generate                              | OK Cancel Apply Help                               |

Take notice of the Data Space area. If you click Filegroup, list of file groups will become available. If you select Partition Scheme, the options will change.

Description text box - The description text is generated in final DDL script.

Note: To generate the table, column descriptions for SQL Server db in Toad Data Modeler, schema/owner has to be defined. Please see the Entity Properties form | General tab and from the Schema box select a schema or click the icon on the right to open the Schema dialog and define a new schema, then select it for the entity.

## Index

### **Columnstore option**

**Type of Index** box - new **Columnstore** index type. For Columnstore indexes, many options are available, though they are not valid and they do not get generated.

| 🔁 Index Properties                                                                        | - • •            |
|-------------------------------------------------------------------------------------------|------------------|
| Entity: Entity1                                                                           |                  |
| i_name                                                                                    | •                |
|                                                                                           | 1 - I            |
| Secondary XML Index Parameters Spatial Index Parameters General Items Notes Index Options | Description      |
|                                                                                           |                  |
| Capt <u>i</u> on <u>N</u> ame                                                             |                  |
|                                                                                           | 16               |
| Type of Index                                                                             |                  |
| Not Specified 👻                                                                           |                  |
| Not Specified<br>Relational                                                               |                  |
| XML                                                                                       |                  |
| Columnstore                                                                               |                  |
| Filegroup     Partition Scheme                                                            |                  |
| Not Specified                                                                             | ▼                |
| Partition Column Name                                                                     |                  |
|                                                                                           |                  |
| Filestream Filegroup (for Clustered Index) Filestream Partition Scheme (for C             | ilustered Index) |
| Not Specified v I                                                                         | <u>_</u>         |
| Everynamian far Eillarad Inday (WHERE)                                                    |                  |
| Expression for hitered index (WHENE)                                                      |                  |
|                                                                                           |                  |
| Generate                                                                                  |                  |
|                                                                                           |                  |
| OK Cancel Ap                                                                              | Ply Help         |

### **Spatial Index Parameters Tab**

| 🔀 Index Properties - E                      |                               |                    |
|---------------------------------------------|-------------------------------|--------------------|
| Entity: Entity1                             |                               |                    |
| i_name                                      |                               | •                  |
| General Items                               | Notes Index Options           | Data Compression   |
| Secondary XML Index Parameters              | Spatial Index Parameters      | Description        |
| Spatial Tessalation Scheme<br>GEOMETRY_GRID |                               |                    |
| Bounding Box (for Geometric Spatial         | Index)                        |                    |
| X-min                                       | Y-min                         |                    |
| X-max                                       | Y-max                         |                    |
| Grids                                       |                               |                    |
| Level 1 Level 2<br><none> ▼</none>          | Level 3 Level 4 <none></none> |                    |
| Cells Per Object                            |                               |                    |
| **                                          | <u>O</u> K <u>C</u> ancel     | <u>Apply H</u> elp |

New **Spatial Tessalation Scheme** box with new options *GEOMETRY\_AUTO\_GRID* and *GEOGRAPHY\_AUTO\_GRID*. Based on selection, further **Bounding Box** and **Grids** options are enabled or disabled. **Cells Per Object**— Default value changed to empty from 16.

#### The FilestreamFilegroup box

| 🔀 Index Properties - E                    |                                                      |
|-------------------------------------------|------------------------------------------------------|
| Entity: Entity1                           |                                                      |
| Index1                                    |                                                      |
|                                           |                                                      |
| Secondary XML Index Parameters            | Spatial Index Parameters Description                 |
| General Items No                          | otes Index Options Data Compression                  |
| Caption                                   | Name                                                 |
| Index1                                    | = Index1                                             |
|                                           |                                                      |
| Unique                                    |                                                      |
| Clustered                                 |                                                      |
| Data Space                                |                                                      |
| Filegroup                                 | Partition Scheme                                     |
| Not Specified 👻                           | Not Specified                                        |
|                                           | Partition Column Name                                |
|                                           |                                                      |
| Filestream Filegroup (for Clustered Index | k) Filestream Partition Scheme (for Clustered Index) |
| Not Specified 💌                           | Not Specified                                        |
|                                           |                                                      |
| Expression for Filtered Index (WHERE)     |                                                      |
|                                           |                                                      |
| Generate                                  |                                                      |
|                                           |                                                      |
|                                           | OK Cancel Annhy Help                                 |
|                                           |                                                      |

The **FilestreamFilegroup** box is available only for Clustered indexes - see the **Data Space** area. In tables that are not partitioned, you can make selection from a new list **Filestream Filegroup**. In partitioned tables, you can make selection from a new list **Partition Scheme**.

i Note: To be able to define Filestream Filegroup, the database requires columns with the Filestream property in a table.

Possibility to define Filtered Index in the Expression for Filtered Index (WHERE) box.

#### **Data Compression Tab**

| 階 Index Propertie                                       | s - E                        |                                  |                  |             | - • •             |
|---------------------------------------------------------|------------------------------|----------------------------------|------------------|-------------|-------------------|
| Entity: Entity1                                         |                              |                                  |                  |             |                   |
| Index1                                                  |                              |                                  |                  |             | ~                 |
| CanadaauX                                               | ML Index Descusio            | - 1 4                            | Paratial Index D |             | Description       |
| Secondary A                                             | ML Index Paramete            | Notes                            | l Index Or       | arameters   | Data Compression  |
| Compression Ty<br>NONE<br>Set Compress<br>Set Compressi | pe<br>sion Type on Individue | dual Partitions<br>al Partitions |                  |             |                   |
| Compression                                             | Type for Partition           | Partition Numb                   | er               |             |                   |
| NONE                                                    | -                            |                                  |                  | Add to List |                   |
|                                                         |                              |                                  |                  |             | *                 |
| (a)                                                     |                              | ОК                               | Canc             | el A        |                   |
| <%>                                                     |                              | <u>О</u> К                       | Cano             | el <u>A</u> | pply <u>H</u> elp |

On this tab, you can set Data Compression either for all indexes (combo box "Compression Type") or for particular partitions. (To accomplish this, it is necessary to select checkbox **Set Compression Type on Individual Partitions** and fill out the box in the **Set Compression Type on Individual Partitions** area. See the auxiliary combo box **Compression Type for Partition**, box **Partition Number** and button **Add to List**).
## Secondary XML Index Parameters Tab

| 🔀 Index Properties - E                                                                  |                                                    | - • •            |
|-----------------------------------------------------------------------------------------|----------------------------------------------------|------------------|
| Entity: Entity1                                                                         |                                                    |                  |
| Index1                                                                                  |                                                    | -                |
| General Items N<br>Secondary XML Index Parameters                                       | otes   Index Options  <br>Spatial Index Parameters | Data Compression |
| Secondary XML Index<br>Primary XML Index to Use<br>Type of Secondary XML Index<br>VALUE |                                                    |                  |
|                                                                                         |                                                    |                  |
| (*)                                                                                     | OK Cancel App                                      | oly <u>H</u> elp |

#### **Spatial Index Parameters Tab**

| 🔀 Index Properties - E                     |                                      |
|--------------------------------------------|--------------------------------------|
| Entity: Entity1                            |                                      |
| Index1                                     |                                      |
| General Items Nator                        | Index Options Data Compression       |
| Secondary XML Index Parameters             | Spatial Index Parameters Description |
|                                            | · ]                                  |
| Bounding Box (for Geometric Spatial Index) |                                      |
| X-min Y-min                                |                                      |
| X-may Y-may                                |                                      |
|                                            |                                      |
|                                            |                                      |
| Grids                                      |                                      |
| Level 1 Level 2 Level                      | 3 Level 4                            |
| MEDIUM - MEDIUM - MED                      |                                      |
| Cells Per Object                           |                                      |
| 16                                         |                                      |
|                                            |                                      |
|                                            |                                      |
|                                            |                                      |
|                                            |                                      |
| (22)                                       |                                      |
|                                            |                                      |

- Note: Now index can be generated as normal (relational) index, primary XML index, secondary XML index and Spatial index. What index will be generated is selected automatically by the following conditions (particularly by data type of particular attribute):
  - If index has only one column and this column is of XML type, XML index will be generated. For the XML index it is searched whether the box "Primary XML index..." is filled out. If it is filled out, then it is a secondary XML index. Otherwise it is a primary XML index.
  - If index has only one column and this column is of Geometry or Geography type, Spatial index will be generated then.
  - Database requires a primary key in a table if Spatial Index exists. User has to arrange it on his own.

## Key

#### **Data Compression Tab**

| 🔀 Key Properties - E                                                                                                    |      |
|----------------------------------------------------------------------------------------------------|------|
| Entity: Entity1                                                                                                    |      |
| Key1                                                                                                    |      |
| General Attributes Notes Index Options Data Compression Description                                                                                                    |      |
| Compression Type          NONE         Image: Set Compression Type on Individual Partitions         Set Compression Type on Individual Partitions         Compression Type for Partition         Partition Number |      |
| NONE  Add to List                                                                                                    |      |
|                                                                                                    |      |
|                                                                                                    | ~    |
| OK <u>Cancel</u> Apply                                                                                                    | Help |

On the **Data Compression** tab, you can set Data Compression either for all key (combo box **Compression Type**) or for particular partitions. (To accomplish this, it is necessary to select checkbox **Set Compression Type on** 

Individual Partitions and fill out the box in the Set Compression Type on Individual Partitions area. See the auxiliary combo box Compression Type for Partition, box Partition Number and button Add to List).

i Note: To load Data Compression defined in index during reverse engineering, it is necessary to select the Load Index Options checkbox in the Reverse Engineering Wizard (it is selected by default).

General tab - take notice of the Data Space area. If you click Filegroup, list of file groups will become available. If you select Partition Scheme, schemes will be available.

Index Options tab - Detailed settings for index of the key should be defined here.

#### **Index Options Tab**

Detailed settings for index of the key should be defined here.

| 🔀 Key Properties                       |                        | - • •  |
|----------------------------------------|------------------------|--------|
| Entity: Entity1                        |                        |        |
| Key1                                   |                        | •      |
| General Attributes Notes Index Options | Description            |        |
| Pad Index                              | Statistics NoRecompute |        |
| Fill Factor                            | Allow Row Locks        |        |
| Ignore Duplicate Key Values            | V Allow Page Locks     |        |
|                                        |                        | ▲<br>▼ |
| **                                     | OK Cancel Apply        | Help   |

#### **Data Space**

| 🔀 Key Properties                                                                |      |
|---------------------------------------------------------------------------------|------|
| Entity: Entity1                                                                 |      |
| Key1                                                                            | -    |
| General Attributes Notes Index Options Description                              |      |
| Caption     Name       Key1     E                                               |      |
| Clustered                                                                       |      |
| Data Space         ● Filegroup         ● Partition Scheme         Not Specified |      |
| Partition Column Name                                                           |      |
|                                                                                 |      |
|                                                                                 |      |
| Generate                                                                        |      |
| OK <u>Cancel</u> Apply                                                          | Help |

Take notice of the **Data Space** area. If you click **Filegroup**, list of file groups will become available. If you select **Partition Scheme**, schemes will be available.

#### View

| 🐮 View Properties                                                                                                    |
|----------------------------------------------------------------------------------------------------|
| View1 👻                                                                                                    |
| General       SQL       Permissions       To Do       Triggers       Before Script       After Script         Notes       SQL Preview       Attributes       Where       Order       Group       Having         Create Index       Fulltext Index       View Comment       Description |
|                                                                                                    |
| T Index Name                                                                                                    |
|                                                                                                    |
| Fulltext Catalog     Filegroup       Not Specified     Not Specified                                                                                                    |
| Change Tracking                                                                                                    |
| AUTO                                                                                                    |
| Stoplist<br>Stoplist                                                                                                    |
| OFF <system></system>                                                                                                    |
|                                                                                                    |
|                                                                                                    |
|                                                                                                    |
|                                                                                                    |
| OK         Ok±Add         Cancel         Apply         Help                                                                                                    |

# User Data Type

| 🔁 User Data Type Properties                         | - • • |
|-----------------------------------------------------|-------|
| UserData Type 1                                     |       |
| General To Do Used in Notes SQL Preview Description |       |
| Capt <u>i</u> on <u>N</u> ame                       |       |
| UserDataType1 = UserDataType1                       | ß     |
| Schema                                              |       |
| Not Specified 💌                                     |       |
| Туре                                                |       |
|                                                     |       |
| User-Defined Table Type Definition                  |       |
|                                                     |       |
|                                                     |       |
|                                                     |       |
|                                                     |       |
|                                                     |       |
|                                                     |       |
|                                                     |       |
|                                                     | -     |
|                                                     |       |
| Generate Generate SQL Only                          |       |
| OK Ok+Add Cancel Apply                              | Help  |

When you select **TABLE** from the **Type** box, the **User-Defined Table Type Definition** window will display. Here, write the text that is defined in syntax in brackets after AS TABLE, for example "*a int, b int*" (without the quotation marks).

Although this type is available in attributes, it is not possible to use it there.

When you click the Generate SQL Only checkbox, the SQL tab will display.

## **Function**

| 🔁 Function Properties - E                                                                                                    |
|----------------------------------------------------------------------------------------------------|
| Function1                                                                                                    |
| SQL Preview         CLR Function         Function Comment         Description           General         Permissions         To Do         Before Script         After Script         Notes |
| Caption     Name       Function1     =     Function1                                                                                                    |
| Schema Execute as<br>- Not Specified  CALLER                                                                                                    |
| Type of Function       CLR Table-valued Function                                                                                                    |
|                                                                                                    |
|                                                                                                    |
| Return Table Type Definitions                                                                                                    |
|                                                                                                    |
| Order (List of Column Names)                                                                                                    |
| Generate Generate SQL Only                                                                                                    |
| OK         Ok±Add         Cancel         Apply         Help                                                                                                    |

When you select the CLR Table-valuedFunction, the Order (List of Column Names) box will become available. Here, you can define order (column names should be separated by commas).

When you select the Aggregate Function, you can write more input parameters separated by comma to the List of Arguments box.

#### **Extended Properties**

Extended Properties are supported for the following objects (generally where comments are supported):

- 1. Objects with new tab Extended Properties.
- 2. Objects for which Extended Properties are loaded during reverse engineering as a text as for example After Script, function parameters, procedure parameters, view columns, key/index/foreign key for Filetable.

See other objects in Model Explorer:

- Filegroups
- Partition Schemes
- **FilestreamFilegroups** Similarly to Filegroups, FilestreamFilegroups work in Toad Data Modeler only as a list. During script generation, the FilestreamFilegroups definition is not generated and during reverse engineering the definition is not loaded either (only names are loaded).
- **Stoplists** Similarly to Filegroups, Stoplists work in Toad Data Modeler only as a list. During script generation, the Stoplist definition is not generated and during reverse engineering the definition is not loaded either (only names are loaded).
- Partition Functions
- Fulltext Catalogs
- · XML Schema Collections
- Assemblies

## Attribute

| 🔀 Attribute Properties - Entity1                     |                                                          |
|------------------------------------------------------|----------------------------------------------------------|
| Caption<br>Attribute 1                               | Name<br>Attribute 1                                      |
| General Check Constraints Foreign Keys Permissions   | Notes XML Data Type Properties                           |
| Data <u>T</u> ype<br>Char(x) Char(x) Char(x) Char(x) | Domains                                                  |
| Default Value                                        | Default Rule                                             |
| Primary Key Not Null Unique (New AK) Description     | Default Rule Is Default Object                           |
|                                                      |                                                          |
| Identity                                             | Other Database Specific<br>Default Value Constraint Name |
|                                                      | Rule Object Not Specified                                |
| Computed Column<br>Expression                        | Row GUID Column                                          |
| Persisted Computed Column                            |                                                          |
| СК ОК                                                | Ok <u>+</u> Add <u>C</u> ancel <u>Apply</u> <u>H</u> elp |

#### Data Types

*Char, NChar, NText, NVarChar, NVarChar(max), Text, VarChar, VarChar(max)* - the **Collation** box available. *Unique indentifier* - Select this item to display the **Row GUID Column** checkbox. *XML* - You can define details on xml attribute on tab **XML Data Type Properties**. *Computed Column* - It is not a data type. Select this item if you want to set column as computed. **Identity** - Define Identity properties. **Default rule Is Default Object** - Select this checkbox to bind default rule (known as default object in Microsoft SQL Server) to attribute.

Rule Object - Select a rule object that will be bound to attribute.

Data types of type DATE: date, datetime2, datetime2(x), datetimeoffset, datetimeoffset(x), time, time(x).

Spatial data types: geometry, geography.

Other data types: hierarchyid.

i Note: Rowversion is generated instead of data type timestamp (they are synonyms and it is recommended to use rowversion).

The Filestream checkbox is displayed only for data type varbinary(max).

The **Sparse** checkbox is not available for the following data types: *geography, geometry, image, ntext, text, timestamp, user-defined data types, computed column.* 

**Default Rule Is Default Object** - Select this checkbox if you want to bind default rule (known as default object in Microsoft SQL Server) to attribute.

Rule Object - Select a rule object that will be bound to attribute.

# Trigger

### **CLR Trigger**

CLR Trigger - If you select this checkbox, you can define CLR trigger on tab CLR Trigger.

| 🔀 Trigger Properties      | - • •          |
|---------------------------|----------------|
| Entity: Entity1           |                |
| Trigger1                  |                |
| General Notes CLR Trigger |                |
| Caption <u>N</u> ame      |                |
| Trigger1 _ Trigger1       | 6              |
| Schema                    |                |
| Not Specified 🔻 📖         |                |
| CLR Trigger               |                |
| Trigger Fire Execute as   |                |
| AFTER - CALLER            |                |
| Trigger Events            |                |
| Delete                    |                |
| Insert                    |                |
| Update                    |                |
|                           |                |
| With Append               |                |
|                           |                |
|                           |                |
| OK Ok±Add Cancel Appl     | y <u>H</u> elp |

#### **Removal of the With Append option**

The With Append option is not available now and the checkbox was removed from trigger.

| 🔀 Trigger Properties                           | - • • |
|------------------------------------------------|-------|
| Entity: Entity1                                |       |
| Trigger1                                       |       |
| General SQL Notes                              |       |
| Caption <u>N</u> ame<br>Trigger1 = Trigger1    |       |
| Schema<br>Not Specified 💌                      |       |
| CLR Trigger With Encryption                    |       |
| AFTER CALLER                                   |       |
| Trigger Events Delete Insert Update            |       |
| Not for Replication                            |       |
| Generate Generate SQL Only                     |       |
| OK         Ok±Add         Cancel         Apply | Help  |

#### Index Options Tab

Detailed settings of the index should be defined here.

| 🔁 Index Properties                |                                            | 3 |
|-----------------------------------|--------------------------------------------|---|
| Entity: Entity1                   |                                            |   |
| Index1                            | -                                          | • |
| General Items Notes Index Options | Secondary XML Index Parameters Description |   |
| Pad Index                         | Statistics NoRecompute                     |   |
| Fill Factor                       | Allow Row Locks                            |   |
| Ignore Duplicate Key Values       | Allow Page Locks                           |   |
|                                   |                                            |   |
|                                   |                                            |   |
|                                   |                                            |   |
|                                   |                                            |   |
|                                   |                                            |   |
|                                   |                                            |   |
|                                   |                                            |   |
|                                   | -                                          |   |
|                                   |                                            |   |
| <%>                               | OK Cancel Apply Help                       | J |

# **Dictionary Type**

| 👺 Dictionary Type Properties                   | - • • |
|------------------------------------------------|-------|
| DictionaryType1                                | •     |
| General To Do Used in Notes Description        |       |
| Capt <u>ion N</u> ame                          |       |
| DictionaryType1 = DictionaryType1              | 6     |
| Schema<br>Not Specified 💌                      |       |
| Data Type Length                               |       |
| 🔤 Char(x) 🗸 🛄 🏠 1                              |       |
| Not Null                                       |       |
| Default object                                 |       |
| Pule abject                                    |       |
| None                                           |       |
| Generate                                       |       |
| OK         Ok±Add         Cancel         Apply | Help  |

Here, you can enter alias data types.

**Default Object** - Select a default object that will be bound to dictionary type (alias data type in Microsoft SQL). **Rule Object** - Select a rule object that will be bound to dictionary type (alias data type in Microsoft SQL).

# User Data Type

| 階 User Data Type Properties                         | - • •                                 |
|-----------------------------------------------------|---------------------------------------|
| dbo.clr_myusertype                                  | •                                     |
| General To Do Used in Notes SQL Preview Description |                                       |
| Capt <u>i</u> on <u>N</u> ame                       |                                       |
| clr_myusertype = clr_myusertype                     | 6                                     |
| Schema                                              |                                       |
| dbo 🔻                                               |                                       |
|                                                     |                                       |
| External Name (for User-Defined Type in The CLR)    |                                       |
| Assembly Name                                       |                                       |
| cir_aggreg                                          | · · · · · · · · · · · · · · · · · · · |
| Class Name                                          |                                       |
| пуцзекуре                                           |                                       |
|                                                     |                                       |
|                                                     |                                       |
|                                                     |                                       |
|                                                     |                                       |
|                                                     |                                       |
|                                                     |                                       |
|                                                     |                                       |
| Concerto.                                           |                                       |
|                                                     |                                       |
| CK Ok±Add Cancel Apply                              | Help                                  |

Here, you can enter CLR user-defined types.

## **Users**

| 🔀 User Properties                                       |      |
|---------------------------------------------------------|------|
| User1                                                   | -    |
| General Membership To Do SQL Before Script After Script |      |
| Caption <u>N</u> ame                                    |      |
| User1 = User1                                           | 6    |
| ☑ Generate                                              |      |
| <u>OK</u> <u>Cancel</u> <u>Apply</u>                    | Help |

- CREATE USER statements are supported for SQL Server 2005 and higher they have to be defined in User Properties new tabs - SQL, After Script, Before Script.
- User permissions are loaded into Users After Script when SQL Server databases are Reverse Engineered.

## Domain

| 🔀 Domain Properties                                                                                                    |                |
|----------------------------------------------------------------------------------------------------|----------------|
| Domain 1                                                                                                    | •              |
| General Check Constraints To Do Used in Notes Identity                                                                                                    |                |
| Capt <u>i</u> on <u>N</u> ame                                                                                                    | _              |
| Domain1 = Domain1                                                                                                    | 6              |
| Data Type   Image: XML   Default   Default Rule   None   Image: XML Data Type Properties   XML Data Type Properties   XML Schema Collection   Not Specified   Image: CONTENT/DOCUMENT   CONTENT   Image: CONTENT |                |
| OK         Ok±Add         Cancel         Apply                                                                                                    | / <u>H</u> elp |

Data Types:

- XML data type define XML data type properties.
- Computed Column Computed Column Expression box, Persisted Computed Column checkbox.
- Character define Collation for the Column.

## Schema

| Schema Properties               | - • • |
|---------------------------------|-------|
| Schema1                         | -     |
| General Permissions To Do Notes |       |
| Caption <u>N</u> ame            |       |
| Schema1 = Schema1               | 6     |
| Authorization (Owner Name)      |       |
|                                 |       |
|                                 |       |
|                                 |       |
|                                 |       |
|                                 |       |
|                                 |       |
|                                 |       |
| Generate                        |       |
| OK Ok±Add <u>Cancel</u> Apply   | Help  |

New property for Schemas - Authorization (Owner Name)

#### View

| 🔁 View Properties                                                                                                    |
|----------------------------------------------------------------------------------------------------|
| dbo.view_PartitionTable_index                                                                                                    |
| Create Index         Fulltext Index         View Comment         Description           Notes         SQL Preview         Attributes         Where         Order         Group         Having           General         SQL         Permissions         To Do         Triggers         Before Script         After Script |
| Capt <u>i</u> on <u>N</u> ame                                                                                                    |
| view_PartitionTable_index = view_PartitionTable_index 🔞                                                                                                    |
| Schema                                                                                                    |
|                                                                                                    |
| Aliases                                                                                                    |
| View Attributes                                                                                                    |
| Encryption                                                                                                    |
|                                                                                                    |
| View Metadata                                                                                                    |
| With Check Option                                                                                                    |
|                                                                                                    |
|                                                                                                    |
| Categories                                                                                                    |
| □ None                                                                                                    |
| ✓ Generate Generate SQL Only ✓ SELECT in Views as Text                                                                                                    |
| OK         Ok±Add         Cancel         Apply         Help                                                                                                    |

| 🔁 View Pro                 | operties 🗖 🗖 💌                                                                                                    |
|----------------------------|----------------------------------------------------------------------------------------------------|
| dbo.view_F                 | Partition Table_index                                                                                                    |
| Notes<br>Create<br>General | SQL Preview         Attributes         Where         Order         Group         Having           Index         Fulltext Index         View Comment         Description           SQL         Permissions         To Do         Triggers         Before Script         After Script |
| Templates:                 | Body 💌 🔛                                                                                                    |
|                            |                                                                                                    |
| <                          | 4                                                                                                    |
| <%>                        | OK Ok±Add Cancel Apply Help                                                                                                    |

## Procedure

| Stored Procedure Properties                                                                                                    | - • •                    |
|----------------------------------------------------------------------------------------------------|--------------------------|
| dbo.p_hotel_No_airport                                                                                                    | •                        |
| Notes         SQL Preview         Procedure Comment           General         SQL         Permissions         To Do         Before Script | Description After Script |
| Caption     Name       p_hotel_No_airport     =     p_hotel_No_airport                                                                    | 6                        |
| Schema Execute as dbo  CALLER                                                                                                    | -                        |
| Type of Stored Procedure<br>Stored Procedure                                                                                              |                          |
| (@a char(3), @c integer output)                                                                                                    | *                        |
| Encryption Recompile                                                                                                    |                          |
| Generate Generate SQL Only                                                                                                    |                          |
| OK         Ok±Add         Cancel         Apply                                                                                            | Help                     |

Types of Stored Procedure:

- Stored Procedure
- CLR Stored Procedure
- Extended Stored Procedure

## **Functions**

| 階 Function Properties - E                              |                                                                  |
|--------------------------------------------------------|------------------------------------------------------------------|
| dbo.func1                                              | ▼                                                                |
| Notes SQL Preview<br>General SQL Permissions           | Function Comment Description<br>To Do Before Script After Script |
| Caption<br>func1 =                                     | Name<br>func1                                                    |
| Schema<br>dbo 🔻                                        | Execute as<br>'user_name'                                        |
| Type of Function<br>Scalar Function                    | dbol<br>OnNULLCall Attribute                                     |
| List of Arguments                                      |                                                                  |
| Retum Data Type                                        | ~                                                                |
| int                                                    | *<br>*                                                           |
| Encryption     Schemabinding     Generate     Generate | y                                                                |
| (%) OK Ok±Add                                          | Cancel Apply Help                                                |

Types of functions:

- Scalar Function
- Table Valued Function
- CLR Scalar Function Appropriate options and tab will appear.
- CLR Table Valued Function Appropriate tab will appear in the dialog.
- Aggregate Function

Select a type and see the options that display then.

## Defaults

If you want to generate default as default object, you have to select the Generate checkbox.

## **Check Constraint Rules**

If you want to generate check constraint rule as rule object, you have to select the Generate checkbox.

# Synonym

| Synonym                                     |
|---------------------------------------------|
| dbo.syn1 👻                                  |
| General Before Script After Script Notes    |
| Name<br>syn1                                |
| Schema                                      |
| dbo 🔹 🛄                                     |
| ☑ Base Object is not in List<br>Base Object |
| [table2_parent]                             |
|                                             |
| ☑ Generate                                  |
| OK Ok±Add Cancel Apply                      |

If you want to enter object that is not in the **Object** box, select the **Base Object is not in List** checkbox and enter the object in the new **Base Object** box.

See othe objects in Model Explorer:

- Partition Functions
- Partition Schemes

- Filegroups
- XML Schema Collections
- Fulltext Catalogs
- Assemblies

**Example** of Partition Function:

| 🔀 myRangePF1         |                   |
|----------------------|-------------------|
| myRangePF1           |                   |
|                      |                   |
| General SQL Preview  |                   |
| Name                 |                   |
| myRangePF1           |                   |
| Input Parameter Type |                   |
| int                  |                   |
| Range                |                   |
| LEFT                 | -                 |
| Boundary Values      |                   |
| '1', '100', '1000'   |                   |
|                      |                   |
|                      |                   |
|                      |                   |
|                      |                   |
| Generate Code        | Generate SQL Only |
| *>                   | OK Cancel Apply   |

#### Example of Fulltext Catalog:

| 🔁 ftcatalog                                                         | - • •   |
|---------------------------------------------------------------------|---------|
| ftcatalog                                                           | -       |
|                                                                     |         |
| General SQL Preview                                                 |         |
| Name                                                                |         |
| ftcatalog                                                           |         |
|                                                                     |         |
|                                                                     |         |
| PRIMART                                                             | · · · · |
| Path                                                                |         |
| C: (Program Files (Microsoft SQL Server (MISSQL, I (MISSQL (FI Data |         |
| Accent Sensitivity                                                  |         |
| OFF                                                                 | -       |
| Default Catalog                                                     |         |
| Authorization                                                       |         |
| dbo                                                                 |         |
|                                                                     |         |
| Generate Code                                                       |         |
| OK     Cance                                                        | Apply   |

Filegroup and Path parameters are used only in Microsoft SQL Server 2005.

If you want to write complete DDL statement for fulltext catalog, select Generate SQL Only checkbox and write the statement to SQL tab that will display then.

#### **Extended Properties**

Extended Properties are supported for the following objects (generally where comments are supported):

- 1. Objects with new tab Extended Properties.
- 2. Objects for which Extended Properties are loaded during reverse engineering as a text as for example After Script, function parameters, procedure parameters, view columns, key/index/foreign key for Filetable.

## **File Table**

New File Table object is available.

| 😕 FileTable1 |             |               |              | - • •              |
|--------------|-------------|---------------|--------------|--------------------|
| FileTable1   |             |               |              | <b></b>            |
|              |             |               |              |                    |
| Keys         | Indexes     | Triggers      | Permissions  | Description        |
| General      | SQL Preview | Before Script | After Script | File Table Options |
| Name         |             |               |              |                    |
| FileTable1   |             |               |              |                    |
| Schema       |             |               |              |                    |
| - Not Specif | fied        | ▼             |              |                    |
| Data Space   | 9           |               |              |                    |
| Filegroup    |             |               |              |                    |
| Not Spe      | cified      | •             |              |                    |
| Filestream F | Filegroup   |               | _            |                    |
| Not Spe      | cified      | -             |              |                    |
|              |             |               |              |                    |
|              |             |               |              |                    |
|              |             |               |              |                    |
|              |             |               |              |                    |
| Generate     |             |               |              |                    |
| 19/1         |             |               |              | and Apply          |
| (%)          |             |               |              | ancel Apply        |

- Keys can be defined in text on tab Keys (ALTER TABLE tablename ADD UNIQUE (attr)).
- Indexes can be defined in text on tab Indexes (CREATE INDEX ...).
- Triggers can be defined in text on tab Triggers (CREATE TRIGGER ...).
- Permissions can be defined in text on tab Permissions (GRANT ...).
- Comments can be defined on tab **Description**.
- In case the user wants to define checkconstraints in text, the After Script tab can be used.
- In case the user wants to define foreign keys in text, the After Script tab can be used.

| File Table 1         Keys       Indexes       Triqqers       Permissions       Description         General       SQL Preview       Before Script       After Script       File Table Options         Directory Name | 🔀 FileTable1  |                      |                      |               |                   |
|----------------------------------------------------------------------------------------------------|---------------|----------------------|----------------------|---------------|-------------------|
| Keys       Indexes       Triqqers       Permissions       Description         General       SQL Preview       Before Script       After Script       File Table Options         Directory Name                      | FileTable1    |                      |                      |               | •                 |
| Keys       Indexes       Triqqers       Permissions       Description         General       SQL Preview       Before Script       After Script       File Table Options         Directory Name                      |               |                      |                      |               |                   |
| General       SQL Preview       Before Script       After Script       File Table Options         Directory Name                                                                                                    | Keys          | Indexes              | Triggers             | Permissions   | Description       |
| Directory Name Collation Name (for Name column) Primary Key Constraint Name Unique Constraint Name on stream_id column Unique Constraint Name on parent_path and name columns                                       | General       | SQL Preview          | Before Script        | After Script  | FileTable Options |
| Collation Name (for Name column)  Primary Key Constraint Name Unique Constraint Name on stream_id column Unique Constraint Name on parent_path and name columns  (**) QK Cancel Apply                               | Directory Nar | ne                   |                      |               |                   |
| Collation Name (for Name column) Primary Key Constraint Name Unique Constraint Name on stream_id column Unique Constraint Name on parent_path and name columns                                                      |               |                      |                      |               |                   |
| Primary Key Constraint Name Unique Constraint Name on stream_id column Unique Constraint Name on parent_path and name columns                                                                                       | Collation Nan | ne (for Name column  | )                    |               |                   |
| Primary Key Constraint Name Unique Constraint Name on stream_id column Unique Constraint Name on parent_path and name columns                                                                                       |               |                      |                      |               |                   |
| Unique Constraint Name on stream_id column<br>Unique Constraint Name on parent_path and name columns                                                                                                    | Primary Key ( | Constraint Name      |                      |               |                   |
| Unique Constraint Name on stream_id column Unique Constraint Name on parent_path and name columns                                                                                                    |               |                      |                      |               |                   |
| Unique Constraint Name on parent_path and name columns                                                                                                    | Unique Cons   | traint Name on strea | m_id column          |               |                   |
| Unique Constraint Name on parent_path and name columns                                                                                                    |               |                      |                      |               |                   |
| OK Cancel Apply                                                                                                    | Unique Cons   | traint Name on parer | nt_path and name col | umns          |                   |
| OK Cancel Apply                                                                                                    |               |                      |                      |               |                   |
| OK Cancel Apply                                                                                                    |               |                      |                      |               |                   |
| OK     Cancel     Apply                                                                                                    |               |                      |                      |               |                   |
| OK Cancel Apply                                                                                                    |               |                      |                      |               |                   |
| OK <u>Cancel</u> Apply                                                                                                    |               |                      |                      |               |                   |
| OK         Cancel         Apply                                                                                                    |               |                      |                      |               |                   |
|                                                                                                    | <%>           |                      | <u>O</u> I           | K <u>C</u> an | Apply             |

# Sequence

| 🔁 Sequence1                                          | - • • |
|------------------------------------------------------|-------|
| Sequence 1                                           | -     |
|                                                      |       |
| General   SQL Preview   Before Script   After Script |       |
| Name                                                 |       |
| Sequence1                                            |       |
| Schema                                               |       |
| Not Specified 🔹 🛄                                    |       |
| Data Type for Sequence Value                         |       |
| bigint                                               |       |
| Increment By                                         |       |
| I<br>Start With                                      |       |
|                                                      |       |
| Maxvalue Minvalue Cache                              |       |
| NO MAXVALUE NO MINVALUE NO CACHE                     |       |
|                                                      |       |
|                                                      |       |
| V NO CYCLE                                           |       |
|                                                      |       |
| 🖉 Generate 💿 Generate SOL Only                       |       |
|                                                      |       |
| CK Cance                                             | Apply |
|                                                      |       |

Define Data Type in Data Type for Sequence Valuebox.

Available data types: *tinyint, smallint, int, bigint, decimal* and *numeric* with a scale of 0. You can use also any userdefined data type (alias type) that is based on one of the allowed types.

#### **Extended Properties**

Extended Properties are supported for the following objects (generally where comments are supported):

- 1. Objects with new tab Extended Properties.
- 2. Objects for which Extended Properties are loaded during reverse engineering as a text as for example After Script, function parameters, procedure parameters, view columns, key/index/foreign key for Filetable.

Other objects in Model Explorer:

- Sequence
- Search Property List
- FileTable
- Filegroups
- Partition Schemes
- FilestreamFilegroups Similarly to Filegroups, FilestreamFilegroups work in Toad Data Modeler only as a list. During script generation, the FilestreamFilegroups definition is not generated and during reverse engineering the definition is not loaded either (only names are loaded).
- **Stoplists** Similarly to Filegroups, Stoplists work in Toad Data Modeler only as a list. During script generation, the Stoplist definition is not generated and during reverse engineering the definition is not loaded either (only names are loaded).
- Partition Functions
- Fulltext Catalogs
- XML Schema Collections
- Assemblies

### **Reverse Engineering - Microsoft SQL Server** 2012

See Reverse Engineering - Microsoft SQL Server 2022 for more information.

## **Script Generation - Microsoft SQL Server 2012**

| DDL Script Generation of Microsoft SQL Server 2012                                                                                                    |      |
|----------------------------------------------------------------------------------------------------|------|
| What to Generate Detail Settings Referential Integrity Select List                                                                                                    |      |
| <ul> <li>Delimited Identifiers (Use Brackets)</li> <li>Generate Schema to Objects         Text Case Selection:     </li> <li>Preserve Case         Generate Constraint Names (Foreign Keys)     </li> <li>Generate Check Constraint Names Used in Domains</li> <li>Check Object Existence Before Processing Drop Commands</li> <li>Create Fulltext Indexes</li> <li>Drop Fulltext Indexes</li> <li>Create Descriptions</li> </ul> |      |
| ✓ Grant Roles to User/Role                                                                                                    |      |
| <ul> <li>Generate Permissions Only to Object Types Selected on Tab What to Generate Terminator</li> <li>go</li> <li>Order of Generated Objects</li> <li>You can change order of generated objects. Click Edit and define how objects will be generated.</li> </ul>                                                                                                    |      |
| Show Praview                                                                                                    |      |
|                                                                                                    |      |
| Verify         Show Log         Save Settings         Generate         Show Code                                                                                                    | Help |

i Note: To generate the table, column descriptions for SQL Server db in Toad Data Modeler, **schema/owner has to be defined**. Please see the **Entity Properties** form | **General** tab and from the **Schema** box select a schema or click the icon on the right to open the **Schema** dialog and define a new schema, then select it for the entity.

# **Specifics - Microsoft SQL Server 2014**

# Entity

| Caption Name Entity1  After Script Notes SQL Preview Relationships Fullted Index Data Compression Extended Properties General Attributes Keys Indexes Check Constraints Triggers Pemissions To Do Before Scrip Schema -Not Specified   Memory Optimized Durability Schema and Data Schema Only  Partition Scheme -Not Specified   Memory Optimized -Not Specified   Memory Optimized   Memory Optimized   Memory Optimized   Memo                                                                                                    | Entity Properties - E                                                                 |                            |                                                                     |                                         |
|----------------------------------------------------------------------------------------------------|---------------------------------------------------------------------------------------|----------------------------|---------------------------------------------------------------------|-----------------------------------------|
| Entity1  Entity1 Entity1  Entity1 Entity1 Entity1 Entity1 Entity1 Entity1 Entity1 Entity1 Entity1 Entity1 Entity1 Entity1 Entity1 Entity1 Entity1 E | aption                                                                                |                            | Name                                                                |                                         |
| After Script       Notes       SQL Preview       Relationships       Fultext Index       Data Compression       Extended Properties         General       Attributes       Keys       Indexes       Check Constraints       Triagers       Permissions       To Do       Before Scrip         Schema                                                                                                    | Entity 1                                                                              |                            | Entity1                                                             | 6                                       |
| SchemaNot Specified Vertice Vertice Vert       | After Script   Notes   SQL Preview   Relat<br>General Attributes   Keys   Indexes   ( | tionships  <br>Check Const | Fulltext Index Data Compression  <br>raints Triggers Permissions To | Extended Properties<br>Do Before Script |
| Not Specified -  Wemory Optimized Durability Schema and Data Schema and Data Schema and Pata Schema and Scheme - Not Specified Not Specified Not S                                                                                                    | Schema                                                                                |                            |                                                                     |                                         |
| Memory Optimized   Durability   Schema and Data   Schema Only   Text Filegroup   - Not Specified -   - Not Specified -                                                                                                    | Not Specified                                                                         |                            |                                                                     |                                         |
| Durability Schema and Data Schema and Data Sch | Memory Optimized                                                                      |                            |                                                                     |                                         |
| Schema and Data Schema and Data Schema and Data Schema and Data Schema Only  Partition Scheme - Not Specified  Partition Column Name - Not Specified  Partition Column Name - Not Specified  Partition Scheme - Not Specified  Partition Scheme -  Not Specified  Partition Scheme -  Not Specified  Partition Scheme -  Partition Scheme -  Partition Scheme -  Partition Sc                                                                                                    | Durability                                                                            |                            |                                                                     |                                         |
| Schema and Data   Schema Only    Partition Scheme    - Not Specified -   Text Filegroup for Table (TEXTIMAGE_ON)     Partition Column Name      Partition Column Name      Partition Column Name      Partition Scheme      Not Specified -      Partition Scheme      Partition Column Name      Partition Column Name      Partition Scheme      Partition Scheme      Partition Scheme      Post Specified      Partition Scheme      Post Specified      Partition Scheme      Post Specified          Category      Category       Category   Partition Scheme    None    Will Generate   OK Cancel Andy Halp                                                                                                    | Schema and Data                                                                       | -                          |                                                                     |                                         |
| Schema Univ   Partition Scheme - Not Specified • Partition Column Name Partition Column Name Filestream Filegroup Filestream Partition Scheme - Not Specified • Filestream Partition Scheme - Not Specified • Category - None • W Generate                                                                                                    | Schema and Data                                                                       |                            |                                                                     |                                         |
| Chatter Center Indition Center Indition Center Indition Center Indition Column Name Partition Column Name Indition Column Name Indition Column Name Partition Column Name Indition Column Name Partition Column Name Indition Column Name Partition Column Name Partition Co                                                                                                    | Schema Uniy                                                                           |                            | Partition Scheme                                                    |                                         |
| Indit specified     Text Filegroup for Table (TEXTIMAGE_ON)     Not Specified -     Filestream Filegroup     Not Specified -     Not Specified -     None     None     None     None     None     None     None     None     None                                                                                                    | - Not Specified -                                                                     |                            | - Not Specified -                                                   |                                         |
| Inter Hegrophic Fable (FEXTMARCE_ON)     Image: Not Specified     Filestream Filegroup   Image: Internet Filegroup   Filestream Partition Scheme   Image: Not Specified     Image: Not Specified     Image: Not Specifi                                                                                                    | Text Filegroup for Table (TEXTIMAGE ON)                                               |                            | Partition Column Name                                               | ·                                       |
| Filestream Filegroup   Filestream Partition Scheme   - Not Specified   Description   Category   - None   So Generate                                                                                                    | - Not Specified                                                                       | - I                        |                                                                     |                                         |
| - Not Specified     - Not Specified     Description     Category      - None     ()     ()     ()     ()     ()     ()     ()     ()     ()     ()     ()     ()     ()     ()     ()     ()     ()     ()     ()     ()     ()     ()     ()     ()     ()     ()     ()     ()     ()     ()     ()     ()     ()     ()     ()     ()     ()     ()     ()     ()     ()     ()     ()     ()     ()     ()     ()     ()     ()     ()     ()     ()     ()     ()                                                                                                    | Filestream Filegroup                                                                  |                            | Filestream Partition Scheme                                         |                                         |
| Description                                                                                                    | Not Specified                                                                         | - I                        | - Not Specified                                                     |                                         |
| Description                                                                                                    |                                                                                       |                            |                                                                     |                                         |
| Category  None  So Generate                                                                                                    | Description                                                                           |                            |                                                                     |                                         |
| Category  None   Generate  OK  Cancel  Anoly  Halp                                                                                                    |                                                                                       |                            |                                                                     | *                                       |
|                                                                                                    | Category                                                                              |                            |                                                                     |                                         |
|                                                                                                    | - None                                                                                | <b>•</b>                   |                                                                     |                                         |
|                                                                                                    |                                                                                       |                            |                                                                     |                                         |
|                                                                                                    | ₀                                                                                     |                            | OK Cancel Apply                                                     | Help                                    |

- New option to define Table as **Memory Optimized** using the new checkbox in **General** tab in **Entity Properties**.
- New option to select Durability. Only active when Memory Optimized is checked

## Index

| 🔀 Index Properties - E                     |                                                    |
|--------------------------------------------|----------------------------------------------------|
| Entity: Entity1                            |                                                    |
| Index1                                     |                                                    |
|                                            |                                                    |
| Secondary XML Index Parameters             | Selective XML Index Parameters                     |
| Secondary Selective XML Index Parameters   | Description Extended Properties                    |
| General   Items   Notes   Data Comp        | ression   Index Options   Spatial Index Parameters |
| Caption                                    | Name                                               |
| Index1 =                                   | Index1                                             |
| Type of Index                              | Memory Ontimized Table Index                       |
| - Not Specified                            | menory optimized rable index                       |
|                                            | Hash Index Bucket Count                            |
|                                            |                                                    |
| Data Space                                 |                                                    |
| © Filosovin                                | Patition Schome                                    |
|                                            |                                                    |
|                                            | Patition Column Name                               |
|                                            |                                                    |
| Filestream Filegroup (for Clustered Index) | Filestream Partition Scheme (for Clustered Index)  |
| - Not Specified -                          | - Not Specified -                                  |
|                                            |                                                    |
| Expression for Filtered Index (WHERE)      |                                                    |
|                                            |                                                    |
| ✓ Generate                                 |                                                    |
|                                            |                                                    |
|                                            | K Cancel Apply Help                                |
|                                            |                                                    |

• New options available for indexes of **Memory Optimized** tables in **Index | General - Hash Index** and **Bucket Count** (only available with checked **Hash Index** 

| 🔀 Index Properties - E                            |                              |
|---------------------------------------------------|------------------------------|
| Entity: Entity1                                   |                              |
| Index1                                            |                              |
|                                                   |                              |
| Secondary XML Index Parameters Selective          | ve XML Index Parameters      |
| General Items Notes Data Compression Index Option | ons Spatial Index Parameters |
|                                                   |                              |
| Pad Index Statistics NoRecomput                   | e 📝 Statistics Incremental   |
| Fill Factor                                       |                              |
| Ignore Duplicate Key Values                       |                              |
|                                                   | A                            |
|                                                   |                              |
|                                                   |                              |
|                                                   |                              |
|                                                   |                              |
|                                                   |                              |
|                                                   |                              |
|                                                   |                              |
|                                                   |                              |
|                                                   |                              |
|                                                   |                              |
|                                                   |                              |
|                                                   |                              |
|                                                   |                              |
|                                                   | T                            |
| OK     Cancel                                     | Apply Help                   |

• New option available in Index | Index Options - Statistics Incremental

| 🔀 Index Properties                         |                                                   |
|--------------------------------------------|---------------------------------------------------|
| Entity: Entity1                            |                                                   |
| Index1                                     |                                                   |
|                                            |                                                   |
| Secondary XML Index Parameters             | Selective XML Index Parameters                    |
| General Items Notes Data Compr             | ession Index Options Spatial Index Parameters     |
|                                            |                                                   |
| Caption                                    | Name                                              |
|                                            |                                                   |
| Type of Index                              | Memory Optimized Table Index                      |
| Not Specified   Not Specified              | Hash Index Bucket Count                           |
| Relational                                 |                                                   |
| Spatial                                    |                                                   |
| Selective XML                              | . B. W. C.                                        |
| Secondary Selective XML                    | Not Specified -                                   |
|                                            | Partition Column Name                             |
|                                            |                                                   |
| Filestream Filegroup (for Clustered Index) | Filestream Partition Scheme (for Clustered Index) |
| Not Specified 💌 🛄                          | Not Specified 💌 🛄                                 |
| Evenesian for Eliterad Index (MULEDE)      |                                                   |
| Expression for Filtered Index (WHERE)      |                                                   |
|                                            |                                                   |
|                                            |                                                   |
| Concerto.                                  |                                                   |
| <u>v</u> ⊔ <u>c</u> enerate                |                                                   |
|                                            | K Cancel Apply Help                               |
|                                            |                                                   |

- Added new tabs Selective XML and Selective Secondary XML
- New Index types available in Index | General | Type of Index Columnstore, Selective XML, Secondary Selective XML
- i Note:Choosing Columnstore type changes the choices available in Compression Type and Compression Type for Partition combo boxes in Data Compression tab. The specific options for Columnstore type are: COLUMNSTORE and COLUMNSTORE\_ARCHIVE.
- i Note:You can now set Index as Clustered Columnstore by choosing Columnstore Index type and checking the Clustered checkbox.

# Key

| 🔀 Key Properties - E                                                                                                    | , • 🔀        |
|----------------------------------------------------------------------------------------------------|--------------|
| Entity: Entity1                                                                                                    |              |
| Key1                                                                                                    |              |
| General Attributes Notes Index Options Data Compression Description Extended Pro                                                                                                    | perties      |
| Caption Name                                                                                                    |              |
| Key1 E                                                                                                    |              |
| Clustered                                                                                                    |              |
| Memory Optimized Table Index                                                                                                    |              |
| I Hash Index                                                                                                    |              |
| Bucket Count                                                                                                    |              |
|                                                                                                    |              |
| Data Space                                                                                                    |              |
| Filegroup     Partition Scheme                                                                                                    |              |
| Not Specified Vot Specified Vot |              |
| Partition Column Name                                                                                                    |              |
|                                                                                                    |              |
|                                                                                                    |              |
|                                                                                                    |              |
|                                                                                                    |              |
|                                                                                                    |              |
| 🖾 Generate                                                                                                    |              |
|                                                                                                    |              |
| OK <u>Cancel</u> Apply                                                                                                    | <u>H</u> elp |

• New options available for keys of **Memory Optimized** tables in **Key | General - Hash Index** and **Bucket Count** (only available with checked **Hash Index**
| 🔀 Key Properties - E                   |                              | - • •                  |
|----------------------------------------|------------------------------|------------------------|
| Entity: Entity1                        |                              |                        |
| Key1                                   |                              | ~                      |
| General Attributes Notes Index Options | Data Compression Description | on Extended Properties |
| Pad Index                              | Statistics No Recompute      | Statistics Incremental |
| Fill Factor                            | Allow Row Locks              |                        |
| Ignore Duplicate Key Values            | 📝 Allow Page Locks           |                        |
|                                        |                              | *                      |
|                                        |                              |                        |
|                                        |                              |                        |
|                                        |                              |                        |
|                                        |                              |                        |
|                                        |                              |                        |
|                                        |                              |                        |
|                                        |                              |                        |
|                                        |                              |                        |
|                                        |                              |                        |
|                                        |                              |                        |
|                                        |                              |                        |
|                                        |                              | ~                      |
| (%)                                    | OK Cancel                    | Apply Help             |

New option available in Key | Index Options - Statistics Incremental

#### **Procedure**

| Stored Procedure Properties                                                                                                    | • 💌                   |
|----------------------------------------------------------------------------------------------------|-----------------------|
| StoredProcedure1                                                                                                    | -                     |
| SQL Preview         CLR Procedure         Extended Stored Procedure           Procedure Comment         Description         Extended Proper           General         SQL         Permissions         To Do         Before Script         After Script | dure<br>ties<br>Notes |
| Caption     Name       StoredProcedure1     =     StoredProcedure1       Schema     Execute as       Not Specified                                                                                                    | 6                     |
| Type of Stored Procedure          Natively Compiled Stored Procedu         Stored Procedure         CLR Stored Procedure         Extended Stored Procedure         Natively Compiled Stored Procedure                                                  | *                     |
| Encryption     Recompile     For Replication     Generate     Generate                                                                                                    |                       |
| OK         Ok±Add         Cancel         Apply                                                                                                    | Help                  |

 New Type of Stored Procedure available in Stored Procedure Properties | General - Natively **Compiled Stored Procedure** 

### **User Data Type**

| 🔀 User Data Type Properties - E                              | - • •            |
|--------------------------------------------------------------|------------------|
| UserData Type 1                                              | •                |
| General To Do Used in Notes SQL Preview SQL Description Ext  | ended Properties |
| Caption     Name       UserDataType1     =     UserDataType1 |                  |
| Schema<br>Not Specified 💌                                    |                  |
| Type<br>TABLE                                                |                  |
| Memory Optimized<br>User-Defined Table Type Definition       |                  |
|                                                              | *                |
|                                                              |                  |
|                                                              |                  |
|                                                              |                  |
|                                                              |                  |
| ✓ Generate Generate SQL Only                                 | <b>T</b>         |
| OK Ok±Add Cancel Apply                                       | Help             |

• New option to define User Data Type as **Memory Optimized** (User Data Type Properties | General), User Data Type has to be of TABLE type

#### **Reverse Engineering - Microsoft SQL Server** 2014

See Reverse Engineering - Microsoft SQL Server 2022 for more information.

#### **Script Generation - Microsoft SQL Server 2014**

| BDL Script Generation of Microsoft SQL Server 2014                                           |                                                 |
|----------------------------------------------------------------------------------------------|-------------------------------------------------|
| What to Generate Detail Settings Referential Integrity Sel                                   | ect List                                        |
| <ul> <li>Delimited Identifiers (Use Brackets)</li> <li>Generate Schema to Objects</li> </ul> |                                                 |
| Text Case Selection:                                                                         |                                                 |
| Preserve Case 🔻                                                                              |                                                 |
| Generate Constraint Names (Foreign Keys)                                                     |                                                 |
| Generate Check Constraint Names Used in Domains                                              |                                                 |
| Check Object Existence Before Processing Drop Commar                                         | ıds                                             |
| Create Fulltext Indexes                                                                      |                                                 |
| Drop Fulltext Indexes                                                                        |                                                 |
| Create Descriptions                                                                          |                                                 |
| Create Extended Properties                                                                   |                                                 |
| Generate Remissions Only to Object Types Selected on T                                       | Sh What to Generate                             |
| Terminator                                                                                   |                                                 |
| go                                                                                           |                                                 |
| Order of Generated Objects                                                                   |                                                 |
| You can change order of generated objects. Click Edit and                                    | define how objects will be                      |
| generated.                                                                                   |                                                 |
|                                                                                              | Edit                                            |
|                                                                                              |                                                 |
|                                                                                              |                                                 |
|                                                                                              |                                                 |
|                                                                                              |                                                 |
|                                                                                              |                                                 |
|                                                                                              |                                                 |
| Show Preview                                                                                 |                                                 |
| Verify Show Log Save Settings                                                                | <u>G</u> enerate <u>S</u> how Code <u>H</u> elp |

i Note: To generate the table, column descriptions for SQL Server db in Toad Data Modeler, **schema/owner has to be defined**. Please see the **Entity Properties** form | **General** tab and from the **Schema** box select a schema or click the icon on the right to open the **Schema** dialog and define a new schema, then select it for the entity.

## **Specifics - Microsoft SQL Server 2016**

**External Table** support (PolyBase external table that references data stored in Hadoop cluster or Azure blob storage). External Tables can be found in **Physical Model Explorer**.

Security Policy support (for row-level security). Security Policies can be found in Physical Model Explorer.

New model objects with simplified support:

- Column Encryption Key currently without any properties, used for Encrypting Columns.
- External Data Source currently without any properties, used for External Table.
- External File Format currently without any properties, used for External Table.

IF EXISTS support for DROP commands of certain object types:

- Entity, View, Relation, Trigger (entity/view), Key, Index, Default, Rule, DictType, UDT, Procedure, Function, Aggregate (Functions), Synonym, Assembly, Sequence, FileTable
- To use the clause, enable the Check Object Existence Before Processing Drop Commands option in DDL Script Generation | Detail Settings.

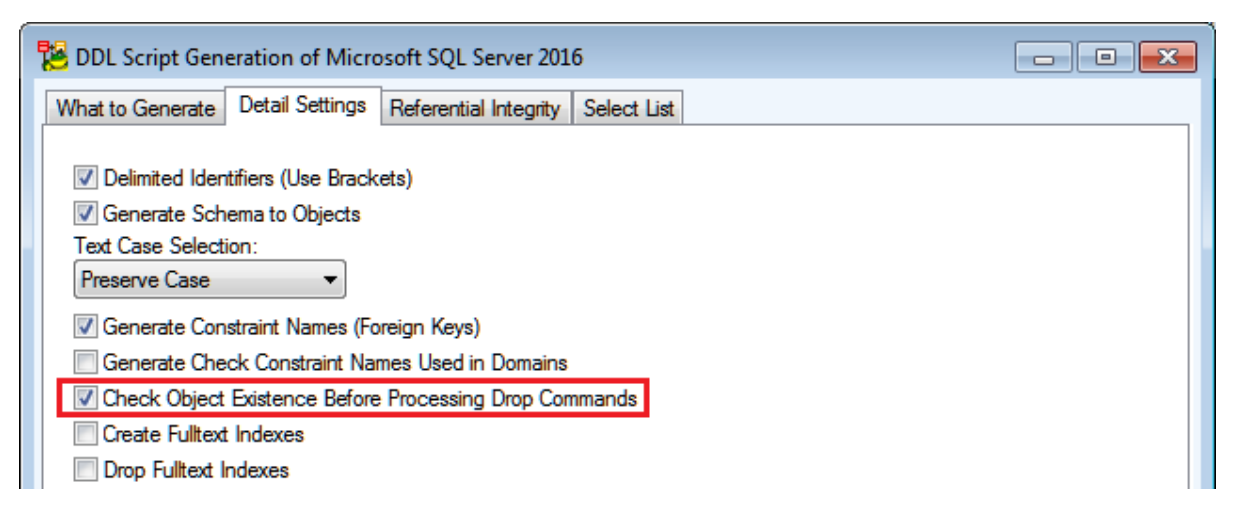

#### Entity

- Memory Optimized Tables:
  - It is now possible to create the following objects in memory optimized tables:
    - Triggers (Natively Compiled only)
    - Index (Clustered Columnstore only)
    - Foreign Key constraints (between memory optimized Tables)
    - Check constraints
    - Unique constraints

• "Period for System\_Time" and "System-Versioned Temporal Table" support for Tables (Attribute Properties | Temporal Properties tab AND Entity Properties | Temporal Table Properties tab)

| aption                                                                                                    | Name                                                                                   | •                                                                   |                                                                       |
|----------------------------------------------------------------------------------------------------|----------------------------------------------------------------------------------------|---------------------------------------------------------------------|-----------------------------------------------------------------------|
| DateStart                                                                                                    | = Date                                                                                 | Start                                                               | R                                                                     |
| General Check Cons                                                                                                    | traints Foreign Keys                                                                   | Permissions                                                         | s Notes                                                               |
| XML Data Type Properties                                                                                                    | emporal Properties Maskin                                                              | q and Encryption                                                    | Extended Properties                                                   |
| Generated Always as Row Type                                                                                                    |                                                                                        |                                                                     |                                                                       |
| 🔘 None 🛛 💿 Start 🔍 E                                                                                                    | ind                                                                                    |                                                                     |                                                                       |
|                                                                                                    |                                                                                        |                                                                     |                                                                       |
| V Hidden                                                                                                    |                                                                                        |                                                                     |                                                                       |
|                                                                                                    |                                                                                        |                                                                     | _                                                                     |
|                                                                                                    | Entity Propertie                                                                       | is                                                                  |                                                                       |
| aption                                                                                                    | Na                                                                                     | ame                                                                 |                                                                       |
|                                                                                                    |                                                                                        |                                                                     |                                                                       |
| ntity1                                                                                                    | = E                                                                                    | ntity1                                                              |                                                                       |
| intity1                                                                                                    | = E                                                                                    | ntity1<br>Permissions To D                                          | o Before Script After Scri                                            |
| ntity1<br>eneral Attributes Keys Index<br>Notes SQL Preview                                                                                                    | es   Check Constraints   Triggers<br>  Relationships                                   | htity1<br>  Permissions   To D<br>Fulltext Index                    | o Before Script After Scri<br>Data Compression                        |
| ntity1<br>eneral Attributes Keys Indexe<br>Notes SQL Preview<br>Temporal Table Properties                                                                                                    | es Check Constraints Triggers<br>Relationships<br>Stretch Database Pr                  | htity1<br>Permissions To D<br>Fulltext Index<br>operties            | o Before Script After Scri<br>Data Compression<br>Extended Properties |
| ntity1<br>eneral Attributes Keys Indexo<br>Notes SQL Preview<br>Temporal Table Properties<br>Period Definition                                                                                                    | es Check Constraints Triggers<br>Relationships<br>Stretch Database Pr                  | ntity1<br>Permissions To D<br>Fulltext Index<br>operties            | o Before Script After Scri<br>Data Compression<br>Extended Properties |
| neral Attributes Keys Index<br>Notes SQL Preview<br>Temporal Table Properties<br>Period Definition                                                                                                    | es Check Constraints Triggers<br>Relationships<br>Stretch Database Pr                  | htity1<br>Permissions   To D<br>Fulltext Index<br>operties          | o Before Script After Scri<br>Data Compression<br>Extended Properties |
| neral Attributes Keys Indexe<br>Notes SQL Preview<br>Temporal Table Properties<br>Period Definition<br>Period for System_Time<br>System Start Time Column Name                                                                                                    | es Check Constraints Triggers<br>Relationships<br>Stretch Database Pr                  | htity1 Permissions To D Fulltext Index operties End Time Column Nar | o Before Script After Scri<br>Data Compression<br>Extended Properties |
| Period Definition Period for System_Time System Start Time Column Name                                                                                                    | E Check Constraints   Triggers<br>Relationships  <br>Stretch Database Pr               | htity1 Permissions To D Fulltext Index operties                     | o Before Script After Scri<br>Data Compression<br>Extended Properties |
| reneral Attributes Keys Index     Notes SQL Preview     Temporal Table Properties     Period Definition     Period for System_Time     System Start Time Column Name                                                                                                    | es Check Constraints Triggers<br>Relationships Stretch Database Pr<br>Stretch Database | htity1 Permissions To D Fulltext Index operties                     | o Before Script After Scri<br>Data Compression<br>Extended Properties |
| Attributes Keys Indexe<br>Notes SQL Preview<br>Temporal Table Properties      Period Definition      Period for System_Time<br>System Start Time Column Name      System Versioning      System Versioning | es Check Constraints Triggers<br>Relationships<br>Stretch Database Pr<br>System        | ntity1 Permissions To D Fulltext Index operties                     | o Before Script After Scri<br>Data Compression<br>Extended Properties |
| Attributes Keys Index     Notes SQL Preview     Temporal Table Properties     Period Definition     Period for System_Time     System Start Time Column Name     System Versioning     Enable System Versioning     History Table Name                                                                                                    | E Check Constraints   Triqqers<br>Relationships  <br>Stretch Database Pr               | ntity1 Permissions To D Fulltext Index operties                     | o Before Script After Scri<br>Data Compression<br>Extended Properties |
| Intity 1         eneral       Attributes       Keys       Indexemporal Properties         Notes       SQL Preview         Temporal Table Properties         Period Definition         Period for System_Time         System Start Time Column Name         System Versioning         Enable System Versioning         History Table Name                                                                                                    | es Check Constraints Triggers<br>Relationships<br>Stretch Database Pr<br>System        | ntity1 Permissions To D Fulltext Index operties End Time Column Nar | o Before Script After Scri<br>Data Compression<br>Extended Properties |

#### Attribute

- Dynamic Data Masking support for Attributes (Attribute Properties | Masking and Encryption tab | Dynamic Data Masking)
- Always Encrypted support for Attributes (Attribute Properties | Masking and Encryption tab | Encrypting Columns)

| Capt <u>ion</u><br>DateEnd                            |                                         |           |                |             |                    |    |
|-------------------------------------------------------|-----------------------------------------|-----------|----------------|-------------|--------------------|----|
| DateEnd                                               |                                         |           | <u>N</u> ame   |             |                    | _  |
|                                                       |                                         | =         | DateEnd        |             |                    | 0  |
| General                                               | Check Constraints                       | Foreign K | Keys           | Permissions | Notes              |    |
| XML Data Type Prope                                   | rties Temporal Prop                     | erties N  | Masking and Er | ncryption   | Extended Propertie | es |
| Column with Dyn<br>Masking Function M<br>random(1,10) | namic Data Mask<br>Iame with Parameters |           |                |             |                    |    |
| Encrypting Columns                                    |                                         |           |                |             |                    |    |
| Column Encrypto                                       | eu<br>Kev                               |           |                |             |                    |    |
| ColumnEncryption                                      | Key1                                    | <b>-</b>  |                |             |                    |    |
| Encryption Type                                       |                                         |           |                |             |                    |    |
| Deterministic                                         |                                         | -         |                |             |                    |    |
| Algorithm<br>AEAD_AES_256_0                           | CBC_HMAC_SHA_256                        |           |                |             |                    |    |

#### **Function**

- New Function types:
  - Natively Compiled Scalar Function
  - Natively Compiled Inline Table-valued Function

|                                       | <u> </u> |
|---------------------------------------|----------|
| Type of Function                      |          |
| Scalar Function 👻                     |          |
| Scalar Function                       |          |
| Table-valued Function                 |          |
| CLR Scalar Function                   | -        |
| CLR Table-valued Function             |          |
| Aggregate Function                    |          |
| Natively Compiled Scalar Function     |          |
| Natively Compiled Table-valued Functi |          |
|                                       |          |

• EXECUTE AS CALLER for Natively Compiled Stored Procedure Functions (used by default).

#### Index

• New parameter - COMPRESSION DELAY for COLUMNSTORE Indexes.

| 🔀 Index Properties - E        |                  |                              |                                             |
|-------------------------------|------------------|------------------------------|---------------------------------------------|
| Entity: Entity1               |                  |                              |                                             |
| Index1                        |                  |                              |                                             |
| Secondary XML Index Para      | ameters          | Selective XI                 | ML Index Parameters                         |
| Secondary Selective XML Index | Parameters       | Description                  | Extended Properties                         |
| General Items Notes           | Data Compression | Index Options                | Spatial Index Parameters                    |
| Pad Index<br>Fill Factor      | Statist          | ics NoRecompute<br>Row Locks | Statistics Incremental<br>Compression Delay |
| Ignore Duplicate Key Values   | Allow            | Page Locks                   | *                                           |

- Filter predicates (WHERE) can be now used in non-clustered COLUMNSTORE Indexes.
- Non-clustered Indexes can be now created even when CLUSTERED COLUMNSTORE Indexes already exist.

#### User

• *ALLOW\_ENCRYPTED\_VALUE\_MODIFICATIONS = ON | OFF* support for **Users** (in Reverse Engineering).

#### Misc.

- Support for Stretch Database (REMOTE\_DATA\_ARCHIVE) in SQL Server 2016
- To create a Table for remote data archive see Entity Properties | Stretch Database Properties

| Entity1                                          |                                               | iity1                                       |
|--------------------------------------------------|-----------------------------------------------|---------------------------------------------|
| Notes SG                                         | QL Preview Relationships                      | Fulltext Index Data Compression             |
| General Attributes Key                           | ys Indexes Check Constraints Triggers         | Permissions To Do Before Script After Scrip |
| Temporal Table Pro                               | operties Stretch Database Prop                | perties Extended Properties                 |
|                                                  |                                               |                                             |
| Create Table with<br>Migration State<br>OUTBOUND | n Stretch Database enabled (Remote Data Archi | ive)                                        |

**i** NOTE: REMOTE\_DATA\_ARCHIVE is not supported for Memory Optimized Tables.

### **Reverse Engineering - Microsoft SQL Server** 2016

See Reverse Engineering - Microsoft SQL Server 2022 for more information.

### **Script Generation - Microsoft SQL Server 2016**

| ntering and the server 2016 DDL Script Generation of Microsoft SQL Server 2016                                                                                                    | —  |    | ×    |
|----------------------------------------------------------------------------------------------------|----|----|------|
| What to Generate Detail Settings Referential Integrity Select List                                                                                                    |    |    |      |
| Image: Second State State Sta |    |    |      |
| go                                                                                                    |    |    |      |
| Order of Generated Objects                                                                                                    |    |    |      |
| You can change order of generated objects. Click Edit and define how objects will be generated.                                                                                                    |    |    |      |
|                                                                                                    |    |    |      |
| Show Preview                                                                                                    |    |    |      |
|                                                                                                    | OK | Ca | ncel |

Note: To generate the table, column descriptions for SQL Server db in Toad Data Modeler, schema/owner i has to be defined. Please see the Entity Properties form | General tab and from the Schema box select a schema or click the icon on the right to open the Schema dialog and define a new schema, then select it for the entity.

# **Specifics - Microsoft SQL Server 2017**

### Entity

- New node and edge (graph) tables are now supported
- Click Add Atribute to add graph table specific attributes. In Attributes, these will be called using \$node\_id and \$edge\_id, \$from\_id, \$to\_id for node and edge tables respectively

| 📜 Entity Properties - E                                                                                                    |                                                                                                    | – 🗆 X                                                                   |
|----------------------------------------------------------------------------------------------------|----------------------------------------------------------------------------------------------------|-------------------------------------------------------------------------|
| Caption<br>Entity1                                                                                                    | Name<br>= Entity1                                                                                                    | ▼                                                                       |
| Notes     SQL Preview       Temporal Table Properties     S       General     Attributes     Keys     Indexes       Schema     -      Indexes       - Not Specified          Durability     Schema and Data         Data Space      Filegroup        - Not Specified     Text Filegroup for Table (TEXTIMAC | Relationships       Data         tretch Database Properties       Fulltext Index         Check Constraints       Triggers       Permissions       To Data           Table Type       Add Attri         Relational       Node       Add Attri         Relational       Node       Edge           - Not Specified         SE_ON)       Partition Column Name | Data Compression<br>Extended Properties<br>D Before Script After Script |
| 🔁 Reverse Engineering Wizard                                                                                                    |                                                                                                    |                                                                         |
| <ul> <li>Stored Connections</li> <li>Select Data Source</li> <li>Select Data Provider</li> <li>Connecting</li> <li>What to Reverse</li> <li>Options</li> <li>Save Connection</li> <li>Tables</li> </ul>                                                                                                    | Options for Reverse Engineering  Divide Objects to Workspaces by Scher Infer Relationships  Items to Load  Tables Referenced by Selected Tables History Tables Graph Table Columns Dataspace for Tables, Indexes and Con Data Compression for Tables                                                                                                    | na Terminator:<br>go                                                    |

### Details

- CREATE EXTERNAL LIBRARY: External libraries are not supported
- CREATE OR ALTER: this clause is now supported for procedures, views, functions, and triggers (with exception for Change Script Generation where only Alter or Drop and Create are used)

| 📜 DDL Script Ger   | neration of RE N | /licrosoft SQL Serve  | r 2017             |                   |   | -         |
|--------------------|------------------|-----------------------|--------------------|-------------------|---|-----------|
| What to Generate   | Detail Settings  | Referential Integrity | Select List        |                   |   |           |
| Location of SQL Fi | le               |                       |                    |                   |   |           |
| C:\Users\dbizon\   | Documents\Toad   | l Data Modeler\Gener  | ratedScripts\Ger   | nerated.SQL       |   |           |
| Schema             |                  |                       |                    | Split Output File |   | Append To |
| Not Specified      |                  | ~                     |                    |                   |   |           |
|                    | a<br>2           |                       | ~                  |                   |   |           |
| Property Name      | les              |                       | Extended<br>Ureate | Value             |   |           |
| ✓ Fulltext         | Catalogs         |                       | Create             |                   |   | 1         |
| Functio            | ns               |                       | Create             |                   | ~ |           |
| Check              | Constraint Rules |                       | Create             |                   |   |           |
| Partition          | n Functions      |                       | Create or<br>Drop  | Alter             |   |           |
| Partition          | n Schemes        |                       | Drop and           | Create            | _ |           |
| Permiss            | ions to Objects  |                       |                    |                   |   | 1         |
| Proced             | ures             |                       | Create             |                   |   |           |

#### **Reverse Engineering - Microsoft SQL Server** 2017

See Reverse Engineering - Microsoft SQL Server 2022 for more information.

#### **Script Generation - Microsoft SQL Server**

|                                                                                                    |    |     | ×    |
|----------------------------------------------------------------------------------------------------|----|-----|------|
| What to Generate Detail Settings Referential Integrity Select List                                                                                                    |    |     |      |
| <ul> <li>Delimited Identifiers (Use Brackets)</li> <li>Generate Schema to Objects</li> <li>Text Case Selection:</li> <li>Preserve Case</li> <li>Generate Constraint Names (Foreign Keys)</li> <li>Generate Check Constraint Names Used in Domains</li> <li>Generate Default Clustered/Nonclustered Keyword</li> <li>Check Object Existence Before Processing Drop Commands</li> <li>Create Fulltext Indexes</li> <li>Create Fulltext Indexes</li> <li>Create Descriptions</li> <li>Create Extended Properties</li> <li>Ganerate Permissions Only to Object Types Selected on Tab What to Generate Terminator</li> <li>go</li> <li>Order of Generated Objects</li> <li>You can change order of generated objects. Click Edit and define how objects will be generated.</li> </ul> |    |     |      |
| Show Preview                                                                                                    |    |     |      |
|                                                                                                    | ОК | Car | ncel |

i Note: To generate the table, column descriptions for SQL Server db in Toad Data Modeler, **schema/owner has to be defined**. Please see the **Entity Properties** form | **General** tab and from the **Schema** box select a schema or click the icon on the right to open the **Schema** dialog and define a new schema, then select it for the entity.

# **Specifics - Microsoft SQL Server 2019**

#### Indexes

• New properties Online and Resumable are available in Index Properties | Online Options. The default values are Default.

### **Functions**

• New Inline property is available in Function Properties | General | Inline. The default value is Default.

### **Reverse Engineering - Microsoft SQL Server** 2019

See Reverse Engineering - Microsoft SQL Server 2022 for more information.

#### **Script Generation - Microsoft SQL Server**

|                                                                                                    |    |     | ×    |
|----------------------------------------------------------------------------------------------------|----|-----|------|
| What to Generate Detail Settings Referential Integrity Select List                                                                                                    |    |     |      |
| <ul> <li>Delimited Identifiers (Use Brackets)</li> <li>Generate Schema to Objects</li> <li>Text Case Selection:</li> <li>Preserve Case</li> <li>Generate Constraint Names (Foreign Keys)</li> <li>Generate Check Constraint Names Used in Domains</li> <li>Generate Default Clustered/Nonclustered Keyword</li> <li>Check Object Existence Before Processing Drop Commands</li> <li>Create Fulltext Indexes</li> <li>Create Fulltext Indexes</li> <li>Create Descriptions</li> <li>Create Extended Properties</li> <li>Ganerate Permissions Only to Object Types Selected on Tab What to Generate Terminator</li> <li>go</li> <li>Order of Generated Objects</li> <li>You can change order of generated objects. Click Edit and define how objects will be generated.</li> </ul> |    |     |      |
| Show Preview                                                                                                    |    |     |      |
|                                                                                                    | ОК | Car | ncel |

i Note: To generate the table, column descriptions for SQL Server db in Toad Data Modeler, **schema/owner has to be defined**. Please see the **Entity Properties** form | **General** tab and from the **Schema** box select a schema or click the icon on the right to open the **Schema** dialog and define a new schema, then select it for the entity.

# **Specifics - Microsoft SQL Server 2022**

### Keys

New properties Online and Resumable are available in **Keys Properties** | **Online Options**. The default values are **Default**.

| 🔀 Key Properties                                                                                                 | _                       |      |
|----------------------------------------------------------------------------------------------------|-------------------------|------|
| Entity: Entity1                                                                                                  |                         |      |
| PK_Entity1                                                                                                    |                         | ~    |
| General         Attributes         Notes         Index Options           Description         Extended Properties | Data Con<br>Online Opti | ons  |
| Online                                                                                                    |                         |      |
| Default ~                                                                                                    |                         |      |
| Resumable Max Duration                                                                                           |                         |      |
| Default                                                                                                    |                         |      |
|                                                                                                    |                         |      |
|                                                                                                    |                         |      |
|                                                                                                    |                         |      |
|                                                                                                    |                         |      |
|                                                                                                    |                         |      |
|                                                                                                    |                         |      |
|                                                                                                    |                         |      |
|                                                                                                    |                         |      |
|                                                                                                    |                         |      |
|                                                                                                    |                         |      |
|                                                                                                    |                         |      |
|                                                                                                    |                         |      |
|                                                                                                    |                         |      |
|                                                                                                    |                         |      |
|                                                                                                    |                         |      |
|                                                                                                    |                         |      |
| OK Cancel                                                                                                    | Apply                   | Help |

#### **Reverse Engineering - Microsoft SQL Server** 2022

Available Data Providers are:

- Connection via ADO
- Native Connection

#### Connection via ADO:

| 🞏 Reverse Engineering Wizard                                                                                                    |                                                            |                                                                            |
|----------------------------------------------------------------------------------------------------|------------------------------------------------------------|----------------------------------------------------------------------------|
| - Stored Connections<br>- Select Data Source<br>- Select Data Provider<br><u>- Connecting</u><br>- What to Reverse<br>- Options<br>- Save Connection | Connection String<br>Provider=SQLOLEDB.1;Persist Security  | r Info=False;User ID=sa;Initial Catalog=master;Datz<br>ata Link Properties |
| - Tables                                                                                                    | User Identification<br>User Name<br>sa<br>IV Save Password | Pass <u>w</u> ord                                                          |
|                                                                                                    |                                                            |                                                                            |
| Show Log Close after Executi                                                                                                    | on < <u>P</u> revious <u>N</u> ex                          | kt > Execute Close                                                         |

#### Native Connection:

| 🔀 Reverse Engineering Wizard                                                                                                    |                                                                                                    |
|----------------------------------------------------------------------------------------------------|----------------------------------------------------------------------------------------------------|
| <ul> <li>Stored Connections</li> <li>Select Data Source</li> <li>Select Data Provider</li> <li>Connecting</li> <li>What to Reverse</li> <li>Options</li> <li>Save Connection</li> <li>Tables</li> </ul> | Host       Host     Port (optional)       10.11.40.25     0       OLE DB Provider     Image: Comparison of the second second secon |
|                                                                                                    | User Authentication Server User Name Sal Sal Save Password                                                                                                    |
|                                                                                                    | Database Database Name master                                                                                                    |
| Show Log Close after Execution                                                                                                    | n < <u>P</u> revious <u>N</u> ext > Execute <u>C</u> lose                                                                                                    |

#### **Reverse Engineering Settings**

 Check Graph Table Columns to include graph table columns \$node\_id", "\$edge\_id", "\$from\_id", "\$to\_ id in your RE

| 🔁 Reverse Engineering Wizard                                                                                       |                                                                                                    |       | × |
|----------------------------------------------------------------------------------------------------|----------------------------------------------------------------------------------------------------|-------|---|
| - Stored Connections                                                                                               |                                                                                                    |       |   |
| Select Data Source     Select Data Provider     Connecting     What to Reverse <u>Options     Save Connection </u> | Options for Reverse Engineering           Divide Objects to Workspaces by Schema         Terminator:           Infer Relationships         go                                                                                                    |       |   |
| - Tables                                                                                                    | Items to Load                                                                                                    |       |   |
|                                                                                                    | <ul> <li>Tables Referenced by Selected Tables</li> <li>History Tables</li> <li>Graph Table Columns</li> <li>Dataspace for Tables, Indexes and Constraints</li> <li>Data Compression for Tables</li> <li>Check Constraints</li> <li>Check Constraints</li> <li>System Generated Names of Check and Default Constraints</li> <li>Index Options</li> <li>Index Options</li> <li>Collations for Columns</li> <li>Extended Properties (including Descriptions)</li> <li>DDL Triggers (to Before Script of Model)</li> <li>Aggregate Functions</li> <li>Users and Roles</li> </ul> |       |   |
|                                                                                                    | <ul> <li>Permissions</li> <li>Some Objects as SQL Sentence Only<br/>(Views, DML Triggers, Stored Procedures, Functions)</li> <li>Select in Views as Text</li> </ul>                                                                                                    |       |   |
| Show Log Close after Execution                                                                                     | < Previous Next > Execute                                                                                                    | Close |   |

#### **Script Generation - Microsoft SQL Server**

| 🔁 DDL Script Generation of Microsoft SQL Server 2016                                                                                                    |    |    | ×    |
|----------------------------------------------------------------------------------------------------|----|----|------|
| What to Generate Detail Settings Referential Integrity Select List                                                                                                    |    |    |      |
| ☑ Delimited Identifiers (Use Brackets)         ☑ Generate Schema to Objects         Text Case Selection:         Preserve Case         ☑ Generate Constraint Names (Foreign Keys)         ☐ Generate Check Constraint Names Used in Domains         ☐ Generate Default Clustered/Nonclustered Keyword         ☐ Check Object Existence Before Processing Drop Commands         ☑ Create Fulltext Indexes         ☑ Drop Fulltext Indexes         ☑ Create Extended Properties         ☑ Generate Permissions Only to Object Types Selected on Tab What to Generate Terminator         go         Ørder of Generated Objects         You can change order of generated objects. Click Edit and define how objects will be generated. |    |    |      |
|                                                                                                    | ОК | Ca | ncel |

i Note: To generate the table, column descriptions for SQL Server db in Toad Data Modeler, schema/owner has to be defined. Please see the Entity Properties form | General tab and from the Schema box select a schema or click the icon on the right to open the Schema dialog and define a new schema, then select it for the entity.

# **Specifics - MySQL 5.6**

## Entity

#### **Row Format**

| Entity Properties                                                                                                    |                                  |                   |
|----------------------------------------------------------------------------------------------------|----------------------------------|-------------------|
| Caption                                                                                                    | <u>N</u> ame                     |                   |
| Entity1                                                                                                    | = Entity1                        | 6                 |
| ar and the and the                                                                                                    |                                  | 1                 |
| Before Script After Script Notes                                                                                                    | SQL Preview Relationships        | Table Options     |
| Ciencial Attributes Reys Indexes                                                                                                    | Check Constraints   Inggers   Pe | emissions   10 Do |
| Database Name                                                                                                    |                                  |                   |
| Not Specified                                                                                                    | · ]]                             |                   |
| Table Ontions                                                                                                    | , <u> </u>                       |                   |
|                                                                                                    |                                  |                   |
| Table Type                                                                                                    | Row Format                       |                   |
| Deraut                                                                                                    | ▼ Default                        | •                 |
| Character Set                                                                                                    | Collation                        |                   |
| Initial Autoincrement Initial Autoincrement |                                  |                   |
| Comments:                                                                                                    |                                  |                   |
|                                                                                                    |                                  | *                 |
| Category                                                                                                    |                                  |                   |
| None 🗸                                                                                                    |                                  |                   |
| ශ⊳ <u>G</u> enerate                                                                                                    | OK Cancel Ap                     | ply <u>H</u> elp  |

For Row Format item, it's possible to select some of these options:

- Default
- Dynamic

- Fixed
- Compressed
- Redundant
- Compact

Properties **Character Set** and **Collation** must be identical for parent and child tables provided that at least one parent attribute is of a text data type. If the properties are not identical, a warning message is returned during model verification.

#### **Partition tab**

| partitioning table |         |  |
|--------------------|---------|--|
| column1            | Int     |  |
| column2            | Char(5) |  |

| Entity Properties          |                                                     |                   |
|----------------------------|-----------------------------------------------------|-------------------|
| Caption                    | Name                                                |                   |
| partitioningtable          |                                                     |                   |
| partition ingrapic         |                                                     |                   |
| General Attributes         | Keys Indexes Check Constraints Triggers Permis      | sions   To Do     |
| Before Script After Script | Notes   SQL Preview   Relationships   Table Options | Partition Options |
| PARTITION BY HAS(column1)  |                                                     |                   |
| C Generate                 | OK Cancel Apply                                     | Help              |

On the **Partition Options** tab, you can write SQL code to create partition. The partition will be generated in SQL code as well as in reports.

See the SQL Preview tab:

| 🔀 Entity                                          | / Properties                                                                                                    | - • •                           |
|---------------------------------------------------|----------------------------------------------------------------------------------------------------|---------------------------------|
| Caption                                           | n <u>N</u> ame                                                                                                    |                                 |
| Entity1                                           | = Entity1                                                                                                    | 16                              |
| Gene<br>Before<br>1<br>2<br>4<br>4<br>5<br>6<br>7 | ral Attributes Keys Indexes Check Constraints Triggers Permiss<br>e Script After Script Notes SQL Preview Relationships Table Options<br>Table Entity1<br>CREATE TABLE Entity1<br>( ENGINE = InnoDB | ions To Do<br>Partition Options |
| •                                                 | III                                                                                                    | 4                               |
| <%>                                               | Generate                                                                                                    | Help                            |

### Attribute

| 😕 Attribute Properties - Entity1                                                 |                              |
|----------------------------------------------------------------------------------|------------------------------|
| Capt <u>i</u> on<br>Attribute 1                                                  | Name<br>Attribute1           |
| General Check Constraints Foreign Keys Permissions Notes<br>Data Type<br>Char(x) | Domains                      |
| Length<br>20<br>Default Value                                                    | Default Rule                 |
| Primary Key Not Null Unique (New AK) Comments:                                   | *                            |
| Other Database Specific                                                          | Enum/Set Data Type Attribute |
| Autoincrement Binary Unsigned Zemfill                                            | List of values:              |
| Collation:                                                                       |                              |
|                                                                                  |                              |
| 🐝 🛃 🔽 ОК                                                                         | Ok±Add Cancel Apply Help     |

**Comments** box on tab **General** - The text written in the **Comments** box on entities and attributes is generated in final DDL script.

#### Model Conversion from MySQL to SQL Server and Oracle

MySQL Enum data type is converted to Char data type, a check constraint for the attribute is created, the parameter is preserved (see the SQL tab of the **Check Constraint Properties** dialog).

## Relationship

Foreign keys are supported only by tables of the InnoDB type.

### Index

| Properties                          |                | - • •          |
|-------------------------------------|----------------|----------------|
| Entity: Entity1                     |                |                |
| Index1                              |                | -              |
| General Items Notes                 |                |                |
| Caption<br>Index1                   | Name<br>Index1 | 6              |
| Dique                               |                |                |
| E Fulltext Index                    |                |                |
| Spatial Index (for spatial columns) |                |                |
| Index Type<br>Default               |                |                |
| 🔲 Don't generate auxiliary Index    |                |                |
|                                     |                |                |
| ☑ <u>G</u> enerate                  |                |                |
| (%)                                 | OK Cancel Appl | y <u>H</u> elp |

The following types of indexes are supported:

- Default
- BTREE
- HASH

Fulltext indexes are supported only by tables of type MyISAM.

## Trigger

| 🔁 Trigger Properties          |                  |
|-------------------------------|------------------|
| Entity: Entity1               |                  |
| Trigger1                      | •                |
| General SQL Notes             |                  |
| Capt <u>i</u> on              | Name             |
| Trigger1 =                    | Trigger1 💦       |
| Database Name                 |                  |
| Not Specified 🔻 📃             |                  |
| Definer                       |                  |
|                               |                  |
| Trigger Event                 |                  |
| INSERT -                      |                  |
| Trigger Time                  |                  |
| BEFORE                        |                  |
|                               |                  |
| Teminator                     |                  |
| Terminator                    |                  |
| Generate Generate SOL Only    | ,                |
|                               | 1                |
| OK     Ok <u>+</u> Add     Ok | ancel Apply Help |

Trigger Event options:

- INSERT
- UPDATE
- DELETE

Trigger Time options:

- BEFORE
- AFTER

### User Data Types, Dictionary Types

In MySQL 5, User Data Types and Dictionary types are not available.

#### Databases

| 🔀 Database1 |                 |
|-------------|-----------------|
| Database1   | -               |
|             |                 |
| General     | 1               |
| Name        |                 |
| Database1   |                 |
|             |                 |
|             |                 |
|             |                 |
|             |                 |
|             |                 |
|             |                 |
| (%)         | OK Cancel Apply |

#### Data Types

• Implemented several **Data Types** with a **fsp** (fractional seconds precision) parameter - *TIME, TIMESTAMP*, *DATETIME* 

#### Index

- New parameters: *ALGORITHM\_OPTION* (DEFAULT, INPLACE, COPY), *LOCK\_OPTION* (DEFAULT, NONE, SHARED, EXCLUSIVE)
- Support for Index Comments (tab Comment added in the Index Properties dialog)

#### **Entities**

New parameters: STATS\_AUTO\_RECALC, STATS\_PERSISTENT, STATS\_SIMPLE\_PAGES

#### **Reverse Engineering - MySQL 5.6**

See Reverse Engineering - MySQL 8.0 for more information.

### **Script Generation - MySQL 5.6**

See Script Generation - MySQL 8.0 for more information.

# **Specifics - MySQL 5.7**

#### Attributes

[GENERATED ALWAYS] AS (expression) [VIRTUAL | STORED] Configurable in Attribute Properties | Generated tab.

| ✓ Is Generated            |   |   |
|---------------------------|---|---|
| Expression                |   |   |
| json_extract('c`,'\$.id') | * | ] |
|                           | - |   |
| Stored Type               |   |   |
| - Not Specified -         |   |   |

#### **Data Types**

New data type - JSON

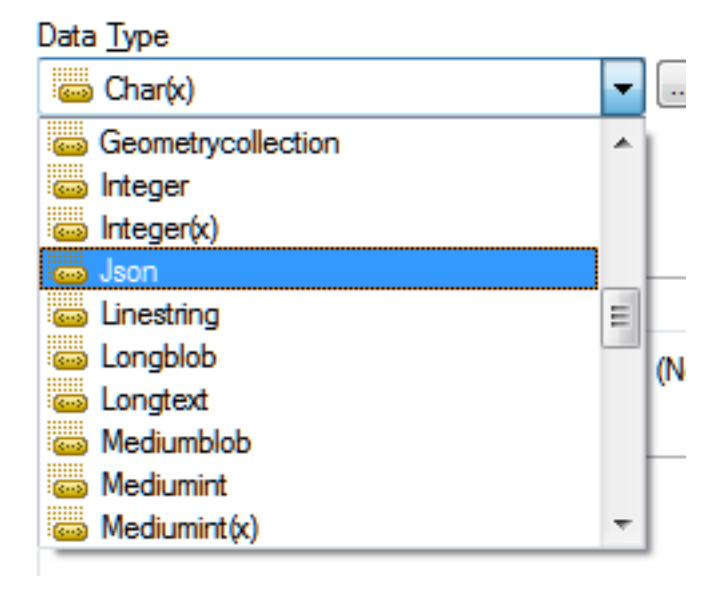

#### **Tables**

COMPRESSION, ENCRYPTION parameters (Entity Properties | Table Options tab | Other Table Options)

#### **Triggers**

Trigger Order - FOLLOWS, PRECEDES

| Trigger Order      |  |
|--------------------|--|
| Other Trigger Name |  |
| Trigger2           |  |
| Activate           |  |
| FOLLOWS 👻          |  |
| FOLLOWS            |  |
| PRECEDES           |  |

#### **Change Script Generation**

- Support for generated columns for ALTER TABLE
- Support for multiple TRIGGERS

## **Reverse Engineering - MySQL 5.7**

See Reverse Engineering - MySQL 8.0 for more information.

## Script Generation - MySQL 5.7

See Script Generation - MySQL 8.0 for more information.

# Specifics - MySQL 8.0

Toad Data Modeler supports MySQL 8.0 in Reverse Engineering from a database, from a SQL file, Change Script Generation and SQL/DDL Code Generation

### **Reverse Engineering - MySQL 8.0**

Available Data Providers are:

- Connection via TCP/IP
- Connection via ODBC

#### Connection via TCP/IP:

| 🔀 Reverse Engineering Wizard                                                                                       |                                                                       |                       |
|----------------------------------------------------------------------------------------------------|-----------------------------------------------------------------------|-----------------------|
| - Stored Connections<br>- Select Data Source<br>- Select Data Provider<br><u>- Connecting</u><br>- What to Reverse | Host<br><u>H</u> ost Name<br>10.11.40.31                              | P <u>o</u> rt<br>3306 |
| - Options<br>- Save Connection<br>- Tables                                                                         | User<br>User Name                                                     | Password              |
|                                                                                                    | root<br>▼ Save Password                                               | ••••                  |
|                                                                                                    | Database<br>Database Name (optional)<br>information_schema            |                       |
|                                                                                                    | Connection String<br>mysgl://root@10.11.40.31:3306/information_schema |                       |
|                                                                                                    |                                                                       |                       |
| Show Log Close after Execution                                                                                     | on < Previous Next >                                                  | Execute Qose          |

#### **Connection via ODBC**

| 🔀 Reverse Engineering Wizard                                                                                                    |                                                                                          |
|----------------------------------------------------------------------------------------------------|------------------------------------------------------------------------------------------|
| <ul> <li>Stored Connections</li> <li>Select Data Source</li> <li>Select Data Provider</li> <li>Connecting</li> <li>What to Reverse</li> <li>Options</li> <li>Save Connection</li> <li>Tables</li> </ul> | Data Source Name MYSQL  Reload Property Data Link User Name root Password  Save Password |
| Show Log Close after Executi                                                                                                    | on < <u>Previous</u> <u>N</u> ext > <u>Execute</u> <u>Close</u>                          |

### Script Generation - MySQL 8.0

| Contraction Barrier Contraction of MySQL 5.0                                                                  |                |
|----------------------------------------------------------------------------------------------------|----------------|
| What to Generate Detail Settings Referential Integrity Select List                                            |                |
| Location of SQL <u>Fi</u> le:<br>C:\Users\vnitrova\Documents\Toad Data Modeler Beta\GeneratedScripts\Generate | ad SQL         |
| Database Name                                                                                                 | Append To File |
| Selection                                                                                                    |                |
| Default [System]     V                                                                                        |                |
|                                                                                                    |                |
| Property Name Extended Value                                                                                  |                |
| ⊡- Model                                                                                                    |                |
| After Script                                                                                                  |                |
| Before Script                                                                                                 |                |
| Entities Create                                                                                               |                |
| Indexes Create                                                                                                |                |
| V Keys Create All Keys                                                                                        |                |
|                                                                                                    |                |
| E V Functions Create                                                                                          |                |
| Definer                                                                                                    |                |
| Permissions to Objects                                                                                        |                |
| E Procedures Create                                                                                           |                |
| Definer                                                                                                    |                |
| Relationships Create                                                                                          |                |
| 🗄 🗹 Views Create                                                                                              |                |
| Definer                                                                                                    |                |
|                                                                                                    |                |
| Show Preview                                                                                                  |                |
| Verify Show Log Save Settings Generate                                                                        | Show Code Help |
| _                                                                                                    |                |

See the property *Definer* on tab What to Generate, under Entities/Triggers, Views, Procedures, Functions.

During reverse engineering, the Definer property is loaded. Nevertheless, if user does not have particular permissions, the generated DDL script with the Definer property would not work. Now it is possible to deselect this property for the DDL script generation.

| BDL Script Generation of MySQL 5.0                                                                                               | - • × |
|----------------------------------------------------------------------------------------------------|-------|
| What to Generate Detail Settings Referential Integrity Select List                                                               |       |
| Use Quotation Marks<br>Generate Database Name to Identifiers<br>Text Case Selection:                                             |       |
| Preserve Case                                                                                                    |       |
| Generate Permissions Only to Object Types Selected on Tab What to Generate Terminator                                            |       |
| Order of Generated Objects<br>You can change order of generated objects. Click Edit and define how objects will be<br>generated. |       |
| Edit                                                                                                    |       |
| Show Preview                                                                                                    |       |
| Verify Show Log Save Settings Generate Show Code                                                                                 | Help  |

# **Specifics - Oracle 11g Release 1**

## Entity

#### **External tables**

| 🔀 Entity Properties                                                                     |                                                                              |                                             |
|-----------------------------------------------------------------------------------------|------------------------------------------------------------------------------|---------------------------------------------|
| SCOTT.T_CUSTOMER                                                                        |                                                                              | -                                           |
| Caption                                                                                 | Name                                                                         |                                             |
| Customer                                                                                | T_CUSTOMER                                                                   |                                             |
| General Attributes Keys Indexes<br>Before Script After Script Notes SQL                 | B Check Constraints Triggers Per<br>Preview Relationships Physical Propertie | rmissions   To Do  <br>s   Table Properties |
| External Table (Organization External)                                                  |                                                                              |                                             |
| Tablespace for Table<br>USERS                                                           | •                                                                            |                                             |
| STORAGE(<br>INITIAL 64k<br>MAXEXTENTS 2147483645<br>BUFFER_POOL DEFAULT<br>)<br>LOGGING |                                                                              | A<br>                                       |
| Generate                                                                                | OK Cancel App                                                                | Ny Help                                     |

External tables are supported. On tab **Physical Properties**, select the **External Table (Organization External)** checkbox. The **External Table Properties** tab will occur on the form.
| Entity Properties                                                                    |                                                                                           |                                                     |
|--------------------------------------------------------------------------------------|-------------------------------------------------------------------------------------------|-----------------------------------------------------|
| SCOTT.T_CUSTOMER                                                                     |                                                                                           | -                                                   |
| Caption<br>Customer                                                                  | Name T_CUSTOMER                                                                           | 6                                                   |
| General Attributes Keys Indexes Chec<br>After Script Notes SQL Preview Relationships | ck Constraints   Triggers   Permissions  <br>  Physical Properties   External Table Prope | To Do   Before Script  <br>rties   Table Properties |
| Access Driver ORACLE_LOADER Default Directory Object Not Specified                   |                                                                                           |                                                     |
| Access Parameters                                                                    |                                                                                           |                                                     |
|                                                                                      |                                                                                           | *<br>*                                              |
| Location Specifier List (External Data Sources)                                      |                                                                                           |                                                     |
| Reject Limit                                                                         | TED                                                                                       |                                                     |
| Generate                                                                             | OK Cancel App                                                                             | Help                                                |

## Attribute

#### Data Types

| Caption                                                                                                    |                                | Name                                                                                                    |   |
|----------------------------------------------------------------------------------------------------|--------------------------------|----------------------------------------------------------------------------------------------------|---|
| Name                                                                                                    |                                | > name                                                                                                    |   |
| eneral Check Constra                                                                                                    | ints   Foreign Keys   Permiss  | ions Notes                                                                                                    |   |
| Data <u>T</u> ype                                                                                                    |                                | Domains                                                                                                    |   |
| 🥌 Varchar2(x)                                                                                                    | ▼                              | . ^                                                                                                    | ▼ |
| Length                                                                                                    | Column Length in               |                                                                                                    |   |
| 20                                                                                                    | CHAR                           | <b>~</b>                                                                                                    |   |
| De <u>f</u> ault Value                                                                                                    |                                | Default Rule                                                                                                    |   |
|                                                                                                    |                                | None                                                                                                    | ▼ |
| Comment<br>Name column can cor                                                                                                    | tain First and Middle name. S  | Gumame must be in different column.                                                                                                    | * |
| Comment<br>Name column can cor                                                                                                    | tain First and Middle name. S  | Sumame must be in different column.                                                                                                    | • |
| Comment Name column can cor Not Null Constraint Constraint Name                                                                        | itain First and Middle name. S | Sumame must be in different column.<br>Other Database Specifics                                                                                                    | • |
| Comment Name column can cor Not Null Constraint Constraint Name                                                                        | tain First and Middle name. S  | Sumame must be in different column.<br>Other Database Specifics<br>Used Sequence (trigger)<br>- None                                                                                                    | • |
| Comment Name column can cor Not Null Constraint Constraint Name Deferrable                                                             | itain First and Middle name. S | Sumame must be in different column.<br>Other Database Specifics<br>Used Sequence (trigger)<br>None<br>Encryption Specification                                                                                            | • |
| Comment Name column can cor Not Null Constraint Constraint Name Deferrable Initially Deferred                                          | itain First and Middle name. S | Sumame must be in different column. Other Database Specifics Used Sequence (trigger) - None Encryption Specification                                                                                                    | • |
| Comment Name column can cor Not Null Constraint Constraint Name Deferrable Initially Deferred Disable                                  | itain First and Middle name. S | Sumame must be in different column. Other Database Specifics Used Sequence (trigger) - None Encryption Specification                                                                                                    | • |
| Comment Name column can cor Not Null Constraint Constraint Name Deferrable Initially Deferred Disable No Validate                      | itain First and Middle name. S | Sumame must be in different column. Other Database Specifics Used Sequence (trigger) - None Encryption Specification REF Type                                                                                             | • |
| Comment Name column can cor Not Null Constraint Constraint Name Constraint Name Deferrable Initially Deferred Disable No Validate Rely | itain First and Middle name. S | Sumame must be in different column.          Other Database Specifics         Used Sequence (trigger)         None         Encryption Specification         REF Type         Use REF Type                                 | • |
| Comment Name column can cor Not Null Constraint Constraint Name Deferrable Disable No Validate Rely                                    | itain First and Middle name. S | Sumame must be in different column.          Other Database Specifics         Used Sequence (trigger)         - None         Encryption Specification         REF Type         Use REF Type         Inline REF Constraint |   |
| Comment Name column can cor Not Null Constraint Constraint Name Constraint Name Deferrable Initially Deferred Disable No Validate Rely | itain First and Middle name. S | Sumame must be in different column.          Other Database Specifics         Used Sequence (trigger)         None         Encryption Specification         REF Type         Use REF Type         Inline REF Constraint   |   |

#### Data Types:

For Char and Varchar2 data types, you can define **Column Length in**. For User data type, you can define REF options. Note: Change for CHAR/BYTE of attributes: Previously, it was necessary to select CHAR or BYTE for Char (x) and Varchar(x) data types of attribute (domain) in **Column Length in** combo box. Now there is a new item "Default" that is selected by default.

Reverse engineering: During RE TDM finds out what is the default item in the Oracle database. Example: BYTE is a default item in Oracle database.

- Previous behavior: BYTE was loaded for the attribute.
- Current behavior: "Default" item is shown for the attribute. BYTE will be shown in Model Properties dialog | Database Parameters tab | Length Semantics box (it is not used during script generation).
- If you want to preserve the previous behavior of TDM, select the "Load CHAR/BYTE to Attributes Regardless Database Default Settings" checkbox in the RE Wizard.

**Used Sequence (trigger)** - From this box, you can select a sequence that you want to use for the attribute. (A new trigger will be created in SQL script.)

Encryption Specification - Here, you can write e.g. USING 'AES192' NO SALT.

#### **Virtual Column**

Virtual Column area - If you want the column to be virtual column, select the Is Virtual Column checkbox and fill out the Expression box (e.g. Attribute2 \* Attribute3) and set appropriate data type.

| 🔁 Attribute Properties - Entity1                           |                          |
|------------------------------------------------------------|--------------------------|
| Cratics                                                    | ▼ Nerre                  |
| Attribute 1                                                | Attribute 1              |
|                                                            |                          |
| General Check Constraints   Foreign Keys   Permissions   N | Votes                    |
| Data <u>T</u> ype<br>Char(x) ▼ ^                           | Domains                  |
| 20 Default                                                 |                          |
| Default Value                                              | Default Bule             |
|                                                            | - None                   |
|                                                            |                          |
|                                                            |                          |
| Comment                                                    |                          |
|                                                            | <u>^</u>                 |
|                                                            |                          |
|                                                            |                          |
|                                                            | <b>T</b>                 |
| Not Null Constraint                                        | Other Database Specifics |
| Constraint Name                                            | Used Sequence (trigger)  |
|                                                            | None 🔻 📖                 |
| Deferrable                                                 | Encryption Specification |
| Initially Deferred                                         |                          |
| Disable                                                    |                          |
| No Validate                                                | REF Type                 |
| Rely                                                       | Use REF Type             |
| Vieture Column                                             | Inline REF Constraint    |
|                                                            |                          |
| S Virtual Column                                           |                          |
| Expression                                                 |                          |
|                                                            |                          |
|                                                            |                          |
|                                                            |                          |
|                                                            | Ok±Add Cancel Apply Help |

## Index

### **Expression Index**

#### **Example** of Expression index:

| 🔀 Index Properties                                                           |                             |
|------------------------------------------------------------------------------|-----------------------------|
| Entity: SCOTT.IX_TAB_DOM                                                     |                             |
| SCOTT.IX_TAB_DOM_IX                                                          | ▼                           |
| General Items Notes Index Properties                                         |                             |
| Domain Index<br>Indextype<br>SCOTT.INDEXTYPE1<br>ODCI Parameters<br>10,20,40 | Tablespace<br>Not Specified |
|                                                                              | •                           |
| ОК                                                                           | Cancel Apply Help           |

Example: Index properties (for domain index):

| Properties                                                                   |          |
|------------------------------------------------------------------------------|----------|
| Entity: SCOTT.IX_TAB_DOM                                                     |          |
| SCOTT.IX_TAB_DOM_IX                                                          | •        |
| General Items Notes Index Properties                                         |          |
| Domain Index<br>Indextype<br>SCOTT.INDEXTYPE1<br>ODCI Parameters<br>10,20,40 | <b>-</b> |
|                                                                              | •        |
| Cancel Apply                                                                 | / Help   |

#### **XML Index**

| 🔀 Index Properties                    |                               |
|---------------------------------------|-------------------------------|
| Entity: Entity1                       |                               |
| Index1                                | •                             |
| General Items Notes Index Properties  |                               |
| Domain Index / XMLIndex<br>Indextype  | Tablespace<br>Not Specified 💌 |
| ODCI Parameters / XMLIndex Parameters |                               |
|                                       | *                             |
| ©K                                    | Cancel Apply Help             |

## Trigger

| 🔀 Trigger Properties                                                                         |      |
|----------------------------------------------------------------------------------------------|------|
| Entity: SCOTT.T_BORROWING                                                                    |      |
| SCOTT.tri_BORROWING                                                                          | •    |
| General SQL Notes                                                                            |      |
| Caption     Name       tri_BORROWING     =     tri_BORROWING                                 | 6    |
| User / Schema<br>SCOTT •                                                                     |      |
| Trigger Fire<br>BEFORE -                                                                     |      |
| Trigger Events                                                                               |      |
| <ul> <li>☑ Insert</li> <li>☑ Update</li> </ul>                                               |      |
|                                                                                              |      |
| Correlation Names (REFERENCING)     Image: For Each Row       Old     New     When Condition |      |
| Generate Generate SQL Only                                                                   |      |
| Cancel Apply                                                                                 | Help |

| 🐮 Trigger Properties 🔲 💷 🔀                                                                                                    |
|----------------------------------------------------------------------------------------------------|
| Entity: SCOTT.T_BORROWING                                                                                                    |
| SCOTT.tri_BORROWING                                                                                                    |
| General SQL Notes                                                                                                    |
| <pre>declare price number(10,2);<br/>begin<br/>select price_per_day<br/>into price<br/>from T_EXEMPLAR<br/>where T_EXEMPLAR.exemplar_id = :new.exemplar_id;<br/>:new.total_price := Price_Type((:new.end_date-:new.start_date)*price);<br/>end;</pre> |
| OK         Ok+Add         Cancel         Apply         Help                                                                                                    |

### Trigger (Entity)

| 🔁 Trigger Properties                                                   |      |
|------------------------------------------------------------------------|------|
| Entity: Entity1                                                        |      |
| Trigger1                                                               | •    |
| General SQL Notes                                                      |      |
| Capt <u>ion N</u> ame                                                  |      |
| Trigger1 = Trigger1                                                    | 6    |
| User / Schema<br>Not Specified                                         |      |
| Trigger Fire<br>COMPOUND                                               |      |
| Trigger Events Delete Insert Update                                    |      |
| Correlation Names (REFERENCING) For Each Row<br>Old New When Condition |      |
| Trigger Ordering<br>Follows                                            |      |
| Generate 👽 Enabled 🔲 Generate SQL Only                                 |      |
| OK Ok+Add Cancel Apply                                                 | Help |

The Trigger Fire box with an item COMPOUND.

Body of Compound Trigger, including initial key sentence "COMPOUND TRIGGER", should be written on tab **SQL**. From the **Trigger Fire** box, you can select items **COMPOUND** or **BEFORE** or **AFTER**.

### Trigger (View)

| 🔀 Trigger Properties            |                |
|---------------------------------|----------------|
| View: View1                     |                |
| Trigger1                        | •              |
|                                 |                |
| General   SQL   Notes           |                |
| Caption <u>N</u> ame            |                |
| Trigger1 = Trigger1             | 6              |
| User / Schema                   |                |
| Not Specified 🗸                 |                |
| Trigger Fire                    |                |
| COMPOUND -                      |                |
| Trigger Events                  |                |
| Delete                          |                |
| Insert                          |                |
| Update                          |                |
| Nested Table Column             |                |
|                                 |                |
| Correlation Names (REFERENCING) |                |
| Old New Parent                  |                |
|                                 | I For Each Row |
| Trigger Ordering                |                |
| Follows                         |                |
|                                 |                |
| Generate SQL                    | Only           |
| OK     Ok+Add     Cancel        | Apply Help     |

From the Trigger Fire box, you can select items COMPOUND or INSTEAD OF.

## User Data Type

| 🔀 User Data Type Properties 💿 💿 🖾                                                                                                    |
|----------------------------------------------------------------------------------------------------|
| SCOTT.Phone_List_Type                                                                                                    |
| Consult Branchise Little De Little Little Li |
| General   Permissions   To Do   Used in   Notes   SQL Preview Variaty Type                                                                                                    |
| Create Definition of Varray Type                                                                                                    |
| Maximum Limit Datatype Create Definition                                                                                                    |
| Create Varray Type Definition                                                                                                    |
| AS VARRAY(5) OF VARCHAR2(25)                                                                                                    |
|                                                                                                    |
|                                                                                                    |
|                                                                                                    |
|                                                                                                    |
|                                                                                                    |
|                                                                                                    |
|                                                                                                    |
|                                                                                                    |
|                                                                                                    |
|                                                                                                    |
|                                                                                                    |
|                                                                                                    |
|                                                                                                    |
|                                                                                                    |
| _                                                                                                    |
|                                                                                                    |
| OK         Ok+Add         Cancel         Apply         Help                                                                                                    |

When you select *Varray Type* or *Nested Table Type*, a new tab displays (Varray Type tab or Nested Table Type tab). There, you can see new boxes where you write appropriate values. Click **Create Definition** and the definition will be written in the memobox.

The content of the boxes is not saved and is not used for reverse engineering, script or report generation. Hints in memoboxes for User Data Types are shown.

#### **Other Notes**

- Dictionary types are not supported for Oracle models.
- User Data Types on user data types in Oracle model.

## **Materialized View**

| Materialized View Properties                                                                                                    |
|----------------------------------------------------------------------------------------------------|
| SCOTT.MV_EMP_PK_NEVERREFRESH                                                                                                    |
| SQL Preview         Refresh         Physical Properties         Materialized View Properties         Create Index           General         SQL         Permissions         To Do         Before Script         After Script         Notes |
| Caption     Name       MV_EMP_PK_NEVERREFRESH     MV_EMP_PK_NEVERREFRESH                                                                                                    |
| User / Schema<br>SCOTT •                                                                                                    |
| Column Aliases "EMPNO"."ENAME"."JOB"."MGR"."HIREDATE"."SAL"."COMM"."DEPTNO"                                                                                                    |
| Prebuilt Table                                                                                                    |
| None 👻                                                                                                    |
| Using Index I Using No Index                                                                                                    |
|                                                                                                    |
|                                                                                                    |
|                                                                                                    |
| For Update Query Rewrite                                                                                                    |
| DISABLE                                                                                                    |
|                                                                                                    |
|                                                                                                    |
|                                                                                                    |
| OK Ok+Add Cancel Apply                                                                                                    |

### Procedure

| 🗏 Stored Proce         | dure Properties              |                      |                     |                             |
|------------------------|------------------------------|----------------------|---------------------|-----------------------------|
| SCOTT.p_Custo          | mer_Has_Num_F                | ilm                  |                     | -                           |
| After S<br>General     | cript  <br>  SQL             | Notes<br>Permissions | S                   | QL Preview<br>Before Script |
| Caption<br>p_Customer_ | Has_Num_Film                 | Name                 | e<br>ustomer_Has_Nu | m_Film 🔀                    |
| User / Schem           | ia                           | • 🗆 In               | voker Rights (CL    | IRRENT_USER)                |
| cid IN integer         | guments<br>r, num OUT intege | er                   |                     | *                           |
|                        |                              |                      |                     |                             |
|                        |                              |                      |                     | ~                           |
| Definition             | ls Wrapped                   |                      |                     |                             |
| 🔽 Generate             | 🔲 Gen                        | erate SQL Only       |                     |                             |
| (%)                    | OK Ok+                       | Add Canc             | el Apply            | Help                        |

| Stored Procedure Properties                                                                                                    |
|----------------------------------------------------------------------------------------------------|
| SCOTT.p_Customer_Has_Num_Film                                                                                                    |
| General SQL Permissions To Do Before Script After Script Notes SQL Preview                                                                                                    |
| Templates: Body 💌 🖳 📝                                                                                                    |
| <pre>1 AS<br/>2 BEGIN<br/>4 INTO num<br/>5 FROM T_CUSTOMER c, T_BORROWING b, T_EXEMPLAR e, T_FILM f<br/>WHERE c.customer_id=cid<br/>and c.customer_id=b.customer_id<br/>and b.exemplar_id=e.exemplar_id<br/>and e.film_id=f.film_id;<br/>10 END;<br/>4 III</pre> |
|                                                                                                    |
| OK         Ok+Add         Cancel         Apply         Help                                                                                                    |

## Function

| E Function Properties                                                                                                    |
|----------------------------------------------------------------------------------------------------|
| SCOTT.f_Customer_Has_Num_Film                                                                                                    |
| After Script         Notes         SQL Preview           General         SQL         Permissions         To Do         Before Script |
| Caption     Name       f_Customer_Has_Num_Film     =     f_Customer_Has_Num_Film                                                     |
| SCOTT   Invoker Rights (CURRENT_USER)                                                                                                |
| cid IN integer                                                                                                    |
| Datatype of The Return Value integer Definition Is Wrapped                                                                           |
| Generate Generate SQL Only                                                                                                    |
| OK         Ok+Add         Cancel         Apply         Help                                                                          |

| Punction Properties                                                                                     |                           |
|----------------------------------------------------------------------------------------------------|---------------------------|
| SCOTT_f_Customer_Has_Num_Film                                                                           | •                         |
| After Script Notes General SQL Permissions To Do                                                        | SQL Preview Before Script |
| Templates: Body                                                                                         | - 🚽 🛃 💈                   |
| <pre>1 IS 2 sol integer; 3 BEGIN 4    p_Customer_Has_Num_Film(cid,sol); 5    RETURN (sol); 6 END;</pre> |                           |
| < III.                                                                                                  | -                         |
| Cancel Appl                                                                                             | y Help                    |

## Directory

| B DIRECTORY1                                         |              |
|------------------------------------------------------|--------------|
| DIRECTORY1                                           | -            |
|                                                      |              |
| General   SQL Preview   Before Script   After Script |              |
| Name                                                 |              |
| DIRECTORY1                                           |              |
| Full Path Name                                       |              |
| C:\oracle\product\10.2\oradata\orcl\directory        |              |
|                                                      |              |
|                                                      |              |
|                                                      |              |
|                                                      |              |
|                                                      |              |
|                                                      |              |
|                                                      |              |
|                                                      |              |
| Generate Generate SQL Only                           |              |
|                                                      |              |
| <u>Ф</u> К                                           | Cancel Apply |

### Java

| 🞏 Java1                                            |          |
|----------------------------------------------------|----------|
| Java1                                              | •        |
|                                                    |          |
| General SQL Preview SQL Before Script After Script |          |
| Name                                               |          |
| Java1                                              |          |
| User / Schema<br>Not Specified                     |          |
| Type<br>SOURCE                                     |          |
| RESOLVE / COMPILE                                  |          |
| Generate Generate SQL Only                         |          |
| OK Canc                                            | el Apply |

Support for Oracle Java Source, including reverse engineering: All the three types of Java schema objects (SOURCE, CLASS, RESOURCE) should be written to this object. - During reverse engineering only SOURCE types are loaded, and from them only sequences of characters for Java source. Other Java schema objects (CLASS, RESOURCE) are loaded only as a name. Checkbox **Generate** is unselected for all the Java schema objects (SOURCE, CLASS, RESOURCE).

## Sequence

| NY_SEQ                                               |       |
|------------------------------------------------------|-------|
| SCOTT.MY_SEQ                                         | •     |
|                                                      |       |
| General   SQL Preview   Before Script   After Script |       |
| Name                                                 |       |
| MY_SEQ                                               |       |
| User / Schema                                        |       |
| SCOTT 🔹 📖                                            |       |
| Increment By                                         |       |
| 2                                                    |       |
| Start With                                           |       |
| Maxvalue Diovalue Cache                              |       |
|                                                      |       |
| 20                                                   |       |
|                                                      |       |
| VOCYCLE                                              |       |
| <b>I</b> NOORDER                                     |       |
| Generate Generate SQL Only                           |       |
| Cancel                                               | Apply |

## Synonym

| 🔀 Synonym                                |         |
|------------------------------------------|---------|
| SCOTT.Synonym1                           | •       |
| General Before Script After Script Notes |         |
| Name                                     |         |
| Synonym1                                 |         |
| Public<br>User / Schema<br>SCOTT         |         |
| Object<br>SCOTT.T_FILM                   |         |
| Dblink                                   |         |
|                                          |         |
|                                          |         |
|                                          |         |
| ☑ Generate                               |         |
| OK Ok+Add Cance                          | I Apply |

## Tablespaces

| 🔀 Tablespace1 |                 |
|---------------|-----------------|
| Tablespace1   | -               |
|               |                 |
| General       | 1               |
| Name          |                 |
| Tablespace1   |                 |
|               |                 |
|               |                 |
|               |                 |
|               |                 |
|               |                 |
|               |                 |
|               |                 |
|               |                 |
|               |                 |
|               |                 |
| <%>           | OK Cancel Apply |

## **Reverse Engineering - Oracle 11g Release 1**

See Reverse Engineering - Oracle 21c for more information.

# **Specifics - Oracle 11g Release 2**

### View

| 🔁 View Properties                                                                                                    |
|----------------------------------------------------------------------------------------------------|
| View1 -                                                                                                    |
| Notes         SQL Preview         Attributes         Where         Order         Group         Having         Edition           General         SQL         Permissions         To Do         Triggers         Before Script         After Script                                                                                                    |
| Caption Name View1 = View1                                                                                                    |
| User / Schema<br>Not Specified   Aliases                                                                                                    |
| Object View or XMLType View Clause                                                                                                    |
| -                                                                                                    |
| Restriction Create View With One of These Restrictions:                                                                                                    |
| Force View                                                                                                    |
| Categories                                                                                                    |
| □ None                                                                                                    |
| Generate ☐ Generate SQL Only     SELECT in Views as Text     Section 2.1 Control 1.1 Control 1.1 Control |
| OK         Ok±Add         Cancel         Apply         Help                                                                                                    |

New parameter Editioning - Edition View checkbox.

Restriction area - You can define a constraint for restriction READ ONLY or WITH CHECK OPTION.

| 🔁 View Properties 📃 🗖 🔳 💌                                                                                                    |
|----------------------------------------------------------------------------------------------------|
| View1                                                                                                    |
| General         SQL         Permissions         To Do         Triggers         Before Script         After Script           Notes         SQL Preview         Attributes         Where         Order         Group         Having         Edition |
| In Edition       Not Specified                                                                                                    |
|                                                                                                    |
| OK         Ok±Add         Cancel         Apply         Help                                                                                                    |

## Edition

| Edition1            | 2 23 |
|---------------------|------|
| Edition1            | •    |
|                     |      |
| General SQL Preview |      |
| Name                |      |
| Edition 1           |      |
| Parent Edition      |      |
|                     |      |
|                     |      |
|                     |      |
|                     |      |
|                     |      |
|                     |      |
|                     |      |
|                     |      |
|                     |      |
|                     |      |
|                     |      |
| OK Cancel A         | pply |

The Edition object can be generated in DDL script and also loaded during reverse engineering.

The following objects can refer to the extra object Edition: Synonym, View, Function, Procedure, Package, Type, Trigger. See their Properties dialog and the new tab Edition | In Edition box.

#### **Edition - Reverse Engineering**

RE Wizard | page Options| checkbox Load Objects\* Only from Selected Edition: and a box where you can type name of the Edition from which you want to load objects. During RE, all objects to which the defined edition refers are loaded. In the reversed model, the Edition is written on tab Edition in the Properties dialogs of these objects that have been newly defined or modified in the database for the Edition typed in the box.

#### **Edition - DDL Script Generation**

DDL Script Generation dialog | Detail Settings tab | checkbox Generate Change of Edition in Session. Select this checkbox if you want Toad Data Modeler to take into account for the script generation an edition defined on tab Edition in Properties dialog of particular object. Example of what will be generated in DDL script:

Before object definition: ALTER SESSION SET EDITION = object\_edition After object definition: ALTER SESSION SET EDITION = ora\$base

i Note: This is an example of default edition ora\$base. Default edition is defined in Model | Model Properties dialog | Database Parameters tab | Default Edition Name box.

## **Trigger (Entity)**

| 🔀 Trigger Properties - E                                                    |
|-----------------------------------------------------------------------------|
| Entity: Entity1                                                             |
| Trigger1 👻                                                                  |
| General SQL Notes Edition                                                   |
| Capt <u>i</u> on <u>N</u> ame                                               |
| Trigger1 E Trigger1                                                         |
| User / Schema<br>- Not Specified                                            |
| Trigger Fire     Crossedition Trigger       BEFORE     Forward Crossedition |
| Trigger Events Delete Insert Update                                         |
| Correlation Names (REFERENCING) For Each Row<br>Old New When Condition      |
| Trigger Ordering<br>Type Trigger List<br>Follows -                          |
| Generate SQL Only                                                           |
| OK Ok±Add <u>Cancel Apply H</u> elp                                         |

Parameter CROSSEDITION - Select the Crossedition Trigger checkbox to display a combo-box with options Not Specified, Forward Crossedition, Reverse Crossedition.

Trigger Ordering area - parameter FOLLOWS and PRECEDES. The Type combo-box offers options Follows or Precedes. In the Trigger List box, you can write a list of triggers (e.g. triggername1, triggername2).

## **Trigger (View)**

| 🔀 Trigger Properties - E           |           |
|------------------------------------|-----------|
| View: View1                        |           |
| Trigger1                           |           |
|                                    |           |
| General SQL Notes Edition          |           |
| Capt <u>i</u> on <u>N</u> ame      |           |
| Trigger1 = Trigger1                | 6         |
| User / Schema                      |           |
| Not Specified 🔻 🛄                  |           |
| Trigger Fire Crossedition Trigg    | jer       |
| COMPOUND - Not Specified           |           |
| Trigger Events                     |           |
| Delete                             |           |
| Insert Column List                 |           |
| Update of                          |           |
| Nested Table Column                |           |
|                                    |           |
| Correlation Names (REFERENCING)    | Each Row  |
| Old New Parent When (              | Condition |
|                                    |           |
| Trigger Ordering                   |           |
| Type Trigger List                  |           |
| Follows 👻                          |           |
|                                    |           |
| Generate Enabled Generate SQL Only |           |
|                                    |           |
| Circle Apply                       | Help      |

From the Trigger Fire box, you can select items COMPOUND, INSTEAD OF, BEFORE and AFTER. Column List edit box is available when the Update checkbox is selected in Trigger Events section and Trigger Fire option is set to either COMPOUND, AFTER or BEFORE.

For Each Row checkbox and When Condition edit box are enabled based on the Trigger Fire option. Other objects in Model Explorer:

- Edition
- Sequences
- Packages
- Directories
- Tablespaces
- ExtraObjects
- Java

## **Change Script**

• Change Script generation- Use Temporary Tables options are now available for all Oracle Databases in Settings and in Change Script generator.

| 🔀 Options                         |                                                           |
|-----------------------------------|-----------------------------------------------------------|
| Microsoft SQL Azure               | Orașla                                                    |
| ···· Microsoft SQL Azure (common) | Olacie                                                    |
| ···· Microsoft SQL Server         | Code Editor Type                                          |
| Microsoft SQL Server 2000         | Use the Common Setting                                    |
| ··· Microsoft SQL Server 2005     |                                                           |
| Microsoft SQL Server 2008         | External Editor for Generated Code                        |
| Microsoft SQL Server 2012         |                                                           |
| MySQL                             |                                                           |
| MySQL 5.0                         |                                                           |
| MySQL 5.1                         |                                                           |
| mysqL 5.5                         |                                                           |
| Oracle 9i                         | - Alter Sprint Settinge                                   |
|                                   |                                                           |
| ···· Oracle 11g Belease 1         | Use Temporary Tables to Preserve Data                     |
| Oracle 11g Release 2              | Use Temporary Tables to Preserve Data on Data Type Change |
| - Oracle 12c                      |                                                           |
| PostgreSQL                        | Path of thshames.ora:                                     |
| PostgreSQL 8.1                    |                                                           |
| ···· PostgreSQL 8.2               |                                                           |
| PostgreSQL 8.3                    |                                                           |
| PostgreSQL 8.4                    |                                                           |
| ··· PostgreSQL 9.0                |                                                           |
| PostgreSQL 9.1                    |                                                           |
| Postgre SQL 9.2                   |                                                           |
| SQLite                            |                                                           |
| SQLITE 3.7                        |                                                           |
| Subase ASE                        |                                                           |
| Subase ASE 12.5                   |                                                           |
| Sybase ASE 15.5                   |                                                           |
| Sybase ASE 15.7                   |                                                           |
| Sybase IQ                         |                                                           |
| Sybase IQ 15.2                    |                                                           |
| Sybase SQL Anywhere               |                                                           |
| Sybase SQL Anywhere 11            |                                                           |
| Teradata Teradata                 |                                                           |
| Default Settings Import           | Export OK Cancel Apply                                    |
|                                   |                                                           |

| 🔀 Generate Change Script                                                                                                    |                                                                                                    |  |
|----------------------------------------------------------------------------------------------------|----------------------------------------------------------------------------------------------------|--|
| <ul> <li>Target</li> <li>Comparison Settings</li> <li>Select Object Types</li> <li><u>DDL Code Generation</u></li> <li>Items Selection</li> <li>Review</li> </ul> | <ul> <li>✓ Use Quotation Marks</li> <li>✓ Generate User/Schema to Objects</li> <li>✓ Use Temporary Tables to Preserve Data</li> <li>✓ Use Temporary Tables to Preserve Data on Data Type Change</li> <li>Text Case Selection:</li> <li>Preserve Case</li> <li>✓ Generate Constraint Names (Not Null, Foreign Keys)</li> <li>Generate Check Constraint Names Used in Domains</li> <li>✓ Create Triggers for Update of Columns That Uses Sequences</li> <li>Drop Tables with CASCADE CONSTRAINTS Clause</li> <li>Terminator</li> </ul> |  |
|                                                                                                    |                                                                                                    |  |
|                                                                                                    | < <u>Previous</u> Next > Finish                                                                                                    |  |

## **Script Generation - Oracle 11g Release 2**

| BDL Script Generation of Oracle 11g Release 2              |                              |
|------------------------------------------------------------|------------------------------|
| What to Generate Detail Settings Referential Integrity Set | lect List                    |
| Location of SQL File:                                      |                              |
| C:\Users\vnitrova\Documents\Toad Data Modeler Beta\Ger     | neratedScripts\Generated.SQL |
| User / Schema                                              | Append To File               |
| Not Specified 💌                                            |                              |
|                                                            |                              |
|                                                            |                              |
| Property Name                                              | Extended Value               |
| ⊡ • Model                                                  |                              |
| After Script                                               |                              |
| Before Script                                              | Create                       |
| Unectones                                                  | Create                       |
|                                                            | Create                       |
|                                                            | Create                       |
| V Kevs                                                     | Create All Kevs              |
| Physical Properties                                        |                              |
| Table Properties                                           |                              |
| Triggers                                                   | Create                       |
|                                                            | Create                       |
| 🔽 Java                                                     | Create                       |
| Materialized Views                                         | Create                       |
| Indexes                                                    |                              |
| Materialized View Properties                               |                              |
| Market Physical Properties                                 |                              |
|                                                            | Create                       |
| Body Definitions                                           |                              |
|                                                            | ·                            |
| Show Preview                                               |                              |
| Verify Show Log Save Setting                               | s Generate Show Code Help    |
|                                                            |                              |

On tab What to Generate see the Editions object.

User Data Types - Click the Extended Values column and see option CREATE OR REPLACE ... FORCE.

i Note: The option is used for CREATE OR REPLACE type. It permits to overwrite a type on which another type depends. If only CREATE OR REPLACE is selected, it leads to error notification.

| 🔀 DDL Script Generation of Oracle 11g Release 2 📃 🖂                                                                                                    |
|----------------------------------------------------------------------------------------------------|
| What to Generate Detail Settings Referential Integrity Select List                                                                                                    |
| <ul> <li>✓ Use Quotation Marks</li> <li>✓ Generate User/Schema to Objects</li> <li>Text Case Selection:</li> <li>Preserve Case</li> <li>✓ Generate Constraint Names (Not Null, Foreign Keys)</li> <li>Generate Check Constraint Names Used in Domains</li> <li>Create Indexes to Foreign Keys ("Generate Constraint Names" must be checked)</li> <li>✓ Create Indexes to Foreign Keys ("Generate Constraint Names" must be checked)</li> <li>✓ Create Triggers for Update of Columns That Uses Sequence</li> <li>Drop Tables with CASCADE CONSTRAINTS Clause</li> <li>Drop Tables with PURGE Clause</li> <li>✓ Create Comments</li> <li>✓ Generate Permissions Only to Object Types Selected on Tab What to Generate</li> <li>✓ Generate Change of Edition in Session</li> <li>Terminator</li> <li>✓</li> </ul> |
| Order of Generated Objects                                                                                                    |
| generated.                                                                                                    |
| Show Preview                                                                                                    |
| Verify Show Log Save Settings Generate Show Code Help                                                                                                    |

Detail Settings tab | checkbox Generate Change of Edition in Session. Select this checkbox if you want Toad Data Modeler to include an edition defined on tab Edition in Properties dialog of particular object for the DDL script generation.

Example of what will be generated in DDL script:

Before object definition:

ALTER SESSION SET EDITION = object\_edition

After object definition:

ALTER SESSION SET EDITION = ora\$base

i Note: This is an example of default edition ora\$base. Default edition is defined in Model | Model Properties dialog | Database Parameters tab | Default Edition Name box.

## **Reverse Engineering - Oracle 11g Release 2**

See Reverse Engineering - Oracle 21c for more information.

# **Specifics - Oracle 12c Release 1**

## Entity

| 🔁 Entity Properties - E                                                       |                  |
|-------------------------------------------------------------------------------|------------------|
| Caption Name                                                                  |                  |
| General Attributes Keys Indexes Check Constraints Triggers Permissions To     | Do Before Script |
| After Script Notes SQL Preview Relationships Inner Script Physical Properties | Table Properties |
| PERIOD FOR user_valid_time (start_time, end_time)                             | *                |
|                                                                               | -                |
| Generate     OK     Cancel     Apply                                          | Help             |

- Temporal Validity support for table
   Entity Properties dialog | Inner Script tab
   e.g. PERIOD FOR user\_valid\_time (start\_time, end\_time)
- *INDEXING ON/OFF* option for partitioned tables, for both whole table and individual partitions. **Table Properties** tab is used for this option. It is also loaded there during reverse engineering.
- Several COMPRESS parameters have been renamed.
- Materialized Zonemap, Clustering, INMEMORY and [NO] ROW LEVEL LOCKING options supported

(added in Oracle patch 12.1.0.2)

• Read permission supported (Oracle patch 12.1.0.2).

### Attribute

| Attribute Properties - Entity1                                                                                                    |                                                                                                    | •            |
|----------------------------------------------------------------------------------------------------|----------------------------------------------------------------------------------------------------|--------------|
| Caption<br>Attribute 1                                                                                                    | Name<br>Attribute1                                                                                                    | 6            |
| General Check Constraints Foreign Keys Permissions I<br>Data Type<br>Char(x)<br>Length Column Length in<br>20<br>Default Value<br>On Null<br>Primary Key Not Null Unique (New AK)<br>Comment | Notes   Identity   Virtual Column Edition  <br>Domains<br>Default Rule<br>- None                                                          |              |
| Not Null Constraint         Constraint Name         Deferrable         Initially Deferred         Disable         No Validate         Rely                                                   | Other Database Specifics Used Sequence (trigger)  None Encryption Specification  Invisible  REF Type I Use REF Type Inline REF Constraint |              |
|                                                                                                    | Ok±Add Cancel Apply                                                                                                    | <u>H</u> elp |

- Visible/Invisible option
- DEFAULT ON NULL expression On Null checkbox
- Data Types VARCHAR2(x), NVARCHAR2(x) and RAW(size) can acquire length up to 32767 bytes (formerly only 4000).

| 🔁 Attribute Properties - Entity1         |                 |       |                           |               |           | —   |    | ×      |
|------------------------------------------|-----------------|-------|---------------------------|---------------|-----------|-----|----|--------|
| Caption<br>Attribute 1                   | Kun Demission I | =     | <u>N</u> ame<br>Attribute | e1            | []:       | 1   |    | •<br>• |
| Generated Type ALWAYS Start With         |                 | votes |                           | virtuai Colur | nn Ealaon | I   |    |        |
| Increment By                             |                 |       |                           |               |           |     |    |        |
| Maxvalue<br>Minvalue                     | NOMAXVALUE      |       |                           |               |           |     |    |        |
|                                          |                 |       |                           |               |           |     |    |        |
| ZU<br>✓ NOCYCLE<br>✓ NOORDER<br>✓ NOKEEP | NOCACHE         |       |                           |               |           |     |    |        |
|                                          |                 |       |                           |               |           |     |    |        |
|                                          |                 |       |                           |               |           |     |    |        |
|                                          |                 |       |                           |               |           |     |    |        |
|                                          |                 |       |                           |               |           |     |    |        |
| <%>                                      | ОК              | Ok+A  | dd                        | Cancel        | Ap        | ply | He | p      |

- New Identity tab
- Set NOKEEP in Attribute Properties | Identity
- Virtual Column Edition tab where you can define *EDITION* for virtual column. See the comboboxes Unusable Before Edition and Unusable Beginning Edition.

### Index

| 🔀 Index Properties - E                                | - • ×    |
|-------------------------------------------------------|----------|
| Entity: Entity1                                       |          |
| Index1                                                | <b>_</b> |
| General Items Notes Index Properties                  |          |
| Domain Index / XMLIndex Tablespace Indextype Indexing | ▼        |
| ODCI Parameters / XMLIndex Parameters                 |          |
|                                                       | *        |
| W>     OK     Cancel     Apply                        | Help     |

- New option INDEXING PARTIAL/FULL for indexes of partitioned tables Indexing combobox.
- For index and its partitions it is possible to set USABLE (besides UNUSABLE) in the text field.
# Keys

| Key Properties                                  |                 |
|-------------------------------------------------|-----------------|
| Entity: Entity1                                 |                 |
| Key1                                            | •               |
| General Attributes Notes Using Index Properties |                 |
| Tablespace<br>- Not Specified                   |                 |
|                                                 | *               |
|                                                 |                 |
|                                                 |                 |
|                                                 |                 |
|                                                 |                 |
|                                                 |                 |
|                                                 |                 |
|                                                 | Ŧ               |
| Index in Unusable State                         |                 |
| OK Cancel App                                   | ly <u>H</u> elp |

Key Properties dialog | Using Index Properties tab | Index in UNUSABLE state checkbox where you can set USABLE (besides UNUSABLE) option.

## **Materialized View**

| Haterialized View Properties                                                                                                    |
|----------------------------------------------------------------------------------------------------|
| MaterializedView1                                                                                                    |
| General         SQL         Permissions         To Do         Before Script         After Script         Notes         SQL Preview           Refresh         Physical Properties         Materialized View Properties         Create Index         Edition |
| Evaluation Edition CURRENT EDITION Not Specified   Flicible for Query Rewrite                                                                                                    |
| Unusable Before Edition Unusable Before Edition Unusable Before Edition Unusable Beginning Edition                                                                                                    |
| CURRENT EDITION Not Specified                                                                                                    |
|                                                                                                    |
|                                                                                                    |
| OK         Ok+Add         Cancel         Apply                                                                                                    |

- UNUSABLE EDITION option can be defined in two new comboboxes Unusable Before Edition and Unusable Beginning Edition on tab Edition.
- INMEMORY and [NO] ROW LEVEL LOCKING options supported (added in Oracle patch 12.1.0.2)
- Read permission supported (Oracle patch 12.1.0.2).

## Function, Procedure, Package, User Data Type, Synonym, View, Trigger

- Edition tab where you can define a function as NONEDITIONABLE in checkbox Noneditionable.
- White List (ACCESSIBLE BY) supported

## View

| 🔁 View Properties                                                                                                    |
|----------------------------------------------------------------------------------------------------|
| View1 👻                                                                                                    |
| SQL Preview         Attributes         Where         Order         Group         Having         Row Limit         Edition           General         SQL         Permissions         To Do         Triggers         Before Script         After Script         Notes |
| Capt <u>i</u> on <u>N</u> ame                                                                                                    |
| View1 = View1                                                                                                    |
| User / Schema<br>Not Specified                                                                                                    |
| Aliases                                                                                                    |
|                                                                                                    |
| Object View or XMLType View Clause                                                                                                    |
| ^                                                                                                    |
|                                                                                                    |
| -                                                                                                    |
| Participa                                                                                                    |
| Create View With One of These Pertictions:                                                                                                    |
|                                                                                                    |
|                                                                                                    |
| Force View                                                                                                    |
| Functions Executed with View Invoker's Rights (CURRENT_USER)                                                                                                    |
| Categories                                                                                                    |
| None                                                                                                    |
| Generate Generate SQL Only SELECT in Views as Text                                                                                                    |
| OK         Ok±Add         Cancel         Apply         Help                                                                                                    |

- VISIBLE/INVISIBLE option can be defined for alias items (textually in Aliases box)
- Select the Functions Executed with View Invoker's Rights (CURRENT\_USER) checkbox to define the BEQUEATH CURRENT\_USER/DEFINER option to specify whether functions referenced in the view are executed using the view invoker's rights or the view definer's rights.
- STORE ALL VARRAYS AS LOBS/TABLES option for XMLType views are loaded to **Object View or** XMLType View Clause box on tab General.
- Read permission supported (Oracle patch 12.1.0.2).
- JSON functions now supported (Oracle patch 12.1.0.2).

### Sequence

• KEEP/NOKEEP select the NOKEEP checkbox.

### **Reverse Engineering - Oracle 12c Release 1**

See Reverse Engineering - Oracle 21c for more information.

# Script Generation - Oracle 12c Release 1

| 🔁 DDL Script Gene                                                                                                    | eration of Oracl                                                                                                    | e12c                                                                                                    |                    |                                       |           |      |
|----------------------------------------------------------------------------------------------------|----------------------------------------------------------------------------------------------------|----------------------------------------------------------------------------------------------------|--------------------|---------------------------------------|-----------|------|
| What to Generate                                                                                                    | Detail Settings                                                                                                    | Referential Integrity                                                                                                    | Select L           | ist                                   |           |      |
| What to Generate Use Quotation Generate User Text Case Selection Preserve Case Generate Conse Generate Check Create Indexes Create Trigger Drop Tables w Orop Tables w Create Comme Grant Roles to Generate Chart Generate Perm Generate Chart Terminator / | Marks<br>r/Schema to Obje<br>on:<br>straint Names (No<br>ck Constraint Nar<br>s to Foreign Keys<br>s for Update of Co<br>ith CASCADE CO<br>ith PURGE Clausents<br>User/Role<br>nissions Only to Co<br>nge of Edition in 19 | ects<br>ot Null, Foreign Keys)<br>mes Used in Domains<br>("Generate Constrain<br>iolumns That Uses Se<br>DNSTRAINTS Clause<br>se<br>Object Types Selected<br>Session | t Names'<br>quence | 'must be checked)<br>What to Generate |           |      |
| Order of Genera                                                                                                    | ated Objects                                                                                                    |                                                                                                    |                    |                                       |           |      |
| You can change<br>generated.                                                                                                    | e order of genera                                                                                                    | ted objects. Click Edit                                                                                                    | and defir          | e how objects will be                 |           |      |
|                                                                                                    |                                                                                                    |                                                                                                    |                    |                                       |           |      |
|                                                                                                    |                                                                                                    |                                                                                                    |                    |                                       |           |      |
| Show Preview                                                                                                    |                                                                                                    |                                                                                                    |                    |                                       |           |      |
| Verify                                                                                                    | Show                                                                                                    | Log Save Se                                                                                                    | ttings             | Generate                              | Show Code | Help |

# **Specifics - Oracle 12c Release 2**

- Options are available in Options | Model | Physical Model | Oracle | Oracle 12c Release 2
- Identifiers now can be 128 characters long (exception Tablespaces)

#### Support for Collation

- New property COLLATION can now be used for tables (column collation), views, materialized views, users, packages, procedures, functions and types
- List of Collations displays objects

| 8                                       | Options                                                       | ×                                                 |                                                                 |
|-----------------------------------------|---------------------------------------------------------------|---------------------------------------------------|-----------------------------------------------------------------|
| General                                 | Oracle 12c Release 2                                          |                                                   |                                                                 |
| Dialog Boxes                            | Code Editor Type                                              |                                                   |                                                                 |
| - Paths                                 | Use the Setting from Oracle                                   |                                                   |                                                                 |
| - Reverse Engineering                   |                                                               |                                                   |                                                                 |
| - Reports                               | External Editor for Generated Code                            |                                                   |                                                                 |
| - Scripting                             |                                                               |                                                   |                                                                 |
| Toad for Oracle Integration             | Default DataType                                              | Parameter 1 Parameter 2                           |                                                                 |
| Version Control System                  |                                                               | <b>v</b>                                          |                                                                 |
| Frint<br>Intelligence Central           |                                                               |                                                   |                                                                 |
| Model                                   | List of Collations (separated by newline)                     |                                                   |                                                                 |
| Logical Model                           | USING_NLS_SORT<br>USING_NLS_SORT_CI                           | ^                                                 |                                                                 |
| Physical Model                          | USING_NLS_SORT_AI                                             |                                                   |                                                                 |
| - Universal                             | USING_NLS_SORT_CS<br>BINARY                                   | ~                                                 |                                                                 |
| ⊟ Vertica                               |                                                               |                                                   |                                                                 |
| Vertica 8.0                             | Materia and                                                   |                                                   |                                                                 |
| SAP/Sybase SQL Anywhere                 | Vernicator                                                    |                                                   |                                                                 |
| - SAP SUL Anywhere 17                   | Enable Laption                                                | Lategory                                          |                                                                 |
| Oracle 12c Belease 2                    | <ul> <li>Identity and Default in Attribute Check</li> </ul>   |                                                   |                                                                 |
| Oracle 12c Release 1                    | <ul> <li>Identity and Data Type in Attribute Check</li> </ul> | Entity P                                          | roperties – 🖬 🔼                                                 |
| - Oracle 11g Release 2                  | Unique Index Items                                            |                                                   | •                                                               |
| Oracle 11g Release 1                    | Key Using Index Check                                         | Caption                                           | Name                                                            |
| Oracle 10g                              | User SQL Empty Check                                          | Bidyl                                             | - buyi                                                          |
| ⊟- MySQL                                | Zone Map Definition Check                                     | Notes SQL Preview Relationships Inner Script Phy  | sical Properties   External Table Properties   Table Properties |
| MySQL 5.7                               | <ul> <li>Tablespace Assignment Check</li> </ul>               | General Attributes Keys Indexes Check Constraints | Triggers   Permissions   To Do   Before Script   After Script   |
| MySQL 5.6                               | <ul> <li>ON STATEMENT Materialized View Para</li> </ul>       |                                                   |                                                                 |
| - MySQL 5.5                             | <ul> <li>ON QUERY COMPUTATION Materialized</li> </ul>         | User / Schema                                     |                                                                 |
| MySQL 5.0                               | Syntax Validity                                               | - Not Specified V                                 |                                                                 |
| ⊟ Microsoft SQL Server                  |                                                               | Temporary Table                                   | Other Database Specifics                                        |
| Microsoft SQL Server 2016               |                                                               | Global Temporary Table                            | Default Collation                                               |
|                                         |                                                               | On Commit Preserve Rows (for Temporary Table)     | · · · · · · · · · · · · · · · · · · ·                           |
| Enter Search Term Here V St Default Set | tings Import Export                                           |                                                   | USING_NLS_SORT                                                  |
|                                         |                                                               | Comment                                           | USING_NLS_SORT_AI                                               |
|                                         |                                                               |                                                   | USING_NLS_SORT_CS                                               |
|                                         |                                                               |                                                   | BINARY_CI                                                       |
|                                         |                                                               |                                                   | BINARY_AI                                                       |

#### Tables

#### **Table Properties and Physical Properties Tab**

In Entity Properties | Physical Properties | Segment Creation selectNot Specifies, Deferred or Immediate

The following properties' definitions need to be entered manually into the text field and are loaded automatically during **Reverse Engineering**:

 FOR SERVICE property of INMEMORY tables - can be defined for the whole tables, for their partitions and subpartitions

- Inmemory\_column\_clause for NO INMEMORY tables you now can specify it to enable or disable specific table columns for the IM column store, and specify the data compression method for specific columns
- READ ONLY or READ WRITE property can be defined for the whole tables, for their partitions and subpartitions
- New In-Memory Column Store policy
- Compression policy new option COLUMN STORE COMPRESS FOR QUERY ROW AFTER ilm\_time\_ period OF NO MODIFICATION
- New properties COMPRESSION and INDEXING can be used for subpartition templates
- · Automatic list partitions can now be used for partitions
- Multi-Column List Partitioning can now be used for partitions and subpartitions
- · List of value lists can be specified for multi-column list partitions

#### External Tables

- Now you can use NOT NULL, UNIQUE, PRIMARY KEY, FOREIGN KEY constraints for external tables
- Can use ENCRYPT property, Virtual Column, range/list partitions and subpartitions
- Do not have to use DEFAULT and LOCATION in their definitions
- In Entity Properties | External Table Properties you can use one of the following drivers:
  - ORACLE\_LOADER, ORACLE\_DATAPUMP, ORACLE\_HDFS, and ORACLE\_HIVE

#### Misc.

• New Encrypt Algorithms are used for columns

#### Indexes

#### **Index Properties Tab**

The following property definition needs to be entered manually into the text field and is loaded automatically during **Reverse Engineering**:

• New Compress parameters COMPRESS ADVANCED and COMPRESS ADVANCED HIGH - can be defined for an index and its individual partitions (global and local)

#### Misc.

• New option DEFERRED INVALIDATION is available. Default is IMMEDIATE INVALIDATION

| 12                                   | Index Properties – 🗖 🗙 |
|--------------------------------------|------------------------|
| Entity: Entity1                      |                        |
| Index1                               | V                      |
| General Items Notes Index Properties | s                      |
| Caption                              | Name                   |
| Index1                               | = Index1               |
| User / Schema                        |                        |
| Not Specified V                      | •                      |
|                                      |                        |
|                                      |                        |
|                                      |                        |
|                                      |                        |
| Generate Unusable                    | Deferred Invalidation  |
|                                      |                        |
| <%>                                  | OK Cancel Apply Help   |
|                                      |                        |

Column COLLATION is recognized during Reverse Engineering

#### Keys

#### **Using Index Properties Tab**

The following property definition needs to be entered manually into the text field and is loaded automatically during **Reverse Engineering**:

New Compress parameters COMPRESS ADVANCED and COMPRESS ADVANCED HIGH

#### **Materialized Views**

- New property FOR SERVICE can be defined for the whole tables, for their partitions and subpartitions; the definition needs to be entered manually into the text field (**Physical Properties Tab**) and is loaded automatically during **Reverse Engineering**:
- New Encrypt Algorithms can be set in the Column Aliases field
- New ON STATEMENT mode:
  - Refresh type needs to be FAST
  - The materialized view's defining query needs to include the ROWID column of the fact table.
  - ON STATEMENT mode cannot be converted to a different mode using ALTER MATERIALIZED
     VIEW but instead DROP/CREATE is performed during Change Script Generation

| Refresh                     | Physical Properties |   | Materialized View Properties   Create Index   Edition   Commen |
|-----------------------------|---------------------|---|----------------------------------------------------------------|
| Never R                     | lefresh             |   |                                                                |
| Refresh                     |                     |   |                                                                |
| Туре                        |                     | _ |                                                                |
| - Not Spe                   | ecified             | ~ |                                                                |
| On                          |                     |   |                                                                |
| STATEM                      | ENT                 | ~ |                                                                |
| Not Spe<br>DEMAND<br>COMMIT | ecified<br>)        |   | Next                                                           |
| STATEM                      | ENT                 |   |                                                                |
| - Not Sp                    | ecified             | v |                                                                |
| Using                       | Trusted Constraints |   |                                                                |

- New property ENABLE ON QUERY COMPUTATION by default: DISABLE ON QUERY COMPUTATION
  - If enabled, the refresh mode COMMIT cannot be used

| General SQL Permissions To Do Before                                     |
|--------------------------------------------------------------------------|
| Caption <u>N</u> ame<br>MaterializedView1 = Materialize<br>User / Schema |
| Column Aliases                                                           |
| Default Collation                                                        |
| Prebuit Table                                                            |
| - None V                                                                 |
| Using Index Using No Index                                               |
| For Update                                                               |
| On Query Computation - Not Specified - DISABLE ENABLE                    |
| Categories                                                               |
| None 🗸                                                                   |
| Generate Generate SQL Only                                               |

#### User

The following properties' definitions need to be entered manually into the text field (as CREATE USER sentence) and are loaded automatically during Reverse Engineering:

- New property HTTP DIGEST ENABLE
- New property LOCAL TEMPORARY TABLESPACE

## **Reverse Engineering - Oracle 12c Release 2**

See Reverse Engineering - Oracle 21c for more information.

# **Script Generation - Oracle 12c Release 2**

| 12 DDL Script Generation of Oracle 12c Release 2 – 🗖 💌                                                                                                    |
|----------------------------------------------------------------------------------------------------|
| What to Generate Detail Settings Referential Integrity Select List                                                                                                    |
| ✓ Use Quotation Marks         ✓ Generate User/Schema to Objects         Text Case Selection:         Preserve Case         ✓ Generate Constraint Names (Not Null, Foreign Keys)         Generate Check Constraint Names Used in Domains         ✓ Create Triggers for Update of Columns That Uses Sequence         □ Drop Tables with CASCADE CONSTRAINTS Clause         □ Drop Tables with PURGE Clause         ✓ Generate Permissions Only to Object Types Selected on Tab What to Generate         ✓ Generate Default Collation for Objects Procedure, Function, Package, Type, Trigger         Terminator         /         Order of Generated Objects         You can change order of generated objects. Click Edit and define how objects will be generated. |
| Show Preview                                                                                                    |
| OK Cancel                                                                                                    |

# **Specifics - Oracle 18c**

# **Reverse Engineering - Oracle 18c**

See Reverse Engineering - Oracle 21c for more information.

## **Script Generation - Oracle 18c**

| ntering and the second second | -  |    | ×    |
|----------------------------------------------------------------------------------------------------|----|----|------|
| What to Generate Detail Settings Referential Integrity Select List                                                                                                    |    |    |      |
| ✓ Use Quotation Marks         ✓ Generate User/Schema to Objects         Text Case Selection:         Preserve Case         ✓ Generate Constraint Names (Not Null, Foreign Keys)         ☐ Generate Check Constraint Names Used in Domains         ✓ Create Triggers for Update of Columns That Uses Sequence         ☐ Drop Tables with CASCADE CONSTRAINTS Clause         ☐ Drop Tables with PURGE Clause         ✓ Grant Roles to User/Role         ✓ Generate Change of Edition in Session         ☐ Generate Default Collation for Objects Procedure, Function, Package, Type, Trigger Terminator         ✓         ✓ Order of Generated Objects         You can change order of generated objects. Click Edit and define how objects will be generated.         Edit                                                                                                    |    |    |      |
| Show Preview                                                                                                    |    |    |      |
|                                                                                                    | ОК | Са | ncel |

# **Specifics - Oracle 19c**

# **Reverse Engineering - Oracle 19c**

See Reverse Engineering - Oracle 21c for more information.

# **Script Generation Oracle 19c**

See Script Generation - Oracle 9i for more information.

# **Specifics - Oracle 21c**

# **Attribute Properties**

### **JSON Data Type**

| tribute Properties - Entity1 - E                                                                                                    |      |                                                                                                    | - 0                 |
|----------------------------------------------------------------------------------------------------|------|----------------------------------------------------------------------------------------------------|---------------------|
| zion                                                                                                    |      | Name                                                                                                    |                     |
| ribute1                                                                                                    |      | - Attribute1                                                                                                    |                     |
| aral Check Constraints   Foreign Keys   Permissions   Notes   Identity   Virtual Column Edition                                                                                                    |      |                                                                                                    |                     |
| ata <u>T</u> ype                                                                                                    |      | Domains                                                                                                    |                     |
| Json                                                                                                    | × _  | ^                                                                                                    | ~                   |
|                                                                                                    |      |                                                                                                    |                     |
| efault Value                                                                                                    | □ On | Default Rule<br>Null None                                                                                                    | ~                   |
| Primary Key 🖉 Not Null 🗌 Unique (New AK)                                                                                                    |      |                                                                                                    |                     |
| imment                                                                                                    |      |                                                                                                    |                     |
|                                                                                                    |      |                                                                                                    |                     |
|                                                                                                    |      |                                                                                                    |                     |
|                                                                                                    |      |                                                                                                    |                     |
|                                                                                                    |      |                                                                                                    |                     |
|                                                                                                    |      |                                                                                                    |                     |
|                                                                                                    |      |                                                                                                    |                     |
|                                                                                                    |      |                                                                                                    |                     |
|                                                                                                    |      |                                                                                                    |                     |
|                                                                                                    |      |                                                                                                    |                     |
| of Null Constraint                                                                                                    |      | Other Database Specifics                                                                                                    |                     |
| of Null Constraint                                                                                                    |      | Other Database Specifics<br>Used Sequence (trigger)                                                                                                    |                     |
| Io Null Constraint<br>Constraint Name                                                                                                    |      | Other Database Specifics<br>Used Sequence (trigger)<br>- None -                                                                                                    | ×                   |
| lot Null Constraint<br>Constraint Name<br>Defemable                                                                                                    |      | Other Database Specifics<br>Used Sequence (trigger)<br>- None<br>Encryption Specification                                                                                     | v                   |
| NotNall Constraint Constraint Name Constraint Name Deferrable NotNall Constraint                                                                                                    |      | Other Database Specifics<br>Used Sequence (trigger)<br>None –<br>Encryption Specification                                                                                     | ×/                  |
| Not Null Constraint<br>Constraint Name<br>Constraint Name<br>Constraint Constraint C |      | Other Database Specifics<br>Used Sequence (trigger)<br>None –<br>Encryption Specification<br>(triviable                                                                       | <ul> <li></li></ul> |
| NotNull Constraint Constraint Name Defermable Defermable Defermad NotNulldre                                                                                                    |      | Other Database Specifics<br>Used Sequence (trigger)<br>– None –<br>Encryption Specification<br>– Invisible<br>Collation                                                       | ~ []                |
| Int Nall Constraint<br>Constraint Name<br>Constraint Name<br>Deterrable<br>Initially Deterred<br>Disable<br>In Validate<br>In Validate<br>Refy                                                                                                    |      | Other Database Specifics<br>Used Sequence (trigger)<br>- None –<br>Encryption Specification<br>  Invisible<br>Collation                                                       | ×                   |
| Not Null Constraint Constraint Co        |      | Other Database Specifics<br>Used Sequence (tropp)<br>In-None –<br>Encryption Specification<br>Collation<br>REF Type                                                           | v                   |
| Not Null Constraint Constraint Constraint Name Deferrable Deferrable Deferrable Defable Rey Anual Column                                                                                                    |      | Other Database Specifics<br>Uned Sequence (trigger)<br>None –<br>Encryption Specification<br>(invisible<br>Collation<br>REF Type<br>Use REF Type                              | × _<br>z            |
| Vel Null Constraint<br>Constraint Name<br>Constraint Name<br>Defensable<br>Defensable<br>Desable<br>No Validate<br>Rely<br>fritual Column<br>Jestatal Column                                                                                                    |      | Other Database Specifics<br>U-ked Sequence (Hgor)<br>I - None –<br>Encryption Specification<br>I mixiable<br>Collation<br>REF Type<br>Inform EF Constant                      | v<br>2              |
| io Null Constraint Constraint Con        |      | Other Database Specifics<br>Uned Sequence (trogger)<br>Motione Encryption Specification<br>Invisible<br>Collation<br>REF Type<br>Indee REF Type<br>Indee REF Constant         | * =<br><br>         |
| In Null Constraint Constraint Constraint Name Constraint Name Constraint Name Constraint Name Constraint Constraint Const        |      | Other Database Specifics<br>Used Segures (Higger)<br>None –<br>EncryptionSpecification<br>(Invisible<br>Collation<br>–<br>EFT Type<br>– Use REF Type<br>– Mine REF Constraint | ×                   |
| Nct Null Constraint<br>Constraint<br>Constraint<br>Defensable<br>  mitally Defensed<br>  Defaable<br>  Defaable<br>  Defaable<br>  N Visial Column<br>  S Visial Column<br>Expression<br>  S Visial Column                                                                                                    |      | Other Database Specifics<br>Uned Sequence (trops)<br>Encryption Specification<br>Invitable<br>Collation<br>REF Type<br>Use REF Type<br>Million REF Constaint                  | ×                   |

The JSON data type was introduced in the Oracle 20c preview release to provide native JSON support and improve JSON processing performance. It became generally available in Oracle 21c.

# **Reverse Engineering - Oracle 21c**

Available Data Providers are:

- Connection via ADO
- Native Connection
- Connection via TCP/IP

#### Connection via ADO:

| 🞏 Reverse Engineering Wizard                                                                                                    |                                                                                  |                                        |
|----------------------------------------------------------------------------------------------------|----------------------------------------------------------------------------------|----------------------------------------|
| - Stored Connections<br>- Select Data Source<br>- Select Data Provider<br><u>- Connecting</u><br>- What to Reverse<br>- Options | Connection String<br>Provider=MSDAORA.1;Password=tiger;User ID=s<br>Data Link Pr | cott;Data Source=10.11.40.20;Persist S |
| - Save Connection<br>- Tables                                                                                                   | User Identification<br><u>U</u> ser Name<br>scott<br>Save Password               | Pass <u>w</u> ord                      |
|                                                                                                    |                                                                                  |                                        |
| Show Log Close after Execut                                                                                                    | ion < <u>P</u> revious <u>N</u> ext >                                            | Execute Close                          |

Native Connection:

| 🔀 Reverse Engineering Wizard                                                                                                    |                                                                                               |                          |
|----------------------------------------------------------------------------------------------------|-----------------------------------------------------------------------------------------------|--------------------------|
| <ul> <li>Stored Connections</li> <li>Select Data Source</li> <li>Select Data Provider</li> <li><u>Connecting</u></li> <li>What to Reverse</li> <li>Options</li> <li>Save Connection</li> </ul> | Service Identification<br>Home<br>OraClient 12Home 1_32bit<br>Net Service Name<br>OSTORACLE91 | <u>tnsnames.ora</u><br>✓ |
| - Tables                                                                                                    | Login Information<br>User Name<br>scott<br>V Save Password<br>Connect as                      | Password<br>•••••        |
|                                                                                                    | Normal                                                                                        |                          |
| Show Log Close after Executi                                                                                                    | on < <u>P</u> revious <u>N</u> ext                                                            | t > Execute Close        |

Connection via TCP/IP

| 🔀 Reverse Engineering Wizard                                                                                                    |                                                                                                    |                                                                     |
|----------------------------------------------------------------------------------------------------|----------------------------------------------------------------------------------------------------|---------------------------------------------------------------------|
| <ul> <li>Stored Connections</li> <li>Select Data Source</li> <li>Select Data Provider</li> <li>Connecting</li> <li>What to Reverse</li> <li>Options</li> <li>Save Connection</li> <li>Tables</li> </ul> | Service Identification         - Preload identification from a local net service name         Available Local Net Service Names         No net service name definition available         - Or define the identification manually:         Host         10.11.40.20         Image: SID Image: Service Name         qa | ne:<br>Port<br>1521                                                 |
|                                                                                                    | Login Information<br>User Name<br>scott<br>V Save Password<br>Connect as<br>Normal                                                                                                    | Password<br>•••••                                                   |
| Show Log Cose after Execution                                                                                                    | on < <u>P</u> revious <u>N</u> ext >                                                                                                    | Execute Close                                                       |
| <ul> <li>Note:</li> <li>1. If the following error permissions. You ha the necessary rights</li> </ul>                                                                                                   | message occurs in the Log area: "Unable t<br>ven't assigned the SELECT_CATALOG_F<br>to load users, roles and permissions.                                                                                                    | o reverse users, roles and<br>OLE role!", it means you have not all |

- 2. To load these items successfully, you need to have the SELECT\_CATALOG\_ROLE role assigned or need to set a right for user to SELECT tables DBA\_USERS, DBA\_ROLES, DBA\_ROLE\_PRIVS, DBA\_TAB\_PRIVS.
  - Missing access to system table ALL\_TABLES.
  - Missing privilege SELECT on system table ALL\_TABLES.
- i Note: Connection via TCP/IP does not support Oracle native encryption.

## **Script Generation - Oracle 21c**

| 🔀 DDL Script Generation of Oracle 9i                                                            |      |
|-------------------------------------------------------------------------------------------------|------|
| What to Generate Detail Settings Referential Integrity Select List                              |      |
|                                                                                                 |      |
| Use Quotation Marks                                                                             |      |
| Generate User/Schema to Objects                                                                 |      |
| Text Case Selection:                                                                            |      |
| Preserve Lase                                                                                   |      |
| Generate Constraint Names (Not Null, Foreign Keys)                                              |      |
| Generate Check Constraint Names Used in Domains                                                 |      |
| Create Indexes to Foreign Keys ("Generate Constraint Names" must be checked)                    |      |
| Create Triggers for Update of Columns That Uses Sequence                                        |      |
| Drop Tables with CASCADE CONSTRAINTS Clause                                                     |      |
| Create Comments                                                                                 |      |
| Grant Roles to User/Role                                                                        |      |
| Generate Permissions Only to Object Types Selected on Tab What to Generate<br>Terminator        |      |
| Order of Generated Objects                                                                      |      |
| You can change order of generated objects. Click Edit and define how objects will be generated. |      |
|                                                                                                 |      |
|                                                                                                 |      |
|                                                                                                 |      |
|                                                                                                 |      |
|                                                                                                 |      |
|                                                                                                 |      |
| Show Preview                                                                                    |      |
| Verify Show Log Save Settings Generate Show Code                                                | Help |

#### Changes since Toad Data Modeler v. 3.5

Automatically generated trigger (trigger for an attribute sequence - see the Attribute Properties dialog | General tab | Used Sequence/Trigger box) is generated as a standard trigger (e.g. entity trigger).

This trigger is generated provided that the Triggers item is selected in the DDL Script Generation dialog | What to Generate tab. It is NOT necessary to select also the Entity item.

In the past, this trigger was generated only provided that the Entities item was selected (the Triggers item was not taken into consideration).

# **Specifics - PostgreSQL 9.5**

# Entity

### Table Type checkbox

| Entity Properties - E                                                                                             |                                                                                          |
|----------------------------------------------------------------------------------------------------|------------------------------------------------------------------------------------------|
| Caption                                                                                                    | Name                                                                                     |
| typed_table                                                                                                    | = typed_table                                                                            |
| Before Script   After Script   Notes   SQ<br>General Attributes   Keys   Indexes   Che<br>Schema<br>Not Specified | L Preview Relationships Storage Parameters<br>eck Constraints Triggers Permissions To Do |
| Settings                                                                                                    | Table Created As                                                                         |
| With OIDs                                                                                                    | Temporary Table                                                                          |
|                                                                                                    | Table Type                                                                               |
| - Not Specified 🔻 🛄                                                                                               | Typed Table                                                                              |
| Inherited Tables                                                                                                  | Select Composite Type                                                                    |
|                                                                                                    | composite_type                                                                           |
| Comment                                                                                                    |                                                                                          |
| Category                                                                                                    | *                                                                                        |
| ≪> <u>✓</u> <u>G</u> enerate                                                                                      | OK Cancel Apply Help                                                                     |

New combo box**Table Type** available in **Entity Properties** dialog, tab **General**. When the **Typed Table**option is selected, the new combo box**Select Composite Type** appears below the **Table Type** combo box.**Select Composite Type** combo box lists all existing **User Data Types**.

i Note: Make sure you select **Composite type table** from the combo box or run verification, which will return an Error message in case a wrong type is used.

## Unlogged checkbox

| New checkbox Unlogged added | (verification changed | accordingly). |
|-----------------------------|-----------------------|---------------|
|-----------------------------|-----------------------|---------------|

| Caption       Name         Entity1       =       Entity1       #         Before Script       After Script       Notes       SQL Preview       Relationships       Storage Parameters       Foreign Table         General       Attributes       Keys       Indexes       Check Constraints       Triggers       Permissions       To Do         Schema                                                                                                    | Entity Properties                                                    |             |                                                                                                    |                                         |
|----------------------------------------------------------------------------------------------------|----------------------------------------------------------------------|-------------|----------------------------------------------------------------------------------------------------|-----------------------------------------|
| Before Script       After Script       Notes       SQL Preview       Relationships       Storage Parameters       Foreign Table         General       Attributes       Keys       Indexes       Check Constraints       Triggers       Permissions       To Do         Schema       -       -       -       -       -       Do         Schema       -       -       -       -       -       Do         Schema       -       -       -       -       Do       Do         Schema       -       -       -       -       Do       Do         Schema       -       -       -       -       Do       Do       Do         Schema       -       -       -       -       Do       Do | Capt <u>ion</u><br>Entity1                                           |             | Name<br>Entity1                                                                                      | 6                                       |
| Schema   - Not Specified -   Image: Settings   Image: Not Specified -   Inherited Tables   Setect Composite Type   - Not Specified -                                                                                                    | Before Script   After Script   Notes<br>General Attributes   Keys    | SQL Preview | Relationships   Storage Paramet<br>k Constraints   Triggers   Per                                    | ers   Foreign Table<br>missions   To Do |
| Settings<br>With OIDs<br>Tablespace<br>Not Specified I I Table Type<br>Foreign Table<br>Setect Composite Type<br>Not Specified I I I I I I I I I I I I I I I I I I                                                                                                    | Schema<br>Not Specified                                              | ▼           |                                                                                                    |                                         |
| Category  None                                                                                                    | Settings With OIDs Tablespace Not Specified Inherited Tables Comment | •           | Table Created As Temporary Table Unit Table Type Foreign Table Select Composite Type - Not Specified | ogged                                   |
|                                                                                                    | Category                                                             | ▼           |                                                                                                    | Ŧ                                       |

| Entity Properties                 |                                                                                                    |                                               |
|-----------------------------------|----------------------------------------------------------------------------------------------------|-----------------------------------------------|
| Caption                           | Name                                                                                                 |                                               |
| distributors2                     | = distributors2                                                                                      | 6                                             |
| Before Script A<br>General Attrib | ter Script Notes SQL Preview Relationships Storage F<br>utes Keys Indexes Check Constraints Triggers | Parameters Foreign Table<br>Permissions To Do |
| Caption                           | Name                                                                                                 | Status                                        |
| con1_noinh_t                      | able con1_noinh_table                                                                                | ۲                                             |
|                                   | Entity: public.distributors2<br>con1_noinh_table<br>General SQL Notes Comment                        |                                               |
|                                   | Caption     Name       con1_noinh_table     =     con1_noinh_table       Check Constraint Rule       |                                               |

### Table, Attribute - Check Constraint

**No Inherit** - Allows not inherited constraints for tables and attributes. Generated SQL:

```
create table distributors2
(
did integer,
name varchar (40),
CONSTRAINT con1_noinh_table CHECK (did > 100 AND name <> ") NO INHERIT
)
```

### User Data Type

**General** tab, **Type** box - New type *Range Type*. See other objects in Model Explorer:

- Aggregates
- Collations
- Foreign Servers

- Tablespaces
- Sequences
- Rewrite Rules

### **Foreign Table**

When Foreign Table is selected in the Table Type combobox, a new Foreign Table tab displays.

| 🔀 Entity Properties                                                                       |                                                                    |                                               |
|-------------------------------------------------------------------------------------------|--------------------------------------------------------------------|-----------------------------------------------|
| Caption                                                                                   | Name                                                               |                                               |
| Entity1                                                                                   | = Entity1                                                          | 6                                             |
| General Attributes Keys Index<br>Before Script After Script Notes Sc<br>Server<br>Server1 | tes Check Constraints Triggers<br>QL Preview Relationships Storage | Permissions To Do<br>Parameters Foreign Table |
| List of Options                                                                           |                                                                    |                                               |
|                                                                                           |                                                                    | ^                                             |
|                                                                                           |                                                                    |                                               |
|                                                                                           |                                                                    |                                               |
|                                                                                           |                                                                    |                                               |
|                                                                                           |                                                                    |                                               |
|                                                                                           |                                                                    |                                               |
|                                                                                           |                                                                    |                                               |
|                                                                                           |                                                                    |                                               |
|                                                                                           |                                                                    |                                               |
|                                                                                           |                                                                    | Ŧ                                             |
|                                                                                           |                                                                    |                                               |
|                                                                                           |                                                                    |                                               |
| Senerate                                                                                  | <u>O</u> K <u>Cancel</u>                                           | Apply Help                                    |

**List of Options** box should contain the part of CREATE FOREIGN TABLE command written in brackets in OPTIONS—e.g. filename 'c:\\file.txt'.

Although common entity object is used for *Foreign Table* entity in Toad Data Modeler, only the following features can be used:

- Name
- Schema
- Attributes list

- Comment
- Permission
- Foreign Server combobox
- Foreign Table Options tab

For Attributes, only the following features can be used:

- Name
- Data Type
- Null

### **Materialized Views**

| 🔀 Materialized View Properties - E |                                   | - • • |
|------------------------------------|-----------------------------------|-------|
| MaterializedView1                  |                                   | -     |
| General SQL To Do Before Scrip     | ot After Script Notes SQL Preview |       |
| Caption                            | Name                              |       |
| MaterializedView1                  | = MaterializedView1               | 6     |
| List of Columns                    |                                   |       |
|                                    |                                   |       |
| Categories                         |                                   |       |
| None                               | ▼                                 |       |
| Generate Generate SC               | QL Only                           |       |
|                                    |                                   |       |
|                                    | OK Ok±Add Cancel                  | Apply |
|                                    |                                   |       |

### Views

RECURSIVE parameter

• CREATE RECURSIVE VIEW name (columns) AS SELECT ...;

WITH, CASCADED, LOCAL, CHECK OPTION parameters

### Tables

USER\_CATALOG\_TABLE parameter for Table Storage Parameters

| Caption                                                |                                 |       |           |         |            |
|--------------------------------------------------------|---------------------------------|-------|-----------|---------|------------|
| Entity1                                                |                                 |       |           |         |            |
| General                                                | Attributes                      | Keys  | Indexes   | Check ( | Constraint |
| After Sc                                               | ript                            | Notes | SQL Previ | ew      | Relation   |
|                                                        |                                 |       |           |         |            |
|                                                        |                                 |       |           |         |            |
| Fillfactor                                             |                                 |       |           |         |            |
| Fillfactor                                             |                                 |       |           |         |            |
| Fillfactor<br>User Cata                                | log Table                       |       |           |         | _          |
| Fillfactor<br>User Cata                                | log Table<br>ecified –          |       |           |         |            |
| Fillfactor<br>User Cata<br>- Not Sp                    | log Table<br>ecified -          |       |           |         |            |
| Fillfactor<br>User Cata<br>– Not Sp<br>Not Sp<br>false | log Table<br>ecified<br>ecified |       |           |         | •   - T    |

### Aggregates

SSPACE, FINALFUNC\_EXTRA, INITCOND, MSFUNC, MINVFUNC, MSTYPE, MSSAPCE, MFINALFUNC, MFINALFUNC\_EXTRA, MINITCOND, ORDER BY, HYPOTHETICAL parameters

### Schemas

IF NOT EXISTS parameter

| Caption<br>Entity1<br>Before Script /<br>General Attri                          | After Script | Notes<br>Keys | SQL Pr            | eview<br>Ch |
|---------------------------------------------------------------------------------|--------------|---------------|-------------------|-------------|
| Entity1 Before Script General Attri                                             | After Script | Notes<br>Keys | SQL Pr<br>Indexes | eview<br>Ch |
| Before Script                                                                   | After Script | Notes<br>Keys | SQL Pr<br>Indexes | eview<br>Ch |
| Before Script                                                                   | After Script | Notes<br>Keys | SQL Pr<br>Indexes | eview<br>Ch |
| General Attri                                                                   | butes        | Keys          | Indexes           | Ch          |
| Scheme                                                                          |              |               |                   |             |
| - Not Specified - Settings  With OIDs Tablespace - Not Specifie Inherited Table | :d –<br>:s   |               | •                 |             |

#### COLLATE, CONSTRAINT parameters

MULTIXACT FREEZE MIN/MAX/TABLE AGE for Autovacuum and TOAST Autovacuum Table Storage Parameters

| Entity Properties - E                              |                              |                                                        |                                                     |
|----------------------------------------------------|------------------------------|--------------------------------------------------------|-----------------------------------------------------|
| Caption                                            |                              | Name                                                   |                                                     |
| Entity1                                            |                              | = Entity1                                              | 6                                                   |
| General Attributes K<br>Before Script After Script | evs Indexes Notes SQL Previe | Check Constraints   Trigge<br>ew   Relationships Stora | rs Permissions To Do<br>ge Parameters Foreign Table |
| Fillfactor                                         |                              |                                                        |                                                     |
|                                                    |                              | Use Storage Parameters for                             | TOAST Table                                         |
| Autovacuum                                         |                              | TOAST Autovacuum                                       |                                                     |
| Enabled                                            |                              | Enabled                                                |                                                     |
| Vacuum Threshold                                   | Analyze Threshold            | Vacuum Threshold                                       |                                                     |
|                                                    |                              |                                                        |                                                     |
| Vacuum Scale Factor                                | Analyze Scale Facto          | Vacuum Scale Factor                                    |                                                     |
| Vacuum Cost Delay                                  | Vacuum Cost Limit            | Vacuum Cost Delay                                      | Vacuum Cost Limit                                   |
| Freeze Min Age                                     | Freeze Max Age               | Freeze Min Age                                         | Freeze Max Age                                      |
| Freeze Table Age                                   |                              | Freeze Table Age                                       |                                                     |
| Multixact Freeze Min Age                           | Multixact Freeze Ma:         | Multixact Freeze Min Age                               | Multixact Freeze Max Age                            |
| Multixact Freeze Table Age                         |                              | Multixact Freeze Table Age                             |                                                     |
|                                                    |                              |                                                        |                                                     |
| Generate                                           |                              | OK <u>C</u> ancel                                      | Apply <u>H</u> elp                                  |

### **Foreign Server**

| Servers                   |       |
|---------------------------|-------|
| Name<br>Second            | State |
| Server1                   |       |
| Name<br>Server1           |       |
| Cancel                    | Apply |
| Add Edit Delete Ok Cancel | Apply |

- CREATE/DROP/ALTER are not supported
- only a listing function

## Attribute

### **Collation combobox**

| Attribute Properties - Entity1                                     |                                                        | × |
|--------------------------------------------------------------------|--------------------------------------------------------|---|
| Caption<br>Attribute 1<br>General Check Constraints Foreign Keys P | Name       =     Attribute 1       emissions     Notes | 6 |
| Data <u>Type</u><br>Character(x)<br>Length<br>20                   | Domains                                                |   |
| Default Value Primary Key Not Null <u>U</u> niqu                   | e (New AK)                                             |   |
|                                                                    | •                                                      |   |
| Array Type Is Array Type Array Dimensions                          | Other Database Specifics Collation Collation           |   |
|                                                                    | OK Ok±Add Cancel Apply Help                            |   |

The Collation combobox is available for:

- **Data Type** *Text*, *Character varying(x)*, *Character(x)*, *Varchar*
- User Data Type— Base type with selected Collatable checkbox
- Dictionary Type—if correct Data Type or User Data Type is selected (see above)
- Domain—combobox is disabled (changes not allowed)

### **Attributes - Foreign Table**

| Attribute Properties - postgres.T_CUSTOMER              |
|---------------------------------------------------------|
| Caption                                                 |
| name                                                    |
| General Check Constraints Foreign Keys Permissions No   |
| Data Type                                               |
| Gharacter varying(x)                                    |
| Length                                                  |
| 24                                                      |
| Detault Value                                           |
| Primary Key Not Null Unique (New AK)                    |
| List of Options (Foreign Table)                         |
| columndelimiter ':'                                     |
|                                                         |
| Comment                                                 |
| Name column can contain First and Middle name. Sumame m |
|                                                         |

Resulting in:

CREATE FOREIGN TABLE "postgres"."T\_CUSTOMER"( "customer\_id" Integer NOT NULL, "name" Character varying(24) OPTIONS (columndelimiter ':'), "address" Text )

Data Type box - Smallserial and Json new data types.

# Collation

| 🔁 Collation1 | - • <b>×</b> |
|--------------|--------------|
| Collation 1  | -            |
|              |              |
| General      | 1            |
| Name         |              |
| Collation 1  |              |
| Schema       |              |
|              |              |
|              |              |
| OK     Cance |              |

- CREATE/DROP/ALTER are not supported
- only a listing function

| 🔀 Domain Properti                    | es - E                          |                              | - • •                      |
|--------------------------------------|---------------------------------|------------------------------|----------------------------|
| Domain 1                             |                                 |                              | ~                          |
| General Check Cor                    | nstraints   To Do   Used in   N | otes                         |                            |
| Caption                              | Nam                             | e                            |                            |
| Domain 1                             | = Don                           | nain 1                       | 6                          |
| Data Type<br>Character(x)<br>Default | •                               | Length<br>î 20<br>Is Array T | Collation<br>Collation 1 🔍 |
| None                                 | •                               |                              |                            |
|                                      |                                 |                              |                            |
| <b>(%)</b>                           | OK Ok <u>+</u> Add              | <u>C</u> ancel               | <u>A</u> pply <u>H</u> elp |

#### User Data Type—Composite Type

| 🔀 User Data Type Properties                                           |          |
|-----------------------------------------------------------------------|----------|
| UserData Type 1                                                       | •        |
| General   To Do   Used in   Notes   SQL Preview Composite Type   Comm | nent     |
| Body of Composite Type                                                |          |
| "a" int4 COLLATE collation "b"  bpchar, "c" numeric                   |          |
|                                                                       | <b>*</b> |
| OK Ok±Add Cancel Apply                                                | Help     |

COLLATE collation definition can be used for every attribute to set its Collation. To set Collation, manually write COLLATE collation expression in **Composite Type** tab right after "attributename datatypename" definition (see the screenshot above). Toad Data Modeler will load it during RE.

No attribute is necessary for Composite Type.

| 🔀 User Data Type Properties                                                   |                            |
|-------------------------------------------------------------------------------|----------------------------|
| UserData Type2                                                                | •                          |
| General   To Do   Used in   Notes   SQL Previe                                | W Base Type Comment        |
| Input Function (required)<br>Not Specified                                    | Alignment<br>int4          |
| Output Function (required) Not Specified                                      | Storage<br>plain -         |
| Receive Function Not Specified                                                | Default                    |
| Send Function Not Specified                                                   | Element                    |
| Analyze Function Not Specified                                                | Delimiter                  |
| Type Modifier Input Function Not Specified                                    | Internal Length (in bytes) |
| Type Modifier Output Function           Not Specified           Category Code | Collatable                 |
|                                                                               | Preferred Type             |
| OK     Ok <u>+</u> Add                                                        | Cancel Apply Help          |

# Index

### **Set Collation**

| 🔀 Index Properties                                      |                                         |  |
|---------------------------------------------------------|-----------------------------------------|--|
| Entity: Entity1                                         |                                         |  |
| Index1                                                  | <b>•</b>                                |  |
| Convert Items   Natural Comment                         |                                         |  |
|                                                         | 1                                       |  |
| Available Status<br>barcode_ean  item_id                | Selected Ascendi                        |  |
|                                                         | 2                                       |  |
|                                                         |                                         |  |
|                                                         | <<                                      |  |
|                                                         | ( ) ( ) ( ) ( ) ( ) ( ) ( ) ( ) ( ) ( ) |  |
| Expression "barcode_ean COLLATE collname DESC, item_id" |                                         |  |
|                                                         | OK Cancel Apply Help                    |  |

It is possible to set Collation of every column/attribute of the table.

#### To set Collation

- 1. Select the Generate Expression checkbox.
- 2. In the Expression box, write e.g "atr1 COLLATE collname DESC, atr2".

Toad Data Modeler loads this index as an expression during RE.

### **Index Access Method**

| 🔁 Index Properties                                                                                                    | - • • |
|----------------------------------------------------------------------------------------------------|-------|
| Entity: postgres.T_CUSTOMER                                                                                                    |       |
| Index1                                                                                                    | •     |
| General Items Notes Comment                                                                                                    |       |
| Capt <u>i</u> on <u>N</u> ame                                                                                                    |       |
| Index1 = Index1                                                                                                    | 6     |
| <ul> <li>Is Exclude Constraint</li> <li>Unique</li> <li>Index Access Method</li> <li>pgist</li> <li>Tablespace</li> <li>- Not Specified</li> <li>Fillfactor</li> <li>Buffering</li> <li>AUTO</li> <li>Fast Update</li> <li>Constraint Expression for Partial Index</li> </ul> |       |
| ✓ Generate       ✓ Main Concel                                                                                                    | Help  |

**Index Access Method-** new option *spgist*. **Buffering** parameter option for *gist* index.

# Relationship

| Relationship Properties                                                                                              |                                                                                      |                              |
|----------------------------------------------------------------------------------------------------|--------------------------------------------------------------------------------------|------------------------------|
| Caption<br>stock_item_id_fk<br>General To Do Notes SQL Preview Index to Foreign                                      | Name<br>stock_item_id_fk                                                             | 6                            |
| Relationship Type<br>Identifying  Non-Identifying<br>Parent Key<br>Key3  Parent Child                                | Referential Integrity Parent <u>U</u> PDATE None Parent <u>D</u> ELETE None Settings | <b>•</b>                     |
| Cardinality          Image: Mandatory Parent       Cardinality       N         Image: Mandatory Child       11 to 0n | Category                                                                             | •                            |
| Comment                                                                                                    |                                                                                      | *                            |
| Parent Entity                                                                                                    | <del>~</del>                                                                         | Child Entity<br>public_stock |
| ↔ ⊈ <u>G</u> enerate                                                                                                 | QK <u>Cancel</u> Apply                                                               | Help                         |

Not Valid checkbox—option when you add a constraint of a foreign key.
### **Key Properties**

| 🔀 Key Properties                                 |              |                  |
|--------------------------------------------------|--------------|------------------|
| Entity: typed_table                              |              |                  |
| Key1                                             |              | •                |
| General Attributes Notes Comment                 |              | 1                |
| Caption                                          | Name         |                  |
| Key1                                             | E Key1       | 8                |
| Using index tablespace                           |              |                  |
| Not Specified 💌                                  |              |                  |
| Fillfactor                                       |              |                  |
| <ul> <li>Deferrable</li> <li>Deferred</li> </ul> |              |                  |
| ☑ Generate                                       |              |                  |
| <%>                                              | OK Cancel Ap | ply <u>H</u> elp |

Options Deferrable and Deferred available on Key Properties dialog, tab General.

## Trigger

| 🔀 Trigger Properties                                                  | - • • |
|-----------------------------------------------------------------------|-------|
| Entity: typed_table                                                   |       |
| Trigger1                                                              | •     |
| General SQL Notes                                                     |       |
| CaptionNameTrigger1=Trigger1                                          |       |
| Trigger Fire                                                          |       |
| Trigger Events<br>Delete                                              |       |
| ✓ Update of col1,col2<br>Truncate                                     |       |
| For Each Row<br>When Condition<br>OLD.col1 IS DISTINCT FROM NEW .col1 |       |
| Function Function Arguments                                           |       |
| Generate Generate SQL Only                                            |       |
| OK Ok±Add Cancel Apply                                                | Help  |

New Column List box available for trigger event Update (Update checkbox must be selected).

Note: Use comma (,) as a separator.

New When Condition box available on Trigger Properties dialog, tab General.

#### View - Trigger

| 🔁 Trigger Properties          | - • • |
|-------------------------------|-------|
| View: View1                   |       |
| Trigger1                      | •     |
| General SQL Notes             |       |
| Capt <u>i</u> on <u>N</u> ame |       |
| Trigger1 = Trigger1           | 6     |
| Trigger Fire                  |       |
| INSTEAD OF                    |       |
| INSTEAD OF<br>REFORE          |       |
| AFTER                         |       |
| Insert                        |       |
| Update                        |       |
| ✓ For Each Row                |       |
|                               |       |
| <b>.</b>                      |       |
| Function Arguments            |       |
|                               |       |
| Generate Generate SQL Only    |       |
| Cancel Apply                  | Help  |

- INSTEAD OF UPDATE does not support columns list
- AFTER/BEFORE UPDATE support columns list
- if INSTEAD OF is used, the FOR EACH ROW checkbox must be applied
- if AFTER/BEFORE UPDATE is used, the FOR EACH STATEMENT checkbox must be applied
- INSTEAD OF does not support WHEN

#### Other objects in Model Explorer:

- Tablespaces
- Aggregates
- Sequences
- Rewrite Rules
- Collations
- Foreign Tables
- Foreign Servers

#### **User Data Type**

Enumerated type does not require any Label. Other objects in Model Explorer:

- Aggregates
- Rewrite Rules
- Sequences
- Tablespaces

#### **Tables**

| Entity Properties - E                        |                                      |                            |                                                   |
|----------------------------------------------|--------------------------------------|----------------------------|---------------------------------------------------|
| Caption                                      |                                      | Name                       |                                                   |
| Customer Rating                              |                                      | ≥ T_CUSTOMER_RA            | TING                                              |
| General Attributes Key<br>After Script Notes | s Indexes Check Cor<br>SQL Preview R | elationships Storage Par   | ions To Do Before Script<br>ameters Foreign Table |
| Fillfactor                                   |                                      | ]                          |                                                   |
| User Catalog Table                           |                                      |                            |                                                   |
| - Not Specified                              | •                                    | Use Storage Parameters for | TOAST Table                                       |
| Autovacuum                                   |                                      | TOAST Autovacuum           |                                                   |
| Enabled                                      |                                      | Enabled                    |                                                   |
| Vacuum Threshold                             | Analyze Threshold                    | Vacuum Threshold           |                                                   |
| Vacuum Scale Factor                          | Analyze Scale Factor                 | Vacuum Scale Factor        |                                                   |
| Vacuum Cost Delay                            | Vacuum Cost Limit                    | Vacuum Cost Delay          | Vacuum Cost Limit                                 |
| Freeze Min Age                               | Freeze Max Age                       | Freeze Min Age             | Freeze Max Age                                    |
| Freeze Table Age                             |                                      | Freeze Table Age           |                                                   |
| Multixact Freeze Min Age                     | Multixact Freeze Max Age             | Multixact Freeze Min Age   | Multixact Freeze Max Age                          |
| Multixact Freeze Table Age                   |                                      | Multixact Freeze Table Age |                                                   |
| Log Min Duration                             |                                      | Log Min Duration           | ]                                                 |
|                                              |                                      |                            |                                                   |
| »> Generate                                  |                                      | OK Cancel                  | Apply Help                                        |

Storage Parameters - Log Min Duration for Autovacuum and TOAST Autovacuum

#### Check constraint generation and inheritance is now allowed for foreign tables.

CREATE TABLE users (id SERIAL PRIMARY KEY, username TEXT NOT NULL); CREATE FOREIGN TABLE users\_shard\_5 (CONSTRAINT us5 CHECK (id <> 0 AND username <> '')) INHERITS (users) server myserver options ( table\_name 'users' );

```
CREATE FOREIGN TABLE users_shard_5a (CHECK (id <> 0 AND username <> ''))
INHERITS (users) server myserver options ( table_name 'users' );
```

#### Indexes

#### Index Access Method - brin

Index properties - Pages Per Range, Gin Pending List Limit

| Index1                                                 |                                                |
|--------------------------------------------------------|------------------------------------------------|
| General Items Notes Comment                            |                                                |
| Caption<br>Index1                                      | Name                                           |
| Is Exclude Constraint<br>Unique<br>Index Access Method | Exclude Constraint Setting Deferrable Deferred |
| btree<br>hash<br>gist<br>gin<br>spoist                 | <br>Pages Per Range                            |
| Buffering<br>AUTO                                      | Gin Pending List Limit                         |
| Fast Update<br>Constraint Expression for Partial Index |                                                |

#### **Materialized Views**

Storage Parameters - Log Min Duration for Autovacuum and TOAST Autovacuum

| illfactor                  |                          |                            | •                        |
|----------------------------|--------------------------|----------------------------|--------------------------|
| lser Catalog Table         |                          |                            |                          |
| - Not Specified            | •                        | Use Storage Parameters for | TOAST Table              |
| Autovacuum                 |                          | TOAST Autovacuum           |                          |
| 📝 Enabled                  |                          | ✓ Enabled                  |                          |
| Vacuum Threshold           | Analyze Threshold        | Vacuum Threshold           |                          |
| Vacuum Scale Factor        | Analyze Scale Factor     | Vacuum Scale Factor        |                          |
| Vacuum Cost Delay          | Vacuum Cost Limit        | Vacuum Cost Delay          | Vacuum Cost Limit        |
| Freeze Min Age             | Freeze Max Age           | Freeze Min Age             | Freeze Max Age           |
| Freeze Table Age           |                          | Freeze Table Age           |                          |
| Multixact Freeze Min Age   | Multixact Freeze Max Age | Multixact Freeze Min Age   | Multixact Freeze Max Age |
| Multixact Freeze Table Age |                          | Multixact Freeze Table Age |                          |
| Log Min Duration           | ]                        | Log Min Duration           |                          |

#### **User Groups**

#### Role Options - BYPASSRLS, NOBYPASSRLS

```
CREATE ROLE tangerine3 BYPASSRLS;
```

```
CREATE ROLE tangerine5 WITH LOGIN PASSWORD 'jw8s0F4' VALID UNTIL '2005-01-01' BYPASSRLS;
```

#### **Change Script Generation**

• Support of the following PostgreSQL 9.5 features:

| DDL                            | New Syntax                                                                                                    |
|--------------------------------|----------------------------------------------------------------------------------------------------|
| CREATE<br>SEQUENCE             | IF NOT EXISTS                                                                                                    |
| CREATE<br>MATERIALIZED<br>VIEW | IF NOT EXISTS<br>Support for SET and RESET of storage parameters log_autovacuum_min_duration,<br>toast.log_autovacuum_min_duration (integer)                                                              |
| CREATE TABLE                   | Support for SET and RESET of storage parameters log_autovacuum_min_duration, toast.log_autovacuum_min_duration (integer)                                                                                  |
| CREATE INDEX                   | IF NOT EXISTS<br>BRIN method<br>Support for SET and RESET of pages_per_range parameter in WITH section<br>Support for SET and RESET of new GIN method parameter gin_pending_list_limit in<br>WITH section |
| CREATE FOREIGN<br>TABLE        | INHERITS                                                                                                    |

#### **Functions**

Leakproof checkbox on tab General.

| After Script | 1,          | Notes        |       | SQL Previe |
|--------------|-------------|--------------|-------|------------|
| General SQ   | L Per       | nissions     | To Do | Befor      |
| Caption      |             | <u>N</u> ame |       |            |
| add          | =           | add          |       |            |
| Schema       |             | Language     |       |            |
| public       | <b> - -</b> | ] SQL        |       | •          |
| int4, int4   |             |              |       | ^          |
|              |             |              |       | -          |
|              |             | Volatility   |       |            |

Generated SQL:

create function add4 (integer, integer) RETURNS integer AS 'select \$1 + \$2;' LANGUAGE SQL LEAKPROOF RETURNS NULL ON NULL INPUT;

### **Reverse Engineering - PostgreSQL 9.5**

See Reverse Engineering - PostgreSQL 12 for more information.

### Script Generating - PostgreSQL 9.5

See Script Generation - PostgreSQL 12 for more information.

# **Specifics - PostgreSQL 10**

## **Reverse Engineering - PostgreSQL 10**

See Reverse Engineering - PostgreSQL 12 for more information.

## Script Generating - PostgreSQL 10

See Script Generation - PostgreSQL 12 for more information.

# **Specifics - PostgreSQL 11**

## **Reverse Engineering - PostgreSQL 11**

See Reverse Engineering - PostgreSQL 12 for more information.

## Script Generating - PostgreSQL 11

See Script Generation - PostgreSQL 12 for more information.

# **Specifics - PostgreSQL 12**

### **Reverse Engineering - PostgreSQL 12**

Available Data Providers are:

- Connection via ODBC
- Native Connection

#### Connection via ODBC:

| 🔁 Connections                                                                                                    |                                                            |                    |                |                      | x |
|----------------------------------------------------------------------------------------------------|------------------------------------------------------------|--------------------|----------------|----------------------|---|
| - Name<br>- Select Data Source<br>- Select Data Provider<br><u>- Connecting</u><br>- What to Reverse<br>- Options | Data Source Name<br>PostgreSQL35W<br>User Name<br>postgres |                    | Reload         | Property Data Link   |   |
|                                                                                                    | Password                                                   |                    |                |                      |   |
|                                                                                                    | ☑ Save Password                                            |                    |                |                      |   |
| Show Log Close after Execut                                                                                       | ion                                                        | < <u>P</u> revious | <u>N</u> ext > | Finish <u>C</u> lose |   |

#### Native Connection:

| - Name<br>- Select Data Source<br>- Select Data Provider<br>- Connecting | P <u>o</u> rt<br>5444                            |
|--------------------------------------------------------------------------|--------------------------------------------------|
| - What to Reverse                                                        |                                                  |
| - Options User<br>User Name<br>qa<br>♥ Save Password                     | Password<br>••                                   |
| Database<br>Database Name<br>qa                                          |                                                  |
| SSL CA File                                                              | able V                                           |
| SSL Cert File                                                            |                                                  |
| Connection String<br>HostName=10.11.40.                                  | 0; Port=5444; Database=qa; UID=qa;               |
| Hide Log Close after Execution                                           | <u>Previous</u> <u>Next</u> > Finish <u>Qose</u> |
| Id 🔺 Date Time Message                                                   |                                                  |

## Script Generation - PostgreSQL 12

| 10 DDL Script Generation of PostgreSQL 10                                                                                                    | —  |    | ×    |
|----------------------------------------------------------------------------------------------------|----|----|------|
| What to Generate Detail Settings Referential Integrity Select List                                                                                                    |    |    |      |
| <ul> <li>✓ Use Quotation Marks</li> <li>✓ Generate Schema-Qualified Names</li> <li>Text Case Selection:</li> <li>Preserve Case</li> <li>✓</li> <li>Generate Check Constraint Names Used in Domains</li> <li>Generate Empty Comments as NULL</li> <li>Generate Treate or Replace" in Generated Views and Functions</li> <li>Drop Object Integrity</li> <li>Drop Tables Integrity</li> <li>RESTRICT</li> <li>✓</li> <li>Orop Schemas Integrity</li> <li>RESTRICT</li> <li>✓</li> <li>Generate IF EXISTS in DROP statements</li> <li>✓ Create Comments</li> <li>✓ Grant Roles to User/Role</li> <li>✓ Generate Deminipation On both Object Integrity</li> </ul> |    |    |      |
| Terminator Dollar Quoting Type in Function Definition String                                                                                                    |    |    |      |
| : \$\$                                                                                                    |    |    |      |
| Order of Generated Objects<br>You can change order of generated objects. Click Edit and define how objects will be<br>generated.<br>Edit                                                                                                    |    |    |      |
| Show Preview                                                                                                    |    |    |      |
|                                                                                                    | ОК | Са | ncel |

# **Specifics - SQLite 3.7**

Though SQLite database is case insensitive, Reverse Engineering in is case sensitive. This leads to a problem that e.g. when a column name is "ATR" and an index is defined with column name "Atr", the names do not get paired and an error message is thrown.

If some object name includes UTF characters, the object does not get loaded during Reverse Engineering.

#### Entity

| Entity Pro          | perties                     |      |         |                   |          |       |               |
|---------------------|-----------------------------|------|---------|-------------------|----------|-------|---------------|
| Caption             |                             |      |         | <u>N</u> ame      |          |       |               |
| Entity1             |                             |      |         | = Entity1         |          |       |               |
| Afte                | er Script                   | 1    | Notes   | SQL Prev          | riew     | Rela  | tionships     |
| General             | Attributes                  | Keys | Indexes | Check Constraints | Triggers | To Do | Before Script |
| Database            | Name                        |      |         |                   |          |       |               |
| Not Spe             | ecified                     |      | -       |                   |          |       |               |
| Settings            | nporary Table<br>lot Exists |      |         |                   |          |       |               |
| Inner Scrip         | ot                          |      |         |                   |          |       | *             |
|                     |                             |      |         |                   |          |       |               |
| Category            | e                           |      | •       |                   |          |       | Ŧ             |
| ‰ <u>⊽</u> <u>G</u> | enerate                     |      |         | Οκ                | Cancel   | Apply | Help          |

**Inner Script**box — e.g. for defining constraint in text. Code in Inner Script is generated in the body of CREATE TABLE command, at the end after all attributes and constraints. During reverse engineering, foreign key constraint definitions, which are not possible to visualize by relationship, are loaded here.

### Attribute

| Attribute Properties - Entity1                                                                                                    |                                                          |
|----------------------------------------------------------------------------------------------------|----------------------------------------------------------|
| Caption                                                                                                    | <u>N</u> ame                                             |
| Attribute 1                                                                                                    | E Attribute1                                             |
| General Check Constraints Foreign Keys Notes                                                                                                    |                                                          |
| Data Type                                                                                                    | Domains                                                  |
| De <u>f</u> ault Value                                                                                                    | Default Rule                                             |
| Primary Key Not Null <u>U</u> nique (New AK)                                                                                                    |                                                          |
| Constraints Settings<br>Not Null Constraint Name<br>Conflict Resolution Algorithm for Not Null<br>- Not Specified<br>Default Value Constraint Name<br>Collation Constraint Name | Other Database Specific  Autoincrement Collation         |
|                                                                                                    | Ok <u>+</u> Add <u>C</u> ancel <u>Apply</u> <u>H</u> elp |

**Autoincrement**— Data type must be set to *INTEGER* and the particular attribute must be in a single-attribute primary key. Note that in SQLite syntax, Autoincrement is defined as a part of a column constraint of a primary key statement but in Toad Data Modeler it is set directly in the Attribute.

#### Collation

3 built-in collating functions: BINARY, NOCASE, and RTRIM, defined in text in particular box. For keys and indexes you can define Collation for the selected item in Key/Index Properties dialog, Attributes/Items tab, in the **Collation** column (see the screenshots below.)

#### Relationship

| Relationship Properties                                                                                                    |                                                                                          |                         |
|----------------------------------------------------------------------------------------------------|------------------------------------------------------------------------------------------|-------------------------|
| Caption                                                                                                    | <u>N</u> ame                                                                             |                         |
| Relationship1                                                                                                    | = Relationship1                                                                          | 6                       |
| General       To Do       Notes       SQL Preview         Relationship Type         Image: Identifying       Image: Non-Identifying         Parent Key         Key1         Image: Parent         Child | Referential Integrity Parent UPDATE None Parent DELETE None Settings Deferrable Deferred | •                       |
| ✓ Mandatory Parent       Cardinality       N         ✓ Mandatory Child       11 to 0n                                                                                                    | Category                                                                                 | ▼                       |
| Parent Entity +<br>Entity1                                                                                                    |                                                                                          | Child Entity<br>Entity2 |
| Cenerate                                                                                                    | OK Cancel Apply                                                                          | Help                    |

Property MATCH is available in syntax but it is not used and therefore not supported in Toad Data Modeler.

Relationships can be defined only by CREATE TABLE command.

It is not possible to have relationships between entities from different databases.

If a foreign key is created, it can contain a reference to a non-existing table/name. During reverse engineering, thus foreign key is loaded in the Inner Script box of the particular entity.

Note: By default, foreign keys are not supported in SQLite; they can be created but are disabled. They can be enabled by command PRAGMA foreign\_keys=ON;, but default value after SQLite start is OFF!

#### Key

| 🔀 Key Properties - E                                                                                                    |                |            |
|----------------------------------------------------------------------------------------------------|----------------|------------|
| Entity: Entity1                                                                                                    |                |            |
| Key1                                                                                                    |                | -          |
| General Attributes Notes                                                                                                    |                |            |
| Capt <u>i</u> on<br>Key1                                                                                                    | Name<br>= Key1 | ß          |
| Conflict Resolution Algorithm          REPLACE         - Not Specified         ROLLBACK         ABORT         FAIL         IGNORE         REPLACE |                |            |
| 🔽 Generate                                                                                                    |                |            |
| <%>                                                                                                    | OK Cancel      | Apply Help |

New Conflict Resolution Algorithm box.

| 🔀 Key Properties                      |        |                                      |                             | - • •          |
|---------------------------------------|--------|--------------------------------------|-----------------------------|----------------|
| Entity: tab_trig                      |        |                                      |                             |                |
| Key1                                  |        |                                      |                             | •              |
| General Attributes Notes              |        |                                      |                             |                |
| Available<br>Attribute3<br>Attribute4 | Status | Selected<br>Attribute2<br>Attribute1 | Ascending<br>Collation<br>V | Status<br>©    |
|                                       |        | <u>O</u> K                           | Cancel Appl                 | / <u>H</u> elp |

On tab Attributes, you can define Collation for the selected item in the Collation column.

### Index

| 🔁 Index Properties                                |                  |                   |
|---------------------------------------------------|------------------|-------------------|
| Entity: Entity1                                   |                  |                   |
| Index1                                            |                  |                   |
| General Items Notes                               |                  |                   |
| Capt <u>i</u> on                                  | Name             |                   |
| Index1                                            | = Index1         | 6                 |
| <ul> <li>Unique</li> <li>If Not Exists</li> </ul> |                  |                   |
| ☑ <u>G</u> enerate                                |                  |                   |
|                                                   | QK <u>Cancel</u> | pply <u>H</u> elp |

New If Not Exists checkbox.

On tab Items, you can define Collation for the selected item in the Collation column.

## **Trigger - Entity**

| 🔀 Trigger Properties                                                               | - • •          |
|------------------------------------------------------------------------------------|----------------|
| Entity: tab_trig                                                                   |                |
| tr5_tab_trig                                                                       | •              |
| General SQL Notes                                                                  |                |
| Capt <u>i</u> on <u>N</u> ame                                                      |                |
| tr5_tab_trig = tr5_tab_trig                                                        | 6              |
| <ul> <li>Temporary Trigger</li> <li>If Not Exists</li> <li>Trigger Fire</li> </ul> |                |
| BEFORE                                                                             |                |
| Trigger Event                                                                      |                |
| When Condition                                                                     |                |
| a>5 and b> tox'                                                                    |                |
| Generate 🔲 Generate SQL Only                                                       |                |
| Ok <u>+</u> Add <u>Cancel</u> <u>Apply</u>                                         | / <u>H</u> elp |

New checkboxes Temporary Trigger and If Not Exists.

## **Trigger - View**

| 🔀 Trigger Properties  |                                          |
|-----------------------|------------------------------------------|
| View: view_trig       |                                          |
| tr7_view_trig         | -                                        |
| General SQL Notes     |                                          |
| Caption               | <u>N</u> ame                             |
| tr7_view_trig         | = tr7_view_trig                          |
| _                     |                                          |
| Temporary Trigger     |                                          |
| If Not Exists         |                                          |
|                       |                                          |
|                       |                                          |
| Trigger Event         | Column List                              |
| UPDATE -              | of a                                     |
| When Condition        |                                          |
| a>5                   |                                          |
|                       |                                          |
|                       |                                          |
| Generate Generate SQL | . Only                                   |
| CK Ok±Add             | <u>C</u> ancel <u>Apply</u> <u>H</u> elp |

View Trigger has Trigger Fire box disabled with INSTEAD OF set.

#### View

| 🔁 View Properties                                                                                                    |
|----------------------------------------------------------------------------------------------------|
| view_trig                                                                                                    |
| SQL Preview       Attributes       Where       Order       Group       Having       Limit         General       SQL       To Do       Triggers       Before Script       After Script       Notes |
| Caption <u>N</u> ame<br>view_trig = view_trig                                                                                                    |
| Database Name                                                                                                    |
| Temporary View                                                                                                    |
|                                                                                                    |
|                                                                                                    |
|                                                                                                    |
|                                                                                                    |
|                                                                                                    |
|                                                                                                    |
| Categories                                                                                                    |
| ✓ Generate Generate SQL Only SELECT in Views as Text                                                                                                    |
| OK         Ok±Add         Cancel         Apply         Help                                                                                                    |
| General SQL To Do Triggers Before Script After Script Notes<br>SQL Preview Attributes Where Order Group Having Limit                                                                              |
|                                                                                                    |
|                                                                                                    |
| Offset                                                                                                    |
|                                                                                                    |

The content of a new Limit tab is generated in script only if Generate SQL Only and SELECT in Views as Text are not selected.

#### **Virtual Table**

| SVirtualTable1                 |                                |             |
|--------------------------------|--------------------------------|-------------|
| VirtualTable1                  |                                | -           |
| General SQL Preview            | SQL Before Script After Script |             |
| VirtualTable1                  |                                |             |
| Database Name<br>Not Specified | ▼                              |             |
| Module Name                    |                                |             |
|                                |                                |             |
| Module Arguments               |                                |             |
|                                |                                | <b>^</b>    |
|                                |                                |             |
|                                |                                |             |
|                                |                                |             |
|                                |                                | -           |
| 🔽 Generate                     | Generate SQL Only              |             |
| *>                             | <u>o</u> k <u>c</u>            | ancel Apply |

During Reverse Engineering, virtual table is loaded as text - CREATE VIRTUAL TABLE.

#### Database

| 🔁 Database1       |                 |
|-------------------|-----------------|
| Database1         | ▼               |
|                   |                 |
| General           |                 |
| Name<br>Database1 |                 |
|                   |                 |
|                   |                 |
|                   |                 |
|                   | OK Cancel Apply |

Database serves only for listing function. Available for Entity, View, Virtual Table. It denotes to which database the object belongs.

During reverse engineering, objects from only one database are loaded. Therefore, database name is not loaded during reverse engineering.

#### **Reverse Engineering - SQLite 3.7**

Available Data Providers are:

Native Connection

Native Connection:

| 🔀 Reverse Engineering Wizard                                                                                                    |                                                                                                    | - • • |
|----------------------------------------------------------------------------------------------------|----------------------------------------------------------------------------------------------------|-------|
| <ul> <li>Stored Connections</li> <li>Select Data Source</li> <li>Select Data Provider</li> <li><u>Connecting</u></li> <li>What to Reverse</li> <li>Options</li> <li>Save Connection</li> <li>Tables</li> </ul> | DB Identification<br>Database File<br>C:\sqlite\ProductDatabase<br>Library File (SQLite3.dll)<br>Using embedded SQLite3 engine |       |
|                                                                                                    |                                                                                                    |       |
| Show Log Cose after Executio                                                                                                    | n < <u>P</u> revious <u>N</u> ext > Execute                                                                                    | Close |

Though SQLite database is case insensitive, Reverse Engineering in Toad Data Modeler is case sensitive. This leads to a problem that e.g. when a column name is "ATR" and an index is defined with column name "Atr", the names do not get paired and an error message is thrown.

If some object name includes UTF characters, then the object does not get loaded during Reverse Engineering. Appropriate SQLite3.dll library is necessary for successful connection.

#### Note:

- 1. On page Options, the **Load Some Objects as SQL Sentence Only** checkbox is applicable for Views, Triggers and Virtual Tables. If selected, triggers are loaded as they are saved in system table.
- 2. During Reverse Engineering, objects from only one database are loaded. Therefore, database name is not loaded during Reverse Engineering.

## **Script Generation - SQLite 3.7**

| A DDL Script Generation of SQLite 3.7                                                                                                    | - • •        |
|----------------------------------------------------------------------------------------------------|--------------|
| What to Generate Detail Settings Referential Integrity Select List                                                                                                    |              |
| <ul> <li>Use Quotation Marks</li> <li>Generate Database Name to Identifiers</li> <li>Text Case Selection:</li> <li>Preserve Case</li> <li>Generate IF EXISTS in DROP statements</li> <li>Terminator</li> <li>Order of Generated Objects</li> <li>You can change order of generated objects. Click Edit and define how objects will be</li> </ul> |              |
| generated.                                                                                                    |              |
|                                                                                                    |              |
| Show Preview                                                                                                    |              |
| Verify         Show Log         Save Settings         Generate         Show Code                                                                                                    | <u>H</u> elp |

| Vhat to Ge        | enerate | Detail Settings | Referential Integrity | Select List |                                 |
|-------------------|---------|-----------------|-----------------------|-------------|---------------------------------|
| <u>V</u> orkspace |         | Entire Model    |                       | •           | Generate by Property "Generate" |
| ilter:            |         |                 |                       | Ŷ           |                                 |
| Entities          | Views   | Relationships   | Virtual Tables        |             |                                 |
|                   | Name    |                 |                       | Caption     |                                 |
| 1                 | Entity  | 1               |                       | Entity1     |                                 |
| 1                 | Entity  | 2               |                       | Entity2     |                                 |
| 1                 | Entity  | 3               |                       | Entity3     |                                 |
| 1                 | Entity  | 4               |                       | Entity4     |                                 |
| 1                 | Entity  | 5               |                       | Entity5     |                                 |
| 1                 | Entity  | 6               |                       | Entity6     |                                 |
| 1                 | Entity  | 7               |                       | Entity7     |                                 |
| 1                 | Entity  | 8               |                       | Entity8     |                                 |
|                   |         |                 |                       |             |                                 |
|                   |         |                 |                       |             |                                 |
| Show P            | review  |                 |                       |             |                                 |
|                   |         |                 |                       |             |                                 |

# **Specifics - Sybase ASE 15.5**

## Entity

| Entity Properties - I                                                                 | E                                     |                                                         |                       |
|---------------------------------------------------------------------------------------|---------------------------------------|---------------------------------------------------------|-----------------------|
| Caption                                                                               |                                       | <u>N</u> ame                                            |                       |
| Entity1                                                                               |                                       | Entity1                                                 | 6                     |
| Before Script                                                                         | After Script Notes<br>es Keys Indexes | SQL Preview Relationships<br>Check Constraints Triggers | Partitions Definition |
| Not Specified                                                                         | •                                     |                                                         |                       |
| Settings                                                                              |                                       | Space Management Properti                               | ies                   |
| Locking Scheme                                                                        |                                       | Max Rows Per Page                                       |                       |
| default                                                                               | •                                     |                                                         |                       |
| Identity Gap                                                                          |                                       | Expected Row Size                                       |                       |
| Segment Name<br>Not Specified<br>DML Logging<br>default<br>default<br>full<br>minimal |                                       | Reserve Page Gap                                        |                       |
| Category                                                                              | •                                     |                                                         | Apply Uply            |

DML Logging box with default / full / minimal values.

#### Attribute

| Attribute Properties - Entity1                                                                                                    |                                                                                                    |
|----------------------------------------------------------------------------------------------------|----------------------------------------------------------------------------------------------------|
| Caption<br>Attribute 1<br>General Check Constraints Foreign Keys Permissions N                                                                      | Name Attribute 1                                                                                              |
| Data Type                                                                                                    | Domains                                                                                                    |
| Default Value                                                                                                    | Default Rule<br>None                                                                                          |
| Java-SQL Column Parameters  In Row In Row Column Maximum Size  Encrypted Column  Column Is Encrypted Encryption Key  -Not Specified Decrypt Default | Settings          Identity         Default Rule Is Default Object         Rule Object         ~ Not Specified |
| Computed Column<br>Computed Column Expression                                                                                                    |                                                                                                    |
|                                                                                                    | Ok <u>+</u> Add <u>C</u> ancel <u>Apply</u> <u>H</u> elp                                                      |

New Encrypted Column area with Encryption Key and Decrypt Default.

Computed Column - It is not a data type. Select this item from **Data Type** box if you want to set column as computed.

**Default rule Is Default Object** - Select this checkbox if you want to bind default rule (known as default object in Sybase ASE) to attribute.

Rule Object - Select a rule object that will be bound to attribute.

#### **Encryption Keys**

| EncryptionKey1                                  | - • •        |
|-------------------------------------------------|--------------|
| EncryptionKey1                                  | •            |
|                                                 |              |
| General SQL Preview                             |              |
| Name                                            |              |
| EncryptionKey1                                  |              |
| Owner Database Name                             |              |
| Not Specified 💌                                 |              |
| Algorithm                                       |              |
| Key Length                                      |              |
| 128 -                                           |              |
| Password                                        |              |
|                                                 |              |
| Initialization Vector (random) Radding (random) |              |
|                                                 |              |
| Generate Default                                |              |
| <u>о</u> к                                      | Cancel Apply |

## Trigger

| 🔀 Trigger Properties               | - • •        |
|------------------------------------|--------------|
| Entity: Entity1                    |              |
| Trigger1                           |              |
|                                    |              |
| General   SQL   Notes              |              |
| Capt <u>i</u> on <u>N</u> ame      |              |
| Trigger1 = Trigger1                | 6            |
| Owner                              |              |
| Not Specified                      |              |
| FOR                                |              |
| Trigger Events                     |              |
| Delete                             |              |
|                                    |              |
| Update Update                      |              |
|                                    |              |
|                                    |              |
|                                    |              |
|                                    |              |
| Generate Generate SQL Only         |              |
| OK     Ok±Add     Cancel     Apply | <u>H</u> elp |

New inactive (informational) box **Trigger Fire** . Trigger is now available also for Views.

#### **Web Services**

| 🔀 WebService1                | - • × |
|------------------------------|-------|
| WebService1                  | •     |
| General SQL Preview SQL      |       |
| Name<br>WebService1          |       |
| Owner<br>Not Specified 🔻 🛄   |       |
| Generate 🔲 Generate SQL Only |       |
|                              |       |

See other objects in Model Explorer:

- Segments
- Encryption Key
- Web Service

### **Reverse Engineering - Sybase ASE 15.5**

Available Data Providers are:

- Connection via ODBC
- Connection via ADO
- Native Connection

**Connection via ODBC** 

| 🔀 Reverse Engineering Wizard                 |                                     |
|----------------------------------------------|-------------------------------------|
| - Stored Connections<br>- Select Data Source | Data Source Name SYBASE_ASE         |
| - What to Reverse<br>- Options               | Reload Property Data Link User Name |
| - Save Connection<br>- Tables                | sa<br>Password                      |
|                                              | I Save Password                     |
|                                              |                                     |
|                                              |                                     |
| Show Log Close after Executi                 | ion < Previous Next > Execute Glose |

**Connection via ADO** 

| 🔀 Reverse Engineering Wizard                                                                                                    |                                                            |                                                             | - • •                                    |
|----------------------------------------------------------------------------------------------------|------------------------------------------------------------|-------------------------------------------------------------|------------------------------------------|
| - Stored Connections<br>- Select Data Source<br>- Select Data Provider<br><u>- Connecting</u><br>- What to Reverse<br>- Options | Connection String<br>Provider=ASEOLEDB.1;Password          | d=qaqaqa;Persist Security Info=True<br>Data Link Properties | ;User ID=sa;Initial C;<br>est Connection |
| - Save Connection<br>- Tables                                                                                                   | User Identification<br>User Name<br>sa<br>IV Save Password | Pass <u>w</u> ord                                           |                                          |
|                                                                                                    |                                                            |                                                             |                                          |
| Show Log Close after Executi                                                                                                    | on < <u>P</u> revious                                      | Next > Execute                                              | Qose                                     |

Native Connection:

| 🔀 Reverse Engineering Wizard                                                                                       |                                                    |                       |
|----------------------------------------------------------------------------------------------------|----------------------------------------------------|-----------------------|
| - Stored Connections<br>- Select Data Source<br>- Select Data Provider<br><u>- Connecting</u><br>- What to Reverse | Host<br><u>H</u> ost Name<br>10.11.40.43           | P <u>o</u> rt<br>5000 |
| - Options<br>- Save Connection<br>- Tables                                                                         | User Name                                          | Password              |
|                                                                                                    | sa                                                 | •••••                 |
|                                                                                                    | ✓ Save Password                                    |                       |
|                                                                                                    | Database                                           |                       |
|                                                                                                    | Database Name<br>sales                             |                       |
|                                                                                                    |                                                    |                       |
|                                                                                                    | Connection String                                  |                       |
|                                                                                                    | HostName=10.11.40.43; Port=5000; Database=sales; U | JID=sa;               |
| Show Log Close after Execution                                                                                     | on < <u>P</u> revious <u>N</u> ext >               | Execute Qose          |
# **Specifics - Sybase ASE 15.7**

# Entity

| Entity Properties - E                                                           |                                                                                       |
|---------------------------------------------------------------------------------|---------------------------------------------------------------------------------------|
| Caption<br>Entity1                                                              | Name<br>Entity1                                                                       |
| Before Script After Script Notes SQL F<br>General Attributes Keys Indexes Check | Preview Relationships Partitions Definition<br>Constraints Triggers Permissions To Do |
| Owner<br>Not Specified 🔻 🗔                                                      |                                                                                       |
| Settings                                                                        | Space Management Properties                                                           |
| Locking Scheme                                                                  | Max Rows Per Page                                                                     |
| default 🔻                                                                       |                                                                                       |
| Identity Gap                                                                    | Expected Row Size                                                                     |
| Segment Name Not Specified  DML Logging default Incremental Transfer            | Reserve Page Gap                                                                      |
| Compression                                                                     |                                                                                       |
| page 👻                                                                          |                                                                                       |
| LOB Compression                                                                 |                                                                                       |
| LOB Compression Level                                                           |                                                                                       |
| Category                                                                        |                                                                                       |
| ↔ <u>G</u> enerate                                                              | <u>QK</u> <u>Cancel</u> <u>Apply</u> <u>Help</u>                                      |

Compression box: none, page, row. Examples:

#### **Table Compression**

create table t01 (a varchar(50) not null, b varchar(50) not null) with compression = none

#### Table Lob Compression + level

create table t02 (a varchar integer) with lob\_compression = 0

#### Column Compressed

create table tab03 (a text not compressed)

## Attribute

| Attribute Properties - Entity1 - E                   |                                       |
|------------------------------------------------------|---------------------------------------|
| Cantion                                              | Name                                  |
| Attribute 1                                          | Attribute1                            |
|                                                      |                                       |
| General Check Constraints Foreign Keys Permissions I | Notes                                 |
| Data <u>T</u> ype                                    | Domains                               |
| Computed Column                                      | · · · · · · · · · · · · · · · · · · · |
|                                                      |                                       |
|                                                      |                                       |
| De <u>f</u> ault Value                               | Default Rule                          |
|                                                      | None 🔻 📖                              |
| Primary Key Not Null <u>U</u> nique (New AK)         |                                       |
| Java-SQL Column Parameters                           | Settings                              |
| In Row                                               | ldentity                              |
| In Row Column Maximum Size                           | Default Rule Is Default Object        |
|                                                      | Rule Object                           |
|                                                      | Not Specified 👻                       |
| Encrypted Column                                     | Compressed                            |
| Column In Econoted                                   | - Not Specified 👻                     |
|                                                      | Compression Level                     |
| Encryption Key                                       |                                       |
| Not Specified                                        |                                       |
| Decrypt Default                                      |                                       |
|                                                      |                                       |
| Computed Column                                      |                                       |
| Computed Column Expression                           |                                       |
|                                                      |                                       |
|                                                      |                                       |
| Matenalized                                          |                                       |
|                                                      |                                       |
|                                                      |                                       |
|                                                      |                                       |
|                                                      |                                       |
| 🐝 🛃 🛛 🔼                                              | Ok <u>+</u> Add Cancel Apply Help     |
|                                                      |                                       |

From the **Data Type** box, select *Computed Column* and define other properties in the **Computed Column** area. **Example:** 

create table tab04 (acompa as 'orderno' materialized not compressed) with lob\_compression = 5

See other objects in Model Explorer:

- Encryption Keys
- Segments
- · Web Services

### **Reverse Engineering - Sybase ASE 15.7**

Available Data Providers are:

- Connection via ODBC
- Connection via ADO
- Native Connection

#### **Connection via ODBC**

| 🔀 Reverse Engineering Wizard                                                                                                    |                                                                  |
|----------------------------------------------------------------------------------------------------|------------------------------------------------------------------|
| - Stored Connections<br>- Select Data Source<br>- Select Data Provider<br><u>- Connecting</u><br>- What to Reverse<br>- Ontions | Data Source Name SYBASE_ASE  Reload Property Data Link User Name |
| - Save Connection                                                                                                    | sa                                                               |
|                                                                                                    | Password                                                         |
|                                                                                                    | Save Password                                                    |
| Show Log Close after Executi                                                                                                    | on < <u>Previous</u> <u>N</u> ext > Execute <u>C</u> lose        |

**Connection via ADO** 

| 🔀 Reverse Engineering Wizard                                                                                                    |                                                            |                                | - • •                                          |
|----------------------------------------------------------------------------------------------------|------------------------------------------------------------|--------------------------------|------------------------------------------------|
| - Stored Connections<br>- Select Data Source<br>- Select Data Provider<br><u>- Connecting</u><br>- What to Reverse<br>- Options | Connection String<br>Provider=ASEOLEDB.1;Password          | d=qaqaqa;Persist Security Info | =True;User ID=sa;Initial C;<br>Test Connection |
| - Save Connection<br>- Tables                                                                                                   | User Identification<br>User Name<br>sa<br>IV Save Password | Pass <u>w</u> ord              |                                                |
|                                                                                                    |                                                            |                                |                                                |
| Show Log Close after Executi                                                                                                    | on < <u>P</u> revious                                      | Next > Execu                   | te <u>Q</u> ose                                |

Native Connection:

| 🔀 Reverse Engineering Wizard                                                                                       |                                                                         |                       |
|----------------------------------------------------------------------------------------------------|-------------------------------------------------------------------------|-----------------------|
| - Stored Connections<br>- Select Data Source<br>- Select Data Provider<br><u>- Connecting</u><br>- What to Reverse | Host<br><u>H</u> ost Name<br>10.11.40.43                                | P <u>o</u> rt<br>5000 |
| - Options<br>- Save Connection<br>- Tables                                                                         | User<br>User Name                                                       | Password              |
|                                                                                                    | sa<br>IV Save Password                                                  | •••••                 |
|                                                                                                    | Database<br>Database Name                                               |                       |
|                                                                                                    | sales                                                                   | •                     |
|                                                                                                    | Connection String<br>HostName=10.11.40.43; Port=5000; Database=sales; U | JID=sa;               |
|                                                                                                    |                                                                         |                       |
| Show Log Close after Execution                                                                                     | on < <u>P</u> revious <u>N</u> ext >                                    | Execute Qose          |

# **Specifics - SAP ASE 16.0**

New OR REPLACE statement for Functions, Procedures, Triggers, Views, Defaults, Rules

• CREATE [OR REPLACE] objectType

#### Entities

ERASE RESIDUAL DATA, INDEX COMPRESSION parameters

| 🔀 Entity Properties                                              |                                                                                                 |
|------------------------------------------------------------------|-------------------------------------------------------------------------------------------------|
| Caption<br>Entity1                                               | Name                                                                                            |
| Before Script After Script Notes General Attributes Keys Indexes | SQL Preview Relationships Partitions Definition<br>Check Constraints Triggers Permissions To Do |
| Owner                                                            |                                                                                                 |
| - Not Specified -                                                |                                                                                                 |
| Settings                                                         | Space Management Properties                                                                     |
| Locking Scheme                                                   | Max Rows Per Page                                                                               |
| default                                                          |                                                                                                 |
| Identity Gap                                                     | Expected Row Size                                                                               |
|                                                                  |                                                                                                 |
| Segment Name                                                     | Reserve Page Gap                                                                                |
| - Not Specified -                                                |                                                                                                 |
| DML Logging                                                      |                                                                                                 |
|                                                                  |                                                                                                 |
| Incremental Transfer                                             |                                                                                                 |
| Compression                                                      |                                                                                                 |
| - Not Specified -                                                |                                                                                                 |
| LOB Compression                                                  |                                                                                                 |
| - Not Specified -                                                |                                                                                                 |
| LOB Compression Level                                            |                                                                                                 |
| Ence Desider Dete                                                | <b>1</b>                                                                                        |
| Index Residual Data     Not Specified                            |                                                                                                 |
| Index Compression                                                |                                                                                                 |
| - Not Specified -                                                |                                                                                                 |
|                                                                  |                                                                                                 |
|                                                                  |                                                                                                 |
|                                                                  |                                                                                                 |
| Category                                                         | L L L L L L L L L L L L L L L L L L L                                                           |
| None 🗸 🧰                                                         |                                                                                                 |
|                                                                  | OK Cancel Apply Help                                                                            |
|                                                                  |                                                                                                 |

### Triggers

ORDER parameter for Entity Triggers

| 🔀 Trigger Properties                           |      |
|------------------------------------------------|------|
| Entity: Entity1                                |      |
| Trigger1                                       | •    |
| General SQL Notes                              |      |
| Caption Name                                   |      |
| Trigger1 = Trigger1                            | 6    |
| Owner                                          |      |
| - Not Specified -                              |      |
| Trigger Fire                                   |      |
| FOR  v                                         |      |
| Trigger Events                                 |      |
|                                                |      |
| Update                                         |      |
| Order                                          |      |
|                                                |      |
|                                                |      |
|                                                |      |
| Generate Generate SQL Only                     |      |
| OK         Ok±Add         Cancel         Apply | Help |

#### Indexes

STATISTICS HASH OPTIONS, STATISTICS MAX RESOURCE GRANULARITY, STATISTICS HISTOGRAM TUNING FACTOR, STATISTICS PRINT PROGRESS, WITH INDEX COMPRESSION parameters

| 🔁 Index Properties                                             |                                       |
|----------------------------------------------------------------|---------------------------------------|
| Entity: Entity1                                                |                                       |
| Index1                                                         |                                       |
| General Items Notes Partitions Definition                      |                                       |
| Caption                                                        | Name                                  |
| Index1 =                                                       | Index1 🚯                              |
| Unique Clustered<br>Space Management Properties<br>Fill Factor | Ignore Duplicate Key                  |
| Max Rows Per Page                                              | Alow Duplicate Row Sorted Data Online |
| Reserve Page Gap                                               | Consumers                             |
| Segment                                                        | Statistic Using Values                |
| – Not Specified – 🔹 🖳                                          |                                       |
| Compression                                                    | Statistic Hash Option                 |
|                                                                | Statistic Max Resource Granularity    |
|                                                                | Statistic Histogram Tuning Factor     |
|                                                                | Statistic Print Progress              |
| ✓ Generate                                                     |                                       |
|                                                                | K Cancel Apply Help                   |

#### **Procedures**

WITH RECOMPILE, EXECUTE AS parameters

# **Reverse Engineering - SAP ASE 16.0**

Available Data Providers are:

- Connection via ODBC
- Connection via ADO
- Native Connection

#### **Connection via ODBC**

| 🔀 Reverse Engineering Wizard                                                                                       |                                                                 |
|----------------------------------------------------------------------------------------------------|-----------------------------------------------------------------|
| - Stored Connections<br>- Select Data Source<br>- Select Data Provider<br><u>- Connecting</u><br>- What to Reverse | Data Source Name SYBASE_ASE                                     |
|                                                                                                    | Reload Property Data Link User Name                             |
| - Options<br>- Save Connection<br>- Tables                                                                         | sa<br>Password                                                  |
|                                                                                                    |                                                                 |
|                                                                                                    | ✓ Save Password                                                 |
|                                                                                                    |                                                                 |
|                                                                                                    |                                                                 |
|                                                                                                    |                                                                 |
| Show Log Close after Executi                                                                                       | on < <u>Previous</u> <u>N</u> ext > <u>Execute</u> <u>Close</u> |

**Connection via ADO** 

| 🔀 Reverse Engineering Wizard                                                                                                    |                                                            |                                | - • •                                          |
|----------------------------------------------------------------------------------------------------|------------------------------------------------------------|--------------------------------|------------------------------------------------|
| - Stored Connections<br>- Select Data Source<br>- Select Data Provider<br><u>- Connecting</u><br>- What to Reverse<br>- Options | Connection String<br>Provider=ASEOLEDB.1;Password          | d=qaqaqa;Persist Security Info | =True;User ID=sa;Initial C;<br>Test Connection |
| - Save Connection<br>- Tables                                                                                                   | User Identification<br>User Name<br>sa<br>IV Save Password | Pass <u>w</u> ord              |                                                |
|                                                                                                    |                                                            |                                |                                                |
| Show Log Close after Executi                                                                                                    | on < <u>P</u> revious                                      | Next > Execu                   | te <u>Q</u> ose                                |

Native Connection:

| 🔀 Reverse Engineering Wizard                                                                                       |                                                                         |                       |
|----------------------------------------------------------------------------------------------------|-------------------------------------------------------------------------|-----------------------|
| - Stored Connections<br>- Select Data Source<br>- Select Data Provider<br><u>- Connecting</u><br>- What to Reverse | Host<br><u>H</u> ost Name<br>10.11.40.43                                | P <u>o</u> rt<br>5000 |
| - Options<br>- Save Connection<br>- Tables                                                                         | User<br>User Name                                                       | Password              |
|                                                                                                    | sa<br>IV Save Password                                                  | •••••                 |
|                                                                                                    | Database<br>Database Name                                               |                       |
|                                                                                                    | sales                                                                   | •                     |
|                                                                                                    | Connection String<br>HostName=10.11.40.43; Port=5000; Database=sales; U | JID=sa;               |
|                                                                                                    |                                                                         |                       |
| Show Log Close after Execution                                                                                     | on < <u>P</u> revious <u>N</u> ext >                                    | Execute Qose          |

# Script Generation - SAP ASE 16.0

| 🔀 DDL Script Generation of Sybase ASE 15.7                                                                                                    | - • • |
|----------------------------------------------------------------------------------------------------|-------|
| What to Generate Detail Settings Referential Integrity Select List                                                                                                    |       |
| <ul> <li>Indicto denoted encoded encoded in the provided and the provided but</li> <li>Indicto denoted encoded encoded</li></ul> |       |
| Show Preview Verify Show Log Save Settings Generate Show Code                                                                                                    | Help  |

# **Specifics - Sybase IQ 15.2**

### Attribute

| Attribute Properties - Entity1 - E                                                                                                    |                           |
|----------------------------------------------------------------------------------------------------|---------------------------|
| Caption     Name       Attribute1     =     Attribute1                                                                                                    | <br>                      |
| General Check Constraints Foreign Keys Permissions Notes                                                                                                    |                           |
| Data Type Domains Concernant Length in Description Description Des | <b></b>                   |
| Default Value Default Rule                                                                                                    |                           |
| None                                                                                                    |                           |
| Primary Key Not Null Unique (New AK) Comments                                                                                                    | A                         |
| Partition                                                                                                    |                           |
|                                                                                                    |                           |
| Settings BLOB Data Type Specific                                                                                                    |                           |
| Database Space Inline (in bytes)                                                                                                    |                           |
| Compute Expression Prefix (in bytes)                                                                                                    |                           |
| Compressed No BLOB Index                                                                                                    |                           |
| OK         Ok±Add         Cancel                                                                                                    | <u>Apply</u> <u>H</u> elp |

Data types marked with '\*' are system domains.

Second parameter BYTE (byte-length semantics [default]) or CHAR (character-length semantics) are available for data types CHAR and VARCHAR.

# Relationship

| 😤 Relationship Properties                                                                              |                                                                                                    |
|----------------------------------------------------------------------------------------------------|----------------------------------------------------------------------------------------------------|
| Caption<br>Relationship1                                                                               | Name<br>= Relationship1                                                                                                    |
| Relationship Type<br>Identifying      Non-Identifying     Parent Key      Parent Child      Continuity | Referential Integrity<br>Parent UPDATE<br>None<br>Parent DELETE<br>None<br>Settings<br>Not Null<br>For OLAP Workload<br>Clustered (Cluster Index)<br>Database Space<br>- Not Specified |
| ✓ Mandatory Parent       Cardinality       N         ✓ Mandatory Child       11 to 0n                  | Category                                                                                                    |
| Comments                                                                                               |                                                                                                    |
| Parent Entity                                                                                          | Child Entity                                                                                                    |
| ✓ Generate                                                                                             | <u>O</u> K <u>Cancel</u> <u>Apply</u> <u>Help</u>                                                                                                    |

It is not possible to load FOR OLAP WORKLOAD statements during reverse engineering.

## Index

| 1 Index Properties                                | - • • |
|---------------------------------------------------|-------|
| Entity: Entity1                                   |       |
| Index1                                            | •     |
| General Items Notes Text Index Parameters Comment |       |
| Caption <u>N</u> ame                              |       |
| Index1 = Index1                                   | 6     |
| Unique Clustered                                  |       |
| Index Type                                        |       |
| Not Specified 👻                                   |       |
| Database Space                                    |       |
| Not Specified 🔹 📖                                 |       |
| Notify                                            |       |
|                                                   |       |
| Delimited By                                      |       |
|                                                   |       |
| Limit                                             |       |
|                                                   |       |
| ✓ Generate ✓ Is Text Index                        |       |
| Cancel Apply                                      | Help  |

TEXT INDEX supported – select the **Is Text Index** checkbox and see the options on tab **Text Index Parameters**.

| 🔀 Index Properties                                | - • •        |
|---------------------------------------------------|--------------|
| Entity: Entity1                                   |              |
| Index1                                            | •            |
| General Items Notes Text Index Parameters Comment |              |
| Text Configuration Object       Not Specified     |              |
| Refresh Type IMMEDIATE                            |              |
|                                                   |              |
|                                                   |              |
|                                                   |              |
| CK Cancel Apply                                   | <u>H</u> elp |

Other objects in Model Explorer:

- Database Spaces
- Text Configuration Objects
- User-Defined Messages

# **Text Configuration Object**

| 🔁 TextConfiguration1                              | - • •            |
|---------------------------------------------------|------------------|
| TextConfiguration 1                               | -                |
|                                                   |                  |
| General   SQL Preview   Comment                   |                  |
| Name                                              |                  |
| TextConfiguration1                                |                  |
| Owner                                             |                  |
| - Not Specified                                   | ····             |
| From (Text Configuration Object Name as Template) |                  |
| Stanlist                                          |                  |
|                                                   | *                |
|                                                   | -                |
| Minimum Term Length Maximum Term Length           |                  |
| Term Breaker<br>GENERIC -                         |                  |
| Generate                                          |                  |
|                                                   | cel <u>Apply</u> |

# Database Spaces (DBSPACE (51001))

| BSpace1                         | - • •        |
|---------------------------------|--------------|
| DBSpace1                        | •            |
|                                 |              |
| General   SQL Preview   Comment |              |
| Name                            |              |
| DBSpace1                        |              |
| Database File Name              |              |
|                                 |              |
|                                 |              |
|                                 |              |
|                                 |              |
|                                 |              |
| Generate                        |              |
| <u>O</u> K <u>C</u> ance        | <u>Apply</u> |

# **User-Defined Messages (MESSAGE (53201))**

| 🔀 Message1            | - • •           |
|-----------------------|-----------------|
| Message 1             | •               |
| Court lance at 1      |                 |
| General   SQL Preview | 1               |
| Name                  |                 |
| Message 1             |                 |
| Text of Message       |                 |
|                       |                 |
|                       |                 |
|                       |                 |
|                       |                 |
|                       |                 |
|                       |                 |
| 📝 Generate            |                 |
|                       | a <u>A</u> pply |

### **Reverse Engineering - Sybase IQ 15.2**

Available Data Providers are:

- Connection via ODBC
- Connection via ADO

**Connection via ODBC** 

| 🔀 Reverse Engineering Wizard                                |                                                   |
|-------------------------------------------------------------|---------------------------------------------------|
| - Stored Connections<br>- Select Data Source                | Data Source Name SYBASE_IQ                        |
| - Select Data Provider<br>- Connecting<br>- What to Reverse | Reload Property Data Link User Name               |
| - Save Connection<br>- Tables                               | qa<br>Password                                    |
|                                                             | I Save Password                                   |
|                                                             |                                                   |
|                                                             |                                                   |
|                                                             |                                                   |
| Show Log Close after Executi                                | on < <u>Previous N</u> ext > Execute <u>Close</u> |

**Connection via ADO** 

| 🔀 Reverse Engineering Wizard                                                                                                    |                                                                     |                                                                                         |
|----------------------------------------------------------------------------------------------------|---------------------------------------------------------------------|-----------------------------------------------------------------------------------------|
| - Stored Connections<br>- Select Data Source<br>- Select Data Provider<br><u>- Connecting</u><br>- What to Reverse<br>- Options<br>Source Connection | Connection String<br>Provider=ASEOLEDB.1;Password=qaqaqa;<br>Data L | Persist Security Info=True;User ID=qa;Data Si<br>ink Properties <u>T</u> est Connection |
| - Tables                                                                                                    | User Identification<br>User Name<br>qa<br>IV Save Password          | Pass <u>w</u> ord                                                                       |
|                                                                                                    |                                                                     |                                                                                         |
| Show Log Close after Execution                                                                                                    | on < <u>Previous</u> <u>N</u> ext >                                 | Execute Close                                                                           |

# **Specifics - Sybase SQL Anywhere 11**

### Attribute

| 🔁 Attribute Properties - Entity1                   |                                                                           |
|----------------------------------------------------|---------------------------------------------------------------------------|
| Caption<br>Attribute 1                             | Name<br>Attribute 1                                                       |
| General Check Constraints Foreign Keys Permissions | Notes                                                                     |
| Settings<br>Compute Expression                     | BLOB Data Type Specific Inline (in bytes) Prefix (in bytes) No BLOB Index |
|                                                    | Ok <u>+</u> Add <u>C</u> ancel <u>Apply</u> <u>H</u> elp                  |

Data types marked with '\*' are system domains.

Second parameter BYTE (byte-length semantics [default]) or CHAR (character-length semantics) are available for data types CHAR and VARCHAR.

# Relationship

| 👺 Relationship Properties - E                                                                                                    |                                                                                                    |                                |
|----------------------------------------------------------------------------------------------------|----------------------------------------------------------------------------------------------------|--------------------------------|
| Caption<br>Relationship 1                                                                                                    | Name<br>Relationship1                                                                                                    |                                |
| Relationship Type<br>Identifying  Non-Identifying<br>Parent Key<br>Key1 Parent Child                                                   | Referential Integrity Parent <u>U</u> PDATE None Parent <u>D</u> ELETE None Settings Not Null Check on Commit                                                  | •                              |
| Cardinality          Image: Cardinality       Mandatory Parent       Cardinality       N         Image: Mandatory Child       11 to 0n | Check on Commit<br>For OLAP Workload<br>Clustered (Cluster Index)<br>Match Type<br>Default<br>Default<br>SIMPLE<br>Cat<br>FULL<br>UNIQUE SIMPLE<br>UNIQUE FULL | •                              |
|                                                                                                    |                                                                                                    | •                              |
| Parent Entity<br>Entity1                                                                                                    | ≪                                                                                                    | Child Entity<br><u>Entity2</u> |
| Generate     Generate                                                                                                    | OK Cancel Apply                                                                                                    | Help                           |

Box **Match Type** with options *Default, SIMPLE, FULL, UNIQUE SIMPLE, UNIQUE FULL*. It is not possible to reload FOR OLAP WORKLOAD during reverse engineering.

## Index

| 🔀 Index Properties                                                                                                    | - • • |
|----------------------------------------------------------------------------------------------------|-------|
| Entity: Entity1                                                                                                    |       |
| Index1                                                                                                    | -     |
| General Items Notes Text Index Parameters Comment                                                                                                    |       |
| Capt <u>ion N</u> ame                                                                                                    |       |
| Index1 = Index1                                                                                                    | 6     |
| Unique Clustered                                                                                                    |       |
| Database Space                                                                                                    |       |
| Not Specified                                                                                                    |       |
| For OLAP Workload                                                                                                    |       |
|                                                                                                    |       |
|                                                                                                    |       |
|                                                                                                    |       |
|                                                                                                    |       |
|                                                                                                    |       |
|                                                                                                    |       |
|                                                                                                    |       |
| Image: Wight of the sector of the sector |       |
| OK         Cancel         Apply                                                                                                    | Help  |

It is not possible to reload FOR OLAP WORKLOAD during reverse engineering.

TEXT INDEX supported – select the **Is Text Index** checkbox and define other properties on tab **Text Index Parameters**.

| 🔁 Index Properties 📃 📼 💌                                         |
|------------------------------------------------------------------|
| Entity: Entity1                                                  |
| Index1                                                           |
| General Items Notes Text Index Parameters Comment                |
| Text Configuration Object       Not Specified                    |
| Refresh<br>Refresh Type Every Interval In<br>IMMEDIATE 	 MINUTES |
|                                                                  |
|                                                                  |
|                                                                  |
|                                                                  |
|                                                                  |
|                                                                  |
|                                                                  |

Other objects in Model Explorer:

- Database Spaces
- Text Configuration Objects
- User-Defined Messages

### **Reverse Engineering - Sybase SQL Anywhere** 11

Available Data Providers are:

- Connection via ODBC
- Connection via ADO

#### **Connection via ODBC**

| 🔀 Reverse Engineering Wizard                                                                                                    |                                                                               |
|----------------------------------------------------------------------------------------------------|-------------------------------------------------------------------------------|
| <ul> <li>Stored Connections</li> <li>Select Data Source</li> <li>Select Data Provider</li> <li><u>Connecting</u></li> <li>What to Reverse</li> <li>Options</li> <li>Save Connection</li> </ul> | Data Source Name SYBASE_SQL_ANYWHERE  Reload Property Data Link User Name dba |
| - Tables                                                                                                    | Password                                                                      |
|                                                                                                    | •••                                                                           |
|                                                                                                    | Save Password                                                                 |
| Show Log Close after Executi                                                                                                    | ion < Previous Next > Execute Close                                           |

**Connection via ADO** 

| 😕 Reverse Engineering Wizard                                                                                                    |                                                                               |                                                                                |
|----------------------------------------------------------------------------------------------------|-------------------------------------------------------------------------------|--------------------------------------------------------------------------------|
| - Stored Connections<br>- Select Data Source<br>- Select Data Provider<br><u>- Connecting</u><br>- What to Reverse<br>- Options<br>- Save Connection | Connection String<br>Provider=ASEOLEDB.1;Password=sql;Persist Se<br>Data Link | ecurity Info=True;User ID=dba;Data Sourc<br>Properties <u>T</u> est Connection |
| - Tables                                                                                                    | User Identification<br><u>U</u> ser Name<br>dba<br>IV Save Password           | Pass <u>w</u> ord                                                              |
|                                                                                                    |                                                                               |                                                                                |
| Show Log Close after Execution                                                                                                    | on < <u>P</u> revious <u>N</u> ext >                                          | Execute Close                                                                  |

# **Specifics - SAP SQL Anywhere 17**

- Global Options are available in Options | Model | Physical Model | SAP/Sybase SQL Anywhere | SAP
   SQL Anywhere 17
- New checkbox Generate IF EXISTS in DROP statements in DDL Script Generation | Detail Settings
- Changes to DDL CREATE DOMAIN, CREATE PROCEDURE, CREATE INDEX, CREATE TABLE, CREATE FUNCTION
- New object SEQUENCE; available syntax CREATE SEQUENCE and DROP SEQUENCE
- New datatypes TIMESTAMP WITH TIME ZONE, DATETIMEOFFSET and spatial datatypes

# **Reverse Engineering - SAP SQL Anywhere 17**

Available Data Providers are:

- Connection via ODBC
- Connection via ADO

#### **Connection via ODBC**

| 🔀 Reverse Engineering Wizard                                                                                                    |                                                                                                    |
|----------------------------------------------------------------------------------------------------|----------------------------------------------------------------------------------------------------|
| <ul> <li>Stored Connections</li> <li>Select Data Source</li> <li>Select Data Provider</li> <li>Connecting</li> <li>What to Reverse</li> <li>Options</li> <li>Save Connection</li> <li>Tables</li> </ul> | Data Source Name          SYBASE_SQL_ANYWHERE         Reload       Property Data Link         User Name         dba         Password         •••         Image: Save Password |
| Show Log Close after Execution                                                                                                    | on < <u>Previous</u> <u>N</u> ext > <u>Execute</u>                                                                                                    |

**Connection via ADO** 

| 🔀 Reverse Engineering Wizard                                                                                                    |                                                                                    | - • •                                                                      |
|----------------------------------------------------------------------------------------------------|------------------------------------------------------------------------------------|----------------------------------------------------------------------------|
| - Stored Connections<br>- Select Data Source<br>- Select Data Provider<br><u>- Connecting</u><br>- What to Reverse<br>- Options<br>Source Connection | Connection String<br>Provider=ASEOLEDB.1;Password=sql;Persist Sec<br>Data Link Pro | urity Info=True;User ID=dba;Data Sourc<br>operties <u>T</u> est Connection |
| - Save Connection<br>- Tables                                                                                                    | User Identification<br>User Name<br>dba<br>IV Save Password                        | Pass <u>w</u> ord<br>●●●                                                   |
|                                                                                                    |                                                                                    |                                                                            |
| Show Log Close after Execution                                                                                                    | on < <u>Previous</u> <u>N</u> ext >                                                | Execute <u>Close</u>                                                       |

# **Script Generation - Sybase SQL Anywhere 11**

| 🔀 DDL Script Generation of Sybase SQL Anywhere 11                                                                                                    | _ <b>0</b> × |
|----------------------------------------------------------------------------------------------------|--------------|
| What to Generate Detail Settings Referential Integrity Select List                                                                                                    |              |
| <ul> <li>Use Quotation Marks</li> <li>Generate Owner Name to Objects         Text Case Selection:         Preserve Case         </li> <li>Generate Check Constraint Names Used in Domains</li> <li>Create Comments</li> <li>Grant Groups to User/Group</li> <li>Generate Permissions Only to Object Types Selected on Tab What to Generate Terminator</li> <li>.</li> </ul> |              |
| Order of Generated Objects<br>You can change order of generated objects. Click Edit and define how objects will be<br>generated.<br>Edit                                                                                                    |              |
| Show Preview                                                                                                    |              |
| Verify Show Log Save Settings Generate Show Code                                                                                                    | Help         |

# **Specifics - Teradata 13**

# Entity

| Caption Name   Entity1 =   Entity1 =   Entity1 =   Entity1 =   Entity1 =   Entity1 =   Entity1 =   Entity1 =   Entity1 =   Entity1 =   Entity1 =   Entity1 =   Entity1 =   Entity1 =   Entity1 =   Entity1 Relationships   Table Options   Schema   TESTDB   Table Kind   SET   MULTISET   GLOBAL TEMPORARY   VOLATILE   Comments    Category   None -                                                                                                    | Entity Properties          |                                           | - • ×         |
|----------------------------------------------------------------------------------------------------|----------------------------|-------------------------------------------|---------------|
| Entity1     Before Script     After Script     Notes     SQL Preview     Relationships     Table Qptions     Table Kind     SET   MULTISET   GLOBAL TEMPORARY     VOLATILE     Category     Category     None     None     None     None     None     None     None     None     None     None     None     None     None     None     None     None     None     None     None     None     None     None     None     None     None     None     None     None     None     None     None     None                                                                                                    | Caption                    | Name                                      |               |
| Before Script After Script Notes SQL Preview Relationships Table Options   General Attributes Keys Indexes Check Constraints Triggers Permissions To Do   Schema   TESTDB     Table Kind   SET   MULTISET   GLOBAL TEMPORARY   VOLATILE   Comments   Category   Category                                                                                                    | Entity I                   |                                           | 10            |
| General Attributes Keys indexes Check Constraints Inggers Permissions To Do   Schema   TESTDB     Table Kind     SET   MULTISET   GLOBAL TEMPORARY   VOLATILE     Comments     Category   None     Table Constraints                                                                                                    | Before Script After Script | Notes SQL Preview Relationships           | Table Options |
| Schema  TESTDB  Table Kind  SET  MULTISET  GLOBAL TEMPORARY  VOLATILE  Comments  Category  -None -  Total                                                                                                    | General Attributes Keys    | Indexes Check Constraints Inggers Permiss | sions   To Do |
| TESTDB Table Kind SET MULTISET GLOBAL TEMPORARY VOLATILE Comments Category None Total Category                                                                                                    | Schema                     |                                           |               |
| Table Kind SET MULTISET GLOBAL TEMPORARY VOLATILE Comments Category - None -                                                                                                    | TESTDB                     |                                           |               |
| SET MULTISET GLOBAL TEMPORARY VOLATILE Comments Category None                                                                                                    | Table Kind                 |                                           |               |
| MULTISET GLOBAL TEMPORARY VOLATILE  Comments  Category  None                                                                                                    | SET                        |                                           |               |
| Comments                                                                                                    |                            |                                           |               |
| Comments                                                                                                    |                            |                                           |               |
| Comments Category Category                                                                                                    |                            |                                           |               |
| Category  - None -                                                                                                    | Comments                   |                                           |               |
| Category  None                                                                                                    |                            |                                           | ^             |
| Category  - None -                                                                                                    |                            |                                           |               |
| Category  None                                                                                                    |                            |                                           |               |
| Category  None                                                                                                    |                            |                                           | Ŧ             |
| └── None                                                                                                    | Category                   |                                           |               |
|                                                                                                    | U None                     | ▼                                         |               |
|                                                                                                    |                            |                                           |               |
| Image: Constraint of the second second sec | ✓ Generate                 | OK Cancel Apply                           | Help          |

## Attribute

| Attribute Properties - TESTDB.Entity1              |                                                          |
|----------------------------------------------------|----------------------------------------------------------|
| Caption<br>Attribute 1                             | Name<br>Attribute1                                       |
| General Check Constraints Foreign Keys Permissions | lotes   Identity                                         |
| Data <u>T</u> ype<br>Char(x)                       | Domains                                                  |
| 1<br>De <u>f</u> ault Value                        | Default Rule                                             |
| Primary Key Not Null Unique (New AK) Comments      |                                                          |
|                                                    |                                                          |
|                                                    | <b>T</b>                                                 |
| Settings                                           |                                                          |
| Format                                             | Compress                                                 |
| Title                                              | CASESPECIFIC                                             |
| Named                                              | WITH DEFAULT                                             |
| Character Set                                      |                                                          |
| СК <u>О</u> К                                      | Ok <u>+</u> Add <u>C</u> ancel <u>Apply</u> <u>H</u> elp |

# Index

Primary index is generated only as an inside create table statement.

| 🔁 Index Properties                |                 | - • • |
|-----------------------------------|-----------------|-------|
| Entity: TESTDB.Entity1            |                 |       |
| OrdHldx_1                         |                 | •     |
| General Items Notes Index Options | 3               | 1     |
| Caption                           | Name            |       |
| OrdHldx_1                         | = OrdHldx_1     | 6     |
| Unique                            |                 |       |
| Index Type<br>Primary             |                 |       |
| Primary<br>Partitioned Primary    |                 |       |
| Secondary<br>Join                 |                 |       |
| Hash                              |                 |       |
|                                   |                 |       |
|                                   |                 |       |
|                                   |                 |       |
|                                   |                 |       |
| ☑ Generate                        |                 |       |
| <%>                               | OK Cancel Apply | Help  |

For index type Join and Hash, Schema is available.

| 🔁 Index Properties - E  |             |            |                           | - • •           |
|-------------------------|-------------|------------|---------------------------|-----------------|
| Entity: TESTDB.Entity1  |             |            |                           |                 |
| OrdHldx_1               |             |            |                           | ~               |
| General Items Notes In  | dex Options |            |                           |                 |
| Available               | Status      |            | Selected                  | Status          |
| o_clerk     o_comment   | •           | +          | o_orderdate<br>o_orderkey | •               |
| o_custkey               | •           | 2          |                           | \$              |
|                         |             | ٤          |                           | *               |
|                         |             | >>>        |                           |                 |
|                         |             | <<         |                           |                 |
|                         |             |            |                           |                 |
| Expression              |             |            |                           |                 |
|                         |             |            |                           |                 |
| <%>                     |             | <u>о</u> к | Cancel App                | ly <u>H</u> elp |
| eneral Items Notes Inde | x Options   |            |                           |                 |

BY (o\_orderdate) ORDER BY (o\_orderdate);
### Procedure

| Stored Procedure Properties                                        |
|--------------------------------------------------------------------|
| TESTDB.sp_sample1                                                  |
| Notes   SQL Preview   Comment                                      |
| General   SQL   Permissions   To Do   Before Script   After Script |
| Capt <u>i</u> on <u>N</u> ame                                      |
| sp_sample1 = sp_sample1                                            |
| Schema<br>TESTDB                                                   |
| List of Arguments                                                  |
| ip INTEGER,<br>OUT op INTEGER                                      |
|                                                                    |
|                                                                    |
| Generate Generate SQL Only                                         |
| OK         Ok±Add         Cancel         Apply         Help        |

## Images

| 🔁 Image    |                  |
|------------|------------------|
| General    |                  |
| Name:      |                  |
| Image 1    |                  |
| File Path: |                  |
|            |                  |
|            |                  |
|            |                  |
|            |                  |
|            | el <u>A</u> pply |

## **Reverse Engineering - Teradata 13**

Available Data Providers are:

Connection via ODBC

**Connection via ODBC** 

| 🔀 Reverse Engineering Wizard                                                                                                    |                                                                                                  |
|----------------------------------------------------------------------------------------------------|--------------------------------------------------------------------------------------------------|
| <ul> <li>Stored Connections</li> <li>Select Data Source</li> <li>Select Data Provider</li> <li><u>Connecting</u></li> <li>What to Reverse</li> <li>Options</li> <li>Save Connection</li> <li>Tables</li> </ul> | Data Source Name TERADATA_13  Reload Property Data Link User Name tduser Password  Save Password |
| Show Log Close after Execution                                                                                                    | on < <u>P</u> revious <u>N</u> ext > <u>Execute</u> <u>Close</u>                                 |

# **Specifics - Vertica Database 8.0**

Options are available in Options | Model | Physical Model | Vertica | Vertica 8.0

### **Objects supported**

- Tables
- Columns
- Keys
- CheckConstraints
- Functions
- Libraries
- Procedures
- Projections
- Sequences
- Schemas
- Users
- Views

**i** NOTE: In Vertica Database there are no indexes and triggers.

### **Reverse Engineering - Vertica 8.0**

Available Data Providers are:

- Connection via ODBC
- Database Connection via ODBC (Open Database Connectivity) Driver. ODBC Driver is not part ofToad Data Modeler. In most cases, it is distributed directly with database.

## **Script Generation - Vertica Database 8.0**

| 12                                                                                                    | DDL Script Generation of Vertica 8.0 | - |      | x  |  |  |
|----------------------------------------------------------------------------------------------------|--------------------------------------|---|------|----|--|--|
| What to Generate Detail Settings                                                                                                    | Referential Integrity Select List    |   |      |    |  |  |
| <ul> <li>Use Quotation Marks</li> <li>Use Qualified Names</li> <li>Text Case Selection:</li> <li>Preserve Case</li> <li>Generate Constraint Names (Foreign Keys)</li> <li>Generate Check Constraint Names Used in Domains</li> <li>Generate Permissions Only to Object Types Selected on Tab What to Generate</li> </ul> |                                      |   |      |    |  |  |
| Order of Generated Objects<br>You can change order of generated objects. Click Edit and define how objects will be<br>generated.                                                                                                    |                                      |   |      |    |  |  |
|                                                                                                    | Edit                                 |   |      |    |  |  |
|                                                                                                    |                                      |   |      |    |  |  |
|                                                                                                    | ОК                                   |   | Cano | el |  |  |

# Legal Notices

## **Third-party components**

This product contains the third-party components listed below. For third-party license information, go to https://www.quest.com/legal/license-agreements.aspx.

| Component                  | License                                                                                                    |
|----------------------------|----------------------------------------------------------------------------------------------------|
| TPC Benchmark Samples 5.21 | TPC, TPC Benchmark and TPC-C are trademarks of the<br>Transaction Processing Performance Council. All other materials<br>are ©2015 TPC. All rights reserved.<br>Copying is by permission of the Transaction Processing<br>Performance Council |
| Spring4D 1.2.1             | Copyright (c) 2009 - 2018 Spring4D Team<br>Apache 2.0 License                                                                                                    |
| Virtual Treeview 6.6       | Mozilla Public License version 1.1                                                                                                    |

### Acknowledgments

### **Gallery Samples**

Permissions for database specific and other gallery items were given by Oracle, Microsoft and TPC.org representatives.

# Index

## Α

Action Definition 331 Add Object to Gallery 102 Advanced Options 204 Aggregations 566 Alignment Toolbar 87 All Items 261 Allow Null Attributes in Keys 669 Allow to Modify System Selected OTPs 666 Alter Reports 372 Alter Scripts 333 Alternate Key 116, 186, 204 Amazon Redshift 1.0 **Reverse Engineering 689** Script Generation 690 Specifics 689 Anchor Points 311 Application Options 659 Application Variables 281 Examples 284 Application View 32 **Application Window 35** Arrange 102 Arranging Objects in Layers 309 Associations 566 associations 566 Attribute Properties Propagation 670 Attributes 103, 183 Attributes in LER Model Create Attributes 232 Edit Attributes 233 Copy Attributes 111 Create Attributes 103, 183 Delete Attributes 114 **Display Attributes 109** Edit Attributes 106 Move Attributes 113 Order Attributes 110 Parent Attributes 114, 202

Set Attribute Color 109 Unique Attributes 120 Auto Complete 260 Autolayout 308 Options 662 Automatic FK Mapping 200 Automation 457

### В

Benefits 22

### С

Call TDM From Other Applications 457 Captions 319 Cardinality 147, 190 cardinality 239 Categories 315 Change Script 333 **Change Scripts Temporary Tables 343** Check After Script 664 Check Constraint Rules 178 Check Constraints 131, 207 Colors Attributes and Keys 326 Colors and Alignment Toolbar 85 Column to Column Alignment 312 Command Line Parameters 580 Compare Models 372 Compare Procedures 173, 217 Component Inspector 529 Component Palette 530 Compound Key 125 Configuration 659 Connection types 27 Connections 436 Connections by database 27 Conversion Data Types 352 **Conversion Settings 352** 

Toad Data Modeler 8.0 User Guide

Index

Convert Model 359 LER to PER 357 PER to LER 357 PER to PER 354 Simple Model Conversion 372 Converting LER to PER 242 Data Type Conversion 247 Inheritance 254 M.N Relationships 248 Migration of Keys 249 Copyright 3 Create Package 491 Creating Custom Properties 471 CSV 290 **Custom Properties 471** Example 1 474 Customize Forms 498 Component Inspector 529 Component Palette 530 Editable Forms and Frames 526 Form Explorer 531

### D

Data Generation 626 Data Types User Data Types 135 Data Warehouse Types 318 Database Connections 436 Database Support 25, 687 Databases Enabled/Disabled Databases 684 DB2 9.5 (LUW) Specifics 692 DB2 9.7 (LUW) Specifics 700 DB2 10.1 (LUW) Script Generation 716 Specifics 708 DB2 10.5 (LUW) Script Generation 728 Specifics 717

DB2 11.1 (LUW) Script Generation 732 Specifics 729 DB2 UDB 8 Reverse Engineering 697, 705, 713, 725, 729 DB2 z/OS 11 Reverse Engineering 740 Script Generation 742 Specifics 733 **DDL** Script Detailed Settings 299 Encoding 295 Example of Generated Script 303 Generating DDL Script 296 **Generation Preperation 293** Referential Integrity 300 Script Preview 302 Select List 301 Default Values 674 Default Values (scripting) 501 Defaults 175 Defaults in LER Model 257 Designer 36 **Dialog Boxes 663** Dictionaries (language) 677 Dictionary Types 141 Export/Import 145 Display Data Warehouse Type and Size 672 **Display Indexes 672** Display Key and Index Marks 672 **Display Keys Graphically 672 Display Level of Entities 322 Display Modes 319** Display Not Null Mark 672 **Display Toolbar 81** Do Not Show Next Time 663 Docking 39 Domains 142

### Ε

Eclipse Support 667

**EDB 10** Script Generation 769 Edit Menu 61 Enabled/Disabled Databases 684 Encoding 295 Entities 94, 182 Copy Entities 98 Create Entities 94, 182 Display Level 322 Edit Entities 95 Entities in LER Model 229 Options 231 Entity Options 101 Move Entities 100 Eureka Log 666 Excel 287 Expert Mode Eclipse 667 Options 665 Expert Mode Menu 73 Expert Mode Toolbar 86 Export/Import CSV Files 290 Export Image 291 Microsoft Excel 287 External Objects 272

### F

Feedback 24 File Extensions 680 File Menu 58 Find Objects 271 Fit to Page 402 Foreign Key 124 Automatic Mapping 200 Mapping 199 Migration of Keys in LER Model 249 Understanding Foreign Keys 199 Form Explorer 531 Freeware 29 Full Names 319 Functions 173, 217

## G

Gallery 614 **Basic Actions 614** Gallery Explorer 619 Modifying Items 618 General 660 generate checkbox 96 Generating DDL Script 293, 296 Git 634 Graphics 661 Graphics Objects Toolbar 84 Greenplum 4.1 **Reverse Engineering 753** Specifics 743 Greenplum 4.2 **Reverse Engineering 759** Script Generation 760 Specifics 755 Grid 56 Grid (Workspace) Grid Size 328 Grid Toolbar 82

### Η

Handle Points 311 Help Menu 76 Help Search 88 Hot Keys 42 HTML Reports 419

IDF1X 317 IE 317 Image 279 Image Export 291 Index to Foreign Key in Child Entity 669 Index to Foreign Key Name 670 Indexes 129, 205 Infer Relationships 630

1018

Ingres 9.3 Reverse Engineering 764 Script Generation 766 Specifics 761 Ingres 10.0 Reverse Engineering 767 Specifics 767 Inheritance Create Inheritance 240 Edit Inheritance 240 Edit Inheritance 240 Inplace Editor 44 Intelligence Central Toolbar 89 Interface 31 Internal Scripting 469

### J

Join Line Distance 661 JScript 469

### K

Key Features 23 Keys 116 Alternate Key 116, 186, 204 Compound Key 125 Create Keys 116, 186 Delete Keys 119 Display Keys 116 Edit Keys 118 Foreign Key 124 Foreign Key Mapping 125 Parent Key 119 Primary Key 116, 186 Unique Attributes 120

### L

Large Models 575 Layers 309 Layout 31 Layout Menu 68 Layout Toolbar 85 Legal Notices 1014 Limitations 29 Line Autolayout 323 Linking Methog 119 Load Orphaned FK Contraints to Child Table After Script 663 Load Toad for Oracle Connections as Connection in Toad Data Modeler 664 Localized Reports 678 Logical Model 224 Benefits of Logical Model 225 Objects 228 Format Objects 228 Options 667 Logical Only 230 Logo 279 Loupe 328

### Μ

Macros 448, 532 Macros and User Forms 550 Macros and User Forms - Sample 553 Productivity Pack 539 Rename Objects Pack 547 Macros Menu 72 Main Toolbar 78 Materialized Views 169, 213 Merge Models 344 Simple Merge 351 Message Explorer 45 Metamodel 558 Add New Properties 493 Aggregations Create Aggregation 566 Associations Create Association 566 Classes Add Classes 560 Create Classes 560 Edit Classes 561 Generalizations Create Generalizations 565 Edit Generalizations 566

Toad Data Modeler 8.0 User Guide Index

Methods Create Methods 564 Edit Methods 564 Properties Create Properties 563 Edit Properties 563 Microsoft Access 2007/2010 Reverse Engineering 777 Script Generation 777 Specifics 772, 775 Microsoft Azure SQL Specifics 779 Microsoft Azure SQL Database **Reverse Engineering 780** Script Generation 783 Microsoft SQL Server 2000 **Reverse Engineering 845** Script Generation 841, 843, 848 Microsoft SQL Server 2012 Script Generation 823 Specifics 784 Microsoft SQL Server 2014 Script Generation 832, 838 Specifics 824, 839, 842 Microsoft SQL Server 2016 Specifics 833 Model Large Models Tips 575 Logical Model 224 Options 667 Physical Model 93 Universal Model 224 Model Actions 329 Model Compare 372 Model Conversion 359 Model Explorer 47 Model Menu 69 Model Objects Toolbar 83 Model Options 659 Model Properties 91 Model Statistics 93 Model Toolbar 81 Model Update 390

Model Verification 621 Modify Form 498 MS Excel 287 MySQL 5.0 Reverse Engineering 857 Script Generation 857 MySQL 5.6 Script Generation 859, 862 Specifics 849 MySQL 5.7 Reverse Engineering 859-860 Specifics 858, 860

### N

Names 319 Naming Conventions About 596 Character/Word Replacement 604 Glossary 607 On Form Synchronization 599 Rules 602 Settings 601 Valid Character Set Syntax 604, 607 Valid Characters 604 Verification and Synchronization 598 Naming Conventions Toolbar 82 Navigation 328 New in This Release 24 Not Null and Mandatory Parent 125 Notation 147, 190 Change Notation 317 NotNull Property for PK and AK Attributes 117, 187

### 0

Object Navigator 49 Object Types and Properties 50 Object Viewer 54 Objects Add Objects 258 Align Objects 264 Copy Objects 266

1020

Delete Objects 269 Edit Objects 259 Format Objects 260 Move Objects 267 Rename Objects 266 Select Objects 262 **Objects Menu 65** On Form Synchronization 599 On Form Verification 623 Open Only One Instance of Forms 660 Optimal Style On Move 69 Options 659 Default Options 659 **Dialog Boxes 663** General 660 Graphics 661 Import and Export 672 Logical Model 667 Model 667 Other Options 659 Paths 663 Physical Model 669 Print 665 Reports 664 **Reverse Engineering 663** Scripting 664 Specific Databaes 672 Toad for Oracle 664 Version Control System 665 Oracle 9i **Reverse Engineering 915** Script Generation 912, 918 Specifics 912 Oracle 11g R1 Specifics 864 Oracle 11g R2 Script Generation 894 Specifics 887 Oracle 12c Script Generation 905, 911 Specifics 897, 906 Order of Generated Objects 293 OTPs 50

Owner Assignment 629

### Ρ

Package Explorer 464 Packages 448 Create New Package 491 Page Format 402 Parent Key 119 Paths 663 PDF Printing 404 PDF Reports 431 PER to PER Conversion 354 Permissions 134, 222 Physical Model 93 Benefits of Physical Data Model 93 Options 669 Plotter Printing 406 PostgreSQL 8.2 Script Generation 950 PostgreSQL 8.3 Reverse Engineering 769, 948 PostgreSQL 9.4 Specifics 919 Primary Key 116, 186 Print 402 Page Setup 402 PDF Printing 404 Plotter Printing 406 Preview 403 Print Options 665 Printing to PDF 404 Procedures 170, 214 Compare Procedures 173, 217 Product Improvement Program 24 Productivity Pack 539 Projects Add Models to Project 409 Create New Project 407

### Q

Quick Search 611

### Quick Tips 581

### R

Recalculate Size 671 Refactoring Utility 627 Referential Integrity 157 Set up Referential Integrity Rules 196 Relationship Lines 159, 310 **Relationship Names 314** Relationships 152 Create Relationships 154, 188 Edit Relationships 155 Referential Integrity 157 Relationship Lines 159, 310 Line Autolayout 323 Relationship Options 164 Relationship Types 152 Identifying Relationship 152 M.N Relationships 153 Non-Identifying Relationship 153 Self-Relationship 153 Relationships in LER Model 236 Rename 574 Rename Objects Pack 547 Renaming 627 Reports Alter Reports 372 Customizing XSLT Templates 415 HTML Reports 419 Localized Reports 678 Options 664 PDF Reports 431 **RTF Reports 426** XSL Transformation 414 **Reverse Engineering** Options 663 Universal Model 446 **RTF Reports 426** Rules 258 Run Only One Instance of Application 660

### S

Sample Scripts 496 SAP ASE 16.0 **Reverse Engineering 983** Script Generation 986 Specifics 979 Save Models and Projects as Formatted XML Files 660 Save Selection 50 Schema Schema Assignment 629 Schema/Owner Assignment 629 Schemas 178, 219 Script Editor 456 Rollback 456 Scripting in Script Editor 468 Script Examples 483 Script Explorer 452 Script Samples Create New Objects 496 Dialogs 507 File System Scripts 514 Getting Settings Information 517 Iterate Entities and Attributes 517 Scripting and Customization 447 Add Events 502 Call Script 519 Create New Package 491 Create Script 515 Internal Scripting 469 Modify HTML Reports 519 Script Editor 456 Script Examples 483 Script Explorer 452 Scripting Options 664 Scripting Window 451 Scripting Window 451 Access Property Values 509 Scripts 448 Search 611 Search Bar 77 Selection 50

Settings 659 Settings Menu 75 Shapes (Model Independent) 278 Caption of Categories 281 Image 279 Line 279 Note 278 Stamp 280 Shortcuts (keys) 42 Shortcuts (objects) 274 Create Shortcuts 275 Edit Shortcuts 276 Remove and List Shortcuts 276 Show Non-printable Characters in SQL Editors 669 Simple Change Scritpt 343 Simple Model Conversion 372 Simple Model Merge 351 snap to objects 268 Snap to Objects 661 Snap to Objects Distance 661 SQLite 3.7 **Reverse Engineering 961** Script Generation 963 Specifics 951 Subversion 635 Application Settings 641 **Options 665** Project Settings 644 Subversion Actions 648 Supported Databases 25, 687 Sybase ASE 15.5 **Reverse Engineering 969** Specifics 965 Sybase ASE 15.7 Reverse Engineering 976 Specifics 973 Sybase IQ 15.2 **Reverse Engineering 993** Specifics 987 Sybase SQL Anywhere 11 Reverse Engineering 999, 1002 Script Generation 1004 Specifics 996, 1002

Synchronization 400 Synchronization of NotNull and Mandatory Parent 125 Synonyms 178

### T

Target Database 181 Template Editor 568 Templates 567 Change Properties 571 Complete Template 570 Create Templates 571 Default Template 572 Delete Templates 572 Disable Template 572 Manage Templates 571 Predefined Templates 570 Template Body 570 Toad for Oracle Templates 573 **Temporary Tables 343** Teradata 13 Reverse Engineering 1010 Script Generation 1013 Specifics 1005 Third-party Components 1014 To Do List 609 Toad for Oracle 582 Aliases 584 Auto Replacement Words 574 Connections 584 Import Templates 573 Import Toad for Oracle ER Diagrams 585 **Open Projects 587** Options 664 Toad for Oracle Icons 588 Use Toad for Oracle as Default Editor 587 Toad for Oracle Integration 664 **Toad Intelligence Central Basic Actions 589** Notifications 595 Publishing Models/Reports 594 Toad World 24

Tools Menu 72 Triggers 131, 208 txp Files 680

### U

Undo/Redo Toolbar 83 Unhide Line 314 Unique Identifier 235 Editing Identifiers 235 Linking Method 236 Universal Model 224 Update Model 390 Use Read Only Locking Mechanism 665 Use Toad for Oracle Icons in Toad Data Modeler 664 User Data Types 135 User Feedback 24 User Groups 180, 221 Users 178, 219 User Assignment 629 Users Toolbar 82

### V

Verification and Synchronization 598 Verification Log 622 Verify Model 621 Verison Manager List of Projects, Files, Versions 657 Version Control System 634, 665 (Step 1) Gettings Started with Apache Subversion 635 (Step 2) Application Settings 641 (Step 3) Project Settings 644 (Step 4) Subversion Actions 648 Version Manager 651 Options 654 Projects and Files 652 Vertica 8 Specifics 1012 Vertica Database 8.0 Reverse Engineering 1012 View Menu 63

Views 166, 210 Views Toolbar 80

## W

Warehouse 318 Window Menu 75 Window Toolbar 80 Workspace 36 Format Workspaces and Objects 323

### Ζ

Zoom 328 Zoom Toolbar 85 Z-Order 310